# PROCESS DIRECTOR DOCUMENTATION ADVANCED REPORTING COMPONENT

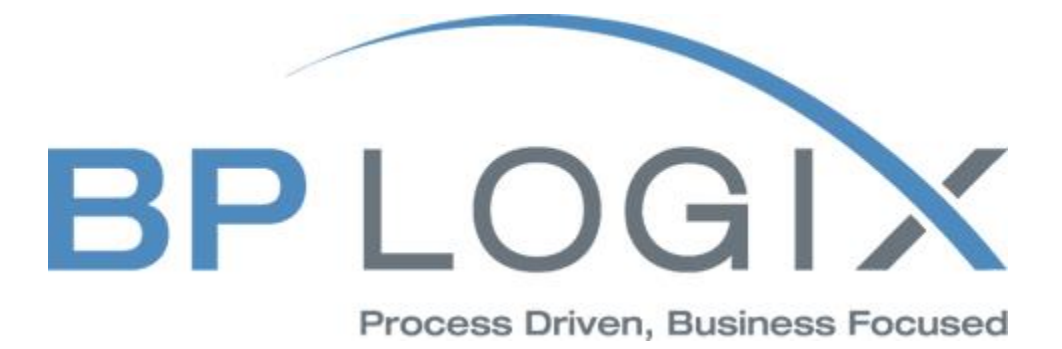

*Last revision: January 26, 2016* © 2016 BP Logix. All rights reserved.

# CONTENTS

| GETTING STARTED                                                                                                    | 1                                                                                              |
|----------------------------------------------------------------------------------------------------|------------------------------------------------------------------------------------------------|
| SIMPLE LIST REPORT                                                                                                    | 1                                                                                              |
| MASTER-DETAIL REPORT                                                                                                    | 6                                                                                              |
| Report with Groups                                                                                                    | 12                                                                                             |
| Report with Columns on Page                                                                                                    |                                                                                                |
| Report with Columns in Data Band                                                                                                    | 21                                                                                             |
| Report with Chart on Page                                                                                                    |                                                                                                |
| Report with Chart in Data Band                                                                                                    |                                                                                                |
| Report with Cross-Tab on Page                                                                                                    | 47                                                                                             |
| Cross-Tab Report in Data Band                                                                                                    | 52                                                                                             |
| HIERARCHICAL REPORT                                                                                                    | 64                                                                                             |
| Report with Sub-Report                                                                                                    | 69                                                                                             |
| SIDE-BY-SIDE REPORT                                                                                                    |                                                                                                |
| REPORT WITH SUB-REPORTS IN DATA BAND                                                                                                    |                                                                                                |
| MASTER-DETAIL REPORT AND SUB-REPORTS                                                                                                    |                                                                                                |
| Report with Empty Band                                                                                                    |                                                                                                |
|                                                                                                    |                                                                                                |
| Drill-Down Report Using Page in Report                                                                                                    | 101                                                                                            |
| Drill-Down Report Using Page in Report<br>Drill-Down Report Using External Report                                                                                                    | 101                                                                                            |
| Drill-Down Report Using Page in Report<br>Drill-Down Report Using External Report<br>Report without Bands                                                                                                    | 101<br>107<br>117                                                                              |
| Drill-Down Report Using Page in Report<br>Drill-Down Report Using External Report<br>Report without Bands<br>Report with Multiple Pages in Template                                                                                                    | 101<br>107<br>117<br>120                                                                       |
| Drill-Down Report Using Page in Report<br>Drill-Down Report Using External Report<br>Report without Bands<br>Report with Multiple Pages in Template<br>Report with Segmented Pages                                                                                                    |                                                                                                |
| Drill-Down Report Using Page in Report<br>Drill-Down Report Using External Report<br>Report without Bands<br>Report with Multiple Pages in Template<br>Report with Segmented Pages<br>Report with Primitives on Page                                                                                                    |                                                                                                |
| DRILL-DOWN REPORT USING PAGE IN REPORT<br>DRILL-DOWN REPORT USING EXTERNAL REPORT<br>REPORT WITHOUT BANDS<br>REPORT WITH MULTIPLE PAGES IN TEMPLATE<br>REPORT WITH SEGMENTED PAGES<br>REPORT WITH PRIMITIVES ON PAGE<br>REPORT WITH PRIMITIVES IN BAND                                                                                                    |                                                                                                |
| DRILL-DOWN REPORT USING PAGE IN REPORT<br>DRILL-DOWN REPORT USING EXTERNAL REPORT<br>REPORT WITHOUT BANDS<br>REPORT WITH MULTIPLE PAGES IN TEMPLATE<br>REPORT WITH SEGMENTED PAGES<br>REPORT WITH PRIMITIVES ON PAGE<br>REPORT WITH PRIMITIVES IN BAND<br>REPORT WITH CROSS-PRIMITIVES                                                                                                    |                                                                                                |
| DRILL-DOWN REPORT USING PAGE IN REPORT<br>DRILL-DOWN REPORT USING EXTERNAL REPORT<br>REPORT WITHOUT BANDS<br>REPORT WITH MULTIPLE PAGES IN TEMPLATE<br>REPORT WITH SEGMENTED PAGES<br>REPORT WITH PRIMITIVES ON PAGE<br>REPORT WITH PRIMITIVES IN BAND<br>REPORT WITH CROSS-PRIMITIVES<br>DRILL-DOWN REPORT                                                                                                    |                                                                                                |
| DRILL-DOWN REPORT USING PAGE IN REPORT<br>DRILL-DOWN REPORT USING EXTERNAL REPORT<br>REPORT WITHOUT BANDS<br>REPORT WITH MULTIPLE PAGES IN TEMPLATE<br>REPORT WITH SEGMENTED PAGES<br>REPORT WITH PRIMITIVES ON PAGE<br>REPORT WITH PRIMITIVES IN BAND<br>REPORT WITH PRIMITIVES IN BAND<br>REPORT WITH CROSS-PRIMITIVES<br>DRILL-DOWN REPORT<br>REPORT WITH DYNAMIC DATA SORTING IN PREVIEW                                                                                                    |                                                                                                |
| DRILL-DOWN REPORT USING PAGE IN REPORT<br>DRILL-DOWN REPORT USING EXTERNAL REPORT<br>REPORT WITHOUT BANDS<br>REPORT WITH MULTIPLE PAGES IN TEMPLATE<br>REPORT WITH SEGMENTED PAGES<br>REPORT WITH SEGMENTED PAGE<br>REPORT WITH PRIMITIVES ON PAGE<br>REPORT WITH PRIMITIVES IN BAND<br>REPORT WITH PRIMITIVES IN BAND<br>REPORT WITH CROSS-PRIMITIVES<br>DRILL-DOWN REPORT<br>REPORT WITH DYNAMIC DATA SORTING IN PREVIEW<br>REPORT WITH DYNAMIC COLLAPSING IN PREVIEW                                     |                                                                                                |
| DRILL-DOWN REPORT USING PAGE IN REPORT<br>DRILL-DOWN REPORT USING EXTERNAL REPORT<br>REPORT WITHOUT BANDS<br>REPORT WITH MULTIPLE PAGES IN TEMPLATE<br>REPORT WITH SEGMENTED PAGES<br>REPORT WITH PRIMITIVES ON PAGE<br>REPORT WITH PRIMITIVES IN BAND<br>REPORT WITH PRIMITIVES IN BAND<br>REPORT WITH PRIMITIVES<br>DRILL-DOWN REPORT<br>REPORT WITH DYNAMIC DATA SORTING IN PREVIEW<br>REPORT WITH DYNAMIC COLLAPSING IN PREVIEW<br>REPORT WITH TABLE COMPONENT                                          | 101<br>107<br>117<br>120<br>132<br>138<br>143<br>143<br>150<br>155<br>160<br>170<br>176        |
| DRILL-DOWN REPORT USING PAGE IN REPORT<br>DRILL-DOWN REPORT USING EXTERNAL REPORT<br>REPORT WITHOUT BANDS<br>REPORT WITH MULTIPLE PAGES IN TEMPLATE<br>REPORT WITH SEGMENTED PAGES<br>REPORT WITH PRIMITIVES ON PAGE<br>REPORT WITH PRIMITIVES IN BAND<br>REPORT WITH PRIMITIVES IN BAND<br>REPORT WITH CROSS-PRIMITIVES<br>DRILL-DOWN REPORT<br>REPORT WITH DYNAMIC DATA SORTING IN PREVIEW<br>REPORT WITH DYNAMIC COLLAPSING IN PREVIEW<br>REPORT WITH TABLE COMPONENT<br>MASTER-DETAIL REPORT WITH TABLE | 101<br>107<br>117<br>120<br>132<br>138<br>143<br>143<br>150<br>155<br>160<br>170<br>176<br>180 |

| Invoice Report                             |     |
|--------------------------------------------|-----|
| Invoice Report With Parameters             |     |
| REPORT INTERNALS                           |     |
| Expressions                                | 212 |
| Text Expressions                           |     |
| Calculating Values in Expressions          |     |
| Multi-line Expressions                     |     |
| Using Dictionary Variables                 |     |
| Using Data Fields                          |     |
| Using Component Properties                 |     |
| Using Functions in Expressions             |     |
| Conditional Expressions                    |     |
| Using Aliases in Expressions               |     |
| APPEARANCE                                 | 218 |
| Background Brushes                         |     |
| Fonts and Font Brushes                     |     |
| Borders                                    |     |
| Horizontal Alignment                       |     |
| Vertical Alignment                         |     |
| Styles                                     |     |
| Alternate Row Styles                       |     |
| UseParentStyles Property                   |     |
| Style Designer                             |     |
| CONDITIONAL FORMATTING                     | 239 |
| Value Condition                            | 240 |
| Operators                                  | 241 |
| Expression Condition                       | 243 |
| Multi Part Conditions                      |     |
| Defining Formatting                        |     |
| Conditional Formatting and Text Components | 245 |
| Conditional Formatting and Cross-Tables    | 245 |
| Visual Styles Menu                         |     |

| Ĺ                                                                                                    | Data Bar Condition                                                                                                    | 261                                                                                                    |
|----------------------------------------------------------------------------------------------------|----------------------------------------------------------------------------------------------------|----------------------------------------------------------------------------------------------------|
| (                                                                                                    | Color Scale Condition                                                                                                    | 265                                                                                                    |
| 1                                                                                                    | con Set Condition                                                                                                    | 267                                                                                                    |
| ΟU                                                                                                    | TPUT TEXT PARAMETERS                                                                                                    | . 270                                                                                                    |
| 7                                                                                                    | Text Editor                                                                                                    | 270                                                                                                    |
| ſ                                                                                                    | Multiline Text                                                                                                    | 273                                                                                                    |
| 7                                                                                                    | Trimming in the End of Text Line                                                                                                    | 273                                                                                                    |
| F                                                                                                    | Prevent Showing Incompletely Visible Lines                                                                                                    | 274                                                                                                    |
| L                                                                                                    | Lines of Underlining                                                                                                    | 274                                                                                                    |
| ſ                                                                                                    | Maximal Number of Lines                                                                                                    | 275                                                                                                    |
| 7                                                                                                    | Text Rotation                                                                                                    | 275                                                                                                    |
| F                                                                                                    | Processing Duplicates                                                                                                    | 276                                                                                                    |
| I                                                                                                    | gnoring Null Values                                                                                                    | 279                                                                                                    |
| F                                                                                                    | ReportTo Property                                                                                                    | 279                                                                                                    |
| 5                                                                                                    | Shrink Font To Fit Property                                                                                                    | 281                                                                                                    |
| 5                                                                                                    | Shrink Font to Fit Minimum Size Property                                                                                                    | 282                                                                                                    |
|                                                                                                    |                                                                                                    |                                                                                                    |
| 0                                                                                                    | Output Text Only without Taking Expressions into Consideration                                                                                                    | 283                                                                                                    |
| C<br>E                                                                                                    | Dutput Text Only without Taking Expressions into Consideration<br>Expression Processing in the End of Report Rendering                                                                                                    | 283<br>284                                                                                                    |
| C<br>E<br>Z                                                                                                    | Dutput Text Only without Taking Expressions into Consideration<br>Expression Processing in the End of Report Rendering<br>Zip code                                                                                                    | 283<br>284<br>284                                                                                                   |
| C<br>E<br>Z<br>Tex                                                                                                   | Dutput Text Only without Taking Expressions into Consideration<br>Expression Processing in the End of Report Rendering<br>Zip code<br>AT FORMATTING                                                                                                    | 283<br>284<br>284<br>284                                                                                            |
| C<br>E<br>Z<br>TEX                                                                                                   | Dutput Text Only without Taking Expressions into Consideration<br>Expression Processing in the End of Report Rendering<br>Zip code<br>KT FORMATTING<br>Standard Formatting                                                                                                    | 283<br>284<br>284<br>284<br>285<br>285                                                                              |
| C<br>E<br>Z<br>TEX<br>S                                                                                              | Dutput Text Only without Taking Expressions into Consideration<br>Expression Processing in the End of Report Rendering<br>Zip code<br>AT FORMATTING<br>Standard Formatting<br>Numerical Formatting                                                                                                    | 283<br>284<br>284<br>285<br>285<br>286<br>287                                                                       |
| C<br>E<br>Z<br>TEX<br>S<br>C                                                                                         | Dutput Text Only without Taking Expressions into Consideration<br>Expression Processing in the End of Report Rendering<br>Zip code<br>CT FORMATTING<br>Standard Formatting<br>Numerical Formatting<br>Currency Formatting                                                                                                    | . 283<br>. 284<br>. 284<br>. 285<br>. 285<br>. 286<br>. 287<br>. 290                                                |
| C<br>E<br>Z<br>TEX<br>S<br>I<br>C<br>C<br>L                                                                          | Dutput Text Only without Taking Expressions into Consideration<br>Expression Processing in the End of Report Rendering<br>Zip code<br>AT FORMATTING<br>Standard Formatting<br>Standard Formatting<br>Dumerical Formatting<br>Date Formatting                                                                                                    | 283<br>284<br>284<br>285<br>285<br>286<br>287<br>287<br>290                                                         |
| C<br>E<br>Z<br>TEX<br>S<br>C<br>C<br>C<br>C<br>T<br>T                                                                | Dutput Text Only without Taking Expressions into Consideration<br>Expression Processing in the End of Report Rendering<br>Zip code<br>CT FORMATTING<br>Standard Formatting<br>Standard Formatting<br>Currency Formatting<br>Date Formatting                                                                                                    | 283<br>284<br>284<br>285<br>285<br>286<br>287<br>290<br>293<br>293                                                  |
| C<br>E<br>Z<br>TEX<br>S<br>S<br>I<br>C<br>C<br>I<br>I<br>I<br>F<br>F                                                 | Dutput Text Only without Taking Expressions into Consideration<br>Expression Processing in the End of Report Rendering<br>Zip code<br>CT FORMATTING<br>Standard Formatting<br>Standard Formatting<br>Currency Formatting<br>Date Formatting<br>Percentage Data Formatting                                                                                                    | 283<br>284<br>284<br>285<br>285<br>286<br>287<br>290<br>293<br>293<br>295                                           |
| C<br>E<br>Z<br>TEX<br>S<br>C<br>C<br>C<br>C<br>C<br>C<br>C<br>C<br>C<br>C<br>C<br>C<br>C<br>C<br>C<br>C<br>C<br>C    | Dutput Text Only without Taking Expressions into Consideration<br>Expression Processing in the End of Report Rendering<br>Zip code<br>CT FORMATTING<br>Standard Formatting<br>Standard Formatting<br>Sumerical Formatting<br>Currency Formatting<br>Date Formatting<br>Fime Formatting<br>Percentage Data Formatting<br>Boolean Values Formatting                                                                                                    | 283<br>284<br>284<br>285<br>285<br>286<br>287<br>290<br>293<br>295<br>295<br>297                                    |
| C<br>E<br>Z<br>T<br>E<br>X<br>C<br>C<br>C<br>C<br>C<br>C<br>C<br>C<br>C<br>C<br>C<br>C<br>C<br>C<br>C<br>C<br>C<br>C | Dutput Text Only without Taking Expressions into Consideration<br>Expression Processing in the End of Report Rendering<br>Zip code<br>Zip code<br>TORMATTING<br>Standard Formatting<br>Standard Formatting<br>Standard Formatting<br>Currency Formatting<br>Date Formatting<br>Percentage Data Formatting<br>Boolean Values Formatting                                                                                                    | 283<br>284<br>284<br>285<br>286<br>287<br>290<br>293<br>295<br>295<br>297<br>299<br>299                             |
| C<br>E<br>Z<br>TEX<br>S<br>C<br>C<br>C<br>C<br>C<br>C<br>C<br>C<br>C<br>C<br>C<br>C<br>C<br>C<br>C<br>C<br>C<br>C    | Dutput Text Only without Taking Expressions into Consideration                                                                                                    | 283<br>284<br>284<br>285<br>286<br>287<br>290<br>293<br>295<br>297<br>299<br>299<br>299<br>299<br>299<br>200<br>299 |
| C<br>E<br>Z<br>TEX<br>S<br>C<br>C<br>C<br>C<br>C<br>C<br>F<br>HT                                                     | Dutput Text Only without Taking Expressions into Consideration<br>Expression Processing in the End of Report Rendering<br>Zip code<br>Zip code<br>Zip code<br>Consection Formatting<br>Standard Formatting<br>Standard Formatting<br>Currency Formatting<br>Date Formatting<br>Date Formatting<br>Percentage Data Formatting<br>Percentage Data Formatting<br>Soolean Values Formatting<br>Custom Formatting<br>Custom Formatting                           | 283<br>284<br>284<br>285<br>286<br>287<br>290<br>293<br>295<br>297<br>299<br>299<br>300<br>300<br>302               |
| С<br>Е<br>22<br>Тех<br>5<br>7<br>7<br>7<br>7<br>7<br>7<br>7<br>7<br>7<br>7<br>7<br>7<br>7<br>7<br>7<br>7<br>7<br>7   | Dutput Text Only without Taking Expressions into Consideration<br>Expression Processing in the End of Report Rendering<br>Zip code<br>Zip code<br>CT FORMATTING<br>Standard Formatting<br>Standard Formatting<br>Numerical Formatting<br>Currency Formatting<br>Date Formatting<br>Date Formatting<br>Percentage Data Formatting<br>Percentage Data Formatting<br>Soolean Values Formatting<br>Custom Formatting<br>Custom Formatting<br>Formatting in Text | 283<br>284<br>284<br>285<br>286<br>287<br>290<br>293<br>295<br>297<br>299<br>299<br>300<br>300<br>302<br>302<br>302 |

| HTML <background-color> Tag</background-color> |  |
|------------------------------------------------|--|
| HTML <text-align> Tag</text-align>             |  |
| HTML <letter-spacing> Tag</letter-spacing>     |  |
| HTML <word-spacing> Tag</word-spacing>         |  |
| HTML <line-height> Tag</line-height>           |  |
| Special Characters                             |  |
| RICH ТЕХТ                                      |  |
| Rich Text Editor                               |  |
| Expressions in Rich Text                       |  |
| Loading Rich Text From Data Field              |  |
| GRAPHIC INFORMATION OUTPUT                     |  |
| Loading Images                                 |  |
| Image Stretching                               |  |
| Autosize                                       |  |
| Automatically Resizing Text Component          |  |
| Automatically Resizing Panels                  |  |
| Automatically Resizing Bands                   |  |
| Binding Bottom Border of Component             |  |
| Automatically Shifting Components              |  |
| Barcodes                                       |  |
| Barcode Size                                   |  |
| Linear Barcodes                                |  |
| 2D Barcodes                                    |  |
| PAGES                                          |  |
| Print On Previous Page Property                |  |
| Margins                                        |  |
| BANDS                                          |  |
| Band Types                                     |  |
| Output Order of Bands                          |  |
| Rendering Order of Bands                       |  |
| CREATING LISTS                                 |  |
| Data Band                                      |  |

| Data Source of Data Band                         | 391 |
|--------------------------------------------------|-----|
| List Output                                      |     |
| List with Header                                 | 396 |
| List with Footer                                 | 397 |
| KeepHeaderTogether Property                      | 397 |
| KeepFooterTogether Property                      | 398 |
| Enumeration in Lists                             | 399 |
| Selecting Rows One After Another                 | 400 |
| Events and Data Band                             | 402 |
| Data Sorting                                     | 403 |
| Data Filtering                                   | 404 |
| Lists One After Another                          | 409 |
| PrintOn Property                                 | 410 |
| PrintOnEvenOddPages Property                     | 411 |
| PrintOnAllPages Property                         | 412 |
| PrintAtBottom Property                           | 412 |
| Drag and Drop From Dictionary                    | 414 |
| Check Box                                        | 415 |
| CREATING MASTER-DETAIL LISTS                     | 416 |
| MasterComponent Property                         | 418 |
| DataRelation Property                            | 418 |
| Multilevel Nesting                               | 422 |
| KeepDetails Property                             | 423 |
| Rows Numbering in Master-Detail Reports          | 424 |
| Through Lines Numbering in Master-Detail Reports | 426 |
| Headers, Footers and Master-Detail Reports       | 427 |
| PrintifDetailEmpty Property                      | 428 |
| GROUPS                                           | 429 |
| Grouping Conditions                              | 430 |
| Group Header band                                | 431 |
| Group Footer band                                | 432 |
| Data Sorting in Group                            | 432 |

| GroupFooter                                |     |
|--------------------------------------------|-----|
| KeepGroupTogether Property                 |     |
| KeepGroupHeaderTogether Property           |     |
| KeepGroupFooterTogether Property           |     |
| Events and Group Header band               |     |
| Group Without Group Header                 |     |
| Nested Groups                              |     |
| Groups Without Group Footer                |     |
| LineThrough System Variable                |     |
| Numbering Rows in Group                    |     |
| GroupLine System Variable                  |     |
| Combining Groups and Master-Detail Reports |     |
| Page Bands                                 |     |
| Page Header Band                           |     |
| Page Footer Band                           |     |
| PrintOnEvenOddPages Property               |     |
| Report Bands                               | 448 |
| Report Title band                          |     |
| Report Summary band                        |     |
| ReportTitleBand Property                   |     |
| KeepReportSummaryTogether Property         |     |
| Print At Bottom Property                   | 450 |
| Print If Empty Property                    |     |
| COLUMNS                                    | 453 |
| Columns on Page                            |     |
| Columns on Data Band                       |     |
| Page and Column Break                      | 467 |
| Page Break                                 |     |
| Column Break                               |     |
| Break if Less Than Property                |     |
| Skip First Property                        |     |
| PAGINATION                                 | 473 |

| Page Number                                                                                                    | 473               |
|----------------------------------------------------------------------------------------------------|-------------------|
| Total Page Count                                                                                                    |                   |
| Page NofM                                                                                                    |                   |
| ResetPageNumber Property                                                                                                    |                   |
| Sequentially Numbered Pages                                                                                                    |                   |
| BREAKING COMPONENT                                                                                                    |                   |
| Breaking Bands                                                                                                    |                   |
| Breaking Text                                                                                                    |                   |
| Breaking Panels                                                                                                    |                   |
| Breaking RichText                                                                                                    |                   |
| Breaking Images                                                                                                    |                   |
| Auto-break                                                                                                    |                   |
| Breaking and Page Bands                                                                                                    | 486               |
| HIERARCHICAL BAND                                                                                                    |                   |
| Data Output                                                                                                    |                   |
| KeyDataColumn Property                                                                                                    |                   |
| MasterKeyDataColumn Property                                                                                                    |                   |
| ParentValue Property                                                                                                    |                   |
| Indent Property                                                                                                    |                   |
| Child Band                                                                                                    | 491               |
| Multi Line Header                                                                                                    |                   |
| Child Band and Data                                                                                                    |                   |
| KeepChildTogether Property                                                                                                    | 494               |
| Εματή Βάνια                                                                                                    | 496               |
| LIVIF IT DAND                                                                                                    |                   |
| Empty Band Modes                                                                                                    |                   |
| Empty Band Modes                                                                                                    | <i>498</i><br>500 |
| Empty Band Modes<br>Watermarks<br>Watermark Property                                                                                  |                   |
| Empty Band Modes<br>Watermarks<br>Watermark Property<br>Overlay Band                                                                  |                   |
| Empty Band Modes<br>WATERMARKS<br>Watermark Property<br>Overlay Band<br>Direct Allocation on Page                                     |                   |
| Empty Band Modes<br>WATERMARKS<br>Watermark Property<br>Overlay Band<br>Direct Allocation on Page<br>PANELS                           |                   |
| Empty Band Modes<br>Watermarks<br>Watermark Property<br>Overlay Band<br>Direct Allocation on Page<br>PANELS<br>Placing Bands on Panel |                   |

| Side-by-Side Reports                    |     |
|-----------------------------------------|-----|
| Multiple Tables on One Page             |     |
| Cloning                                 |     |
| CROSS-TAB                               | 514 |
| Data Source Property                    |     |
| Cross Table Items                       |     |
| Cross Table Editor                      |     |
| Data Summary Types                      |     |
| Sort Direction                          |     |
| Conditions                              |     |
| Showing Totals                          |     |
| Processing Values for Summary           |     |
| Word Wrap                               |     |
| CHARTS                                  |     |
| Charts Properties                       |     |
| Charts Editor                           | 575 |
| Area                                    |     |
| Legend                                  |     |
| Axes Area                               |     |
| Series                                  |     |
| Series Labels                           |     |
| Style                                   |     |
| TABLE                                   | 655 |
| Columns                                 |     |
| Rows                                    |     |
| DataSource Property                     | 656 |
| MasterComponent Property                |     |
| Relation Property                       |     |
| Tables and Bands in Master-Detail Lists |     |
| Tables and Grouping                     |     |
| Table Header                            |     |
| Table Footer                            |     |

| Cells Width Autochange                          |     |
|-------------------------------------------------|-----|
| FixedWidth Property                             |     |
| CellType Property                               |     |
| Primitives                                      | 666 |
| Cross-Primitives                                |     |
| SUB-REPORTS                                     |     |
| Sub-Reports on Page                             |     |
| Sub-Reports on Data Band                        |     |
| Master-Detail Reports and Sub-Reports           |     |
| Side-by-Side Reports and Sub-Reports            |     |
| TOTALS                                          |     |
| Calculation of Totals Associated with Bands     |     |
| Calculation of Totals not Associated with Bands |     |
| INTERACTION                                     | 693 |
| Bookmarks                                       |     |
| Hyperlinks                                      |     |
| Drill-Down Reports                              |     |
| Dynamic Sorting                                 |     |
| Dynamic Collapsing                              |     |
| Reports with Contents                           |     |
| Editing                                         |     |
| DATA                                            | 712 |
| DATA DICTIONARY                                 |     |
| Control Panel                                   |     |
| Data Sources                                    |     |
| Relation                                        |     |
| Variables                                       |     |
| Connection                                      |     |
| Panel Setup                                     |     |
| System Variables                                |     |
| Business Object                                 |     |
| REPORT DESIGNER                                 | 770 |

| RIBBON UI                      | 770 |
|--------------------------------|-----|
| Main menu                      | 770 |
| Tabs                           | 777 |
| Status Bar                     |     |
| CREATING REPORTS IN DESIGNER   |     |
| Overview                       |     |
| Panels                         |     |
| Dictionary                     |     |
| Report Tree                    |     |
| Properties                     |     |
| Keyboard Shortcuts             |     |
| Report Checker                 | 803 |
| GLOBALIZATION EDITOR           | 804 |
| Context Menu                   | 805 |
| Previewing Reports             | 808 |
| Тооьвох                        | 808 |
| Shortcut Panel                 |     |
| WIZARD COMPONENTS PLACEMENT    |     |
| WIZARD DRAG AND DROP           | 812 |
| Report Culture                 | 812 |
| VIEWING REPORTS                | 814 |
| Report Viewer Structure        | 814 |
| BASIC TOOLBAR OF REPORT VIEWER | 815 |
| PAGE NAVIGATION                | 815 |
| DISPLAYING MODE                | 816 |
| Search Panel                   | 819 |
| Keyboard Shortcuts             | 820 |
| Sending Report via E-Mail      | 820 |
| Dot-Matrix Viewer              | 821 |
| Toolbar                        |     |
| Bar Options                    |     |
| Special Viewing Options in Web |     |

| RIGHT TO LEFT                   | 825 |
|---------------------------------|-----|
| Text Component                  | 825 |
| TEXT IN CELLS COMPONENT         | 825 |
| CROSS TABLE COMPONENT           | 826 |
| CHART COMPONENT                 |     |
| COLUMNS ON PAGE                 |     |
| Columns in Data Band            |     |
| IMPORTING REPORTS               | 834 |
| CONVERTER                       |     |
| EXPORTS                         | 836 |
| Available File Formats          |     |
| Common Export Settings          |     |
| Image Quality                   | 838 |
| Image Resolution                | 838 |
| Image Comparer                  |     |
| Convert Digits to Arabic        |     |
| Arabic Digits Type              |     |
| Divide Segment Pages            |     |
| Remove Empty Space at Bottom    |     |
| Use One Page Header and Footer  |     |
| Export Reports From Code        |     |
| Export Formats                  |     |
| All Export Services             |     |
| Formats with Fixed Page Layout  |     |
| PDF                             |     |
| XPS                             |     |
| Microsoft Power Point 2007/2010 | 850 |
| WEB DOCUMENTS                   |     |
| HTML                            | 853 |
| HTML5                           | 855 |
| MHT                             | 855 |
| Text Formats                    | 856 |

| TXT856                           |
|----------------------------------|
| RTF858                           |
| Word 2007/2010                   |
| ODT                              |
| Spreadsheets                     |
| Excel                            |
| Excel XML                        |
| Excel 2007/2010                  |
| ODS                              |
| Data                             |
| CSV                              |
| DBF                              |
| XML                              |
| DIF                              |
| SYLK                             |
| IMAGES                           |
| BMP                              |
| GIF                              |
| PNG                              |
| TIFF                             |
| JPEG                             |
| PCX                              |
| EMF                              |
| SVG                              |
| Compressed SVG                   |
| Dither                           |
| How to Create Report for Export? |

## **GETTING STARTED**

This section discusses basic steps for creating various reports and showing them in a viewer. These examples demonstrate basic functionality of the reporting tool, and provide you with step-by-step instructions on how to create reports. We suggest that you review the following tutorials first.

## SIMPLE LIST REPORT

For better understanding this step-by-step instruction, please watch the video file.

Do the following steps to create a simple list report:

- 1. Run the designer;
- 2. Connect data:
  - 2.1. Create New Connection;
  - 2.2. Create New Data Source;
- 3. Put a **DataBand** on a page of a report template.

| DataBandii: Data ( | Course Courses    |      |      |
|--------------------|-------------------|------|------|
| Detebendh; Dete a  | source: Customers | <br> | <br> |
|                    |                   |      |      |
|                    |                   | <br> | <br> |
|                    |                   |      |      |
|                    |                   |      |      |
|                    |                   |      |      |

#### 4. Edit DataBand:

4.1. Align the DataBand by height;

4.2. Change values of band properties. For example, set the **Can Break** property to **true**, if you wish the data band to be broken;

- 4.3. Change the **DataBand** background;
- 4.4. Enable Borders for the DataBand, if required;
- 4.5. Change the border color.
- 5. Define the data source for the **DataBand** using the **Data Source** property:

Data Source Customers ...

Put text components with expressions in the **DataBand**. Where expression is a reference to the data field. For example, put two text components with expressions: {Customers.CompanyName} and {Customers.City};

#### 7. Edit Text and TextBox component:

7.1. Drag and drop the text component in the DataBand;

- 7.2. Change parameters of the text font: size, type, color;
- 7.3. Align the text component by width and height;
- 7.4. Change the background of the text component;
- 7.5. Align text in the text component;

7.6. Change the value of properties of the text component. For example, set the **Word Wrap** property to **true**, if you need a text to be wrapped;

7.7. Enable **Borders** for the text component, if required.

7.8. Change the border color.

The picture below shows a report template with the list:

| DataBand1; Data Source: Customers |                  |
|-----------------------------------|------------------|
| {Customers.CompanyName}           | {Customers.City} |

8. Click the **Preview** button or invoke the **Viewer**, clicking the **Preview** menu item. After rendering all references to data fields will be changed on data form specified fields. Data will be output in consecutive order from the database that was defined for this report. The amount of copies of the **DataBand** in the rendered report will be the same as the amount of data rows in the database. The picture below shows a sample of a simple list report:

| Alfreds Futterkiste                | Berlin      |
|------------------------------------|-------------|
| Ana Trujillo Emparedados y helados | México D.F. |
| Antonio Moreno Taquería            | México D.F. |
| Around the Horn                    | London      |
| Berglunds snabbköp                 | Luleå       |
| Blauer See Delikatessen            | Mannheim    |
| Blondesddsl père et fils           | Strasbourg  |
| Bólido Comidas preparadas          | Madrid      |
| Bon app'                           | Marseille   |
| Bottom-Dollar Markets              | Tsawassen   |

9. Go back to the report template;

- 10. If needed, add other bands to the report template, for example, **ReportTitleBand** and **ReportSummaryBand**;
- 11. Edit these bands:
  - 11.1. Align them by height;
  - 11.2. Change values of properties, if required;
  - 11.3. Change the background of bands;
  - 11.4. Enable Borders, if required;
  - 11.5. Set the border color.

The picture below shows a simple list report template with **ReportTitleBand** and **ReportSummaryBand**:

| DataBand1; Data Source: Customers |                 |
|-----------------------------------|-----------------|
| {Customers.CompanyName}           | {Customers.City |

12. Put text components with expressions in the these bands. The expression in the text component is a title in the **ReportTitleBand**, and a summary in the **ReportSummaryBand**.

- 13. Edit text and text components:
  - 13.1. Drag and drop the text component in the band;
  - 13.2. Change font options: size, type, color;
  - 13.3. Align text component by height and width;
  - 13.4. Change the background of the text component;
  - 13.5. Align text in the text component;
  - 13.6. Change values of text component properties, if required;
  - 13.7. Enable Borders of the text component, if required;
  - 13.8. Set the border color.

The picture below shows a sample of the simple list report template:

| {Customers.City |
|-----------------|
|                 |
|                 |
|                 |

14. Click the **Preview** button or invoke the **Viewer**, clicking the **Preview** menu item. After rendering all references to data fields will be changed on data form specified fields. Data will be output in consecutive order from the database that was defined for this report. The amount of copies of the **DataBand** in the rendered report will be the same as the amount of data rows in the database. The picture below shows a sample of a simple list report with the title and summary:

| lfreds Futterkiste                | Berlin       |
|-----------------------------------|--------------|
| na Trujillo Emparedados y helados | México D.F.  |
| ntonio Moreno Taquería            | México D.F.  |
| round the Horn                    | Londor       |
| erglunds snabbköp                 | Luleå        |
| lauer See Delikatessen            | Mannheim     |
| londesddsl père et fils           | Strasbourg   |
| ólido Comidas preparadas          | Madrid       |
| on app'                           | Marseille    |
| ottom-Dollar Markets              | Tsawasser    |
| 's Beverages                      | Londor       |
| actus Comidas para llevar         | Buenos Aires |
| entro comercial Moctezuma         | México D.F.  |
| hop-suey Chinese                  | Berr         |
| radição Hipermercados             | Sao Pauk     |
| rail's Head Gourmet Provisioners  | Kirkland     |
| /affeljernet                      | Århus        |
| ictuailles en stock               | Lyor         |
| ins et alcools Chevalier          | Reims        |
| ie Wandemde Kuh                   | Stuttgar     |
| Vartian Herkku                    | Oulu         |
| Vellington Importadora            | Resende      |
| Vhite Clover Markets              | Seattle      |
| Vilman Kala                       | Helsink      |
| Volski Zajazd                     | Warszawa     |

## Adding styles

- 1. Go back to the report template;
- 2. Select DataBand;
- 3. Change values of **Even style** and **Odd style** properties. If values of these properties are not set, then select the **Edit Styles** in the list of values of these properties and, using **Style Designer**, create a new style. The picture below shows the **Style Designer**:

| All Style Designer |                                                                                                    | ٢     |
|--------------------|----------------------------------------------------------------------------------------------------|-------|
| Style Designer     | Add Style • 🛃 👫 Apply Styles • 🌺 % 🗈 🐔 🔺 • Close<br>Component<br>Chart<br>Cross-Tab<br>Report Control | <<br> |
|                    |                                                                                                    |       |

Click the **Add Style** button to start creating a style. Select **Component** from the drop down list. Set the **Brush.Color** property to change the background color of a row. The picture below shows a sample of the **Style Designer** with the list of values of the **Brush.Color** property:

| Aa Style Designer                   |                                |
|-------------------------------------|--------------------------------|
| 🕞 Open 🛃 🖄 Add Style 👻 🐴 👫 Apply St | ityles 🕶 🏥 🕌 🖀 🔷 🔹 Close 🖕     |
| A1 Style1                           | 🗄 🛃 🖉 Localize Property Grid 📮 |
|                                     | ▼ 1. Main                      |
|                                     | Name Style1                    |
|                                     | Description                    |
|                                     | Collection Name                |
|                                     | Conditions [No Conditions]     |
|                                     | ▼ 2. Appearance                |
|                                     | ▼ Brush Solid ▼                |
|                                     | Color                          |
|                                     | Text Brush     Theme Colors    |
|                                     | ▶ Border                       |
|                                     | Font Ari                       |
|                                     | Image [N                       |
|                                     |                                |
|                                     |                                |
|                                     | Standard Colors                |
|                                     |                                |
|                                     | V No Fill                      |
|                                     |                                |
|                                     | 🤫 More Colors                  |

Click **Close**. Then a new value in the list of **Even style** and **Odd style** properties (a style of a list of odd and even rows) will appear.

4. To render the report, click the **Preview** button or invoke the **Viewer**, clicking the **Preview** menu item. The picture below shows a sample of a rendered simple list report with alternative color of rows:

| Alfreds Futterkiste                | Berlin       |
|------------------------------------|--------------|
| Ana Trujillo Emparedados y helados | México D.F   |
| Antonio Moreno Taquería            | México D.F   |
| Around the Horn                    | Londor       |
| Berglunds snabbköp                 | Luleá        |
| Blauer See Delikatessen            | Mannheim     |
| Biondesddsi père et fils           | Strasbourg   |
| Bólido Comidas preparadas          | Madrid       |
| Bon app'                           | Marseille    |
| Bottom-Dollar Markets              | Tsawasser    |
| B's Beverages                      | Londor       |
| Cactus Comidas para llevar         | Buenos Aires |
| Centro comercial Moctezuma         | México D.F   |
| Chop-suey Chinese                  | Berr         |
| Comércio Mineiro                   | Sao Paulo    |
| Consolidated Holdings              | Londor       |
| Drachenblut Delikatessien          | Aacher       |
| Du monde entier                    | Nantes       |
| Eastern Connection                 | Londor       |
| Ernst Handel                       | Graz         |
| Tradição Hipermercados             | Sao Paulo    |
| Trail's Head Gourmet Provisioners  | Kirklan      |
| Vaffeljernet                       | Ärhus        |
| Victuallies en stock               | Lyor         |
| Vins et alcools Chevaller          | Reima        |
| Die Wandernde Kuh                  | Stuttgar     |
| Wartian Herkku                     | Out          |
| Wellington Importadora             | Resende      |
| White Clover Markets               | Seattle      |
| Wilman Kala                        | Helsink      |
| Wolski Zajazd                      | Warszawa     |
|                                    | Count-04     |

# **MASTER-DETAIL REPORT**

For better understanding this step-by-step instruction, please watch the video file.

Do the following steps to create a master-detail report:

- 1. Run the designer;
- 2. Connect data:
  - 2.1. Create New Connection;
  - 2.2. Create New Data Source;

- 3. Create **Relation** between data sources. If the relation will not be created and/or the **Relation** property of the **Detail** data source will not be filled, then, for **Master** entry, all **Detail** entries will be output;
- 4. Put two **DataBands** on a page of a report template.

| ReteGendii: Rete General Not Loninged |                              |
|---------------------------------------|------------------------------|
| Detebendh, Dete adurce, Not Assigned  |                              |
|                                       |                              |
|                                       |                              |
|                                       |                              |
| DeteGend@- Date Geurge: Nat Assigned  | Maria: Composati DataBandi   |
| Detebelluz, Dete ocurce. Not Assigned | waster component: Databanu i |
|                                       |                              |
|                                       |                              |
|                                       |                              |
|                                       |                              |
|                                       |                              |
|                                       |                              |
|                                       |                              |
|                                       |                              |
|                                       |                              |
|                                       |                              |

- 5. Edit DataBand1 and DataBand2:
  - 5.1. Align them by height;

5.2. Change values of required properties. For example, if to set the **PrintlfDetailEmpty** property of the **DataBand1** that is the **Master** component in the **Master-Detail** report to **true**, if it is necessary all **Master** entries be printed in any case, even if **Detail** entries not present. And set the **CanShrink** property of the **DataBand2** that is the **Detail** component in the **Master-Detail** report to **true**, if it is necessary to shrink this band;

5.3. Change the background color of the DataBand;

5.4. Enable Borders of the band, if required;

- 6. Define data sources for DataBands, a define the Master component. In our tutorial, the Master component is the DataBand1. This means that in the Data Setup window of the lower DataBand2, the DataBand1 will be specified as the Master component in the Master Component tab;
- 7. Fill the **Data Relation** property of the **DataBand**, that is the **Detail** components. In our case this **DataBand2**:

Data Relation Categories ...

- Put text components with expressions on DataBands. Where expression is a reference to the data field. For example, put a text component with the expression {Customers.CompanyName} on the DataBand1. Put a text component with {Products.ProductName} and {Products.UnitPrice} expressions in the DataBand2;
- 9. Edit Text and TextBox component:
  - 9.1. Drag and drop the text component in **DataBands**;
  - 9.2. Change parameters of the text font: size, type, color;
  - 9.3. Align the text component by width and height;
  - 9.4. Change the background of the text component;
  - 9.5. Align text in the text component;

9.6. Change the value of properties of the text component. For example, set the **Word Wrap** property to **true**, if you need a text to be wrapped;

9.7. Enable **Borders** for the text component, if required.

9.8. Change the border color.

The picture below shows the master-detail report template.

|                                  | e e e diame)                |
|----------------------------------|-----------------------------|
| {Categones.Cat                   | egoryName}                  |
| DataBand2; Data Source: Products | Master Component: DataBand1 |
|                                  |                             |

10. Click the **Preview** button or invoke the **Viewer**, clicking the **Preview** menu item. After rendering all references to data fields will be changed on data form specified fields. Data will be output in consecutive order from the database that was defined for this report. The amount of copies of the **DataBand** in the rendered report will be the same as the amount of data rows in the database. The picture below shows a sample of the master-detail report:

| Chai                      | 18    |
|---------------------------|-------|
| Chang                     | 19    |
| Guaraná Fantástica        | 4,5   |
| Sasquatch Ale             | 14    |
| Steeleye Stout            | 18    |
| Côte de Blaye             | 263,5 |
| Chartreuse verte          | 18    |
| Ipoh Coffee               | 46    |
| Laughing Lumberjack Lager | 14    |
| Outback Lager             | 15    |
| Rhönbräu Klosterbier      | 7,75  |
| Lakkalikööri              | 18    |

- 11. Go back to the report template;
- 12. If needed, add other bands to the report template, for example, HeaderBand and FooterBand;
- 13. Edit these bands:
  - 13.1. Align them by height;
  - 13.2. Change values of properties, if required;
  - 13.3. Change the background of bands;
  - 13.4. Enable Borders, if required;
  - 13.5. Set the border color.

The picture below shows a simple list report template with HeaderBand and FooterBand:

|                                     | {Categories.Ca | itegoryName}               |
|-------------------------------------|----------------|----------------------------|
| HeaderBand1                         |                |                            |
|                                     |                |                            |
| DataGaari (*) Data Gauraan Desducte |                | Master Component: DataBand |
|                                     |                |                            |
| {Products.ProductName}              |                | {Products.UnitPrice        |

14. Put text components with expressions in the these bands. The expression in the text component is a header in the **HeaderBand**, and a footer in the **FooterBand**.

- 15. Edit text and text components:
  - 15.1. Drag and drop the text component in the band;
  - 15.2. Change font options: size, type, color;
  - 15.3. Align text component by height and width;
  - 15.4. Change the background of the text component;
  - 15.5. Align text in the text component;
  - 15.6. Change values of text component properties, if required;
  - 15.7. Enable Borders of the text component, if required;
  - 15.8. Set the border color.

The picture below shows a sample of the master-detail report template:

|                                  | {Categories.C | ategoryName} |                             |
|----------------------------------|---------------|--------------|-----------------------------|
| leaderBand1                      |               |              |                             |
| ProductName                      |               |              | UnitPrice                   |
| DataBand2; Data Source: Products |               |              | Master Component: DataBand1 |
| {Products.ProductName}           |               |              | {Products.UnitPrice}        |
| FooterBand1                      |               | ·            |                             |
|                                  |               |              | Count:{Count()}             |

16. Click the **Preview** button or invoke the **Viewer**, clicking the **Preview** menu item. After rendering all references to data fields will be changed on data form specified fields. Data will be output in consecutive order from the database that was defined for this report. The amount of copies of the **DataBand** in the rendered report will be the same as the amount of data rows in the database. The picture below shows a sample of the master-detail report with header and footer:

|                           | Beverages |
|---------------------------|-----------|
| ProductName               | UnitPrice |
| Chai                      | 18        |
| Chang                     | 19        |
| Guaraná Fantástica        | 4,5       |
| Sasquatch Ale             | 14        |
| Steeleye Stout            | 18        |
| Côte de Blaye             | 263,5     |
| Chartreuse verte          | 18        |
| Ipoh Coffee               | 46        |
| Laughing Lumberjack Lager | 14        |
| Outback Lager             | 15        |
| Rhönbräu Klosterbier      | 7,75      |
| Lakkalikööri              | 18        |
|                           | Count:12  |

## Adding styles

- 1. Go back to the report template;
- 2. Select DataBand;
- 3. Change values of **Even style** and **Odd style** properties. If values of these properties are not set, then select the **Edit Styles** in the list of values of these properties and, using **Style Designer**, create a new style. The picture below shows the **Style Designer**:

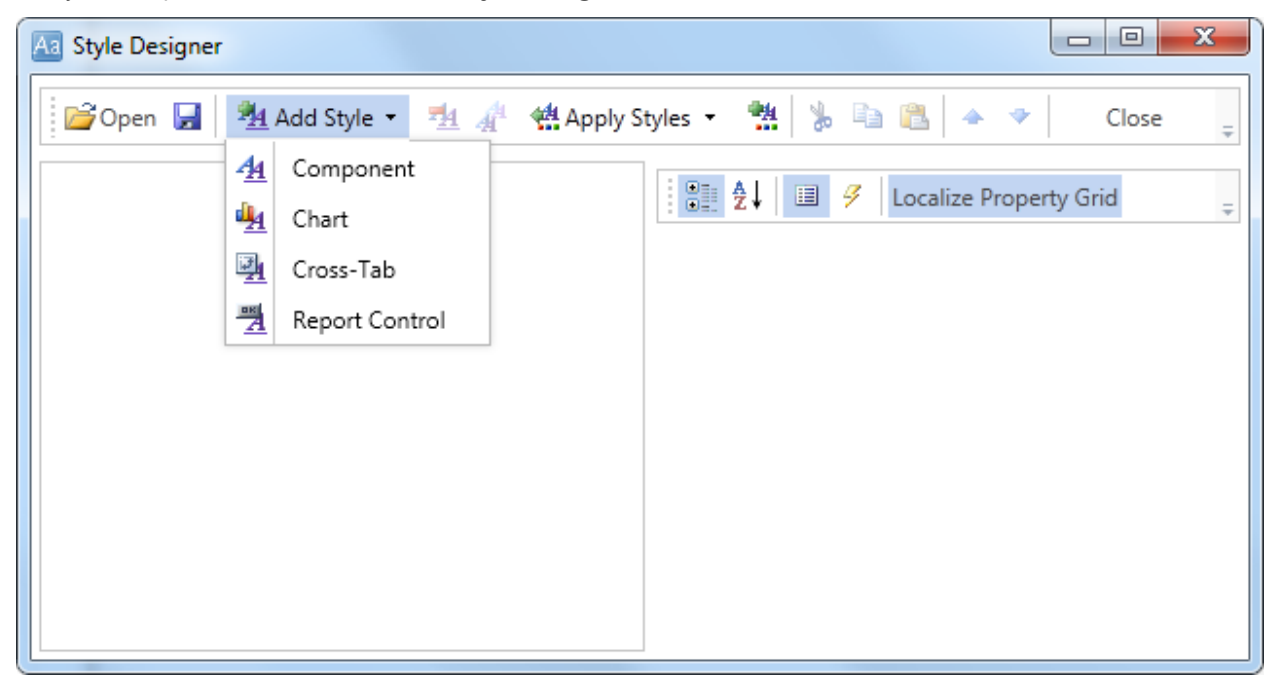

Click the **Add Style** button to start creating a style. Select **Component** from the drop down list. Set the **Brush.Color** property to change the background color of a row. The picture below shows a sample of the **Style Designer** with the list of values of the **Brush.Color** property:

| Aa Style Designer                       |                                                                                                    |
|-----------------------------------------|----------------------------------------------------------------------------------------------------|
| 🛛 🚰 Open 🛃 🛛 🏝 Add Style 👻 🐴 👫 Apply St | tyles 👻 🌺 💺 🖺 🖀 🔺 🔹 Close 🍦                                                                                                    |
| A <u>4</u> Style1                       | Image: Baseline of the second second sec |
|                                         | ▼ 1. Main                                                                                                    |
|                                         | Name Style1                                                                                                    |
|                                         | Description                                                                                                    |
|                                         | Conditions [No Conditional                                                                                                    |
|                                         |                                                                                                    |
|                                         | Rrueh Solid                                                                                                    |
|                                         | Color                                                                                                    |
|                                         | Text Brush     Theree Colore                                                                                                    |
|                                         | Border                                                                                                    |
|                                         | Font Ari                                                                                                    |
|                                         | Image IN                                                                                                    |
|                                         |                                                                                                    |
|                                         | Standard Colors                                                                                                    |
|                                         |                                                                                                    |
|                                         | ✓ No Fill                                                                                                    |
|                                         | 🤫 More Colors                                                                                                    |

Click **Close**. Then in the list of **Even style** and **Odd style** properties a new value (a style of a list of odd and even rows).

4. To render the report, click the **Preview** button or invoke the **Viewer**, clicking the **Preview** menu item. The picture below shows a sample of a rendered master-detail report with alternative color of rows:

|                           | Beverages |
|---------------------------|-----------|
| ProductName               | UnitPrice |
| Chai                      | 18        |
| Chang                     | 19        |
| Guaraná Fantástica        | 4,5       |
| Sasquatch Ale             | 14        |
| Steeleye Stout            | 18        |
| Côte de Blaye             | 263,5     |
| Chartreuse verte          | 18        |
| Ipoh Coffee               | 46        |
| Laughing Lumberjack Lager | 14        |
| Outback Lager             | 15        |
| Rhönbräu Klosterbier      | 7,75      |
| Lakkalikööri              | 18        |
|                           | Count:12  |

If to select the **DataBand1**, that is the **Master** component in the **Master-Detail** report, then it is possible to change values of **Even style** 

and Odd style properties. In such a case, alternative row color will be applied only for Master entries.

## **REPORT WITH GROUPS**

For better understanding this step-by-step instruction, please watch the video file.

Do the following steps to create a report with grouping:

- 1. Run the designer;
- 2. Connect data:
  - 2.1. Create New Connection;

### 2.2. Create New Data Source;

3. Create a report or open already created one. For example, we can take a simple list report created in the chapter "Simple List Report".

| {Customers.City} |
|------------------|
|                  |
|                  |

4. Add GroupHeaderBand and GroupFooterBand to the report template. The GroupHeaderBand should be placed higher than the DataBand to what it is related to. The GroupFooterBand is placed under the Data to what GroupHeader is related. Each GroupFooter corresponds to a specified GroupHeader. The GroupFooter band will not output without GroupHeader. The picture below shows a report template with added GroupHeaderBand and GroupFooterBand.

| DataBand1; Data Source: Customers |      |  |   |                  |  |
|-----------------------------------|------|--|---|------------------|--|
| {Customers.CompanyNa              | ame} |  | + | {Customers.City} |  |
|                                   | -    |  |   |                  |  |

### 5. Edit GroupHeaderBand and GroupFooterBand:

5.1. Align them be height;

5.2. Change values of properties according to requirements. For example, set the **KeepGroupHeaderTogether** property for the **GroupHeaderBand to true**, it is necessary to keep the group header with the group. And for the **GroupFooterBand** set the **KeepFooterTogether** to **true**, if it is required to keep the footer with the group;

- 5.3. Set the background of the GroupHeaderBand;
- 5.4. Enable Borders of the DataBand, if required;
- 6. Set the condition data grouping in the report using the **Condition** property of the **GroupHeader** band. Condition of grouping can be set by setting the expression or by selecting the data column from the data source. In our tutorial, define the **{Customers.ContactTitle}** expression in the condition of grouping.
- 7. Put a text component in the GroupHeaderBand and put the expression {Customers.ContactTitle} into this text component. Put a text component in the GroupFooterBand and put the expression {Count()} into this text component. The {Count()} function will count summary by the amount of entries in each group. The picture below shows a report template with the condition of grouping set, and text components placed in GroupHeaderBand and GroupFooterBand:

| {Customers.ContactTitle}           |  |                  |  |  |  |
|------------------------------------|--|------------------|--|--|--|
| DataBand 1; Data Source: Customers |  |                  |  |  |  |
| {Customers.CompanyName}            |  | {Customers.City} |  |  |  |
| GroupFooterBand1                   |  |                  |  |  |  |
|                                    |  |                  |  |  |  |

- 8. Edit expressions and text components:
  - 8.1. Drag and drop the text component in GroupHeaderBand and GroupFooterBand;
  - 8.2. Change parameters of the text font: size, type, color;
  - 8.3.. Align the text component by width and height;
  - 8.4. Change the background of the text component;
  - 8.5. Align text in the text component;

8.6. Change the value of properties of the text component. For example, set the **Word Wrap** property to **true**, if you need a text to be wrapped;

8.7. Enable **Borders** for the text component, if required.

8.8. Change the border color.

The picture below shows a sample of the edited report template with grouping:

| DataBand1; Data Bource: Customers /Customers Company/Name3 |         |
|------------------------------------------------------------|---------|
| (Customers CompanyName) (Custome                           |         |
| [oustomers.company/rame] [oustomers.company/rame]          | rs.City |
| GroupFooterBand1                                           |         |

9. Click the **Preview** button or invoke the **Viewer**, clicking the **Preview** menu item. After rendering all references to data fields will be changed on data form specified fields. Data will be output in consecutive order from the database that was defined for this report. The amount of copies of the **DataBand** in the rendered report will be the same as the amount of data rows in the database. The picture below shows a sample of the report with grouping:

| er             |  |  |
|----------------|--|--|
| Tsawassen      |  |  |
| Madrid         |  |  |
| Rio de Janeiro |  |  |
| Madrid         |  |  |
| Charlero       |  |  |
| Cunewalde      |  |  |
| Barquisimeto   |  |  |
| Oulu           |  |  |
| Rio de Janeiro |  |  |
| Reims          |  |  |
|                |  |  |

## Adding styles

- 1. Go back to the report template;
- 2. Select DataBand;
- 3. Change values of Even style and Odd style properties. If values of these properties are not set, then select the Edit Styles in the list of values of these properties and, using Style Designer, create a new style. The picture below shows the Style Designer:

| 3 Style Designer |                               |                                                   |             |         |      |             |           |       | x |
|------------------|-------------------------------|---------------------------------------------------|-------------|---------|------|-------------|-----------|-------|---|
| 💕 Open 🛃         | <u>¶4</u>                     | Add Style 🝷 🏄 👍                                   | 🖳 🐫 Apply S | tyles 🔻 | ***  | à 🛍 🔺       | *         | Close | ÷ |
|                  | 44<br>14<br>124<br>134<br>134 | Component<br>Chart<br>Cross-Tab<br>Report Control |             |         | 21 3 | Localize Pr | roperty G | rid   | Ţ |
|                  |                               |                                                   |             |         |      |             |           |       |   |
|                  |                               |                                                   |             |         |      |             |           |       |   |

Click the **Add Style** button to start creating a style. Select **Component** from the drop down list. Set the **Brush.Color** property to change the background color of a row. The picture below shows a sample of the **Style Designer** with the list of values of the **Brush.Color** property:

| Aa Style Designer                    |                                  |
|--------------------------------------|----------------------------------|
| 🛛 🚰 Open 🛃 🖄 Add Style 👻 🐴 👫 Apply S | Styles 🕶 🏥 🍃 🛍 🔺 🔹 Close 🖕       |
| Ala Style1                           | 📲 🛃 🔳 🥖 Localize Property Grid 📮 |
|                                      | ▼ 1. Main                        |
|                                      | Name Style1                      |
|                                      | Description                      |
|                                      | Collection Name                  |
|                                      | Conditions [No Conditions]       |
|                                      | ▼ 2. Appearance                  |
|                                      | Brush Solid      Color           |
|                                      | L Tart Bruch                     |
|                                      | Prest Diusi     Theme Colors     |
|                                      |                                  |
|                                      | Image IN                         |
|                                      |                                  |
|                                      |                                  |
|                                      |                                  |
|                                      | Standard Colors                  |
|                                      |                                  |
|                                      | ✓ No Fill                        |
|                                      |                                  |

🤧 More Colors...

Click **Close**. Then in the list of **Even style** and **Odd style** properties a new value (a style of a list of odd and even rows).

4. To render the report, click the **Preview** button or invoke the **Viewer**, clicking the **Preview** menu item. The picture below shows a sample of a rendered report with grouping and alternative color of rows:

| Accounting Manager                   |                |  |
|--------------------------------------|----------------|--|
| Bottom-Dollar Markets                | Tsawasser      |  |
| Romero y tomillo                     | Madrid         |  |
| Que Delícia                          | Rio de Janeiro |  |
| FISSA Fabrica Inter. Salchichas S.A. | Madrid         |  |
| Suprêmes délices                     | Charlero       |  |
| QUICK-Stop                           | Cunewalde      |  |
| LILA-Supermercado                    | Barquisimete   |  |
| Wartian Herkku                       | Oulu           |  |
| Hanari Carnes                        | Rio de Janeiro |  |
| Vins et alcools Chevalier            | Reim           |  |

# **REPORT WITH COLUMNS ON PAGE**

For better understanding this step-by-step instruction, please watch the video file.

Do the following steps to create a report with columns on a page:

- 1. Run the designer;
- 2. Connect data:
  - 2.1. Create New Connection;
  - 2.2. Create New Data Source;
- 3. Set column options: the number of columns, column width, and column gap. For example, set the number of columns equal to **2**, with the gap equal to **1**. The column width is created automatically. The picture below shows a sample of the report template with two columns:

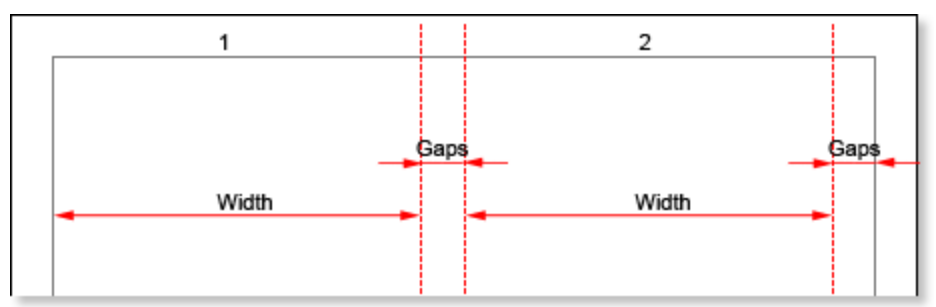

4. Put DataBand on a page.

| DataBand1; Data Source: Not Assigned |  |
|--------------------------------------|--|
|                                      |  |
|                                      |  |
|                                      |  |
|                                      |  |
|                                      |  |
|                                      |  |
|                                      |  |

#### 5. Edit DataBand:

5.1. Align the **DataBand** by height;

5.2. Change values of band properties. For example, set the **Can Break** property to **true**, if you wish the data band to be broken;

5.3. Change the DataBand background;

5.4. Enable Borders for the DataBand, if required;

5.5. Change the border color.

6. Define the data source for the **DataBand** using the **Data Source** property:

Data Source Customers

7. Put text components with expressions on the **DataBand**. Where expression is a reference to the data field. For example, put two text components with expressions: **{Customers.ContactName}**.

#### 8. Edit expressions and text components:

- 8.1. Drag and drop the text component in DataBand;
- 8.2. Change parameters of the text font: size, type, color;
- 8.3. Align the text component by width and height;
- 8.4. Change the background of the text component;
- 8.5. Align text in the text component;

8.6. Change the value of properties of the text component. For example, set the **Word Wrap** property to **true**, if you need a text to be wrapped;

- 8.7. Enable Borders for the text component, if required.
- 8.8. Change the border color.

The picture below shows a report template with edited text component:

| DataBand1; Data Source: Customers |     |
|-----------------------------------|-----|
| {Customers.ContactNar             | ne} |
|                                   |     |
|                                   |     |

9. Click the **Preview** button or invoke the **Viewer**, clicking the **Preview** menu item. After rendering all references to data fields will be changed on data form specified fields. Data will be output in consecutive order from the database that was defined for this report. The amount of copies of the **DataBand** in the rendered report will be the same as the amount of data rows in the database. The picture below shows a sample of the report with two columns on a page:

| Alejandra Camino  | Elizabeth Lincoln       |
|-------------------|-------------------------|
| Alexander Feuer   | Felipe Izquierdo        |
| Ana Trujillo      | Yvonne Moncada          |
| Anabela Domingues | Zbyszek Piestrzeniewicz |
| André Fonseca     |                         |

Step **3** and **4** can be changed in sequence of doing. So you may put **DataBand** first and then set the column options on page.

10. Go back to the report template;

11. If needed, add other bands to the report template, for example, HeaderBand and FooterBand;

| HeaderBand1                                                  |  |  |
|--------------------------------------------------------------|--|--|
| DetaBand1; Deta Bource: Customers<br>{Customers.ContactName} |  |  |
| FooterBand1                                                  |  |  |
|                                                              |  |  |

12. Edit these bands:

- 12.1. Align them by height;
- 12.2. Change values of properties, if required;
- 12.3. Change the background of bands;
- 12.4. Enable Borders, if required;
- 12.5. Set the border color.

13. Put text components with expressions in the these bands. The expression in the text component is a header in the **HeaderBand**, and a footer in the **FooterBand**.

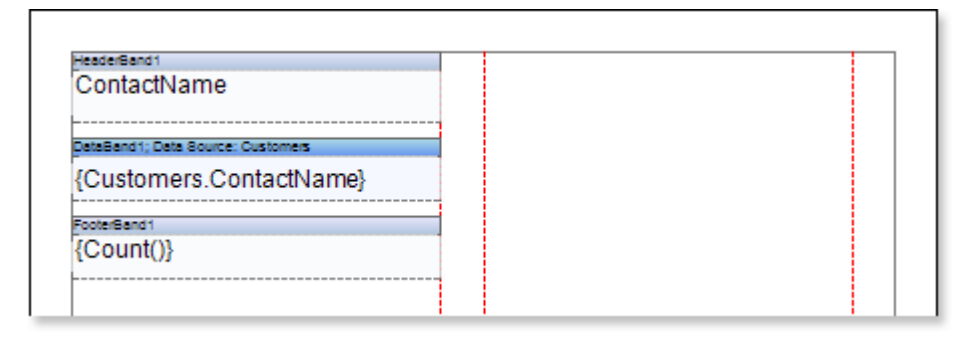

- 14. Edit text and text components:
  - 14.1. Drag and drop the text component in the band;
  - 14.2. Change font options: size, type, color;
  - 14.3. Align text component by height and width;
  - 14.4. Change the background of the text component;
  - 14.5. Align text in the text component;
  - 14.6. Change values of text component properties, if required;
  - 14.7. Enable Borders of the text component, if required;
  - 14.8. Set the border color.

The picture below shows a sample of the report with two columns on a page:

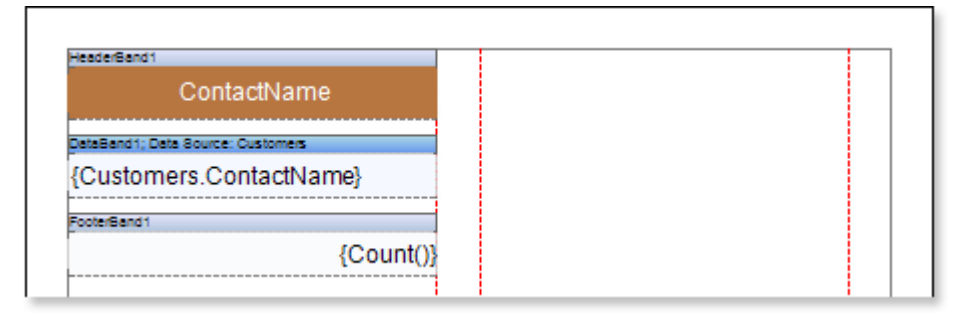

15. Click the **Preview** button or invoke the **Viewer**, clicking the **Preview** menu item. After rendering all references to data fields will be changed on data form specified fields. Data will be output in consecutive order from the database that was defined for this report. The amount of copies of the **DataBand** in the rendered report will be the same as the amount of data rows in the database. The picture below shows a sample of the report with a header and a footer:

| ContactName             |
|-------------------------|
| Elizabeth Lincoln       |
| Felipe Izquierdo        |
| Yvonne Moncada          |
| Zbyszek Piestrzeniewicz |
| Count:91                |
|                         |

## **Adding styles**

- 1. Go back to the report template;
- 2. Select DataBand;
- 3. Change values of **Even style** and **Odd style** properties. If values of these properties are not set, then select the **Edit Styles** in the list of values of these properties and, using **Style Designer**, create a new style. The picture below shows the **Style Designer**:

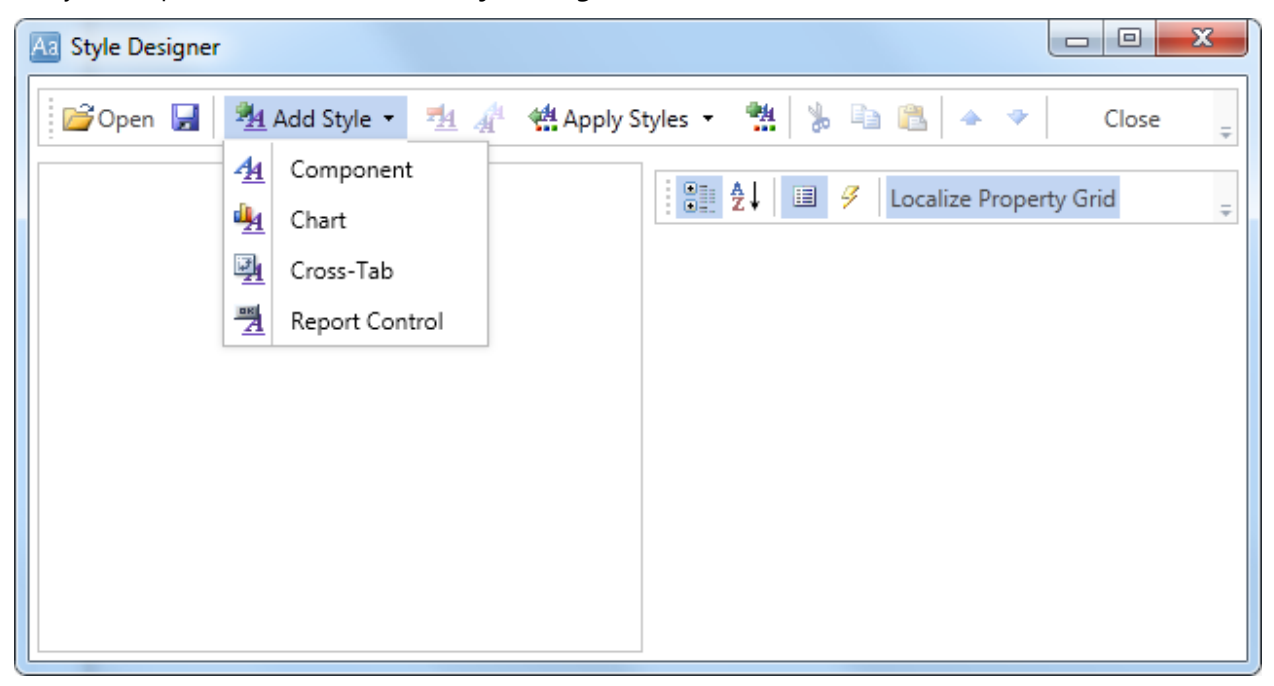

Click the **Add Style** button to start creating a style. Select **Component** from the drop down list. Set the **Brush.Color** property to change the background color of a row. The picture below shows a sample of the **Style Designer** with the list of values of the **Brush.Color** property:

| Aa Style Designer                       |                                           |
|-----------------------------------------|-------------------------------------------|
| 📄 🗁 Open 🛃 🛛 🏪 Add Style 👻 🕺 👫 Apply St | tyles 🝷 🏥 湯 🛍 🔺 🔹 Close 🖕                 |
| AA Style1                               | E Set Set Set Set Set Set Set Set Set Set |
|                                         | ▼1. Main                                  |
|                                         | Name Style1                               |
|                                         | Description                               |
|                                         | Collection Name                           |
|                                         |                                           |
|                                         | Brush Solid T                             |
|                                         | Color -                                   |
|                                         | Text Brush     Theme Colors               |
|                                         | ▶ Border                                  |
|                                         | Font Ari                                  |
|                                         | Image [N                                  |
|                                         |                                           |
|                                         | Standard Colors                           |
|                                         |                                           |
|                                         | ✓ No Fill                                 |
|                                         | 3 More Colors                             |

Click **Close**. Then in the list of **Even style** and **Odd style** properties a new value (a style of a list of odd and even rows).

4. To render the report, click the **Preview** button or invoke the **Viewer**, clicking the **Preview** menu item. The picture below shows a sample of a rendered report with columns on a page and alternative color of rows:

| ContactName       | ContactName             |
|-------------------|-------------------------|
| Alejandra Camino  | Elizabeth Lincoln       |
| Alexander Feuer   | Felipe Izquierdo        |
| Ana Trujillo      | Yvonne Moncada          |
| Anabela Domingues | Zbyszek Piestrzeniewicz |
| André Fonseca     | Count:91                |

# **REPORT WITH COLUMNS IN DATA BAND**

For better understanding this step-by-step instruction, please watch the video file.

Do the following steps to create a report with columns in DataBand:

- 1. Run the designer;
- 2. Connect data:
  - 2.1. Create New Connection;
  - 2.2. Create New Data Source;
- 3. Put a **DataBand** on a page of a report template.

| <br>DataBand1; Data Sou | rce: Customers |      |  |
|-------------------------|----------------|------|--|
|                         |                | <br> |  |
|                         |                | <br> |  |
|                         |                |      |  |

4. Define the data source for the **DataBand** using, for example, the **Data Source** property:

| Data Source Customers |  |  |
|-----------------------|--|--|
|-----------------------|--|--|

5. Set column options: the number of columns, column width, and column gap. For example, set the number of columns equal to **3**, with the gap equal to **0**. The column width is created automatically. The picture below shows a sample of the report template with two columns, placed in the **DataBand**:

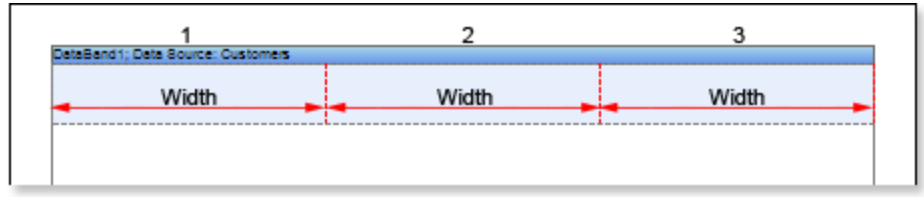

6. Put a text component with expressions on the **DataBand**. Where expression is a reference to the data field. For example, put one text component with the **{Customers.City}** expression.

| DataBand1; Data Source: Custon | iers |  |
|--------------------------------|------|--|
| {Customers.City}               |      |  |
|                                |      |  |

- 7. Edit expressions and text components:
  - 7.1. Drag and drop the text component in **DataBand**;
  - 7.2. Change parameters of the text font: size, type, color;
  - 7.3. Align the text component by width and height;
  - 7.4. Change the background of the text component;
  - 7.5. Align text in the text component;

7.6. Change the value of properties of the text component. For example, set the **Word Wrap** property to **true**, if you need a text to be wrapped;

- 7.7. Enable **Borders** for the text component, if required.
- 7.8. Change the border color.
| DataBand1; Data Source: Custom | ers | <br> |
|--------------------------------|-----|------|
| {Customers.City}               |     |      |

- 8. Set the columns direction of data output using the **Column Direction** property. Read about this property in section Report Internals -> Columns.
- 9. Click the **Preview** button or invoke the **Viewer**, clicking the **Preview** menu item. After rendering all references to data fields will be changed on data form specified fields. Data will be output in consecutive order from the database that was defined for this report. The amount of copies of the **DataBand** in the rendered report will be the same as the amount of data rows in the database. The picture below shows samples of reports with columns rendered using different values of the **Column Direction** property.

#### Down Then Across

| 1.Aachen        | 24.Elgin           | 47.Madrid        |
|-----------------|--------------------|------------------|
| 2 Albuquerque   | 25.Eugene          | 48.Madrid        |
| 3.Anchorage     | 26.Frankfurt a.M.  | 49.Madrid        |
| 4.Ârhus         | 27.Genève          | 50.Mannheim      |
| 5.Barcelona     | 28.Graz            | 51.Marselle      |
| 6.Barquísimeto  | 29.Helsinki        | 52.México D.F.   |
| 7.Bergamo       | 30.1. de Margarita | 53.México D.F.   |
| 8.Berlin        | 31.Kirkland        | 54.México D.F.   |
| 9.Bern          | 32.Kobenhavin      | 55.México D.F.   |
| 10.Bolse        | 33.Kölin           | 56.México D.F.   |
| 11.Bräcke       | 34.Lander          | 57.Montréal      |
| 12.Brandenburg  | 35.Leipzig         | 58.München       |
| 13.Bruxelles    | 36.Lille           | 59.Münster       |
| 14.Buenos Aires | 37.Lisboa          | 60.Nantes        |
| 15.Buenos Aires | 38.Lisboa          | 61.Nantes        |
| 16.Buenos Aires | 39.London          | 62.Oulu          |
| 17.Butte        | 40.London          | 63.Paris         |
| 18.Campinas     | 41.London          | 64.Paris         |
| 19.Caracas      | 42.London          | 65.Portland      |
| 20.Charlerol    | 43.London          | 66.Portland      |
| 21.Cork         | 44.London          | 67.Reggio Emilia |
| 22.Cowes        | 45.Luleå           | 68.Reims         |
| 23.Cunewalde    | 46.Lyon            | 69.Resende       |

| 1.Aachen         | 2 Albuquerque     | 3.Anchorage        |
|------------------|-------------------|--------------------|
| 4.Århus          | 5.Barcelona       | 6.Barquisimeto     |
| 7.Bergamo        | 8.Berlin          | 9.Bern             |
| 10.Bolse         | 11.Bräcke         | 12.Brandenburg     |
| 13.Bruxelles     | 14.Buenos Aires   | 15.Buenos Aires    |
| 16.Buenos Aires  | 17.Butte          | 18.Campinas        |
| 19.Caracas       | 20.Charlerol      | 21.Cork            |
| 22.Cowes         | 23.Cunewalde      | 24.Eigin           |
| 25.Eugene        | 26.Frankfurt a.M. | 27.Genève          |
| 28.Graz          | 29.Helsinki       | 30.1. de Margarita |
| 31.Kirkland      | 32.Kobenhavin     | 33.Köln            |
| 34.Lander        | 35.Leipzig        | 36.Lille           |
| 37.Lisboa        | 38.Lisboa         | 39.London          |
| 40.London        | 41.London         | 42.London          |
| 43.London        | 44.London         | 45.Luleâ           |
| 46.Lyon          | 47.Madrid         | 48.Madrid          |
| 49.Madrid        | 50.Mannheim       | 51.Marselle        |
| 52.México D.F.   | 53.México D.F.    | 54.México D.F.     |
| 55.México D.F.   | 56.México D.F.    | 57.Montréal        |
| 58.München       | 59.Münster        | 60.Nantes          |
| 61.Nantes        | 62.Oulu           | 63.Paris           |
| 64.Paris         | 65.Portland       | 66.Portland        |
| 67.Reggio Emilia | 68.Relms          | 69.Resende         |

#### Across Then Down

## 10. Go back to the report template;

11. If needed, add other bands to the report template, for example, **ColumnHeaderBand** and **ColumnFooterBand**.

|                                   | <br> |
|-----------------------------------|------|
| DataBand1; Data Source: Customers | <br> |
| {Customers.City}                  |      |
| ColumnFooterBand1                 | <br> |
|                                   |      |

12. Edit these bands:

- 12.1. Align them by height;
- 12.2. Change values of properties, if required;

- 12.3. Change the background of bands;
- 12.4. Enable Borders, if required;
- 12.5. Set the border color.

13. Put text components with expressions in the these bands. Where expression of the text component in the **ColumnHeaderBand** is the column name and the expression of the text component in the **ColumnFooterBand** is the data footer.

| City                              |    |   |  |
|-----------------------------------|----|---|--|
| DataBand1; Data Source: Customers | il | İ |  |
| {Customers.City}                  |    |   |  |
| ColumnFooterBand1                 |    |   |  |
| Count:{Count()}                   |    |   |  |
|                                   |    |   |  |

#### 14. Edit Text and TextBox component:

14.1. Drag and drop the text component in ColumnHeaderBand and ColumnFooterBand;

- 14.2. Change parameters of the text font: size, type, color;
- 14.3. Align the text component by width and height;
- 14.4. Change the background of the text component;
- 14.5. Align text in the text component;

14.6. Change the value of properties of the text component. For example, set the **Word Wrap** property to **true**, if you need a text to be wrapped;

14.7. Enable Borders for the text component, if required.

14.8. Change the border color.

| City                           |      |  |
|--------------------------------|------|--|
| aBand1; Data Source: Customers | <br> |  |
| {Customers.City}               |      |  |
| umnFooterBand1                 |      |  |

15. Click the **Preview** button or invoke the **Viewer**, clicking the **Preview** menu item. After rendering all references to data fields will be changed on data form specified fields. Data will be output in consecutive order from the database that was defined for this report. The amount of copies of the **DataBand** in the rendered report will be the same as the amount of data rows in the database. The picture below shows samples of reports with column headers.

| City            | City               | City           |
|-----------------|--------------------|----------------|
| 1.Aachen        | 22.Cowes           | 43.London      |
| 2 Albuquerque   | 23.Cunewalde       | 44.London      |
| 3.Anchorage     | 24.Eigin           | 45.Luleå       |
| 4.Århus         | 25.Eugene          | 46.Lyon        |
| 5.Barcelona     | 26.Frankfurt a.M.  | 47.Madrid      |
| 6.Barquisimeto  | 27.Genève          | 48.Madrid      |
| 7.Bergamo       | 28.Graz            | 49.Madrid      |
| 8.Berlin        | 29.Helsinki        | 50.Mannheim    |
| 9.Bern          | 30.1. de Margarita | 51.Marsellle   |
| 10.Bolse        | 31.Kirkland        | 52.México D.F. |
| 11.Bräcke       | 32.Kobenhav n      | 53.México D.F. |
| 12.Brandenburg  | 33.Kölin           | 54.México D.F. |
| 13.Bruxelles    | 34.Lander          | 55.México D.F. |
| 14.Buenos Aires | 35.Leipzig         | 56.México D.F. |
| 15.Buenos Aires | 35.Lille           | 57.Montréal    |
| 16.Buenos Alres | 37.Lisboa          | 58.München     |
| 17.Butte        | 38.Lisboa          | 59.Münster     |
| 18.Campinas     | 39.London          | 60.Nantes      |
| 19.Caracas      | 40.London          | 61.Nantes      |
| 20.Charlerol    | 41.London          | 62.Oulu        |
| 21.Cork         | 42.London          | 63.Paris       |

### Down Then Across

| City            | City              | City               |
|-----------------|-------------------|--------------------|
| 1.Aachen        | 2.Albuquerque     | 3.Anchorage        |
| 4.Ârhus         | 5.Barcelona       | 6.Barquisimeto     |
| 7.Bergamo       | 8.Berlin          | 9.Bern             |
| 10.Bolse        | 11.Bräcke         | 12.Brandenburg     |
| 13.Bruxelles    | 14.Buenos Aires   | 15.Buenos Alres    |
| 16.Buenos Alres | 17.Butte          | 18.Campinas        |
| 19.Caracas      | 20.Charlerol      | 21.Cork            |
| 22.Cowes        | 23.Cunewalde      | 24.Elgin           |
| 25.Eugene       | 26.Frankfurt a.M. | 27.Genève          |
| 28.Graz         | 29.Helsinki       | 30.1. de Margarita |
| 31.Kirkland     | 32.Kobenhavin     | 33.Käin            |
| 34.Lander       | 35.Leipzig        | 36.Lille           |
| 37.Lisboa       | 38.Lisboa         | 39.London          |
| 40.London       | 41.London         | 42.London          |
| 43.London       | 44.London         | 45.Luleå           |
| 46.Lyon         | 47.Madrid         | 48.Madrid          |
| 49.Madrid       | 50.Mannheim       | 51.Marselle        |
| 52.México D.F.  | 53.México D.F.    | 54.México D.F.     |
| 55.Médico D.F.  | 56.México D.F.    | 57.Montréal        |
| 58.München      | 59.Münster        | 60.Nantes          |
| 61.Nantes       | 62.Oulu           | 63.Paris           |

## **Process Director Documentation | 28**

#### Across Then Down

## Adding styles

- 1. Go back to the report template;
- 2. Select DataBand;
- 3. Change values of **Even style** and **Odd style** properties. If values of these properties are not set, then select the **Edit Styles** in the list of values of these properties and, using **Style Designer**, create a new style. The picture below shows the **Style Designer**:

| 3 Style Designer |            |                |                |           |         |           |              |           |       | x |
|------------------|------------|----------------|----------------|-----------|---------|-----------|--------------|-----------|-------|---|
| 💕 Open 🛃         | <u>*</u>   | Add Style 🝷 🏂  | A <sup>A</sup> | 4 Apply S | tyles 🔻 | *         | h 🔒 🔺        | •         | Close | ÷ |
|                  | <u>4</u> 4 | Component      |                |           | : •==   | AI 🔳 Z    | Z Localiza D | ronorty G | rid   |   |
|                  | 4          | Chart          |                |           |         | Z 🛊   💷 💈 | Localize P   | roperty G | ina   | ÷ |
|                  | 4          | Cross-Tab      |                |           |         |           |              |           |       |   |
|                  | A          | Report Control |                |           |         |           |              |           |       |   |
|                  |            |                |                |           |         |           |              |           |       |   |
|                  |            |                |                |           |         |           |              |           |       |   |
|                  |            |                |                |           |         |           |              |           |       |   |
|                  |            |                |                |           |         |           |              |           |       |   |
|                  |            |                |                |           |         |           |              |           |       |   |
|                  |            |                |                |           |         |           |              |           |       |   |

Click the **Add Style** button to start creating a style. Select **Component** from the drop down list. Set the **Brush.Color** property to change the background color of a row. The picture below shows a sample of the **Style Designer** with the list of values of the **Brush.Color** property:

| Aa Style Designer                    |                                |
|--------------------------------------|--------------------------------|
| 🛛 🚰 Open 🛃 🖄 Add Style 👻 🐴 👫 Apply S | ityles 🕶 🌺 🍃 🛍 🔺 🔹 Close 💂     |
| Ala Style1                           | 🔠 🛃 💷 🥖 Localize Property Grid |
|                                      | ▼1. Main                       |
|                                      | Name Style1                    |
|                                      | Description                    |
|                                      | Collection Name                |
|                                      | Conditions [No Conditions]     |
|                                      | ▼ 2. Appearance                |
|                                      | ▼ Brush Solid ▼                |
|                                      | L Taut Bruch                   |
|                                      | Theme Colors                   |
|                                      | Border                         |
|                                      | Pont An                        |
|                                      |                                |
|                                      |                                |
|                                      |                                |
|                                      | Standard Colors                |
|                                      |                                |
|                                      | ✓ No Fill                      |
|                                      |                                |

🤧 More Colors...

Click **Close**. Then in the list of **Even style** and **Odd style** properties a new value (a style of a list of odd and even rows).

4. To render the report, click the **Preview** button or invoke the **Viewer**, clicking the **Preview** menu item. The picture below shows a sample of a rendered report with columns on a page and alternative color of rows:

| City            | City               | City           |
|-----------------|--------------------|----------------|
| 1.Aachen        | 22.Cowes           | 43.London      |
| 2.Albuquerque   | 23.Cunewalde       | 44.London      |
| 3.Anchorage     | 24.Elgin           | 45.Luleå       |
| 4.Århus         | 25.Eugene          | 46.Lyon        |
| 5.Barcelona     | 26.Frankfurt a.M.  | 47.Madrid      |
| 6.Barquisimeto  | 27.Genève          | 48.Madrid      |
| 7.Bergamo       | 28.Graz            | 49.Madrid      |
| 8.Berlin        | 29.Helsinki        | 50.Mannheim    |
| 9.Bern          | 30.I. de Margarita | 51.Marselle    |
| 10.Bolse        | 31.Kirkland        | 52.México D.F. |
| 11.Bräcke       | 32.Kobenhav n      | 53.México D.F. |
| 12.Brandenburg  | 33.Köln            | 54.México D.F. |
| 13.Bruxelles    | 34.Lander          | 55.México D.F. |
| 14.Buenos Aires | 35.Leipzig         | 56.México D.F. |
| 15.Buenos Aires | 36.Lille           | 57.Montréal    |
| 16.Buenos Aires | 37.Lisboa          | 58.München     |
| 17.Butte        | 38.Lisboa          | 59.Münster     |
| 18.Campinas     | 39.London          | 60.Nantes      |
| 19.Caracas      | 40.London          | 61.Nantes      |
| 20.Charlerol    | 41.London          | 62.Oulu        |
| 21.Cork         | 42.London          | 63.Paris       |

#### Down Then Across

| City            | City              | City               |
|-----------------|-------------------|--------------------|
| 1.Aachen        | 2.Albuquerque     | 3.Anchorage        |
| 4.Ârhus         | 5.Barcelona       | 6.Barquisimeto     |
| 7.Bergamo       | 8.Berlin          | 9.Bern             |
| 10.Bolse        | 11.Bräcke         | 12.Brandenburg     |
| 13.Bruxelles    | 14.Buenos Aires   | 15.Buenos Alres    |
| 16.Buenos Alres | 17.Butte          | 18.Campinas        |
| 19.Caracas      | 20.Charlerol      | 21.Cork            |
| 22.Cowes        | 23.Cunewalde      | 24.Elgin           |
| 25.Eugene       | 26.Frankfurt a.M. | 27.Genève          |
| 28.Graz         | 29.Helsinki       | 30.I. de Margarita |
| 31.Kirkland     | 32.Kobenhavin     | 33.Käin            |
| 34.Lander       | 35.Leipzig        | 36.Lille           |
| 37.Lisboa       | 38.Lisboa         | 39.London          |
| 40.London       | 41.London         | 42.London          |
| 43.London       | 44.London         | 45.Luleå           |
| 45.Lyon         | 47.Madrid         | 48.Madrid          |
| 49.Madrid       | 50.Mannheim       | 51.Marselle        |
| 52.México D.F.  | 53.México D.F.    | 54.México D.F.     |
| 55.México D.F.  | 56.México D.F.    | 57.Montréal        |
| 58.München      | 59.Münster        | 60.Nantes          |
| 61.Nantes       | 62.Oulu           | 63.Paris           |

Across Then Down

## **Process Director Documentation | 32**

# **REPORT WITH CHART ON PAGE**

For better understanding this step-by-step instruction, please watch the video file.

Do the following steps to create a report with charts:

- 1. Run the designer;
- 2. Connect data:
  - 2.1. Create New Connection;
  - 2.2. Create New Data Source;
- 3. Put the **Chart** component on a page as seen on a picture below.

- 4. Edit the Chart component:
  - 4.1. Align it by width;

4.2. Change properties of the **Chart** component. For example, set the **GrowToHeight** property to **true**, if it is required the Chart component be grown by height;

4.3. Set Borders, if required, for the Chart component;

4.4. Change the border color.

4.5. Edit the chart area. For example, change the **Area.Brush.Color** property, if it is required to change the color of a chart area.

5. Change the type of a chart using the **Chart Type** property. For example, set it to **Clustered Column**:

6. Add series. Invoke the Series Editor, for example, by double-clicking the Chart.

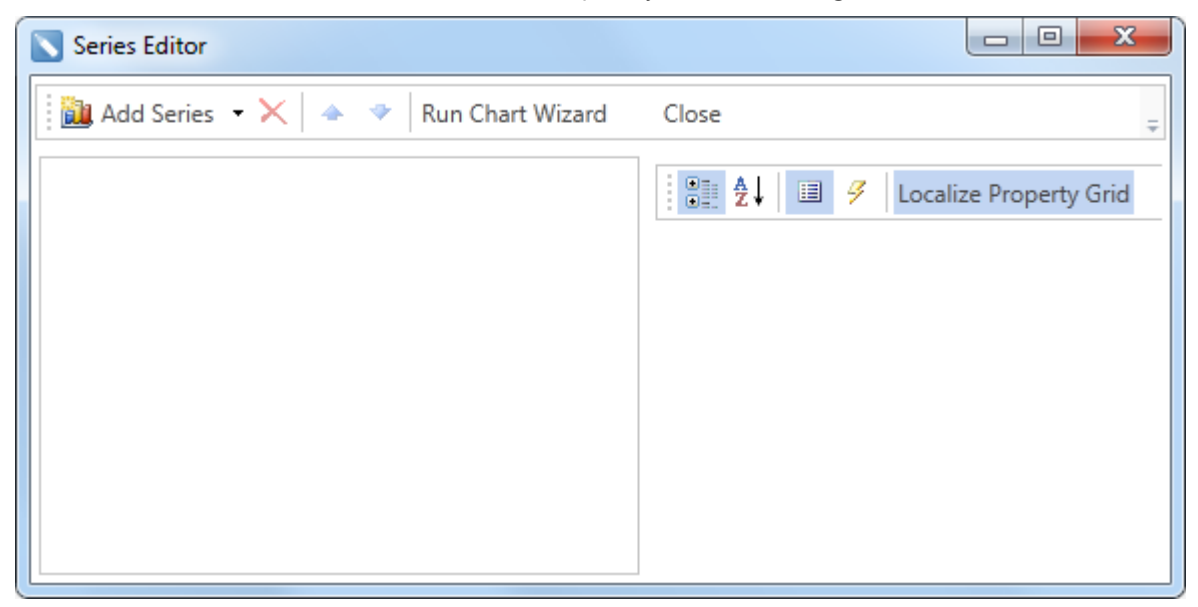

Click the **Add Series** button to add a series and select the type of series in the menu. The picture below shows the menu of the **Add Series** button:

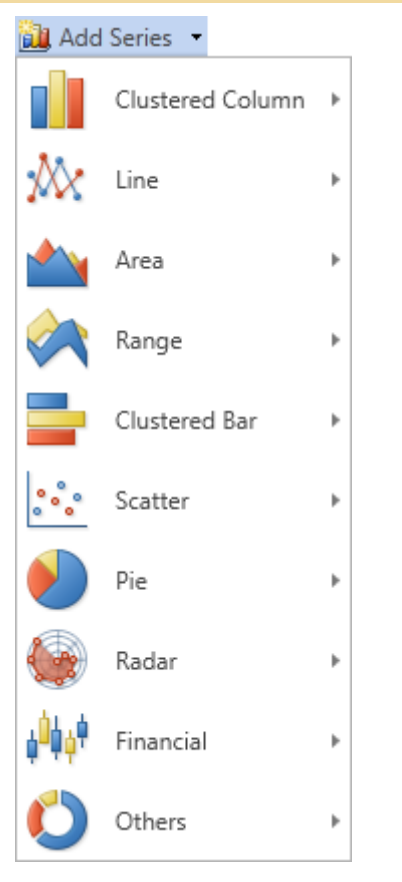

It should be noted that the type of number should match the type of chart, i.e. if the **Clustered Column** chart type, then the series must be of the **Clustered Column** type.

7. Setup chart series:

7.1. Get the data for **Value** and for the **Argument** of series. There are three ways to get data for the series: set the column data from the dictionary, or specify an expression, or manually specify values for the series as a list, through the ',' separator. For example, create two rows, and manually define the values for these series as a list, with the ";" delimiter: arguments for **Series 1** - **A**; **B**, the values - **1**; **1.25**; for arguments **Series 2** - **A**; **B**, the value - **2**, **0.75**.

7.2. Change the values of the series properties. For example, set the **Show Zeros** property to **false**, if it is necessary to hide zero values;

7.3. Enable or disable Series Labels;

7.4. Edit headers of rows: align, change the style, font, type of value, etc.;

7.5. Change the design of series, by setting values of the following properties: **Border Color**, **Brush**, **Show Shadow**.

The picture below shows an example of a report template with the chart:

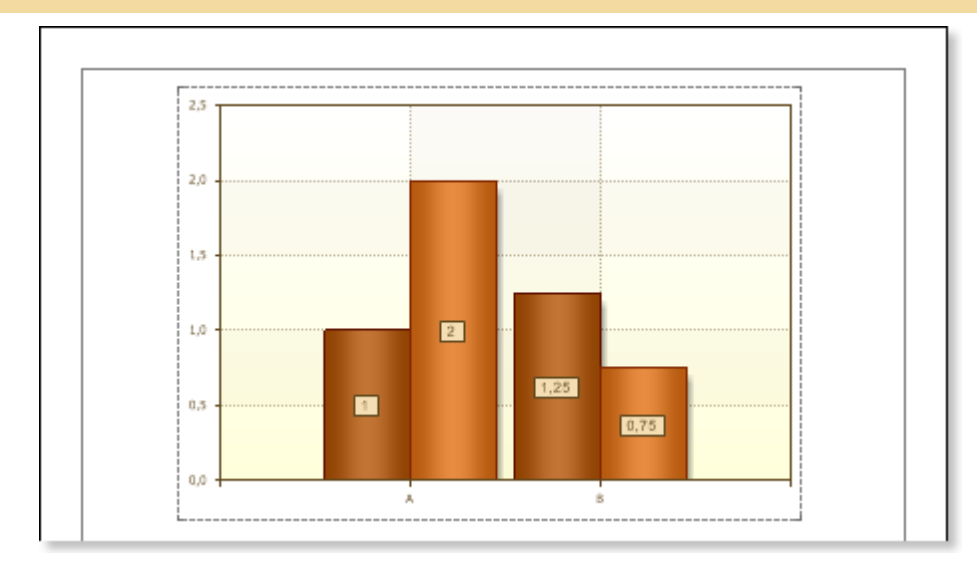

### 8. Edit Legend:

8.1. Enable or disable the visibility of **Legends**. You can do it by setting the value of the **Legend.Visible** property to **true** or **false**, respectively;

- 8.2. Align the legend horizontally and vertically;
- 8.3. Change the legends design, etc.

The picture below shows an example of a report template with the chart displaying the legend:

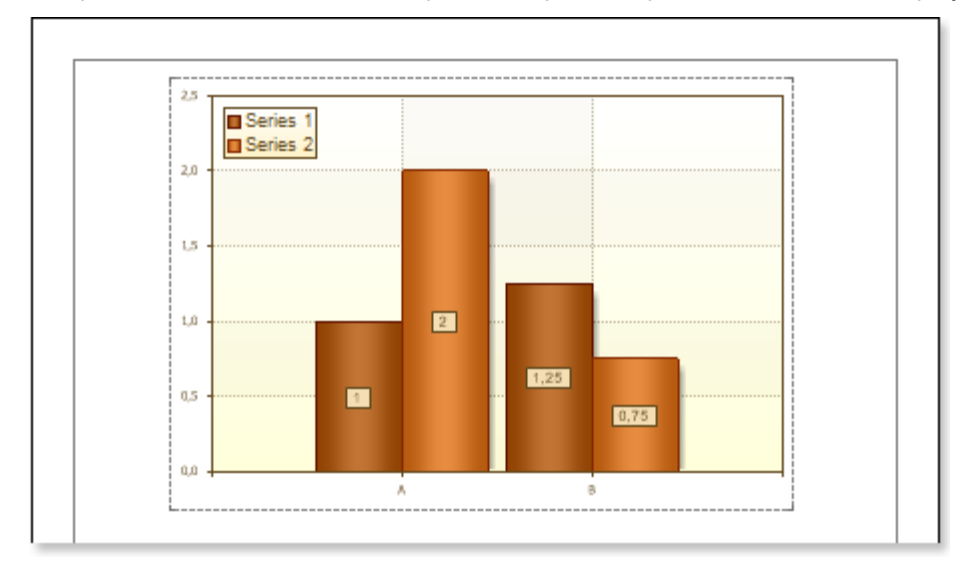

9. Change the style of the chart, i.e. completely change the appearance of the chart:

9.1. Change the **Style** property. Where the value of the property is a chart style;

9.2. Set the **AllowApplyStyle** to the **true**. If the **AllowApplyStyle** property is set to **false**, then the report generator, when rendering, will take into account the values of the appearance of the series.

The picture below shows an example of a report template of the chart with a changed style:

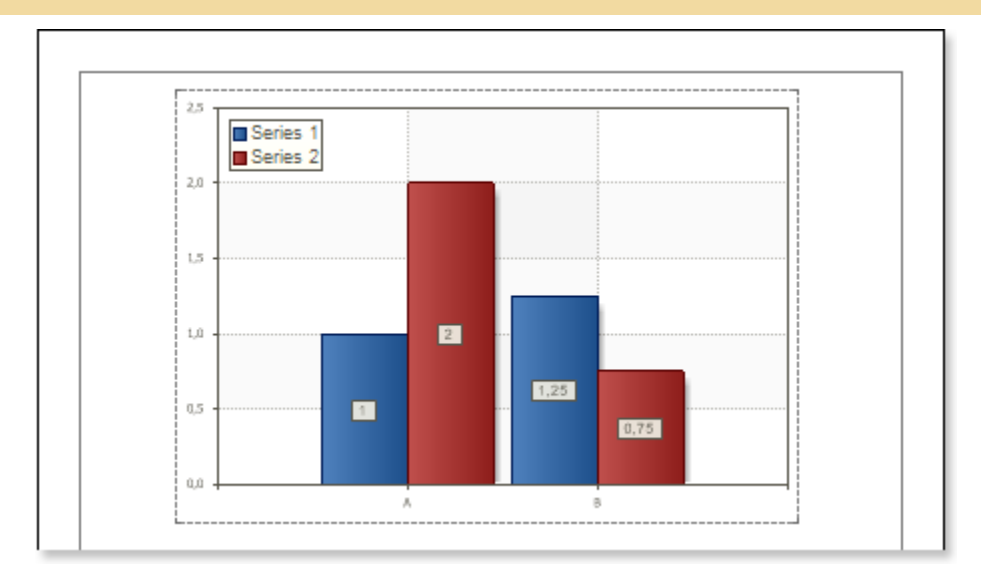

10. Click the **Preview** button or invoke the **Viewer**, clicking the **Preview** menu item. The picture below shows samples of reports with the chart:

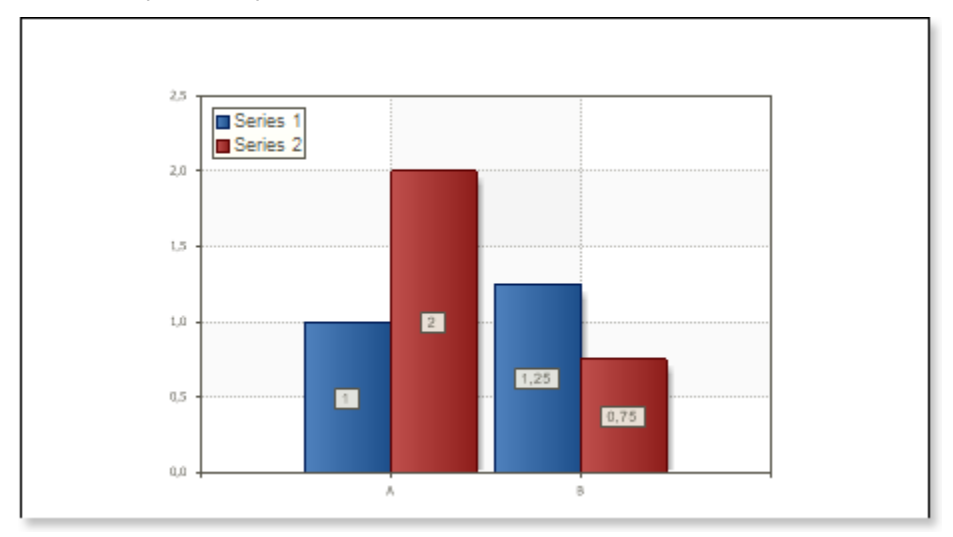

## **Adding styles**

1. Go back to the report template;

## 2. Call the Style Designer;

The picture below shows the **Style Designer**:

| All Style Designer |                                                    | 3 |
|--------------------|----------------------------------------------------|---|
| 🕞 Open 🛃 🏂         | Add Style 🔹 🚈 🏄 👯 Apply Styles 👻 🌺 🐁 🛸 🕋 🔺 🔹 Close | ÷ |
| 4                  | Component                                          |   |
| <u>4</u>           | Chart                                              | ÷ |
| <u> </u>           | Cross-Tab                                          |   |
| <u> </u>           | Report Control                                     |   |
|                    |                                                    |   |
|                    |                                                    |   |
|                    |                                                    |   |
|                    |                                                    |   |
|                    |                                                    |   |
|                    |                                                    |   |

Click the **Add Style** button to start creating a style. Select **Chart** from the drop down list. Set the style using **Basic Color Style**, **Brush Type** and **Style Colors** group of properties.

| Aa Style Designer                      |                                  |
|----------------------------------------|----------------------------------|
| 📄 Open 🛃 🏾 🏝 Add Style 🔹 🏂 🚀 😤 Apply S | Styles 🕶 🏪 🐁 🗢 🗢 Close 🖕         |
| Mame                                   | 📲 🛓 🔳 🥖 Localize Property Grid 📮 |
|                                        | ▼1. Main                         |
|                                        | Name Style1                      |
|                                        | Description                      |
|                                        | Collection Name                  |
|                                        | Conditions [No Conditions]       |
|                                        | ▼ 2. Parameters                  |
|                                        | Basic Style Color -              |
|                                        | Style Colors (Style Colors)      |
|                                        | Brush Type Glare Brush •         |
|                                        |                                  |
|                                        |                                  |
|                                        |                                  |
|                                        |                                  |

Click **Close**. In the list of values of the **Style** property of the chart component a custom style will be displayed. In our case, the value is **Style for Chart**. Select this value;

3. Click the **Preview** button or invoke the **Viewer**, clicking the **Preview** menu item. The picture below shows samples of reports with the chart with a style applied:

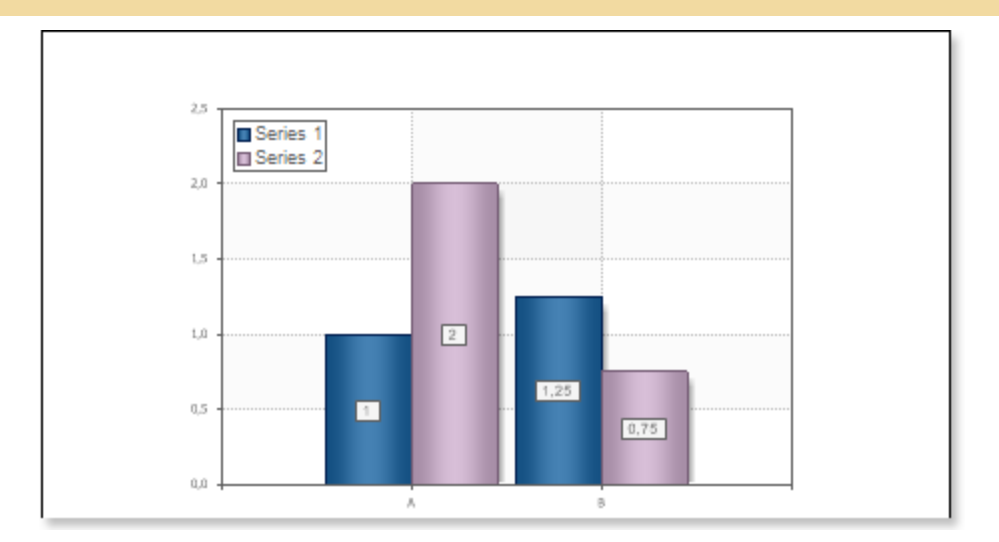

# **REPORT WITH CHART IN DATA BAND**

For better understanding this step-by-step instruction, please watch the video file.

Suppose a **Chart** component is placed on the page of the report, then, for a report, this component will be rendered as a page item. If the **Chart** component is placed in the **DataBand**, then, when rendering a report, this component will be rendered as part of the **DataBand**. Since the **Chart** component placed in the **DataBand**, is rendered as a part of the **DataBand**, and will be printed as many times as the **DataBand** will be output. An example of designing a report with a chart in the **DataBand** will be described below. In this example, the chart will graphically display the detailed data of the data source in the **DataBand**. Follow the steps below in order to render a report with the **Chart** in the **DataBand**:

- 1. Run the designer;
- 2. Connect data:
  - 2.1. Create New Connection;
  - 2.2. Create New Data Source;

3. Create a **Relation** between data sources. In this case, the **Parent Data Source** is the **Categories** data source, and the **Child Data Source** is the **Products** data source;

4. Put the **DataBand** on a report template page:

| DeteBand1; Det | ta Source: Not Assigned |      |      |  |
|----------------|-------------------------|------|------|--|
|                |                         |      |      |  |
|                |                         |      |      |  |
|                |                         | <br> | <br> |  |
|                |                         |      |      |  |
|                |                         |      |      |  |

#### 5. Edit DataBand:

5.1. Align the DataBand by height;

5.2. Change values of band properties. For example, set the **Can Break** property to **true**, if you wish the data band to be broken;

5.3. Change the **DataBand** background;

- 5.4. Enable Borders for the DataBand, if required;
- 5.5. Change the border color.
- 6. Define the data source for the **DataBand** using the **Data Source** property:

Data Source Categories

7. Put the **Chart** component in the **DataBand** as seen on a picture below:

| L. | <br>j |  |
|----|-------|--|
|    |       |  |
|    |       |  |

8. Edit the Chart component:

8.1. Align it by width;

8.2. Change properties of the **Chart** component. For example, set the **GrowToHeight** property to **true**, if it is required the Chart component be grown by height;

8.3. Set Borders, if required, for the Chart component;

8.4. Change the border color.

8.5. Edit the chart area. For example, change the **Area.Brush.Color** property, if it is required to change the color of a chart area.

| DetaBand1; De | a Source: Categories |      |      |
|---------------|----------------------|------|------|
|               |                      | <br> |      |
|               |                      |      |      |
|               |                      |      |      |
|               |                      |      |      |
|               |                      |      |      |
|               |                      |      |      |
|               |                      | <br> | <br> |
|               |                      |      |      |
|               |                      |      |      |
|               |                      |      |      |
|               |                      |      |      |
|               |                      |      |      |
|               |                      |      |      |
|               |                      |      |      |
|               |                      |      |      |
|               |                      |      |      |
|               |                      |      |      |
|               |                      |      |      |
|               |                      |      |      |
|               |                      |      |      |
|               |                      |      |      |
|               |                      |      |      |
|               |                      |      |      |
|               |                      |      |      |
|               |                      |      |      |
|               |                      |      |      |
|               |                      |      |      |
|               |                      |      |      |
|               |                      |      |      |
|               |                      |      |      |
|               |                      |      |      |

9. Change the type of a chart using the **Chart Type** property. For example, set it to **Clustered Column**:

10. Define the data source for the Chart component using the Data Source property

Data Source Products ....

11. Define the relation between data sources, using the **DataRelation** property of the **Chart** component:

Data Relation Categories ....

- 12. Add series. Invoke the Series Editor, for example, by double-clicking the Chart:
- 13. Setup chart series:

13.1. Get the data for **Value** and for the **Argument** of series. There are three ways to get data for the series: set the column data from the dictionary, or specify an expression, or manually specify values for the series as a list, through the ',' separator. For example, create a series and specify columns from the dictionary: define the **Products.ProductName** for the **Argument** and **Products.UnitPrice** for the **Value**;

13.2. Change the values of the series properties. For example, set the **Show Zeros** property to **false**, if it is necessary to hide zero values;

13.3. Enable or disable Series Labels;

13.4. Edit headers of rows: align, change the style, font, type of value, etc.;

13.5. Change the design of series, by setting values of the following properties: **Border Color**, **Brush**, **Show Shadow**.

The picture below shows an example of a report template with the chart:

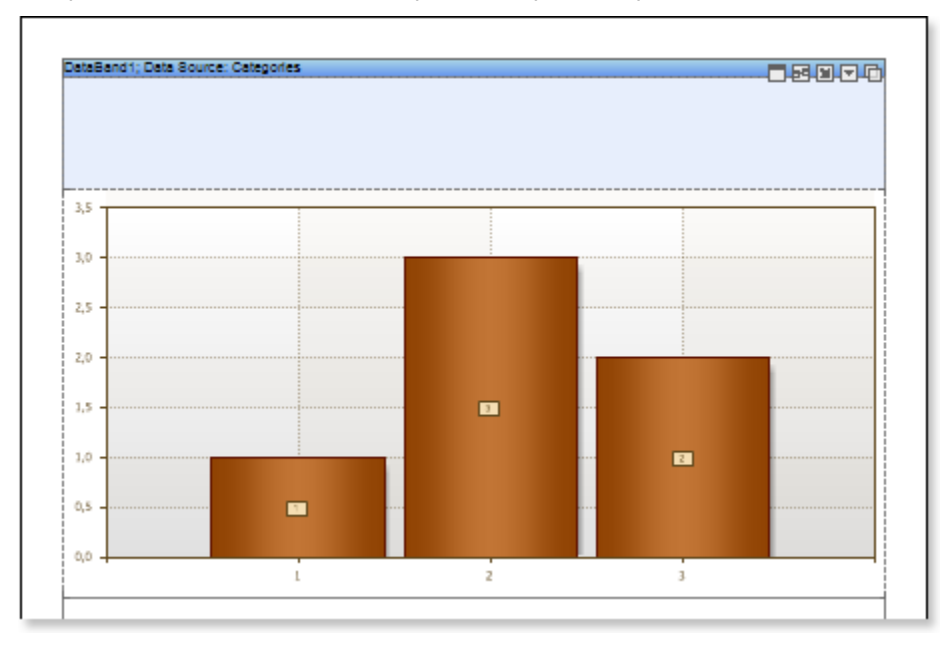

#### 14. Edit Legend:

14.1. Enable or disable the visibility of **Legends**. You can do it by setting the value of the **Legend.Visible** property to **true** or **false**, respectively;

14.2. Align the legend horizontally and vertically;

14.3. Change the legends design, etc.

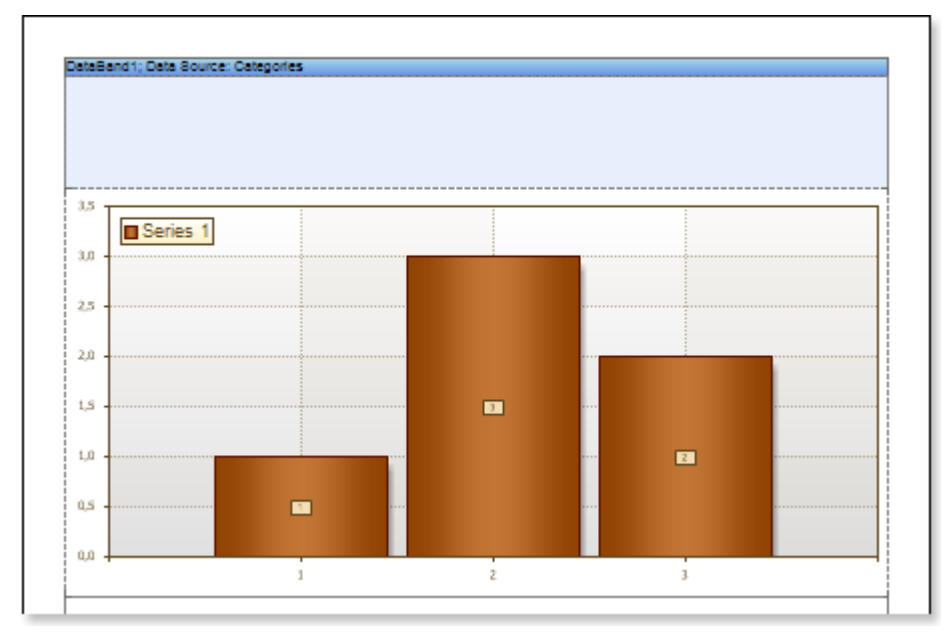

The picture below shows an example of a report template with the chart displaying the legend:

15. Change the style of the chart, i.e. completely change the appearance of the chart:

15.1. Change the Style property. Where the value of the property is a chart style;

15.2. Set the **AllowApplyStyle** to the **true**. If the **AllowApplyStyle** property is set to **false**, then the report generator, when rendering, will take into account the values of the appearance of the series.

The picture below shows an example of a report template of the chart with a changed style:

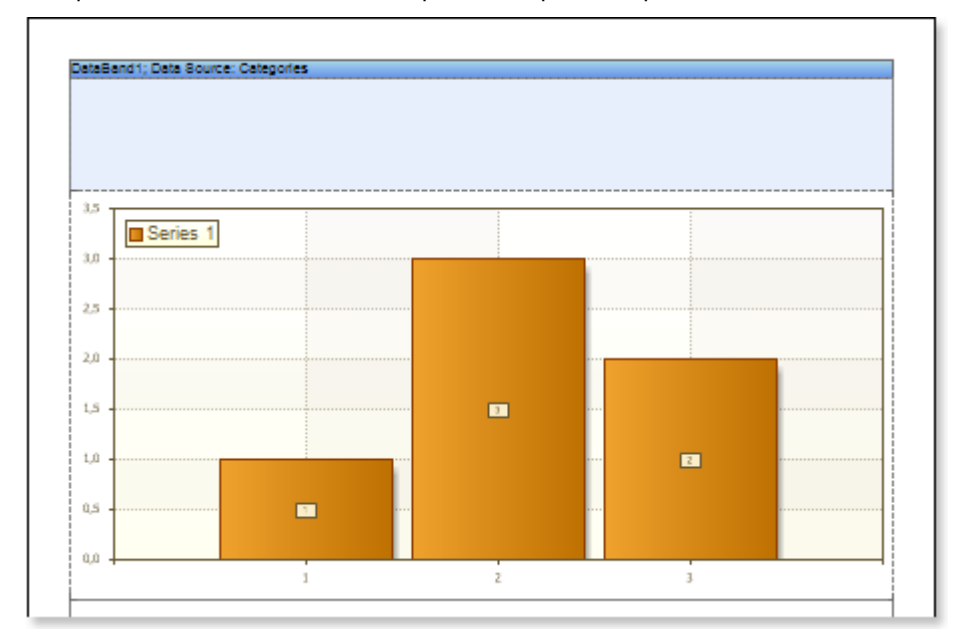

16. Put text components with an expression in the **DataBand**. Where the expression is a reference to the data field. For example, put a text component with the expression: **{Categories.CategoryName}**;

17. Edit Text and TextBox component:

- 17.1. Drag and drop the text component in the DataBand;
- 17.2. Change parameters of the text font: size, type, color;

- 17.3. Align the text component by width and height;
- 17.4. Change the background of the text component;
- 17.5. Align text in the text component;

17.6. Change the value of properties of the text component. For example, set the **Word Wrap** property to **true**, if you need a text to be wrapped;

17.7. Enable **Borders** for the text component, if required.

17.8. Change the border color.

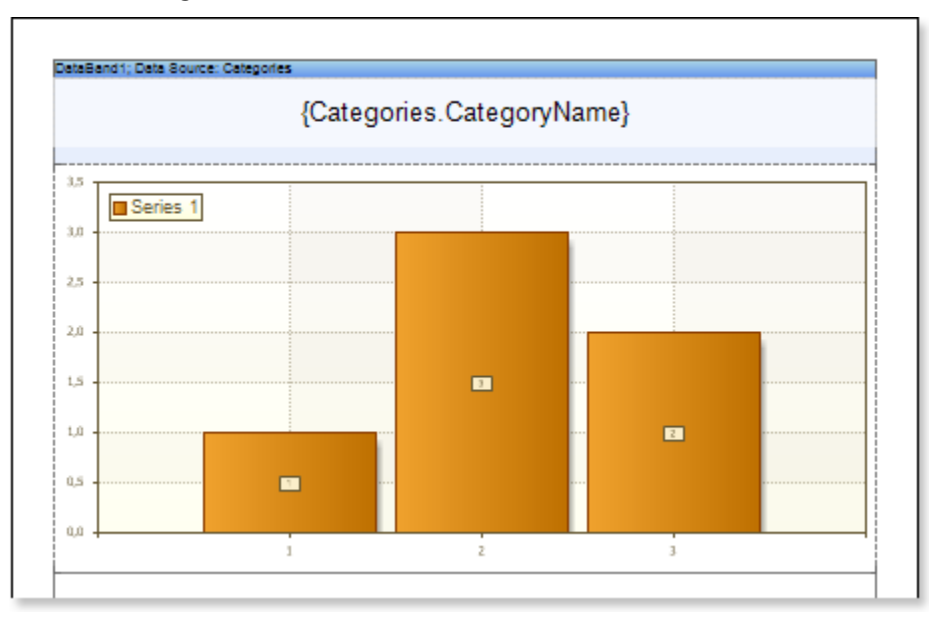

18. Click the **Preview** button or invoke the **Viewer**, clicking the **Preview** menu item. The picture below shows a sample of the report with the chart in the **DataBand**:

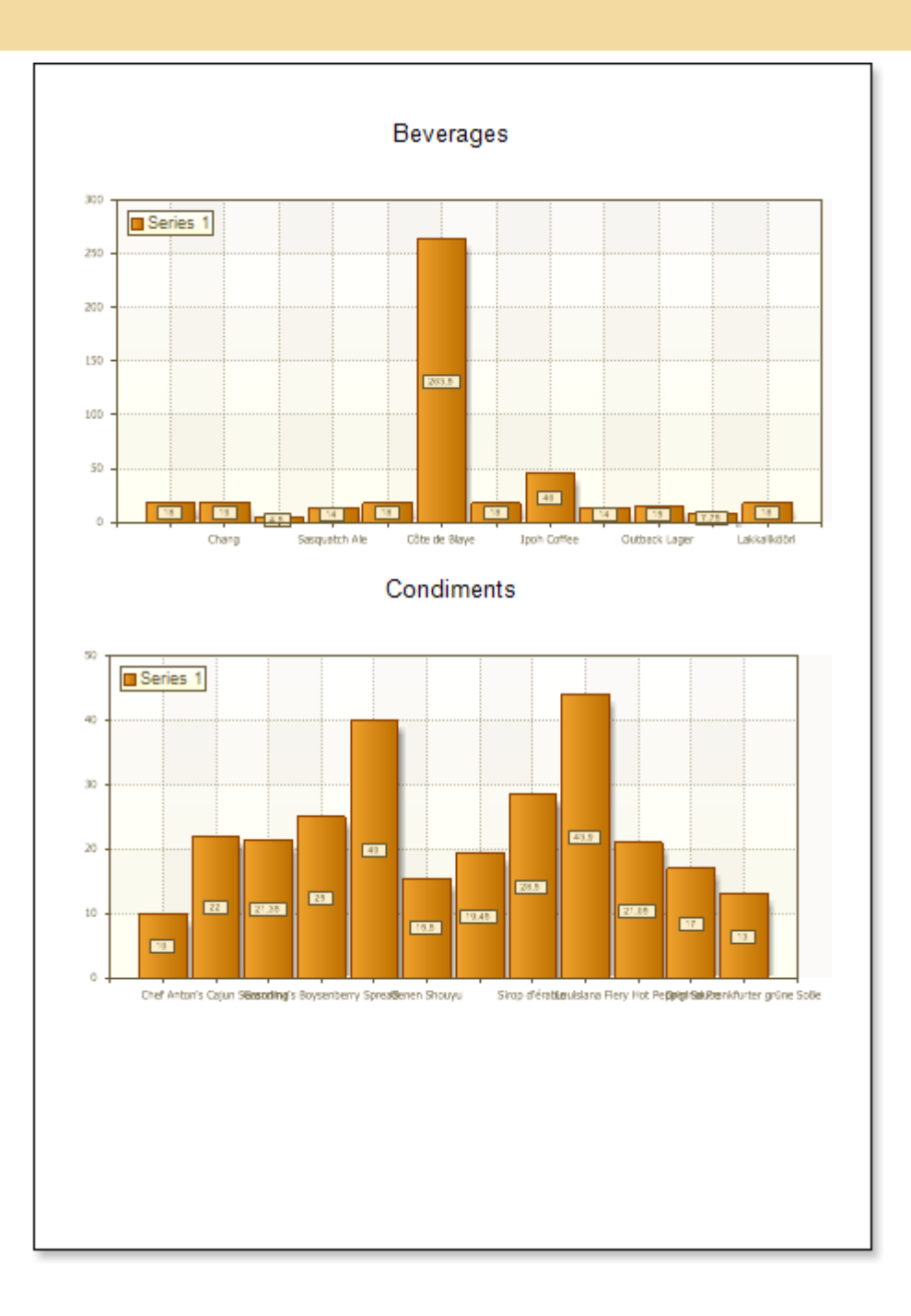

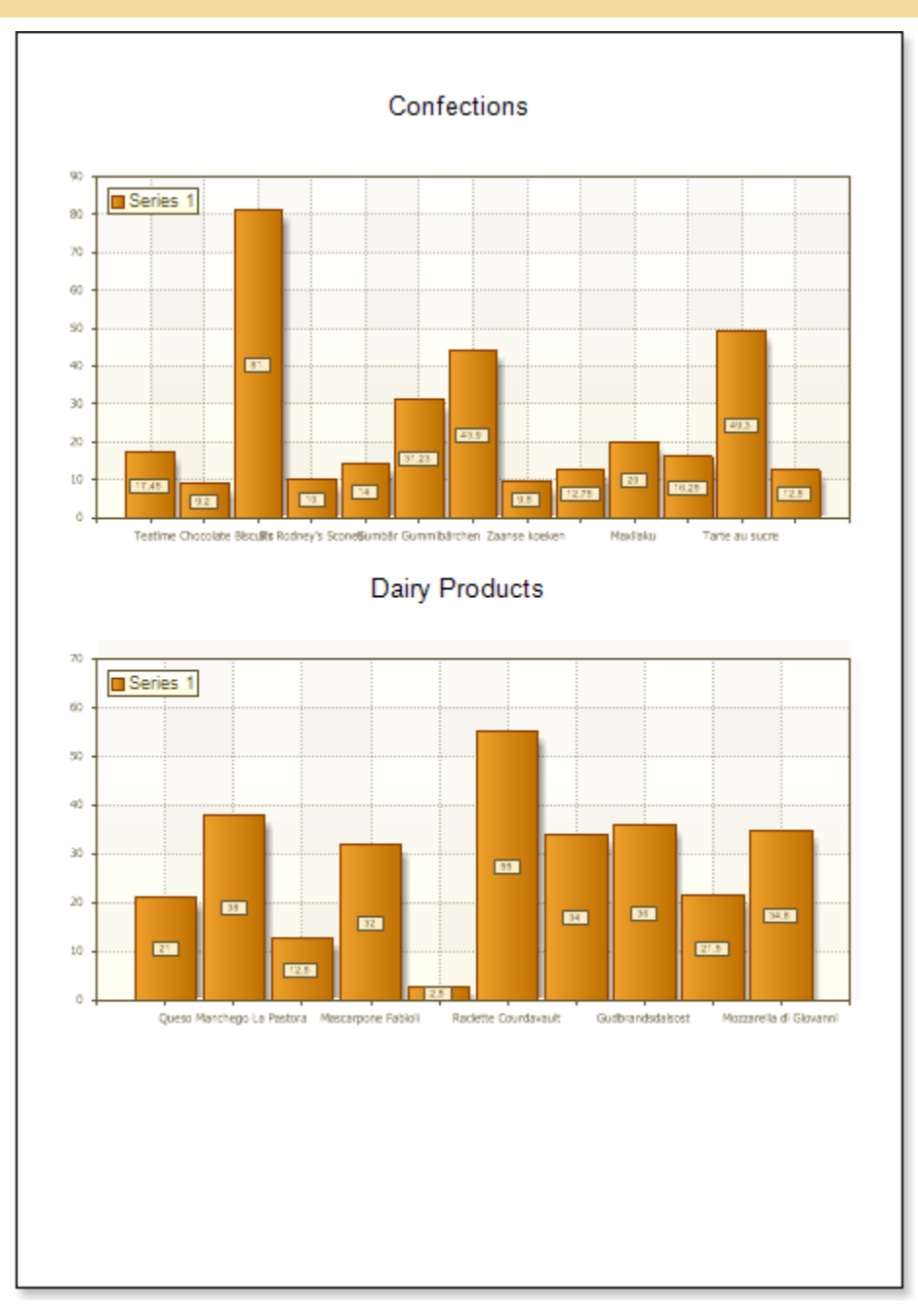

## **Adding styles**

- 1. Go back to the report template;
- 2. Call the Style Designer;

The picture below shows the **Style Designer**:

| A Style Designer |                                                      |
|------------------|------------------------------------------------------|
| 🕞 Open 🛃 🏂       | Add Style 🝷 🚈 👫 🚓 Apply Styles 👻 🌺 🐁 🗈 🛍 🔺 🔹 Close 🖕 |
| 44               | Component                                            |
|                  | Cross-Tab                                            |
|                  | Report Control                                       |
|                  |                                                      |
|                  |                                                      |
|                  |                                                      |
|                  |                                                      |
|                  |                                                      |

Click the **Add Style** button to start creating a style. Select **Chart** from the drop down list. Set the style using **Basic Color Style**, **Brush Type** and **Style Colors** group of properties.

| Aa Style Designer                     |                                                         |
|---------------------------------------|---------------------------------------------------------|
| 📄 Open 🛃 🛛 🏪 Add Style 👻 🐴 👫 Apply St | Styles 🕶 🏥 瀺 🕋 🖀 🐟 🗇 🛛 Close 🍦                          |
| Mame Name                             | 📲 🛃 🔳 🥖 Localize Property Grid 📮                        |
|                                       | ▼ 1. Main                                               |
|                                       | Name Style1                                             |
|                                       | Description                                             |
|                                       | Collection Name                                         |
|                                       | Conditions [No Conditions]                              |
|                                       | ▼ 2. Parameters                                         |
|                                       | Basic Style Color                                       |
|                                       | Style Colors [Style Colors]                             |
|                                       | Brush Type Glare Brush •                                |
|                                       |                                                         |
|                                       |                                                         |
|                                       |                                                         |
|                                       | Style Colors [Style Colors]<br>Brush Type Glare Brush - |

Click **Close**. In the list of values of the **Style** property of the chart component a custom style will be displayed. In our case, the value is **Style for Chart**. Select this value;

3. Click the **Preview** button or invoke the **Viewer**, clicking the **Preview** menu item. The picture below shows samples of reports with the chart with a style applied:

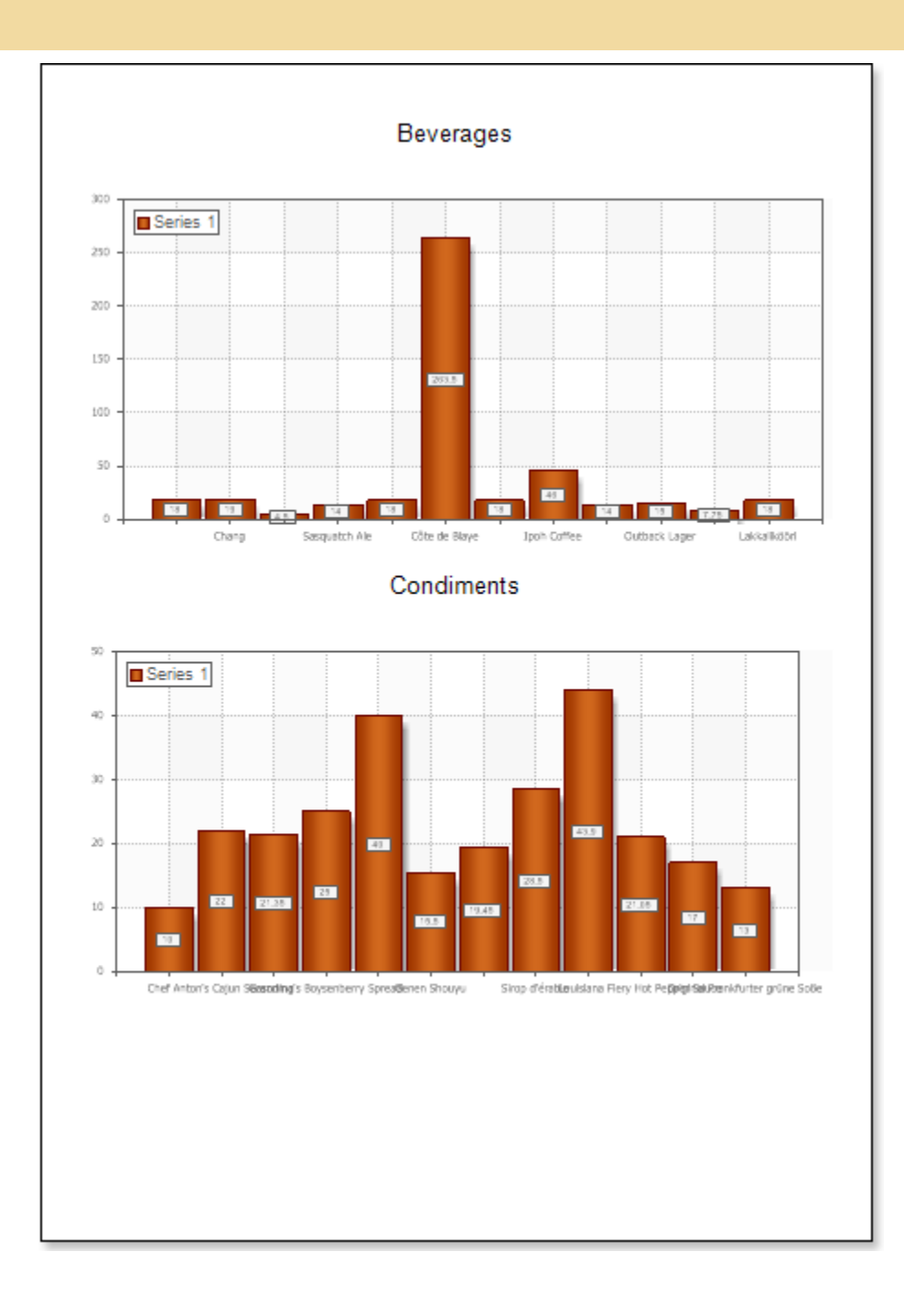

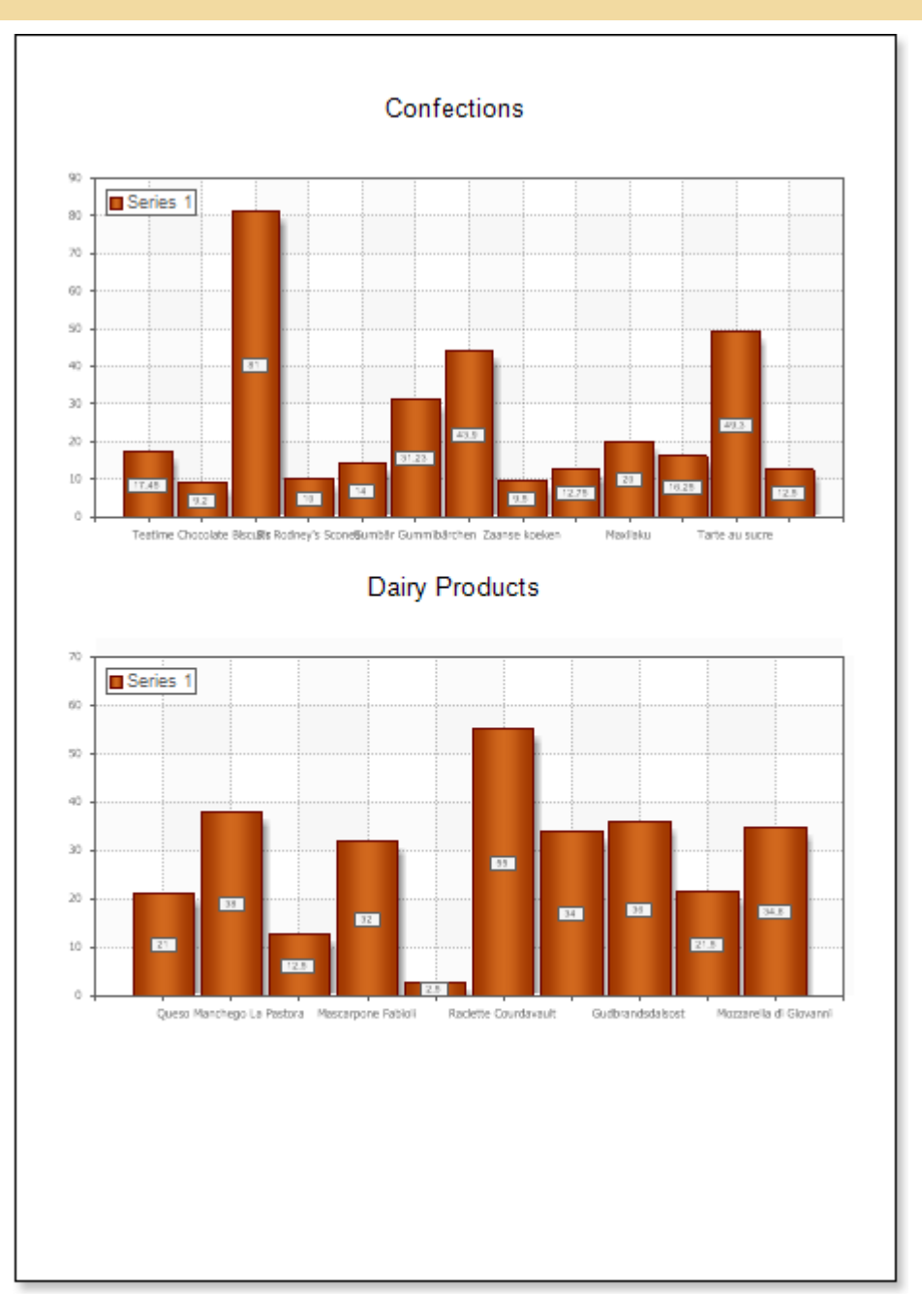

# **REPORT WITH CROSS-TAB ON PAGE**

For better understanding this step-by-step instruction, please watch the video file.

Do the following steps to create a report with the cross table:

- 1. Run the designer;
- 2. Connect data:
  - 2.1. Create New Connection;
  - 2.2. Create New Data Source;

3. Put the **Cross-Tab** component on a page of the report template.

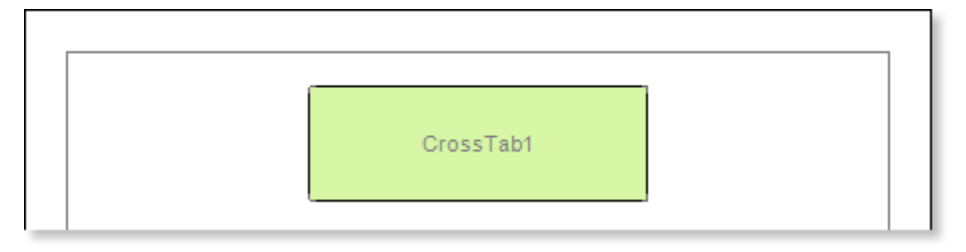

#### 4. Edit the Cross-Tab component:

4.1. For example, set the **GrowToHeight** property to **true**, to allow the **Cross-Tab** component to grow by height;

5. Define the data source for the **Cross-Tab** component of the band, for example, using the **Data Source** property:

| Data Source P | roducts |  |  |
|---------------|---------|--|--|
|---------------|---------|--|--|

6. Invoke the **Cross-Tab Designer**, for example, clicking the **Design...** item of the context menu of the cross table component. The picture below shows the **Cross-Tab Designer** window:

| Cross-Tab Designer         |       |                    |                        | ×    |
|----------------------------|-------|--------------------|------------------------|------|
| DataSource:                |       | 🛗 Columns: 🛛 🔺 👻 🗙 | Properties:            |      |
| Products • 🛅 •             |       | 2                  | Localize Property Grid | _    |
| 🖻 🔲 Products 🚺 📥           |       |                    |                        | 5    |
| Categories Suppliers       |       |                    |                        |      |
| ProductID                  | £1    |                    |                        |      |
| BE ProductName             | Rows: | Σ Summary: A V X   |                        |      |
| SupplierID                 | 3     | (4)                |                        |      |
| CategoryID DuantityPerUnit |       |                    |                        |      |
| Le UnitPrice               |       |                    |                        |      |
| UnitsInStock               |       |                    |                        |      |
|                            |       | 6                  |                        |      |
|                            |       |                    |                        |      |
|                            |       |                    |                        |      |
|                            |       |                    |                        |      |
|                            |       |                    |                        |      |
|                            |       |                    |                        |      |
|                            |       |                    |                        |      |
|                            |       |                    |                        |      |
|                            |       |                    |                        |      |
|                            |       |                    |                        |      |
|                            |       |                    |                        |      |
|                            |       |                    |                        |      |
|                            |       |                    |                        |      |
| 7 Select Style             |       |                    | OK Car                 | icel |

**1** The **DataSource** field shows the data columns of the selected data source;

<sup>2</sup> The **Columns** field shows a list of columns of the data source by what the columns in the cross table will be created;

3 The Rows field shows a list of rows of the data source by what the rows in the cross table will be created;

**4** The **Summary** field shows a list of columns of the data source by what the summary in the cross table will be created;

- 5 The Properties field shows the properties of the selected item of the cross table;
- 6 The Cross-Tab Cells field shows cells of the cross table;
- **7** The **Select Style** button. When clicking the drop down list of styles for the cross table appear.
- 7. Do the following steps in the **Cross-Tab Designer**:

7.1. Add the data column from the **1 DataSource** to the **2 Columns** field of the cross-tab. For example, add the **CategoryID** data column to the **Columns** field of the cross-tab. Hence one entry from this data column will correspond to one column in the rendered cross-table, i.e. the number of entries in this data column will be equal to the number of columns in the cross-table;

7.2. Add a column of the data source from **1** the **DataSource** field to **3** the **Rows** of the cross-table. For example, add the **ProductName** data column to the **Rows** field of the cross-table, and then one entry from this data column will correspond to one row in the rendered cross-table, i.e. the number of entries in this data column will be equal to the number of rows in the cross-table;

7.3. Add a data column from **1** the **DataSource** field to the **4 Summary** field of the cross-table. For example, add the **UnitInStock** data column to the **Summary** field of the cross-table, i.e. all entries in this data column will be summary entries in the cross-table;

8. Press the OK button in order to save your changes and go back to the report template with cross-table.

| Products    | CategoryID |            |
|-------------|------------|------------|
| ProductName | CategoryID |            |
| ProductName | 0          | Crear Tabl |
|             |            | GrossTab1  |
|             |            |            |
|             |            |            |
|             |            |            |

9. Click the **Preview** button or invoke the **Viewer**, clicking the **Preview** menu item. The picture below shows a rendered cross-tab report:

| Products                     |      |    |    | Categ | oryID |   |   |     |
|------------------------------|------|----|----|-------|-------|---|---|-----|
| ProductName                  | 1    | 2  | 3  | 4     | 5     | 6 | 7 | 8   |
| Alice Mutton                 |      |    |    |       |       |   |   |     |
| Aniseed Syrup                |      | 13 |    |       |       |   |   |     |
| Boston Crab Meat             |      |    |    |       |       |   |   | 123 |
| Camembert Plerrot            |      |    |    | 19    |       |   |   |     |
| Camarvon Tigers              |      |    |    |       |       |   |   | 42  |
| Chal                         | - 39 |    |    |       |       |   |   |     |
| Chang                        | 17   |    |    |       |       |   |   |     |
| Chartreuse verte             | 69   |    |    |       |       |   |   |     |
| Chef Anton's Cajun Seasoning |      | 53 |    |       |       |   |   |     |
| Chef Anton's Gumbo Mix       |      |    |    |       |       |   |   |     |
| Chocolade                    |      |    | 15 |       |       |   |   |     |
| Côte de Blaye                | 17   |    |    |       |       |   |   |     |
| Escargots de Bourgogne       |      |    |    |       |       |   |   | 62  |

- 10. Go back to the report template;
- 11. Edit cells in the report template:
  - 11.1. Set the font settings: type, style, size;
  - 11.2. Set the background of cells;
  - 11.3. Set the **Word Wrap** property to **true** if it is necessary to wrap text;

## 11.4. Switch on/off Borders;

11.5. Set the border color;

11.6. Set the background of cells etc.

| Products    | CategoryID       |           |  |
|-------------|------------------|-----------|--|
| ProductName | CategoryID Total |           |  |
| ProductName | 0                | CrossTab1 |  |
| Total       |                  | 010351401 |  |
|             |                  |           |  |
|             |                  |           |  |
|             |                  |           |  |

12. Click the **Preview** button or invoke the **Viewer**, clicking the **Preview** menu item. The picture below shows a report of the rendered report with the cross table after editing report template cells:

| Destaute                     |    |    | -  | - 1  | _    | 2 |   |     |
|------------------------------|----|----|----|------|------|---|---|-----|
| Products                     |    |    |    | ateg | oryl | D |   |     |
| ProductName                  | 1  | 2  | 3  | 4    | 5    | 6 | 7 | 8   |
| Alice Mutton                 |    |    |    |      |      |   |   |     |
| Aniseed Syrup                |    | 13 |    |      |      |   |   |     |
| Boston Crab Meat             |    |    |    |      |      |   |   | 123 |
| Camembert Plerrot            |    |    |    | 19   |      |   |   |     |
| Carnarvon Tigers             |    |    |    |      |      |   |   | 42  |
| Chal                         | 39 |    |    |      |      |   |   |     |
| Chang                        | 17 |    |    |      |      |   |   |     |
| Chartreuse verte             | 69 |    |    |      |      |   |   |     |
| Chef Anton's Cajun Seasoning |    | 53 |    |      |      |   |   |     |
| Chef Anton's Gumbo Mix       |    |    |    |      |      |   |   |     |
| Chocolade                    |    |    | 15 |      |      |   |   |     |
| Côte de Blaye                | 17 |    |    |      |      |   |   |     |
| Escargots de Bourgogne       |    |    |    |      |      |   |   | 62  |

## **Adding styles**

- 1. Go back to the report template;
- 2. Call the Style Designer;

The picture below shows the **Style Designer**:

| Aa Style De | signer   |               |                    |           |         |        |          |            |       | x |
|-------------|----------|---------------|--------------------|-----------|---------|--------|----------|------------|-------|---|
| 🛛 🚰 Open    | 3        | Add Style 🔻   | 14 A <sup>14</sup> | 4 Apply S | tyles 🔻 | *      | à 🛍 🔺    | •          | Close | Ŧ |
|             | <u>4</u> | Component     |                    |           | : •==   |        | Localiza | )ronerty G | rid   |   |
|             | 4        | Chart         |                    |           | : •=:   | 2* - 7 | LOCALIZE | roperty G  | nu    | Ŧ |
|             |          | Cross-Tab     |                    |           |         |        |          |            |       |   |
|             |          | Report Contro | bl                 |           |         |        |          |            |       |   |
|             |          |               |                    |           |         |        |          |            |       |   |
|             |          |               |                    |           |         |        |          |            |       |   |
|             |          |               |                    |           |         |        |          |            |       |   |
|             |          |               |                    |           |         |        |          |            |       |   |
|             |          |               |                    |           |         |        |          |            |       |   |
|             |          |               |                    |           |         |        |          |            |       |   |

Click the **Add Style** button to start creating a style. Select **Cross-Tab** from the drop down list. To create the custom style, set the **Color** property. The picture below shows a sample of the **Style Designer** with created custom style:

| Aa Style Designer                    |                              |
|--------------------------------------|------------------------------|
| 🛛 🚰 Open 🛃 🖄 Add Style 👻 🏂 🦧 👫 Apply | Styles 🕶 🏪 🐁 🏝 🖀 🐟 🗇 Close 🖕 |
| Ala Style1                           | E Property Grid ₽            |
|                                      | ▼1. Main                     |
|                                      | Name Style1                  |
|                                      | Description                  |
|                                      | Collection Name              |
|                                      | Conditions [No Conditions]   |
|                                      | 2. Appearance                |
|                                      | ▼Brush Solid ▼               |
|                                      | Color                        |
|                                      | Text Brush Theme Colors      |
|                                      | ▶ Border                     |
|                                      | Font Ari                     |
|                                      |                              |
|                                      |                              |
|                                      | Standard Colors              |
|                                      |                              |
|                                      | ✓ No Fill                    |

🔋 More Colors...

Click **Close**. In the list of values of the **Select Style** button in the cross-table editor, a custom style will be displayed. In our case, the name is **Style for Cross-Tab**. Select this value;

3. Click the **Preview** button or invoke the **Viewer**, clicking the **Preview** menu item. The picture below shows a sample of the rendered cross-table report using the custom style:

| Products                     |    |    | С  | ateg | oryl | D |   |     |
|------------------------------|----|----|----|------|------|---|---|-----|
| ProductName                  | 1  | 2  | 3  | 4    | 5    | 6 | 7 | 8   |
| Alice Mutton                 |    |    |    |      |      |   |   |     |
| Anlseed Syrup                |    | 13 |    |      |      |   |   |     |
| Boston Crab Meat             |    |    |    |      |      |   |   | 123 |
| Camembert Plerrot            |    |    |    | 19   |      |   |   |     |
| Carnarvon Tigers             |    |    |    |      |      |   |   | 42  |
| Chal                         | 39 |    |    |      |      |   |   |     |
| Chang                        | 17 |    |    |      |      |   |   |     |
| Chartreuse verte             | 69 |    |    |      |      |   |   |     |
| Chef Anton's Cajun Seasoning |    | 53 |    |      |      |   |   |     |
| Chef Anton's Gumbo Mix       |    |    |    |      |      |   |   |     |
| Chocolade                    |    |    | 15 |      |      |   |   |     |
| Côte de Blaye                | 17 |    |    |      |      |   |   |     |
| Escargiots de Bourgiogine    |    |    |    |      |      |   |   | 62  |

# **CROSS-TAB REPORT IN DATA BAND**

For better understanding this step-by-step instruction, please watch the video file.

If the **Cross-Tab** component is placed in the **DataBand**, then when designing a report, this component will be constructed as part of the **DataBand**. Because the **Cross-Tab** component placed in the **DataBand** is designed as an element of the **DataBand**, then, when designing a report, this component will be printed as many times as the **DataBand**. Consider an example of building a report with the **Cross-Tab** in the **DataBand**. In this example, **Cross-Tab** will display the detailed entries in the **Master-Detail** report. Do the following steps in order to build a report with the **Cross-Tab** in the **DataBand**:

- 1. Run the designer;
- 2. Connect data:
  - 2.1. Create New Connection;
  - 2.2. Create New Data Source;

3. Create the **Relation** between data sources. If the **Relation** is not created and/or the **Relation** property will be not filled for the **Detail** data source, then, for each **Master** entries, all **Detail** entries will not be output;

4. Put two DataBands on a page of a report template;

| Date Day | old: Date Gauss | a: Not Apploped. |      |      |      |
|----------|-----------------|------------------|------|------|------|
|          | iai, pata acurc | e. Not Assigned  | <br> | <br> | <br> |
|          |                 |                  |      |      |      |
|          |                 |                  |      |      |      |
|          |                 |                  |      |      |      |
|          |                 |                  | <br> | <br> | <br> |
| Cale Car | de Bata Causa   | a blab basissed  |      |      |      |
|          | naz, uete sourc | e: Not Assigned  | <br> | <br> | <br> |
|          |                 |                  |      |      |      |
|          |                 |                  |      |      |      |
|          |                 |                  |      |      |      |
|          |                 |                  | <br> | <br> | <br> |
|          |                 |                  |      |      |      |
|          |                 |                  |      |      |      |
|          |                 |                  |      |      |      |
|          |                 |                  |      |      |      |
|          |                 |                  |      |      |      |
|          |                 |                  |      |      |      |

### 5. Edit DataBand1 and DataBand2:

5.1 Align the **DataBands** vertically;

5.2 Change the value of the required properties. For example, for the **DataBand1**, which is a **Master** component in the **Master-Detail** report, set the **Print If Detail Empty** property to **true**, if you want the **Master** entries be printed in any case, even if the **Detail** entries are not available. And for the **DataBand2**, which is a **Detail** component in the **Master-Detail** report, set the **CanShrink** property to **true**, if it is necessary for this band to be shrunk;

5.3 Change the background color of the DataBand;

5.4 If necessary, set Borders of the DataBand;

6. Specify data sources for **DataBands**, as well as assign the **Master** component. In our example, the **Master** component is the upper **DataBand1**, and hence indicate the **DataBand1** in the **Master Component** tab of the **Data Setup** dialog box of the lower **DataBand2** as the **Master** component;

7. Fill in the **Data Relation** property of the **DataBand**, which is the **Detail** component, in our case, this is the **DataBand2**:

Data Relation Categories ....

8. Put the text component with an expression. Where the expression is a reference to the data field. For example: the **DataBand1**, that is the **Master** component, put the text component with the **{Categories.CategoryName}** expression;

9. Edit text and text components located in the DataBand:

- 9.1. Drag the text component to the required place in the DataBand;
- 9.2. Align the text in a text component;

9.3. Change the value of the required properties. For example to set the **Word Wrap** property to **true**, if you want the text be wrapped;

9.4. Set **Borders** of a text component, if required.

9.5. Change the border color.

10. Put the **Cross-Tab** component in the **DataBand**. In this case, the **Cross-Tab** component will be located on the **DataBand2**, that is the **Detail** component of the report.

|                                 | {Categories.CategoryNa | me}                        |
|---------------------------------|------------------------|----------------------------|
| ataBand2; Data Source: Products |                        | Master Component: DataBand |
|                                 |                        |                            |
|                                 | CrossTab1              |                            |
|                                 |                        |                            |

11. Edit the Cross-Tab component:

11.1 Change values of the **Cross-Tab** properties. For example, set the **Can Shrink** property to **true**, if you want the **Cross-Tab** component be shrunk;

12. Specify the data source for the band of the Cross-Tab component, for example, using the Data Source:

13. Call the **Cross-Tab Designer**, for example, by selecting **Edit** .. (**Design.**) of the context menu of the cross-table component.

| Cross-Tab Designer  |                |                    | ×                          |   |
|---------------------|----------------|--------------------|----------------------------|---|
| DataSource:         |                | 🛗 Columns: 🛛 🔺 👻 🗙 | Properties:                | ٦ |
| Products 🔹 🖏 🔹      | ]              | 2                  | 1 9 Localize Property Grid | 1 |
| 🖻 🔲 Products 🚺 🛋    |                |                    |                            | 6 |
| Categories          |                |                    |                            | 1 |
| Suppliers           | £ <sup>1</sup> |                    |                            |   |
| BE ProductuD        | 🔲 Rows: 🔺 🛪 🗙  | Σ Summary: 🔺 🕆 🗙   |                            |   |
| SupplierID          | 3              | (4)                |                            |   |
| EEE CategoryID      |                |                    |                            |   |
| 000 QuantityPerUnit |                |                    |                            |   |
| 120 UnitPrice       |                |                    |                            |   |
| Unitshistock        |                |                    |                            |   |
|                     |                | 0                  |                            |   |
|                     |                |                    |                            |   |
|                     |                |                    |                            |   |
|                     |                |                    |                            |   |
|                     |                |                    |                            |   |
|                     |                |                    |                            |   |
|                     |                |                    |                            |   |
|                     |                |                    |                            |   |
|                     |                |                    |                            |   |
|                     |                |                    |                            |   |
|                     |                |                    |                            |   |
|                     |                |                    |                            |   |
|                     |                |                    |                            |   |
| 7 Select Style •    |                |                    | OK Cancel                  | ] |

1 The **DataSource** field. This field displays data columns of the selected data source;

<sup>2</sup> The **Columns** field. This field displays a list of columns of the data source for the entries by which columns in the cross-table will be formed;

<sup>3</sup> The **Rows** field. This field displays a list of columns of the data source for the entries by which lines in the cross-table will be formed;

**4** The **Summary** field. This field displays a list of columns of the data source for the entries by which summaries in the cross-table will be formed;

5 The Properties field. This field displays the properties of the selected element of cross-table;

6 The Cross-Tab Cells field. This field displays cells of the cross-table;

**7** The **Description** field. This field displays a short description of the selected properties of the cross-table item;

<sup>8</sup> The **Select Style** button. When you click, the drop-down list of styles appears for the cross-table.

14. Do the following in the Cross-Tab Designer editor:

14.1. Add a data column from the **1 DataSource** field to the **2 Columns** field of the cross-table. Add a data column from the **DataSource** field to the **Columns** field of the cross-table. For example, add the **CategoryID** data column of data to the **Columns** field of the cross-table, and then one entry from this data column will correspond to one column in the rendered cross-table;

14.2. Add a data column of the data source from the **1 DataSource** field to the **3 Rows** field of the cross-table. For example, add the **ProductName** data column to the **Rows** field of the cross-table, and then one entry from this data column will correspond to one row in the rendered cross-table, i.e. the number of entries in this data column will be equal to the number of rows in the cross-table;

14.3. Add a data column from the **1 DataSource** field to the **4 Summary** field of the cross-table. For example, add the **UnitInStock** data column to the **Summary** field of the cross-table, i.e. entries in this data column will be summary entries in the cross-table;

15. Press the **OK** button in order to save your changes and go back to the report template with the cross-table.

|                    |                 | {Categories.CategoryName} |                            |
|--------------------|-----------------|---------------------------|----------------------------|
| DeteBend2; Dete Sc | ource: Products |                           | Master Component: DataBand |
| Products           | CategoryID      |                           |                            |
| ProductName        | CategoryID      |                           |                            |
| ProductName        | 0               |                           |                            |
|                    |                 | CrossTab1                 |                            |
|                    |                 |                           |                            |

16. Render a report. Click the **Preview** button or call the **Viewer** by selecting the **Preview** of the menu item. The picture below shows an example of the cross-table report:

| Products                         |    |     |    | Cates | ondD |    |    |      |
|----------------------------------|----|-----|----|-------|------|----|----|------|
| Products                         | 4  | 2   | 2  | Jateg | 5 I  | 6  | 7  |      |
| Alice Mutter                     | 1  | 4   | 3  | 4     | 9    | 0  | 1  | -    |
| Arice Mutton                     |    | 12  |    |       |      |    |    |      |
| Aniseed Syrup                    |    | 13  |    |       |      |    |    |      |
| Boston Crab Meat                 |    |     |    |       |      |    |    | 12   |
| Camembert Pierrot                |    |     |    | 19    |      |    |    |      |
| Carnarvon Tigers                 |    |     |    |       |      |    |    | 44   |
| Chai                             | 39 |     |    |       |      |    |    |      |
| Chang                            | 1/ |     |    |       |      |    |    |      |
| Chartreuse verte                 | 09 |     |    |       |      |    |    |      |
| Cher Anton's Cajun Seasoning     |    | 53  |    |       |      |    |    |      |
| Chef Anton's Gumbo Mix           |    |     |    |       |      |    |    |      |
| Chocolade                        |    |     | 15 |       |      |    |    |      |
| Cote de Blaye                    | 17 |     |    |       |      |    |    |      |
| Escargots de Bourgogne           |    |     |    |       |      |    |    | 62   |
| Filo Mix                         |    |     |    |       | 38   |    |    |      |
| Flotemysost                      |    |     |    | 26    |      |    |    |      |
| Geitost                          |    |     |    | 112   |      |    |    |      |
| Genen Shouyu                     |    | 39  |    |       |      |    |    |      |
| Gnocchi di nonna Alice           |    |     |    |       | 21   |    |    |      |
| Gorgonzola Telino                |    |     |    |       |      |    |    |      |
| Grandma's Boysenberry Spread     |    | 120 |    |       |      |    |    |      |
| Gravad lax                       |    |     |    |       |      |    |    | 11   |
| Guaraná Fantástica               | 20 |     |    |       |      |    |    |      |
| Gudbrandsdalsost                 |    |     |    | 26    |      |    |    |      |
| Gula Malacca                     |    | 27  |    |       |      |    |    |      |
| Gumbär Gummibärchen              |    |     | 15 |       |      |    |    |      |
| Gustaf's Knäckebröd              |    |     |    |       | 104  |    |    |      |
| Ikura                            |    |     |    |       |      |    |    | 31   |
| Inlagd Sill                      |    |     |    |       |      |    |    | 112  |
| Ipoh Coffee                      | 17 |     |    |       |      |    |    |      |
| Jack's New England Clam Chowder  |    |     |    |       |      |    |    | 85   |
| Konbu                            |    |     |    |       |      |    |    | - 24 |
| Lakkalikööri                     | 57 |     |    |       |      |    |    |      |
| Laughing Lumberjack Lager        | 52 |     |    |       |      |    |    |      |
| Longlife Tofu                    |    |     |    |       |      |    | 4  |      |
| Louisiana Fiery Hot Pepper Sauce |    | 76  |    |       |      |    |    |      |
| Louisiana Hot Spiced Okra        |    | 4   |    |       |      |    |    |      |
| Manjimup Dried Apples            |    |     |    |       |      |    | 20 |      |
| Mascarpone Fabioli               |    |     |    | 9     |      |    |    |      |
| Maxilaku                         |    |     | 10 |       |      |    |    |      |
| Mishi Kobe Niku                  |    |     |    |       |      | 29 |    |      |
| Mozzarella di Giovanni           |    |     |    | 14    |      |    |    |      |

| Products                        |     |      | 0    | Categ | oryID | )   |    |     |
|---------------------------------|-----|------|------|-------|-------|-----|----|-----|
| ProductName                     | 1   | 2    | 3    | 4     | 5     | 6   | 7  | 8   |
| Nord-Ost Matjeshering           |     |      |      |       |       |     |    | 10  |
| Northwoods Cranberry Sauce      |     | 6    |      |       |       |     |    |     |
| NuNuCa Nuß-Nougat-Creme         |     |      | 76   |       |       |     |    |     |
| Original Frankfurter grüne Soße |     | 32   |      |       |       |     |    |     |
| Outback Lager                   | 15  |      |      |       |       |     |    |     |
| Pâté chinois                    |     |      |      |       |       | 115 |    |     |
| Pavlova                         |     |      | 29   |       |       |     |    |     |
| Perth Pasties                   |     |      |      |       |       |     |    |     |
| Queso Cabrales                  |     |      |      | 22    |       |     |    |     |
| Queso Manchego La Pastora       |     |      |      | 86    |       |     |    |     |
| Raclette Courdavault            |     |      |      | 79    |       |     |    |     |
| Ravioli Angelo                  |     |      |      |       | 36    |     |    |     |
| Rhönbräu Klosterbier            | 125 |      |      |       |       |     |    |     |
| Röd Kaviar                      |     |      |      |       |       |     |    | 101 |
| Rogede sild                     |     |      |      |       |       |     |    | 5   |
| Rössle Sauerkraut               |     |      |      |       |       |     | 26 |     |
| Sasquatch Ale                   | 111 |      |      |       |       |     |    |     |
| Schoggi Schokolade              |     |      | 49   |       |       |     |    |     |
| Scottish Longbreads             |     |      | 6    |       |       |     |    |     |
| Singaporean Hokkien Fried Mee   |     |      |      |       | 26    |     |    |     |
| Sir Rodney's Marmalade          |     |      | 40   |       |       |     |    |     |
| Sir Rodney's Scones             |     |      | 3    |       |       |     |    |     |
| Sirop d'érable                  |     | 113  |      |       |       |     |    |     |
| Spegesild                       |     |      |      |       |       |     |    | 95  |
| Steeleye Stout                  | 20  |      |      |       |       |     |    |     |
| Tarte au sucre                  |     |      | 17   |       |       |     |    |     |
| Teatime Chocolate Biscuits      |     |      | 25   |       |       |     |    |     |
| Thüringer Rostbratwurst         |     |      |      |       |       |     |    |     |
| Tofu                            |     |      |      |       |       |     | 35 |     |
| Tourtière                       |     |      |      |       |       | 21  |    |     |
| Tunnbröd                        |     |      |      |       | 61    |     |    |     |
| Incle Bob's Organic Dried Pears |     |      |      |       |       |     | 15 |     |
| Valkoinen suklaa                |     |      | 65   |       |       |     |    |     |
| Vegie-spread                    |     | - 24 |      |       |       |     |    |     |
| Wimmers gute Semmelknödel       |     |      |      |       | 22    |     |    |     |
| Zaanse koeken                   |     |      | 36   |       |       |     |    |     |
|                                 |     | Cor  | ndir | nen   | ts    |     |    |     |
| Products                        |     |      | (    | Categ | oryID | )   |    |     |
| ProductName                     | 1   | 2    | 3    | 4     | 5     | 6   | 7  | 8   |
| Alice Mutton                    |     |      |      |       |       |     |    |     |
| Aniseed Syrup                   |     | 13   |      |       |       |     |    |     |
| Boston Crab Meat                |     |      |      |       |       |     |    | 123 |

- 17. Go back to the report template;
- 18. If necessary, edit the text component in the DataBand:
  - 18.1. Change the background color of the text component;
  - 18.2. Change the style, color, and text type.
- 19. Edit cells in the report template:
  - 19.1. Change the font settings: type, style, size;
  - 19.2. Change the background color of a cell;
  - 19.3. Set the Word Wrap property to true, if you want the text to be wrapped;
  - 19.4. Set **Borders** if necessary;

- 19.5. Change the border color.
- 19.6. Change the background color of cells, etc.

|                  |                 | {Categories.CategoryName} |                            |
|------------------|-----------------|---------------------------|----------------------------|
| etaBand2; Data S | ource: Products |                           | Master Component: DataBand |
| Products         | CategoryID      |                           |                            |
| ProductName      | CategoryID      |                           |                            |
| ProductName      | 0               |                           |                            |
|                  |                 | CrossTab1                 |                            |
|                  |                 |                           |                            |

20. Render a report. Click the **Preview** button or call the **Viewer** by clicking the **Preview** menu item. The picture below shows an example of the cross-table report after editing cells of the report template:
|                                  |    | Develoges |    |       |       |    |    |     |  |
|----------------------------------|----|-----------|----|-------|-------|----|----|-----|--|
| Products                         |    |           | 0  | Dateg | oryID | )  |    |     |  |
| ProductName                      | 1  | 2         | 3  | 4     | 5     | 6  | 7  | 8   |  |
| Alice Mutton                     |    |           |    |       |       |    |    |     |  |
| Aniseed Syrup                    |    | 13        |    |       |       |    |    |     |  |
| Boston Crab Meat                 |    |           |    |       |       |    |    | 123 |  |
| Camembert Pierrot                |    |           |    | 19    |       |    |    |     |  |
| Carnarvon Tigers                 |    |           |    |       |       |    |    | 42  |  |
| Chai                             | 39 |           |    |       |       |    |    |     |  |
| Chang                            | 17 |           |    |       |       |    |    |     |  |
| Chartreuse verte                 | 69 |           |    |       |       |    |    |     |  |
| Chef Anton's Cajun Seasoning     |    | 53        |    |       |       |    |    |     |  |
| Chef Anton's Gumbo Mix           |    |           |    |       |       |    |    |     |  |
| Chocolade                        |    |           | 15 |       |       |    |    |     |  |
| Côte de Blaye                    | 17 |           |    |       |       |    |    |     |  |
| Escargots de Bourgogne           |    |           |    |       |       |    |    | 62  |  |
| Filo Mix                         |    |           |    |       | - 38  |    |    |     |  |
| Flotemysost                      |    |           |    | 26    |       |    |    |     |  |
| Geitost                          |    |           |    | 112   |       |    |    |     |  |
| Genen Shouyu                     |    | 39        |    |       |       |    |    |     |  |
| Gnocchi di nonna Alice           |    |           |    |       | 21    |    |    |     |  |
| Gorgonzola Telino                |    |           |    |       |       |    |    |     |  |
| Grandma's Boysenberry Spread     |    | 120       |    |       |       |    |    |     |  |
| Gravad lax                       |    |           |    |       |       |    |    | 11  |  |
| Guaraná Fantástica               | 20 |           |    |       |       |    |    |     |  |
| Gudbrandsdalsost                 |    |           |    | 26    |       |    |    |     |  |
| Gula Malacca                     |    | 27        |    |       |       |    |    |     |  |
| Gumbär Gummibärchen              |    |           | 15 |       | 100   |    |    |     |  |
| Gustar's Knackebrod              |    |           |    |       | 104   |    |    |     |  |
| Ikura                            |    |           |    |       |       |    |    | 31  |  |
| Inlagd Sill                      | 47 |           |    |       |       |    |    | 112 |  |
| Ipon Cottee                      | 1/ |           |    |       |       |    |    |     |  |
| ack silvew England Clam Chowder  |    |           |    |       |       |    |    | 35  |  |
| Konpu                            | 57 |           |    |       |       |    |    | 24  |  |
| Lakkalikoori                     | 57 |           |    |       |       |    |    |     |  |
| Laughing Lumberjack Lager        | 92 |           |    |       |       |    |    |     |  |
| Longine Toru                     |    | 75        |    |       |       |    | 4  |     |  |
| Louisiana Fiery Hot Pepper Sauce |    | 10        |    |       |       |    |    |     |  |
| Maniimun Dried Applas            |    | 4         |    |       |       |    | 20 |     |  |
| Masazrozza Eshioli               |    |           |    | 0     |       |    | 20 |     |  |
| Mascarpone Pabloli               |    |           | 10 | 3     |       |    |    |     |  |
| Mishi Koba Niku                  |    |           | 10 |       |       | 20 |    |     |  |
| Morrarolla di Giovanni           |    |           |    | 4.4   |       | 25 |    |     |  |

| Products                        |     |     | (   | Categ | oryID | )   |    |     |
|---------------------------------|-----|-----|-----|-------|-------|-----|----|-----|
| ProductName                     | 1   | 2   | 3   | 4     | 5     | 6   | 7  | 8   |
| Nord-Ost Matjeshering           |     |     |     |       |       |     |    | 10  |
| Northwoods Cranberry Sauce      |     | 6   |     |       |       |     |    |     |
| NuNuCa Nuß-Nougat-Creme         |     |     | 76  |       |       |     |    |     |
| Original Frankfurter grüne Soße |     | 32  |     |       |       |     |    |     |
| Outback Lager                   | 15  |     |     |       |       |     |    |     |
| Pâté chinois                    |     |     |     |       |       | 115 |    |     |
| Pavlova                         |     |     | 29  |       |       |     |    |     |
| Perth Pasties                   |     |     |     |       |       |     |    |     |
| Queso Cabrales                  |     |     |     | 22    |       |     |    |     |
| Queso Manchego La Pastora       |     |     |     | 86    |       |     |    |     |
| Raclette Courdavault            |     |     |     | 79    |       |     |    |     |
| Ravioli Angelo                  |     |     |     |       | 36    |     |    |     |
| Rhönbräu Klosterbier            | 125 |     |     |       |       |     |    |     |
| Röd Kaviar                      |     |     |     |       |       |     |    | 101 |
| Rogede sild                     |     |     |     |       |       |     |    | 5   |
| Rössle Sauerkraut               |     |     |     |       |       |     | 26 |     |
| Sasquatch Ale                   | 111 |     |     |       |       |     |    |     |
| Schoggi Schokolade              |     |     | 49  |       |       |     |    |     |
| Scottish Longbreads             |     |     | 6   |       |       |     |    |     |
| Singaporean Hokkien Fried Mee   |     |     |     |       | 26    |     |    |     |
| Sir Rodney's Marmalade          |     |     | 40  |       |       |     |    |     |
| Sir Rodney's Scones             |     |     | 3   |       |       |     |    |     |
| Sirop d'érable                  |     | 113 |     |       |       |     |    |     |
| Spegesild                       |     |     |     |       |       |     |    | 95  |
| Steeleye Stout                  | 20  |     |     |       |       |     |    |     |
| Tarte au sucre                  |     |     | 17  |       |       |     |    |     |
| Teatime Chocolate Biscuits      |     |     | 25  |       |       |     |    |     |
| Thüringer Rostbratwurst         |     |     |     |       |       |     |    |     |
| Tofu                            |     |     |     |       |       |     | 35 |     |
| Tourtière                       |     |     |     |       |       | 21  |    |     |
| Tunnbröd                        |     |     |     |       | 61    |     |    |     |
| Uncle Bob's Organic Dried Pears |     |     |     |       |       |     | 15 |     |
| Valkoinen suklaa                |     |     | 65  |       |       |     |    |     |
| Vegie-spread                    |     | 24  |     |       |       |     |    |     |
| Wimmers gute Semmelknödel       |     |     |     |       | 22    |     |    |     |
| Zaanse koeken                   |     |     | 36  |       |       |     |    |     |
|                                 |     | Con | dir | nen   | ts    |     |    |     |
| Products                        |     |     | (   | Categ | oryID | )   |    |     |
| ProductName                     | 1   | 2   | 3   | 4     | 5     | 6   | 7  | 8   |
| Alice Mutton                    |     |     |     |       |       |     |    |     |
| Aniseed Syrup                   |     | 13  |     |       |       |     |    |     |
|                                 |     |     |     |       |       |     |    | 400 |

## Adding styles

- 1. Go back to the report template;
- 2. Invoke the Style Designer;

| Aa Style Designer |                                                      |
|-------------------|------------------------------------------------------|
| 🕞 Open 🛃 🏂        | Add Style 🔹 🚈 🏄 🚓 Apply Styles 👻 🌺 🐁 🛸 🐔 🔺 🔹 Close 🖕 |
| 4                 | Component                                            |
| <u>4</u>          | Chart                                                |
| <u> </u>          | Cross-Tab                                            |
|                   | Report Control                                       |
|                   |                                                      |
|                   |                                                      |
|                   |                                                      |
|                   |                                                      |
|                   |                                                      |
|                   |                                                      |

Click the **Add Style** button to start creating a style. Select **Cross-Tab** from the drop down list. Call the new style as **Style for Cross-Tab**. To create a custom style it is necessary to change the **Color** property, where the value of this property and is a color scheme.

| Aa Style Designer                |                                  |
|----------------------------------|----------------------------------|
| Open 🛃 🏂 Add Style 👻 🐴 👫 Apply S | Styles 🕶 🌺 🍡 📬 🖀 🐟 🗇 Close 🖕     |
| A <u>44</u> Style1               | 🔋 🛃 🤹 🖉 Localize Property Grid 📮 |
|                                  | ▼ 1. Main                        |
|                                  | Name Style1                      |
|                                  | Description                      |
|                                  | Collection Name                  |
|                                  | Conditions [No Conditions]       |
|                                  | 2. Appearance                    |
|                                  | ▼Brush Solid ▼                   |
|                                  | Color                            |
|                                  | Text Brush Theme Colors          |
|                                  | ▶ Border                         |
|                                  | Font Ari                         |
|                                  |                                  |
|                                  |                                  |
|                                  | Standard Colors                  |
|                                  |                                  |
|                                  | ✓ No Fill                        |

🤧 More Colors...

After the style is created, press the **Close** button. In the list of values of the **Select Style** button in the editor of the cross-table, a custom style will be displayed. In our case, this is the **Style for Cross-Tab**. Select this value;

3. Render a report. Click the **Preview** button or call the **Viewer** by selecting the **Preview** menu item. Now you can see the result of the rendered report:

|                                 | Beverages |     |    |       |       |     |    |     |
|---------------------------------|-----------|-----|----|-------|-------|-----|----|-----|
| Products                        |           |     | (  | Categ | oryID | )   |    |     |
| ProductName                     | 1         | 2   | 3  | 4     | 5     | 6   | 7  | 8   |
| Alice Mutton                    |           |     |    |       |       |     |    |     |
| Aniseed Syrup                   |           | 13  |    |       |       |     |    |     |
| Boston Crab Meat                |           |     |    |       |       |     |    | 123 |
| Camembert Pierrot               |           |     |    | 19    |       |     |    |     |
| Carnarvon Tigers                |           |     |    |       |       |     |    | 42  |
| Chai                            | 39        |     |    |       |       |     |    |     |
| Chang                           | 17        |     |    |       |       |     |    |     |
| Chartreuse verte                | 69        |     |    |       |       |     |    |     |
| Chef Anton's Cajun Seasoning    |           | 53  |    |       |       |     |    |     |
| Chef Anton's Gumbo Mix          |           |     |    |       |       |     |    |     |
| Chocolade                       |           |     | 15 |       |       |     |    |     |
| Côte de Blave                   | 17        |     |    |       |       |     |    |     |
| Escargots de Bourgogne          |           |     |    |       |       |     |    | 62  |
| Filo Mix                        |           |     |    |       | 38    |     |    |     |
| Flotemysost                     |           |     |    | 26    |       |     |    |     |
| Geitost                         |           |     |    | 112   |       |     |    |     |
| Genen Shouyu                    |           | 39  |    |       |       |     |    |     |
| Gnocchi di nonna Alice          |           |     |    |       | 21    |     |    |     |
| Gorgonzola Telino               |           |     |    |       |       |     |    |     |
| Grandma's Boysenberry Spread    |           | 120 |    |       |       |     |    |     |
| Gravad lax                      |           |     |    |       |       |     |    | 11  |
| Guaraná Fantástica              | 20        |     |    |       |       |     |    |     |
| Gudbrandsdalsost                |           |     |    | 26    |       |     |    |     |
| Gula Malacca                    |           | 27  |    |       |       |     |    |     |
| Gumhär Gummihärchen             |           |     | 15 |       |       |     |    |     |
| Gustaf's Knäckebröd             |           |     |    |       | 104   |     |    |     |
| Ikura                           |           |     |    |       |       |     |    | 31  |
| Inland Sill                     |           |     |    |       |       |     |    | 112 |
| Inch Coffee                     | 17        |     |    |       |       |     |    |     |
| ack's New England Clam Chowder  |           |     |    |       |       |     |    | 85  |
| Konbu                           |           |     |    |       |       |     |    | 24  |
| Lakkalikööri                    | 57        |     |    |       |       |     |    |     |
| Lauphing Lumberiack Lager       | 52        |     |    |       |       |     |    |     |
| Longlife Tofu                   |           |     |    |       |       |     | 4  |     |
| ouisiana Fiery Hot Penner Sauce |           | 76  |    |       |       |     | -  |     |
| Louisiana Hot Spiced Okra       |           | 4   |    |       |       |     |    |     |
| Maniimup Dried Apples           |           |     |    |       |       |     | 20 |     |
| Mascaroone Fabioli              |           |     |    | 9     |       |     |    |     |
| Maxilaku                        |           |     | 10 |       |       |     |    |     |
| Mishi Kobe Niku                 |           |     |    |       |       | 29  |    |     |
| Mozzarolla di Giovanzi          |           |     |    | 14    |       | 2.0 |    |     |

| Products                        | CategoryID |     |     |       |       |     |    |          |
|---------------------------------|------------|-----|-----|-------|-------|-----|----|----------|
| ProductName                     | 1          | 2   | 3   | 4     | 5     | 6   | 7  | 8        |
| Nord-Ost Matjeshering           |            |     |     |       |       |     |    | 10       |
| Northwoods Cranberry Sauce      |            | 6   |     |       |       |     |    |          |
| NuNuCa Nuß-Nougat-Creme         |            |     | 76  |       |       |     |    |          |
| Original Frankfurter grüne Soße |            | 32  |     |       |       |     |    |          |
| Outback Lager                   | 15         |     |     |       |       |     |    |          |
| Pâté chinois                    |            |     |     |       |       | 115 |    |          |
| Pavlova                         |            |     | 29  |       |       |     |    |          |
| Perth Pasties                   |            |     |     |       |       |     |    |          |
| Queso Cabrales                  |            |     |     | 22    |       |     |    |          |
| Queso Manchego La Pastora       |            |     |     | 86    |       |     |    |          |
| Raclette Courdavault            |            |     |     | 79    |       |     |    |          |
| Ravioli Angelo                  |            |     |     |       | 36    |     |    |          |
| Rhönbräu Klosterbier            | 125        |     |     |       |       |     |    |          |
| Röd Kaviar                      |            |     |     |       |       |     |    | 101      |
| Rogede sild                     |            |     |     |       |       |     |    | 5        |
| Rössle Sauerkraut               |            |     |     |       |       |     | 26 |          |
| Sasquatch Ale                   | 111        |     |     |       |       |     | 20 | <u> </u> |
| School Schokolade               |            |     | 49  |       |       |     |    | <u> </u> |
| Scottish Longhroads             |            |     |     |       |       |     |    |          |
| Singanorean Hokkien Eried Mee   |            |     | -   |       | 26    |     |    |          |
| Sir Dodnov's Marmalado          |            |     | 40  |       | 20    |     |    |          |
| Sir Rodney's Marmalade          |            |     | -10 |       |       |     |    | <u> </u> |
| Sir Rouney's Scones             |            | 112 | 0   |       |       |     |    | <u> </u> |
| Second lid                      |            | 115 |     |       |       |     |    | 05       |
| Stealeys Start                  | 20         |     |     |       |       |     |    | 30       |
| Tada ay syste                   | 20         |     | 47  |       |       |     |    |          |
| Tante au sucre                  |            |     | 1/  |       |       |     |    | <u> </u> |
| Teatime Chocolate Biscuits      |            |     | 20  |       |       |     |    |          |
| Inuringer Rostoratwurst         |            |     |     |       |       |     | 05 |          |
| lotu                            |            |     |     |       |       |     | 35 |          |
| Tourtiere                       |            |     |     |       |       | 21  |    |          |
| Tunnbrod                        |            |     |     |       | 01    |     |    |          |
| Incle Bob's Organic Dried Pears |            |     |     |       |       |     | 15 |          |
| Valkoinen suklaa                |            | ~ ~ | 00  |       |       |     |    |          |
| Vegie-spread                    |            | 24  |     |       |       |     |    |          |
| Wimmers gute Semmelknodel       |            |     |     |       | 22    |     |    |          |
| Zaanse koeken                   |            |     | 36  |       |       |     |    |          |
|                                 |            | Con | dir | nen   | ts    |     |    |          |
| Products                        |            |     | (   | Categ | oryID | )   |    |          |
| ProductName                     | 1          | 2   | 3   | 4     | 5     | 6   | 7  | 8        |
| Alice Mutton                    |            |     |     |       |       |     |    |          |
| Aniseed Syrup                   |            | 13  |     |       |       |     |    |          |
| Boston Crah Meat                |            |     |     |       |       |     |    | 123      |

# **HIERARCHICAL REPORT**

For better understanding this step-by-step instruction, please watch the video file.

Do the following steps to create a hierarchical report:

- 1. Run the designer;
- 2. Connect data:
  - 2.1. Create New Connection;
  - 2.2. Create New Data Source;

3. Put the **HierarchicalBand** on a page of the report template.

| icial Cili Calaal | id1; Data Source: Not A | ssigned |  |  |
|-------------------|-------------------------|---------|--|--|
|                   |                         |         |  |  |
|                   |                         |         |  |  |
|                   |                         |         |  |  |
|                   |                         |         |  |  |
|                   |                         |         |  |  |

- 4. Edit the HierarchicalBand:
  - 4.1. Align the HierarchicalBand by height;

4.2. Set the properties of the **HierarchicalBand**. For example, set the **Can Break** property to **true**, if it is necessary for the **HierarchicalBand** to be broken;

- 4.3. Set the background of the HierarchicalBand;
- 4.4. Set the Borders of the HierarchicalBand;
- 4.5. Set the border color.

5. Set the data source of the HierarchicalBand using the Data Source property:

| Data Source Employees |  |
|-----------------------|--|
|-----------------------|--|

6. Put text components with expressions in the **HierarchicalBand**. Where the expression is a reference to the data field. For example, put three text component with expressions: **{Employees.LastName}**, **{Employees.City}**, and **{Employees.Region}**;

7. Edit text (Text) and text components (TextBox):

- 7.1. Drag the text component to the required place in the HierarchicalBand;
- 7.2. Set the font of the text: the size, style, color;
- 7.3. Align the text component vertically and horizontally;
- 7.4. Set the background color of the text component;
- 7.5. Align text in the text component;

7.6. Set values of the properties of a text component. For example, set the **Word Wrap** property to **true**, if you want the text to be wrapped;

7.7. Set **Borders** of a text component.

7.8. Set the border color.

| HierarchicalBand1; Data Source: Employee | 5                |                    |
|------------------------------------------|------------------|--------------------|
| {Employees.LastName}                     | {Employees.City} | {Employees.Region} |
| ()                                       | ()               | (2)                |

8. Set the **KeyDataColum** property, i.e. select a data column on which an identification number of the data row will be assigned. In this case, select the **EmployeeID** data column:

Key Data Column 🚯 EmployeeID 💌

9. Set the **MasterKeyDataColum** property, i.e. select a data column on which the reference to the table's primary key of the parent entry will be specified. In this case, select the **ReportsTo** data column:

•

Master Key Data Column Be ReportsTo

10. Set the **Indent** property, i.e. set an offset of the detail entry in relation to the parent one. In this example, the **Indent** property will be 20 units in the report (centimeters, inches, hundredths of inches, pixels);

Indent 20

11. Set the **ParentValue** property, i.e. indicate the entry, which will be a parent for all rows. If this property is not specified, the default value is used. By default, the **Parent Value** property is set to **null**. In this case, the value of the **ParentValue** property is not specified, so the default value is used:

Parent Value

12. Click the **Preview** button or call **Viewer**, using the **Preview** menu item. After rendering a report, all references to data sources will be replaced with data from these sources. Data will be taken sequentially from the data source, which has been specified for this band. Number of copies of the **DataBand** in the report is equal to the number of rows in the data source.

| uller     | Tacoma   | WA |  |
|-----------|----------|----|--|
| Buchanan  | London   |    |  |
| Dodsworth | London   |    |  |
| King      | London   |    |  |
| Suyama    | London   |    |  |
| Callahan  | Seattle  | WA |  |
| Peacock   | Redmond  | WA |  |
| Davolio   | Seattle  | WA |  |
| Leverling | Kirkland | WA |  |

- 13. Go back to the report template;
- 14. If necessary, add other bands into the report template, for example, HeaderBand;
- 15. Edit this band:
  - 15.1. Align the **HeaderBand** vertically;
  - 15.2. Set properties of the HeaderBand, if necessary;
  - 15.3. Set the background color of the HeaderBand;
  - 15.4. If necessary, set the Borders;
  - 15.5. Change the border color.

|                                                  |      | <br> |
|--------------------------------------------------|------|------|
|                                                  |      |      |
|                                                  |      | <br> |
| <pre>ilerarchicalBand2; Data Source: Emplo</pre> | yees |      |

16. Put text components with the expressions. Where expressions in text components in the **HeaderBand** will be the data headers;

17. Edit text and text components:

- 17.1. Drag the text component to the required place in the band;
- 17.2. Set the font settings: size, style, color;
- 17.3. Align the text component vertically and horizontally;
- 17.4. Set the background color of the text component;
- 17.5. Align the text in a text component;
- 17.6. Set the value of properties of a text component, if necessary;
- 17.7. If necessary, set Borders of a text component;
- 17.8. Set the border color.

|                                    | T       |        |
|------------------------------------|---------|--------|
| Employee                           | City    | Region |
| HerarchicalBand2: Data Source: Emp | ployees |        |
|                                    |         |        |

18. Click the **Preview** button or call **Viewer**, using the **Preview** menu item. After rendering a report, all references to data sources will be replaced with data from these sources:

| Employee  | City |          | Regio | n  |  |
|-----------|------|----------|-------|----|--|
| uller     |      | Tacoma   |       | WA |  |
| Buchanan  |      | London   |       |    |  |
| Dodsworth |      | London   |       |    |  |
| King      |      | London   |       |    |  |
| Suyama    |      | London   |       |    |  |
| Callahan  |      | Seattle  |       | WA |  |
| Peacock   |      | Redmond  |       | WA |  |
| Davolio   |      | Seattle  |       | WA |  |
| Leverling |      | Kirkland |       | WA |  |

### Adding styles

- 1. Go back to the report template;
- 1. Select component. In our case this is the text component;
- 2. Invoke the **Conditions** dialog box. For example, click the **Conditions** button on the control panel.

| Conditions                                   | 23 |
|----------------------------------------------|----|
| 🗄 🝓 Add Condition 🛛 🗙 Remove Condition 🛛 🐟 🔹 |    |
|                                              |    |
|                                              |    |
|                                              |    |
|                                              |    |
|                                              |    |
|                                              |    |
|                                              |    |
|                                              |    |
|                                              |    |
|                                              |    |
|                                              |    |
|                                              |    |
|                                              |    |
|                                              |    |
|                                              |    |
|                                              |    |
|                                              |    |

3. To get started, you must click the Add Condition button and in the Conditions dialog box the condition and formatting options will be displayed. The condition can be of two types: Value and Expression. In this case, consider an example of a condition, such as Expression. The picture below shows an example of Conditions dialog box with options and conditions of formatting:

| Conditions                                                            | ×      |
|-----------------------------------------------------------------------|--------|
| 🗄 🝓 Add Condition 🛛 🗙 Remove Condition 🛛 🐟 🔹                          |        |
| Add Level                                                             | ]      |
| Calif In                                                              |        |
| Expression •                                                          |        |
|                                                                       | fe     |
| AsBbCcYyZz B I U Ar Change Font Select Style   ✓ Component is Enabled | •      |
|                                                                       |        |
|                                                                       |        |
|                                                                       |        |
|                                                                       |        |
|                                                                       |        |
|                                                                       |        |
|                                                                       |        |
|                                                                       |        |
| ОК                                                                    | Cancel |

4. Specify the options of conditional formatting. In this case, to specify the condition means to specify the expression. For example, **Line% 2 == 1**, and set the formatting means to change the background, for

example, by pressing the **Back Color** button and selecting the drop-down list of values of the background color.

- 5. Click **OK**. It should also be noted that in order to odd and even rows have different styles, it is necessary to make a conditional formatting of each text component;
- 6. Render a report by clicking on the **Preview** tab or call the **Viewer** clicking the **Preview** menu item.

| imployee City |       | 1        | Region |    |  |
|---------------|-------|----------|--------|----|--|
| uller         |       | Tacoma   |        | WA |  |
| Buchanan      |       | London   | Τ      |    |  |
| Dodsworth     |       | London   |        |    |  |
| King          |       | London   |        |    |  |
| Suyama        | uyama |          |        |    |  |
| Callahan      |       | Seattle  | Τ      | WA |  |
| Peacock       |       | Redmond  |        | WA |  |
| Davolio       |       | Seattle  | Τ      | WA |  |
| Leverling     |       | Kirkland | Τ      | WA |  |

## **REPORT WITH SUB-REPORT**

For better understanding this step-by-step instruction, please watch the video file.

Do the following steps to create a sub-report:

- 1. Run the designer;
- 2. Connect data:
  - 2.1. Create New Connection;
  - 2.2. Create New Data Source;

3. Add the **Sub-Report** component to a report on a page of the report template:

| Page subReport |
|----------------|
|----------------|

- 4. Edit the Sub-Report component:
  - 4.1. Stretch the Sub-Report component as seen on the picture below;

4.2. Change the value of properties of **Sub-Report**. For example, set the **Keep Sub-Report Together** property to **true**, if you want the sub-report to be kept together;;

4.3. Change the background color of the component.

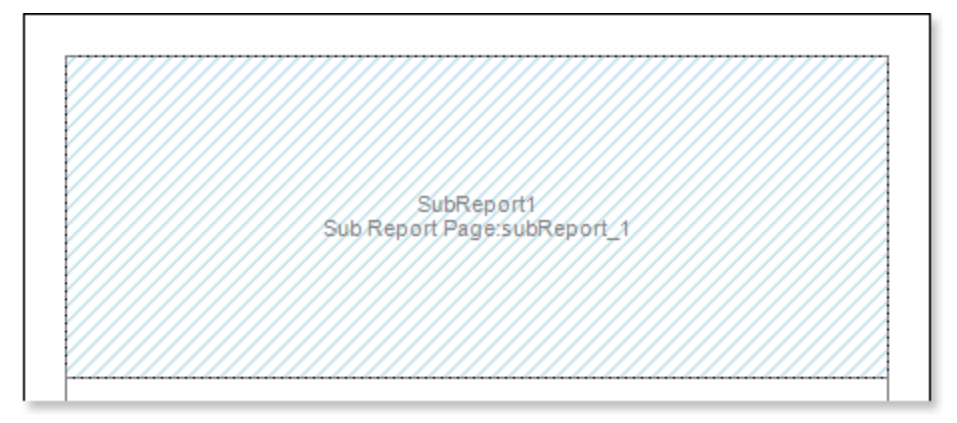

### 5. Go to the sub-report page;

6. Add to the **DataBand** to the sub-report page;

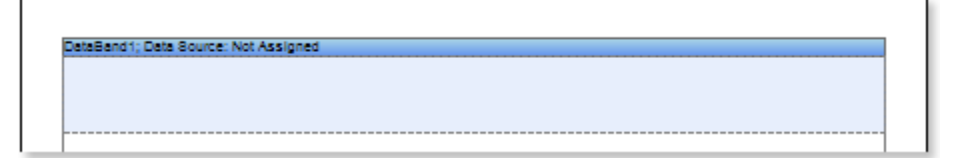

### 7. Edit the DataBand:

7.1. Align the DataBand vertically;

7.2. Change values of properties of the **DataBand**. For example, set the **CanBreak** property to **true**, if you want this band to be broken;

7.3. Change background color of the band;

7.4. Set Borders, if necessary;

7.5. Change the border color.

8. Specify the data source for the DataBand using the Data Source property:

Data Source Customers ....

9. Put text components with expressions in the **DataBand**. Where an expression is a reference to a data field. For example, put the following expressions to two text components: **{Customers.CompanyName}** and **{Customers.City}**;

#### 10. Edit Text and TextBoxes:

10.1. Drag the text component to the required place in the DataBand;

10.2. Set the text font: size, style, color;

10.3. Align text component vertically and horizontally;

10.4. Set the background color of the text component;

10.5. Align text in the component;

10.6. Set values of the properties of text components. For example to set the **Word Wrap** property to **true**, if you want the text to be wrapped;

10.7. Set Borders of a text component.

10.8. Set the border color.

| DataBand1; Data Source: Customers |                 |
|-----------------------------------|-----------------|
| {Customers CompanyName}           | (Customers City |

11. Click the **Preview** button or call **Viewer**, using the **Preview** menu item to see how the report will look like.

ъ.

| Ana Trujilio Emparedados y heisos México D.F.<br>Antonio Moreno Taqueria México D.F.<br>Around the Hom London<br>Berglunds snabbitop Luleă<br>Blauer Bee Delikatessen Mannheim Mannheim | Ana Trujilio Emparedados y heiados<br>Antonio Moreno Taqueris<br>Antonio Moreno Taqueris<br>Anon Maxico D.F.<br>Anon Maxico D.F.<br>Anon Maxico D. Ludes<br>Biauer Bee Delikatessen<br>Mannheim | Alfreds Futterkiste                | Berlin      | Alfreds Futterkiste                | Berli     |
|----------------------------------------------------------------------------------------------------|----------------------------------------------------------------------------------------------------|------------------------------------|-------------|------------------------------------|-----------|
| Antonio Moreno Taqueris   México D.F.     Around the Hom   London     Berglunds snabik@p   Luleå     Blauer8ee Delikatessen   Mannheim                                                  | Antonio Moreno Taquerita   México D.F.     Around the Hom   London     Berglunds snabbikkp   Luleå     Biaueritä ez Delikatessen   Mannheim                                                     | Ana Trujilio Emparedados y helados | México D.F. | Ana Trujillo Emparedados y heiados | México D. |
| Around the Hom London   Berglunds snabikkop Luleå   Blauer Bee Delikatessen Mannheim                                                                                                    | Ivound the Hom London   Serglunds snabbit@p Luleå   SlauerBee Delikatessen Mannheim                                                                                                    | Antonio Moreno Taquerla            | México D.F. | Antonio Moreno Taquería            | México D. |
| erglunds snabiktip Luleå<br>Iauer Bee Delikatessen Mannheim Mannheim                                                                                                    | erglunds snabbkbp Luleå<br>Iauer®ee Delikatessen Mannheim Bauer®ee Delikatessen Mannheim                                                                                                    | round the Hom                      | London      | Around the Hom                     | Londo     |
| Naunheim Mannheim BlauerBee Delikatessen Mannhe                                                                                                    | Nannheim Mannheim Bisuer®ee Delikatessen Mannheim Mannheim                                                                                                    | erglunds snabliköp                 | Luleå       | Berglunds snabiköp                 | Luie      |
|                                                                                                    |                                                                                                    | Blauer 8 ee Dellikatessen          | Mannheim    | Blauer See Delikatessen            | Mannhe    |
|                                                                                                    |                                                                                                    |                                    |             |                                    |           |
|                                                                                                    |                                                                                                    |                                    |             |                                    |           |

As can be seen from the picture above, the report generator rendered the report, which was located in the nested page and placed it on the report page but not in the Sub-Report component.

- 12. Go back to the report template;
- 13. If necessary, add some bands to the report template, for example, the PageHeaderBand;

14. Edit this band:

г

- 14.1. Align vertically this band;
- 14.2. Set values of the properties of the PageHeaderBand, if necessary;
- 14.3. Set the background color;
- 14.4. Set **Borders** of a text component.
- 14.5. Set the border color.

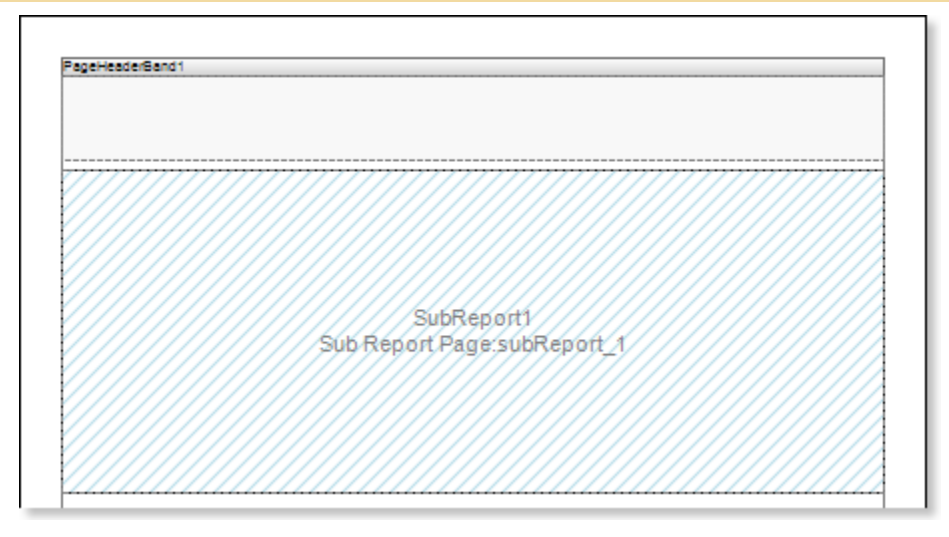

15. Put a text component with expression where the expression of the text component in the **PageHeaderBand** will be the page title.

16. Edit the text component:

- 16.1. Drag the text component to the required place in the band;
- 16.2. Set the text font: size, style, color;
- 16.3. Align text component vertically and horizontally;
- 16.4. Set the background color of the text component;
- 16.5. Align text in the component;
- 16.6. Set values of the properties of text components;
- 16.7. Set **Borders** of a text component.
- 16.8. Set the border color.

|  | {Custon    | ners.Cou               | ntry}   |  |
|--|------------|------------------------|---------|--|
|  |            |                        |         |  |
|  |            |                        |         |  |
|  | Sub Report | ibReport1<br>Page:subR | eport_1 |  |
|  |            |                        |         |  |
|  |            |                        |         |  |

17. Click the **Preview** button or call **Viewer**, using the **Preview** menu item to see how the report will look like.

| Germany                            |             | Poland                     |             |
|------------------------------------|-------------|----------------------------|-------------|
| Alfreds Futterkiste                | Berlin      | Biondesddsi pêre et fis    | Strasbourg  |
| Ana Trujilio Emparedados y helados | México D.F. | Bólido Comidas preparadas  | Madrid      |
| Antonio Moreno Taquerla            | México D.F. | Bon app'                   | Marselli    |
| Around the Horn                    | London      | Bottom-Dollar Markets      | Tsawasse    |
| Berglunds snabiköp                 | Luleå       | B's Beverages              | Londor      |
| Blauer See Delikatessen            | Mannheim    | Cactus Comidas para llevar | Buenos Aire |
|                                    |             |                            |             |
|                                    |             |                            |             |

### **Adding styles**

- 1. Go back to the report template;
- 2. Select the sub-report;
- 3. Select the DataBand;
- 4. Change values of **Even style** and **Odd style** properties. If values of these properties are not set, then select the **Edit Styles** in the list of values of these properties and, using **Style Designer**, create a new style. The picture below shows the **Style Designer**

| Aa Style Designer |                              |                               |           |
|-------------------|------------------------------|-------------------------------|-----------|
| Open 🛃 🏂          | 1 Add Style 👻 🛃 🦧 👫 Apply St | iyles 🔹 👬 🕌 法 🔺 🗢             | Close 📮   |
| 4                 | L Component                  | Des Al Des // Leaster Descent |           |
| <u>4</u>          | L Chart                      | Elecalize Proper              | ty Grid 📮 |
| <u></u>           | Cross-Tab                    |                               |           |
| <u></u>           | Report Control               |                               |           |
|                   |                              |                               |           |
|                   |                              |                               |           |
|                   |                              |                               |           |
|                   |                              |                               |           |
|                   |                              |                               |           |
|                   |                              |                               |           |

Click the **Add Style** button to start creating a style. Select **Component** from the drop down list. Set the **Brush.Color** property to change the background color of a row. The picture below shows a sample of the **Style Designer** with the list of values of the **Brush.Color** property:

| Aa Style Designer                       |                            |                   |
|-----------------------------------------|----------------------------|-------------------|
| 🛛 🚰 Open 🛃 🛛 🏝 Add Style 👻 🐴 👫 Apply St | tyles 🔹 號 💃 🗈 🛍 🔺 🔹        | Close 📮           |
| Ala Style1                              | E AL BOOM                  | Grid <sub>=</sub> |
|                                         | ▼ 1. Main                  | <b></b>           |
|                                         | Name Style1                |                   |
|                                         | Description                |                   |
|                                         | Collection Name            |                   |
|                                         | Conditions [No Conditions] |                   |
|                                         | ▼ 2. Appearance            |                   |
|                                         | ▼Brush Solid               | -                 |
|                                         | Color                      | •                 |
|                                         | Text Brush Theme Cold      | ors               |
|                                         | ▶ Border                   |                   |
|                                         | Font Ari                   |                   |
|                                         | Image [N                   |                   |
|                                         |                            |                   |
|                                         |                            |                   |
|                                         | Standard Co                | olors             |
|                                         |                            |                   |
|                                         | ✓ No Fill                  |                   |
|                                         |                            |                   |
|                                         | 🙂 More Colo                | rs                |

Click **Close**. Then a new value in the list of **Even style** and **Odd style** properties (a style of a list of odd and even rows) will appear.

5. To render the report, click the **Preview** button or invoke the **Viewer**, clicking the **Preview** menu item. The picture below shows a sample of a rendered sub-report with alternative color of rows:

. .

| Gem                               | hany        | Po                             | land        |
|-----------------------------------|-------------|--------------------------------|-------------|
| lfreds Futterkiste                | Berlin      | Biondesddsi pêre et <b>1</b> s | Strasbour   |
| na Trujilio Emparedados y helados | México D.F. | Bólido Comidas preparatas      | Madri       |
| ntonio Moreno Taquería            | México D.F. | Bon app'                       | Marsell     |
| round the Horn                    | London      | Bottom-Dollar Markets          | Tsewess     |
| erglunds snabikāp                 | Luleå       | B's Beverages                  | Londo       |
| lauer See Delikatessen            | Mannheim    | Cactus Comidas para llevar     | Buenos Aire |
|                                   |             |                                |             |

## SIDE-BY-SIDE REPORT

For better understanding this step-by-step instruction, please watch the video file.

The **Side-by-side** report is a type of independent data lists, located side by side. Do the following steps to create such a report:

- 1. Run the designer;
- 2. Connect data:
  - 2.1. Create New Connection;
  - 2.2. Create New Data Source;
- 3. Add **Sub-Report** components to a report on a page of the report template:

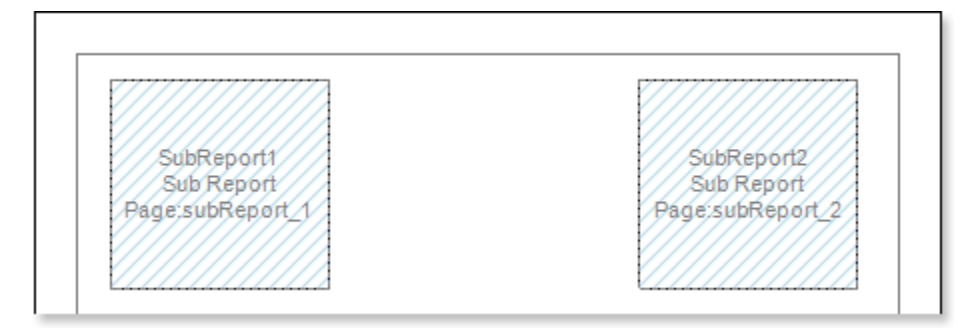

### 4. Edit Sub-Report components:

4.1. Stretch Sub-Report components as seen on the picture below;

4.2. Change the value of properties of **Sub-Report**. For example, set the **Keep Sub-Report Together** property to **true**, if you want the sub-report to be kept together;

4.3. Change the background color of the component.

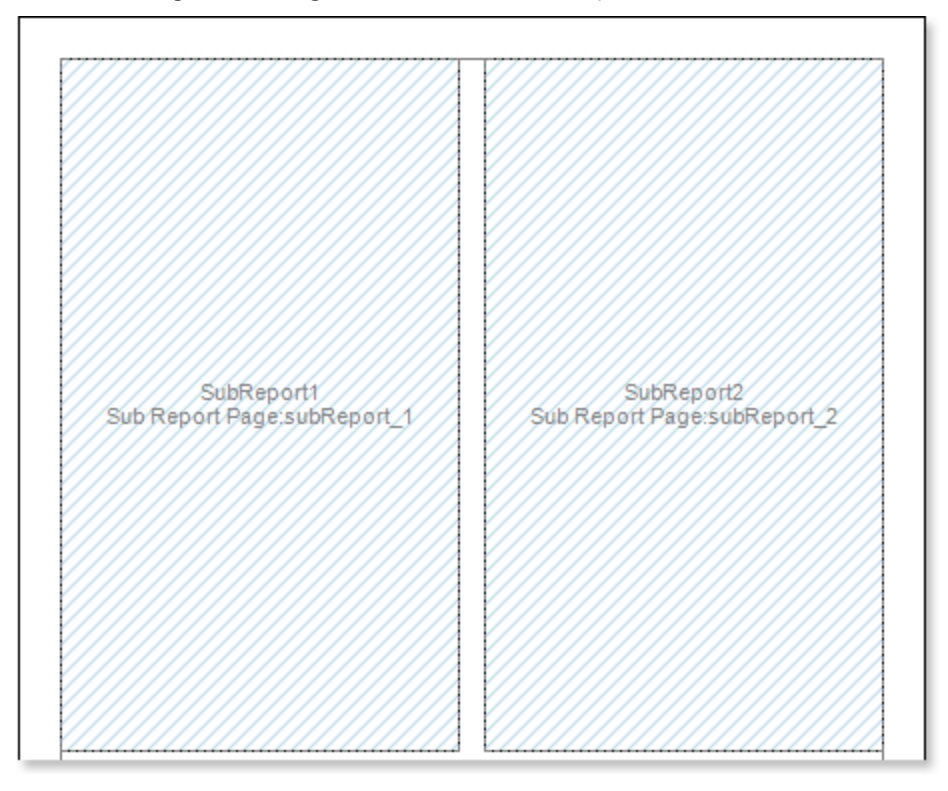

5. Go to the sub-report page;

6. Add two **DataBands** to the sub-report page. Add **DataBand1** to the **Sub Report1** and **DataBand2** to the **Sub Report2**;

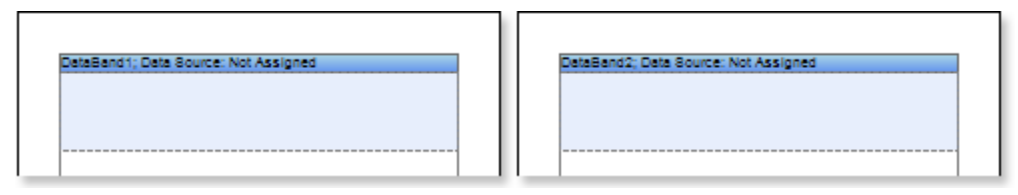

### 7. Edit the DataBands:

7.1. Align the **DataBands** vertically;

- 7.2. Change values of properties of the **DataBands**.
- 7.3. Change background color of the band;
- 7.4. Set Borders, if necessary;
- 7.5. Change the border color.

8. Specify the data source for the **DataBand** using the **Data Source** property. For example, set the **Customers** data source for the **DataBand1**, and the **Products** data source for the **DataBand2**:

| Data Source | Customers | Data Source | Products | ) |
|-------------|-----------|-------------|----------|---|
|-------------|-----------|-------------|----------|---|

9. Put text components with expressions in the **DataBands**. Where an expression is a reference to a data field. For example, put the following expressions to the **DataBand1**: {**Customers.CompanyName**} and {**Customers.City**}. put the following expressions to the **DataBand2**: {**Products.ProductName**} and {**Products.UnitPrice**};

#### 10. Edit Text and TextBoxes:

- 10.1. Drag the text component to the required place in the DataBand;
- 10.2. Set the text font: size, style, color;
- 10.3. Align text component vertically and horizontally;
- 10.4. Set the background color of the text component;
- 10.5. Align text in the component;

10.6. Set values of the properties of text components. For example to set the **Word Wrap** property to **true**, if you want the text to be wrapped;

- 10.7. Set **Borders** of a text component.
- 10.8. Set the border color.

| DataBand1; Data Source: Custom | ers              | 1 | DataBand2; Data Source: Produc | 5                    |
|--------------------------------|------------------|---|--------------------------------|----------------------|
| {Customers.CompanyNa<br>me}    | {Customers.City} |   | {Products.ProductName}         | {Products.UnitPrice} |
|                                |                  |   |                                |                      |

11. Click the **Preview** button or call **Viewer**, using the **Preview** menu item to see how the report will look like:

| Alfreds Futterkiste                   | Berlin       | Chai                               | 18    |
|---------------------------------------|--------------|------------------------------------|-------|
| Ana Trujillo Emparedados<br>y helados | México D.F.  | Chang                              | 19    |
| Antonio Moreno Taquería               | México D.F.  | Aniseed Syrup                      | 10    |
| Around the Horn                       | London       | Chef Anton's Cajun<br>Seasoning    | 22    |
| Berglunds snabbköp                    | Luleå        | Chef Anton's Gumbo<br>Mix          | 21,35 |
| Blauer See Delikatessen               | Mannheim     | Grandma's<br>Boysenberry Spread    | 25    |
| Blondesddsl père et fils              | Strasbourg   | Uncle Bob's Organic<br>Dried Pears | 30    |
| Bólido Comidas<br>preparadas          | Madrid       | Northwoods Cranberry<br>Sauce      | 40    |
| Bon app'                              | Marseille    | Mishi Kobe Niku                    | 97    |
| Bottom-Dollar Markets                 | Tsawassen    | Ikura                              | 31    |
| B's Beverages                         | London       | Queso Cabrales                     | 21    |
| Cactus Comidas para<br>Ilevar         | Buenos Aires | Queso Manchego La<br>Pastora       | 38    |
| Centro comercial<br>Moctezuma         | México D.F.  | Konbu                              | 6     |
| Chop-suey Chinese                     | Bern         | Tofu                               | 23,25 |
| Comércio Mineiro                      | Sao Paulo    | Genen Shouyu                       | 15,5  |

As can be seen from the picture above, the report generator rendered the report, which was located in the nested page and placed it on the report page but not in the Sub-Report component.

- 12. Go back to the report template;
- 13. If necessary, add some bands to the report template, for example, the HeaderBand;
- 14. Edit this band:
  - 14.1. Align vertically this band;
  - 14.2. Set values of the properties of the HeaderBand, if necessary;
  - 14.3. Set the background color;
  - 14.4. Set Borders of a text component.
  - 14.5. Set the border color.

| HeaderGand1                    |                  | HeaderBand2                         |                      |
|--------------------------------|------------------|-------------------------------------|----------------------|
| DataBand1; Data Source: Custom | iers             | <br>DataBand2; Data Source: Product | 3                    |
| {Customers.CompanyNa<br>me}    | {Customers.City} | {Products.ProductName}              | {Products.UnitPrice} |
|                                | I                |                                     | 1                    |

15. Put a text component with expression where the expression of the text component in the **HeaderBand** will be the page title.

16. Edit the text component:

- 16.1. Drag the text component to the required place in the band;
- 16.2. Set the text font: size, style, color;
- 16.3. Align text component vertically and horizontally;

- 16.4. Set the background color of the text component;
- 16.5. Align text in the component;
- 16.6. Set values of the properties of text components;
- 16.7. Set Borders of a text component.
- 16.8. Set the border color.

| HeaderBand1                     |                  | HeaderBand2                     |                      |
|---------------------------------|------------------|---------------------------------|----------------------|
| CompanyName                     | City             | ProductName                     | UnitPrice            |
| DataBand1; Data Source: Custome | 5                | DataBand2; Data Source: Product | 5                    |
| {Customers.CompanyNam<br>e}     | {Customers.City} | {Products.ProductName}          | {Products.UnitPrice} |

17. Click the **Preview** button or call **Viewer**, using the **Preview** menu item to see how the report will look like:

| CompanyName                           | City         | ProductName                        | UnitPrice |
|---------------------------------------|--------------|------------------------------------|-----------|
| Alfreds Futterkiste                   | Berlin       | Chai                               | 18        |
| Ana Trujillo Emparedados<br>y helados | México D.F.  | Chang                              | 19        |
| Antonio Moreno Taquería               | México D.F.  | Aniseed Syrup                      | 10        |
| Around the Horn                       | London       | Chef Anton's Cajun<br>Seasoning    | 22        |
| Berglunds snabbköp                    | Luleå        | Chef Anton's Gumbo Mix             | 21,35     |
| Blauer See Delikatessen               | Mannheim     | Grandma's Boysenberry<br>Spread    | 25        |
| Blondesddsl père et fils              | Strasbourg   | Uncle Bob's Organic Dried<br>Pears | 30        |
| Bólido Comidas<br>preparadas          | Madrid       | Northwoods Cranberry<br>Sauce      | 40        |
| Bon app'                              | Marseille    | Mishi Kobe Niku                    | 97        |
| Bottom-Dollar Markets                 | Tsawassen    | Ikura                              | 31        |
| B's Beverages                         | London       | Queso Cabrales                     | 21        |
| Cactus Comidas para<br>Ilevar         | Buenos Aires | Queso Manchego La<br>Pastora       | 38        |
| Centro comercial<br>Moctezuma         | México D.F.  | Konbu                              | б         |
| Chop-suey Chinese                     | Bern         | Tofu                               | 23,25     |

### **Adding styles**

- 1. Go back to the report template;
- 2. Select the sub-report;
- 3. Select the DataBand;
- 4. Change values of **Even style** and **Odd style** properties. If values of these properties are not set, then select the **Edit Styles** in the list of values of these properties and, using **Style Designer**, create a new style. The picture below shows the **Style Designer**.

| Aa Style Designer |                            |                   |         |
|-------------------|----------------------------|-------------------|---------|
| Open 🛃 🎽          | 🖞 Add Style 👻 🏄 👫 Apply St | tyles 🔹 👬 🕌 湯 🍝 🗢 | Close 📮 |
| 44                | 4 Component                | A Localize Proper | ty Grid |
| 4                 | 4 Chart                    |                   | ý unu - |
|                   | Cross-Tab                  |                   |         |
|                   | Report Control             |                   |         |
|                   |                            |                   |         |
|                   |                            |                   |         |
|                   |                            |                   |         |
|                   |                            |                   |         |
|                   |                            |                   |         |
|                   |                            |                   |         |

Click the **Add Style** button to start creating a style. Select **Component** from the drop down list. Set the **Brush.Color** property to change the background color of a row. The picture below shows a sample of the **Style Designer** with the list of values of the **Brush.Color** property:

| Aa Style Designer                     |                                | x |
|---------------------------------------|--------------------------------|---|
| 🛛 🚰 Open 📕 🖄 Add Style 👻 🐴 👫 Apply St | Styles 🕶 🏥 湯 🗎 📤 🔹 💎 🛛 Close   | Ŧ |
| Ala Style1                            | 🔋 🛃 🧧 🖉 Localize Property Grid | Ŧ |
|                                       | ▼1. Main                       |   |
|                                       | Name Style1                    |   |
|                                       | Description                    |   |
|                                       | Collection Name                |   |
|                                       | Conditions [No Conditions]     |   |
|                                       | ▼ 2. Appearance                |   |
|                                       | ▼ Brush Solid ▼                |   |
|                                       |                                |   |
|                                       | Text Brush Theme Colors        |   |
|                                       | ▶ Border                       |   |
|                                       | Font Ari                       |   |
|                                       |                                |   |
|                                       |                                |   |
|                                       |                                |   |
|                                       | Standard Colors                |   |
|                                       |                                |   |
|                                       | V No Fill                      |   |
|                                       |                                |   |
|                                       | 🤫 More Colors                  |   |

Click **Close**. Then a new value in the list of **Even style** and **Odd style** properties (a style of a list of odd and even rows) will appear.

5. To render the report, click the **Preview** button or invoke the **Viewer**, clicking the **Preview** menu item. The picture below shows a sample of a rendered side-by-side report with alternative color of rows:

| CompanyName                           | City         | ProductName                        | UnitPrice |
|---------------------------------------|--------------|------------------------------------|-----------|
| Alfreds Futterkiste                   | Berlin       | Chai                               | 18        |
| Ana Trujillo Emparedados<br>y helados | México D.F.  | Chang                              | 19        |
| Antonio Moreno Taquería               | México D.F.  | Aniseed Syrup                      | 10        |
| Around the Horn                       | London       | Chef Anton's Cajun<br>Seasoning    | 22        |
| Berglunds snabbköp                    | Luleå        | Chef Anton's Gumbo Mix             | 21,35     |
| Blauer See Delikatessen               | Mannheim     | Grandma's Boysenberry<br>Spread    | 25        |
| Blondesddsl père et fils              | Strasbourg   | Uncle Bob's Organic Dried<br>Pears | 30        |
| Bólido Comidas<br>preparadas          | Madrid       | Northwoods Cranberry<br>Sauce      | 40        |
| Bon app'                              | Marseille    | Mishi Kobe Niku                    | 97        |
| Bottom-Dollar Markets                 | Tsawassen    | Ikura                              | 31        |
| B's Beverages                         | London       | Queso Cabrales                     | 21        |
| Cactus Comidas para<br>Ilevar         | Buenos Aires | Queso Manchego La<br>Pastora       | 38        |
| Centro comercial<br>Moctezuma         | México D.F.  | Konbu                              | б         |
| Chop-suey Chinese                     | Bern         | Tofu                               | 23,25     |

## **REPORT WITH SUB-REPORTS IN DATA BAND**

For better understanding this step-by-step instruction, please watch the <u>video file</u>. Do the following steps to create a simple list report:

- 1. Run the designer;
- 2. Connect data:
  - 2.1. Create New Connection;
  - 2.2. Create New Data Source;
- 3. Put the **DataBand** on a page of a report template.

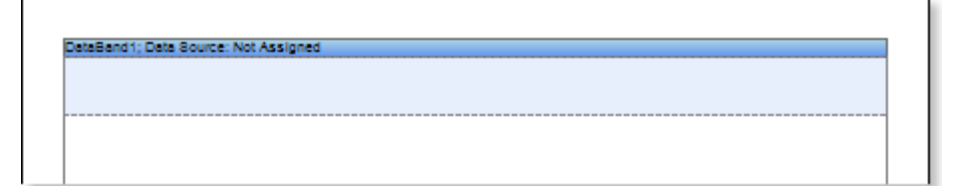

### 4. Edit DataBand:

4.1. Align the **DataBand** by height;

4.2. Change values of band properties. For example, set the **Can Break** property to **true**, if you wish the data band to be broken;

4.3. Change the DataBand background color;

4.4. Enable Borders for the DataBand, if required;

4.5. Change the border color.

5. Define the data source for the **DataBand** using the **Data Source** property. For example, define the **Categories** data source for the **DataBand**:

Data Source Categories ....

6. Put Sub-Report components in the DataBand;

7. Edit the Sub-Report components:

7.1. Stretch the **Sub-Report** components as seen on the picture below;

7.2. Change the value of properties of **Sub-Reports**. For example, set the **Keep Sub-Report Together** property to **true**, if you want the sub-report to be kept together;;

7.3. Change the background color of the components.

ataBand1; Data Source: Categor SubReport1 SubReport2 Sub Report Page subReport\_1 Sub Report Page:subReport\_2

8. Go to the sub-report page;

9. Add two **DataBands** to the sub-report page. Add **DataBand1** to the **Sub Report1** and **DataBand2** to the **Sub Report2**;

| DataBand2; Data Source: Not Assigned | DetaBand3; Deta Source: Not Assigned |
|--------------------------------------|--------------------------------------|
|                                      |                                      |
|                                      |                                      |

10. Edit the **DataBands**:

10.1. Align the DataBands vertically;

10.2. Change values of properties of the **DataBands**.

10.3. Change background color of the band;

10.4. Set Borders, if necessary;

10.5. Change the border color.

11. Specify the data source for the **DataBand** using the **Data Source** property. For example, set the **Customers** data source for the **DataBand1**, and the **Products** data source for the **DataBand2**:

| Data Source | Customers |  |
|-------------|-----------|--|
| Data Source | Products  |  |

12. Put text components with expressions in the **DataBands**. Where an expression is a reference to a data field. For example, put the following expressions to the **DataBand1**: **{Customers.CompanyName}** and

{Customers.City}. put the following expressions to the DataBand2: {Products.ProductName} and {Products.UnitPrice};

### 13. Edit Text and TextBoxes:

13.1. Drag the text component to the required place in the DataBand;

- 13.2. Set the text font: size, style, color;
- 13.3. Align text component vertically and horizontally;
- 13.4. Set the background color of the text component;
- 13.5. Align text in the component;

13.6. Set values of the properties of text components. For example to set the **Word Wrap** property to **true**, if you want the text to be wrapped;

13.7. Set **Borders** of a text component.

13.8. Set the border color.

| DataBand2; Data Source: Customers            | Data | Sand3; Data Source: Produc | ts                   | 1 |
|----------------------------------------------|------|----------------------------|----------------------|---|
| {Customers.CompanyNa<br>me} {Customers.City} | {Pro | oducts.ProductName}        | {Products.UnitPrice} |   |
|                                              |      |                            |                      |   |

14. Click the **Preview** button or call **Viewer**, using the **Preview** menu item to see how the report will look like:

| Alfreds Futterkiste                     | Berlin       | Chai                               | 18    |
|-----------------------------------------|--------------|------------------------------------|-------|
| Ana Trujillo Emparedados<br>y helados   | México D.F.  | Chang                              | 19    |
| Antonio Moreno Taquería                 | México D.F.  | Aniseed Syrup                      | 10    |
| Around the Horn                         | London       | Chef Anton's Cajun<br>Seasoning    | 22    |
| Berglunds snabbköp                      | Luleå        | Chef Anton's Gumbo Mix             | 21,35 |
| Blauer See Delikatessen                 | Mannheim     | Grandma's Boysenberry<br>Spread    | 25    |
| Blondesddsl père et fils                | Strasbourg   | Uncle Bob's Organic Dried<br>Pears | 30    |
| Bólido Comidas<br>preparadas            | Madrid       | Northwoods Cranberry<br>Sauce      | 40    |
| Bon app'                                | Marseille    | Mishi Kobe Niku                    | 97    |
| Bottom-Dollar Markets                   | Tsawassen    | Ikura                              | 31    |
| B's Beverages                           | London       | Queso Cabrales                     | 21    |
| Cactus Comidas para<br>Ilevar           | Buenos Aires | Queso Manchego La<br>Pastora       | 38    |
| Centro comercial<br>Moctezuma           | México D.F.  | Konbu                              | 6     |
| Chop-suey Chinese                       | Bern         | Tofu                               | 23,25 |
| Comércio Mineiro                        | Sao Paulo    | Genen Shouyu                       | 15,5  |
| Consolidated Holdings                   | London       | Pavlova                            | 17,45 |
| Drachenblut Delikatessen                | Aachen       | Alice Mutton                       | 39    |
| Du monde entier                         | Nantes       | Carnarvon Tigers                   | 62,5  |
| Eastern Connection                      | London       | Teatime Chocolate<br>Biscuits      | 9,2   |
| Ernst Handel                            | Graz         | Sir Rodney's Marmalade             | 81    |
| Familia Arquibaldo                      | Sao Paulo    | Sir Rodney's Scones                | 10    |
| FISSA Fabrica Inter.<br>Salchichas S.A. | Madrid       | Gustaf's Knäckebröd                | 21    |
| Folies gourmandes                       | Lille        | Tunnbröd                           | 9     |
| Folk och fä HB                          | Bräcke       | Guaraná Fantástica                 | 4,5   |
| Frankenversand                          | München      | NuNuCa Nuß-Nougat-<br>Creme        | 14    |
| France restauration                     | Nantes       | Gumbär Gummibärchen                | 31,23 |
| Franchi S.p.A.                          | Torino       | Schoggi Schokolade                 | 43,9  |

- 15. Go back to the report template;
- 16. If necessary, add some bands to the report template, for example, the HeaderBand;
- 17. Edit this band:
  - 17.1. Align vertically this band;
  - 17.2. Set values of the properties of the HeaderBand, if necessary;
  - 17.3. Set the background color;
  - 17.4. Set **Borders** of a text component.
  - 17.5. Set the border color.

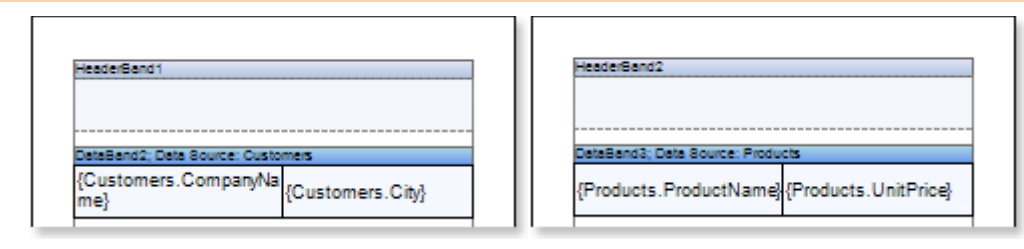

18. Put a text component with expression where the expression of the text component in the **HeaderBand** will be the page title.

- 19. Edit the text component:
  - 19.1. Drag the text component to the required place in the band;
  - 19.2. Set the text font: size, style, color;
  - 19.3. Align text component vertically and horizontally;
  - 19.4. Set the background color of the text component;
  - 19.5. Align text in the component;
  - 19.6. Set values of the properties of text components;
  - 19.7. Set **Borders** of a text component.
  - 19.8. Set the border color.

| eaderBand 1                 |                  | . 11 | HeaderBand2                   |                     |
|-----------------------------|------------------|------|-------------------------------|---------------------|
| CompanyName                 | City             |      | ProductName                   | UnitPrice           |
| taBand2; Data Source: Custo | mers             |      | DataBand3; Data Source: Produ | cts                 |
| Customers.CompanyNa<br>ne}  | {Customers.City} |      | {Products.ProductName}        | {Products.UnitPrice |

20. Click the **Preview** button or call **Viewer**, using the **Preview** menu item to see how the report will look like:

| CompanyName                             | City         | ProductName                        | UnitPrice |
|-----------------------------------------|--------------|------------------------------------|-----------|
| Alfreds Futterkiste                     | Berlin       | Chai                               | 18        |
| Ana Trujillo Emparedados<br>v helados   | México D.F.  | Chang                              | 19        |
| ,<br>Antonio Moreno Taquería            | México D.F.  | Aniseed Syrup                      | 10        |
| Around the Horn                         | London       | Chef Anton's Cajun<br>Seasoning    | 22        |
| Berglunds snabbköp                      | Luleå        | Chef Anton's Gumbo Mix             | 21,35     |
| Blauer See Delikatessen                 | Mannheim     | Grandma's Boysenberry<br>Spread    | 25        |
| Blondesddsl père et fils                | Strasbourg   | Uncle Bob's Organic Dried<br>Pears | 30        |
| Bólido Comidas<br>preparadas            | Madrid       | Northwoods Cranberry<br>Sauce      | 40        |
| Bon app'                                | Marseille    | Mishi Kobe Niku                    | 97        |
| Bottom-Dollar Markets                   | Tsawassen    | Ikura                              | 31        |
| B's Beverages                           | London       | Queso Cabrales                     | 21        |
| Cactus Comidas para<br>Ilevar           | Buenos Aires | Queso Manchego La<br>Pastora       | 38        |
| Centro comercial<br>Moctezuma           | México D.F.  | Konbu                              | 6         |
| Chop-suey Chinese                       | Bern         | Tofu                               | 23,25     |
| Comércio Mineiro                        | Sao Paulo    | Genen Shouyu                       | 15,5      |
| Consolidated Holdings                   | London       | Pavlova                            | 17,45     |
| Drachenblut Delikatessen                | Aachen       | Alice Mutton                       | 39        |
| Du monde entier                         | Nantes       | Carnarvon Tigers                   | 62,5      |
| Eastern Connection                      | London       | Teatime Chocolate<br>Biscuits      | 9,2       |
| Ernst Handel                            | Graz         | Sir Rodney's Marmalade             | 81        |
| Familia Arquibaldo                      | Sao Paulo    | Sir Rodney's Scones                | 10        |
| FISSA Fabrica Inter.<br>Salchichas S.A. | Madrid       | Gustaf's Knäckebröd                | 21        |
| Folies gourmandes                       | Lille        | Tunnbröd                           | 9         |
| Folk och fä HB                          | Bräcke       | Guaraná Fantástica                 | 4,5       |
| Frankenversand                          | München      | NuNuCaNuß-Nougat-                  | 14        |

### Adding styles

- 1. Go back to the report template;
- 2. Select the sub-report;
- 3. Select the DataBand;
- 4. Change values of **Even style** and **Odd style** properties. If values of these properties are not set, then select the **Edit Styles** in the list of values of these properties and, using **Style Designer**, create a new style. The picture below shows the **Style Designer**.

| 3 Style Designer |            |                |                |           |         |           |              |           |       | x |
|------------------|------------|----------------|----------------|-----------|---------|-----------|--------------|-----------|-------|---|
| 💕 Open 🛃         | <u>*</u>   | Add Style 🝷 🏂  | A <sup>A</sup> | 4 Apply S | tyles 🔻 | *         | h 🔒 🔺        | •         | Close | ÷ |
|                  | <u>4</u> 4 | Component      |                |           | : •==   | AI 🔳 Z    | Z Localiza D | ronorty G | rid   |   |
|                  | 4          | Chart          |                |           |         | Z 🛊   💷 💈 | Localize P   | roperty G | ina   | ÷ |
|                  | 4          | Cross-Tab      |                |           |         |           |              |           |       |   |
|                  | A          | Report Control |                |           |         |           |              |           |       |   |
|                  |            |                |                |           |         |           |              |           |       |   |
|                  |            |                |                |           |         |           |              |           |       |   |
|                  |            |                |                |           |         |           |              |           |       |   |
|                  |            |                |                |           |         |           |              |           |       |   |
|                  |            |                |                |           |         |           |              |           |       |   |
|                  |            |                |                |           |         |           |              |           |       |   |

Click the **Add Style** button to start creating a style. Select **Component** from the drop down list. Set the **Brush.Color** property to change the background color of a row. The picture below shows a sample of the **Style Designer** with the list of values of the **Brush.Color** property:

| Aa Style Designer                    |                                |
|--------------------------------------|--------------------------------|
| 🛛 🚰 Open 🛃 🖄 Add Style 👻 🐴 👫 Apply S | ityles 🕶 🌺 🍃 🛍 🔺 🔹 Close 💂     |
| Ala Style1                           | 🔠 🛃 💷 🥖 Localize Property Grid |
|                                      | ▼1. Main                       |
|                                      | Name Style1                    |
|                                      | Description                    |
|                                      | Collection Name                |
|                                      | Conditions [No Conditions]     |
|                                      | ▼ 2. Appearance                |
|                                      | ▼ Brush Solid ▼                |
|                                      | L Taut Bruch                   |
|                                      | Theme Colors                   |
|                                      | Border                         |
|                                      | Pont An                        |
|                                      |                                |
|                                      |                                |
|                                      |                                |
|                                      | Standard Colors                |
|                                      |                                |
|                                      | ✓ No Fill                      |
|                                      |                                |

🤧 More Colors...

Click **Close**. Then a new value in the list of **Even style** and **Odd style** properties (a style of a list of odd and even rows) will appear.

5. To render the report, click the **Preview** button or invoke the **Viewer**, clicking the **Preview** menu item. The picture below shows a sample of a rendered report with sub-report and alternative color of rows:

| CompanyName                             | City         | ProductName                        | UnitPrice |
|-----------------------------------------|--------------|------------------------------------|-----------|
| Alfreds Futterkiste                     | Berlin       | Chai                               | 18        |
| Ana Trujillo Emparedados<br>y helados   | México D.F.  | Chang                              | 19        |
| Antonio Moreno Taquería                 | México D.F.  | Aniseed Syrup                      | 10        |
| Around the Horn                         | London       | Chef Anton's Cajun<br>Seasoning    | 22        |
| Berglunds snabbköp                      | Luleå        | Chef Anton's Gumbo Mix             | 21,35     |
| Blauer See Delikatessen                 | Mannheim     | Grandma's Boysenberry<br>Spread    | 25        |
| Blondesddsl père et fils                | Strasbourg   | Uncle Bob's Organic Dried<br>Pears | 30        |
| Bólido Comidas<br>preparadas            | Madrid       | Northwoods Cranberry<br>Sauce      | 40        |
| Bon app'                                | Marseille    | Mishi Kobe Niku                    | 97        |
| Bottom-Dollar Markets                   | Tsawassen    | Ikura                              | 31        |
| B's Beverages                           | London       | Queso Cabrales                     | 21        |
| Cactus Comidas para<br>Ilevar           | Buenos Aires | Queso Manchego La<br>Pastora       | 38        |
| Centro comercial<br>Moctezuma           | México D.F.  | Konbu                              | 6         |
| Chop-suey Chinese                       | Bern         | Tofu                               | 23,25     |
| Comércio Mineiro                        | Sao Paulo    | Genen Shouyu                       | 15,5      |
| Consolidated Holdings                   | London       | Pavlova                            | 17,45     |
| Drachenblut Delikatessen                | Aachen       | Alice Mutton                       | 39        |
| Du monde entier                         | Nantes       | Carnarvon Tigers                   | 62,5      |
| Eastern Connection                      | London       | Teatime Chocolate<br>Biscuits      | 9,2       |
| Ernst Handel                            | Graz         | Sir Rodney's Marmalade             | 81        |
| Familia Arquibaldo                      | Sao Paulo    | Sir Rodney's Scones                | 10        |
| FISSA Fabrica Inter.<br>Salchichas S.A. | Madrid       | Gustaf's Knäckebröd                | 21        |
| Folies gourmandes                       | Lille        | Tunnbröd                           | 9         |
| Folk och fä HB                          | Bräcke       | Guaraná Fantástica                 | 4,5       |
| Frankenversand                          | München      | NuNuCaNuß-Nougat-                  | 14        |

# **MASTER-DETAIL REPORT AND SUB-REPORTS**

For better understanding this step-by-step instruction, please watch the video file.

Do the following steps to create a **Master-Detail** report with sub-reports:

- 1. Run the designer;
- 2. Connect data:
  - 2.1. Create New Connection;
  - 2.2. Create New Data Source;

3. Create **Relation** between data sources. If the relation will not be created and/or the **Relation** property of the **Detail** data source will not be filled, then, for **Master** entry, all **Detail** entries will be output;

4. Put the **DataBand1** on a page of a report template:

| DataBandić: Data | Source: Not Assigned |      |      |
|------------------|----------------------|------|------|
| Jetebengh; Liete | adurce: Not Assigned | <br> | <br> |
|                  |                      |      |      |
|                  |                      | <br> | <br> |
|                  |                      |      |      |
|                  |                      |      |      |

### 5. Edit DataBand1:

5.1. Align the **DataBand1** by height;

5.2. Change values of band properties. For example, set the **Can Break** property to **true**, if you wish the data band to be broken;

- 5.3. Change the **DataBand1** background color;
- 5.4. Enable Borders for the DataBand1, if required;
- 5.5. Change the border color.

6. Define the data source for the **DataBand1** using the **Data Source** property. For example, define the **Categories** data source for the **DataBand2**:

| Data Source | Categories |  |  |
|-------------|------------|--|--|
|-------------|------------|--|--|

7. Put text components with expressions in the **DataBand1**. Where an expression is a reference to a data field. For example, put the text component with the following expression in the **DataBand1** (**Master** component): {**Categories.CategoryName**};

### 8. Edit Text and TextBoxes:

- 8.1. Drag the text component to the required place in the DataBand1;
- 8.2. Set the text font: size, style, color;
- 8.3. Align text component vertically and horizontally;
- 8.4. Set the background color of the text component;
- 8.5. Align text in the component;

8.6. Set values of the properties of text components. For example to set the **Word Wrap** property to **true**, if you want the text to be wrapped;

- 8.7. Set **Borders** of a text component.
- 8.8. Set the border color.
- 9. Put a Sub-Report component in the DataBand1;
- 10. Edit the **Sub-Report** components:

10.1. Stretch the Sub-Report components as seen on the picture below;

10.2. Change the value of properties of **Sub-Reports**. For example, set the **Keep Sub-Report Together** property to **true**, if you want the sub-report to be kept together;;

10.3. Change the background color of the components.

| DetaBand1; Deta Source: ( | Categories                                |  |
|---------------------------|-------------------------------------------|--|
|                           | {Categories.CategoryName}                 |  |
|                           | SubReport1<br>Sub Report Page:subReport_1 |  |

11. Go to the sub-report page;

12. Add to the **DataBand2** to the sub-report page.

| Detel | ind2; Data Source: Not Assigned |  |
|-------|---------------------------------|--|
|       |                                 |  |
|       |                                 |  |
|       |                                 |  |

#### 13. Edit DataBand2:

13.1. Align the DataBand2 by height;

13.2. Change values of band properties. For example, set the **Can Break** property to **true**, if you wish the data band to be broken;

13.3. Change the DataBand2 background color;

13.4. Enable Borders for the DataBand2, if required;

13.5. Change the border color.

14. Define the data source for the **DataBand1** using the **Data Source** property. For example, define the **Products** data source for the **DataBand2**:

Data Source Products ....

15. Define the **Master** component in a report. In our case set the **DataBand1** as a **Master** component for the **DataBand2**;

16. Fill the **Data Relation** property of the **DataBand**, that is the **Detail** component, i.e. in this case for the **DataBand2**;

17. Put text components with expressions in the **DataBand1**. Where an expression is a reference to a data field. For example, put the text component with the following expression in the **DataBand2**: **(Products.ProductName)** and **(Products.UnitPrice)**;

#### 18. Edit Text and TextBoxes:

18.1. Drag the text component to the required place in the DataBand2;

18.2. Set the text font: size, style, color;

18.3. Align text component vertically and horizontally;

18.4. Set the background color of the text component;

18.5. Align text in the component;

18.6. Set values of the properties of text components. For example to set the **Word Wrap** property to **true**, if you want the text to be wrapped;

18.7. Set **Borders** of a text component.

18.8. Set the border color.

| ReteRend? Rete Source: Products |                      |
|---------------------------------|----------------------|
| {Products.ProductName}          | {Products.UnitPrice} |
|                                 |                      |

19. Click the **Preview** button or call **Viewer**, using the **Preview** menu item to see how the report will look like:

| Chai                         | 18        |
|------------------------------|-----------|
| Chang                        | 19        |
| Guaraná Fantástica           | 4,5       |
| Sasquatch Ale                | 14        |
| Steeleye Stout               | 18        |
| Côte de Blaye                | 263,5     |
| Chartreuse verte             | 18        |
| lpoh Coffee                  | 46        |
| Laughing Lumberjack Lager    | 14        |
| Outback Lager                | 15        |
| Rhönbräu Klosterbier         | 7,75      |
| Lakkalikööri                 | 18        |
| С                            | ondiments |
| Aniseed Syrup                | 10        |
| Chef Anton's Cajun Seasoning | 22        |
| Chef Anton's Gumbo Mix       | 21,35     |
| Grandma's Boysenberry Spread | 25        |
| Northwoods Cranberry Sauce   | 40        |
| Genen Shouyu                 | 15,5      |
| Gula Malacca                 | 19,45     |

- 20. Go back to the report template;
- 21. If necessary, add some bands to the report template, for example, the HeaderBand;
- 22. Edit this band:
  - 22.1. Align vertically this band;
  - 22.2. Set values of the properties of the HeaderBand, if necessary;
  - 22.3. Set the background color;
  - 22.4. Set **Borders** of a text component.
  - 22.5. Set the border color.

| HeaderBand1                      | <br> |  |
|----------------------------------|------|--|
|                                  |      |  |
|                                  |      |  |
|                                  | <br> |  |
|                                  |      |  |
| DataBand2; Data Source: Products |      |  |

23. Put a text component with expression where the expression of the text component in the **HeaderBand** will be the page title.

24. Edit the text component:

- 24.1. Drag the text component to the required place in the band;
- 24.2. Set the text font: size, style, color;
- 24.3. Align text component vertically and horizontally;
- 24.4. Set the background color of the text component;
- 24.5. Align text in the component;
- 24.6. Set values of the properties of text components;

24.7. Set **Borders** of a text component.

24.8. Set the border color.

|                        | ProductName | UnitPrice |  |
|------------------------|-------------|-----------|--|
|                        |             |           |  |
| DataBand2; Data Source | : Products  |           |  |

25. Click the **Preview** button or call **Viewer**, using an **F5** hot key or the **Preview** menu item to see how the report will look like:

| В                            | Beverages |
|------------------------------|-----------|
| ProductName                  | UnitPrice |
| Chai                         | 18        |
| Chang                        | 19        |
| Guaraná Fantástica           | 4,5       |
| Sasquatch Ale                | 14        |
| Steeleye Stout               | 18        |
| Côte de Blaye                | 263,5     |
| Chartreuse verte             | 18        |
| Ipoh Coffee                  | 46        |
| Laughing Lumberjack Lager    | 14        |
| Outback Lager                | 15        |
| Rhönbräu Klosterbier         | 7,75      |
| Lakkalikööri                 | 18        |
| Co                           | ondiments |
| ProductName                  | UnitPrice |
| Aniseed Syrup                | 10        |
| Chef Anton's Cajun Seasoning | 22        |
| Chef Anton's Gumbo Mix       | 21,35     |
| Grandma's Boysenberry Spread | 25        |
| Northwoods Cranberry Sauce   | 40        |
| Genen Shouyu                 | 15,5      |
| Gula Malacca                 | 19,45     |

### Adding styles

- 1. Go back to the report template;
- 2. Select the sub-report;
- 3. Select the DataBand;
- 4. Change values of **Even style** and **Odd style** properties. If values of these properties are not set, then select the **Edit Styles** in the list of values of these properties and, using **Style Designer**, create a new style. The picture below shows the **Style Designer**.
| 3 Style Designer |            |                |                |           |         |           |              |           |       | x |
|------------------|------------|----------------|----------------|-----------|---------|-----------|--------------|-----------|-------|---|
| 💕 Open 🛃         | <u>*</u>   | Add Style 🝷 🏂  | A <sup>A</sup> | 4 Apply S | tyles 🔻 | *         | h 🔒 🔺        | •         | Close | ÷ |
|                  | <u>4</u> 4 | Component      |                |           | : •==   | AI 🔳 Z    | Z Localiza D | ronorty G | rid   |   |
|                  | 4          | Chart          |                |           |         | Z 🛊   💷 💈 | Localize P   | roperty G | ina   | ÷ |
|                  | 4          | Cross-Tab      |                |           |         |           |              |           |       |   |
|                  | A          | Report Control |                |           |         |           |              |           |       |   |
|                  |            |                |                |           |         |           |              |           |       |   |
|                  |            |                |                |           |         |           |              |           |       |   |
|                  |            |                |                |           |         |           |              |           |       |   |
|                  |            |                |                |           |         |           |              |           |       |   |
|                  |            |                |                |           |         |           |              |           |       |   |
|                  |            |                |                |           |         |           |              |           |       |   |

Click the **Add Style** button to start creating a style. Select **Component** from the drop down list. Set the **Brush.Color** property to change the background color of a row. The picture below shows a sample of the **Style Designer** with the list of values of the **Brush.Color** property:

| Aa Style Designer                    |                                  |
|--------------------------------------|----------------------------------|
| 🛛 🚰 Open 🛃 🖄 Add Style 🝷 🏂 👫 Apply S | Styles 🕶 🏥 🐌 🗎 🖀 🔹 🔹 Close 🖕     |
| 4 <u>4</u> Style1                    | 🗄 🛃 🖉 🖉 Localize Property Grid 📮 |
|                                      | ▼1. Main                         |
|                                      | Name Style1                      |
|                                      | Description                      |
|                                      | Collection Name                  |
|                                      | Conditions [No Conditions]       |
|                                      | Z. Appearance                    |
|                                      | ▼ Brush Solid ▼                  |
|                                      | Color                            |
|                                      | Text Brush     Theme Colors      |
|                                      | ▶ Border                         |
|                                      | Font Ari                         |
|                                      |                                  |
|                                      |                                  |
|                                      | Standard Colors                  |
|                                      |                                  |
|                                      | ✓ No Fill                        |

🔋 More Colors...

Click **Close**. Then a new value in the list of **Even style** and **Odd style** properties (a style of a list of odd and even rows) will appear.

5. To render the report, click the **Preview** button or invoke the **Viewer**, clicking the **Preview** menu item. The picture below shows a sample of a rendered "**master-detail report with sub-report**" with alternative color of rows:

| ProductName                  | UnitPrice |
|------------------------------|-----------|
| Chai                         | 18        |
| Chang                        | 19        |
| Guaraná Fantástica           | 4,5       |
| Sasquatch Ale                | 14        |
| Steeleye Stout               | 18        |
| Côte de Blaye                | 263,5     |
| Chartreuse verte             | 18        |
| Ipoh Coffee                  | 46        |
| Laughing Lumberjack Lager    | 14        |
| Outback Lager                | 15        |
| Rhönbräu Klosterbier         | 7,75      |
| Lakkalikööri                 | 18        |
| С                            | ondiments |
| ProductName                  | UnitPrice |
| Aniseed Syrup                | 10        |
| Chef Anton's Cajun Seasoning | 22        |
| Chef Anton's Gumbo Mix       | 21,35     |
| Grandma's Boysenberry Spread | 25        |
| Northwoods Cranberry Sauce   | 40        |
| Genen Shouyu                 | 15,5      |
|                              |           |

# **REPORT WITH EMPTY BAND**

For better understanding this step-by-step instruction, please watch the video file.

The **EmptyBand** is used to fill free space at the bottom of a page. This tutorial describes how to create a report with the **EmptyBand**:

- 1. Run the designer;
- 2. Connect the data:
  - 2.1. Create a New Connection;

### 2.2. Create a New Data Source;

3. Design a report or load a previously saved one. Consider creating a report with the **EmptyBand** on the base of the **Master-Detail** report. Suppose there is a **Master-Detail** report in which data is printed on half of a page, then to fill the empty space you can use the **EmptyBand**. The picture below shows the rendered **Master-Detail** report:

| ProductName                 | UnitPrice |
|-----------------------------|-----------|
| 1 Chal                      | 18        |
| 2 Chang                     | 19        |
| 3 Guarană Fantăstica        | 4,5       |
| 4 Sasquatch Ale             | 14        |
| 5 Steeleye Stout            | 18        |
| 6 Côte de Blaye             | 263,5     |
| 7 Chartreuse verte          | 18        |
| 8 Ipoh Coffee               | 46        |
| 9 Laughing Lumberjack Lager | 14        |
| 10 Outback Lager            | 15        |
| 11 Rhönbräu Klosterbler     | 7,75      |
| 12 Lakkalikőöri             | 18        |
|                             |           |
|                             |           |

4. Go back to the Master-Detail report template.

| HeaderBand1 |       |
|-------------|-------|
| ProductName | UnitP |
| ProductName | UnitP |

### 5. Add the EmptyBand in the report template;

#### 6. Edit the EmptyBand:

#### 6.1. Align it by height;

6.2. Change the value of required properties. For example, set the **CanGrow** property to **true**, if you want the band be grown;

### 6.3. Set the background color of the EmptyBand;

6.4. If necessary, set Borders of the EmptyBand);

7. Put text components with an expression in the **EmptyBand**. Where the expression is a reference to the data field. For example, put a text component with the expression: **{Line}**;

#### 8. Edit Text and TextBox component:

- 8.1. Drag and drop the text component in the EmptyBand;
- 8.2. Change parameters of the text font: size, type, color;
- 8.3. Align the text component by width and height;
- 8.4. Change the background of the text component;
- 8.5. Align text in the text component;

8.6. Change the value of properties of the text component. For example, set the **WordWrap** property to **true**, if you need a text to be wrapped;

8.7. Enable Borders for the text component, if required.

8.8. Change the border color.

| {Categories                      | .CategoryName}             |
|----------------------------------|----------------------------|
| HeaderBand1                      |                            |
| ProductName                      | UnitPrice                  |
| DataBand2; Data Source: Products | Master Component: DataBand |
| {Line} {Products.ProductName}    | {Products.UnitPrice        |
|                                  |                            |

9. Click the **Preview** button or invoke the **Viewer**, pressing the **Preview** menu item. The picture below shows a sample of the report:

| ProductName                 | UntPrice |
|-----------------------------|----------|
| 1 Chal                      | 18       |
| 2 Chang                     | 19       |
| 3 Guaranà Fantàstica        | 4,5      |
| 4 Sasquatch Ale             | 14       |
| 5 Steeleye Stout            | 18       |
| 6 Côte de Blaye             | 263,5    |
| 7 Chartreuse verte          | 18       |
| 8 Ipoh Coffee               | 45       |
| 9 Laughing Lumberjack Lager | 14       |
| 10 Outback Lager            | 15       |
| 11 Rhönbräu Klosterbler     | 7,75     |
| 12 Lakkalikööri             | 18       |
| 13                          |          |
| 14                          |          |
| 15                          |          |
| 16                          |          |
| 17                          |          |
| 18                          |          |
| 19                          |          |
| 20                          |          |
| 21                          |          |
| 22                          |          |
| 23                          |          |
| 24                          |          |
| 25                          |          |

As can be seen in the picture above blank lines will be numbered and output in the report.

# Adding styles

- 1. Go back to the report template;
- 2. Select the DataBand;
- 3. Change values of **Even style** and **Odd style** properties. If values of these properties are not set, then select the **Edit Styles** in the list of values of these properties and, using **Style Designer**, create a new style. The picture below shows the **Style Designer**.

| Aa Style Designer                                                                                                    |                                                                 |                                                                                                    |         |
|----------------------------------------------------------------------------------------------------|-----------------------------------------------------------------|----------------------------------------------------------------------------------------------------|---------|
| Style Designer         Open         Open         M         Add St         M         Com         M         Char         M         Cross         M         Report | yle • 🛃 👫 Apply Styles •<br>ponent<br>t<br>s-Tab<br>ort Control | n in the second second | Close - |
|                                                                                                    |                                                                 |                                                                                                    |         |

Click the **Add Style** button to start creating a style. Select **Component** from the drop down list. Set the **Brush.Color** property to change the background color of a row. The picture below shows a sample of the **Style Designer** with the list of values of the **Brush.Color** property:

| Aa Style Designer                     |                                                                                                    | <u> </u> |
|---------------------------------------|----------------------------------------------------------------------------------------------------|----------|
| 🛛 🚰 Open 🛃 🖄 Add Style 👻 🐴 👫 Apply St | ityles 🕶 號 🚴 🗈 🛍 🔺 🔹 Close                                                                                                    | 1        |
| Ala Style1                            | Elevente de la comparte de la compar | Ŧ        |
|                                       | ▼ 1. Main                                                                                                    | ۲        |
|                                       | Name Style1                                                                                                    |          |
|                                       | Description                                                                                                    |          |
|                                       | Collection Name                                                                                                    |          |
|                                       | Conditions [No Conditions]                                                                                                    |          |
|                                       | ▼ 2. Appearance                                                                                                    |          |
|                                       | Brush Solid      Color                                                                                                    |          |
|                                       |                                                                                                    | _        |
|                                       | Theme Colors                                                                                                    |          |
|                                       | ▶ Border                                                                                                    |          |
|                                       | Font Ari                                                                                                    |          |
|                                       |                                                                                                    |          |
|                                       |                                                                                                    |          |
|                                       |                                                                                                    |          |
|                                       | Standard Colors                                                                                                    |          |
|                                       |                                                                                                    |          |
|                                       | ✓ No Fill                                                                                                    |          |
|                                       | 🤫 More Colors                                                                                                    |          |

Click **Close**. Then a new value in the list of **Even style** and **Odd style** properties (a style of a list of odd and even rows) will appear.

5. To render the report, click the **Preview** button or invoke the **Viewer**, clicking the **Preview** menu item. The picture below shows a sample of a rendered report:

| Accounti                             | ng Manager     |
|--------------------------------------|----------------|
| Bottom-Dollar Markets                | Tsawassen      |
| Romero y tomillo                     | Madrid         |
| Que Delícia                          | Rio de Janeiro |
| FISSA Fabrica Inter. Salchichas S.A. | Madrid         |
| Suprêmes délices                     | Charlero       |
| QUICK-Stop                           | Cunewalde      |
| LILA-Supermercado                    | Barquisimeto   |
| Wartian Herkku                       | Oulu           |
| Hanari Carnes                        | Rio de Janeiro |
| Vins et alcools Chevalier            | Reims          |

# **DRILL-DOWN REPORT USING PAGE IN REPORT**

For better understanding this step-by-step instruction, please watch the video file.

The **Drill-Down** report using the pages in the report is an interactive report in what detailed data are placed on the page of a report and the relation between master and detailed data in the report is organized with the help of the **Interaction.Drill-Down Page** property. This type of report must contain at least two pages: a one with master data, and a second with detailed ones. Follow the steps below in order to design the report:

- 1. Run the designer;
- 2. Connect the data:
  - 2.1. Create a New Connection;
  - 2.2. Create a New Data Source;

3. Put the **DataBand1** on the **Page1** and **DataBand2** on **Page2** of a report. In this case, the master data will be located on the first page, and detailed - on the second page.

|                 | Source: Not Assigned |      |      |
|-----------------|----------------------|------|------|
|                 |                      | <br> | <br> |
|                 |                      |      |      |
|                 |                      |      |      |
|                 |                      |      |      |
|                 |                      | <br> | <br> |
|                 |                      |      |      |
|                 |                      |      |      |
|                 |                      |      |      |
|                 |                      |      |      |
|                 |                      |      |      |
| DataBand2; Data | Source: Not Assigned |      |      |
| DataBand2; Data | Source: Not Assigned |      |      |
| DataBand2; Data | Source: Not Assigned | <br> | <br> |

#### 4. Edit DataBand1 and DataBand2:

- 4.1. Align the DataBands vertically;
- 4.2. Change the value of the required properties;
- 4.3. Change the background color of the DataBand;
- 4.4. If necessary, set Borders of the DataBand;
- 5. Define a data source for **DataBands** using the **Data Source** property:

| Data Source | Categories |  |
|-------------|------------|--|
| Data Source | Products   |  |

6. Put the text components with expressions. Where the expression is a reference to the data field. For example: put the text component with the **{Categories.CategoryName}** expression in the **DataBand1**, and put two text components with the **{Products.ProductName}** and **{Products.UnitePrice}** expressions in the **DataBand2**;

- 7. Edit text and text components located in the DataBands:
  - 7.1. Drag the text component to the required place in the **DataBands**;
  - 7.2. Align the text in a text component;

7.3. Change the value of the required properties. For example to set the **Word Wrap** property to **true**, if you want the text be wrapped;

- 7.4. Set **Borders** of a text component, if required.
- 7.5. Change the border color.

| DataBand1: Data Source: Categories |                |                      |
|------------------------------------|----------------|----------------------|
|                                    | {Categories.Ca | ategoryName}         |
| DataBand2; Data Source: Products   |                | ,                    |
| {Products.ProductName}             |                | {Products.UnitPrice} |

- 8. Select a text component in the DataBand1;
- 9. Set the Interaction.Drill-Down Enabled to true;
- 10. Set the Interaction.Drill-Down Page to Page2;
- 11. Edit Drill-Down Parameter 1 for the text component of the DataBand 1:
  - 11.1. The Name property should be set to CategoryID;
  - 11.2. The Expression property should be set to Categories.CategoryID;

12. Set filter in the **DataBand2**, in this case, we specify the **(int) this ["CategoryID"] == Products.CategoryID** expression;

13. Click the **Preview** button or invoke the **Viewer**, clicking the **Preview** menu item. After rendering all references to data fields will be changed on data form specified fields. Data will be output in consecutive order from the database that was defined for this report. The amount of copies of the **DataBand** in the

rendered report will be the same as the amount of data rows in the database. The picture below shows a sample of a report:

| Beverages      |  |
|----------------|--|
| Condiments     |  |
| Confections    |  |
| Dairy Products |  |
| Grains/Cereals |  |
| Meat/Poultry   |  |
| Produce        |  |
| Seafood        |  |
|                |  |

When you click the **Beverages**, the user will see the detailed data that correspond to filtering conditions and parameters of detailing. The picture below shows a page of a rendered report with detailed data of the **Beverages** entry:

| Chang19Guaraná Fantástica4,5Sasquatch Ale14Steeleye Stout18Côte de Blaye263,5Chartreuse verte18Ipoh Coffee46Laughing Lumberjack Lage14Outback Lager15Rhönbräu Klosterbier7,75Lakkalikööri18                                                                                                    | Chai                     | 18    |
|----------------------------------------------------------------------------------------------------|--------------------------|-------|
| Guaraná Fantástica       4,5         Sasquatch Ale       14         Steeleye Stout       18         Côte de Blaye       263,5         Chartreuse verte       18         Ipoh Coffee       46         Laughing Lumberjack Lage       14         Outback Lager       15         Rhönbräu Klosterbier       7,75         Lakkalikööri       18 | Chang                    | 19    |
| Sasquatch Ale     14       Steeleye Stout     18       Côte de Blaye     263,5       Chartreuse verte     18       Ipoh Coffee     46       Laughing Lumberjack Lage     14       Outback Lager     15       Rhönbräu Klosterbier     7,75       Lakkalikööri     18                                                                        | Guaraná Fantástica       | 4,5   |
| Steeleye Stout     18       Côte de Blaye     263,5       Chartreuse verte     18       Ipoh Coffee     46       Laughing Lumberjack Lage     14       Outback Lager     15       Rhönbräu Klosterbier     7,75       Lakkalikööri     18                                                                                                   | Sasquatch Ale            | 14    |
| Côte de Blaye     263,5       Chartreuse verte     18       Ipoh Coffee     46       Laughing Lumberjack Lage     14       Outback Lager     15       Rhönbräu Klosterbier     7,75       Lakkalikööri     18                                                                                                    | Steeleye Stout           | 18    |
| Chartreuse verte     18       Ipoh Coffee     46       Laughing Lumberjack Lage     14       Outback Lager     15       Rhönbräu Klosterbier     7,75       Lakkalikööri     18                                                                                                    | Côte de Blaye            | 263,5 |
| Ipoh Coffee 46<br>Laughing Lumberjack Lage 14<br>Outback Lager 15<br>Rhönbräu Klosterbier 7,75<br>Lakkalikööri 18                                                                                                    | Chartreuse verte         | 18    |
| Laughing Lumberjack Lage 14<br>Outback Lager 15<br>Rhönbräu Klosterbier 7,75<br>Lakkalikööri 18                                                                                                    | Ipoh Coffee              | 46    |
| Outback Lager 15<br>Rhönbräu Klosterbier 7,75<br>Lakkalikööri 18                                                                                                    | Laughing Lumberjack Lage | 14    |
| Rhönbräu Klosterbier 7,75<br>Lakkalikööri 18                                                                                                    | Outback Lager            | 15    |
| Lakkalikööri 18                                                                                                    | Rhönbräu Klosterbier     | 7,75  |
|                                                                                                    | Lakkalikööri             | 18    |
|                                                                                                    |                          |       |
|                                                                                                    |                          |       |

14. Go back to the report template;

15. Add other bands to a report template, for example, add the HeaderBand to the Page2 of a report;

### 16. Edit the band:

- 16.1. Align it by height;
- 16.2. Change values of properties, if required;
- 16.3. Change the background of the band;
- 16.4. Enable Borders, if required;
- 16.5. Set the border color.

| leaderBand1                      |  |
|----------------------------------|--|
|                                  |  |
|                                  |  |
|                                  |  |
| NataBand2; Data Source: Products |  |

17. Put a text component with an expression in this band. The expression in the text component is a header in the **HeaderBand**.

- 18. Edit text and text components:
  - 18.1. Drag and drop the text component in the band;
  - 18.2. Change font options: size, type, color;
  - 18.3. Align text component by height and width;
  - 18.4. Change the background of the text component;
  - 18.5. Align text in the text component;
  - 18.6. Change values of text component properties, if required;
  - 18.7. Enable Borders of the text component, if required;
  - 18.8. Set the border color.

| ProductName                      | UnitPrice            |
|----------------------------------|----------------------|
| DataBand2; Data Source: Products | •                    |
| {Products.ProductName}           | {Products.UnitPrice} |

19. Click the **Preview** button or invoke the **Viewer**, clicking the **Preview** menu item. After rendering all references to data fields will be changed on data form specified fields. Data will be output in consecutive order from the database that was defined for this report. The amount of copies of the **DataBand** in the rendered report will be the same as the amount of data rows in the database. The picture below shows the structure of a report, i.e. shows the ratio of detailed data to the master **Condiments** entry:

| Page           | Page 2 (Drill-Down Page)                  |
|----------------|-------------------------------------------|
|                |                                           |
| Beverages      | ProductName UnitPrice                     |
| Condiments 🔫   | Aniseed Syrup 10                          |
| Confections    | Seasoning 22                              |
| Dairy Products | Chef Anton's Gumbo Mix 21,35              |
| Grains/Cereals | Grandma's Boysenberry<br>Spread 25        |
| Meat/Poultry   | Northwoods Cranberry<br>Sauce 40          |
| Produce        | Genen Shouyu 15,5                         |
| Seafood        | Gula Malacca 19,45                        |
|                | Sirop d'érable 28,5                       |
|                | Vegie-spread 43,9                         |
|                | Louisiana Fiery Hot Pepper<br>Sauce 21,05 |
|                | Louisiana Hot Spiced Okra 17              |
|                | Original Frankfurter grüne<br>Soße        |
|                |                                           |
|                |                                           |
|                |                                           |
|                |                                           |
|                |                                           |
|                |                                           |
|                |                                           |
|                |                                           |

## **Adding styles**

- 1. Go back to the report template;
- 2. Select the DataBand;
- 3. Change values of **Even style** and **Odd style** properties. If values of these properties are not set, then select the **Edit Styles** in the list of values of these properties and, using **Style Designer**, create a new style. The picture below shows the **Style Designer**.

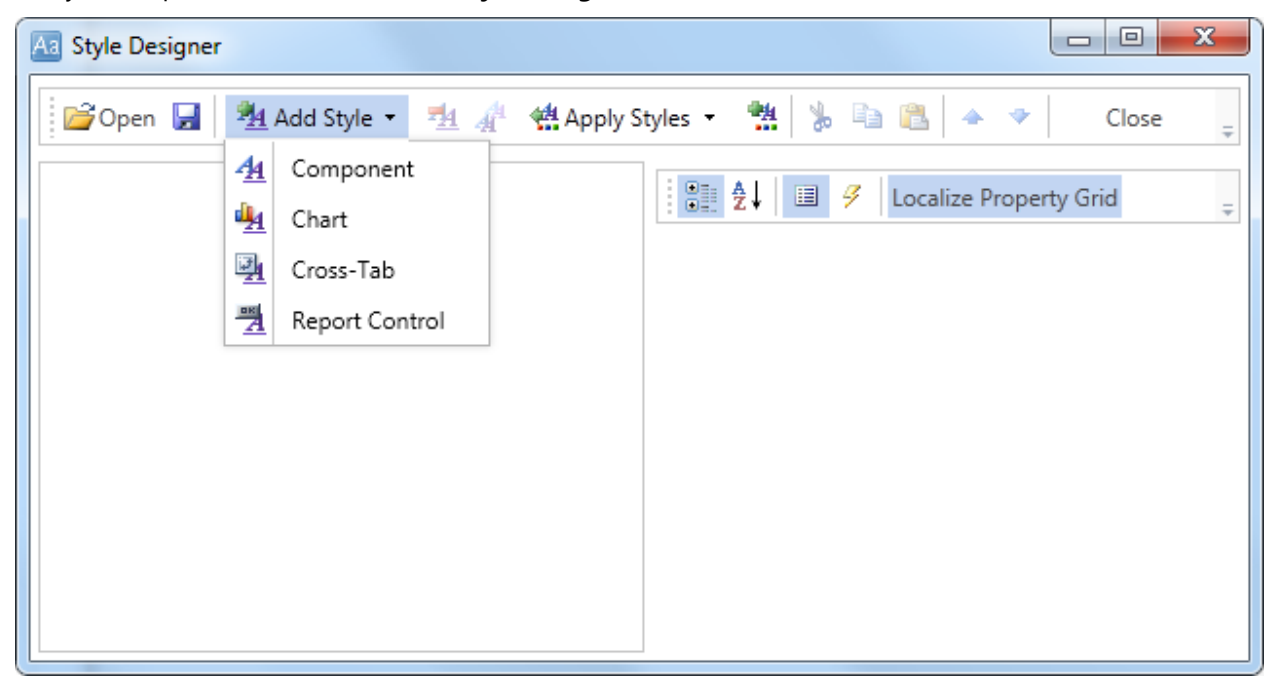

Click the **Add Style** button to start creating a style. Select **Component** from the drop down list. Set the **Brush.Color** property to change the background color of a row. The picture below shows a sample of the **Style Designer** with the list of values of the **Brush.Color** property:

| Aa Style Designer                       |                 |                                       |
|-----------------------------------------|-----------------|---------------------------------------|
| 📄 📴 Open 🛃 🏾 🏪 Add Style 👻 🐴 👫 Apply St | tyles 🔹 號 🕌     | 🖹 🏝 🔹 Close 🖕                         |
| A1 Style1                               | 2 <b>2</b>   9  | Localize Property Grid                |
|                                         | ▼1. Main        | · · · · · · · · · · · · · · · · · · · |
|                                         | Name            | Style1                                |
|                                         | Description     |                                       |
|                                         | Collection Name |                                       |
|                                         | Conditions      | [No Conditions]                       |
|                                         | 2. Appearance   |                                       |
|                                         | ▼ Brush         | Solid                                 |
|                                         | Color           |                                       |
|                                         | Iext Brush      | Theme Colors                          |
|                                         | Border          |                                       |
|                                         | Font            | Ari                                   |
|                                         | Image           |                                       |
|                                         |                 |                                       |
|                                         |                 | Standard Colors                       |
|                                         |                 |                                       |
|                                         |                 | ✓ No Fill                             |
|                                         |                 | 3 More Colors                         |

Click **Close**. Then a new value in the list of **Even style** and **Odd style** properties (a style of a list of odd and even rows) will appear.

5. The picture below shows the structure of a report, i.e. shows the ratio of detailed data to the **Confections** master entry with different styles even/odd rows of the **DataBand**:

| Page           |      |
|----------------|------|
|                |      |
| Beverages      |      |
| Condiments     |      |
| Confections    | -    |
| Dairy Products |      |
| Grains/Cereals |      |
| Meat/Poultry   |      |
| Produce        |      |
| Seafood        |      |
|                | . 11 |
|                |      |
|                |      |
|                |      |
|                |      |
|                |      |
|                |      |
|                |      |
|                |      |

| I-Down Page) |
|--------------|
| 11-20-4-4    |
| UnitPrice    |
| 17,40        |
| 9,2          |
| 81           |
| 10           |
| 14           |
| 31,23        |
| 43,9         |
| 9,5          |
| 12,75        |
| 20           |
| 16,25        |
| 49,3         |
| 12,5         |
|              |

# **DRILL-DOWN REPORT USING EXTERNAL REPORT**

For better understanding this step-by-step instruction, please watch the video file.

Drill-Down report using external report is an interactive report in what detailed data are placed in an external report and the relationship between master and detailed data in reports is organized using the **Interaction.Drill-Down Report** property. Follow the steps below in order to design the report:

## Creating a report with detailed data

- 1. Run the designer;
- 2. Connect the data:
  - 2.1. Create a New Connection;
  - 2.2. Create a New Data Source;
- 3. Put the **DataBand** on a report page:

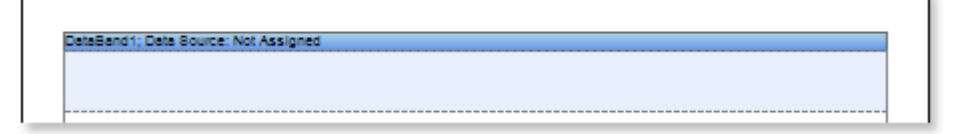

## 4. Edit the DataBand:

- 4.1. Align the DataBand;
- 4.2. Change the values of properties;
- 4.3. Set the background color of the DataBand;

4.4. Set **Borders**, if required;

4.5. Set the border color.

5. Specify the data source in **DataBand** using the **Data Source** property:

Data Source Products ...

6. Put text components with expressions in the **DataBand**. Where the expression is a reference to the data field. For example: put two text components with the **{Products.ProductName}** and **{Products.UnitePrice}** expressions in the **DataBand**;

7. Edit text and text components located in the DataBand:

7.1. Drag the text component to the required place in the **DataBand**;

7.2. Align the text in a text component;

7.3. Change the value of the required properties. For example to set the **Word Wrap** property to **true**, if you want the text be wrapped;

7.4. Set Borders of a text component, if required;

7.5. Change the border color.

| DataBand1; Data Source: Products |                      |
|----------------------------------|----------------------|
| {Products.ProductName}           | {Products.UnitPrice} |
|                                  |                      |

8. Click the **Preview** button or invoke the **Viewer**, clicking the **Preview** menu item. After rendering all references to data fields will be changed on data form specified fields. Data will be output in consecutive order from the database that was defined for this report. The amount of copies of the **DataBand** in the rendered report will be the same as the amount of data rows in the database. The picture below shows a sample of a report:

| Chal                            | 18    |
|---------------------------------|-------|
| Chang                           | 19    |
| Aniseed Syrup                   | 10    |
| Chef Anton's Cajun Seasoning    | 22    |
| Chef Anton's Gumbo Mix          | 21,35 |
| Grandma's Boysenberry Spread    | 25    |
| Uncle Bob's Organic Dried Pears | 30    |
| Northwoods Cranberry Sauce      | 40    |
| Mishi Kobe Niku                 | 97    |
| kura                            | 31    |
| Queso Cabrales                  | 21    |
| Queso Manchego La Pastora       | 38    |
| Kanbu                           | 6     |
| Tafu                            | 23,25 |
| Genen Shouyu                    | 15,5  |
| Pavlova                         | 17,45 |
| Alice Mutton                    | 39    |
| Carnarvon Tigers                | 62,5  |
| Teatime Chocolate Biscults      | 9,2   |
| Sir Rodney's Marmalade          | 81    |
| Sir Rodney's Scones             | 10    |
| Gustaf's Knäckebröd             | 21    |
| Tunnbröd                        | 9     |

- 9. Go back to the report template;
- 10. Add other bands to a report template, for example, add the HeaderBand to the report page;
- 11. Edit the band:
  - 11.1. Align it by height;
  - 11.2. Change values of properties, if required;
  - 11.3. Change the background of the band;
  - 11.4. Enable Borders, if required;
  - 11.5. Set the border color.

12. Put a text component with an expression in this band. The expression in the text component is a header in the **HeaderBand**.

13. Edit text and text components:

- 13.1. Drag and drop the text component in the band;
- 13.2. Change font options: size, type, color;
- 13.3. Align text component by height and width;
- 13.4. Change the background of the text component;
- 13.5. Align text in the text component;
- 13.6. Change values of text component properties, if required;
- 13.7. Enable Borders of the text component, if required;
- 13.8. Set the border color.

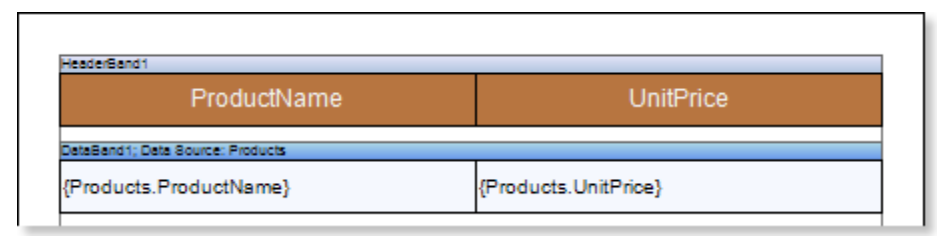

14. Click the **Preview** button or invoke the **Viewer**, clicking the **Preview** menu item. After rendering all references to data fields will be changed on data form specified fields. Data will be output in consecutive order from the database that was defined for this report. The amount of copies of the **DataBand** in the rendered report will be the same as the amount of data rows in the database. The picture below shows a sample of a report:

| ProductName                     | UnitPrice |
|---------------------------------|-----------|
| Chal                            | 18        |
| Chang                           | 19        |
| Aniseed Syrup                   | 10        |
| Chef Anton's Cajun Seasoning    | 22        |
| Chef Anton's Gumbo Mix          | 21,35     |
| Grandma's Boysenberry Spread    | 25        |
| Uncle Bob's Organic Dried Pears | 30        |
| Northwoods Cranberry Sauce      | 40        |
| Mishi Kobe Niku                 | 97        |
| kura                            | 31        |
| Queso Cabrales                  | 21        |
| Queso Manchego La Pastora       | 38        |
| Kanbu                           | 6         |
| Tatu                            | 23,25     |
| Genen Shouyu                    | 15,5      |
| Pavlova                         | 17,45     |
| Alice Mutton                    | 39        |
| Carnarvon Tigers                | 62,5      |
| Teatime Chocolate Biscults      | 9,2       |
| Sir Rodney's Marmalade          | 81        |
| Sir Rodney's Scones             | 10        |
| Gustaf's Knäckebröd             | 21        |

15. Go back to the report template;;

16. Set filtering in the **DataBand**. For example, set the following expression: **CategoryID** == **Products.CategoryID**;

17. Save the report. For example, save the report with detailed data on a local disk in the root directory D:\\, with the **Drill-Down Report** name, i.e. full path to the file will be **D:\\ Drill-Down Report.mrt**.

## Creating a report with master data

- 1. Run the designer;
- 2. Connect the data:
  - 2.1. Create a New Connection;
  - 2.2. Create a New Data Source;
- 3. Put the **DataBand** on a report page:

|      |      | Not Assigned | d: Data Source: I | ataBand1 |
|------|------|--------------|-------------------|----------|
| <br> | <br> |              |                   |          |
|      |      |              |                   |          |
|      |      |              |                   |          |
|      |      |              |                   |          |
|      |      |              |                   |          |

- 4. Edit the DataBand:
  - 4.1. Align the DataBand;

- 4.2. Change the values of properties;
- 4.3. Set the background color of the DataBand;
- 4.4. Set Borders, if required;
- 4.5. Set the border color.

5. Specify the data source in **DataBand** using the **Data Source** property:

| Data Source | Categories |  |  |
|-------------|------------|--|--|
|-------------|------------|--|--|

6. Put a text component with expressions in the **DataBand**. Where the expression is a reference to the data field. For example: put the text component with the **{Categories.CategoryName}** expression in the **DataBand**;

7. Edit text and text components located in the DataBand:

7.1. Drag the text component to the required place in the **DataBand**;

7.2. Align the text in a text component;

7.3. Change the value of the required properties. For example to set the **Word Wrap** property to **true**, if you want the text be wrapped;

7.4. Set Borders of a text component, if required;

7.5. Change the border color.

DataBand 1; Data Bource: Categories
{Categories.CategoryName}

8. Click the **Preview** button or invoke the **Viewer**, clicking the **Preview** menu item. After rendering all references to data fields will be changed on data form specified fields. Data will be output in consecutive order from the database that was defined for this report. The amount of copies of the **DataBand** in the rendered report will be the same as the amount of data rows in the database. The picture below shows a sample of a report:

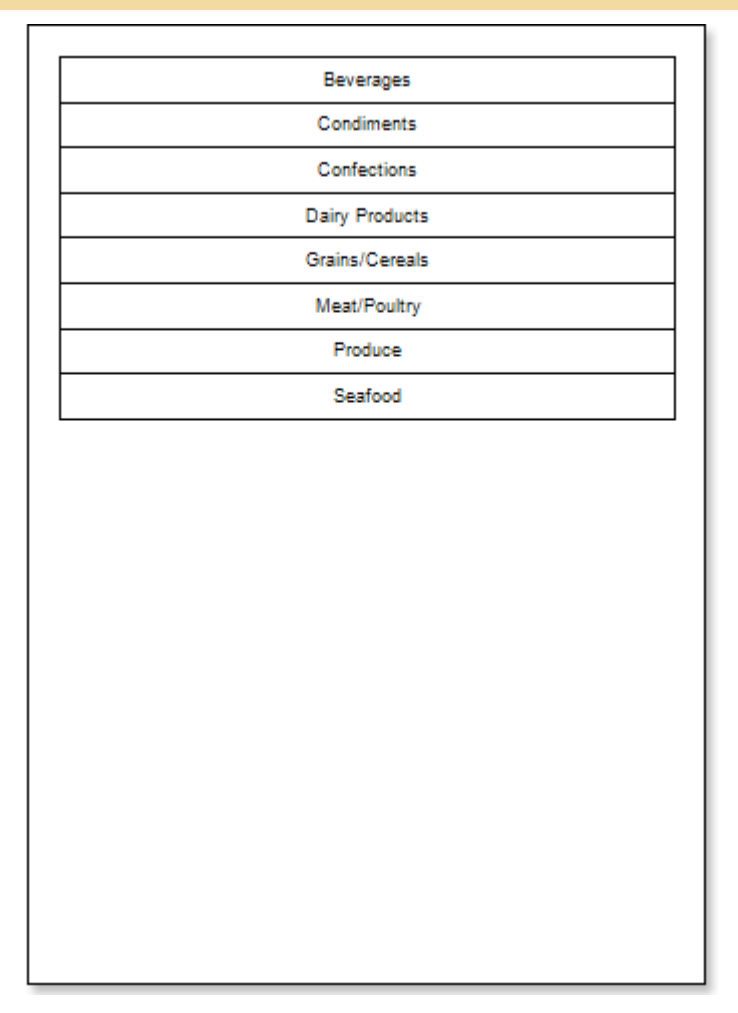

## Creating an interactive report

- 1. Go back to the report template with the master data;
- 2. Select a text component in the DataBand;
- 3. Set the Interaction.Drill-Down Enabled property to true;

4. Set the **Interaction.Drill-Down Report** property. Where the value of this property is the full path to the report with detailed data. In our tutorial, the **Interaction.Drill-Down Report** property will be set to **D:\\Drill-Down Report.mrt**;

- 5. Edit Drill-Down Parameter 1:
  - 5.1. The Name property should be set to CategoryID;
  - 5.2. The Expression property should be set to Categories.CategoryID;

6. Click the **Preview** button or invoke the **Viewer**, clicking the **Preview** menu item. After rendering all references to data fields will be changed on data form specified fields. Data will be output in consecutive order from the database that was defined for this report. The amount of copies of the **DataBand** in the rendered report will be the same as the amount of data rows in the database. The picture below shows a sample of a report:

| Beverages      |  |
|----------------|--|
| Condiments     |  |
| Confections    |  |
| Dairy Products |  |
| Grains/Cereals |  |
| Meat/Poultry   |  |
| Produce        |  |
| Seafood        |  |
|                |  |
|                |  |
|                |  |
|                |  |
|                |  |
|                |  |
|                |  |
|                |  |
|                |  |
|                |  |
|                |  |
|                |  |
|                |  |
|                |  |
|                |  |
|                |  |
|                |  |
|                |  |
|                |  |

When you click the **Beverages**, the user will see the detailed data that correspond to filtering conditions and parameters of detailing. The picture below shows a page of a rendered report with detailed data of the **Beverages** entry:

| Chail18Chang19Guaranà Fantàstica4,5Sasquatch Ale14Steeleye Stout18Côte de Blaye263,5Chartreuse verte18Ipoh Coffee45Laughing Lumberjack Lager14Outback Lager15Rhönbräu Klosterbler7,75Lakkalikööri18                                                                                                    | Chail18Chang19Guarană Fantăstica4,5Sasquatch Ale14Steeleye Stout18Côte de Blaye263,5Chartreuse verte18Ipoh Coffee46Laughing Lumberjack Lager14Outback Lager15Rhönbräu Klösterbler7,75Lakkalikódri18                                                                                                    | Chail18Chang19Guaranà Fantàstica4,5Sasquatch Ale14Steeleye Stout18Côte de Blaye263,5Chatrieuse verte18Ipoh Coffee46Laughing Lumberjack Lager14Outback Lager15Rhönbräu Klosterbler7,75Lakkalikööri18                                                                                                    | Chail18Chang19Guaranà Fantàstica4,5Sasqualch Ale14Steeleye Stout18Côte de Blaye263,5Chartreuse verte18Ipoh Coffee46Laughing Lumberjack Lager14Outback Lager7,75Lakkalikööri18                                                                                                    | Chail18Chang19Guarană Fantăstica4,5Sasquatch Ale14Steeleye Stout18Côte de Blaye263,5Chartneuse verte18Ipoh Coffee46Laughing Lumberjack Lager14Outback Lager15Rhönbräu Klosterbler7,75Lakkallikööri18                                                                                                    | ProductName               | UnitPrice |
|----------------------------------------------------------------------------------------------------|----------------------------------------------------------------------------------------------------|----------------------------------------------------------------------------------------------------|----------------------------------------------------------------------------------------------------|----------------------------------------------------------------------------------------------------|---------------------------|-----------|
| Chang     19       Guaranà Fantàstica     4,5       Sasquatch Ale     14       Steeleye Stout     18       Côte de Blaye     263,5       Chartreuse verte     18       Ipoh Coffee     45       Laughing Lumberjack Lager     14       Outback Lager     15       Rhönbräu Klosterbler     7,75       Lakkalikööri     18 | Chang     19       Guaranà Fantàstica     4,5       Sasquatch Ale     14       Steeleye Stout     18       Côte de Blaye     263,5       Chartreuse verte     18       Ipoh Coffee     46       Laughing Lumberjack Lager     14       Outback Lager     15       Rhónbrau Klösterbler     7,75       Lakkalikööri     18 | Chang     19       Guarană Fantăstica     4,5       Sasquatch Ale     14       Steeleye Stout     18       Côte de Blaye     263,5       Chartreuse verte     18       Ipoh Coffee     45       Laughing Lumberjack Lager     14       Outback Lager     15       Rhdnbrau Klosterbler     7,75       Lakkalikööri     18 | Chang     19       Guarană Fantăstica     4,5       Sasquatch Ale     14       Steeleye Stout     18       Côte de Blaye     263,5       Chartreuse verte     18       Ipoh Coffee     46       Laughing Lumberjack Lager     14       Outback Lager     15       Rhönbräu Klösterbler     7,75       Lakkallikööri     18 | Chang 19<br>Guarană Fantăstica 4,5<br>Sasquatch Ale 14<br>Steeleye Stout 18<br>Côte de Blaye 263,5<br>Chartreuse verte 18<br>Ipoh Coffee 46<br>Laughing Lumberjack Lager 14<br>Outback Lager 15<br>Rhónbráu Klosterbler 7,75<br>Lakkalikööri 18                                                         | Chal                      | 18        |
| Guarană Fantăstica     4,5       Sasquatch Ale     14       Steeleye Stout     18       Côte de Blaye     263,5       Chartreuse verte     18       Ipoh Coffee     46       Laughing Lumberjack Lager     14       Outback Lager     15       Rhönbräu Klosterbler     7,75       Lakkallikööri     18                   | Guarană Fantăstica     4,5       Sasquatch Ale     14       Steeleye Stout     18       Côte de Blaye     263,5       Chartreuse verte     18       Ipoh Coffee     46       Laughing Lumberjack Lager     14       Outback Lager     15       Rhönbräu Klosterbler     7,75       Lakkallikööri     18                   | Guarană Fantăstica     4,5       Sasquatch Ale     14       Steeleye Stout     18       Côte de Blaye     263,5       Chartreuse verte     18       Ipoh Coffee     46       Laughing Lumberjack Lager     14       Outback Lager     15       Rhönbräu Klosterbler     7,75       Lakkallikööri     18                   | Guarană Fantăstica     4,5       Sasquatch Ale     14       Steeleye Stout     18       Côte de Blaye     263,5       Chartreuse verte     18       Ipoh Coffee     45       Laughing Lumberjack Lager     14       Outback Lager     15       Rhönbräu Klosterbler     7,75       Lakkalikööri     18                     | Guarană Fantăstica     4,5       Sasquatch Ale     14       Steeleye Stout     18       Côte de Blaye     263,5       Chartreuse verte     18       Ipoh Coffee     46       Laughing Lumberjack Lager     14       Outback Lager     15       Rhönbräu Klosterbler     7,75       Lakkallikööri     18 | Chang                     | 19        |
| Sasquatch Ale 14<br>Steeleye Stout 18<br>Côte de Blaye 263,5<br>Chartreuse verte 18<br>Ipoh Coffee 45<br>Laughing Lumberjack Lager 14<br>Outback Lager 15<br>Rhönbräu Klosterbler 7,75<br>Lakkalikööri 18                                                                                                    | Sasquatch Ale 14<br>Steeleye Stout 18<br>Côte de Blaye 263,5<br>Chartreuse verte 18<br>Ipoh Coffee 46<br>Laughing Lumberjack Lager 14<br>Outback Lager 15<br>Rhônbräu Klosterbler 7,75<br>Lakkalikööri 18                                                                                                    | Sasquatch Ale 14<br>Steeleye Stout 18<br>Côte de Blaye 263,5<br>Chartreuse verte 18<br>Ipoh Coffee 45<br>Laughing Lumberjack Lager 14<br>Outback Lager 15<br>Rhönbräu Klosterbler 7,75<br>Lakkalikööri 18                                                                                                    | Sasquatch Ale 14<br>Steeleye Stout 18<br>Côte de Blaye 263,5<br>Chartreuse verte 18<br>Ipoh Coffee 46<br>Laughing Lumberjack Lager 14<br>Outback Lager 15<br>Rhönbräu Klosterbler 7,75<br>Lakkallikööri 18                                                                                                    | Sasquatch Ale 14<br>Steeleye Stout 18<br>Côte de Blaye 263,5<br>Chartreuse verte 18<br>Jooh Coffee 46<br>Laughing Lumberjack Lager 14<br>Coutback Lager 15<br>Rhönbräu Klosterbler 7,75<br>Lakkalikööri 18                                                                                              | Guarană Fantăstica        | 4,5       |
| Steeleye Stout     18       Côte de Blaye     263,5       Chartreuse verte     18       Ipoh Coffee     46       Laughing Lumberjack Lager     14       Outback Lager     15       Rhönbräu Klosterbler     7,75       Lakkallikööri     18                                                                               | Steeleye Stout     18       Côte de Blaye     263,5       Chartreuse verte     18       Ipoh Coffee     46       Laughing Lumberjack Lager     14       Outback Lager     15       Rhönbräu Klosterbler     7,75       Lakkallikööri     18                                                                               | Steeleye Stout     18       Côte de Blaye     263,5       Chartreuse verte     18       Ipoh Coffee     46       Laughing Lumberjack Lager     14       Outback Lager     15       Rhönbräu Klosterbler     7,75       Lakkallikööri     18                                                                               | Steeleye Stout 18<br>Côte de Blaye 263,5<br>Chartreuse verte 18<br>Ipoh Coffee 46<br>Laughing Lumberjack Lager 14<br>Outback Lager 15<br>Rhönbräu Klosterbler 7,75<br>Lakkalikööri 18                                                                                                    | Steeleye Stout 18<br>Côte de Blaye 263,5<br>Chartreuse verte 18<br>Ipoh Coffee 45<br>Laughing Lumberjack Lager 14<br>Outback Lager 15<br>Rhônbräu Klosterbler 7,75<br>Lakkallikööri 18                                                                                                    | Sasquatch Ale             | 14        |
| Côte de Blaye     263,5       Chartreuse verte     18       Ipoh Coffee     46       Laughing Lumberjack Lager     14       Outback Lager     15       Rhönbräu Klosterbler     7,75       Lakkallikööri     18                                                                                                    | Côte de Blaye     263,5       Chartreuse verte     18       Ipoh Coffee     46       Laughing Lumberjack Lager     14       Outback Lager     15       Rhönbräu Klosterbler     7,75       Lakkallikööri     18                                                                                                    | Côte de Blaye     263,5       Chartreuse verte     18       Ipoh Coffee     46       Laughing Lumberjack Lager     14       Outback Lager     15       Rhönbräu Klosterbler     7,75       Lakkallikööri     18                                                                                                    | Côte de Blaye     263,5       Chartreuse verte     18       Ipoh Coffee     46       Laughing Lumberjack Lager     14       Outback Lager     15       Rhönbräu Klosterbler     7,75       Lakkallikööri     18                                                                                                    | Côte de Blaye     263,5       Chartreuse verte     18       Ipoh Coffee     46       Laughing Lumberjack Lager     14       Outback Lager     15       Rhönbräu Klosterbler     7,75       Lakkallikööri     18                                                                                         | Steeleye Stout            | 18        |
| Chartreuse verte     18       Ipoh Coffee     46       Laughing Lumberjack Lager     14       Outback Lager     15       Rhönbräu Klosterbler     7,75       Lakkallikööri     18                                                                                                    | Chartreuse verte 18<br>Ipoh Coffee 46<br>Laughing Lumberjack Lager 14<br>Outback Lager 15<br>Rhönbräu Klosterbler 7,75<br>Lakkallikööri 18                                                                                                    | Chartreuse verte 18<br>Ipoh Coffee 46<br>Laughing Lumberjack Lager 14<br>Outback Lager 15<br>Rhönbräu Klosterbler 7,75<br>Lakkallikööri 18                                                                                                    | Chartreuse verte 18<br>Ipoh Cottee 46<br>Laughing Lumberjack Lager 14<br>Outback Lager 15<br>Rhönbräu Klosterbler 7,75<br>Lakkallikööri 18                                                                                                    | Chartreuse verte 18<br>Ipoh Coffee 46<br>Laughing Lumberjack Lager 14<br>Outback Lager 15<br>Rhónbráu Klosterbler 7,75<br>Lakkallikööri 18                                                                                                    | Côte de Blaye             | 263,5     |
| poh Coffee     45       Laughing Lumberjack Lager     14       Outback Lager     15       Rhönbräu Klosterbler     7,75       Lakkallikööri     18                                                                                                    | poh Coffee     46       Laughing Lumberjack Lager     14       Outback Lager     15       Rhönbräu Klosterbler     7,75       Lakkalikööri     18                                                                                                    | poh Coffee     46       Laughing Lumberjack Lager     14       Outback Lager     15       Rhönbräu Klosterbler     7,75       Lakkalikööri     18                                                                                                    | poh Coffee     46       Laughing Lumberjack Lager     14       Outback Lager     15       Rhönbräu Klosterbler     7,75       Lakkallikööri     18                                                                                                    | poh Coffee     46       Laughing Lumberjack Lager     14       Outback Lager     15       Rhönbräu Klosterbler     7,75       Lakkallikööri     18                                                                                                    | Chartreuse verte          | 18        |
| Laughing Lumberjack Lager 14<br>Outback Lager 15<br>Rhönbräu Klosterbier 7,75<br>Lakkallkööri 18                                                                                                    | Laughing Lumberjack Lager 14<br>Outback Lager 15<br>Rhönbräu Klosterbler 7,75<br>Lakkallikööri 18                                                                                                    | Laughing Lumberjack Lager 14<br>Outback Lager 15<br>Rhönbräu Klosterbler 7,75<br>Lakkallikööri 18                                                                                                    | Laughing Lumberjack Lager 14<br>Outback Lager 15<br>Rhönbräu Klosterbier 7,75<br>Lakkallikööri 18                                                                                                    | Laughing Lumberjack Lager 14<br>Outback Lager 15<br>Rhönbräu Klosterbler 7,75<br>Lakkallikööri 18                                                                                                    | lpoh Coffee               | 46        |
| Outback Lager 15<br>Rhönbräu Klosterbler 7,75<br>Lakkallikööri 18                                                                                                    | Outback Lager 15<br>Rhönbräu Klosterbler 7,75<br>Lakkallikööri 18                                                                                                    | Outback Lager 15<br>Rhönbräu Klosterbler 7,75<br>Lakkallikööri 18                                                                                                    | Outback Lager 15<br>Rhönbräu Klosterbler 7,75<br>Lakkallikööri 18                                                                                                    | Outback Lager 15<br>Rhönbrälu Klosterbler 7,75<br>Lakkallikööri 18                                                                                                    | Laughing Lumberjack Lager | 14        |
| Rhönbräu Klosterbler 7,75<br>Lakkallikööri 18                                                                                                    | Rhönbräu Klosterbler 7,75<br>Lakkallikööri 18                                                                                                    | Rhönbräu Klosterbler 7,75<br>Lakkallikööri 18                                                                                                    | Rhónbräu Klosterbler 7,75<br>Lakkallikööri 18                                                                                                    | Rhönbräu Klosterbler 7,75<br>Lakkallikööri 18                                                                                                    | Outback Lager             | 15        |
| Lakkalikdöri 18                                                                                                    | Lakkallikööri 18                                                                                                    | Lakkallikööri 18                                                                                                    | Lakkallikööri 18                                                                                                    | Lakkalikoon                                                                                                    | Rhönbräu Klosterbler      | 7,75      |
|                                                                                                    | L                                                                                                    |                                                                                                    |                                                                                                    |                                                                                                    | Lakkalikööri              | 18        |
|                                                                                                    |                                                                                                    |                                                                                                    |                                                                                                    |                                                                                                    | Lakkallikööri             | 18        |

# Adding styles

- 1. Go back to the report template;
- 2. Select the DataBand;
- 3. Change values of **Even style** and **Odd style** properties. If values of these properties are not set, then select the **Edit Styles** in the list of values of these properties and, using **Style Designer**, create a new style. The picture below shows the **Style Designer**.

| Aa Style Designer |                           |                         |           |
|-------------------|---------------------------|-------------------------|-----------|
| 🕞 Open 🛃 🏂        | Add Style 🝷 🕺 🏄 Apply Sty | (les 🔹 號 🐁 🗟 🙈 🔺 👻      | Close 📮   |
| <u>41</u>         | Component                 | ♣↓ ■ Ø Localize Propert | ty Grid 📮 |
| <u></u>           | Cross-Tab                 |                         |           |
|                   | Report Control            |                         |           |
|                   |                           |                         |           |
|                   |                           |                         |           |
|                   |                           |                         |           |
|                   |                           |                         |           |
|                   |                           |                         |           |

Click the **Add Style** button to start creating a style. Select **Component** from the drop down list. Set the **Brush.Color** property to change the background color of a row. The picture below shows a sample of the **Style Designer** with the list of values of the **Brush.Color** property:

| Aa Style Designer                     |                                |
|---------------------------------------|--------------------------------|
| 🛛 🚰 Open 🛃 🖄 Add Style 👻 🐴 👫 Apply St | ityles 🕶 🏥 🐌 🗎 🛍 📥 🔹 Close     |
| 4 <u>4</u> Style1                     | 🗄 🛃 🗐 🥖 Localize Property Grid |
|                                       | ▼ 1. Main                      |
|                                       | Name Style1                    |
|                                       | Description                    |
|                                       | Collection Name                |
|                                       | Conditions [No Conditions]     |
|                                       | 2. Appearance                  |
|                                       | Brush Solid                    |
|                                       | h Taxt Bruch                   |
|                                       | Prest Blush     Theme Colors   |
|                                       |                                |
|                                       | Image IN                       |
|                                       |                                |
|                                       | Standard Colors                |
|                                       |                                |
|                                       | ✓ No Fill                      |
|                                       | 3 More Colors                  |

Click **Close**. Then a new value in the list of **Even style** and **Odd style** properties (a style of a list of odd and even rows) will appear.

- 1. Save changes in the detailed report by clicking the Save button;
- 2. Open the report with master data in the designer;
- 3. Click the **Preview** button or invoke the **Viewer**, clicking the **Preview** menu item. The picture below shows the structure of the report, i.e. shows the ratio of the detailed data to the Meat/Poultry master entries with different styles of even/odd rows of the **DataBand** in the detailing report:

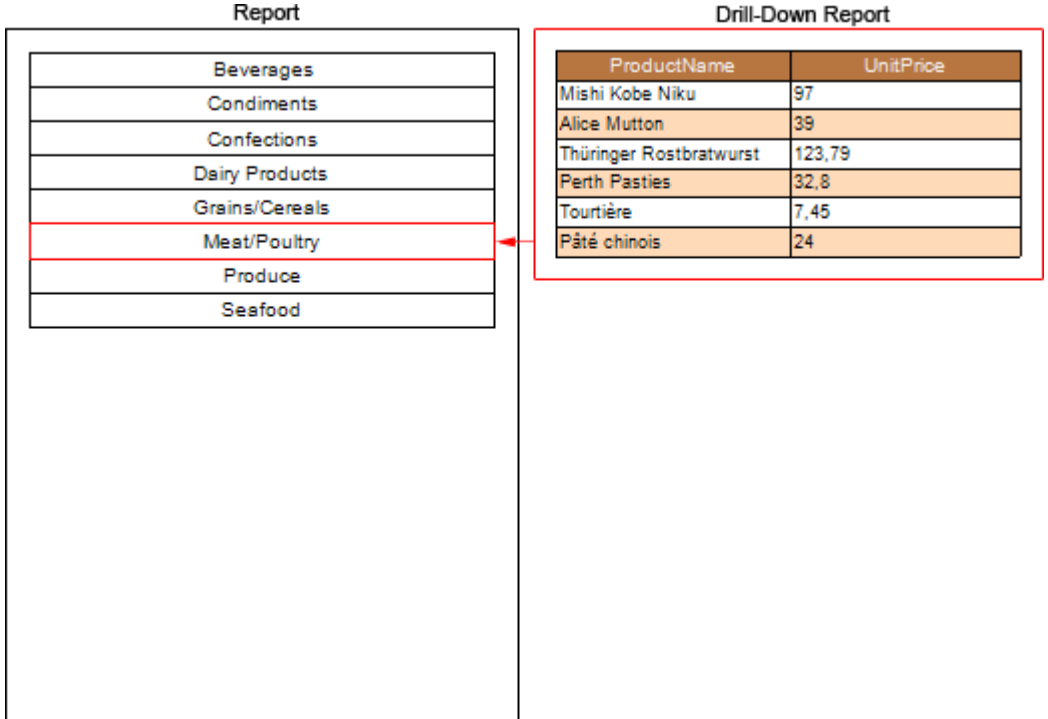

#### Drill-Down Report

# **REPORT WITHOUT BANDS**

For better understanding this step-by-step instruction, please watch the video file.

If it is necessary to display data from only one entry of the data source or data from variables or other data sources that are not lists, the report can be created without the bands. In this case, components are placed directly on a report page.

- 1. Run the designer;
- 2. Connect the data:
  - 2.1. Create a New Connection;
  - 2.2. Create a New Data Source:
- 3. Put the **Image** component with the image on a page;
- 4. Edit the **Image** component and an image:
  - 4.1. Drag and drop the **Image** component on the report page;

- 4.2. Align the Image component by height and width;
- 4.3. Set the background color of the Image component;
- 4.4. Align the image in the component;

4.5. Change values of the properties of the **Image** component. For example to set the **Print** property to **true**, if you want this component be printed;

4.6. If necessary, set Borders of the Image component;

4.7. Set the border color.

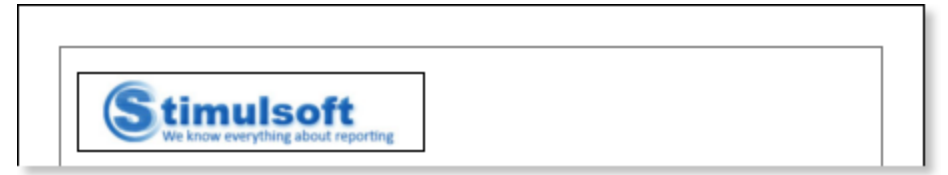

5. Put **TextBoxes** with the text on a page. In this report, put 15 Text components. The **TextBox1** contains the **{Time}** system variable, which will display the current time and date. **2-8 TextBoxes** contain the row names in the address box, and **9-15 TextBoxes** will include links to data sources;

6. Edit text and text components:

- 6.1. Drag and drop the text component in the band;
- 6.2. Change font options: size, type, color;
- 6.3. Align text component by height and width;
- 6.4. Change the background of the text component;
- 6.5. Align text in the text component;
- 6.6. Change values of text component properties, if required;
- 6.7. Enable Borders of the text component, if required;
- 6.8. Set the border color.

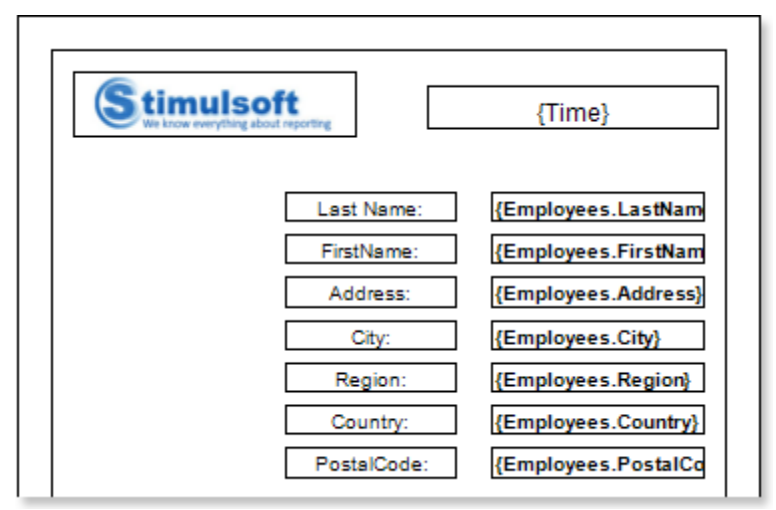

7. Click the **Preview** button or invoke the **Viewer**, clicking the **Preview** menu item:

| Stimuls<br>We know everyther | s about reporting | 23.09.2010 14:10:30 |
|------------------------------|-------------------|---------------------|
|                              | Last Name:        | Davolio             |
|                              | FirstName:        | Nancy               |
|                              | Address:          | Apt. 2A             |
|                              | City:             | Seattle             |
|                              | Region:           | WA                  |
|                              | Country:          | USA                 |
|                              | PostalCode:       | 98122               |
|                              |                   |                     |
|                              |                   |                     |

- 8. Go back to the report template;
- 9. Disable **Borders** of all components. Enable bottom borders for **9-15 TextBoxes**:

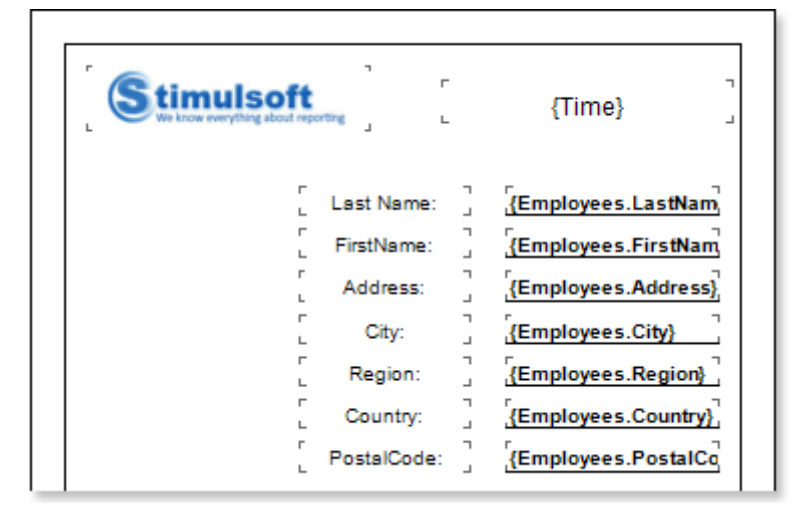

10. Click the **Preview** button or invoke the **Viewer**, clicking the **Preview** menu item.

| Stimulsoft<br>We have complete about reporting | 23.09.2010 14:04:41 |
|------------------------------------------------|---------------------|
| Last Name:                                     | Davolio             |
| FirstName:                                     | Nancy               |
| Address:                                       | Apt. 2A             |
| City:                                          | Seattle             |
| Region:                                        | WA                  |
| Country:                                       | USA                 |
| PostalCode:                                    | 98122               |
|                                                |                     |

# **REPORT WITH MULTIPLE PAGES IN TEMPLATE**

For better understanding this step-by-step instruction, please watch the video file.

If you want to design a report, for example, with the cover page, the report template will consist of minimum two pages: the cover page and page with data. Creating a report with several pages in the template includes the following steps:

## Creating a cover page

- 1. Run the designer;
- 2. Connect the data:
  - 2.1. Create a New Connection;
  - 2.2. Create a New Data Source;
- 3. Put an Image component on a report page;
- 4. Edit the Image component:
  - 4.1. Drag the **Image** component to the desired location on the report page;
  - 4.2. Align the **Image** component by height and width;

- 4.3. Set the background color of the component;
- 4.4. Align the image in the Image component;

4.5. Set properties of the **Image** component. For example, set the **Print** property to **true**, if you want this component be printed;

4.6. Set Borders of the component, if required;

4.7. Set the border color.

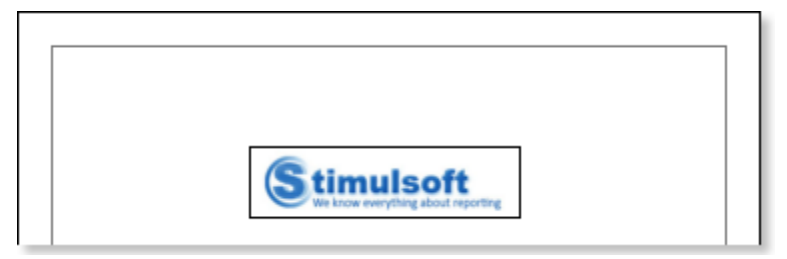

5. On the report page Text components should be placed. We put 9 text components on this page. **TextBox1** will contain the **Report on Employees** text, which is the title of the report. **TextBoxes 2-5** will contain names in the address box, and **TextBoxes 6-9** will contain references to the source data;

6. Edit text and text components:

- 6.1. Drag and drop the text component in the band;
- 6.2. Change font options: size, type, color;
- 6.3. Align text component by height and width;
- 6.4. Change the background of the text component;
- 6.5. Align text in the text component;
- 6.6. Change values of text component properties, if required;
- 6.7. Enable Borders of the text component, if required;
- 6.8. Set the border color.

| Stimulsoft<br>Vie know everything about reporting                                           |
|---------------------------------------------------------------------------------------------|
| Report on Employees                                                                         |
| City: {Customers.C<br>Address: {Customers.A<br>Country: {Customers.C<br>Phone: {Customers.P |

7. Click the **Preview** button or invoke the **Viewer**, clicking the **Preview** menu item:

| Stimulsoft<br>We know everything about importing                                 |
|----------------------------------------------------------------------------------|
| Report on Employees                                                              |
| City: Berlin<br>Address: Obere Str. 57<br>Country: Germany<br>Phone: 030-0074321 |

8. Go back to the report template;

9. Disable **Borders** for all components. Enable only the bottom borders in **TextBoxes 6-9**. The figure below submitted revised report template:

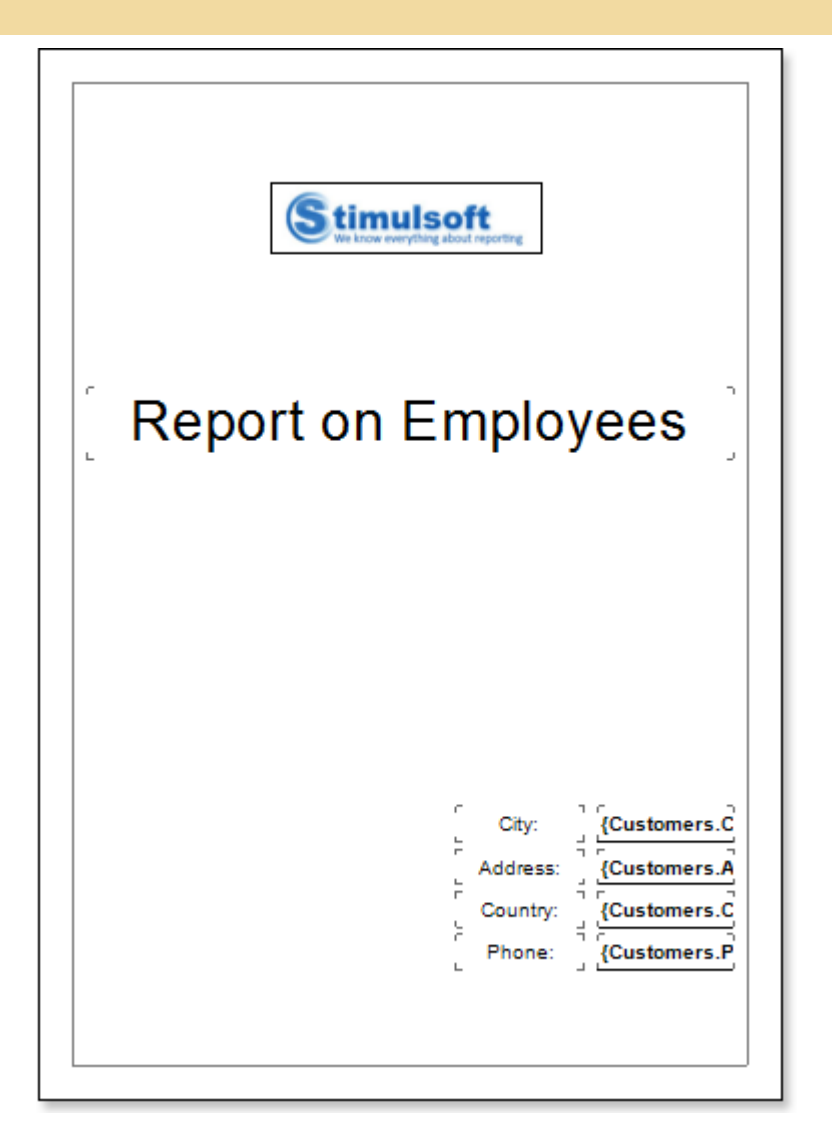

10. Create a second page in a report template and start editing it;

# Creating a page with data

1. Put the **DataBand** page on the report template.

| DataBan | d1: Dete So | urce: Not Assic | ned |      |      |  |
|---------|-------------|-----------------|-----|------|------|--|
|         |             |                 |     | <br> | <br> |  |
|         |             |                 |     |      |      |  |
|         |             |                 |     | <br> | <br> |  |
|         |             |                 |     |      |      |  |
|         |             |                 |     |      |      |  |

## 2. Edit DataBand:

2.1. Align the DataBand by height;

2.2. Change values of band properties. For example, set the **Can Break** property to **true**, if you wish the data band to be broken;

- 2.3. Change the **DataBand** background;
- 2.4. Enable Borders for the DataBand, if required;

- 2.5. Change the border color.
- 3. Specify the data source in the **DataBand** using the **Data Source** property:

Data Source Employees

Put text components with expressions on **DataBands**. Where expression is a reference to the data field.
 For example, put two text components with the following expressions:{**Employees.FirstName**}, {**Employees.LastName**} and {**Employees.BirthDate**};

5. Edit Text and TextBox component:

- 5.1. Drag and drop the text component in DataBands;
- 5.2. Change parameters of the text font: size, type, color;
- 5.3. Align the text component by width and height;
- 5.4. Change the background of the text component;
- 5.5. Align text in the text component;

5.6. Change the value of properties of the text component. For example, set the **Word Wrap** property to **true**, if you need a text to be wrapped;

5.7. Enable **Borders** for the text component, if required.

5.8. Change the border color.

DataBand1; Data Bource: Employees {Employees.FirstName} {Employees.LastName} {Employees.BirthDate}

- 6. Add other bands to the report template, for example, the HeaderBand;
- 7. Edit this bands:
  - 7.1. Align it by height;
  - 7.2. Change values of properties, if required;
  - 7.3. Change the background of bands;
  - 7.4. Enable Borders, if required;
  - 7.5. Set the border color.

|   |           |                  | and1; Data Source: Employees |
|---|-----------|------------------|------------------------------|
| e | {Employee | {Employees.LastN | plovees.FirstName}           |

8. Put text components with expressions in the band. The expression in the text component is a header in the **HeaderBand**.

- 9. Edit text and text component:
  - 9.1. Drag and drop the text component in the band;
  - 9.2. Change font options: size, type, color;

- 9.3. Align text component by height and width;
- 9.4. Change the background of the text component;
- 9.5. Align text in the text component;
- 9.6. Change values of text component properties, if required;
- 9.7. Enable Borders of the text component, if required;
- 9.8. Set the border color.

| FirstName                           | LastName | BirthDate |  |  |
|-------------------------------------|----------|-----------|--|--|
| Dele Resetti Dele Revene Reselances |          |           |  |  |

9. Click the **Preview** button or invoke the **Viewer**, clicking the **Preview** menu item. After rendering all references to data fields will be changed on data form specified fields. Data will be output in consecutive order from the database that was defined for this report. The amount of copies of the **DataBand** in the rendered report will be the same as the amount of data rows in the database.

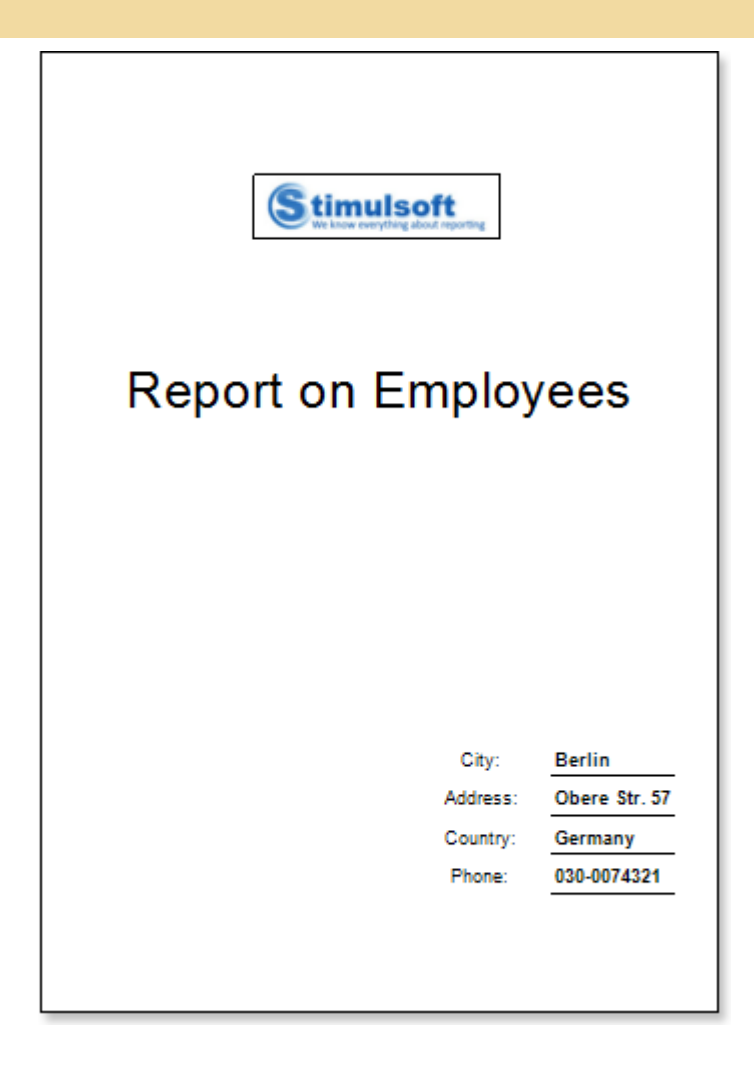

| FirstName | LastName  | BirthDate          |
|-----------|-----------|--------------------|
| Nancy     | Davolio   | 08.12.1948 0:00:00 |
| Andrew    | Fuller    | 19.02.1952 0:00:00 |
| Janet     | Leverling | 30.08.1963 0:00:00 |
| Margaret  | Peacock   | 19.09.1937 0:00:00 |
| Steven    | Buchanan  | 04.03.1955 0:00:00 |
| Michael   | Suyama    | 02.07.1963 0:00:00 |
| Robert    | King      | 29.05.1960 0:00:00 |
| Laura     | Callahan  | 09.01.1958 0:00:00 |
| Anne      | Dodsworth | 27.01.1966 0:00:00 |

# **Adding Styles**

- 1. Go back to the report template;
- 2. Select DataBand;
- 3. Change values of **Even style** and **Odd style** properties. If values of these properties are not set, then select the **Edit Styles** in the list of values of these properties and, using **Style Designer**, create a new style. The picture below shows the **Style Designer**:

| A Style Designer |                                                    |
|------------------|----------------------------------------------------|
| 🕞 Open 🛃 🏄       | Add Style 🔹 🚈 👫 Apply Styles 👻 🌺 🐁 🗈 🛍 🔺 🔹 Close 🖕 |
| 4 <u>4</u>       | Component<br>Chart                                 |
|                  | Cross-Tab<br>Report Control                        |
|                  |                                                    |
|                  |                                                    |
|                  |                                                    |

Click the **Add Style** button to start creating a style. Select **Component** from the drop down list. Set the **Brush.Color** property to change the background color of a row. The picture below shows a sample of the **Style Designer** with the list of values of the **Brush.Color** property:

| Aa Style Designer                    |                              |
|--------------------------------------|------------------------------|
| 🛛 🚰 Open 🛃 🖄 Add Style 👻 🏄 👫 Apply S | Styles 🝷 🏥 🕌 🛅 🏝 🔷 🗸 Close 🍦 |
| AA Style1                            | ]                            |
|                                      | ▼1. Main                     |
|                                      | Name Style1                  |
|                                      | Description                  |
|                                      | Collection Name              |
|                                      | Conditions [No Conditions]   |
|                                      | Z. Appearance     Solid      |
|                                      | Color                        |
|                                      | Text Brush     Theme Colors  |
|                                      | ▶ Border                     |
|                                      | Font Ari                     |
|                                      | Image [N                     |
|                                      |                              |
|                                      | Standard Colors              |
|                                      |                              |
|                                      | ✓ No Fill                    |
|                                      | 3 More Colors                |

Click **Close**. Then a new value in the list of **Even style** and **Odd style** properties (a style of a list of odd and even rows) will appear.

4. To render the report, click the **Preview** button or invoke the **Viewer**, clicking the **Preview** menu item.
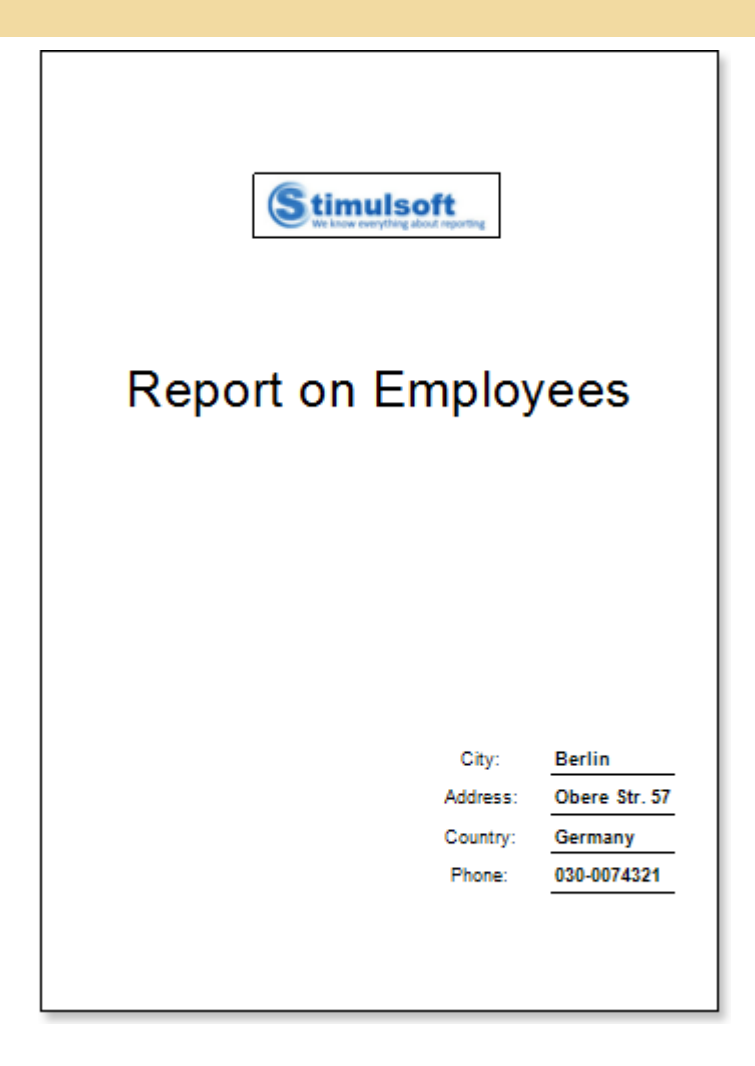

| FirstName | LastName  | BirthDate          |
|-----------|-----------|--------------------|
| Nancy     | Davolio   | 08.12.1948 0:00:00 |
| Andrew    | Fuller    | 19.02.1952 0:00:00 |
| Janet     | Leverling | 30.08.1963 0:00:00 |
| Margaret  | Peacock   | 19.09.1937 0:00:00 |
| Steven    | Buchanan  | 04.03.1955 0:00:00 |
| Michael   | Suyama    | 02.07.1963 0:00:00 |
| Robert    | King      | 29.05.1960 0:00:00 |
| Laura     | Callahan  | 09.01.1958 0:00:00 |
| Anne      | Dodsworth | 27.01.1966 0:00:00 |

# **REPORT WITH SEGMENTED PAGES**

If data in a report should be placed on a single page by width or height, and a page size is small, you can add the required number of segments by width and/or height. In this case, one segment is a whole page and summary page consists of several segments across by width or height. In order to design a report with segmented pages, follow the steps below:

- 1. Run the designer;
- 2. Connect the data:
  - 2.1. Create a New Connection;
  - 2.2. Create a New Data Source;

3. Define the number of segments by height and/or width. For example, set the **Segment per Height** property to **2**, i.e. the number of segments by height is **2**.

4. Put the **DataBand** on a segment of the report template.

| DateZend1; Dat | Source: Not Assigned | <br> |  |
|----------------|----------------------|------|--|
|                |                      |      |  |
|                |                      |      |  |
|                |                      | <br> |  |

### 5. Edit DataBand:

5.1. Align the DataBand by height;

5.2. Change values of band properties. For example, set the **Can Break** property to **true**, if you wish the data band to be broken;

5.3. Change the **DataBand** background;

5.4. Enable Borders for the DataBand, if required;

5.5. Change the border color.

6. Specify the data source in the **DataBand** using the **Data Source** property:

Data Source Products ....

7. Put text components with expressions on **DataBands**. Where expression is a reference to the data field. For example, put two text components with the following expressions: **{Products.ProductName}** and **{Products.UnitsInStock}**;

8. Edit Text and TextBox component:

8.1. Drag and drop the text component in **DataBands**;

8.2. Change parameters of the text font: size, type, color;

8.3. Align the text component by width and height;

8.4. Change the background of the text component;

8.5. Align text in the text component;

8.6. Change the value of properties of the text component. For example, set the **Word Wrap** property to **true**, if you need a text to be wrapped;

8.7. Enable Borders for the text component, if required.

8.8. Change the border color.

| DataZandi; Data Source: Producta |                       |
|----------------------------------|-----------------------|
| {Products.ProductName}           | Products.UnitsInStock |
|                                  | -                     |

9. Click the **Preview** button or invoke the **Viewer**, pressing **F5** or clicking the **Preview** menu item. After rendering all references to data fields will be changed on data form specified fields. Data will be output in consecutive order from the database that was defined for this report. The amount of copies of the **DataBand** in the rendered report will be the same as the amount of data rows in the database.

| Chal                                                                                                    | 39                                                   |
|----------------------------------------------------------------------------------------------------|------------------------------------------------------|
| Chang                                                                                                    | 17                                                   |
| Aniseed Syrup                                                                                                    | 13                                                   |
| Chef Anton's Cajun Seasoning                                                                                                    | 53                                                   |
| Chef Anton's Gumbo Mix                                                                                                    | 0                                                    |
| Grandma's Boysenberry Spread                                                                                                    | 120                                                  |
| Uncle Bob's Organic Dried Pears                                                                                                    | 15                                                   |
| Northwoods Cranberry Sauce                                                                                                    | 6                                                    |
| Mishi Kobe Niku                                                                                                    | 29                                                   |
| ikura Dago 1                                                                                                    | 31                                                   |
| Queso Cabrales                                                                                                    | 22                                                   |
| Queso Manchego La Pastora                                                                                                    | 86                                                   |
| Konbu                                                                                                    | 24                                                   |
| Tofu                                                                                                    | 35                                                   |
| Genen Shouyu                                                                                                    | 39                                                   |
| Pavlova                                                                                                    | 29                                                   |
| Alice Mutton                                                                                                    | 0                                                    |
| Carnarvon Tigers                                                                                                    | 42                                                   |
| Teatime Chocolate Biscults                                                                                                    | 25                                                   |
| Sir Rodney's Marmalade                                                                                                    | 40                                                   |
| Sir Rodney's Scones                                                                                                    | 3                                                    |
| Gustaf's Knäckebröd                                                                                                    | 104                                                  |
| Tunnbröd                                                                                                    | 61                                                   |
| Guarană Fantăstica                                                                                                    | 20                                                   |
| NuNuCa Nuß-Nougat-Creme                                                                                                    | 76                                                   |
| Gumbär Gummibärchen                                                                                                    | 15                                                   |
| Schoggi Schokolade                                                                                                    | 49                                                   |
| Rössle Sauerkraut                                                                                                    | 26                                                   |
| Thüringer Rostbratwurst                                                                                                    | 0                                                    |
|                                                                                                    | 10                                                   |
| Gorgonzola Telino                                                                                                    | 0                                                    |
|                                                                                                    |                                                      |
| Mascarpone Fabioli                                                                                                    | 9                                                    |
| Mascarpone Fabioli<br>Geltost                                                                                                    | 9<br>112                                             |
| Mascarpone Fabioli<br>Geltost<br>Sasquatch Ale                                                                                     | 9<br>112<br>111                                      |
| Mascarpone Fabioli<br>Geltost<br>Sasquatch Ale<br>Steeleye Stout                                                                   | 9<br>112<br>111<br>20                                |
| Mascarpone Fabioli<br>Geltost<br>Sasquatch Ale<br>Steeleye Stout<br>Inlagd Sill                                                    | 9<br>112<br>111<br>20<br>112                         |
| Mascarpone Fabioli<br>Geltost<br>Sasquatch Ale<br>Steeleye Stout<br>Inlagd Sill<br>Gravad Iax                                      | 9<br>112<br>111<br>20<br>112<br>11                   |
| Mascarpone Fabioli<br>Geltost<br>Sasquatch Ale<br>Steeleye Stout<br>Inlagd Sill<br>Gravad Iax<br>Côte de Blaye                     | 9<br>112<br>111<br>20<br>112<br>11<br>11<br>17       |
| Mascarpone Fabioli<br>Geltost<br>Sasquatch Ale<br>Steeleye Stout<br>Inlagd Sill<br>Gravad Iax<br>Côte de Blaye<br>Chartreuse verte | 9<br>112<br>111<br>20<br>112<br>11<br>11<br>17<br>69 |

10. Add other bands to the report template, for example, the HeaderBand;

- 11. Edit this bands:
  - 11.1. Align it by height;
  - 11.2. Change values of properties, if required;
  - 11.3. Change the background of bands;
  - 11.4. Enable **Borders**, if required;
  - 11.5. Set the border color.

| DataZand1; Data Source: Products |  |
|----------------------------------|--|

12. Put text components with expressions in the band. The expression in the text component is a header in the **HeaderBand**.

- 13. Edit text and text component:
  - 13.1. Drag and drop the text component in the band;
  - 13.2. Change font options: size, type, color;
  - 13.3. Align text component by height and width;
  - 13.4. Change the background of the text component;
  - 13.5. Align text in the text component;
  - 13.6. Change values of text component properties, if required;
  - 13.7. Enable Borders of the text component, if required;
  - 13.8. Set the border color.

| ProductName                      | UnitsInStock |
|----------------------------------|--------------|
| DataBandi; Data Source, Producta |              |
|                                  |              |

14. Click the Preview button or invoke the Viewer, clicking the Preview menu item.

| ProductName                     | UnitsinStock |
|---------------------------------|--------------|
| Chal                            | 39           |
| Chang                           | 17           |
| Aniseed Syrup                   | 13           |
| Chef Anton's Cajun Seasoning    | 53           |
| Chef Anton's Gumbo Mix          | 0            |
| Grandma's Boysenberry Spread    | 120          |
| Uncle Bob's Organic Dried Pears | 15           |
| Northwoods Cranberry Sauce      | 6            |
| Mishi Kobe Niku Page 1          | 29           |
| kura                            | 31           |
| Queso Cabrales                  | 22           |
| Queso Manchego La Pastora       | 86           |
| Konbu                           | 24           |
| Tatu                            | 35           |
| Genen Shouyu                    | 39           |
| Pavlova                         | 29           |
| Alice Mutton                    | 0            |
| Carnarvon Tigers                | 42           |
| Teatime Chocolate Blacuita      | .25          |
| Sir Rodney's Marmalade          | 40           |
| Sir Rodney's Scones             | 3            |
| Gustaf's Knäckebröd             | 104          |
| Tunnbröd                        | 61           |
| Guarană Fantăstica              | 20           |
| NuNuCa NuB-Nougat-Creme         | 76           |
| Gumbär Gummibärchen             | 15           |
| Schoggl Schokolade              | 49           |
| Rössle Sauerkraut               | 26           |
| Thüringer Rostbratwurst $Page2$ | 0            |
| Nord-Ost Matjeshering           | 10           |
| Gorgonzola Telino               | 0            |
| Mascarpone Fabioli              | 9            |
| Geltost                         | 112          |
| Sasquatch Ale                   | 111          |
| Steeleye Stout                  | 20           |
| inlagd Sill                     | 112          |
| Gravad lax                      | 11           |
| Côte de Blaye                   | 17           |

## **Adding Styles**

- 1. Go back to the report template;
- 2. Select DataBand;
- 3. Change values of **Even style** and **Odd style** properties. If values of these properties are not set, then select the **Edit Styles** in the list of values of these properties and, using **Style Designer**, create a new style. The picture below shows the **Style Designer**:

| Aa Style Designer |                                                    |
|-------------------|----------------------------------------------------|
| 🕞 Open 🛃 🏂        | Add Style 🝷 🏂 👫 Apply Styles 🝷 🏥 湯 🗈 🛍 🔺 🗇 Close 🖕 |
| 4                 | Component                                          |
| <u>4</u>          | Chart                                              |
| <u></u>           | Cross-Tab                                          |
|                   | Report Control                                     |
|                   |                                                    |
|                   |                                                    |
|                   |                                                    |
|                   |                                                    |
|                   |                                                    |
|                   |                                                    |

Click the **Add Style** button to start creating a style. Select **Component** from the drop down list. Set the **Brush.Color** property to change the background color of a row. The picture below shows a sample of the **Style Designer** with the list of values of the **Brush.Color** property:

| Aa Style Designer                       |                              |
|-----------------------------------------|------------------------------|
| 🛛 🚰 Open 🛃 🛛 🏝 Add Style 👻 🐴 👫 Apply St | ityles 🕶 🏥 🐌 🗎 🛍 🔺 🔹 Close 💂 |
| A1 Style1                               | 🗄 🛃 🖉 Localize Property Grid |
|                                         | ▼ 1. Main                    |
|                                         | Name Style1                  |
|                                         | Description                  |
|                                         | Collection Name              |
|                                         | Conditions [No Conditions]   |
|                                         | ▼ 2. Appearance              |
|                                         | ▼ Brush Solid ▼              |
|                                         |                              |
|                                         | Iext Brush     Theme Colors  |
|                                         | Border                       |
|                                         | Font Ari                     |
|                                         |                              |
|                                         |                              |
|                                         |                              |
|                                         | Standard Colors              |
|                                         |                              |
|                                         | ✓ No Fill                    |
|                                         |                              |
|                                         | 🤫 More Colors                |

Click **Close**. Then a new value in the list of **Even style** and **Odd style** properties (a style of a list of odd and even rows) will appear.

4. To render the report, click the **Preview** button or invoke the **Viewer**, clicking the **Preview** menu item.

| ProductName                     | UnitsinStock |
|---------------------------------|--------------|
| Chal                            | 39           |
| Chang                           | 17           |
| Aniseed Syrup                   | 13           |
| Chef Anton's Cajun Seasoning    | 53           |
| Chef Anton's Gumbo Mix          | 0            |
| Grandma's Boysenberry Spread    | 120          |
| Uncle Bob's Organic Dried Pears | 15           |
| Northwoods Cranberry Sauce      | 6            |
|                                 | 29           |
| kura                            | 31           |
| Queso Cabrales                  | 22           |
| Queso Manchego La Pastora       | 86           |
| Konbu                           | 24           |
| Tofu                            | 35           |
| Genen Shouyu                    | 39           |
| Pavlova                         | 29           |
| Alice Mutton                    | 0            |
| Carnarvon Tigers                | 42           |
| Teatime Chocolate Biscults      |              |
| Sir Rodney's Marmalade          | 40           |
| Sir Rodney's Scones             | 3            |
| Gustaf's Knäckebröd             | 104          |
| Tunnbröd                        | 61           |
| Guaraná Fantástica              | 20           |
| NuNuCa Nuß-Nougat-Creme         | 76           |
| Gumbär Gummibärchen             | 15           |
| Schoggl Schokolade              | 49           |
| Rössle Sauerkraut               | 26           |
| Thüringer Rostbratwurst $Page2$ | 0            |
| Nord-Ost Matjeshering           | 10           |
| Gorgonzola Telino               | 0            |
| Mascarpone Fabioli              | 9            |
| Geltost                         | 112          |
| Sasquatch Ale                   | 111          |
| Steeleye Stout                  | 20           |
| inlagd Sill                     | 112          |
| Gravadilax                      | 11           |
| Côle de Blaye                   | 17           |
|                                 |              |

# **REPORT WITH PRIMITIVES ON PAGE**

For better understanding this step-by-step instruction, please watch the video file.

Primitives are: **Horizontal Line**, **Vertical Line**, **Rectangle** and **Rounded Rectangle**. Besides, you may use the **Shape** component. When placing a primitive on a page, the primitive will be rendered as a page item. In order to design a report with primitives on a page, follow the steps below:

- 1. Run the designer;
- 2. Connect the data:
  - 2.1. Create a New Connection;
  - 2.2. Create a New Data Source;
- 3. Put the **DataBand** on a page of a report template.

| DataBand1; Data Source: Customers |  |
|-----------------------------------|--|
|                                   |  |
|                                   |  |

### 4. Edit DataBand:

4.1. Align the **DataBand** by height;

4.2. Change values of band properties. For example, set the **Can Shrink** property to **true**, if you wish the data band to be broken;

- 4.3. Change the DataBand background;
- 4.4. Enable Borders for the DataBand, if required;
- 4.5. Change the border color.

5. Define the data source for the **DataBand** using the **Data Source** property:

Data Source Employees

6. Put text components with expressions on the **DataBand**. Where expression is a reference to the data field. For example, put two text components with expressions: **{Employees.FirstName}** and **{Employees.City}**;

7. Edit Text and TextBox component:

- 7.1. Drag and drop the text component in the **DataBand**;
- 7.2. Change parameters of the text font: size, type, color;
- 7.3. Align the text component by width and height;
- 7.4. Change the background of the text component;
- 7.5. Align text in the text component;

7.6. Change the value of properties of the text component. For example, set the **Word Wrap** property to **true**, if you need a text to be wrapped;

7.7. Enable **Borders** for the text component, if required.

7.8. Change the border color.

Employees.FirstName} {Employees.City}

8. Click the **Preview** button or invoke the **Viewer**, clicking the **Preview** menu item.

| Nancy    | Seattle  |  |
|----------|----------|--|
| Andrew   | Tacoma   |  |
| Janet    | Kirkland |  |
| Margaret | Redmond  |  |
| Steven   | London   |  |
| Michael  | London   |  |
| Robert   | London   |  |
| Laura    | Seattle  |  |
| Anno     | London   |  |

9. Go back to the report template.

10. Add the **Shape** component to a report template and edit it:

10.1. Drag and drop the **Shape** component on the page;

10.2. Change the type of a shape using the **Shape Type** property. Set the **Shape Type** property to **Complex Arrow**;

10.3. Stretch the **Shape** component horizontally and vertically;

10.4. Change the value of other properties. For example, set the Grow to Height property to true.

The picture below shows a report template with the **Shape** component placed on the report page:

| Employees.FirstName} | {Employees.City} |   |
|----------------------|------------------|---|
|                      | •                |   |
|                      |                  |   |
|                      |                  |   |
|                      |                  |   |
|                      |                  |   |
|                      |                  |   |
|                      |                  |   |
|                      |                  |   |
|                      |                  |   |
|                      |                  |   |
| л<br>Vr              |                  |   |
| •                    |                  | , |
|                      |                  |   |
|                      |                  |   |
|                      |                  |   |
|                      |                  |   |
|                      |                  |   |
|                      |                  |   |
|                      |                  |   |
|                      |                  |   |
|                      |                  |   |
|                      |                  |   |
|                      |                  |   |
|                      |                  |   |
|                      |                  |   |

## 11. Click the **Preview** button or invoke the **Viewer**, clicking the **Preview** menu item.

| Nancy    | Seattle  |  |
|----------|----------|--|
| Andrew   | Tacoma   |  |
| Janet    | Kirkland |  |
| Margaret | Redmond  |  |
| Steven   | London   |  |
| Michael  | London   |  |
| Robert   | London   |  |
| Laura    | Seattle  |  |
| Anne     | London   |  |

| Advanced Reporting Component

- 12. Go back to the report template.
- 13. If needed, add other bands to the report template, for example, HeaderBand;
- 14. Edit this bands:
  - 14.1. Align it by height;
  - 14.2. Change values of properties, if required;
  - 14.3. Change the background color of the band;
  - 14.4. Enable Borders, if required;
  - 14.5. Set the border color.

The picture below shows a report template with a HeaderBand:

| Employees.FirstName} | {Employees.City} |  |
|----------------------|------------------|--|
|                      |                  |  |
|                      |                  |  |
|                      |                  |  |
|                      |                  |  |
|                      |                  |  |
|                      |                  |  |
|                      |                  |  |
|                      |                  |  |
|                      |                  |  |
|                      |                  |  |
|                      |                  |  |
|                      |                  |  |
|                      |                  |  |
|                      |                  |  |

15. Put text components with expressions in the this band. The expression in the text component is a header in the **HeaderBand**.

- 16. Edit text and text components:
  - 16.1. Drag and drop the text component in the band;
  - 16.2. Change font options: size, type, color;
  - 16.3. Align text component by height and width;
  - 16.4. Change the background of the text component;
  - 16.5. Align text in the text component;
  - 16.6. Change values of text component properties, if required;
  - 16.7. Enable Borders of the text component, if required;
  - 16.8. Set the border color.

| FirstName                         | City             |   |
|-----------------------------------|------------------|---|
| DataZandi; Data Source, Employees |                  |   |
| {Employees.FirstName}             | {Employees.City} |   |
|                                   | •                |   |
|                                   |                  |   |
|                                   |                  |   |
|                                   |                  |   |
|                                   |                  |   |
|                                   |                  |   |
|                                   |                  |   |
|                                   |                  |   |
|                                   |                  |   |
| ·/                                |                  |   |
| (                                 |                  | / |

17. Click the **Preview** button or invoke the **Viewer**, clicking the **Preview** menu item. After rendering all references to data fields will be changed on data form specified fields. Data will be output in consecutive order from the database that was defined for this report. The amount of copies of the **DataBand** in the rendered report will be the same as the amount of data rows in the database.

| FirstName  | City                                    |
|------------|-----------------------------------------|
| Nancy      | Seattle                                 |
| Andrew     | Tacoma                                  |
| Janet      | Kirkland                                |
| Margaret   | Redmond                                 |
| Steven     | London                                  |
| Michael    | London                                  |
| Robert     | London                                  |
| Laura      | Seattle                                 |
| Anne       | London                                  |
| < <u> </u> | ~~~~~~~~~~~~~~~~~~~~~~~~~~~~~~~~~~~~~~~ |

## **REPORT WITH PRIMITIVES IN BAND**

For better understanding this step-by-step instruction, please watch the video file.

Primitives are: **Horizontal Line**, **Vertical Line**, **Rectangle** and **Rounded Rectangle**. Besides, you may use the **Shape** component. When placing a primitive on a band, the primitive will be rendered on a page as many times as the band will be printed. In order to design a report with primitives on a band, follow the steps below:

- 1. Run the designer;
- 2. Connect the data:
  - 2.1. Create a New Connection;
  - 2.2. Create a New Data Source;
- 3. Put the **DataBand** on a page of a report template.

DelaBandi, Dela Source. Not Assigned

#### 4. Edit DataBand:

4.1. Align the DataBand by height;

4.2. Change values of band properties. For example, set the **Can Shrink** property to **true**, if you wish the data band to be broken;

4.3. Change the **DataBand** background;

4.4. Enable Borders for the DataBand, if required;

4.5. Change the border color.

5. Define the data source for the **DataBand** using the **Data Source** property:

Data Source Employees ....

6. Put text components with expressions on the **DataBand**. Where expression is a reference to the data field. For example, put two text components with expressions: **{Employees.FirstName}** and **{Employees.City}**;

#### 7. Edit Text and TextBox component:

- 7.1. Drag and drop the text component in the DataBand;
- 7.2. Change parameters of the text font: size, type, color;
- 7.3. Align the text component by width and height;
- 7.4. Change the background of the text component;
- 7.5. Align text in the text component;

7.6. Change the value of properties of the text component. For example, set the **Word Wrap** property to **true**, if you need a text to be wrapped;

7.7. Enable **Borders** for the text component, if required.

7.8. Change the border color.

| DataZandi; Data Source: Employees |                  |
|-----------------------------------|------------------|
| {Employees.FirstName}             | {Employees.City} |

| Nancy    | Seattle  | _    |
|----------|----------|------|
| Andrew   | Tacoma   | _    |
| Janet    | Kirkland | _    |
| Margaret | Redmond  | _    |
| Steven   | London   | _    |
| Michael  | London   | _    |
| Robert   | London   | _    |
| Laura    | Seattle  | _    |
| Anne     | London   | _    |
|          |          | _    |
|          |          | _    |
|          |          | _    |
|          |          | _    |
|          |          | _    |
|          |          | _    |
|          |          | _    |
|          |          | _    |
|          |          | _    |
|          |          | _    |
|          |          | _    |
|          |          | _    |
|          |          | _    |
|          |          | - I. |
|          |          | _    |
|          |          |      |

8. Click the **Preview** button or invoke the **Viewer**, clicking the **Preview** menu item.

9. Go back to the report template.

10. Add the Shape component to a report template in the DataBand and edit it:

10.1. Drag and drop the **Shape** component on the page;

10.2. Change the type of a shape using the **Shape Type** property. Set the **Shape Type** property to **Complex Arrow**;

10.3. Stretch the **Shape** component horizontally and vertically;

10.4. Change the value of other properties. For example, set the **Grow to Height** property to **true**.

The picture below shows a report template with the **Shape** component placed on the report page:

| Employees.FirstName} | {Employees.City} |  |
|----------------------|------------------|--|
| · · ·                | L                |  |

11. Click the **Preview** button or invoke the **Viewer**, clicking the **Preview** menu item.

| Nancy    | Seattle  |
|----------|----------|
| Andrew   | Tecome   |
| Janet    | Kirkland |
| Margaret | Redmond  |
| Steven   | London   |
| Michael  | London   |
| Robert   | London   |
| Laura    | Seattle  |
| Anne     | London   |

- 12. Go back to the report template.
- 13. If needed, add other bands to the report template, for example, HeaderBand;
- 14. Edit this bands:
  - 14.1. Align it by height;
  - 14.2. Change values of properties, if required;
  - 14.3. Change the background color of the band;
  - 14.4. Enable **Borders**, if required;
  - 14.5. Set the border color.

The picture below shows a report template with a **HeaderBand**:

| histori. Dele Terre Cardenae       |                  |  |
|------------------------------------|------------------|--|
| Allegandi, Lata Source, art(0)/441 |                  |  |
|                                    |                  |  |
| {Employees FirstName}              | {Employees City} |  |
| {Employees.FirstName}              | {Employees.City} |  |

15. Put text components with expressions in the this band. The expression in the text component is a header in the **HeaderBand**.

- 16. Edit text and text components:
  - 16.1. Drag and drop the text component in the band;
  - 16.2. Change font options: size, type, color;
  - 16.3. Align text component by height and width;
  - 16.4. Change the background of the text component;
  - 16.5. Align text in the text component;
  - 16.6. Change values of text component properties, if required;
  - 16.7. Enable Borders of the text component, if required;
  - 16.8. Set the border color.

| FirstName                        | City             |
|----------------------------------|------------------|
| ataZandi; Data Source: Employees | ·····            |
| {Employees.FirstName}            | {Employees.City} |

17. Click the **Preview** button or invoke the **Viewer**, clicking the **Preview** menu item. After rendering all references to data fields will be changed on data form specified fields. Data will be output in consecutive order from the database that was defined for this report. The amount of copies of the **DataBand** in the rendered report will be the same as the amount of data rows in the database.

| FirstNa  | ame City |  |
|----------|----------|--|
| Nancy    | Seattle  |  |
| Andrew   | Tacoma   |  |
| Janet    | Kirkland |  |
| Margaret | Redmond  |  |
| Steven   | London   |  |
| Michael  | London   |  |
| Robert   | London   |  |
| Laura    | Seattle  |  |
| Anne     | London   |  |

### **Adding Styles**

- 1. Go back to the report template;
- 2. Select DataBand;
- 3. Change values of **Even style** and **Odd style** properties. If values of these properties are not set, then select the **Edit Styles** in the list of values of these properties and, using **Style Designer**, create a new style. The picture below shows the **Style Designer**:

| 3 Style Designer |            |                |                |           |         |           |              |           |       | x |
|------------------|------------|----------------|----------------|-----------|---------|-----------|--------------|-----------|-------|---|
| 💕 Open 🛃         | <u>*</u>   | Add Style 🝷 🏂  | A <sup>A</sup> | 4 Apply S | tyles 🔻 | *         | h 🔒 🔺        | •         | Close | ÷ |
|                  | <u>4</u> 4 | Component      |                |           | : •==   | AI 🔳 Z    | Z Localiza D | ronorty G | rid   |   |
|                  | 4          | Chart          |                |           |         | Z 🛊   💷 💈 | Localize P   | roperty G | ina   | ÷ |
|                  | 4          | Cross-Tab      |                |           |         |           |              |           |       |   |
|                  | A          | Report Control |                |           |         |           |              |           |       |   |
|                  |            |                |                |           |         |           |              |           |       |   |
|                  |            |                |                |           |         |           |              |           |       |   |
|                  |            |                |                |           |         |           |              |           |       |   |
|                  |            |                |                |           |         |           |              |           |       |   |
|                  |            |                |                |           |         |           |              |           |       |   |
|                  |            |                |                |           |         |           |              |           |       |   |

Click the **Add Style** button to start creating a style. Select **Component** from the drop down list. Set the **Brush.Color** property to change the background color of a row. The picture below shows a sample of the **Style Designer** with the list of values of the **Brush.Color** property:

| Aa Style Designer                    |                                  |
|--------------------------------------|----------------------------------|
| 🛛 🚰 Open 🛃 🖄 Add Style 👻 🐴 👫 Apply S | Styles 🕶 🏥 🍃 🛍 🔺 🔹 Close 🖕       |
| Ala Style1                           | 🔋 🛃 🗐 🌮 Localize Property Grid 📮 |
|                                      | ▼ 1. Main                        |
|                                      | Name Style1                      |
|                                      | Description                      |
|                                      | Collection Name                  |
|                                      | Conditions [No Conditions]       |
|                                      | ▼ 2. Appearance                  |
|                                      | Brush Solid      Color           |
|                                      | L Tart Bruch                     |
|                                      | Prest Blush     Theme Colors     |
|                                      |                                  |
|                                      | Image IN                         |
|                                      |                                  |
|                                      |                                  |
|                                      |                                  |
|                                      | Standard Colors                  |
|                                      |                                  |
|                                      | ✓ No Fill                        |
|                                      |                                  |

🤧 More Colors...

Click **Close**. Then a new value in the list of **Even style** and **Odd style** properties (a style of a list of odd and even rows) will appear.

4. To render the report, click the **Preview** button or invoke the **Viewer**, clicking the **Preview** menu item.

| FirstNa  | ame City |
|----------|----------|
| Nancy    | Seattle  |
| Andrew   | Tacoma   |
| Janet    | Kirkland |
| Margaret | Redmond  |
| Steven   | London   |
| Michael  | London   |
| Robert   | London   |
| Laura    | Seattle  |
| Anne     | London   |
|          |          |
|          |          |
|          |          |

## **REPORT WITH CROSS-PRIMITIVES**

For better understanding this step-by-step instruction, please watch the video file and another one.

Cross-primitives include: **Vertical Line**, **Rectangle** and **Rounded Rectangle**. The start and end points of cross-primitives can be placed on different components of a report. In order to design a report with cross-primitives, follow the steps below:

- 1. Run the designer;
- 2. Connect the data:
  - 2.1. Create a New Connection;
  - 2.2. Create a New Data Source;

3. Create a report or load previously saved one. For our example we take a Simple List Report report, described in **Simple List Report** article.

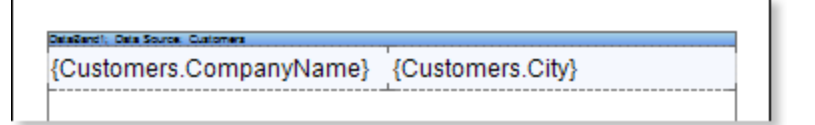

4. Add **GroupHeaderBand** and **GroupFooterBand** to a report template. The **GroupHeaderBand** should be placed above the **DataBand** to which it applies. The **GroupFooterBand** should be placed below the **DataBand**. And it is meant exactly the **DataBand**, that is associated with the **GroupHeaderBand**. Each **GroupFooterBand**, refers to a certain **GroupHeaderBand**. The **GroupFooterBand** will not be output without the **GroupHeaderBand**.

| DeleCantil, Dele I |            |        |          |          | <br>  |
|--------------------|------------|--------|----------|----------|-------|
| {Custom            | ers.Compan | /Name} | {Custome | rs.City} | <br>_ |

- 5. Edit the GroupHeaderBand and the GroupFooterBand:
  - 5.1. Align them by height;

5.2. Change the values of the required properties. For example, set the **KeepGroupHeaderTogether** property for the **GroupHeaderBand** to **true**, if you want the **GroupHeaderBand** be kept with the group. And set the **KeepGroupFooterTogether** property for the **GroupFooterBand** to **true**, if you want this band be kept with the group;

- 5.3. Set the background color for the GroupHeaderBand;
- 5.4. If necessary, set the Borders for the DataBand;

6. Set the condition of data grouping in the report using the **Condition** property of the **GroupHeaderBand**. Condition for the grouping can be set by specifying an expression or by selecting a column from a data source. In this example, we specify the **{Customers.ContactTitle}** expression of the grouping condition, so, when rendering the report, a list of companies will be grouped by the **ContactTitle** column data.

7. Put a text component in the **GroupHeaderBand** with the following expression: **{Customers.ContactTitle}**. So when rendering the report, as a group header, the entries from the **ContactTitle** data column will be output. Put a text component in the **GroupFooterBand** with the following expression: **{Count ()}**. The **{Count ()}** function will count the number of entries in each group.

|                      | {Custome      | s Cont | actTitle | 3     |  |
|----------------------|---------------|--------|----------|-------|--|
|                      | [0000000      | 0.001  |          |       |  |
| ataZand1; Data Sourc | e Customers   | -      |          |       |  |
| (Customer            | s.CompanyName | } {Cus | tomers.( | Citv} |  |

8. Edit expressions, and text components:

- 8.1. Drag and drop text components in the GroupHeaderBand and GroupFooterBand;
- 8.2. Set the font settings: size, style, color;

- 8.3. Align text components by height and width;
- 8.4. Set background color of text components;
- 8.5. Set the expression in the text components;
- 8.6. Set the value of the required properties;
- 8.7. Set Borders of text components, if required;
- 8.8. Set the border color.

|                        | {Customers    | s.ContactTitle}  |
|------------------------|---------------|------------------|
|                        | L'anotoninone | ,                |
| ataZandi; Data Source. | Customera     | -                |
| Customers.             | CompanyName}  | {Customers.City} |
|                        |               | <u>_</u>         |

9. Click the **Preview** button or invoke the **Viewer**, clicking the **Preview** menu item. After rendering a report all references to data fields will be changed on data from specified fields.

| Accounti                                | ing Manager      |
|-----------------------------------------|------------------|
| Bottom-Dollar Markets                   | Tsawassen        |
| Romero y tomillo                        | Madrid           |
| Que Delícia                             | Rio de Janeiro   |
| FISSA Fabrica Inter.<br>Salchichas S.A. | Madrid           |
| Suprêmes délices                        | Charleroi        |
| QUICK-Stop                              | Cunewalde        |
| LILA-Supermercado                       | Barquisimeto     |
| Wartian Herkku                          | Oulu             |
| Hanari Carnes                           | Rio de Janeiro   |
| Vins et alcools Chevalier               | Reims            |
| Assistant                               | Sales Agent      |
| Folies gourmandes                       | Lille            |
| Ricardo Adocicados                      | Rio de Janeiro   |
| Assistant Sale                          | s Representative |
| Rattlesnake Canyon Grocery              | Albuquerque      |
|                                         |                  |
|                                         |                  |
|                                         |                  |
|                                         |                  |
|                                         |                  |
|                                         |                  |

10. Go back to the report template;

11. Add the **Rectangle** cross-primitive to the report template. Starting points of the rectangle will lie in the **GroupHeaderBand**, and the end point will lie in the **GroupFooterBand**.

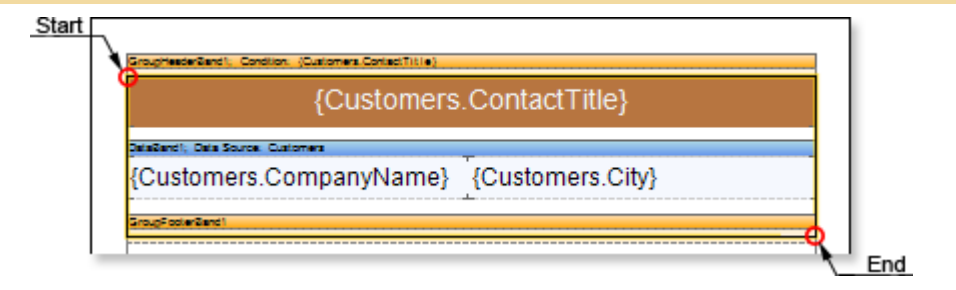

12. Click the **Preview** button or invoke the **Viewer**, clicking the **Preview** menu item. After rendering a report all references to data fields will be changed on data from specified fields. The picture below shows a rendered report page with grouping and the rendered **Rectangle** cross-primitive:

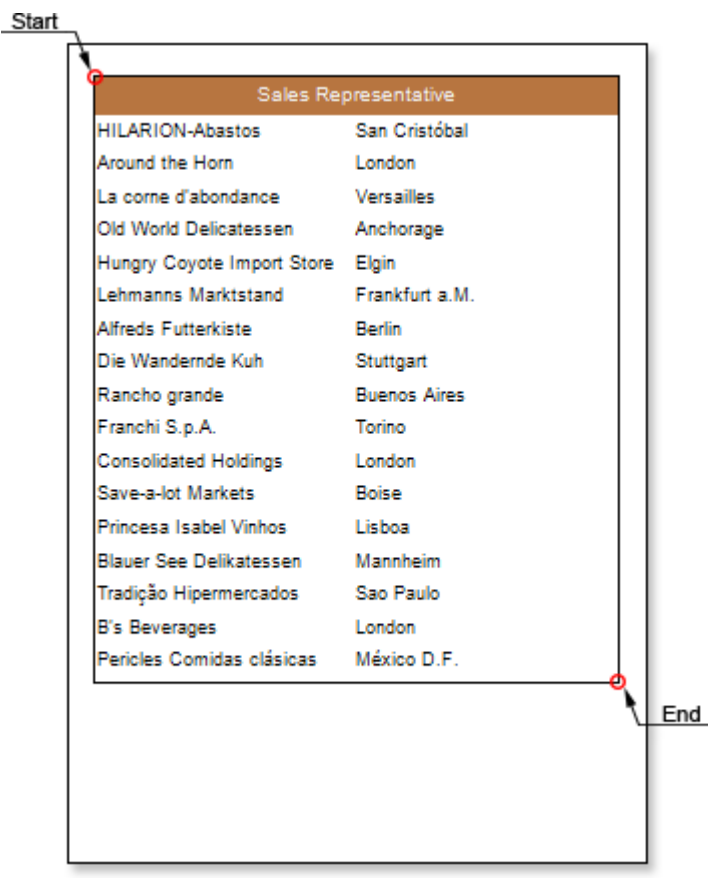

## **Adding Styles**

- 1. Go back to the report template;
- 2. Select DataBand;
- 3. Change values of **Even style** and **Odd style** properties. If values of these properties are not set, then select the **Edit Styles** in the list of values of these properties and, using **Style Designer**, create a new style. The picture below shows the **Style Designer**:

| Aa Style Designer |                            |                           | - 0 <b>X</b>        |
|-------------------|----------------------------|---------------------------|---------------------|
| 🕞 Open 🔒 🏨        | L Add Style 👻 🛃 🔏 Apply St | tyles 🔹 🏥 🕌 🔛 🔶 🗢         | Close 📮             |
| <u>4</u>          | Component                  | : 🖭 🛓 🔲 🧳 Localize Proper | ty Grid             |
| <u>4</u>          | Chart                      |                           | ty ond <sub>₹</sub> |
| <u>9</u>          | Cross-Tab                  |                           |                     |
| A                 | Report Control             |                           |                     |
|                   |                            |                           |                     |
|                   |                            |                           |                     |
|                   |                            |                           |                     |
|                   |                            |                           |                     |
|                   |                            |                           |                     |
|                   |                            |                           |                     |

Click the **Add Style** button to start creating a style. Select **Component** from the drop down list. Set the **Brush.Color** property to change the background color of a row. The picture below shows a sample of the **Style Designer** with the list of values of the **Brush.Color** property:

| Aa Style Designer                     |                                |
|---------------------------------------|--------------------------------|
| 🛛 🚰 Open 🛃 🖄 Add Style 👻 🐴 👫 Apply St | ityles 🕶 🏥 🐌 🗎 🛍 📥 🔹 Close     |
| 4 <u>4</u> Style1                     | 🗄 🛃 🗐 🥖 Localize Property Grid |
|                                       | ▼ 1. Main                      |
|                                       | Name Style1                    |
|                                       | Description                    |
|                                       | Collection Name                |
|                                       | Conditions [No Conditions]     |
|                                       | 2. Appearance                  |
|                                       | Brush Solid                    |
|                                       | h Taxt Bruch                   |
|                                       | Prest Blush     Theme Colors   |
|                                       |                                |
|                                       | Image IN                       |
|                                       |                                |
|                                       | Standard Colors                |
|                                       |                                |
|                                       | ✓ No Fill                      |
|                                       | 3 More Colors                  |

Click **Close**. Then a new value in the list of **Even style** and **Odd style** properties (a style of a list of odd and even rows) will appear.

4. To render the report, click the **Preview** button or invoke the **Viewer**, clicking the **Preview** menu item.

| les<br>age<br>urt a.M.<br>Irt<br>: Aires |
|------------------------------------------|
| les<br>age<br>urt a.M.<br>Irt<br>; Aires |
| age<br>urt a.M.<br>rt<br>; Aires         |
| urt a.M.<br>rt<br>; Aires                |
| urt a.M.<br>Irt<br>s Aires               |
| rt<br>Aires                              |
| rt<br>; Aires                            |
| Aires                                    |
|                                          |
|                                          |
|                                          |
|                                          |
|                                          |
| eim                                      |
| ulo                                      |
|                                          |
| D.F.                                     |
|                                          |
|                                          |
|                                          |
|                                          |

# **DRILL-DOWN REPORT**

A Drill-Down report is an interactive report in what blocks can collapse/expand its content by clicking on the block title. Follow the steps below to create a report with dynamic folding in the preview window:

1. Run the designer;

- 2. Connect the data:
  - 2.1. Create a New Connection;

2.2. Create a New Data Source;

3. Design a report or load already created one. For example, take a group report, which was reviewed in the "**Report with Grouping**". The picture below shows a report template with groups:

| {Custo                           | omers.ContactTitle} |
|----------------------------------|---------------------|
| DataBand1; Data Bource: Customes |                     |
| {Customers.CompanyName}          | {Customers.City}    |
| GroupFooterBand1                 |                     |

4. Click the **Preview** button or invoke the **Viewer**, clicking the **Preview** menu item. After rendering a report all references to data fields will be changed on data from specified fields.

| Acc                                                                                                    | ounting Manager                                                                           |
|----------------------------------------------------------------------------------------------------|-------------------------------------------------------------------------------------------|
| Bottom-Dollar Markets                                                                                           | Tsawassen                                                                                 |
| Romero y tomilio                                                                                                | Madrid                                                                                    |
| Que Delícia                                                                                                    | Rio de Janeiro                                                                            |
| FISSA Fabrica Inter. Salchichas S.A.                                                                            | Madrid                                                                                    |
| Suprêmes délices                                                                                                | Charlerol                                                                                 |
| QUICK-Stop                                                                                                    | Cunewalde                                                                                 |
| LILA-Supermercado                                                                                               | Barquisimeto                                                                              |
| Wartian Herkku                                                                                                  | Oulu                                                                                      |
| Hanari Carnes                                                                                                   | Rio de Janeiro                                                                            |
| Vins et alcools Chevaller                                                                                       | Reims                                                                                     |
|                                                                                                    | Count:                                                                                    |
| Assis                                                                                                    | stant Sales Agent                                                                         |
| Folles gourmandes                                                                                               | Lile                                                                                      |
| Ricardo Adocicados                                                                                              | Rio de Janeiro                                                                            |
|                                                                                                    |                                                                                           |
|                                                                                                    | Count                                                                                     |
| Assistant                                                                                                    | Count<br>Sales Representative                                                             |
| Assistant<br>Rattlesnake Canyon Grocery                                                                         | Count<br>Sales Representative<br>Albuquerque                                              |
| Assistant<br>Ratlesnake Canyon Grocery                                                                          | Count<br>Sales Representative<br>Albuquerque<br>Count                                     |
| Assistant<br>Rattlesnake Canyon Grocery<br>Mar                                                                  | Count<br>Sales Representative<br>Albuquerque<br>Count<br>keting Assistant                 |
| Assistant<br>Ratilesnake Canyon Grocery<br>Mar<br>Queen Cozinha                                                 | Count<br>Sales Representative<br>Albuquerque<br>Count<br>keting Assistant<br>Sao Paulo    |
| Assistant<br>Rattlesnake Canyon Grocery<br>Mar<br>Queen Cozinha<br>Familia Arquibaldo                           | Count Sales Representative Albuquerque Count keting Assistant Sao Paulo Sao Paulo         |
| Assistant<br>Rattlesnake Canyon Grocery<br>Mar<br>Queen Cozinha<br>Familia Arquibaldo<br>Morgenstern Gesundkost | Count Sales Representative Albuquerque Count keting Assistant Sao Paulo Sao Paulo Leipzig |

5. Go back to the report template.

6. Select the GroupHeaderBand.

7. Set the Interaction.Collapsing Enabled property to true.

8. Change the value of the **Interaction.Collapsed** property. In our case, set the **Interaction.Collapsed** property to **{GroupLine! = 1}**. So, when rendering a report all the groups except the first one will be collapsed.

9. Click the **Preview** button or invoke the **Viewer**, clicking the **Preview** menu item. After rendering a report all references to data fields will be changed on data from specified fields.

| Ac                                  | counting Manager        |
|-------------------------------------|-------------------------|
| Bottom-Dollar Markets               | Tsawassen               |
| Romero y tomilio                    | Madrid                  |
| Que Delicia                         | Rio de Janeiro          |
| FISSA Fabrica Inter. Saichichas S.A | . Madrid                |
| Suprêmes délices                    | Charlerol               |
| QUICK-Stop                          | Cunewalde               |
| LILA-Supermercado                   | Barquísimeto            |
| Wartlan Herkku                      | Oulu                    |
| Hanari Carnes                       | Rio de Janeiro          |
| Vins et alcools Chevaller           | Reims                   |
|                                     | Count:1                 |
| Ass                                 | istant Sales Agent      |
|                                     | Count:                  |
| Assistar                            | nt Sales Representative |
|                                     | Count:                  |
| Ma                                  | arketing Assistant      |
|                                     | Count:                  |
| M                                   | arketing Manager        |
|                                     | Count:1                 |
| Or                                  | der Administrator       |
|                                     | Count:                  |
|                                     | o'oun.                  |

To expand or collapse a group you should click on the **GroupHeaderBand** in the rendered report. If it is necessary for the group be collapsed together with the group summary, the **Interaction.CollapseGroupFooter** property should be set to **true**. The picture below shows the report page rendered with the collapsed report:

| Acc                                       | counting Manager                                                                                                    |
|-------------------------------------------|----------------------------------------------------------------------------------------------------|
| Bottom-Dollar Markets                     | Tsawassen                                                                                                    |
| Romero y tomilio                          | Madrid                                                                                                    |
| Que Delícia                               | Rio de Janeiro                                                                                                    |
| FISSA Fabrica Inter. Salchichas S.A.      | Madrid                                                                                                    |
| Suprêmes délices                          | Charlerol                                                                                                    |
| QUICK-Stop                                | Cunewalde                                                                                                    |
| LILA-Supermercado                         | Barquísimeto                                                                                                    |
| Wartian Herkku                            | Oulu                                                                                                    |
| Hanari Carnes                             | Rio de Janeiro                                                                                                    |
| Vins et alcools Chevaller                 | Reims                                                                                                    |
|                                           |                                                                                                    |
| Assi                                      | istant Sales Agent                                                                                                    |
| Assi<br>Assistan                          | istant Sales Agent<br>t Sales Representative                                                                                                    |
| Assi<br>Assistan<br>Ma                    | istant Sales Agent<br>t Sales Representative<br>rketing Assistant                                                                                    |
| Assi<br>Assistan<br>Ma<br>Ma              | istant Sales Agent<br>t Sales Representative<br>rketing Assistant<br>irketing Manager                                                                |
| Assistan<br>Ma<br>Ma<br>Ore               | istant Sales Agent<br>t Sales Representative<br>rketing Assistant<br>irketing Manager<br>der Administrator                                           |
| Assistan<br>Ma<br>Ma<br>Orc               | istant Sales Agent<br>t Sales Representative<br>rketing Assistant<br>irketing Manager<br>der Administrator<br>Owner                                  |
| Assistan<br>Ma<br>Ma<br>Orc<br>Owner      | istant Sales Agent t Sales Representative rketing Assistant der Administrator Owner /Marketing Assistant                                             |
| Assistan<br>Ma<br>Ma<br>Oro<br>Owner      | istant Sales Agent t Sales Representative rketing Assistant urketing Manager der Administrator Owner /Marketing Assistant Sales Agent                |
| Assistan<br>Ma<br>Ma<br>Orr<br>Owner<br>S | istant Sales Agent t Sales Representative rketing Assistant urketing Manager der Administrator Owner /Marketing Assistant Sales Agent ales Associate |

## **Adding Styles**

- 1. Go back to the report template;
- 2. Select DataBand;
- 3. Change values of **Even style** and **Odd style** properties. If values of these properties are not set, then select the **Edit Styles** in the list of values of these properties and, using **Style Designer**, create a new style. The picture below shows the **Style Designer**:

| 3 Style Designer |            |                |                |           |         |           |              |           |       | x |
|------------------|------------|----------------|----------------|-----------|---------|-----------|--------------|-----------|-------|---|
| 💕 Open 🛃         | <u>*</u>   | Add Style 🝷 🏂  | A <sup>A</sup> | 4 Apply S | tyles 🔻 | *         | h 🔒 🔺        | •         | Close | ÷ |
|                  | <u>4</u> 4 | Component      |                |           | : •==   | AI 🔳 Z    | Z Localiza D | ronorty G | rid   |   |
|                  | 4          | Chart          |                |           |         | Z 🛊   💷 💈 | Localize P   | roperty G | ina   | ÷ |
|                  | 4          | Cross-Tab      |                |           |         |           |              |           |       |   |
|                  | A          | Report Control |                |           |         |           |              |           |       |   |
|                  |            |                |                |           |         |           |              |           |       |   |
|                  |            |                |                |           |         |           |              |           |       |   |
|                  |            |                |                |           |         |           |              |           |       |   |
|                  |            |                |                |           |         |           |              |           |       |   |
|                  |            |                |                |           |         |           |              |           |       |   |
|                  |            |                |                |           |         |           |              |           |       |   |

Click the **Add Style** button to start creating a style. Select **Component** from the drop down list. Set the **Brush.Color** property to change the background color of a row. The picture below shows a sample of the **Style Designer** with the list of values of the **Brush.Color** property:

| Aa Style Designer                    |                                  |
|--------------------------------------|----------------------------------|
| 🛛 🚰 Open 🛃 🖄 Add Style 👻 🐴 👫 Apply S | Styles 🕶 🏥 🍃 🛍 🔺 🔹 Close 🖕       |
| Ala Style1                           | 🔋 🛃 🗐 🌮 Localize Property Grid 📮 |
|                                      | ▼ 1. Main                        |
|                                      | Name Style1                      |
|                                      | Description                      |
|                                      | Collection Name                  |
|                                      | Conditions [No Conditions]       |
|                                      | ▼ 2. Appearance                  |
|                                      | Brush Solid      Color           |
|                                      | L Tart Bruch                     |
|                                      | Prest Blush     Theme Colors     |
|                                      |                                  |
|                                      | Image IN                         |
|                                      |                                  |
|                                      |                                  |
|                                      |                                  |
|                                      | Standard Colors                  |
|                                      |                                  |
|                                      | ✓ No Fill                        |
|                                      |                                  |

🤧 More Colors...

Click **Close**. Then a new value in the list of **Even style** and **Odd style** properties (a style of a list of odd and even rows) will appear.

4. To render the report, click the **Preview** button or invoke the **Viewer**, clicking the **Preview** menu item.

| Acc                                  | counting Manager                                                                                                    |
|--------------------------------------|----------------------------------------------------------------------------------------------------|
| Bottom-Dollar Markets                | Tsawassen                                                                                                    |
| Romero y tomilio                     | Madrid                                                                                                    |
| Que Delícia                          | Rio de Janeiro                                                                                                    |
| FISSA Fabrica Inter. Salchichas S.A. | Madrid                                                                                                    |
| Suprêmes délices                     | Charlerol                                                                                                    |
| QUICK-Stop                           | Cunewalde                                                                                                    |
| LILA-Supermercado                    | Barquisimeto                                                                                                    |
| Wartian Herkku                       | Oulu                                                                                                    |
| Hanari Carnes                        | Rio de Janeiro                                                                                                    |
| Vins et alcools Chevaller            | Reims                                                                                                    |
|                                      | Count:10                                                                                                    |
| Assi                                 | istant Sales Agent                                                                                                    |
|                                      |                                                                                                    |
| Assistan                             | t Sales Representative                                                                                                    |
| Assistan<br>Ma                       | t Sales Representative<br>rketing Assistant                                                                                     |
| Assistan<br>Ma<br>Ma                 | t Sales Representative<br>rketing Assistant<br>rketing Manager                                                                  |
| Assistan<br>Ma<br>Ma<br>Oro          | t Sales Representative<br>rketing Assistant<br>rketing Manager<br>der Administrator                                             |
| Assistan<br>Ma<br>Ma<br>Orc          | t Sales Representative<br>rketing Assistant<br>rketing Manager<br>der Administrator<br>Owner                                    |
| Assistan<br>Ma<br>Ma<br>Orc<br>Owner | t Sales Representative rketing Assistant rketing Manager der Administrator Owner Marketing Assistant                            |
| Assistan<br>Ma<br>Oro<br>Owner       | t Sales Representative rketing Assistant rketing Manager der Administrator Owner /Marketing Assistant Sales Agent               |
| Assistan<br>Ma<br>Orc<br>Owner       | t Sales Representative rketing Assistant rketing Manager der Administrator Owner Marketing Assistant Sales Agent ales Associate |

# **REPORT WITH DYNAMIC DATA SORTING IN PREVIEW**

When designing a report, data used in a report are not always sorted in the order that is needed. In this case, the sorting can be done by means of the report generator. One way to sort the data is dynamic sorting. A report with dynamic data sorting in the preview window is an interactive report in which changing of dynamic data sorting is done by clicking the component, which dynamic sorting is enabled. Follow the steps below in order to render a report with dynamic data sorting in the preview window:

- 1. Run the designer;
- 2. Connect the data:
  - 2.1. Create a New Connection;
  - 2.2. Create a New Data Source;
- 3. Put a **DataBand** on a page of a report template.

| DataBand1; Data Sourc | NotAssigned |
|-----------------------|-------------|
|                       |             |
|                       |             |
|                       |             |

### 4. Edit DataBand:

4.1. Align the **DataBand** by height;

4.2. Change values of band properties. For example, set the **Can Break** property to **true**, if you wish the data band to be broken;

4.3. Change the **DataBand** background;

4.4. Enable **Borders** for the **DataBand**, if required;

4.5. Change the border color.

5. Set the data source for the **DataBand** using the **Data Source** property:

Data Source Products ...

6. Put text components with expressions in the **DataBand**. Where expression is a reference to the data field. For example, put three text components with expressions: **{Products.Products.Products.QuantityPerUnit}**, and **{Products.UnitsInStock}**;

### 7. Edit Text and TextBox component:

- 7.1. Drag and drop the text component in the DataBand;
- 7.2. Change parameters of the text font: size, type, color;
- 7.3. Align the text component by width and height;
- 7.4. Change the background of the text component;
- 7.5. Align text in the text component;

7.6. Change the value of properties of the text component. For example, set the **Word Wrap** property to **true**, if you need a text to be wrapped;

7.7. Enable Borders for the text component, if required.

7.8. Change the border color.

| ataBand1; Data Source: Product | 1                          |                         |
|--------------------------------|----------------------------|-------------------------|
| {Products.ProductName}         | {Products.QuantityPerUnit} | {Products.UnitsInStock} |

8. Click the **Preview** button or invoke the **Viewer**, clicking the **Preview** menu item. After rendering all references to data fields will be changed on data form specified fields. Data will be output in consecutive order from the database that was defined for this report. The amount of copies of the **DataBand** in the rendered report will be the same as the amount of data rows in the database.

| Chal                            | 10 boxes x 20 bags  | 39  |
|---------------------------------|---------------------|-----|
| Chang                           | 24 - 12 oz bottles  | 17  |
| Aniseed Syrup                   | 12 - 550 ml bottles | 13  |
| Chef Anton's Cajun Seasoning    | 48 - 6 oz jars      | 53  |
| Chef Anton's Gumbo Mix          | 36 boxes            | 0   |
| Grandma's Boysenberry Spread    | 12 - 8 oz jars      | 120 |
| Uncle Bob's Organic Dried Pears | 12 - 1 lb pkgs.     | 15  |
| Northwoods Cranberry Sauce      | 12 - 12 oz jars     | 6   |
| Mishi Kobe Niku                 | 18 - 500 g pkgs.    | 29  |
| kura                            | 12 - 200 mi jars    | 31  |
| Queso Cabrales                  | 1 kg pkg.           | 22  |

9.Go back to the report template;

10. If needed, add other bands to the report template, for example, **ReportTitleBand** and **ReportSummaryBand**;

- 11. Edit these bands:
  - 11.1. Align them by height;
  - 11.2. Change values of properties, if required;
  - 11.3. Change the background of bands;
  - 11.4. Enable Borders, if required;
  - 11.5. Set the border color.

| DataBandd: DataSource: Broduct | 5 |  |
|--------------------------------|---|--|
|                                |   |  |

12. Put text components with expressions in the these bands. The expression in the text component is a title in the **ReportTitleBand**, and a summary in the **ReportSummaryBand**.

- 13. Edit text and text components:
  - 13.1. Drag and drop the text component in the band;
  - 13.2. Change font options: size, type, color;
  - 13.3. Align text component by height and width;
  - 13.4. Change the background of the text component;
  - 13.5. Align text in the text component;
  - 13.6. Change values of text component properties, if required;
  - 13.7. Enable Borders of the text component, if required;
  - 13.8. Set the border color.

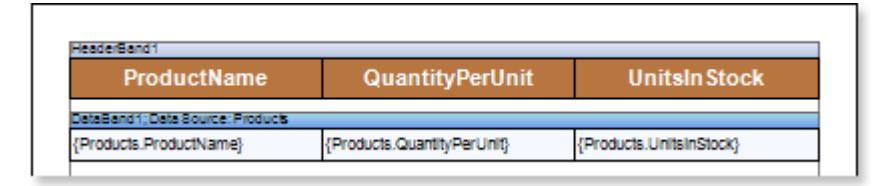

14. Click the **Preview** button or invoke the **Viewer**, clicking the **Preview** menu item. After rendering all references to data fields will be changed on data form specified fields. Data will be output in consecutive order from the database that was defined for this report. The amount of copies of the **DataBand** in the rendered report will be the same as the amount of data rows in the database.

| ProductName                     | QuantityPerUnit      | UnitsInStock |
|---------------------------------|----------------------|--------------|
| Chal                            | 10 boxes x 20 bags   | 39           |
| Chang                           | 24 - 12 oz bottles   | 17           |
| Aniseed Syrup                   | 12 - 550 ml bottles  | 13           |
| Chef Anton's Cajun Seasoning    | 48 - 6 oz jars       | 53           |
| Chef Anton's Gumbo Mix          | 36 boxes             | 0            |
| Grandma's Boysenberry Spread    | 12 - 8 oz jars       | 120          |
| Uncle Bob's Organic Dried Pears | 12 - 1 lb pkgs.      | 15           |
| Northwoods Cranberry Sauce      | 12 - 12 oz jars      | 6            |
| Mishi Kobe Niku                 | 18 - 500 g pkgs.     | 29           |
| lkura                           | 12 - 200 mi jars     | 31           |
| Queso Cabrales                  | 1 kg pkg.            | 22           |
| Queso Manchego La Pastora       | 10 - 500 g pkgs.     | 86           |
| Konbu                           | 2 kg box             | 24           |
| Tatu                            | 40 - 100 g pkgs.     | 35           |
| Genen Shouyu                    | 24 - 250 ml bottles  | 39           |
| Pavlova                         | 32 - 500 g boxes     | 29           |
| Alice Mutton                    | 20 - 1 kg tins       | 0            |
| Carnarvon Tigers                | 16 kg pkg.           | 42           |
| Teatime Chocolate Biscults      | 10 boxes x 12 pleces | 25           |
| Sir Rodney's Marmalade          | 30 glift boxes       | 40           |
| Sir Rodney's Scones             | 24 pkgs. x 4 pleces  | 3            |
| Gustafis Knäckebröd             | 24 - 500 g pkgs.     | 104          |
| Tunnbröd                        | 12 - 250 g pkgs.     | 61           |
| Guaraná Fantástica              | 12 - 355 mi cans     | 20           |
| NuNuCa Nuß-Nougat-Creme         | 20 - 450 g glasses   | 76           |
| Gumbär Gummibärchen             | 100 - 250 g bags     | 15           |
| Schoggi Schokolade              | 100 - 100 g pieces   | 49           |
| Rössle Sauerkraut               | 25 - 825 g cans      | 26           |
| Thüringer Rostbratwurst         | 50 bags x 30 sausgs. | 0            |
| Nord-Ost Matjeshering           | 10 - 200 g glasses   | 10           |
| Gorgonzola Telino               | 12 - 100 g pkgs      | 0            |
| Mascarpone Fabioli              | 24 - 200 g pkgs.     | 9            |
| Geltost                         | 500 g                | 112          |

15. Go back to the report template;

16. Select a text component or any other component, on what one clicks and in the rendered report sorting will be done. In this case, select the **TextBox4** component in the **HeaderBand** with the **ProductName** text;

17. Change the value of the **Interaction.Sorting Column** property. The value of this property will be a column of the data source by what sorting will be done. Set the **Interaction.Sorting Column** property to **DataBand1.ProductName**;

18. Click the **Preview** button or invoke the **Viewer**, clicking the **Preview** menu item. After rendering all references to data fields will be changed on data form specified fields. Data will be output in consecutive order from the database that was defined for this report. The amount of copies of the **DataBand** in the rendered report will be the same as the amount of data rows in the database.

| ProductName                     | QuantityPerUnit      | UnitsInStock |
|---------------------------------|----------------------|--------------|
| Chal                            | 10 boxes x 20 bags   | 39           |
| Chang                           | 24 - 12 oz bottles   | 17           |
| Aniseed Syrup                   | 12 - 550 ml bottles  | 13           |
| Chef Anton's Cajun Seasoning    | 48 - 6 oz jars       | 53           |
| Chef Anton's Gumbo Mix          | 36 boxes             | 0            |
| Grandma's Boysenberry Spread    | 12 - 8 oz jars       | 120          |
| Uncle Bob's Organic Dried Pears | 12 - 1 lb pkgs.      | 15           |
| Northwoods Cranberry Sauce      | 12 - 12 oz jars      | 6            |
| Mishi Kobe Niku                 | 18 - 500 g pkgs.     | 29           |
| kura                            | 12 - 200 mi jars     | 31           |
| Queso Cabrales                  | 1 kg pkg.            | 22           |
| Queso Manchego La Pastora       | 10 - 500 g pkgs.     | 86           |
| Konbu                           | 2 kg bax             | 24           |
| Totu                            | 40 - 100 g pkgs.     | 35           |
| Genen Shouyu                    | 24 - 250 ml bottles  | 39           |
| Pavlova                         | 32 - 500 g boxes     | 29           |
| Alice Mutton                    | 20 - 1 kg tins       | 0            |
| Carnarvon Tigers                | 16 kg pkg.           | 42           |
| Teatime Chocolate Biscults      | 10 baxes x 12 pieces | 25           |
| Sir Rodney's Marmalade          | 30 glft baxes        | 40           |
| Sir Rodney's Scones             | 24 pkgs. x 4 pleces  | 3            |
| Gustafis Knäckebröd             | 24 - 500 g pkgs.     | 104          |
| Tunnbröd                        | 12 - 250 g pkgs.     | 61           |
| Guarană Fantăstica              | 12 - 355 ml cans     | 20           |
| NuNuCa Nuß-Nougat-Creme         | 20 - 450 g glasses   | 76           |
| Gumbär Gummibärchen             | 100 - 250 g bags     | 15           |
| Schoggl Schokolade              | 100 - 100 g pieces   | 49           |
| Rössle Sauerkraut               | 25 - 825 g cans      | 26           |
| Thüringer Rostbratwurst         | 50 bags x 30 sausgs. | 0            |
| Nord-Ost Matjeshering           | 10 - 200 g glasses   | 10           |
| Gorgonzola Telino               | 12 - 100 g pkgs      | 0            |
| Mascarpone Fabioli              | 24 - 200 g pkgs.     | 9            |
| Geltost                         | 500 g                | 112          |

19. To enable sorting of data by the specified data column, you should click a report component which the **Interaction.Sorting Column** property was set earlier. In our example, you should click the **TextBox4**. After clicking the text component, data will be sorted in **Ascending** direction. To change the sorting direction from **Ascending** to **Descending**, you need to click the text component again, i.e. each time after clicking the text component sorting direction will be changed. The picture below shows the first page of the report rendered with different sorting directions:

| ProductName 🧲                      | QuantityPerUnit     | UnitsInStock |  |
|------------------------------------|---------------------|--------------|--|
| Alice Mutton                       | 20 - 1 kg tins      | 0            |  |
| Aniseed Syrup                      | 12 - 550 ml bottles | 13           |  |
| Boston Crab Meat                   | 24 - 4 oz tins      | 123          |  |
| Camembert Plerrot                  | 15 - 300 g rounds   | 19           |  |
| Carnarvon Tigers                   | 16 kg pkg.          | 42           |  |
| Chal                               | 10 boxes x 20 bags  | 39           |  |
| Chang                              | 24 - 12 oz bottles  | 17           |  |
| Chartreuse verte                   | 750 cc per bottle   | 69           |  |
| Chef Anton's Cajun Seasoning       | 48 - 6 oz jars      | 53           |  |
| Chef Anton's Gumbo Mix             | 36 boxes            | 0            |  |
| Chocolade                          | 10 pkgs.            | 15           |  |
| Côte de Blaye                      | 12 - 75 cl bottles  | 17           |  |
| Escargots de Bourgogne             | 24 pleces           | 62           |  |
| Filo Mix                           | 16 - 2 kg boxes     | 38           |  |
| Flotemysost                        | 10 - 500 g pkgs.    | 26           |  |
| Geltost                            | 500 g               | 112          |  |
| Genen Shouyu                       | 24 - 250 ml bottles | 39           |  |
| Gnocchi di nonna Alice             | 24 - 250 g pkgs.    | 21           |  |
| Gorgonzola Telino                  | 12 - 100 g pkgs     | 0            |  |
| Grandma's Boysenberry Spread       | 12 - 8 oz jars      | 120          |  |
| Gravad lax                         | 12 - 500 g pkgs.    | 11           |  |
| Guarană Fantăstica                 | 12 - 355 ml cans    | 20           |  |
| Gudbrandsdalsost                   | 10 kg pkg.          | 26           |  |
| Gula Malacca                       | 20 - 2 kg bags      | 27           |  |
| Gumbär Gummibärchen                | 100 - 250 g bags    | 15           |  |
| Gustafis Knäckebröd                | 24 - 500 g pkgs.    | 104          |  |
| kura                               | 12 - 200 mi jars    | 31           |  |
| nlagd Sill                         | 24 - 250 g jars     | 112          |  |
| poh Coffee                         | 16 - 500 g tins     | 17           |  |
| Jack's New England Clam<br>Chowder | 12 - 12 oz cans     | 85           |  |
| Kanbu                              | 2 kg box            | 24           |  |
| Lakkalikööri                       | 500 ml              | 57           |  |
| Laughing Lumberjack Lager          | 24 - 12 oz bottles  | 52           |  |

### Ascending

| ProductName 🧲                   | QuantityPerUnit      | UnitsInStock |
|---------------------------------|----------------------|--------------|
| Zaanse koeken                   | 10 - 4 oz boxes      | 36           |
| Wimmers gute Semmelknödel       | 20 bags x 4 pleces   | 22           |
| Vegle-spread                    | 15 - 625 g jars      | 24           |
| Valkoinen sukiaa                | 12 - 100 g bars      | 65           |
| Uncle Bob's Organic Dried Pears | 12 - 1 lb pkgs.      | 15           |
| Tunnbröd                        | 12 - 250 g pkgs.     | 61           |
| Tourtière                       | 16 ples              | 21           |
| Tatu                            | 40 - 100 g pkgs.     | 35           |
| Thüringer Rostbratwurst         | 50 bags x 30 sausgs. | 0            |
| Teatime Chocolate Biscults      | 10 boxes x 12 pieces | 25           |
| Tarte au sucre                  | 48 ples              | 17           |
| Steeleye Stout                  | 24 - 12 oz bottles   | 20           |
| Spegeelld                       | 4 - 450 g glasses    | 95           |
| Sirop d'érable                  | 24 - 500 ml bottles  | 113          |
| Sir Rodney's Scones             | 24 pkgs. x 4 pleces  | 3            |
| Sir Rodney's Marmalade          | 30 gift boxes        | 40           |
| Sing aporean Hokklen Fried Mee  | 32 - 1 kg pkgs.      | 26           |
| Scottish Longbreads             | 10 boxes x 8 pieces  | 6            |
| Schoggl Schokolade              | 100 - 100 g pieces   | 49           |
| Sasquatch Ale                   | 24 - 12 oz bottles   | 111          |
| Rössle Sauerkraut               | 25 - 825 g cans      | 26           |
| Rogede slid                     | 1k pkg.              | 5            |
| Röd Kavlar                      | 24 - 150 g jars      | 101          |
| Rhönbräu Klosterbler            | 24 - 0.5 I bottles   | 125          |
| Ravioli Angelo                  | 24 - 250 g pkgs.     | 36           |
| Raclette Courdavault            | 5 kg pkg.            | 79           |
| Queso Manchego La Pastora       | 10 - 500 g pkgs.     | 86           |
| Queso Cabrales                  | 1 kg pkg.            | 22           |
| Perth Pastles                   | 48 pieces            | 0            |
| Pavlova                         | 32 - 500 g boxes     | 29           |
| Pâtê chinois                    | 24 boxes x 2 ples    | 115          |
| Outback Lager                   | 24 - 355 ml bottles  | 15           |
| Drioinal Frankfurter orüne Soße | 12 boxes             | 32           |

Descending

### **Process Director Documentation | 166**

Sorting direction displays the "arrow" icon.

## **Adding Styles**

- 1. Go back to the report template;
- 2. Select DataBand;
- 3. Change values of **Even style** and **Odd style** properties. If values of these properties are not set, then select the **Edit Styles** in the list of values of these properties and, using **Style Designer**, create a new style. The picture below shows the **Style Designer**:
| Aa Style Designer |                                                    |
|-------------------|----------------------------------------------------|
| 🕞 Open 🛃 🏂        | Add Style 🝷 🏄 👫 Apply Styles 👻 🌺 🐁 🗈 🛍 🔺 🗇 Close 🖕 |
| 4                 | Component                                          |
| <u>4</u>          | Chart                                              |
| <u></u>           | Cross-Tab                                          |
|                   | Report Control                                     |
|                   |                                                    |
|                   |                                                    |
|                   |                                                    |
|                   |                                                    |
|                   |                                                    |
|                   |                                                    |

Click the **Add Style** button to start creating a style. Select **Component** from the drop down list. Set the **Brush.Color** property to change the background color of a row. The picture below shows a sample of the **Style Designer** with the list of values of the **Brush.Color** property:

| Aa Style Designer                       |                                    |
|-----------------------------------------|------------------------------------|
| 🛛 🚰 Open 🛃 🛛 🏝 Add Style 👻 🐴 👫 Apply St | tyles 🔻 號 💃 🗈 🛍 🔺 🔹 Close 🖕        |
| A <u>4</u> Style1                       | 🔋 🛃 🗐 🍠 🛛 Localize Property Grid 🖕 |
|                                         | ▼1. Main                           |
|                                         | Name Style1                        |
|                                         | Description                        |
|                                         | Collection Name                    |
|                                         | Conditions [No Conditions]         |
|                                         | Appearance                         |
|                                         | Brusn Solid      Color             |
|                                         | b Taxt Bruch                       |
|                                         | Theme Colors                       |
|                                         | Border                             |
|                                         | Image [N                           |
|                                         |                                    |
|                                         | Standard Colors                    |
|                                         |                                    |
|                                         | ✓ No Fill                          |
|                                         | 🤫 More Colors                      |

Click **Close**. Then a new value in the list of **Even style** and **Odd style** properties (a style of a list of odd and even rows) will appear.

4. To render the report, click the **Preview** button or invoke the **Viewer**, clicking the **Preview** menu item.

| Ascending                          |                     |              |  |
|------------------------------------|---------------------|--------------|--|
| _                                  |                     |              |  |
| ProductName                        | QuantityPerUnit     | UnitsInStock |  |
| Alice Mutton                       | 20 - 1 kg tins      | 0            |  |
| Aniseed Syrup                      | 12 - 550 ml bottles | 13           |  |
| Boston Crab Meat                   | 24 - 4 oz tins      | 123          |  |
| Camembert Plerrot                  | 15 - 300 g rounds   | 19           |  |
| Carnarvon Tigers                   | 16 kg pkg.          | 42           |  |
| Chal                               | 10 boxes x 20 bags  | 39           |  |
| Chang                              | 24 - 12 oz bottles  | 17           |  |
| Chartreuse verte                   | 750 cc per bottle   | 69           |  |
| Chef Anton's Cajun Seasoning       | 48 - 6 oz jars      | 53           |  |
| Chef Anton's Gumbo Mix             | 36 boxes            | 0            |  |
| Chocolade                          | 10 pkgs.            | 15           |  |
| Côte de Blaye                      | 12 - 75 cl bottles  | 17           |  |
| Escargots de Bourgogne             | 24 pleces           | 62           |  |
| Filo Mix                           | 16 - 2 kg boxes     | 38           |  |
| Flotemysost                        | 10 - 500 g pkgs.    | 26           |  |
| Geltost                            | 500 g               | 112          |  |
| Genen Shouyu                       | 24 - 250 mi bottles | 39           |  |
| Gnocchi di nonna Alice             | 24 - 250 g pkgs.    | 21           |  |
| Gorgonzola Telino                  | 12 - 100 g pkgs     | 0            |  |
| Grandma's Boysenberry Spread       | 12 - 8 oz jars      | 120          |  |
| Gravad lax                         | 12 - 500 g pkgs.    | 11           |  |
| Guaraná Fantástica                 | 12 - 355 mi cans    | 20           |  |
| Gudbrandsdalsost                   | 10 kg pkg.          | 26           |  |
| Gula Malacca                       | 20 - 2 kg bags      | 27           |  |
| Gumbär Gummibärchen                | 100 - 250 g bags    | 15           |  |
| Gustaf's Knäckebröd                | 24 - 500 g pkgs.    | 104          |  |
| kura                               | 12 - 200 mi jars    | 31           |  |
| nlagd Sill                         | 24 - 250 g jars     | 112          |  |
| ipoh Coffee                        | 16 - 500 g tins     | 17           |  |
| Jack's New England Clam<br>Chowder | 12 - 12 oz cans     | 85           |  |
| Kanbu                              | 2 kg box            | 24           |  |
| Lakkallkööri                       | 500 ml              | 57           |  |
| Laughing Lumberjack Lager          | 24 - 12 oz bottles  | 52           |  |

| ProductName 🦽                   | QuantityPerUnit      | UnitsInStock |
|---------------------------------|----------------------|--------------|
| Zaanse koeken                   | 10 - 4 oz boxes      | 36           |
| Mimmers gute Semmelknödel       | 20 bags x 4 pieces   | 22           |
| /egle-spread                    | 15 - 625 g jars      | 24           |
| /alkoinen sukiaa                | 12 - 100 g bars      | 65           |
| Uncle Bob's Organic Dried Pears | 12 - 1 lb pkgs.      | 15           |
| Funnbröd                        | 12 - 250 g pkgs.     | 61           |
| Tourtière                       | 16 ples              | 21           |
| Totu                            | 40 - 100 g pkgs.     | 35           |
| Thüringer Rostbratwurst         | 50 bags x 30 sausgs. | 0            |
| Featime Chocolate Biscults      | 10 boxes x 12 pieces | 25           |
| Farte au sucre                  | 48 ples              | 17           |
| Steeleye Stout                  | 24 - 12 oz bottles   | 20           |
| Spegesild                       | 4 - 450 g glasses    | 95           |
| Sirop d'érable                  | 24 - 500 ml bottles  | 113          |
| Sir Rodney's Scones             | 24 pkgs. x 4 pieces  | 3            |
| Sir Rodney's Marmalade          | 30 gift boxes        | 40           |
| Singaporean Hokklen Fried Mee   | 32 - 1 kg pkgs.      | 26           |
| Scottish Longbreads             | 10 baxes x 8 pieces  | 6            |
| Schoggi Schokolade              | 100 - 100 g pieces   | 49           |
| Sasquatch Ale                   | 24 - 12 oz bottles   | 111          |
| Rössle Sauerkraut               | 25 - 825 g cans      | 26           |
| Rogede slid                     | 1k pkg.              | 5            |
| Röd Kavlar                      | 24 - 150 g jars      | 101          |
| Rhönbräu Klosterbler            | 24 - 0.5 I bottles   | 125          |
| Ravioli Angelo                  | 24 - 250 g pkgs.     | 36           |
| Raciette Courdavault            | 5 kg pkg.            | 79           |
| Queso Manchego La Pastora       | 10 - 500 g pkgs.     | 86           |
| Queso Cabrales                  | 1 kg pkg.            | 22           |
| Perth Pastles                   | 48 pieces            | 0            |
| Pavlova                         | 32 - 500 g baxes     | 29           |
| Páté chinois                    | 24 boxes x 2 ples    | 115          |
| Outback Lager                   | 24 - 355 mi bottles  | 15           |
| Original Frankfurter grüne Soße | 12 boxes             | 32           |

Descending

## **Process Director Documentation | 170**

# **REPORT WITH DYNAMIC COLLAPSING IN PREVIEW**

The report with dynamic collapsing is an interactive report in what items can collapse/expand its contents by clicking the title of the block. In order to create a report with dynamic folding in the preview window, you should do the following:

Run the designer;

Connect the data:

### 2.1. Create a New Connection;

### 2.2. Create a New Data Source;

3. Create a report or open a previously designed one. For example, open a report with grouping, which was reviewed in the chapter "Report from the groups." The picture below shows a report template with groups:

| {Custo                           | omers.Contact litte} |
|----------------------------------|----------------------|
| DataBand1; Data Source: Customes |                      |
| {Customers.CompanyName}          | {Customers.City}     |
| GroupFooterBand1                 |                      |

4. Render your report. Click on the **Preview** tab or invoke the report viewer clicking the Preview in the menu. After rendering a report, all references to the data field will be replaced with data from these fields. The picture below shows a report page with the grouping:

| Bottom-Dollar Markets                        | Tsawassen            |          |
|----------------------------------------------|----------------------|----------|
| Romero y tomilio                             | Madrid               |          |
| Que Delícia                                  | Rio de Janeiro       |          |
| FISSA Fabrica Inter. Salchichas S.A.         | Madrid               |          |
| Suprêmes délices                             | Charlerol            |          |
| QUICK-Stop                                   | Cunewalde            |          |
| LILA-Supermercado                            | Barquisimeto         |          |
| Wartian Herkku                               | Oulu                 |          |
| Hanari Carnes                                | Rio de Janeiro       |          |
| Vins et alcools Chevaller                    | Reims                |          |
|                                              |                      | Count:10 |
| Assist                                       | ant Sales Agent      |          |
| Folles gourmandes                            | LIIe                 |          |
| Ricardo Adocicados                           | Rio de Janeiro       |          |
|                                              |                      | Count:2  |
| Assistant S                                  | Sales Representative |          |
| Rattlesnake Canyon Grocery                   | Albuquerque          |          |
|                                              |                      | Count:1  |
| Mark                                         | eting Assistant      |          |
| Queen Cozinha                                | Sao Paulo            |          |
|                                              | Sao Paulo            |          |
| Familia Arquibaldo                           |                      |          |
| Familia Arquibaido<br>Morgenstern Gesundkost | Leipzig              |          |

- 5. Go back to the report template;
- 6. Select the GroupHeaderBand;
- 7. Set the Interaction.Collapsing Enabled property to true:

True

Collapsing Enabled

•

8. Change the value of the **Interaction.Collapsed**. In this case, set this property to **{GroupLine!=1}**, i.e. all the groups except the first one will be collapsed:

 9. Render the report. Click on the **Preview** tab or invoke the report viewer clicking the Preview in the menu. After rendering a report, all references to the data field will be replaced with data from these fields. The picture below shows the rendered page of the report:

| Accou                                | nting Manager                                   |                                                |
|--------------------------------------|-------------------------------------------------|------------------------------------------------|
| Bottom-Dollar Markets                | Tsawassen                                       |                                                |
| Romero y tomilio                     | Madrid                                          |                                                |
| Que Delicia                          | Rio de Janeiro                                  |                                                |
| FISSA Fabrica Inter. Saichichas S.A. | Madrid                                          |                                                |
| Suprêmes délices                     | Charlerol                                       |                                                |
| QUICK-Stop                           | Cunewalde                                       |                                                |
| LILA-Supermercado                    | Barquísimeto                                    |                                                |
| Wartian Herkku                       | Oulu                                            |                                                |
| Hanari Carnes                        | Rio de Janeiro                                  |                                                |
| Vins et alcools Chevaller            | Reims                                           |                                                |
|                                      |                                                 | Count:10                                       |
| Assista                              | int Sales Agent                                 |                                                |
|                                      |                                                 | Count:2                                        |
| Assistant S                          | ales Representative                             |                                                |
|                                      |                                                 |                                                |
|                                      |                                                 | Count:1                                        |
| Marke                                | ting Assistant                                  | Count:1                                        |
| Marke                                | ting Assistant                                  | Count:1<br>Count:6                             |
| Marke<br>Marke                       | ting Assistant<br>ting Manager                  | Count:1<br>Count:6                             |
| Marke<br>Marke                       | ting Assistant<br>ting Manager                  | Count:1<br>Count:6<br>Count:12                 |
| Marke<br>Marke<br>Order              | ting Assistant<br>ting Manager<br>Administrator | Count:1<br>Count:6<br>Count:12                 |
| Marke<br>Marke<br>Order              | ting Assistant<br>ting Manager<br>Administrator | Count: 1<br>Count: 6<br>Count: 12<br>Count: 12 |

In order to expand or collapse the group, select the **GroupHeaderBand** in the rendered report. If you want to collapse the group together with the the group footer you should set the **Interaction.Collapse Group Footer** property set to **true**. The picture below shows a rendered report page with the collapsed items:

| Acc                                  | counting Manager                                                |
|--------------------------------------|-----------------------------------------------------------------|
| Bottom-Dollar Markets                | Tsawassen                                                       |
| Romero y tomilio                     | Madrid                                                          |
| Que Delicia                          | Rio de Janeiro                                                  |
| FISSA Fabrica Inter. Saichichas S.A. | Madrid                                                          |
| Suprêmes délices                     | Charlerol                                                       |
| QUICK-Stop                           | Cunewalde                                                       |
| LILA-Supermercado                    | Barquisimeto                                                    |
| Wartian Herkku                       | Oulu                                                            |
| Hanari Carnes                        | Rio de Janeiro                                                  |
| Vins et alcools Chevaller            | Reims                                                           |
|                                      | Count:10                                                        |
| Ass                                  | istant Sales Agent                                              |
| Assistan                             | t Sales Representative                                          |
| Ма                                   | rketing Assistant                                               |
| Ma                                   | arketing Manager                                                |
| On                                   | der Administrator                                               |
|                                      |                                                                 |
|                                      | Owner                                                           |
| Owner                                | Owner Marketing Assistant                                       |
| Owner                                | Owner<br>/Marketing Assistant<br>Sales Agent                    |
| Owner<br>S                           | Owner<br>/Marketing Assistant<br>Sales Agent<br>iales Associate |

# **Adding Styles**

- 1. Go back to the report template;
- 2. Select DataBand;
- 3. Change values of **Even style** and **Odd style** properties. If values of these properties are not set, then select the **Edit Styles** in the list of values of these properties and, using **Style Designer**, create a new style. The picture below shows the **Style Designer**:

| A Style Designer | -        |           |                       |           | × |
|------------------|----------|-----------|-----------------------|-----------|---|
| 🚰 Open 🛛 🔒       | <u>*</u> | ± 4 ₺     | <b>b</b> ( <b>2</b> ) | 🐟 🗇 Close |   |
|                  | <u>4</u> | Component | F2                    | 9         |   |
|                  | <u>4</u> | Chart     | F3                    |           |   |
|                  | <b>9</b> | Cross-Tab | F4                    |           |   |
|                  |          |           |                       |           |   |

Click the **Add Style** button to start creating a style. Select **Component** from the drop down list. Set the **Brush.Color** property to change the background color of a row. The picture below shows a sample of the **Style Designer** with the list of values of the **Brush.Color** property:

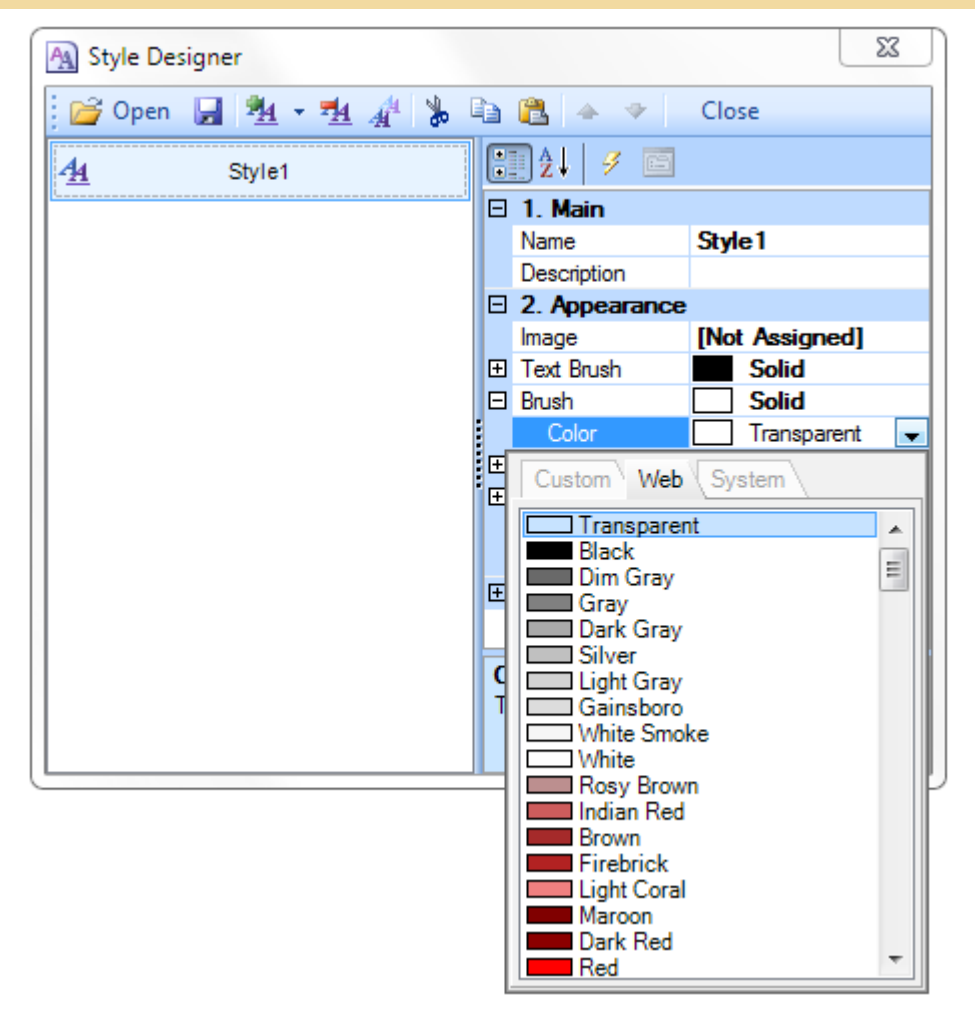

Click **Close**. Then a new value in the list of **Even style** and **Odd style** properties (a style of a list of odd and even rows) will appear.

4. To render the report, click the **Preview** button or invoke the **Viewer**, clicking the **Preview** menu item.

| Acc                                  | counting manager                                                                                                    |
|--------------------------------------|----------------------------------------------------------------------------------------------------|
| Bottom-Dollar Markets                | Tsawassen                                                                                                    |
| Romero y tomilio                     | Madrid                                                                                                    |
| Que Delícia                          | Rio de Janeiro                                                                                                    |
| FISSA Fabrica Inter. Saichichas S.A. | Madrid                                                                                                    |
| Suprêmes délices                     | Charlerol                                                                                                    |
| QUICK-Stop                           | Cunewalde                                                                                                    |
| LILA-Supermercado                    | Barquisimeto                                                                                                    |
| Wartian Herkku                       | Oulu                                                                                                    |
| Hanari Carnes                        | Rio de Janeiro                                                                                                    |
| Vins et alcools Chevaller            | Reims                                                                                                    |
|                                      | Count:1                                                                                                    |
| Ass                                  | istant Sales Agent                                                                                                    |
| Anniatan                             |                                                                                                    |
| Assistan                             | it Sales Representative                                                                                                    |
| Ma                                   | it Sales Representative<br>irketing Assistant                                                                                        |
| Assistan<br>Ma<br>Ma                 | it Sales Representative<br>irketing Assistant<br>arketing Manager                                                                    |
| Assistan<br>Ma<br>Ma                 | it Sales Representative<br>irketing Assistant<br>arketing Manager<br>der Administrator                                               |
| Assistan<br>Ma<br>Ma<br>Ori          | it Sales Representative<br>irketing Assistant<br>arketing Manager<br>der Administrator<br>Owner                                      |
| Assistan<br>Ma<br>Or<br>Owner        | it Sales Representative<br>irketing Assistant<br>arketing Manager<br>der Administrator<br>Owner<br>/Marketing Assistant              |
| Assistan<br>Ma<br>On<br>Owner        | it Sales Representative irketing Assistant arketing Manager der Administrator Owner /Marketing Assistant Sales Agent                 |
| Assistan<br>Ma<br>Ori<br>Owner<br>S  | it Sales Representative irketing Assistant arketing Manager der Administrator Owner /Marketing Assistant Sales Agent Sales Associate |

# **REPORT WITH TABLE COMPONENT**

Do the following steps to design a report with the **Table** component:

- 1. Run the designer;
- 2. Connect the data:
  - 2.1. Create a New Connection;
  - 2.2. Create a New Data Source;
- 3. Put a **Table** component on a page of a report template.

| <br> | <br> |  |
|------|------|--|
|      |      |  |
|      |      |  |
|      |      |  |
|      |      |  |

4. Edit the Table component:

4.1. Set the amount of columns and rows using, for example, the **RowCount** and **ColumnCount** properties. Set these properties to 5 and 3 respectively;

4.2. Set the number of headers and footers in the table using, for example, the **HeaderRowsCount** and **FooterRowsCount** properties. Set the **HeaderRowsCount** property to **1**;

4.3. Align the Table component by height;

4.4. Change values of the component. for example, set the **CanBreak** property to **true**, if it is required for the **Table** component be broken;

5. Set the data source of the Table component using the Data Source property:

Data Source Customers ...

6. Put some text and expressions in the table cells. For example, cells of the first and third rows will contain only text, that will be a data header. Cells of the second and fourth rows will contain expressions, references to data source;

- 7. Edit text and cells:
  - 7.1. Set font parameters of text: size, style, color;
  - 7.2. Set color of table cells;
  - 7.3. Align text in cells;

7.4. Change values of cells. For example, set the **WordWrap** property to **true**, if it is necessary for the text to be wrapped.

| CompanyName            | City             | Country                 |  |
|------------------------|------------------|-------------------------|--|
| Customers.CompanyName} | {Customers.City} | {Customers.Country}     |  |
|                        | ContactName:     | {Customers.ContactName} |  |
|                        | Phone:           | {Customers.Phone}       |  |
|                        | Fax:             | {Customers.Fax}         |  |

8. Click the **Preview** button or invoke the **Viewer**, clicking the **Preview** menu item. After rendering all references to data fields will be changed on data form specified fields. Data will be output in consecutive order from the database that was defined for this report. The amount of copies of the **Table** in the rendered report will be the same as the amount of data rows in the database.

| CompanyName                           | City         | Country            |
|---------------------------------------|--------------|--------------------|
| Alfreds Futterkiste                   | Berlin       | Germany            |
|                                       | ContactName: | Marla Anders       |
|                                       | Phone:       | 030-0074321        |
|                                       | Fax:         | 030-0076545        |
| Ana Trujillo Emparedados y<br>helados | México D.F.  | Mexico             |
|                                       | ContaotName: | Ana Trujilio       |
|                                       | Phone:       | (5) 555-4729       |
|                                       | Fax:         | (5) 555-3745       |
| Antonio Moreno Taqueria               | México D.F.  | Mexico             |
|                                       | ContactName: | Antonio Moreno     |
|                                       | Phone:       | (5) 555-3932       |
|                                       | Fax:         |                    |
| Around the Horn                       | London       | ик                 |
|                                       | ContactName: | Thomas Hardy       |
|                                       | Phone:       | (171) 555-7788     |
|                                       | Fax:         | (171) 555-6750     |
| Berglunds snabbköp                    | Luleå        | Sweden             |
|                                       | ContactName: | Christina Berglund |
|                                       | Phone:       | 0921-12 34 65      |
|                                       | Fax:         | 0921-12 34 67      |
| Blauer See Delikatessen               | Mannheim     | Germany            |
|                                       | ContactName: | Hanna Moos         |
|                                       | Phone:       | 0621-08460         |
|                                       | Fax:         | 0621-08924         |
| Blondesddsi père et fils              | Strasbourg   | France             |
|                                       | ContaotName: | Frédérique Citeaux |
|                                       | Phone:       | 88.60.15.31        |
|                                       | Fax:         | 88.60.15.32        |
| Bólido Comidas preparadas             | Madrid       | Spain              |
|                                       | ContactName: | Martin Sommer      |
|                                       | Phone:       | (91) 555 22 82     |
|                                       | Fax:         | (91) 555 91 99     |

## **Adding Styles**

- 1. Go back to the report template;
- 2. Select the Table component;
- 3. Change values of **Even style** and **Odd style** properties. If values of these properties are not set, then select the **Edit Styles** in the list of values of these properties and, using **Style Designer**, create a new style. The picture below shows the **Style Designer**:

| Aa Style Designer |                                                    |
|-------------------|----------------------------------------------------|
| 🕞 Open 🛃 🏂        | Add Style 🝷 🏄 👫 Apply Styles 👻 🌺 🐁 🗈 🛍 🔺 🗇 Close 🖕 |
| 4                 | Component                                          |
| <u>4</u>          | Chart                                              |
| <u></u>           | Cross-Tab                                          |
|                   | Report Control                                     |
|                   |                                                    |
|                   |                                                    |
|                   |                                                    |
|                   |                                                    |
|                   |                                                    |
|                   |                                                    |

Click the **Add Style** button to start creating a style. Select **Component** from the drop down list. Set the **Brush.Color** property to change the background color of a row. The picture below shows a sample of the **Style Designer** with the list of values of the **Brush.Color** property:

| Aa Style Designer                       |                                    |
|-----------------------------------------|------------------------------------|
| 🛛 🚰 Open 🛃 🛛 🏝 Add Style 👻 🐴 👫 Apply St | tyles 🔻 號 💃 🗈 🛍 🔺 🔹 Close 🖕        |
| A <u>4</u> Style1                       | 🔋 🛃 🗐 🍠 🛛 Localize Property Grid 🖕 |
|                                         | ▼1. Main                           |
|                                         | Name Style1                        |
|                                         | Description                        |
|                                         | Collection Name                    |
|                                         | Conditions [No Conditions]         |
|                                         | Appearance                         |
|                                         | Brusn Solid      Color             |
|                                         | b Taxt Bruch                       |
|                                         | Theme Colors                       |
|                                         | Border                             |
|                                         | Image [N                           |
|                                         |                                    |
|                                         | Standard Colors                    |
|                                         |                                    |
|                                         | ✓ No Fill                          |
|                                         | 🤫 More Colors                      |

Click **Close**. Then a new value in the list of **Even style** and **Odd style** properties (a style of a list of odd and even rows) will appear.

4. To render the report, click the **Preview** button or invoke the **Viewer**, clicking the **Preview** menu item.

| CompanyName                           | City        | Country                |
|---------------------------------------|-------------|------------------------|
| Alfreds Futterkiste                   | Berlin      | Germany                |
|                                       | ContactNar  | me: Maria Anders       |
|                                       | Pho         | ne: 030-0074321        |
|                                       | F           | ax: 030-0076545        |
| Ana Trujillo Emparedados y<br>helados | México D.F. | Mexico                 |
|                                       | ContaotNar  | me: Ana Trujilio       |
|                                       | Pho         | ne: (5) 555-4729       |
|                                       | F           | ax: (5) 555-3745       |
| Antonio Moreno Taqueria               | México D.F. | Mexico                 |
|                                       | ContactNar  | me: Antonio Moreno     |
|                                       | Pho         | ne: (5) 555-3932       |
|                                       | F           | ax:                    |
| Around the Horn                       | London      | ик                     |
|                                       | ContactNar  | me: Thomas Hardy       |
|                                       | Pho         | ne: (171) 555-7788     |
|                                       | F           | ax: (171) 555-6750     |
| Berglunds snabbköp                    | Luleå       | Sweden                 |
|                                       | ContactNar  | me: Christina Berglund |
|                                       | Pho         | ne: 0921-12 34 65      |
|                                       | F           | ax: 0921-12 34 67      |
| Blauer See Delikatessen               | Mannheim    | Germany                |
|                                       | ContaotNar  | me: Hanna Moos         |
|                                       | Pho         | ne: 0621-08460         |
|                                       | F           | ax: 0621-08924         |
| Biondesiddsi père et fils             | Strasbourg  | France                 |
|                                       | ContactNar  | me: Frédérique Citeaux |
|                                       | Pho         | ne: 88.60.15.31        |
|                                       | F           | ax: 88.60.15.32        |
| Bólido Comidas preparadas             | Madrid      | Scain                  |
|                                       | ContactNar  | me: Martin Sommer      |
|                                       | Pho         | ne: (91) 555 22 82     |
|                                       | F           | av. (91) 555 91 99     |

# MASTER-DETAIL REPORT WITH TABLE

Do the following steps to design a Master-Detail report with the Table component:

- 1. Run the designer;
- 2. Connect the data:
  - 2.1. Create a New Connection;
  - 2.2. Create a New Data Source;

3. Create **Relation** between data sources. If the relation will not be created and/or the **Relation** property of the **Detail** data source will not be filled, then, for **Master** entry, all **Detail** entries will be output.

4. Put two **Table** components on a page of a report template.

|                |                     | <br> | <br> |
|----------------|---------------------|------|------|
|                |                     |      |      |
|                |                     |      |      |
|                |                     | <br> | <br> |
|                |                     |      |      |
|                |                     | <br> | <br> |
|                |                     |      |      |
|                |                     |      |      |
|                |                     |      |      |
| Table2; Data 8 | ource: Not Assigned |      |      |
| Table2; Data 8 | ource: Not Assigned |      |      |
| Table2; Data 8 | ource: Not Assigned |      |      |
| Table2; Data 8 | ource: Not Assigned |      |      |
| Table2; Data 8 | ource: NotAssigned  |      |      |
| Table2; Cata 8 | ource: Not Assigned |      |      |
| Table2; Data 8 | ource: Not Assigned |      |      |

#### 5. Edit Table components:

5.1. Change the number of rows and columns in the **Table** component. For example, using the **RowCount** and **ColumnCount** properties. Set the **RowCount** and **ColumnCount** properties of the **Table1** component to **3** and **1** respectively. And for the **Table2** component - values of **3** and **3**;

5.2. Set the number of headers and footers in the table using, for example, the **HeaderRowsCount** and **FooterRowsCount** properties. Set the **FooterRowsCount** property of the **Table1** to **1**. Set the **HeaderRowsCount** and **FooterRowsCount** property of the **Table2** to **1** and **1** respectively;

5.3. Align the Table component by height;

5.4. Set the height of rows in the table. To do this, select the **Table** component and, dragging the horizontal border line, edit the row height. In addition, if you want to change the row height, leaving the height of the **Table** component unchanged, it is necessary to hold down the **Ctrl** button before editing the row height;

5.5. Change columns width in the table. To do this, select the **Table** component, and change width by dragging the vertical border of a column;

5.6. Change values of properties. For example, set the **Print if Detail Empty** property of the **Table** component, which is the **Master** component in the **Master-Detail** report, to **true**, if you want the **Master** entries be printed in any case, even if the **Detail** entries are not available. Set the **CanShrink** property of the **Table** component, which is the **Detail** component in the **Master-Detail** report to **true**, if you want this component be shrunk;

5.7. Set color of table cells;

5.8. Set Borders of cells of the Table component, if necessary;

6. Specify data sources for the **Table** components, as well as set the **Master** component. In our case, the **Master** component is the **Table1**. This means that in the **Data Setup** window of the **Table2** component on the tab of the **Master Component**, specify **Table1** as the **Master** component;

7. Fill in the DataRelation property of the Table2 component, which is the Detail entry in this report:

Data Relation Categories

8. Set expressions in table cells. Where an expression is a reference to a data source. For example: the **Table1** component, which is the **Master** component, set the following expressions for the first and second rows: **{Categories.CategoryName}** and **{Categories.Description}**, respectively. The third row of the **Table1** is a total row, and in this case, it is blank. The first row of the **Table2** is the header row of data, so the expression in cells of the first row will be the data header. In the cells of the second row we specify

references to data sources. The third row in the **Table2** is the total row, so the expression in this line will be a total. Set the Count function for the third row;

- 9. Edit text boxes and cells:
  - 9.1. Set the font options: size, style, color;
  - 9.2. Set the background color of cells;
  - 9.3. Align the text in cells;

9.4. Set the value of properties of cells. For example, set the **Word Wrap** property to **true**, if you want the text be wrapped;

| {                                            | Categories.CategoryNa | ame}                                |
|----------------------------------------------|-----------------------|-------------------------------------|
| {Categories.Description}                     |                       |                                     |
|                                              |                       |                                     |
| Table?- Date Source: Droducte                |                       | Master/Component Table              |
| Table2; Deta Bource: Products<br>ProductName | QuantityPerUnit       | MasterComponent: Table<br>UnitPrice |

10. Click the **Preview** button or invoke the **Viewer**, clicking the **Preview** menu item. After rendering all references to data fields will be changed on data form specified fields.

| Productivanie                                                                                                    | QuantityPerUnit                                                                                                    | UnitPrice                                                                      |
|----------------------------------------------------------------------------------------------------|----------------------------------------------------------------------------------------------------|--------------------------------------------------------------------------------|
| Chal                                                                                                    | 10 boxes x 20 bags                                                                                                    | 18                                                                             |
| Chang                                                                                                    | 24 - 12 oz bottles                                                                                                    | 19                                                                             |
| Guaraná Fantástica                                                                                                    | 12 - 355 mi cans                                                                                                    | 4,5                                                                            |
| Basquatch Ale                                                                                                    | 24 - 12 oz bottles                                                                                                    | 14                                                                             |
| Steeleye Stout                                                                                                    | 24 - 12 oz bottles                                                                                                    | 18                                                                             |
| Côte de Blaye                                                                                                    | 12 - 75 cl bottles                                                                                                    | 263,5                                                                          |
| Chartreuse verte                                                                                                    | 750 cc per bottle                                                                                                    | 18                                                                             |
| lpoh Coffee                                                                                                    | 16 - 500 g tins                                                                                                    | 46                                                                             |
| Laughing Lumberjack Lager                                                                                                    | 24 - 12 oz bottles                                                                                                    | 14                                                                             |
| Outback Lager                                                                                                    | 24 - 355 ml bottles                                                                                                    | 15                                                                             |
| Rhönbräu Klosterbler                                                                                                    | 24 - 0.51 bottles                                                                                                    | 7,75                                                                           |
| Lakkaliköör                                                                                                    | 500 ml                                                                                                    | 18                                                                             |
| Sweet and savory sauces, re<br>ProductName                                                                                                    | Condiments<br>lishes, spreads, and season<br>QuantityPerUnit                                                                                                    | Count: 1<br>Ings<br>UnitPrice                                                  |
| Sweet and savory sauces, re<br>ProductName                                                                                                    | Condiments<br>lishes, spreads, and season<br>QuantityPerUnit                                                                                                    | Count: 1 Ings UnitPrice 10                                                     |
| Sweet and savory sauces, re<br>ProductName<br>Aniseed Syrup<br>Chef Anionis Calue Reasoning                                                                                                    | Condiments<br>lishes, spreads, and season<br>QuantityPerUnit<br>12 - 550 ml bottles<br>48 - 5 or less                                                                                                    | Count: 1 Ings UnitPrice 10 22                                                  |
| Sweet and savory sauces, re<br>ProductName<br>Aniseed Syrup<br>Chef Anton's Cajun Beasoning<br>Chef Anton's Cajun Beasoning                                                                                                    | Condiments<br>Wishes, spreads, and season<br>QuantityPerUnit<br>12 - 550 ml bottles<br>48 - 6 ozjens<br>38 boxes                                                                                                    | Count: 1 Ings UnitPrice 10 22 21.35                                            |
| Sweet and savory sauces, re<br>ProductName<br>Aniseed Syrup<br>Chef Anton's Cajun Beasoning<br>Chef Anton's Gumbo Mix<br>Grandma's Boysenbern Scread                                                                                                    | Condiments<br>Wishes, spreads, and season<br>QuantityPerUnit<br>12 - 550 mi bottles<br>48 - 6 ozjans<br>36 boxes<br>12 - 8 ozjans                                                                                                    | Count: 1 Ings UnitPrice 10 22 21,35 25                                         |
| Sweet and savory sauces, re<br>ProductName<br>Aniseed Byrup<br>Chef Anton's Cajun Beasoning<br>Chef Anton's Gumbo Mix<br>Grandma's Boysenbery Byread<br>Northwoods Crantery Bauce                                                                                                    | Condiments<br>Wshes, spreads, and season<br>QuantityPerUnit<br>12 - 550 ml bottles<br>48 - 6 ozjars<br>36 boxes<br>12 - 8 ozjars<br>12 - 12 ozjars                                                                                                    | Count: 1 Ings UnitPrice 10 22 21,35 25 40                                      |
| Sweet and savory sauces, re<br>ProductName<br>Aniseed Byrup<br>Chef Anton's Cajun Beasoning<br>Chef Anton's Gumbo Mix<br>Grandma's Boysenberry Bpread<br>Northwoods Cranberry Bauce<br>Genen Shouyu                                                                                                    | Condiments<br>Wshes, spreads, and season<br>QuantityPerUnit<br>12 - 550ml bottles<br>48 - 6 ozjans<br>36 boxes<br>12 - 8 ozjans<br>12 - 12 ozjans<br>12 - 250ml bottles                                                                                                    | Count: 1 Ings UnitPrice 10 22 21,25 25 40 15.5                                 |
| Sweet and savory sauces, re<br>ProductName<br>Aniseed Synup<br>Chef Anton's Cajun Beasoning<br>Chef Anton's Gumbo Mix<br>Grandma's Boysenberry Spread<br>Northwoods Cranberry Bauce<br>Genen Shouyu<br>Gula Malacca                                                                                                    | Condiments<br>Ushes, spreads, and season<br>QuantityPerUnit<br>12 - 550 mi bottles<br>48 - 6 oz jars<br>38 boxes<br>12 - 8 oz jars<br>12 - 12 oz jars<br>24 - 250 mi bottles<br>20 - 2 kg begs                                                                                                    | Count: 1 Ings UnitPrice 10 22 21,35 25 40 15,5 19,45                           |
| Sweet and savory sauces, re<br>ProductName<br>Aniseed Synup<br>Chef Anton's Cajun Beasoning<br>Chef Anton's Gumbo Mix<br>Grandma's Boysenberry Spread<br>Northwoods Cranberry Bauce<br>Genen Shouyu<br>Gula Malacca<br>Birop d'érable                                                                                                    | Condiments<br>Ushes, spreads, and season<br>QuantityPerUnit<br>12 - 550 mi bottles<br>48 - 6 oz jars<br>36 boxes<br>12 - 8 oz jars<br>12 - 12 oz jars<br>24 - 250 mi bottles<br>24 - 500 mi bottles                                                                                                    | Count: 1 Ings UnitPrice 10 22 21,35 25 40 15,5 19,45 28,5                      |
| Sweet and savory sauces, re<br>ProductName<br>Aniseed Syrup<br>ChefAnton's Cajun Seasoning<br>Chef Anton's Gumbo Mix<br>Grandma's Boysenberry Spread<br>Northwoods Cranberry Sauce<br>Genen Shouyu<br>Gula Malacca<br>Sirop d'érable<br>Vegle-spread                                                                                                    | Condiments<br>Ushes, spreads, and season<br>QuantityPerUnit<br>12 - 550 mi bottles<br>48 - 6 oz jars<br>38 boxes<br>12 - 8 oz jars<br>12 - 20 oz jars<br>24 - 250 mi bottles<br>24 - 500 mi bottles<br>15 - 625 g jars                                                                                                    | Count: 1 Ings UnitPrice 10 22 21,35 25 40 15,5 19,45 28,5 42,9                 |
| Sweet and savory sauces, re<br>ProductName<br>Aniseed Syrup<br>Chef Anton's Cajun Beasoning<br>Chef Anton's Gumbo Mix<br>Grandma's Boysenberry Spread<br>Northwoods Cranberry Sauce<br>Genen Shouyu<br>Gula Malacca<br>Birop d'Erable<br>Vegle-spread<br>Louisiana Flery Hot Pepper Bauci                                                                                                    | Condiments<br>Ushes, spreads, and season<br>QuantityPerUnit<br>12 - 550 mi bottles<br>48 - 6 oz jars<br>36 boxes<br>12 - 8 oz jars<br>12 - 12 oz jars<br>12 - 12 oz jars<br>24 - 250 mi bottles<br>24 - 500 mi bottles<br>15 - 625 g jars<br>32 - 8 oz bottles                                                                                                    | Count: 1                                                                       |
| Sweet and savory sauces, re<br>ProductName<br>Aniseed Syrup<br>Chef Anton's Cajun Beasoning<br>Chef Anton's Gumbo Mix<br>Grandma's Boysenberry Spread<br>Northwoods Cranberry Spread<br>Northwoods Cranberry Sauce<br>Genen Shouyu<br>Gula Malacca<br>Birop d'Erable<br>Vegle-spread<br>Louisiana Flery Hot Pepper Sauce<br>Louisiana Hot Spiced Okra                                                 | Condiments<br>Ushes, spreads, and season<br>QuantityPerUnit<br>12 - 550 mi bottles<br>48 - 6 oz jars<br>36 boxes<br>12 - 8 oz jars<br>12 - 12 oz jars<br>24 - 250 mi bottles<br>15 - 625 g jars<br>32 - 8 oz bottles<br>24 - 8 oz jars                                                                                                    | Count: 1                                                                       |
| Sweet and savory sauces, re<br>ProductName<br>Aniseed Syrup<br>Chef Anton's Cajun Seasoning<br>Chef Anton's Gumbo Mix<br>Grandma's Boysenberry Spread<br>Northwoods Cranberry Spread<br>Northwoods Cranberry Spread<br>Surup d'erable<br>Vegle-spread<br>Louisiana Flery Hot Pepper Sauce<br>Louisiana Flery Hot Pepper Sauce<br>Louisiana Flery Hot Pepper Sauce<br>Louisiana Flery Hot Pepper Sauce | Condiments<br>Ushes, spreads, and season<br>CuantityPerUnit<br>12 - 550 ml bottles<br>48 - 6 oz jans<br>36 boxes<br>12 - 8 oz jans<br>12 - 12 oz jans<br>24 - 250 ml bottles<br>24 - 250 ml bottles<br>24 - 500 ml bottles<br>15 - 625 g jans<br>32 - 8 oz bottles<br>24 - 8 oz jans<br>12 boxes                                                                          | Count: 1                                                                       |
| Sweet and savory sauces, re<br>ProductName<br>Aniseed Syrup<br>Chef Anton's Cajun Beasoning<br>Chef Anton's Gumbo Mix<br>Grandma's Boysenbeny Spread<br>Northwoods Cranbeny Spread<br>Northwoods Cranbeny Sauce<br>Genen Shouyu<br>Gula Malacca<br>Birop d'érable<br>Vegle-spread<br>Louisiana Flery Hot Pepper Sauce<br>Louisiana Hot Spiced Okra<br>Original Frankfurter grûne Sole                 | Condiments<br>Ushes, spreads, and season<br>OuantityPerUnit<br>12 - 550 ml bottles<br>48 - 6 oz jars<br>36 boxes<br>12 - 8 oz jars<br>12 - 12 oz jars<br>24 - 250 ml bottles<br>20 - 2 kg begs<br>24 - 500 ml bottles<br>15 - 625 g jars<br>32 - 8 oz bottles<br>24 - 8 oz jars<br>12 - 8 oz jars<br>12 - 8 oz jars<br>12 - 8 oz jars<br>12 - 8 oz jars<br>12 - 8 oz jars | Count: 1  Ings UnitPrice 10 22 21,35 25 40 15,5 19,45 28,5 43,9 21,05 17 17 13 |

### **Adding Styles**

- 1. Go back to the report template;
- 2. Select the Table component. In this case the Table2 component;
- 3. Change values of Even style and Odd style properties. If values of these properties are not set, then select the Edit Styles in the list of values of these properties and, using Style Designer, create a new style. The picture below shows the Style Designer:

| A Style Designer       |                 |                      |                    |
|------------------------|-----------------|----------------------|--------------------|
| 🕞 Open 🛃 🎽 Add Style 🔹 | 📃 🦧 🍓 Apply Sty | les 🕶 號 🕌 🐌 🗢 🗢      | Close <sub>7</sub> |
| 4 Compone              | nt              | Ž↓ 🗉 🧳 Localize Prop | erty Grid 📮        |
| Cross-Tab              |                 |                      |                    |
| Report Co              | ntrol           |                      |                    |
|                        |                 |                      |                    |
|                        |                 |                      |                    |
|                        |                 |                      |                    |
|                        |                 |                      |                    |

Click the **Add Style** button to start creating a style. Select **Component** from the drop down list. Set the **Brush.Color** property to change the background color of a row. The picture below shows a sample of the **Style Designer** with the list of values of the **Brush.Color** property:

| Aa Style Designer                     |       |                 |                        |
|---------------------------------------|-------|-----------------|------------------------|
| 📄 📴 Open 🛃 🕺 Add Style 👻 🏂 👫 Apply St | tyles | ; • 號 🐁 🖻       | 🔒 🏝 🔹 Close 📮          |
| A Style1                              | :     | €↓ 🗉 🖋          | Localize Property Grid |
|                                       | Ŧ     | 1. Main         | ▲                      |
|                                       |       | Name            | Style1                 |
|                                       |       | Description     |                        |
|                                       |       | Collection Name |                        |
|                                       |       | Conditions      | [No Conditions]        |
|                                       | Ψ.    | Z. Appearance   | Solid •                |
|                                       |       | Color           | Solid                  |
|                                       |       | ▶ Text Brush    | Theme Colors           |
|                                       |       | Border          |                        |
|                                       |       | Font            | Ari                    |
|                                       |       | Image           |                        |
|                                       |       |                 |                        |
|                                       |       |                 | Standard Colors        |
|                                       |       |                 |                        |
|                                       |       |                 | ✓ No Fill              |
|                                       |       |                 | 🕲 More Colors          |

Click **Close**. Then a new value in the list of **Even style** and **Odd style** properties (a style of a list of odd and even rows) will appear.

4. To render the report, click the **Preview** button or invoke the **Viewer**, clicking the **Preview** menu item.

| ProductName                                                                                                    | QuantityPerUnit                                                                                                    | UnitPrice                                                                                                    |
|----------------------------------------------------------------------------------------------------|----------------------------------------------------------------------------------------------------|----------------------------------------------------------------------------------------------------|
| Chai                                                                                                    | 10 boxes x 20 bags                                                                                                    | 18                                                                                                    |
| Chang                                                                                                    | 24 - 12 oz bottles                                                                                                    | 19                                                                                                    |
| Suaraná Fantástica                                                                                                    | 12 - 355 mi cans                                                                                                    | 4,5                                                                                                    |
| Basquatch Ale                                                                                                    | 24 - 12 oz bottles                                                                                                    | 14                                                                                                    |
| Steeleye Stout                                                                                                    | 24 - 12 oz bottles                                                                                                    | 18                                                                                                    |
| Côte de Blaye                                                                                                    | 12 - 75 cl bottles                                                                                                    | 263,5                                                                                                    |
| Chartreuse verte                                                                                                    | 750 cc per bottle                                                                                                    | 18                                                                                                    |
| poh Coffee                                                                                                    | 16 - 500 g tins                                                                                                    | 46                                                                                                    |
| Laughing Lumber(ack Lager                                                                                                    | 24 - 12 oz bottles                                                                                                    | 14                                                                                                    |
| Dutback Lager                                                                                                    | 24 - 355 mi bottles                                                                                                    | 15                                                                                                    |
| Rhönbräu Klosterbler                                                                                                    | 24 - 0.51 bottles                                                                                                    | 7,75                                                                                                    |
|                                                                                                    |                                                                                                    |                                                                                                    |
| Lakkalikoor<br>Sweet and savory sauces, re<br>ProductName                                                                                                    | Condiments<br>Ishes, spreads, and seasoning<br>QuantityPerUnit                                                                                                    | 18<br>Count: 12<br>S<br>UnitPrice                                                                                        |
| Lakkallkoor<br>Sweet and savory sauces, rei<br>ProductName<br>Aniseed Syrup                                                                                                    | Soo mi<br>Condiments<br>Ishes, spreads, and seasoning<br>QuantityPerUnit<br>12 - 550 mi bottles                                                                                                    | 18<br>Count: 12<br>s<br>UnitPrice                                                                                        |
| Lakkalikoor<br>Sweet and savory sauces, rei<br>ProductName<br>Aniseed Syrup<br>ChefAnton's Cajun Beasoning                                                                                                    | Soo mi<br>Condiments<br>Ishes, spreads, and seasoning<br>QuantityPerUnit<br>12 - 550 mi bottles<br>48 - 6 ozjans                                                                                                    | 18<br>Count: 12<br>S<br>UnitPrice<br>10<br>22                                                                            |
| Lakkalikoor<br>Sweet and savory sauces, rei<br>ProductName<br>Aniseed Syrup<br>Chef Anton's Cajun Beasoning<br>Chef Anton's Gumbo Mix                                                                                                    | Soo mi<br>Condiments<br>Ishes, spreads, and seasoning<br>QuantityPerUnit<br>12 - 550 mi bottles<br>48 - 6 ozjans<br>36 boxes                                                                                                    | 18<br>Count: 12<br>s<br>UnitPrice<br>10<br>22<br>21,35                                                                   |
| Lakkalikoor<br>Sweet and savory sauces, re<br>ProductName<br>Aniseed Byrup<br>Chef Anton's Cajun Beasoning<br>Chef Anton's Gumbo Mix<br>Brandma's Boysenbery Bpread                                                                                                    | Soo mi<br>Condiments<br>Ishes, spreads, and seasoning<br>QuantityPorUnit<br>12 - 550 mi bottles<br>48 - 6 ozjans<br>36 boxes<br>12 - 8 ozjans                                                                                                    | 18<br>Count: 12<br>S<br>UnitPrice<br>10<br>22<br>21,35<br>25                                                             |
| Sweet and savory sauces, re<br>ProductName<br>Aniseed Byrup<br>Chef Anton's Cajun Beasoning<br>Chef Anton's Gumbo Mix<br>Brandma's Boysenberry Bread<br>Northwoods Cranberry Bauce                                                                                                    | Condiments<br>Ishes, spreads, and seasoning<br>QuantityPerUnit<br>12 - 550 mi bottles<br>48 - 6 ozjars<br>36 boxes<br>12 - 8 ozjars<br>12 - 9 ozjars                                                                                                    | 18<br>Count: 12<br>S<br>UnitPrice<br>10<br>22<br>21,35<br>25<br>40                                                       |
| Lakkalikoor<br>Sweet and savory sauces, rei<br>ProductName<br>Aniseed Syrup<br>Chef Anton's Cajun Beasoning<br>Chef Anton's Gumbo Mix<br>Brandma's Boysenberry Bpread<br>Northwoods Cranberry Bauce<br>Benen Shouyu                                                                                                    | Condiments<br>Ishes, spreads, and seasoning<br>QuantityPerUnit<br>12 - 550ml bottles<br>48 - 6 ozjars<br>36 boxes<br>12 - 8 ozjars<br>12 - 12 ozjars<br>24 - 250ml bottles                                                                                                    | 18<br>Count: 12<br>S<br>UnitPrice<br>10<br>22<br>21,35<br>25<br>40<br>15,5                                               |
| Lakkalikoor<br>Sweet and savory sauces, rei<br>ProductName<br>Aniseed Syrup<br>Chef Anton's Cajun Beasoning<br>Chef Anton's Gumbo Mix<br>Brandma's Boysenberry Bpread<br>Northwoods Cranberry Bauce<br>Benen Shouyu<br>Sula Malacca                                                                                                    | Condiments<br>Ishes, spreads, and seasoning<br>QuantityPerUnit<br>12 - 550ml bottles<br>48 - 6 ozjars<br>36 boxes<br>12 - 8 ozjars<br>12 - 12 ozjars<br>24 - 250ml bottles<br>20 - 2 kg begs                                                                                                    | 18<br>Count: 12<br>S<br>UnitPrice<br>10<br>22<br>21,35<br>25<br>40<br>15,5<br>19,45                                      |
| Lakkalikoor<br>Sweet and savory sauces, rei<br>ProductName<br>Aniseed Syrup<br>Chef Anton's Cajun Beasoning<br>Chef Anton's Cajun Beasoning<br>Chef Anton's Gumbo Mix<br>Brandma's Boysenbeny Bread<br>Northwoods Cranbeny Bauce<br>Benen Shouyu<br>Sula Malacca<br>Birop d'érable                                                                                                    | Condiments<br>Ishes, spreads, and seasoning<br>QuantityPerUnit<br>12 - 550ml bottles<br>48 - 6 ozjars<br>36 boxes<br>12 - 8 ozjars<br>12 - 12 ozjars<br>24 - 250ml bottles<br>20 - 2 kg begs<br>24 - 500ml bottles                                                                                                    | 18<br>Count: 12<br>S<br>UnitPrice<br>10<br>22<br>21,35<br>25<br>40<br>15,5<br>19,45<br>28,5                              |
| Lakkalikoor<br>Sweet and savory sauces, rei<br>ProductName<br>Aniseed Syrup<br>Chef Anton's Cajun Beasoning<br>Chef Anton's Cajun Beasoning<br>Chef Anton's Gumbo Mix<br>Brandma's Boysenbeny Bread<br>Northwoods Cranbeny Bauce<br>Benen Shouyu<br>Sula Malacca<br>Birop d'érable<br>/egle-spread                                                                                                | Condiments<br>Ishes, spreads, and seasoning<br>QuantityPerUnit<br>12 - 550ml bottles<br>48 - 6 ozjars<br>36 boxes<br>12 - 8 ozjars<br>12 - 12 ozjars<br>24 - 250ml bottles<br>20 - 2 kg begs<br>24 - 500ml bottles<br>15 - 625 g jars                                                                                                    | 18<br>Count: 12<br>S<br>UnitPrice<br>10<br>22<br>21,35<br>25<br>40<br>15,5<br>19,45<br>28,5<br>43,9                      |
| Lakkalikoor<br>Sweet and savory sauces, rei<br>ProductName<br>Aniseed Syrup<br>Chef Anton's Cajun Beasoning<br>Chef Anton's Cajun Beasoning<br>Chef Anton's Gumbo Mix<br>Brandma's Boysenbeny Bread<br>Northwoods Cranbeny Bauce<br>Benen Shouyu<br>Sula Malacca<br>Binop d'érable<br>/egle-spread<br>Louisiana Flery Hot Pepper Bauce                                                            | Stop mi           Condiments           Ishes, spreads, and seasoning           QuantityPerUnit           12 - 550 mi bottles           48 - 6 ozjars           36 boxes           12 - 12 ozjars           24 - 250 mi bottles           24 - 250 mi bottles           24 - 250 mi bottles           20 - 2 kg begs           24 - 500 mi bottles           15 - 625 g jars           32 - 8 oz bottles                                                                    | 118<br>Count: 12<br>S<br>UnitPrice<br>10<br>22<br>21,35<br>25<br>40<br>15,5<br>19,45<br>28,5<br>43,9<br>21,05            |
| Lakkalikoor<br>Sweet and savory sauces, rei<br>ProductName<br>Aniseed Syrup<br>Chef Anton's Cajun Beasoning<br>Chef Anton's Cajun Beasoning<br>Chef Anton's Gumbo Mix<br>Brandma's Boysenbeny Bread<br>Northwoods Cranbeny Bauce<br>Senen Shouyu<br>Sula Malacca<br>Binop d'érable<br>/egle-spread<br>Louisiana Flery Hot Pepper Bauce<br>Louisiana Hot Bpiced Okra                               | Stop mi           Condiments           Ishes, spreads, and seasoning           QuantityPerUnit           12 - 550 mi bottles           48 - 6 ozjars           36 boxes           12 - 12 ozjars           24 - 250 mi bottles           24 - 250 mi bottles           20 - 2 kg bags           24 - 500 mi bottles           15 - 625 g jars           32 - 8 oz bottles           24 - 8 oz jars                                                                         | 118<br>Count: 12<br>S<br>UnitPrice<br>10<br>22<br>21,35<br>25<br>40<br>15,5<br>19,45<br>28,5<br>43,9<br>21,05<br>17      |
| Sweet and savory sauces, rei<br>ProductName<br>Aniseed Syrup<br>Chef Anton's Cajun Beasoning<br>Chef Anton's Cajun Beasoning<br>Chef Anton's Gumbo Mix<br>Brandma's Boysenberry Bpread<br>Northwoods Cranberry Bauce<br>Senen Shouyu<br>Sula Malacca<br>Birop d'érable<br>/egle-spread<br>Louisiana Flery Hot Pepper Bauce<br>Louisiana Flery Hot Pepper Bauce<br>Driginal Frankfurter grüne Boße | Stop mi           Condiments           Ishes, spreads, and seasoning           QuantityPerUnit           12 - 550 mi bottles           48 - 6 ozjars           36 boxes           12 - 12 ozjars           24 - 250 mi bottles           27 - 12 ozjars           24 - 250 mi bottles           20 - 2 kg bags           24 - 500 mi bottles           15 - 625 g jars           32 - 8 oz bottles           24 - 8 ozjars           12 - 9 ozjars           12 - 9 ozjars | 18<br>Count: 12<br>S<br>UnitPrice<br>10<br>22<br>21,35<br>25<br>40<br>15,5<br>19,45<br>28,5<br>43,9<br>21,05<br>17<br>13 |

# **ANCHORS IN REPORT**

A report with anchors is a report in what there is a page of contents and links (called anchors) to other pages in the report. Follow the steps below in order to design a report with the anchors.

### Creating a page of contents

- 1. Run the designer;
- 2. Connect the data:
  - 2.1. Create a New Connection;
  - 2.2. Create a New Data Source;

3. Create **Relation** between data sources. If the relation will not be created and/or the **Relation** property of the **Detail** data source will not be filled, then, for **Master** entry, all **Detail** entries will be output;

4. Change the number of columns on a page. For example, set the **Columns** property to **2**, and the **ColumnGaps** property to **1**;

5. Put two **DataBands** on a page of the report template

| DeteBand 1; Dete Sou | rce: NotAssigned |  |  |
|----------------------|------------------|--|--|
|                      |                  |  |  |
|                      |                  |  |  |
| DataBand2; Data Sou  | rce: NotAssigned |  |  |
|                      |                  |  |  |

#### 6. Edit DataBand1 and DataBand2:

6.1. Align them by height;

6.2. Change values of required properties. For example, if to set the **PrintlfDetailEmpty** property of the **DataBand1** that is the **Master** component in the **Master-Detail** report to **true**, if it is necessary all **Master** entries be printed in any case, even if **Detail** entries not present. And set the **CanShrink** property of the **DataBand2** that is the **Detail** component in the **Master-Detail** report to **true**, if it is necessary to shrink this band;

6.3. Change the background color of the DataBands;

6.4. Enable Borders of the band, if required;

7. Specify the data sources for **DataBands**, as well as assign the **Master** component. In this case, the **Master** component is the upper **DataBand1**, and hence in the **DataSetup** window the lower **DataBand2** on the **Wizard** tab in the **Master Component** should indicate **DataBand1** as a **Master** component. Indicate the data sources for **DataBands** using the **Data Source** property:

| Data Source | Categories |  |
|-------------|------------|--|
| Data Source | Products   |  |

8. Fill the **DataRelation** property of the **DataBand2**, which is the **Detail** component:

Data Source Categories ...

9. Put text components with expressions on **DataBands**. For example: on the **DataBand1**, which is the Master component, we put the text component with the following expression: {Categories.CategoryName}, and on the DataBand2, which is the Detail component we put two text components with expressions: {Products.ProductName} {GetAnchorPageNumber and (sender.TagValue)};

10. Edit texts and text components of DataBands:

10.1. Drag and drop a text component in the DataBand;

10.2. Set the font settings: size, style, color;

10.3. Align the text component by height and width;

10.4. Set the background color of the text component;

10.5. Align the text in the component;

10.6. Change the values of the required properties. For example set **WordWrap** property to **true**, if you want the text be wrapped;

10.7. If necessary, set Borders for the text component;

10.8. Set the border color.

10.9. Change the value of the **Hyperlink** property for the text component with the **{Products.ProductName}** expression. In this case, set the **Hyperlink** property to the **#{Products.ProductName}** value;

10.10 Change the value of the **Hyperlink** and **Tag** properties for the text component with the **{GetAnchorPageNumber(sender.TagValue)}**. The **Hyperlink** property should be set to **#{Products.ProductName}**, and the **Tag** property to **{Products.ProductName}**.

| DataBand1; Data Source: Categories                                                                                                    |               |  |
|----------------------------------------------------------------------------------------------------|---------------|--|
| Categories.Categories. | oryName}      |  |
| DataBand2: Data Source: Products                                                                                                    | Master Compon |  |
| {Products.ProductName}                                                                                                    | {Get/         |  |
|                                                                                                    |               |  |

#### Creating a master list

11. Create a second page in the report template;

12. Put two DataBands on the page of the report template.

| etaBand3:   | Data Source:  | Categories         |      |      |
|-------------|---------------|--------------------|------|------|
|             |               |                    | <br> | <br> |
|             |               |                    |      |      |
|             |               |                    | <br> | <br> |
|             |               | Not Assigned       |      |      |
| lataBand 4: | LIGER SOURCE: |                    |      |      |
| DetaBand4;  | Data Source:  | inter interargence | <br> | <br> |
| DeteBand4;  | Data Source:  |                    | <br> | <br> |

#### 13. Edit DataBand3 and DataBand4:

13.1. Align the DataBand by height;

13.2. Change the values of the required properties. For example set the **Print if Detail Empty** property of the **DataBand3**, which is the **Master** component in the Master-Detail report to **true**, if you want the Master records be printed in any case, even if the **Detail** entries are not present. Set the **CanShrink** property of the **DataBand4**, which is the **Detail** component in the Master-Detail report to **true**, if it is necessary for this band be shrunk;

13.3. Set background color of the DataBand;

13.4. If it is necessary, set Borders for the DataBand;

14. Specify the data sources for DataBands, as well as assign the **Master** component. In this case, the **Master** component is the upper **DataBand3**, and hence in the **DataSetup** window the lower **DataBand4** on the **Wizard** tab in the **Master Component** should indicate **DataBand3** as a **Master** component. Indicate the data sources for **DataBands** using the **Data Source** property:

| Data Source | Categories |  |
|-------------|------------|--|
| Data Source | Products   |  |

15. Fill the **DataRelation** property of the **DataBand4**, which is the **Detail** component:

Data Source Categories

16. Put text components with expressions on **DataBands**. For example: on the **DataBand3**, which is the Master component, we put the text component with the following expression: {Categories.CategoryName}, and on the DataBand4, which is the Detail component we put two text components with expressions: {Products.ProductName}, {Products.QuantityPerUnit}, and {Products.UnitPrice};

17. Edit texts and text components of DataBands:

17.1. Drag and drop a text component in the **DataBand**;

17.2. Set the font settings: size, style, color;

17.3. Align the text component by height and width;

17.4. Set the background color of the text component;

17.5. Align the text in the component;

17.6. Change the values of the required properties. For example set **WordWrap** property to **true**, if you want the text be wrapped;

17.7. If necessary, set Borders for the text component;

17.8. Set the border color.

| DataBand3; Data Source: Categories |                             |                            |
|------------------------------------|-----------------------------|----------------------------|
|                                    | {Categories.CategoryName    | e}                         |
|                                    | (                           |                            |
| DataBand4; Data Source: Products   |                             | Master Component: DataBand |
| Deadwate, Deadwathlance1           | /Products QuantityPed Init) | (Products UnitPrice)       |

18. Select the DataBand, which is the Master data source. In our case, this is the DataBand3:

18.1. Set the Interaction.Bookmark property of the DataBand3 to {Categories.CategoryName};

19. Select the DataBand, which is the Detail data source. In our case, this is the DataBand4:

19.1. Set the Interaction.Bookmark property to {Products.ProductName};

19.2. Subscribe to the event. Set the RenderingEvent to {AddAnchor (Products.ProductName);};

#### **Report rendering**

20. Click the **Preview** button or invoke the **Viewer**, clicking the **Preview** menu item. After rendering a report all references to data fields will be changed on data from specified fields.

| Beverages                       |   | Schoog I Schokolade           | 4 |
|---------------------------------|---|-------------------------------|---|
| Chal                            | 3 | Zaanse koeken                 | 4 |
| Chang                           | 3 | Chocolade                     | 4 |
| Guaranà Fantàstica              | 3 | Maxilaku                      | 4 |
| Sasquatch Ale                   | 3 | Valkolnen suklaa              | 4 |
| Steeleye Stout                  | 3 | Tarte au sucre                | 4 |
| Côte de Blaye                   | 3 | Scottish Longbreads           | 4 |
| Chartreuse verte                | 3 | Dairy Products                |   |
| Ipph Coffee                     | 3 | Queso Cabrales                | 4 |
| Laughing Lumberjack Lager       | 3 | Queso Manchego La Pastora     | 4 |
| Outback Lager                   | 3 | Gorgonzola Telino             | 4 |
| Rhönbräu Klosterbler            | 3 | Mascarpone Fabioli            | 4 |
| Lakkallkööri                    | 3 | Geltost                       | 4 |
| Condiments                      |   | Raclette Courdavault          | 4 |
| Aniseed Svrup                   | 3 | Camembert Plerrot             | 4 |
| Chef Anton's Calun Seasoning    | 3 | Gudbrandsdalsost              | 4 |
| Chef Anton's Gumbo Mix          | 3 | Flotemysost                   | 4 |
| Grandma's Boysenberry Spread    | 3 | Mozzarella di Glovanni        | 4 |
| Northwoods Cranberry Sauce      | 3 | Grains/Cereals                |   |
| Genen Shouyu                    | 3 | Gustaf's Knäckebröd           | 4 |
| Gula Malacca                    | 3 | Tunnbröd                      | 4 |
| Sirop d'érable                  | 3 | Singaporean Hokkien Fried Mee | 4 |
| Veole-spread                    | 3 | Filo Mix                      | 4 |
| Louisiana Flery Hot Pepper Sau  | 3 | Gnocchi di nonna Alice        | 4 |
| Louisiana Hot Spiced Okra       | 3 | Raviol Angelo                 | 4 |
| Original Frankfurter grüne Soße | 3 | Wimmers gute Semmelknödel     | 4 |
| Confections                     |   | Meat/Poultry                  |   |
| Pavlova                         | 3 | Mishi Kobe Niku               | 5 |
| Teatime Chocolate Biscults      | 3 | Alice Mutton                  | 5 |
| Sir Rodney's Marmalade          | 3 | Thüringer Rostbratwurst       | 5 |
| Sir Rodney's Scones             | 3 | Perth Pastles                 | 5 |
| NuNuCa NuB-Nougat-Creme         | 3 | Tourtière                     | 5 |
| Gumbär Gummibärchen             | 3 | Páté chinois                  | 5 |
|                                 |   |                               |   |
|                                 |   |                               |   |

| Chal                             | 10 boxes x 20 bags  | 18    |
|----------------------------------|---------------------|-------|
| Chang                            | 24 - 12 oz bottles  | 19    |
| Guarană Fantăstica               | 12 - 355 ml cans    | 4,5   |
| Basquatch Ale                    | 24 - 12 oz bottles  | 14    |
| Steeleye Stout                   | 24 - 12 oz bottles  | 18    |
| Côte de Blaye                    | 12 - 75 cl bottles  | 263,5 |
| Chartreuse verte                 | 750 cc per bottle   | 18    |
| lpoh Coffee                      | 16 - 500 g tins     | 46    |
| Laughing Lumberjack Lager        | 24 - 12 oz bottles  | 14    |
| Outback Lager                    | 24 - 355 ml bottles | 15    |
| Rhönbräu Klosterbler             | 24 - 0.5 I bottles  | 7,75  |
| Lakkallkööf                      | 500 ml              | 18    |
|                                  | Condiments          |       |
| Aniseed Syrup                    | 12 - 550 ml bottles | 10    |
| Chef Anton's Cajun Seasoning     | 48 - 6 oz jans      | 22    |
| Chef Anton's Gumbo Mix           | 36 boxes            | 21,35 |
| Grandma's Boysenberry Spread     | 12 - 8 ozjars       | 25    |
| Northwoods Cranberry Sauce       | 12 - 12 ozjars      | 40    |
| Genen Shouyu                     | 24 - 250 ml bottles | 15,5  |
| Gula Malacca                     | 20 - 2 kg bags      | 19,45 |
| Sirop d'érable                   | 24 - 500 ml bottles | 28,5  |
| Vegle-spread                     | 15 - 625 g jars     | 43,9  |
| Louisiana Flery Hot Pepper Sauce | 32 - 8 oz bottles   | 21,05 |
| Louisiana HotSpiced Okra         | 24 - 8 oz jans      | 17    |
| Odologi Erzektuter orine Sofe    | 12 boxes            | 13    |

In the rendered report, when clicking an entry in the table of contents the transition to this entry in the report will be done.

- 21. Go back to the report template;
- 22. If needed, add other bands to the report template, for example, HeaderBand;
- 23. Edit this band:
  - 23.1. Align it by height;
  - 23.2. Change values of properties, if required;
  - 23.3. Change the background of the band;
  - 23.4. Set Borders, if required;
  - 23.5. Set the border color.

| Categories CategoryNam  | e}                         |
|-------------------------|----------------------------|
| Sategones. Sategory Nam | ~J                         |
|                         |                            |
|                         |                            |
|                         |                            |
|                         |                            |
|                         |                            |
|                         | Master Component: DataBaor |
|                         | Master Component: DataBan  |
|                         | Sategories.CategoryNam     |

24. Put text components with expressions in this band. The expression in the text component is a header in the **HeaderBand**.

- 25. Edit text and text components:
  - 25.1. Drag and drop the text component in the band;
  - 25.2. Change font options: size, type, color;
  - 25.3. Align text component by height and width;
  - 25.4. Change the background of the text component;
  - 25.5. Align text in the text component;
  - 25.6. Change values of text component properties, if required;
  - 25.7. Enable Borders of the text component, if required;
  - 25.8. Set the border color.

| Databando; Data Source: Categories |                                       |                            |
|------------------------------------|---------------------------------------|----------------------------|
|                                    | Categories CategoryName               | 1                          |
|                                    |                                       | ·,                         |
| HeaderBand1                        |                                       |                            |
| ProductName                        | QuantityPerUnit                       | UnitPrice                  |
|                                    | a a a a a a a a a a a a a a a a a a a | onna noc                   |
|                                    |                                       |                            |
| DataBand4; Data Source: Products   |                                       | Master Component: DataBand |

26. Click the **Preview** button or invoke the **Viewer**, clicking the **Preview** menu item. After rendering all references to data fields will be changed on data form specified fields. Data will be output in consecutive order from the database that was defined for this report. The amount of copies of the **DataBand** in the rendered report will be the same as the amount of data rows in the database.

| Beverages                       |     | Schoggl Schokolade             | 4 |
|---------------------------------|-----|--------------------------------|---|
| Chal                            | 9   | Zaanse koeken                  | 4 |
| Chann                           | 2 0 | Chocolade                      | 4 |
| Cuprant Epsticies               | ~   | MaxIlaku                       | 4 |
| Socrupteb Ala                   | 2   | Valkolnen suklaa               | 4 |
| Stealaus Staut                  | 2   | Tarte au sucre                 | 4 |
| Citada Elava                    | 2   | Scottish Long breads           | 4 |
| <u>Cherdre braye</u>            | 2   | Dairy Products                 |   |
| Crial treuse verte              | 2   | Dairy Houdes                   |   |
| Ipon Conee                      | 2   | Queso Cabrales                 | 4 |
| Laugning Lumberjack Lager       | 3   | Queso Manchego La Pastora      | 4 |
| Outback Lager                   | 3   | Gorgonzola Telino              | 4 |
| Rhönbräu Klosterbler            | 3   | Mascarpone Fabioli             | 4 |
| Lakkalikööri                    | 3   | Geltost                        | 4 |
| Condiments                      |     | Raciette Courdavault           | 4 |
| Aniseed Syrup                   | 3   | Camembert Plerrot              | 4 |
| Chef Anton's Cajun Seasoning    | 3   | Gudbrandsdalsost               | 4 |
| Chef Anton's Gumbo Mix          | 3   | Flotemysost                    | 4 |
| Grandma's Boysenberry Spread    | 3   | Mozzarella di Glovanni         | 4 |
| Northwoods Cranberry Sauce      | 3   | Grains/Cereals                 |   |
| Genen Shouyu                    | 3   | Gustaf's Knäckebröd            | 4 |
| Gula Malacca                    | 3   | Tunnbröd                       | 4 |
| Sirop d'érable                  | 3   | Sing apprean Hokkien Fried Mee | 4 |
| Veole-spread                    | 3   | Filo Mix                       | 4 |
| Louisiana Flery Hot Pepper Sau  | 3   | Gnocchi di nonna Alice         | 5 |
| Louisiana Hot Spiced Okra       | 3   | Raviol Angelo                  | 5 |
| Original Frankfurter grüne Soße | 3   | Wimmers gute Semmelknödel      | 5 |
| Confections                     | -   | Meat/Poultry                   |   |
| Pavlova                         | 3   | Mishi Kobe Niku                | 5 |
| Teatime Chocolate Biscults      | 3   | Alice Mutton                   | 5 |
| Sir Rodney's Marmalade          | 3   | Thüringer Rostbratwurst        | 5 |
| Sir Rodney's Scones             | 4   | Perth Pastles                  | 5 |
|                                 |     | Tourtière                      | 5 |
| NuNuCa NuB-Nougat-Creme         | -   |                                |   |

|                                                                                                    | QuantityPerUnit                                                                                                    | UnitPrice                                                                                  |
|----------------------------------------------------------------------------------------------------|----------------------------------------------------------------------------------------------------|--------------------------------------------------------------------------------------------|
| Chal                                                                                                    | 10 boxes x 20 bags                                                                                                    | 18                                                                                         |
| Chang                                                                                                    | 24 - 12 oz bottles                                                                                                    | 19                                                                                         |
| Guarană Fantăstica                                                                                                    | 12 - 355 mi cans                                                                                                    | 4,5                                                                                        |
| Basquatch Ale                                                                                                    | 24 - 12 oz bottles                                                                                                    | 14                                                                                         |
| Steeleye Stout                                                                                                    | 24 - 12 oz bottles                                                                                                    | 18                                                                                         |
| Côte de Blaye                                                                                                    | 12 - 75 cl bottles                                                                                                    | 263,5                                                                                      |
| Chartreuse verte                                                                                                    | 750 cc per bottle                                                                                                    | 18                                                                                         |
| ipoh Coffee                                                                                                    | 16 - 500 g tins                                                                                                    | 46                                                                                         |
| Laughing Lumberjack Lager                                                                                                    | 24 - 12 oz bottles                                                                                                    | 14                                                                                         |
| Outback Lager                                                                                                    | 24 - 355 mi bottles                                                                                                    | 15                                                                                         |
| Rhönbräu Klosterbler                                                                                                    | 24 - 0.5 I bottles                                                                                                    | 7,75                                                                                       |
| Lakkaliköör                                                                                                    | 500 ml                                                                                                    | 18                                                                                         |
|                                                                                                    | Condiments                                                                                                    |                                                                                            |
|                                                                                                    |                                                                                                    |                                                                                            |
| ProductName                                                                                                    | QuantityPerUnit                                                                                                    | UnitPrice                                                                                  |
| ProductName<br>Aniseed Syrup                                                                                                    | QuantityPerUnit<br>12 - 550 mi bottles                                                                                                    | UnitPrice                                                                                  |
| ProductName<br>Aniseed Byrup<br>Chef Anton's Cejun Beasoning                                                                                                    | QuantityPerUnit<br>12 - 550 ml bottles<br>48 - 6 ozjars                                                                                                    | UnitPrice                                                                                  |
| ProductName<br>Aniseed Syrup<br>Chef Anton's Cejun Seasoning<br>Chef Anton's Gumbo Mix                                                                                                    | QuantityPerUnit<br>12 - 550 mi botties<br>48 - 6 ozjans<br>36 boxes                                                                                                    | UnitPrice<br>10<br>22<br>21,35                                                             |
| ProductName<br>Aniseed Syrup<br>Chef Anton's Cajun Seasoning<br>Chef Anton's Gumbo Mix<br>Grandma's Boysenbery Spread                                                                                                    | GuantityPerUnit<br>12 - 550 ml bottles<br>48 - 6 ozjars<br>36 boxes<br>12 - 8 ozjars                                                                                                    | UnitPrice<br>10<br>22<br>21,35<br>25                                                       |
| ProductName<br>Aniseed Syrup<br>Chef Anton's Cajun Beasoning<br>Chef Anton's Gumbo Mix<br>Grandma's Boysenberry Spread<br>Northwoods Cranberry Sauce                                                                                                    | QuantityPerUnit<br>12 - 550 mi bottles<br>48 - 6 ozjens<br>36 boxes<br>12 - 8 ozjens<br>12 - 12 ozjens                                                                                                    | UnitPrice<br>10<br>22<br>21,35<br>25<br>40                                                 |
| ProductName<br>Aniseed Syrup<br>Chef Anton's Cajun Beasoning<br>Chef Anton's Gumbo Mix<br>Grandma's Boysenberry Spread<br>Northwoods Cranberry Sauce<br>Genen Shouyu                                                                                                    | QuantityPerUnit           12 - 550 mi bottles           48 - 6 ozjens           36 boxes           12 - 8 ozjens           12 - 12 ozjens           24 - 250 mi bottles                                                                                                    | UnitPrice<br>10<br>22<br>21,35<br>25<br>40<br>15,5                                         |
| ProductName<br>Aniseed Syrup<br>Chef Anton's Calun Beasoning<br>Chef Anton's Gumbo Mix<br>Grandma's Boysenbeny Spread<br>Northwoods Cranbeny Sauce<br>Genen Shouyu<br>Gule Melecce                                                                                                   | QuantityPerUnit           12 - 550 ml bottles           48 - 6 oz jens           36 boxes           12 - 8 oz jens           12 - 12 oz jens           24 - 250 ml bottles           20 - 2 kg begs                                                                                                    | UnitPrice<br>10<br>22<br>21,35<br>25<br>40<br>15,5<br>19,45                                |
| ProductName<br>Aniseed Syrup<br>Chef Anton's Calun Beasoning<br>Chef Anton's Gumbo Mix<br>Grandma's Boysenbeny Spread<br>Northwoods Cranbeny Sauce<br>Genen Shouyu<br>Gule Melacca<br>Birop d'érable                                                                                 | QuantityPerUnit           12 - 550 ml bottles           48 - 6 oz jens           36 boxes           12 - 8 oz jens           12 - 12 oz jens           24 - 250 ml bottles           20 - 2 kg begs           24 - 500 ml bottles                                                                                                    | UnitPrice<br>10<br>22<br>21,35<br>25<br>40<br>15,5<br>19,45<br>28,5                        |
| ProductName<br>Aniseed Syrup<br>Chef Anton's Calun Beasoning<br>Chef Anton's Gumbo Mix<br>Grandma's Boysenbeny Spread<br>Northwoods Cranbeny Sauce<br>Genen Shouyu<br>Gule Melacca<br>Birop d'érable<br>Vegle-spread                                                                 | QuantityPerUnit           12 - 550 ml bottles           48 - 6 oz jers           36 boxes           12 - 8 oz jers           12 - 12 oz jers           24 - 250 ml bottles           20 - 2 kg begs           24 - 500 ml bottles           15 - 625 g jers                                                                                                    | UnitPrice<br>10<br>22<br>21,35<br>25<br>40<br>15,5<br>19,45<br>28,5<br>43,9                |
| ProductName<br>Aniseed Syrup<br>Chef Anton's Calun Beasoning<br>Chef Anton's Gumbo Mix<br>Grandma's Boysenbeny Spread<br>Northwoods Cranbeny Sauce<br>Genen Shouyu<br>Gula Malacca<br>Birop d'érable<br>Vegle-spread<br>Louisiana Fiery HotPepper Sauce                              | QuantityPerUnit           12 - 550 ml bottles           48 - 6 oz jers           36 boxes           12 - 8 oz jers           12 - 12 oz jers           24 - 250 ml bottles           20 - 2 kg begs           24 - 500 ml bottles           15 - 625 g jers           32 - 8 oz bottles                                                                                         | UnitPrice<br>10<br>22<br>21,35<br>25<br>40<br>15,5<br>19,45<br>28,5<br>43,9<br>21,05       |
| ProductName<br>Aniseed Syrup<br>Chef Anton's Calun Beasoning<br>Chef Anton's Gumbo Mix<br>Grandma's Boysenbeny Spread<br>Northwood's Cranbeny Sauce<br>Genen Shouyu<br>Gula Malacca<br>Birop d'érable<br>Vegle-spread<br>Louisiane Fiery HotPepper Sauce<br>Louisiane HotSpiced Okra | QuantityPerUnit           12 - 550 ml bottles           48 - 6 oz jers           36 boxes           12 - 8 oz jers           12 - 12 oz jers           24 - 250 ml bottles           20 - 2 kg begs           24 - 500 ml bottles           15 - 625 g jers           32 - 8 oz bottles           24 - 500 ml bottles           25 - 8 oz bottles           24 - 500 ml bottles | UnitPrice<br>10<br>22<br>21,35<br>25<br>40<br>15,5<br>19,45<br>28,5<br>43,9<br>21,05<br>17 |

## **Adding Styles**

- 1. Go back to the report template;
- 2. Select the DataBand. In our case, select the DataBand4;

3. Change values of **Even style** and **Odd style** properties. If values of these properties are not set, then select the **Edit Styles** in the list of values of these properties and, using **Style Designer**, create a new style. The picture below shows the **Style Designer**:

| Aa Style Designer |                            |                           | - 0 <b>X</b>        |
|-------------------|----------------------------|---------------------------|---------------------|
| 🕞 Open 🔒 🏨        | L Add Style 👻 🛃 🔏 Apply St | tyles 🔹 🏥 🕌 🔛 🔶 🗢         | Close 📮             |
| <u>4</u>          | Component                  | : 🖭 🛓 🔲 🧳 Localize Proper | ty Grid             |
| <u>4</u>          | Chart                      |                           | ty ond <sub>₹</sub> |
| <u>9</u>          | Cross-Tab                  |                           |                     |
| A                 | Report Control             |                           |                     |
|                   |                            |                           |                     |
|                   |                            |                           |                     |
|                   |                            |                           |                     |
|                   |                            |                           |                     |
|                   |                            |                           |                     |
|                   |                            |                           |                     |

Click the **Add Style** button to start creating a style. Select **Component** from the drop down list. Set the **Brush.Color** property to change the background color of a row. The picture below shows a sample of the **Style Designer** with the list of values of the **Brush.Color** property:

| Aa Style Designer                     |                                |
|---------------------------------------|--------------------------------|
| 🛛 🚰 Open 🛃 🖄 Add Style 👻 🐴 👫 Apply St | ityles 🕶 🏥 🐌 🗎 🛍 📥 🔹 Close     |
| 4 <u>4</u> Style1                     | 🗄 🛃 🗐 🥖 Localize Property Grid |
|                                       | ▼ 1. Main                      |
|                                       | Name Style1                    |
|                                       | Description                    |
|                                       | Collection Name                |
|                                       | Conditions [No Conditions]     |
|                                       | 2. Appearance                  |
|                                       | Brush Solid                    |
|                                       | h Taxt Bruch                   |
|                                       | Prest Blush     Theme Colors   |
|                                       |                                |
|                                       | Image IN                       |
|                                       |                                |
|                                       | Standard Colors                |
|                                       |                                |
|                                       | ✓ No Fill                      |
|                                       | 3 More Colors                  |

Click **Close**. Then a new value in the list of **Even style** and **Odd style** properties (a style of a list of odd and even rows) will appear.

4. To render the report, click the **Preview** button or invoke the **Viewer**, clicking the **Preview** menu item.

| Beverages                          |          | Schoool Schokolade            | 4 |
|------------------------------------|----------|-------------------------------|---|
| Chal                               |          | Zaanse koeken                 | 4 |
| Chana                              | 2        | Chocolade                     | 4 |
| <u>unany</u><br>Cuarant Earlietten | 2        | Maxilaku                      | 4 |
| Guarana Fantastica                 | 3        | Valkoinen suklaa              | 4 |
| Sasquarch Are                      | 2        | Tarte au sucre                | - |
| Steeleye Stout                     | 3        | Scottish Long breads          | 4 |
| Cote de Blaye                      | 3        | Dainy Draduate                | - |
| Chartreuse verte                   | <u>3</u> | Dairy Products                |   |
| Ipoh Coffee                        | 3        | Queso Cabrales                | 4 |
| Laughing Lumberjack Lager          | <u>3</u> | Queso Manchego La Pastora     | 4 |
| Outback Lager                      | 3        | Gorgonzola Telino             | 4 |
| Rhönbräu Klosterbler               | <u>3</u> | Mascarpone Fabloli            | 4 |
| Lakkallkööri                       | 3        | Geitost                       | 4 |
| Condiments                         |          | Raclette Courdavault          | 4 |
| Aniseed Syrup                      | 3        | Camembert Plerrot             | 4 |
| Chef Anton's Calun Seasoning       | 3        | Gudbrandsdalsost              | 4 |
| Chef Anton's Gumbo Mix             | 3        | Flotemysost                   | 4 |
| Grandma's Boysenberry Spread       | 3        | Mozzarella di Glovanni        | 4 |
| Northwoods Cranberry Sauce         | 3        | Grains/Cereals                |   |
| Genen Shouvu                       | 3        | Gustafis Knäckebröd           | 4 |
| Gula Malacca                       | 3        | Tunnbröd                      | 4 |
| Siron d'Arable                     | 3        | Singaporean Hokklen Erled Mee | Ā |
| Venie-snread                       | 3        | Filo Mix                      | 4 |
| Louisiana Flery Hot Peoper Sau     | ×<br>3   | Gnocchi di nonna Alice        | 5 |
| Louisiana Hot Shirad Okra          | ×<br>9   | Raviali Annala                | × |
| Original Frankfurter online Solite | 3        | Wimmers nute Semmelknörfel    | 5 |
| Confections                        | × .      | Most/Doultor                  | 2 |
| Contections                        |          | meanPoultry                   |   |
| Pavlova                            | 3        | Mishi Kobe Niku               | 5 |
| Teatime Chocolate Biscults         | 3        | Alice Mutton                  | 5 |
| Sir Rodney's Marmalade             | 3        | Thüringer Rostbratwurst       | 5 |
| Sir Rodney's Scones                | 4        | Perth Pastles                 | 5 |
| NuNuCa Nuß-Nougat-Creme            | 4        | Tourtière                     | 5 |
|                                    |          |                               | - |

|                                                                                                    | QuantityPerUnit                                                                                                    | UnitPrice                                                                     |
|----------------------------------------------------------------------------------------------------|----------------------------------------------------------------------------------------------------|-------------------------------------------------------------------------------|
| Chal                                                                                                    | 10 boxes x 20 bags                                                                                                    | 18                                                                            |
| Chang                                                                                                    | 24 - 12 oz bottles                                                                                                    | 19                                                                            |
| Guarană Fantăstica                                                                                                    | 12 - 355 ml cans                                                                                                    | 4,5                                                                           |
| Basquatch Ale                                                                                                    | 24 - 12 oz bottles                                                                                                    | 14                                                                            |
| Steeleye Stout                                                                                                    | 24 - 12 oz bottles                                                                                                    | 18                                                                            |
| Côte de Blaye                                                                                                    | 12 - 75 cl bottles                                                                                                    | 263,5                                                                         |
| Chartreuse verte                                                                                                    | 750 cc per bottle                                                                                                    | 18                                                                            |
| ipoh Coffee                                                                                                    | 16 - 500 g tins                                                                                                    | 46                                                                            |
| Laughing Lumberjack Lager                                                                                                    | 24 - 12 oz bottles                                                                                                    | 14                                                                            |
| Dutback Lager                                                                                                    | 24 - 355 ml bottles                                                                                                    | 15                                                                            |
| Rhönbräu Klosterbler                                                                                                    | 24 - 0.5 I bottles                                                                                                    | 7,75                                                                          |
| Lakkalikööf                                                                                                    | 500 ml                                                                                                    | 18                                                                            |
|                                                                                                    | Condiments                                                                                                    |                                                                               |
| ProductName                                                                                                    | QuantityPerUnit                                                                                                    | UnitPrice                                                                     |
|                                                                                                    |                                                                                                    |                                                                               |
| Aniseed Syrup                                                                                                    | 12 - 550 mi bottles                                                                                                    | 10                                                                            |
| Aniseed Syrup<br>Chef Anton's Cajun Seasoning                                                                                                    | 12 - 550 mi bottles<br>48 - 6 ozjers                                                                                                    | 10                                                                            |
| Aniseed Syrup<br>Chef Anton's Cajun Seasoning<br>Chef Anton's Gumbo Mix                                                                                                    | 12 - 550 mi botties<br>48 - 6 ozjars<br>36 boxes                                                                                                    | 10<br>22<br>21,35                                                             |
| Aniseed Syrup<br>Chef Anton's Cajun Seasoning<br>Chef Anton's Gumbo Mix<br>Grandma's Boysenberry Spread                                                                                                    | 12 - 550 mi botties<br>48 - 6 ozjars<br>36 boxes<br>12 - 8 ozjars                                                                                                    | 10<br>22<br>21,35<br>25                                                       |
| Aniseed Syrup<br>Chef Anton's Cajun Seasoning<br>Chef Anton's Gumbo Mix<br>Grandma's Boysenberry Spread<br>Northwoods Cranberry Sauce                                                                                                    | 12 - 550 ml bottles<br>48 - 6 ozjars<br>36 boxes<br>12 - 8 ozjars<br>12 - 12 ozjars                                                                                                    | 10<br>22<br>21,35<br>25<br>40                                                 |
| Aniseed Syrup<br>Chef Anton's Cajun Seasoning<br>Chef Anton's Gumbo Mix<br>Grandma's Boysenberry Spread<br>Northwoods Cranberry Sauce<br>Genen Shouyu                                                                                                    | 12 - 550 mi botties<br>48 - 6 ozjans<br>36 boxes<br>12 - 8 ozjans<br>12 - 12 ozjans<br>24 - 250 mi botties                                                                                                    | 10<br>22<br>21,35<br>25<br>40<br>15,5                                         |
| Aniseed Syrup<br>Chef Anton's Cajun Seasoning<br>Chef Anton's Gumbo Mix<br>Grandma's Boysenberry Spread<br>Northwoods Cranberry Sauce<br>Genen Shouyu<br>Gula Malacca                                                                                                  | 12 - 550 mi botties<br>48 - 6 ozjans<br>36 boxes<br>12 - 8 ozjans<br>12 - 12 ozjans<br>24 - 250 mi botties<br>20 - 2 kg begs                                                                                     | 10<br>22<br>21,35<br>25<br>40<br>15,5<br>19,45                                |
| Aniseed Syrup<br>Chef Anton's Cajun Seasoning<br>Chef Anton's Gumbo Mix<br>Grandma's Boysenberry Spread<br>Northwoods Cranberry Sauce<br>Genen Shouyu<br>Gula Malacca<br>Birop d'érable                                                                                | 12 - 550 ml bottles<br>48 - 6 ozjans<br>36 boxes<br>12 - 8 ozjans<br>12 - 12 ozjans<br>24 - 250 ml bottles<br>20 - 2 kg begs<br>24 - 500 ml bottles                                                              | 10<br>22<br>21,35<br>25<br>40<br>15,5<br>19,45<br>28,5                        |
| Aniseed Syrup<br>Chef Anton's Cajun Seasoning<br>Chef Anton's Gumbo Mix<br>Grandma's Boysenberry Spread<br>Northwoods Cranberry Sauce<br>Genen Shouyu<br>Gula Malacca<br>Birop d'érable<br>Vegle-spread                                                                | 12 - 550 ml bottles<br>48 - 6 oz jars<br>36 boxes<br>12 - 8 oz jars<br>12 - 12 oz jars<br>24 - 250 ml bottles<br>20 - 2 kg begs<br>24 - 500 ml bottles<br>15 - 625 g jars                                        | 10<br>22<br>21,35<br>25<br>40<br>15,5<br>19,45<br>28,5<br>43,9                |
| Aniseed Syrup<br>Chef Anton's Cajun Seasoning<br>Chef Anton's Gumbo Mix<br>Grandma's Boysenberry Spread<br>Northwoods Cranberry Sauce<br>Genen Shouyu<br>Gula Malacca<br>Birop d'érable<br>Vegle-spread<br>Louisiana Fiery HotPepper Sauce                             | 12 - 550 ml bottles<br>48 - 6 oz jars<br>36 boxes<br>12 - 8 oz jars<br>12 - 12 oz jars<br>24 - 250 ml bottles<br>20 - 2 kg begs<br>24 - 500 ml bottles<br>15 - 625 g jars<br>32 - 8 oz bottles                   | 10<br>22<br>21,35<br>25<br>40<br>15,5<br>19,45<br>28,5<br>43,9<br>21,05       |
| Aniseed Syrup<br>Chef Anton's Cajun Seasoning<br>Chef Anton's Gumbo Mix<br>Grandma's Boysenberry Spread<br>Northwoods Cranberry Sauce<br>Genen Shouyu<br>Gula Malacca<br>Birop d'érable<br>Vegle-spread<br>Louisiana Fiery HotPepper Sauce<br>Louisiana HotSpiced Okra | 12 - 550 ml bottles<br>48 - 6 oz jars<br>36 boxes<br>12 - 8 oz jars<br>12 - 12 oz jars<br>24 - 250 ml bottles<br>20 - 2 kg begs<br>24 - 500 ml bottles<br>15 - 625 g jars<br>32 - 8 oz bottles<br>24 - 8 oz jars | 10<br>22<br>21,35<br>25<br>40<br>15,5<br>19,45<br>28,5<br>43,9<br>21,05<br>17 |

# **INVOICE REPORT**

The invoice is most often used in accounting for the tax (customs) control or in the international supply of goods. This document usually includes the cost of transportation, shipping operations, insurance, payment of export duties, as well as various taxes (fees), and more. If your activity requires constant creation of invoices, for optimization, time and cost savings, it is logical to assume that it is easier to create a document template. Using it, you change only the data, saving yourself from routine work to create the structure of the invoice and its design.

You can create templates and tools in many ways, but I want to help you save time in finding these resources. In this tutorial you will learn how to quickly create an invoice template, decorate it and get the finished document. This will take you some time. I will try as much as possible to describe in detail the process of creating such a report.

The product which is used in this tutorial is BP Logix Reports.Net which trial can be downloaded at http://www.BP Logix.com/Downloads/BP LogixReports.Net\_2012.1\_Trial.zip .

The database to this tutorial is delivered with the product installation. I also attached the video file which shows how to create a report.

| The re- | ady ir | voice.mrt | file | is | also | attached | to | this | article. |
|---------|--------|-----------|------|----|------|----------|----|------|----------|
|---------|--------|-----------|------|----|------|----------|----|------|----------|

In order to create an invoice, you should do the following steps:

1. Run the designer;

- 2. Connect the data:
- 2.1. Create New Connection;

#### 2.2. Create New Data Source;

3. Put the **DataBand** on the page of the report template;

4. Put the **HeaderBand** above the **DataBand**. The picture below shows an example of the report template with the bands on the page:

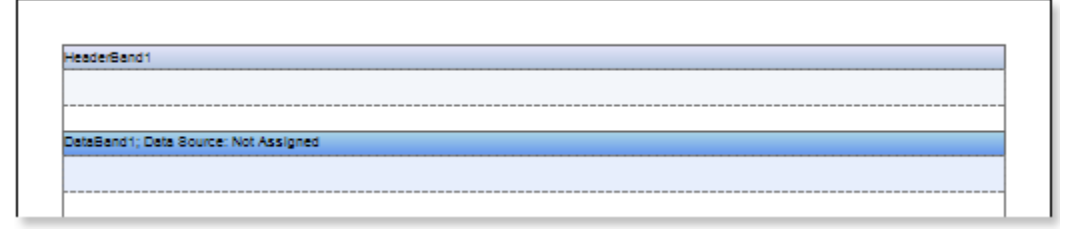

#### Edit the bands DataBand and HeaderBand:

5.1. Align them by height;

5.2. Set the properties of the **DataBand**. For example, set the **Can Break** property to **true**, if you want the band be broken;

- 5.3. Set the background color for the bands;
- 5.4. If necessary, set Borders;

5.5. Set the border color.

6. Specify the data source for the **DataBand** using the **Data Source** property from the object inspector:

Data Source Products ...

7. Put text components in the HeaderBand with texts Unit Name, Description, Qty, Item Price, Total;

8. Put text components in the **DataBand** with expressions. Where the expression is a reference to the data field. Put text components with the expressions: **{Products.ProductName}**, **{Products.QuantityPerUnit}**, **{Products.UnitsInStock}**, **{Products.UnitPrice}**, and **{Products.UnitsInStock \* Products.UnitPrice}**;

#### 9. Edit Text and TextBox:

9.1. Drag the text components on the DataBand and HeaderBand to the appropriate places;

- 9.2. Set the font parameters: size, style and color;
- 9.3. Align text components by height and width;
- 9.4. Set the background of text components;
- 9.5. Align text in text components;
- 9.6. Set the properties of text components. For example to set the Word Wrap property to true;
- 9.7. If necessary, include Borders of text components;
- 9.8. Set the border color.
- The picture below shows the report template:

| Onic Name                         | Description | uny | ILOHI PHILO | TULA |
|-----------------------------------|-------------|-----|-------------|------|
|                                   |             |     |             |      |
|                                   |             |     |             |      |
|                                   |             |     |             |      |
| steDendif: Date Source: Doducte   |             |     |             |      |
| alabaliu I, Dala adulce. Piduucis |             |     |             |      |

10. Click on the **Preview** button or invoke the report viewer, using the **Preview** item. After rendering a report, all references to the data fields will be replaced with data from the specified fields. That data will be taken sequentially from the data source that was specified for the given band. The number of copies of the **DataBand** in the rendered report will be equal to the number of rows in the data source. The picture below shows the rendered report:

| Unit Name                          | Description         | Qty | Item Price | Total |
|------------------------------------|---------------------|-----|------------|-------|
| Chal                               | 10 boxes x 20 bags  | 39  | 18         | 702   |
| Chang                              | 24 - 12 oz bottles  | 17  | 19         | 323   |
| Aniseed Syrup                      | 12 - 550 mi bottles | 13  | 10         | 130   |
| Chef Anton's Cajun<br>Seasoning    | 48 - 6 oz jars      | 53  | 22         | 1166  |
| Chef Anton's Gumbo<br>Mix          | 36 boxes            | 0   | 21.35      | 0.00  |
| Grandma's<br>Boysenberry Spread    | 12 - 8 oz jars      | 120 | 25         | 3000  |
| Uncle Bob's Organic<br>Dried Pears | 12 - 1 lb pkgs.     | 15  | 30         | 450   |
| Northwoods Cranberry<br>Sauce      | 12 - 12 oz jars     | 6   | 40         | 240   |
| Mishi Kobe Niku                    | 18 - 500 g pkgs.    | 29  | 97         | 2813  |
| Ikura                              | 12 - 200 mi Jars    | 31  | 31         | 961   |

11. Go back to the report template;

12. Add the FooterBand on the report page and edit it;

13. Put text components in the band with the expression **Items per page: {cCount (DataBand1)}** and edit this text component;

14. Add **Rectangle**, so that the upper points are located on the **HeaderBand**, and the lower ones on the **FooterBand**;

15. Add cross-primitives, which start points are located at the top of the **HeaderBand**, and the end ones - on **FooterBand**. The picture below shows the report template with the **FooterBand**, rectangle and primitives:

| lectangle                  | Cross-Primitives           |                             |                      |                                                 |  |
|----------------------------|----------------------------|-----------------------------|----------------------|-------------------------------------------------|--|
| HeaderBand                 |                            |                             |                      |                                                 |  |
| Unit Name                  | Description                | Qty                         | Item Price           | Total                                           |  |
|                            |                            |                             |                      |                                                 |  |
| DataBand1; Data Source: P  | Poducts                    |                             |                      |                                                 |  |
| {Products.ProductNam<br>e} | {Products.QuantityPerUnit} | {Products.UnitsInS<br>tock} | {Products.UnitPrice} | {Products.UnitsInStock *<br>Products.UnitPrice} |  |
|                            | <b>_</b>                   |                             |                      |                                                 |  |
| FooterBand1                |                            |                             |                      | C                                               |  |
|                            |                            |                             | Items                | per page: {cCount(DataBand                      |  |
|                            |                            |                             |                      |                                                 |  |

16. Add the ReportTitleBand to the report template and FooterBand and edit them;

17. Put a text component in the **FooterBand** with the expression **Total: {Sum (Products.UnitsInStock \* Products.UnitPrice)}**;

18. Put a text components in the **ReportTitleBand** with expressions:

18.1. The first text component has the text BILL TO;

18.2. The second one indicates Name Street Address Address 2 City, ST ZIP Code;

18.3. The third component with the text SHIP TO;

18.4. In the fourth component the text is the same as in the second one **Name Street Address Address 2 City, ST ZIP Code**;

18.5. Put the text Invoice # 123456 in the next component;

18.6. Put the expression Invoice date {Today.ToString ("d")} in the sixth component in this band;

18.7. And in the last component put Customer ID 123;

The picture below shows a report template:

| 8HIP<br>TO City, 8T ZIP Code Involse date (Tod<br>Cuty, 8T ZIP Code                         | (ren)<br>-      |
|---------------------------------------------------------------------------------------------|-----------------|
|                                                                                             |                 |
| tion Qty Item Price                                                                         | al              |
|                                                                                             |                 |
| tyPerUnit} {Products.UnitsInS {Products.UnitPrice} {Products.UnitPrice} Products.UnitPrice} | nStock *<br>ce} |
|                                                                                             |                 |
| items per pa                                                                                | nt(DataBand1))  |
|                                                                                             |                 |
| Items per pa                                                                                | nt(DataBa       |

19. Click on the **Preview** button or invoke the report viewer, using the **Preview** item. After rendering a report, all references to the data fields will be replaced with data from the specified fields. That data will be taken sequentially from the data source that was specified for the given band. The number of copies of the **DataBand** in the rendered report will be equal to the number of rows in the data source. The picture shows a report with the report header and footer:

| BILL<br>TO               | Name<br>Street Addre<br>Address 2<br>City, ST ZIP | ss<br>Code          | 8HIP<br>TO | Name<br>Street Address<br>Address 2<br>City, 8T ZIP Coo | 10     | Involce #123 | 458<br>6/22/2012 |
|--------------------------|---------------------------------------------------|---------------------|------------|---------------------------------------------------------|--------|--------------|------------------|
|                          |                                                   |                     |            |                                                         |        | Customer ID  | 123              |
| Un                       | t Name                                            | Description         |            | Qty                                                     | ltem F | Price        | Total            |
| Chal                     |                                                   | 10 boxes x 20 bags  |            | 39                                                      | 18     |              | 702              |
| Chang                    |                                                   | 24 - 12 oz bottles  |            | 17                                                      | 19     |              | 323              |
| Aniseed Sy               | rup                                               | 12 - 550 ml bottles |            | 13                                                      | 10     |              | 130              |
| Chef Anton<br>Seasoning  | 's Cajun                                          | 48 - 6 oz jars      |            | 53                                                      | 22     |              | 1166             |
| Chef Anton<br>Mix        | 's Gumbo                                          | 36 boxes            |            | 0                                                       | 21.35  |              | 0.00             |
| Grandma's<br>Boysenberr  | y Spread                                          | 12 - 8 oz jars      |            | 120                                                     | 25     |              | 3000             |
| Uncle Bob'<br>Dried Pear | s Organic<br>s                                    | 12 - 1 lb pkgs.     |            | 15                                                      | 30     |              | 450              |
| Northwood<br>Sauce       | s Cranberry                                       | 12 - 12 oz jars     |            | 5                                                       | 40     |              | 240              |
| Mishi Kobe               | NIKU                                              | 18 - 500 g pkgs.    |            | 29                                                      | 97     |              | 2813             |
| Ikura                    |                                                   | 12 - 200 mi jars    |            | 31                                                      | 31     |              | 961              |

## Adding styles

- 1. Go back to the report template;
- 2. Call the Style Designer;

The picture below shows the dialog **Styles Designer**:

| Aa Style Designer                                                                                |                                  |
|--------------------------------------------------------------------------------------------------|----------------------------------|
| 🛛 🚰 Open 🛃 🏾 🏪 Add Style 🝷 🛃 🚈 🚓 Apply St                                                        | tyles 🕶 🏥 🐁 🗈 🛍 🔺 🗢 🗐            |
| 4       Component         4       Chart         4       Cross-Tab         7       Report Control | 2 ↓ I ✓ Localize Property Grid Ţ |

Click the **Add Style** button to start creating a style. Select **Component** from the drop down list. Set the **Brush.Color** property to change the background color of a row. The picture below shows a sample of the **Style Designer** with the list of values of the **Brush.Color** property

| Aa Style Designer                      |                              |
|----------------------------------------|------------------------------|
| 📄 🗁 Open 📕 🛛 🏂 Add Style 👻 🕺 👫 Apply S | Styles 🔹 🌺 湯 🛍 🏔 🐟 🔹 Close 🖕 |
| 44 Style1                              | Localize Property Grid _     |
|                                        | ▼1. Main                     |
|                                        | Name Style1                  |
|                                        | Description                  |
|                                        | Conditions [No Conditions]   |
|                                        | v 2. Appearance              |
|                                        | ▼ Brush Solid ▼              |
|                                        | Color -                      |
|                                        | Text Brush     Theme Colors  |
|                                        | ▶ Border                     |
|                                        | Font Ari                     |
|                                        |                              |
|                                        |                              |
|                                        |                              |
|                                        | Standard Colors              |
|                                        |                              |
|                                        | ✓ No Fill                    |
|                                        | 🕲 More Colors                |

Press the **Close** button when the property is set. After that, in the list of values of properties **Even style** and **Odd style** the new values will appear, i.e. the new style of even/odd lines, respectively.

4. Render a report by clicking on the **Preview** tab or call the report **Viewer** using the **Preview** menu item. The picture below shows the rendered report with the invoice:
| BILL<br>TO                       | Name<br>Street Address<br>BILL Address 2 8H<br>TO City, ST ZIP Code T |                     | Name<br>Street Address<br>8HIP Address 2<br>TO City, 8T ZIP Code |     | Involce #123468 |             |       |
|----------------------------------|-----------------------------------------------------------------------|---------------------|------------------------------------------------------------------|-----|-----------------|-------------|-------|
|                                  |                                                                       |                     |                                                                  |     |                 | Customer ID | 123   |
| Uni                              | t Name                                                                | Description         |                                                                  | Qty | Item F          | Price       | Total |
| Chal                             |                                                                       | 10 boxes x 20 bags  |                                                                  | 39  | 18              |             | 702   |
| Chang                            |                                                                       | 24 - 12 oz bottles  |                                                                  | 17  | 19              |             | 323   |
| Aniseed Sy                       | rup                                                                   | 12 - 550 ml bottles |                                                                  | 13  | 10              |             | 130   |
| Chef Anton<br>Seasoning          | 's Cajun                                                              | 48 - 6 oz jars      |                                                                  | 53  | 22              |             | 1166  |
| Chef Anton<br>Mix                | 's Gumbo                                                              | 36 boxes            |                                                                  | 0   | 21.35           |             | 0.00  |
| Grandma's<br>Boysenberr          | y Spread                                                              | 12 - 8 oz jars      |                                                                  | 120 | 25              |             | 3000  |
| Uncle Bob<br>Dried Pear          | s Organic<br>s                                                        | 12 - 1 lb pkgs.     |                                                                  | 15  | 30              |             | 450   |
| Northwood<br>Sauce               | s Cranberry                                                           | 12 - 12 oz jars     |                                                                  | 6   | 40              |             | 240   |
| Mishi Kabe Niku 18 - 500 g pkgs. |                                                                       |                     | 29                                                               | 97  |                 | 2813        |       |
| ikura 12 - 200 mi jars           |                                                                       |                     | 31                                                               | 31  |                 | 961         |       |
| Queso Cab                        | rales                                                                 | 1 kg pkg.           |                                                                  | 22  | 21              |             | 462   |
| Queso Mar<br>Pastora             | ichego La                                                             | 10 - 500 g pkgs.    |                                                                  | 86  | 38              |             | 3268  |

- 5. Go back to the report template;
- 6. Save the report template, for example, as **Invoice.mrt**.

The invoice, can be printed, saved to any of the available file formats, or sent via Email. The picture below shows a list of file formats available for saving or sending reports via Email:

| 6        | Document File                  | Ctrl+S |   |                                     |
|----------|--------------------------------|--------|---|-------------------------------------|
| <b>a</b> | Adobe PDF File                 |        |   |                                     |
|          | Microsoft XPS File             |        |   |                                     |
| G        | Microsoft PowerPoint 2007/2010 | File   |   |                                     |
| 6        | HTML File                      |        |   |                                     |
| 5        | HTML5 File                     |        |   |                                     |
| Ø        | MHT Web Archive                |        |   |                                     |
| Ē        | Text File                      |        |   |                                     |
|          | Rich Text File                 |        |   |                                     |
| W        | Microsoft Word 2007/2010 File  |        |   |                                     |
| ß        | OpenDocument Writer File       |        |   |                                     |
|          | Microsoft Excel File           |        | E | CSV File                            |
|          | Microsoft Excel Xml File       |        | ß | dBase DBF File                      |
|          | Microsoft Excel 2007/2010 File |        | 6 | XML File                            |
| ß        | OpenDocument Calc File         |        | 6 | Data Interchange Format (DIF) File  |
|          | Data                           | •      | ۲ | Symbolic Link (SYLK) File           |
|          | Image                          | •      | 6 | BMP Image                           |
|          |                                |        | 6 | GIF Image                           |
|          |                                |        | Ø | JPEG Image                          |
|          |                                |        |   | PCX Image                           |
|          |                                |        | M | PNG Image                           |
|          |                                |        | ß | TIFF Image                          |
|          |                                |        | ٦ | Windows Metafile                    |
|          |                                |        | 6 | Scalable Vector Graphics (SVG) File |
|          |                                |        | 6 | Compressed SVG (SVGZ) File          |

# **INVOICE REPORT WITH PARAMETERS**

Do the following steps in order to create an invoice with parameters:

1. Run the report designer;

2. Open the saved report template and render a report. The picture below shows the rendered report with the invoice:

| Name<br>Street Address<br>BILL Address 2<br>TO City, ST ZIP Code |                | Name<br>Street Address<br>8HIP Address<br>TO City, 8T ZIP Code |  | Involce #123468<br>Involce date 5/25/2012 |                 |  |       |
|------------------------------------------------------------------|----------------|----------------------------------------------------------------|--|-------------------------------------------|-----------------|--|-------|
| Unit Name Description                                            |                | Description                                                    |  | Qty                                       | Customer ID 123 |  | Total |
| Chal                                                             |                | 10 boxes x 20 bags                                             |  | 39                                        | 18              |  | 702   |
| Chang                                                            |                | 24 - 12 oz bottles                                             |  | 17                                        | 19              |  | 323   |
| Aniseed Sy                                                       | rup            | 12 - 550 ml bottles                                            |  | 13                                        | 10              |  | 130   |
| Chef Anton<br>Seasoning                                          | 's Cajun       | 48 - 6 oz jars                                                 |  | 53                                        | 22              |  | 1166  |
| Chef Anton<br>Mix                                                | 's Gumbo       | 36 boxes                                                       |  | 0                                         | 21.35           |  | 0.00  |
| Grandma's<br>Boysenberr                                          | v Spread       | 12 - 8 oz jars                                                 |  | 120                                       | 25              |  | 3000  |
| Uncle Bob<br>Dried Pear                                          | s Organic<br>s | 12 - 1 lb pkgs.                                                |  | 15                                        | 30              |  | 450   |
| Northwoods Cranberry<br>Sauce 12 - 12                            |                | 12 - 12 oz jars                                                |  | 6                                         | 40              |  | 240   |
| Mishi Kobe Niku 18 - 500 g pi                                    |                | 18 - 500 g pkgs.                                               |  | 29                                        | 97              |  | 2813  |
| Ikura                                                            |                | 12 - 200 mi jars                                               |  | 31                                        | 31              |  | 961   |

Pay attention to the report header. As can be seen from the picture above, information about payments and delivery are not specified. How to make it so you can easily specify these details? The constant editing of text components in the report template is not an option, but using the parameters in the report is quick and easy. Especially if there are more recipients of your invoices. So, in order to add parameters to the report, follow these steps:

3. Go back to the report template;

4. Add parameters to the report template. The parameters in the report are implemented using variables (a variable may have different values). To add a variable, in the tab **Dictionary** -> the menu item **New Item** -> select **New Variable...**. The picture below shows the **New Item**:

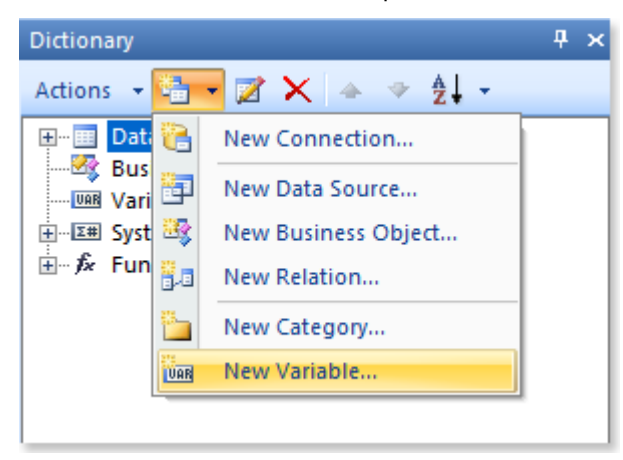

Details **BILL TO** and **SHIP TO**, by definition of fields (name, street, city, zipcode) are the same, so when you create variables, there could be confusion. To avoid this, the variables can be created in different subcategories. So, to avoid this, create a sub-category of variables, which are called **BILL TO** and **SHIP TO**. For this purpose, in the context menu of the category **Variables**, click **New Category...**:

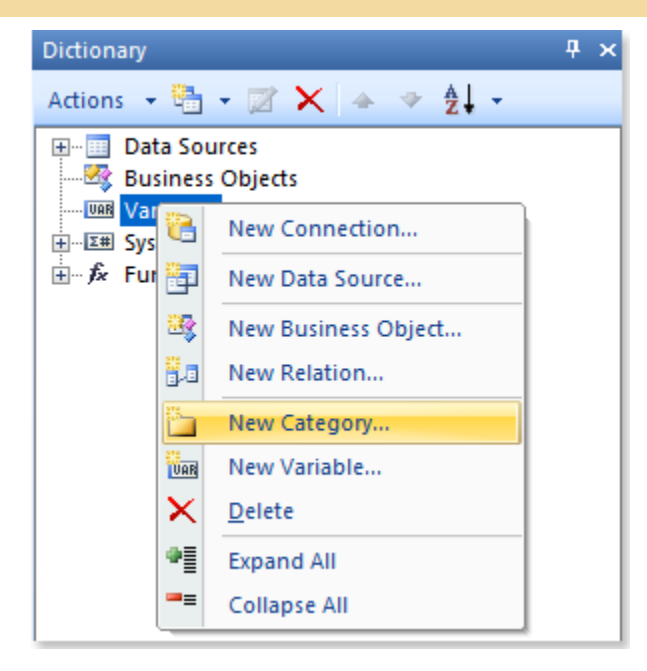

Then, in the box of the **New Category** you should specify a name for the category (BILL TO and SHIP TO). After that, we will create the variables in the category **BILL TO**. In principle, there is no difference where to create a variable, because it is always possible to move it to the appropriate subcategory. Yet, to save time, get used immediately to create the correct location. So, select a subcategory created by BILL TO command and call the new variable (New Variable) from the context menu or menu item New (New Item). The picture below presents a window to create a new variable:

| 📐 New Variable | ×                                                   |
|----------------|-----------------------------------------------------|
| Name:          | BILLTO_Name                                         |
| Alias:         | BILLTO - Name                                       |
| Description:   |                                                     |
| Type:          | abc string  Value                                   |
| Init by:       | Value                                               |
| Value:         | Name 🧪                                              |
|                | Sample: 123; My text; 567f; 456.23f; Test String; A |
|                | Read Only                                           |
|                | Request from User                                   |
|                | Allow User Values                                   |
| Data Source:   | Items 🔻                                             |
| Items:         | [Not Assigned]                                      |
|                |                                                     |
| Format Mask:   |                                                     |
|                |                                                     |
|                | OK Cancel                                           |

Define the parameters created by the variable:

5.1. Change the name (Name) and Nick (Alias) variable, specify the description (Description), if necessary;

5.2. Choose the type of stored value (in this case string) and the type of the variable (we will approach the variable type value (Value)). Here is a very important step, which we have determined that our variable will store a single value (rather than a list of values or Range), and this value will be stored in a string type.

5.3. Set the default value. In our example, set the value of Name;

5.4. Get the answer options are installing from a user (Request from User), and use user values (Allow User Values). In this step, we allow the user to participate, as well as change the value stored in variable;

5.5. Press Ok.

In order to use this variable in the report, you must provide a link to it - {variable name}. In this case, we indicate in the text component {BILLTO\_Name}. The picture below predstalen invoice template with a variable:

| BILL<br>TO        | Name: (BILL<br>Street Addre<br>Address 2<br>City, 8T ZIP | TO_Name)<br>(ss<br>Code | 8HIP<br>TO | Name<br>Street Address<br>Address 2<br>City, ST ZIP Cod | io I        | Involce #123<br>Involce data<br>Customer ID | 468<br>{Today.To8tring("d")}<br>123             | -    |
|-------------------|----------------------------------------------------------|-------------------------|------------|---------------------------------------------------------|-------------|---------------------------------------------|-------------------------------------------------|------|
| HeaderBand        | 11                                                       |                         |            |                                                         |             |                                             |                                                 |      |
| Uni               | t Name                                                   | Descriptio              | 'n         | Qty                                                     | Item        | Price                                       | Total                                           |      |
| DeteBend1;        | Источник данн                                            | ex: Products            |            |                                                         |             |                                             |                                                 |      |
| {Products.F<br>e} | ProductNam                                               | {Products.Quantity      | PerUnit}   | {Products.UnitsInS<br>tock}                             | {Products.U | nitPrice}                                   | {Products.UnitsInStock *<br>Products.UnitPrice} |      |
| FooterBand*       | 1                                                        |                         |            |                                                         |             |                                             |                                                 |      |
|                   |                                                          |                         |            |                                                         |             | Items p                                     | per page: {cCount(DataB                         | and1 |
| Enclard           |                                                          |                         |            |                                                         |             |                                             |                                                 |      |

Render a report to check how works the newly created key in the final report. Click on the Preview button or bring up the Viewer, using the shortcut key F5 or the menu Preview. After building a report, all references to data sources will be replaced with data from these fields. With that data will be taken sequentially from a data source that was specified for a given band. The number of copies of the band Data in the rendered report will be equal to the number of rows in the data source. The picture below before your report with a parameter:

|              |                                                       | Repor                               | t - Viewer                                             |                                    |                                   |       |   | ×  |
|--------------|-------------------------------------------------------|-------------------------------------|--------------------------------------------------------|------------------------------------|-----------------------------------|-------|---|----|
| Preview      |                                                       |                                     |                                                        |                                    |                                   |       |   |    |
| Print        | Open<br>Save <del>•</del><br>Send E-Mail <del>•</del> | Page<br>Size                        | ge 📄 E<br>Page 🔋 F<br>ge 📑 T                           | ookmarks<br>arameters<br>humbnails | Find                              | View  |   |    |
| BILLTO - Nam | BILLTO - Name Parameter Reset Submit                  |                                     |                                                        |                                    |                                   |       |   |    |
|              | Name: Name<br>Street Address 2<br>TO City, 8T ZIP     | Value of Parameter                  | Name<br>Street Address<br>Address 2<br>City, ST ZIP Co | lin<br>de lin                      | wolce #123458<br>wolce date 5/28/ | 2012  |   |    |
|              | Unit Name                                             | Description                         | oty                                                    | Ci<br>Itam Pri                     | ustomer ID 123                    | Total |   |    |
|              | Chal                                                  | 10 boxes x 20 bags                  | 39                                                     | 18                                 | 702                               | 1010  |   |    |
|              | Chang                                                 | 24 - 12 oz bottles                  | 17                                                     | 19                                 | 323                               |       |   |    |
|              | Aniseed Syrup                                         | 12 - 550 mi bottles                 | 13                                                     | 10                                 | 130                               |       |   |    |
|              | Chef Anton's Cajun<br>Seasoning                       | 48 - 6 oz jars                      | 53                                                     | 22                                 | 1166                              | 5     |   |    |
|              | Cher Anton's Gumbo                                    | 36 boxes                            | 0                                                      | 21.35                              | 0.00                              |       | _ |    |
|              | Boysenberry Spread                                    | 12 - 8 oz jars                      | 120                                                    | 25                                 | 3000                              | )     |   |    |
|              | Dried Pears<br>Northwoods Cranberry                   | 12 - 1 lb pkgs.                     | 15                                                     | 30                                 | 450                               |       |   |    |
|              | Sauce<br>Mishi Kobe Niku                              | 12 - 12 oz jars<br>18 - 500 g pkgs. | 6<br>29                                                | 40<br>97                           | 240                               | 3     |   |    |
| Pag          | je 1 of 3 🕨 🕅                                         | ]                                   | 1                                                      |                                    | HH                                | 61% 😑 |   | -+ |

As can be seen from the picture, the report shows the specified field values of the parameter (in this case, Name). Note that in the first set of values stored in the variable value by default. Now change the value and click the Apply button (Submit). In the picture below a report with the modified parameter value:

| Report - Viewer                                                  |                                         |                                                        |                                    |                                      |       |     |   |  |
|------------------------------------------------------------------|-----------------------------------------|--------------------------------------------------------|------------------------------------|--------------------------------------|-------|-----|---|--|
| Preview                                                          |                                         |                                                        |                                    |                                      |       |     |   |  |
| Print Save •<br>Save •                                           | Page<br>Size dit Page                   | ge 📄 E<br>Page 😨 F<br>ge 📑 T                           | ookmarks<br>arameters<br>humbnails | Find                                 | View  |     |   |  |
| File<br>RILITO Name Invoice Com                                  | Edit                                    | 7                                                      | Panels                             | Tools                                |       |     |   |  |
| Res                                                              | BILLTO - Name Invoice Company Parameter |                                                        |                                    |                                      |       |     |   |  |
|                                                                  | Value of Parameter                      |                                                        |                                    |                                      |       |     | Â |  |
| Name: Involo<br>Stret Addre<br>BILL Address 2<br>TO City, ST ZIP | e Company<br>ss 8HIP<br>Code TO         | Name<br>Street Address<br>Address 2<br>City, ST ZIP Co | de Inv                             | volce #123468<br>volce date 6/23/201 | 2     |     |   |  |
| Unit Name                                                        | Description                             | Qty                                                    | Cu<br>Item Pric                    | ustomer ID 123                       | Total | - 1 |   |  |
| Chal                                                             | 10 boxes x 20 bags                      | 39                                                     | 18                                 | 702                                  |       |     |   |  |
| Chang                                                            | 24 - 12 oz bottles                      | 17                                                     | 19                                 | 323                                  |       |     |   |  |
| Aniseed Syrup<br>Chet Anton's Calun                              | 12 - 550 ml bottles                     | 13                                                     | 10                                 | 130                                  |       | - 1 |   |  |
| Seasoning<br>Chef Anton's Gumbo                                  | 48 - 6 oz jars                          | 53                                                     | 22                                 | 1166                                 |       |     |   |  |
| Mix<br>Grandma's                                                 | 12 - 8 oz Jars                          | 120                                                    | 21.35                              | 3000                                 |       | - I |   |  |
| Boysenberry Spread<br>Uncle Bob's Organic                        | 12 - 1 lb pkos.                         | 15                                                     | 30                                 | 450                                  |       |     |   |  |
| Northwoods Cranberry                                             | 12 - 12 oz jars                         | 6                                                      | 40                                 | 240                                  |       |     |   |  |
| Mishi Kobe Niku                                                  | 18 - 500 g pkgs.                        | 29                                                     | 97                                 | 2813                                 |       |     | - |  |
| M A Page 1 of 3 D                                                | ]                                       |                                                        |                                    | H H 6                                | 1% 🗩  | -0  | • |  |

Add options for other fields. To do this:

Back to the template;

Create a similar variables in the sub-BILLTO named BILLTO\_Street\_Address, BILLTO\_Address\_2, BILLTO\_City-ST-ZIP\_Code;

In a similar sub-SHIPTO variables, with the names of SHIPTO\_Name, SHIPTO\_Street\_Address, SHIPTO\_Address\_2, SHIPTO\_City-ST-ZIP\_Code;

Use these variables to the report, ie They point to the links in the template;

We construct a report to check how the newly created key in the final report. Click on the Preview button or bring up the Viewer, using the shortcut key F5 or the menu Preview. After building a report, all references to data sources will be replaced with data from these fields. With that data will be taken sequentially from a data source that was specified for a given band. The number of copies of band Data in the constructed report will be equal to the number of rows in the data source. The picture below before the report prepared with the following parameters:

|                       | Report - Viewer                                                                                      |                                           |                                  |                                                                                                    |                 |                         |           |      |   |
|-----------------------|----------------------------------------------------------------------------------------------------|-------------------------------------------|----------------------------------|----------------------------------------------------------------------------------------------------|-----------------|-------------------------|-----------|------|---|
| Preview               |                                                                                                    |                                           |                                  |                                                                                                    |                 |                         |           |      |   |
| Print Save            | •Mail .                                                                                              | Page<br>Size 2 Edit Page                  | e<br>ige                         | Bookmarks                                                                                                    | ?<br>Parameters | Thumbnails              | Find      | View |   |
| File                  |                                                                                                    | Edit                                      |                                  |                                                                                                    | Panels          |                         | Tools     |      |   |
| BILLTO - Name         | BILLTO                                                                                               | Name                                      |                                  | SHIPTO-N                                                                                                    | ame             | SHIPTO Name             | 2         |      |   |
| BILLTO-Street-Addres  | s Street                                                                                             | Address                                   |                                  | SHIPTO-S                                                                                                    | treet-Address   | Street Addres           | 55        |      |   |
| BILLTO-Address-2      | Addres                                                                                               | ss 2                                      |                                  | SHIPTO-A                                                                                                    | ddress-2        | Address 2               | Address 2 |      |   |
| BILLTO-City-ST-ZIP-Co | de City, S                                                                                           | ſ, ZIP-Code                               |                                  | SHIPTO-City-ST-ZIP-Code City, ST, ZIP-Code                                                                              |                 |                         |           |      |   |
| Reset S               | ubmit                                                                                                |                                           |                                  |                                                                                                    |                 |                         |           |      |   |
| BILL<br>TO            | Name: BILLTO Name<br>Street Address: Street Addre<br>BILL<br>TO City, ST ZIP Code: City, ST, TO City |                                           | Name<br>Street<br>Addre<br>City, | ime: 8HIPTO Name<br>reat Address: 8 freet Addre<br>diress 2: Address 2<br>by, 8T ZIP Code: City, 8T,<br>Customer ID 123 |                 | 468<br>5/28/2012<br>123 | 2012      |      |   |
|                       | Unit Name                                                                                            | Description                               | G                                | łty                                                                                                    | Item Price      | Total                   |           |      |   |
| Chal                  |                                                                                                    | 10 boxes x 20 bags                        | 39                               | 18                                                                                                    |                 | 702                     | _         |      |   |
| Aniseed               | Svrup                                                                                                | 24 - 12 oz bottles<br>12 - 550 mi battles | 17<br>13                         | 19                                                                                                    |                 | 323                     |           |      |   |
| Chef Ar<br>Season     | ton's Cajun                                                                                          | 48 - 6 oz jars                            | 53                               | 22                                                                                                    |                 | 1166                    |           |      |   |
| Chef Ar<br>Mix        | ton's Gumbo                                                                                          | 36 baxes                                  | 0                                | 21.35                                                                                                    |                 | 0.00                    |           |      | - |
| Page 1 of 3           | B 🕨 🕅                                                                                                |                                           |                                  |                                                                                                    |                 | 61% 🤤                   | )         | e    | ) |

Now, in order to prepare an invoice with the required details and BILLTO SHIPTO, no need to alter permanently a template. Enough to simply specify the details and click the Apply button (Submit). Reset Button (Reset) resets the values stored in a variable and sets the value stored by default. In these two articles, I showed you how to use report generator BP Logix can facilitate their work in creating invoices. And also learned how to use this tool in a few steps and get a hard-structured, well-designed, dynamic report. I would like to add that this is only a small part of the potential reporting tool BP Logix. BP Logix Start learning today and you'll wonder how you can quickly and easily create reports. And I'll be sure to write articles to help you solve your questions.

# **REPORT INTERNALS**

This section describes the internal components and features of BP Logix Reports, including Expressions, Appearance, Text Formatting, Barcodes, Watermarks and more.

# **EXPRESSIONS**

Expressions are a key part of BP Logix Reports - without them it would not be possible to produce any reports at all. An expression is a combination of one or more of the following:

🔊 Text;

- Mathematical and Logical operators;
- Constants;
- Functions;
- Field names;
- Sontrols;
- Properties.

BP Logix Reports processes the expressions defined in a report in order to calculate the value to be displayed or printed for each one. This value is saved and can be used in further calculations when generating the report output.

The most common expressions used in the report generator are text expressions. These expressions are used to define any text displayed or printed in the report that is not the subject of any calculation such as a text heading. Text expressions are always converted into strings.

**Text Expressions** 

The simplest expressions are Text expressions. For example:

| MyText |  |
|--------|--|
| 12345  |  |
| Test   |  |

All three expressions above consist of one string and there are no calculations - the expression will be printed in the report exactly as it has been defined. Such expressions are typically used to indicate simple string constants, column names, reports, links etc.

# **Calculating Values in Expressions**

An expression can contain many different types of variable as well as functions and field values from databases. These various parts can be combined to calculate a value to be printed or displayed within a report.

#### Using Code in an Expression

When calculating a value within an expression you may also include code written in the programming language of a report. Curly braces (the "{" and "}" symbols) are used to separate code item from other text. The opening brace symbol "{" indicates the beginning of a calculation. The closing brace symbol "}" indicates the end of a calculation. The code between symbols is calculated and the value included in the

result of calculation. In text expressions the result of the calculation is automatically converted into a string. For example, if you enter the following expression:

Value =  $\{1 + 2\}$ 

then after calculation the result appearing in the report will be:

Value = 3

#### **Multiple Code Insertions**

When using calculations an unlimited number of code insertions are allowed in any one expression. For example, if you enter the following expression:

ValueA =  $\{1 + 2\}$ , ValueB =  $\{2 + 3\}$ 

then after calculation the result appearing in the report will be:

ValueA = 3, ValueB = 5

#### **Nested Code Insertions**

When you perform calculations in an expression the nesting of code sections is not allowed. For example, the following expression is not correct and will cause the calculation to fail:

Value =  $\{1 + 2 + \{2 + 3\}\}$ 

**Important**: Code nesting is not allowed when making calculations in expressions.

### **Multi-line Expressions**

It is possible for a single expression to output multiple lines of text within a report. To create a multi-line expression simply insert a line feed before any new line. You can do this by simply pressing the Enter key at the appropriate place in the code editor. There is no limit to the number of lines that can be included in an expression. For example, if you enter the following expression:

```
Value:
```

 $\{1+2\}$ 

then after calculation the result appearing in the report will be:

```
Value:
```

In other words, the text output will contain two lines.

**Vote**: An expression may contain any number of lines.

Using Code in Multi Line Expressions

Multi line expressions do not have limitations on using code to calculate values other than those for single line expressions.

#### Using Dictionary Variables

You can create variables in the designer data dictionary which can then be used in expressions. When you specify the name of a variable in the expression the value of the variable will be included in the report. The

syntax is simply the name of the variable surrounded by curly braces. For example if you set the value of the variable to 5 and you enter the following expression:

Value = {MyVariable}

then after calculation the result appearing in the report will be:

```
Value = 5
```

#### **Calculating with Variables**

Variables can also be used in calculations. For example if the value of **MyVariable** is 15 and you enter the following expression:

```
Value = {MyVariable + 10}
```

then after calculation the result appearing in the report will be:

Value = 25

**Important:** If the report language is **C#** then variable names are case sensitive. If the report language is **VB.Net** then variable names are not case sensitive.

# **Using Data Fields**

Values from data sources can be used in expressions. To reference a field from the data source you must provide a string representation of the field. The syntax of the reference is simple - you give the name of the data source and the field name separated by a decimal point or full stop character, surrounded by curly braces:

{DataSource.Column}

For example, if you have an entry in the customers table with the company name field set to "The Big Company" and you enter the following expression:

Company Name: {Customers.CompanyName}

then after calculation the result appearing in the report will be:

Company Name: The Big Company

**Note**: In order to avoid having to create this sort of expression manually you can use drag and drop from the data dictionary directly to the page of a report or within the expression editor to insert the necessary information automatically and with the correct syntax.

#### **Parent Relationships**

If the data source has a **parent** relationship with other data sources you can directly reference fields from the **parent** data source. The syntax of the reference is similar to the examples already given - you give the name of the data source, then the relation name, and then the field name each separated by a decimal point or full stop character, and the whole thing surrounded by curly braces. For example:

{Datasource.Relation.Field}

Assuming that you have a set of information like this:

✓ **Products** is a name of a data source;

✓ **ParentCategories** is a name of relation, with what two data sources are related. In this case, two data sources are related:

Products is a list of products, and Categories is a list of categories of these products.

#### CategoryName is a column name in the Categories data source.

if you enter the following expression:

{Products.ParentCategories.CategoryName}

then after calculation the result appearing in the report will be the name of a category for a product.

There are no limits on the number of relationships you can use in BP Logix Reports. Therefore a column can be called through two or three or even more relationships. For example, Assuming that you have a set of information like this:

OrderDetails is a name of a data source;

✓ ParentProducts is a name of relations between OrdersDetails and Products data sources;

ParentCategories. is a name of relation between Products and Categories data sources;

CategoryName is a field in the Categories data source.

if you enter the following expression:

{OrderDetails.ParentProducts.ParentCategories.CategoryName}

then after calculation the result appearing in the report will still be the name of a category for a product butthe value of the **CategoryName** field has been obtained using relationships and bypassing the **OrderDetails** data source to get to the **Categories** data source. No direct call to the **Categories** data source has been used

**Important**: If the report language is **C#** then names are case sensitive. If the report language is VB.Net then names are not case sensitive.

It should be remembered that all the values in data sources are typed. This means that all data items are dynamically converted to the type that is specified in the options column which helps to accelerate the development of reports. However, if you need to get data from a column without conversion you will need to specify the data source directly. For example, in C#:

{Products["ProductName"]}

This expression will return data from the **Products** data source "as is" without conversion. The example below shows the same expression for **VB.Net**:

{Products.Item("ProductName")}

# **Using Component Properties**

When creating an expressions you can use the properties of any component contained within a report.

#### Syntax

The syntax is the same whether the report language is **C#** or **VB.NET**. You simply enterthe name of the component and the property name separated by a decimal point or full stop character, surrounded by curly braces:

{Component.Property}

**Important**: If the report language is **C#** then names are case sensitive. If the report language is VB.NET then names are not case sensitive.

For example, to display the name of a component called MyComponent you would enter the expression:

{MyComponent.Name}

If you wish to access a calculated value from within a component you should use the property that contains the result you require. For example, if the component has ahyperlink value which calculates a hyperlink from the other component properties you would access it by entering the expression:

{MyComponent.HyperlinkValue}

You can use component properties in calculations should this be necessary. For example, the following would display the area taken up by the component:

{MyComponent.Width\*MyComponent.Height}

# **Using Functions in Expressions**

#### **Built In Functions**

BP Logix Reports has a large number of built in functions available for you to use. You can access these functions directly from the data dictionary and within the Expression Editor. Examples of built in functions and their usage would be:

{Trim(MyString)}

or

```
{Trim(MyDataSource, MyDataColumn)}
```

In each case the use of the **Trim** function removes leading and trailing spaces from the result shown in the report.

#### .NET Framework Methods

In addition to the built in functions you can use any available .Net Framework methods. For string expressions you could use any of the following examples:

{MyString.Trim() } // Removes leading and trailing spaces

{"Test".ToUpper() } // Converts the value to upper case "TEST"

{MyString.Length} // Returns the length of the string - if the value of MyString is "Test" then the method will return 4

For numerical expressions you could use any of the following examples:

{Math.Round(MyValue, 2)} // Rounds the value to two decimal places

{Math.Sqrt(MyValue) } // Returns the square root of MyValue

```
{MyValue.ToString() + " times"} // Converts the number to a string and adds the word "times"
```

#### // if MyValue is 5 this returns "5 times"

There are no limits to the number of Framework methods you can access - if they are available within **.NET** for the type you are using in a report you can use them without restriction.

# **Conditional Expressions**

Conditional Expressions are not allowed in BP Logix Reports by default. However, there are two ways force conditional behaviour should you find it necessary to do so:

#### The IIF Function

Firstly you can use the built-in **IIF** function which you can insert from the data dictionary. The function uses the following syntax:

{IIF(Condition, Value1, Value2}

This evaluates **Condition**, and if the **Condition** returns **true**, then the expression will return **Value1**. If it returns **false**, then it will return **Value2**. For example, if you enter the following expression:

Number of Stores: {Store.Count > 0 ? Store.Count : "None"}

then if the value of Store.Count is 10 after calculation the result appearing in the report will be:

Number of Stores: 10

If the value of Store.Count is 0 after calculation the result appearing in the report will be:

Number of Stores: None

#### The C# Ternary Operator

If you are using **C#** as your report languageit is also possible to use the ternary operator. The syntax for the ternary operator is as follows:

{Condition ? Value1 : Value2}

In exactly the same way as the IIF function, if **Condition** evaluates to **true**, then the expression will return **Value1**. If **false**, then it will return **Value2**.

#### Using Aliases in Expressions

To make it easier to understand expressions in a report you can use aliases instead of explicitly specifying the variable or data source and column details. For example, if you have a variable in the data dictionary called "MyVariable" and you have set its alias to "my best variable" you can reference that variable directly by Name or by Alias.

To use the variable by name you would create an expression like this:

```
{MyVariable}
```

To use the variable by alias you would create an expression like this:

{[my best variable]}

#### Syntax - Variables

If you use spaces, punctuation, or characters within an alias that are not permitted under C# or VB.Net then you MUST enclose the string representation of the alias in square brackets []. If no such characters are used then the square brackets are optional.

For example, if the alias was "MyBestVariable" then the expressioncan be written without brackets:

{MyBestVariable}

Otherwise you MUST enclose the variable in square brackets. Examples of valid alias usage:

```
{Variable1}
{VariableAndValue}
{[Variable and Value]}
{[Variable and Value]}
```

```
{[Variable&Values]}
```

```
{[Variable-First]}
```

Just for extra clarification, examples of some INVALID alias usage

{Variable and Value} // spaces in the name cause this to fail

{Variable&Values} // reserved character causes this to fail

#### Syntax - Data

The same rule is used and when creating the names of data sources and columns. But there is one exception. When referring to the data column, only a part with incorrect characters for identifier should be bracketed. For example:

```
{DataSource.[Data Column]}
{[Data-Source].DataColumn}
{[Data=Source].[Data=Column]}
```

# **A**PPEARANCE

BP Logix Reports offers many ways to control the appearance of your reports. These include text brushes, brushes to fill background, font types, component borders, and horizontal and vertical alignment of the contents of components. Styles can be used to simplify setting the appearance of your reports and to standardize the look and feel of them.

# **Background Brushes**

Brushes are used to fill a background, and to draw a text within a report. Brushes have several styles and colors. To change the background color and appearance of a component use the **Brush** property within the Object Inspector.

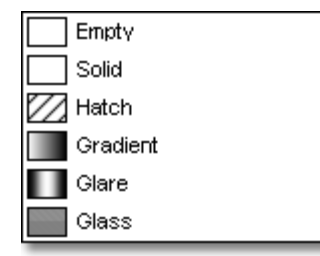

Six types of Brushes are available within BP Logix Reports:

- 🗸 Empty;
- 🗸 Solid;
- Hatch;
- Gradient;
- 🗸 Glare;
- 🗸 Glass.

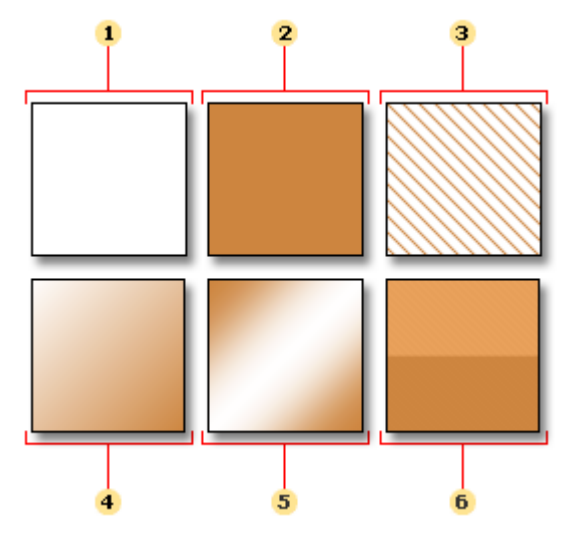

Below are representations of the results all six Brush types:

- **1** Empty. The background of a component is transparent.
- **2** Solid. The background of a component is filled with the color you specify.

**3** Hatch. The background of a component is filled with a texture. The background and foreground colors of the selected texture can be specified individually.

**4** Gradient. The background of a component is filled with gradient. A Start color, an End color, and a Gradient angle can be specified.

- <sup>5</sup> Glare. The background of a component is filled using the Glare effect.
- 6 Glass. The background of a component is filled using the Glass effect.

# **Fonts and Font Brushes**

A **font** is a complete set of characters - letters, numbers, and symbols - that share a common weight, width, and style. BP Logix Reports has two components which are used to setup and draw text, the **Text** and **Rich Text** components. The font for these components can be set using the **Font** property within the Object Inspector.

#### **Selecting Fonts**

Text within a report can be output using different fonts. The font is set using the Font.Name property. Three examples fonts are shown below:

AaBbCcDd AaBbCcDd AaBbCcDd Any font that is installed on your machine and available from the .NET Framework can be used in a report. Most frequently these are OpenType and TrueType fonts. However, when choosing a font try to select one that will also be present on a user machine or a report may not render as you would wish at runtime.

#### **Font Size**

You may well wish to change the size of font on some components, for example a heading may require a much larger font size than a copyright notice.

The font size can be changed using the **Font.Size** property. For example:

# AaBbCcDd AaBbCcDd AaBbCcDd AaBbCcDd AaBbCcDd

#### **Font Styles**

Different styles can be applied to the font. A font may include one or more styles such as regular, bold, semibold, italic, underlined, and strikeout. You can control the styles using properties such as **Font.Bold**, **Font.Italic**, **Font.Underline**, and **Font.Strikeout**, and the styles may be combined to produce different effects like bold and underlined or bold and italic. Examples of font styles are shown below:

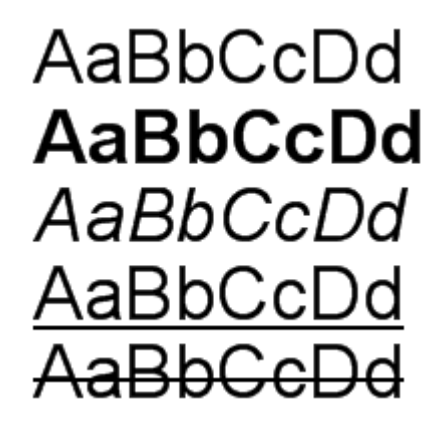

#### **Font Brushes**

Five types of brushes are used to draw a text: **Solid**, **Hatch**, **Gradient**, **Glare**, and **Glass**. The **TextBrush** property is used to control brushes. An example of using the five different brushes is shown below:

# AaBbCcDd AaBbCcDd AaBbCcDd AaBbCcDd

**Borders** 

Many components in BP Logix Reports can have borders. Where they have been set borders may have different thicknesses, colors, and styles, and there be a drop shadow applied. The Border property of a component is used to control the appearance of the border, and this property can be manipulated either from the Object Inspector or using controls within the Ribbon or the Toolbar depending on whether you are using the Standard of Ribbon interface.

There are two types of borders in BP Logix Reports: Simple and Advanced. The Borders can be included in component styles so that they can be automatically applied to multiple components.

Articles in this section describe both types of border and the differences between them.

# SIMPLE BORDERS

#### **Border Sides**

Each border consist of 4 segments: **top side**, **left side**, **bottom side**, **right side**. These segments may be shown together or in different combinations. For example:

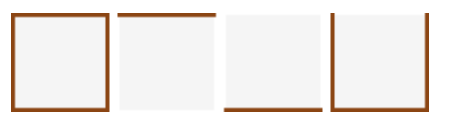

Using the Border.Side property it is possible to setup on which sides a border will be visible.

#### **Border Style**

Seven styles of border are available - **Solid**, **Dash**, **Dash Dot**, **Dash Dot**, **Dot**, **Dot**, **Double**, and **None**. With simple borders a selected style is applied to all sides of the border at the same time. Examples of each type of border are shown below:

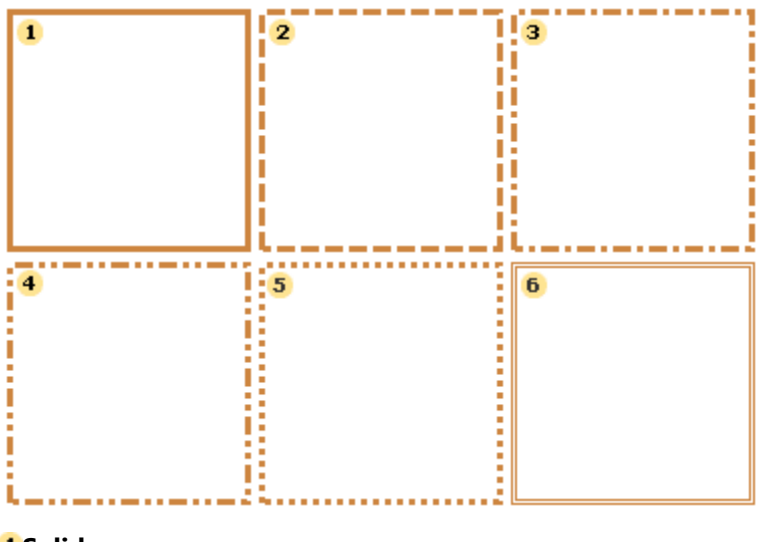

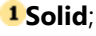

2 Dash;

- 3 Dash Dot;
- 4 Dash Dot Dot;

5 Dot;

#### Double.

The style of border can be selected using the **Border.Style** property. You can also set the border color and thickness.

#### **Border Color**

The border color can be set using the **Border.Color** property. When using simple borders the selected color is applied to all visible border sides. The image below demonstrates components with different border colors.

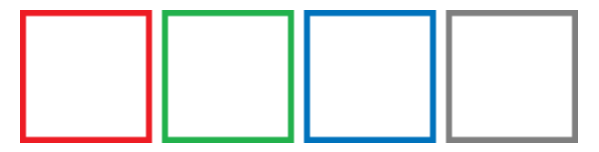

#### **Border Thickness**

When using simple borders the border thickness is applied to all visible border sides. The border thickness can be set using the **Border.Size** property. The image below demonstrates components with different border thicknesses.

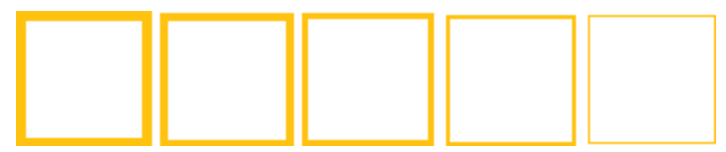

It is important to know that the border thickness is ignored if the **Double** border style is enabled.

**Notice.** The border size is ignored if the Double style is set in the Border.Style property.

#### Shadow

A component that has borders may have shadow. A shadow has three parameters:

| Advanced Reporting Component

- Border.DropShadow a boolean property. If it is set to true, then a Shadow will be shown
- Border.ShadowBrush the brush to use to draw a shadow;
- **Border.ShadowSize** the size of a shadow.

#### **Shadow Styles**

Five types of brushes are used to draw a border: Solid, Hatch, Gradient, Glare, and Glass.

| Empty Empty |  |
|-------------|--|
| Solid Solid |  |
| 🗾 Hatch     |  |
| Gradient    |  |
| 🔲 Glare     |  |
| Glass       |  |

These styles can be combined with the other shadow properties to apply a wide range of different appearances to report components. A few examples:

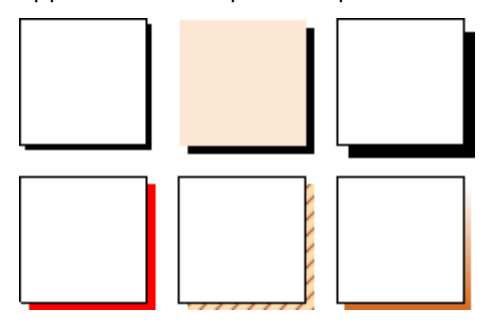

#### **Setting Simple Border Properties**

You can set simple Border properties directly from the Object Inspector, or using the Borders Toolbar.

#### **Object Inspector**

To set properties from the Object Inspector click the ellipsis button beside the Border property

| Ξ | 4. Appearance     |                 |
|---|-------------------|-----------------|
| Ŧ | Brush             | Solid Solid     |
| Ŧ | Border            | All             |
|   | Conditions        | [No Conditions] |
|   | Component Style   |                 |
|   | Use Parent Styles | False           |

A new dialog will be displayed that allows you to set the options for the border of the component:

| Border            | ×               |
|-------------------|-----------------|
| Simple Advanced   |                 |
| - Sides           | - Style         |
|                   | Solid Solid     |
|                   | Dash            |
|                   | Dash Dot        |
|                   | Dash Dot Dot    |
|                   | Double          |
|                   | None            |
| - Shadow          |                 |
| Drop Shadow       | Shadow Size 📃 🗾 |
| Shadow Size 📃 🗾 🚽 | Color 🛛 🗖 🚽     |
| Color             |                 |
|                   | <u> </u>        |

Simply select the settings you would like to apply and click the OK button to close the dialog and update the border.

# Advanced Borders

The main difference between simple and advanced border types is that the style, color and thickness of the border can be set separately for each side - **Top Side**, **Left Side**, **Bottom Side**, **Right Side**. This provides additional opportunities to produce cleverly formatted reports.

**!** Note: The advanced border type allows the style, color and thickness to be set separately for each side.

Some examples of advanced borders with different features applied to different sides:

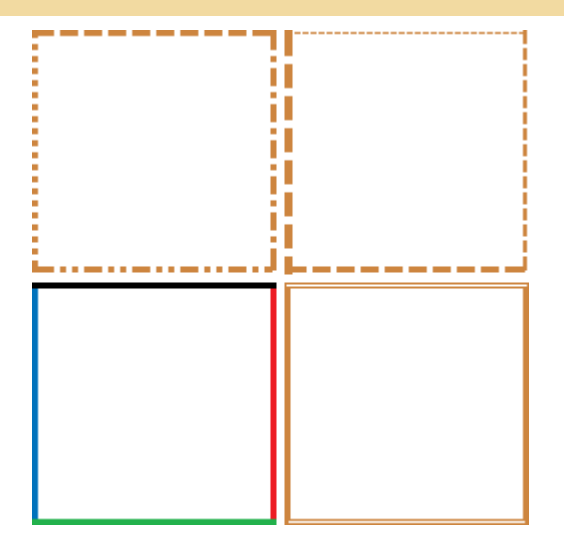

#### **Setting Advanced Border Properties**

You can set Advanced Border properties only from the Object Inspector.

**Important:** You cannot set advanced border properties from the toolbar.

#### **Object Inspector**

To set **Advanced** border properties from the Object Inspector click the ellipsis button beside the Border property

| Ξ | 4. Appearance     |                 |
|---|-------------------|-----------------|
| Ŧ | Brush             | Solid           |
| ŧ | Border            | All             |
|   | Conditions        | [No Conditions] |
|   | Component Style   |                 |
|   | Use Parent Styles | False           |

The simple **Border** dialog will be displayed. To access the advanced border features simply click the Advanced tab at the top to bring it to the front.

| Border 🔀        |
|-----------------|
| Simple Advanced |
| - Sides         |
|                 |
|                 |
|                 |
| — Shadow ———    |
| Drop Shadow     |
| Shadow Size     |
| Color 📃 🔽       |
| OK Cancel       |

Simply select the settings you would like to apply and click the OK button to close the dialog and update the border.

# CONDITIONAL BORDERS

It is possible to conditionally select a border based on any condition arising within a report. For example, you may choose to display a red border if a total is negative, and a black border or no border at all if it is positive.

You can set a condition for a border using the Object Inspector in the designer. For more information on this topic please see the **Conditional Formatting** section.

# **Horizontal Alignment**

Some components (such as Text and Image components) allow the horizontal alignment of their content to be specified when creating reports.

To set the horizontal alignment use the **Horizontal Alignment** property in the Object Inspector or the alignment controls within the Ribbon or the Toolbar depending on whether you are using the Standard of Ribbon interface.

# HORIZONTAL TEXT ALIGNMENT

The most common alignment for text is Left aligned, where the left hand edge of each line of text starts at the same position in relation to the left hand edge of the component. However, modern design needs more flexibility so BP Logix Reports allows a choice of alignments: **Left**, **Center**, **Right**, and **Justify**. These are assigned using the HorizontalAlignment property of the component.

| 1 Left                   | 2 Center                 | 3 Right                  | 4 Justify                |
|--------------------------|--------------------------|--------------------------|--------------------------|
| An example<br>of aligned | An example<br>of aligned | An example<br>of aligned | An example<br>of aligned |
| text                     | text                     | text                     | text                     |

**1** Left. The text is aligned on the right edge with a ragged right edge.

**2** Center. The text is aligned centrally within the component with ragged left and right edges.

**3 Right.** The text is aligned on the right edge with a ragged left edge.

**4** Justify. The text is aligned evenly across the width of the component, providing smooth edges to the text on both sides. This is achieved by automatically adjusting the amount of space between words.

#### **Alternative Text Alignment**

In addition the alignment property it is possible to set text alignment using HTML tags.

#### HORIZONTAL IMAGE ALIGNMENT

BP Logix Reports allows a choice of three alignments of an image within an image component: **Left,Center**, and **Right**.

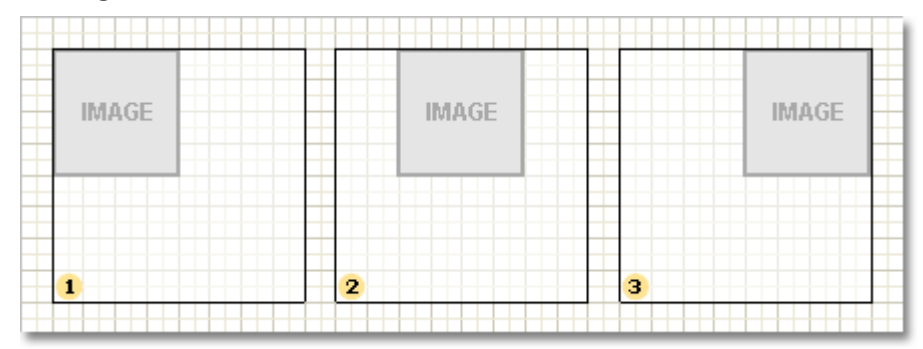

**1** Left. The image is aligned on the right edge.

**2** Center. The image is aligned on the center on the left and right edges of the component.

**3 Right.** The image is aligned on the right edge.

Images will be aligned only when the Stretch property of the image component is set to **false**. If the Stretch property is true then alignment settings will be ignored.

**Important:** Image alignment will be ignored if the Stretch property is set to **true**.

# **Vertical Alignment**

Some components (such as Text components) allow the vertical alignment of their content to be specified when creating reports. To set the vertical alignment use the **Vertical Alignment** property in the Object Inspector or the alignment controls within the Ribbon or the Toolbar depending on whether you are using the Standard of Ribbon interface.

VERTICAL TEXT ALIGNMENT

By default a text is aligned with the top edge of a component. But if the need arises, you can install the necessary alignment. In doing so, if there is alignment on the lower side and the text does not fit vertically within the boundaries of the component, it will be truncated on the upper side. If it is aligned to the center, in the case if the text does not fit, he will cut off both the top and bottom side.

| 1 Тор                    | 2 Middle   | 3 Bottom           |
|--------------------------|------------|--------------------|
| An example<br>of aligned | An example |                    |
| text                     | of aligned | An example         |
|                          | text       | of aligned<br>text |

- **1 Top.** Text is aligned with the top edge of the component.
- **2** Center. Text is aligned centrally between the top and bottom edges of the component.
- **3** Bottom. Text is aligned with by the bottom edge of the component.

# VERTICAL IMAGE ALIGNMENT

To control the vertical alignment for the Image component the same property is used as for the Text component. Images are aligned only if the Stretch property is set to false. Otherwise, alignment will be ignored.

| 1 | 2     | 3     |
|---|-------|-------|
|   | IMAGE |       |
|   |       | IMAGE |
|   |       |       |

**1 Top.** The image is aligned with the top edge of the component.

**2** Center. The image is aligned centrally between the top and bottom edges of the component.

**3** Bottom. The image is aligned with the bottom edge of the component.

Images will be aligned only when the Stretch property of the image component is set to **false**. If the **Stretch** property is true then alignment settings will be ignored.

**Important:** Image alignment will be ignored if the Stretch property is set to true.

#### **Styles**

A style is a combination of various design attributes which can be applied to report components.

Instead of manually formatting each component, you can create a new style in a report and set its parameters (such as font name, size, and font style) exactly as you want them. The style can then be assigned to any component within the report and it will automatically take on the features of that style.

Another advantage of using styles is that should it become necessary or desirable to change the formatting of a report simply changing the settings of the relevant style will automatically propagate those changes across the entire report. In addition, a specific report style can be saved to a file and can then be used in other reports. This allows a common appearance to be applied to all reports where a corporate style or standard output format is required.

#### Name

Each style has its own name. This name must be unique within a report.

#### Description

Each style also has a description which can be used to explain the intended purpose of the style to others. For example if you create a style called 'Section Heading' you might assign a description 'Bold heading for use at the start of a section'

#### Style Types

There are four types of styles:

```
✓ Component;
```

Cross-Tab;

🗸 Chart;

Report Control.

| AΑ         | Component      | F2 |
|------------|----------------|----|
| <u>∎</u> A | Chart          | F3 |
| <u>لې</u>  | Cross-Tab      | F4 |
| А          | Report Control | F5 |

The **Component style** is designed to be used with all components except the Cross-Tab and Chart components which have their own dedicated style types because they have style features not included in other components.

The component style contains all the basic elements of the appearance of a component including **Font,Text Brush,Brush,Border,Horizontal Alignment**, and **Vertical Alignment**. In addition to these parameters, the simple style has parameter flags that determine whether certain style parameters can be modified by the user at design time.

| ⊿                | 1. Text              |                 |
|------------------|----------------------|-----------------|
|                  | Text                 | fx              |
| ⊳                | Text Brush           | Solid           |
| ⊳                | Font                 | Arial, 8pt      |
|                  | Horizontal Alignment | Left            |
|                  | Vertical Alignment   | Тор             |
|                  | Text Format          | General         |
| ⊳                | 2. Text Additional   |                 |
| ⊳                | 3. Position          |                 |
| 4                | 4. Appearance        |                 |
| ⊿                | Brush                | Solid           |
|                  | Color                | Transparent     |
| ⊳                | Border               | None            |
|                  | Conditions           | [No Conditions] |
|                  | Component Style      |                 |
|                  | Use Parent Styles    | False           |
| ⊳                | 5. Behavior          |                 |
| $\triangleright$ | 6. Design            |                 |
| $\triangleright$ | 7. Export            |                 |

#### **Applying Styles**

Each component in the report has a **Component Style** property. In the object inspector you can specify any style that exists within the report by clicking the drop down button at the right of the property and selecting it from the list. You can also create or edit styles by clicking the [Edit Styles] option:

| Component Style |               |
|-----------------|---------------|
|                 | [None]        |
|                 | [Edit Styles] |
|                 | AA Style1     |

After a style has been assigned to a component the report generator will ensure that the appearance of the component consistently matches that of the specified style. Changes to the style will automatically cascade to all components to which the style has been assigned.

For example, if the developer changes the background color of the style all the components in the report that use that style will take on the new background color.

It is important to remember that even though they may share a style each component has its own design parameters which may not include some of those set in the style. For example, the **Panel** component has no **Font** parameter. If you apply a style to a panel, this parameter will be ignored. In other words the component will use only the design parameters of the style that it actively supports.

**Note:** The component will use only those parameters of the style that it supports.

# **Alternate Row Styles**

The **Data** component has more than one property to which it is possible to assign a style. In addition to the standard **ComponentStyle** property this component has two additional properties: **OddStyle** and **EvenStyle**. These properties are used to highlight alternate lines of a report.

By default these properties are not set, but if you allocate suitable styles to each property the report generator will apply those styles to the even and odd numbered lines when rendering the report. In the example below a style with a different background color has been applied to alternate rows:

| Company                            |
|------------------------------------|
| Alfreds Futterkiste                |
| Ana Trujillo Emparedados y helados |
| Antonio Moreno Taquería            |
| Around the Horn                    |
| Berglunds snabbköp                 |
| Blauer See Delikatessen            |
| Blondesddsl père et fils           |
|                                    |

# **UseParentStyles Property**

Each component has an additional property management style: the UseParentStyles property.

If this property is set to **true**, then the component will use the style of the component on which it is located. For example, if the component is on a page, it will automatically use the style set for that page. If the component is on a panel, then it will use the panel style. If the **UseParentStyles** property is set to true for the panel, then both components will use the page style.

**Style Designer** 

The **Style Designer** is an application that is part of the BP Logix Reports. It is designed to create and edit styles in the reports. The UI provides has a set of tools for designing reports. Here are some basic information about the Style Designer. The picture below shows the Style Designer dialog:

|           |               |           | Style Designer    |                       |     | ×        |   |
|-----------|---------------|-----------|-------------------|-----------------------|-----|----------|---|
| 嬞 Open  层 | 🏂 Add Style 👻 | <u>14</u> | 🐴 Apply Styles 👻  | 🐏 🔏 🏕 为 🗈 🛍           | * * | 1        | Ŧ |
| 44 Style1 |               | 2         | 1. Main           |                       |     | 3        | ] |
|           |               |           | Name              | Style1                |     |          |   |
|           |               |           | Description       |                       |     |          |   |
|           |               |           | Collection Name   |                       |     |          |   |
|           |               |           | Conditions        | [Conditions]          | (   |          |   |
|           |               | •         | 2. Appearance     |                       |     |          |   |
|           |               |           | ▶ Brush           |                       |     |          | _ |
|           |               |           | ▶ Text Brush      |                       |     |          |   |
|           |               |           | ▶ Border          |                       |     |          |   |
|           |               |           | Font              |                       |     |          |   |
|           |               |           | Image             | (Not Assigned)        | (   |          |   |
|           |               |           | Horizontal Alignm | Left                  |     | -        | - |
|           |               | -         | Formatting        |                       |     | 4        | - |
|           |               |           |                   |                       |     | <u> </u> | Γ |
|           |               |           | Arial             | * 8 *                 |     |          |   |
|           |               |           | в <u>гц</u>       | A A                   |     |          |   |
|           |               |           |                   | Font                  |     |          |   |
|           |               | ļ         | III AAA 🗌         |                       |     |          |   |
|           |               |           | ∎≡≡∎              | <u>}</u> - <u>/</u> - |     |          |   |
|           |               |           | Alignment         | Borders               |     |          |   |

**1** The **Toolbar**. Contains the basic controls of the designer.

<sup>2</sup> The **Styles Panel**. Shows created styles and collections of styles.

**3** The **Properties Panel**. Contains a list of the properties of a selected style.

**4** The **Formatting Toolbar**. Contains the controls for formatting components. These controls are active when you create a style for report components.

# Toolbar

The toolbar contains the basic controls for designing styles. The picture below shows the toolbar panel:

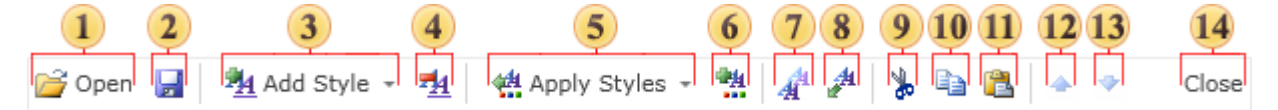

**1** The button **Open**. Opens the dialogue form, in which you may choose a previously saved style or a collection of styles.

<sup>2</sup> The button **Save Style**. Calls a dialogue form in which you may choose where to save the new style.

<sup>3</sup> The button **Add Style**. Calls a menu with a list of report items for which you can create styles. The picture below shows this menu:

| <u>*</u> 4 | 🏪 Add Style 👻  |    |  |  |  |  |
|------------|----------------|----|--|--|--|--|
| <u>4</u> 4 | Component      | F2 |  |  |  |  |
| 4          | Chart          | F3 |  |  |  |  |
| <b>1</b>   | Cross-Tab      | F4 |  |  |  |  |
| <u></u>    | Report Control | F5 |  |  |  |  |

4 The button **Remove Style**. Deletes the selected style.

**5** The button **Apply Styles**. The styles of the created collection will be applied to components in the report. In other words, since applying styles goes via conditions, then, when you click this button, it starts the process of fulfillment of the condition. And depending on this, the component will be applied or that style.

<sup>6</sup> The button **Create Style Collection**. Calls a dialog to create a collection of styles in which you may define the parameters of the collection.

- **7** The button **Duplicate Style**. Creates a duplicate of the selected style.
- <sup>8</sup> Clicking this button invokes creating a style based on styles of selected components.
- <sup>9</sup> The button **Cut**. The selected style will be cut and placed on the clipboard.
- <sup>10</sup> The button Copy. The selected style will be copied to the clipboard.
- <sup>12</sup> The button **Paste**. Pastes from the clipboard the previously copied or cut style.
- <sup>13</sup> The button Up. Moves the selected style up in the generated list on styles panel.
- <sup>14</sup> The button **Down**. Moves the selected style down in the generated list on the styles panel.
- <sup>15</sup> The button **Close**. Closes the style designer dialog saving changes.

# CREATING COLLECTION OF STYLES

In the style designer you may create a collection of styles. The collection of styles is the list of styles where each style is designed for a specified component of the report. Click the button **Create Style Collection** to create a collection and define the parameters of the collection. The main parameters of the collection are set in the dialog box **Create Style Collection**. The picture below shows this dialog box:

|                  | Cr                                                                                           | eate Style Collection                                                                                      |              |                    |      |            | 8              |
|------------------|----------------------------------------------------------------------------------------------|----------------------------------------------------------------------------------------------------|--------------|--------------------|------|------------|----------------|
| Collection Name: | Collection                                                                                   |                                                                                                    |              |                    |      |            | Page 1 of 1    |
| Color:           | 3 - 2                                                                                        |                                                                                                    | Collection 3 | ityles<br>189      | OCE  | 50im       | ulsoft         |
|                  |                                                                                              |                                                                                                    | Unit Name    | Description        | Qty  | Item Price | Total          |
| L                |                                                                                              |                                                                                                    | Allos Mutton | 20-1 kg<br>12-1 kg | 0,00 | 29.00      | 0,00p<br>9,00p |
| Nested Level:    | 1                                                                                            | <b>*</b>                                                                                                   | Baston Crab  | 24-1 kg            | 5,00 | 3.00       | 10,00p         |
|                  |                                                                                              |                                                                                                    | Anipeeyrup   | 12-1 kg            | 9,00 | 1.00       | 9,00p          |
| Nested Factor:   | Low                                                                                          | - 4                                                                                                    | Boston Crab  | 24-1 kg            | 5,00 | 3.00       | 10,00p         |
|                  | 2011                                                                                         |                                                                                                    | Anipeeyrup   | 12-1 kg            | 9,00 | 1.00       | 9,00p          |
|                  |                                                                                              |                                                                                                    | Boston Crab  | 24-1 Rg            | 5,00 | 2.00       | 10,000         |
| 7                | <ul> <li>✓ Group Header</li> <li>✓ Group Footer</li> <li>✓ Header</li> <li>✓ Data</li> </ul> | <ul> <li>✓ Report Title</li> <li>✓ Report Summary</li> <li>✓ Page Header</li> <li>✓ Page Footer</li> </ul> |              |                    |      |            | Pageiof        |
|                  | IV Footer                                                                                    |                                                                                                    |              | OK                 |      | Ca         | ncel           |

**1** The field **Collection Name**. Specifies the name of the collection.

<sup>2</sup> The field **Color** with the drop down menu that contains the color theme and standard colors. The selected color will be basic for the collection.

<sup>3</sup> The field **Nested Level**. Select the value of an appropriate level of nesting in the report. It will be reviewed further in the topics below.

**4** The field **Nested Factor**. Indicates the coefficient of nesting. You can specify the following values: Low, Normal, High. This coefficient affects on the lightness of the color theme.

<sup>5</sup> The option **Borders**. Enabling/disabling this option affects the displaying/hiding the borders in the report components.

<sup>6</sup> The option **Remove Existing Styles**. If this option is enabled, then, after creating the new collection, existing styles will be removed. If this option is disabled, the new collection of styles will be added to already existing ones.

7 The panel of components. In this panel, you may check the report components for which styles will be created. For example, if the Header will not be checked, then the style for the HeaderBand will not be created in this collection.

<sup>8</sup> The panel **Preview**. Previews a report with styles applied for it.

Nesting Level

The level of nesting is the level of subordination of a component to another component, i.e. to the component of the same type. The first level of nesting is organized when the component is added to the report template, i.e., if you add a component and it will not have a subordination, it will be a component of the first level of nesting. If the report has, for example, two DataBands, one of which subordinates to the second one, then the subordinated band of the second level of nesting, and the subordinating one - of the first level of nesting. If the report contains three DataBands, where the third subordinates to the second band, and the second one the first one, then they will be components of the third, second and first level of

nesting. It is also worth noting that there may be several components of one nesting level, i.e., one Data Band may subordinate a few bands. It should be understood that it is impossible to create a nesting level between the DataBand and the ReportTitleBand, because they belong to different types of bands. The picture below schematically shows the levels of nesting of DataBands:

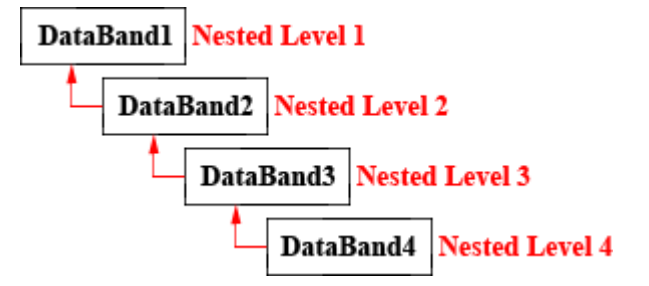

#### Nesting level of the DataBands

As previously mentioned, when the component is added to the report layout, it is given the first level of nesting. Changing the level of nesting can be done using the **Master Component** property. For this, in the field of the property you should select the DataBand to which it will be subordinated. The nesting level of the subordinated band will be the next level of the subordinating one. If you select the DataBand of the third nesting level, the band will be assigned to the fourth nesting level. Also, remember that one band may subordinate to a few bands. In this case, the subordinated bands will have the same nesting level. The picture below shows an example of report organization with the three level nesting:

| DataBand1 DataBand2 | DataBand3 - Nested Level 1 |
|---------------------|----------------------------|
|                     | <b>4</b>                   |
| DataBand4 DataBand5 | DataBand6 Nested Level 2   |
| <b>_</b>            | <b>i</b>                   |
| DataBand7 DataBand8 | DataBand9 Nested Level 3   |

It should be noted that creating a collection of styles, in the dialog **Create Style Collection**, the tenth nesting level is the maximum to be specified. It can be increased to the 100th using the **Condition**. The **HeaderBand**, **FooterBand**, **GroupHeaderBand** and **GroupFooterBand** relate directly to the **DataBand** and, therefore, their level of nesting depends on the nesting level of the **DataBand** to which they relate . It is important to understand that the nesting level of the **DataBand** and the bands related to it, does not depend on their location in the report.

#### The nesting level of other bands

For the **ReportTitleBands** and **ReportSummaryBand**, you can create a collection of styles of only the first and second nesting level, i.e. for these bands is impossible to create a collection of styles of the third and subsequent nesting levels. In contrast to the **DataBand**, the subordination is done on the location of bands on the report page. For the **ReportTitleBand** the nesting level is determined as follows: the first (top) band is assigned to the first nesting level, and all subsequent (located below) - the second nesting level. For the **ReportSummaryBand** the nesting level is determined slightly different: all the bands except the last (bottom) is assigned to the second nesting level, and the last (bottom) - to the first level. The picture below schematically shows the nesting levels for the **ReportTitleBands** and **ReportSummaryBands**:

| ReportTitleBand1   | <ul> <li>Nested Level 1</li> </ul> |
|--------------------|------------------------------------|
| ReportTitleBand2   | <ul> <li>Nested Level 2</li> </ul> |
| ReportTitleBand3   | <ul> <li>Nested Level 2</li> </ul> |
| ReportTitleBand4   | <ul> <li>Nested Level 2</li> </ul> |
| ReportTitleBand5   | <ul> <li>Nested Level 2</li> </ul> |
| Data               |                                    |
| ReportSummaryBand1 | <ul> <li>Nested Level 2</li> </ul> |
| ReportSummaryBand2 | <ul> <li>Nested Level 2</li> </ul> |
| ReportSummaryBand3 | <ul> <li>Nested Level 2</li> </ul> |
| ReportSummaryBand4 | <ul> <li>Nested Level 2</li> </ul> |
|                    |                                    |

For the **PageHeaderBands** and **PageFooterBands**, you can create a collection of styles only of the first nesting level.

#### Conditions

Applying styles to the components is done by means of the **Conditions**. In other words, for the style applied to a component a specified condition or conditions should be executed. Adding or changing conditions is done in the **Conditions** dialog. In order to invoke the dialog, select the **Conditions** in the properties panel of the style designer and the button ... The picture shows the **Conditions** dialog:

|   | Conditions                             |          |       |                            |          |        |  |  |
|---|----------------------------------------|----------|-------|----------------------------|----------|--------|--|--|
|   | 🍓 Add Condition 🗙 Remove Condition 🔺 🔹 |          |       |                            |          |        |  |  |
| 1 | Placement                              | equal to | Ŧ     | Report Summary             |          | and    |  |  |
|   | 2                                      | Vested   | Level | equal to 👻                 | 1        |        |  |  |
| 3 | Component Type                         | equal to | Ŧ     | Text, Primitive, Image, Cl | heck Box | and    |  |  |
| 4 | ✓ Location                             | equal to | Ŧ     |                            |          | and    |  |  |
| 5 | · <b>√</b> Name                        | equal to | -     |                            |          |        |  |  |
|   |                                        |          |       |                            |          |        |  |  |
|   |                                        |          |       |                            |          |        |  |  |
|   |                                        |          |       |                            |          |        |  |  |
|   |                                        |          |       |                            |          |        |  |  |
|   |                                        |          |       |                            |          |        |  |  |
|   |                                        |          |       |                            |          |        |  |  |
|   |                                        |          |       |                            |          |        |  |  |
|   |                                        |          |       |                            |          |        |  |  |
|   |                                        |          |       |                            |          |        |  |  |
|   |                                        |          |       |                            |          |        |  |  |
|   |                                        |          |       |                            | ОК       | Cancel |  |  |

As can be seen from the picture, the dialog contains one block, which shows the different types of conditions. Each type of conditions includes the following fields: **name**, which displays the name of the conditions, as well as the element of enabling this condition; **operation type** used to select an operation selected by means of which calculation of the value of the condition in the latter field specifies the values for which the operation will be performed.

1 The condition **Placement**. This type of conditions provides the opportunity to apply a style to a component, depending on its placement. In the values field containers (bands, panel, table, page) are selected. If to select operation is equal to, then the style will be applied to the components placed on the containers, which are selected in the value field. If you select the operation not equal to, then the style will be applied to the components placed in any container other than the selected value in the field. It should also be noted that in the value field, you can choose several containers.

<sup>2</sup> The condition **Nested Level**. C using this kind of condition the components can be styled according to the nesting level of containers on which the components are placed. In the value field you may specify the

nesting level of the container (maximum 100). In this type of conditions the following operations are available:

**equal to**. The style will be applied when the nesting level of containers will be equal to the specified level in the field of values;

**Not equal to**. The style will be applied to all components in containers, which the nesting levels will not be equal to the specified level in the field of values;

**greater than**. The style is applied to the components in containers, which nesting level is greater than the level of the specified field of values;

**greater than or equal to**. The style is applied to the components in containers, which the nesting level is equal to or greater than the specified level in the field of values;

less than. The style will be applied to components in containers, which nesting level is less than the specified level in the field of values;

less than or equal to. The style is applied to the components in containers, which nesting level will be equal to or less than the specified level in the value field.

It should be noted that this type of condition is only included if the condition of the type Placement.

<sup>3</sup> The condition **Component Type**. If you want to apply style to components of a particular type, it can be done using this condition. Also, it should be noted that in the value field of this condition, you can select multiple types of components. In this condition the following operations are available: equal to, if you want the style applied to the components specified in the value field, and the operation not equal to, the choice of which style is applied to all components, except for the selected field value.

<sup>4</sup> The condition **Location**. This type of condition provides an opportunity to apply a style to a component, depending on its location in the container. In the value field you may select the desired location of the component. The operations are available for the condition: equal to. The style is applied to all components, the location of which corresponds to the selected field values, and the operation not equal to. The style is applied to all components other than the location of which is selected in the value field. It should also be noted that in the value field you can simultaneously select multiple locations.

<sup>5</sup> The condition **Component Name**. If you want to apply a style to a component with a certain name, it can be done using this condition. In the value field should specify the name of the component with respect to which the condition will be executed. The following operations are available when using this operation:

equal to. The style is applied to a component with a name identical to the specified one in the value field;

**not equal to**. The style is applied to all components, which name matches the specified field of values;

**containing**. The style will be applied to all components which contain the name of the specified field values in their name;

**Not containing**. The style will be applied to all components, which in its name do not contain the name of the specified field of values;

**beginning with**. The style will be applied to all components for which the name starts with the name specified in the value field;

**ending with**. The style will be applied to all components for which the name ends with the name specified in the value field;
Also, it is permissible to combine different types of conditions. In this case, the style will be applied if all the conditions will work. In other words, if you are using the conditions of the type **Placement** and **Component name**, then the style will be applied only if these conditions are fulfilled, i.e. properties of the component will meet two requirements - placement and naming. In addition, you can use the multi-conditions, i.e. when two or more blocks of conditions are involved. In this case, the component will be used only in the style, if all blocks in all conditions are met. The button **Apply Styles** activates executing conditions.

# **CONDITIONAL FORMATTING**

Conditional formatting allows you to change the design of components, depending on certain conditions. For each component in the record, you can set the conditions that define its formatting, such as font style, text color and background color. You can also hide or disable the component. For a component, you can set several conditions, ie appearance of the component may change in different ways depending on the conditions. Setting up conditional formatting is done using the properties of conditions (Conditions). Using this property is called the editor environment. The figure below presents the main elements of the editor of conditions:

|   |   |                   |                |              |   | Conditions   |         |      |              |              |   |    |      | × |
|---|---|-------------------|----------------|--------------|---|--------------|---------|------|--------------|--------------|---|----|------|---|
|   | 3 | Add Condition - > | Kemove Conditi | on 🔺 <       | ۲ |              |         |      |              |              |   |    |      |   |
|   |   | Add Level 3       |                |              |   |              |         |      |              |              |   |    |      |   |
|   |   | Field Is          |                | Data Type    | 3 |              |         | C    | olumn        |              |   |    |      |   |
| 4 |   | Value             | -              | String       |   |              |         | · [  | No]          |              |   | -  |      |   |
|   |   | equal to          | -              |              |   |              |         |      |              |              |   |    |      |   |
| 5 |   | AaBbCcYyZz        | Change Font.   | . B <i>I</i> | U | <u>A</u> - 🏷 | - Borde | er + | <b>:</b> ∃ - | Select Style | Ŧ | ÷  |      |   |
| l | l |                   | 🖉 Component i  | s Enabled    |   |              |         |      |              |              |   |    | J    |   |
|   |   |                   |                |              |   |              |         |      |              |              |   |    |      |   |
|   |   |                   |                |              |   |              |         |      |              |              |   |    |      |   |
|   |   |                   |                |              |   |              |         |      |              |              |   |    |      |   |
|   |   |                   |                |              |   |              |         |      |              |              |   |    |      |   |
|   |   |                   |                |              |   |              |         |      |              |              |   |    |      | Ŧ |
|   |   |                   |                |              |   |              |         |      |              | 0            | K | Ca | ncel |   |

### Add condition

This button adds a new conditional formatting to component conditions.

### 2 Remove condition

This button removes a new conditional formatting from component conditions. It is necessary to select the conditional formatting.

#### 3 Add level

This button adds one level of the condition parameter.

### Parameters of condition

Parameters of condition are specified on this panel.

#### 5 Parameters of formatting

Parameters of the component appearance are setup on this panel.

There are two types of conditions - **Value** and **Expression**. How to set a condition is reviewed on next topics.

### Value Condition

If you use a Value condition you will need to set the condition using a special format which consists of three elements:

### 1. The column in the data source

The column in the data source from which the first value is taken for comparison with the second value of the condition.

### 2. Operator

The selected operator lets the reporting tool to know how to process the first and second values to obtain the result. For example, the comparison operator tells to the reporting tool to compare the first and the second values to produce the result.

### 3. The value to calculate a condition

This is the second value used to calculate the condition (the first is taken from the data source). The value can be either a constant (for all types of data except for the Expression type), or an expression (for the Expression type).

If you were writing a value condition in code, it would look like this:

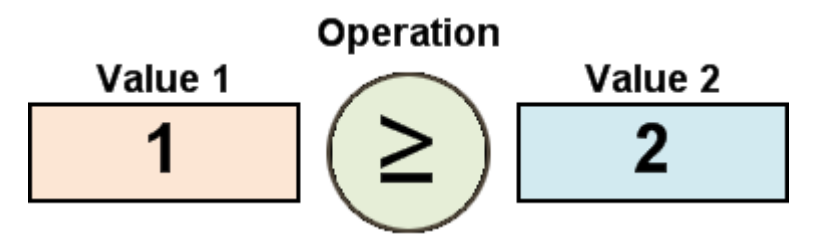

For several types of operation three values are used in calculating the condition. These are operations in which the value is checked to determine whether or not it is within a specified range, defined by two values. In addition to the elements described, the condition also includes a data type. The data type helps the reporting tool to identify the type of the second condition, and to automatically modify the list of available types of conditional operator. The picture below shows the panel used to set a value condition:

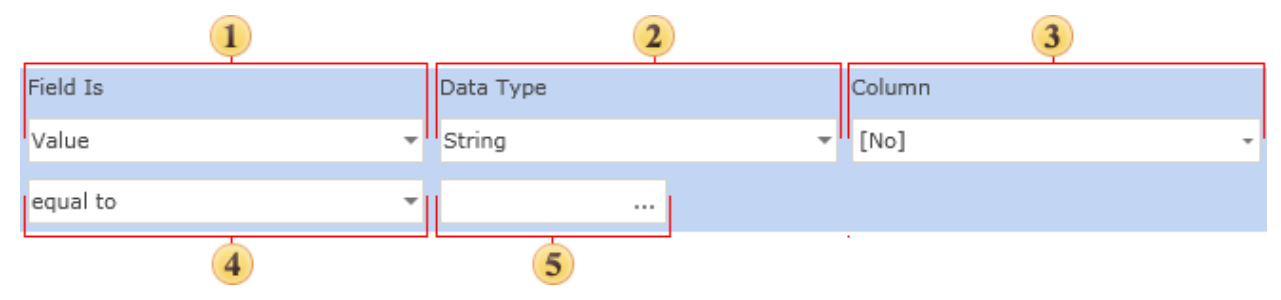

#### Field Is combo.

This is used to select the type of condition.

### 2 Data Type combo

This field specifies the type of data with which a condition will work. There are five types of data: String, Numeric, DateTime, Boolean, and Expression. The data type affects how the reporting tool processes the condition. For example, if the data type is a string, then the methods that work with strings are used. In addition, depending on the type of data the list of available operators is automatically changed. For example, the Contains operator is available only for the String data type. The Expression data type provides the ability to specify an expression instead of the second value. In this case the reporting tool will not check the compatibility of the first and the second values of the condition. Therefore, the user should ensure that the expression entered is valid in order to prevent runtime errors.

### 3 Column combo

This is used to specify the column of the data source. The value of the column will be used as the first value of the condition.

### Operator combo

This is used to specify the type of operator to be used when calculating the value of the condition.

### 5 Value box

This is used to specify the comparison value to be used when calculating the value of a condition. For some operations you may need to specify three values.

### **Operators**

Operators enable you to define the circumstances in which a condition is deemed to be true. The operators available depend on the data type being operated upon, so only the appropriate operators will be available. For example, a logical condition can only be true or false, so it cannot be greater than anything making the greater than operator inappropriate for that data type.

The table below shows a list of operators and the data with which they can be used:

|              |        | Ту        | pes of data | I     |                |                                                                                  |
|--------------|--------|-----------|-------------|-------|----------------|----------------------------------------------------------------------------------|
| Operator     | String | Numerical | Date        | Logic | Expressi<br>on | Description                                                                      |
| equal to     | V      | V         | V           | ×     | ×              | If the first value is equal to the second, then the condition is true.           |
| not equal to | -      | -         | -           | -     | ~              | If the first value is not equal<br>to the second, then the<br>condition is true. |

|                             |        | Types of data |      |       |                |                                                                                                    |
|-----------------------------|--------|---------------|------|-------|----------------|----------------------------------------------------------------------------------------------------|
| Operator                    | String | Numerical     | Date | Logic | Expressi<br>on | Description                                                                                                    |
|                             |        |               |      |       |                |                                                                                                    |
| between                     |        | V             | V    |       | V              | If the first value is in the range, then the condition is true.                                                               |
| not between                 |        | V             | V    |       | ~              | If the first value is not in the<br>range, then the condition is<br>true.                                                     |
| greater than                |        | V             | V    |       | V              | If the first value is greater<br>then the second value, then<br>the condition is true.                                        |
| greater than<br>or equal to |        | V             | V    |       | ×              | If the first value is greater<br>then the second value of<br>equal to the second value,<br>then the condition is true.        |
| less than                   |        | V             | V    |       | V              | If the first value is less then<br>the second value, then the<br>condition is true.                                           |
| less then or<br>equal to    |        | V             | -    |       | V              | If the first value is less then<br>the second value or equal to<br>the second value, then the<br>condition is true.           |
| containing                  | V      |               |      |       |                | If the first value contains the<br>second value, then the<br>condition is true. This<br>operator is used only for<br>strings. |

|                   |        | Тур       | oes of data |       |                |                                                                                                    |
|-------------------|--------|-----------|-------------|-------|----------------|----------------------------------------------------------------------------------------------------|
| Operator          | String | Numerical | Date        | Logic | Expressi<br>on | Description                                                                                                    |
|                   |        |           |             |       |                |                                                                                                    |
| not<br>containing | V      |           |             |       |                | If the first value does not<br>contain the second value,<br>then the condition is true.<br>This operator is used only for<br>strings. |
| beginning<br>with | V      |           |             |       |                | If the first value starts with the<br>second value, then the<br>condition is true. This<br>operatior is used only for<br>strings.     |
| ending with       | -      |           |             |       |                | If the first value ends with the<br>second value, then the<br>condition is true. This<br>operator is used only for<br>strings.        |

# **Expression Condition**

When you choose to use an Expression condition you define a text expression that returns a boolean value. The value returned determines whether or not the formatting is applied. The configuration panel is shown below:

| 1          |          |   |  |
|------------|----------|---|--|
| Field Is   |          |   |  |
| Expression | <b>~</b> |   |  |
|            |          |   |  |
|            |          | 2 |  |

**1** Field Is. Field is used to select the type of conditions.

**2** Expression. This field is used to define an expression that should return a boolean value.

For example, a suitable expression in **C#**:

Customers.CustomerName == "MyCustomer"

If the expression cannot return a boolean value then the report generator will not be able to render the conditional formatting.

**Important:** The expression MUST return a boolean value or the conditional formatting will fail.

# **Multi Part Conditions**

In some cases, one comparison operation may not be sufficient to define the condition. To allow for this situation BP Logix Reports allows you to specify a multi part condition. The picture below shows the condition editor a two level multi part condition:

| _ | Field Is   |   |           |      |        |   |       |   |
|---|------------|---|-----------|------|--------|---|-------|---|
|   | Expression | Ŧ |           |      |        |   |       |   |
| U |            |   |           |      |        |   |       |   |
|   | Field Is   |   | Data Type | <br> | Column |   |       |   |
|   | Value      | Ŧ | String    | Ŧ    | [No]   |   |       | Ŧ |
| 4 | equal to   | Ŧ |           |      |        | R | emove |   |

- 1 The first part of the condition.
- 2 The second part of the condition.

If you were to write this condition in code as a logical expression, it would look like this:

(Categories.CategoryID) = 1 or (Categories.CategoryID = 2)

It is possible to select the type of logical addition of the various parts of a multi part condition: the **logical AND** or the **Boolean OR**. To define this simply select the appropriate radio button

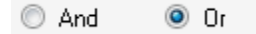

# **Defining Formatting**

If the condition returns true when evaluated by the report engine the formatting of the component will be changed according to the design settings. Setting is carried out using the formatting panel. The picture below shows the components of the control panel:

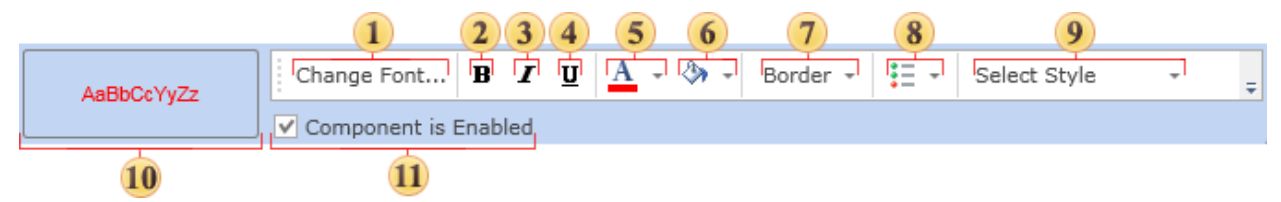

- 1 Font. Used to select the font.
- **2** Bold button. Used to define the bold font style.

- **3 Italic button.** Used to define the italic font style.
- **4 Underlined button.** Used to define the underlined font style.
- **5** Font Color Selector. Used to define the text color.
- **6** Background Color Selector. Used to define the background color.
- **7 Border.** Used to set borders.
- 8 Control Menu. Enables/Disables the components of the control panel.
- **9** Style button. This button is used to select a style to be applied.
- <sup>10</sup> Pattern. This shows a preview of how the control will look with the conditional formatting applied.

**11 Component is Enabled check box.** This control lets to control how the result of a condition would affect on the Enabled property of the component.

You can enable or disable the accessibility of the component in a report. For example, you can remove a page from a rendered report by setting a condition.

If the condition evaluates to true, then the component appearance will change according to settings made in this panel. If the component does not support the specified appearance (for example, because it has no Font property), the appearance will be automatically deleted.

In addition, you can control the availability of the control within the report using the Component is Enabled check box.

### **Conditional Formatting and Text Components**

The conditions editor of text components has differences from other components. It has additional ability to assign text expression, if the condition is true. On the picture below the panel to edit conditions of the text component is shown.

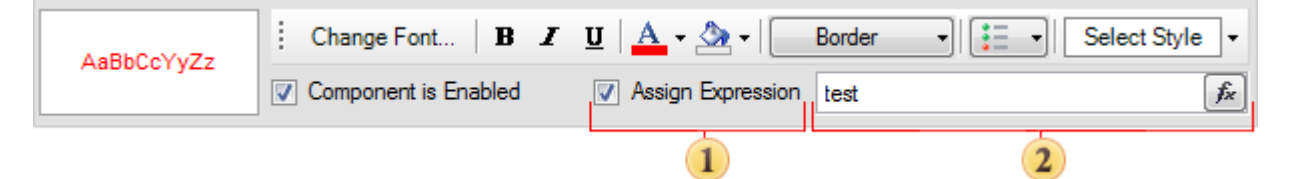

**1** Assign expression. This flag controls whether or not a text expression is used in the condition. If it is disabled then the expression is not used.

**2** Text expression. The text expression that will be assigned to a text component if the condition is true.

**Conditional Formatting and Cross-Tables** 

The Cross Table condition editor has several differences from the standard condition editor. In particular there are signification differences when writing expressions within conditions, as it adds some special variables such as: **value, tag, tooltip,** and **hyperlink**.

The **value** variable contains the value of the cross table cell and can be used to calculate a condition:

tag > 50

In other words, if the value of the cell of a cross table is greater than 50, then the condition is true and formatting that was set in the condition will be applied to the cell.

The **tag**, **tooltip**, and **hyperlink** variables contain the calculated values of the **Tag**, **Tooltip**, and **Hyperlink** properties. For example, you may specify the name of a product in the **Tag** property of the cross table cell:

```
{Products.ProductName}
```

Suppose we wanted to highlight in red the cell of the cross table in which the Coffee product is described. This can be achieved by setting the formatting and using the following condition:

tag == "Coffee"

### **Visual Styles Menu**

It is possible to enable/disable visual styles of a component using the conditional formatting. Enabling/disabling visual styles can be done in the visual styles menu. This menu provides the ability to make choice of those visual styles of the component, which will be applied to it for triggering the condition. The picture below shows the menu of visual styles:

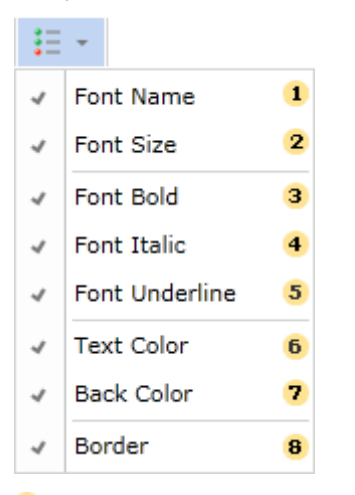

The Font Name menu item. Enabling/Disabling this item provides an opportunity to change/not change the font in the components that match the condition;

<sup>2</sup> The **Font Size** menu item. Enabling/Disabling this item provides an opportunity to change/not change the font size for components that match the condition;

<sup>3</sup> The **Font Bold** menu item. Enabling of this item provides an opportunity to use bold font for the components that match to the condition;

**4** The **Font Italic** menu item. Enabling of this item provides an opportunity to use italic font for the components that match to the condition;

<sup>5</sup> The **Font Underline** menu item. Enabling of this item provides an opportunity to use the underlined font for components that match to the condition;

<sup>6</sup> The **Text Color** menu. Enabling of this item provides an opportunity to apply the text color for the components which correspond to the condition;

**7** The **Back Color** menu item. Enabling of this item provides an opportunity to apply the background color for the components that match to the condition;

<sup>8</sup> The **Border menu** item. Enabling of this item provides an opportunity to change the borders of components.

Font Name

Using conditional formatting it is possible to change the font of a text component. The picture below shows a report page:

| CompanyName               | City        | Country |
|---------------------------|-------------|---------|
| Alfreds Futterkiste       | Berlin      | Germany |
| Ana Trujillo Emparedados  | México D.F. | Mexico  |
| Antonio Moreno Taquería   | México D.F. | Mexico  |
| Around the Horn           | London      | ик      |
| Berglunds snabbköp        | Luleå       | Sweden  |
| Blauer See Delikatessen   | Mannheim    | Germany |
| Blondesddsl père et fils  | Strasbourg  | France  |
| Bólido Comidas preparadas | Madrid      | Spain   |
| Bon app'                  | Marseille   | France  |

For example, you can use different fonts to display the contents of a text component in the odd and even rows. To do this, select a text component, for example a text component with the **{Customers.CompanyName}** expression, in the **DataBand** and call the **Conditions** editor. Then, you must specify the condition, for example: **Line % 2 == 1**. Change the formatting options, in this case, the Font Name. The picture below shows the **Conditions** editor dialog box:

|                     |                                                                                                    |      | Conditions       |         |    |             |         |   |     | ×   |
|---------------------|----------------------------------------------------------------------------------------------------|------|------------------|---------|----|-------------|---------|---|-----|-----|
| 🍓 Add Condition 👻 > | Remove Condition I Image Action Image Action Image Act | •    |                  |         |    |             |         |   |     |     |
| Add Level           | ]                                                                                                    |      |                  |         |    |             |         |   |     | 4   |
| Field Is            |                                                                                                    |      |                  |         |    |             |         |   | ור  |     |
| Expression          | -                                                                                                    |      |                  |         |    |             |         |   |     |     |
| Line % 2 == 1       |                                                                                                    |      |                  |         |    |             |         |   |     |     |
| AaBbCcYvZz          | Change Font B                                                                                                    | ΙU   | A - 🐎 - B        | order 👻 | := | - Selec     | t Style | ÷ | Ŧ   |     |
|                     | Component is Enable                                                                                                    | ed [ | Assign Expressio | on      | ~  | Font Nam    | e       |   |     |     |
|                     |                                                                                                    |      |                  |         |    | Font Size   |         |   |     |     |
|                     |                                                                                                    |      |                  |         |    | Font Bold   |         |   |     |     |
|                     |                                                                                                    |      |                  |         |    | Font Italic | :       |   |     |     |
|                     |                                                                                                    |      |                  |         |    | Font Unde   | erline  |   |     |     |
|                     |                                                                                                    |      |                  |         |    | Text Colo   | r       |   |     |     |
|                     |                                                                                                    |      |                  |         |    | Back Colo   | r       |   |     |     |
|                     |                                                                                                    |      |                  |         |    | Border      |         |   |     | -   |
|                     |                                                                                                    |      |                  |         | _  |             | OK      |   | Can | cel |

After making changes in the report template, the report engine will perform conditional formatting of text components, according to the specified parameters. In this case, the font of the selected text component will be changed, depending on the condition. The picture below shows the page of the rendered report with conditional formatting:

| CompanyName               | City        | Country |
|---------------------------|-------------|---------|
| Alfreds Futterkiste       | Berlin      | Germany |
| Ana Trujilo Emparedados   | México D.F. | Mexico  |
| Antonio Moreno Taquería   | México D.F. | Mexico  |
| Around the Horn           | London      | UK      |
| Berglunds snabbköp        | Luleå       | Sweden  |
| Blauer See Delikatessen   | Mannheim    | Germany |
| Blondesddsl père et fils  | Strasbourg  | France  |
| Bólido Comidas preparadas | Madrid      | Spain   |
| Bon app'                  | Marseille   | France  |

As can be seen in the picture above, the text components of the **CompanyName** column, located in the even and odd lines, use different fonts.

# FONT SIZE

Using conditional formatting it is possible to change the font size of a text component. Let us consider in more detail changing the font size of the contents of a text component. The picture below shows a report page:

| CompanyName               | City        | Country |
|---------------------------|-------------|---------|
| Alfreds Futterkiste       | Berlin      | Germany |
| Ana Trujillo Emparedados  | México D.F. | Mexico  |
| Antonio Moreno Taquería   | México D.F. | Mexico  |
| Around the Horn           | London      | UK      |
| Berglunds snabbköp        | Luleå       | Sweden  |
| Blauer See Delikatessen   | Mannheim    | Germany |
| Blondesddsl père et fils  | Strasbourg  | France  |
| Bólido Comidas preparadas | Madrid      | Spain   |
| Bon app'                  | Marseille   | France  |

For example, you can use different font sizes to display the contents of a text component in the odd and even rows. To do this, select a text component, for example a text component with the **{Customers.Country}** expression, in the **DataBand** and call the **Conditions** editor. Then, you must specify the condition, for example: **Line % 2 == 1**. Change the formatting options, in this case, the Font Size. The picture below shows the **Conditions** editor dialog box:

### **Process Director Documentation | 249**

|                     | Conditions                                       | ×        |
|---------------------|--------------------------------------------------|----------|
| 🝓 Add Condition 👻 > | K Remove Condition 🔺 💎                           |          |
| Add Level           |                                                  |          |
| Field Is            |                                                  |          |
| Expression          | •                                                |          |
| Line % 2 == 1       |                                                  |          |
|                     |                                                  |          |
| AaBbCcYyZz          | Component is Enabled Assign Expression Font Name | <b>+</b> |
| [                   | ✓ Font Size                                      |          |
|                     | Font Bold                                        |          |
|                     | Font Italic                                      |          |
|                     | Font Underline                                   |          |
|                     | Text Color                                       |          |
|                     | Back Color                                       | _        |
|                     | Border                                           |          |
|                     | OK                                               | Cancel   |

After making changes in the report template, the report engine will perform conditional formatting of text components, according to the specified parameters. In this case, the font size of the selected text component will be changed, depending on the condition. The picture below shows the page of the rendered report with conditional formatting:

| CompanyName                    | City           | Country |
|--------------------------------|----------------|---------|
| Alfreds Futterkiste            | Berlin         | Germany |
| Ana Trujillo Emparedados y hel | ad México D.F. | Mexico  |
| Antonio Moreno Taquería        | México D.F.    | Mexico  |
| Around the Horn                | London         | UK      |
| Berglunds snabbköp             | Luleå          | Sweden  |
| Blauer See Delikatessen        | Mannheim       | Germany |
| Blondesddsl père et fils       | Strasbourg     | France  |
| Bólido Comidas preparadas      | Madrid         | Spain   |
| Bon app'                       | Marseille      | France  |

As can be seen in the picture above, the text components of the **Country** column, located in the even and odd lines, use different font sizes.

### Font Bold

Using conditional formatting it is possible to apply the bold font for the text component. The picture below shows a report page:

| CompanyName               | City        | Country |
|---------------------------|-------------|---------|
| Alfreds Futterkiste       | Berlin      | Germany |
| Ana Trujillo Emparedados  | México D.F. | Mexico  |
| Antonio Moreno Taquería   | México D.F. | Mexico  |
| Around the Horn           | London      | UK      |
| Berglunds snabbköp        | Luleå       | Sweden  |
| Blauer See Delikatessen   | Mannheim    | Germany |
| Blondesddsl père et fils  | Strasbourg  | France  |
| Bólido Comidas preparadas | Madrid      | Spain   |
| Bon app'                  | Marseille   | France  |

For example, you can make a text bold for components that contain the **Germany** word in the **Country** column. Select a text component with the **{Customers.Country}** expression, in the **DataBand** and call the **Conditions** editor. Then, you should set a condition: select the **Customers.Country** data column, as the first value, and indicate the **Germany** word, as a second value. Also set the **Operation comparison** to the **Containing** value. Change the formatting parameters, in this case, set the font style to bold. The picture below shows the **Conditions** editor dialog box:

|   |                     |               |            | Conditions     |        |       |      |               |     |   |      | ×       |
|---|---------------------|---------------|------------|----------------|--------|-------|------|---------------|-----|---|------|---------|
| 1 | 🔋 Add Condition 👻 > | Remove Condit | ion 🔺 🕈    |                |        |       |      |               |     |   |      |         |
|   | Add Level           | ]             |            |                |        |       |      |               |     |   |      | <b></b> |
|   | Field Is            |               | Data Type  |                |        | Colum | nn   |               |     |   |      |         |
|   | Value               | Ŧ             | String     |                | -      | Custo | omer | s.Country     |     | Ŧ |      |         |
|   | equal to            | Ŧ             | Germany    |                |        |       |      |               |     |   |      |         |
|   |                     |               |            |                |        |       | -    |               |     |   |      |         |
|   | AaBbCcYyZz          | Change Font.  | в 1        |                | Border | - :   | = •  | Select Style  |     | * | Ŧ    |         |
| l |                     | Component     | is Enabled | Assign Express | sion   |       | F    | ont Name      |     |   |      |         |
|   |                     |               |            |                |        |       | F    | ont Size      |     |   |      |         |
|   |                     |               |            |                |        | ~     | ✓ F  | ont Bold      |     |   |      |         |
|   |                     |               |            |                |        |       | F    | ont Italic    | - 1 |   |      |         |
|   |                     |               |            |                |        |       | F    | ont Underline |     |   |      |         |
|   |                     |               |            |                |        |       | Г    | ext Color     |     |   |      |         |
|   |                     |               |            |                |        |       | E    | Back Color    | - 1 |   |      |         |
|   |                     |               |            |                |        |       | E    | Border        |     |   |      | -       |
|   |                     |               |            |                |        |       |      | (             | ж   |   | Canc | el      |

After making changes in the report template, the report engine will perform conditional formatting of text components, according to the specified parameters. In this case, the bold font will be applied for the content of text components that match the specified condition. The picture below shows a page of the rendered report with conditional formatting:

| CompanyName               | City        | Country |
|---------------------------|-------------|---------|
| Alfreds Futterkiste       | Berlin      | Germany |
| Ana Trujillo Emparedados  | México D.F. | Mexico  |
| Antonio Moreno Taquería   | México D.F. | Mexico  |
| Around the Horn           | London      | UK      |
| Berglunds snabbköp        | Luleå       | Sweden  |
| Blauer See Delikatessen   | Mannheim    | Germany |
| Blondesddsl père et fils  | Strasbourg  | France  |
| Bólido Comidas preparadas | Madrid      | Spain   |
| Bon app'                  | Marseille   | France  |

As can be seen in the picture above, lines of text components of the **Country** column which contain a **Germany** word are bold.

# FONT ITALIC

Using conditional formatting it is possible to apply the italic font for the text component. The picture below shows a report page:

| CompanyName               | City        | Country |
|---------------------------|-------------|---------|
| Alfreds Futterkiste       | Berlin      | Germany |
| Ana Trujillo Emparedados  | México D.F. | Mexico  |
| Antonio Moreno Taquería   | México D.F. | Mexico  |
| Around the Horn           | London      | UK      |
| Berglunds snabbköp        | Luleå       | Sweden  |
| Blauer See Delikatessen   | Mannheim    | Germany |
| Blondesddsl père et fils  | Strasbourg  | France  |
| Bólido Comidas preparadas | Madrid      | Spain   |
| Bon app'                  | Marseille   | France  |

For example, you can make a text italic for components that contain a **B** letter in the **CompanyName** column. Select a text component with the **{Customers.CompanyName}** expression, in the **DataBand** and call the **Conditions** editor. Then, you should set a condition: select the **Customers.CompanyName** data column, as the first value, and indicate the **B** letter, as a second value. Also set the **Operation comparison** to the **Beginning with** value. Change the formatting parameters, in this case, set the font style to italic. The picture below shows the **Conditions** editor dialog box:

|                   |                          | Conditions        |              |                |     | ×   |
|-------------------|--------------------------|-------------------|--------------|----------------|-----|-----|
| 🍓 Add Condition 👻 | 🗙 Remove Condition   🔺 💌 |                   |              |                |     |     |
| Add Level         |                          |                   |              |                |     |     |
| Field Is          | Data Type                |                   | Column       |                |     |     |
| Value             | ▼ String                 | -                 | Custom       | ers.Country    | -   |     |
| beginning with    | ▼ B                      |                   |              |                |     |     |
| AsBbCcVv7z        | Change Font B I          | I 🔺 - 🐎 - Border  | - <b>:</b> = | - Select Style |     |     |
| A855001922        | Component is Enabled     | Assign Expression |              | Font Name      |     |     |
|                   |                          |                   |              | Font Size      | _   |     |
|                   |                          |                   |              | Font Bold      |     |     |
|                   |                          |                   | ~            | Font Italic    |     |     |
|                   |                          |                   |              | Taxt Calar     | -   |     |
|                   |                          |                   |              | Back Color     |     |     |
|                   |                          |                   |              | Border         |     |     |
|                   |                          |                   |              | OK             | Can | cel |

After making changes in the report template, the report engine will perform conditional formatting of text components, according to the specified parameters. In this case, the italic font will be applied for the content of text components that match the specified condition. The picture below shows a page of the rendered report with conditional formatting:

| CompanyName               | City        | Country |
|---------------------------|-------------|---------|
| Alfreds Futterkiste       | Berlin      | Germany |
| Ana Trujillo Emparedados  | México D.F. | Mexico  |
| Antonio Moreno Taquería   | México D.F. | Mexico  |
| Around the Horn           | London      | UK      |
| Berglunds snabbköp        | Luleå       | Sweden  |
| Blauer See Delikatessen   | Mannheim    | Germany |
| Blondesddsl père et fils  | Strasbourg  | France  |
| Bólido Comidas preparadas | Madrid      | Spain   |
| Bon app'                  | Marseille   | France  |

As can be seen in the picture above, lines of text components of the **CompanyName** column which starts with a **B** letter are italic.

# Font Underlined

Using conditional formatting it is possible to apply the underlined font for the text component. The picture below shows a report page:

| EmployeeID | LastName  | FirstName | Country |
|------------|-----------|-----------|---------|
| 1          | Davolio   | Nancy     | USA     |
| 2          | Fuller    | Andrew    | USA     |
| 3          | Leverling | Janet     | USA     |
| 4          | Peacock   | Margaret  | USA     |
| 5          | Buchanan  | Steven    | UK      |
| 6          | Suyama    | Michael   | UK      |
| 7          | King      | Robert    | UK      |
| 8          | Callahan  | Laura     | USA     |
| 9          | Dodsworth | Anne      | UK      |

For example, you can make a text underlined for components that contain a **Nancy** word in the **FirstName** column. Select a text component with the **{Employees.LastName}** expression, in the **DataBand** and call the **Conditions** editor. Then, you should set a condition: select the **Employees.FirstName** data column, as the first value, and indicate the **Nancy** letter, as a second value. Also set the **Operation comparison** to the **not equal to** value. Change the formatting parameters, in this case, set the font style to underlined. The picture below shows the **Conditions** editor dialog box:

|                     | Conditio                    | ons                                      | ×    |
|---------------------|-----------------------------|------------------------------------------|------|
| 🝓 Add Condition 👻 > | KRemove Condition 🔺 👻       |                                          |      |
| Add Level           | ]                           |                                          |      |
| Field Is            | Data Type                   | Column                                   |      |
| Value               | ▼ String                    | <ul> <li>Employees.EmployeeID</li> </ul> |      |
| not equal to        | <del>•</del> 5              |                                          |      |
|                     |                             |                                          |      |
| AaBbCcYyZz          | Change Font <b>B I U</b> A  | ↔ v Border v 😳 v Select Style v v        |      |
|                     | Component is Enabled Assign | Expression Font Name                     | J    |
|                     |                             | Font Bold                                |      |
|                     |                             | Font Italic                              |      |
|                     |                             | ✓ Font Underline                         |      |
|                     |                             | Text Color                               |      |
|                     |                             | Back Color                               | _    |
|                     |                             | Border                                   |      |
|                     |                             | OK Ca                                    | ncel |

After making changes in the report template, the report engine will perform conditional formatting of text components, according to the specified parameters. In this case, the underlined font will be applied for the content of text components that match the specified condition. The picture below shows a page of the rendered report with conditional formatting:

| EmployeeID | LastName  | FirstName | Country |
|------------|-----------|-----------|---------|
| 1          | Davolio   | Nancy     | USA     |
| 2          | Fuller    | Andrew    | USA     |
| 3          | Leverling | Janet     | USA     |
| 4          | Peacock   | Margaret  | USA     |
| 5          | Buchanan  | Steven    | UK      |
| 6          | Suyama    | Michael   | UK      |
| 7          | King      | Robert    | UK      |
| 8          | Callahan  | Laura     | USA     |
| Э          | Dodsworth | Anne      | UK      |

As can be seen in the picture above, lines of text components of the **FirstName** column which starts with the **Nancy** word are underlined.

### Text Color

Using conditional formatting it is possible to apply the color for the text component. The picture below shows a report page:

| CompanyName               | City        | Country |
|---------------------------|-------------|---------|
| Alfreds Futterkiste       | Berlin      | Germany |
| Ana Trujillo Emparedados  | México D.F. | Mexico  |
| Antonio Moreno Taquería   | México D.F. | Mexico  |
| Around the Horn           | London      | UK      |
| Berglunds snabbköp        | Luleå       | Sweden  |
| Blauer See Delikatessen   | Mannheim    | Germany |
| Blondesddsl père et fils  | Strasbourg  | France  |
| Bólido Comidas preparadas | Madrid      | Spain   |
| Bon app'                  | Marseille   | France  |

For example, you can change a text color of entries which ends with an **o** letter in the **Country** column. Select a text component with the **{Customers.Country}** expression, in the **DataBand** and call the **Conditions** editor. Then, you should set a condition: select the **Customers.Country** data column, as the first value, and indicate the **o** letter, as a second value. Also set the **Operation comparison** to the **ending with** value. Change the formatting parameters, in this case, change the text color. The picture below shows the **Conditions** editor dialog box:

|                      | Cond                       | itions       |                        |                |
|----------------------|----------------------------|--------------|------------------------|----------------|
| Add Condition - 🗙 Re | emove Condition 🔺 🕈        |              |                        |                |
| Add Level            |                            |              |                        |                |
| ield Is              | Data Type                  | Colum        | n                      |                |
| /alue                | ▼ String                   | - Custon     | ners.Country           | -              |
| ending with          | • o                        |              |                        |                |
|                      |                            | <b>0</b>     |                        |                |
| AaBbCcYyZz           | Change Font <b>B I U A</b> | n Expression | Select Style Font Name | * <del>-</del> |
|                      |                            |              | Font Size              |                |
|                      |                            |              | Font Bold              |                |
|                      |                            |              | Font Italic            |                |
|                      |                            |              | Font Underline         |                |
|                      |                            | 4            | Text Color             |                |
|                      |                            |              | Back Color             |                |
|                      |                            |              | Border                 |                |

After making changes in the report template, the report engine will perform conditional formatting of text components, according to the specified parameters. In this case, the text color will be applied for the content of text components that match the specified condition. The picture below shows a page of the rendered report with conditional formatting:

| CompanyName               | City        | Country |
|---------------------------|-------------|---------|
| Alfreds Futterkiste       | Berlin      | Germany |
| Ana Trujillo Emparedados  | México D.F. | Mexico  |
| Antonio Moreno Taquería   | México D.F. | Mexico  |
| Around the Horn           | London      | UK      |
| Berglunds snabbköp        | Luleå       | Sweden  |
| Blauer See Delikatessen   | Mannheim    | Germany |
| Blondesddsl père et fils  | Strasbourg  | France  |
| Bólido Comidas preparadas | Madrid      | Spain   |
| Bon app'                  | Marseille   | France  |

As can be seen in the picture above, lines of text components of the **Country** column which ends with the **o** letter are red.

### BACK COLOR

Using conditional formatting it is possible to apply the background color for the text component. The picture below shows a report page:

| CompanyName               | City        | Country |
|---------------------------|-------------|---------|
| Alfreds Futterkiste       | Berlin      | Germany |
| Ana Trujillo Emparedados  | México D.F. | Mexico  |
| Antonio Moreno Taquería   | México D.F. | Mexico  |
| Around the Horn           | London      | UK      |
| Berglunds snabbköp        | Luleå       | Sweden  |
| Blauer See Delikatessen   | Mannheim    | Germany |
| Blondesddsl père et fils  | Strasbourg  | France  |
| Bólido Comidas preparadas | Madrid      | Spain   |
| Bon app'                  | Marseille   | France  |

For example, you can change the background color of text components which contain a **London** word in the **City** column. Select a text component with the **{Customers.City}** expression, in the **DataBand** and call the **Conditions** editor. Then, you should set a condition: select the **Customers.City** data column, as the first value, and indicate the **London** word, as a second value. Also set the **Operation comparison** to the **containing** value. Change the formatting parameters, in this case, change the background color. The picture below shows the **Conditions** editor dialog box:

|                       | Ca                                     | onditions        |                                  | ×        |
|-----------------------|----------------------------------------|------------------|----------------------------------|----------|
| 🝓 Add Condition 👻 🗙 R | temove Condition 🔺 🔹                   |                  |                                  |          |
| Add Level             |                                        |                  |                                  |          |
| Field Is              | Data Type                              | Colum            | in                               |          |
| Value                 | ✓ String                               | ✓ Custon         | mers.City                        | -        |
| containing            | ✓ London                               |                  |                                  |          |
|                       |                                        |                  |                                  |          |
| AaBbCcYyZz            | Change Font <b>B</b> <i>I</i> <u>U</u> | 🔹 🏈 🔹 Border 👻 🚦 | <ul> <li>Select Style</li> </ul> |          |
|                       | Component is Enabled                   | ssign Expression | Font Name                        |          |
|                       |                                        |                  | Font Size                        |          |
|                       |                                        |                  | Font Bold                        |          |
|                       |                                        |                  | Font Italic                      |          |
|                       |                                        |                  | Font Underline                   |          |
|                       |                                        |                  | Text Color                       |          |
|                       |                                        | ~                | Back Color                       |          |
|                       |                                        |                  | Border                           | <b>T</b> |
|                       |                                        |                  | OK                               | Cancel   |

After making changes in the report template, the report engine will perform conditional formatting of text components, according to the specified parameters. In this case, the background color will be applied for the content of text components that match the specified condition. The picture below shows a page of the rendered report with conditional formatting:

| CompanyName               | City        | Country |
|---------------------------|-------------|---------|
| Alfreds Futterkiste       | Berlin      | Germany |
| Ana Trujillo Emparedados  | México D.F. | Mexico  |
| Antonio Moreno Taquería   | México D.F. | Mexico  |
| Around the Horn           | London      | UK      |
| Berglunds snabbköp        | Luleå       | Sweden  |
| Blauer See Delikatessen   | Mannheim    | Germany |
| Blondesddsl père et fils  | Strasbourg  | France  |
| Bólido Comidas preparadas | Madrid      | Spain   |
| Bon app'                  | Marseille   | France  |

As can be seen in the picture above, background color of text components of the **City** column which contain the **London** word, will be changed.

### Borders

| City        | Country                                                                                                    |
|-------------|----------------------------------------------------------------------------------------------------|
| Berlin      | Germany                                                                                                    |
| México D.F. | Mexico                                                                                                    |
| México D.F. | Mexico                                                                                                    |
| London      | UK                                                                                                    |
| Luleå       | Sweden                                                                                                    |
| Mannheim    | Germany                                                                                                    |
| Strasbourg  | France                                                                                                    |
| Madrid      | Spain                                                                                                    |
| Marseille   | France                                                                                                    |
|             | City<br>Berlin<br>México D.F.<br>México D.F.<br>London<br>Luleå<br>Mannheim<br>Strasbourg<br>Madrid<br>Marseille |

Using conditional formatting it is possible to apply borders for the text component. The picture below shows a report page:

For example, you can set borders of text components which contain a **Germany** word in the **Country** column. Select a text component with the **{Customers.Country}** expression, in the **DataBand** and call the **Conditions** editor. Then, you should set a condition: select the **Customers.Country** data column, as the first value, and indicate the **Germany** word, as a second value. Also set the **Operation comparison** to the **containing** value. Change the formatting parameters, in this case, set borders. It is possible to configure showing borders. The following options are available: **All** (show all borders), **None** (Do not show borders), **Top** (show a top border), **Left** (show a left border), **Bottom** (show a bottom border), **Right** (show a right border). The picture below shows the **Conditions** editor dialog box:

|                     | Conditions                                                                                                    | ×      |
|---------------------|----------------------------------------------------------------------------------------------------|--------|
| 🧐 Add Condition 👻 🕽 | Remove Condition Image and Image and Image |        |
| Add Level           |                                                                                                    |        |
| Field Is            | Data Type Column                                                                                                    |        |
| Value               | <ul> <li>String</li> <li>Customers.Country</li> </ul>                                                                                                    |        |
| containing          | Germany                                                                                                    |        |
| AaBbCcYyZz          | Change Font B I U A - 🖄 - Border - 📰 - Select Style -                                                                                                    | =      |
|                     | Component is Enabled Assign Expression Font Name                                                                                                    |        |
|                     | Font Bold                                                                                                    |        |
|                     | Font Italic                                                                                                    |        |
|                     | Font Underline                                                                                                    |        |
|                     | Text Color                                                                                                    |        |
|                     | Back Color                                                                                                    | Ŧ      |
|                     | Sorder OK                                                                                                    | Cancel |

After making changes in the report template, the report engine will perform conditional formatting of text components, according to the specified parameters. In this case, the borders will be set for the text components that match the specified condition. The picture below shows a page of the rendered report with conditional formatting:

| CompanyName               | City        | Country |
|---------------------------|-------------|---------|
| Alfreds Futterkiste       | Berlin      | Germany |
| Ana Trujillo Emparedados  | México D.F. | Mexico  |
| Antonio Moreno Taquería   | México D.F. | Mexico  |
| Around the Horn           | London      | UK      |
| Berglunds snabbköp        | Luleå       | Sweden  |
| Blauer See Delikatessen   | Mannheim    | Germany |
| Blondesddsl père et fils  | Strasbourg  | France  |
| Bólido Comidas preparadas | Madrid      | Spain   |
| Bon app'                  | Marseille   | France  |

As can be seen in the picture above, borders of text components of the **Country** column which contain the **Germany** word, will be set.

### ENABLING COMPONENT

Using conditional formatting it is possible to show/hide the text component. The picture below shows a report page:

| CompanyName               | City        | Country |
|---------------------------|-------------|---------|
| Alfreds Futterkiste       | Berlin      | Germany |
| Ana Trujillo Emparedados  | México D.F. | Mexico  |
| Antonio Moreno Taquería   | México D.F. | Mexico  |
| Around the Horn           | London      | UK      |
| Berglunds snabbköp        | Luleå       | Sweden  |
| Blauer See Delikatessen   | Mannheim    | Germany |
| Blondesddsl père et fils  | Strasbourg  | France  |
| Bólido Comidas preparadas | Madrid      | Spain   |
| Bon app'                  | Marseille   | France  |

For example, you can hide the text components which contain a **S** letter in the **Country** column. Select a text component with the **{Customers.Country}** expression, in the **DataBand** and call the **Conditions** editor. Then, you should set a condition: select the **Customers.Country** data column, as the first value, and indicate the **S** letter, as a second value. Also set the **Operation comparison** to the **Beginning with** value. Change the formatting parameters, in this case, uncheck the **Component Is Enabled** check box. The picture below shows the **Conditions** editor dialog box:

|                     |                        | Conditions              |                   |           |     | ×    |
|---------------------|------------------------|-------------------------|-------------------|-----------|-----|------|
| 🔋 Add Condition 👻 🗙 | Remove Condition 🔺 🕈   |                         |                   |           |     |      |
| Add Level           |                        |                         |                   |           |     | l    |
| Field Is            | Data Type              |                         | Column            |           |     |      |
| Value               | ✓ String               | -                       | Customers.Country |           | -   |      |
| beginning with      | ▼ S                    |                         |                   |           |     |      |
| AaBbCcYyZz          | Change Font <b>B</b> I | 🛛 <u>A</u> - 🆄 - Border | - 🗄 - Select      | t Style 👻 | Ŧ   |      |
|                     | Component is Enabled   | Assign Expression       |                   | f×        |     |      |
|                     |                        |                         |                   |           | )   |      |
|                     |                        |                         |                   |           |     |      |
|                     |                        |                         |                   |           |     |      |
|                     |                        |                         |                   |           |     |      |
|                     |                        |                         |                   |           |     |      |
|                     |                        |                         |                   | OK        | Car | icel |

After making changes in the report template, the report engine will perform conditional formatting of text components, according to the specified parameters. In this case, the borders the text components that match the specified condition will be hidden. The picture below shows a page of the rendered report with conditional formatting:

| CompanyName               | City        | Country |
|---------------------------|-------------|---------|
| Alfreds Futterkiste       | Berlin      | Germany |
| Ana Trujillo Emparedados  | México D.F. | Mexico  |
| Antonio Moreno Taquería   | México D.F. | Mexico  |
| Around the Horn           | London      | ик      |
| Berglunds snabbköp        | Luleå       |         |
| Blauer See Delikatessen   | Mannheim    | Germany |
| Blondesddsl père et fils  | Strasbourg  | France  |
| Bólido Comidas preparadas | Madrid      |         |
| Bon app'                  | Marseille   | France  |
|                           |             | 1       |

As can be seen in the picture above, the text components of the **Country** column which lines start with the **S** letter are changed.

### Assigning Expression

Using conditional formatting it is possible, in a text component, to change the text, i.e. replace its textual expression on a text expression, specified in the condition. The picture below shows a report page:

| ContactName        | Phone          | Fax            |
|--------------------|----------------|----------------|
| Maria Anders       | 030-0074321    | 030-0076545    |
| Ana Trujillo       | (5) 555-4729   | (5) 555-3745   |
| Antonio Moreno     | (5) 555-3932   |                |
| Thomas Hardy       | (171) 555-7788 | (171) 555-6750 |
| Christina Berglund | 0921-12 34 65  | 0921-12 34 67  |
| Hanna Moos         | 0621-08460     | 0621-08924     |
| Frédérique Citeaux | 88.60.15.31    | 88.60.15.32    |
| Martín Sommer      | (91) 555 22 82 | (91) 555 91 99 |
| Laurence Lebihan   | 91.24.45.40    | 91.24.45.41    |
| Elizabeth Lincoln  | (604) 555-4729 | (604) 555-3745 |

For example, it is necessary to assign an expression to all text components, which entries in the **Phone** column will start with the (**5**) characters. Select a text component with the **{Customers.Phone}** expression in the **DataBand** and call the **Conditions** editor. Then, you should set a condition: select the **Customers.Phone** column data, as the first value, and specify the (**5**) character, as a second value. Also set the **Operation comparison** to the **Beginning with** value. Change the formatting options, in this case, enable the **Assign Expression** and specify an expression to which it will be replaced on. For example, specify the "Mexico" expression. The picture below shows the **Conditions** editor dialog box:

### **Process Director Documentation | 261**

|                   |                          | Conditions                              |                 |            |     | ×   |
|-------------------|--------------------------|-----------------------------------------|-----------------|------------|-----|-----|
| 🝓 Add Condition 👻 | 🗙 Remove Condition   🔺 👳 |                                         |                 |            |     |     |
| Add Level         |                          |                                         |                 |            |     | 4   |
| Field Is          | Data Type                |                                         | Column          |            |     |     |
| Value             | ✓ String                 | -                                       | Customers.Phone |            | -   |     |
| beginning with    | <del>~</del> (5)         |                                         |                 |            |     |     |
|                   | Change Font <b>B</b>     | <u>U</u> <u>A</u> - <u>&gt;</u> - Borde | er + 🚦 + Sele   | ct Style 🚽 | _   |     |
| AaBbCcYyZz        | Component is Enabled     | Assign Expression                       | "Mexico"        | f×         |     |     |
|                   |                          |                                         |                 |            |     |     |
|                   |                          |                                         |                 |            |     |     |
|                   |                          |                                         |                 |            |     |     |
|                   |                          |                                         |                 |            |     |     |
|                   |                          |                                         |                 |            |     | [•  |
|                   |                          |                                         |                 | ОК         | Can | cel |

After making changes in the report template, the report engine will perform conditional formatting of text components, according to the specified parameters. In this case, assigning of the text expression in the text components that match the specified condition will be done. The picture below shows a page of the rendered report with conditional formatting:

| ContactName        | Phone          | Fax            |
|--------------------|----------------|----------------|
| Maria Anders       | 030-0074321    | 030-0076545    |
| Ana Trujillo       | Mexico         | (5) 555-3745   |
| Antonio Moreno     | Mexico         |                |
| Thomas Hardy       | (171) 555-7788 | (171) 555-6750 |
| Christina Berglund | 0921-12 34 65  | 0921-12 34 67  |
| Hanna Moos         | 0621-08460     | 0621-08924     |
| Frédérique Citeaux | 88.60.15.31    | 88.60.15.32    |
| Martín Sommer      | (91) 555 22 82 | (91) 555 91 99 |
| Laurence Lebihan   | 91.24.45.40    | 91.24.45.41    |
| Elizabeth Lincoln  | (604) 555-4729 | (604) 555-3745 |

As can be seen in the picture above, assigning of expressions in the text components of the **Phone** column which entries start with the (**5**) character will be done.

### **Data Bar Condition**

The **Data Bar** condition provides an opportunity to visually display the dynamics of changing values of a data column. The **Data Bar** condition works following principles described below. All the values in the

selected data column are analyzed, the minimum and maximum values are determined. Minimum corresponds to 0 percent, maximum - 100 percent. When drawing each component, to which this condition is applied, a value from the selected data column will be specified. Then, the percentage of this value is calculated from the minimum to maximum range. Depending on the percentage, the **Data Bar** is rendered. If the value is close to the maximum, the greater length a data bar would be. If the value is close to or equal to a minimum value, the data bar will be almost unfilled. The picture below shows a report page:

| EmployeeID | LastName  | FirstName | Country |
|------------|-----------|-----------|---------|
| 1          | Davolio   | Nancy     | USA     |
| 2          | Fuller    | Andrew    | USA     |
| 3          | Leverling | Janet     | USA     |
| 4          | Peacock   | Margaret  | USA     |
| 5          | Buchanan  | Steven    | UK      |
| 5          | Suyama    | Michael   | UK      |
| 7          | King      | Robert    | UK      |
| 3          | Callahan  | Laura     | USA     |
| )          | Dodsworth | Anne      | UK      |

Add the **Data Bar** condition. To do this, select a text component, for example a text component with the **{Employees.EmployeeID}** expression. Add the **Data Bar** expression. Change parameters of the condition. The picture below shows the **Conditions** dialog box:

|                   |                        | Conditions   |           |        | ×   |
|-------------------|------------------------|--------------|-----------|--------|-----|
| 🍓 Add Condition 👻 | X Remove Condition 🔺 🧐 |              |           |        |     |
| Column:           | 1 [No]                 | -            |           |        |     |
|                   | Minimum:               | Maximum:     | _         |        |     |
| Type:             | 2 Auto                 | ✓ Auto       | - 3       |        |     |
| Value:            | 4                      | 100          | 5         |        |     |
| Direction:        | 6 Default 🔹            |              | _         |        |     |
|                   |                        | Positive:    | Negative: |        |     |
| Brush Type:       | Gradient               | - 🖄 -        | <u> -</u> |        |     |
| Borders:          | None                   | ▼ <u>③</u> - | <u></u>   |        |     |
| Sample:           | 9                      | 8            |           |        |     |
|                   |                        |              |           |        |     |
|                   |                        |              |           |        |     |
|                   |                        |              |           |        |     |
|                   |                        |              |           |        | -   |
|                   |                        |              |           | OK Can | cel |

**1** The **Column field**. This field indicates the data column from which values will be taken for drawing the Data Bar.

<sup>2</sup> The **Type field** is used to change the type of a minimum value. The following types are available: Auto defines the minimum value in the selected data column, and if it is greater than zero, then reset to zero; Percentage is used to specify a minimum value as a percentage, the Value provides an opportunity to specify a minimum value as a numerical value, Minimum defines the minimum value in the selected data column and resets it to null.

<sup>3</sup> The **Type field** is used to change the type of a maximum value. The following types are available: Auto defines the minimum value in the selected data column, and if it is less than zero, then reset to zero; Percentage is used to specify a maximum value as a percentage, the Value provides an opportunity to specify a maximum value as a numerical value, Maximum defines the maximum value in the selected data column and resets it to null.

• The Value field for a minimum value.

5 The Value field for a maximum value.

<sup>6</sup> The **Direction field** is used to change the direction of drawing the Data Bar. The following directions are available: Left to Right, Right to Left, Default defines the direction of the Data Bar, depending on the Right to Left property of the text component.

The Data Bar parameters include: the Brush Type is used to choose the brush type (gradient or solid); the Positive field is used to change the color a Data Bar for positive values; the Negative field is used to change the color a Data Bar for negative values.

<sup>8</sup> The **Borders** parameter include: the Borders field is used to choose the type of a border (none or solid); the Positive field is used to change the border color a Data Bar for positive values; the Negative field is used to change the border color a Data Bar for negative values.

9 The Sample field shows an example of a Data Bar.

After making changes in the report template, the report engine will perform conditional formatting of text components, according to the specified parameters. The picture below shows a page of the rendered report with conditional formatting:

| EmployeeID | LastName  | FirstName | Country |
|------------|-----------|-----------|---------|
|            | Davolio   | Nancy     | USA     |
| 2          | Fuller    | Andrew    | USA     |
| 3          | Leverling | Janet     | USA     |
| 4          | Peacock   | Margaret  | USA     |
| 5          | Buchanan  | Steven    | UK      |
| 5          | Suyama    | Michael   | UK      |
| 7          | King      | Robert    | UK      |
| 8          | Callahan  | Laura     | USA     |
| 3          | Dodsworth | Anne      | UK      |

As can be seen from the picture above, the EmployeeID value includes the numbers from 1 to 9, where 1 is the minimum value, and 9 is the maximum one. And according to the changing dynamics of values a data bar will be drawn.

### **Negative values**

In the column of data from which values are taken when displaying the histogram may be found both positive and negative values. In this case, analysis of all the values in the selected column of data,

determined the minimum and maximum values. The minimum value is 0 percent, maximum - 100 percent. Next, we determine a zero, ie beginning from which a histogram of negative and positive values. For example, the minimum value is -1, while the maximum is three, ie percentage of negative values in the absolute values of band reception is 25 percent and 75 percent positive. Hence the beginning, from which will be constructed histogram is 25 per cent of the length of the component from its left border and 75 percent of the length of the component from its right boundary (at the direction of the histogram from left to right). Histogram of negative values will be rendered in a color that is selected in the Negative (Negative), and the histogram of positive values of a color that is selected in the Positive (Positive). The figure below shows an example of a rendered report with negative and positive values:

| ProductName                        | QuantityPerUnit | UnitPrice |
|------------------------------------|-----------------|-----------|
| Geitost                            | 2,5             | 62        |
| Guaraná Fantástica                 | 4,5             | -30       |
| Konbu                              | 6               | -26       |
| Filo Mix                           | 7               | -12       |
| Tourtière                          | 7,45            | -29       |
| Rhönbräu Klosterbier               | 7,75            | 75        |
| Tunnbröd                           | 9               | 11        |
| Teatime Chocolate Biscuits         | 9,2             | -25       |
| Zaanse koeken                      | 9,5             | -14       |
| Rogede sild                        | 9,5             | -45       |
| Jack's New England Clam<br>Chowder | 9,65            | 35        |

Also of note: if the parameter direction (Direction) is set to Left to Right (Left to right) will be constructed from the start of drawing to the left edge of the component, ie from right to left, if the parameter direction (Direction) is set to Right to Left (Right to left), the histogram is built from start to draw the right edge of the component, ie, left to right. The figure below shows an example of a rendered report with negative and positive values:

| ProductName                        | QuantityPerUnit | UnitPrice |
|------------------------------------|-----------------|-----------|
| Geitost                            | 2,5             | 62        |
| Guaraná Fantástica                 | 4,5             | -30       |
| Konbu                              | 6               | -26       |
| Filo Mix                           | 7               | -12       |
| Tourtière                          | 7,45            | -29       |
| Rhönbräu Klosterbier               | 7,75            | 75        |
| Tunnbröd                           | 9               | 11        |
| Teatime Chocolate Biscuits         | 9,2             | -25       |
| Zaanse koeken                      | 9,5             | -14       |
| Rogede sild                        | 9,5             | -45       |
| Jack's New England Clam<br>Chowder | 9,65            | 35        |

As can be seen in the picture above, the background color depending on the value in a color scale is changed in text components.

# **Color Scale Condition**

The **Color Scale Condition** allows selecting a component with a color in the rendered report, to which will this condition corresponds. The **Color Scale Condition** is working according to the the following principle: if the color scale consists of 2 colors (minimum and maximum), then the minimum and maximum values for selected data columns are specified. Values that correspond to the maximum and minimum values are indicated with colors. For other values, which are taken from selected data columns, the location in the color scale is calculated. Depending on location in color scale, the color is assigned to this value, so the color is assigned to the component. If the minimum value is equal to or less than the specified minimum in the condition, that means it will be a boundary minimum value and will use the color, chosen for the minimum value. If the maximum value in the data column is equal to or greater than the specified maximum in the condition, then it will be a maximum boundary value, and will use the color selected for a maximum value. If the value is in the middle between the minimum and maximum value, then the background color of a component with this value will be an interpolated color for minimum and maximum values. If the color scale consists of 3 values (low, medium, high), then the minimum, medium and maximum values are defined. For each value, which is taken from the selected data column, the position in the color scale is calculated depending on the location of the value and the color is assigned. So the color of the component is changed. The color scale represents a smooth transition between the three colors: the color from minimum to medium, and the color from medium to maximum. The background color of a component with a value that is strictly in the middle between the minimum and average value will be an interpolated color of minimum and medium values. The background color of a component with a value that is strictly in the middle between the average and maximum value will be an interpolated color of medium to maximum values. The picture shows a report page:

| EmployeeID | LastName  | FirstName | Country |
|------------|-----------|-----------|---------|
| 1          | Davolio   | Nancy     | USA     |
| 2          | Fuller    | Andrew    | USA     |
| 3          | Leverling | Janet     | USA     |
| 4          | Peacock   | Margaret  | USA     |
| 5          | Buchanan  | Steven    | UK      |
| 6          | Suyama    | Michael   | UK      |
| 7          | King      | Robert    | UK      |
| 8          | Callahan  | Laura     | USA     |
| 9          | Dodsworth | Anne      | ик      |

Add the **Color Scale Condition**. To do this, select a text component, for example a component with the **{Employees.EmployeeID}** expression. Add a **Color Scale Condition**. Change the parameters of the condition. The picture below shows the **Conditions** dialog:

|                     |                    | Conditions |              |           | × |
|---------------------|--------------------|------------|--------------|-----------|---|
| 🍓 Add Condition 👻 🗙 | Remove Condition 🔺 | ⇒          |              |           | _ |
| Column:             | 1 [No]             | Ŧ          |              |           | 1 |
| Color Scale Type:   | 2 3-Color Scale    | *          |              |           |   |
|                     | Minimum:           | Mid: 🍼     | Maximum: 8   |           |   |
| Туре:               | 3 Auto             | ▼ Auto     | ✓ Auto       | -         |   |
| Value:              | 4.0                | 50         | 100          |           |   |
| Color:              | 5 💁 -              | <u>-</u>   | " <u> </u> - |           |   |
| Sample:             | 6                  |            |              |           |   |
|                     |                    |            |              |           |   |
|                     |                    |            |              |           |   |
|                     |                    |            |              |           |   |
|                     |                    |            |              |           |   |
|                     |                    |            |              |           | - |
|                     |                    |            | [            | OK Cancel |   |

**1** The **Column** field. This field indicates the data column from which the value for the condition will be taken;

<sup>2</sup> The **Color Scale Type** fields provides an opportunity to choose the type of color scheme: 2-color scales, or 3-color scales. The picture below shows the menu to select the type a of color scale:

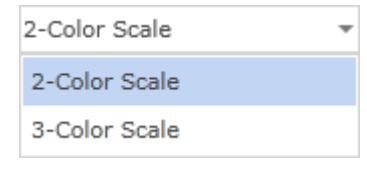

<sup>3</sup> The **Type** field provides an opportunity to change the type of a value that will be specified in the Value field for a minimum color scale. The picture below shows the menu to select the type of a value:

| Auto       | * |
|------------|---|
| Auto       |   |
| Percentage |   |
| Value      |   |

- The Value field. Used for a minimum color scale;
- 5 The Color filed. Used for a minimum color scale;

<sup>6</sup> The **Sample** field. Shows a color scale in the report how it will look like from minimum to medium and from medium to maximum. If you select the color scale 2-color scales, then in this field a color gradient from minimum to maximum will be displayed;

- 7 A group of parameters (Type, Value, Color) of the medium color scale;
- <sup>8</sup> A group of parameters (Type, Value, Color) with a maximum color scale.

After making changes in the report template, the report engine will perform conditional formatting of text components, according to the specified parameters. In this case, depending on the value of the component, the background of a text component will be changed. The picture below shows a rendered page of the report with conditional formatting:

| EmployeeID | LastName  | FirstName | Country |
|------------|-----------|-----------|---------|
| 1          | Davolio   | Nancy     | USA     |
| 2          | Fuller    | Andrew    | USA     |
| 3          | Leverling | Janet     | USA     |
| 4          | Peacock   | Margaret  | USA     |
| 5          | Buchanan  | Steven    | UK      |
| 5          | Suyama    | Michael   | UK      |
| 7          | King      | Robert    | UK      |
| 3          | Callahan  | Laura     | USA     |
| 5          | Dodsworth | Anne      | UK      |

As can be seen in the picture above, the background color depending on the value in a color scale is changed in text components.

# **Icon Set Condition**

The **Icon Set** condition is used to identify the component with an icon to which a condition is applied. The **Icon Set** works the following way. The minimum and maximum values for all values in the selected data column are defined first. All calculated values are in the range from 0 to 100 percent. A group of icons is selected. Then, the condition and boundary values (for example 33 per cent and 67 per cent) for each icon are set. If, for example, a group of three icons is selected, each of these selected icons have a subrange. In this case, each of the icons has subrange in 33 percent (from 0 to 33, from 33 to 67, from 67 to 100). This allows you to mark a component with an appropriate icon depending on the value. The picture below shows a report page:

| EmployeeID | LastName  | FirstName | Country |
|------------|-----------|-----------|---------|
| 1          | Davolio   | Nancy     | USA     |
| 2          | Fuller    | Andrew    | USA     |
| 3          | Leverling | Janet     | USA     |
| 4          | Peacock   | Margaret  | USA     |
| 5          | Buchanan  | Steven    | UK      |
| 6          | Suyama    | Michael   | UK      |
| 7          | King      | Robert    | ик      |
| 8          | Callahan  | Laura     | USA     |
| 9          | Dodsworth | Anne      | UK      |

Add an **Icon Set** condition. To do this, select a text component, for example a component with the **{Employees.Country}** expression. Add the **Icon Set** condition. Change the parameters of the condition. The picture below shows the **Conditions** dialog:

|   | 🧿 Add     | Condition + 🗙 | Remove Condition | n 🔺 🕈      | Co | nditions   |   |        |    |    | ×     |   |
|---|-----------|---------------|------------------|------------|----|------------|---|--------|----|----|-------|---|
|   | Column:   |               | 1-[No]           |            |    | Ŧ          |   |        |    |    |       | 1 |
|   | Icon Set: | :             | 2 •              | 0          |    | Reverse    |   | 3      |    |    |       |   |
|   | Alignmer  | nt:           | 4 Middle Left    |            | •  | ·          |   |        |    |    |       |   |
|   | Icon:     |               |                  | Operation: |    | Туре:      |   | Value: |    |    |       |   |
|   | • •       | when value is |                  | >= *       | •  | Percentage | - | 67     |    |    |       |   |
| 5 | • •       | when < 0 and  |                  | >= *       | •  | Percentage | Ŧ | 33     |    | -6 |       |   |
|   | •         | when < 0 and  |                  | >= *       | •  | Percentage | Ŧ | 0      |    |    |       |   |
|   |           |               |                  |            |    |            |   |        |    |    |       |   |
|   |           |               |                  |            |    |            |   |        |    |    |       |   |
|   |           |               |                  |            |    |            |   |        |    |    |       |   |
|   |           |               |                  |            |    |            |   |        |    |    | Ŧ     |   |
|   |           |               |                  |            |    |            |   |        | OK | Ca | incel |   |

**1** The **Column** field. This field is used to choose a data column from which values for the condition will be taken. For example, choose the **{Employees.EmployeeID}** data column;

**2** A menu used for selecting a group of icons. The picture below shows the menu of selecting icons:

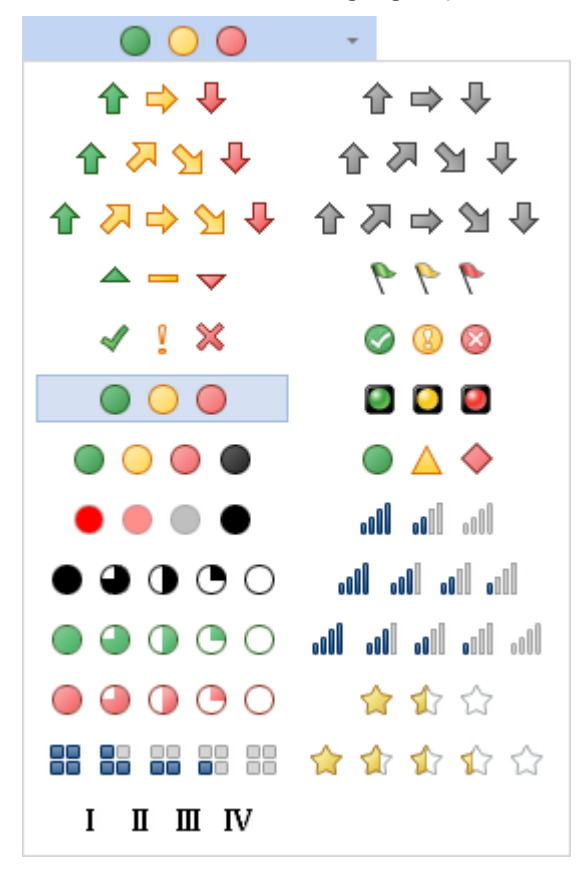

<sup>3</sup> The **Reverse** bytton is used to change the location of icons in reverse order. The order of the icons is displayed in the location field.

**4** The **Alignment** field is used to align icons in text components. The picture below shows the Alignment menu options:

| Middle Left   | • |
|---------------|---|
| Top Left      |   |
| Top Center    |   |
| Top Right     |   |
| Middle Left   |   |
| Middle Center |   |
| Middle Right  |   |
| Bottom Left   |   |
| Bottom Center |   |
| Bottom Right  |   |

**5** The **Icon** field shows the order of icons, and provides an opportunity to change the icon for each value in the report;

**6** A sub-condition, includes: the Operation, Type, and Value fields. In this case, this is the first subcondition. The Operation field is used to change the type of operation of the first sub-condition. The picture below shows the operations menu:

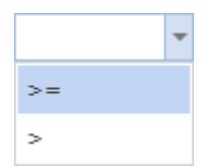

The Type field is used to change the type of a value of the first sub-condition. There are two values: Percentage and Value. The picture below shows the menu to select the type of a value:

| Percentage | • |
|------------|---|
| Percentage |   |
| Value      |   |

In the Value filed the value of a sub-condition is indicated.

**7** A **sub-condition** includes: the Operation, Type, and Value fields. In this case, it is the second sub-condition.

After making changes in the report template, the report engine will perform conditional formatting of text components, according to the specified parameters. In this case, the appropriate icon for a text component will be applied. The picture below shows a page of the rendered report with conditional formatting:

| EmployeeID | LastName  | FirstName | Country |
|------------|-----------|-----------|---------|
| 1          | Davolio   | Nancy     | 🔵 USA   |
| 2          | Fuller    | Andrew    | 🔵 USA   |
| 3          | Leverling | Janet     | USA 🔘   |
| 4          | Peacock   | Margaret  | O USA   |
| 5          | Buchanan  | Steven    | 0 UK    |
| 6          | Suyama    | Michael   | O UK    |
| 7          | King      | Robert    | ● UK    |
| 8          | Callahan  | Laura     | USA USA |
| 9          | Dodsworth | Anne      | ● UK    |

As can be seen in the picture above, the icon depending on the value of a condition will be applied to each text component.

# **OUTPUT TEXT PARAMETERS**

BP Logix Reports has a number of ways for handling, processing and showing a text.

The following components to display the text are:

**Text** is the basic component to output text in the report. The component supports a large number of different settings, processing and displaying text;

RichText is a component used to output of an RTF text;

**Text in Cells** is a special component to output a text in a cell.

The text component can contain a simple text, and expression. Whether it is a calculation of an expression, or just a reference to a data column. Text components can be placed on other components, or directly on the report page. But no other components can be put into the text component.

The **Text** component abilities will reviewed in next articles.

### **Text Editor**

Editing text components can be done in the **Text Editor**. This editor contains several tabs in which you can change an expression of the text component, select a column, system variable, specify the calculation results.

### The tab **Expression**

In the tab Expression, you can specify a text, expression, reference to any item in the data dictionary:

| Expression | {Categories.CategoryName} | Data Sources          |
|------------|---------------------------|-----------------------|
|            |                           | E. Demo [XML Data]    |
|            |                           | E Categories          |
|            |                           | E Customers           |
|            |                           | Employees             |
|            |                           | 🕂 💮 🐨 🖬 Order Details |
|            |                           | 😥 🕀 🛄 Orders          |
|            |                           |                       |
|            |                           | E Shippers            |
|            |                           | 🗄 🔤 Suppliers         |
|            |                           | E. Countries          |
|            |                           | 🗄 🖮 🎹 States          |
|            |                           | 🖶 🥅 Auto              |
|            |                           | 🗄 🔤 🖬 GlobalGrowth    |
|            |                           | 🕀 🗰 Opec              |

This tab has the following panels:

**1** The panel **Text** where you can directly specify a text of the expression, reference to an item in the data dictionary.

<sup>2</sup> The panel **Data Dictionary** contains items of a report data dictionary. It also supports **Drag and Drop** of items from the panel <sup>2</sup> to the panel <sup>1</sup>. At the same time, a reference will be automatically generated on the data dictionary item. In the picture above you see that the expression **{Categories.CategoryName}** is a reference to the description of the data columns **CategoryName** (data source **Categories**) in the report data dictionary.

#### > The tab **Data Column**

| Data Column | ·····× No                 | * |
|-------------|---------------------------|---|
|             | 🚊 🧰 Categories            |   |
|             | 123 CategoryID            |   |
|             | @loc CategoryName         |   |
|             | BDC Description           | Ξ |
|             | III Picture               |   |
|             | Customers                 |   |
|             | Employees                 |   |
|             | 🗄 ··· 🧰 Order Details     |   |
|             | Orders                    |   |
|             | Products                  |   |
|             | Shippers                  |   |
|             | E Suppliers               | Ŧ |
|             | Show Instead Null Values: | • |

This tab is represented by a single panel, which displays only the data columns from the **Dictionary**. When you select a column, an expression will be formed. This expression is a reference to the description of this column in the report data dictionary. Also on this tab you may find parameter **Show Instead Null Values**, using which you can specify the characters to be displayed instead of the zero values of selected data columns.

#### > The tab System Variable

| System Variable | Column                                                        | 1 - |
|-----------------|---------------------------------------------------------------|-----|
| -               | Line                                                          |     |
|                 | I.I. Line Through                                             | =   |
|                 |                                                               | -   |
|                 | III LineRoman                                                 |     |
|                 | GroupLine                                                     |     |
|                 | PageNumber                                                    |     |
|                 | PageNumberThrough                                             |     |
|                 |                                                               |     |
|                 |                                                               |     |
|                 |                                                               | *   |
|                 | LineABC                                                       | 2   |
|                 | Returns the alphabetical analogue of the current line number. | •   |
|                 |                                                               |     |
|                 | <u> </u>                                                      |     |

This tab has the following panels:

**1** The panel **System Variable**. This panel displays all the system variables of the data dictionary. A system variable is selected here, which will form the reference in the text component.

**2** The panel **Descriptions**. This panel displays a description of the selected variable.

### > The tab **Summary**

On this tab, you can create an expression that calculates summary. The result of it will be displayed in this text component:

| 1       | Summary Function: | Sum 👻        |
|---------|-------------------|--------------|
| 2       | Data Band:        | •            |
| 3       | Data Column:      | $\checkmark$ |
| Summary | Summary Running   |              |
|         | 4 💿 Report        |              |
|         | Column            |              |
|         | Page              |              |
| (       | 7 Running Total   |              |
| 2       | Condition         |              |
| 9       | )                 |              |

**1** In this drop-down list you may determine the type of an aggregate function (operation) to calculate the summary.

In this drop-down list you can select the data band by which the summary will be calculated.

3 This list defines the data column, the values of which will be calculated totals.

<sup>4</sup> This radio button sets the calculation function for the entire report. The value of the function in the any place of the report will be the same.

<sup>5</sup> This radio button sets the calculation of the functions of the data column.

<sup>6</sup> This radio button sets the calculation of the function by a report page. On each report page the total value will be calculated only on the page.

**7** The checkbox sets the calculation mode with the running total. Each subsequent result includes all the previous ones.

<sup>8</sup> The checkbox Condition allows you, when calculating totals, to take into account the value only when executing a certain condition.

9 The field is used for the condition expressions. Available when the checkbox Condition is enabled.

### Multiline Text

If the text cannot be put on one line it will be trimmed by default. If it is required to put a text on some lines, then you should set the word wrap. You should set the **TextOptions.WordWrap** property of the **Text** component to **true**. When the text is wrapped on a new line, vertical and horizontal alignments are used.

| WordWrap=false           | WordWrap=true                         |
|--------------------------|---------------------------------------|
| This is an example of wr | This is an example of<br>wrapped text |
|                          |                                       |

**Trimming in the End of Text Line** 

If there is not enough space to put whole text line in the text component, then, using the **TextOptions.Trimming** property, it is possible to customize text trimming. It has the following values:

**None** - the text is trimmed strictly by the edge of a text component or, if it is a multiline text, by the last visible word;

| LineLimit=fal: | se                          |
|----------------|-----------------------------|
| This examp     | le shows trimming of string |

Character - the line is trimmed after the last visible character;

| LineLimit=false |                        |
|-----------------|------------------------|
| his example     | shows trimming of stri |

Word - the line is trimmed by the last visible word;

| LineLimit=false |                |    |
|-----------------|----------------|----|
| This example    | shows trimming | of |

Ellipsis Character - last characters of a word are changed on omission points;

| LineLimit=false |       |          |      |
|-----------------|-------|----------|------|
| This example    | shows | trimming | of s |

Ellipsis Word - omission points are added after the last visible word;

| Line | Limit=false |       |          |    |
|------|-------------|-------|----------|----|
| This | example     | shows | trimming | of |

**Ellipsis Path** - the middle of a line is changed to dots so as the beginning and the end of a text line can be visible.

| LineLimit=false |                    |
|-----------------|--------------------|
| This example    | shimming of string |

**Prevent Showing Incompletely Visible Lines** 

Often it is necessary to output text and do not show vertically trimmed lines on the bottom of a component. If to set the **LineLimit** property to **true**, then only full lines will be output. Absence of additional line may change the word wrap.

| LineLimit=false | LineLimit=true |
|-----------------|----------------|
| This example    | This example   |
| of the line of  | of the line of |
| tevt            |                |

**Lines of Underlining** 

If it is necessary to underline the **Text** component with horizontal lines, then it is possible to use the **LinesOfUnderline** property of the text component. Using this property it is possible to select style of underlining. If to select the **None** style, then there will not be any underlining.
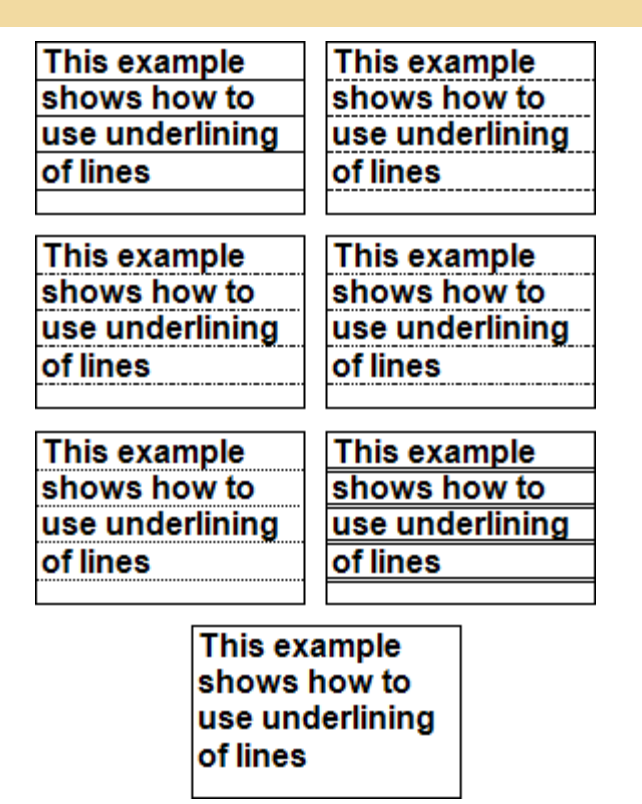

**Maximal Number of Lines** 

How to make the **Text** component, when increasing the vertical size, increase it on the maximal number of horizontal lines? Use the **MaxNumberOfLines** property. By default, this property is equal in zero and the component will be increased vertically. The component increasing is limited in page size. If you set the value of this property in 5, then, when increasing the vertical size, it will be increased in 5 horizontal lines.

| without<br>MaxNumberOfLines                                           | with<br>MaxNumberOfLines             |
|-----------------------------------------------------------------------|--------------------------------------|
| This example shows                                                    | This example shows                   |
| ሰ ሳ ሳ                                                                 | <b>የየየ</b>                           |
| This example shows<br>how to use the<br>MaxNumberOfLines<br>property. | This example shows<br>how to use the |

**Text Rotation** 

Set the angle of the text rotation using the **Angle** property of the **Text** component. The angle of the text is given in degrees anticlockwise.

| 0 Degrees       | 45 Degrees                  | 90 Degrees      | 180 Degrees     | 270 Degrees     |
|-----------------|-----------------------------|-----------------|-----------------|-----------------|
| This example of | The tamped and and a second | This example of | This example of | This example of |
| the text under  |                             | the text under  | the text under  | the text under  |
| specified angle |                             | specified angle | elgne beitioeqe | specified angle |

## **Processing Duplicates**

In many reports there is a necessity to join a few **Text** components in one which contain duplicated values. The **ProcessingDuplicates** property is used for this. It should be set to **true**.

See the picture below how repeated text values are joined.

In many reports, If these components contain duplicate values, then it is necessary to combine some **Text** components in one. To combine duplicate values it is necessary to use the **ProcessingDuplicates** property.

The picture below shows an example of duplicate text values.

|                 | Chai                             | 10 boxes x 20 bag   | 18,00p.  | 39,0  |
|-----------------|----------------------------------|---------------------|----------|-------|
|                 | Chang                            | 24 - 12 oz bottles  | 19,00p.  | 17,0  |
|                 | Chartreuse verte                 | 750 cc per bottle   | 18,00p.  | 69,0  |
|                 | Côte de Blaye                    | 12 - 75 cl bottles  | 263,50p. | 17,0  |
|                 | Guaraná Fantástica               | 12 - 355 ml cans    | 4,50p.   | 20,0  |
|                 | lpoh Coffee                      | 16 - 500 g tins     | 46,00p.  | 17,0  |
| Beverages       | Lakkalikööri                     | 500 ml              | 18,00p.  | 57,0  |
|                 | Laughing Lumberjack Lager        | 24 - 12 oz bottles  | 14,00p.  | 52,0  |
|                 | Outback Lager                    | 24 - 355 ml bottles | 15.00p.  | 15.0  |
|                 | Rhönbräu Klosterbier             | 24 - 0.5 l bottles  | 7,75p.   | 125,0 |
|                 | Sasquatch Ale                    | 24 - 12 oz bottles  | 14,00p.  | 111,  |
|                 | Steeleve Stout                   | 24 - 12 oz bottles  | 18,00p.  | 20,0  |
|                 | Aniseed Svrup                    | 12 - 550 ml bottles | 10.00p.  | 13.   |
|                 | Chef Anton's Cajun Seasoning     | 48 - 6 oz jars      | 22.00p.  | 53.   |
|                 | Chef Anton's Gumbo Mix           | 36 boxes            | 21.35p.  | 0.1   |
|                 | Genen Shouyu                     | 24 - 250 ml bottles | 15.50p.  | 39.   |
|                 | Grandma's Boysenberry Spread     | 12 - 8 oz jars      | 25.00p.  | 120.  |
|                 | Gula Malacea                     | 20 - 2 ka baas      | 19.45p   | 27    |
| Condiments      | Louisiana Fiery Hot Pepper Sauce | 32 - 8 oz bottles   | 21.05p.  | 76.   |
|                 | Louisiana Hot Spiced Okra        | 24 - 8 oz jars      | 17.00p.  | 4.    |
|                 | Northwoods Cranberry Sauce       | 12 - 12 oz jars     | 40.00p.  | 6.    |
|                 | Original Frankfurter grüne Soße  | 12 boxes            | 13.00p.  | 32    |
|                 | Sirop d'érable                   | 24 - 500 ml bottles | 28,50p.  | 113.  |
|                 | Vegie-spread                     | 15 - 625 o jars     | 43.90p.  | 24.   |
|                 | Chocolade                        | 10 pkgs.            | 12.75p.  | 15.   |
|                 | Gumbär Gummibärchen              | 100 - 250 o baos    | 31.23p.  | 15.   |
|                 | Maxilaku                         | 24 - 50 a pkas.     | 20.00p.  | 10.   |
|                 | NuNuCa Nu&-Nougat-Creme          | 20 - 450 g glasses  | 14,00p.  | 76.   |
|                 | Pavlova                          | 32 - 500 a boxes    | 17.45p.  | 29.   |
|                 | Schoggi Schokolade               | 100 - 100 a pieces  | 43.90p.  | 49.   |
| Confections     | Scottish Longbreads              | 10 boxes x 8 piece  | 12.50p.  | 6.    |
| comotiono       | Sir Rodnev's Marmalade           | 30 gift boxes       | 81.00p.  | 40.   |
|                 | Sir Rodnev's Scones              | 24 pkgs. x 4 piece  | 10.00p.  | 3.    |
|                 | Tarte au sucre                   | 48 pies             | 49.30p.  | 17.   |
|                 | Teatime Chocolate Biscuits       | 10 boxes x 12 pied  | 9.20p.   | 25    |
|                 | Valkoipen suklaa                 | 12 - 100 o bars     | 16 25p   | 65    |
|                 | Zaanse koeken                    | 10 - 4 oz boxes     | 9,50p.   | 36.   |
|                 | Camembert Pierrot                | 15 - 300 a rounds   | 34.00p.  | 19    |
|                 | Floternysost                     | 10 - 500 a pkas.    | 21.50p.  | 26    |
|                 | Geitost                          | 500 g               | 2.50p.   | 112   |
|                 | Gorgonzola Telino                | 12 - 100 a pkas     | 12.50p.  | D.    |
| Dairy Products  | Gudbrandsdalsost                 | 10 ka pka.          | 36.DDp.  | 26    |
| ban y i roudoto | Mascarpone Fabioli               | 24 - 200 a pkas.    | 32.00p.  | <br>g |
|                 | Mozzarella di Giovanni           | 24 - 200 g pkgs     | 34.80n   | 14    |
|                 | Queso Cabrales                   | 1 ka pka            | 21.00p.  | 22    |
|                 |                                  |                     | (eep.)   | ,     |

The **ProcessingDuplicates** property makes it possible to combine duplicate values as follows: **Merge**, **Hide**, **RemoveText**, **GlobalMerge**, **GlobalHide**, **GlobalRemoveText**. Next, look at examples of this property.

Merge - In this mode, the text components with identical values are merged into a single text component.

| Assistant Sales Agent     | Accietant Salas Agent     |
|---------------------------|---------------------------|
| Assistant Sales Agent     | Assistant Gales Ayent     |
| Assistant Sales Represent | Assistant Sales Represent |
| Marketing Assistant       |                           |
| Marketing Assistant       |                           |
| Marketing Assistant       | Markating Accistant       |
| Marketing Assistant       | Marketing Assistant       |
| Marketing Assistant       |                           |
| Marketing Assistant       |                           |

**Hide** - In this mode, the first text component remains on its place without changing the size. The rest of the text components are removed from the report.

| Assistant Sales Agent     | Assistant Sales Agent     |
|---------------------------|---------------------------|
| Assistant Sales Agent     |                           |
| Assistant Sales Represent | Assistant Sales Represent |
| Marketing Assistant       | Marketing Assistant       |
| Marketing Assistant       |                           |
| Marketing Assistant       |                           |
| Marketing Assistant       |                           |
| Marketing Assistant       |                           |
| Marketing Assistant       |                           |

**Remove Text** - In this mode, the first text component remains in place without changing the size. The rest of the text components to remain in their seats, but they removed the text content.

| Assistant Sales Agent     | Assistant Sales Agent     |
|---------------------------|---------------------------|
| Assistant Sales Agent     |                           |
| Assistant Sales Represent | Assistant Sales Represent |
| Marketing Assistant       | Marketing Assistant       |
| Marketing Assistant       |                           |
| Marketing Assistant       |                           |
| Marketing Assistant       |                           |
| Marketing Assistant       |                           |
| Marketing Assistant       |                           |

Combining the components with the same value is taken into account in the name of the components of a report template. If suddenly one of the other two will be exactly the same text component with the same

text values, but they will have different names, then those components will not be merged. To avoid this limitation you need to use the **GlobalMerge**, **GlobalHide**, **GlobalRemoveText**. They worked the same way as described above regimes, but it does not take into account the names of the components.

### Ignoring Null Values

Often, when the numerical information is printed then it is required to ignore the zero values. In other words it is necessary do not show print them at all. The **HideZeros** property is used for this. It is necessary to set this property to **true**, and the **Text** component will not print zero values. The picture below shows an example without using this property (**left picture**) and using the property (**right picture**).

| HideZeros = false |        | HideZo   | eros = true |
|-------------------|--------|----------|-------------|
| 9,00\$            | 61,00  | 9,00\$   | 61,00       |
| 33,25\$           | 22,00  | 33,25\$  | 22,00       |
| 39,00\$           | 0,00   | 39,00\$  |             |
| 97,00\$           | 29,00  | 97,00\$  | 29,00       |
| 24,00\$           | 115,00 | 24,00\$  | 115,00      |
| 32,80\$           | 0,00   | 32,80\$  |             |
| 123,79\$          | 0,00   | 123,79\$ |             |

## **ReportTo Property**

The **ReportTo** property of the **Text** component is used for synchronous output of a message in two text components. The message is specified in the first text component. Then, in this text component, in the **ReportTo** property, the second text component, on which message output will be continued, is specified. If the space in the first component is not enough for the message output, then this message will be continuing to output in the second component. You should consider, that in the first component, whole number of vertical visible lines will be output. In the second component the message will be continuing to output starting with the end of the message of the first component. You should know that for the correct work of this function you have to create the first component and then the second one. If there was another order of creation of components you may use commands of components order.

| The second second secon | timulsoft Reports .Net is a .Net based report generator which<br>helps you create flexible and feature rich reports. All reports<br>are created in a report designer with a handy and user friendly<br>interface which can be used both at design time and at runtime.<br>Using Stimulsoft Reports .Net you can create reports based on<br>data from a wide variety of data sources. Created reports can<br>be used in Windows Forms and in Asp.Net. |
|----------------------------------------------------------------------------------------------------|----------------------------------------------------------------------------------------------------|
| 3                                                                                                    |                                                                                                    |
|                                                                                                    |                                                                                                    |
|                                                                                                    |                                                                                                    |
|                                                                                                    |                                                                                                    |
|                                                                                                    |                                                                                                    |
|                                                                                                    |                                                                                                    |
|                                                                                                    |                                                                                                    |
|                                                                                                    |                                                                                                    |

The result can be seen on the picture below.

|                                                                                                    | are created in a report designer with a handy and user friendly<br>interface which can be used both at design time and at runtime.<br>No royalties are required for using the designer at runtime.<br>Using Stimulsoft Reports .Net you can create reports based on<br>data from a wide variety of data sources. Created reports can<br>be used in Windows Forms and in Asp.Net. |
|----------------------------------------------------------------------------------------------------|----------------------------------------------------------------------------------------------------|
| endered reports can be exported to<br>ing and Tiff. Stimulsoft Reports .Ne                                                         | e Pdf, XML, HTML, Excel, RTF, Txt, Csv, Emf, Bmp, Jpeg, Gif,<br>et is runtime royalty-free.                                                                                                    |
| EPORT CREATION                                                                                                    |                                                                                                    |
| eports Separated Into Pages                                                                                                    |                                                                                                    |
| eport templates can be convenient<br>o output on a page using the WY/SI<br>idependent data. This capability ma<br>tunning reports. | ly separated into pages. You visually place all the data you want<br>WYG report designer. You can output both bound and<br>akes report creation faster and allows the creation of visually                                                                                                    |
| ata Sorting, Grouping and Filtering                                                                                                |                                                                                                    |
| ou can output both one list of data<br>Itered and logically bound within the                                                       | and many independent lists. Data can be grouped, sorted,<br>a report using report generator facilities. There are no limitations.                                                                                                    |
| Inlimited Hierarchical Reports                                                                                                    |                                                                                                    |
| sing Stimulsoft Reports .Net it is ex<br>ports, with an unlimited number of<br>sing the report designer.                           | asy to create Master-Detail reports, without the need to use sub-<br>nesting levels. Such reports can be created quickly and visually                                                                                                    |

The **ReportTo** property makes it possible to work only with components that are located on one level - such as a bands.

## **Shrink Font To Fit Property**

The **Shrink Font To Fit** property of a text component is used when it is necessary to adjust the height of the text to the size of the text component. This property can be found on the Properties Panel.

| TextShrinkFontToFit ShrinText BrushSolidFontArial; 8ptHorizontal AlignmentLeftVertical AlignmentTopText FormatGeneralImage: Strink FormatGeneralImage: Strink Font of Lines0Conly TextFalseHide ZerosFalseLines of UnderlineNoneMargins0;0;0;0Max Number of Lines0Only TextFalseProcess atNoneProcess atNoneProcess atNoneShrink Font to FitTrueShrink Font to Fit Minimum Size1Text QualityStandardWord WrapFalse                                                                                                    | ⊿                | 1. Text                         |                          |
|----------------------------------------------------------------------------------------------------|------------------|---------------------------------|--------------------------|
| Text Brush       Solid         Font       Arial; 8pt         Horizontal Alignment       Left         Vertical Alignment       Top         Text Format       General         Image: Solid Vertical Alignment       Top         Text Format       General         Image: Solid Vertical Alignment       Top         Text Format       General         Image: Solid Vertical Alignment       Top         Text Format       General         Image: Solid Vertical Alignment       Top         Text Format       General         Image: Solid Vertical Alignment       Top         Angle       0         Editable       False         Hide Zeros       False         Lines of Underline       None         Margins       0;0;0;0         Max Number of Lines       0         Only Text       False         Process at       None         Process at       None         Render to       Image: Shrink Font to Fit         Shrink Font to Fit Minimum Size       1         Text Quality       Standard         Image: Vert Vert Vert Vert Vert Vert Vert Vert |                  | Text                            | Σ ShrinkFontToFit Shri   |
| FontArial; 8ptHorizontal AlignmentLeftVertical AlignmentTopText FormatGeneral2. Text Additional                                                                                                    | $\triangleright$ | Text Brush                      | Solid                    |
| Horizontal AlignmentLeftVertical AlignmentTopText FormatGeneral2Text AdditionalAllow Html TagsFalseAngle0EditableFalseHide ZerosFalseLines of UnderlineNoneMargins0;0;0;0Max Number of Lines0Only TextFalseProcess atNoneProcessing DuplicatesNoneRender to1Shrink Font to FitTrueShrink Font to Fit Minimum Size1Text QualityStandardWord WrapFalse                                                                                                    | $\triangleright$ | Font                            | Arial; 8pt               |
| Vertical AlignmentTopText FormatGeneral2. Text Additional                                                                                                    |                  | Horizontal Alignment            | Left                     |
| Text FormatGeneral2. Text AdditionalAllow Html TagsFalseAngle0EditableFalseHide ZerosFalseLines of UnderlineNoneMargins0;0;0;0Max Number of Lines0Only TextFalseProcess atNoneProcessing DuplicatesNoneRender to1Shrink Font to Fit Minimum Size1Text QualityStandardWord WrapFalse                                                                                                    |                  | Vertical Alignment              | Тор                      |
| 2. Text Additional         Allow Html Tags       False         Angle       0         Editable       False         Hide Zeros       False         Lines of Underline       None         Margins       0;0;0;0;0         Max Number of Lines       0         Only Text       False         Process at       None         Processing Duplicates       None         Render to       Shrink Font to Fit         Shrink Font to Fit Minimum Size       1         Text Quality       Standard         Word Wrap       False                                                                                                    |                  | Text Format                     | General                  |
| Allow Html Tags       False         Angle       0         Editable       False         Hide Zeros       False         Lines of Underline       None         Margins       0;0;0;0         Max Number of Lines       0         Only Text       False         Process at       None         Processing Duplicates       None         Render to       Shrink Font to Fit         Shrink Font to Fit Minimum Size       1         Text Quality       Standard         Word Wrap       False                                                                                                    | ⊿                | 2. Text Additional              |                          |
| Angle0EditableFalseHide ZerosFalseLines of UnderlineNoneMargins0;0;0;0Max Number of Lines0Only TextFalseProcess atNoneProcessing DuplicatesNoneRender toImage: Comparison of the standardShrink Font to FitTrueShrink Font to Fit Minimum Size1Text QualityStandardVord WrapFalse                                                                                                    |                  | Allow Html Tags                 | False                    |
| Editable       False         Hide Zeros       False         Lines of Underline       None         Margins       0;0;0;0         Max Number of Lines       0         Only Text       False         Process at       None         Processing Duplicates       None         Render to       Shrink Font to Fit         Shrink Font to Fit Minimum Size       1         Text Quality       Standard         Word Wrap       False                                                                                                    |                  | Angle                           | 0                        |
| Hide Zeros       False         Lines of Underline       None         Margins       0;0;0;0         Max Number of Lines       0         Only Text       False         Process at       None         Processing Duplicates       None         Render to       Shrink Font to Fit         Shrink Font to Fit Minimum Size       1         Text Quality       Standard         Word Wrap       False                                                                                                    |                  | Editable                        | False                    |
| Lines of Underline       None         Margins       0;0;0;0         Max Number of Lines       0         Only Text       False         Process at       None         Processing Duplicates       None         Render to       Shrink Font to Fit         Shrink Font to Fit Minimum Size       1         Text Quality       Standard         Word Wrap       False                                                                                                    |                  | Hide Zeros                      | False                    |
| Margins     0;0;0;0       Max Number of Lines     0       Only Text     False       Process at     None       Processing Duplicates     None       Render to     Shrink Font to Fit       Shrink Font to Fit Minimum Size     1       Text Quality     Standard       Vord Wrap     False                                                                                                    |                  | Lines of Underline              | None                     |
| Max Number of Lines     0       Only Text     False       Process at     None       Processing Duplicates     None       Render to     Shrink Font to Fit       Shrink Font to Fit     True       Shrink Font to Fit Minimum Size     1       Text Quality     Standard       Word Wrap     False                                                                                                    |                  | Margins                         | 0;0;0;0                  |
| Only Text     False       Process at     None       Processing Duplicates     None       Render to     Image: Shrink Font to Fit       Shrink Font to Fit     True       Shrink Font to Fit Minimum Size     1       Text Quality     Standard       Vord Wrap     False                                                                                                    |                  | Max Number of Lines             | 0                        |
| Process at     None       Processing Duplicates     None       Render to     Image: Shrink Font to Fit       Shrink Font to Fit     True       Shrink Font to Fit Minimum Size     1       Text Quality     Standard       Image: None Standard     Image: None; LineL       Word Wrap     False                                                                                                    |                  | Only Text                       | False                    |
| Processing Duplicates     None       Render to     Image: Shrink Font to Fit       Shrink Font to Fit Minimum Size     1       Text Quality     Standard       Image: Text Options     HotkeyPrefix=None; LineL       Word Wrap     False                                                                                                    |                  | Process at                      | None                     |
| Render to       Shrink Font to Fit     True       Shrink Font to Fit Minimum Size     1       Text Quality     Standard       Text Options     HotkeyPrefix=None; LineL       Word Wrap     False                                                                                                    |                  | Processing Duplicates           | None                     |
| Shrink Font to Fit         True           Shrink Font to Fit Minimum Size         1           Text Quality         Standard           Text Options         HotkeyPrefix=None; LineL           Word Wrap         False                                                                                                    |                  | Render to                       |                          |
| Shrink Font to Fit Minimum Size         1           Text Quality         Standard           Text Options         HotkeyPrefix=None; LineL           Word Wrap         False                                                                                                    |                  | Shrink Font to Fit              | True 💌                   |
| Text Quality         Standard           Text Options         HotkeyPrefix=None; LineL           Word Wrap         False                                                                                                    |                  | Shrink Font to Fit Minimum Size | 1                        |
| Text Options         HotkeyPrefix=None; LineL           Word Wrap         False                                                                                                    |                  | Text Quality                    | Standard                 |
| Word Wrap False                                                                                                    | $\triangleright$ | Text Options                    | HotkeyPrefix=None; LineL |
|                                                                                                    |                  | Word Wrap                       | False                    |

The property can take two values: **true** and **false**, respectively, that means the property is enabled or disabled. By default, the property is set to false.

The picture below shows a component with the text, which is clearly larger than the size of the component.

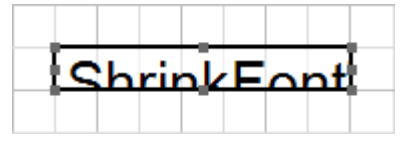

When the **Shrink Font To Fit** property is set to **false**, the text in the viewer will look like on the picture below

# ShrinkFont

When the **Shrink Font To Fit** property is set to **true**, the text in the viewer will look like on the picture below

ShrinkFontToFit ShrinkFontToFit

**Notice:** The Shrink Font To Fit is a post-processing property and this should be taken into account when adjusting the text component. If you enabled CanBreak and CanShrink properties, then, when rendering a

report, the text component will take a size corresponding to the height of the text on the basis of preset font size.

CanBreak and CanShrink properties are disabled, but Shrink Font To Fit is set to true

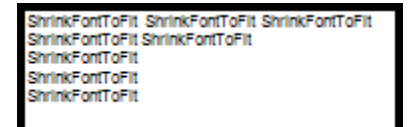

CanBreak and CanShrink properties are enabled, but Shrink Font To Fit is set to true

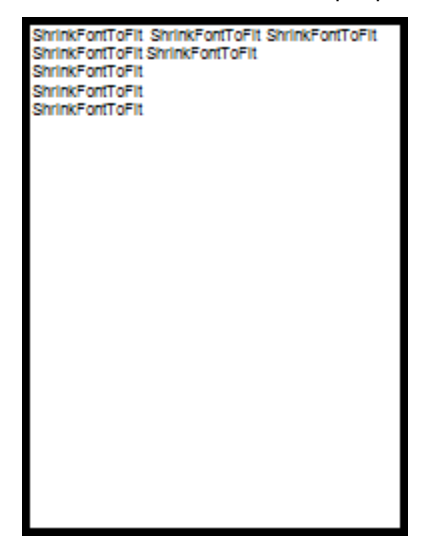

## Shrink Font to Fit Minimum Size Property

The **Shrink Font to Fit Minimum Size** property of the text component is used to adjust the minimum size of the font to which the text should be reduced. This property can be found on the Properties Panel.

| ⊿                | 1. Text                         |                          |
|------------------|---------------------------------|--------------------------|
|                  | Text                            | Σ ShrinkFontToFit Shri   |
| $\triangleright$ | Text Brush                      | Solid                    |
| $\triangleright$ | Font                            | Arial; 8pt               |
|                  | Horizontal Alignment            | Left                     |
|                  | Vertical Alignment              | Тор                      |
|                  | Text Format                     | General                  |
| ⊿                | 2. Text Additional              |                          |
|                  | Allow Html Tags                 | False                    |
|                  | Angle                           | 0                        |
|                  | Editable                        | False                    |
|                  | Hide Zeros                      | False                    |
|                  | Lines of Underline              | None                     |
|                  | Margins                         | 0;0;0;0                  |
|                  | Max Number of Lines             | 0                        |
|                  | Only Text                       | False                    |
|                  | Process at                      | None                     |
|                  | Processing Duplicates           | None                     |
|                  | Render to                       |                          |
|                  | Shrink Font to Fit              | True                     |
|                  | Shrink Font to Fit Minimum Size | 1                        |
|                  | Text Quality                    | Standard                 |
| $\triangleright$ | Text Options                    | HotkeyPrefix=None; LineL |
|                  | Word Wrap                       | False                    |

Images below show how this property works

The Shrink Font to Fit Minimum Size property is set to 1. The font Arial, size 8pt

ShrinkFontToFitMinimumSize ShrinkFontToFitMinimumSize

The Shrink Font to Fit Minimum Size property is set to 4. The font Arial, size 8pt

ShrinkFontToFitMir ShrinkFontToFitMir

**Notice:** Works in association with the **Shrink Font To Fit** property set to **true**.

**Output Text Only without Taking Expressions into Consideration** 

How to get an expression to be output "as is", without code processing? Set the **TextOnly** property to **true**, and all the expressions will be output as a text. No calculations will be made.

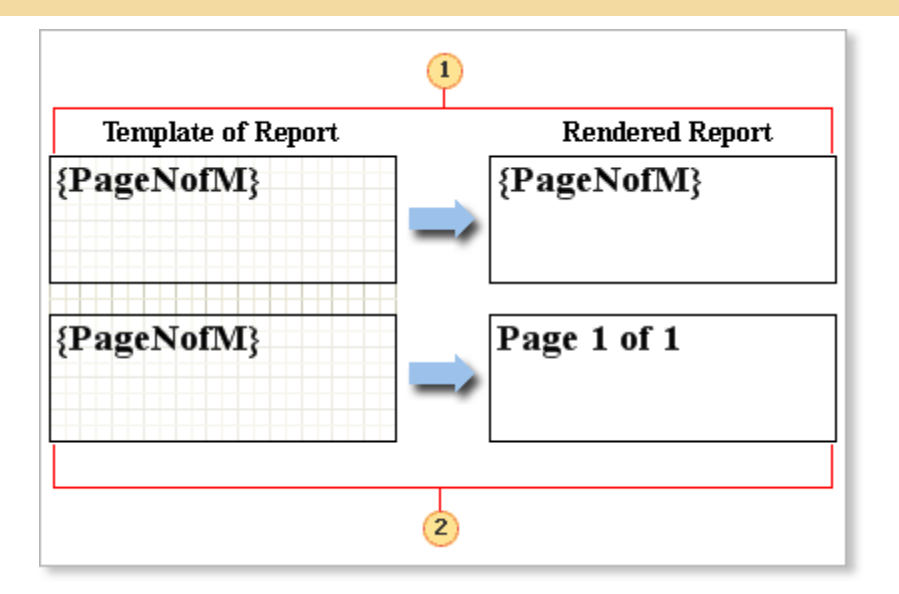

- **1** The **TextOnly** property is set to **true**. The text is output "as is", without processing of expressions.
- **2** The **TextOnly** property is set to **false**. The text is output with processing of expressions.

## **Expression Processing in the End of Report Rendering**

By default, the report generator immediately processes all expressions which are met in the text. But sometimes it is necessary to process expressions after the report rendering. For example, while report rendering, the calculation of a variable is in process. The result of calculation will be known right after the report rendering, and the result of calculation is to be output on every page of a report. To do this, set the value of the **Process At** property of the **Text** component to **true**.

**Important:** When the content of the text component is processed in the end of the report rendering, the report generator cannot define the true size of the component when it is output. Therefore, auto change of the component size will work with failure.

### Zip code

Zip code is used for mailing, in order to facilitate sorting. BP Logix Reports has a special component to display this code. It is called the Zip Code component. It can be placed on components, bands and pages. Setting the values of this component is possible by means of the Code property. This value of the property can be any character, but the Zip Code component can only display numbers. The picture below shows a zip code with numbers "123456789":

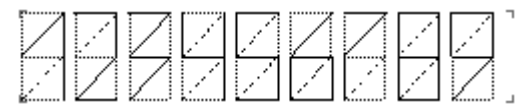

In order to increase the font size, change the value of the Size property, specifying the size with numbers, the higher the value is, the thicker is the width of the elements. The picture below shows a zip code with an increased width:

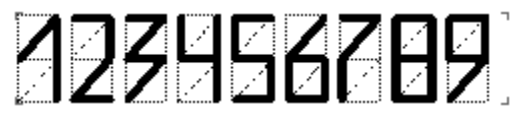

## **TEXT FORMATTING**

The Text format is a representation of information in the special form (grouping and data output, in order to the specified pattern). BP Logix Report contains all necessary instruments required for formatting of all information that will be output. The **Text Format** is the basic tool for formatting a text before output. This tool is a dialog box, which allows setting parameters of format. Text format dialog box is called from the context menu, that appears when right-clicked on the text components, which supports formatting.

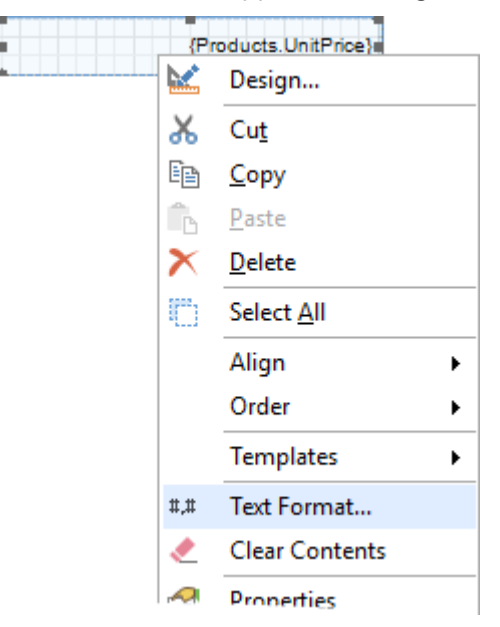

Also, using **TextFormat** properties, the dialog box can be called.

Text Format General ...

The Format window is divided into three parts.

| Format                                 |             | ?           | ×   |
|----------------------------------------|-------------|-------------|-----|
| Formats                                | Sample      |             |     |
| General 1<br>Number                    | Sample Text |             | 2   |
| Date                                   | Properties  |             |     |
| Ime<br>Percentage<br>Boolean<br>Custom |             |             | 3   |
|                                        |             |             |     |
|                                        | <u>0</u> K  | <u>C</u> an | cel |

**1** A section where the formatting type can be chosen.

There are some types of showing a text:

- Standard output data without specific number format;
- Number this format is used for general display of numbers;
- Currency this format is used for general monetary values;
- Date this format is used to display date values;
- Time this format is used to display time values;
- Percent this format is used to display a result in percent symbol;
- Boolean this format is used to display boolean values;
- Custom custom data formatting.
- 2 Shows how the formatted text will look like;
- 3 Shows the format settings.

## **Standard Formatting**

The **Standard** format is used to show text and numerical values of any type. No formatting is done in this case.

| Format                          |             | ?             | Х  |
|---------------------------------|-------------|---------------|----|
| Formats                         | Sample      |               |    |
| General<br>Number               | Sample Text |               |    |
| Date                            | Properties  |               |    |
| Percentage<br>Boolean<br>Custom |             |               |    |
|                                 |             |               |    |
|                                 | <u></u> K   | <u>C</u> ance | el |

## **Numerical Formatting**

To display numeric values, it is recommended to use a numeric format. Below is a report with a list of products, their price, as well as key product and category. By default, all text components use a text format General without any formatting.

| ProductName                     | ProductID | CategoryID | UnitPrice |
|---------------------------------|-----------|------------|-----------|
| Chai                            | 1         | 1          | 18        |
| Chang                           | 2         | 1          | 19        |
| Aniseed Syrup                   | 3         | 2          | 10        |
| Chef Anton's Cajun Seasoning    | 4         | 2          | 22        |
| Chef Anton's Gumbo Mix          | 5         | 2          | 21.35     |
| Grandma's Boysenberry Spread    | 6         | 2          | 25        |
| Uncle Bob's Organic Dried Pears | 7         | 7          | 30        |
| Northwoods Cranberry Sauce      | 8         | 2          | 40        |
| Mishi Kobe Niku                 | 9         | 6          | 97        |
| Ikura                           | 10        | 8          | 31        |
| Queso Cabrales                  | 11        | 4          | 21        |
| Queso Manchego La Pastora       | 12        | 4          | 38        |

Set the numeric format for the values **ProductID**, **CategoryID**, **UnitPrice**. For this you should select the text components which contain references to the relevant data columns and click the button of the **Text Format** property. In the **Format** dialog box you should go to the **Number** tab and define the settings.

| ProductName                     | ProductID | CategoryID | UnitPrice |
|---------------------------------|-----------|------------|-----------|
| Chai                            | 1.00      | 1.00       | 18.00     |
| Chang                           | 2.00      | 1.00       | 19.00     |
| Aniseed Syrup                   | 3.00      | 2.00       | 10.00     |
| Chef Anton's Cajun Seasoning    | 4.00      | 2.00       | 22.00     |
| Chef Anton's Gumbo Mix          | 5.00      | 2.00       | 21.35     |
| Grandma's Boysenberry Spread    | 6.00      | 2.00       | 25.00     |
| Uncle Bob's Organic Dried Pears | 7.00      | 7.00       | 30.00     |
| Northwoods Cranberry Sauce      | 8.00      | 2.00       | 40.00     |
| Mishi Kobe Niku                 | 9.00      | 6.00       | 97.00     |
| Ikura                           | 10.00     | 8.00       | 31.00     |
| Queso Cabrales                  | 11.00     | 4.00       | 21.00     |
| Queso Manchego La Pastora       | 12.00     | 4.00       | 38.00     |

It should be noted that there were two ways available to determine the format mask:

Use local settings. The text is formatted according to the current settings of the operating system.

Each parameter is defined by the format mask manually.

Sometimes there were some disadvantages in both cases. For example, when using local settings to change the format parameters you should edit formats of the operating system. In the second case, when it is needed to change one parameter you should adjust others as well. Considering disadvantages of these methods, there is a third way to determine the format. Using the local settings you can change any parameter format. To do this, set the flag next to the parameter and set its value.

|                   | Format                |          | ×           |
|-------------------|-----------------------|----------|-------------|
| Formats           | S                     | ample    |             |
| General           | -1,234.12             |          |             |
| Number            | Pro                   | operties |             |
| Currency          | 1 ✓ Use Group Separ   | rator    |             |
| Date<br>Time      | 2 🗸 Use Local Setting | 9        |             |
| Percentage        | Decimal Digits:       | 2        | ¢ 3         |
| Boolean<br>Custom | Decimal Separator     | : .      | - 4         |
|                   | Group Separator:      | 7        | - 5         |
|                   | Group Size:           | 3        | <b>\$</b> 6 |
|                   | Negative Pattern:     | -n       | - 7         |
|                   |                       |          |             |
|                   | (                     | ОК       | Cancel      |

#### Group separator

When the Group Separator is used then number will be separated into number positions.

#### 2 Local setting

When using the Local settings, numerical values are formatted according to the current OS installations.

#### 3 Decimal digits

Number of decimal digits, which are used to format numerical values.

#### 4 Decimal separator

Used as a decimal separator to separate numerical values in formatting.

#### 5 Group separator

Used as a group separator when numerical values formatting.

#### 6 Group size

The number of digits in each group in currency values formatting.

#### 7 Negative pattern

This pattern is used to format negative values.

Thus, for columns ProductID, CategoryID we change only the number of digits in the fractional part.

| ProductName                     | ProductID | CategoryID | UnitPrice |
|---------------------------------|-----------|------------|-----------|
| Chai                            | 1.0       | 1.0        | 18.00     |
| Chang                           | 2.0       | 1.0        | 19.00     |
| Aniseed Syrup                   | 3.0       | 2.0        | 10.00     |
| Chef Anton's Cajun Seasoning    | 4.0       | 2.0        | 22.00     |
| Chef Anton's Gumbo Mix          | 5.0       | 2.0        | 21.35     |
| Grandma's Boysenberry Spread    | 6.0       | 2.0        | 25.00     |
| Uncle Bob's Organic Dried Pears | 7.0       | 7.0        | 30.00     |
| Northwoods Cranberry Sauce      | 8.0       | 2.0        | 40.00     |
| Mishi Kobe Niku                 | 9.0       | 6.0        | 97.00     |
| Ikura                           | 10.0      | 8.0        | 31.00     |
| Queso Cabrales                  | 11.0      | 4.0        | 21.00     |
| Queso Manchego La Pastora       | 12.0      | 4.0        | 38.00     |

**Notice:** In order to display currency values you should use the Currency format. In the example above, for the **UnitPrice** column you should set the Currency format.

## **Currency Formatting**

In order to display numeric values as a currency you should use the Currency format. This format is designed specifically to output monetary values.

| ProductName                     | ProductID | CategoryID | UnitPrice |
|---------------------------------|-----------|------------|-----------|
| Chai                            | 1.0       | 1.0        | 18.00     |
| Chang                           | 2.0       | 1.0        | 19.00     |
| Aniseed Syrup                   | 3.0       | 2.0        | 10.00     |
| Chef Anton's Cajun Seasoning    | 4.0       | 2.0        | 22.00     |
| Chef Anton's Gumbo Mix          | 5.0       | 2.0        | 21.35     |
| Grandma's Boysenberry Spread    | 6.0       | 2.0        | 25.00     |
| Uncle Bob's Organic Dried Pears | 7.0       | 7.0        | 30.00     |
| Northwoods Cranberry Sauce      | 8.0       | 2.0        | 40.00     |
| Mishi Kobe Niku                 | 9.0       | 6.0        | 97.00     |
| Ikura                           | 10.0      | 8.0        | 31.00     |
| Queso Cabrales                  | 11.0      | 4.0        | 21.00     |
| Queso Manchego La Pastora       | 12.0      | 4.0        | 38.00     |

Set the currency format for the UnitPrice column.

(1) **Information:** It is understood that when setting the currency format, the important point is the selection of the required currency. The same value can be either the US, European Union, China currency and the currency of any other country.

For example, the prices are in US dollars. Then, select the appropriate currency sign, and determine the parameters of the format.

| ProductName                     | ProductID | CategoryID | UnitPrice |
|---------------------------------|-----------|------------|-----------|
| Chai                            | 1.0       | 1.0        | \$ 18.00  |
| Chang                           | 2.0       | 1.0        | \$ 19.00  |
| Aniseed Syrup                   | 3.0       | 2.0        | \$ 10.00  |
| Chef Anton's Cajun Seasoning    | 4.0       | 2.0        | \$ 22.00  |
| Chef Anton's Gumbo Mix          | 5.0       | 2.0        | \$ 21.35  |
| Grandma's Boysenberry Spread    | 6.0       | 2.0        | \$ 25.00  |
| Uncle Bob's Organic Dried Pears | 7.0       | 7.0        | \$ 30.00  |
| Northwoods Cranberry Sauce      | 8.0       | 2.0        | \$ 40.00  |
| Mishi Kobe Niku                 | 9.0       | 6.0        | \$ 97.00  |
| Ikura                           | 10.0      | 8.0        | \$ 31.00  |
| Queso Cabrales                  | 11.0      | 4.0        | \$ 21.00  |
| Queso Manchego La Pastora       | 12.0      | 4.0        | \$ 38.00  |

It should be noted that previously there were two ways to determine the format mask:

Use local settings, i.e., the text is formatted according to the current settings of the operating system.

Each parameter is defined by the format mask manually.

Sometimes there were some disadvantages in both cases. For example, when using local settings to change the format parameters you should edit formats of the operating system. In the second case, when it is needed to change one parameter you should adjust others as well. Considering disadvantages of these methods, there is a third way to determine the format. Using the local settings you can change any parameter format. To do this, set the flag next to the parameter and set its value.

|                   | Format               |         | ×          |
|-------------------|----------------------|---------|------------|
| Formats           | Sa                   | mple    |            |
| General           | (\$1,234.12)         |         |            |
| Number            | Pro                  | perties |            |
| Currency          | 1 Use Group Separa   | ator    |            |
| Date<br>Time      | 2 Vuse Local Setting |         |            |
| Percentage        | Decimal Digits:      | 2       | <b>‡</b> 3 |
| Boolean<br>Custom | Decimal Separator:   |         | - 4        |
|                   | Group Separator:     | 1       | - 5        |
|                   | Group Size:          | 3       | ¢ 6        |
|                   | Positive Pattern:    | \$n     | - 7        |
|                   | Negative Pattern:    | (\$n)   | - 8        |
|                   | Currency Symbol:     | \$      | - 9        |
|                   |                      |         |            |
|                   | 0                    | К       | Cancel     |

#### **1** Group separator

When the Group Separator is used then currency values will be separated into number positions.

#### 2 Local setting

When using the Local settings, currency values are formatted according to the current OS installations.

#### 3 Decimal digits

Number of decimal digits, which are used to format currency values.

#### 4 Decimal separator

Used as a decimal separator to separate currency values in formatting.

#### **5** Group separator

Used as a group separator when currency values formatting.

#### 6 Group size

The number of digits in each group in currency values formatting.

#### Positive pattern

This pattern is used to format positive values.

#### 8 Negative pattern

This pattern is used to format negative values.

9 Currency symbol

This symbol is used to define the currency name.

Let's go back to the example described above. Change the values only for the Positive Pattern and Currency Symbol parameters. Other parameters will be determined by local settings.

| ProductName                     | ProductID | CategoryID | UnitPrice |
|---------------------------------|-----------|------------|-----------|
| Chai                            | 1.0       | 1.0        | €18.00    |
| Chang                           | 2.0       | 1.0        | €19.00    |
| Aniseed Syrup                   | 3.0       | 2.0        | €10.00    |
| Chef Anton's Cajun Seasoning    | 4.0       | 2.0        | €22.00    |
| Chef Anton's Gumbo Mix          | 5.0       | 2.0        | €21.35    |
| Grandma's Boysenberry Spread    | 6.0       | 2.0        | €25.00    |
| Uncle Bob's Organic Dried Pears | 7.0       | 7.0        | €30.00    |
| Northwoods Cranberry Sauce      | 8.0       | 2.0        | €40.00    |
| Mishi Kobe Niku                 | 9.0       | 6.0        | €97.00    |
| Ikura                           | 10.0      | 8.0        | €31.00    |
| Queso Cabrales                  | 11.0      | 4.0        | €21.00    |
| Queso Manchego La Pastora       | 12.0      | 4.0        | €38.00    |

## **Date Formatting**

If the report contains text components which output date in the rendered report then the Date formatting can be applied to this text component. The date format is selected from a set of specified formats - short format, long format, etc. In the applied format, except the ones with an asterisk (\*), the order of elements does not change. For example, the report contains the list of products and OrderDate, RequiredDate, ShippedDate.

### **Process Director Documentation | 294**

| ProductName                      | OrderDate            | RequiredDate          | ShippedDate           |
|----------------------------------|----------------------|-----------------------|-----------------------|
| Queso Cabrales                   | 8/3/2008 11:00:00 PM | 8/31/2008 11:00:00 PM | 8/15/2008 11:00:00 PM |
| Singaporean Hokkien Fried Mee    | 8/3/2008 11:00:00 PM | 8/31/2008 11:00:00 PM | 8/15/2008 11:00:00 PM |
| Mozzarella di Giovanni           | 8/3/2008 11:00:00 PM | 8/31/2008 11:00:00 PM | 8/15/2008 11:00:00 PM |
| Tofu                             | 8/4/2008 11:00:00 PM | 9/15/2008 11:00:00 PM | 8/9/2008 11:00:00 PM  |
| Manjimup Dried Apples            | 8/4/2008 11:00:00 PM | 9/15/2008 11:00:00 PM | 8/9/2008 11:00:00 PM  |
| Jack's New England Clam Chowder  | 8/7/2008 11:00:00 PM | 9/4/2008 11:00:00 PM  | 8/11/2008 11:00:00 PM |
| Manjimup Dried Apples            | 8/7/2008 11:00:00 PM | 9/4/2008 11:00:00 PM  | 8/11/2008 11:00:00 PM |
| Louisiana Fiery Hot Pepper Sauce | 8/7/2008 11:00:00 PM | 9/4/2008 11:00:00 PM  | 8/11/2008 11:00:00 PM |
| Gustaf's Knäckebröd              | 8/7/2008 11:00:00 PM | 9/4/2008 11:00:00 PM  | 8/14/2008 11:00:00 PM |
| Ravioli Angelo                   | 8/7/2008 11:00:00 PM | 9/4/2008 11:00:00 PM  | 8/14/2008 11:00:00 PM |
| Louisiana Fiery Hot Pepper Sauce | 8/7/2008 11:00:00 PM | 9/4/2008 11:00:00 PM  | 8/14/2008 11:00:00 PM |
| Sir Rodney's Marmalade           | 8/8/2008 11:00:00 PM | 9/5/2008 11:00:00 PM  | 8/10/2008 11:00:00 PM |
| Geitost                          | 8/8/2008 11:00:00 PM | 9/5/2008 11:00:00 PM  | 8/10/2008 11:00:00 PM |

By default, it displays the date and time. Set dates for the various formats. To do this, select the text component, call the **Format** dialog, go to the **Date** tab, and select the appropriate type.

|            | Format        |                | ×      |
|------------|---------------|----------------|--------|
| Formats    |               | Sample         |        |
| General    | 2/12/2013     |                |        |
| Number     |               | Properties     |        |
| Currency   | *2/12/2013    |                |        |
| Date       | *Tuesday, Fel | bruary 12, 201 | .3     |
| Time       | M.dd          |                |        |
| Percentage | yy.M.dd       |                |        |
| Boolean    | yy.MM.dd      |                |        |
| Custom     | MMM.dd        |                |        |
|            | yy.MMM.dd     |                |        |
|            | уууу, ММММ    |                |        |
|            | 4             |                |        |
|            |               |                |        |
|            |               |                |        |
|            |               |                |        |
|            |               |                |        |
|            |               |                |        |
|            |               | OK             | Cancel |

#### Date format

The list of formatting types.

| ProductName                      | OrderDate | RequiredDate                | ShippedDate |
|----------------------------------|-----------|-----------------------------|-------------|
| Queso Cabrales                   | 8/3/2008  | Sunday, August 31, 2008     | 15/08/2008  |
| Singaporean Hokkien Fried Mee    | 8/3/2008  | Sunday, August 31, 2008     | 15/08/2008  |
| Mozzarella di Giovanni           | 8/3/2008  | Sunday, August 31, 2008     | 15/08/2008  |
| Tofu                             | 8/4/2008  | Monday, September 15, 2008  | 09/08/2008  |
| Manjimup Dried Apples            | 8/4/2008  | Monday, September 15, 2008  | 09/08/2008  |
| Jack's New England Clam Chowder  | 8/7/2008  | Thursday, September 4, 2008 | 11/08/2008  |
| Manjimup Dried Apples            | 8/7/2008  | Thursday, September 4, 2008 | 11/08/2008  |
| Louisiana Fiery Hot Pepper Sauce | 8/7/2008  | Thursday, September 4, 2008 | 11/08/2008  |
| Gustaf's Knäckebröd              | 8/7/2008  | Thursday, September 4, 2008 | 14/08/2008  |
| Ravioli Angelo                   | 8/7/2008  | Thursday, September 4, 2008 | 14/08/2008  |
| Louisiana Fiery Hot Pepper Sauce | 8/7/2008  | Thursday, September 4, 2008 | 14/08/2008  |
| Sir Rodney's Marmalade           | 8/8/2008  | Friday, September 5, 2008   | 10/08/2008  |
| Geitost                          | 8/8/2008  | Friday, September 5, 2008   | 10/08/2008  |

And then, the dates in the report will be displayed with certain formats.

A Notice: In addition to the formats on the Date tab, you can create a format on the Custom tab.

## **Time Formatting**

The **Time** format is used to show time. The **Time** format is selected from the set of formats: short date format and extended date format (with seconds).

|                                 | Format           | ×      |
|---------------------------------|------------------|--------|
| Formats                         | San              | nple   |
| General                         | 09:28            |        |
| Number                          | Prop             | erties |
| Currency                        | *9:28 AM         | 1      |
| Date                            | *9:28:07 AM      |        |
| Time                            | HH:mm            |        |
| Percentage<br>Boolean<br>Custom | H:mm<br>HH:mm:ss |        |
|                                 | hh/mm            |        |
|                                 |                  |        |
|                                 |                  |        |
|                                 |                  |        |
|                                 |                  |        |
|                                 |                  |        |
|                                 |                  |        |
|                                 | Ok               | Cancel |

#### Time format

#### **1** The list of formatting types

Below is an example of the report with the Time output and applied format to text components.

| Report Rendered: 21/11/2015 10:40:39 PM |            | Report Created: 18/11/2015 20:33:14 |
|-----------------------------------------|------------|-------------------------------------|
| ProductName                             | Unit Price | Units In Stock                      |
| Chai                                    | \$18.00    | 39.00                               |
| Chang                                   | \$19.00    | 17.00                               |
| Aniseed Syrup                           | \$10.00    | 13.00                               |
| Chef Anton's Cajun Seasoning            | \$22.00    | 53.00                               |
| Chef Anton's Gumbo Mix                  | \$21.35    | 0.00                                |
| Grandma's Boysenberry Spread            | \$25.00    | 120.00                              |
| Uncle Bob's Organic Dried Pears         | \$30.00    | 15.00                               |
| Northwoods Cranberry Sauce              | \$40.00    | 6.00                                |
| Mishi Kobe Niku                         | \$97.00    | 29.00                               |
| Ikura                                   | \$31.00    | 31.00                               |
| Queso Cabrales                          | \$21.00    | 22.00                               |
| Queso Manchego La Pastora               | \$38.00    | 86.00                               |

## **Percentage Data Formatting**

If the report uses the relative values, the current data can be output as a percentage text format. Consider the example of a report with relative values. Let's have a report that contains a list of products (standard format), their price (currency format) and the profitability index (number format).

| ProductName                     | UnitPrice | Profitability Index |
|---------------------------------|-----------|---------------------|
| Chai                            | \$ 18.00  | 0.01                |
| Chang                           | \$ 19.00  | 0.01                |
| Aniseed Syrup                   | \$ 10.00  | 0.00                |
| Chef Anton's Cajun Seasoning    | \$ 22.00  | 0.01                |
| Chef Anton's Gumbo Mix          | \$ 21.35  | 0.01                |
| Grandma's Boysenberry Spread    | \$ 25.00  | 0.02                |
| Uncle Bob's Organic Dried Pears | \$ 30.00  | 0.02                |
| Northwoods Cranberry Sauce      | \$ 40.00  | 0.03                |
| Mishi Kobe Niku                 | \$ 97.00  | 0.09                |
| Ikura                           | \$ 31.00  | 0.02                |
| Queso Cabrales                  | \$ 21.00  | 0.01                |
| Queso Manchego La Pastora       | \$ 38.00  | 0.03                |

Now let's add a column with profitability. In this case, the profitability is the ratio as a percentage value. To do this, add the text component on the right with the reference to the Products.ProfitabilityIndex column and set the format as percent for this text component. The header of this column will be Profitability.

| ProductName                     | UnitPrice | Profitability Index | Profitability |
|---------------------------------|-----------|---------------------|---------------|
| Chai                            | \$ 18.00  | 0.01                | 0.84 %        |
| Chang                           | \$ 19.00  | 0.01                | 0.95 %        |
| Aniseed Syrup                   | \$ 10.00  | 0.00                | 0.00 %        |
| Chef Anton's Cajun Seasoning    | \$ 22.00  | 0.01                | 1.26 %        |
| Chef Anton's Gumbo Mix          | \$ 21.35  | 0.01                | 1.19 %        |
| Grandma's Boysenberry Spread    | \$ 25.00  | 0.02                | 1.58 %        |
| Uncle Bob's Organic Dried Pears | \$ 30.00  | 0.02                | 2.11 %        |
| Northwoods Cranberry Sauce      | \$ 40.00  | 0.03                | 3.16 %        |
| Mishi Kobe Niku                 | \$ 97.00  | 0.09                | 9.16 %        |
| Ikura                           | \$ 31.00  | 0.02                | 2.21 %        |
| Queso Cabrales                  | \$ 21.00  | 0.01                | 1.16 %        |
| Queso Manchego La Pastora       | \$ 38.00  | 0.03                | 2.95 %        |

It should be noted that previously there were two ways to determine the format mask:

Use local settings, i.e., the text is formatted according to the current settings of the operating system.

Each parameter is defined by the format mask manually.

Sometimes there were some disadvantages in both cases. For example, when using local settings to change the format parameters you should edit formats of the operating system. In the second case, when it is needed to change one parameter you should adjust others as well. Considering disadvantages of these methods, there is a third way to determine the format. Using the local settings you can change any parameter format. To do this, set the flag next to the parameter and set its value.

|         | Formats |   |                       | San    | nple   |        |     |    |
|---------|---------|---|-----------------------|--------|--------|--------|-----|----|
| Genera  | l.      |   | -123.12 %             |        |        |        |     |    |
| Numbe   | er      |   |                       | Prop   | erties |        |     |    |
| Curren  | cy      | 1 | Use Group             | Separ  | ator   |        |     |    |
| Date    |         |   |                       |        | 101    |        |     |    |
| Time    |         | 4 | Use Local Se          | etting |        |        |     |    |
| Percent | tage    |   | Decimal Digits:       |        | 2      |        | 3   | 3) |
| Custon  | n<br>1  |   | Decimal Separa        | ator:  |        |        | - 4 | 1) |
|         |         |   | Group Separat         | or:    | 1      |        | - ( | 5  |
|         |         |   | Group Size:           |        | 3      |        | 6   | 5  |
|         |         |   | Positive Pattern      | n:     | n %    |        | - 0 | 1) |
|         |         |   | Negative Patte        | rn:    | -n %   |        | - 8 | 3  |
|         |         |   | Percentage<br>Symbol: |        | %      |        | - 9 | )  |
|         |         |   |                       |        |        |        |     |    |
|         |         |   |                       |        |        |        |     |    |
|         |         |   |                       | OK     |        | Cancel |     |    |

#### Group separator

When the Group Separator is used then currency values will be separated into number positions.

#### <sup>2</sup> Use local setting

When using the Local settings, numerical values are formatted according to the current OS installations.

#### 3 Decimal digits

Number of decimal digits, which are used to format numerical values.

#### 4 Decimal separator

Used as a decimal separator to separate numerical values in formatting.

#### 5 Group separator

Used as a group separator when numerical values formatting.

#### 6 Group size

The number of digits in each group in currency values formatting.

#### Positive pattern

This pattern is used to format positive values.

#### 8 Negative pattern

This pattern is used to format negative values.

#### 9 Percentage symbol

The symbol will used as a percent sign.

## **Boolean Values Formatting**

This format is used to format values of the boolean type.

|          |         | Format   |            | ×      |
|----------|---------|----------|------------|--------|
|          | Formats |          | Sample     |        |
| General  |         | False    |            |        |
| Number   |         |          | Properties |        |
| Currency | У       |          | False      |        |
| Date     |         | Value    | 1 False    | -      |
| Time     |         | value.   | 1 disc     |        |
| Percenta | age     | Display: | 2 False    | *      |
| Boolean  |         |          |            |        |
| Custom   |         |          | True       |        |
|          |         | Value:   | 3 True     | -      |
|          |         | Display: | 4 True     | -      |
|          |         |          |            |        |
|          |         |          |            |        |
|          |         |          |            |        |
|          |         |          |            |        |
|          |         |          |            |        |
|          |         |          | OK         | Cancel |

- **1** The string value to identify boolean values as **false**;
- <sup>2</sup> The string value to represent boolean value as **false**;
- 3 The string value to represent boolean value as true;
- **4** The string value to represent the boolean value as **true**.

## **Custom Formatting**

If, for some reason there are no predefined formats appropriate for you, then you can customize the format according to your needs. For example you have a report with a list of products, Order Date, Shipped Date, and the price of the product. Let's apply to them predefined date formats and local settings for the price.

| Product Name                     | Order Date | Shipped Date | Unit Price |
|----------------------------------|------------|--------------|------------|
| Queso Cabrales                   | 03/08/2008 | 15/08/2008   | \$14.00    |
| Singaporean Hokkien Fried Mee    | 03/08/2008 | 15/08/2008   | \$9.80     |
| Mozzarella di Giovanni           | 03/08/2008 | 15/08/2008   | \$34.80    |
| Tofu                             | 04/08/2008 | 09/08/2008   | \$18.60    |
| Manjimup Dried Apples            | 04/08/2008 | 09/08/2008   | \$42.40    |
| Jack's New England Clam Chowder  | 07/08/2008 | 11/08/2008   | \$7.70     |
| Manjimup Dried Apples            | 07/08/2008 | 11/08/2008   | \$42.40    |
| Louisiana Fiery Hot Pepper Sauce | 07/08/2008 | 11/08/2008   | \$16.80    |
| Gustaf's Knäckebröd              | 07/08/2008 | 14/08/2008   | \$16.80    |
| Ravioli Angelo                   | 07/08/2008 | 14/08/2008   | \$15.60    |
| Louisiana Fiery Hot Pepper Sauce | 07/08/2008 | 14/08/2008   | \$16.80    |
| Sir Rodney's Marmalade           | 08/08/2008 | 10/08/2008   | \$64.80    |

Now let's set the format mask for each text component. To do this, select the text component, call the **Format** dialog, go to the Custom tab and create a mask.

|            | Format       |            | ×      |
|------------|--------------|------------|--------|
| Formats    |              | Sample     |        |
| General    |              |            |        |
| Number     |              | Properties |        |
| Currency   | Format Mask: | 1          |        |
| Date       |              |            |        |
| Time       | d            |            | 2      |
| Percentage | D            |            |        |
| Boolean    | f            |            |        |
| Custom     | F            |            |        |
|            | yy/MM/dd     |            |        |
|            | yyyy/MM/dd   |            |        |
|            | G            |            |        |
|            | \$0.00       |            |        |
|            | \$0          |            | -      |
|            |              |            |        |
|            |              |            |        |
|            |              |            |        |
|            |              | ОК         | Cancel |

#### 1 Mask

A string or an expression that set formatting mask.

#### Predefined values

The list of predefined values to format a string.

For the Order Date the mask has the form **yyyy-MM-dd**, Shipped Date - **MM-dd-yyyy**. For the price of a product the mask is **0.00 dollars of USA**. The data in the rendered report will be formatted as in the picture below.

#### **Process Director Documentation | 302**

| Product Name                     | Order Date | Shipped Date | Unit Price           |
|----------------------------------|------------|--------------|----------------------|
| Queso Cabrales                   | 2008-08-03 | 08-15-2008   | 14.00 dollars of USA |
| Singaporean Hokkien Fried Mee    | 2008-08-03 | 08-15-2008   | 9.80 dollars of USA  |
| Mozzarella di Giovanni           | 2008-08-03 | 08-15-2008   | 34.80 dollars of USA |
| Tofu                             | 2008-08-04 | 08-09-2008   | 18.60 dollars of USA |
| Manjimup Dried Apples            | 2008-08-04 | 08-09-2008   | 42.40 dollars of USA |
| Jack's New England Clam Chowder  | 2008-08-07 | 08-11-2008   | 7.70 dollars of USA  |
| Manjimup Dried Apples            | 2008-08-07 | 08-11-2008   | 42.40 dollars of USA |
| Louisiana Fiery Hot Pepper Sauce | 2008-08-07 | 08-11-2008   | 16.80 dollars of USA |
| Gustaf's Knäckebröd              | 2008-08-07 | 08-14-2008   | 16.80 dollars of USA |
| Ravioli Angelo                   | 2008-08-07 | 08-14-2008   | 15.60 dollars of USA |
| Louisiana Fiery Hot Pepper Sauce | 2008-08-07 | 08-14-2008   | 16.80 dollars of USA |
| Sir Rodney's Marmalade           | 2008-08-08 | 08-10-2008   | 64.80 dollars of USA |

Thus, you can create masks of different formats.

### **Formatting in Text**

The **Text Format** tool allows values formatting using a lot of parameters and options. But this tool has one weak point. Formatting is applied on the whole text object. For example, if the text component is used to output data, then it is easy to format. But to do if it is required to format only one value from an expression? Or what to do if it is required to format two or more values of an expression? In this case it is recommended to use use the **string.Format** method. This method is used to make almost the same kind of formatting as if you use the **Text Format** tool. But the **string.Format** method is more flexible. For example, to format the value as a **currency** the **C** specificator is used:

Currency values: {string.Format("{0:C}", Value) }

if Value is 123.12, then after formatting the line will be:

Currency values: \$123.12

The string.Format method may have more than one parameter of formatting, for example:

```
Currency values: {string.Format("value1 - {0:C}, value2 - {0: 1}", Value1,
Value2) }
```

Please read MSDN to get more information about string.Format.

## **HTML TAGS**

BP Logix Reports has the ability to format text using standard HTML formatting tags.

**Important:** Only a limited range of HTML tags are supported - for example you cannot use div span. If you need to achieve bullet points or numbers within your text your choices are to enter them manually or to use the RTF text editor component.

Sometimes it is necessary to make part of a text expression look Bold, Italic, or Underlined. For example you may wish to achieve something like this:

#### The fifth word is **bold**

HTML tags can help achieve this. The output shown above could be generated using the following expression:

The fifth word is <b>bold</b>

It is possible to get a similar result without using HTML by using the Rich text component, but there are some difficulties and the Rich text component works very slowly, so using HTML tags is often the best way to achieve the desired result.

HTML tags can be included only in the text part of expression, in other words their use is possible only in the **Text** property of the **Text** component.

**Important:** HTML tags can be included only in the text part of an expression.

For example, the following expressions are correct:

This is a simple <i>expression {1+2}</i>

This is a simple <i>expression</i> {1+2}

This is a simple expression <i>{1+2}</i>

These expressions however are incorrect:

The is a simple <i>expression {1</i>+2}

The is a simple <i>expression {1+2</i>}

The is a simple expression {<i>1+2}</i>

In the examples above the HTML tags are placed within the body of an expression that will be calculated by C# or VB.Net, shown by the curly braces, so they are impossible to process.

**Important:** Do NOT place HTML tags inside the curly braces of any expression or the expression will fail.

#### **Available Tags**

There are few limitations - most valid HTML style tags can be inserted, with the exception of ordered list and unordered list tags. If you need to generate such lists you can use the Rich Text control or create the layout manually.

**Important:** You cannot use Ordered and Unordered List tags within expressions.

HTML tags can be nested to an unlimited depth. For example:

This is a <b>simple <i>expression {1+2}</i>

If a tag is not closed, then the tag works to the end of the text line.

If HTML tags are used in a text expression then any line breaks in that expression are ignored. If you need to enforce a line break in your text, use the <br> tag.

**! Note.** Use the <br> tag to break a line when using HTML tags.

#### **Activating HTML Tags**

It is important to know that by default HTML tags in expressions are simply ignored. To allow the use of HTML tags it is necessary to set the **AllowHtmlTags** property of the Text component to true.

**Important:** Set the AllowHtmlTags property to true to allow the use of HTML tags in the text expression.

## HTML <font> Tag

The tag is used to add style, size, and color to a text expression. If there is no closing tag then all changed font characteristics will be applied from the beginning of the tag and to the end of the text.

#### Syntax:

<font face="FontName" color="#rrggbb" size="n"> </font>

#### **Parameters:**

**color** Defines the color of the text.

face Defines the font of the text.

size Defines the size of the text.

Not all of these attributes have to be used. The default value is set within the attributes of the text component, so if the font size of the text component is 8 points and the **size** parameter is not used in the tag, then the text will be output at 8 points. The same rule works for the other attributes.

#### **Example:**

If you enter the following expression:

Test <font color="red" face="Courier" size="18">Test</font> Test

then after calculation the result appearing in the report will be:

Test Test Test

#### COLOR ATTRIBUTE

The color parameter defines the color of the text in the font element. The color can be set in two ways:

#### By Name

You can define the color by name - a collection of 147 color names is supported. If the report generator is not able to identify the color set, then it ignores the **color** attribute. For example:

```
<font color="red" ...>
```

<font color="black" ...>

<font color="white" ...>

#### By Hex Value

You can also specify the color using a hex (hexadecimal) value like"#ff0000". It is very important to add the hash symbol '#' before the hexadecimal notation.

The color is a combination of Red, Green and Blue values (#rrggbb). Each of the three colors may have hex values from 00 through to FF. The first two **rr** symbols indicate the red part of the color, **gg** symbols indicate the green part of the color, and **bb** symbols indicate the blue part. A color can be set in a short form using one symbol for each color. For example:

<font color="#FF0000" ...>

<font color="#F00" ...>

<font color="#FF0000" ...> <font color="#998877" ...> <font color="#FF00FF" ...>

**Important:** If the color value set is not recognized or is invalid, then the color specified in the Text component or in the tag is used.

#### **Alternative Tags**

The tag or the tag can also be used to define the text color.For example:

<font-color="red"> <color="red">

#### FACE ATTRIBUTE

The face attribute defines the name of the font of the text within the font element. To use this attribute you must specify the font name. If the font is not found, then the font of the text component or the previous font specified in thetag is used.

The sample below shows how to use the **face** attribute:

<font face="Arial" ...>

#### **Alternative Attributes**

Instead of the "**face**" attribute the attributes "**name**" and "**family**" can be used. All these attributes are identical. For example:

<font face="Courier" ...>

```
<font name="Courier" ...>
```

<font family="Courier" ...>

All the text expressions above specify the same font.

#### **Alterative Tags**

The tag is the same as the tag with the **face** attribute. For example:

<font-face="Arial">

SIZE ATTRIBUTE

The size attribute defines the size of the text in the font element in points. For example:

<font size="14" ...>

If the expression is incorrectly formulated then the attribute is ignored.

#### **Alternative Tags**

The font size can also defined separately using the tag. For example:

<font-size="14">

## **HTML Tags to Change Font Style**

The report generator supports nine tags for changing a font style: **<b**>, **<i>**, **<u>**, **<s>**, **<sup>**, **<sub>**, **<strong>**, , **<br>**. These HTML tags are called formatting tags. These formatting tags can make text bold, italic, sub/superscripted, and more.

The example below shows how the **<b>** tag works in a text expression. If you enter the following expression:

This <b>text</b> is bold.

then after calculation the result appearing in the report will be:

This text is bold.

Note that the word 'text' is enclosed within the opening and closing <b> and </b> tags.

Formatting tags can be used in combination with other formatting tags to changing the text style. For example, if you enter the following expression:

This <i><b>text</b></i> is bold italic.

then after calculation the result appearing in the report will be:

This text is bold italic.

Style intersection is not allowed, i.e. formatting tags may not be nested partly inside and partly outside another formatting tag. For example:

<b>This <i>text</b> is bold</i> italic. // This will fail

The available formatting tags are discussed in detail in the following topics.

HTML <b > TAG

The **<b>** tag is used to define bold text. The tag can be used in combination with other tags to change the text style. For example, if you enter the following expression:

Test <b>Test</b> Test

then after calculation the result appearing in the report will be:

Test Test Test

If a tag is not closed then the formatting is applied to from the opening tag to the end of the text expression.

HTML <1> TAG

The **<i>** tag is used to define italic text. The tag can be used in combination with other tags to change the text style. For example, if you enter the following expression:

Test <i>Test</i> Test

then after calculation the result appearing in the report will be:

Test Test Test

If a tag is not closed then the formatting is applied to from the opening tag to the end of the text expression.

#### HTML <em> tag

The **<em>** tag is used for indicating emphasis. The text inside this tag is more important than flat text. The text displayed using the **<em>** tag looks italic. The example below shows how the **<em>** tag works:

Emphasis <em>Emphasis</em> Emphasis

then after calculation the result appearing in the report will be:

Emphasis Emphasis Emphasis

If a tag is not closed then the formatting is applied to from the opening tag to the end of the text expression.

HTML <U> TAG

The  $\langle \mathbf{u} \rangle$  tag is used to define underlined text. The tag can be used in combination with other tags to change the text style. For example, if you enter the following expression:

Test <u>Test</u> Test

then after calculation the result appearing in the report will be:

Test Test Test

If a tag is not closed then the formatting is applied to from the opening tag to the end of the text expression.

HTML <s> TAG

The **<s>** tag is used to define strikethrough text, that is text with a horizontal line through the center. The tag can be used in combination with other tags to change the text style. For example, if you enter the following expression:

```
Test <u>Test</u> Test
```

then after calculation the result appearing in the report will be:

Test Test Test

If a tag is not closed then the formatting is applied to from the opening tag to the end of the text expression.

HTML <SUP> TAG

The **<sup>** tag is used to define a superscripted text. Superscript text appears half a character above the baseline. The tag can be used in combination with other tags to change the text style. For example, if you enter the following expression:

Test <sup>Test</sup> Test

then after calculation the result appearing in the report will be:

Test Test Test

If a tag is not closed then the formatting is applied to from the opening tag to the end of the text expression.

HTML <SUB> TAG

The **<sub>** tag defines a subscripted text. A subscripted text appears half a character below the baseline. The example below shows how the **<sub>** tag works:

Test <sub>Test</sub> Test

The result of output:

Test Test Test

HTML <strong> Tag

The **<strong**> tag indicates strong emphasis. It has an end tag. A text within this tag is more important than a flat text. It is usually rendered in bold font style. The example below shows how the **<strong**> tag works:

Text <strong>Text</strong> Text

The result of output:

Text Text Text

HTML TAG

The  $\langle \mathbf{p} \rangle$  tag defines a paragraph. It has an end tag. The example below shows how the  $\langle \mathbf{p} \rangle$  tag works:

This is a text in a paragraph.

This is a text after the paragraph.

The result of output:

This is a text in a paragraph.

This is a text after the paragraph.

HTML <br>br> TAG

The **<br**> tag inserts a single line break. It has no end tag. The example below shows how the **<br**> tag works:

How it < br>> works.

| Advanced Reporting Component

The result of output:

How it

works.

HTML <OL> TAG

The tag inserts an ordered list, which is a block level element consisting of a sequence of numbered items, usually displayed with a number on the left margin.

How it works! How it works. The result of output: How it works! 1. How 2. it 3. works.

| Н | Т | ML | <ul></ul> | TAG |
|---|---|----|-----------|-----|
|   |   |    |           |     |

The tag inserts an unordered list, which is a block level element consisting of a sequence of items, usually displayed with a bullet on the left margin.

How it works!

How

it

works.

The result of output:

How it works!

- How
- it
- works.

## HTML <background-color> Tag

The **<background-color>** tag is used to change the background color of a text element. By default the background color is set the same as the color specified in thetag, or in the text component properties if no font has been specified.

However, if you place text between a pair of start and end background color tags, then the specified background color will be applied to that text. For example, if you enter the following expression:

Test Test Test

then after calculation the result appearing in the report will be:

TestTestTest

### HTML <text-align> Tag

The <text-align> tag specifies the horizontal alignment of an element with respect to the surrounding context in the text component. The tag supports four modes of alignment: left, right, center, and justify. For example, if you enter the following expression:

Test<br>

```
<text-align="right">Test</text-align><br>
```

Test<br>

Test

then after calculation the result appearing in the report will be:

Test Test

### HTML <letter-spacing> Tag

The <letter-spacing> tag is used to define the space between letters. The value of this tag can be set in any units, and the value can be negative, so it is very important to make sure that a text is readable after applying this tag. By default the value of this tag is 0.

For example, if you enter the following expression:

Test<br><letter-spacing="0.5">Test</letter-spacing></letter-spacing></lett

then after calculation the result appearing in the report will be:

Test Test

### HTML <word-spacing> Tag

Using the **<word-spacing>** tag it is possible to define the space between each words. If the **<text-align>** tag with the "justify" value is used, then the <word-spacing> tag is ignored. This happens because the
interval between words is already specified and a line of a text is aligned by both left and right sides. The example below shows how the **<word-spacing>** tag works:

Test <word-spacing="2"> Test </word-spacing>Test

The result of output:

Test Test Test

HTML <line-height> Tag

The **height>** tag sets the height of the text line. The tag is set as the multiplier for the basic line height. By default the value if the **height>** tag is 1. The example below shows how this tag works:

Test<line-height="1.5"><br></line-height>Test<line-height="0.7"><br></line-height>Test</line-height="0.7"><br></line-height>Test</line-height="0.7"><br></line-height="0.7"><br></line-height="0.7"><br></line-height="0.7"><br></line-height="0.7"><br/></line-height="0.7"><br/></br/></line-height="0.7"><br/></br/></br/></br/>

The result of output:

Test

Test Test

## **Special Characters**

Sometimes it is necessary to use a phrase, for example, in French or German on the website page or to display an example of HTML code on the page. For this purpose, the braces characters, opening "<" and closing ">" are used. They define the first and last character of the tag. For example, in order to display the "greater-than" sign or the opening "<" brace, the "**&lt**;" character is used. Each character has its **&-ASCII** code, which has a specific **&#**\*\*\*\* format, where \*\*\*\* is a numeric character. Pointing a **&-ASCII** code, the appropriate symbol will be output on the page. Also, some characters have **&-Name** codes, which have the **&**\*\*\*\* formats where \*\*\*\* is an alphabetic names of characters. Below are the tables with the most frequently used characters:

#### **Special Characters**

| Common Name                | ISO Latin-1 Numeric Entity | &-ASCII | &-Name |
|----------------------------|----------------------------|---------|--------|
| Quotation mark             | u                          | "       | "      |
| Ampersand                  | &                          | &       | &      |
| Non-breaking space         |                            |         |        |
| Inverted exclamation point | i                          | ¡       | &ixcl  |
| Cent                       | ¢                          | ¢       | ¢      |
| Pound sterling             | £                          | £       | £      |

| General currency     | ۵  | ¤ | ¤       |
|----------------------|----|---|---------|
| Yen sign             | ¥  | ¥ | ¥       |
| Broken vertical bar  | 1  | ¦ | ¦       |
| Section sign         | ş  | § | §       |
| Dieresis             |    | ¨ | ¨       |
| Copyright            | ©  | © | &сору;  |
| Feminine ordinal     | a  | ª | ª       |
| Left guillemot       | «  | « | «       |
| Not sig              | ٦  | ¬ | ¬       |
| Soft hyphen          | -  | ­ | ­       |
| Registered trademark | ®  | ® | ®       |
| Macron               | -  | ¯ | ¯       |
| Degree sign          | 0  | ° | °       |
| Plus or minus        | ±  | ± | ±       |
| Superscript 2        | 2  | ² | ²       |
| Superscript 3        | 3  | ³ | ³       |
| Acute accent         | ,  | ´ | &acuate |
| Mu                   | μ  | µ | µ       |
| Pilcrow              | 1  | ¶ | ¶       |
| Middle dot           |    | · | ·       |
| Cedilla              | \$ | ¸ | ¸       |
| Superscript 1        | 1  | ¹ | ¹       |
| Masculine ordinal    | 0  | º | º       |

| Right guillemot        | »   | » | » |
|------------------------|-----|---|---|
| Fraction one-fourth    | 1⁄4 | ¼ | ¼ |
| Fraction one-half      | 1⁄2 | ½ | ½ |
| Fraction three-fourths | 3⁄4 | ¾ | ¾ |
| Inverted question mark | ż   | ¿ | ¿ |

## **UPPERCASE LATIN-1 CHARACTERS**

| Name                         | Character | &-ASCII | &-Name  |
|------------------------------|-----------|---------|---------|
| Capital A, grave accent      | À         | À       | À       |
| Capital A, acute accent      | Á         | Á       | Á       |
| Capital A, circumflex accent | Â         | Â       | Â       |
| Capital A, tilde             | Ã         | Ã       | Ã       |
| Capital A, dieresis          | Ä         | Ä       | Ä       |
| Capital A, ring              | Å         | Å       | Å       |
| Capital AE diphthong         | Æ         | Æ       | Æ       |
| Capital C, cedilla           | Ç         | Ç       | Ç       |
| Capital E, grave accent      | È         | È       | È       |
| Capital E, acute accent      | É         | É       | É       |
| Capital E, circumflex accent | Ê         | Ê       | Ê       |
| Capital E, dieresis          | Ë         | Ë       | Ë       |
| Capital I, grave accent      | ì         | Ì       | &lgrave |
| Capital I, acute accent      | Í         | Í       | ĺ       |
| Capital I, circumflex accent | î         | Î       | &lcirc  |
| Capital I, dieresis          | Ï         | Ï       | &luml   |

## **Process Director Documentation | 314**

| Capital Eth                  | Ð | Ð | Ð |
|------------------------------|---|---|---|
| Capital N, tilde             | Ñ | Ñ | Ñ |
| Capital O, grave accent      | Ò | Ò | Ò |
| Capital O, acute accent      | Ó | Ó | Ó |
| Capital O, circumflex accent | Ô | Ô | Ô |
| Capital O, tilde             | Õ | Õ | Õ |
| Capital O, dieresis          | Ö | Ö | Ö |
| Multiply sign                | × | × | × |
| Capital O, slash             | Ø | Ø | Ø |
| Capital U, grave accent      | Ù | Ù | Ù |
| Capital U, acute accent      | Ú | Ú | Ú |
| Capital U, circumflex accent | Û | Û | Û |
| Capital U, dieresis          | Ü | Ü | Ü |
| Capital Y, acute accent      | Ý | Ý | Ý |
| Capital Thorn                | Þ | Þ | Þ |
| German sz ligature           | ß | ß | ß |

## LOWERCASE LATIN-1 CHARACTERS

| Name                           | Character | &-ASCII | &-Name |
|--------------------------------|-----------|---------|--------|
| Lowercase a, grave accent      | à         | à       | à      |
| Lowercase a, acute accent      | á         | á       | á      |
| Lowercase a, circumflex accent | â         | â       | â      |
| Lowercase a, tilde             | ã         | ã       | ã      |
| Lowercase a, dieresis          | ä         | ä       | ä      |

| Lowercase a, ring              | å | å | å |
|--------------------------------|---|---|---|
| Lowercase ae ligature          | æ | æ | æ |
| Lowercase c, cedilla           | Ç | ç | ç |
| Lowercase e, grave accent      | è | è | è |
| Lowercase e, acute accent      | é | é | é |
| Lowercase e, circumflex accent | ê | ê | ê |
| Lowercase e, dieresis          | ë | ë | ë |
| Lowercase i, grave accent      | ì | ì | ì |
| Lowercase i, acute accent      | í | í | í |
| Lowercase i, circumflex accent | î | î | î |
| Lowercase i, dieresis          | ï | ï | ï |
| Lowercase eth                  | ð | ð | ð |
| Lowercase n, tilde             | ñ | ñ | ñ |
| Lowercase o, grave accent      | ò | ò | ò |
| Lowercase o, acute accent      | ó | ó | ó |
| Lowercase o, circumflex accent | ô | ô | ô |
| Lowercase o, tilde             | õ | õ | õ |
| Lowercase o, dieresis          | ö | ö | ö |
| Division sign                  | ÷ | ÷ | ÷ |
| Lowercase o, slash             | Ø | ø | ø |
| Lowercase u, grave accent      | ù | ù | ù |
| Lowercase u, acute accent      | ú | ú | ú |
| Lowercase u, circumflex accent | û | û | û |

| Lowercase u, dieresis     | ü | ü | ü |
|---------------------------|---|---|---|
| Lowercase y, acute accent | ý | ý | ý |
| Lowercase thorn           | þ | þ | þ |
| Lowercase y, dieresis     | ÿ | ÿ | ÿ |

# **RICH TEXT**

BP Logix Reports allows users to include **Rich Text** formatted (**RTF**) text in reports, without any limitations.

The **RichText** component is designed for working with rich text, and can automatically change its size depending on the size of the **RTF** text within it. It can process expressions, and supports a wide variety of styles, processing at the end of report rendering, etc.

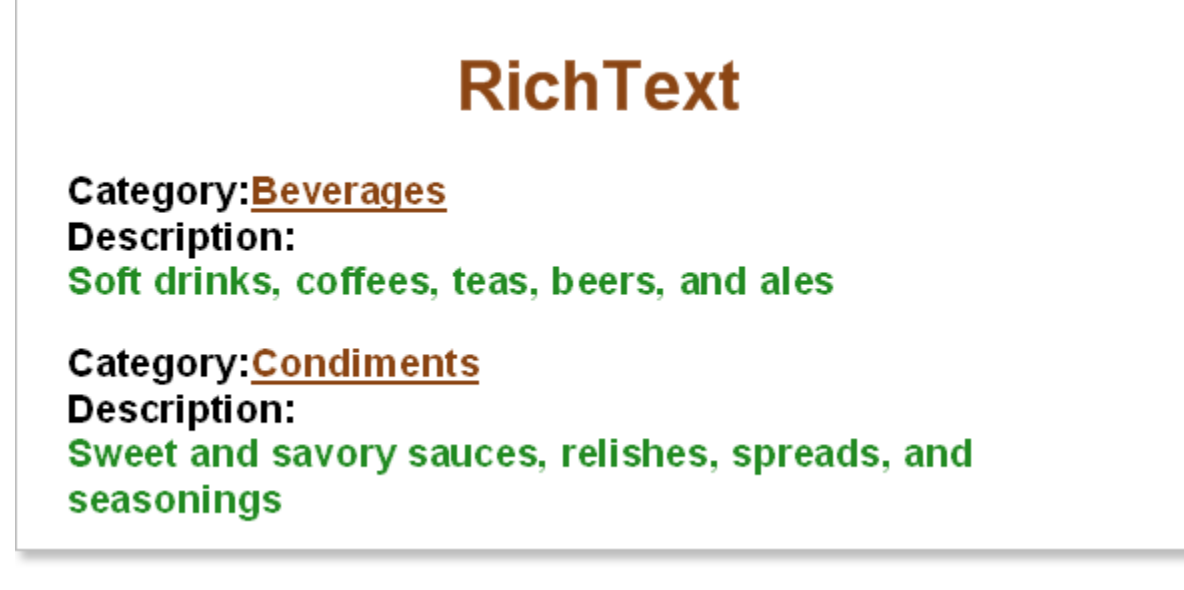

**! Note**: This component does not work in the product line **BP Logix Reports.Fx**.

# **Rich Text Editor**

A special editor provided as part of the **RichText** component is used to edit RTF text. This editor is able to load and save RTF text in files, change a font, change font size, change text color, insert expressions etc. No other editor is required to edit RTF text, everything you need is provided within the editor.

The editor is displayed automatically when you insert a **RichText** component, and can be re-opened at any time by double-clicking on the component.

The editor and its controls look something like this:

| Rich Text Editor           |                                                                        |
|----------------------------|------------------------------------------------------------------------|
| 🕞 Open 🛃 Save 🤌 🍋 Segoe UI | - 9 - <b>B</b> <i>I</i> <u>U</u> ×₂ ׳ <u>A</u> - <b>≡</b> ≡ ≡ ≡ ≡ ≡ 5Ξ |
| 1 2 3 4 5                  | 6 7 8 9 10 11                                                          |
|                            |                                                                        |
|                            |                                                                        |
|                            |                                                                        |
|                            | OK Cancel                                                              |

**1** The **Open** button. Displays a standard File Open dialog to allow the content of an existing **\*.rtf** file to be loaded into the component.

<sup>2</sup> The **Save** button. Displays a standard File Save dialog to allow the component RTF text to be saved to an external **\*.rtf** file.

<sup>3</sup> The **Insert** button. Displays options allowing you to Insert an expression, function or variable into the component at the current cursor position.

**4 Undo** and **Redo** buttons. **Undo** erases the most recent change to a report reverting it to the previous state. The **Redo** command does the opposite of undo.

<sup>5</sup> The **Font** button. Displays a of currently selected text can be changed by selecting a new font from the drop down list of font faces.

**7** The **Font Size** combo. Displays the size of the current font. The size of current standard Font dialog to allow you to set options such as the font family, style, size etc.

<sup>6</sup> The **Font Face** combo. Displays the name of the current font. The font selected text can be changed by selecting a new size from the drop down list of font faces.

<sup>8</sup> **Bold**,**Italic**,**Underline** buttons. The Font style buttons display the style of the current font. The style of currently selected text can be changed by clicking these buttons to apply or remove styles as required. It is possible to have a font style that combines any number of style aspects, so for example you could have bold underlined text if required.

**9 Subscript** and **Superscript** buttons. Displays the **Subscript** and **Superscript** font styles of the currently selected text. These attributes can be changed by clicking the buttons to apply the required attribute. **Subscript** is text is positioned slightly lower than the remaining text on a line whilst **Superscript** is positioned slightly higher. For example, a footnote or endnote number reference is an example of superscript, and a scientific formula might use subscript text. The **Subscript** and **Superscript** styles are mutually exclusive, so selecting one will automatically deselect the other.

<sup>10</sup> The **Color** button. Displays a standard Color dialog to allow the color of the currently selected text to be changed.

**11 Text Alignment** buttons. Displays the alignment of the currently selected text, which can be **Left Align**, **Center**, **Right Align**, or **Justify**. The alignment of the currently selected text can be changed by clicking the buttons to apply the required attribute. The **Text Alignments** are mutually exclusive, so selecting one will automatically deselect the other.

<sup>12</sup> The **Bullets** button. Displays the bullet status of the currently selected text. The bullet style of the currently selected text can be changed by clicking this button to apply or remove bullets as required.

# **Expressions in Rich Text**

The RTF text is an expression in the **RichText** component. There are no significant differences between working with expressions in the **RichText** component and other text components.

The syntax and use of expressions is similar to the syntax and use of expressions in text components, but there is one particular issue to consider - any applied formatting must be applied to the full code insertion and not just part of it.

Suppose that you want the calculated value in the RTF text to be a specific color. It is vital that the color attribute is applied to the full expression from the opening brace "{" to the closing brace "}" including those symbols. For example:

# Category: {Categories.CategoryName}

> Formatting is fully applied to the expression. This expression will work correctly.

# Category: {Categories.CategoryName}

Formatting is applied to only part of the expression. This expression will not work.

# Category: {Categories.CategoryName}

Formatting is fully applied to the expression, but the braces are not included. This expression will not work.

# Category:{Categories.CategoryName}

Formatting does not include the opening brace. This expression will not work.

You should know that in the expressions of the RichText component only plain text can be inserted this way (without formatting commands). So it is not possible to insert the RTF text. You can only assign all of its properties with help of the DataColumn.

The property **Full Convert Expression** provides the ability to handle expressions in the RTF component in different ways. If this property is set to **false**, then the expression will be processed quickly, simply and consistently. If this property is set to **true**, then processing of expressions in the RTF component will be more thorough. This method slows report rendering, but allows converting expressions more thoroughly. Especially if the expression uses characters other than the numbers and Latin alphabet.

# Loading Rich Text From Data Field

The **RichText** component can load the RTF text from the data field using the **DataColumn** property. To load the RTF text simply select a field from the data dictionary tree. When rendering the report generator will automatically load the RTF text for you.

| ▼1. Text          |          |
|-------------------|----------|
| Text              |          |
| 1 Data Column     | •        |
| × [No] 2          | <u> </u> |
| 🗉 🥅 Categories    |          |
| 🗉 🔟 Customers     |          |
| 🗉 🧾 Employees     |          |
| 🗉 🧾 Order Details |          |
| 🗉 🧾 Orders        |          |
| Products          |          |
| 🗉 🖅 Categories    |          |
| 🗉 🗗 🗉 Suppliers   |          |
| 123 ProductID     |          |
| In ProductName    |          |
| 123 SupplierID    |          |
| 123 CategoryID    |          |
| QuantityPerUnit   |          |
| 🗔 UnitPrice 3     |          |
| 123 UnitsInStock  |          |
| 123 UnitsOnOrder  |          |
| 123 ReorderLevel  |          |
| Discontinued      |          |
| 🗉 🧾 Shippers      |          |
| 🗉 🥅 Suppliers     |          |
| 🗉 🧾 Countries     | -        |

**1** The **DataColumn** property. This property is used to indicate from which data field the RTF text should be loaded. Click the button beside to select the relevant column.

**2** Null node. Selecting this node means that the RTF text is not loaded from a data field.

**3** Selected field. The Data field from which the RTF text will be loaded.

# **GRAPHIC INFORMATION OUTPUT**

Sometimes it is necessary to add images to reports. They can be photos of goods, images of colleagues etc. Sometimes it is necessary to place a company logo. The **Image** component is used to output images. This component supports the following types of images: **BMP**, **JPEG**, **TIFF**, **GIF**, **PNG**, **ICO**, **EMF**, **SVG**, and **WMF**.

|                          | Images                      |              |
|--------------------------|-----------------------------|--------------|
| Country name Flag        | Country name                | Flag         |
| Afghanistan              | Albania                     |              |
| Algeria                  | American Samoa              |              |
| Andorra                  | Angola                      | Q            |
| Anguilla                 | Mntigua and Barbuda         | Y            |
| Argentina                | Armenia                     |              |
| Aruba                    | Ashmore and Cartier Islands | *            |
| Australia                | Austria                     |              |
| Azerbaijan               | Bahamas                     |              |
| Bahrain                  | Baker Island                |              |
| Bangladesh               | Barbados                    | Ψ            |
| Bassas da India          | Belarus                     |              |
| Belgium                  | Belize                      | ۲            |
| (c) 2003-2005 Stimulsoft |                             | Page 1 of 10 |

# **Loading Images**

To print an image it is necessary to use the **Image** component. But an image should be loaded first. There are three ways:

- ✓ Load an image from a file;
- ✓ Load an image from the report code;
- ✓ Load an image from the data field.
- ✓ Load an image from the URL.

The below topics describe all these ways.

#### Loading an image from a file

An image can be loaded from a file. Using the **File** property it is necessary specify the file path that contains an image. When report rendering, the report generator will check whether such a file does exist and contains an image. Then the image will be printed.

| ▼1. Image         |                |
|-------------------|----------------|
| Image             | [Not Assigned] |
| Data Column       | [Not Assigned] |
| Image Data        | [Not Assigned] |
| Image URL         | [Not Assigned] |
| ▶ 2. Image Additi | onal           |
| ▶ 3. Position     |                |
| ▶ 4. Appearance   |                |
| ▼5. Behavior      |                |
| Can Grow          |                |
| Can Shrink        |                |
| Grow to Height    |                |
| Can Break         |                |
| Dock Style        |                |
| Enabled           | 4              |
| Interaction       |                |
| Printable         | 4              |
| Print on          | All Pages 👻    |
| ▶ Shift Mode      |                |
| ▶ 6. Design       |                |

#### Loading an image from a report code

Sometimes it is not convenient to store images for report rendering in files. The report generator can save it in the report code. Using the Image property it is possible to load an image from the report code. After loading the image will be saved in the report code.

**Important:** Do not use this way to output images with the size >100kb. This can be critical for speed of working with the report designer.

| ▼1. Image        |                |
|------------------|----------------|
| Image            | [Not Assigned] |
| Data Column      | [Not Assigned] |
| Image Data       | [Not Assigned] |
| Image URL        | [Not Assigned] |
| ▶ 2. Image Addit | ional          |
| ▶ 3. Position    |                |
| ▶ 4. Appearance  |                |
| ▼5. Behavior     |                |
| Can Grow         |                |
| Can Shrink       |                |
| Grow to Height   |                |
| Can Break        |                |
| Dock Style       | 🔁 🛄 🏝 🕂 🖶 🍽    |
| Enabled          | 4              |
| ▶ Interaction    |                |
| Printable        | 4              |
| Print on         | All Pages 👻    |
| ▶ Shift Mode     |                |
| ▶ 6. Design      |                |

## Loading an image from a data field

All it is required to load images from a data field is to specify the data field, from what the image will be loaded. The **DataColumn** property is used for this.

| ▼1. Image        |                |
|------------------|----------------|
| Image            | [Not Assigned] |
| Data Column      | [Not Assigned] |
| Image Data       | [Not Assigned] |
| Image URL        | [Not Assigned] |
| ▶ 2. Image Addit | ional          |
| ▶ 3. Position    |                |
| ▶ 4. Appearance  |                |
| ▼5. Behavior     |                |
| Can Grow         |                |
| Can Shrink       |                |
| Grow to Height   |                |
| Can Break        |                |
| Dock Style       | 🖶 🛄 🗭 🕂 🔁 🔁    |
| Enabled          | 4              |
| ▶ Interaction    |                |
| Printable        | 4              |
| Print on         | All Pages -    |
| ▶ Shift Mode     |                |
| ▶ 6. Design      |                |

**Image Stretching** 

Often image size does not fit to the component size. In this case free space can be found in a component. Sometimes an image size is bigger that the component size. In such situations it is necessary to stretch images to fill the component with the image. For this, it is necessary to put the **Stretch** property of the Image component to **true**.

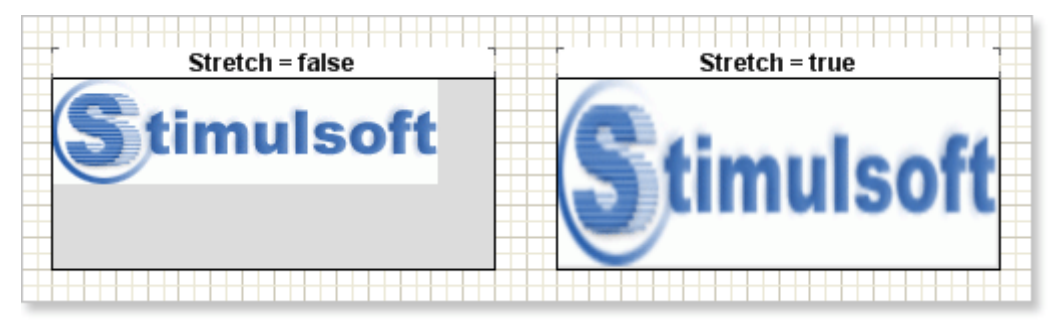

After setting the **Stretch** property to **true** the image will fill all free space of the component. When stretching, the image its proportions can be broken. To stretch an image and keep its proportions it is necessary to set the **AspectRatio** property to **true**. And the **Image** component will always keep proportions of images.

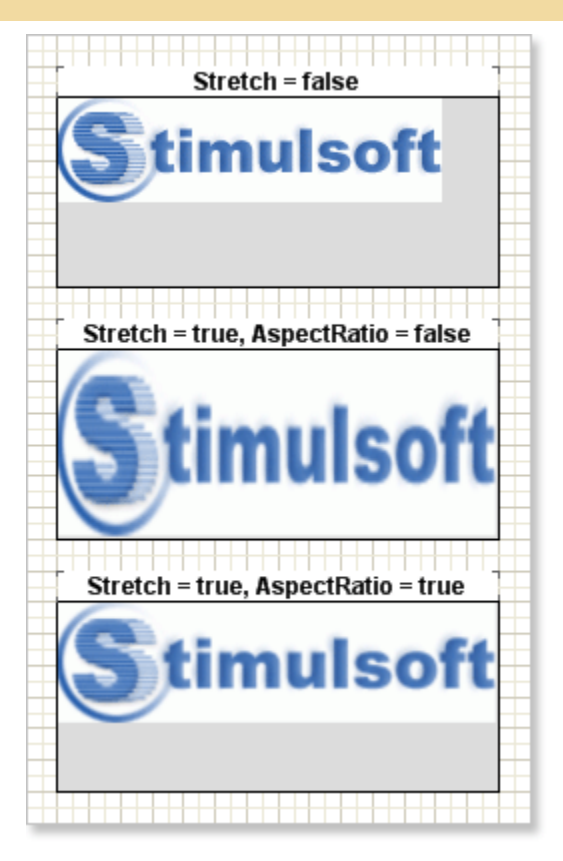

**Important:** The **AspectRatio** property is in process only when the image stretching is enabled.

# **AUTOSIZE**

Automatic resizing of components is controlled by two properties available in report components: **CanGrow** and **CanShrink**.

## **Can Grow**

If the **CanGrow** property is set to true the component can automatically increase its size if the information contained within it does not fit in the space available. If it is set to false the information will be cropped to the component size, as in the examples below:

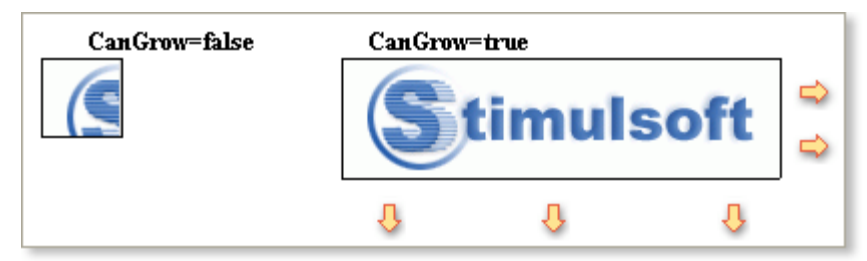

**I Note**: The Can Grow property does not work in the product line **BP Logix Reports.Fx**.

## Can Shrink

If the **CanShrink** property is set to true the component can automatically reduce its size so that it fits exactly to the size of the text or image being displayed. If it is set to false the component remains the same size leaving unused space around the information it contains, as in the examples below.

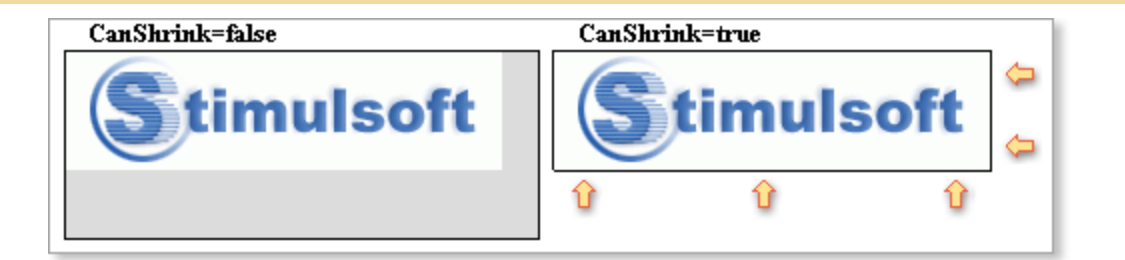

#### Using this property will help you to prevent wasted space on report pages

The report generator allows you to set both **CanGrow** and **CanShrink** properties. If you set both properties to true the component will automatically increase or decrease in size whenever appropriate. The example below shows an image component that is not large enough to support the height of the image but is too wide for the image width. By setting the **CanGrow** and **CanShrink** properties to true the size of the component changes automatically and exactly matches the size of the image.

| CanShrink=false, CanGrow=false | CanShrir | ık=true, CanGru | w=true |   |
|--------------------------------|----------|-----------------|--------|---|
| Stimulsoft                     |          | timuls          | soft   | ♦ |
|                                | Û        | Û               | Û      |   |

# **Automatically Resizing Text Component**

The automatic resizing of text components behaves differently from other components. The **CanGrow** and **CanShrink** properties affect only the height of a text component and not the width. The example below shows an example of the **CanGrow** property causing the text height to change:

| CanGrow=false         | CanGrow-                                       | =true |   |
|-----------------------|------------------------------------------------|-------|---|
| Soft drinks, coffees, | Soft drinks, coffees,<br>teas, beers, and ales |       |   |
|                       | 0 0 U                                          |       | Ŷ |

The **CanShrink** property works in the opposite way, so if it is set to true and there is more space than is needed for the text the report generator will automatically decrease the height of the text component.

| CanShrink=false                             | CanShri                                     | nk=true |   |
|---------------------------------------------|---------------------------------------------|---------|---|
| Soft drinks, coffees, teas, beers, and ales | Soft drinks, coffees, teas, beers, and ales |         |   |
|                                             | Û                                           | Û       | Û |

As with other components it is possible to set both properties to true. In this case, the height will automatically increase or decrease depending on the size of a text.

## WordWrap Property

The **WordWrap** property controls whether or not the text in the control automatically wraps when it becomes too long to fit in a single line. If the **WordWrap** property is set to false then the text is cropped at the border of the component, but when set to true new lines are created until all the text is displayed on multiple lines.

When automatically resizing a text component with the **WordWrap** property set to false the report generator will calculate the new size based on the height of a single line only. If you want the report generator to increase the height of the component based on all the text lines then the value of the **WordWrap** property should be set to true so that the text automatically wraps and the calculation can be based on the combined height of all the text lines.

#### AutoWidth Property

In addition to the **CanGrow** and **CanShrink** properties the **AutoWidth** property can affect the way a text component changes size. If the **AutoWidth** property is set to true then the text component will automatically change its width to match the width of the text. The **CanGrow**, **CanShrink**, and **AutoWidth** properties can be used simultaneously.

| Soft drinks, coffees,                       |     |
|---------------------------------------------|-----|
| Soft drinks, coffees, teas, beers, and ales | ]\$ |

If the **WordWrap** property is set to false, then the height of the text depends on settings of the **CanGrow** and **CanShrink** properties. If the **WordWrap** property is set to false, then the width will be automatically changed.

**Important:** If the **WordWrap** property is set to false then the height of the text depends on the **CanGrow** and **CanShrink** properties. If the **WordWrap** property is set to false then it will change the width of the text.

## **Automatically Resizing Panels**

Because **Panels** are only containers and output no visual information in the report it may seem that the **CanGrow** and **CanShrink** properties have no relevance, but this is not the case.

Panel components may contain other components which have specified sizes and positions. If some of the component positions mean that their boundaries cross the border of the panel then setting the **CanGrow** property to true will cause the panel container to be automatically resized so that the child components are wholly enclosed within it. The picture below shows how the **CanGrow** property works:

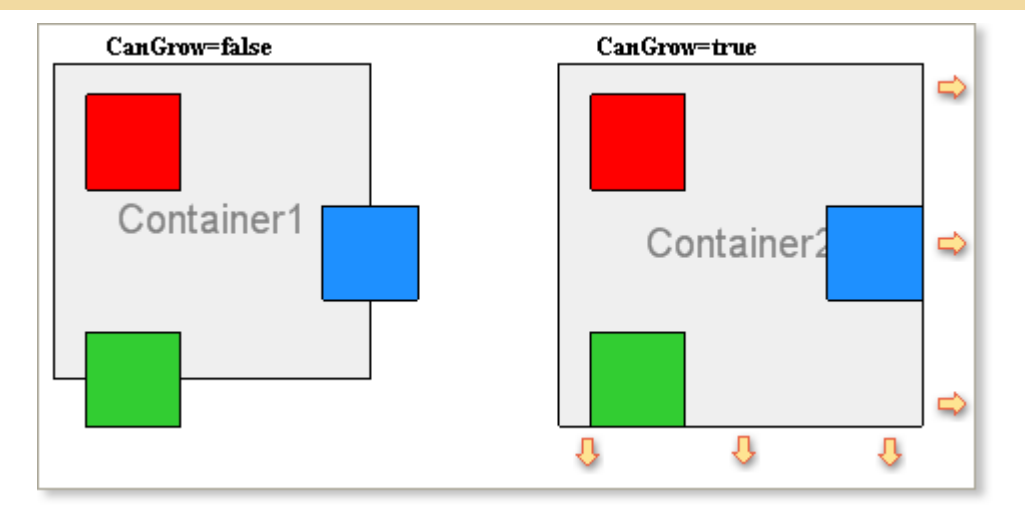

If the **CanShrink** property is set to true and the bounds of the combination of all the components contained within it are less than the bounds of the panels the panel size will automatically reduce to match the overall size of all components.

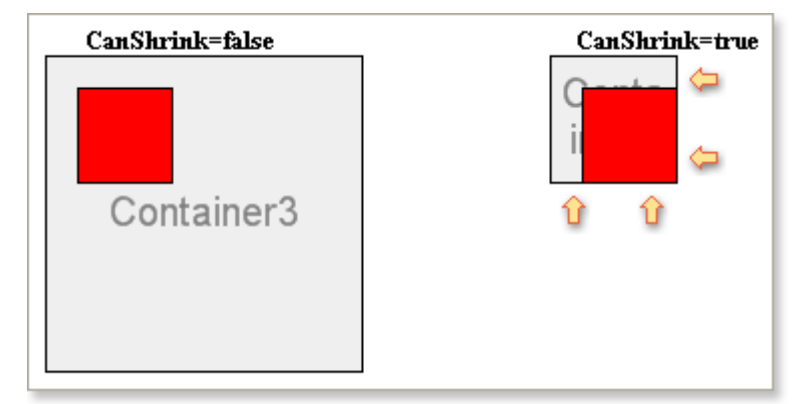

# **Automatically Resizing Bands**

Because bands are inherited from **Panels**, they change their size in the same way. The size of the **Band** can be automatically changed depending on the size of components positioned on the band.

## **CanGrow Property**

It should be noted that most types of band can only automatically change their height - the exception is cross-bands which change their width. For example, if there is a component on the band which crosses the lower boundary and you set the **CanGrow** property of the band to true, the band height will be automatically increased until the entire component is contained within the band:

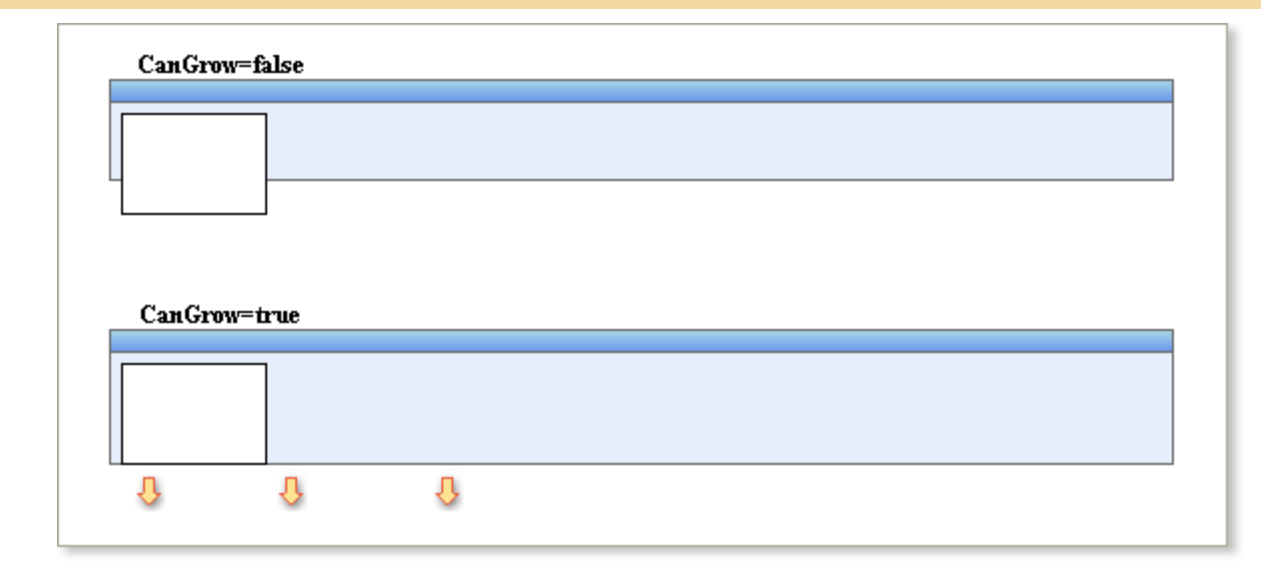

## **CanShrink Property**

Similarly if there is free space between the boundary of a band and the lower border of the tallest component that it contains and you set the **CanShrink** property to true, the height of the band will automatically be reduced until it matches the lowest point of the lowest contained component:

| CanShri | ink=false |   |  |  |
|---------|-----------|---|--|--|
|         |           |   |  |  |
|         |           |   |  |  |
| CanShri | ink=true  |   |  |  |
|         |           |   |  |  |
| Û       | Û         | Û |  |  |

# **Binding Bottom Border of Component**

Typically there will be more than one component on a band, as in the example shown below:

| Date Date Mail Management | 0                                            |                            |  |
|---------------------------|----------------------------------------------|----------------------------|--|
| Categories.Category       | анных: Categones<br>{Categories.Description} | {Categories.CategoryName } |  |
| (Categories.Category      | {Categories.Description}                     | {Categories.CategoryName}  |  |
|                           |                                              |                            |  |
|                           |                                              |                            |  |
|                           |                                              |                            |  |
|                           |                                              |                            |  |

When rendering a report the height of some of the components may be changed automatically to suit the size of their contents which can result in unwanted breaks in the layout as shown below:

| 1 | Soft drinks, coffees, teas, beers, and ales                      | Beverages      |
|---|------------------------------------------------------------------|----------------|
| 2 | Sweet and savory sauces,<br>relishes, spreads, and<br>seasonings | Condiments     |
| 3 | Desserts, candies, and sweet<br>breads                           |                |
| 4 | Cheeses                                                          | Dairy Products |
| 5 | Breads, crackers, pasta, and cereal                              | Grains/Cereals |
| 6 | Prepared meats                                                   | Meat/Pouttry   |
| 7 | Dried fruit and bean curd                                        | Produce        |
| 8 | Seaweed and fish                                                 | Seafood        |

In order to prevent this occurring you can bind the bottom border of a component to the lower border of the container in which the component is placed. This binding is done using the **GrowToHeight** property.

## **GrowToHeight Property**

If you set the **GrowToHeight** property to true all components that do not change their size will have their bottom borders bound to the bottom border of the container.

**Note:** The **GrowToHeight** property binds the bottom border of the component to that of its container whether that container is a **Band** or a **Panel** component.

This will give a consistent and much better looking result as shown below:

| 1 | Soft drinks, coffees, teas,<br>beers, and ales                   | Beverages      |
|---|------------------------------------------------------------------|----------------|
| 2 | Sweet and savory sauces,<br>relishes, spreads, and<br>seasonings | Condiments     |
| 3 | Desserts, candies, and sweet<br>breads                           | Confections    |
| 4 | Cheeses                                                          | Dairy Products |
| 5 | Breads, crackers, pasta, and<br>cereal                           | Grains/Cereals |
| 6 | Prepared meats                                                   | Meat/Poultry   |
| 7 | Dried fruit and bean curd                                        | Produce        |
| 8 | Seaweed and fish                                                 | Seafood        |

By default, the **GrowToHeight** property is set to false.

## **Handling Multiple Components**

If there are multiple components on one band that can automatically change their size it is possible set the **GrowToHeight** property for all these components to true. This will cause the height of these components to be automatically adjusted based on the height of the tallest component.

**Note:** The **GrowToHeight** property can be set for components which automatically change their size as well as those that do not. In this case, if the bottom border is not matched to the bottom border of its container the size of this component will be automatically adjusted to suit.

# **Automatically Shifting Components**

Automatically changing the size of components can lead to a problem when rendering reports - what happens when a change in the size of one component has an adverse effect on another component in the report? For example, if the height of the first component is increased it could overlap a component placed below it.

To prevent this problem the **ShiftMode** property is used.

## ShiftMode Property

The **ShiftMode** property allows all components with top borders situated below the top border of an automatically modified component to be automatically shifted down the report so that they maintain the same relative position.

The property has three flag values each of which can be set to True or False:

✓ IncreasingSize

- DecreasingSize
- ✓ OnlyInWidthOfComponent.

These work as follows:

### IncreasingSize

If this flag is set to true then any increase in the height of the components located above the specified component causes the component to shift down vertically by the same amount. If the flag is set to false then any increase in the height of the higher components is simply ignored, as shown in the example below:

Increasing Size = false

| IncreasingSize = tru | e |
|----------------------|---|
|----------------------|---|

|   | 1 |   |   |
|---|---|---|---|
|   | 8 | Ŷ | 8 |
| _ |   |   |   |
|   |   |   |   |
|   |   |   |   |

By default this flag is set to true.

### DecreasingSize

If this flag is set to true then any decrease the height of the components located above the specified component causes the component to shift up vertically by the same amount. If the flag is set to false then any decrease in the height of the higher components is simply ignored, as shown in the example below:

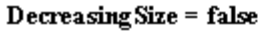

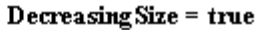

| Û | Û | Û |
|---|---|---|
|   |   |   |
|   |   |   |

By default, this flag is set to false.

### OnlyInWidthOfComponent

If the flag is set to true, it takes into account changes only to those components that have their left boundary less than the left border of the specified component, and the right border more than the left border of this component as in the examples below:

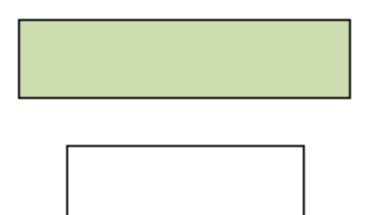

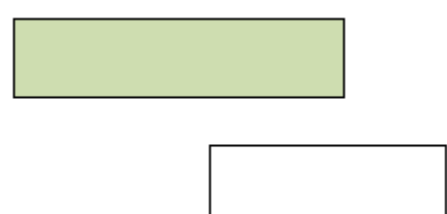

If this flag is disabled, the location of the left border of this component is ignored. For example:

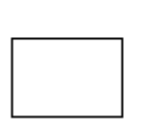

By default this flag is disabled.

# BARCODES

A barcode is an optical machine-readable representation of data typically made up of parallel bars, varying in width, spacing, or height, which are read by barcode readers. In some cases a line of digits can be placed under a barcode which represent in human readable form the data contained in the barcode.

## **1D Barcodes**

Most commonly barcodes represent their data in the widths and spacings of printed parallel lines which is why they are called linear or 1D (one-dimensional) barcodes or symbolics. Linear barcodes are read in one direction (horizontally). The following linear barcodes are commonly used:

▶ EAN;

DPC;

- Code39;
- Code128;
- Codabar;
- Interleaved 2 of 5.

Linear symbolics allow the coding of small amounts of information content (a maximum of 20-30 digits or symbols) and the devices that read them are considered to be simple scanners.

## 2D Barcodes

2D (two-dimensional) barcodes or symbolics are used for coding large amounts of information in a bar code, potentially up to several pages worth. Such a barcode would consist of square cells, dots, hexagons, and other geometrical figures. Special 2D barcode scanners are required to read the barcodes which decode in two dimensions (horizontal and vertical). The following 2D barcodes are the most common:

- **PDF417**;
- Datamatrix.

#### Setting Barcode Data

The Code property of the Barcode component is used to specify the code of the barcode.

| ▼1. Bar Code             |               |  |
|--------------------------|---------------|--|
| Code                     | 1234567890123 |  |
| ▶ Bar Code Type          |               |  |
| Horizontal Alignme       | Left -        |  |
| Vertical Alignment       | Тор 👻         |  |
| ▶ 2. Bar Code Additional |               |  |
| ▶ 3. Position            |               |  |
| ▶ 4. Appearance          |               |  |
| ▶ 5. Behavior            |               |  |
| ▶ 6. Design              |               |  |

This property is an expression so can be defined either as a literal string or a code calculation that can generate the barcode based on the content of a data field or any other calculation that may be applicable. For example, the Code below is set as a string:

1234567890123

The Code read from a data field:

{Items.Code}

**Important:** When using the expression in the Code property in the design mode the expression will be displayed. When viewing the report, it will be replaced by the value.

#### **Using Barcode Components**

When using the Barcode components it is important to remember that changing the sizes of those components within the designer does not lead to a change in the printed or displayed size of the barcodes. All barcodes have to meet a specified standard or it would not be possible to read their data. In many barcodes changing the size of the code is either not allowed or has some limitations. For this reason the size of a barcode is set using special properties. All these properties can be found in the Properties panel of the barcode. For example, on the picture below the Properties panel of the EAN-128a barcode is shown. This particular barcode allows the user to set the BarcodeHeight and BarCodeModules.

| ▼1. Bar Code       |               |   |
|--------------------|---------------|---|
| Code               | 1234567890123 |   |
| ▼Bar Code Type     | i             |   |
| 1 EAN13            |               | * |
| Height             | 1             |   |
| Module             | 13            |   |
| 2 Show Quiet Zon   | eiv           |   |
| Supplement Cod     | le            |   |
| Supplement Typ     | e None        | * |
| Horizontal Alignme | Left          | Ŧ |
| Vertical Alignment | Тор           | * |

The barcode type.

**2** The barcode properties.

## **Barcode Size**

Barcode sizes are very important if they are to read successfully by scanners. Each type of barcode is defined using the following size parameters:

### Density

A mil is used to specify the barcode density.

1 mil = 1/1000 inch

#### Module

Module parameter ("Module", sometimes referred to as the "X dimension") indicates the narrowest bar of a barcode. This parameter is connected with the printing resolution of a barcode and the barcode density. For example, if the narrowest bar is 10 mils it is said that the barcode is printed with 10 mil resolution or that the density of the barcode is 10 mil.

### Density

There are two elements of density - the graphics density and information density of a barcode.

### **Information Density**

The information density is the number of characters that can be encoded per inch given a certain X value. The smaller the value of X, the more characters can be encoded in an inch and, thus, the density rises. The information density of a barcode depends on the character encoding. The less the number of bars and spaces required to encode one symbol the higher the information density of the barcode.

#### **Graphics Density**

The graphics density of the barcode is connected with the barcode size. The classification of graphic linear barcodes is shown in the table below:

| Graphics density  | Printing resolution |
|-------------------|---------------------|
| Very high density | < 4 mils            |
| High density      | 4 mils 6 mils       |
| Medium density    | 7 mils 13 mils      |
| Low density       | 14 mils 20 mils     |
| Very low density  | > 20 mils           |

Width

The barcode width depends on the graphic and information density. The density is limited by the resolution of the printer and scanner, but the barcode width depends on the information density of the symbolic. Different symbolics may have different barcode widths even if their graphic density is the same.

#### Height

The height of the barcode is needed only to allow scanners to easily read it. Usually the best barcode length is based on the ratio of height to width of around 1:5-6.

#### Spaces

This is a very important attribute, especially for linear barcodes. Spacing is the light regions at the start and the end of the barcode. They are required for the scanner to identify the barcode measurements.

## **Linear Barcodes**

There are a great many linear barcode specifications available, including many that are based on the EAN/UPC specification.

## EAN/UPC BASED

EAN/UPC barcodes are based on the EAN.UCC system which was created in the USA in 1973 by the Uniform Product Code Council company, now known as Uniform Code Council, Inc. (UCC).

### UPC

Initially, UCC developed a 12-digit ID and the **UPC** (Uniform Product Code) barcode. The first **UPC** code was scanned in 1974.

#### EAN

After successful implementation of the **UPC** system in 1977 the European Article Numbering Association format was created as a superset of the UCC system and uses 13-digit identification numbers but the same data structures as UPC barcodes.

Today global compatibility is reached by using the 14-digit GTIN format. This provides unique identification of goods all over the world.

In this section details of the UPC-A, UPC-E, EAN-8, EAN-13, EAN-128, ITF-14 barcodes of "General EAN.UCC Specifications" and based on those the JAN-8, JAN-13, ISBN-10, ISBN-13 barcodes are displayed.

#### What is EAN.UCC System?

The EAN.UCC system appeared in the USA and was created in 1973 by the Uniform Product Code Council company. Now this company is known as Uniform Code Council, Inc. (UCC). Initially, the UCC was developed 12-digit ID and appropriate the **UPC** barcode (Uniform Product Code). The first **UPC** code was scanned in 1974. After successful implementation of the **UPC** system in 1977 the European Article Numbering Association was created. The **EAN** system was created as superset of the UCC system and uses the 13-digit identification numbers but the same structures of data as barcodes. So the EAN.UCC system was extended. Today the complete global compatibility is reached by using the 14-digit GTIN format. This provides unique goods ID all over the world.

In this section UPC-A, UPC-E, EAN-8, EAN-13, EAN-128, ITF-14 barcodes of "General EAN.UCC Specifications" and based on them JAN-8, JAN-13, ISBN-10, ISBN-13 barcodes are viewed.

UPC-A

**UPC-A** was the first barcode, created by Uniform Code Council, Inc. in 1973. The **UPC-A** barcode is an unbroken code with a fixed length and high density. It is used for tracking trade items in stores, and otherwise marking goods.

| Valid symbols: | 0123456789               |
|----------------|--------------------------|
| Length:        | fixed, 12 characters     |
| Check digit:   | one, modulo-10 algorithm |

**UPC-A** barcodes consist of 11 data digits and one check digit. The first digit is a number system digit that normally represents the type of product being identified. The following 5 digits are a manufacturers code and the next 5 digits are used to identify a specific product.

The barcode contains the following elements:

- ✓ 1 digit system number.
- ✓ 5 digits manufacturer code.
- ✓ 5 digits product code.
- ✓ 1 digit check digit.

The barcode does not contain any information about characteristics of a product, but only a unique number relating to an entry in the International data base where all information about the particular product is stored. An example barcode in **UPC-A** format:

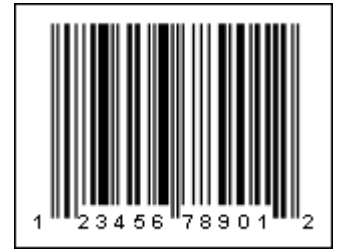

### **UPC-A Barcode**

Note the 'human readable' digits at the foot which can be used by operators if the label becomes damaged or will not scan for some reason - "123456789012" is the number encoded in the barcode.

UPC-E

A **UPC-E** is a smaller seven digit UPC symbology for number system 0. For **UPC-E** barcodes, normally 6 digits are specified and the barcode calculates the seventh check digit.

| Valid symbols: | 0123456789               |
|----------------|--------------------------|
| Length:        | fixed, 8 characters      |
| Check digit:   | one, modulo-10 algorithm |

Before the Middle guard bars, a binary 1 is indicated by a bar, while a 0 is indicated by a space. After the Middle guard bars, however, the patterns are optically inverted. In other words, a 1 is now indicated by a space, and a 0 is now indicated by a bar. It has the same basic structure as the **UPC-A** barcode.

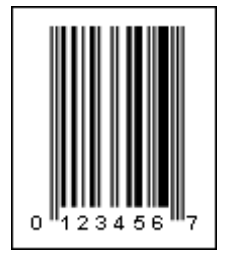

## A "UPC-E" barcode.

Note the 'human readable' digits at the foot which can be used by operators if the label becomes damaged or will not scan for some reason - "1234567" is the number encoded in the barcode.

EAN-13

The **EAN-13** barcode was created based on the UPC-A barcode as an extension of the EAN.UCC system used outside the USA. EAN-13 is the European version of UPC-A.

| Valid symbols: | 0123456789               |
|----------------|--------------------------|
| Length:        | fixed, 13 characters     |
| Check digit:   | one, modulo-10 algorithm |

The structure of EAN-13 barcode is the same as UPC-A. Each barcode character consist of 2 bars and 2 spaces, which may have a width from 1 to 4 modules. The first digit is always placed outside the symbol, additionally the right quiet zone indicator (>) is used to indicate the Quiet Zones that are necessary for barcode scanners to work properly.

The barcode contains the following elements:

- ✓ 2 (3) digits country code.
- ✓ 5 (4) digits manufacturer code.
- ✓ 5 digits product code.

## ✓ 1 digit - check digit.

The barcode does not contain any information about characteristics of a product, but only a unique number relating to an entry in the International data base where all information about the particular product is stored. An example barcode in EAN-13 format:

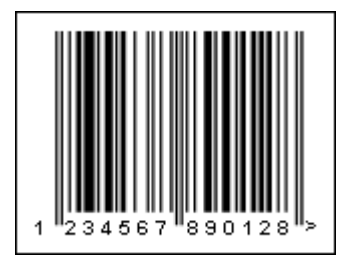

## An "EAN-13" barcode.

Note the 'human readable' digits at the foot which can be used by operators if the label becomes damaged or will not scan for some reason - "123456789012" is the number encoded in the barcode.

EAN-8

The **EAN-8** barcode was developed for use on small packages. It is used instead of the EAN-13 barcode where an EAN-13 barcode would be too large, for example on packets of gum.

| Valid symbols: | 0123456789               |
|----------------|--------------------------|
| Length:        | fixed, 8 characters      |
| Check digit:   | one, modulo-10 algorithm |

The structure of the **EAN-8** barcode is in the same as the structure of the **EAN-13** barcode. The check digit is calculated automatically irrespective of input data.

The barcode contains the following elements:

 $\checkmark$  3 digits - a prefix of the national organization.

- ✓ 4 digits product code.
- 🗸 1 digit check digit.

This barcode does not contain the code of the producer and has only 4 digits. As a result there can only be 10000 specimen products per organization, so the **EAN-8** barcode is provided only to those organizations which really need it.

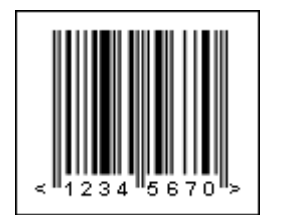

An "EAN-8" barcode.

Note the 'human readable' digits at the foot which can be used by operators if the label becomes damaged or will not scan for some reason - "12345670" is the number encoded in the barcode.

Add-On Symbols

**Add-on Symbols** (barcodes) can be used in some applications together with the EAN-13, UPC-A, and UPC-E barcodes. Add-on Symbols may contain 2 or 5 additional digits and are usually placed to the right of the barcode.

| Valid symbols: | 0123456789               |
|----------------|--------------------------|
| Length:        | fixed, 2 or 5 characters |
| Check digit:   | no                       |

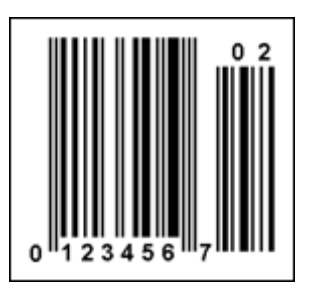

The "UPC-E" barcode with the "02" Add-On Symbols

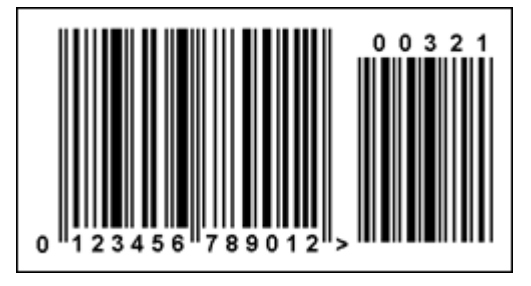

The "EAN-13" barcode with the "00321" Add-on Symbols

EAN-128

The **EAN-128** barcode is a subset of the Code128 barcode which uses a variable length, high density, alphanumeric symbology. It allows the output of 128 characters of ASCII and is effective for digits. There are actually four sub-codes, which can be mixed within a single barcode: **EAN-128a**, **EAN-128b**, **EAN-128b**, **EAN-128c**, and **EAN-128auto** (will automatically switch between code sets to encode the ASCII values).

| Valid symbols: | EAN128a: ASCII character 0 to 95   |
|----------------|------------------------------------|
|                | EAN128b: ASCII character 32 to 127 |

|              | EAN128c: pairs of digits from 00 to 99 |
|--------------|----------------------------------------|
| Length:      | Variable                               |
| Check digit: | one, modulo-103 algorithm              |

The structure of the **EAN-128** barcode is the same as for the **Code128** barcode. Elements of the barcode consist of three bars and three spaces. Bars and spaces have module construction and their width consists of either one or four modules. The width of an element consists of eleven modules.

To difference between the **EAN-128** barcode and the **Code128** barcode is that the FNC1 is placed after the start character. This character is reserved for the EAN.UCC system.

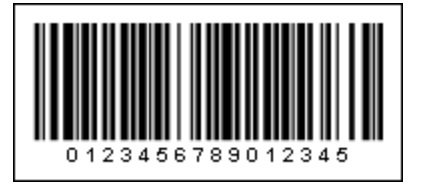

## An "EAN-128c" barcode.

Note the 'human readable' digits at the foot which can be used by operators if the label becomes damaged or will not scan for some reason - "0123456789012345" is the number encoded in the barcode.

ITF-14

The **ITF-14** barcode was developed to encode a Global Trade Item Number. The ITF barcode has the nominal size of (152\*44mm) and low requirements to the printing surface. Therefore, it can be printed not only on a label but directly onto a packing carton.

| Valid symbols: | 0123456789               |  |
|----------------|--------------------------|--|
| Length:        | fixed, 14 characters     |  |
| Check digit:   | one, modulo-10 algorithm |  |

Each character is encoded using two broad and three narrow bars/spaces. The ITF-14 will always encode 14 digits.

The barcode contains the following elements:

✓ 1 digit - logic.

✓ 3 digits - Global Trade prefix.

✓ 6 digits - Producer code.

✓ 3 digits - Product code.

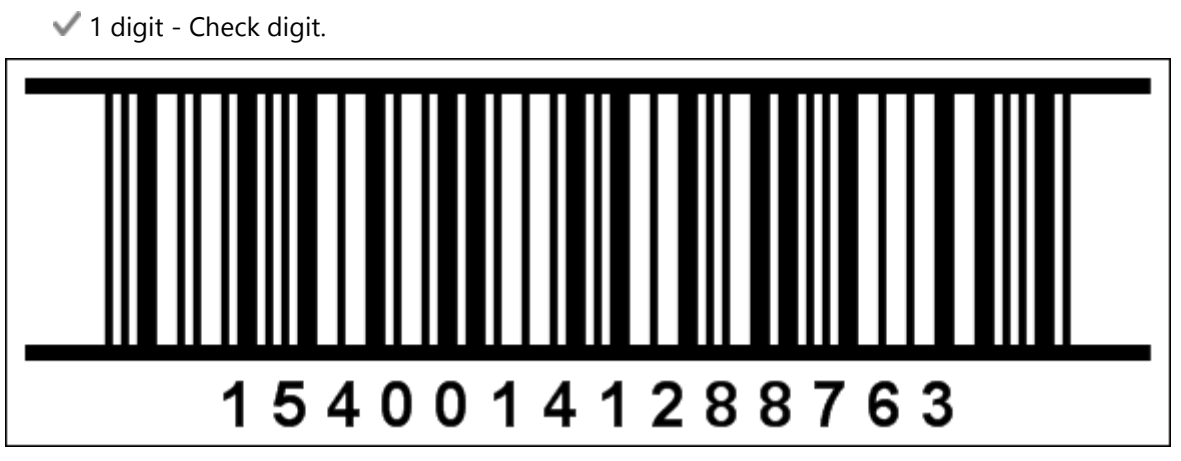

## An "ITF-14" barcode.

Note the 'human readable' digits at the foot which can be used by operators if the label becomes damaged or will not scan for some reason - "15400141288763" is the number encoded in the barcode.

JAN-13

A **JAN-13** barcode is another name for an EAN-13 barcode dedicated for use only in Japan. The first two digits should be 45 or 49 which indicate Japan.

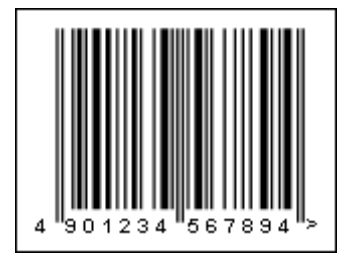

## A "JAN-13" barcode.

Note the 'human readable' digits at the foot which can be used by operators if the label becomes damaged or will not scan for some reason - "4901234567894" is the number encoded in the barcode.

JAN-8

A **JAN-8** barcode is another name for an EAN-8 barcode dedicated for use only in Japan. The first two digits of the barcode should be 45 or 49 to indicate Japan.

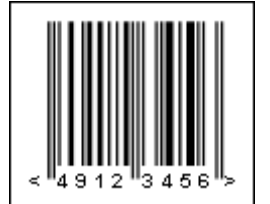

#### A "JAN-8" barcode.

Note the 'human readable' digits at the foot which can be used by operators if the label becomes damaged or will not scan for some reason - "49123456" is a number encoded in the barcode.

## ISBN-10

**ISBN** is the abbreviation of International Standard Book Number - a unique, numeric commercial book identifier. Based upon the 9-digit Standard Book Numbering (SBN) code introduced in 1966, 10-digit **ISBN** format was developed in 1970 and became the international standard.

| Valid symbols: | 0123456789               |  |
|----------------|--------------------------|--|
| Length:        | Not variable, 10 symbols |  |
| Check digit:   | One                      |  |

The ISBN, assigned to books of 2006 contained 10 digits length and consist of four fields of variable length:

- ✓ For a 13 digit ISBN, a GS1 prefix: 978 or 979.
- ✓ The group identifier, (language-sharing country group).
- ✓ The publisher code.
- The item number.
- ✓ A checksum character or check digit.

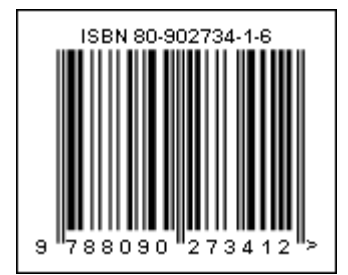

An "ISBN-10" barcode.

Note the 'human readable' digits at the foot which can be used by operators if the label becomes damaged or will not scan for some reason - "80-902734-1-6" is the number encoded in the barcode.

ISBN-13

**ISBN** is the abbreviation of International Standard Book Number - a unique, numeric commercial book identifier. The ISBN-13 specification was Issued from January 2007, and describes how the 13-digit **ISBN** check digit is calculated.

| Valid symbols: | 0123456789        |  |
|----------------|-------------------|--|
| Length:        | fixed, 13 symbols |  |

| Check digit: | one, algorithm modulo-10 |  |
|--------------|--------------------------|--|

The **ISBN** assigned to books after 2006 contained 13 digits length and consist of four fields of variable length:

- ✓ prefix: 978 or 979.
- ✓ The group identifier, (language-sharing country group).
- ✓ The publisher code.
- The item number.
- ✓ A checksum character or check digit.

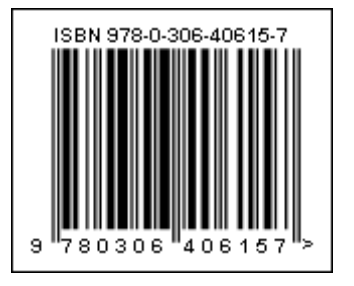

### A "ISBN-13" barcode.

Note the 'human readable' digits at the foot which can be used by operators if the label becomes damaged or will not scan for some reason - "978-0-306-40615-7" is a number encoded in the barcode.

## Other Barcodes

## Pharmacode

A **Pharmacode** barcode is used in the pharmaceutical industry as a packing control system. The Pharmacode barcode is placed on the package.

| Valid symbols: | A whole number from 3 to 131070    |
|----------------|------------------------------------|
| Length:        | Variable, 16 characters of a digit |
| Check digit:   | No                                 |

A **Pharmacode** barcode can represent only a single integer from 3 to 131070. All digits in the specified range make correct barcodes, but some of these barcodes can be unreadable because all barcodes are identical. So, the following digits should not be used:

3, 6, 7, 14, 15, 30, 31, 62, 63, 126, 127, 254, 255, 510, 511, 1022, 1023, 2046, 2047, 4094, 4095, 8190, 8191, 16382, 16383, 32766, 32767, 65534, 65535, and 131070.

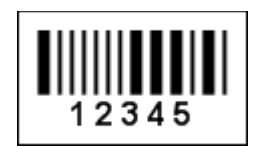

## A "Pharmacode" barcode. "12345" is a number encoded in the barcode.

Plessey

A **Plessey** barcode was created by **Plessey** company in England on March 1971. The Plessey barcode is widely used in libraries, supermarkets, and production environments. A variant of the barcode known as Anker Code and appropriate scanners were provided by the ADS company.

Encoding technology of the **Plessey** barcode was used by MSE Data Corporation. This company used it to create an MSI barcode that sometimes is called 'modified Plessey'.

This barcode is now obsolete and new scanners cannot read it.

| Valid symbols: | 0123456789ABCDEF                                    |  |
|----------------|-----------------------------------------------------|--|
| Length:        | Variable                                            |  |
| Check digit:   | No, one or two;<br>Algorithm modulo-10 or modulo-11 |  |

**Plessey** is a variable length, numeric-only symbology. It allows to output digits 0..9 and letters A, B, C, D, E, F but more frequently only digits are used. Check digits calculated using the modulo-10 or modulo-11 algorithm can be used. Each character of the barcode consist of 4 elements. An element consists of a bar and a space and has 3 modules width. If the element is the binary 0 then the barcode has 1 module width and a space has 2 modules. If the element is the binary 1 the bar has 2 module width and a space has 1 module. So, each character has 12 modules length. Therefore, this barcode has very low data density.

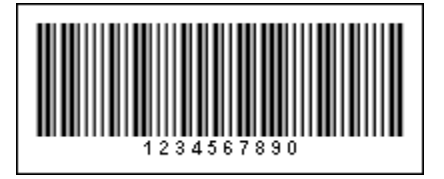

A "Plessey" barcode. "1234567890" is a number encoded in the barcode.

Msi

The **Msi** barcode developed by the MSI Data Corporation. It is based on the original Plessey symbology. Sometimes the **Msi** barcode is called the **Modified Plessey**. The basic implementation of the **Msi** barcode is used for warehouse shelves and inventory.

| Valid symbols: | 0123456789 |
|----------------|------------|
|----------------|------------|

| Length:      | Variable                                              |
|--------------|-------------------------------------------------------|
| Check digit: | none, one or two;<br>algorithm modulo-10 or modulo-11 |

**Msi** is a variable length, numeric-only symbology and allows to output digits 0..9. One or two check digits calculated by **modulo-10** or **modulo-11** can be used. Each character of the barcode consist of 4 elements. If the element is the binary 0 then the barcode has the 1 module width and a space has 2 modules. If the element is the binary 1 the bar the 2 module width and a space has 1 modules. So, each character has 12 modules length. Therefore, this barcode has very low data density.

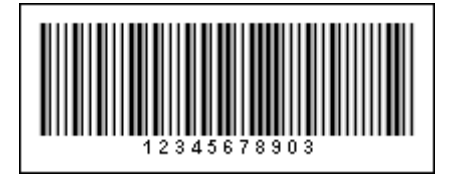

A "Msi" barcode. "1234567890" is a number encoded in the barcode.

2of5

The **2of5** barcode was developed 40 years ago. This is a low density variable length numeric. This barcode is used in manufacture and is known as Code 25, Code 25 Standard or Code 25 Industrial. It is very seldom used these days.

| Valid symbols: | 0123456789 |
|----------------|------------|
| Length:        | Variable   |
| Check digit:   | no         |

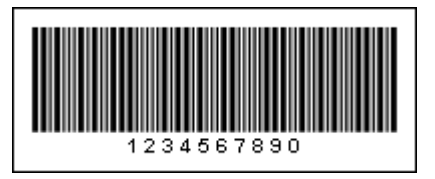

## A "20f5 Standard" barcode. "1234567890" is a number encoded in the barcode.

The **2of5 Interleaved** barcode is a high density variable length numeric only symbology that encodes digit pairs in an interleaved manner. This barcode is developed of the Code 25 Standard. It is usually used in the industrial.

| Valid symbols: | 0123456789 |
|----------------|------------|

| Length:      | Variable, even |
|--------------|----------------|
| Check digit: | No             |

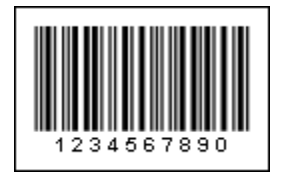

A "20f5 Interleaved" barcode. "1234567890" is a number encoded in the barcode.

FIM

Facing Identification Mark (**FIM**) is the type of postal bar code used in automated mail processing by the U.S. Postal Service. FIM is a set of vertical bars. FIM patterns are placed in the upper right corner along the top edge and two inches in from the right edge of letters and cards.

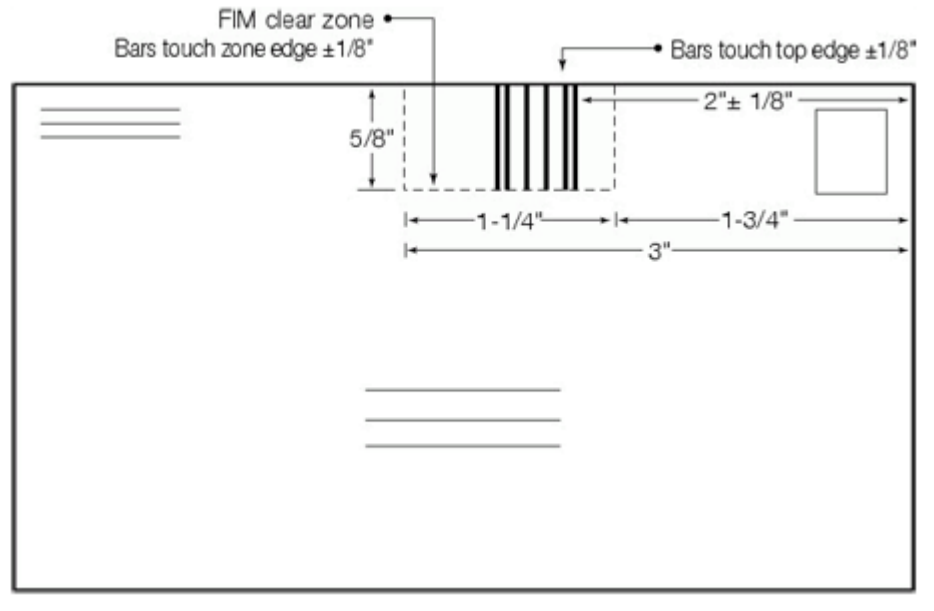

## The FIM barcode on a card

The table below shows basic parameters of the **FIM** barcode.

| Valid symbols: | ABCD            |
|----------------|-----------------|
| Length:        | Fixed, 1 symbol |
| Check digit:   | No              |
The **FIM** barcode consists of nine elements. Each element can be 1 (vertical bar) or 0 (space). Four barcodes are used:

FIM A: 110010011 FIM B: 101101101 FIM C: 110101011 FIM D: 111010111

So the data row should contain 1 of 4 available characters: A, B, C, D.

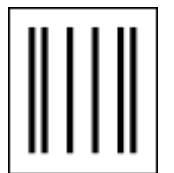

A "FIM C" barcode

Codabar

The **Codabar** is a linear barcode symbology developed in 1972. It can be called as NW-7, USD-4, Code 2 of 7 (2 values of a bar length, 7 elements). It is frequently used in medicine (for example, blood bank forms).

| Valid symbols: | 0123456789 - \$ : / . +<br>ABCD (only as start/stop symbols) |
|----------------|--------------------------------------------------------------|
| Length:        | Variable                                                     |
| Check digit:   | no                                                           |

Two bars and three spaces are used for encoding. The barcode has four different sets of start/stop characters: A, B, C, D. These characters are used only as start/stop characters and should not be appeared in the barcode.

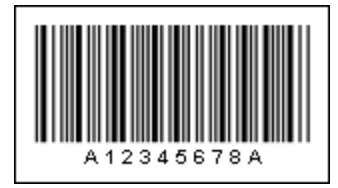

A "Codabar" barcode. "A12345678A" is a number encoded in the barcode.

Postnet

The **POSTNET** (POSTal Numeric Encoding Technique) barcode was developed by the United States Postal Service for encoding ZIP-codes and correct sorting using BCSs. It can encode ZIP, ZIP+4, and ZIP+4+2 postal codes.

| Valid symbols: | 0123456789                   |  |  |
|----------------|------------------------------|--|--|
| Length:        | Fixed, 5, 9 or 11 characters |  |  |
| Check digit:   | One, algorithm modulo-10     |  |  |

The Postnet barcode can encode 0-9 digits. The barcode consist of short and long bars. Each symbol of data is encoded using five bars. This barcode contains only one check symbol, that is calculated by the modulo-10 algorithm.

A "Postnet" barcode. "11387975204" is a number encoded in the barcode.

Australia Post 4-state

The Australia Post 4-Stage barcode is used in Australia for the purposes of sorting and directing mail.

| Valid symbols: | 0123456789                                                |  |
|----------------|-----------------------------------------------------------|--|
| Length:        | FCC - fixed, 2 characters,<br>DPID - fixed, 8 characters, |  |
| Check digit:   | Four, ReedSolomon algorithm                               |  |

The barcode consists of 4 elements (4 conditions), each has its own name, value. Each element consists of two bars and two spaces. Each barcode contains 4 check symbols, calculated by the ReedSolomon algorithm. The value of these symbols are usually printed after the text of the barcode.

The string may contain the following parts:

✓ FCC ("Format Control Code"), 2 digits. May have the following values 11, 45, 87, 92, 59, 62, 44.

✓ DPID ("Delivery Point Identifier" or "Sorting Code"), 8 digits.

✓ CustomerInfo may contain 0-9, A-Z, a-z, # symbols and space. The maximal length depends on FCC:

Notes:

If FCC = 11, 45, 87, 92 then the CustomerInfo in ignored.

If FCC = 59 then the CustomerInfo may contain 8 digits or 5 letters/digits.

If FCC = 62, 44 then the CustomerInfo may contain 15 digits or 10 letters/digits.

A "Australia Post 4-state" barcode. "1138797520" is a number encoded in the barcode.

Royal TPG Post KIX 4-State

This symbology is used by Royal Dutch TPG Post (Netherlands) for Postal code and automatic mail sorting. It provides information about the address of the receiver. This symbology encodes alpha-numeric characters (0-9, A-Z). The barcode is also known as Royal TNT Post Kix, Dutch KIX 4-State Barcode, Kix Barcode, TPG KIX, Klantenindex Barcode, TPGPOST KIX.

| Valid symbols: | 0123456789<br>ABCDEFGHIJKLMNOPQRSTUVWXYZ |
|----------------|------------------------------------------|
| Length:        | Variable                                 |
| Check digit:   | none                                     |

The barcode consists of four types of bars. The Barcode structure is shown in the picture below:

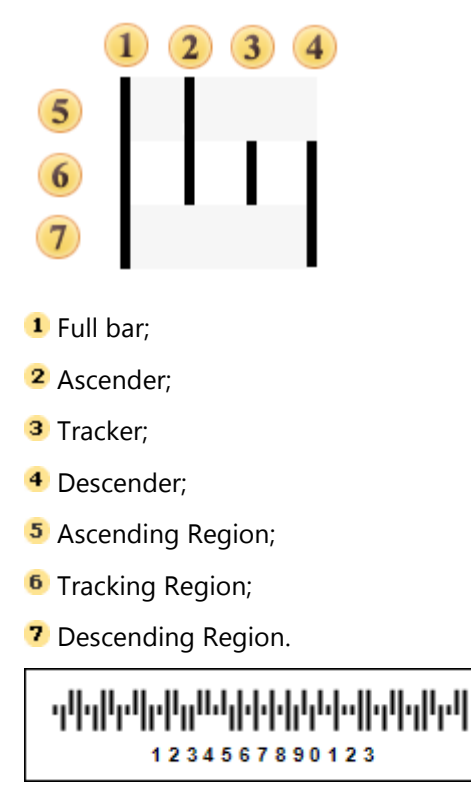

A Royal TPG Post KIX 4-State Barcode. "1234567890123" is a number encoded in the barcode.

### Royal Mail 4-state

The **Royal Mail 4-state** is a barcode symbology for use in automated mail sort process. There are 38 valid characters in the entire character set:

| Valid symbols: | numeric characters 0-9;<br>alpha characters A-Z |
|----------------|-------------------------------------------------|
| Length:        | Variable                                        |
| Check digit:   | none                                            |

A barcode consists of four bars, of which two are ascenders and two descenders. The tracking region is present in all bars.

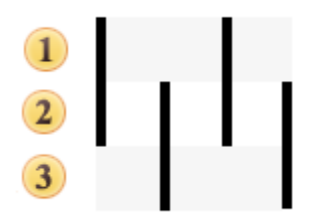

- Ascending Region;
- 2 Tracking Region;
- 3 Descending Region.

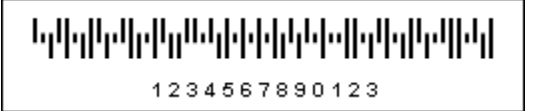

A Royal Mail 4-state Barcode. "1234567890123" is a number encoded in the barcode.

Code11

The Code 11 barcode was developed by Intermec in 1977. It is used in telecommunications.

| Valid symbols: | 0123456789 -                             |
|----------------|------------------------------------------|
| Length:        | Variable                                 |
| Check digit:   | None, one or two;<br>modulo-10 algorithm |

This barcode has high density and can encode any length string consisting of the digits 0-9 and the dash character. The **Code 11** uses one or two check digits and two check symbols. Usually, if the length of the string is less than 10 symbols then only one check symbol is used. If the length of the string is 10 symbols and more then 2 check symbols are used. The value of the check symbol is calculated by the modulo-10 algorithm.

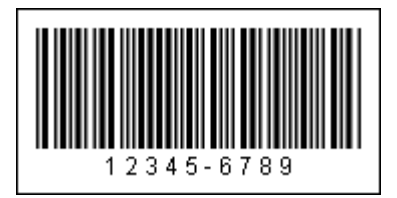

#### A "Code 11" barcode. "12345-6789" is a number encoded in the barcode.

Code39

Code 39 is a variable length symbology that can encode 44 characters. Code 39 is the most popular symbology in the non-retail world and is used extensively in manufacturing, military, and medicine applications.

| Valid symbols: | 0123456789<br>ABCDEFGHIJKLMNOPQRSTUVWXYZ<br>\$/+% space                       |
|----------------|-------------------------------------------------------------------------------|
| Length:        | Variable                                                                      |
| Check digit:   | No, according to the specification;<br>In practice - one, modulo-43 algorithm |

Each Code 39 bar code has a start/stop character represented by an asterisk (\*). The barcode code does not contain the check character but can be added programmatically. Each character starts with a 'dark bar' that consists of 5 dark and 4 blank bars. The ratio between narrow and wide bars may range from 2.2:1 to 3:1.

The Code 39 barcode has low data density. It requires more free space than Code 128, but the Code 39 barcode can be identified by any barcode scanner.

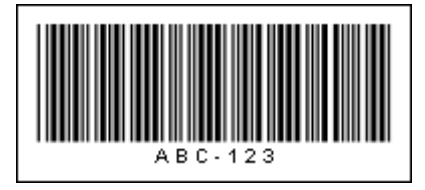

#### A "Code 39" barcode. "ABC-123" is a number encoded in the barcode.

**Code 39 extended** is the version of the **Code 39** barcode which also supports the ASCII set of characters. The 0-9, A-Z, "." and "-" characters are encoded the same as of the **Code 39** barcode.

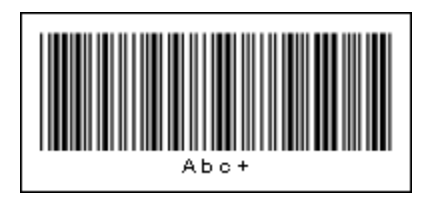

### A "Code 39 extended" barcode. "Abc+" is a number encoded in the barcode.

**Note:** Barcode scanners cannot differentiate between the Code 39 and Code 39 extended barcodes. It is necessary to select the correct barcode either by setting a property on the scanner or programmatically.

Code93

The **Code 93** is a variable length symbology that can encode the complete 128 ASCII character set. This barcode was developed as an enhanced version of the Code 39 barcode. It has a higher density than either the Code 39 or the Code 128 barcode.

| Valid symbols: | 0123456789<br>ABCDEFGHIJKLMNOPQRSTUVWXYZ<br>\$/+% space |
|----------------|---------------------------------------------------------|
| Length:        | Variable                                                |
| Check digit:   | Two, algorithm modulo-47                                |

The Code 93 barcode may encode Latin letters (from A to Z), digits (from 0 to 9) and a group of special characters. The barcode always contains two check characters. Each characters consist of nine modules which are joined in 3 groups. Each group has one black bar and one white bar.

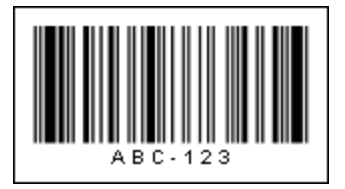

A "Code 93" barcode. "ABC-123" is a number encoded in the barcode.

**Code 93 extended** is a version of the **Code 93** barcode that supports a set of ASCII characters. All additional symbols are encoded as a sequence of two **Code 93** characters. The first character is always one of four special characters. Therefore, scanners can always identify the different versions of the barcode.

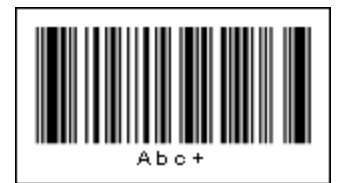

A "Code 93 extended" barcode. "Abc+" is a number encoded in the barcode.

### Code128

The **Code128** barcode was developed in 1981. It is a variable length, high density, alphanumeric symbology. It allows the output of 128 characters of ASCII and is effective for digits. There are actually four sub-codes, which can be mixed within a single barcode: **Code128a**, **Code128b**, **Code128c**, and **Code128auto** (will automatically switch between code sets to encode the ASCII values).

|                | Code128a: ASCII character 0 to 95       |
|----------------|-----------------------------------------|
| Valid symbols: | Code128b: ASCII character 32 to 127     |
|                | Code128c: pairs of digits from 00 to 99 |
| Length:        | Variable                                |
| Check digit:   | One, algorithm modulo-103               |

The barcode consist of three bars and three spaces. Bars and spaces have module construction and their width consist of one or four modules. The width of an element consist of eleven modules. The "Stop" sign consist of 13 modules and has four bars and three spaces. The check sum is calculated automatically.

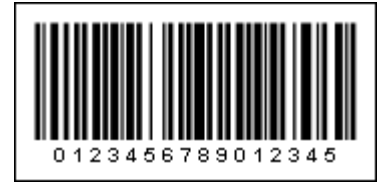

### A "Code128c" barcode. "0123456789012345" is a number encoded in the barcode.

### BARCODE COMPARISON TABLE

The table below shows the list of linear barcodes supported by BP Logix Reports.

| Туре   | Lengt<br>h | Check<br>symbo<br>Is | Checksum<br>algorithm | 0-9 | A-Z | a-z | other symbols |
|--------|------------|----------------------|-----------------------|-----|-----|-----|---------------|
| UPC-A  | 12         | 1                    | modulo-10             | +   |     |     |               |
| UPC-E  | 8          | 1                    | modulo-10             | +   |     |     |               |
| EAN-13 | 13         | 1                    | modulo-10             | +   |     |     |               |
| EAN-8  | 8          | 1                    | modulo-10             | +   |     |     |               |

| EAN-128a            | var          | 1      | modulo-103       | +              | +            | ASCII 0 to<br>95  |                 |
|---------------------|--------------|--------|------------------|----------------|--------------|-------------------|-----------------|
| EAN-128b            | var          | 1      | modulo-103       | +              | +            | +                 | ASCII 32 to 127 |
| EAN-128c            | var          | 1      | modulo-103       | +              |              |                   |                 |
| ITF-14              | 14           | 1      | modulo-10        | +              |              |                   |                 |
| JAN-13              | 13           | 1      | modulo-10        | +              |              |                   |                 |
| JAN-8               | 8            | 1      | modulo-10        | +              |              |                   |                 |
| ISBN-10             | 10           | 1      | modulo-10        | +              |              |                   |                 |
| ISBN-13             | 13           | 1      | modulo-10        | +              |              |                   |                 |
| Pharmacode          | 16           | -      | -                | int<br>3131070 |              |                   |                 |
| Plessey             | var          | 0-2    | modulo-<br>10/11 | +              | ABCDEF       |                   |                 |
| Msi                 | var          | 0-2    | modulo-<br>10/11 | +              |              |                   |                 |
| 2of5<br>Standard    | var          | -      | -                | +              |              |                   |                 |
| 2of5<br>Interleaved | var          | -      | -                | +              |              |                   |                 |
| FIM                 | 1            | -      | -                | ABCD           |              |                   |                 |
| Codabar             | var          | -      | -                | +              | - \$ : / . + |                   |                 |
| Postnet             | 5, 9, 11     | 1      | modulo-10        | +              |              |                   |                 |
| Australia<br>Post   | 10[+va<br>r] | 4      | ReedSolom<br>on  | +              |              |                   |                 |
| Code 11             | var          | 0-2, A | modulo-11        | +              | -            |                   |                 |
| Code 39             | var          | 0-1    | modulo-43        | +              | +            | \$ / + %<br>space |                 |

| Code 39 ext | var | 0-1 | modulo-43  | + | + | +                | full ASCII      |
|-------------|-----|-----|------------|---|---|------------------|-----------------|
| Code 93     | var | 2   | modulo-47  | + | + | \$/+%<br>space   |                 |
| Code 93 ext | var | 2   | modulo-47  | + | + | +                | full ASCII      |
| Code128a    | var | 1   | modulo-103 | + | + | ASCII 0 to<br>95 |                 |
| Code128b    | var | 1   | modulo-103 | + | + | +                | ASCII 32 to 127 |
| Code128c    | var | 1   | modulo-103 | + |   |                  |                 |

#### Explanation:

"Length" - is the data length, it is the number of characters, which can the barcode can encode;
"var" means the variable length.

 $\checkmark$  "Check symbols" - possible number of check digits; "A" means that number of check digits can be chosen automatically.

✓ "Checksum algorithm" - the algorithm for calculating check digits.

 $\checkmark$  "0-9", "A-Z", "a-z" - ranges of symbols; + means that the barcode can encode characters of this range.

✓ "other symbols" - other symbols which the barcode can encode.

### **Barcode Sizes**

Below is a comparison of barcodes of variable length, which can encode the numbers 0 to 9. All barcodes have the same input data - the row has "ABCDEFGHIJK", and the same module 20, other parameters set by default.

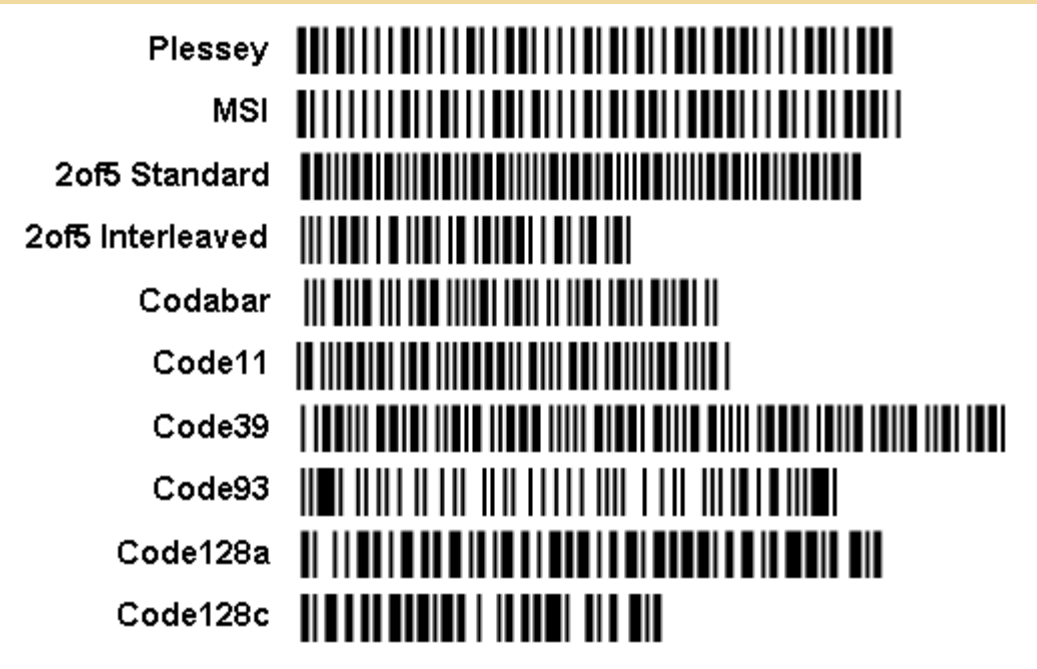

### **Coding English Uppercase Letters**

Below is a comparison of the barcodes of variable length which can encode uppercase English letters. All barcodes have the same input data - the row has "ABCDEFGHIJK", and the same module 20, other parameters set by default.

| Code39     |  |
|------------|--|
| Code39 Ext |  |
| Code93     |  |
| Code93 Ext |  |
| Code128a   |  |
| Code128b   |  |

### **Coding English Lowercase Letters**

Below is a comparison of the barcodes of variable length, which can encode lowercase English letters. All barcodes have the same input data - the row has "abcdefghijk", and the same module 20, other parameters set by default.

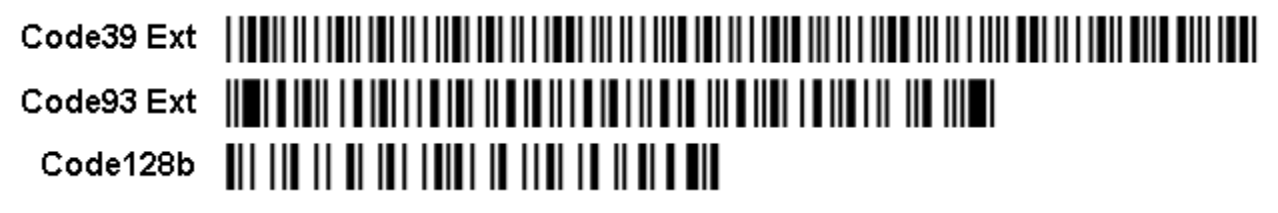

# **2D Barcodes**

A matrix code, also known as a 2D barcode or simply a 2D code, is a two-dimensional way of representing information. It is similar to a linear (1-dimensional) barcode, but has more data representation capability. Today a lot different symbolics of 2D barcodes are available. BP Logix Reports supports three most popular barcodes: **PDF417 Datamatrix**, and **QR Code**.

PDF417

The **PDF417** barcode was developed by Symbol Technologies in 1991. The name of the barcode consist of 2 parts. The PDF comes from Portable Data File. The 417 comes from the structure of the barcode: each barcode character consists of 17 modules, each of which consists of 4 bars and 1 space.

**PDF417** is a high density 2 dimensional bar code symbology that consists of a stacked set of smaller bar codes. Any ASCII characters can be encoded in this barcode. The length of data depends on the encoding mode and can reach 1100 bytes, or 1800 text characters, or 2600 digits.

The barcode contains from 3 to 90 rows each of which is like a small linear bar code. Each row has:

A quiet zone.

A start pattern which identifies the type of symbol as PDF417.

A "row left" codeword containing information about the row.

A "row right" codeword with more information about the row.

A stop pattern.

A quiet zone.

The barcode may have any number of rows and columns (patterns in the data row), although the total number of patterns should not be greater then 928. The number of rows and columns can be set using the DataRows and DataColumns properties. If the AutoDataRows and AutoDataColumns properties are set to false, then the barcode size will be fixed. If one of these properties is set to true, then the barcode size can increased and decreased in this direction depending on data. If both of these properties are set to true, then the barcode is set automatically, considering the "AspectRatio" parameters (the ratio of the barcode width to the barcode height) and RatioY (the height of the code word in modules, from 2 to 5).

It is possible to select one of three modes of data encoding depending on the type of encoded information. Each mode allows encoding has its own set of characters and its own rate of compression.

| Encoding mode | Valid symbols          | Compression           |
|---------------|------------------------|-----------------------|
| Byte          | ASCII 0 to 255         | 1,2 bytes per word    |
| Text          | ASCII 9,10,13 & 32-127 | 2 characters per word |
| Numeric       | 0123456789             | 2,9 digits per word   |

The barcode contains levels of error corrections: even if the barcode is damaged, it will be read. There are 9 levels of error corrections shown in the table below:.

| Level of Error Correction | Number of Codewords |
|---------------------------|---------------------|
| 0                         | 2                   |
| 1                         | 4                   |
| 2                         | 8                   |
| 3                         | 16                  |
| 4                         | 32                  |
| 5                         | 64                  |
| 6                         | 128                 |
| 7                         | 256                 |
| 8                         | 512                 |

To set the level of correction the **ErrorsCorrectionLevel** property can be used. This property can be set to "Auto", in which case the level will be set automatically.

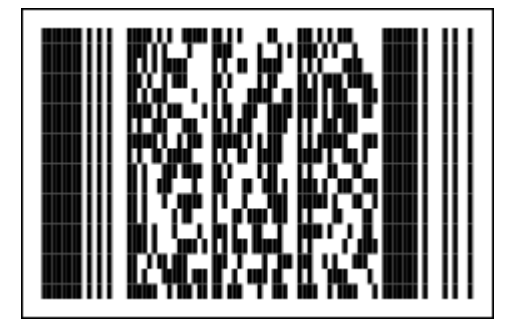

A "PDF417" barcode.

DATAMATRIX

The **DataMatrix** barcode was created by the CiMatrix company. Every DataMatrix is composed of two solid adjacent borders in an "L" shape (called the "finder pattern") and two other borders consisting of alternating dark and light "cells" or modules (called the "timing pattern"). Symbol sizes vary from 8×8 to 144×144. The **DataMatrix** is used to mark small products.

Data Matrix symbols are rectangular in shape and usually square, they are made of cells: little elements that represent individual bits.

The barcode contains error correction codes so the barcode can be read even if it is partially damaged. There are two main versions of this barcode: the first version is called ECC-000 or ECC-140. The second version is described as ECC-200 version, and uses the Reed-Solomon method for error correction. In BP Logix Reports the second version of this barcode is used.

The barcode consist of black and white square elements, which are joined into square or rectangular regions. Symbol sizes vary from 8×8 to 144×144. All available combinations of sizes is shown on the table below:

| Barcode size | Length, bites | Barcode size | Length, bites |
|--------------|---------------|--------------|---------------|
| 10 × 10      | 3             | 32 × 32      | 62            |
| 12 × 12      | 5             | 36 × 36      | 86            |
| 8 × 18       | 5             | 40 × 40      | 114           |
| 14 × 14      | 8             | 44 × 44      | 144           |
| 8 × 32       | 10            | 48 × 48      | 174           |
| 16 × 16      | 12            | 52 × 52      | 204           |
| 12 × 26      | 16            | 64 × 64      | 280           |
| 18 × 18      | 18            | 72 × 72      | 368           |
| 20 × 20      | 22            | 80 × 80      | 456           |
| 12 × 36      | 22            | 88 × 88      | 576           |
| 22 × 22      | 30            | 96 × 96      | 696           |
| 16 × 36      | 32            | 104 × 104    | 816           |
| 24 × 24      | 36            | 120 × 120    | 1050          |
| 26 × 26      | 44            | 132 × 132    | 1304          |
| 16 × 48      | 49            | 144 × 144    | 1558          |

The barcode size can be set using the **MatrixSize** property. If this property is used to specify the specific size of the barcode, then the barcode will be of that fixed size. If this property is set to **Automatic** (the

default), then the minimal size that is necessary to encode the data will be selected from the list. There are 6 types of the barcode. If it is required to get a square barcode in the **Automatic** mode, then the **UseRectangularSymbols** property should be set to **false** (the default). If the property is set to true, then square and rectangular forms are used.

There are several modes of data encoding. Which is used depends on the type of the encoded information. Each mode allows encoding their own set of characters and their own rate of compression.

| Encoding mode | Valid symbols                      | Bits per symbol |
|---------------|------------------------------------|-----------------|
|               | ASCII character 0 to 127           | 8               |
| ASCII         | ASCII character 128 to 255         | 16              |
|               | ASCII numeric                      | 4               |
| C40           | Upper-case alphanumeric            | 5,33            |
|               | Lower-case letters and punctuation | 10,66           |
| ТЕХТ          | Lower-case alphanumeric            | 5,33            |
|               | Upper-case letters and punctuation | 10,66           |
| X12           | ANSI X12                           | 5,33            |
| EDIFACT       | ASCII character 32 to 94           | 6               |
| BASE 256      | ASCII character 0 to 255           | 8               |

The ASCII is the universal mode of data encoding (the default). It allows encoding any characters, but pairs of digits are compressed the best and the ASCII values (128-255) are compressed the worst.

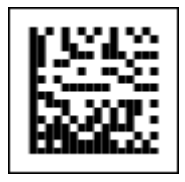

A "DataMatrix" barcode.

QR CODE

A **QR Code** (QR is the abbreviation for Quick Response) is a two-dimensional code, readable by QR scanners, mobile phones with a camera, and smartphones. It was created by Toyota subsidiary Denso-Wave in 1994.

QR Code is capable of handling all types of data (see a table below):

| Numeric mode:                      | 0123456789                                                  | Maximum 7089 characters |  |  |
|------------------------------------|-------------------------------------------------------------|-------------------------|--|--|
| Alphanumeric mode:                 | ABCDEFGHIJKLMNOPQRSTUVWXYZ<br>0123456789 \$ % * + / : space | Maximum 4296 characters |  |  |
| Binary mode (8 bits byte<br>data): | JIS 8-bit (Latin and Kana)                                  | Maximum 2953 bytes      |  |  |
| Kanji mode:                        | Shift JIS (8140H-9FFCH and E040H-<br>EBBFH)                 | Maximum 1817 characters |  |  |

#### The **QR Code** characteristics:

The barcode size (not including quiet zone): Versions 1 to 40 (21\*21 modules to 177\*177 modules, increasing in steps of 4 modules per side)

Four levels of error correction allowing recovery of:

| Correction Level | Percentage of the recovered information |
|------------------|-----------------------------------------|
| L                | 7%                                      |
| Μ                | 15%                                     |
| Q                | 25%                                     |
| н                | 30%                                     |

The higher the level of correction is, the bigger percentage of information of the corrupted barcode can be recovered, but fewer information can be encoded in the barcode of the same size.

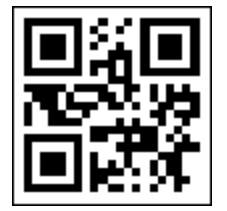

A "QR Code" barcode.

# **PAGES**

A page is any of the two sides of paper. The page in the reporting tool is the main component, as well as the designer workspace. The page in the report designer acts as a container. Other components of the report generator can be put on it. The page cannot be placed into any component.

## **Print On Previous Page Property**

Pages of a report template are processed and printed in sequence, the first page of the template is processed first, then the second, etc. Processing order of pages can be found on the **Report Tree** tab, the higher the page is in the tree, the higher is its priority of processing. In the case with copies of pages the first page will be processed and the original page will be printed, and then copies of it. You should know that the report template page construction begins on a new page in the rendered report. For example, the first page of the report template was deployed on 14 and a half pages. In this case, the construction of the second page of the report template will begin with the 15-th page in the rendered report.

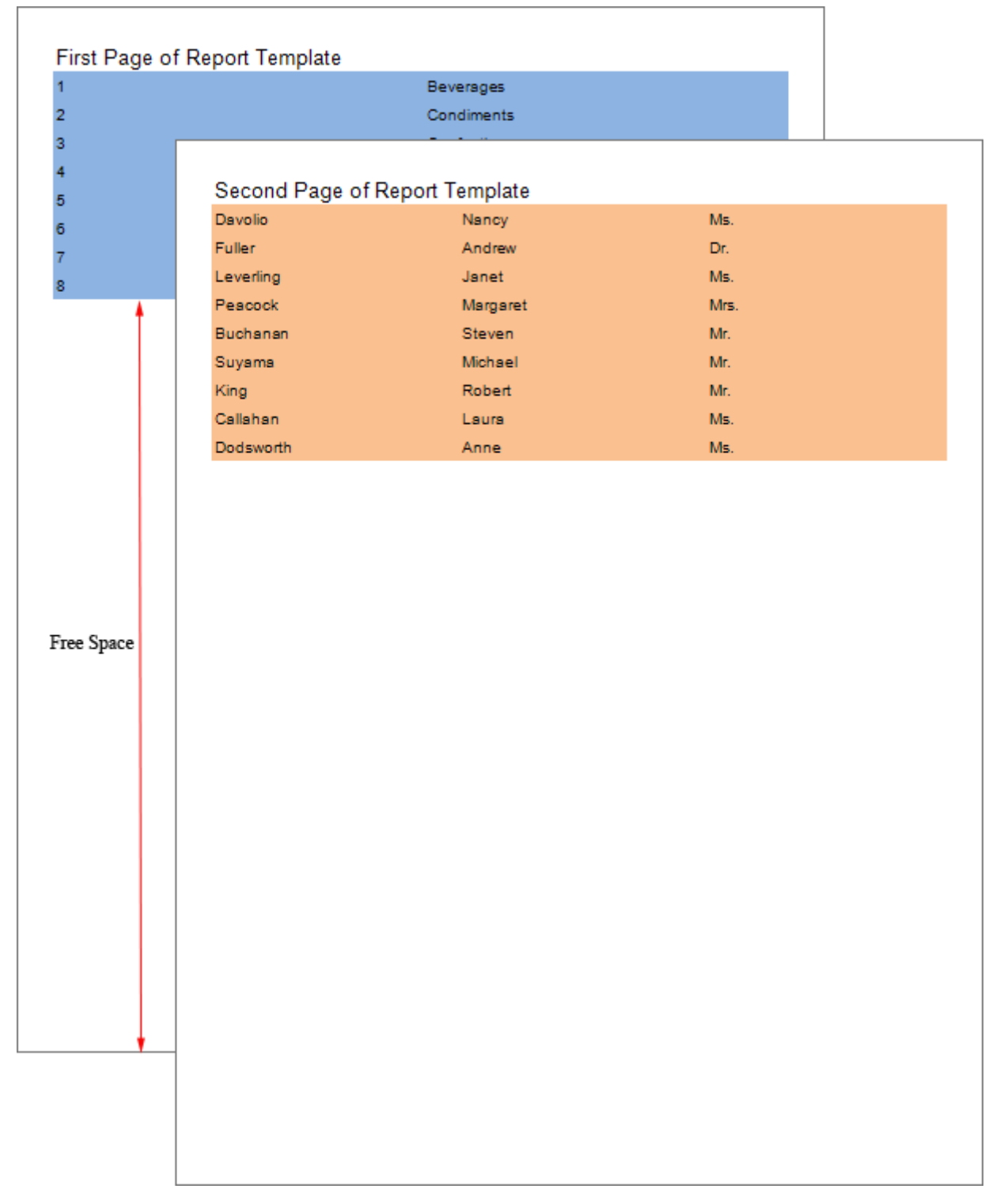

As can be seen on the picture, after data from the first page of a template is processed, too much free space appeared in the output page. The data from the second page of the report template, was printed on the new page. In order for the data from the second page of the report template be printed immediately after the list of the first page of the template, you should set the **Print On Previous Page** property of the second page of the template to **true**.

| 1                |                 | Beverages      |      |
|------------------|-----------------|----------------|------|
| 2                |                 | Condiments     |      |
| 3                |                 | Confections    |      |
| ŧ –              |                 | Dairy Products |      |
| 5                |                 | Grains/Cereals |      |
| 5                |                 | Meat/Poultry   |      |
| 7                |                 | Produce        |      |
| 3                |                 | Seafood        |      |
| Second Page of I | Report Template |                |      |
| Davolio          | Nancy           |                | Ms.  |
| Fuller           | Andrew          |                | Dr.  |
| _everling        | Janet           |                | Ms.  |
| Peacock          | Margaret        |                | Mrs. |
| Buchanan         | Steven          |                | Mr.  |
| Suyama           | Michael         |                | Mr.  |
| King             | Robert          |                | Mr.  |
| Callahan         | Laura           |                | Ms.  |
| Dodsworth        | Anne            |                | Ms.  |
|                  |                 |                |      |
|                  |                 |                |      |
|                  |                 |                |      |
|                  |                 |                |      |
|                  |                 |                |      |
|                  |                 |                |      |

By default, the Print On Previous Page property is set to false.

# Margins

When you print the report, the situation usually occurs when the printer cannot print to the edges of the paper and a loss of information happens. In other words, the page can be maximally filled with text, but, due to the technical characteristics of the printer, part of information on the edges will not be printed. To avoid such issues you should set report margins. The margins divide the print area and the remaining empty space around the edges of the page, which are called fields.

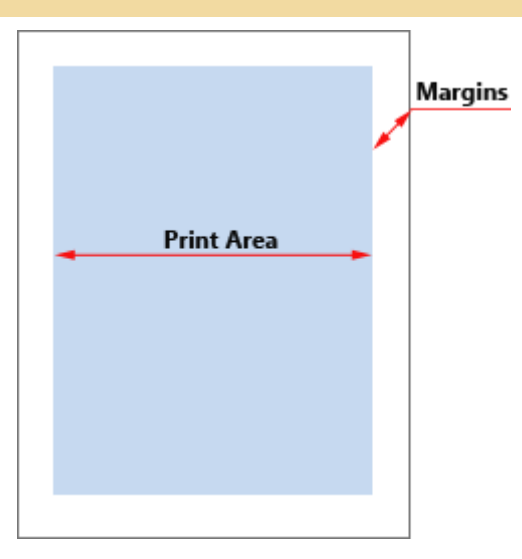

(1) **Information:** Borders in the created report are not displayed. The page consists of the print area, and margins..

Generally, text and other report elements are placed in the print area. At the same time, you can place elements on margins. For example, the text component with the function to output the page number. The size of the fields can be changed by selecting one of the preset fields or set it the way you want. Preset options for fields can be selected on the **Page** tab -> **Margins** menu. Custom fields are defined by using the **Margins** report property.

**Notice**: Units of fields correspond to units of the report (centimeters, millimeters, inches, hundredths of inches).

Sometimes you need to create a report to staple it in a book. This requires a wider field of one of the page side.

| na a sanga               | the energy of   | the state of                                                                                                    | the energy of |   |
|--------------------------|-----------------|----------------------------------------------------------------------------------------------------|---------------|---|
| na a nanja               | the enteringe   | the state of the state of the s | the energy of |   |
| na a sanga               | the energy of   | the state of the                                                                                                    | the energy of |   |
| na a sanga               | The entering of | the state of the second second s                                                                                                    | the energy of |   |
| na a sanja               | The entering of | the state of the                                                                                                    | The energy of |   |
| na a sanga               | the energy of   | the state of the second second s                                                                                                    | the energy of |   |
| ene a marga              | the energy of   | the state of the                                                                                                    | the energy of |   |
| na a sanga               | the entering of | the state of the                                                                                                    | the energy of |   |
| na a nanja               | the entering of | the state of the                                                                                                    | the energy of |   |
| en a susega              | The entering of | the state of the                                                                                                    | the energy of |   |
| the strategy of          | The entering of | the state of the                                                                                                    | the energy of |   |
| the strategy of          | The entering of | the state of the                                                                                                    | the energy of |   |
| na a sanga               | the energy of   | the state of the state of the s | ma a sampa    |   |
| na a sanga               | the energy of   | the state of the state of the s | me a sampa    |   |
| na a sanga               | the energy of   | the energy of                                                                                                    | me a sampa    |   |
| na a sanga               | the energy of   | the energy of                                                                                                    | ma a sampa    |   |
| rea a marga              | the energy of   | the energy of                                                                                                    | ma a sampa    |   |
| na a manga               | the energy of   | the energy of                                                                                                    | ma a sampa    |   |
| na a nanja               | the enteringe   | the state of the state of the s | the energy of |   |
| na a sanga               | the energy of   | the state of the                                                                                                    | the energy of |   |
| na a sanga               | the energy of   | the state of the                                                                                                    | the energy of |   |
| the energy of the second | the energy of   | the entropy of                                                                                                    | the energy of |   |
| ra a sanga               | the energy of   | the state of the state of the s | the energy of |   |
| en a suarga              | The entering of | the state of the                                                                                                    | the energy of |   |
| en a marga               | the enterings   | the state of the state of the s | the energy of |   |
| en a marga               | the entering of | the state of the                                                                                                    | the energy of |   |
| na a nanja               | the energy of   | en a compa                                                                                                    | ma a nampa    |   |
| na a sanga               | the enteringer  | the state of the state of the s | the energy of |   |
| na a sanga               | the enteringer  | the state of the state of the s | the energy of | - |
| na a sanga               | the enteringer  | the state of the state of the s | the energy of |   |
| na a sanga               | the enteringer  | the state of the state of the s | ma a sanga    |   |
| na a sanga               | the energy of   | the state of the state of the s | me a sampa    |   |
| na a sanga               | the energy of   | the energy of                                                                                                    | me a sampa    |   |
| na a sanga               | the enteringe   | the state of the                                                                                                    | the energy of |   |
|                          |                 |                                                                                                    |               |   |

As can be seen from the picture, the right margin of the left page is wider than the left margin, while the left margin of the right page is wider than the right margin. This arrangement provides the opportunity to staple pages in a book. Location of fields in contiguous pages, as shown above, is called a mirror arrangement of margins. To activate the mirror margins you should set the **Mirror Margins** property set to true.

(1) **Information**: If the margins have the same values (right margin is equal to the left), their mirrored margins will be the same.

Now consider the example of setting margins. Predefined fields can be changed on the **Page** tab with help of the **Margins** command.

| FILE                                                           |                                         | HOME                                                   | PAGE                   |      | LAYOUT |         |         |
|----------------------------------------------------------------|-----------------------------------------|--------------------------------------------------------|------------------------|------|--------|---------|---------|
| Marro                                                          | ins                                     |                                                        | Size                   | Colu | mos    | Wate    | mark    |
| +                                                              | ,,,,,,,,,,,,,,,,,,,,,,,,,,,,,,,,,,,,,,, | •                                                      | +                      | -    |        |         | and the |
|                                                                |                                         | <b>Normal</b><br>Left: 0.4in, Righ<br>Top: 0.4in, Bott | nt: 0.4in<br>om: 0.4ir | ı    | нт     | ML Prev | view 2  |
|                                                                |                                         | <b>Narrow</b><br>Left: 0.2in, Righ<br>Top: 0.2in, Bott | ıt: 0.2in<br>om: 0.2ir | n    |        |         |         |
| Wide<br>Left: 0.8in, Right: 0.8in<br>Top: 0.8in, Bottom: 0.8in |                                         |                                                        |                        |      |        |         |         |
|                                                                |                                         |                                                        |                        |      |        |         |         |

(1) **Information**: In some types of interface the Page tab is missing. In this case, only is one margin size is set by default, and no other preset fields.

Setting of custom fields is carried out on the property panel. Depending on the type of the interface there can be on a single Margins property. In this case, the values of the properties will be of four numeric values from 0 or more, through ";" the separator.

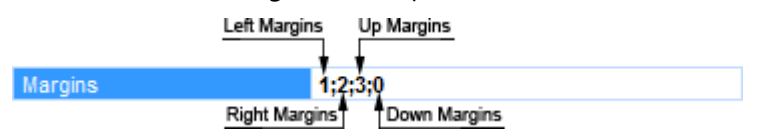

In some types of interface, the **Margin** group of properties will be located, where each margin is a separate property.

| ▼ Margins |   |
|-----------|---|
| Left      | 1 |
| Right     | 2 |
| Тор       | 3 |
| Bottom    | 0 |

To activate the mirror fields you should be the **Mirror Margins** property to true.

Mirror Margins 🗹

A **Notice**: The minimum size of margins depend on the printer used, the printer driver and the paper size. For information about the minimum size of the margins see the user manual of your printer.

## BANDS

BP Logix Reports builds its reports using bands (sometimes bands are called sections in other products). A band consist of two parts: the band header and the working area. On the band header the name of the band is shown, and other information and controls can be displayed. Every band is a container and may contain other components.

| 1<br>2 | Band        |
|--------|-------------|
|        | CrossBand 1 |

- 1 The band header;
- 2 The band working area.

Bands do not appear in the rendered report, only the calculated content of the bands is displayed. The properties of the band control only control its position within the rendered report.

Usually a report will consist of many bands with text and images on them. When a report is rendered, bands are copied as many times as necessary to complete the report. For example, the Header band is output once before data, then the Data band is output once for each record.

# **Band Types**

There are many bands in BP Logix Reports. Each type of band has its own unique capabilities. All bands fall into one of two categories: standard bands and cross bands.

#### **Standard Bands**

Standard bands are rendered top-down. They are usually placed directly on a page. Also they can be placed on a panel.

#### **Cross Bands**

Cross-bands are rendered from left to right. Usually they are placed on standard bands. There is one special category of band, the Child Band, which whilst it is a standard band is typically used to extend a Data band.

# Standard Bands

Standard bands are the basic elements of any report. The table below shows all the standard bands.

| lcon | Band Name         | Description                                                                                              |
|------|-------------------|----------------------------------------------------------------------------------------------------|
|      | Report Title      | This band is printed in the beginning of a report                                                        |
|      | Report Summary    | This band is printed in the end of a report                                                              |
|      | Page Header       | This band is printed on the top of each page                                                             |
|      | Page Footer       | This band is printed on the bottom of each page                                                          |
| A    | Group Header      | This band is printed in the beginning of a group                                                         |
|      | Group Footer      | This band is printed in the end of a group                                                               |
|      | Header            | This band is printed before data                                                                         |
|      | Footer            | This band is printed after data                                                                          |
|      | Column Header     | This band is printed before a column is output                                                           |
|      | Column Footer     | This band is printed after a column is output                                                            |
| Ħ    | Data              | This band is printed as many times as there are rows in the data source                                  |
| E    | Hierarchical Data | This band is printed as many times as there are rows in the data source. Data items are output as a tree |
|      | Child             | This band is printed only once, after the band beneath which it is placed                                |

|   | Empty Data | Fills the free space at the bottom of a page                                         |
|---|------------|--------------------------------------------------------------------------------------|
| W | Overlay    | This band is printed on the background of a page. It does not effect on other bands. |

To make the structure of reports easier to understand and to make a report template look clearer each type of band has its own color:

| Report Title Band 1 |                      |
|---------------------|----------------------|
|                     |                      |
| Group Header Ban    | 11; Condition:       |
|                     |                      |
| ColumnHeaderBa      | nd1                  |
|                     |                      |
| HeaderBand1         |                      |
|                     |                      |
| DataBand1; Data     | Source: Not Assigned |
|                     |                      |
| ChildBand1          |                      |
|                     |                      |
| FooterBand1         |                      |
|                     |                      |
| ColumnFooterBar     | id1                  |
|                     |                      |
| Group Footer Band   | 1                    |
|                     |                      |
|                     |                      |
| Report Summary 8    | and 1                |
| Report Summary E    | and 1                |
| Report Summary B    | and 1                |
| Report Summary F    | land 1               |
| Report Summary E    | and 1                |
| Report Summary E    | and 1                |
| Report Summary E    | and 1                |
| Report Summary E    | tand 1               |
| Report Summary B    | and 1                |
| Report Summary E    | Pand 1               |
| Report Summary E    | tand 1               |
| Report Summary E    | and 1                |
| Report Summary B    | tand 1               |
| Report Summary F    | Pand 1               |

## CROSS-BANDS

Cross-bands must be placed on a simple band, so they cannot be placed directly on a page or a container. They are used to permit the rendering if complicated cross-reports.

**Important:** Cross bands take the full height of its parent component so it is not recommended to put them on the page. If the band does not fit one page then it is not wrapped but a new page segment is added.

The list below shows types of cross-bands:

| l Name<br>c<br>o<br>n     | Description                                                                      |
|---------------------------|----------------------------------------------------------------------------------|
| Cross-<br>Group<br>Header | This band is printed<br>in the beginning of<br>a group                           |
| Cross-<br>Group<br>Footer | This band is printed<br>in the end of a<br>group                                 |
| Cross-<br>Header          | This band is printed before data                                                 |
| Cross-<br>Footer          | This band is printed after data                                                  |
| Cross-Data                | This band is printed<br>as many times as<br>there are rows in<br>the data source |

Unlike simple bands, the cross-bands header is displayed at the bottom of a band.

| Databaller, Data source, N | or Assigned      |                |                  |                           |  |
|----------------------------|------------------|----------------|------------------|---------------------------|--|
|                            |                  |                |                  |                           |  |
|                            |                  |                |                  |                           |  |
| Cross Group Header Band 1  | CrossHeaderBand1 | CrossDataBand1 | CrossFooterBand1 | Cross Group Footer Band 1 |  |
|                            |                  |                |                  |                           |  |
|                            |                  |                |                  |                           |  |

# **Output Order of Bands**

When rendering a report there is a definite order in which the bands are generated because every band has specific functionality. For example, for a table output you should use three bands: Header, Data, Footer. The Header band is used to place column headers, the Data values are placed on the Data band, and the totals are placed on the Footer band.

The following table describes the bands and their output order:

| Or<br>de<br>r | Name                        | Description                                                                                                    |
|---------------|-----------------------------|----------------------------------------------------------------------------------------------------|
| 1             | Page<br>Header              | On each page. Output on the first page is optional.                                                                                                    |
| 2             | Report<br>Title             | Once at the beginning of<br>a report. The Report Title<br>band can be output<br>before the Page Header<br>band if the Title Before<br>Header property of the<br>page on which both<br>bands are placed is set to<br>true. |
| 3             | Header,<br>Column<br>Header | Once before data output<br>(for the Column Header -<br>once for every column.<br>Output on each new page<br>is optional.                                                                                                  |

| 4 | Group<br>Header             | At the beginning of each group. Output on each new page is optional.                                                             |
|---|-----------------------------|----------------------------------------------------------------------------------------------------|
| 5 | Data                        | Once for every row of data.                                                                                                    |
| 6 | Group<br>Footer             | At the end of each group.                                                                                                    |
| 7 | Footer,<br>Column<br>Footer | After all data has been<br>output (for the Column<br>Footer - once for every<br>column). Output on each<br>new page is optional. |
| 8 | Report<br>Summary           | Once at the end of a report.                                                                                                    |
| 9 | Page<br>Footer              | On every page. Output on the first page is optional.                                                                             |

The Child band is not specified in the preceding table. This band is always printed immediately after the band it follows when placed on a page.

**Note:** Components placed directly on the page (i.e. not on any band) are printed first, followed by the bands.

In a report it is possible to use as many bands of one type as you wish. For example, you can use two Header bands.

If there is more than one band of one type then they will be output in the order of their position on a page. In other words the band furthest up the page will be printed first followed by the other bands of the same type. This is also true with cross-bands except that the band on the left will be printed first.

The order in which bands of the same type are output can be changed by simply moving the bands on the page. You can drag one of the bands with the mouse or you can use the Move Forward and Move Backward commands from the context (right click) menu or you can use the 🖣 🗳 buttons on the Layout toolbar to change the band order.

# **Rendering Order of Bands**

In this article let's review the procedure of rendering the bands of the report, as well as define their relationship for the first level of nesting. Under the first level of nesting meant that the report will not have a hierarchy, only simple lists, only simple groups, etc. All bands can be divided into the following types.

Page bands are Page Header and Page Footer, Overlay. These bands are related to the report pages, and are displayed on each page of the report;
Report bands are Report Title and Report Summary. As is clear from their group name, these bands are interconnected with the report and are used to display the title and summary in reports. They are

displayed only once. List bands are Data Band, Hierarchical Band. In the text below we will be referring to the Data Band, at the same time meaning that it can be used instead of the Hierarchical band; Bands associated with the Data Band are Header Band, Footer Band, Group Header Band, Group Footer Band. Column Header Band. Column Footer Band, Empty Band. The Child Band.

TheorderofbandsinthereporttemplateAll bands are displayed in the strict order. This is due to the fact that each band has a specific function in<br/>the report. And it is very important in which order bands are printed.thereportreport

| Or<br>der | Band<br>name                |
|-----------|-----------------------------|
| 1         | Page<br>Header              |
| 2         | Report<br>Title             |
| 3         | Header,<br>Column<br>Header |
| 4         | Group<br>Header             |
| 5         | Data                        |
| 6         | Empty<br>Band               |
| 7         | Group<br>Footer             |
| 8         | Footer,<br>Column<br>Footer |
| 9         | Report<br>Summary           |
| 10        | Overlay                     |
| 11        | Page<br>Footer              |

The **Child Band** can be placed on any Band except the **Page Header**, **Report Summary**, **Page Footer**. The picture below shows the report page template with the location of bands.

| PageHeaderBand1                    |        |      |      |  |
|------------------------------------|--------|------|------|--|
|                                    |        |      |      |  |
| ReportTitleBand1                   |        |      |      |  |
| HeaderBand1                        |        |      |      |  |
|                                    |        |      |      |  |
| ColumnHeaderBand1                  |        |      |      |  |
|                                    |        |      |      |  |
| GroupHeaderBand1; Condition:       |        |      |      |  |
| DataBand1; Data Source: Not A      | signed |      |      |  |
|                                    |        |      |      |  |
|                                    |        | <br> | <br> |  |
| EmptyBand1                         |        |      |      |  |
|                                    |        |      |      |  |
| GroupFooterBand1                   |        |      |      |  |
| ColumeEcotorPand1                  |        |      |      |  |
| Column Coor Banda                  |        |      |      |  |
| FooterBand1                        |        |      |      |  |
|                                    |        |      |      |  |
| ChildBand1                         |        |      |      |  |
|                                    |        |      |      |  |
| ReportSumman/Band1                 |        |      |      |  |
| ReportSummaryBand1                 |        |      |      |  |
| ReportSummaryBand1<br>OverlayBand1 |        |      |      |  |
| ReportSummaryBand1<br>OverlayBand1 |        |      |      |  |
| ReportSummaryBand1<br>OverlayBand1 |        |      |      |  |
| ReportSummaryBand1<br>OverlayBand1 |        |      |      |  |
| ReportSummaryBand1<br>OverlayBand1 |        |      |      |  |
| ReportSummaryBand1<br>OverlayBand1 |        |      |      |  |
| ReportSummaryBand1<br>OverlayBand1 |        |      |      |  |
| ReportSummaryBand1<br>OverlayBand1 |        |      |      |  |
| ReportSummaryBand1<br>OverlayBand1 |        |      |      |  |
| ReportSummaryBand1<br>OverlayBand1 |        |      |      |  |
| ReportSummaryBand1<br>OverlayBand1 |        |      |      |  |
| ReportSummaryBand1<br>OverlayBand1 |        |      |      |  |
| ReportSummaryBand1<br>OverlayBand1 |        |      |      |  |
| ReportSummaryBand1<br>OverlayBand1 |        |      |      |  |
| ReportSummaryBand1<br>OverlayBand1 |        |      |      |  |
| ReportSummaryBand1<br>OverlayBand1 |        |      |      |  |
| ReportSummaryBand1<br>OverlayBand1 |        |      |      |  |
| ReportSummaryBand1<br>OverlayBand1 |        |      |      |  |
| ReportSummaryBand1<br>OverlayBand1 |        |      |      |  |
| ReportSummaryBand1<br>OverlayBand1 |        |      |      |  |

### Rendering

### Order

When rendering a report, the report template pages are processed sequentially. The order of page processing is determined by the position of the page in the report tree. The higher the page is in the report tree, the higher is its priority (the sequence) of processing.

| ⊡… <mark>■</mark> Re | port  |
|----------------------|-------|
| <b>D</b>             | Page1 |
| · 🗈                  | Page5 |
| · 🗈                  | Page4 |
| 🗋                    | Page3 |
| ····· 🖻              | Page2 |

3333

For the report tree shown in the picture above, the processing order of the pages will be as follows: the first will be processed **Page1**, then **Page5**, **Page4**, **Page3**, and finally **Page2**. Suppose that all the bands are placed on **Page1** (see an example of the report template page with the location of bands above). In this case, the bands are processed in several steps:

On the first stage go the preliminary analysis of all the bands and the location of the next page bands PageHeaderBand1, PageFooterBand1, and OverlayBand1. These bands will always be primarily processed and added to each new page in the rendering of the report. Also, on the first page of the rendered report the ReportTitleBand1 will be added.

**Notice:** If the **Title Before Header** property is set to true, then the **ReportTitleBand1** will be processed and added to the first page first, and then **PageHeaderBand1**.

In the second stage goes the analysis of other bands.

**Notice:** It should be understood that other bands are in the relationship with the **Data Band** and their rendering depends on it. So and the **Data Band** is found and analyzed first, and then the other bands.

After the analysis, the report rendering will start. The ReportSummaryBand1 will be processed last.

RelationshipsofbandsAs mentioned above, all bands (except PageHeaderBand1, PageFooterBand1, OverlayBand1,ReportTitleBand1, ReportSummaryBand1) in the report rendering depends on the DataBand1. Considerthese relationships in more detail and start with a simple example. The Data Band is placed on the templatepage.

| DataBand2; Data Source: 5 |  |  |
|---------------------------|--|--|
| 3                         |  |  |

The number of records in the data source is five, and this means that the Data Band is printed 5 times.

Almost all of the bands can be divided into two categories: **Headers** and **Footers**, for each header corresponds to the same type of Footers.

**Notice:** If there is equal number of headers and footers each header corresponds to its own footer. "Header - Footer" correspondence is considered not from top to bottom of the page but from the data band. Let's say there is one data band, two headers and two footers.

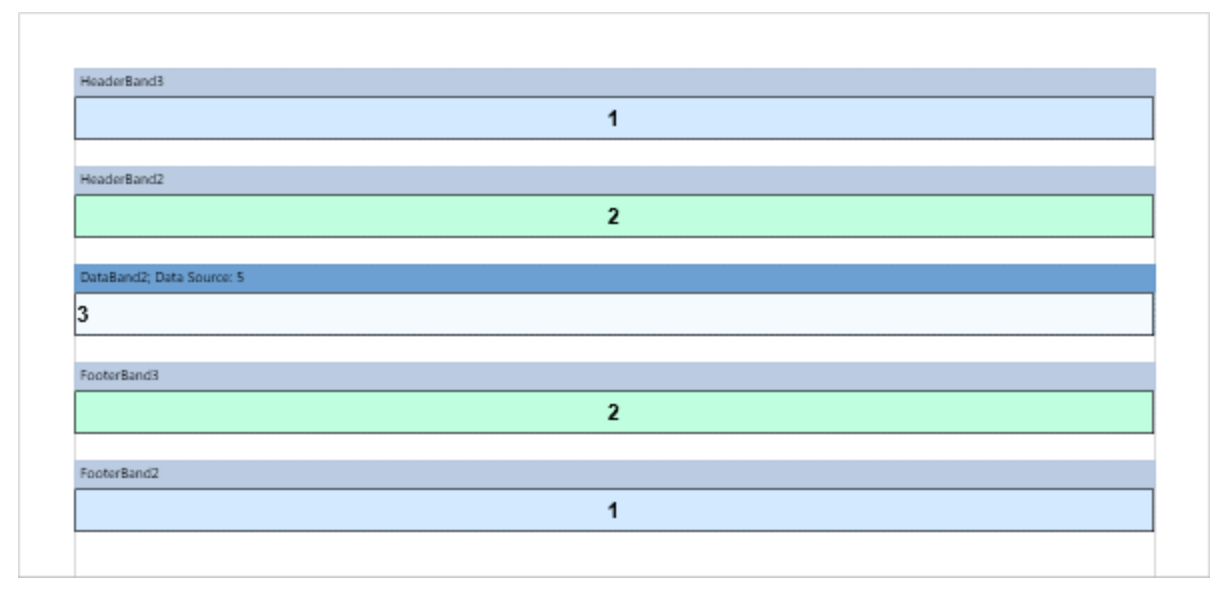

The order of the bands on the page from top to bottom.

| Order | Band name   |
|-------|-------------|
| 1     | HeaderBand3 |
| 2     | HeaderBand2 |
| 3     | DataBand2   |
| 4     | FooterBand3 |
| 5     | FooterBand2 |

In this case, the **HeaderBand3** corresponds to **FooterBand2**, and **HeaderBand2** corresponds to FooterBand3. In other words, the first header of the data band corresponds to the footer of the first data band. Here is an example of a rendered report.

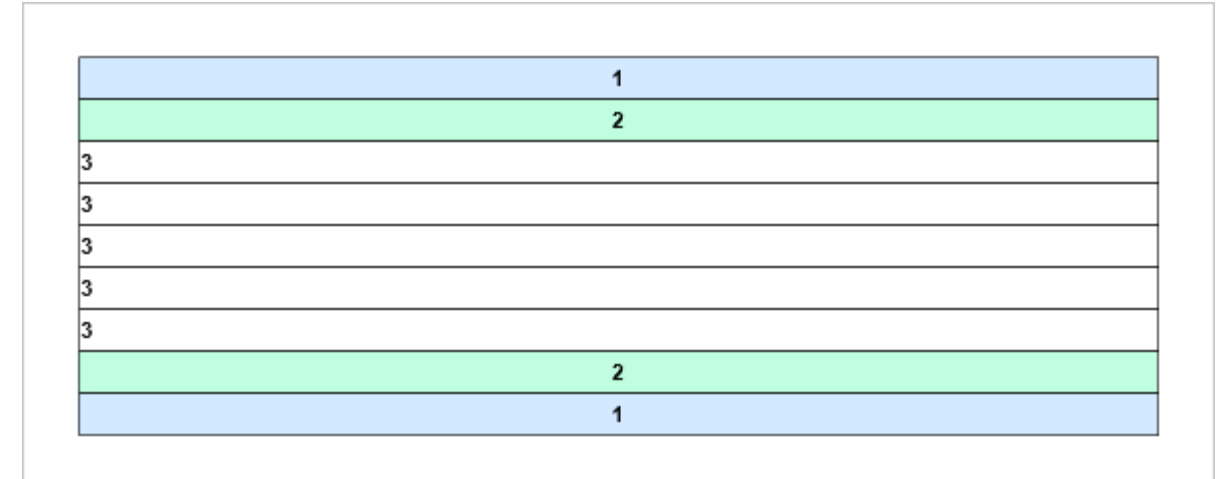

It often happens that the number of headers and footers of a particular type is different. For example, let's change the example above, adding **HeaderBand4** between **HeaderBand2** and **DataBand2**. Now HeaderBand4 corresponds to **FooterBand3** (color - yellow), **HeaderBand2** - **FooterBand2** (color - turquoise), but the band **HeaderBand3** (color blue) has no footer.

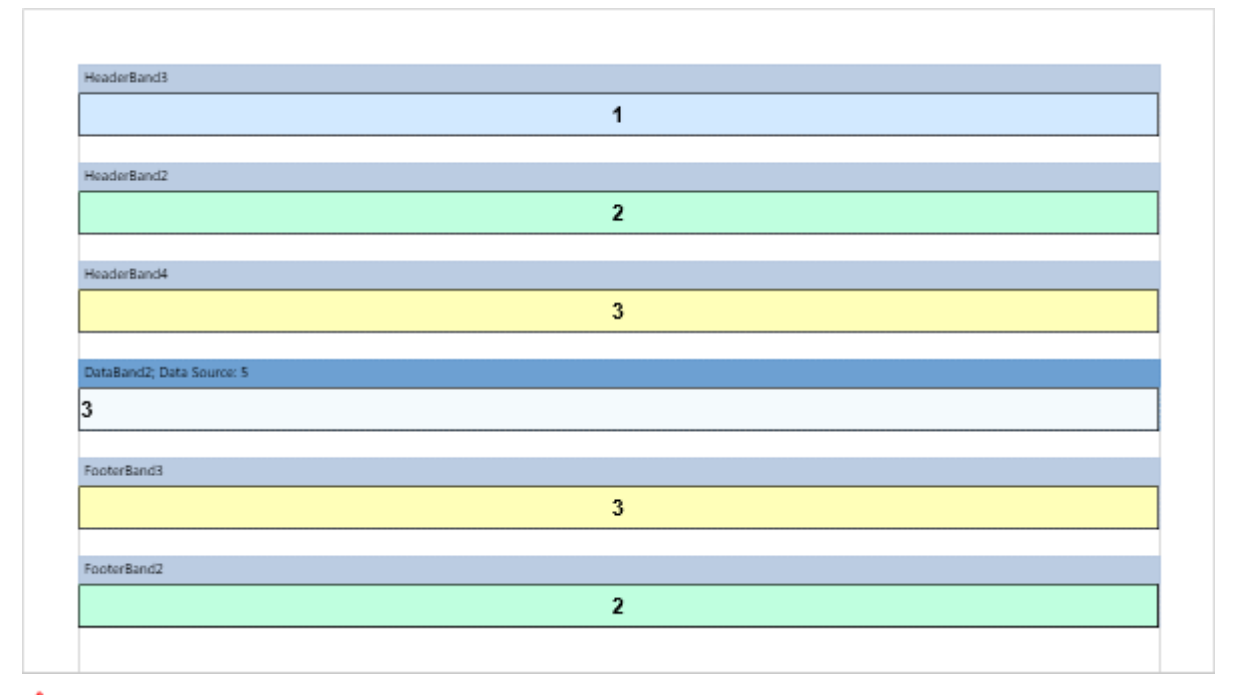

**Notice:** Just headers/footers are output only once before/after the data band and the number of them is not affected on anything. Headers and footers are displayed for each group and each group header strictly corresponds to the footer of the group. In complex reports with different number of headers and footers of the group there may be the erroneous relation with headers and footers. Therefore, we recommend have the same number of bands, headers and footers of the groups in the report template.

**1** Notice: In order the band present in the report template but do not appear in a report you should set it height to zero.

For the example above, let's equalize the number of data headers and footers.

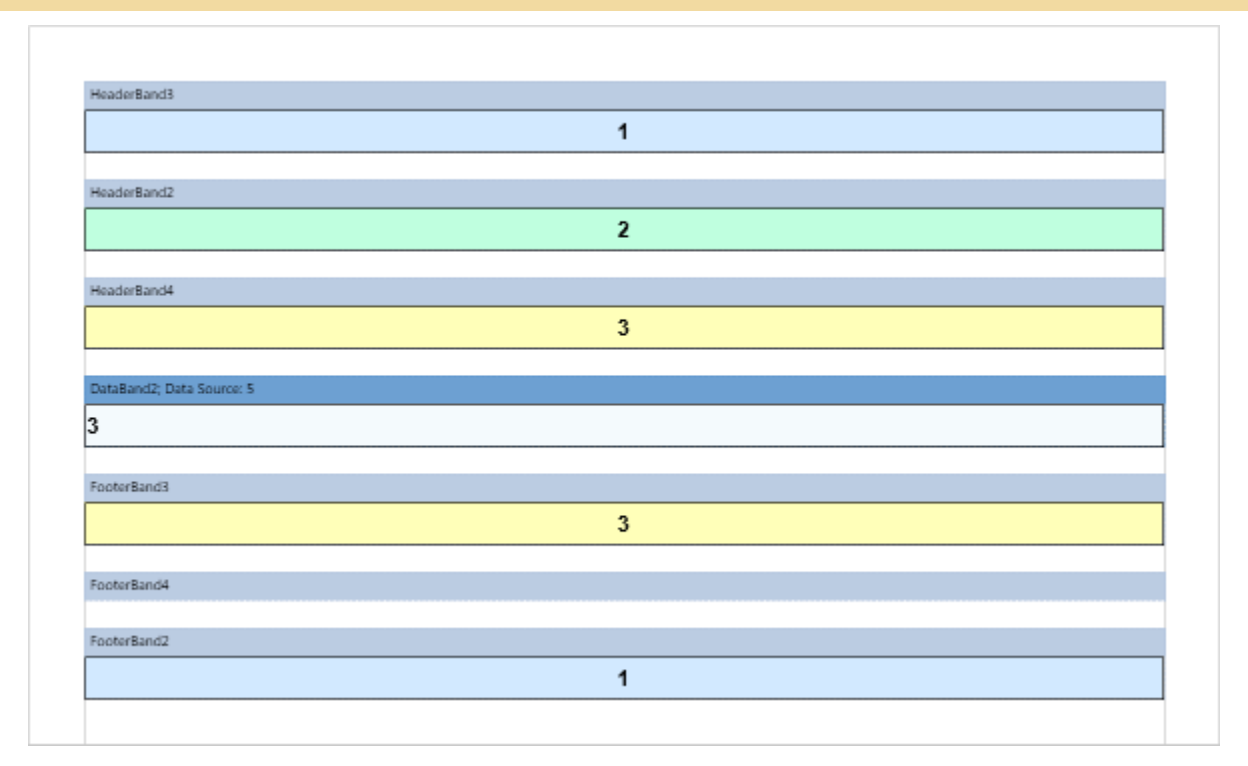

In this case, **HeaderBand4** corresponds to **FooterBand3** (yellow), **HeaderBand2** - **FooterBand4** (turquoise), **HeaderBand3** (blue) - **FooterBand2** (zero height). At the same time, FooterBand4 will not be printed (displayed) in the rendered report.

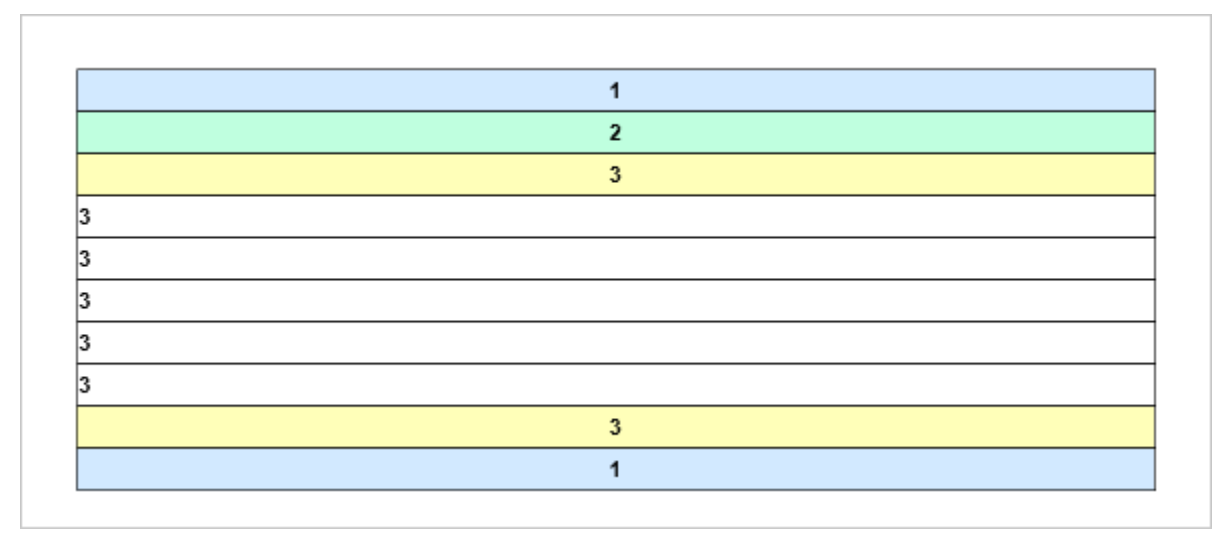

So there is an equal amount of header and footers in the report and it is easy to determine their correspondence. At the same time, you can turn off (do not display) certain bands. All of the examples above were considered for **Header Bands** and **Footer Bands**. The same principle applies to **Group Header Bands**, **Group Footer Bands Column Header Bands** and **Column Footer** Bands.

Here is an example below where there are a few data bands in the report.

| {Categories.CategoryName}        |               | {Categorie | {Categories.Description} |  |
|----------------------------------|---------------|------------|--------------------------|--|
|                                  |               |            |                          |  |
| DataBand2; Data Source: Products |               |            |                          |  |
| (Den durate Den durat)           | (Decidents 1) |            |                          |  |

These bands have no connection with each other. Therefore, they are processed sequentially. At first, **DataBand1** (category list) will be processed, and then - **DataBand2** (list of products).

|                    | <u>ر</u>                           |       |                                     |                                  |  |
|--------------------|------------------------------------|-------|-------------------------------------|----------------------------------|--|
|                    | Beverages                          |       | Soft drinks, coffe                  | es, teas, beers, and ales        |  |
|                    | Condiments                         |       | Sweet and savor<br>seasonings       | y sauces, relishes, spreads, and |  |
|                    | Confections                        |       | Desserts, candie                    | s, and sweet breads              |  |
| DataBand1          | Dairy Products                     |       | Cheeses                             |                                  |  |
| List of Categories | Grains/Cereals                     |       | Breads, crackers, pasta, and cereal |                                  |  |
|                    | Meat/Poultry                       |       | Prepared meats                      |                                  |  |
|                    | Produce                            |       | Dried fruit and be                  | ean curd                         |  |
|                    | Seafood                            |       | Seaweed and fish                    |                                  |  |
|                    | Chai                               | 18    |                                     | 39                               |  |
|                    | Chang                              | 19    |                                     | 17                               |  |
|                    | Aniseed Syrup                      | 10    |                                     | 13                               |  |
|                    | Chef Anton's Cajun Seasoning       | 22    |                                     | 53                               |  |
|                    | Chef Anton's Gumbo Mix             | 21.35 |                                     | 0                                |  |
|                    | Grandma's Boysenberry Spread       | 25    |                                     | 120                              |  |
|                    | Uncle Bob's Organic Dried<br>Pears | 30    |                                     | 15                               |  |
|                    | Northwoods Cranberry Sauce         | 40    |                                     | 6                                |  |
|                    | Mishi Kobe Niku                    | 97    |                                     | 29                               |  |
|                    | lkura                              | 31    |                                     | 31                               |  |
|                    | Queso Cabrales                     | 21    |                                     | 22                               |  |
|                    | Queso Manchego La Pastora          | 38    |                                     | 86                               |  |
| DataBand2          | Konbu                              | 6     |                                     | 24                               |  |
| List of Products   | Tofu                               | 23.25 |                                     | 35                               |  |
|                    | Genen Shouyu                       | 15.5  |                                     | 39                               |  |
|                    | Pavlova                            | 17.45 |                                     | 29                               |  |
|                    | Alice Mutton                       | 39    |                                     | 0                                |  |
|                    | Carnarvon Tigers                   | 62.5  |                                     | 42                               |  |
|                    | Teatime Chocolate Biscuits         | 9.2   |                                     | 25                               |  |
|                    | Sir Rodney's Marmalade             | 81    |                                     | 40                               |  |
|                    | Sir Rodney's Scones                | 10    |                                     | 3                                |  |
|                    | Gustaf's Knäckebröd                | 21    |                                     | 104                              |  |
|                    | Tunnbröd                           | 9     |                                     | 61                               |  |
|                    | Guaraná Fantástica                 | 4.5   |                                     | 20                               |  |
|                    | NuNuCa Nuß-Nougat-Creme            | 14    |                                     | 76                               |  |
|                    |                                    |       |                                     |                                  |  |

Now add the **Header Band** to the report template. The **Header Band** will refer to the **Data Band** above what it is located. In order the **HeaderBand1** corresponds to **DataBand1** (list of categories), it must be placed above this data band.

| Category                           |  | C                        | escription |
|------------------------------------|--|--------------------------|------------|
| DataBand1; Data Source: Categories |  |                          |            |
| {Categories.CategoryName}          |  | {Categories.Description} |            |
|                                    |  |                          |            |
| DataBand2; Data Source: Products   |  | I                        |            |

In order **HeaderBand2** be related to **DataBand2** (list of products), it should be placed directly above this **Data Band**.

| Category                           |                                                                                                    | Description              |                                |
|------------------------------------|----------------------------------------------------------------------------------------------------|--------------------------|--------------------------------|
| NataBand1; Data Source: Categories |                                                                                                    |                          |                                |
| {Categories.CategoryName}          |                                                                                                    | {Categories.Description} |                                |
| leaderBand2                        |                                                                                                    |                          |                                |
| ProductName                        | Unit                                                                                                    | Price                    | UnitsInStock                   |
| JataBand2; Data Source: Products   |                                                                                                    |                          |                                |
|                                    | ucts.ProductName} {Products.UnitProducts.UnitProducts.UNItProducts.UNItProducts.UNItProducts.UNItProducts.UNItProducts.UNItProducts.UNItProducts.UNItProducts.UNItProducts.UNItProducts.UNItProducts.UNItProducts.UNItProducts.UNItProducts.UNItProducts.UNItProducts.UNItProducts.UNItProducts.UNI |                          | (Deside at a Unital of Standa) |

And then the first page of the report will look the following.
| Header1          | Category                           |                              |                                                             | Description         |  |
|------------------|------------------------------------|------------------------------|-------------------------------------------------------------|---------------------|--|
|                  | Beverages                          |                              | Soft drinks, coffees, teas, beers, and ales                 |                     |  |
|                  | Condiments                         |                              | Sweet and savory sauces, relishes, spreads, a<br>seasonings |                     |  |
|                  | Confections                        |                              | Desserts, candie                                            | s, and sweet breads |  |
| DataBand1        | Dairy Products                     |                              | Cheeses                                                     |                     |  |
| st of Categories | Grains/Cereals                     |                              | Breads, crackers                                            | , pasta, and cereal |  |
|                  | Meat/Poultry                       |                              | Prepared meats                                              |                     |  |
|                  | Produce                            |                              | Dried fruit and be                                          | ean curd            |  |
|                  | Seafood                            |                              | Seaweed and fis                                             | h                   |  |
| Header2          | ProductName                        | Unit                         | Price                                                       | UnitsInStock        |  |
|                  | Chai                               | 18                           |                                                             | 39                  |  |
|                  | Chang                              | 19                           |                                                             | 17                  |  |
|                  | Aniseed Syrup                      | 10                           |                                                             | 13                  |  |
|                  | Chef Anton's Cajun Seasoning       | 22                           |                                                             | 53                  |  |
|                  | Chef Anton's Gumbo Mix             | 21.35                        |                                                             | 0                   |  |
|                  | Grandma's Boysenberry Spread       | 25                           |                                                             | 120                 |  |
|                  | Uncle Bob's Organic Dried<br>Pears | 30                           |                                                             | 15                  |  |
|                  | Northwoods Cranberry Sauce         | orthwoods Cranberry Sauce 40 |                                                             | 6                   |  |
|                  | Mishi Kobe Niku                    | 97                           |                                                             | 29                  |  |
|                  | Ikura                              | 31                           |                                                             | 31                  |  |
| DataBand2        | Queso Cabrales                     | 21                           |                                                             | 22                  |  |
| List of Products | Queso Manchego La Pastora          | 38                           |                                                             | 86                  |  |
|                  | Konbu                              | 6                            |                                                             | 24                  |  |
|                  | Tofu                               | 23.25                        |                                                             | 35                  |  |
|                  | Genen Shouyu                       | 15.5                         |                                                             | 39                  |  |
|                  | Pavlova                            | 17.45                        |                                                             | 29                  |  |
|                  | Alice Mutton                       | 39                           |                                                             | 0                   |  |
|                  | Carnarvon Tigers                   | 62.5                         |                                                             | 42                  |  |
|                  | Teatime Chocolate Biscuits         | 9.2                          |                                                             | 25                  |  |
|                  | Sir Rodney's Marmalade             | 81                           |                                                             | 40                  |  |
|                  | Sir Rodney's Scones                | 10                           |                                                             | 3                   |  |
|                  | Gustaf's Knäckebröd                | 21                           |                                                             | 104                 |  |
|                  | Tunnbröd                           | 9                            |                                                             | 61                  |  |

Now consider the relationships of footers and multiple data bands. As mentioned above, footers in the report template refers to this data band and only below of which they are directly positioned. At the same time the **Footer Band** is a closing one to the **Header Band**. Suppose you want to display the total by the number of categories. In this case **FooterBand1** must be placed below the data band with a list of categories but above **HeaderBand2** for a list of products.

| Category                           | 1               | Description     |                          |  |
|------------------------------------|-----------------|-----------------|--------------------------|--|
| DataBand1; Data Source: Categories |                 |                 |                          |  |
| {Categories.Categ                  | oryName}        | {Categories.Des | cription}                |  |
| FooterBand1                        |                 |                 |                          |  |
|                                    |                 |                 | Count: {Count            |  |
| HeaderBand2                        |                 |                 |                          |  |
| ProductName                        | Unit            | tPrice          | UnitsIn Stock            |  |
| DataBand2: Data Source: Products   |                 |                 |                          |  |
| (Des dusts Des dust)               | (Droducto UnitD | ricel           | (Broducte UniteIn Stock) |  |

The report page will look the following way.

| Header1            | <b>_</b>                           |            |                                             |                                  |  |
|--------------------|------------------------------------|------------|---------------------------------------------|----------------------------------|--|
| Treader 1          | Category                           |            |                                             | Description                      |  |
|                    | Beverages                          |            | Soft drinks, coffees, teas, beers, and ales |                                  |  |
|                    | Condiments                         | seasonings |                                             | y sauces, relishes, spreads, and |  |
|                    | Confections                        |            | Desserts, candie                            | s, and sweet breads              |  |
| DataBand1          | Dairy Products                     |            | Cheeses                                     |                                  |  |
| List of Categories | Grains/Cereals                     |            | Breads, crackers                            | , pasta, and cereal              |  |
|                    | Meat/Poultry                       |            | Prepared meats                              |                                  |  |
|                    | Produce                            |            | Dried fruit and b                           | ean curd                         |  |
|                    | Seafood                            |            | Seaweed and fis                             | h                                |  |
| Footer1            | - T                                |            |                                             | Count: 8                         |  |
| Header2            | ProductName                        | Unit       | Price                                       | UnitsInStock                     |  |
|                    | Chai                               | 18         |                                             | 39                               |  |
|                    | Chang                              | 19         |                                             | 17                               |  |
|                    | Aniseed Syrup                      | 10         |                                             | 13                               |  |
|                    | Chef Anton's Cajun Seasoning       | 22         |                                             | 53                               |  |
|                    | Chef Anton's Gumbo Mix             | 21.35      |                                             | 0                                |  |
|                    | Grandma's Boysenberry Spread       | 25         |                                             | 120                              |  |
|                    | Uncle Bob's Organic Dried<br>Pears | 30         |                                             | 15                               |  |
|                    | Northwoods Cranberry Sauce         | 40         |                                             | 6                                |  |
|                    | Mishi Kobe Niku                    | 97         |                                             | 29                               |  |
|                    | Ikura                              | 31         |                                             | 31                               |  |
| DataBand2          | Queso Cabrales                     | 21         |                                             | 22                               |  |
| List of Products   | Queso Manchego La Pastora          | 38         |                                             | 86                               |  |
|                    | Konbu                              | 6          |                                             | 24                               |  |
|                    | Tofu                               | 23.25      |                                             | 35                               |  |
|                    | Genen Shouyu                       | 15.5       |                                             | 39                               |  |
|                    | Pavlova                            | 17.45      |                                             | 29                               |  |
|                    | Alice Mutton                       | 39         |                                             | 0                                |  |
|                    | Carnarvon Tigers                   | 62.5       |                                             | 42                               |  |
|                    | Teatime Chocolate Biscuits         | 9.2        |                                             | 25                               |  |
|                    | Sir Rodney's Marmalade             | 81         |                                             | 40                               |  |
|                    | Sir Rodney's Scones                | 10         |                                             | 3                                |  |
|                    | Gustaf's Knäckebröd                | 21         |                                             | 104                              |  |
|                    | ц                                  | 1          |                                             |                                  |  |

In order to display the total by the data band with a list of products, **FooterBand2** must be placed below **DataBand2**. For this example, let's calculate the total cost of all the products using the Sum function. The result will be displayed on each page of the report (set the **Print on All Pages** property to true). Below is a page template with the footer by the data band and the list of products.

| 1             |            | Desc                                               | ription                                                          |
|---------------|------------|----------------------------------------------------|------------------------------------------------------------------|
|               |            |                                                    |                                                                  |
| oryName}      | {Categorie | s.Description}                                     |                                                                  |
|               |            |                                                    |                                                                  |
|               |            |                                                    | Count: {Count                                                    |
|               |            |                                                    |                                                                  |
| U             | nitPrice   |                                                    | UnitsIn Stock                                                    |
|               |            |                                                    | <b>-</b> 20                                                      |
| {Products.Uni | tPrice}    |                                                    | ts.UnitsInStock}                                                 |
|               | oryName}   | oryName} {Categorie UnitPrice {Products.UnitPrice} | oryName} {Categories.Description} UnitPrice {Products.UnitPrice} |

And then the first page of the report will look the following way.

| DataBand1<br>List of Categories | Beverages<br>Condiments<br>Confections<br>Dairy Products<br>Grains/Cereals<br>Meat/Poultry<br>Broduce |       | Soft drinks, coffe<br>Sweet and savor<br>seasonings<br>Desserts, candie<br>Cheeses | es, teas, beers, and ales<br>y sauces, relishes, spreads, and<br>s, and sweet breads |
|---------------------------------|----------------------------------------------------------------------------------------------------|-------|------------------------------------------------------------------------------------|--------------------------------------------------------------------------------------|
| DataBand1<br>List of Categories | Condiments<br>Confections<br>Dairy Products<br>Grains/Cereals<br>Meat/Poultry<br>Broduce              |       | Sweet and savor<br>seasonings<br>Desserts, candie<br>Cheeses                       | y sauces, relishes, spreads, and<br>s, and sweet breads                              |
| DataBand1<br>List of Categories | Confections<br>Dairy Products<br>Grains/Cereals<br>Meat/Poultry<br>Broduce                            |       | Desserts, candie<br>Cheeses                                                        | s, and sweet breads                                                                  |
| DataBand1<br>List of Categories | Dairy Products<br>Grains/Cereals<br>Meat/Poultry<br>Broduce                                           |       | Cheeses                                                                            |                                                                                      |
| List of Categories              | Grains/Cereals<br>Meat/Poultry<br>Produce                                                             |       |                                                                                    |                                                                                      |
| Footer1                         | Meat/Poultry                                                                                          |       | Breads, crackers                                                                   | , pasta, and cereal                                                                  |
| Footer1                         | Produce                                                                                               |       | Prepared meats                                                                     |                                                                                      |
| Footer1                         | Floudce                                                                                               |       | Dried fruit and be                                                                 | an curd                                                                              |
| Footer1                         | Seafood                                                                                               |       | Seaweed and fisl                                                                   | h                                                                                    |
|                                 |                                                                                                    |       | 1                                                                                  | Count: 8                                                                             |
| Header2                         | ProductName                                                                                           | Unit  | Price                                                                              | UnitsInStock                                                                         |
| Ch                              | ai                                                                                                    | 18    |                                                                                    | 39                                                                                   |
| Ch                              | ang                                                                                                   | 19    |                                                                                    | 17                                                                                   |
| An                              | iseed Syrup                                                                                           | 10    |                                                                                    | 13                                                                                   |
| Ch                              | ef Anton's Cajun Seasoning                                                                            | 22    |                                                                                    | 53                                                                                   |
| Ch                              | ef Anton's Gumbo Mix                                                                                  | 21.35 |                                                                                    | 0                                                                                    |
| Gra                             | andma's Boysenberry Spread                                                                            | 25    |                                                                                    | 120                                                                                  |
| Un<br>Pe                        | cle Bob's Organic Dried<br>ars                                                                        | 30    |                                                                                    | 15                                                                                   |
| No                              | orthwoods Cranberry Sauce                                                                             | 40    |                                                                                    | 6                                                                                    |
| Mis                             | shi Kobe Niku                                                                                         | 97    |                                                                                    | 29                                                                                   |
| lku                             | ıra                                                                                                   | 31    |                                                                                    | 31                                                                                   |
| DataBand2                       | ieso Cabrales                                                                                         | 21    |                                                                                    | 22                                                                                   |
| List of Products Qu             | ieso Manchego La Pastora                                                                              | 38    |                                                                                    | 86                                                                                   |
| Ko                              | onbu                                                                                                  | 6     |                                                                                    | 24                                                                                   |
| Tof                             | fu                                                                                                    | 23.25 |                                                                                    | 35                                                                                   |
| Ge                              | enen Shouyu                                                                                           | 15.5  |                                                                                    | 39                                                                                   |
| Par                             | vlova                                                                                                 | 17.45 |                                                                                    | 29                                                                                   |
| Ali                             | ice Mutton                                                                                            | 39    |                                                                                    | 0                                                                                    |
| Ca                              | rnarvon Tigers                                                                                        | 62.5  |                                                                                    | 42                                                                                   |
| Tea                             | atime Chocolate Biscuits                                                                              | 9.2   |                                                                                    | 25                                                                                   |
| Sir                             | r Rodney's Marmalade                                                                                  | 81    |                                                                                    | 40                                                                                   |
| Sir                             | Rodney's Scones                                                                                       | 10    |                                                                                    | 3                                                                                    |
| Footer2                         |                                                                                                    |       |                                                                                    | Sum Total: 2222.71                                                                   |

**Notice:** For the example described above, the placement of the **FooterBand1** under the **HeaderBand2** is not quite correct.

| Category                           |                 |                 | Description             |
|------------------------------------|-----------------|-----------------|-------------------------|
| DataBand1; Data Source: Categories |                 |                 |                         |
| {Categories.Categ                  | oryName}        | {Categories.Des | cription}               |
| HeaderBand2                        |                 |                 |                         |
| ProductName                        | Unit            | Price           | UnitsInStock            |
| FooterBand1                        |                 |                 | •                       |
|                                    |                 |                 | Count: {Count()         |
| DataBand2; Data Source: Products   |                 |                 |                         |
| {Products.ProductName}             | {Products.UnitP | rice}           | {Products.UnitsInStock} |
|                                    |                 |                 |                         |

In this case, **FooterBand1** and **HeaderBand2** do not refer to any **Data Band**. When rendering a report, all data bands will be defined first. Then, for each data band, headers which relate to this band are defined, i.e. all headers located above some footer band or another data band. Footers that relate to this data band are defined next, i.e. these are the footers which are placed below the next header or another data band. Therefore, **DataBand1** in the rendered report will be without a footer, **DataBand2** - without a header, and **HeaderBand2** and **FooterBand1** will not be displayed because they do not belong to any of the data bands.

| Header1       | Category                           |       |                               | Description                      |  |
|---------------|------------------------------------|-------|-------------------------------|----------------------------------|--|
|               | Beverages                          |       | Soft drinks, coffe            | ees, teas, beers, and ales       |  |
|               | Condiments                         |       | Sweet and savor<br>seasonings | y sauces, relishes, spreads, and |  |
|               | Confections                        |       | Desserts, candie              | s, and sweet breads              |  |
| DataBand1     | Dairy Products                     |       | Cheeses                       |                                  |  |
| of Categories | Grains/Cereals                     |       | Breads, crackers              | , pasta, and cereal              |  |
|               | Meat/Poultry                       |       | Prepared meats                |                                  |  |
|               | Produce                            |       | Dried fruit and be            | ean curd                         |  |
|               | Seafood                            |       | Seaweed and fis               | h                                |  |
|               | Chai                               | 18    |                               | 39                               |  |
|               | Chang                              | 19    |                               | 17                               |  |
|               | Aniseed Syrup                      | 10    |                               | 13                               |  |
|               | Chef Anton's Cajun Seasoning       | 22    |                               | 53                               |  |
|               | Chef Anton's Gumbo Mix             | 21.35 |                               | 0                                |  |
|               | Grandma's Boysenberry Spread       | 25    |                               | 120                              |  |
|               | Uncle Bob's Organic Dried<br>Pears | 30    |                               | 15                               |  |
|               | Northwoods Cranberry Sauce         | 40    |                               | 6                                |  |
|               | Mishi Kobe Niku                    | 97    |                               | 29                               |  |
|               | lkura                              | 31    |                               | 31                               |  |
| DataBand2     | Queso Cabrales                     | 21    |                               | 22                               |  |
| t of Products | Queso Manchego La Pastora          | 38    |                               | 86                               |  |
|               | Konbu                              | 6     |                               | 24                               |  |
|               | Tofu                               | 23.25 |                               | 35                               |  |
|               | Genen Shouyu                       | 15.5  |                               | 39                               |  |
|               | Pavlova                            | 17.45 |                               | 29                               |  |
|               | Alice Mutton                       | 39    |                               | 0                                |  |
|               | Carnarvon Tigers                   | 62.5  |                               | 42                               |  |
|               | Teatime Chocolate Biscuits         | 9.2   |                               | 25                               |  |
|               | Sir Rodney's Marmalade             | 81    |                               | 40                               |  |
|               | Sir Rodney's Scones                | 10    |                               | 3                                |  |
|               | Gustaf's Knäckebröd                | 21    |                               | 104                              |  |
|               | Tunnbröd                           | 9     |                               | 61                               |  |
| Footer2       |                                    | 1     |                               | Sum Total: 2222                  |  |

# The same principle of correspondence applies to Group Header Band, Group Footer Band, Column Header Band, and Column Footer Band.

Headers are placed above the Data Band to which they relate and Footers are placed below. Headers and Footers cannot be printed themselves because they must refer to the specific data band.

Always check the number of headers and footers, particularly in the report with groups. Sometimes it is easier to add a specific band (header or footer) in order to equalize their number and clearly trace the line. -Set zero height for the band in the report template if you want to hide it in the rendered report.

# **CREATING LISTS**

Lists in a report can be output using three bands: **Header**, **Footer**, and **Data**. Data are output using these bands. The basic band is the **Data** band. A data source is specified to each **Data** band. The data source is a table. Each data source has data fields. It is possible to output a table by placing text components with references to these fields. One data source can specify previously unknown number of rows with data. The **Data** band is output as many times as there are rows in the specified data source. For example, if there are 100 rows in the data source, then the **Data** bad will be output 100 times. If it is not enough space on one page, the second page will be generated and printing will be continued. Using the **Header** band, headers will be added to the table that is output using the **Data** band. Correspondingly, the **Footer** band is used to output different totals by the output table.

### **Data Band**

The basic band is the **Data** band. A data source is specified to each **Data** band. The data source is a table. Each data source has data fields. It is possible to output a table by placing text components with references to these fields. One data source can specify previously unknown number of rows with data. The **Data** band is output as many times as there are rows in the specified data source. For example, if there are 100 rows in the data source, then the **Data** bad will be output 100 times. If it is not enough space on one page, the second page will be generated and printing will be continued:

| DataBand1; Data Source: Not Assigned |
|--------------------------------------|
|                                      |
|                                      |
|                                      |
|                                      |

#### Virtual Data Band

Sometimes it is necessary to print a **Data** band several times without specifying a data source. The **CountData** property is used for this purpose.

Count Data 4

It is possible to specify number of elements in the **Data** band editor. On the picture below the **Data** editor is shown.

|                  | Data Setup       | ×               |
|------------------|------------------|-----------------|
| Data Source      | 1                | New Data Source |
| Relation         | × [Not Assigned] |                 |
| Master Component |                  |                 |
| Sort             |                  |                 |
| Filters          |                  |                 |
|                  |                  |                 |
|                  |                  |                 |
|                  |                  |                 |
|                  |                  |                 |
|                  |                  |                 |
|                  |                  |                 |
|                  |                  |                 |
|                  | 2                |                 |
|                  | Count Data: 4    |                 |
|                  |                  | OK Cancel       |

- **1** The field in what number of elements for the **Data** band can be specified.
- 2 A data source is not specified.

By default the **CountData** property is 0. But if to set it to 4, then the **Data** band will be printed 4 times. This can be used to print empty columns. It is important to remember that in this case data source is not specified.

### **Data Source of Data Band**

It is necessary to specify what data source will be used when you output lists in the **Data** band. It is important because report generator should know how many times the **Data** band must be printed. Therefore, the reference to the **Data** band is specified. This can be done with several ways. First, it is possible to use the **Data** band editor. To call the editor it is enough double-click on the **Data** band. Also it is possible to call the editor from the context menu. See below an example of this menu.

| DataBand2 | ; Busi | iness Object: Data.Categories.Proc |
|-----------|--------|------------------------------------|
| {Linc{Dat |        | 🖒 🖻 🛍 🗙 🛄 <sup>tNa</sup>           |
| FooterBan | De     | sign 😭 📃                           |
|           |        |                                    |
|           |        | Templates >                        |
|           |        | Allow Html Tags                    |
|           |        | Auto Width                         |
|           |        | Can Break                          |
|           |        | Can Grow                           |
|           |        | Can Shrink                         |
|           |        | Editable                           |
|           | ~      | Enabled                            |
|           |        | Grow to Height                     |
|           |        | Hide Zeros                         |
|           |        | Only Text                          |
|           | ~      | Printable                          |
|           |        | Word Wrap                          |

Also the editor can be called using the **DataSource** property of the **Data** band.

| Data Source     | [Not Assigned]               |  |
|-----------------|------------------------------|--|
| Business Object | 🚳 [Data.Categories.Products] |  |

**Data** band editor allows quickly selecting data source. Data source is selected on the first bookmark of the **Data** band editor. All data sources are grouped in categories. Each category is one data connection with data in the Dictionary of Data. The picture below shows data in the **Data** band editor.

| -               |                                                                                                    | Data Setup  |     |      |            |
|-----------------|----------------------------------------------------------------------------------------------------|-------------|-----|------|------------|
| Data Source     | 2                                                                                                    |             |     | E Ne | w Data Sou |
| Relation        | × [Not Assigned]                                                                                                    |             |     |      |            |
| Master Componer | ıt                                                                                                    |             |     |      |            |
| Sort            |                                                                                                    |             |     |      |            |
| Filters         |                                                                                                    |             |     |      |            |
|                 |                                                                                                    |             |     |      |            |
|                 |                                                                                                    |             |     |      |            |
|                 |                                                                                                    |             |     |      |            |
|                 |                                                                                                    |             |     |      |            |
|                 |                                                                                                    |             |     |      |            |
|                 |                                                                                                    |             |     |      |            |
|                 |                                                                                                    |             |     |      |            |
|                 |                                                                                                    |             |     |      |            |
|                 |                                                                                                    |             |     |      |            |
|                 |                                                                                                    | Count Data: | 0 🇘 |      |            |
|                 |                                                                                                    |             |     | ОК   | Can        |
|                 | 2                                                                                                    | Data Setup  |     |      |            |
| Business Object | X [Not Assigned]                                                                                                    |             |     |      |            |
| Sort            | A 🖾 Business Objects 3                                                                                                    |             |     |      |            |
| 3011            |                                                                                                    |             |     |      |            |
| Filters         | 🖌 🛂 Data                                                                                                    |             |     |      |            |
| Filters         | <ul> <li>✓ Øg Data</li> <li>✓ Øg Categories</li> </ul>                                                                                                    |             |     |      |            |
| Filters         | Data     Solution     Categories     Solution     Products                                                                                                    |             |     |      |            |
| Filters         | <ul> <li>Data</li> <li>Categories</li> <li>Products</li> <li>Customers</li> </ul>                                                                                                    |             |     |      |            |
| Filters         | Data     Data     Categories     Second Structs     Customers     Employees                                                                                                    |             |     |      |            |
| Filters         |                                                                                                    |             |     |      |            |
| Filters         | <ul> <li>Data</li> <li>Categories</li> <li>Products</li> <li>Customers</li> <li>Employees</li> <li>Order_Details</li> <li>Orders</li> <li>Products</li> </ul>                                                      |             |     |      |            |
| Filters         | <ul> <li>Data</li> <li>Categories</li> <li>Products</li> <li>Customers</li> <li>Employees</li> <li>Order_Details</li> <li>Orders</li> <li>Products</li> <li>Schingers</li> </ul>                                   |             |     |      |            |
| Filters         | <ul> <li>Data</li> <li>Categories</li> <li>Products</li> <li>Customers</li> <li>Employees</li> <li>Order_Details</li> <li>Orders</li> <li>Orders</li> <li>Shippers</li> <li>Suppliers</li> </ul>                   |             |     |      |            |
| Filters         | <ul> <li>Data</li> <li>Categories</li> <li>Products</li> <li>Customers</li> <li>Employees</li> <li>Order_Details</li> <li>Orders</li> <li>Orders</li> <li>Shippers</li> <li>Suppliers</li> </ul>                   |             |     |      |            |
| Filters         | <ul> <li>Data</li> <li>Categories</li> <li>Products</li> <li>Customers</li> <li>Employees</li> <li>Order_Details</li> <li>Orders</li> <li>Orders</li> <li>Shippers</li> <li>Suppliers</li> </ul>                   |             |     |      |            |
| Filters         | <ul> <li>Data</li> <li>Categories</li> <li>Products</li> <li>Customers</li> <li>Employees</li> <li>Order_Details</li> <li>Orders</li> <li>Products</li> <li>Shippers</li> <li>Suppliers</li> </ul>                 |             |     |      |            |
| Filters         | <ul> <li>Data</li> <li>Categories</li> <li>Products</li> <li>Customers</li> <li>Employees</li> <li>Order_Details</li> <li>Orders</li> <li>Orders</li> <li>Products</li> <li>Shippers</li> <li>Suppliers</li> </ul> |             |     |      |            |
| Filters         | <ul> <li>Data</li> <li>Categories</li> <li>Products</li> <li>Customers</li> <li>Employees</li> <li>Order_Details</li> <li>Orders</li> <li>Products</li> <li>Shippers</li> <li>Suppliers</li> </ul>                 | Count Data: | 0   |      |            |

- **1** Select data source bookmark of the **Data** band.
- <sup>2</sup> Select this node if there is no need to specify any data source.
- **3** The "Demo" category of data.
- The "Demo" category of data source.

Second, it is possible to use quick button on the **Data** band and select data source from menu. Basic elements of menu are represented on the picture below.

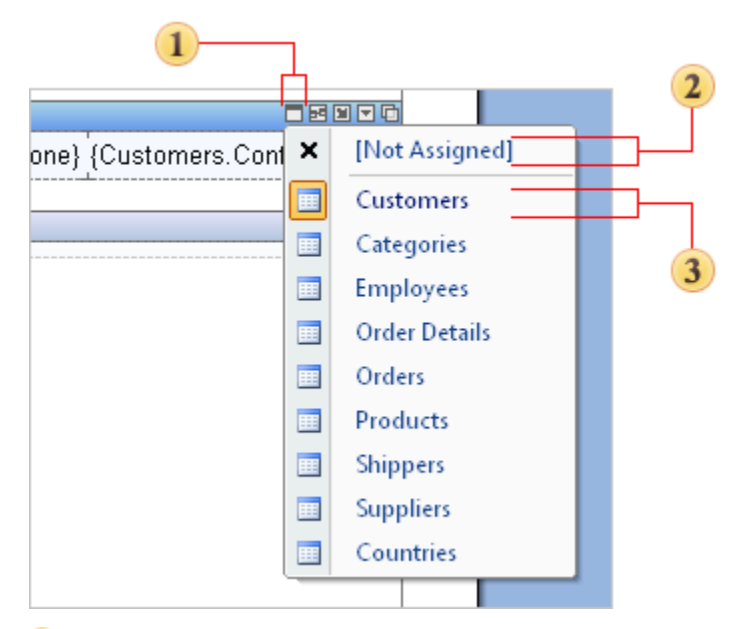

- Quick button the select data source.
- 2 This menu item is used to reset data source selection.
- **3** The **Customers** data source is selected.

### **List Output**

Render a report that prints a list. Put one **Data** band on a page. Using the **DataSource** property assign a data source to the band. Put **Text** components on the band. Make a reference to data fields in each component. For example:

{Customers.CompanyName}

The report template will have the following view.

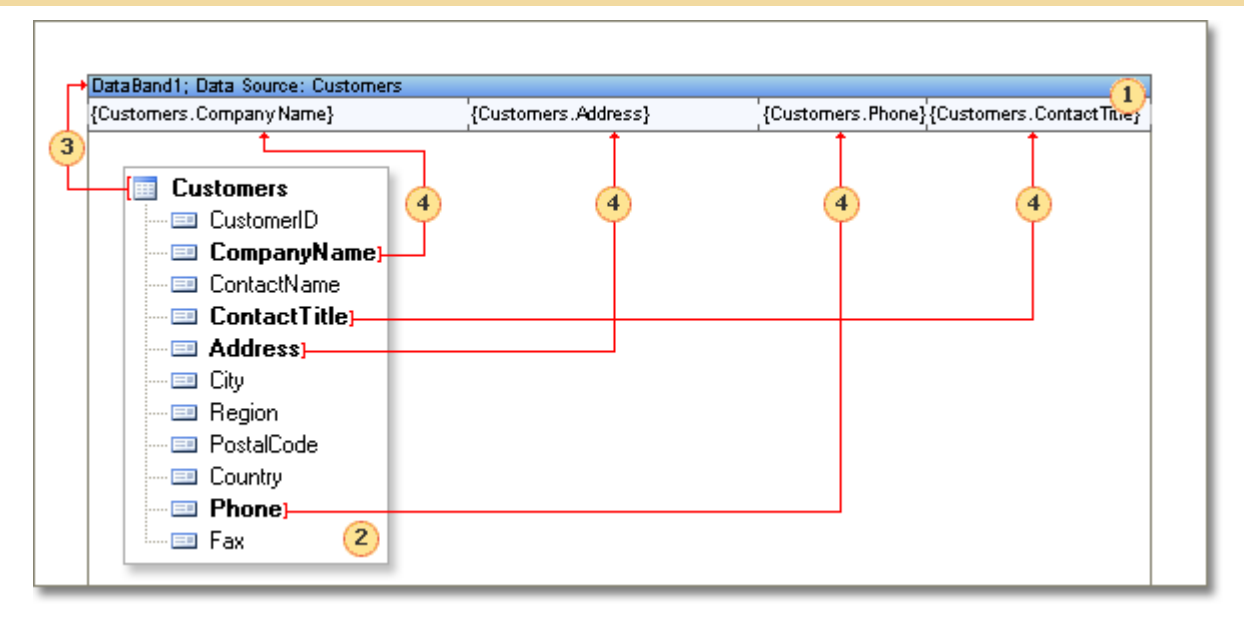

- Data band that outputs a table.
- 2 The data source that is used to get data rows.
- **3** Reference to the data source. It is necessary to specify data source to the **Data** band.

**4** Reference to the data source. **Text** components are placed on the **Data** band. References to data sources fields are created. When rendering, all references will be changed on data.

After report rendering all references to data fields will be changed with data from specified fields. Data will be taken from the data source, that was specified for this band. Number of copies of the **Data** band in the rendered report will be equal to the number of rows in the data source. As a result, all fields were output as a list. The picture below shows a rendered report.

| Afreds Futterkiste                 | Obere Str. 57                 | 030-0074321    | Sales Representative |
|------------------------------------|-------------------------------|----------------|----------------------|
| Ana Trujillo Emparedados y helados | Awda, de la Constitución 2222 | (5) 555-4729   | Owner                |
| Antonio Moreno Taquería            | Mataderos 2312                | (5) 555-3932   | Owner                |
| Around the Horn                    | 120 Hanover Sq.               | (171) 555-7788 | Sales Representative |
| Berglunds snabbköp                 | Berguvsvägen 8                | 0921-12 34 65  | Order Administrator  |
| Blauer See Delikatessen            | Forsterstr. 57                | 0621-08460     | Sales Representative |
| Blondesddsl père et fils           | 24, place Kléber              | 88.60.15.31    | Marketing Manager    |
| Bólido Comidas preparadas          | C/ Araquil, 67                | (91) 555 22 82 | Owner                |
| Bon app'                           | 12, rue des Bouchers          | 91.24.45.40    | Owner                |
| Bottom-Dollar Markets              | 23 Tsawassen Blvd.            | (604) 555-4729 | Accounting Manager   |
| B's Beverages                      | Fauntleroy Circus             | (171) 555-1212 | Sales Representative |
| Cactus Comidas para llevar         | Cerrito 333                   | (1) 135-5555   | Sales Agent          |
| Centro comercial Moctezuma         | Sierras de Granada 9993       | (5) 555-3392   | Marketing Manager    |
| Chop-suey Chinese                  | Hauptstr. 29                  | 0452-076545    | Owner                |
| Cornércio Mineiro                  | Aw. dos Lusíadas, 23          | (11) 555-7647  | Sales Associate      |
| Consolidated Holdings              | Berkeley Gardens 12 Brewery   | (171) 555-2282 | Sales Representative |
| Drachenblut Delikatessen           | Walserweg 21                  | 0241-039123    | Order Administrator  |
| Du monde entier                    | 67, rue des Cinquante Otages  | 40.67.88.88    | Owner                |

If all lists cannot be placed on one page, then the report generator will add additional pages.

### **List with Header**

Usually, a name of a column is output over each column. To output data name or other information before data the special **Header** band is used. It is placed on a page before the **Data** band. There should not be any headers between the **Data** band and the **Header** band. On the picture below a sample of a report with one **Header** band and one **Data** band is shown.

| HeaderBand I                      |             |                       |                              |  |
|-----------------------------------|-------------|-----------------------|------------------------------|--|
| Company Name                      | Address     | Phone                 | Contact Title                |  |
|                                   |             |                       |                              |  |
| DataBand1; Data Source: Customers | :           |                       |                              |  |
|                                   | · · · · · · | Country of the second | Contractor Contractor Tale 1 |  |

Create a new report. Put a data band on a page. Add the **Header** band to a report. Put text components on a band. Specify data name, which are output on the **Data** band, in these text components. Increase the font size, make it bold. Change the text components background on the **Header** band. Render a report. The picture below shows the result of report rendering.

| Company Name                       | Address                       | Phone          | Contact Title        |
|------------------------------------|-------------------------------|----------------|----------------------|
| Afreds Futterkiste                 | Obere Str. 57                 | 030-0074321    | Sales Representative |
| Ana Trujillo Emparedados y helados | Avda, de la Constitución 2222 | (5) 555-4729   | Owner                |
| Antonio Moreno Taquería            | Mataderos 2312                | (5) 555-3932   | Owner                |
| Around the Hom                     | 120 Hanover Sq.               | (171) 555-7788 | Sales Representative |
| Berglunds snabbköp                 | Berguvsvägen 8                | 0921-12 34 65  | Order Administrator  |
| Blauer See Delikatessen            | Forsterstr. 57                | 0621-08460     | Sales Representative |
| Blondesddsl père et fils           | 24, place Kléber              | 88.60.15.31    | Marketing Manager    |
| Bólido Comidas preparadas          | C/ Araquil, 67                | (91) 555 22 82 | Owner                |
| Bon app'                           | 12, rue des Bouchers          | 91.24.45.40    | Owner                |
| Bottom-Dollar Markets              | 23 Tsawassen Blvd.            | (604) 555-4729 | Accounting Manager   |
| B's Beverages                      | Fauntleroy Circus             | (171) 555-1212 | Sales Representative |
| Cactus Comidas para llevar         | Cerrito 333                   | (1) 135-5555   | Sales Agent          |
| Centro comercial Moctezuma         | Sierras de Granada 9993       | (5) 555-3392   | Marketing Manager    |
| Chop-suey Chinese                  | Hauptstr. 29                  | 0452-076545    | Owner                |
| Cornércio Mineiro                  | Aw. dos Lusíadas, 23          | (11) 555-7647  | Sales Associate      |
| Consolidated Holdings              | Berkeley Gardens 12 Brewery   | (171) 555-2282 | Sales Representative |
| Drachenblut Delikatessen           | Walserweg 21                  | 0241-039123    | Order Administrator  |
| Du monde entier                    | 67. rue des Cinquante Otages  | 40.67.88.88    | Owner                |

When report rendering for one **Data** band, it is possible to create more than one **Header** band. For example, one **Header** band can be output only in the beginning of data. And the second one can be output in the beginning of data and on other pages of a report. **Header** bands are output in the same order as they are placed on a page.

**! Notice:** For one Data band unlimited number of Header bands can be created.

### **List with Footer**

Besides **Data** bands and **Headers** bands, **Footer** bands can be used. These bands are used to output total of data. The **Footer** band is placed after data are output. Different information is output in the band. For example, totals of a list, data, additional information. On the picture below a report template with the **Footer** band is shown.

| {Customers.Address} | {Customers.Phone}   | {Customers.ContactTitle}              |
|---------------------|---------------------|---------------------------------------|
|                     |                     |                                       |
|                     |                     |                                       |
|                     |                     | Count: {Count()}                      |
|                     |                     |                                       |
|                     | {Customers.Address} | {Customers.Address} {Customers.Phone} |

As a result of report rendering with the **Footer** band, the report generator will output total after all data will be output. For example:

| Company Name           | Address                     | Phone          | Contact Title             |
|------------------------|-----------------------------|----------------|---------------------------|
| Wartian Herkku         | Torikatu 38                 | 981-443655     | Accounting Manager        |
| Wellington Importadora | Rua do Mercado, 12          | (14) 555-8122  | Sales Manager             |
| White Clover Markets   | 305 - 14th Awe, S. Suite 3B | (206) 555-4112 | Owner                     |
| Wilman Kala            | Keskuskatu 46               | 90-224 8858    | Owner/Marketing Assistant |
| Wolski Zajazd          | ul. Filtrowa 68             | (26) 642-7012  | Owner                     |

The **Data** band may have unlimited number of bands. Bands of totals will be output in the same order as they are placed on a page.

**! Notice:** For one Data band unlimited number of Footer bands can be created.

### **KeepHeaderTogether Property**

Sometimes, when printing lists, a header will be printed on one page, and the first row of data on another. To escape this visual gap of data the **KeepHeaderTogether** property of the **Header** band can be used. If the property is **true**, then headers will be printed together with data. In other words as minimum one row with data will be output. If there is no enough free space for a header with data row, then they will be carried over on the next page. See a sample of a rendered report with the **KeepHeaderTogether** property set to **false**.

| Company                                                     | Address                                        | Phone                        | Contact                       |
|-------------------------------------------------------------|------------------------------------------------|------------------------------|-------------------------------|
|                                                             |                                                |                              |                               |
|                                                             |                                                |                              |                               |
|                                                             |                                                |                              |                               |
|                                                             |                                                |                              |                               |
|                                                             |                                                |                              |                               |
| Alfrecis Fotlerkiste                                        | Obere Str. 57                                  | 030-007 4321                 | Sales Representative          |
| Alfreds Fitterkiste<br>Alia Trijillo Emparedados y lielados | Obere Str. 57<br>Awda. de la Constitución 2222 | 030-007 4321<br>(5) 555-4729 | Sales Representative<br>Owner |

As the same report with keeping header together with the first data row.

| Company                            | Address                       | Phone        | Contact              |
|------------------------------------|-------------------------------|--------------|----------------------|
| Alfrecis Futlerkiste               | Obere Str. 57                 | 030-007 4321 | Sales Representative |
| A⊪a Trujilio Emparedados γ kelados | Auda, de la Constitución 2222 | (5) 555-4729 | Owner                |
| Autorio Moreno Taquería            | Martade ros 2312              | (5) 555-3932 | Owner                |

By default, the **KeepHeaderTogether** property is set to **true.** So headers will be kept together with the first row of data.

# **KeepFooterTogether Property**

The **KeepFooterTogether** property is used to print a list so that to output data row together with totals of data. If the property is **true**, then totals will be printed with the last row of data. If total cannot be placed after the last page printing, then it is output on the current page. If there is no enough free space to output totals, then it is carried over on the next page. On picture below a sample of a report with the **KeepFooterTogether** property set to **false** is shown.

| Seatbod | Rogede slid | 1k pkg.           | 9,50  | 5,00     |
|---------|-------------|-------------------|-------|----------|
| Seatbod | Spegeslid   | 4 – 450 g glasses | 12,00 | 95,00    |
|         |             |                   |       |          |
|         |             |                   |       |          |
|         |             |                   |       |          |
|         |             |                   |       |          |
|         |             |                   |       |          |
|         |             |                   | т.    | 4-1-0440 |
|         |             |                   | 10    | tan shis |
|         |             |                   |       | I        |
| 1       |             |                   |       |          |

And the same report with keeping footer together with the last row of data.

| Seatood  | Rogede \$ lld | 1k pkg.           | 9,50        | 5,00                       |
|----------|---------------|-------------------|-------------|----------------------------|
| Seatbool | Speges lid    | 4 - 450 g glasses | 12,00<br>To | <b>95,00</b><br>tal : 3119 |

By default, the **KeepFooterTogether** property is set to **true**, so totals of data will be kept together with last row of data.

### **Enumeration in Lists**

Sometimes it is necessary to number lists. It is more convenient to work with an enumerated list. On the picture below an enumerated list is shown.

| 1.Chai                      | 10 boxes x 20 bags  | 39,00  |
|-----------------------------|---------------------|--------|
| 2.Chang                     | 24 - 12 oz bottles  | 17,00  |
| 3.Chartreuse verte          | 750 cc per bottle   | 69,00  |
| 4.Côte de Blaye             | 12 - 75 cl bottles  | 17,00  |
| 5.Guaraná Fantástica        | 12 - 355 ml cans    | 20,00  |
| 6.lpoh Coffee               | 16 - 500 g tins     | 17,00  |
| 7.Lakkalikööri              | 500 ml              | 57,00  |
| 8.Laughing Lumberjack Lager | 24 - 12 oz bottles  | 52,00  |
| 9.Outback Lager             | 24 - 355 ml bottles | 15,00  |
| 10.Rhönbräu Klosterbier     | 24 - 0.5 I bottles  | 125,00 |
| 11.Sasquatch Ale            | 24 - 12 oz bottles  | 111,00 |
| 12.Steeleye Stout           | 24 - 12 oz bottles  | 20,00  |

To add a number of a row into an expression it is possible to use the **Line** system variable. For example, the following expression can be used to get the result as is shown on the picture above:

#### {Line}.{Products.ProductName}

The **Line** system variable returns the number of the current row. Numeration starts with 1. In other words the system variable returns 1 for the first row, 2 for the second one and etc. This system variable has the **Int64** type. The **Line** system variable may also be used in arithmetic expressions. If you need to start numeration from 0, it is necessary to use the following expression:

#### {**Line - 1**}.{Products.ProductName}

In addition to the **Line**, **LineABC** and **LineRoman** system variables can also be used for the list enumeration. The **LineABC** system variable returns the alphabetical index instead of a number of a row. The **LineRoman** system variable returns Roman numerals of a number of a row. For example, a report where the **LineABC** system variable is used is shown on the picture below:

| A.Chai                      | 10 boxes x 20 bags  | 39,00  |
|-----------------------------|---------------------|--------|
| B.Chang                     | 24 - 12 oz bottles  | 17,00  |
| C.Chartreuse verte          | 750 cc per bottle   | 69,00  |
| D.Côte de Blaye             | 12 - 75 cl bottles  | 17,00  |
| E.Guaraná Fantástica        | 12 - 355 ml cans    | 20,00  |
| F.Ipoh Coffee               | 16 - 500 g tins     | 17,00  |
| G.Lakkalikööri              | 500 ml              | 57,00  |
| H.Laughing Lumberjack Lager | 24 - 12 oz bottles  | 52,00  |
| I.Outback Lager             | 24 - 355 ml bottles | 15,00  |
| J.Rhönbräu Klosterbier      | 24 - 0.5 I bottles  | 125,00 |
| K.Sasquatch Ale             | 24 - 12 oz bottles  | 111,00 |
| L.Steeleye Stout            | 24 - 12 oz bottles  | 20,00  |

A report where the **LineRoman** system variable is used is shown on the picture below:

|                                | 10 haves v 20 have  | 20.00  |
|--------------------------------|---------------------|--------|
| I.Chai                         | IU boxes x 20 bags  | 39,00  |
| II.Chang                       | 24 - 12 oz bottles  | 17,00  |
| III. Chartreuse verte          | 750 cc per bottle   | 69,00  |
| IV.Côte de Blaye               | 12 - 75 cl bottles  | 17,00  |
| V.Guaraná Fantástica           | 12 - 355 ml cans    | 20,00  |
| VI.lpoh Coffee                 | 16 - 500 g tins     | 17,00  |
| VII.Lakkalikööri               | 500 ml              | 57,00  |
| VIII.Laughing Lumberjack Lager | 24 - 12 oz bottles  | 52,00  |
| IX.Outback Lager               | 24 - 355 ml bottles | 15,00  |
| X.Rhönbräu Klosterbier         | 24 - 0.5 I bottles  | 125,00 |
| XI.Sasquatch Ale               | 24 - 12 oz bottles  | 111,00 |
| XII.Steeleye Stout             | 24 - 12 oz bottles  | 20,00  |

**LineABC** and **LineRoman** system variables, unlike the **Line** system variable, return numbers as strings. For example, to enumerate a list with letters in the lower case, it is possible to use the following expression:

{Line.ToLower()}.{Products.ProductName}

# **Selecting Rows One After Another**

To make a report look better and for much convenient work with rows it is recommended to alternate rows filled with different colors. This will make your report look professional. There are two ways in the report generator to make such filling: 1. using highlight conditions; 2. using special properties of the **Data** band styles.

The first way - using the **Data** band highlight condition. Open a report that has a list. An example of such a report is shown on the picture below.

| Simple List                        |                               |                |                      |  |  |
|------------------------------------|-------------------------------|----------------|----------------------|--|--|
| Company                            | Address                       | Phone          | Contact              |  |  |
| Affrecis Futlerikiste              | Obere Str. 57                 | 030-007 4321   | Sales Representative |  |  |
| A⊪a Trujilio Emparedados γ letados | Auda, de la Constitución 2222 | (5) 555-4729   | Owner                |  |  |
| Antonio Moreno Taquería            | Matade ros 2312               | (5) 555-3932   | Owner                |  |  |
| Around the Horn                    | 120 Hanower Sq.               | (171) 555-7788 | Sales Representative |  |  |
| Berginndssnabbköp                  | Berg wswäge i 8               | 0921-12 34 65  | Order Administrator  |  |  |
| Blaver See Delikatessen            | Forsterstr. 57                | 0621-08460     | Sales Representative |  |  |

All rows have the same background color. Add highlight condition to the Data band. The **Conditions** property of the band is used for this. Add a new condition in the editor, change background color on another color to fill odd rows, change text color (it is red by default) and set the highlight condition. The **Line** system variable is used to specify whether this row is odd or even. For example:

C#:

(Line & 1) == 1

**VB.NET** 

(Line And 1) = 1

In other words for odd rows this condition is true. On the picture below the Conditions editor is shown.

|                     | Conditions                                          |     | ×     |
|---------------------|-----------------------------------------------------|-----|-------|
| 🝓 Add Condition 👻 🕻 | K Remove Condition 🔺 🗇                              |     |       |
| Add Level           |                                                     |     |       |
| Field Is            |                                                     |     |       |
| Expression          | <b>▼</b>                                            |     |       |
| (Line & 1) == 1     |                                                     |     |       |
|                     |                                                     |     |       |
| AaBbCcYyZz          | Change Font B I U A - D - Border - E - Select Style | · . | :     |
|                     | Component is Enabled                                |     | J     |
|                     |                                                     |     | -     |
|                     |                                                     |     |       |
|                     |                                                     |     |       |
|                     |                                                     |     |       |
|                     |                                                     |     |       |
|                     |                                                     |     |       |
|                     |                                                     |     |       |
|                     |                                                     |     | -     |
|                     | OK                                                  | Ca  | ancel |

After adding a condition to the data band a report will look as it shown on the picture below.

| Simple List                         |                               |                |                      |  |  |
|-------------------------------------|-------------------------------|----------------|----------------------|--|--|
| Company                             | Address                       | Phone          | Contact              |  |  |
| Affrecis Futlerikiste               | Obere Str. 57                 | 030-007 4321   | Sales Representative |  |  |
| Ana Trujillo Empareciados γ hetados | Awda, de la Constitución 2222 | (5) 555-4729   | Owner                |  |  |
| Antonio Moreno Taqueria             | Martade ros 2312              | (5) 555-3932   | Owner                |  |  |
| Around the Horn                     | 120 Hanower Sq.               | (171) 555-7788 | Sales Representative |  |  |
| Berginndssnabbköp                   | Berg waswäge i 8              | 0921-123465    | Order Administrator  |  |  |
| Blaver See Delikatessen             | Forsterstr. 57                | 0621-08460     | Sales Representative |  |  |

The second way - using properties of styles. The **Data** band has two special properties - **OddStyle** and **EvenStyle**. To add highlight condition to rows it is enough to specify a style in one of these properties. For example, the collection of styles has **OddStyle**. Select this style in the **OddStyle** property.

| ComponentStyle | <b>~</b>      |
|----------------|---------------|
|                | [None]        |
|                | [Edit Styles] |
|                | 4 Style1      |

The report looks the same as the one where the first way was used.

### **Events and Data Band**

Except standard event for all components the **Data** band has three special events: **BeginRenderEvent**, **EndRenderEvent**, and **RenderingEvent**. The **Data** band must be created for each data row of the specified data source. For example, if there are 10 rows in the data source, then the **Data** band will be created 10 times. The **BeginRenderEvent** is called before the data is rendered. In other words when data rows are not output. The event can be used for initialization some data ans variables, calling some actions. The **EndRenderEvent** is called after the **Data** band is rendered, when all data rows will be output. In this event data processing, totals calculation processing is done. The **RenderingEvent** is called when rendering one data row. The event is called before the **Data** band is printed. If these are 10 data rows, then the **RenderingEvent** will be output 10 times.

Calculate a number of elements in the data source. Write the following code in the BeginRenderEvent:

myvariable = 0;

Also it is necessary to create the **myvariable** variable in the data dictionary. Write the following code in the **RenderingEvent**:

#### myvariable = myvariable + 1;

And the **EndRenderEvent** is not used in this case. As a result of calculation the **myvariable** will store the value that equal to number of elements in the data source. To output this value in the **Text** component the following expression will be used:

#### {myvariable}

Also it is necessary to set the **ProcessAtEnd** property of the **Text** component to **true**. It is necessary to output calculated value in the **myvariable**.

# **Data Sorting**

Frequently data, which are used for the report rendering, are sorted in order that does not to meet your requirements. In this case, it is possible to sort data using by abilities of BP Logix Reports. Sorting can be set for each **Data** band separately. To set sorting it is necessary to use the **Sort** property of the **Data** band. Using this property it is possible to call the editor of the **Data** band.

| Sort | [Sort] |  |
|------|--------|--|
| SOL  | [SUIL] |  |

Also it is possible to call the editor by double-click on the band. The **Sort** bookmark is responsible for sorting in the band editor. The picture below shows structure of the bookmark of sorting.

|   |                 | 2 3 Data S. 4                       | ×      |
|---|-----------------|-------------------------------------|--------|
|   | Business Object | Add Sort 🗙 Remove Sort 🔺 🔹          | Ŧ      |
| 1 | Sort            | 6 7                                 |        |
| _ | Filters         | Sort by ProductName - Ascending     | -      |
|   |                 | Then by QuantityPerUnit - Ascending | •      |
|   |                 | 5                                   |        |
|   |                 | OK                                  | Cancel |

- The Sort bookmark;
- 2 The button to add a new level of sorting;
- 3 The button to remove the selected level of sorting;
- Move the selected level of sorting upwards;
- 5 Move the selected level of sorting downwards;
- 6 Level of sorting;
- The column or expression which are used for sorting;
- 8 The button to add or edit expressions of the sorting level;
- 9 The button the select a column for sorting;
- Direction of sorting.

Each sorting consist of several levels. For example, the first list can be sorted by one column, then by the second column, then by the third column. On the picture above bookmark sorting, sorting levels are marked with figure 6. Number of levels of sorting is unlimited. Each level of sorting has the sort order. It is possible to sort in ascending order and in descending order. By default, sorting is set in ascending order. In addition to the sort order in each level of sorting the column (figure 9 on the picture above) is set or expression (figure 8 on the picture above) is set, which is used to obtain the values by which sorting will be done.

| Produ | uctName                                                                                                    | - |
|-------|----------------------------------------------------------------------------------------------------|---|
| Produ | UuctName<br>[No Sorting]<br>Products<br>123 ProductID<br>126 ProductName<br>123 SupplierID<br>123 CategoryID<br>120 QuantityPerUnit<br>.0 UnitPrice<br>123 UnitsInStock | - |
|       | III UnitsInStock<br>☑ Discontinued                                                                                                    |   |

## **Data Filtering**

When rendering a report, sometimes it is necessary to print rows of the data source which correspond to the definite condition. To select the necessary rows the data filtering is used. Data filtering is set using the **Filters** property of the **Data** band. In addition to the **Filters** property the **FilterOn** property can also be used. This property controls filter activity.

| FilterOn | 4            |  |
|----------|--------------|--|
| Filters  | [No Filters] |  |

How does the filter work? In each filter the condition is set. If the condition is set to **true**, this means that the result of its calculation is **true**, then this data row will be output. If the result of calculation is set to **false**, then this row will be ignored. Each band may contain more than one filter. For example it is necessary to check one of columns of the data source on the equality to the string constant and simultaneously the value of this column should start with the definite character. The filtering is setup in the window of the **Data** band setup (the Filters bookmark). On the picture below such a window is shown.

|   |                  | 2 3                  | Data Setu 4     |        |    | ×     |
|---|------------------|----------------------|-----------------|--------|----|-------|
|   | Data Source      | 👇 Add Filter 🗙 Remov | re Filter 🔺 🔹 👝 |        |    | Ŧ     |
|   | Relation         |                      | Eiltar On       |        |    |       |
|   | Master Component |                      |                 |        |    |       |
|   | Sort             | Field Is             |                 |        |    |       |
| 1 | Filters 7        | Expression .         | r               |        |    |       |
|   | Ŭ                |                      |                 |        |    |       |
|   |                  |                      |                 |        |    | )     |
|   |                  | Field Is             | Data Type       | Column |    |       |
|   | 8                | Value •              | String          | ▼ [No] | *  |       |
|   |                  | equal to             |                 |        |    |       |
|   | l                |                      |                 |        |    |       |
|   |                  |                      |                 |        |    |       |
|   |                  |                      |                 |        |    |       |
|   |                  |                      |                 |        |    |       |
|   |                  |                      |                 |        | ОК | ancel |

- The Filters bookmark;
- Filter panels. Each Data band may contain one or more filters;
- 3 The button to select a new filter;
- 4 The button to delete the selected filter;

<sup>5</sup> The type of logical operation, according to what filters will be formed. This field is available if the **Data** band contains more than one filter. There are two options: a logical **And** and logical **Or**. If you select the logical **And**, then data row will be output, if all filters are set to **true**. If you select the logical **Or**, then the data row will be output, if at least one of the filters is set to **true**;

<sup>6</sup> The **Filter On** flag is used to enable/disable filters of the data band.

Each filter is a condition for data row processing. There are two ways set a condition:

- **Value.** The condition is set using the wizard;
- **Expression.** The condition is set as an expression.

| Value      | - |
|------------|---|
| Value      |   |
| Expression |   |
|            |   |

On the picture below, the figure 1 is the field in what the way of calculating condition is indicated.

| Field Is |   | Data Type |   | Column |   |
|----------|---|-----------|---|--------|---|
| Value    | * | String    | Ŧ | [No]   | * |
| equal to | - |           |   |        |   |

#### How to set a condition using the wizard

On the picture below the panel of setting a condition using the wizard is shown.

| Field Is   | Data Type |   | Column |   |
|------------|-----------|---|--------|---|
| Value 1    | String    | 2 | [No]   | 3 |
| equal to 4 |           | 5 |        |   |

The way of selecting a condition;

<sup>2</sup> This field specifies the type of data with what the condition will work. There are five types of data: **String**, **Numeric**, **DateTime**, **Boolean**, **Expression**. Data type has affect on how the reporting tool processes a condition. For example, if the data type is a string, then the method of work with strings is used. In addition, depending on the data type the list of available operations of conditions is changed. For example, only for the **String** data type is **Containing** operation is available;

<sup>3</sup> The column of the data source is specified in the field. The value from this column will be used as the first value of a condition;

<sup>4</sup> The type of operation, using what the calculation of the value of a condition is done. All available types of operation are grouped in the table and shown on the picture below;

| equal to       | * |
|----------------|---|
| equal to       |   |
| not equal to   |   |
| containing     |   |
| not containing |   |
| beginning with |   |
| ending with    |   |

<sup>5</sup> The second value of a condition of a filter. It is required to specify two values for some operations. For example, for the **between** operation it is required to specify two values.

| Field Is |   | Data Type  |  | Column |            |   |
|----------|---|------------|--|--------|------------|---|
| Value    | Ŧ | DateTime   |  | •      | [No]       | Ŧ |
| between  | Ŧ | 04.02.2012 |  | And    | 04.02.2013 |   |

The table below shows operations and their description for each data type.

|                   | Types of | data     |          |          |                |                                                                                    |
|-------------------|----------|----------|----------|----------|----------------|------------------------------------------------------------------------------------|
| Name of operation | String   | Numeric  | Date     | Logic    | Expressio<br>n | Description                                                                        |
| equal to          | <b>«</b> | <b>«</b> | <b>«</b> | <b>√</b> | <b>√</b>       | If the first value is equal to<br>the second value, then the<br>condition is true. |

|                             | Types of | data     |          |       |                |                                                                                                    |
|-----------------------------|----------|----------|----------|-------|----------------|----------------------------------------------------------------------------------------------------|
| Name of<br>operation        | String   | Numeric  | Date     | Logic | Expressio<br>n | Description                                                                                                    |
| not equal to                | <b>«</b> | <b>«</b> | -        | -     | <b>«</b>       | If the first value is not not<br>equal to the second value,<br>then the condition is true.                                           |
| between                     |          | V        | V        |       | V              | If the first value is in the range, then the condition is true.                                                                      |
| not between                 |          | <b>«</b> | -        |       | <b>«</b>       | If the first value is not in the range, then the condition is true.                                                                  |
| greater than                |          | V        | <b>√</b> |       | <b>√</b>       | If the first value is greater<br>than the second value, then<br>the condition is true.                                               |
| greater than<br>or equal to |          | <b>«</b> | <b>«</b> |       | -              | If the first value greater than<br>or equal to the second value,<br>then the condition is true.                                      |
| less than                   |          | <b>«</b> | <b>«</b> |       | <b>«</b>       | If the first value is less than<br>the second value, then the<br>condition is true.                                                  |
| less then or<br>equal to    |          | <b>«</b> | <b>«</b> |       | -              | If the first value is less then or<br>equal to the second value,<br>then the condition is true.                                      |
| containing                  | ∢        |          |          |       |                | If the first value contains the<br>second value, then the<br>condition is true. This<br>operation can be applied<br>only to strings. |

|                   | Types of | data    |      |       |                |                                                                                                    |
|-------------------|----------|---------|------|-------|----------------|----------------------------------------------------------------------------------------------------|
| operation         | String   | Numeric | Date | Logic | Expressio<br>n | Description                                                                                                    |
| not<br>containing | <b>~</b> |         |      |       |                | If the first value does not<br>contain the second value,<br>then the condition is true.<br>This operation can be<br>applied only to strings. |
| beginning<br>with | <b>√</b> |         |      |       |                | If the first value begins with<br>the second value, then the<br>condition is true. This<br>operation can be applied<br>only to strings.      |
| ending with       | <b>«</b> |         |      |       |                | If the first value ends with the<br>second value, then the<br>condition is true. This<br>operation can be applied<br>only to strings.        |

#### How to set a condition using as an expression

When using the **Expression** type of a condition, the condition is set as a text expression, that should return the Boolean value. The picture below shows parameters of settings:

| Field Is     |   |
|--------------|---|
| Expression 1 |   |
|              | 2 |

The way to select an expression;

<sup>2</sup> The expression is specified in this field. It should return the Boolean value. For example, the expression in C#:

Customers.ID == 53447

If the expression will return the value of not a Boolean type, then the reporting tool will not be able to render an expression of this type.

### **Lists One After Another**

Often it is necessary to output some lists one after another in a report. BP Logix Reports has no restrictions on it. All you have to do to render such a report is to place two **Data** bands with headers and footers bands. For example.

Put two **Data** bands on a page, specify them with different data sources. In addition create a header and a footer for the **Data** band. For this, place two **Header** bands and two **Footer** bands. How do you know which header and footer bands belong to the **Data** band? It's very simple. The **Header** band should be placed over the **Data** band. The **Footer** band should be placed under the **Data** band. Thus, the **Header** band or the **Footer** band are considered to belong to this **Data** band, if there are no other **Data** bands between them. For example, two bands of each type are placed on a page. The **HeaderBand1** band is placed over the **DataBand1** and there are no other **Data** bands between them. So it belongs to the **DataBand1**. But if to take the **DataBand2**, then between this band and the **HeaderBand1** band the **DataBand1** is placed. Therefore, the **HeaderBand1** does not belong to the **DataBand2**. The **FooterBand1** band and there are no other **Data** bands between them. So it belongs to the **DataBand1**. But the **FooterBand2** band and there are no other **Data** bands between them. So it belongs to the **DataBand1**. But the **FooterBand2** band is placed under the **DataBand1** band and there are no other **Data** bands between them. So it belongs to the **DataBand1**. But the **FooterBand2** band is placed under the **DataBand2**. Therefore, the **HeaderBand1** and there are no other **Data** bands between them. So it belongs to the **DataBand1**. But the **FooterBand2** band is placed under the **DataBand2**. Therefore, the **FooterBand2** band is placed under the **DataBand1**, and the **DataBand2**. But there is the **DataBand2** in placed between the **DataBand1** and the **FooterBand2**. Therefore, the **FooterBand2** belong the the **DataBand2**. Here is an example of a report template, which outputs several lists one after another.

| Company                           | Address             | Phone                   | Contact                          |
|-----------------------------------|---------------------|-------------------------|----------------------------------|
| DataBand1; Data Source: Customers |                     |                         |                                  |
| {Customers.CompanyName}           | {Customers.Address} | {Customers.Ph           | one}_{{Customers.ContactTitle}   |
| FooterBand1                       |                     |                         |                                  |
|                                   |                     |                         | {Count()                         |
| HeaderBand2                       |                     |                         |                                  |
| Product                           | Categor             | у                       | _ Price                          |
| DataBand2; Data Source: Products  |                     |                         |                                  |
| {Products.ProductName}            | {Products.P:        | arent Categories . Cate | gory Name Products . Unit Price) |
| FooterBand2                       |                     |                         |                                  |
|                                   |                     |                         | {Count()                         |

The first **Data** band will output the first list. When the list will be output the second list will be output. The second band will output on the second list. The number of lists is unlimited. The picture below shows the sample of how to output a report with with two lists.

| Company                           | Address                     | Phone          | Contact                  |
|-----------------------------------|-----------------------------|----------------|--------------------------|
| The Cracker Box                   | 55 Grizzly Peak Rd.         | (406) 555-5834 | Marketing Assistant      |
| Toms Spezialitäten                | Luisenstr. 48               | 0251-031259    | Marketing Manager        |
| Tortuga Restaurante               | Avida, Azteca 123           | (5) 555-2933   | Owner                    |
| Tradição Hipermercados            | Aw. Inês de Castro, 414     | (11) 555-2167  | Sales Representative     |
| Trail's Head Gourmet Provisioners | 722 DaMnei Blvd.            | (206) 555-8257 | Sales Associate          |
| Vaffeljemet                       | Smagsloget 45               | 86 21 32 43    | Sales Manager            |
| Mctuailles en <i>s</i> tock       | 2, rue du Commerce          | 78.32.54.86    | Sales Agent              |
| Mns et alcools Chevalier          | 59 rue de l'Abbaye          | 26.47.15.10    | Accounting Manager       |
| Wartian Herkku                    | Torikatu 38                 | 981-443655     | Accounting Manager       |
| Wellington Importadora            | Rua do Mercado, 12          | (14) 555-8122  | Sales Manager            |
| White Clover Markets              | 305 - 14th Ave. S. Suite 3B | (206) 555-4112 | Owner                    |
| Wilman Kala                       | Keskuskatu 45               | 90-224 8858    | Owner/Marketing Assistan |
| Wolski Zajazd                     | ul. Filtrowa 68             | (26) 642-7012  | Owner                    |
|                                   |                             |                | 91                       |
| Product                           | Category                    | 1              | Price                    |
| Alice Mutton                      | Meat/Poultry                |                | 39                       |
| Aniseed Syrup                     | Condiments                  |                | 10                       |
| Boston Crab Meat                  | Seafood                     |                | 18,4                     |
| Carnembert Pierrot                | Dairy Product               | s              | 34                       |
| Camarvon Tigers                   | Seafood                     |                | 62,5                     |
| Chai                              | Beverages                   |                | 18                       |

# **PrintOn Property**

The PrintOn property have all components including HeaderBand and FooterBand. This property is used to display a component on report pages according to the value of this property. If the property is set to **All pages**, then components will be shown as usually. If the property is set to any other value then the component will not be showing on the first/last page of a report or on the contrary will be shown on all pages except the first/last ones.

The **PrintOn** property has the following values:

- V All pages;
- ExceptFirstPage;
- ExceptLastPage;
- ExceptFirstAndLastPages;
- OnlyFirstPage;
- OnlyLastPage;
- ✓ OnlyFirstAndLastPages.

The picture below shows a report sample with the **PrintOn** property of the **HeaderBand** set to **OnlyFirstPage**.

|                                                                     |                                                                                                    | Address              | Ph                                                                                                    | one enc                 | Conta                                                       | ot                                                     |                                                                                                    |                               |
|---------------------------------------------------------------------|----------------------------------------------------------------------------------------------------|----------------------|----------------------------------------------------------------------------------------------------|-------------------------|-------------------------------------------------------------|--------------------------------------------------------|----------------------------------------------------------------------------------------------------|-------------------------------|
| Medic Futerkicte                                                    |                                                                                                    | Obere Str. 57        | 090-                                                                                                    | 0074921                 | Soles Re                                                    | presentative                                           |                                                                                                    |                               |
| na Trujilo Empared                                                  | lados y helados                                                                                                    | àvda, de la Constitu | ción 2222 (S) S                                                                                               | \$5-6728                | Owner                                                       |                                                        |                                                                                                    | _                             |
| into i                                                              |                                                                                                    |                      |                                                                                                    |                         |                                                             |                                                        |                                                                                                    |                               |
| Day                                                                 | noNumbo                                                                                                    | - 2                  |                                                                                                    |                         |                                                             |                                                        |                                                                                                    | -11                           |
| r au                                                                | genumbe                                                                                                    | 1 2                  | and the sector                                                                                                |                         |                                                             | Autor Marca                                            |                                                                                                    | - 81                          |
| ion La maiso                                                        | on group we have the second second                                                                                          | 1 100 00             | ace-corraine                                                                                                  | 61.774                  | 1.10                                                        | Markadon                                               | ager<br>Assistant                                                                                           | - 81                          |
| alla Land                                                           | gesconde wine celare                                                                                                    | 1800.08              |                                                                                                    | (655)3                  |                                                             |                                                        |                                                                                                    |                               |
| ion in the second                                                   |                                                                                                    |                      |                                                                                                    |                         |                                                             |                                                        |                                                                                                    |                               |
| long Land                                                           | DeceMu                                                                                                    | mbar 2               |                                                                                                    |                         |                                                             |                                                        |                                                                                                    |                               |
| Lens                                                                | Padenu                                                                                                    | mber 5               |                                                                                                    |                         |                                                             |                                                        |                                                                                                    |                               |
| 1 B B                                                               |                                                                                                    |                      |                                                                                                    |                         |                                                             |                                                        |                                                                                                    |                               |
| LLA<br>LLA                                                          | Vine eralcools Cheva                                                                                                    | lar                  | Sê rue de l'ôbbay                                                                                             | •                       | 26.47.1                                                     | 5.10                                                   | Accounting Manag                                                                                            | per -                         |
| LLA<br>LING                                                         | Vins eraicools Cheva<br>Die Wandernde Kuh                                                                                   | lar                  | Sérue de l'óbbay<br>ódenscersilee 90                                                                          | •                       | 29.47.1                                                     | 5.10<br>20961                                          | Soles Represents                                                                                            | per<br>dve                    |
| LLA<br>Sec LING<br>Sen Long                                         | Vins ersicools Cheva<br>Die Wandernde Kuh<br>Warten Herkku                                                                  | lar .                | Sé rue de l'ábbay<br>ádensuerales 90<br>Torikas: Sé                                                           | •                       | 29.47.1<br>0711-0<br>991-44                                 | 5.10<br>20361<br>2655                                  | decounting Manay<br>Solad Represents<br>decounting Manay                                                    | per<br>dve<br>per             |
| tao Liko<br>tao Liko<br>tao Lan<br>tao Mag                          | Vina eraicoola Cheva<br>Die Wandernde Kuh<br>Wartan Herkku<br>Weilington Importation                                        | 14r<br>2             | 59 rue de Móbbay<br>Adenaueralies 90<br>Torikas: 99<br>Rua do Mercado,                                        | 12                      | 29.47.1<br>0711-0<br>991-04<br>(14) 55                      | 5.10<br>20561<br>2655<br>5-6122                        | Jecounting Manay<br>Salas Represents<br>Jecounting Manay<br>Salas Manager                                   | per<br>dve<br>per             |
| te e LiLo<br>Sac LiNo<br>San Lon<br>Sho Mag<br>Son Male             | Vins eralcools Cheva<br>Die Wandernde Kuh<br>Warten Herkku<br>Weilington Importador<br>White Clover Markett                 | 2                    | Sérue de l'Abbay<br>Adenaueralee 90<br>Torikaci Sé<br>Rua do Nercado,<br>SOS - 16th Are. S                    | 0<br>12<br>Suha SG      | 29.47.1<br>0711-0<br>991-64<br>(14) 55<br>(209) 5           | 5.10<br>200961<br>20055<br>35-6122<br>35-6122          | decounting Mana;<br>Sales Regresents<br>decounting Mana;<br>Sales Manager<br>Owner                          | ger<br>due<br>ger             |
| ta E LILO<br>Sac LING<br>San Lon<br>Cho Mag<br>Son Male<br>Son Male | Vina eralopola Cheva<br>Die Wandernde Kuh<br>Warten Herkku<br>Wellington Importation<br>White Clover Markett<br>Wilman Kala | 147<br>2             | Sé rue de fébbayo<br>édenaueralies Sé<br>Torikatu Sé<br>Rua do Mercado,<br>SéS - 16th ével S<br>Kaskuskatu SS | n<br>D<br>12<br>Sute SB | 29.47.1<br>0711-0<br>991-04<br>(14) 55<br>(209) 5<br>90-224 | 5.10<br>200961<br>29655<br>25-6122<br>255-6112<br>2656 | Accounting Manay<br>Sales Regression<br>Accounting Manay<br>Sales Manager<br>Owner<br>Owner Owner Marketing | per<br>dve<br>per<br>desister |

PrintOnEvenOddPages Property

The **PrintOnEvenOddPages** property is used to print headers and footers on even/odd pages, for **HeaderBands** and **FooterBands**.

| rage                                                                                                    | Numi                       | Address                |               | Phone           | Conter     |               |                                                                                                    |  |
|----------------------------------------------------------------------------------------------------|----------------------------|------------------------|---------------|-----------------|------------|---------------|----------------------------------------------------------------------------------------------------|--|
| Citeds Pullets                                                                                                    | ala i                      | Dare 16.27             |               | 00007400        | Laine Page | and all an    |                                                                                                    |  |
| (m 14)                                                                                                    |                            |                        |               |                 |            |               |                                                                                                    |  |
| Cristie S                                                                                                    | _                          |                        |               |                 |            |               |                                                                                                    |  |
| (month)                                                                                                    | Pag                        | eNumber 2              |               |                 |            |               |                                                                                                    |  |
| Legionic                                                                                                    | Laboratory M               | laritistani.           | Magazine ag 7 |                 | 00004204   | Talas Paynes  | - infine                                                                                                    |  |
| line In                                                                                                    | Lais Sing                  |                        |               |                 |            |               |                                                                                                    |  |
| Contention of Contention of Co | ULC-Rage                   | N                      |               |                 |            |               |                                                                                                    |  |
| to an a                                                                                                    | UNDOWN                     | PageNun                | iber 3        |                 |            |               |                                                                                                    |  |
| and the second second se                                                                                                    | and an and a second second | Company                |               | Address         |            | Phone         | Contact                                                                                                    |  |
| I's Low                                                                                                    | Value Da                   | Wallington Imperiation |               | Rue de Verende, | a          | [14] 2224 (22 | Talas Varager                                                                                                    |  |
| Casha Di                                                                                                    | March Statio               | White Charles Menans   |               | 222-100 dam. 3  | 1041       | 200,0004110   | Direction of the second second |  |
| Carlie as                                                                                                    | Versela                    | States States          |               | of Figure 11    |            | 20.00000      | Service Service Se                                                                                                    |  |
| Chaptering                                                                                                    | National South             |                        |               |                 |            |               |                                                                                                    |  |
| Cambrid                                                                                                    | Calana (J                  |                        |               |                 |            |               |                                                                                                    |  |
| Canadiate                                                                                                    | Childrens                  |                        |               |                 |            |               |                                                                                                    |  |
| Casherd                                                                                                    | Office KS                  |                        |               |                 |            |               |                                                                                                    |  |
|                                                                                                    | Parts up in                |                        |               |                 |            |               |                                                                                                    |  |
| Tables C                                                                                                    | Paristan C                 |                        |               |                 |            |               |                                                                                                    |  |
|                                                                                                    | a second second            |                        |               |                 |            |               |                                                                                                    |  |
| 1114 5                                                                                                    | The Desire                 |                        |               |                 |            |               |                                                                                                    |  |
| Num pro-                                                                                                    | Dame Co.                   |                        |               |                 |            |               |                                                                                                    |  |
| ALC: NO                                                                                                    | 2. (Co.)                   |                        |               |                 |            |               |                                                                                                    |  |
| Parlama                                                                                                    | Service on                 |                        |               |                 |            |               |                                                                                                    |  |
| Anna a                                                                                                    | Patients                   |                        |               |                 |            |               |                                                                                                    |  |
| Parati 2.                                                                                                    | Region 6                   |                        |               |                 |            |               |                                                                                                    |  |
| Are Des                                                                                                    | Reads to                   |                        |               |                 |            |               |                                                                                                    |  |
| Coloria de                                                                                                    | Ratio 24                   |                        |               |                 |            |               |                                                                                                    |  |
|                                                                                                    | Renewy                     |                        |               |                 |            |               |                                                                                                    |  |
| Cauring 1                                                                                                    | Sarti Ca.                  |                        |               |                 |            |               |                                                                                                    |  |
| CROSS.                                                                                                    | In order                   |                        |               |                 |            |               |                                                                                                    |  |
| Name: Ca                                                                                                    | There is                   |                        |               |                 |            |               |                                                                                                    |  |
| HLARID                                                                                                    | Interaction                |                        |               |                 |            |               |                                                                                                    |  |
| Name of Co                                                                                                    | And Party                  |                        |               |                 |            |               |                                                                                                    |  |
| Hungy Di                                                                                                    | Lotina                     |                        |               |                 |            |               |                                                                                                    |  |
| island Tex                                                                                                    | THE D                      |                        |               |                 |            |               |                                                                                                    |  |
| Cargos                                                                                                    | The Create                 |                        |               |                 |            |               |                                                                                                    |  |
|                                                                                                    | See Spa                    |                        |               |                 |            |               |                                                                                                    |  |
|                                                                                                    | Sec. 5                     |                        |               |                 |            |               |                                                                                                    |  |
| and states                                                                                                    | Testple P                  |                        |               |                 |            |               |                                                                                                    |  |
|                                                                                                    | Tell's He                  |                        |               |                 |            |               |                                                                                                    |  |
|                                                                                                    | Validation                 |                        |               |                 |            |               |                                                                                                    |  |
| _                                                                                                    | the state                  |                        |               |                 |            |               |                                                                                                    |  |
|                                                                                                    | 1.0                        |                        |               |                 |            |               |                                                                                                    |  |
|                                                                                                    | Warfan He                  |                        |               |                 |            |               |                                                                                                    |  |
|                                                                                                    |                            |                        |               |                 |            |               |                                                                                                    |  |
|                                                                                                    | I                          |                        |               |                 |            |               |                                                                                                    |  |
| _                                                                                                    |                            |                        |               |                 |            |               |                                                                                                    |  |
|                                                                                                    |                            |                        |               |                 |            |               |                                                                                                    |  |
|                                                                                                    | I                          |                        |               |                 |            |               |                                                                                                    |  |

The picture above shows a sample of a report with the **PrintOnEvenOddPages** property of the **HeaderBand** set to **OddPage**.

| enumbe                                                                                                    | r 1<br>Desting | 0007401                     | dan Pagmaninina |               |
|----------------------------------------------------------------------------------------------------|----------------|-----------------------------|-----------------|---------------|
| Repeatation y beliefs                                                                                                    | a dente la Co  | entrate-200 (200-73) 0      |                 | _             |
|                                                                                                    |                |                             |                 |               |
| PageN                                                                                                    | umber 2        | Address 17hou               | n Coobe         | _             |
| ing N Sing                                                                                                    |                | ET Pais 21, Suite 2 (H2) 22 | NUM Down        |               |
| 4.                                                                                                    |                |                             |                 |               |
| P:                                                                                                    | ageNumb        | er 3                        |                 |               |
| 100                                                                                                    | njar ingelaine | Rue de Verseie, 12          | (11) 2224 (22)  | Sales Manager |
| 10.00                                                                                                    | Clarar Matala  | 222-168 days 2, 2016 28     | 200,0004110     | Dare:         |
| No.                                                                                                    | n Speci        | d. Filmen Cl                | 2000000         | Dares         |
|                                                                                                    |                |                             |                 |               |
|                                                                                                    |                |                             |                 |               |
| -                                                                                                    |                |                             |                 |               |
| -                                                                                                    |                |                             |                 |               |
|                                                                                                    |                |                             |                 |               |
| -                                                                                                    |                |                             |                 |               |
|                                                                                                    |                |                             |                 |               |
|                                                                                                    |                |                             |                 |               |
| <b>~</b>                                                                                                    |                |                             |                 |               |
|                                                                                                    |                |                             |                 |               |
| -                                                                                                    |                |                             |                 |               |
| -                                                                                                    |                |                             |                 |               |
|                                                                                                    |                |                             |                 |               |
|                                                                                                    |                |                             |                 |               |
|                                                                                                    |                |                             |                 |               |
| 112                                                                                                    |                |                             |                 |               |
|                                                                                                    |                |                             |                 |               |
|                                                                                                    |                |                             |                 |               |
|                                                                                                    |                |                             |                 |               |
|                                                                                                    |                |                             |                 |               |
|                                                                                                    |                |                             |                 |               |
|                                                                                                    |                |                             |                 |               |
|                                                                                                    |                |                             |                 |               |
|                                                                                                    |                |                             |                 |               |
|                                                                                                    |                |                             |                 |               |
|                                                                                                    |                |                             |                 |               |
|                                                                                                    |                |                             |                 |               |
| Sense<br>Land C<br>Land C<br>Lan                                                                                                    |                |                             |                 |               |
| News<br>Level<br>Level<br>Level<br>Jacob<br>Jacob<br>Jacob<br>Jacob<br>Nelly<br>Nelly<br>Nelly<br>Nelly<br>Nelly<br>Nelly<br>Nelly<br>Nelly<br>Nelly<br>Nelly<br>Nelly<br>Nelly<br>Nelly<br>Nelly<br>Level<br>Level<br>L |                |                             |                 |               |
|                                                                                                    |                |                             |                 |               |

The picture above shows a sample of a report with the **PrintOnEvenOddPages** property of the **HeaderBand** set to **EvenPage**.

Three values are available for this property:

Ignore. Headers and footers are printed on all pages;

PrintOnEvenPages. Headers and footers are printed on even pages;

✓ **PrintOnOddPage**. Headers and footers are printed on odd pages.

**PrintOnAllPages Property** 

HeaderBand, FooterBand, ColumnHeaderBand, ColumnFooterBand, GroupHeaderBand have the **PrintOnAllPages** property, which may have two of the following values: **true** and **false**. If the property is set to **false**, then bands are printed one time in a report before/after the DataBand to which they are related. If the property is set to **true**, then these bands are printed only on report pages where a Data Band to which they are related is printed. The bands mentioned above are printed before/after their Data Band. By default the **PrintOnAllPages** property is set to **true** for **HeaderBand** and **ColumnHeaderBand**. For other bands this property is set to **false**.

### **PrintAtBottom Property**

HeaderBand and FooterBand have the PrintAtBottom property.

Sometimes data take third part of a page and the data footer will be output right after the data ends.

| Company                 | Address                   | I'hom           | Contect                 |
|-------------------------|---------------------------|-----------------|-------------------------|
| Vefejerel               | Employi G                 | 86 31 32 42     | Entre Verager           |
| Visionilles et sinch    | 3, sa du Commente         | 78.23.04.80     | Tales (get)             |
| Vire of steads Chandler | 20 war die 115 biergen    | 31/7/12/10      | Consuling Manager       |
| Die Mandende Kult       | Adenauralize 000          | 2711-022301     | Salas Representative    |
| Kiefer Helds            | Terliniu 23               | 001-043022      | Casesorting Manager     |
| Mallegian Ingelation    | Reads Mercula, 13         | (11) 22240 (22) | Entry Manager           |
| White Clarar Markets    | 222-146 days. 2. Suite 28 | 200, 200-110    | Dame                    |
| Wilmer Kale             | Keelsehels KE             | 100004 2020     | Denni Metaling Cashdeni |
| Rebail Speci            | d. Filmen B               | (30) B(0170)3   | Dame                    |
|                         |                           |                 |                         |
|                         |                           |                 |                         |

The picture above shows data footer output after data.

If you want to output the footer on the bottom of the page, then set the **PrintAtBottom** property for the FooterBand to **true**.

The data footer will be displayed at the bottom of the page.

| Company                    | Address                   | Phone         | Contect                   |
|----------------------------|---------------------------|---------------|---------------------------|
| Vefejerel                  | Employed 42               | 801204        | Sales Menager             |
| Visivellag or shell        | 2, sa du Comment          | 78.23.04.80   | Sales Speci               |
| View of allowing Chanalter | 20 we de l'éténye         | 31/7.42/0     | Consuling Manager         |
| Cie Nenienie Kah           | Comparent and CO          | 0711-020301   | Tales Representation      |
| Keller Hello               | Terrine 22                | CE (~~ CECC   | Consuling Manager         |
| Nallegia: Ingelation       | Rue de Merende, 12        | (11) 2224 (22 | Salas Manager             |
| While Clarer Vehals        | 222-146 days, 3, 3 die 28 | 200, 200-110  | Dame                      |
| Mirror Sala                | Kashadada (2              | 000004 8828   | Survey Metalling, Cashdan |
| Natural Second             | d. Filmen 61              | 00700 (20)    | Dame                      |
|                            |                           |               |                           |
|                            | //////                    | //            |                           |

The default value of the property is set to **false**.

# **Drag and Drop From Dictionary**

The report designer supports a way of dragging components, including the data dictionary. You can drag and drop data sources, columns, variables, functions, and more. You can create a list simply by dragging the data source from the dictionary in the report template. The picture below shows an example of dragging the data source Order Details from the Dictionary on the report page.

| S   🖬 🕤 🖉       | Ŧ                                  | Report.mrt - Designer      | r                                                                                                    | _ 🗆 ×             |
|-----------------|------------------------------------|----------------------------|----------------------------------------------------------------------------------------------------|-------------------|
| FILE HOME       | PAGE LAYOUT                        |                            | Select UI Language                                                                                                    | - 🕜 ?             |
| Cut<br>Paste    | Arial • 8 •                        | = = <b>3</b> •             |                                                                                                    | A<br>Style        |
| Clipboard       | Font                               | Alignment                  | Borders 5                                                                                                    |                   |
| Page1           | 🔄 Code 🛯 👌 Preview 🔍 HTML Pr       | review                     | Dictionary                                                                                                    | Ψ×                |
| ®               |                                    |                            | 🔍 Actions 👻 🟪 🕶 🌠 🗙 🔺                                                                                                    | ► ĝ↓ <del>-</del> |
|                 | DataOrder Details; Data (          | Source: Order Detais       | Data Sources     Connection [Xml Data]     Categories     Employees     Customers     Order Details     Orders     Products     Shippers     Suppliers     Create Field on Double Click     Create Label     Use Aliases | E                 |
| <b>5</b>        |                                    | •                          | Properties 📑 Dictionary 🔚                                                                                                    | Report Tree       |
| Centimeters 🔺 🕨 | Report Checker   Page1   X:4,80 Y: | :1,00 Width:7,60 Height:0, | ,80                                                                                                    | ÷                 |

After you release the left mouse button, you will see a dialog box Data, in which you should set the parameters of a new report template. Below is a Data dialog:

| ĺ | 💟 Data        |                           | x    |
|---|---------------|---------------------------|------|
|   | Order Details | 1 Order Details.ProductID |      |
|   |               |                           |      |
|   | 123 OrderID   |                           |      |
|   | III ProductID |                           |      |
|   | UnitPrice     |                           |      |
|   | Quantity      |                           |      |
|   | Discount      |                           |      |
|   | Mark All      | Reset                     |      |
|   | Data 4        | 5                         |      |
| 0 | C Table       |                           |      |
| 7 | Header        |                           |      |
| 4 | Footer        |                           |      |
|   |               | OK Can                    | icel |

This panel displays the columns which contain the data source and the connection between sources. If you need to select the column, references which will be present in the text components on the data band.

<sup>2</sup> This panel displays the selected data columns and their order. The order (top-down) on this panel is the order of arrangement of text components on the data band from left to right.

<sup>3</sup> These buttons are used to move the selected columns on the panel <sup>2</sup>, thus changing the order of text components on the data band.

4 The button **Mark All**. When clicking it, all columns (a checkbox is set to true) on the panel are selected.

<sup>5</sup> The button **Reset**. When clicking, it sets the selection parameters by default (checkbox is set to false), i.e. no column are selected.

**6** Selects a container for data: data band and a table.

If you want to add bands Header and/or Footer into the report template, you should set the appropriate option.

### **Check Box**

For displaying Boolean values, you can use the **Check Box** component. Various styles can be applied to it. The picture below shows the available styles of check boxes:

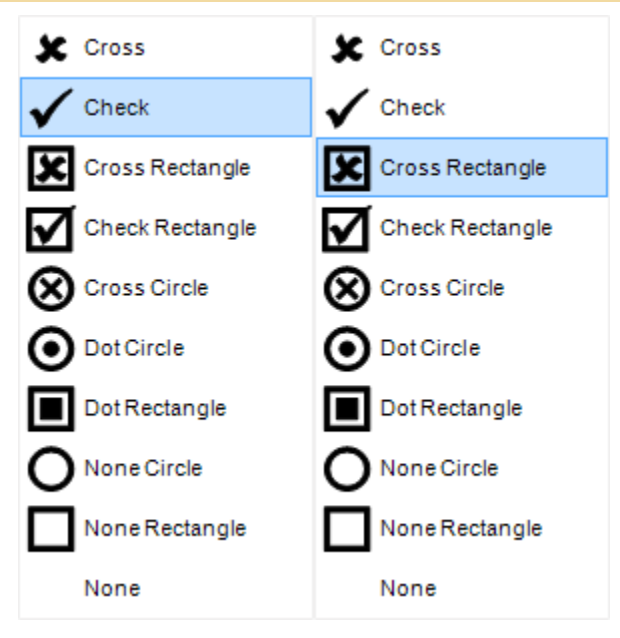

You can set a checkbox style to each Boolean value. To do this, select values of the Style property for True (Check style for **True**) and style values for False (Check style for **False**). You can also change the type of values.

| true/false |  |
|------------|--|
| yes/no     |  |
| on/off     |  |
| 1/0        |  |
|            |  |

selecting the necessary type in the property field **Values**.

# **CREATING MASTER-DETAIL LISTS**

The previous topic describes how to create a report using data as a table. And data are not connected to each other. Three bands were used: **Data**, **Header**, and **Footer**. But sometimes it is required to create reports and output data which are organized in some levels and connected to each other. For example, invoice and a list of goods, clients and goods delivery to them etc. In this case **Master-Detail** reports are used. These are reports in which the output value of the Master data source, corresponds to the number of values (from 0 and greater) from the Detail data source. On the picture below the example of the Master-Detail report is shown:

| Beverages                           |                         |
|-------------------------------------|-------------------------|
| 1.Chai                              | 10 boxes×20 bags        |
| 2.Chang                             | 24-12 oz bottles        |
| 3.Chartreuse verte                  | 750 cc per bottle       |
| 4.Côte de Blaye                     | 12 - 75 cl bottles      |
| 5.Guaraná Fantástica                | 12 - 355 ml cans        |
| 6.Ipoh Coffee                       | 16 - 500 g tins         |
| 7.Lakkalikööri                      | 500 ml                  |
| 8. Laughing Lumberjack Lager        | 24-12 oz bottles        |
| 9.Outback Lager                     | 24-355 ml bottles       |
| 10.Rhönbräu Klosterbier             | 24-0.51 bottles         |
| 11.Sasquatch Ale                    | 24-12 oz bottles        |
| 12.Steeleye Stout                   | 24-12 oz bottles        |
| 12                                  |                         |
| Condiments                          |                         |
| Condiments                          |                         |
| 1.Aniseed Syrup                     | 12-550 milbottles       |
| 2.Chef Anton's Cajun Seasoning      | 48 - 6 oz jars          |
| 3.Chef Anton's Gumbo Mix            | 36 boxes                |
| 4.Genen Shouyu                      | 24-250 ml bottles       |
| 5.Grandma's Boysenberry Spread      | 12 - 8 oz j <i>ar</i> s |
| 6.Gula Malacca                      | 20 - 2 kg bags          |
| 7.Louisiana Fiery Hot Pepper Sauce  | 32 - 8 oz bottles       |
| 8.Louisiana Hot Spiced Okra         | 24 - 8 oz jars          |
| 9.Northwoods Cranberry Sauce        | 12 - 12 oz jars         |
| 10.Origin al Frankfurter grüne Soße | 12 boxes                |
| 11.Sirop d'érable                   | 24-500 ml bottles       |
| 12.Vegie-spread                     | 15 - 625 gjars          |
| 12                                  |                         |

As one can see on the picture, each category of products corresponds to the list of products from this category. An example of the Master-Detail report template is shown on the picture below:

| {Categories.CategoryName}             |                                 |
|---------------------------------------|---------------------------------|
| DetailDataBand; Data Source: Products | Master Component: MasterDataBan |
| {Line}.{Products.ProductName}         | {Products.UnitsInStock}         |

Data are output in the Detail part of the Master-Detail report are nested data. These data are as if nested into one data row of the Master data source. And the number of nesting is called the level of nesting. For example, if in the report the Master-Detail report two lists are output and the second list is connected with the first list, then this report will have two levels of nesting (the first is the Master, and the second is the Detail). And if this detailed list will have an additional list which will detail this list, then this report will have three levels of nesting (the first is the Master, the second is the Detail). The number of nesting is unlimited. Usually number of nesting is no more than 3-4 levels.

### **MasterComponent Property**

Put two **Data** bands on a page to start creating the Master-Detail report. Specify the Master data source to the first band (this is the Master band). Specify the Detail data source to the second band (this is the Detail). Then, it is necessary to bind these bands using the **MasterComponent** property of the second band. The Master band should be selected.

Master Componen [DataBand1] ...

The selection can be made in the **Data** band editor window.

|                         | Data Setup                   | ×      |
|-------------------------|------------------------------|--------|
| Data Source<br>Relation | ★ [Not Assigned] □ DataBand1 |        |
| Master Component        |                              |        |
| Sort                    |                              |        |
| Filters                 |                              |        |
|                         |                              |        |
|                         |                              |        |
|                         |                              |        |
|                         |                              |        |
|                         |                              |        |
|                         |                              |        |
|                         |                              |        |
|                         |                              |        |
|                         |                              |        |
|                         | ОК                           | Cancel |

After filling the **MasterComponent** property two bands will be bound to each other. When printing one row of the Master band, all rows of the Detail band will be output. The Detail band will not be printed itself but only in relation to the Master band.

### **DataRelation Property**

After filling the **MasterComponent** property it is necessary to fill the **DataRelation** property of the Detail band. This relation is used to select detailed data only for the specific Master band row. If the relation is not specified, then all Detail band rows will be output for each rows of the Master band.

Data Relation Categories

Selection of relation occurs using the **Data** band editor, as well as in case with the **MasterComponent** property.
| Data Source      | 🖥 🖪 New Relation |
|------------------|------------------|
| Relation         | × [Not Assigned] |
| Master Component | Demo     Demo    |
| Sort             | □-□ Suppliers    |
| Filters          |                  |
|                  |                  |
|                  |                  |
|                  |                  |
|                  |                  |
|                  |                  |
|                  |                  |
|                  |                  |
|                  |                  |
|                  |                  |
|                  |                  |
|                  | OK Cancel        |

Selection is done between relations which were created between Master and Detail data sources, and in which the Detail data source is subordinate data source. There can be more than one relation (for example, as seen on the picture above). Therefore, it is important to select the correct relation.

RELATION

If the **Relation** is not specified in the **Master-Detail** report, then, for each **Master** record, all **Detail** records will be printed. In order to build a **Master-Detail** report, which will print only those **Detail** records that are associated with this **Master** record, you should create a **Relation** between data sources. The **Relation** describes the relationship between data sources such as "master-detail". For example, in the table of the **Categories** data source in the **CategoriesID** data column, may be one record with a unique name **1**, and in the table of the **Products** data source in the **CategoriesID** column data may be many records with the same unique name **1**. The picture below shows an example of data source tables:

| Cat | tegori | es |
|-----|--------|----|
|     |        |    |

|   |   | CategoryID | CategoryName   | Description                      |
|---|---|------------|----------------|----------------------------------|
| • | Ŧ | 1          | Beverages      | Soft drinks, coffees, teas, beer |
|   | Ŧ | 2          | Condiments     | Sweet and savory sauces          |
|   | Ŧ | 3          | Confections    | Desserts, candies, and sweet     |
|   | Ŧ | 4          | Dairy Products | Cheeses                          |
|   | Ŧ | 5          | Grains/Cereals | Breads, crackers, pasta, and     |
|   | Ŧ | 6          | Meat/Poultry   | Prepared meats                   |
|   | Ŧ | 7          | Produce        | Dried fruit and bean curd        |
|   | Ŧ | 8          | Seafood        | Seaweed and fish                 |

|     | ProductID | ProductName  | SupplierID | CategoryID 2 |
|-----|-----------|--------------|------------|--------------|
| ▶ ± | 1         | Chai         | 1          | 1            |
| ÷   | 2         | Chang        | 1          | 1            |
| +   | 24        | Guaraná Fant | 10         | 1            |
| +   | 34        | Sasquatch Al | 16         | 1            |
| +   | 35        | Steeleye Sto | 16         | 1            |
| +   | 38        | Côte de Blay | 18         | 1            |
| +   | 39        | Chartreuse v | 18         | 1            |
| +   | 43        | Ipoh Coffee  | 20         | 1            |
| +   | 67        | Laughing Lu  | 16         | 1            |
| +   | 70        | Outback Lag  | 7          | 1            |
| +   | 75        | Rhönbräu Klo | 12         | 1            |
| +   | 76        | Lakkalikööri | 23         | 1            |
| +   | 3         | Aniseed Syru | 1          | 2            |
| +   | 4         | Chef Anton's | 2          | 2            |

Droducte

As can be seen from the picture above, one record with the name 1 in the table of the **Categories** data source corresponds to 12 records in the table of the **Products** data source. In other words, if you create a **Relation** by the **CategoriesID** column data between **Categories** and **Products** data tables, then when creating the **Master-Detail** report, the first **Master** record will correspond to **Detail** 12 entries. The picture below shows an example of the rendered **Master-Detail** report by **CategoryName** and **ProductName** columns, where the **Relation** is arranged between the **Product** and **Category** data sources by columns of **CategoryID** data:

| Beverages                 |          |
|---------------------------|----------|
| Chai                      |          |
| Chang                     |          |
| Guarană Fantăstica        |          |
| Sasquatch Ale             |          |
| Steeleye Stout            |          |
| Côte de Blaye             |          |
| Chartreuse verte          |          |
| Ipoh Coffee               |          |
| Laughing Lumberjack Lager |          |
| Outback Lager             |          |
| Rhönbräu Klosterbler      |          |
| Lakkalikööri              |          |
|                           | Count:12 |

The parameters of relations are specified in the **New Relation** window. To invoke this window, choose the **New Relation** item from the context menu of the data source or click the **New Relation** button form the **Data Setup** window in the **Relation** tab. The picture below shows an example of the **New Relation** window:

| New Relation       | x                                                                                                    |
|--------------------|----------------------------------------------------------------------------------------------------|
| Name in Source:    | Relation 1                                                                                                    |
| Name:              | Name 2                                                                                                    |
| Alias:             | Name 3                                                                                                    |
| Parent DataSource: | Categories 4-                                                                                                    |
| Child Data Source: | Products 5-                                                                                                    |
| Par                | ent Columns                                                                                                    |
| CategoryID 8       | CategoryName 6<br>Description<br>Picture                                                                                                    |
| Ch                 | ild Columns                                                                                                    |
| CategoryID 9       | Image: ProductID ProductName     7       Image: ProductName     9       Image: ProductName     9 </td |
|                    | OK Cancel                                                                                                    |

As can be seen on the picture above, nine fields, which define the relation parameters:

**1** The **Name in Source** field provides an opportunity to change the name of the data source (not in the report), i.e. the name in the original data source, for example, in a database;

**2** The **Name** field provides an opportunity to change the name of the relation that is displayed to a user;

<sup>3</sup> The **Alias** field provides an opportunity to change the alias of the relation;

**4** The **Parent DataSource** field provides an opportunity to change the main data source, i.e. the data source which entries are **Master** entries in the **Master-Detail** report is selected;

<sup>5</sup> The **Child Data Source** provides an opportunity to change the child data source, i.e. the data source which entries are **Detail** entries in the **Master-Detail** report is selected;

6 This field displays the column-keys of the master data source;

This field displays the column-keys of the child data source;

<sup>8</sup> - <sup>9</sup> fields shows the master and child data column-keys, which set the **Relation** between data sources. Column-keys should comply with all rules of creation relations in ADO.NET: 1 It should be the same number of them;

2 Their types should match, i.e. if the master column-key of the **String** type, then the child column-key should be of the **String** type;

3 And so on;

Control panel of data columns in the New Relation dialog box is represented by 4 buttons.

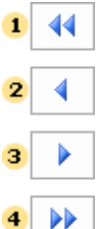

- 1 The button to move all data columns from the field 6 or 7 in the field 8 or 9, respectively;
- 2 The button to move the selected data column from the field 6 or 7 in the field 8 or 9, respectively;
- 3 The button to move the selected data column from the field 8 or 9 in the field 6 or 7, respectively;
- 4 The button to move all the data columns from the field 8 or 9 in the field 6 or 7, respectively.

#### **Multilevel Nesting**

The logic of building Master-Detail reports with more than 2 nesting levels is the same as the logic of building simple Master-Detail reports. For each Detail band the **MasterComponent** and **DataRelation** properties are set. For example, it is necessary to render a report in what there are four nesting levels. The first level is **countries**, the second - **regions**, the third - **cities**, the fourth - **quarters**. In this case one should place **Data** bands one on another on a page for each data source. Set the **MasterComponent** of the second band on the band **countries**. This property for the third band will indicate the **regions** band. For the last band **quarters** - will indicate on the **cities** band.

| DataCountries; Data Source: Countries |                                 |
|---------------------------------------|---------------------------------|
|                                       | Master Component: DataCountries |
| Data Cities: Data Source: Cities      | Master Component: DataRegions   |
|                                       |                                 |
| DataQuarters; Data Source: Quarters   | Master Component: DataCities    |

Then it is necessary to select relations for three bands for the report generator is able to select correct data for each detailed band.

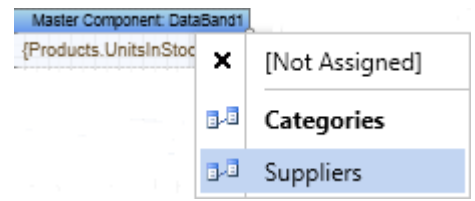

Then this report will be ready for rendering. One **Master** band may have more than one **Detail** band. In other words two, three or four **Detail** bands may refer to it. And each of them may have their own Detail bands. There are no limitations on number of nesting levels in the **Master-Detail** reports.

**! Notice:** Number of nesting levels in the Master-Detail reports is unlimited.

#### **KeepDetails Property**

Sometimes, when creating **Master-Detail** reports, a part Details (subordinate entries) of the **Master-Detail** band will be on one page, while another part will be moved to the next page. This may happen due to the fact that all the detailed records will not fit one page. In this case, if it is still necessary to output the **Master** along with its details on one page, you can use the **KeepDetails** property. By default, this property is set to **false**.

| Master |
|--------|
| Detail |
| Detail |
| Detail |
| Detail |
| Detail |
| Detail |
| Master |
| Detail |
| Detail |
|        |
|        |
| Detail |
| Detail |
| Detail |
| Detail |
|        |

The picture above shows a report in what a part of Details is located on one page, while the other part of details has been moved to the next page. If property is set to **true**, then the report generator will try to place the **Master** and **Detail** records on one page. If the report generator cannot do it, the **Master** and **Details** together will be moved to the next page.

| Master |
|--------|
| Detail |
| Detail |
| Detail |
| Detail |
| Detail |
| Detail |
| Detail |
|        |
|        |
|        |

| Master |  |
|--------|--|
| Detail |  |
| Detail |  |
| Detail |  |
| Detail |  |
| Detail |  |
| Detail |  |
| Detail |  |

The picture above shows an example of a report with the **KeepDetails** property of the **Master** set to **true**. If it is not possible to put them together, then the data will be forcibly broken and displayed on different pages. In this case, if the **Master** component has many **Detail** records and take a significant part on the page, and the **KeepDetails** property is set to **true**, then there may be a large empty space at the bottom of each page.

### **Rows Numbering in Master-Detail Reports**

Rows numbering in the Master-Detail reports works the same as in ordinary lists. But there is on difference. If numbering is used in the Detail of the **Data** band, then for each sublist there will be their own numbering. For example, on the picture below the Master-Detail report is shown.

| 1.Beverages                        |                     |
|------------------------------------|---------------------|
| 1.Chai                             | 10 boxes x 20 bags  |
| 2.Chang                            | 24 - 12 oz bottles  |
| 3.Chartreuse verte                 | 750 cc per bottle   |
| 4.Côte de Blaye                    | 12 - 75 cl bottles  |
| 5.Guaraná Fantástica               | 12 - 355 mi cans    |
| 6.lpoh Coffee                      | 16 - 500 g tins     |
| 7.Lakkalikööri                     | 500 ml              |
| 8.Laughing Lumberjack Lager        | 24 - 12 oz bottles  |
| 9.Outback Lager                    | 24 - 355 ml bottles |
| 10.Rhönbräu Klosterbier            | 24 - 0.5 I bottles  |
| 11.Sasquatch Ale                   | 24 - 12 oz bottles  |
| 12.Steeleye Stout                  | 24 - 12 oz bottles  |
| 2.Condiments                       |                     |
| 1.Aniseed Syrup                    | 12 - 550 ml bottles |
| 2.Chef Anton's Cajun Seasoning     | 48 - 6 oz jars      |
| 3.Chef Anton's Gum bo Mix          | 36 boxes            |
| 4.Genen Shouyu                     | 24 - 250 ml bottles |
| 5.Grandma's Boysenberry Spread     | 12 - 8 oz jars      |
| 6.Gula Malacca                     | 20 - 2 kg bags      |
| 7.Louisiana Fiery Hot Pepper Sauce | 32 - 8 oz bottles   |
| 8.Louisiana Hot Spiced Okra        | 24 - 8 oz jars      |
| 9.Northwoods Cranberry Sauce       | 12 - 12 oz jars     |
| 10.Original Frankfurter grüne Soße | 12 boxes            |
| 11.Sirop d'érable                  | 24 - 500 ml bottles |
| 12.Vegie-spread                    | 15 - 625 g jars     |

Numbering in the Master list is indicated with the red color. Numbering in the Detail list is indicated with green color. As you can see on the picture, the numbering in the Detail list starts every time after the row from the Master list is output.

Besides using system variables numbering can be done using the **Line** property of the **Data** band. In this case the expression will be as follow:

#### {DetailDataBand1.Line}.{Customers.CompanyName}

Why is it necessary? Why not to use the **Line** system variable? The system variable has the visibility zone. For example, you use the **Line** system variable on the Master band. In this case numbering will be output for the Master band. If you use the **Line** system variable on the Detail band, then, in this case, numbering will be output for the Detail band. But what to do if it is necessary to output numbering of two different **Data** bands in one expression? In this case the **Line** property of the **Data** band is used. For example, see the following expression on the Detail band:

{DataBand1.Line}.{Line}.{Products.ProductName}

this will lead to the following result in a report:

| 1.Beverages                           |                     |
|---------------------------------------|---------------------|
| 1.1.Chai                              | 10 boxes x 20 bags  |
| 1.2.Chang                             | 24 - 12 oz bottles  |
| 1.3.Chartreuse verte                  | 750 cc per bottle   |
| 1.4.Côte de Blaye                     | 12 - 75 cl bottles  |
| 1.5.Guaraná Fantástica                | 12 - 355 milicans   |
| 1.6.lpoh Coffee                       | 16 - 500 g tins     |
| 1.7.Lakkalikööri                      | 500 ml              |
| 1.8.Laughing Lumberjack Lager         | 24 - 12 oz bottles  |
| 1.9.Outback Lager                     | 24 - 355 ml bottles |
| 1.10.Rhönbräu Klosterbier             | 24 - 0.5 I bottles  |
| 1.11.Sasquatch Ale                    | 24 - 12 oz bottles  |
| 1.12.Steeleye Stout                   | 24 - 12 oz bottles  |
| 2.Condiments                          |                     |
| 2.1.Aniseed Syrup                     | 12 - 550 ml bottles |
| 2.2.Chef Anton's Cajun Seasoning      | 48 - 6 oz jars      |
| 2.3.Chef Anton's Gum bo Mix           | 36 boxes            |
| 2.4.Genen Shouyu                      | 24 - 250 ml bottles |
| 2.5.Grandma's Boysenberry Spread      | 12 - 8 oz jars      |
| 2.6.Gula Malacca                      | 20 - 2 kg bags      |
| 2.7.Louisian a Fiery Hot Pepper Sauce | 32 - 8 oz bottles   |
| 2.8.Louisian a Hot Spiced Okra        | 24 - 8 oz jars      |
| 2.9.Northwoods Cranberry Sauce        | 12 - 12 oz jars     |
| 2.10.Original Frankfurter grüne Soße  | 12 boxes            |
| 2.11.Sirop d'érable                   | 24 - 500 ml bottles |
| 2.12.Vegie-spread                     | 15 - 625 g jars     |

# **Through Lines Numbering in Master-Detail Reports**

Besides the **Line** system variable, there is also additional **LineThrough** system variable for numbering the **Master-Detail** lists. What is the difference? The **LineThrough** system variable is used to output numbers using the continuous numbering. On the picture below the same report with continuous numbering is shown.

| 1.Beverages                         |                     |
|-------------------------------------|---------------------|
| 1.Chai                              | 10 boxes x 20 bags  |
| 2.Chang                             | 24 - 12 oz bottles  |
| 3.Chartreuse verte                  | 750 cc per bottle   |
| 4.Côte de Blaye                     | 12 - 75 cl bottles  |
| 5.Guaraná Fantástica                | 12 - 355 mi cans    |
| 6.lpoh Coffee                       | 16 - 500 g tins     |
| 7.Lakkalikööri                      | 500 ml              |
| 8.Laughing Lumberjack Lager         | 24 - 12 oz bottles  |
| 9.Outback Lager                     | 24 - 355 ml bottles |
| 10.Rhönbräu Klosterbier             | 24 - 0.5 I bottles  |
| 11.Sasquatch Ale                    | 24 - 12 oz bottles  |
| 12.Steeleye Stout                   | 24 - 12 oz bottles  |
| 2.Condiments                        |                     |
| 13.Aniseed Syrup                    | 12 - 550 ml bottles |
| 14.Chef Anton's Cajun Seasoning     | 48 - 6 oz jars      |
| 15.Chef Anton's Gum bo Mix          | 36 boxes            |
| 16.Genen Shouyu                     | 24 - 250 ml bottles |
| 17.Grandma's Boysenberry Spread     | 12 - 8 oz jars      |
| 18.Gula Malacca                     | 20 - 2 kg bags      |
| 19.Louisiana Fiery Hot Pepper Sauce | 32 - 8 oz bottles   |
| 20.Louisiana Hot Spiced Okra        | 24 - 8 oz jars      |
| 21.Northwoods Cranberry Sauce       | 12 - 12 oz jars     |
| 22.Original Frankfurter grüne Soße  | 12 boxes            |
| 23.Sirop d'érable                   | 24 - 500 ml bottles |
| 24.Vegie-spread                     | 15 - 625 g jars     |

In this case the numbering of the Detail list starts not after the row of the Master list is output but before the first row of the Detail list is output. The system variable starts numbering with 1.

### Headers, Footers and Master-Detail Reports

The principle of using **HeaderBands** and **FooterBands** in **Master-Detail** reports is the same as in simple lists. All **HeaderBand1** bands, which are placed above the **DataBand1** bands, up to the next **DataBand2** band, belong to this **DataBand1** band. The **HeaderBand** is placed on the page above the **DataBand**, which outputs data rows. The **HeaderBand** always refers to any particular **DataBand**. Typically, this band is the first **DataBand**, which is located below the **HeaderBand**.

The **FooterBand** is placed below the **DataBand**. And it is meant that the **DataBand**, with what the **HeaderBand** is bind. Each **FooterBand**, refers to any specific **HeaderBand**. Without the **HeaderBand**, the **FooterBand** is not output.

| HeaderBand1 | Header Master                                                  |
|-------------|----------------------------------------------------------------|
| DataBa      | and1; Data Source: Categories                                  |
|             | Master component                                               |
| FooterBand1 |                                                                |
|             | Footer Master                                                  |
| HeaderBand2 |                                                                |
|             | Header Detail                                                  |
| DataD       | Header Detail                                                  |
|             | Header Detail and: Detail component                            |
| FooterGand2 | Header Detail and: Detail Component DataBand1 Detail component |

The picture above shows a structure of a **Master-Detail** reports with two **DataBand** bands.

## **PrintifDetailEmpty Property**

The **PrintifDetailEmpty** property of the **DataBand** band is used in building **Master-Detail** reports. The picture below shows a template of a **Master-Detail** report.

| DataCategories; Data Source: Categorie | 6                         |                                  |
|----------------------------------------|---------------------------|----------------------------------|
| {Categories.CategoryID}                | {Categories.CategoryName} | {Categories.Description}         |
| DataProducts; Data Source: Products    |                           | Master Component: DataCategories |
| {Products.ProductID}                   | {Products.ProductName}    | {Products.UnitPrice}             |

For example, not all **Master** entries have **Detail** records. Then, if the **PrintlfDetailEmpty** property is set to **false**, then the result shown below is obtained:

| 2  | Condiments    | Sweet and savory<br>sauces, relishes,<br>spreads, and seasonings |
|----|---------------|------------------------------------------------------------------|
| 3  | Anleeed Syrup | 10                                                               |
| 6  | Meat/Poultry  | Prepared meats                                                   |
| 17 | Alice Mutton  | 39                                                               |

Only a part of Master records (in the picture above they are marked with numbers 2 and 6) will be output and the remaining Master records (which have no Detail records) will not be output. To print all Master records, regardless whether they have Detail records, it is necessary to set the **PrintifDetailEmpty** property of the Master band to **true**. An example of a report for this case is shown below below:

|    | Beverages      | Soft drinks, coffees, teas,<br>beers, and ales                   |
|----|----------------|------------------------------------------------------------------|
| 2  | Condiments     | Sweet and savory<br>sauces, relishes,<br>spreads, and seasonings |
| 3  | Anleeed Syrup  | 10                                                               |
| 3  | Confections    | Desserts, candies, and<br>sweet breads                           |
| 4  | Dairy Products | Cheeses                                                          |
| 5  | Grains/Cereals | Breads, crackers, pasta,<br>and cereal                           |
| 6  | Meat/Poultry   | Prepared meats                                                   |
| 17 | Allce Mutton   | 39                                                               |
|    | Produce        | Dried fruit and bean curd                                        |
| 8  | Seafood        | Seaweed and fish                                                 |

As seen on the picture Master records were output (see numbers 1,3,4,5,7,8) i.e. all Master records. Moreover, they are output without Detail records. By default, the property is set to **false**.

## GROUPS

One of the main tasks when rendering reports is grouping the data. Grouping can be used both for the logical separation of data rows and to make a report look better. Two bands are used to create grouped reports: the **GroupHeader** band and the **GroupFooter** band.

The **GroupHeader** band is output in the beginning of each group. The **GroupFooter** band is output in the end of each group. The picture below shows how a report with grouping may look:

1

| Α                                  |                               |               |                                  |
|------------------------------------|-------------------------------|---------------|----------------------------------|
| Alfreds Futterkiste                | Obere Str. 57                 | 030-0074321   | Sales Representative             |
| Ana Trujillo Emparedados y helados | Avda, de la Constitución 2222 | (5) 555-4729  | Owner                            |
| Antonio Moreno Taqueía             | Mataderos 2312                | (5) 555-3932  | Owner                            |
| Around the Horn                    | 120 Hanover Sq.               | (171)555-7788 | Sales Representative<br>Count: 4 |
| Berglundssnabbköp                  | Berguvsvägen 8                | 0921-123465   | Order Administrator              |
| Blauer See Delikatessen            | Forsterstr. 57                | 0621-08460    | Sales Representative             |
| Blondesddsl père et fils           | 24, place Kléber              | 88.60.15.31   | Marketing Manager                |
| Bólido Comidas preparadas          | C/ Araquil, 67                | (91)555 22 82 | Owner                            |
| Bon app'                           | 12, rue des Bouchers          | 91.24.45.40   | Owner                            |
| Bottom-Dollar Markets              | 23 Tsawassen Blvd.            | (604)555-4729 | Accounting Manager               |
| B's Beverages                      | Fauntleroy Circus             | (171)555-1212 | Sales Representative             |
| С                                  |                               |               | Count: 7                         |
| Cactus Comidas para llevar         | Cerrito 333                   | (1) 135-5555  | SalesAgent                       |
| Centro comercial Moctezuma         | Sierras de Granada 9993       | (5) 555-3392  | Marketing Manager                |
| Chop-suey Chinese                  | Hauptstr. 29                  | 0452-076545   | Owner                            |
| Comércio Mineiro                   | Av. dos Lusíadas, 23          | (11)555-7647  | Sales Associate                  |
| Consolidated Holdings              | Berkeley Gardens 12 Brewery   | (171)555-2282 | Sales Representative             |
|                                    |                               |               | Count: 5                         |

## **Grouping Conditions**

To create a report with grouping it is necessary to define a condition by which the records can be grouped. This condition will be used to divide the data rows into suitable groups, and is set using the Condition property of the Group Header band.

**Important:** You MUST define a condition for every group, otherwise no grouping will take place in the rendered report.

For example, if you create a report that generates a list of companies the results could be grouped in alphabetical order by the first letter of the company name. Companies with names starting with A would be in the first group, companies with names starting with B would be in the second group and so on, as in the example below:

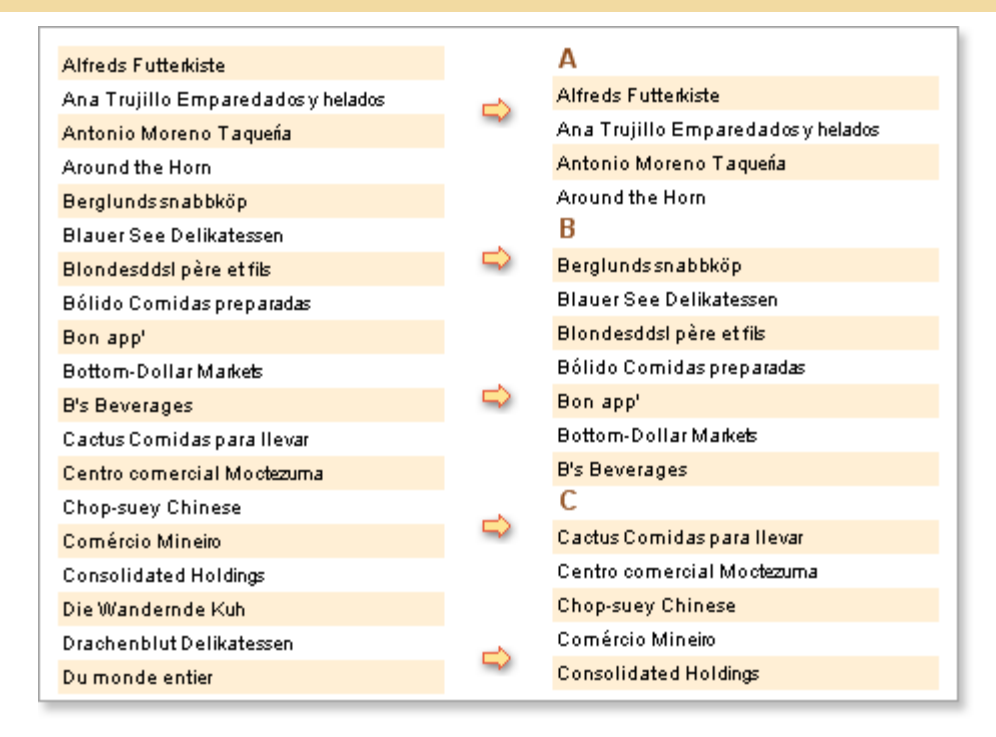

The grouping condition you use can be any valid value. For example, if you wanted the companies to be grouped according to their location you could set the condition to group on a column from the database that contains the necessary location data.

## **Group Header band**

The Group header is created using the **Group Header** band, the basic band for rendering reports that use grouping. It is impossible to generate grouped reports without using a **Group Header** band.

The **Group Header** band is output once at the beginning of each group and typically contains components that display header information such as a group name, date, grouping condition, etc.

To create groups within a report you must specify a grouping condition using the **Group Header** band designer or the **Condition** property of the band.

**Note:** The Header band is always output before the **Group Header** band, regardless of where bands may be positioned on a page in the designer.

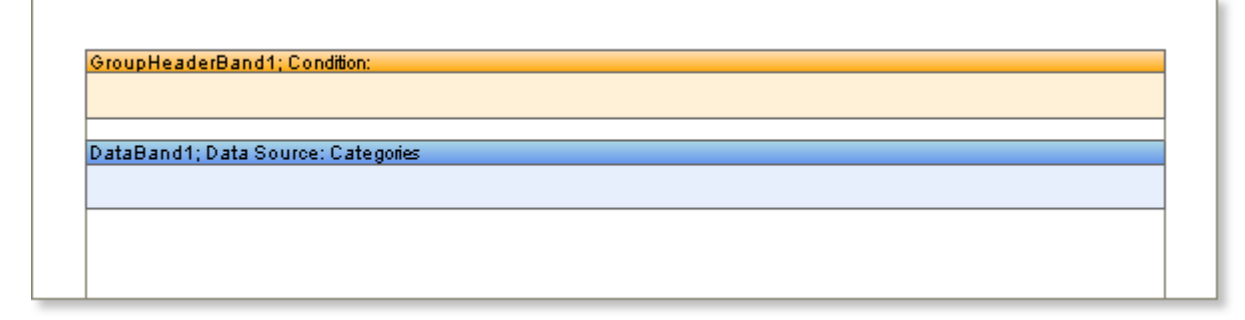

When rendering a report the report generator binds the group header to the specified Data band. The **Group Header** band is positioned on a page before the **Data** band that outputs data rows. The **Group** 

**Header** band always belongs to a specific **Data** band, usually the first **Data** band positioned under the **Group Header** band.

You must have a **Data** band to be able to render grouped reports because data rows are output using this band and because those data rows are the basis of the grouping in the report. In addition you can specify the sorting of rows in the **Data** band which will affect the order in which the groups are rendered.

**Important:** To render reports with grouping you MUST use a Data band.

**Group Footer band** 

The **Group Footer** band is commonly used to generate a group footer which is placed after the **Data** band bound to the group and typically contains components that output summary information relating to the group content. Every **Group Footer** band belongs to the **Group Header** band associated with it, and will not be output if there is no associated **Group Header** band.

**Note:** The **Group Footer** band is always output before the Footer band regardless of where bands may be positioned on a page.

| GroupHeaderBan  | d1;Condition:      |  |   |
|-----------------|--------------------|--|---|
|                 |                    |  |   |
|                 |                    |  |   |
| DataBand1; Data | Source: Categories |  |   |
|                 |                    |  |   |
|                 |                    |  |   |
| GroupFooterBand | 1                  |  | _ |
|                 |                    |  |   |
|                 |                    |  |   |
|                 |                    |  |   |
|                 |                    |  |   |
|                 |                    |  |   |
|                 |                    |  |   |
|                 |                    |  |   |
|                 |                    |  |   |
|                 |                    |  |   |
|                 |                    |  |   |
|                 |                    |  |   |

The **Group Footer** band is used to output information specific to each group. For example, if you want to output the number of rows in a group, it is enough to put a text component on the **Group Footer** band and assign it the following expression:

{Count()}

#### **Data Sorting in Group**

Please note that the report generator automatically sorts the rows of data before grouping. By default sorting by ascending order from A to Z is used. Sorting direction can be changed using the **SortDirection** property. This can take three values: **None**, **Ascending**, **Descending**.

**None**. The data will be displayed in order they are put in the data source.

|                                    | imple Gro                     | up                |                              |
|------------------------------------|-------------------------------|-------------------|------------------------------|
| Company                            | Address                       | Phone             | Contect                      |
| Α                                  |                               |                   |                              |
| ölftede Futerkies                  | Obere Str.57                  | 090-007425        | Soles Represente             |
| ána Trujilo Emparedados y hésis    | ávda, de la Constitución 2002 | (\$) \$55-4728    | Owner                        |
| ántonio Moreno Tagueti             | Mataderos 2012                | (S) SSS-2000      | Owner                        |
| around the Han                     | 120 Hanover Sp                | (171) 555-770     | Soles Regresende<br>Count 4  |
| B                                  |                               |                   |                              |
| Berglunde entititig                | Barguvaldgin B                | 0921-1234.65      | Order ödminismær             |
| Sister See Delkaster               | Forement 7                    | 0921-0960         | Sales Represente             |
| Biondesddsi pêre et                | 24, place Kiéber              | 88.60.15.91       | Markedng Manager             |
| Bólido Comidas prepastas           | Croragul,67                   | (91) 555 22 62    | Owner                        |
| Bon apd                            | 12, rue des Bouches           | 91.24.45.40       | Owner                        |
| Botom-Dollar Market                | 29 Teawassen Bd               | (604) 555-658     | decounting Manager           |
| Die Gewenzen                       | Faunderoy Citas               | (171) \$\$\$.4212 | Sales Represente             |
| C<br>Carola Contina con bar        | Carrie 20                     | (1) 125-000       | Galas Anar                   |
| Canno comarcial biogram            | Giarras da Granata 200        | (2) 222-000       | Marketon Manager             |
| Chon-suev Otera                    | Haungs 2                      | 0452-07665        | Owner                        |
| Comércio Minéo                     | dy, dos Lus ladas 29          | (11) 222-767      | Sales desocia                |
| Consolidated Holfgs                | Serialay Gordans 12 Sevey     | (171) 555-000     | Sales Regresentie<br>Count s |
| D                                  |                               |                   |                              |
| Die Wanderste Kit                  | ódensversite 900              | 0711-02091        | Sales Represente             |
| Drachenblut Dellamon               | Walserweg 21                  | 0241-029129       | Order ådministrær            |
| Du monde entr                      | 67, rue des Cinguane Cages    | 40.67.86.89       | Owner                        |
| E                                  |                               |                   | Count 3                      |
| Esstern Connects                   | SS King George                | (171) 555-007     | Sales Agen                   |
| EmecHandel                         | Kirchgana é                   | 7675-955          | Sales Manager                |
| F                                  |                               |                   | Count 3                      |
| Famila örguloakk                   | Rua Orós, 22                  | (11) 555-667      | Markedog de aliant           |
| FISSÓ Fabrica Inar, Saichichae St. | C/Moralzarza(#                | (91) 535 95 45    | accounting Manager           |
| Folies gournande                   | 194, chaussée de Tarré        | 20.16.10.16       | de elecenciales dget         |
| Folk ochfä HB                      | åkergatan St                  | 0665-04 67 21     | Owner                        |

**Ascending**. Data are displayed in alphabetical order from A to Z. The picture below shows an example of a report where sorting by ascending order:

**Descending.** Data are displayed in alphabetical order from Z to A. The picture below shows an example of a report where sorting by descending order:

| Солтания                       | Address                                     | Phone             | Contect                 |
|--------------------------------|---------------------------------------------|-------------------|-------------------------|
| Lompany                        | Address                                     | rnone             | Contact                 |
| w                              |                                             |                   |                         |
| Wartan Helici                  | Torikas 20                                  | 891-64385         | Accounting Manager      |
| Wellington Importation         | Rua do Marcado 12                           | (14) \$\$\$-8122  | Sales Manager           |
| White Clover Market            | 905 - 16thówa, 9, Suita 96                  | (209) 555-6112    | Owner                   |
| Wilman Kab                     | King Kung Kang Ali                          | 90-224 655        | Owner/Marketing dash    |
| Wolski Zajad                   | ul Filmowaéé                                | (26) 642-722      | Owner                   |
|                                |                                             |                   | Courte S                |
| v                              |                                             |                   |                         |
| V                              |                                             |                   |                         |
| Vanleijerne                    | Smageloge G                                 | 66 21 32 43       | Sales Manager           |
| Victualies en stok             | 2, rue du Commente                          | 78.92.54.69       | Sales Open              |
| Vins eralcools Chevaly         | Sê rue de fôbbaje                           | 26.47.15.10       | Accounting Manager      |
|                                |                                             |                   | Courte J                |
| т                              |                                             |                   |                         |
| The Dis Channel                | Add Latitude and Many City A                | 12000 222,000     | Marked a Manager        |
| The Granier Dec                | Structure on way as a<br>55 October 200 Del | (2022) 2022/00/2  | Markeng Marager         |
| Toma Gravialitan               | Luisanan A                                  | A004_A0400        | Markaten Manager        |
| Tornina Diagram                | Auda Amaza 490                              | (0) 000,000       | Charles and the second  |
| Tradicito Minacranata          | Av. Inde de Castro Mi                       | (11) 222,017      | Galas Dannas aneta      |
| Trails Maari Gournar Provident | 799 DaMed Blue                              | (204) 555,497     | Galas Associa           |
|                                |                                             |                   | Count of                |
| c                              |                                             |                   |                         |
| 5                              |                                             |                   |                         |
| Sana Gourner                   | Ering Skakkes ga 76                         | 07-66 62 55       | Owner                   |
| Save-a-lochtarias              | 197 Sutskiln.                               | (206) 555-607     | Sales Represente        |
| Seven Seas, Impos              | 90 Wadhung Rd                               | (171) 555-007     | Sales Manazer           |
| Simone bisso                   | Vinbalar34                                  | 91 1294 56        | Owner                   |
| Spécialités du marté           | 25, rue Laurison                            | (1) 47.55.6010    | Markedng Marager        |
| Spit Rall Geer & die           | P.O. Box SSS                                | (907) 555-690     | Sales Manager           |
| Suprêmes débe                  | Boulevard Tiroy 25                          | (071) 29 67 22 2  | 0 decounting Manager    |
|                                |                                             |                   | Courte 7                |
| D                              |                                             |                   |                         |
| к                              |                                             |                   |                         |
| Rancho gente                   | öv, del Libertador 900                      | (1) 129-000       | Soles Represente        |
| Radesnake Canyon Goosy         | 2917 MitonDr.                               | (\$05) \$55-889   | das istant Sales Repre  |
| Reggiani Casell                | Strada Provinciale 136                      | 0500-556701       | Sales desocia           |
| Ricardo ódodada                | öv. Copacabara, 37                          | (21) \$\$\$5-8612 | des later r Sales diget |
| Richter Sugemein               | Grenzischeneg 27                            | 0667-05514        | Sales Manager           |
| Romero v tomb                  | Gran Via, 1                                 | (91) 745 6000     | decounting Manager      |

### GroupFooter

It is enough to place a text component with an aggregate function in a **Group Footer** to output footer by group. Also, the footer of a group may be placed in a **Group Header** band. For example, in order to count the number of rows in each group in a **Text** component the following expression can be used:

{Count()}

A component is placed in the **Group Footer** band.

GroupFooterBand1 Count: {Count()}

After rendering, it is possible to see that in the footer of each group calculation by number of rows is done.

| S                                  | imple Gro                     | up             |                      |
|------------------------------------|-------------------------------|----------------|----------------------|
| Alfreds Futterkiste                | Obere Str. 57                 | 030-0074321    | Sales Representative |
| Ana Trujillo Emparedados y helados | Avda, de la Constitución 2222 | (5) 555-4729   | Owner                |
| Antonio Moreno Taquería            | Mataderos 2312                | (5) 555-3932   | Owner                |
| Around the Hom                     | 120 Hanover8q.                | (171) 555-7788 | Sales Representative |
| В                                  |                               |                |                      |
| Berglunds snabbköp                 | Berguvsvägen 8                | 0921-12 34 65  | Order Administrator  |
| Blauer Bee Delikates sen           | Forsterstr. 57                | 0621-08460     | Sales Representative |
| Biondesddsi pêre et fils           | 24, place Kléber              | 88.60.15.31    | Marketing Manager    |
| Bólido Comidas preparadas          | C/ Araquil, 67                | (91) 555 22 82 | Owner                |
| Bon app'                           | 12, rue des Bouchers          | 91.24.45.40    | Owner                |
| Bottom-DollarMarkets               | 23 Tsawassen Blvd.            | (604) 555-4729 | Accounting Manager   |
| B's Beverages                      | Founderoy Circus              | (171) 555-1212 | Sales Representative |
|                                    | Count: 7                      |                |                      |

## KeepGroupTogether Property

When rendering a report with grouping, a group may not fit to one page. I.e. several lines of group will be output on one page and other part on the next page.

| Eastern Connection                                                                                                    | 35 King George                                                                                                    | (171) 666-0297                                                                                 | Sales Agent                                                                                                    |
|----------------------------------------------------------------------------------------------------|----------------------------------------------------------------------------------------------------|------------------------------------------------------------------------------------------------|----------------------------------------------------------------------------------------------------|
| Ernst Handel                                                                                                    | Kirohgasse 8                                                                                                    | 7875-3425                                                                                      | Sales Manager                                                                                                    |
| F                                                                                                    |                                                                                                    |                                                                                                |                                                                                                    |
| Familia Arguibaldo                                                                                                    | Rua Orós, 82                                                                                                    | (11) 555-9857                                                                                  | Marketing Assistant                                                                                                 |
| FISSA Fabrica Inter. Salchichas S                                                                                                    | A C/ Moralzarzal, 88                                                                                                    | (91) 555 94 44                                                                                 | Accounting Manager                                                                                                  |
| Folles gourmandes                                                                                                    | 184, ohaussée de Tournal                                                                                                    | 20.18.10.18                                                                                    | Assistant Sales Ager                                                                                                |
| Folk ooh fä HB                                                                                                    | Akergatan 24                                                                                                    | 0895-34 87 21                                                                                  | Owner                                                                                                    |
| France restauration                                                                                                    | 54, rue Royale                                                                                                    | 40.32.21.21                                                                                    | Marketing Manager                                                                                                   |
|                                                                                                    |                                                                                                    |                                                                                                |                                                                                                    |
|                                                                                                    |                                                                                                    |                                                                                                |                                                                                                    |
| Franchi 8.p.A.                                                                                                    | Via Monte Blanco 34                                                                                                    | 011-4988260                                                                                    | Salec Representative                                                                                                |
| Franchi 8.p.A.<br>Frankenvercand                                                                                                    | Via Monte Bianco 34<br>Berliner Platz 43                                                                                         | 011-4888280<br>089-0877310                                                                     | Bales Representative<br>Marketing Manager                                                                           |
| Franchi 8.p.A.<br>Frankenversand<br>Furla Bacalhau e Frutos do Mar                                                                                                    | Via Monte Blanco 34<br>Berliner Platz 43<br>Jardim des roses n. 32                                                               | 011-4983280<br>089-0877310<br>(1) 354-2534                                                     | Sales Representative<br>Marketing Manager<br>Sales Manager                                                          |
| Franchil 8.p.A.<br>Frankenversand<br>Furla Bacalhau e Frutos do Mar<br>G                                                                                                 | Via Monte Blanco 34<br>Berliner Platz 43<br>Jardim des rosss n. 32                                                               | 011-4883280<br>089-0877310<br>(1) 364-2634                                                     | Sales Representative<br>Marketing Manager<br>Sales Manager                                                          |
| Franchi 8.p.A.<br>Frankenversand<br>Furla Bacalhau e Frutos do Mar<br>G<br>Galeria del gastrónomo                                                                        | Via Monte Blanco 34<br>Berliner Platz 43<br>Jardim das rosas n. 32<br>Rambia de Cataluña, 23                                     | 011.4983290<br>039.0877310<br>(1) 384-2834<br>(83) 203 4680                                    | Bales Representative<br>Marketing Manager<br>Bales Manager<br>Marketing Manager                                     |
| Franchi 8.p.A.<br>Frankenvercand<br>Furla Bacalihau e Frutos do Mar<br>G<br>Galeria del gastrónomo<br>Godos Coolna Tipica                                                | Via Monta Bianoo 34<br>Berliner Platz 43<br>Jardim das rosas n. 32<br>Rambia de Cataluña, 23<br>C/ Romero, 33                    | 011.4883280<br>039.0877310<br>(1) 384-2634<br>(83) 203 4560<br>(85) 555 82 82                  | Sales Representative<br>Marketing Manager<br>Sales Manager<br>Marketing Manager<br>Sales Manager                    |
| Franchi 8.p.A.<br>Frankenversand<br>Furla Bacalihau e Frutos do Mar<br>G<br>Galeria del gastrónomo<br>Godos Coolna Tipica<br>Godore Coolna Tipica<br>Gournet Lanchonetes | Via Monte Bianoo 34<br>Berliner Platz 43<br>Jardim das rosas n. 32<br>Rambia de Cataluña, 23<br>C/ Romero, 33<br>Av. Bracil, 442 | 011.4853280<br>038-0877310<br>(1) 364-2634<br>(83) 203 4680<br>(86) 565 82 82<br>(11) 565-8482 | Bales Representative<br>Marketing Manager<br>Bales Manager<br>Marketing Manager<br>Bales Manager<br>Bales Accoolate |

This can be avoided using the **KeepGroupTogether** property of the **Group Header** band. If to set this property to **true**, then, if a group cannot be placed on one page, the whole group is moved to the next page. If it is impossible to print a group on the next page then the group will be forcibly broken and output on multiple pages.

| E                                                                                                    |                                                                                                    |                                                                                                    |                                                                                                    |
|----------------------------------------------------------------------------------------------------|----------------------------------------------------------------------------------------------------|----------------------------------------------------------------------------------------------------|----------------------------------------------------------------------------------------------------|
| Eastern Connection                                                                                                    | 35 King George                                                                                                    | (171) 555-0297                                                                                               | Sales Agent                                                                                                    |
| Ernst Handel                                                                                                    | Kirohgasse 8                                                                                                    | 7875-3425                                                                                                    | Sales Manager                                                                                                    |
|                                                                                                    |                                                                                                    |                                                                                                    |                                                                                                    |
|                                                                                                    |                                                                                                    |                                                                                                    |                                                                                                    |
| F                                                                                                    |                                                                                                    |                                                                                                    |                                                                                                    |
| F<br>Familia Argulbaido                                                                                                    | Rus Orós, 92                                                                                                    | (11) 555-8357                                                                                                | Marketing Assistant                                                                                                    |
| F<br>Familia Arquibaido<br>F188A Fabrica Inter. 8alohiohas 8                                                                                                    | Rus Orós, 92<br>                                                                                                    | (11) 555-8357<br>(81) 555 84 44                                                                              | Marketing Accistant<br>Accounting Manager                                                                                                    |
| F<br>Familia Arquibaido<br>Fi88A Fabrica Inter, 8alohiohas 8<br>Folies gournandes                                                                                                    | Rua Orós, 92<br>I.A.C/ Moraizarzai, 88<br>134, chaussée de Tournai                                                                               | (11) 555-8357<br>(91) 555 94 44<br>20.18.10.18                                                               | Marketing Assistant<br>Accounting Manager<br>Assistant Bales Ager                                                                            |
| F<br>Familia Arquibaido<br>Fil8 8A Fabrica Inter, 8aichichas 8<br>Folies gourmandes<br>Folies gourmandes                                                                                                    | Rua Orós, 92<br>I.A.C/ Moraizarzal, 88<br>184, ohaussée de Tournai<br>Akergalan 24                                                               | (11) 555-8357<br>(91) 555 94 44<br>20.18.10.18<br>0895-34 87 21                                              | Marketing Accistant<br>Accounting Manager<br>Accistant Bales Ager<br>Owner                                                                   |
| F<br>Familia Arquibaido<br>F188A Fabrica Inter. 8alohiohas 8<br>Folis gourmandes<br>Folis och tä HB<br>France rectauration                                                                                            | Rus Oróc, 92<br>.A C/ Moraizarzal, 39<br>184, ohaussée de Tournal<br>Akergatan 24<br>64, rus Royale                                              | (11) 555-8357<br>(91) 555 94 44<br>20.18.10.18<br>0895-34 67 21<br>40.32.21.21                               | Marketing Accistant<br>Accounting Manager<br>Accistant Bales Ager<br>Owner<br>Marketing Manager                                              |
| F<br>Familia Arquibaido<br>F188A Fabrica Inter. 8aiohiohas 8<br>Folies gourmandes<br>Folie gourmandes<br>Folie gourmandes<br>Folie gourmandes<br>France restauration<br>Franchi 8 J.A.                                | Rus Orós, 92<br>I.A.Cf Moraizarzal, 58<br>134, ohaussée de Tournal<br>Akergatan 24<br>64, rue Royale<br>Vila Monte Blanco 34                     | (11) 555-8357<br>(81) 555 54 44<br>20.18.10.18<br>0895-34 87 21<br>40.32 21.21<br>011-483280                 | Marketing Accistant<br>Accounting Manager<br>Accistant Bales Ager<br>Owner<br>Marketing Manager<br>Bales Representative                      |
| F<br>Familia Arquibaido<br>F188A Fabrica inter. 8aiohiohas 8<br>Foiles gourmandes<br>Foiles gourmandes<br>Foiles gourmandes<br>Foiles gourmandes<br>France restauration<br>France restauration<br>France restauration | Rus Oróc, 92<br>I.A.C/ Morsizarzal, 38<br>184, ohaussée de Tournal<br>Akergatan 24<br>64, rue Royale<br>Via Monte Blanco 34<br>Berliner Platz 43 | (11) 555-8357<br>(81) 555 54 44<br>20.18.10.18<br>0855-34 67 21<br>40.32.21.21<br>011.4832260<br>038-0377310 | Marketing Assistant<br>Accounting Manager<br>Assistant Bales Ager<br>Owner<br>Marketing Manager<br>Bales Representative<br>Marketing Manager |

Work with this property may lead to empty space on page, if groups contain a large number of rows.

## KeepGroupHeaderTogether Property

The **Group Header** band has the **KeepHeaderGroupTogether** property. If the property is set to **false**, then the group header can be displayed on one page, and data of a group to another page. So data will be separated from its header. The picture below shows that the header is on one page, and the data were moved to another.

| G |  |
|---|--|
|   |  |

| Galería del gastrónomo  | Rambia de Cataluña, 23   | (83) 203 4580  | Marketing Manager |
|-------------------------|--------------------------|----------------|-------------------|
| Godos Coolna Tiploa     | C/ Romero, 33            | (96) 666 82 82 | Sales Manager     |
| Gourmet Lanohonetes     | Av. Brasil, 442          | (11) 555-8482  | Sales Associate   |
| Great Lakes Food Market | 2732 Baker Blvd.         | (503) 555-7555 | Marketing Manager |
| GROSELLA-Restaurante    | 5ª Ave. Los Palos Grande | 6 (2) 283-2951 | Owner             |

If the property is set to **true**, then the group header will be displayed with at least one row of a group. The picture below shows how a group will be output if the **KeepHeaderGroupTogether** property is set to true.

| G                                                                                               |                                                                                |                                                                    |                                                                            |
|-------------------------------------------------------------------------------------------------|--------------------------------------------------------------------------------|--------------------------------------------------------------------|----------------------------------------------------------------------------|
| Galería del gastrónomo                                                                          | Rambia de Cataluña, 23                                                         | (93) 203 4580                                                      | Marketing Manager                                                          |
| Galería del gastrónomo<br>Godos Cosina Tipica                                                   | Rambia de Cataluña, 23<br>C/ Romero, 33                                        | (83) 203 4580<br>(85) 555 32 32                                    | Marketing Manager<br>Sales Manager                                         |
| Galería del gastrónomo<br>Godos Coolna Tipica<br>Gourmet Lanchonetes                            | Rambia de Cataluña, 23<br>C/ Romero, 33<br>Av. Brasil, 442                     | (93) 203 4580<br>(95) 555 82 82<br>(11) 555-9482                   | Marketing Manager<br>Salec Manager<br>Salec Accoolate                      |
| Galeria del gastrónomo<br>Godos Coolna Tiploa<br>Gourmet Lanchonetes<br>Great Lakes Food Market | Rambia de Cataluña, 23<br>C/ Romero, 33<br>Av. Bracil, 442<br>2732 Baker Bivd. | (93) 203 4580<br>(96) 555 32 32<br>(11) 555-9432<br>(503) 555-7555 | Marketing Manager<br>Bales Manager<br>Bales Associate<br>Marketing Manager |

By default the KeepHeaderGroupTogether property is set to true.

## KeepGroupFooterTogether Property

The **Group Footer** Band has the **KeepGroupFooterTogether** property. If the property is set to **false**, then the data can be placed on one page and the footer of a group on another, and data of groups will be separated from its footer:

| 1               |                    |                      |                   |
|-----------------|--------------------|----------------------|-------------------|
| Island Trading  | Garden House Crowt | her Wz(198) 666-8883 | Marketing Manager |
|                 | Count:1            |                      |                   |
| Κ               |                    |                      |                   |
| Königlich Essen | Maubelstr. 90      | 0555-09878           | Sales Associate   |
|                 |                    |                      |                   |
|                 |                    |                      |                   |
|                 |                    |                      |                   |
|                 |                    |                      |                   |
|                 | Count:1            |                      |                   |

If the property is set to **true**, then at least one line of data will be together with the footer of a group:

L.

| laubeistr. 90 | 0555-09876    | Sales Associate          |
|---------------|---------------|--------------------------|
|               | laubeistr. 90 | laubelstr. 80 0555-08878 |

By default this property is set to **true**.

**Events and Group Header band** 

Like the Data band, the Group Header band has three specific events:

- BeginRenderEvent,
- **EndRenderEvent** and
- RenderingEvent.

#### BeginRenderEvent

L

The **BeginRenderEvent** is called before a group is rendered, in other words whenever a new group is output. This event can be used for the initialization of data or variables, or for calling certain actions.

#### EndRenderEvent

The **EndRenderEvent** is called after the group is output. Usually in the handler for this event data processing and the calculation of totals is done.

#### RenderingEvent

The **RenderingEvent** is called when the engine is rendering one data row from a group.

### **Group Without Group Header**

In grouped reports is is usual to display both a group header and a group footer. However, what if you need to output only group footers without group headers?

When creating grouped reports you must use a **Group Header** band, but if you do not want it to display it can be hidden by setting the height of the **Group Header** band to **0** which will cause the report to be rendered successfully but the **Group Header** band will not appear in the output.

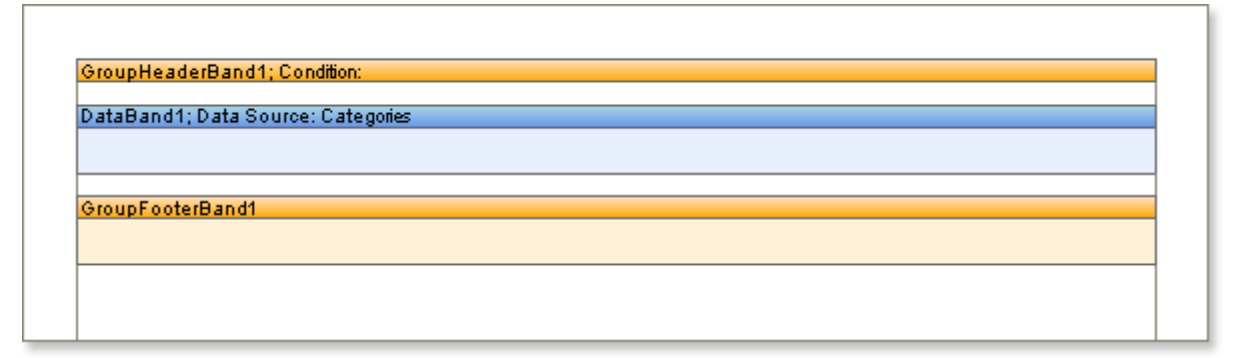

## **Nested Groups**

When rendering grouped reports you may use more than one grouping to achieve the desired output, known as 'nesting'. For example, you might group Customers by location and then sub group them alphabetically. To achieve this style of report you should put the required number of **Group Header** bands before the **Data** band and ideally the same number of **Group Footer** bands immediately after it:

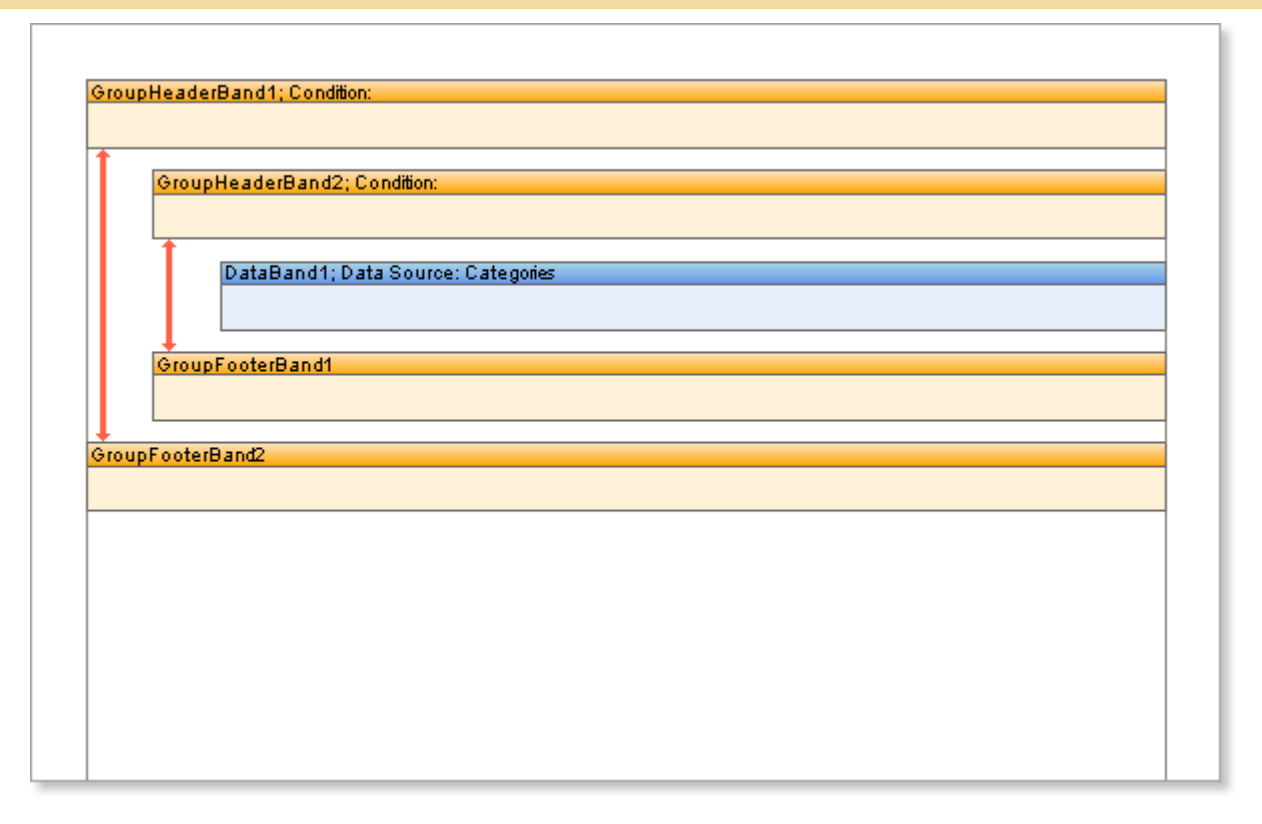

Although it is possible to leave out unwanted **Group Footers** it is recommended that you always place equal numbers of **Group Header** and **Group Footer** bands on a report to avoid unexpected results. If the number of **Group Footer** bands is greater than the number of **Group Header** bands then the outer ones will be used and the inner bands ignored. If the number of **Group Footer** bands is less than the number of **Group Header** bands, then the **Group Header** bands placed closer to the **Data** band will be output without footers.

**Important:** It is recommended to have equal number of GroupHeader and GroupFooter bands in a report.

In each **Group Header** band you must specify the grouping criteria. When rendering the report the **Group Header** bands are processed in the in which they appear on a page working from the top down i.e. the topmost band is processed first, then the one that is placed directly underneath it and so on. When placing **Group Footer** bands on a report page it is important remember that the last **Group Footer** band is always associated with the first **Group Header** band.

#### **Groups Without Group Footer**

In grouped reports is is usual to display both a group header and a group footer. However, what if you need to output only group headers without group footers?

It is possible to simply not include a **Group Footer**, but this is **NOT** recommended as it can lead to unexpected results particularly if you are working with **Nested** groups. It is, therefore, recommended that you **ALWAYS** use **Group Headers** and **Group Footers** in pairs.

**Important:** To render reports with grouping you should always use Group Headers and Group Footers in pairs to avoid the possibility of unexpected results.

If you do not want the **Group Footer** to be displayed it can be hidden by setting its height to **0** which will cause the report to be rendered successfully but the band will not appear in the output.

## LineThrough System Variable

One of the tasks of lines numbering is through numbering in a group. The numbering starts with number 1. Through numbering of lines in a group is defined by the **LineThrough** system variable.

| Line Number | Company                              | Address                  | Contact               |
|-------------|--------------------------------------|--------------------------|-----------------------|
| F           |                                      |                          |                       |
| 22          | Familia Arguibaido                   | Rua Ords, 92             | Marketing Assistant   |
| 23          | FISSA Fabrica Inter. Salchichas S.A. | C/ Moralizarzal, 86      | Accounting Manager    |
| 24          | Folles gourmandes                    | 184, chaussée de Tournal | Assistant Sales Agent |
| 26          | Folk och fä HB                       | Åkergatan 24             | Owner                 |
| 28          | France restauration                  | 54, rue Royale           | Marketing Manager     |
| 27          | Franchi S.p.A.                       | Via Monte Blanco 34      | Sales Representative  |
| 28          | Frankenversand                       | Berliner Platz 43        | Marketing Manager     |
| 28          | Furla Bacalhau e Frutos do Mar       | Jardim das rosas n. 32   | Sales Manager         |

In other words, when using the **LineThrough** system variable, all rows in the rendered list have an index number and start of printing a new group header does not affect the numbering (numbering does not reset to its initial state equal to 1).

#### **Numbering Rows in Group**

If you wish to display line numbers within a group you should use the **Line** system variable. The reference to this variable should be specified in the expression assigned to a text component placed on the group Data band.

For example, put a text component on the Data band and write the following expression in it:

{Line}

After the report has been rendered there will be a numbered list of rows in each group, the numbers starting 1.

In each new group within a report the numbering starts all over again at 1. If you want the numbers to continue from one group into the next group (known as 'through-numbering') you should use the **LineThrough** system variable instead. For example, write the following expression in the text component:

{LineThrough()}

As a result the row numbers in the subsequent group will continue from the numbers in the preceding group.

### **GroupLine System Variable**

Numbering of groups in the report generator is defined by the **GroupLine** system variable. Group numbering starts with 1. The picture below shows an example of a report with numbering of groups:

| Company                               | Address                      | Phone             | Contact                          |
|---------------------------------------|------------------------------|-------------------|----------------------------------|
| 1                                     |                              |                   |                                  |
| öffrede Funerklane                    | Obere Sr. 57                 | 090-0074921       | Sales Representative             |
| óna Trujilo Emparedados y helados     | ávda, de la Construción 2000 | (\$)\$55-4729     | Owner                            |
| óntonio Moreno Taguería               | Mataderos 2912               | (\$)\$55-9992     | Owner                            |
| áround the Horn                       | 120 Hanover Sg.              | (171) 555-7766    | Sales Representative<br>Count: 4 |
| 2                                     |                              |                   |                                  |
| Serglunds snabbkög                    | Berguvsvägen 8               | 0921-12 94 65     | Order ådministrator              |
| Sister See Delikatesen                | Forement, \$7                | 0921-09490        | Sales Representative             |
| Biondes dds i gêre erfis              | 26, place Kléber             | 66.60.15.91       | Markedng Manager                 |
| Bóldo Comidas preparadas              | Cráragul, 67                 | (91) 555 22 92    | Owner                            |
| Bon agg'                              | 12, rue des Bouchers         | 91,26,45,40       | Owner                            |
| Sotorn-Diollar Markata                | 29 Teawacaan Bivd.           | (604) 555-4728    | accounting Manager               |
| Dis Beverages                         | Faundaroy Circus             | (171) \$\$\$-1212 | Sales Representative             |
| 3<br>Cacua Conidae para levar         | Cento 399                    | (1) 195-5555      | Sales ágens                      |
| Centro comercial Nocazuma             | Sierras de Granada 9993      | (\$) \$55-9992    | Markedng Manager                 |
| Chog-quey Chinese                     | Haupan 29                    | 0450-076545       | Owner                            |
| Comércio Mineiro                      | dv. dos Lusiadas, 29         | (11) \$55-7647    | Sales desociate                  |
| Consolidated Holdings                 | Barkelay Gordens 12 Brewery  | (171) 555-2282    | Sales Representative             |
| 4                                     |                              |                   | Count: 5                         |
| Die Wandernde Kuh                     | ódenaueraliee 900            | 0711-020301       | Soles Representative             |
| DrachenblutDelkassaan                 | Walserweg 21                 | 0261-029123       | Order ådministrator              |
| Du monde enter                        | 67, rue des Cinguante Otages | 40.67.89.69       | Owner                            |
| 5                                     |                              |                   | Count: 1                         |
| Esciern Connection                    | SS King George               | (171) 555-0297    | Sales Agent                      |
| emetikandel                           | Kirchgasse e                 | 7675-2625         | saled Manager                    |
| 6                                     |                              |                   | Court: 1                         |
| Familia òrguibaido                    | Rus Orde, 92                 | (11) \$55-8657    | Markedng Jasalasans              |
| FIGGA Fabrica, Inar, Galchichae, G.A. | CriMoralizarizal, 86         | (91) 555 94 44    | decounting Manager               |
| Folies gourmandes                     | 194, chaussée de Tournal     | 20.16.10.16       | des leterr Sales dgent           |
|                                       |                              |                   |                                  |

A text component with the GroupLine system variable can be placed in the Group Header band band, and in the Group Footer band band.

### **Combining Groups and Master-Detail Reports**

In **Master-Detail** reports it is possible to group both **Master** and **Detail** components. When creating a report, the report generator binds a group header and the **Data** band. The **Group Header** is placed on a page above the **Data** band, which outputs data rows. The **Group Header** band always refers to a specific **Data** band. Typically, the band is the first **Data** band, which is placed below the **Group Header** band. To render a report with the grouping, the **Data** band is required. The **Group Footer** band is placed below the **Data** band. It is meant that very **Data** band, with what the **Group Header** band is bound. Each **Group Footer** band, refers to a certain **Group Header** band. The **Group Footer** band will not be output if there is no the **Group Header** band.

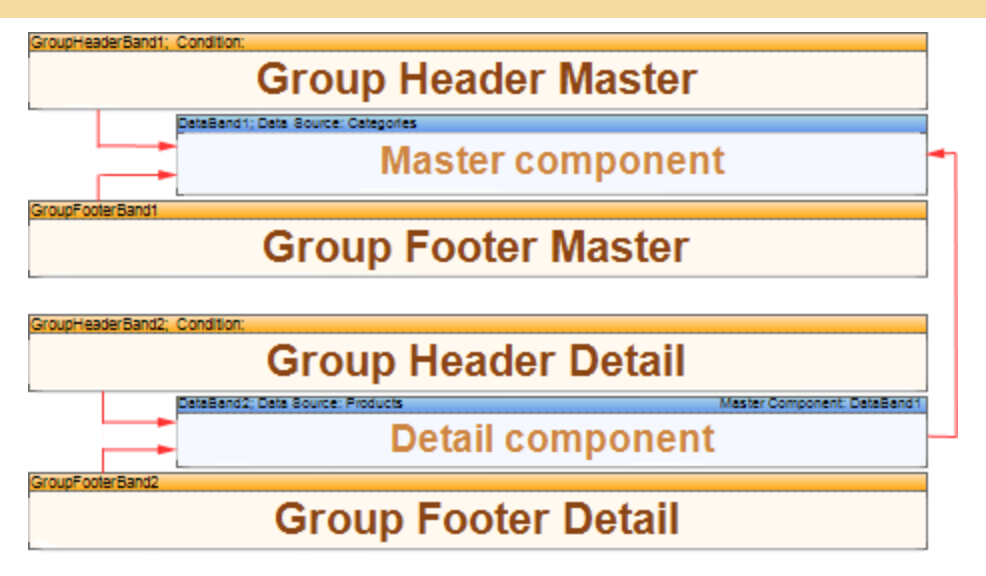

The picture above shows a combination of **Group Header** band and **Group Footer** band bands with **Data bands** in a **Master-Detail** report.

## **PAGE BANDS**

Page bands are printed at the top or bottom of a page. Usually they are used to output things like page numbering, copyright notices, company address and contact information etc. BP Logix Reports supports three types of page bands: **Page Header**, **Page Footer**, and **Empty Data**.

### **Page Header Band**

The Page Header band is used to output information such as page numbers, dates, and company information at the top of a page. The Page Header band is output at the top of every page of the report. An unlimited number of Page Header bands can be placed on a page.

**Note:** The number of Page Header bands that can be placed on a page is effectively unlimited other than by available space.

#### Example

Create a new report and drop three bands on a page: a Page Header band for the current page number and number of pages in the report, a Data band to output data and a Header band band to output data column headers. Drop a text component on the Page Header band and enter the following expression in the Text Property Editor:

#### {PageNofM}

**Note:** If you prefer instead of typing the expression it is possible to select it from the System Variables in the Expression Editor.

The result should look something like this:

|                                   |                     | {             | PageNofM}                     |
|-----------------------------------|---------------------|---------------|-------------------------------|
| HeaderBand1                       |                     |               |                               |
| Company                           | Address             | Phone         | Contact                       |
| DataBand1; Data Source: Customers | :                   |               |                               |
| {Customers.CompanyName}           | {Customers.Address} | {Customers.Ph | one}{{Customers.ContactTitle} |
|                                   |                     |               |                               |

Now run the report, and you will see that the page number is printed at the top of each page.

| ompany            | 0.du                        | iress                           | Phone        | Contact               |                   |                              |
|-------------------|-----------------------------|---------------------------------|--------------|-----------------------|-------------------|------------------------------|
| Inde Futerkiste   | Ober                        | n Sir. 57                       | 000-0074021  | Sales Representative  |                   |                              |
| e Trujilo Empere  |                             |                                 |              |                       |                   |                              |
| ionio Moreno Ta   |                             |                                 |              |                       |                   |                              |
| ound the Horn     |                             |                                 |              | D -                   |                   |                              |
| rgkinds snabbk    |                             |                                 |              | P 6                   | ige z or s        |                              |
| uar See Delkas    | Company                     | Addre                           | 155          | Phone                 | Contact           |                              |
| ndes dds I pêre e | Lass Kilounity Store        | 12 Orch                         | eexa Terrace | (509) 555-7969        | Marketing Manager |                              |
| ido Comidas pr    | Lebranos Markistand         |                                 |              |                       |                   |                              |
| n app'            | Lefs Stop N Shop            |                                 |              |                       |                   |                              |
| toro-Collar Mark  | LILA-Supermercado           |                                 |              |                       |                   |                              |
| Beverages.        | LINO-Onlicates es.          |                                 |              |                       | P7                | age 3 or 3                   |
| chail Corridae p  | Lonesome Pine Resta         | Company                         |              | Address               | Dhone             | Contrat                      |
| nito comercante   | Magazzini Alimenteri P      | Company<br>Receiptors Character |              | Autorous              | FILUTIO           | Contao c                     |
| op-stary China    | Maison Dewey                | The Mississian of the same      |              | Jahren ander Persegn  | 2000-0000         | Patra Constanting of the     |
| enercic energi    | Mitro Polilardo             | Warting Linekky                 |              | Torik nov 50          | 001-443625        | Jacob principal and a second |
| ratesta di Talka  | Morgenetern Geeund          | Wellington Importationa         |              | Rua do Mercado, 12    | (14)(555-0122     | Sales Manager                |
| monde enter       | NorthSieuth                 | White Circu or Markets          |              | 305 - 14b Ave S Subs3 | a (200)555-4112   | Owner                        |
| atern Connectio   | Ocriano Atlántico Lida      | Wilman Kala                     |              | Kenkunkalu 45         | 90-224 8858       | Owner/Marketing Assists      |
| at Line dal       | Old World Delicates at      | Wolski Zalazzi                  |              | ul Filmova 68         | (20)642-7012      | Owner                        |
| milio Arcuitorido | Otiline Kilenladen          |                                 |              |                       | 000,000,000       |                              |
| Sà Fabrica Inir   | Paris spricialists          |                                 |              |                       |                   |                              |
| ins pourmandes    | Pericles Comidae clás       |                                 |              |                       |                   |                              |
| 8 och 16 HB       | Piccolo und mehr            |                                 |              |                       |                   |                              |
| ackerversand      | Princesa isabel Vinho       |                                 |              |                       |                   |                              |
| ance restauratio  | Que Delicia                 |                                 |              |                       |                   |                              |
| anchiSpA          | Gunn Crainha                |                                 |              |                       |                   |                              |
| ria Bacalhau e F  | QUICK-step                  |                                 |              |                       |                   |                              |
| erin del gastror  | Rancho grande               |                                 |              |                       |                   |                              |
| idos Cocina Tipi  | Ramenake Caryon U           |                                 |              |                       |                   |                              |
| samelLanchone     | Progger a Contractor        |                                 |              |                       |                   |                              |
| natLakes Food     | Richier Scientiski          |                                 |              |                       |                   |                              |
| ROGELLA-Reats     | Company in the              |                                 |              |                       |                   |                              |
| nari Carnes       | Sector Constraint           |                                 |              |                       |                   |                              |
| LARION-Abastos    | Gau au au brit bitaria aire |                                 |              |                       |                   |                              |
| ngry Coycin im    | Seven Seas. Imports         |                                 |              |                       |                   |                              |
| ngry Ovi Al-Nig   | Simone bistro               |                                 |              |                       |                   |                              |
| and Trading       | Spricialitie du monde       |                                 |              |                       |                   |                              |
| nigiich Essen     | Split Roll Deer & Ale       |                                 |              |                       |                   |                              |
| come d'abonda     | Suprémes délices            |                                 |              |                       |                   |                              |
| mais on d'Asia    | The Big Cheese              |                                 |              |                       |                   |                              |
| ughing Bacchus    | The Cracker Box             |                                 |              |                       |                   |                              |
|                   | Toms Spezialition           |                                 |              |                       |                   |                              |
|                   | Toriuga Restaurante         |                                 |              |                       |                   |                              |
|                   | Tradição Hipermercas        |                                 |              |                       |                   |                              |
|                   | Trails Head Gournet         |                                 |              |                       |                   |                              |
|                   | Valleljernet                |                                 |              |                       |                   |                              |
|                   | Victualities on stock       |                                 |              |                       |                   |                              |
|                   |                             |                                 |              |                       |                   |                              |
|                   |                             |                                 |              |                       |                   |                              |
|                   |                             |                                 |              |                       |                   |                              |
|                   |                             |                                 |              |                       |                   |                              |
|                   |                             |                                 |              |                       |                   |                              |

### **Page Footer Band**

The Page Footer band is used to output information such as page numbers, dates, and company information at the bottom of a page. The Page Footer band is output at the bottom of every page of the report. An unlimited number of Page Footer bands can be placed on a page.

**Note:** The number of Page Footer bands that can be placed on a page is effectively unlimited other than by available space.

#### Example

Create a new report and drop three bands on a page: a Page Footer band for the current page number and number of pages in the report, a Data band to output data and a Header band band to output data column headers. Drop a text component on the Page Footer band and enter the following expression in the Text Property Editor:

#### {PageNofM}

**Note:** If you prefer instead of typing the expression it is possible to select it from the System Variables in the Expression Editor.

The result should look something like this:

| Company                           | Address              | Phone         | Contact                         |
|-----------------------------------|----------------------|---------------|---------------------------------|
| company                           | Address              | rhone         | Contact                         |
| DataBand 1; DataSource : Cus lome | 3                    |               |                                 |
| {Cus lomers .Company¥ame}         | ¶Cus lomers .Address | Cus lomers .P | hon (Cus lomers .Con lac IT) is |
|                                   |                      |               |                                 |
|                                   |                      |               |                                 |
|                                   |                      |               |                                 |
|                                   |                      |               |                                 |
|                                   |                      |               |                                 |
|                                   |                      |               |                                 |
|                                   |                      |               |                                 |
|                                   |                      |               |                                 |
|                                   |                      |               |                                 |
|                                   |                      |               |                                 |
|                                   |                      |               |                                 |
|                                   |                      |               |                                 |
|                                   |                      |               |                                 |
|                                   |                      |               |                                 |
|                                   |                      |               |                                 |
|                                   |                      |               |                                 |
|                                   |                      |               |                                 |
|                                   |                      |               |                                 |
|                                   |                      |               |                                 |
|                                   |                      |               |                                 |
|                                   |                      |               |                                 |
|                                   |                      |               |                                 |
|                                   |                      |               |                                 |
|                                   |                      |               |                                 |
|                                   |                      |               |                                 |
|                                   |                      |               |                                 |
|                                   |                      |               |                                 |
|                                   |                      |               |                                 |
|                                   |                      |               |                                 |
|                                   |                      |               |                                 |
|                                   |                      |               |                                 |
|                                   |                      |               |                                 |
|                                   |                      |               |                                 |
|                                   |                      |               |                                 |
|                                   |                      |               |                                 |
|                                   |                      |               |                                 |
|                                   |                      |               |                                 |
|                                   |                      |               |                                 |
|                                   |                      |               |                                 |
|                                   |                      |               |                                 |
|                                   |                      |               |                                 |
|                                   |                      |               |                                 |
|                                   |                      |               |                                 |
| Page Fooler Band 1                |                      |               |                                 |
|                                   |                      |               | -                               |
|                                   |                      |               | PageNofM}                       |
|                                   |                      |               |                                 |
|                                   |                      |               |                                 |

Now run the report, and you will see that the page number is printed at the bottom of each page.

| Company                           | Addre ss                  |               | Phone                      | Contact        |                               |                              |
|-----------------------------------|---------------------------|---------------|----------------------------|----------------|-------------------------------|------------------------------|
| Winds Futerkiste                  | Obern Str. 57             |               | 030-0074321                | Sales Represer | tativ m                       |                              |
| na Trujilo Emparedados y helados. | Avida, de la Const        | ituritin 2222 | (5) 555-4729               | Owner          |                               |                              |
| ntonio Mont                       |                           |               |                            |                |                               |                              |
| Company                           |                           | Address       |                            | Phone          | Contact                       |                              |
| larghinde as<br>Lass Kilounty St  | 000                       | 12 Orchestra  | Terrace                    | (509) 555-7969 | Marketing Mane                | ionr i                       |
| Inuer See D                       | tand                      | Magazinwag    | T                          | 069-0245984    | Sales Represe                 | ntativ m                     |
| Bondes dde I<br>Lefe Stop N 3     |                           |               |                            |                |                               |                              |
| LILA-Superr                       |                           |               |                            |                |                               |                              |
| LINO-Delica                       | Company                   |               | Address                    |                | Phone                         | Contaot                      |
| Lonesome P                        | Vina et alconia Chevalier |               | 59 run de l'Al             | day n          | 2647.15.10                    | Accounting Manager           |
| Magazzini A                       | Use wandermon suit        |               | Adecauerate                | an 1400        | 0011-02008/1                  | salara Hapmannavin           |
| Leniro come Maison Dew            | Wartan Herkku             |               | Torikanu Sill              | ade 10         | 9811-4438555                  | Accounting Manager           |
| http://www.                       | Weinigen imperatora       |               | Rua do Merc                | add, 12        | (14)00041122                  | Same Hereger                 |
| Inmercio Mi                       | Wilman Kala               |               | Kenkunkerin                | 45             | (240) 000+0112<br>90-224 885P | Ownershierk stipp de ale ter |
| Consolidates                      | Wolski Zaisad             |               | ul Filmen fil              |                | (20) 642-7012                 | Owner                        |
| Octano Alla                       | and an angle of           |               | the Part of the Local Date |                | Configuration (14)            |                              |
| Old World De                      |                           |               |                            |                |                               |                              |
| Colline Maked                     |                           |               |                            |                |                               |                              |
| AmetHande Paris special           |                           |               |                            |                |                               |                              |
| amilia Arqui                      |                           |               |                            |                |                               |                              |
| BEGA Fabric                       |                           |               |                            |                |                               |                              |
| Folies gourn                      |                           |               |                            |                |                               |                              |
| Folk och Bill                     |                           |               |                            |                |                               |                              |
| rankers en<br>OUICK-Stop          |                           |               |                            |                |                               |                              |
| France meta                       |                           |               |                            |                |                               |                              |
| Franchi Sp./                      |                           |               |                            |                |                               |                              |
| Reggiani Ca                       |                           |               |                            |                |                               |                              |
| Ricardo Ado                       |                           |               |                            |                |                               |                              |
| Richter Supe                      |                           |               |                            |                |                               |                              |
| Romero y to                       |                           |               |                            |                |                               |                              |
| Santi Gourn                       |                           |               |                            |                |                               |                              |
| Seve-e-lot M                      |                           |               |                            |                |                               |                              |
| LARION-A Seven Sear               |                           |               |                            |                |                               |                              |
| Simone bistry                     |                           |               |                            |                |                               |                              |
| specialitie d                     |                           |               |                            |                |                               |                              |
| sland Tradir                      |                           |               |                            |                |                               |                              |
| Kiniglich Ess                     |                           |               |                            |                |                               |                              |
| a come dia                        |                           |               |                            |                |                               |                              |
| a mais on d                       |                           |               |                            |                |                               |                              |
| aughing Ba                        |                           |               |                            |                |                               |                              |
| Torsign Hold                      |                           |               |                            |                |                               |                              |
| Trançad Hip                       |                           |               |                            |                |                               |                              |
| Landella provide                  |                           |               |                            |                |                               |                              |
| Victuality or                     |                           |               |                            |                |                               |                              |
|                                   |                           |               |                            |                |                               |                              |
|                                   |                           |               |                            |                |                               |                              |
|                                   |                           |               |                            |                |                               |                              |
|                                   |                           |               |                            |                |                               |                              |
|                                   |                           |               |                            |                |                               |                              |
|                                   |                           |               |                            |                | -                             |                              |
|                                   |                           |               |                            |                | P                             | age 3 of 3                   |
|                                   |                           |               |                            |                |                               | _                            |
|                                   |                           |               |                            |                |                               |                              |

# PrintOnEvenOddPages Property

The **PrintOnEvenOddPages** property is used to print headers and footers on even/odd pages, for **Page Header** bands and **Page Footer** bands.

| Company Address P<br>Tea Nation Dee 16 7 0<br>Nyle Typetaine y talaine<br>Address Typeta<br>Address Typeta<br>Address Typeta<br>Address Typeta                                                                                                    | Thomas                                                                                                    | Contact<br>Ide Reportation |
|----------------------------------------------------------------------------------------------------|----------------------------------------------------------------------------------------------------|----------------------------|
| Shain Autoritain Charan Bin 27 C<br>na Tujille Bergensiatin y Industria Cardin de la Caranhardo 2023 (2)<br>Vietra Harana Tugarta (2)<br>Anton Harana Tug                                                                                                    | 1007100                                                                                                    | Tales Representative       |
| Ere Taglie Bregeninis y talaim Erick in in Construction 2022 ()<br>Erickie Marcine Tagliele Materiaeu 2013 ()<br>Erickie Marcine ()                                                                                                    |                                                                                                    | -                          |
| Cristie Venere Taguelle Velasieres 2013 (2)                                                                                                    | 0.000-0720                                                                                                    | Dane                       |
| Constitution (Chicago Constitution)                                                                                                    | 1000000                                                                                                    | Date                       |
|                                                                                                    | 10,000,000                                                                                                    | Salas Representative       |
| Legioni entitity Legionige 1 3                                                                                                    | 2014/021402                                                                                                    | Destantion                 |
| Linux Das Californias and Analysis 27 - C                                                                                                    | 201-004-00                                                                                                    | Tales Representation       |
| Deviation plan of Tax 24, plane Weber 2                                                                                                    | 101/031                                                                                                    | Markeling Manager          |
| Little Center properties C Kingd, 67 (                                                                                                    | 10000                                                                                                    | Darer -                    |
| lang Quantu Lasten D                                                                                                    | 0.000                                                                                                    | Down                       |
| Enter-Cale Vision 22 Texaser End. (C                                                                                                    | 0(22-72)                                                                                                    | Consulting Manager         |
| Ex Energy Case (*                                                                                                    | 004000                                                                                                    | Tales Representation       |
| Carla Carlán yes la ar Carla 222 (*                                                                                                    | 0.000000                                                                                                    | Sales (get)                |
| Carlie serverial Variature 🛛 Siene de Caralé 2013 🔅                                                                                                    | 200000                                                                                                    | Markeling Manager          |
| Cheynury Chines Heighh 20 D                                                                                                    | and a series                                                                                                   | Darer -                    |
| Cambrie Minute An. des Luciedes, 22 (*                                                                                                    | 1022270/7                                                                                                    | Tales Constitute           |
| Constituted Makings Excitation Conterns (C. Encinety (F                                                                                                    | (*) 220 CHO                                                                                                    | Salas Representative       |
| Desharidu Delladasan Kalanag 31 D                                                                                                    | 011020123                                                                                                    | Destantioner               |
| Currente anter 🖉 y se des Cirgania Deges 🖉                                                                                                    | or an                                                                                                    | Dener                      |
| Taxian Contraction 22 King Cauge (1                                                                                                    | C ( 220 C27                                                                                                    | Tales (get)                |
| End Social Configuration 7                                                                                                    | 10000                                                                                                    | Sales Manager              |
| Annila Capitalia Rus Dels (C)                                                                                                    | 10,000487                                                                                                    | Metalley Cashieri          |
| NEES Painter Mar. Existence 1.4. C. Marshamed, 20 (                                                                                                    | P ( 222 Pi +4                                                                                                  | Consuming Manager          |
| Mangaranta (B), davata in Tarral (D                                                                                                    | 0.0.0.0                                                                                                    | Contrained Tables Copert   |
| Ninari 178 Angeler 21 D                                                                                                    | 10731-0028                                                                                                    | Darer -                    |
| Periamanani Baline Piala C D                                                                                                    | 007700                                                                                                    | Marketing Manager          |
| Perse malavallar - 21, va Repúb - 43                                                                                                    | 6212121                                                                                                    | Markeling Manager          |
| Pereti E.g.d. Via Vieta Eleves 24 0                                                                                                    | 11-02230                                                                                                    | Tales Representative       |
| Aria Employa Aria da Var - Justin das mares 20 - 10                                                                                                    | 1 224-2234                                                                                                    | Tales Verager              |
| Calada del malificarma - Remitia de Caladada 33 - 0                                                                                                    | 10.101                                                                                                    | Markaling Managar          |
| Cala Carlos Trica C. Rennes 33 5                                                                                                    |                                                                                                    | Tales Versor               |
| Council Landanias (in East 40 P                                                                                                    | 10.0000.000                                                                                                    | Tales Countries            |
| Cred Later Real Martel 2722 Enter Etral. D                                                                                                    |                                                                                                    | Markeling Manager          |
| CROSSLAS-Residences Distances Distan | 1 202 202 1                                                                                                    | Dame                       |
| Here Server Server 21 - 2                                                                                                    | 1000001                                                                                                    | Connection Manager         |
| HLCRICK-Cases Steer Cre. Cate India D                                                                                                    | 100-00                                                                                                    | Later Secondation          |
| Human Carata Invest Store City Carter Place 200 Main St. 0                                                                                                    | COLUMN T                                                                                                    | Jaim Secondaria            |
| Human Call (1991) Cases 2 Jahrston Real 3                                                                                                    | 00'00                                                                                                    | Tales Countries            |
| Marti Teslan Caster Masa Caster Marti                                                                                                    | 10.000                                                                                                    | Markeller Manager          |
| Colde Law Vision D D                                                                                                    | and and a second second second second second second second second second second second second second second se | Tales Countries            |
|                                                                                                    |                                                                                                    |                            |
| a new statement of the statement of the                                                                                                    |                                                                                                    | Take Verser                |
|                                                                                                    | CHECKS                                                                                                    |                            |
| Langeng Baserus Hire Calles (CC Call 3). (C                                                                                                    | EX ADDRES                                                                                                    | Venality Castern           |
| aay K Kaung Bana 🛛 🖓 Demana Tamasa 🖓 🖓                                                                                                    |                                                                                                    | and and a                  |
|                                                                                                    |                                                                                                    | The Second Second          |
| Lannanna Martalanna Magachung 7 - 2                                                                                                    |                                                                                                    |                            |

The picture above shows a sample of a report with the PrintOnEvenOddPages property of the Page Header band set to EvenPage.

| Page M                                                                                                    | umbor 4                        |                |                             |
|----------------------------------------------------------------------------------------------------|--------------------------------|----------------|-----------------------------|
| гаден                                                                                                    | univer 1                       |                |                             |
| lompeny                                                                                                    | Address                        | Them           | Contact                     |
| Page Rubertale                                                                                                 | Cleve 3 is 27                  | 000074001      | Tales Representative        |
| ra Tajla Bryanisia y biata                                                                                     | Greis, de la Caralitación 2003 | (C. 660-1730)  | Durw.                       |
| riaria Manara Tagunia                                                                                          | Valations 23/3                 | 2 222 222      | Dener                       |
| availing high                                                                                                  | CO Margare Big.                | (11) 222 7783  | <b>Joint Representation</b> |
| anglumik amakikilig                                                                                            | Reporting 1                    | 201-12 34 62   | Descardage                  |
| inter Stat Californian                                                                                         | Persianals 27                  | 20142402       | <b>Joint Representation</b> |
| invitatini pire ai Tie                                                                                         | 24, glass Khiler               | 8145-4231      | Marketing Manager           |
| dis Carlin papenin                                                                                             | C Capil, C                     | 01,000,000,00  | Dares.                      |
| an aggi                                                                                                    | C, so de Laures                | 01314240       | Dener                       |
| der Calle Veteta                                                                                               | 22 Tenness Circl.              | (0) (00-73)    | Consuling Manager           |
| daranga .                                                                                                    | Number: Clean                  | (**(22)-0.0    | Tales Representative        |
| elus Carrière per lister                                                                                       | Carlo 222                      | (1)-120-0202   | Tales (get)                 |
| in several Mariaums                                                                                            | Tares in Carelo 202            | 2 400 400      | Markeling Manager           |
| ayouty Chinese                                                                                                 | Haughth 20                     | 000000         | Dome                        |
| minis Minis                                                                                                    | Andre Lasferine, 22            | (11) 22270(7   | Zales Constitute            |
| selecter methys                                                                                                | Entrate Centers (C Entrary     | 1010 000 0000  | Salas Representative        |
| Participation and California                                                                                   | Waterway 21                    | 2011/020102    | Device-contrainter          |
| and a fire                                                                                                    | 67, so des Cirgante Depart     | or an          | Dane                        |
| er Cerneller                                                                                                   | 20 Cog Cange                   | (***).0004387  | Tales (ger)                 |
| Change -                                                                                                    | Chatgana 2                     | 70700-02       | Tales Verager               |
| Can Cargo Santala                                                                                              | Rue Drie, CO                   | (11) 2224227   | Metalling Casilateri        |
| 4. Paintes Inter Extendence 2.4.                                                                               | C Meetersel, 35                | (01) 222 01 44 | Consuling Manager           |
| purnerile.                                                                                                    | (D), straussis in Terral       | 24.64          | Contribut Tales Open        |
| and S. H.E.                                                                                                    | Linguise 24                    | 0000410721     | Durw.                       |
| en anani                                                                                                    | Entry Plate C                  | 00077310       | Markeling Manager           |
| and a second second second second second second second second second second second second second second second | Di, sa Repela                  | (020313)       | Metalling Manager           |
| ilgi.                                                                                                    | Via Maria Biares 24            | 011-022300     | Salas Representative        |
| Excellence Poles in Mar-                                                                                       | Justice day, many r. 22        | (1) 324-3224   | Salas Verager               |
| is the pairing a                                                                                               | Revise de Catelule, 23         | (22,222,420)   | Markeling Manager           |
| a Casha Tyles                                                                                                  | C Reven 22                     | 10,000 00 00   | Tales Verager               |
| mai Landrandes                                                                                                 | 4n. Emil, 40                   | (**).000+000   | Tales Constitute            |
| d Labor Real Market                                                                                            | 2722 Enter Eline               | 22,220,222     | Marketing Manager           |
| 200 LLC-Residentia                                                                                             | Pilling Las Palas Carries      | (2.320-320)    | Dener                       |
| el Carres                                                                                                    | Reads Press, 27                | (21) 452-652-1 | Consuling Manager           |
| CRIEN-Classics                                                                                                 | Come Xier Gra. Color Ind       | an (2,000-000  | Later Representation        |
| gy Capala Ingel Size                                                                                           | City Carlor Place 210 Main 31. | 222,2224274    | Salas Representation        |
| rey Cal 4140gH Cases                                                                                           | E Jahredoure Rand              | 207.90         | Tales Consolute             |
| of Testing                                                                                                    | Center Hause Cramber Nay       | 100,0004000    | Mediating Manager           |
| girt Base                                                                                                    | Mediate 20                     | 00000070       | Tales Consolute             |
| and distantioned                                                                                               | C, mana da Biorga              | 2224-0         | Tales Representative        |
| miner of Ania                                                                                                  | f sa Generication              | 00700.00       | Talas Verager               |
|                                                                                                    |                                |                |                             |

The picture above shows a sample of a report with the PrintOnEvenOddPages property of the Page Header band set to OddPage.

Three values are available for this property:

- ✓ Ignore. Bands are printed on all pages;
- PrintOnEvenPages. Bands are printed on even pages;

✓ **PrintOnOddPage**. Bands are printed on odd pages.

### **REPORT BANDS**

There are two report bands in BP Logix Reports: the **Report Title** and the **Reports Summary** bands. The Report Title band is output in the beginning of a report and the Report Summary band is output in the end of a report. The number o **Report Title** and **Report Summary** bands on a page is unlimited. The **Report Title** and the **Report Summary** bands can be output more than one time and can be used on each page.

#### **Report Title band**

One of the ways to display the report header is the way of using the **Report Title** band. The report header will be output only once in the beginning of a report. The **Report Title** band is placed after the **Page Header** band, and before the **Header** band. The number of **Report Title** bands on a page is unlimited.

| e Main Pa  | age   |             |
|------------|-------|-------------|
|            |       |             |
|            |       |             |
| Simple Lis | :t    |             |
| dress      | Phone | Contact     |
|            |       | SIMPIE LIST |

On the picture above shows how bands can be placed on a page. Here one can see top-down the **Page Header**, **Report Title**, and **Header** bands.

### **Report Summary band**

A report summary can be output using the **Report Summary** band. The number of **Report Summary** bands placed in a report is unlimited. This band is output on each page as many times as there are pages.

| ReportTitleBand1                  |                     |                |                               |
|-----------------------------------|---------------------|----------------|-------------------------------|
|                                   | Simple L            | _ist           |                               |
| -<br>HastarEspt1                  |                     |                | •                             |
| Company                           | Address             | Phone          | Contact                       |
| DataBand1; Источник данных: Custo | mers                |                |                               |
| {Customers.CompanyName}           | {Customers Address} | {Customers.Pho | one} {Customers.ContactTitle} |
| FooterBand1                       |                     |                |                               |
|                                   |                     |                |                               |
| ReportSummaryBandt                |                     |                |                               |
|                                   | Summary B           | and            |                               |

This band is used to output report summary.

On the picture above shows how bands can be placed on a page. Here one can see the top-down order of bands:

- The Report Title band;
- The Header band;
- The Data band;
- The Footer band;
- ✓ The **Report Summary** band.

#### **ReportTitleBand Property**

By default, the Page Header band is placed above the Report Title band:

| PageHeaderband1  |         |
|------------------|---------|
|                  | Hoador  |
|                  | ITEAUEI |
| ReportTitleBandi |         |
| r                |         |
|                  | Title   |
|                  | THE     |
|                  |         |

but it is also possible to output the **Report Title** band before the **Page Header** band:

| ReportTitleBand1 |                                        |
|------------------|----------------------------------------|
|                  | ······································ |
|                  |                                        |
|                  |                                        |
|                  |                                        |
|                  |                                        |
| - <b>F</b>       |                                        |
|                  |                                        |
| PageHeaderBand1  |                                        |
|                  |                                        |
|                  |                                        |
| Loodor           |                                        |
| Reader           |                                        |
| IICUUCI          |                                        |
|                  |                                        |

By default this property is set to **false**. Set the **TitleBeforeHeader** property to **true** and the **Report Title** band will be output before the **Page Header** band.

KeepReportSummaryTogether Property

When printing, sometimes the last data row will be on one page and the report summary on the next one. The report will not look good.

| Wartian Herkku         | Torkatu 35                  | 951-443655     | Accounting Manager        |
|------------------------|-----------------------------|----------------|---------------------------|
| Weiington Importations | Rus do Mercado, 12          | (14) 555-6122  | Sales Manager             |
| White Clover Marketa   | 305 - 14th Ave. 5. Suite 38 | (205) 555-4112 | Owner                     |
| Wiman Kala             | Keskuskatu 45               | 90-224 5555    | Owner/Marketing Assistant |
| Wolski Zajazd          | ul. Fitrova 65              | (25) 642-7012  | Owner                     |
|                        | Count: 5                    |                |                           |
|                        |                             |                |                           |
|                        |                             |                |                           |

| Report Summary |  |
|----------------|--|
|                |  |

To avoid such unpleasant incidents the **Report Summary** band has the **KeepReportSummaryTogether** property.

If the **KeepReportSummaryTogether** property is set to **true**, then minimum one data row will be printed with the report summary. Thus it is necessary to take into account that after the data row is transferred free space may remain on a fist page. Therefore, one should take this into account when working with this property.

| Company       | Address        | Phone         | Contact |  |  |
|---------------|----------------|---------------|---------|--|--|
| Wolski Zajazd | ul. Fitrova 65 | (25) 642-7012 | Owner   |  |  |
|               | Count:         | 5             |         |  |  |
|               |                |               |         |  |  |
|               |                |               |         |  |  |
|               | Poport Su      | mmany         |         |  |  |
|               | Report Su      | mmary         |         |  |  |
| =             | Report Su      | mmary         | =       |  |  |
| =             | Report Su      | mmary         | =       |  |  |

The default value of the property is set to **true**.

#### **Print At Bottom Property**

Suppose there is a report in which data covers only one-third of the last page. The report summary is displayed after the data.

| Company                          | Address                     | Phone          | Contact                  |
|----------------------------------|-----------------------------|----------------|--------------------------|
| Т                                |                             |                |                          |
| The Zig Cheese                   | 59 Jefferson Way Suite 2    | (503) 555-3612 | Marketing Manager        |
| The Cracker Box                  | 55 Grizzly Peak Rd.         | (405) 555-5534 | Marketing Assistant      |
| Foms Specialitäten               | Luisenstr. 45               | 0251-031259    | Markeling Manager        |
| Fortuga Restaurante              | Avds. Aztecs 123            | (5) 555-2933   | Owner                    |
| Tradição Higermercados           | Av. In9s de Castro, 414     | (11) 555-2167  | Sales Representative     |
| Trails Head Gourmet Provisioners | 722 DeVinci Elvd.           | (205) 555-5257 | Sales Associate          |
| v                                | Count: 6                    |                |                          |
| Vell'ejernet                     | Smagaloget 45               | 85 21 32 43    | Sales Manager            |
| /ictualles en stock              | 2, rue du Commerce          | 75.32.54.55    | Sales Agent              |
| Vina et alcools Chevaler         | 59 rue de l'Abbaye          | 26.47.15.10    | Accounting Manager       |
| w                                | Count: 3                    |                |                          |
| Wartian Herkku                   | Terkatu 35                  | 951-443655     | Accounting Manager       |
| Weilington Importations          | Rus do Mercado, 12          | (14) 555-5122  | Sales Manager            |
| White Clover Markets             | 305 - 14th Ave. 5. Suite 38 | (208) 555-4112 | Owner                    |
| Wiman Kala                       | Keskuskatu 45               | 90-224 5555    | Owner/Marketing Assistan |
| D                                | Count: 5                    | monu           |                          |
| R                                | eport Sum                   | mary           | =                        |
| <u>_</u> R                       | eport Sum                   | mary           | =                        |
| <u>R</u>                         | eport Sum                   | mary           | =                        |
| <u>R</u>                         | eport Sum                   | mary           | =                        |
| <u>R</u>                         | eport Sum                   | <u>mary</u>    | -                        |
| <u>R</u>                         | eport Sum                   | <u>mary</u>    | =                        |
| <u>R</u>                         | eport Sum                   | <u>mary</u>    | =                        |
| <u>R</u>                         | eport Sum                   | <u>mary</u>    | =                        |

But it is necessary that the report summary should be placed on the bottom of the page. The **Report Summary** band has the **PrintAtBottom** property. By default, the property is set to **false**.

If the **PrintAtBottom** property is set to **true**, then summary will be output on the bottom of the page.

| Company                          | Address                        | Phone          | Contact                   |
|----------------------------------|--------------------------------|----------------|---------------------------|
| T                                | Addrood                        | 110110         | o oritidot                |
| 1                                |                                |                |                           |
| The Sig Cheese                   | 59 Jefferson Way Suite 2       | (503) 555-3612 | Marketing Manager         |
| The Cracker Box                  | 55 Grizzly Peak Rd.            | (405) 555-5534 | Marketing Assistant       |
| Toma Specialitäten               | Luisenstr. 45                  | 0251-031259    | Marketing Manager         |
| Tortuga Restaurante              | Avds. Acteos 123               | (5) 555-2933   | Owner                     |
| Tradição Hipermercados           | Av. Inita de Castro, 414       | (11) 555-2167  | Sales Representative      |
| Trai's Head Gourmet Provisioners | 722 Del/Inci Blvd.             | (208) 555-5257 | Sales Associate           |
| v                                | Count: 6                       |                |                           |
| Vaffejennet                      | Smagaloget 45                  | 55 21 32 43    | Sales Manager             |
| Victualies en stock              | 2, rue du Commerce             | 15.32.54.55    | Sales Agent               |
| Vina et alcools Chevaller        | 59 rue de l'Abbaye<br>Count: 3 | 28,47,15,10    | Accounting Manager        |
| W                                |                                |                |                           |
| Wartian Herkku                   | Torkatu 35                     | 951-440655     | Accounting Manager        |
| Weiington Importations           | Rus do Mercado, 12             | (14) 555-8122  | Sales Manager             |
| White Clover Marketa             | 305 - 14th Ave. 5. Suite 32    | (208) 555-4112 | Owner                     |
| Wilman Kala                      | Kaskuskatu 45                  | 90-224 5555    | Owner/Warketing Assistant |
| Weiski Zajaze                    | ul. Fitrova 65                 | (25) 642-7012  | Owner                     |
|                                  |                                |                |                           |
| Re                               | port Sum                       | marv           |                           |

# **Print If Empty Property**

There is a property in a report generator that allows you to display a report header and/or report footer when the DataBand is not on a page or data of a report. This is the **Print If Empty** property, which have both the **Report Title** band, and the **Report Summary** band.

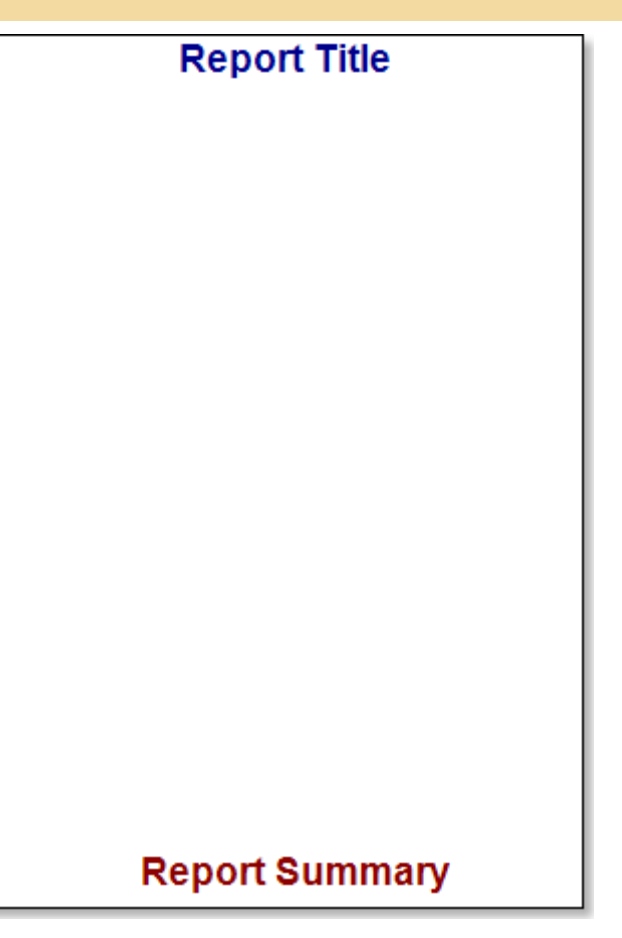

By default, this property is enabled. If you disable this property for two bands, you get a blank page.

**Note:** that in this example, in addition to the Print If Empty property, the Print At Bottom property of the Report Summary band band is also set.

COLUMNS

BP Logix Reports has the ability to group data in columns. Data output in columns can improve the appearance of a report, and also allows more efficient use of page space. Two types of columns are supported: columns on a Page and columns on a Data band. Columns on a Data band support two modes: Across Then Down and Down Then Across. BP Logix Reports has a full set of tools to allow reports to be rendered with columns.

### **Columns on Page**

It is possible to output data on a page in columns using the **Columns** property. By default this property is set to 0. Setting the value to 2 or more will cause the data to be output in columns. You will also need to set the **ColumnWidth** and **ColumnGaps** properties.

| ▼3. Columns   |     |
|---------------|-----|
| Columns       | 2   |
| Column Width  | 9.5 |
| Column Gaps   | 0   |
| Right to Left |     |

The **ColumnWidth** property is used to set the column width and is applied to all columns which will be output on the page. The **ColumnGaps** property is used to set the space between the columns.

**Important:** Three page properties have to be set to output columns on a page. The Columns property is used to define the number of columns, the **ColumnWidth** property is used to set the width of each column, and the **ColumnGaps** property is used to set the space between the columns.

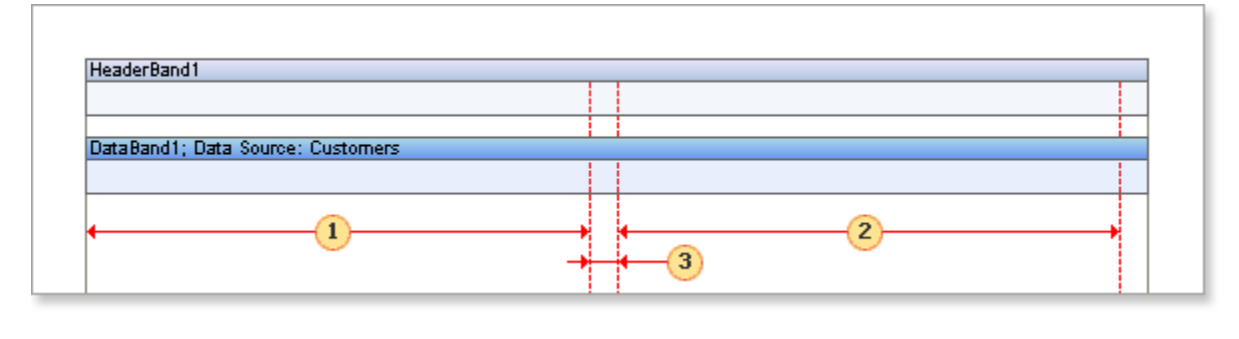

| 1 | The first column width    |
|---|---------------------------|
| 2 | The second column width   |
| 3 | The space between columns |

In columnar output mode the page is separated vertically and the report is logically output in the first column, then in the second etc.

**! Note:** The number of columns on a page is unlimited.

#### Example

Suppose that you need a report with two columns. Set the **Columns** property to 2 (this means that two columns will be output on each page). Set the **ColumnWidth** to a suitable width for one column and in the **ColumnGaps** property set the space between columns. Put two bands on a page: a Header band and a Data band. The data headers will be output on the Header band and data itself will be output on the Data band.

**! Note:** Column borders are indicated by the red line.
| HeaderBand1                          | Disease           |      |
|--------------------------------------|-------------------|------|
| Company                              | Phone             |      |
| Data Bandii: Data, Source: Customers |                   |      |
| Databandi, Data Source, Customers    | Customers Rhanel  |      |
| {Une}.{Customers.companyName}        | {Customers.Phone} | <br> |
|                                      |                   |      |
|                                      |                   |      |
|                                      |                   |      |

Run the report. There are two columns on each page and all lines are numbered.

| Company                              | Phone          | Company                         | Phone           |
|--------------------------------------|----------------|---------------------------------|-----------------|
| 1.Afreds Futterkiste                 | 030-0074321    | 46.Let's Stop N Shop            | (415) 555-5938  |
| 2.Ana Trujillo Emparedados y helados | (5) 555-4729   | 47.LILA Supermercado            | (9) 331-6954    |
| 3.Antonio Moreno Taquería            | (5) 555-3932   | 48.LINO-Delicateses             | (8) 34-56-12    |
| 4. Around the Horn                   | (171) 555-7788 | 49. Lonesome Pine Restaurant    | (503) 555-9573  |
| 5.Berglunds snabbköp                 | 0921-12 34 65  | 50.Magazzini Alimentari Riuniti | 035-640230      |
| 6.Blauer See Delikatessen            | 0621-08460     | 51.Maison Dewey                 | (02) 201 24 67  |
| 7.Blondesddsl père et fils           | 88.60.15.31    | 52.Mère Paillarde               | (514) 555-8054  |
| 8.Bólido Comidas preparadas          | (91) 555 22 82 | 53.Morgenstern Gesundkost       | 0342-023176     |
| 9.Bon app'                           | 91.24.45.40    | 54.North/South                  | (171) 555-7733  |
| 10.Bottom-Dollar Markets             | (604) 555-4729 | 55.0céano Atlántico Ltda.       | (1) 135-5333    |
| 11.B's Beverages                     | (171) 555-1212 | 56.0ld World Delicatessen       | (907) 555-7584  |
| 12.Cactus Comidas para llevar        | (1) 135-5555   | 57.Ottilies Käseladen           | 0221-0644327    |
| 13.Centro comercial Moctezuma        | (5) 555-3392   | 58.Paris spécialités            | (1) 42.34.22.66 |
| 14.Chop-suey Chinese                 | 0452-076545    | 59.Pericles Comidas clásicas    | (5) 552-3745    |
| 15.Comércio Mineiro                  | (11) 555-7647  | 60.Piccolo und mehr             | 6562-9722       |
| 16.Consolidated Holdings             | (171) 555-2282 | 61.Princesa Isabel Mnhos        | (1) 356-5634    |
| 17.Die Wandemde Kuh                  | 0711-020361    | 62.Que Delícia                  | (21) 555-4252   |
| 18.Drachenblut Delikatessen          | 0241-039123    | 63.Queen Cozinha                | (11) 555-1189   |
| 19.Du monde entier                   | 40.67.88.88    | 64.QUICK-Stop                   | 0372-035188     |
| 20.Eastern Connection                | (171) 555-0297 | 65.Rancho grande                | (1) 123-5555    |

The columns are generated automatically - BP Logix Reports prints bands until there is no free space left on a page. Then, instead of creating a new page, a new column is added and data is output in a new column until again there is no free space. This is repeated until the required number of columns has been generated, at which point if there is still data to be output a new page is created and the process starts all over again.

| Company                              | Phone           | Company                          | Phone             |
|--------------------------------------|-----------------|----------------------------------|-------------------|
| Allinda Futerkiste                   | 030-0074321     | 42La maison d'Asia               | 61.37.61.10       |
| 2.Ann Trujilio Emparedados y helados | (5) 555-4729    | 43:Laughing Bacchus Wine Cellans | (604) 555-3392    |
| Antonio Moreno Taquería              | (5) 555-3932    | 44.Lazy Kilounity Store          | (509) 525-7969    |
| Laround the Horn                     | (171) 555-7788  | 45Lehmanne Markistand            | 069-0245984       |
| 5.Berglunde enabblidip               | 0921-1234.65    | 46 Left Step N Shop              | (415) 555-5908    |
| 6.Blauer See Delika Luten            | 0621-08460      | 47 LLA-Supermercado              | (9) 1-6954        |
| 7 Elicencies cicle i pére Sile.      | 88.60.15.31     | 4RLINO-Onicateans                | 7 10 -56-12       |
| R Bolido Comidae p beradae           | (91) 555 22 82  | 49 Lones one Pine Restaurant     | 120 225-9673      |
| 9 Bon app'                           | 91.24.4540      | 50.Magazzini Almenteri Riunii    | 032 40230         |
| 10.Bettern-Dollar Maria              | (604) 555-4729  | S1 Maison Dewey                  | (02 01 24 67      |
| 11.D's Beverages                     | (171)555-1212   | 52.Mére Paillarde                | (51 555-8054      |
| 12.Caca.e. Comida ara levar          | (1) 135-5225    | So.Morgenetern Gesundy           | 004 020176        |
| ta Centro comercal docasuma          | (5) 525-3392    | 54 horthGouth                    | (1) 525-3355      |
| 14.Chop-eury Chillion                | 0452-076545     | SS-Denare Harrier Da.            | (1) 5-5303        |
| 15.Comercio Minei                    | (11)555-7647    | S6.Old World Der Ressen          | (90 525-7584      |
| 16.Consolidated His lings            | (171)555-2282   | 57.Online. Kirg Juden            | 025 0644327       |
| 17.Die Wandernde                     | 0711-020361     | SteParte of Eastern              | (1) 34.22.66      |
| 18.DrachenbizDe biesen               | 0241-039123     | 59 Per A Corridae citaticae.     | (5) 2-3745        |
| 19.Du monde entie                    | 40.67.88.88     | 607 Colo und meter               | 656 9722          |
| 20.Eastern Connec In                 | (171)555-0297   | Princesa isabel Vintra.          | (1) 5-5634        |
| 21.GmitHandel                        | 7675-3425       | A Que Delicin                    | (21 55-4252       |
| 22 Formilio Arcyuitosi               | (11)525-9657    | Kili Quann Crisinha              | (11 55-1189       |
| 23.FB25A Fabrica Fr. Salchichas S.A. | (91)525.94      | 64.QUICK-Step                    | 007 005188        |
| 24.Foline.gourman                    | 20.16.10        | 65.Rancho grande                 | (1) 3-5555        |
| 25Folk och BiHB                      | 0686 87 21      | 66 Ratiesnake Canyon Grocery     | (50 522-590.9     |
| 25-France restaurz                   | 40 21.21        | 67.Reggiani Casellici            | 052 526721        |
| 27.FranchiSp.A                       | 1-4966260       | 68.Ricardo Adocicados            | (21 55-3412       |
| 20.Frankersenan                      | 069-0677310     | 69.Richer Supermark:             | 089 034214        |
| 29 Furia Bacalhau Frutos do Mar      | (1)354-2534     | 70.Romero y tomilo               | (91 45.6200       |
| 50 Galeria del gasti como            | (90) 200 4560   | 71 Sante Gournet                 | 07- 92.35         |
| 11.Godes.Cocina 1 ca                 | (95) 555 82 82  | 72.Sav, n-a-let Mark etc.        | (20 555-8097      |
| 2 GeurnetLarch hes                   | (11)555-9482    | 73 Seven Seas. Imports           | (17 522-1717      |
| Co.Great Lakes. For Inda C           | (500) 555-7555  | 74.Simona biatro                 | 211 34 56         |
| M.GROGELLA-See Learn                 | (2) 280-2951    | 75 Speciales du monde            | E 25,60.10        |
| SSHanari Carnel                      | (21) 555-0091   | 76 Split Roll Meer & Me          | 13 225-4680       |
| 363HILARION-Abasins                  | (5) 555-1340    | 17 Supréme délices               | (071) 23 67 22 20 |
| 37.Hungry Coyon ImportStore          | (503) 5225-6874 | 78. The Big Cheese               | (503) 555-3612    |
| SEHungry Owi All-Night Grocers.      | 2967 542        | 79. The Cracker Box              | (406) 555-5804    |
| selatand Trading                     | (198) 555-8888  | RO. Torne Specialitien           | 0251-001259       |
| 40.Königlich Exxen                   | 0555-09876      | Ert Tortuga Rinataurante         | (5) 555-2903      |

# **Columns on Data Band**

Columns have one disadvantage, which is that there may be situations where the available data is sufficient to fill only one column leaving other columns empty and that part of a page will stay unused. To get around this problem it is possible to output columns using the Data band.

The **Columns** property of the Data band is used to enable the output of data in columns. Set this property to 2 or more to cause the data to be output in a columnar format.

It will also be necessary to set the **ColumnWidth** and **ColumnGaps** properties. The **ColumnWidth** property is used to set the column width and is applied to all columns on the Data band. The **ColumnGaps** property is used to set the space between two columns.

**Note:** Three data band properties have to be set to output columns on a band. The **Columns** property is used to define the number of columns, the **ColumnWidth** property is used to set the width of each column, and the **ColumnGaps** property is used to set the space between the columns.

| Column Headerband I |                |         |  |
|---------------------|----------------|---------|--|
|                     |                |         |  |
|                     |                |         |  |
| DataBand1; Data Sou | rce: Customers |         |  |
|                     |                |         |  |
|                     |                | <br>    |  |
|                     |                |         |  |
| •                   | (1)            | <br>(Z) |  |

- 1 The first column width
- 2 The second column width
- **3** The space between columns
- **! Note:** The number of columns on a Data band is unlimited.

There are two output modes for columns on the Data band: AcrossThenDown and DownThenAcross.

### AcrossThenDown Mode

This mode is used to output strings logically from left to right on the Data band. Strings are output one string to one column. When all columns on the Data band have been generated a new Data band will be formed and again all strings in columns will be output. The data will take up as much space in the report as is necessary.

# Multi Column Bands Across then Down

| -                             |                                       | -                             |
|-------------------------------|---------------------------------------|-------------------------------|
| Company                       | Company                               | Company                       |
| 1.Alifeds Fullerids le        | 2.Ana Trulillo Emparedados yhelado    | 3.Anionio Moreno Taqueria     |
| 4.Around the Hom              | 5.Berglunds snabbköp                  | 6.BlauerSee Delikalessen      |
| 7.Biondesddsipëre e hiis      | 8.Bôlido Comidas preparadas           | 9.8on app'                    |
| 10.8 oliom-Dollar Marke is    | 11.B's Beverages                      | 12.Caclus Comidas parallevar  |
| 13.Centro comercial Moclezuma | 14.Chop-suey Chinese                  | 15.Comércio Mineiro           |
| 16.Consolidated Holdings      | 17.Die Wandemde Kuh                   | 18.0rachenblui Delikalessen   |
| 19.Du monde en ller           | 20.Eas lem Connection                 | 21.Ems i Handel               |
| 22.Familia Arquibado          | 23.FISSA Fabrica Inter.Salchichas S   | 24.Folles gourmandes          |
| 25.Folk och 18 HB             | 26.France resilauration               | 27.Franchi S.p.A.             |
| 28.Frankenversanu             | 20.7418 Bacanaue Holos do Ma          | SUSSEETEVETURE TO NOMO        |
| 31.Godos Cocina Tipica        | 32.Gourne i Lanchone les              | 33. General Food Markel       |
| 34.GROSELLA-Resilauranie      | 35.Hanari Carnes                      | 36.HILARION-Abasios           |
| 37.Hungry Coyole Import Store | 38.Hungry Owl                         | 39.Island Trading             |
| 40.Königlich Essen            | so come d'abondance                   | 42.Lamaisond'Asie             |
| 43.Laughing Bacc              | 44.Lazy K Kounity Slore               | 45.Lehmanns Markisland        |
| 46.Lets Stop II Shop          | 47.LILA-Supermercado                  | 48.LINO-Delicaleses           |
| 49.Lonesome, Pine Recipinani  | 50 Manamini Alimentari Riuni I        | 51 Malcon Bawey               |
| 52.Mére Palliarde             | 53 Morgens lem Gesundkos I            | 54.Korh/South                 |
| 55.0 céano Allán I co Lida.   | 56.01d World Delicates sen            | Käseladen                     |
| 58.Paris spécialités          | 59.Pericles Comidas class             | 60.Piccoloundmeit             |
| 61.Princes a Isabel Vinhos    | 62.Qua A                              | 63.Queen Codnha               |
| 64.0.0 IIC K-Slop             | e5.Rancho grande                      | 66.Raillesnake Canyon Grocery |
| 67.Reggiani Case              | 68.Ricardo Adocicados                 | 69.Richler Supermarki         |
| 70.Romero y lomilio           | 71.Sanlé Gourne I                     | 72.Save-a-tol Marke is        |
| 73.Seven Sea                  |                                       | de                            |
| 76.SpillRali Beer&Ale         | 77.Suprêmes délices                   | 78.The Big Cheese             |
| 79.The Cracker Box            | SD.Toms Speziali Mitm                 | 81.Toriuga Resiauranie        |
| 82.Tradição Hipermercados     | 83.Trail's Head Gourne   Provisioners | 84.Vaffellemel                |
| 85.Viciualites en slock       | 86.Vins e laicools Chevaller          | 87.J/Varilan Herkku           |
| SS./Veiling ion importations  | 89.Mhile Clover Markels               | 90.Wilman Kala                |
| 91.Wolski Zalazd              |                                       |                               |
|                               |                                       |                               |
| (c) 2003-2005 Stimulsoft      |                                       | Page 1 of 1                   |

**! Note:** The number of columns on a Data band is unlimited.

#### Example

In this example we will build a report with three columns on the Data band. Put two bands on a page: A **ColumnHeader** band and a **Data** band. On the **Data** band set the Column property to 3 (this will create three columns). Set the column width using the **ColumnWidth** property, and the space between columns using the **ColumnGaps** property. Set the **ColumnDirection** property of the Data band to **AcrossThenDown** mode.

Place text components on the **ColumnHeader** band to represent the Column titles.

**Note:** Column edges are indicated with red vertical lines. All components which are placed on the first column will be automatically repeated in the other columns.

| Company                        |     |  |
|--------------------------------|-----|--|
| DataBand1; Data Source: Custom | ers |  |
| {Line}.{Customers.CompanyName  | }   |  |
|                                |     |  |

Now run the report. It is very easy to see the direction of data output.

| Company                          | Company                                | Company                       |
|----------------------------------|----------------------------------------|-------------------------------|
| 1.Afreds Futterkiste             | 2.Ana Trujillo Emparedados y helados   | 3.Antonio Moreno Taquería     |
| 4.Around the Hom                 | 5.Berglunds snabbköp                   | 6.Blauer See Delikatessen     |
| 7.Blondesddsl père et fils       | 8.Bólido Cornidas preparadas           | 9.Bon app'                    |
| 10.Bottom-Dollar Markets         | 11.B's Beverages                       | 12.Cactus Comidas para llevar |
| 13.Centro comercial Moctezuma    | 14.Chop-suey Chinese                   | 15.Comércio Mineiro           |
| 16.Consolidated Holdings         | 17.Die Wandemde Kuh                    | 18.Drachenblut Delikatessen   |
| 19.Du monde entier               | 20.Eastern Connection                  | 21.Emst Handel                |
| 22.Familia Arquibaldo            | 23.FISSA Fabrica Inter, Salchichas S.A | 24.Folies gourmandes          |
| 25.Folk och fä HB                | 26.France restauration                 | 27.Franchi S.p.A.             |
| 28.Frankenversand                | 29.Furia Bacalhau e Frutos do Mar      | 30.Galeña del gastrónomo      |
| 31.Godos Cocina Típica           | 32.Gourrnet Lanchonetes                | 33.Great Lakes Food Market    |
| 34.GROSELLA Restaurante          | 35.Hanari Cames                        | 36.HILARION-Abastos           |
| 37.Hungry Coyote Import Store    | 38.Hungry Owl All-Night Grocers        | 39.Island Trading             |
| 40.Königlich Essen               | 41.La come d'abondance                 | 42.La maison d'Asie           |
| 43.Laughing Bacchus Wine Cellars | 44.Lazy K Kountry Store                | 45.Lehmanns Marktstand        |
| 46.Let's Stop N Shop             | 47.LILA Supermercado                   | 48.LINO-Delicateses           |
| 49.Lonesome Pine Restaurant      | 50.Magazzini Alimentari Riuniti        | 51.Maison Dewey               |
| 52.Mère Paillarde                | 53.Morgenstern Gesundkost              | 54.North/South                |
| 55.Océano Atlántico Ltda.        | 56.0ld World Delicatessen              | 57.Ottilies Käseladen         |
| 58.Paris spécialités             | 59.Pericles Comidas clásicas           | 60.Piccolo und mehr           |
| 61.Princesa Isabel Mnhos         | 62.Que Delícia                         | 63.Queen Cozinha              |

# DOWNTHENACROSS MODE

The **AcrossThenDown** mode has a weakness in that it is not always easy to read information on the page because the content is output from left to right and then down. It is often easier to read when columns are output using the DownThenAcross mode. In this mode the data is displayed in the first column and only when that is full is data shown in the second, and so on.

# Multi Column Bands Down then Across

| iy -                  | Company            |                  |
|-----------------------|--------------------|------------------|
| Lanchoneles           | 63.Queen Codinh    | a                |
| skes Food Markel      | 64.Q UICK-Slop     |                  |
| LLA-Res lauranie      | 65.Rancho grand    | e                |
| ames                  | 66.Railesnake      | riyon Grocery    |
| N-Abi los             | 67 .Reggiani Cas   | 11d              |
| npor i Slore          | 68.RICarlog no     | zados            |
| A All light Grocers   | 69.Richle Ape      | vanki            |
| rading                | 70.Rom by lom      | lo               |
| th Ess                | 71.Sar Goum        |                  |
| e d'abo dance         | 72.S e-a-loi Ma    | e is             |
| ond'A:                | 73 / ven Seas      | ports            |
| g Baco As Wine Cellas | 7 stmore bis k     |                  |
| Kounir, Blore         | / Spécialilés d    | monde            |
| ns Ma Island          | 6.SpillRall Bee    | S.Ale            |
| op N S op             | 77.Supremes de     | ces              |
| perme zado            | 78.The Big Chee    | e                |
| licale s              | 79.The Cracker     | DXX              |
| me Pin Restaurani     | 80.Toms Spezia     | atn .            |
| ni Alim niari Riuni I | 81.Torluga Res I   | ranie            |
| Dewey                 | 82.Tradição Hip    | mercados         |
| illarde               | 83.Trail's Head C  | umelProvisioners |
| em G sundkor          | 84.Vaffeljernel    |                  |
| sub /                 | 85.Viciualites er  | kock             |
| Alani oliv            | 86.Vins e laicoo   | Chevaller        |
| Id Dell ale en        | 87 JWarilan Herk   |                  |
| Käsela an             | SS.Welling lon, In | ogladica         |
| édail                 | 89.While Clove     | arke is          |
| Comidas clásicas      | 90./Wilman Kala    | ,<br>,           |
| und mehr              | 91.Wolski Zajazo   | 1                |
| a Isabel Vinhos       |                    |                  |
| ida                   |                    |                  |
|                       |                    |                  |
|                       |                    | Page 1 of 1      |
|                       |                    |                  |

When using the **DownThenAcross** mode, the report generator tries to distribute data rows evenly across the columns. When all data rows have distributed between the columns the first column is output. Because the data is evenly distributed the first column may not reach the bottom of a page - the data will take as much space on a page as is required, and it will be represented in convenient readable form (unlike the AcrossThenDown mode).

**! Note:** The number of columns on a Data band is unlimited.

#### Example

In this example we will build a report with columns in **DownThenAcross** mode. Put two bands on a page: A **ColumnHeader** band and a **Data** band. On the **Data** band set the Column property to 3 (this will create three columns). Set the column width using the **ColumnWidth** property, and the space between columns using the **ColumnGaps** property. Set the **ColumnDirection** property of the Data band to **DownThenAcross** mode.

Place text components on the **ColumnHeader** band to represent the Column titles.

**Note:** Column edges are indicated with red vertical lines. All components which are placed on the first column will be automatically repeated in the other columns.

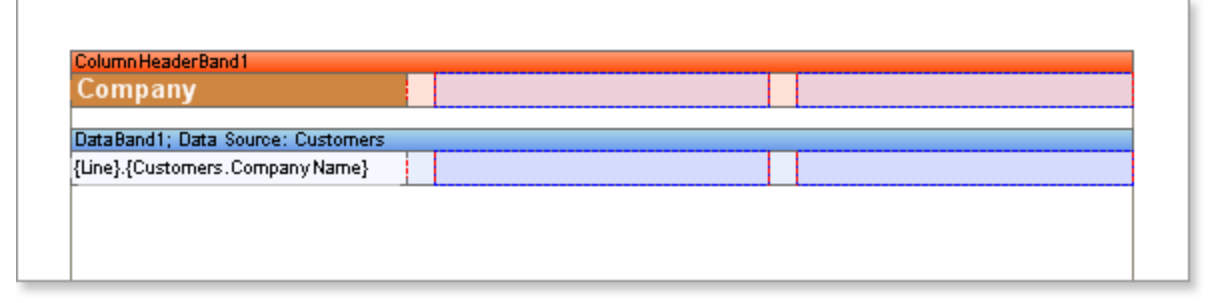

Now run the report. The report generator tried to distribute evenly all data rows between all three columns - using our sample data there are 31 rows in the first column, 31 in the second one, and 29 in the third. All information is readable top-down and from left to right.

| Company                                | Company                          | Company                              |
|----------------------------------------|----------------------------------|--------------------------------------|
| 1.Alfreds Futterkiste                  | 32.Gourmet Lanchonetes           | 63.Queen Cozinha                     |
| 2.Ana Trujillo Emparedados y helados   | 33.Great Lakes Food Market       | 64.QUICK-Stop                        |
| 3.Antonio Moreno Taquería              | 34.GROSELLA Restaurante          | 65.Rancho grande                     |
| 4.Around the Hom                       | 35.Hanari Cames                  | 66.Rattlesnake Canyon Grocery        |
| 5.Berglunds snabbköp                   | 36.HILARION-Abastos              | 67.Reggiani Caseifici                |
| 6.Blauer See Delikatessen              | 37.Hungry Coyote Import Store    | 68.Ricardo Adocicados                |
| 7.Blondesddsl père et fils             | 38.Hungry Owl All-Night Grocers  | 69.Richter Supermarkt                |
| 8.Bólido Comidas preparadas            | 39.Island Trading                | 70.Romero y tomillo                  |
| 9.Bon app'                             | 40.Königlich Essen               | 71.Santé Gourmet                     |
| 10.Bottom-Dollar Markets               | 41.La come d'abondance           | 72.Save-a-lot Markets                |
| 11.B's Beverages                       | 42.La maison d'Asie              | 73.Seven Seas Imports                |
| 12.Cactus Comidas para llevar          | 43.Laughing Bacchus Wine Cellars | 74.Simons bistro                     |
| 13.Centro comercial Moctezuma          | 44.Lazy K Kountry Store          | 75.Spécialités du monde              |
| 14.Chop-suey Chinese                   | 45.Lehmanns Marktstand           | 76.Split Rail Beer & Ale             |
| 15.Comércio Mineiro                    | 46.Let's Stop N Shop             | 77.Suprêmes délices                  |
| 16.Consolidated Holdings               | 47.LILA Supermercado             | 78.The Big Cheese                    |
| 17.Die Wandemde Kuh                    | 48.LINO-Delicateses              | 79.The Cracker Box                   |
| 18.Drachenblut Delikatessen            | 49.Lonesome Pine Restaurant      | 80.Toms Spezialitäten                |
| 19.Du monde entier                     | 50.Magazzini Alimentari Riuniti  | 81.Tortuga Restaurante               |
| 20.Eastern Connection                  | 51.Maison Dewey                  | 82.Tradição Hipermercados            |
| 21.Emst Handel                         | 52.Mère Paillarde                | 83.Trail's Head Gourmet Provisioners |
| 22.Familia Arquibaldo                  | 53.Morgenstern Gesundkost        | 84.Vaffeljemet                       |
| 23.FISSA Fabrica Inter, Salchichas S.A | 54.North/South                   | 85.Mctuailles en stock               |
| 24.Folies gourmandes                   | 55.Océano Atlántico Ltda.        | 86.Mns et alcools Chevalier          |
| 25.Folk och fä HB                      | 56.Old World Delicatessen        | 87.Wartian Herkku                    |
| 26.France restauration                 | 57.Ottilies Käseladen            | 88.Wellington Importadora            |
| 27.Franchi S.p.A.                      | 58.Paris spécialités             | 89.White Clover Markets              |
| 28.Frankenversand                      | 59.Pericles Comidas clásicas     | 90.Wilman Kala                       |
| 29.Furia Bacalhau e Frutos do Mar      | 60.Piccolo und mehr              | 91.Wolski Zajazd                     |
| 30.Galería del gastrónomo              | 61.Princesa Isabel Mnhos         |                                      |
| 31.Godos Cocina Tipica                 | 62.Que Delícia                   |                                      |

# MINIMAL NUMBER OF ROWS IN COLUMN

When using the Down Then Across column mode a situation could arise where there are too few rows are available to output evenly in a report. In some cases may be necessary not to distribute data rows equally across all columns for better visualization.

| Name                    | Name                              |
|-------------------------|-----------------------------------|
| 1.Alice Mutton          | 4.Perth Pasties                   |
| 2.Mishi Kobe Niku       | 5.Thüringer Rostbratwurst         |
| 3.Pâté chinois          | 6.Tourtière                       |
| Namo                    | Name                              |
| 1 Longlife Tofu         | 4 Tofu                            |
| 2.Manjimup Dried Apples | 5.Uncle Bob's Organic Dried Pears |
| 3.Rössle Sauerkraut     |                                   |
|                         |                                   |

The **MinRowsInColumn** property of the Data band can be used to define the minimum permitted number of rows in the first column. By default the value of this property is set to 0 which means that there is no minimum number of data rows. If the value of this property is higher than 0 then no less than specified number of rows will be output in the first column. In the example below the **MinRowsInColumn** property has been set to 5:

| Name                              | Name        |
|-----------------------------------|-------------|
| 1.Alice Mutton                    | 6.Tourtière |
| 2.Mishi Kobe Niku                 |             |
| 3.Pâté chinois                    |             |
| 4.Perth Pasties                   |             |
| 5.Thüringer Rostbratwurst         |             |
|                                   |             |
| Name                              | Name        |
| 1.Longlife Tofu                   |             |
| 2.Manjimup Dried Apples           |             |
| 3.Rössle Sauerkraut               |             |
| 4.Tofu                            |             |
| 5.Uncle Bob's Organic Dried Pears |             |

### Column Header Band

The Header band is normally used to output data headers, but there is also a special **Column Header** band. The Header band is output once before the Data band and contains only one set of data. The **Column Header** band is also output only once, but the components on this band are repeated above every column. It is used only for the columns positioned on the Data band.

**Notice:** The **Column Header** band is used for columns placed on the Data band. The Header band for page columns has the same functionality.

#### Example

In this example we will build a report using a **Column Header** band. Put two bands on a page: A **Column Header** band and a **Data** band. On the Data band set the Column property to 3 (this will create three columns). Set the column width using the **ColumnWidth** property, and the space between columns using the **ColumnGaps** property. Set the **ColumnDirection** property of the Data band to the **DownThenAcross** mode.

Place a text component on the **Column Header** band with the text 'Header'. Then put a text component on the **Data** band with the text 'DATA'. Do not forget that the red lines are the column edges.

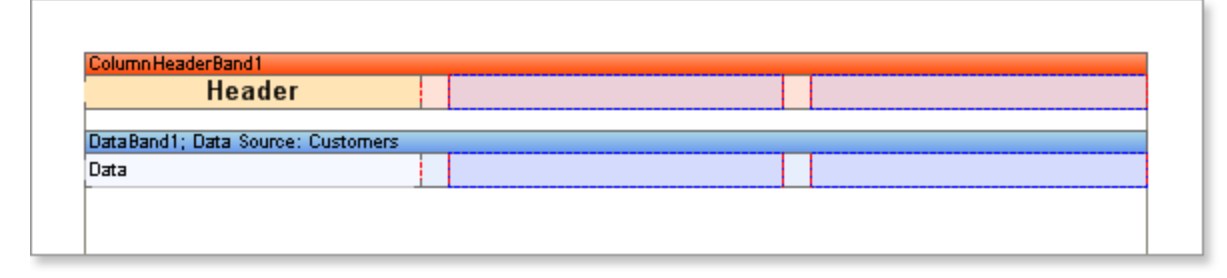

Now run the report and you will see that the word "Header" is shown over every column. You need only create a single column header and it will be automatically printed on each column.

| Header | Header | Header |
|--------|--------|--------|
| Data   | Data   | Data   |
| Data   | Data   | Data   |
| Data   | Data   | Data   |
| Data   | Data   | Data   |
| Data   | Data   | Data   |
| Data   | Data   | Data   |
| Data   | Data   | Data   |
| Data   | Data   | Data   |
| Data   | Data   | Data   |
| Data   | Data   | Data   |
| Data   | Data   | Data   |
| Data   | Data   | Data   |
| Data   | Data   | Data   |

#### PrintlfEmpty Property

Ugly output can result if the number of data rows is less than number of columns resulting in gaps on the page because the same number of column headers will be output as the number of columns. If there is data sufficient for two columns then only two headers will be output.

| Header Header<br>Data Data |        |        |
|----------------------------|--------|--------|
| Data Data                  | Header | Header |
|                            | Data   | Data   |
|                            |        |        |
|                            |        |        |

If you want to ensure that the same number of column headers are shown as the number of columns on a page without considering the number of strings available you can use the **PrintlfEmpty** property of the **Column Header** band. If you set this property to true, then one header will be output for each column regardless of the amount of available data.

**Important:** It is important to remember that when the **MinRowsInColumn** property of the **DownThenAcross** mode is used, the report generator is not able to indicate the exact number of rows. Therefore, when using the **MinRowsInColumn** property, set the **PrintIfEmpty** property to true.

# Column Footer Band

The Footer band is normally used to output data footers, but there is also a special **Column Footer** band. The Footer band is output once after the Data band and contains only one set of data. The **Column Footer** band is also output only once, but the components on this band are repeated beneath every column. It is used only for the columns positioned on the Data band.

**Notice:** The ColumnFooter band is used for columns placed on the Data band. The Footer band for page columns has the same functionality.

#### Example

In this example we will build a report using a **Column Footer** band. Put two bands on a page: A **Column Footer** band and a **Data** band. On the Data band set the Column property to 3 (this will create three columns). Set the column width using the **ColumnWidth** property, and the space between columns using the **ColumnGaps** property. Set the **ColumnDirection** property of the Data band to **DownThenAcross** mode.

Place a text component on the **Column Footer** band with the text 'Footer'. Then put a text component on the Data band with the text 'DATA'. . Do not forget that the red lines are the column edges.

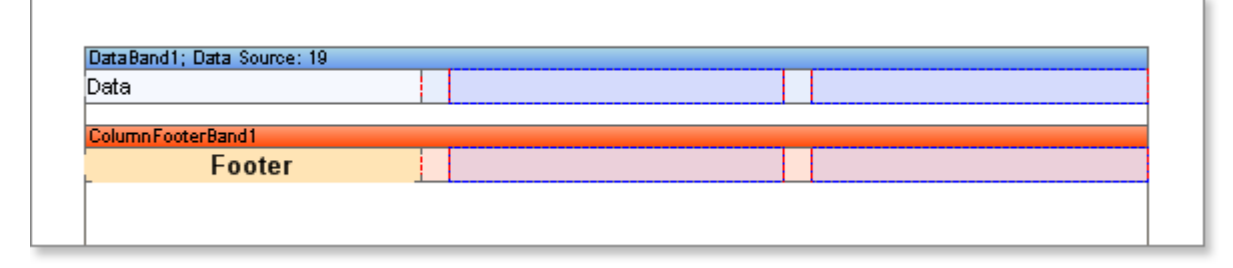

Now run the report and you will see that the word "Footer" is shown under every column. You need only create a single column footer and it will be automatically printed on each column.

| Data   | Data   | Data   |
|--------|--------|--------|
| Data   | Data   | Data   |
| Data   | Data   | Data   |
| Data   | Data   | Data   |
| Data   | Data   | Data   |
| Data   | Data   | Data   |
| Data   |        |        |
| Footer | Footer | Footer |
|        |        |        |
|        |        |        |

#### PrintlfEmpty Property

If you want to ensure that the same number of column footers are shown as the number of columns on a page without considering the number of strings available you can use the **PrintlfEmpty** property of the **Column Footer** band. If you set this property to true, then one footer will be output for each column regardless of the amount of available data.

**Important:** It is important to remember that when the **MinRowsInColumn** property of the **DownThenAcross** mode is used, the report generator is not able to indicate the exact number of rows. Therefore, when using the **MinRowsInColumn** property, set the **PrintIfEmpty** property to true.

Header and Footer Combinations

When outputting headers and footers for columns on a page it is very important to consider what the order in which the bands will be output on the page.

To see this in action create a report using multiple Header bands, Footer bands, **Column Header** bands, **Column Footer** bands and just one **Data** band at a random order.

| Header2    | ColumnHeaderBand1 Column Header1 HeaderBand2   |
|------------|------------------------------------------------|
| Header2    | Column HeaderBand 1 Column Header1 HeaderBand2 |
| Header2    | Column Header1                                 |
| Header2    | HeaderBand2                                    |
| Header2    |                                                |
|            |                                                |
|            |                                                |
| <br>······ | Column HeaderBand2                             |
|            | Column Header2                                 |
|            | DataBand1: Data Source: 19                     |
|            | Data                                           |
|            |                                                |
| <br>       | Column FooterBand1                             |
|            | Column Footer1                                 |
|            | FooterBand 1                                   |
| Footer1    |                                                |
|            |                                                |
| <br>       | Column FooterBand2                             |
|            | Column Footer2                                 |
| Footer1    | FooterBand1<br>ColumnFooterBand2               |
|            | Column Footer2                                 |
|            |                                                |
|            |                                                |
|            |                                                |
|            |                                                |
| Footer1    | ColumnFooterBand2<br>Column Footer2            |

There are two modes used to output columns which will affect the output, and these will be reviewed in the following topics.

#### AcrossThenDown Column Mode

In the **AcrossThenDown** mode all header bands are output in order of their position in the report template. In our example as shown below the Header1 band will be output first, then the ColumnHeader1 band will be output three times over the every column. Next the Header2 band is output, and then ColumnHeader2 band over the every column. Bands are output in order of their position on a page. This allows you to combine both types of header band to get the result you want. Footer bands are output differently. The Column Footers are output first. Then the Footer bands are output after all data rows. However, if the **PrintOnAllPages** property of the Footer bands is set to true, then the bands will be output in order of their

| Header1        |                |                |  |  |
|----------------|----------------|----------------|--|--|
| Column Header1 | Column Header1 | Column Header1 |  |  |
|                | Header2        |                |  |  |
| Column Header2 | Column Header2 | Column Header2 |  |  |
| .Data          | 2.Data         | 3.Data         |  |  |
| .Data          | 5.Data         | 6.Data         |  |  |
| .Data          | 8.Data         | 9.Data         |  |  |
| 0.Data         | 11.Data        | 12.Data        |  |  |
| 3.Data         | 14.Data        | 15.Data        |  |  |
| 6.Data         | 17.Data        | 18.Data        |  |  |
| 9.Data         |                |                |  |  |
| Column Footer1 | Column Footer1 | Column Footer1 |  |  |
| Column Footer2 | Column Footer2 | Column Footer2 |  |  |
| Footer1        |                |                |  |  |
|                |                |                |  |  |

position on a page. It is important to remember that if the **PrintOnAllPages** property of the Footer band is set to false, then this band will be output only after all data rows.

#### DownThenAcross Column Mode

This mode is similar to the **AcrossThenDown** mode. All bands are output in the same order as they are placed on a page. However, if the **PrintOnAllPages** property of the Footer band is set to true, then all Footer bands are output in the same order as they are placed on page. If the **PrintOnAllPages** property of the Footer band is set to false, then only Column Footer bands are output and the Footer bands are ignored.

| Header1        |                |                |  |  |
|----------------|----------------|----------------|--|--|
| Column Header1 | Column Header1 | Column Header1 |  |  |
|                | Header2        |                |  |  |
| Column Header2 | Column Header2 | Column Header2 |  |  |
| 1.Data         | 8.Data         | 15.Data        |  |  |
| 2.Data         | 9.Data         | 16.Data        |  |  |
| 3.Data         | 10.Data        | 17.Data        |  |  |
| 4.Data         | 11.Data        | 18.Data        |  |  |
| 5.Data         | 12.Data        | 19.Data        |  |  |
| 6.Data         | 13.Data        |                |  |  |
| 7.Data         | 14.Data        |                |  |  |
| Column Footer1 | Column Footer1 | Column Footer1 |  |  |
| Column Footer2 | Column Footer2 | Column Footer2 |  |  |

# PAGE AND COLUMN BREAK

Sometimes it is necessary at some moment to start rendering a report on a new page. This phenomenon in BP Logix Reports is called **page break**. Page break can be performed using the following properties:

**NewPageBefore**, **NewPageAfter**, **NewColumnBefore**, **NewColumnAfter**. These features provide the ability to generate a new page/column before or after a certain band. This feature is similar to the page break in Microsoft Word.

### **Page Break**

#### NewPageBefore property

To break and insert a new page before a certain band you can use the **NewPageBefore** property. If the property is set to **false** for the band, then the report generator reaching this band will output it after the previous band without generating a new page. The picture below shows the **Footer** band that is output immediately after the **DataBand**:

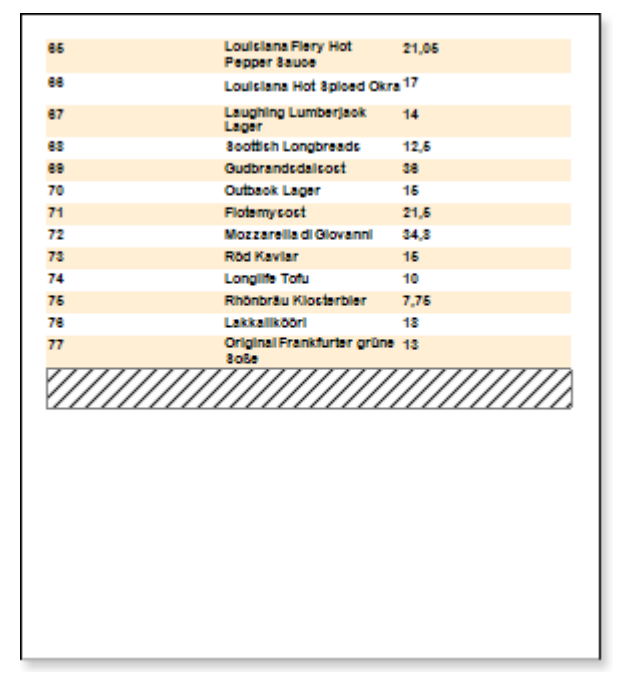

If the **NewPageBefore** property is set to **true**, then the report generator at the time of the rendering a certain band, will make a gap (so that the band will be output on a new page), and on the previous page data output will be finished, despite the availability of free space on the page. The picture below shows, the **Footer** band which the **NewPageBefore** property is set to **true**:

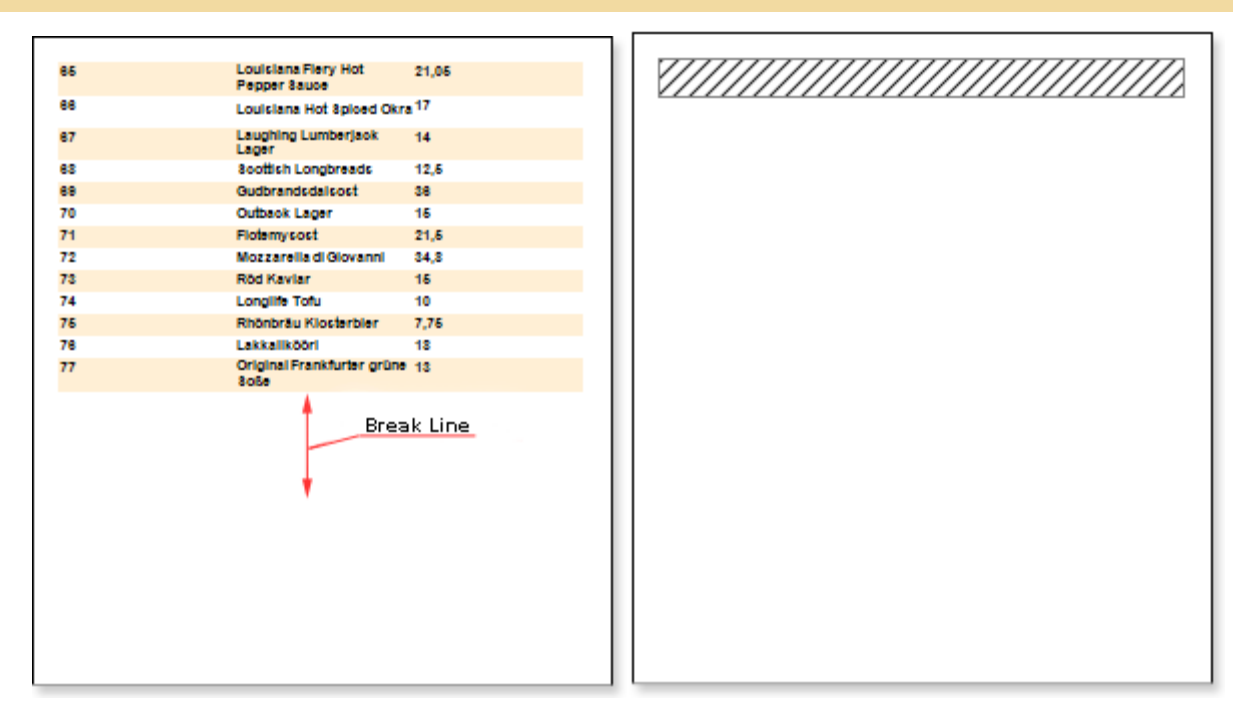

It is necessary to consider that the new page first displays all service bands (Page Header Band, Page Footer Band, Header Band). Also, when rendering a new page, the report generator will take into account the value of the following properties:**Break if Less Than** and **Skip First**.

#### NewPageAfter property

Also, you can create a break and insert a page after a certain band. This can be done with the **NewPageAfter** property. If this property is set to **false** for the band, then the report generator when comes to render it will not do the gap, and immediately after it the other bands will be built. The picture below shows, the Header band that is output before the Data band:

| /////////////////////////////////////// | /////////////////////////////////////// | /////////////////////////////////////// |
|-----------------------------------------|-----------------------------------------|-----------------------------------------|
| 1                                       | Chal                                    | 18                                      |
| 2                                       | Chang                                   | 19                                      |
| 3                                       | Aniseed Syrup                           | 10                                      |
| 4                                       | Chef Anton's Cajun<br>Seasoning         | 22                                      |
| 5                                       | Chef Anton's Gumbo Mix                  | 21,35                                   |
| e                                       | Grandma's Boysenberry<br>Spread         | 25                                      |
| 7                                       | Unole Bob's Organic Dried<br>Pears      | 1 30                                    |
| 8                                       | Northwoods Cranberry<br>Sauce           | 40                                      |
| 9                                       | Mishi Kobe Niku                         | 97                                      |
| 10                                      | lkura                                   | 31                                      |
| 11                                      | Queso Cabrales                          | 21                                      |
| 12                                      | Queso Manchego La<br>Pastora            | 38                                      |
| 13                                      | Konbu                                   | 8                                       |
| 14                                      | Tofu                                    | 23,25                                   |
| 16                                      | Genen Shouyu                            | 15,5                                    |
| 18                                      | Pavlova                                 | 17,45                                   |
| 17                                      | Alloe Mutton                            | 39                                      |
| 18                                      | Carnarvon Tigers                        | 82,5                                    |
| 19                                      | Teatime Chocolate<br>Biscults           | 9,2                                     |
| 20                                      | 8ir Rodney's Marmalade                  | 81                                      |
| 21                                      | Sir Rodney's Soones                     | 10                                      |
| 22                                      | Gustafis Knäckebröd                     | 21                                      |
| 23                                      | Tunnbröd                                | 8                                       |

If the **NewPageAfter** property is set to **true**, then the report generator will render the band, which property will generate the new page. The next band, will be output on a new page. The picture below shows, the Header band which the **NewPageAfter** property is set to **true**:

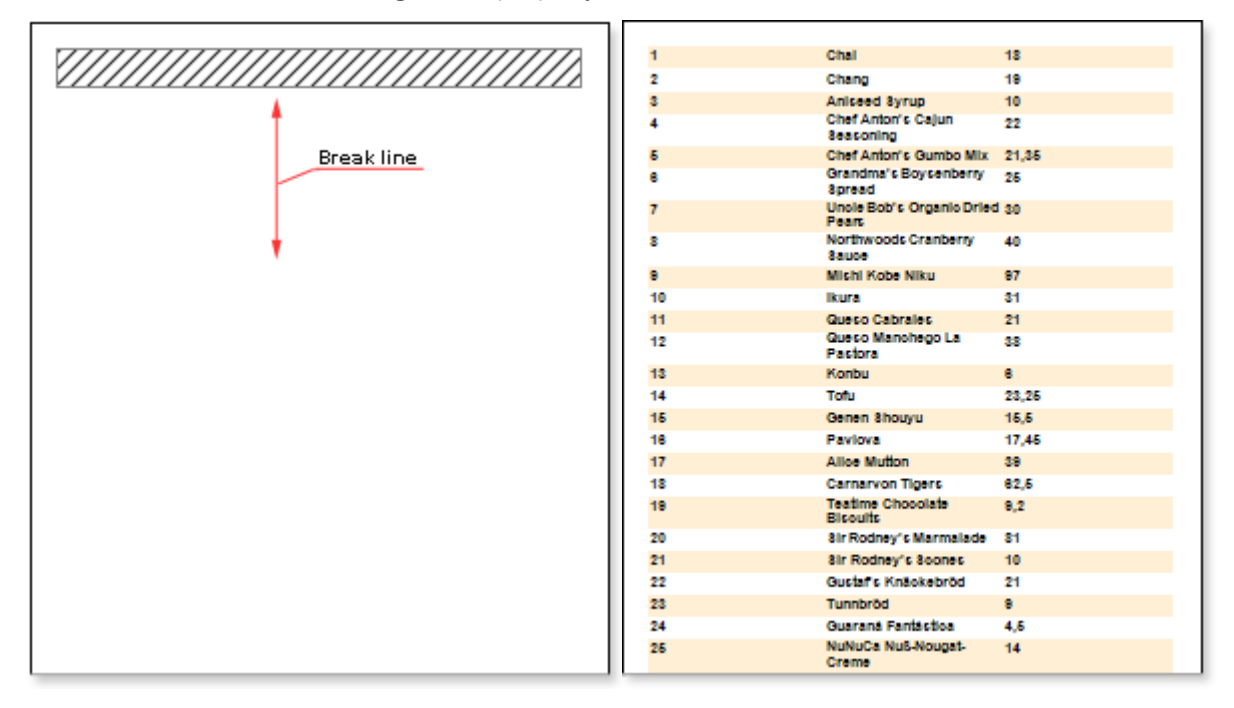

### **Column Break**

At the time of break one can only insert not only new pages but new columns. This can be done using the **NewColumnBefore** and **New Column After** properties. The logic of inserting new columns is the same as for the pages.

#### NewColumnBefore

To break and insert a column before a certain band you can use the **NewPageBefore** property. If the property is set to **false** for the band, then the report generator reaching this band will output it after the previous band without generating a new column.

| Chal                            | Chang                         |
|---------------------------------|-------------------------------|
| Aniseed Syrup                   | Chef Anton's Cajun Seasoning  |
| Chef Anton's Gumbo Mix          | Grandma's Boysenberry Spread  |
| Unole Bob's Organio Dried Pears | Northwoods Cranberry Sauce    |
| Michi Kobe Niku                 | lkura                         |
| Queso Cabrales                  | Queso Manohego La Pastora     |
| Konbu                           | Tofu                          |
| Genen Shouyu                    | Pavlova                       |
| Alloe Mutton                    | Carnaryon Tigers              |
| Teatime Chocolate Bisoults      | 8ir Rodney's Marmalade        |
| Sir Rodney's Scones             | Gustar's Knäckebröd           |
| Tunnbröd                        | Guarană Fantăstica            |
| NuNuCa Nu6-Nougat-Creme         | Gumbär Gummibärohen           |
| Schoggi Schokolade              | Rössle Sauerkraut             |
| Thüringer Rostbratwurst         | Nord-Ost Matjeshering         |
| Gorgonzola Telino               | Masoarpone Fabioli            |
| Geitost                         | 8asquatoh Ale                 |
| Steeleye Stout                  | Inlagd Sill                   |
| Gravad lax                      | Côte de Blaye                 |
| Chartreuse verte                | Boston CrabMeat               |
| Jaok's New England Clam Chowder | 8ingaporean Hokklen Fried Mee |
| Ipoh Coffee                     | Gula Malacca                  |
| Rogede slid                     | Spegesild                     |
| Zaanse koeken                   | Chocolade                     |
| Maxilaku                        | Valkoinen suklaa              |
| Manjimup Dried Apples           | Filo Mix                      |
| Perth Pasties                   | Tourtière                     |
| Pâté chinois                    | Gnocohi di nonna Alloe        |

In order to make the break, set the **NewColumnBefore** property to **true**. In this case, the report generator at the time of rendering the band, will output a new column and add it before this band. The picture below shows the **Data** band with the**NewColumnBefore** property set to **true**.

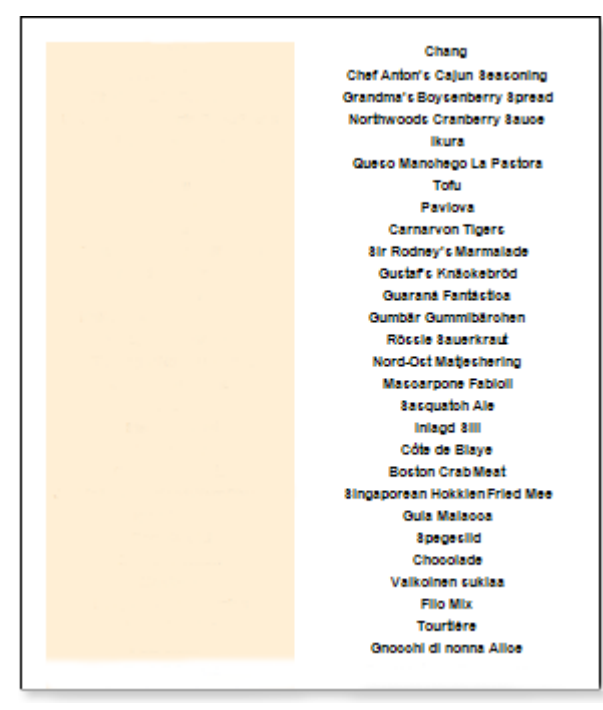

In this case, it is necessary to consider that the new first column displays all service bands (Page Header Band, Page Footer Band, Header Band). Also, the construction of a new column, the report generator will take into account the value of the following properties: **Break if Less Than** and **Skip First**.

#### NewColumnAfter property

Also, you may need to make a break and insert a new column after a certain band. This can be done with the **New Column After** property. If the **NewColumnAfter** property is set to **false**, then all the bands will be displayed one after another.

| Chal                             | Chang                         |
|----------------------------------|-------------------------------|
| Anizand Syrup                    | Chaf Anton's Calup Resconton  |
| Chaf Anionic Cumbo Mix           | Grandma's Rousenbarry Annaed  |
| Line a Robie Organia Deled Baser | Northwoods Crapherny Sauce    |
| Michi Kobe Niku                  | Roranwoods Granderry sauce    |
| Outro Cabralar                   | Quero Mancheno La Parfora     |
| Konhu                            | Total                         |
| Crease Abarray                   | Paulaus                       |
| Generi shouyu                    | Paviova                       |
| Alloe Mutton                     | Carnarvon rigers              |
| le Dedeude Assess                | air Rooney's Marmalade        |
| air Rooney's soones              | Gustar's Knackebrod           |
| Tunnoroa                         | Guarana Fantactica            |
| NUNUCa NUS-Nougat-Creme          | Gumbar Gummibaronen           |
| sonoggi sonokolade               | Rossie sauerkrau              |
| Thüringer Rostbratwurst          | Nord-Ost Matjeshering         |
| Gorgonzola Telino                | Masoarpone Fabioli            |
| Geltost                          | 8asquatoh Ale                 |
| Steeleye Stout                   | Inlagd 8III                   |
| Gravad lax                       | Côte de Blaye                 |
| Chartreuse verte                 | Boston Crab Meat              |
| Jack's New England Clam Chowder  | Singaporean Hokklen Fried Mee |
| Ipoh Coffee                      | Gula Malacoa                  |
| Rogede slid                      | 8pegeslid                     |
| Zaanse koeken                    | Chocolade                     |
| Maxilaku                         | Valkoinen suklaa              |
| Manjimup Dried Apples            | Filo Mix                      |
| Perth Pacties                    | Tourtêre                      |
| Dàta ablaoir                     | Opposibil di poppa Alles      |

In order to insert a new column the **NewColumnAfter** property should be set to **true**, after rendering the band, the report generator output a new column after this band. The picture below shows the Data band with the **NewColumnAfter** property set to **true**.

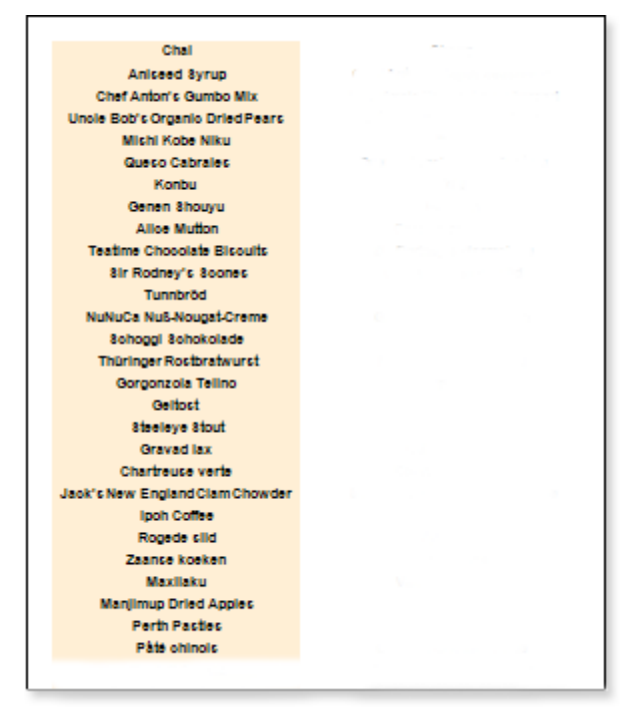

# **Break if Less Than Property**

The **Break if Less Than** property can be any number value from 0 to 100. The value of this property affects where it will generate a new page or column. At the time of the report creation, report generator measures the amount of free space on the page as a percentage. If the entire page is empty, it is equivalent to 100 per cent, if the page is full - 0 percent. It should be considered that by default the **Break if Less Than** property is set to 0, which means that this option is disabled. Therefore, if the value of this property is 0, the report writer compares the percentage of free space on the page with the specified property value. As a result, the report generator will generate a new page or column, if the free space on the page is less than a predetermined value. The property value is a key value, i.e **Break if Less Than** property cannot be empty, it must take a value.

### **Skip First Property**

The **Skip First** property works only with the **NewPageBefore** and **NewColumnBefore** property. With this property, the first entry from the database will be output on the page and then the page break will be executed, i.e. the first item will be skipped. For this, the **Skip First** property should be set to **true**. If it is set to **false**, a blank page (column) will be generated right after the band.

### PAGINATION

Sometimes it is necessary to number pages. Page numbering is applied using system variables. Page numbering is set by adding system variables into an expression. The code below shows how

{PageNumber}

{PageNofM}

{TotalPageCount}

Page Number

Let see page numbering using the **PageNumber** system variable. When using this variable, the page number will be displayed on each page. Place where the page number is shown depends on which band is the text component, in expressions of what the system variable is used.

| PageNumber 1                       |                               |                |                      |  |  |
|------------------------------------|-------------------------------|----------------|----------------------|--|--|
| Simple List                        |                               |                |                      |  |  |
| Company                            | Company Address Phone Contact |                |                      |  |  |
| Alfreds Futterkiste                | Obere Str. 57                 | 030-0074321    | Sales Representative |  |  |
| Ana Trujilio Emparedados y helados | Avda, de la Constitución 2222 | (5) 555-4729   | Owner                |  |  |
| Antonio Moreno Taquería            | Mataderos 2312                | (5) 555-3932   | Owner                |  |  |
| Around the Hom                     | 120 Hanover8q.                | (171) 555-7788 | Sales Representative |  |  |

On the picture above the **PageNumber** system variable was used on the **Page Header** band. System variable can be used in any text component. The text component can be placed on any page band.

Ъ

# **Total Page Count**

Г

| TotalPageCount 3                   |                               |                |                      |  |
|------------------------------------|-------------------------------|----------------|----------------------|--|
| Simple List                        |                               |                |                      |  |
| Company                            | Address                       | Phone          | Contact              |  |
| Alfreds Futterkiste                | Obere Str. 57                 | 030-0074321    | Sales Representative |  |
| Ana Trujilio Emparedados y helados | Avda, de la Constitución 2222 | (5) 555-4729   | Owner                |  |
| Antonio Moreno Taquería            | Mataderos 2312                | (5) 555-3932   | Owner                |  |
| Around the Horn                    | 120 Hanover8q.                | (171) 555-7788 | Sales Representative |  |
| Berglunds snabbköp                 | Berguvsvägen 8                | 0921-12 34 65  | OrderAdministrator   |  |
| Blauer8ee Delikatessen             | Forsterstr. 57                | 0621-08460     | Sales Representative |  |
| Blondesddsi pêre et fils           | 24, place Kléber              | 88.60.15.31    | Marketing Manager    |  |
| Bólido Comidas preparadas          | C/ Aragull, 67                | (91) 555 22 82 | Owner                |  |

The **TotalPageCount** system variable is used to output the total number of pages.

On the picture above you can see how total number of pages is output. The **TotalPageCount** system variable is used with the **PageNumber** system variable. Usually it looks like this: **{PageNumber} Of {TotalPageCount}**. For example, **5 of 10**.

### **Page NofM**

In order to show the page number of the total number of pages in the report generator the **PageNofM** system variable is used. This variable is a combination of system variables, such as the **PageNumber** and the **TotalPageCount**, i.e. it will print the page number on the total number of pages.

| TotalPageCount 3                   |                               |                |                      |  |
|------------------------------------|-------------------------------|----------------|----------------------|--|
|                                    | Simple Li                     | st             |                      |  |
| Company                            | Address                       | Phone          | Contact              |  |
| Alfreds Futterkiste                | Obere Str. 57                 | 030-0074321    | Sales Representative |  |
| Ana Trujillo Emparedados y helados | Avda, de la Constitución 2222 | (5) 555-4729   | Owner                |  |
| Antonio Moreno Taquería            | Mataderos 2312                | (5) 555-3932   | Owner                |  |
| Around the Horn                    | 120 HanoverSq.                | (171) 555-7788 | Sales Representative |  |
| Berglunds snabbköp                 | Berguvsvägen 8                | 0921-12 34 65  | OrderAdministrator   |  |
| Blauer 8 ee Delikates sen          | Forsterstr. 57                | 0621-08460     | Sales Representative |  |
| Biondesddsi pêre et fils           | 24, place Kléber              | 88.60.15.31    | Marketing Manager    |  |
| Bólido Comidas preparadas          | C/ Araquil, 67                | (91) 555 22 82 | Owner                |  |

On the picture above the **"Page 1 of 3"** shows that the first page of three pages is available. The **PageNofM** depends on localization so it should be used very carefully.

### **ResetPageNumber Property**

The numbering of the pages of the report begins with the number 1 and is defined consistently for each page built by the report.

| PageHeaderBand1                 |                     |              |                              |
|---------------------------------|---------------------|--------------|------------------------------|
| PageN                           | lumber {Pag         | eNumbe       | er}                          |
| ReportTitleBand2                |                     |              |                              |
|                                 | Simple L            | .ist         |                              |
| Company                         | Address             | Phone        | Contact                      |
| DataBand1; Источник данных: Cus | tomers              |              |                              |
| (Customers.CompanyName)         | (Customers Address) | Customers.Ph | one (Customers ContactTitle) |
| FooterBand1                     |                     |              |                              |
|                                 |                     |              |                              |

On the picture above the first page of a template is represented.

| PageHeaderBand2           |                        |                     |
|---------------------------|------------------------|---------------------|
| Page                      | Number {PageN          | umber}              |
| ReportTitleBand1          |                        |                     |
|                           | Two Simple             | List                |
| Fax                       | PostalCode             | Country             |
| DeteCustomers; Источник д | SHHEX: Customers       |                     |
| (Customers.Fax)           | (Customers.PostalCode) | (Customers.Country) |
| FooterBand2               |                        |                     |
|                           |                        |                     |

On the picture above the second page of a template is represented.

If, when report rendering, the **ResetPageNumber** is set to **false**, then numeration will look like on the picture below:

|                            |                  | Sir            | nple List                                                                                                    |               | 1                |            |   |     |
|----------------------------|------------------|----------------|----------------------------------------------------------------------------------------------------|---------------|------------------|------------|---|-----|
| different Par              |                  |                |                                                                                                    |               |                  | 2          |   |     |
| 4m 740                     | Company          |                | Address                                                                                                    | Phone         | Contact          | 4          |   |     |
| <b>Cristie M</b>           | Vallagier Ingel  | -              | Rue de Verenie, 13                                                                                                    | (14) 0004 (00 | Sales Verager    | -          |   |     |
| Long to                    | White Claner Med | inter internet | 222 - 168 days, 21 2 die 28                                                                                                    | 0111000000    | Dener            |            |   |     |
| Day 1st                    | Witness Kale     |                | Kashalatu (2                                                                                                    | 5000H 8828    | Done Vetaling Ca |            |   |     |
| Devices                    | THE STATE        |                | d Finned                                                                                                    | palactures    |                  |            | - |     |
| Lange<br>Lange<br>Later Ca |                  |                | Two S                                                                                                    | Simple        | List             |            | 3 |     |
| In Long                    | I                | Page 1         |                                                                                                    |               |                  |            |   |     |
| Carlo an                   | I                | 0000760        | Pag.                                                                                                    | PostelCo      | de l             | Countr     |   | (4) |
| Chaptering                 | I                | (2.000 CT)     | 1000-000700                                                                                                    | -000          |                  | No.        |   | -   |
| Contracts                  |                  |                |                                                                                                    | 2220-022      |                  | Ind        |   |     |
| Contractor                 | I                | (71) 2224      |                                                                                                    |               |                  | Laboration |   |     |
| Do manda                   | I                | 001-12.04      | 002000                                                                                                    | 20201         |                  | 1 min      |   |     |
| Reder Co                   |                  | 201000         | 7907                                                                                                    | 410           |                  | Name       |   |     |
| Englished<br>Reality (199  |                  | -              |                                                                                                    | 172           |                  | 1.004      |   |     |
| 2010.00                    | I                | 01,000,01      |                                                                                                    | 20.00         |                  | 1.00       |   |     |
| Adapted in the second      | I                | -              | to design of the second second s |               |                  |            |   |     |
| Address S                  | I                | -              | 1022                                                                                                    | 124           |                  | Cannan     |   |     |
| Parlance                   | I                |                | No. and a                                                                                                    | 100           |                  | -          |   |     |
| Paral 1                    | I                |                | (217) 220-8732                                                                                                    | 11210         |                  | 1004       |   |     |
| No. Inc.                   | I                | No. Case of a  | (m) 21 (F 22 3)                                                                                                    | 1-000         |                  | Eagler.    |   |     |
| Coloris de                 | I                | Name and       |                                                                                                    | 67201         |                  | 100.0      |   |     |
| Canada Ca                  | I                |                | 100,000000                                                                                                    | 2001          |                  | 100.0      |   |     |
| Cred Late                  | I                |                | C10+C12000                                                                                                    | +027          |                  | Correct    |   |     |
| OKCERL.                    | I                | 101,000        |                                                                                                    | 12122         |                  | Machen     |   |     |
| Hanad Car                  | I                | 20110200       | (+0.000 km                                                                                                    | 00004000      |                  | E-mail     |   |     |
| Harry Ca                   | I                | CF.88          | 200 2000 FM                                                                                                    | 0004          |                  | 1004       |   |     |
| Hungy Da                   | I                | 1440,0000      | BE 22 22 44                                                                                                    | 8200          |                  | Cannah     |   |     |
| Marci Tea                  | I                | 70700430       | 7100.01                                                                                                    | 8004          |                  | Parent .   |   |     |
| Conglue I                  | I                |                | 267.42.0                                                                                                    | 21/00         |                  | Paras      |   |     |
| La maison                  | I                | 01,000,00      | 2714 CE2028                                                                                                    | 70203         |                  | Genery     |   |     |
| Langting B                 |                  | 24.4.4         | 25 H-1222                                                                                                    | 5010          |                  | Print      |   |     |
|                            |                  |                |                                                                                                    | 0727-022      |                  | Les I      |   |     |
|                            | I                | aparte         | 200,000++10                                                                                                    | 83            |                  | 1004       |   |     |
|                            | I                | 4233           | EDEDH BARR                                                                                                    | 200           |                  | Print.     |   |     |
|                            | I                | 011-0223       | 000000                                                                                                    | 01010         |                  | Patent     |   |     |
| L L                        |                  | (100+000       |                                                                                                    |               |                  |            |   |     |
|                            |                  | AL 22 4        |                                                                                                    |               |                  |            |   |     |
|                            | I                |                |                                                                                                    |               |                  |            |   |     |
|                            | I                |                |                                                                                                    |               |                  |            |   |     |
|                            | I                |                |                                                                                                    |               |                  |            |   |     |
|                            |                  |                |                                                                                                    |               |                  |            |   |     |
|                            | L                |                |                                                                                                    |               |                  |            |   |     |
|                            |                  |                |                                                                                                    |               |                  |            |   |     |
|                            |                  |                |                                                                                                    |               |                  |            |   |     |
|                            |                  | L              |                                                                                                    |               |                  |            |   |     |

If the set the **ResetPageNumber** page property to **true**, then numeration for each page of a template will start from 1:

| Compl                      | Si                   | mple List                |                | 1                 |                  |                                       |   |
|----------------------------|----------------------|--------------------------|----------------|-------------------|------------------|---------------------------------------|---|
| All sets Put               | Company              | Address                  | Thom           | Contect           | 2                |                                       |   |
| 4-4 140                    | Nation Holice        | Terrine, 22              | 001-012022     | Annuality Version | -                |                                       |   |
| Course in a                | Nalligian Impelation | Russia Versaia, 13       | (11) 2224 (22  | Sales Manager     |                  |                                       |   |
| Employee                   | White Clarge Vehals  | 222-16b days, S. Suda 28 | (200) 400-0113 | Darer -           |                  |                                       |   |
| Line In                    | Table Start          | d Since C                | 000000         | Denter            | - I              |                                       |   |
| Contention in the          |                      |                          |                |                   | _                |                                       |   |
| Langer<br>Langer Ca        |                      | Two S                    | Simple         | List              |                  | 1                                     |   |
| Contractory<br>Contractory | Fax                  |                          | _              |                   |                  | -                                     | - |
| Carlin an                  | 00070                | has                      | PostsiCo       | <b>de</b>         | Counts           | ( ( ( ( ( ( ( ( ( ( ( ( ( ( ( ( ( ( ( | 2 |
| Chaptering                 | 2.000 P              | 1010408733               | .00            |                   | Nety 1           |                                       |   |
| Consideral                 |                      |                          | 0000400        |                   | Les I            |                                       |   |
| Creation                   | (**)                 |                          | 025            |                   | <b>L</b> eberard |                                       |   |
| Du mente                   | 001-036              | 007000                   | 20201          |                   | Inte             |                                       |   |
| Resident Co                | 301-080              | rang                     | 410            |                   | Name             |                                       |   |
| Real Plan                  | 80.02                |                          | 1772           |                   | 100.0            |                                       |   |
| 2004 Pe                    | pt 200 pt            | 171 222 224              | 2012/08        |                   | UK.              |                                       |   |
| Allen gez                  | 0126424              |                          |                |                   |                  |                                       |   |
| Address S                  | and 100              |                          |                |                   |                  |                                       |   |
| Participant of             |                      | 100.000                  |                |                   |                  |                                       |   |
| Paral 2.                   |                      | 27,00000                 | 1000           |                   | 100.0            |                                       |   |
| No. Los                    |                      | (1 C 1 3                 | 145            |                   | Lague            |                                       |   |
| Coloris de                 |                      |                          | 67301          |                   | 100.0            |                                       |   |
| Course 1                   |                      | HOR SEALER               | 20201          |                   | 100.0            |                                       |   |
| Cred Late                  |                      | 110-K12012               | +CF            |                   | Genery           |                                       |   |
| CROSSL                     | 100,000              |                          | 12121          |                   | Master           |                                       |   |
| Harad Car                  | 204-620-6            | (*(2000400               | 5253+625       |                   | E-set            |                                       |   |
| Harry Ca                   | or se                | 200,000019               | 0004           |                   | 1004             |                                       |   |
| Hungy Ca                   | (11) 222             | BE 22 22 44              | 8333           |                   | Cannah           |                                       |   |
| Mard Tes                   | 100003               | 752047                   | 80004          |                   | Parat            |                                       |   |
| a second                   |                      | 31(7)(2)()               | 21100          |                   | Paras            |                                       |   |
| La maisan                  | (P) - 222 - 22       | C1142243                 | 7000           |                   | Carry            |                                       |   |
| Longiture B                | 2.4.4.4              | 28 H-1 (2022)            | 010            |                   | Related          |                                       |   |
|                            |                      |                          | 0777-000       |                   | Les I            |                                       |   |
|                            | 000710               | 200,000+110              | 83             |                   | 1014             |                                       |   |
|                            | 62313                | DOD IN                   | 200            |                   | Print.           |                                       |   |
|                            | 011-0223             | 000000                   | 01010          |                   | Print            |                                       |   |
|                            | (1,224-223           |                          |                |                   |                  |                                       |   |
|                            | 0 20 4               |                          |                |                   |                  |                                       |   |
|                            |                      |                          |                |                   |                  |                                       |   |
|                            |                      |                          |                |                   |                  |                                       |   |
|                            |                      |                          |                |                   |                  |                                       |   |
|                            |                      |                          |                |                   |                  |                                       |   |
|                            |                      |                          |                |                   |                  |                                       |   |
|                            |                      |                          |                |                   |                  |                                       |   |
|                            |                      |                          |                |                   |                  |                                       |   |
|                            | 1                    |                          |                |                   |                  |                                       |   |

Information: The ResetPageNumber property works with the following variables: PageNumber, PageNofM, TotalPageCount. With system variables: PageNumberThrough, PageNofMThrough, TotalPageCountThrough - this property does not work.

By default the property is set to **false**.

# **Sequentially Numbered Pages**

Sequential numbering (numbering without taking into account the **ResetPageNumber** property) set the **SystemVariables**:

{PageNumberThrough} - PageNumberThrough, displays the page number;

{TotalPageCountThrough} - TotalPageCountThrough, displays the total number of pages of the rendered report;

{PageNofMThrough} - PageNofM, is a combination of PageNumberThrough and TotalPageCountThrough, and displays the page number in relation to the total number of pages in the rendered report..

| PageNumberT                                | hrough (F        | PageNumbe       | rThrough}                     |
|--------------------------------------------|------------------|-----------------|-------------------------------|
| ReportTitleBand2                           |                  |                 |                               |
|                                            | Simple           | List            |                               |
| HeaderBand1                                |                  |                 |                               |
| Company                                    | Address          | Phone           | Contact                       |
| DetaBand1; Источник данных: Cus            | tomers           |                 |                               |
| (Customers. Company Name)<br>Footer6 and 1 | Customers Addres | s) (Customers.P | hone (Customers.ContactTitle) |
|                                            |                  |                 |                               |

The picture above shows the first page of the report template.

| PageNumbe                                        | erThrough {Page | eNumberThrough |
|--------------------------------------------------|-----------------|----------------|
| ReportTitleBand1                                 |                 |                |
|                                                  | Two Simple      | List           |
|                                                  |                 |                |
| HeaderBand2                                      |                 |                |
| HeaderBand2<br>Fax                               | PostalCode      | Country        |
| HeaderSand2<br>Fax<br>DataCustomers; Источник да | PostalCode      | Country        |

The picture above shows the second page of the report template.

After rendering a report, even if the **ResetPageNumber** property of the page is set to **true**, the numbering of pages of the rendered report is to be consistent.

| Comp                         | Si                    | mple List                |                 | 1                  |                                                                                                    |   |   |
|------------------------------|-----------------------|--------------------------|-----------------|--------------------|----------------------------------------------------------------------------------------------------|---|---|
| different Pol                | Comment               | And strength             | 17 march        | Contract           | 2                                                                                                    |   |   |
| 6 m 76 ft                    | NeterNetly            | Televal                  | 001-012020      | Contractor Veneral | 4                                                                                                    |   |   |
| Criefie M                    | Nallegian Imperiation | Rus de Verseie, 12       | (14) 0004 (00   | Salas Verager      |                                                                                                    |   |   |
| Section 1                    | White Classe Markets  | 222-166 days 2, 2 day 20 | (200) 400-H H G | Derer              |                                                                                                    |   |   |
| Date in                      | Nillinge Kala         | Cashuchartu (C           | 10104 1021      | Done Vetaling Cas  |                                                                                                    |   |   |
| Devices                      | teres along           | 0.70000                  | (all any oral   |                    |                                                                                                    | - |   |
| Lanage<br>Lanage<br>Latar-Ca |                       | Two                      | Simple          | List               |                                                                                                    | 3 |   |
| Carlue Ca                    | Pas                   |                          |                 |                    |                                                                                                    |   | 2 |
| Carlin and                   | 10070                 | has                      | PostsiCo        | de                 | County                                                                                                    | 4 |   |
| Chapture                     | (2000)                | 0000400700               | 00              |                    | hely .                                                                                                    |   |   |
| Consideral                   |                       |                          | 0000400         |                    | Les I                                                                                                    |   |   |
| Creational                   | (71) 220              |                          | 022             |                    | Interiori                                                                                                    |   |   |
| Du mente                     | 001-034               | p(2000                   | 28201           |                    | 1 pin                                                                                                    |   |   |
| Realizer Co                  | 20-000                | reor                     | 410             |                    | Name                                                                                                    |   |   |
| Perils La                    | <b>10.0</b>           |                          | 172             |                    | 1014                                                                                                    |   |   |
| 2334 Pe                      | 01,0000               | 171 222 224              | 2012-018        |                    | LK.                                                                                                    |   |   |
| Palas par                    | 0101424               |                          | ~               |                    | Course 1                                                                                                    |   |   |
| All and S                    | EX 220                |                          |                 |                    | the second second second second second second second second second second second second second second second se |   |   |
| And a state                  |                       |                          |                 |                    |                                                                                                    |   |   |
| Paral 12                     |                       | per jacolecci            |                 |                    | -                                                                                                    |   |   |
| No. Con                      |                       | in the state             |                 |                    | 1000                                                                                                    |   |   |
| Control on                   |                       |                          |                 |                    |                                                                                                    |   |   |
| Course L                     |                       | NOT STATE                | 20001           |                    | 144                                                                                                    |   |   |
| Cred Late                    |                       | C20+C2202                | +CP             |                    | Carriery                                                                                                    |   |   |
| CACEBU                       | (0) 200               |                          | 1212            |                    | Varies                                                                                                    |   |   |
| HUGHER                       | 00000                 | (4) 2250422              | 2223+222        |                    | East.                                                                                                    |   |   |
| Hunger Ca                    | CFEE                  | 200,00001                | 0004            |                    | 100.0                                                                                                    |   |   |
| Hunge De                     | (0) 220               | B 22 22 44               | 8222            |                    | Cannada                                                                                                    |   |   |
| Marris Teal                  | 70706/08              | 1000                     | 60004           |                    | Parent I                                                                                                    |   |   |
| in success                   |                       | 26.07.02.00              | 21400           |                    | Parat                                                                                                    |   |   |
| La maison                    | () and an             | C711422402               | 70303           |                    | Certary                                                                                                    |   |   |
| Langting B                   | 2.4.4.4               | 51 H-1322                | 010             |                    | Print                                                                                                    |   |   |
|                              |                       |                          | 07740           |                    | Les I                                                                                                    |   |   |
|                              | 000070                | page 2004 H 40           | 83              |                    | 100.0                                                                                                    |   |   |
|                              | 62313                 | 0000 8828                | 200             |                    | Print.                                                                                                    |   |   |
|                              | 011-0223              | 20000                    | 01010           |                    | Palent                                                                                                    |   |   |
|                              | (1204022              |                          |                 |                    |                                                                                                    |   |   |
|                              | <b>A</b> 224          |                          |                 |                    |                                                                                                    |   |   |
|                              |                       |                          |                 |                    |                                                                                                    |   |   |

In other words, if the **ResetPageNumber** property is set to **true**, then, when using the system variables, mentioned above, the numeration will not be reset. So it will continue to be consistent for each page of the rendered report.

# **BREAKING COMPONENT**

If, when rendering a report, the component will not fit the entire page, it will be carried to the next page. In addition, there are cases where the component has a size larger than the page size and cannot be output entirely on a page. In this case, you can use the **CanBreak** property. Components for which this property is set to **true**, can be "broken" with the Report Engine. I.e. the first part of a component will be printed on one page, and the second one on the next page. For example, a component of the **Text** has 10 lines, on the first page 7 lines will be output, and 3 lines on the next page.

# **Breaking Bands**

How to use the **CanBreak** property of bands. The picture below shows two pages of a rendered report, which has 5 bands. The picture shows: the first and the second bands are output on the first page. The third band could not fit the bottom of the first page, so it was moved to the next page, along with the fourth and fifth bands.

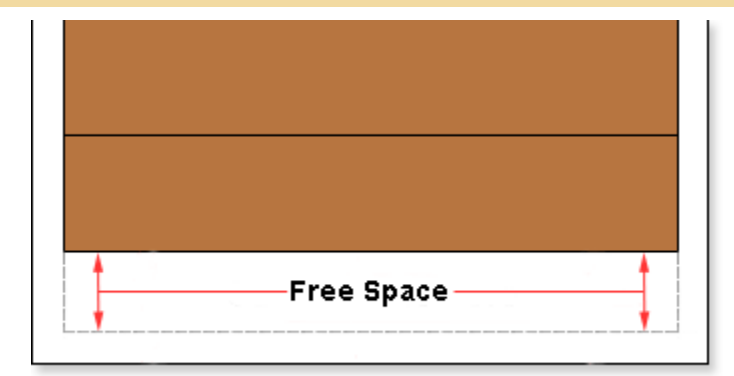

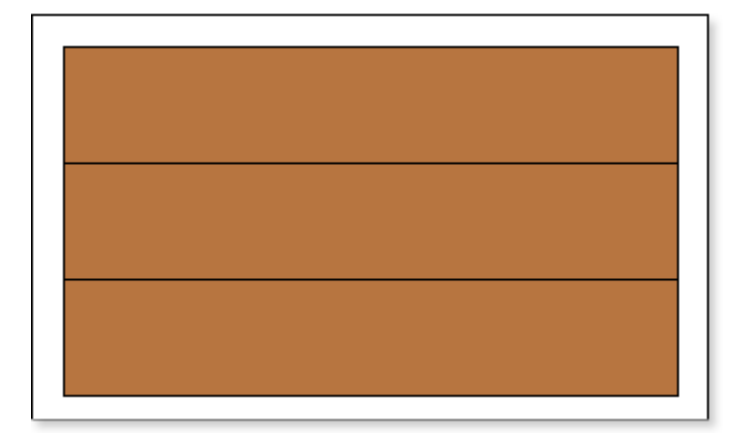

In this case, free space available remained on the first page of the report, because the band could not fit entirely and was moved to with the report engine to the next page. If to set the **CanBreak** property to **true**, then this will be "broken. The picture below shows how the of the third band is broken.

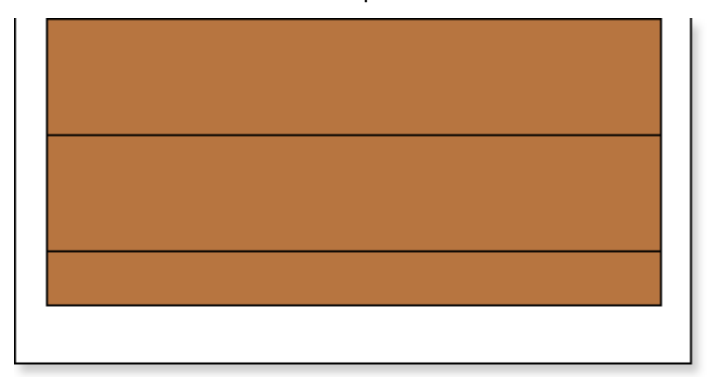

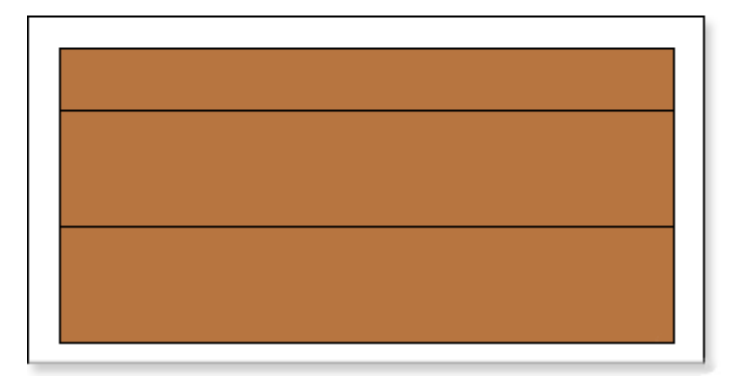

In this case we see that the third band could not fit, so it was broken: one part was left on the first page, and the second was moved to the next page, respectively. So all the space of the page was used. It should also take into account that the band may not fit within a single page. If the **CanBreak** is set to **false**, then it will be moved to the next page. If, on the next page, the band does not fit completely, it will be forcibly broken. You should know that special bands are displayed on the first page, and the remaining space of the page will be used to output the broken band. It is worth noting that the band may be output on more than one page. There are no limitations on the number of pages in which parts of the broken band can be output. By default, the **CanBreak** property is set to **false**.

**Breaking Text** 

By default, the **CanBreak** property of the **Text** component is set to **false**. Such a Text component will not be broken if it is not enough space to print on one page, and would be moved to the next page.

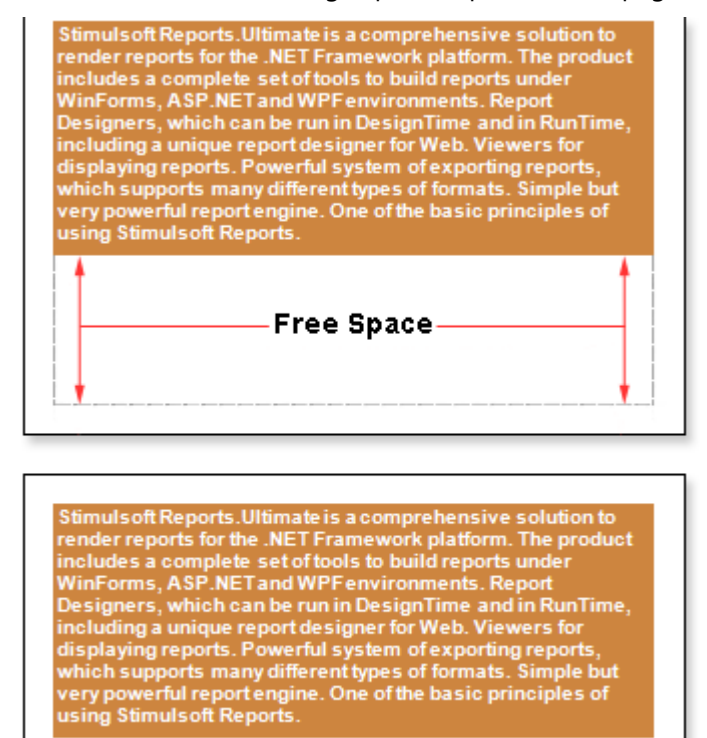

As seen on the picture above, free space left at the bottom of the first page. To avoid this, set the **CanBreak** property to **true**. And then, a **Text** component is broken, for example, as shown on a picture below:

Stimuls oft Reports. Ultimate is a comprehensive solution to render reports for the .NET Framework platform. The product includes a complete set of tools to build reports under WinForms, ASP.NET and WPF environments. Report Designers, which can be run in DesignTime and in RunTime, including a unique report designer for Web. Viewers for displaying reports. Powerful system of exporting reports, which supports many different types of formats. Simple but very powerful report engine. One of the basic principles of using Stimuls oft Reports. Stimuls oft Reports. Ultimate is a comprehensive solution to render reports for the .NET Framework platform. The product includes a complete set of tools to build reports under WinForms, ASP.NET and WPF environments. Report Designers, which can be run in DesignTime and in RunTime, including a unique report designer for Web. Viewers for

Stimulsoft Reports. Ultimate is a comprehensive solution to render reports for the .NET Framework platform. The product includes a complete set of tools to build reports under WinForms, ASP.NET and WPF environments. Report Designers, which can be run in DesignTime and in RunTime, including a unique report designer for Web. Viewers for displaying reports. Powerful system of exporting reports, which supports many different types of formats. Simple but very powerful report engine. One of the basic principles of using Stimulsoft Reports.

In this case, a **Text** component could not fit entirely on the bottom of a page, so it was broken. I.e. a part of the component remains on the same page, and another part was moved to the next one. Note that the text component is broken by row. Small amount of free space remains, as report generator must output the full height of a row and the text remains readable. Also note that the break of the text component will not work if the **CanBreak** property in a container, which has a text component, is set to **false**. Because the container would be moved to the next page completely. Accordingly, together with it, a text component will be transferred and the break will not work. So, if you need a break, then set the **CanBreak** property to **true** for the Text component and container to what the text component is placed.

# **Breaking Panels**

Sometimes, in a report template, where the **Panel** is used, all data cannot fit one page. If the **CanBreak** property is set to **false**, then a report, may look like on the picture below.

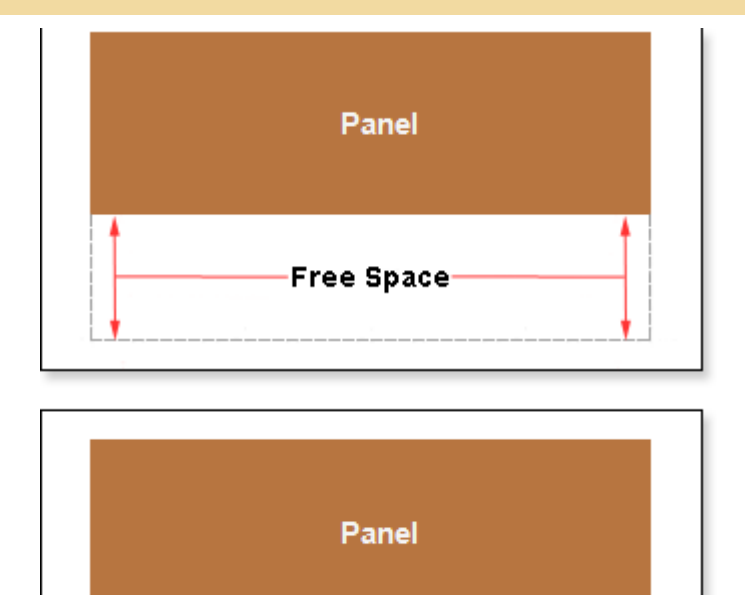

As shown in the picture above, the **Panel** was moved to another page, and free blank space remained on the previous page. If the **CanBreak** property is set to **true**, then the report may look like on the picture below:

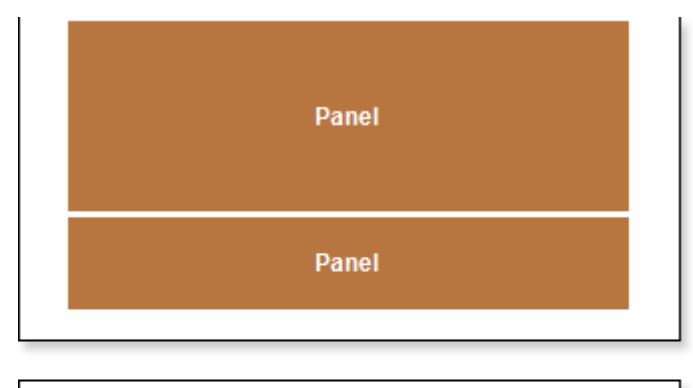

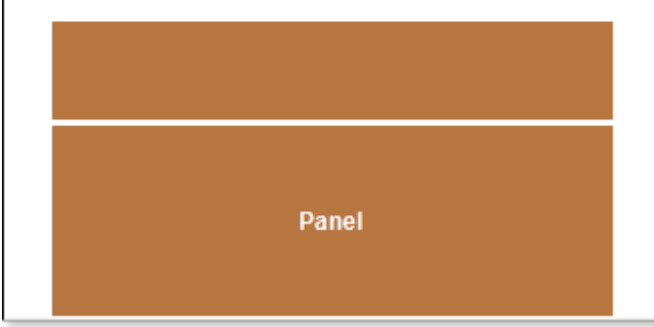

As shown in the picture above, the **Panel** was broken, i.e. a part of it remained on the first page, and the other was moved to the next page. It should also take into account that the panel may not fit a single page. If to set the **CanBreak** property to **false**, then it will be moved to the next page. If on the next page the panel does not fit completely, it will be forcibly broken. You should know that special bands are displayed on the first page, and the remaining space of the page will be used to output the broken panel. It is worth noting that the panel may be output on more than one page. There are no limitations on the number of pages in which parts of the broken panel can be output. By default, the **CanBreak** property is set to **false**.

# **Breaking RichText**

By default, the **CanBreak** property of the **RichText** component is set to **false**. Such a text component will not be broken, if it is not enough space to print it on one page, and would be moved to the next page.

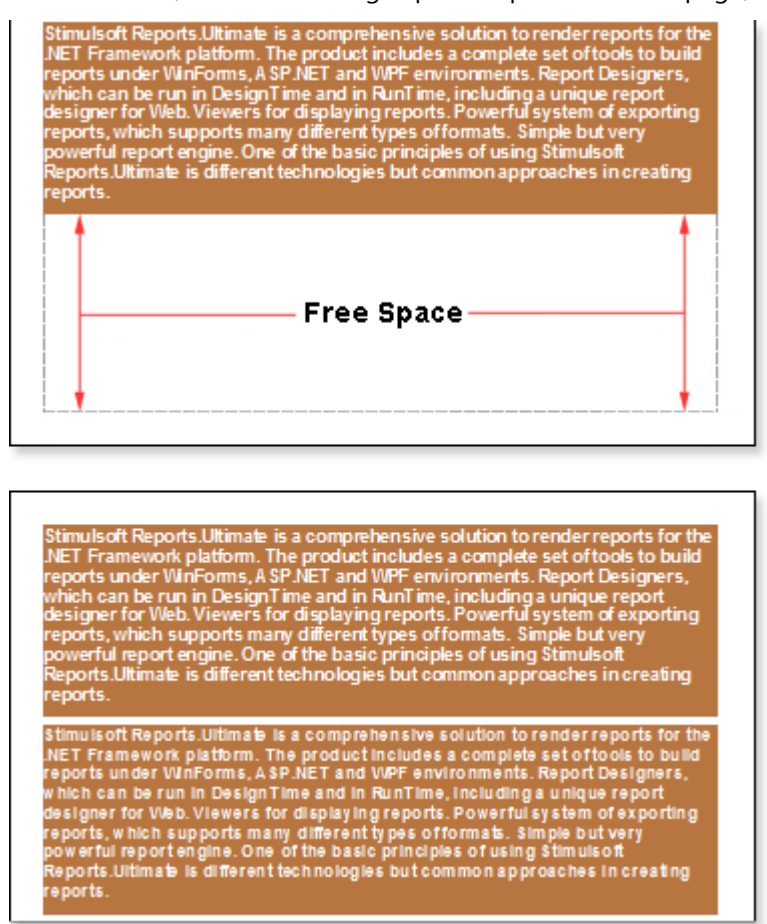

As you can see on the picture above, on the free space remained at the bottom of the first page. To avoid this, set the **CanBreak** property to **true**. And then, a component of the **RichText** will be broken (see the picture below):

Stimulsoft Reports.Uttimate is a comprehensive solution to render reports for the NET Framework platform. The product includes a complete set of tools to build reports under WinForms, A SP NET and WPF environments. Report Designers, which can be run in DesignTime and in RunTime, including a unique report designer for Web. Viewers for displaying reports. Powerful system of exporting reports, which supports many different types of formats. Simple but very powerful report engine. One of the basic principles of using Stimulsoft Reports.Ultimate is different technologies but common approaches in creating reports.

Stimulsoft Reports.Ultimate is a comprehensive solution to render reports for the NET Framework platform. The product includes a complete set of tools to build reports under WinForms, ASP.NET and WPF environments. Report Designers, which can be run in Design Time and in RunTime, including a unique report designer for Web. Viewers for displaying reports. Powerful system of exporting

reports, which supports many different types of formats. Simple butvery powerful report engine. One of the basic principles of using Stimulsoft Reports.Ultimate is different technologies but common approaches in creating reports.

Stimuls off Reports. Ultimate is a comprehensive solution to render reports for the NET Framework platform. The product includes a complete set of tools to build reports under WinForms, A SP. NET and WPF environments. Report Designers, which can be run in Design Time and in RunTime, including a unique report designer for Web. Viewers for displaying reports. Powerful system of exporting reports, which supports many different types of formats. Simple but very powerful reportengine. One of the basic principles of using Stimuls off Reports. Ultimate is different technologies but common approaches in creating reports.

As shown in the picture above, the **RichText** was broken, i.e. a part of it remained on the first page, and the other was moved to the next page. It should also take into account that the component may not fit a single page. You should know that the text component is broken rowwise. Also note that the breaking of the text component will not work if the **CanBreak** property of the band, in what the text component is placed, is set to **false**, because the band will be moved entirely to the next page. So the text component will be moved together with the band. So, if you need the text component to be broken, then values of **CanBreak** properties for the text component and the band should be set to **true**.

**Breaking Images** 

In some cases the **Image** does not fit one page. So the image will be moved to the next page.

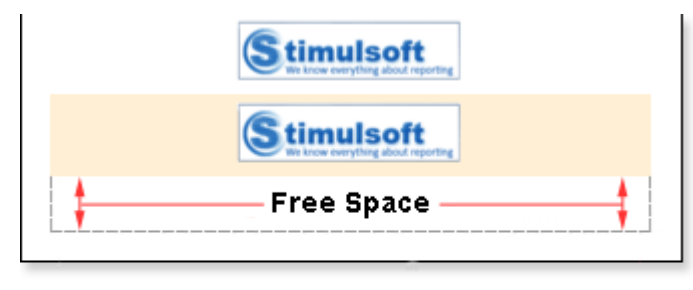

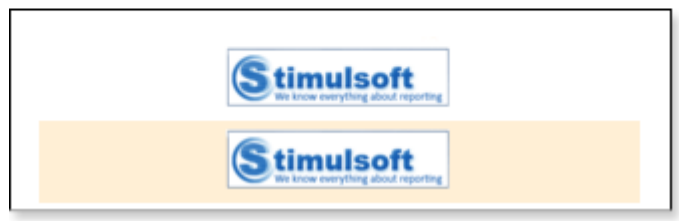

As you can see on the picture above, free space remained on the first page. To avoid this, set the **CanBreak** property to **true**. And then, the **Image** component will be broken, as seen on the picture below:

| Stimulsoft<br>Not know swrything adout reporting |  |
|--------------------------------------------------|--|
|                                                  |  |
|                                                  |  |
| Stimulsoft                                       |  |
|                                                  |  |
| Chinaulanth                                      |  |

As shown in the picture above, the **Image** component was broken, i.e. a part of it remained on the first page, and the other was moved to the next page. Also note that the breaking of the **Image** component will not work if the **CanBreak** property of the band, in what the **Image** component is placed, is set to **false**, because the band will be moved entirely to the next page. So the **Image** component will be moved together with the band. So, if you need the Image to be broken, then values of **CanBreak** properties for the Image and the band should be set to **true**.

### **Auto-break**

If a component of the report template is more than a page, then, when rendering a report, the component does not fit a page. If the **CanBreak** property is set to **true**, then the component will be broken into parts. If the **CanBreak** property is set to **false**, and the component is larger then the page of a report, the then report engine, tries to move it to the second page. If the data do not fit the second page, they will be forcibly broken, regardless of the value set for the **CanBreak** property and the availability of this property for the component of the report template. Moreover, when forced breaking, a blank page is output before the component. I.e. the first page of the report is empty, and each time data output begins with a new page. In this case, also all special bands are output on the page.

# **Breaking and Page Bands**

There is no possibility for the **Page Header** and **PageFooter** bands to change the value of the **CanBreak** property, because it is always set to the one value. By default, the **CanBreak** property is set to **true**. This means that, when designing a report, if sizes of page bands is more than a page size, then bands will broken. You should also take into account the value of the property of the component, located on the band page. If the **CanBreak** property of a component placed on the band page is set to **false**, then in that case, there will be auto-break. If the **CanBreak** property of a component placed on the band page is set to **true**, then the break will be executed, depending on the type of a component (text, panel, picture, Rich Text).

### **HIERARCHICAL BAND**

The **Hierarchical** band is used to display report data as a tree. The picture below shows an example of a hierarchical report:

| Hie              | erarchica      |      | repo     | or | t    |  |
|------------------|----------------|------|----------|----|------|--|
| Employee         | Phone          | City |          | Re | gion |  |
| Andrew Fuller    | (206) 555-3482 | Т    | acoma    |    | WA   |  |
| Steven Buchanan  | (71) 555-4848  |      | London   | Т  |      |  |
| Anne Dodsworth   | (71) 555-444   | 1    | Londo    | n  |      |  |
| Robert King      | (71) 555-558   | 3    | Londo    | n  |      |  |
| Michael Suyama   | (71) 555-777   | 3    | Londo    | n  |      |  |
| Laura Callahan   | (206) 555-1189 |      | Seattle  |    | WA   |  |
| Margaret Peacock | (206) 555-8122 |      | Redmond  |    | WA   |  |
| Nancy Davollo    | (206) 555-3857 |      | Seattle  |    | WA   |  |
| Janet Leverling  | (206) 555-3412 |      | Kirkland |    | WA   |  |

### **Data Output**

In order to obtain a structured list in a report as a tree, you must follow these steps:

Specify the **DataSource** for the **Hierarchical** band using, for example, the **DataSource** property:

Data Source 🔄 [Data.Employees] ...

Set the **KeyDataColumn**, i.e. select the data column by what an identification number of data rows will be assigned. For example, a **EmployeeID** data column;

Set the **MasterKeyDataColumn**, i.e. select the data column by which a reference to the primary table key of the parent entry will be specified. For example, a **ReportsTo** data column;

Set the **Indent**, i.e. specify the indent distance of the child entry relative to the parent entry. For example, the **Indent** value will be equal to **20** units of a report (centimeters, inches, one hundredth inches, pixels);

Set the **ParentValue**, i.e. specify an entry that will be a parent for all rows. For example, set the **ParentValue** property to **2**.

| Steven Buchanan  | (71) 555-4848  | London   |    |   |
|------------------|----------------|----------|----|---|
| Anne Dodsworth   | (71) 555-4444  | London   |    |   |
| Robert King      | (71) 555-5598  | London   |    |   |
| Michael Suyama   | (71) 555-7773  | London   |    |   |
| Laura Callahan   | (206) 555-1189 | Seattle  | WA | Т |
| Margaret Peacock | (206) 555-8122 | Redmond  | WA |   |
| Nancy Davollo    | (206) 555-9857 | Seattle  | WA |   |
| Janet Leverling  | (206) 555-3412 | Kirkland | WA |   |

The picture below shows an example of a rendered hierarchical report:

# KeyDataColumn Property

The **Hierarchical** band has the **KeyDataColumn** property. This property is required for filling. If the **KeyDataColumn** is not specified, the report generator will not be able to render a report. The value of this property can be any data column from the selected **Hierarchical** band of the data source, which entries will be keys for creating a report. For example, if the **Employees** data source is specified to the **Hierarchical** band, then the value of the **KeyDataColumn** property is the **EmployeesID** data column, because the entry of this column is the key and contains unique codes of employees.

# MasterKeyDataColumn Property

In order to represent an hierarchy in the report, you must specify the value of the **MasterKeyDataColumn** is not specified, the report generator cannot determine the hierarchy in the report. The value of this property will be a data column from the selected **Hierarchical** band of the data source, which entries are the master key for creating an hierarchy in the report. For example, if the **Employees** data source is specified for the **Hierarchical** band, then the **MasterKeyDataColumn** property is the **ReportsTo** column data. The values of this data column are used to specify to what this element in the table is subordinated. Usually, this column indicates the keys in the data column, which is a value of the **KeyDataColumn** property. The picture below shows the scheme of an hierarchy of the **ReportsTo** data column:

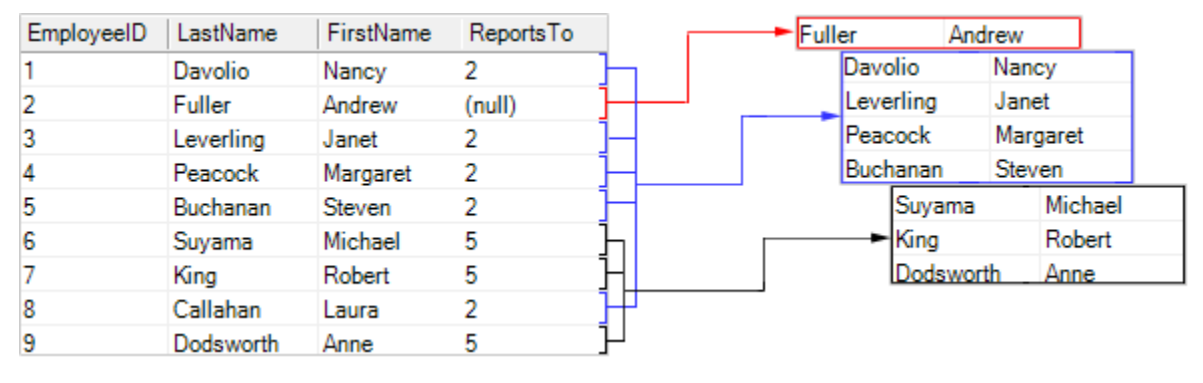

## **ParentValue Property**

The **ParentValue** property is used to identify entries which will be the parent rows for the remaining rows in a report. Parent rows are rows which are placed on the top level of hierarchy and in which all other elements are included. The report must have at least one parent line, if the parent line is missing, the report cannot be rendered. The **ParentValue** property can take any value, which is an entry in the data column, which is listed as the **MasterKeyDataColumn**. For example, if the **MasterKeyDataColumn** property is the **ReportsTo** data column, then the value of the **ParentValue** property will be entries in this column. The picture below shows an example of the **EmployeeID**, **LastName**, **City**, **Region**, **ReportsTo** data columns of the **Employees** data source:

| EmployeeID | LastName  | City     | Region | ReportsTo |
|------------|-----------|----------|--------|-----------|
| 1          | Davolio   | Seattle  | WA     | 2         |
| 2          | Fuller    | Tacoma   | WA     | (null)    |
| 3          | Leverling | Kirkland | WA     | 2         |
| 4          | Peacock   | Redmond  | WA     | 2         |
| 5          | Buchanan  | London   | (null) | 2         |
| 6          | Suyama    | London   | (null) | 5         |
| 7          | King      | London   | (null) | 5         |
| 8          | Callahan  | Seattle  | WA     | 2         |
| 9          | Dodsworth | London   | (null) | 5         |

As can be seen in the **ReportsTo** data column the following entries are: **(null)**, **2** and **5**, i.e. any of these entries may be the value of the **Parent Value** property. If the value of this property is not specified, or is specified as a "space", then the default value is used. By default, the value of the **Parent Value** property is

set to null, i.e. the parent row for all rows will be a line where there is a **(null)** entry in the **ReportsTo** data column. In this case, this is a row with the **ID 2**. The picture below shows an example of a rendered report:

| Employee  | City |          | Regio | n  |  |
|-----------|------|----------|-------|----|--|
| uller     |      | Tacoma   |       | WA |  |
| Buchanan  |      | London   |       |    |  |
| Dodsworth |      | London   |       |    |  |
| King      |      | London   |       |    |  |
| Suyama    |      | London   |       |    |  |
| Callahan  |      | Seattle  |       | WA |  |
| Peacock   |      | Redmond  |       | WA |  |
| Davolio   |      | Seattle  |       | WA |  |
| Leverling |      | Kirkland |       | WA |  |

If the value of the **Parent Value** property is set to **2**, then the parent row for all rows will be a row where there is a **2** entry in the **ReportsTo** column data. In this case, these are rows with **ID 1,3,4,5,8**. The picture below shows an example of a report, where the value of the **Parent Value** property is set to the **2** value:

| Employee  | City |          | Reg | Region |  |  |
|-----------|------|----------|-----|--------|--|--|
| Buchanan  |      | London   |     |        |  |  |
| Dodsworth |      | London   |     |        |  |  |
| King      |      | London   |     |        |  |  |
| Suyama    |      | London   |     |        |  |  |
| Callahan  |      | Seattle  |     | WA     |  |  |
| Peacock   |      | Redmond  |     | WA     |  |  |
| Davolio   |      | Seattle  |     | WA     |  |  |
| Leverling |      | Kirkland |     | WA     |  |  |

# **Indent Property**

In order to visualize the hierarchy of a report you need to change a value of the **Indent** property. The value of the **Indent** property is the distance at which an entry in the hierarchy, relative to the previous level of the tree, will be moved. If the **Indent** property is set to 0, then the indent will not be performing. The picture below shows an example of a rendered hierarchical report with the indent of 0:

| Employee  | City     | Region |
|-----------|----------|--------|
| Fuller    | Tacoma   | WA     |
| Buchanan  | London   |        |
| Dodsworth | London   |        |
| King      | London   |        |
| Suyama    | London   |        |
| Callahan  | Seattle  | WA     |
| Peacock   | Redmond  | WA     |
| Davolio   | Seattle  | WA     |
| Leverling | Kirkland | WA     |

If the **Indent** property is set to any value greater than 0, for example 10, the shifting will be on 10 units of a report (centimeters, inches, one hundredth of inch, pixels). The picture below shows an example of a rendered hierarchical report with the indent of 10 units in the report:

| Employee  | City   | Region     |  |
|-----------|--------|------------|--|
| Fuller    | Tacom  | ia WA      |  |
| Buchanan  | Lond   | lon        |  |
| Dodsworth | Lon    | don        |  |
| King      | Lon    | don        |  |
| Suyama    | Lon    | don        |  |
| Callahan  | Seat   | Seattle WA |  |
| Peacock   | Redm   | Redmond WA |  |
| Davolio   | Seat   | Seattle WA |  |
| Leverling | Kirkla | and WA     |  |

If you want a text component, which is located in the **Hierarchical** band, do not move, you should change the value of the **Locked** property of this text component. If the **Locked** property is set to **true**, then the text component will not be shifted. If the **Locked** property is set to **false**, then the text component will be shifted. The picture below shows an example of a rendered hierarchical report:
| Employee  | City     | Region |
|-----------|----------|--------|
| fuller    | Tacoma   | WA     |
| Buchanan  | London   |        |
| Dodsworth | London   |        |
| King      | London   |        |
| Suyama    | London   |        |
| Callahan  | Seattle  | WA     |
| Peacock   | Redmond  | WA     |
| Davolio   | Seattle  | WA     |
| Leverling | Kirkland | WA     |

As can be seen on the picture above, the **Locked** property of the **Employee** text component is set to **false**, so the entries were shifted. And for the **City** and **Region** text components, this property is set to **true**, so the entries were not shifted.

**Important:** The parent entry is not shifted. Only subordinate entries are shifted: the lower the priority is, the further is shifting, relative to the parent entry.

# CHILD BAND

The **Child** band can be used in tandem with other bands. It can be placed after any band on a page, including after the Header band or the Group Header band. It allows the parent band to be effectively extended whilst the child can behave differently, for example having a different background color.

**!** Note: The Child band can be used in combination with any other bands placed on a page.

#### Using The Child Band With Data Bands

The Child band allows you to output two bands on one data row. To use the child band in this way you would create a new report, put a Data band on the page, and then put a Child band after the Data band.

| anyName} | (Customers Address)    | (Contained Disease) |
|----------|------------------------|---------------------|
|          | (Castoniol S.Addi CSS) | {Customers.Phone}   |
|          |                        |                     |
|          |                        |                     |
|          | Child                  |                     |
|          |                        |                     |
|          |                        |                     |
|          |                        |                     |
|          |                        |                     |

When you run the report the Child band will be printed as many times as the Data band. In other words the **Child** band acts as a continuation of the Data band but is still a band in its own right possessing all properties available with other bands.

| Alfreds Futterkiste                | 0     | bere Str. 57               | 030-0074321    |
|------------------------------------|-------|----------------------------|----------------|
|                                    | Child |                            | •              |
| Ana Trujillo Emparedados y helados | A     | vda, de la Constitución 22 | 2(5) 555-4729  |
|                                    | Child |                            |                |
| Antonio Moreno Taquería            | Ma    | ataderos 2312              | (5) 555-3932   |
|                                    | Child |                            | •              |
| Around the Horn                    | 12    | 20 Hanover Sq.             | (171) 555-7788 |
|                                    | Child |                            |                |
| Berglunds snabbköp                 | Be    | erguvsvägen 8              | 0921-12 34 65  |
|                                    | Child |                            |                |
| Blauer See Delikatessen            | Fo    | orsterstr. 57              | 0621-08460     |
|                                    | Child |                            |                |
| Blondesddsl père et fils           | 24    | 1, place Kléber            | 88.60.15.31    |
|                                    | Child |                            |                |
| Bólido Comidas preparadas          | C/    | / Araquil, 67              | (91) 555 22 82 |
|                                    | Child |                            |                |
| Bon app'                           | 12    | 2, rue des Bouchers        | 91.24.45.40    |
|                                    | Child |                            |                |
| Bottom-Dollar Markets              | 23    | 3 Tsawassen Blvd.          | (604) 555-4729 |
|                                    | Child |                            |                |
| B's Beverages                      | Fε    | auntleroy Circus           | (171) 555-1212 |
|                                    | Child |                            |                |
| Cactus Comidas para llevar         | Ce    | errito 333                 | (1) 135-5555   |
|                                    | Child |                            |                |
| Centro comercial Moctezuma         | Si    | erras de Granada 9993      | (5) 555-3392   |
|                                    | Child |                            |                |
| Chop-suey Chinese                  | Ha    | auptstr. 29                | 0452-076545    |
|                                    | Child |                            |                |
| Comércio Mineiro                   | A     | v. dos Lusíadas, 23        | (11) 555-7647  |

# Multi Line Header

The **Child** band is a band that is a continuation of the band, after which it is placed.

|           | r - |  |    |    |      |              |   |  | -    |      |  |
|-----------|-----|--|----|----|------|--------------|---|--|------|------|--|
|           |     |  | Re | ро | rt 1 | <b>Fit</b> l | е |  |      |      |  |
|           |     |  |    |    |      |              |   |  |      | <br> |  |
| hildBand1 |     |  |    |    |      |              |   |  | <br> |      |  |
|           |     |  |    | CI | hilo | 1            |   |  | •    |      |  |

In the picture above shows the **Child** band is placed after the **Report Title** band, respectively, it is a continuation of this **Report Title** band. There are no limitations on the number of **Child** bands placed on a page.

| ReportTitleBan | d1           |
|----------------|--------------|
|                | Report Title |
|                |              |
| Childbandi     | Child 1      |
| ChildBand2     |              |
|                | Child 2      |

The picture above shows two **Child** band, which are a continuation of the **Report Title** band. Suppose there is a report with the report title that consists of a few lines. If the text is placed on the **Report Title** band, then visually it may look not entirely correct:

| Simple List                                                                                       |  |  |  |  |
|---------------------------------------------------------------------------------------------------|--|--|--|--|
| This field empty also demands<br>filling manually, a ball pen or a<br>pencil of dark blue colour. |  |  |  |  |
| This field empty also demands<br>filling with a pen or a pencil of<br>black colour                |  |  |  |  |

Even when using the **GrowToHeight** property, then visually it cannot be convenient:

| Si                                                                                                | mple List |  |
|---------------------------------------------------------------------------------------------------|-----------|--|
| This field empty also demands<br>filling manually, a ball pen or a<br>pencil of dark blue colour. |           |  |
| This field empty also demands<br>filling with a pen or a pencil of<br>black colour                |           |  |

Therefore, in some cases, the title of the report is better represent with the **Child** band:

| Simple List                                                                                          |  |  |  |  |
|----------------------------------------------------------------------------------------------------|--|--|--|--|
| This field empty also<br>demands filling manually, a<br>ball pen or a pencil of dark<br>blue colour. |  |  |  |  |
| This field empty also demands<br>filling with a pen or a pencil of<br>black colour                   |  |  |  |  |

The picture below shows the report title located in the **ReportTitle** band and two **Child** band.

| Si                                                                                                   | mple List |
|----------------------------------------------------------------------------------------------------|-----------|
| This field empty also<br>demands filling manually, a<br>ball pen or a pencil of dark<br>blue colour. |           |
| ChildBand<br>This field empty also demands<br>filling with a pen or a pencil of<br>black colour      |           |

# **Child Band and Data**

How to output two bands on one data row? You can use the **Child** band. Create a new report. Put the **Data** band on a page. Put the **Child** band under the **Data** band.

| DataBand1; Источник данных: Custo | mers                |                                            |
|-----------------------------------|---------------------|--------------------------------------------|
| {Customers.CompanyName}           | {Customers.Address} | {Customers.Phone} {Customers.ContactTitle} |
| ChildBand1                        |                     |                                            |
| -                                 | Child               |                                            |

Run a report for execution. As you can see, the **Child** band was printed as many times as the **Data** band. I.e. the **Child** band is a continuation of the **Data** band. But at the same time it remained to be a band, with all its properties.

| Company                            | Address                  | Phone          | Contact               |
|------------------------------------|--------------------------|----------------|-----------------------|
| FI88A Fabrica Inter. 8alchichas 8A | C/ Moralzarzal, 88       | (91) 555 94 44 | Accounting Manager    |
|                                    | Child                    |                |                       |
| Folles gournandes                  | 184, chaussée de Tournal | 20.16.10.16    | Assistant Sales Agent |
|                                    | Child                    |                |                       |
| Folk och få HB                     | Åkergatan 24             | 0695-34 67 21  | Owner                 |
|                                    | Child                    |                |                       |
| Frankenversand                     | Berliner Platz 43        | 089-0877310    | Marketing Manager     |
|                                    | Child                    |                |                       |
| France restauration                | 54, rue Royale           | 40.32.21.21    | Marketing Manager     |
|                                    | Child                    |                |                       |
| Franchi S.p.A.                     | Via Monte Blanco 34      | 011-4988260    | Sales Representative  |
|                                    | Child                    |                |                       |

The **Child** band can be used not only with the **Data** band. It can be placed after any band on a page. For example, after the **Header** band or after the **Group Header** band.

**!** The **Child** band can be used in association with any band.

### **KeepChildTogether Property**

For example, add the **Child** band to the **Data** band, as the result a data row and an empty row (**Child** band row) is output, visually it looks like a high line.

| Company                  | Address                      | Phone          | Contact              |
|--------------------------|------------------------------|----------------|----------------------|
| Comércio Mineiro         | Av.dos Lusladas, 23          | (11) 555-7647  | Sales Associate      |
| Consolidated Holdings    | Berkeley Gerdens 12 Brewery  | (171) 555-2282 | Sales Representative |
| Drachenblut Delikatessen | Walserweg 21                 | 0241-039123    | Order Administrator  |
| Du monde entier          | 67, rue des Cinquante Otages | 40.67.88.88    | Owner                |
| Eastern Connection       | 35 King George               | (171) 555-0297 | Sales Agent          |

Add data to the Child band, for example Country.

The picture below shows that instead of empty space, the country name will be output.

| Centro comercial Moctezuma                                                   | Sierras de Granada 9993                                | (5) 555-3392                           | Marketing Manager                                      |
|------------------------------------------------------------------------------|--------------------------------------------------------|----------------------------------------|--------------------------------------------------------|
| Mexico                                                                       |                                                        |                                        |                                                        |
| Chan-suev Chinese                                                            | Liquidate 00                                           | 0450-075545                            | 0                                                      |
| Switzerland                                                                  | Houpisu. 25                                            | 0452-076545                            | Owner                                                  |
| SWILZBRAIN                                                                   |                                                        |                                        |                                                        |
| Comércio Mineiro                                                             | Av. dos Lusiadas, 23                                   | (11) 555-7647                          | Sales Associate                                        |
|                                                                              |                                                        |                                        |                                                        |
|                                                                              |                                                        |                                        |                                                        |
|                                                                              |                                                        |                                        |                                                        |
|                                                                              |                                                        |                                        |                                                        |
|                                                                              |                                                        |                                        |                                                        |
|                                                                              |                                                        |                                        |                                                        |
|                                                                              |                                                        |                                        |                                                        |
| Company                                                                      | Address                                                | Phone                                  | Contact                                                |
| Company<br>Brazil                                                            | Address                                                | Phone                                  | Contact                                                |
| Company<br>Brazil                                                            | Address                                                | Phone                                  | Contact                                                |
| Company<br>Brazil<br>Consolidated Holdings                                   | Address<br>Berkeley Gardens 12 Brewery                 | Phone<br>(171) 555-2282                | Contact<br>Bales Representative                        |
| Company<br>Brazil<br>Consolidated Holdings<br>UK                             | Address<br>Berkeley Gardens 12 Brewery                 | Phone<br>(171) 555-2282                | Contact<br>Bales Representative                        |
| Company<br>Brazil<br>Consolidated Holdings<br>UK<br>Drachenblut Delikatessen | Address<br>Berkeley Gardens 12 Brewery<br>Walsenweg 21 | Phone<br>(171) 555-2282<br>0241-039123 | Contact<br>Bales Representative<br>Order Administrator |

So as to avoid breaking data, meaning when **Company**, **Address**, **Phone**, **Contact** remained on one page, and the second part (in our case, **Country**) was moved to another page, the **Child** band has the **KeepChildTogether** property.

| Company                  | Address                     | Phone          | Contact              |
|--------------------------|-----------------------------|----------------|----------------------|
| Comércio Mineiro         | Av. dos Lusiadas, 23        | (11) 555-7847  | Sales Associate      |
| Brazil                   |                             |                |                      |
| Consolidated Holdings    | Berkeley Gardens 12 Brewery | (171) 555-2282 | Sales Representative |
| ик                       |                             |                |                      |
| Drachenblut Delikatessen | Walserweg 21                | 0241-039123    | OrderAdministrator   |
| Germany                  |                             |                |                      |

By default the property is set to **true**.

# **EMPTY BAND**

The **Empty Data** band is used to fill free space on the bottom of a page with additional empty data rows formatted to match the displayed data. This example shows a page without an **Empty Data** band:

| 9 Nord-Ost-Fisch Handulagosotechait m | 0.000              |                         |                |
|---------------------------------------|--------------------|-------------------------|----------------|
|                                       | a Siven Phelieneen | Coordinator Foreign M   | (04721) 8713   |
| 8). Narska Maiariar                   | Baite Vied         | Marketing Manager       | (0)2-963010    |
| 2. Pasta Buttma.r.t.                  | Geveni Guto        | Onter Administrator     | (025) 6547665  |
| 2 Pavlova, Ltd.                       | tan Deving         | Marketing Manager       | (03) 444-2343  |
| 21.PB Kniedubréd AB                   | Lars Peterson      | Siles Agent.            | 031-987 65 43  |
| A Plutzer Lebenemittelgroßmärkte AG   | Matin Ban          | Internetional Marketing | (083) 992755   |
| 5 Refresces Americanas LTDA           | Cartos Diaz        | Mehiling Mesiger        | (11) 555 4840  |
| M Specially Beculte, Ltd.             | Pater Wilson       | Sales Pepresentative    | (181) 555-4448 |
| 7. Svenik Spirode AS                  | Michael Bylm       | Sales Pepresentative    | 08-123 46 67   |
| 8. Tokyo Tradors                      | Yorks Nagara       | Mehaling Menager        | (03) 3995-5011 |
| SI Zaanse Snoopfabrek                 | Ork Luchte         | Accounting Manager      | (12348) 1212   |
|                                       |                    |                         |                |
|                                       |                    |                         |                |
|                                       |                    |                         | Count 2        |

Adding an **Empty Data** band to the same page changes the look of the empty part of the page to match the formatting of the rest of the data.

#### Example

Create a new report with borders around the text items on the data band. Then drop an Empty Data band after the Data band. If there is more than one**Data** band on the page then you should place the **Empty Data** band after the last **Data** band, but before any footer bands.

**Note:** To output Footer bands on the bottom of a page set the **PrintAtBottom** property of each **Footer** band to **true**.

Then add text objects to the empty band to match those on the Data band. The result should look something like this:

If you then run the report you will see that the empty space is replaced with formatted empty data rows:

**! Note:** This band is not working on the Panel and Sub-Report.

### **Empty Band Modes**

The **Empty** band has only one special property - **SizeMode**. This property indicates the behavior of the Empty Band on the bottom of a page. There are 4 values of the property: **IncreaseLastRow**, **DecreaseLastRow**, **AlignFooterToBottom**, **AlignFooterToTop**.

The **IncreaseLastRow** indicates that if, when filling the page by an Empty band, there is a free space to partially output an Empty Band, then it is possible to increase the last row. The picture below shows this.

**DecreaseLastRow**. The last row of the **Empty Band** will be decreased by height. The picture below shows this.

**AlignFooterToBottom**. If there is no free space for the **Empty** band then this band is not output. The picture below shows this.

**AlignFooterToTop**. (this is the default value of the **SizeMode** property). The Footer Bands will be output on the bottom (the **PrintAtBottom** = true) and moved to top to fill the free space of the Empty Band. The picture below shows this.

#### **WATERMARKS**

Sometimes it is required to output watermark on a page. Watermark is an inscription or an image that is placed under or over elements of a page. BP Logix Reports has three modes to output watermarks: the **Watermark** of a page, the **Overlay** band and direct placing on a page.

## **Watermark Property**

The **Watermark** property allows user to output one image and one inscription on the background or foreground. The **Watermark** property has sub-properties to output watermarks.

| Paper     |                     | Waterm    | ark text        |
|-----------|---------------------|-----------|-----------------|
| Columns   | Text:               | watermark |                 |
| Watermark |                     |           |                 |
|           | Angle:              | 45        | *<br>*          |
|           | Select Font:        | Fo        | nt              |
|           | Select Color:       |           | Ŧ               |
|           | ✓ Enabled           |           |                 |
|           | Right to Left       |           |                 |
|           | Show Behind         |           |                 |
|           |                     | Waterma   | ark image       |
|           | Select Image:       |           | Image           |
|           | Image Alignment:    |           | Middle Center 👻 |
|           | Multiple Factor:    |           | 1               |
|           | Image Transparency: |           | 0%              |
|           | Aspect Ratio        |           |                 |
|           | Show Image Behind   | l         |                 |
|           | Image Stretch       |           |                 |
|           | Image Tiling        |           |                 |

On the table below Text properties for watermark are described.

| Properties | Description                                              |
|------------|----------------------------------------------------------|
| Text       | A text that is used to output a watermark                |
| Text Brush | A brush to output a watermark                            |
| Font       | A font that is used to output a watermark                |
| Angle      | An angle to rotate a watermark                           |
| ShowBehind | Show text of a watermark on the background or foreground |

An example how properties can be used is shown on the picture below.

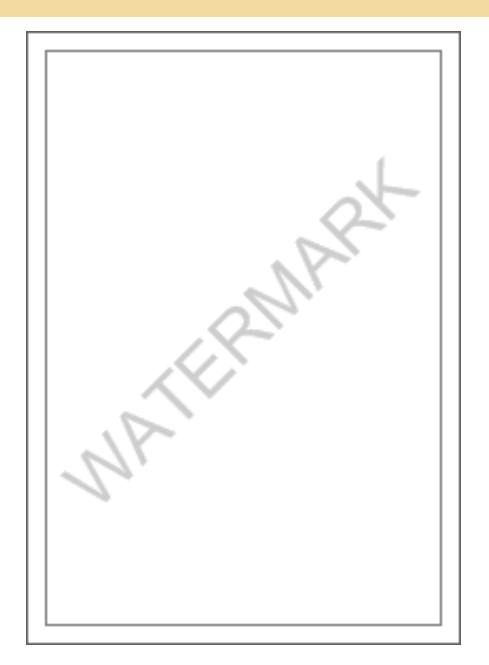

On the table below Image properties for watermark are described.

| Properties          | Description                                                                      |
|---------------------|----------------------------------------------------------------------------------|
| Image               | An image to output                                                               |
| ImageAlignment      | This property is used to align an image on a page                                |
| ImageMultipleFactor | A multiplier that is used to change image size                                   |
| AspectRatio         | Saves proportions of an image                                                    |
| ImageTiling         | If to set this property to <b>true</b> , then it will be tiled throughout a page |
| ImageTransparency   | This property is used to set image transparency                                  |
| ImageStretch        | Stretches an image on a page                                                     |
| ShowImageBehind     | Shows an image of a watermark on the background or foreground                    |

Also there is another **Enabled** property. This property enables or disables watermark output.

**Overlay Band** 

The **Overlay** band is used to output text, images, primitives and other data.

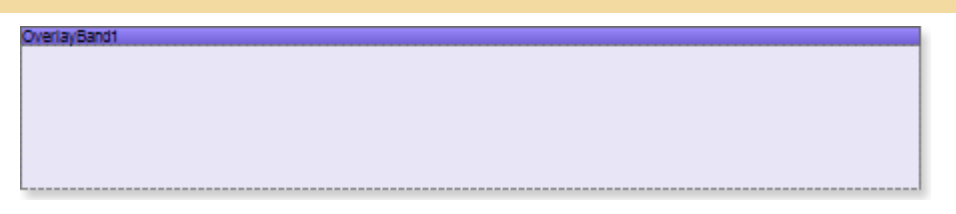

The **Overlay** band is placed on the top of all other bands. The **Watermark**, for example, is placed in the foreground or in the background. The advantage of the **Overlay** band over **Watermark** is that it is not a page element but a band which has properties of bands.

**Watermark** is either printed on all pages or not printed. The **Overlay** band band allows selecting 7 ways of printing. In **Watermark**, for the same operation script should be printed.

The PrintOn property has 7 values:

- ✓ All page;
- ExceptFirstPage;
- ExceptLastPage;
- ✓ ExceptFirstAndLastPage;
- ✓ OnlyFirstPage;
- ✓ OnlyLastPage;
- ✓ OnlyFirstAndLastPage.

#### VERTICAL ALIGNMENT PROPERTY

The **VerticalAlignment** property is used to define the place of the "watermark" inscription which is output using the **Overlay** band. This property may have three values:

**Top**. The **Overlay** band will be output on the top of a rendered report before the page header and the page header.

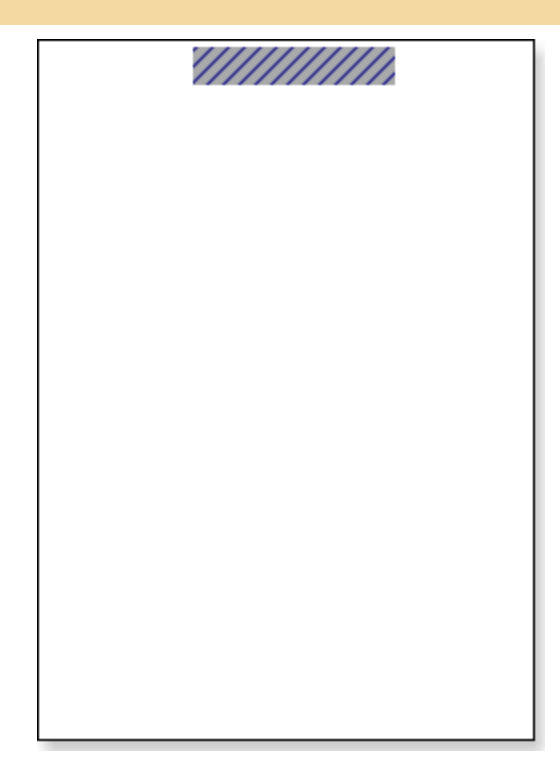

**Center**. The **Overlay** band will be output on the center of a rendered report and in front of data placed on the page.

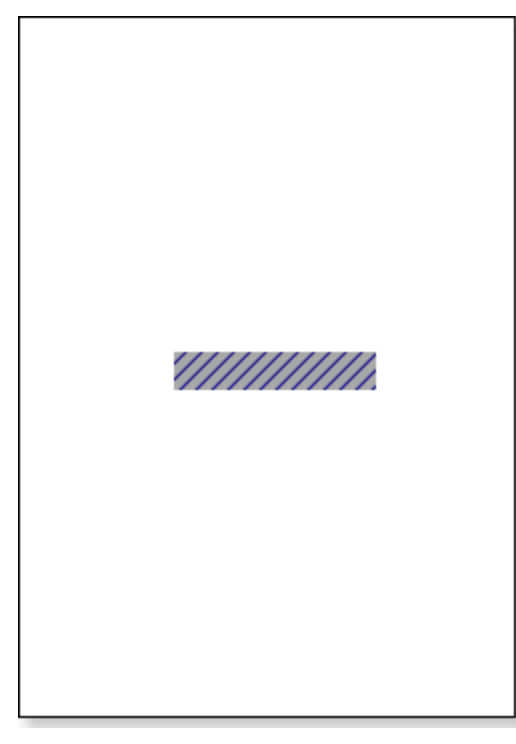

**Bottom**. The **Overlay** band will be output on the bottom of a page of a report and after the page footer.

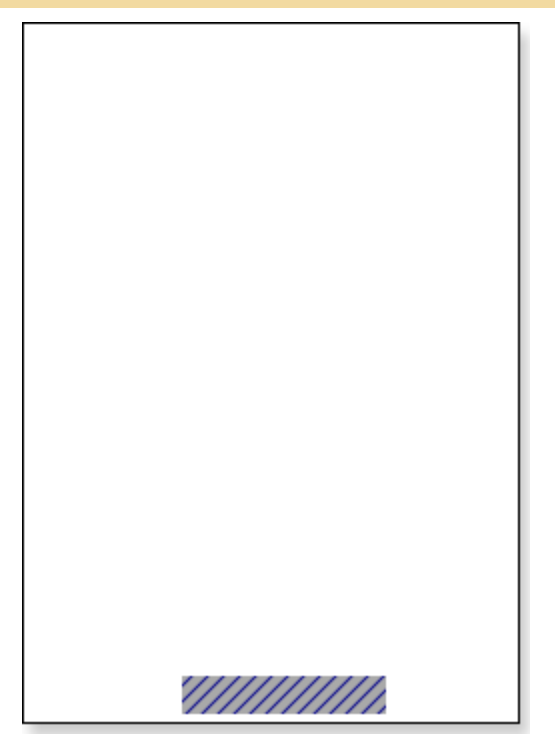

**Direct Allocation on Page** 

One of the options for placement of the "watermark" inscription is a direct placement on the page. This means that the direct placement of any component, which will be the "watermark" inscription on a page of a report template.

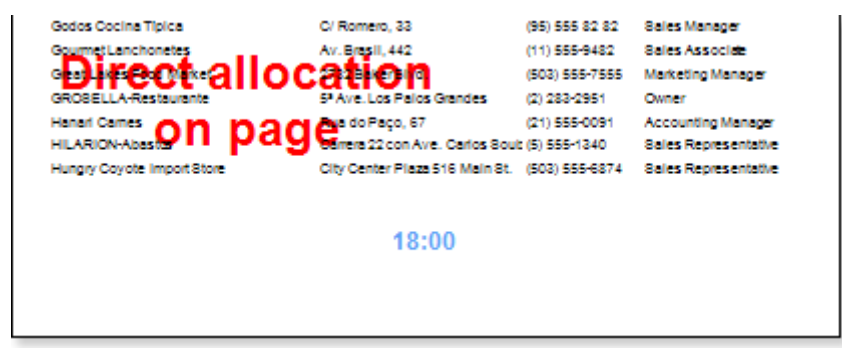

The picture above shows the "watermark" by means of the direct placement a text component on a template of a page.

Direct placement on a page allows showing an inscription on the background but at any of the working space.

There is the Linked property. This Linked property may have two values: true and false.

If the property is set to **false**, then the relation with "owner" is not fixed. In other words the "owner" is the report template item on which the **TextBox** component is placed.

If the property is set to **true**, then the relation with "owner" is fixed. In other words the **TextBox** component may change the position but it will be referred to the item on what it is fixed.

## PANELS

Panel is a rectangular region that may contain other components including bands. If to move a panel then all components in it are moved too. The panel can be placed both on a band and on a page. This gives unique abilities in report creation.

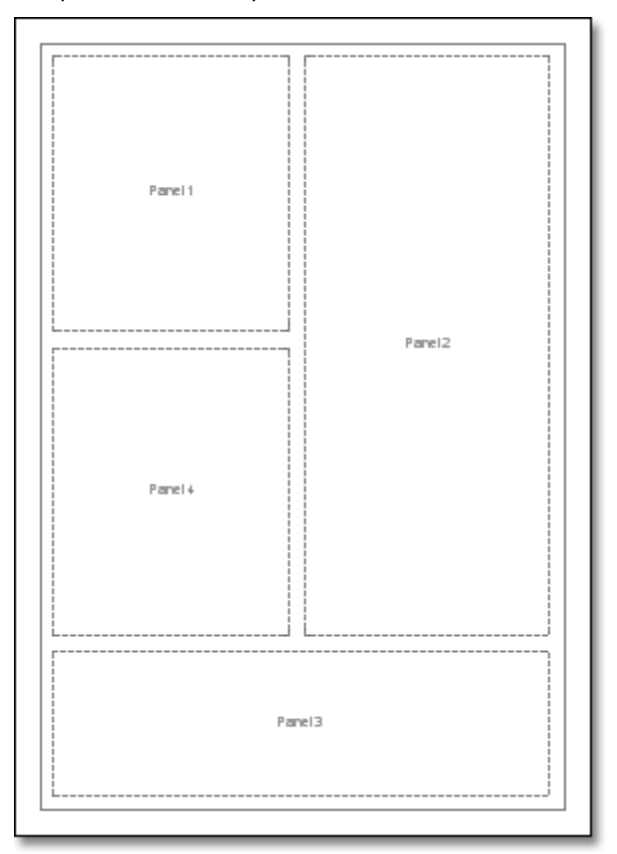

# **Placing Bands on Panel**

A panel can be placed on a page, on a band, and on another panel. Almost all components of a report can be paced on a panel. But not all bands can be placed on a panel. A table below shows which bands can placed.

| В | lt |
|---|----|
| а | is |
| n | р  |
| d | ο  |
| n | SS |
| а | ib |
| m | le |

e t

|          | o<br>pl |
|----------|---------|
|          | a<br>c  |
|          | e<br>a  |
|          | b<br>a  |
|          | n<br>d  |
|          | o<br>n  |
|          | a<br>p  |
|          | a<br>n  |
|          | el      |
| R        | Ν       |
| e<br>p   | 0       |
| or<br>t  |         |
| Ti<br>tl |         |
| e        |         |
| R        | Ν       |
| e<br>p   | 0       |
| or<br>t  |         |
| S        |         |
| m        |         |
| m<br>ar  |         |
| у        |         |
| Р        | N       |
| a<br>g   | 0       |
| e<br>H   |         |
| ea<br>d  |         |
| er       |         |

| P<br>a<br>g<br>e<br>F<br>o<br>ot<br>er           | N<br>o  |
|--------------------------------------------------|---------|
| Gr<br>o<br>u<br>p<br>H<br>ea<br>d<br>er          | Yes     |
| Gr<br>o<br>u<br>p<br>F<br>o<br>ot<br>er          | Yes     |
| D<br>at<br>a                                     | Y<br>es |
| Hi<br>er<br>ar<br>ch<br>ic<br>al<br>D<br>at<br>a | Yes     |
| C<br>hil<br>d                                    | Y<br>es |
| H<br>ea                                          | Y<br>es |

| Y<br>es |
|---------|
|         |
|         |

As seen, report bands and page bands cannot be placed on a report. All other bands can be placed on a panel.

**Placing Panels** 

There are three ways of placing panels: on a page, on a band and in another panel. The below topics describes all these variants.

PLACING PANELS ON PAGE

It is the first way. Basically it is used as organization some independent streams of printing. Panels can be places on any part of a page. Each panel is a small page. So it is allowed placing some small pages with bands and components on one page. So it is possible to render a lot of complex reports.

| Data'; Data Source: Categores | Data2; Data Source: Customers |
|-------------------------------|-------------------------------|
|                               |                               |
| Panel 1                       | Panel4                        |
|                               |                               |

**! Notice:** Number of panels on one page is unlimited.

PLACING PANELS ON BAND

The second way is when the panel in placed on a band. This variant is used both for grouping simple components on a panel and to output bands on a band. This allows rendering very complex reports. But it is important to know that the report template can be difficult in "reading".

|        | Data2; Data Source: Products Master |
|--------|-------------------------------------|
|        |                                     |
| Panel1 | Panel2                              |
|        |                                     |
|        |                                     |

# PLACING PANELS ON PANEL

The third way – when a panel is placed on another panel. This variant is combination of two previous ones. It is very important to know that panels insertion should be used very carefully. Number of insertions in unlimited but such report will not have good look.

| Panel2 Panel2 |      | Data2 | ; Dala Source : Producis | Masier |  |
|---------------|------|-------|--------------------------|--------|--|
|               | Pane |       | Panel2                   |        |  |
|               | L    | ]     |                          |        |  |

# Side-by-Side Reports

**Side-by-side** report is a report in what containers can help to speed up report creation. Two lists of rows are output simultaneously in this report. Both lists are independent from each other. Usually it is necessary to use the **Sub report** component to create such a report. But it is much easier to create a report with panels.

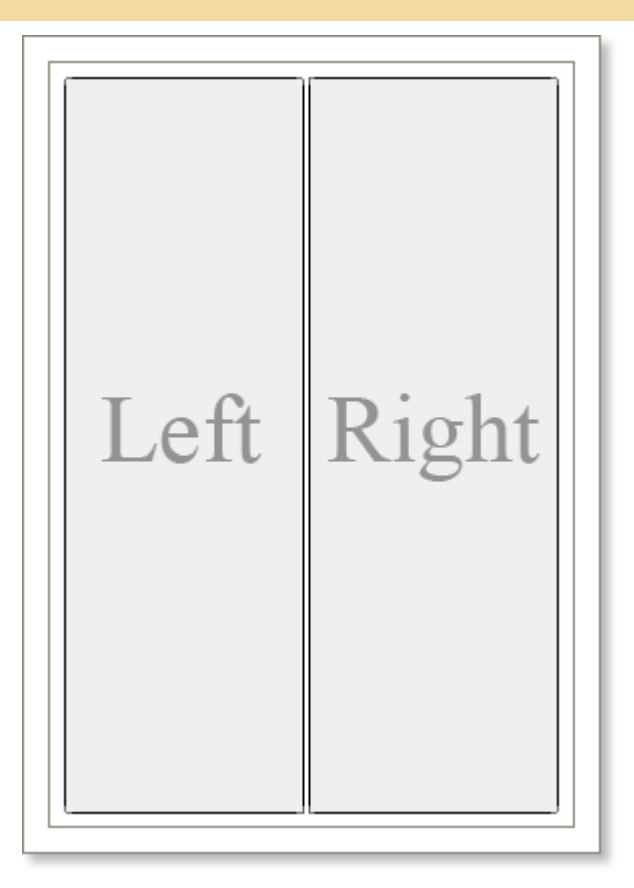

How to build a **Side-by-Side** report. Put two containers on a page. Set the **DockStyle** property of one component to **Left**. Set the **DockStyle** property of the second component to **Right**. Docking component is necessary to take all space on a page by the height. In cases it should not be done. Leave some space between lists to separate them. Put two bands on the first panel: the **Header** band and the **Data** band. The first list will output using these bands. Do the same in the second container. As a result two lists will be output on one page simultaneously.

| Companie                    |                   | Produots                         |         |  |  |  |  |  |
|-----------------------------|-------------------|----------------------------------|---------|--|--|--|--|--|
| Company                     | Phone             | Product                          | Price   |  |  |  |  |  |
| Hungry Owi All-Night Genne. | 2967 542          | lpoh Colline                     | 46,00p  |  |  |  |  |  |
| island Tradig               | (196) 555-688     | Lock's New Cooland Class Choude  | 9650    |  |  |  |  |  |
| Königlich Exem              | 05225-09696       | Tack is new ungenorcial crown    | sirop   |  |  |  |  |  |
| La come d'abordine          | 30.59.84.10       | Konbu                            | 6,00p   |  |  |  |  |  |
| La maison d'Arin            | 61.77.61.10       | Lokkolik (21                     | 18,00p  |  |  |  |  |  |
| Laughing Bacchus Wine Orles | (604) 555-3882    | Louphing Lumberiask Loop         | 14.00p  |  |  |  |  |  |
| Lazy Kilounity Stan         | (509) 555-399     |                                  |         |  |  |  |  |  |
| Lehmanne, Marksend          | 069-024594        | Longen Totu                      | 10,00p  |  |  |  |  |  |
| Leńs Stophi Shop            | (415) 555-598     | Louisiana Fiery Hot Pepper Sson  | 21,05p. |  |  |  |  |  |
| LLA-Supermerado             | (9) 321-6978      | Louisiana Hot Spiced Ora         | 17.00p  |  |  |  |  |  |
| LINO-Delicatere.            | (0) 34-5642       |                                  |         |  |  |  |  |  |
| Lonesome Pine Restaurt      | (500) 555-650     | Manjimup Drind Apple.            | saloob  |  |  |  |  |  |
| Magazzini Alimentari Rikuni | 035-64020         | Mascarpone Fabil                 | 32,00p  |  |  |  |  |  |
| Mais on Drwy                | (02) 201 28 67    | Maximiu                          | 20.00p  |  |  |  |  |  |
| Mirn Pailarch               | (514) 555-808     |                                  |         |  |  |  |  |  |
| Morgenstern Gesurdiat       | 0042-023/06       | Marchi Robertvik u               | 97,00p  |  |  |  |  |  |
| NorthSouth                  | (171)555-755      | Mozzarella di Gioverri           | 34,80p  |  |  |  |  |  |
| Oceano Atlantico Lata       | (1)135-588        | Nord-Ost Maleshelp               | 25.890  |  |  |  |  |  |
| Old World Delicateen        | (907) 555-334     |                                  |         |  |  |  |  |  |
| Otiline Kite eladen         | 0221-064497       | Northwoods Cranbelly Skon        | 40,00p  |  |  |  |  |  |
| Paris specialits            | (1)4234.2205      | huhuCa huli-NougaCeren           | 14,00p  |  |  |  |  |  |
| Pericles Comidae claiks     | (5) 552-385       | Onioinal Frank Suter online Stie | 13,000  |  |  |  |  |  |
| Piccolo und mitr            | 6562-9322         |                                  |         |  |  |  |  |  |
| Princesa Isabel Virtos      | (1)356-604        | Outback Light                    | 15,00p  |  |  |  |  |  |
| Que Delich                  | (21)555-422       | Pátel chinoli.                   | 24,00p  |  |  |  |  |  |
| Queen Craite                | (11)555-189       | Paulous                          | 17.450  |  |  |  |  |  |
| QUICH-Stop                  | 0072-00588        |                                  |         |  |  |  |  |  |
| Rancho grante               | (1)123-0005       | Parth Pastins                    | 32,80p  |  |  |  |  |  |
| Radesnake Caryon Grosy      | (505) 555-599     | Quanto Cabrate.                  | 21,00p  |  |  |  |  |  |
| Reggiani Caselli            | 0522-556721       | Cueso Mancheon La Parte          | 38.000  |  |  |  |  |  |
| Ricardo Adocidados          | (21)555-382       |                                  | suitede |  |  |  |  |  |
| Richter Supermit            | 0697-03424        | Racinte Courdaval                | 55,00p  |  |  |  |  |  |
| Romero y tomilio            | (91)7456200       | Ravioli Angeb                    | 19,50p  |  |  |  |  |  |
| Santi Gournit               | 07-98 9235        | Obvioberii - Mina takir          | 7.150   |  |  |  |  |  |
| Sav a-a-lot Market          | (208) 555-809     | THE REPORT OF THE PARTY          | 3,3op   |  |  |  |  |  |
| Seven Seas Impost           | (171)555-00       | Rifid Kawiar                     | 15,00p  |  |  |  |  |  |
| Simons bisto                | 31 1234 56        | Rogede abl                       | 9,50p   |  |  |  |  |  |
| Spricialitie du morch       | (1)47.55.6040     | Defension Coursestern :          | 15550   |  |  |  |  |  |
| Spik Rail Beer & Ale        | (307) 555-400     | 11.000                           | epitolo |  |  |  |  |  |
| Supréme délor               | (071)23672220     | San quart Ah                     | 14,00p  |  |  |  |  |  |
| The Big Cheene              | (503) 555-302     | Schoppi Schokolsh                | 43,90p  |  |  |  |  |  |
|                             | CARGON MINER MARK |                                  |         |  |  |  |  |  |

# **Multiple Tables on One Page**

Sometimes it is required to output multiple tables on a page and, what is very important, to output them on different parts of a page. Such report can be rendered using the **Sub-Report**. But it is much easier to do this using panels. All it is required to do is to place panels and put band on them. On the picture below a sample of such a report is shown.

| 5<br>2<br>3<br>5<br>6<br>7<br>7<br>8<br>8<br>7<br>8<br>8<br>7<br>8<br>8<br>7<br>8<br>8<br>7<br>8<br>8<br>8<br>8<br>8 | Table2  |   | 5<br>2<br>3<br>4<br>5<br>6<br>7<br>8<br>9<br>10<br>11<br>11<br>12<br>13 |
|----------------------------------------------------------------------------------------------------|---------|---|-------------------------------------------------------------------------|
| 2<br>3<br>4<br>5<br>8<br>7<br>8<br>7<br>8<br>7<br>8<br>7<br>8<br>7<br>8                                              | Tabla2  | _ | 2<br>3<br>4<br>5<br>6<br>7<br>8<br>9<br>9<br>10<br>11<br>11<br>12<br>13 |
| 3<br>4<br>5<br>7<br>8<br>8<br>7<br>8<br>8<br>7<br>8<br>8<br>7<br>8<br>8<br>8<br>8<br>8<br>8<br>8<br>8<br>8           | Tabla2  |   | 3<br>4<br>5<br>8<br>7<br>8<br>9<br>9<br>10<br>11<br>12<br>12            |
| 4<br>5<br>6<br>7<br>8<br>8<br>7<br>8<br>8                                                                            | Table2  |   | 4<br>6<br>7<br>8<br>9<br>10<br>11<br>12<br>13                           |
| 5<br>6<br>7<br>8<br>7<br>2<br>3                                                                                      | Table2  | _ | 5<br>6<br>7<br>8<br>9<br>10<br>11<br>12<br>13                           |
| 6<br>7<br>8<br>7<br>2<br>3                                                                                           | Tabia2  | _ | 6<br>7<br>8<br>9<br>10<br>11<br>12<br>12                                |
| 7<br>8<br>1<br>2<br>3                                                                                                | Table2  |   | 7<br>8<br>9<br>10<br>11<br>12<br>13                                     |
| 1                                                                                                    | Table2  |   | 8<br>9<br>10<br>11<br>12<br>13                                          |
| 2                                                                                                    | Table2  |   | 9<br>10<br>11<br>12<br>13                                               |
| 1<br>2<br>3                                                                                                    | 180142  |   | 10<br>11<br>12<br>13                                                    |
| 2<br>3                                                                                                    |         |   | 11<br>12<br>13                                                          |
| 3                                                                                                    |         |   | 12                                                                      |
| 1                                                                                                    |         |   | 13                                                                      |
| -                                                                                                    |         |   |                                                                         |
| 5                                                                                                    |         |   | N                                                                       |
| -<br>A                                                                                                    |         |   | 16                                                                      |
|                                                                                                    |         |   | 18                                                                      |
|                                                                                                    |         |   |                                                                         |
|                                                                                                    | a na ta | _ | Turnet                                                                  |
|                                                                                                    |         |   | 18265                                                                   |
| 9                                                                                                    |         | 2 |                                                                         |
|                                                                                                    |         |   |                                                                         |
| 4                                                                                                    |         | 4 |                                                                         |
| -<br>-                                                                                                    |         |   |                                                                         |
| *                                                                                                    |         | 8 |                                                                         |
|                                                                                                    |         | - |                                                                         |
|                                                                                                    |         |   |                                                                         |
|                                                                                                    |         |   |                                                                         |
|                                                                                                    |         |   |                                                                         |
|                                                                                                    |         |   |                                                                         |
|                                                                                                    |         |   |                                                                         |

# Cloning

The unique Clone component is included into BP Logix Reports. This component is used to clone parts of a report into a required part of a report. Cloning can be used only in panels.

**! Notice:** The Clone component can work with the Panel component.

How it works? Put a panel on a page. Put bands to output lists. Place a panel on the left part of a page. Place a **Clone** component on the right side of a page. Then, in the **Clone** component designer, indicate the panel that should be cloned. In our case it is the panel that was created on a page.

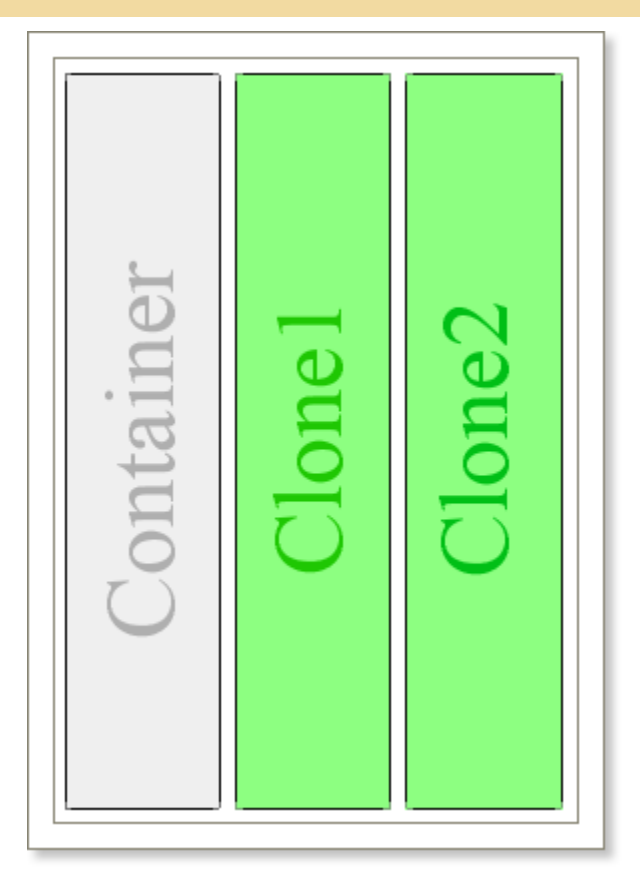

Run a report. The panel will be rendered first. The list will be output on the left side of a page. Then the list will be continued to output on the place where the **Clone** component is placed. The **Clone** component clones all bands of the panel. Using the **Clone** component it is possible to render complex reports with columns. The first column is output using the panel and other columns - using the **Clone** component. It is important to consider the order of placing Clone components on a page.

**!** Notice: Panel components and their clones will output in order of placing components on a page.

**CROSS-TAB** 

The **Cross table** is a special component that is used to process, group and summarize data from the data source. The result is represented as a table. The **Cross table** can be placed both directly on a page or on a **Data** band. If a table that is created as a result of a **cross table** rendering does not fit in the one page, then can be printed on some pages. The component has many properties and settings.

### **Data Source Property**

Data are the base for cross table rendering. So the cross table rendering should be started from selecting the data source. The data source can be selected using the Data source.

It is necessary to specify the data source that will be used. There are several ways how to do this. The first way. You may use either the **DataSource** property or the Table editor.

Data Source 📃 [Data.Products] ....

|   | 💟 Data Setup |                                                                                                    |                   |
|---|--------------|----------------------------------------------------------------------------------------------------|-------------------|
| 1 | Data Source  | 2                                                                                                    | 🛅 New Data Source |
|   | Relation     | × [Not Assigned]                                                                                                    |                   |
|   | Sort         | Demo     Categories                                                                                                    |                   |
|   | Filters      | <ul> <li>Customers</li> <li>Employees</li> <li>Order Details</li> <li>Orders</li> <li>Products</li> <li>Shippers</li> <li>Suppliers</li> <li>Countries</li> <li>States</li> </ul> |                   |
|   |              |                                                                                                    | OK Cancel         |

A data source can be selected by clicking the first tab of the Data band editor. All data sources are grouped in categories. Each category corresponds to one connection with data in the report data dictionary.

The tab to select the data source;

Select this node if you do not need to specify the data source;

<sup>3</sup>The "Demo" data category;

4 The "Demo" data source category.

The second way. The data source can be selected using the cross table editor. It can be called by double click on the cross table.

|                                                                                                    | • |
|----------------------------------------------------------------------------------------------------|---|
| <ul> <li>➤ [Not Assigned]</li> <li>□ Data Sources</li> <li>□ Demo</li> <li>□ Categories</li> <li>□ Customers</li> <li>□ Customers</li> <li>□ Order Details</li> <li>□ Orders</li> <li>□ Products</li> <li>□ Shippers</li> <li>□ Suppliers</li> <li>□ Countries</li> <li>□ States</li> </ul> | • |

# **Cross Table Items**

After selecting the data source you need to specify the following items: columns, rows, and cells for summation.

### Columns

On a picture below you may see how the columns are positioned on a table.

|             | Columns   |            |             |                |                |              |         |         |       |  |  |  |
|-------------|-----------|------------|-------------|----------------|----------------|--------------|---------|---------|-------|--|--|--|
|             |           |            |             |                | nu             |              | 19      |         |       |  |  |  |
| Products    |           |            |             | Ca             | egoryN         | lame         |         |         |       |  |  |  |
| Сонту       | Beverages | Condiments | Confections | Dairy Products | Grains/Cereals | Meat/Poultry | Produce | Seafood | Total |  |  |  |
| Australia   | 15        | 24         | 29          |                | 38             |              | 20      | 42      | 168   |  |  |  |
| Brazil      | 20        |            |             |                |                |              |         |         | 20    |  |  |  |
| Canada      |           | 113        | 17          |                |                | 136          |         |         | 266   |  |  |  |
| Denmark     |           |            |             |                |                |              |         | 100     | 100   |  |  |  |
| Finland     | 57        |            | 75          |                |                |              |         |         | 132   |  |  |  |
| France      | 86        |            |             | 98             |                |              |         | 62      | 246   |  |  |  |
| Germany     | 125       | 32         | 140         |                | 22             |              | 26      | 10      | 355   |  |  |  |
| Italy       |           |            |             | 23             | 57             |              |         |         | 80    |  |  |  |
| Japan       |           | 39         |             |                |                | 29           | 39      | 55      | 162   |  |  |  |
| Netherlands |           |            | 51          |                |                |              |         |         | 51    |  |  |  |
| Norway      |           |            |             | 164            |                |              |         |         | 164   |  |  |  |
| Singapore   | 17        | 27         |             |                | 26             |              |         |         | 70    |  |  |  |
| Spain       |           |            |             | 108            |                |              |         |         | 108   |  |  |  |
| Sweden      |           |            |             |                | 165            |              |         | 224     | 389   |  |  |  |
| UK          | 56        | 13         | 74          |                |                |              |         |         | 143   |  |  |  |
| USA         | 183       | 259        |             |                |                |              | 15      | 208     | 665   |  |  |  |
| Total       | 559       | 507        | 386         | 393            | 308            | 165          | 100     | 701     | 3119  |  |  |  |

It is allowed to specify one or several columns at once. For example, in cross table only one column is specified:

| Columns:     | Ŧ | X |
|--------------|---|---|
| CategoryName |   |   |
|              |   |   |
|              |   |   |
|              |   |   |
|              |   |   |

As a result we get grouping by values of this column:

| CategoryName |            |             |                |                |              |         |         |       |  |  |
|--------------|------------|-------------|----------------|----------------|--------------|---------|---------|-------|--|--|
| Beverages    | Condiments | Confections | Dairy Products | Grains/Cereals | Meat/Poultry | Produce | Seafood | Total |  |  |

If to specify more than one column:

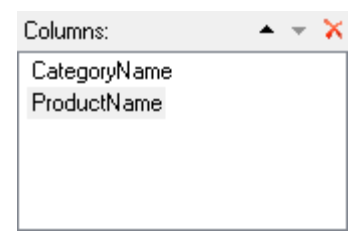

Grouping is output by values of two columns. Values of the first column are output first. Then the value from the second column is output:

|      |           |                  |               |                     |            |                |                           |                |                      | Categ         | jorγN         | ame, P | rodu          | :tN ar                     | ne                   |             |                              |              |                                    |                            |                             |                                  |                |               |       |
|------|-----------|------------------|---------------|---------------------|------------|----------------|---------------------------|----------------|----------------------|---------------|---------------|--------|---------------|----------------------------|----------------------|-------------|------------------------------|--------------|------------------------------------|----------------------------|-----------------------------|----------------------------------|----------------|---------------|-------|
|      | Beverages |                  |               |                     |            |                |                           |                |                      |               |               |        |               |                            |                      | Condiments  |                              |              |                                    |                            |                             |                                  |                |               |       |
| Chal | Chaig     | Chartrense verte | Cofe de Blaye | G taratà Fartactica | pol Coffee | Latitati Moort | Larghing Limberjack Lager | O rtback Lager | Riðibrál Klosterbler | Sasquatol Ale | She leve Shut | Total  | Ankseed Syrup | ClefArbi's Calti Seasorlig | ClefArbi's Gimbo Mix | Gener Story | Grandma's Boyeetberry Spread | G ta Malacca | Louk tava File ny Hot Pepper Sauce | Lot & lata Hot Spiced Okra | Northwoods Cranbe rry Sarce | Original Frankfirter grifte Sofe | Sirop d'érable | Veg le-spread | Total |

Rows

On a picture below you may see how the rows are positioned on a table.

|   |   | Products    | CategoryName |            |             |                |                |              |         |         |       |  |  |  |
|---|---|-------------|--------------|------------|-------------|----------------|----------------|--------------|---------|---------|-------|--|--|--|
|   |   | Сонту       | Beverages    | Condiments | Confections | Dairy Products | Grains/Cereals | Meat/Poultry | Produce | Seafood | Total |  |  |  |
|   |   | Australia   | 15           | 24         | 29          |                | 38             |              | 20      | 42      | 168   |  |  |  |
|   |   | Brazil      | 20           |            |             |                |                |              |         |         | 20    |  |  |  |
|   |   | Canada      |              | 113        | 17          |                |                | 136          |         |         | 266   |  |  |  |
|   |   | Denmark     |              |            |             |                |                |              |         | 100     | 100   |  |  |  |
|   |   | Finland     | 57           |            | 75          |                |                |              |         |         | 132   |  |  |  |
|   |   | France      | 86           |            |             | 98             |                |              |         | 62      | 246   |  |  |  |
| , |   | Germany     | 125          | 32         | 140         |                | 22             |              | 26      | 10      | 355   |  |  |  |
| - | Š | Italy       |              |            |             | 23             | 57             |              |         |         | 80    |  |  |  |
| Z | 5 | Japan       |              | 39         |             |                |                | 29           | 39      | 55      | 162   |  |  |  |
| ۵ | 4 | Netherlands |              |            | 51          |                |                |              |         |         | 51    |  |  |  |
|   |   | Norway      |              |            |             | 164            |                |              |         |         | 164   |  |  |  |
|   |   | Singapore   | 17           | 27         |             |                | 26             |              |         |         | 70    |  |  |  |
|   |   | Spain       |              |            |             | 108            |                |              |         |         | 108   |  |  |  |
|   |   | Sweden      |              |            |             |                | 165            |              |         | 224     | 389   |  |  |  |
|   |   | UK          | 56           | 13         | 74          |                |                |              |         |         | 143   |  |  |  |
|   |   | USA         | 183          | 259        |             |                |                |              | 15      | 208     | 665   |  |  |  |
|   |   | Total       | 559          | 507        | 386         | 393            | 308            | 165          | 100     | 701     | 3119  |  |  |  |

Grouping is done only by its values for one row:

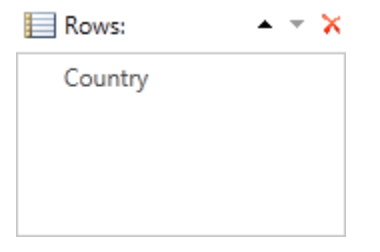

Get the result shown on a picture below. All values of the specified row are represented in one level.

| Сонту       |  |
|-------------|--|
| Australia   |  |
| Brazil      |  |
| Canada      |  |
| Denmark     |  |
| Finland     |  |
| France      |  |
| Germany     |  |
| Italy       |  |
| Japan       |  |
| Netherlands |  |
| Norway      |  |
| Singapore   |  |
| Spain       |  |
| Sweden      |  |
| UK          |  |
| USA         |  |
| Total       |  |

#### Specify two rows:

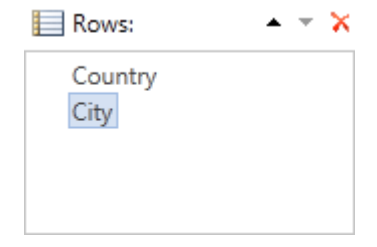

A cross table is grouped in two levels vertically:

| Сонту     | Сħу            |
|-----------|----------------|
|           | Melbourne      |
| Australia | Sydiey         |
|           | Total          |
| Brazil    | Sao Paulo      |
| DIGEN     | Total          |
|           | Mortéal        |
| Canada    | Ste-Hyaclittie |
|           | Total          |

In a cross table you may not specify columns or rows. For example, if columns are not specified, then grouping will be done by rows. For some reports this property is very important for a cross table. The picture below shows one those reports:

| CategoryName | ComparyName                       | UnitsInStock |
|--------------|-----------------------------------|--------------|
|              | Aux joyeux ecclésiastiques        | 281,5        |
|              | Bigfoot Breweries                 | 46           |
|              | Exotic Liquids                    | 37           |
|              | Karkki Oy                         | 18           |
| Beverages    | Leka Trading                      | 46           |
|              | Pavlova, Ltd.                     | 15           |
|              | Plutzer Lebensmittelgroßmärkte AG | 7,75         |
|              | Refrescos Americanas LTDA         | 4,5          |
|              | Total                             | 455,75       |
|              | Exotic Liquids                    | 10           |
|              | Forêts d'érables                  | 28,5         |
|              | Grandma Kelly's Homestead         | 65           |
|              | Leka Trading                      | 19,45        |
| Condiments   | Mayumi's                          | 15,5         |
|              | New Orleans Cajun Delights        | 81,40        |
|              | Pavlova, Ltd.                     | 43,9         |
|              | Plutzer Lebensmittelgroßmärkte AG | 13           |
|              | Total                             | 276,75       |

# SUMMARY CELLS

Summary cells are the elements of a cross table, which set rules for cells formatting on intersection of columns and rows of a summary cell. On a picture below the structure of a simplest cross table is represented.

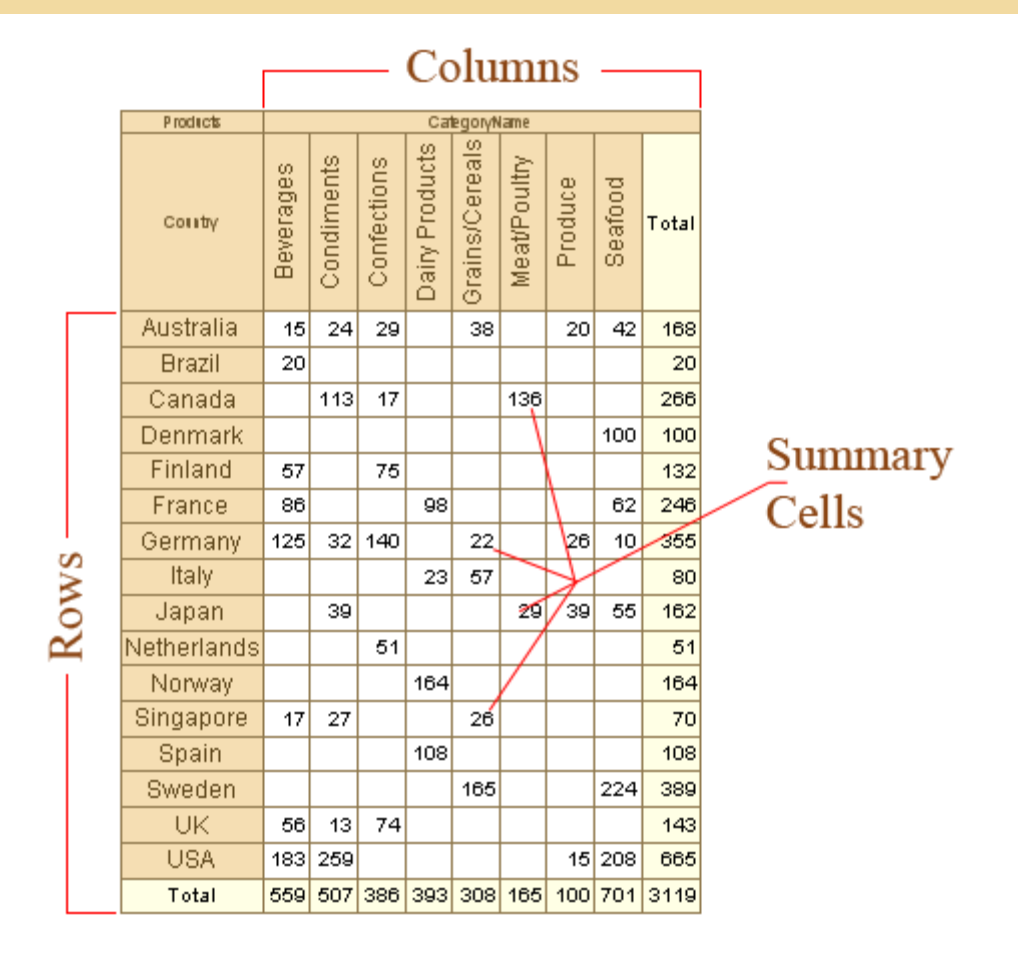

In a summary cell all values from the data source which are suitable for a particular condition are grouped. The condition is the coincidence of the value of the column and the row from a data source with the value of the column and row of a cross-table. The value of a cross table column and a row is indicated by intersection where the summary cell is placed. For example, see a simple cross table on a picture below:

| Products    |           | CategoryName |             |                |                |              |         |         |       |
|-------------|-----------|--------------|-------------|----------------|----------------|--------------|---------|---------|-------|
| Сонту       | Beverages | Condiments   | Confections | Dairy Products | Grains/Cereals | Meat/Poultry | Produce | Seafood | Total |
| Australia   | 15        | 24           | 29          |                | 38             |              | 20      | 42      | 168   |
| Brazil      | 20        |              |             |                |                |              |         |         | 20    |
| Canada      |           | 113          | 17          |                |                | 136          |         |         | 266   |
| Denmark     |           |              |             |                |                |              |         | 100     | 100   |
| Finland     | 57        |              | 75          |                |                |              |         |         | 132   |
| France      | 86        |              |             | 98             |                |              |         | 62      | 246   |
| Germany     | 125       | 32           | 140         |                | 22             |              | 26      | 10      | 355   |
| Italy       |           |              |             | 23             | 57             |              |         |         | 80    |
| Japan       |           | 39           |             |                |                | 29           | 39      | 55      | 162   |
| Netherlands |           |              | 51          |                |                |              |         |         | 51    |
| Norway      |           |              |             | 164            |                |              |         |         | 164   |
| Singapore   | 17        | 27           |             |                | 26             |              |         |         | 70    |
| Spain       |           |              |             | 108            |                |              |         |         | 108   |
| Sweden      |           |              |             |                | 165            |              |         | 224     | 389   |
| UK          | 56        | 13           | 74          |                |                |              |         |         | 143   |
| USA         | 183       | 259          |             |                |                |              | 15      | 208     | 665   |
| Total       | 559       | 507          | 386         | 393            | 308            | 165          | 100     | 701     | 3119  |

The red rectangle indicates the summary cell with the 140 values and also a column and a row of this cell. In this cell all values from the data source which CategoryName column is equal to Confection and Country row is equal to Germany were grouped. The rules of grouping are set using the **Summary** property of a summary cell.

If more than one summary cell is set in a Cross table then it is possible to define the direction of placing of these cells. The reporting tool can place them horizontally from left to right or vertically from top to bottom. On a picture below a table with horizontally placed summary cells is shown.

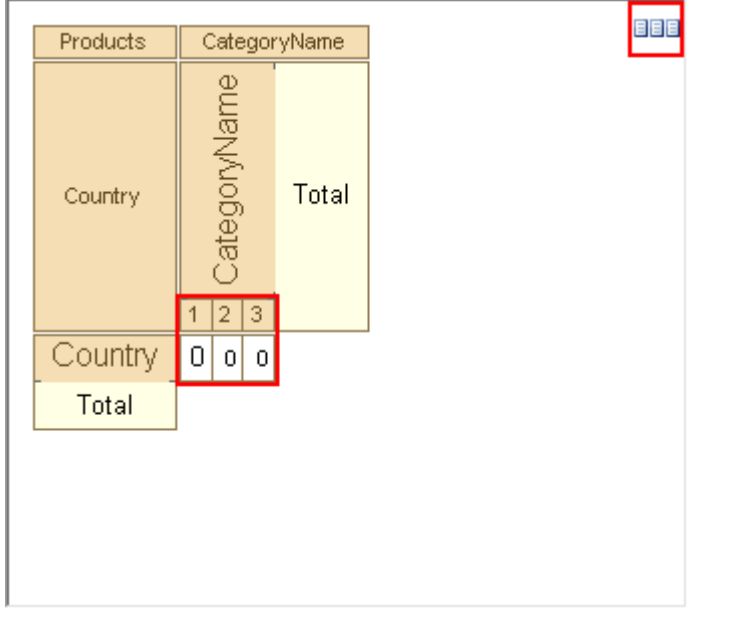

On a picture below a table with vertically placed summary cells is shown.

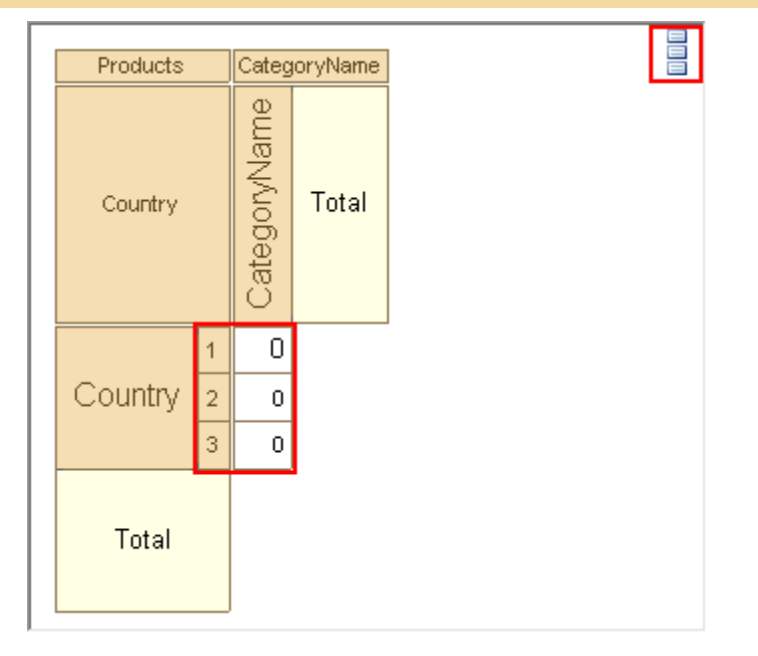

**Cross Table Editor** 

For editing a cross table the Cross Table editor is used. The editor is divided in four zones: data source selection, columns, rows and cells selection, cross table preview and a property grid.

| Cross-Tab Designer                                                                                                    |              | 7                             |                                                                                           |                                                                                   | x    |
|----------------------------------------------------------------------------------------------------|--------------|-------------------------------|-------------------------------------------------------------------------------------------|-----------------------------------------------------------------------------------|------|
| DataSource:                                                                                                    |              | 🛅 Columns: 🖡 🔹 🛪 🗙            | Properties:                                                                               |                                                                                   |      |
| •                                                                                                    |              | CompanyName                   | ₹↓ II 9                                                                                   | Localize Property Grid                                                            | -    |
| Order Details     Order Details     Order D | CategoryName | Σ Summary: • • ×<br>UnitPrice | T. Data     Show Percents     Summary     Summary Values     Value     2. Image Additiona | Sum<br>All Values<br>{Order_Details.Products.UnitPrice                            | •    |
| 123 SupplierID<br>123 CategoryID<br>129 QuantityPerUnit                                                                                                    |              | UnitsInStock                  | <ul> <li>▼ 3. Text Additional<br/>Allow Html Tags</li> <li>▶ Text Brush</li> </ul>        | Solid                                                                             | •    |
| Order Details CompanyName                                                                                                    |              |                               | Angle<br>Font<br>Hide Zeros                                                               | 0<br>Arial,8                                                                      | •    |
| CategoryName CompanyName Total CategoryName 1 0 2 0                                                                                                    |              | 4                             | Horizontal Align<br>Margins<br>Text Format                                                | ■     ■       0     ←     0       #80     123       123     123       123     123 |      |
| Total                                                                                                    |              |                               | ▶ Text Options<br>Word Wrap                                                               |                                                                                   |      |
|                                                                                                    |              |                               | <ul> <li>4. Position</li> <li>5. Appearance</li> </ul>                                    |                                                                                   |      |
|                                                                                                    |              |                               | ▶ Brush                                                                                   | Solid                                                                             | -    |
|                                                                                                    |              |                               | ▶ Border                                                                                  | Simple                                                                            | •    |
|                                                                                                    |              |                               | Conditions<br>Component Style                                                             | [No Conditions]                                                                   | •    |
|                                                                                                    |              |                               | Use Parent Styles<br>Use Style of Sum                                                     |                                                                                   | •    |
| Select Style                                                                                                    |              |                               |                                                                                           | OK Car                                                                            | icel |

1 The Data source that is used for the table creation;

- <sup>2</sup> The Table Header;
- 3 Select a style of the table appearance;
- 4 Change the direction of summary in a table;
- 5 The list of rows;
- 6 This button is used to change columns and rows;
- 7 A list of columns;
- 8 A list of Summaries.

#### **Data Summary Types**

When rendering a cross-table, the report generator should know how the values in the summary cells will be summarize. Summation function is set using the Summary property of a summary cell. For each summary cell its own function can be specified. A Cross Table works with the following functions:

| Function      | Description                                                          |
|---------------|----------------------------------------------------------------------|
| None          | Do not summarize the cell values                                     |
| Sum           | Returns the sum of values that are contained in the cell             |
| Average       | Returns the average of values that are contained in the cell         |
| Min           | Returns the minimal of values that are contained in the cell         |
| Max           | Returns the maximal of values that are contained in the cell         |
| Count         | Returns the number of values that are contained in the cell          |
| CountDistinct | Returns the number of distinct values that are contained in the cell |
| Image         | A cross table will show the first value as an image                  |

In addition to the Summary property, there is another property that affects on the summary. This is the Summary Values property. This property identifies and process the 0 and null values when calculating totals.

#### **Sort Direction**

The values of the source data that are used to group rows and columns are always re-sorted with the component of a cross-table. Resorting is necessary in order that, when showing a cross-table, rows and columns do not contain duplicates. But this behavior can be changed. The type sorting is specified using

two properties: **SortDirection** and **SortType**. These properties are available for columns and rows of a cross-table.

| SortDirection | Asc            |
|---------------|----------------|
| SortType      | ByDisplayValue |

Using the **SortDirection** property it is possible to set the direction of sorting. Sorting can be in ascending order, descending, or no sorting. The **SortType** property sets the source of values for sorting: by value or by the displayed value. The picture below shows a table, sorted in two different directions.

| Constry     | UnitsInStock |
|-------------|--------------|
| Australia   | 168          |
| Brazil      | 20           |
| Canada      | 266          |
| Denmark     | 100          |
| Finland     | 132          |
| France      | 246          |
| Germany     | 355          |
| Italy       | 80           |
| Japan       | 162          |
| Netherlands | 51           |
| Norway      | 164          |
| Singapore   | 70           |
| Spain       | 108          |
| Sweden      | 389          |
| UK          | 143          |
| USA         | 665          |
| Total       | 3119         |

| Country     | UnitshStock |  |
|-------------|-------------|--|
| USA         | 665         |  |
| UK          | 143         |  |
| Sweden      | 389         |  |
| Spain       | 108         |  |
| Singapore   | 70          |  |
| Norway      | 164         |  |
| Netherlands | 51          |  |
| Japan       | 162         |  |
| Italy       | 80          |  |
| Germany     | 355         |  |
| France      | 246         |  |
| Finland     | 132         |  |
| Denmark     | 100         |  |
| Canada      | 266         |  |
| Brazil      | 20          |  |
| Australia   | 168         |  |
| Total       | 3119        |  |

# Conditions

Often, when rendering a cross table, it is necessary that, according to certain conditions, the appearance of a cell will be changed. To achieve this, you can use the Conditions property of columns, rows and, summary cells.

| Conditions | [No Conditions] |  |
|------------|-----------------|--|
|            | •               |  |

In order to specify the condition, it is necessary to select a component for what this condition will be executed and call the Conditions editor from the properties panel or from the toolbars.

For example, we need to mark summary cells which values are less than 20.

Add a new conditional formatting for the cell. Make three changes in the condition (see picture below).

| Field Is   |                                                                                                    |          |
|------------|----------------------------------------------------------------------------------------------------|----------|
| Expression | ~                                                                                                    |          |
| value < 20 |                                                                                                    |          |
| AaBbCcYyZz | Change Font <b>B</b> I <u>U</u> <u>A</u> <u>A</u> <u>A</u> <u>A</u> <u>A</u> <u>A</u> <u>A</u> <u>A</u> <u>A</u> <u>A</u> | <b>-</b> |
|            | Component is Enabled                                                                                                    |          |

Change the value of the Field Is field on the Expression (marked with blue). Specify the required expression (marked with red):

value <20

The value variable contains the total value of the summary cell. And change the text color of cells to red (marked with green). An example of report rendering is shown on the picture below.

| P rod ( cts | CategoryName |            |             |                |                |              |         |         |       |
|-------------|--------------|------------|-------------|----------------|----------------|--------------|---------|---------|-------|
| Сонту       | Beverages    | Condiments | Confections | Dairy Products | Grains/Cereals | Meat/Poultry | Produce | Seafood | Total |
| Australia   | 15           | 24         | 29          |                | 38             |              | 20      | 42      | 168   |
| Brazil      | 20           |            |             |                |                |              |         |         | 20    |
| Canada      |              | 113        | 17          |                |                | 136          |         |         | 266   |
| Denmark     |              |            |             |                |                |              |         | 100     | 100   |
| Finland     | 57           |            | 75          |                |                |              |         |         | 132   |
| France      | 86           |            |             | 98             |                |              |         | 62      | 246   |
| Germany     | 125          | 32         | 140         |                | 22             |              | 26      | 10      | 355   |
| Italy       |              |            |             | 23             | 57             |              |         |         | 80    |
| Japan       |              | 39         |             |                |                | 29           | 39      | 55      | 162   |
| Netherlands |              |            | 51          |                |                |              |         |         | 51    |
| Norway      |              |            |             | 164            |                |              |         |         | 164   |
| Singapore   | 17           | 27         |             |                | 26             |              |         |         | 70    |
| Spain       |              |            |             | 108            |                |              |         |         | 108   |
| Sweden      |              |            |             |                | 165            |              |         | 224     | 389   |
| UK          | 56           | 13         | 74          |                |                |              |         |         | 143   |
| USA         | 183          | 259        |             |                |                |              | 15      | 208     | 665   |
| Total       | 559          | 507        | 386         | 393            | 308            | 165          | 100     | 701     | 3119  |

### **Showing Totals**

**Rows** and **Columns** of a cross-table have the **ShowTotal** property, which allows you to show or hide totals by rows and columns. If this property for **Rows** and **Columns** is set to **true**, then the totals by rows and columns are visually displayed. The picture below shows an example of a cross-table with a visually displayed results:
| Products    |           |            |             | 04             | egoryN         | ame -        |         |         |       |
|-------------|-----------|------------|-------------|----------------|----------------|--------------|---------|---------|-------|
| Country     | Beverages | Condiments | Confections | Dairy Products | Grains/Cereals | Meat/Poultry | Produce | Seafood | Total |
| Australia   | 15        | 24         | 29          |                | 38             |              | 20      | 42      | 168   |
| Brazil      | 20        |            |             |                |                |              |         |         | 20    |
| Canada      |           | 113        | 17          |                |                | 136          |         |         | 266   |
| Denmark     |           |            |             |                |                |              |         | 100     | 100   |
| Finland     | 57        |            | 75          |                |                |              |         |         | 132   |
| France      | 86        |            |             | 98             |                |              |         | 62      | 246   |
| Germany     | 125       | 32         | 140         |                | 22             |              | 26      | 10      | 355   |
| Italy       |           |            |             | 23             | 57             |              |         |         | 80    |
| Japan       |           | 39         |             |                |                | 29           | 39      | 55      | 162   |
| Netherlands |           |            | 51          |                |                |              |         |         | 51    |
| Norway      |           |            |             | 164            |                |              |         |         | 164   |
| Singapore   | 17        | 27         |             |                | 26             |              |         |         | 70    |
| Spain       |           |            |             | 108            |                |              |         |         | 108   |
| Sweden      |           |            |             |                | 165            |              |         | 224     | 389   |
| UK          | 56        | 13         | - 74        |                |                |              |         |         | 143   |
| USA         | 183       | 259        |             |                |                |              | 15      | 208     | 665   |
| Total       | 559       | 507        | 386         | 393            | 308            | 165          | 100     | 701     | 3119  |

If, for example, the **ShowTotal** property is set to **false** for rows, then the total by rows will not be displayed. The picture below shows an example of a cross-table, where the **ShowTotal** property of rows is set to **false**:

| Products    |           |            |             | Cel            | egoryN         | ате          |         |         |       |
|-------------|-----------|------------|-------------|----------------|----------------|--------------|---------|---------|-------|
| Country     | Beverages | Condiments | Confections | Dainy Products | Grains/Cereals | Meat/Poultry | Produce | Seafood | Total |
| Australia   | 15        | 24         | 29          |                | 38             |              | 20      | 42      | 168   |
| Brazil      | 20        |            |             |                |                |              |         |         | 20    |
| Canada      |           | 113        | 17          |                |                | 135          |         |         | 266   |
| Denmark     |           |            |             |                |                |              |         | 100     | 100   |
| Finland     | 57        |            | 75          |                |                |              |         |         | 132   |
| France      | 86        |            |             | 98             |                |              |         | 62      | 246   |
| Germany     | 125       | 32         | 140         |                | 22             |              | 26      | 10      | 355   |
| Italy       |           |            |             | 23             | 57             |              |         |         | 80    |
| Japan       |           | - 39       |             |                |                | 29           | 39      | 55      | 162   |
| Netherlands |           |            | 51          |                |                |              |         |         | 51    |
| Norway      |           |            |             | 164            |                |              |         |         | 164   |
| Singapore   | 17        | 27         |             |                | 26             |              |         |         | 70    |
| Spain       |           |            |             | 108            |                |              |         |         | 108   |
| Sweden      |           |            |             |                | 165            |              |         | 224     | 389   |
| UK          | 56        | 13         | - 74        |                |                |              |         |         | 143   |
| USA         | 183       | 259        |             |                |                |              | 15      | 208     | 665   |

If, for example, the **ShowTotal** property for columns is set to **false**, then total by columns will not be displayed. The picture below shows an example of a cross-table, where the **ShowTotal** property of columns is set to **false**:

| Products    |           |            | (           | Delegor        | yName          | •            |         |         |
|-------------|-----------|------------|-------------|----------------|----------------|--------------|---------|---------|
| Country     | Beverages | Condiments | Confections | Dairy Products | Grains/Cereals | Meat/Poultry | Produce | Seafood |
| Australia   | 15        | 24         | 29          |                | 38             |              | 20      | 42      |
| Brazil      | 20        |            |             |                |                |              |         |         |
| Canada      |           | 113        | 17          |                |                | 136          |         |         |
| Denmark     |           |            |             |                |                |              |         | 100     |
| Finland     | 57        |            | 75          |                |                |              |         |         |
| France      | 86        |            |             | 98             |                |              |         | 62      |
| Germany     | 125       | 32         | 140         |                | 22             |              | 26      | 10      |
| Italy       |           |            |             | 23             | 57             |              |         |         |
| Japan       |           | 39         |             |                |                | 29           | 39      | 55      |
| Netherlands |           |            | 51          |                |                |              |         |         |
| Norway      |           |            |             | 164            |                |              |         |         |
| Singapore   | 17        | 27         |             |                | 26             |              |         |         |
| Spain       |           |            |             | 108            |                |              |         |         |
| Sweden      |           |            |             |                | 165            |              |         | 224     |
| UK          | 56        | 13         | - 74        |                |                |              |         |         |
| USA         | 183       | 259        |             |                |                |              | 15      | 208     |
| Total       | 559       | 507        | 386         | 393            | 308            | 165          | 100     | 701     |

By default, the **ShowTotal** property for rows and columns is set to **true**, i.e. totals by rows and columns are displayed.

## **Processing Values for Summary**

The **Cross-Tab** has the **SummaryValues** property, which allows you to display the total number of values of the cross-table, considering or not considering to 0 and/or null values. The **SummaryValues** property can take three values, depending on the value of the property, the number of values will be displayed as a result. Values of the **SummaryValues** property and their description are described in the table below:

| Function          | Description                                    |
|-------------------|------------------------------------------------|
| AllValues         | All values, contained in a cell                |
| SkipZerosAndNulls | Skip <b>0</b> null values, contained in a cell |
| SkipNulls         | Skip <b>null</b> values, contained in a cell   |

## Word Wrap

Each component of the cross-table has the **WordWrap** property, which lets you wrap text from one line to another. If the **WordWrap** property is set to **false**, then the text is in one line, and if it does not fit in one line it will be cut. The picture below shows an example of a cross-table with the **WordWrap** property set to **false**:

| CategoryName                | Beverages |
|-----------------------------|-----------|
| Unitedo Ctorolo — Unit Drie | 455,75    |
| Unitsinstock, UnitPric      | 37,98p.   |

If the **WordWrap** property is set to **true**, then text wrapping goes automatically. When wrapping a text on the new line the vertical and horizontal alignment are taken into the account. The picture below shows an example of a cross-table that has the **WordWrap** property set to **true**:

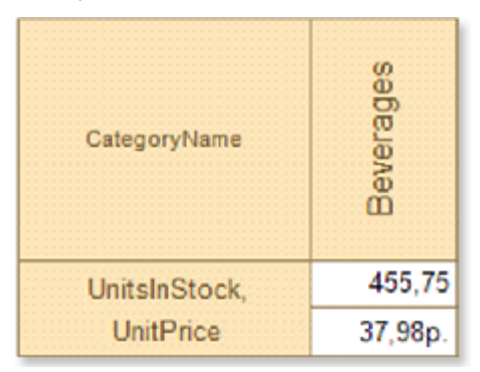

By default, the **WordWrap** property of cross-table components is set to **false**.

**CHARTS** 

### Column Area

Data that is arranged in columns or rows. Column charts are useful for showing data changes over a period of time or for illustrating comparisons among items:

### **Clustered Column**

Clustered column charts compare values across categories.

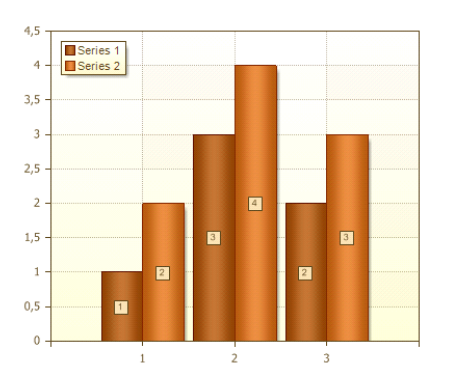

Stacked Column

Stacked column charts show the relationship of individual items to the whole, comparing the contribution of each value to a total across categories.

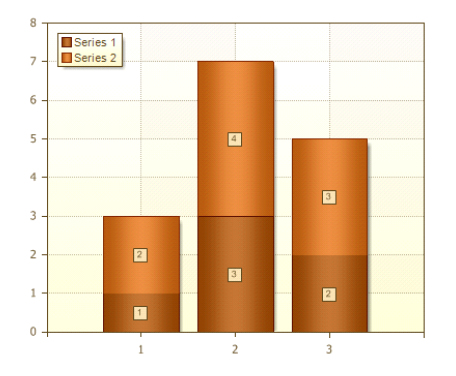

### **Full-Stacked Column**

Full-Stacked column allows comparing the percentage of each value.

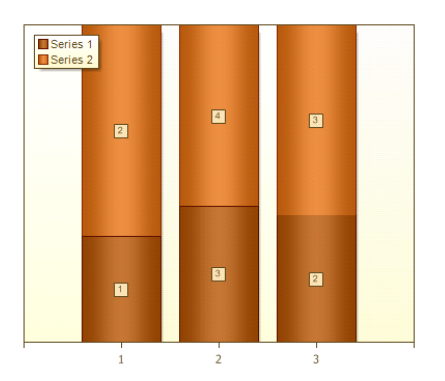

### Bar Area

Data that is arranged in columns or rows on a worksheet can be plotted in a bar chart. Bar charts illustrate comparisons among individual items. Bar Area should be used if:

- Ticks are long.
- If a values show duration.

### **Clustered Bar**

Clustered bar charts compares values across categories. In a clustered bar chart, the categories are typically organized along the vertical axis, and the values along the horizontal axis.

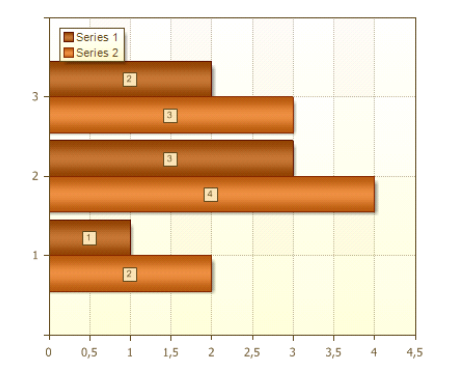

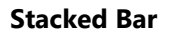

Stacked bar charts show the relationship of individual items to the whole.

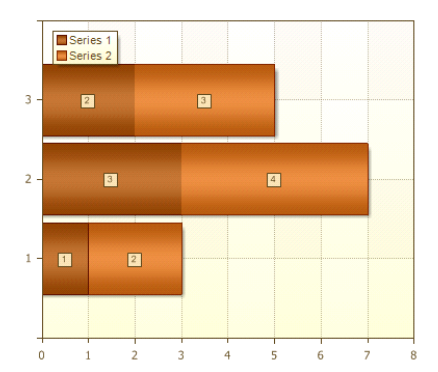

### **Full-Stacked Bar**

This type of charts allows comparing percentage of each value with the total inside the category.

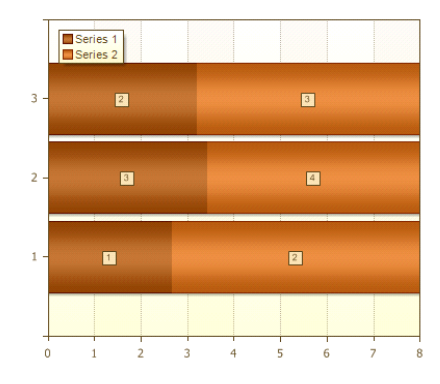

### Pie Area

Data that is arranged in one column or row only on a worksheet can be plotted in a pie chart. In a pie chart, the arc length of each sector, is proportional to the quantity it represents. Together, the sectors create a full disk.

Pie charts should be used if:

- It is required to show one row of data;
- All values are positive and greater than 0;
- A values belongs to no more than 7 categories;
- Categories corresponds to some parts of the whole chart disk.

### Pie

Pie charts display the contribution of each value to a total. It is possible to manually pull out the slices of a pie chart to emphasize them.

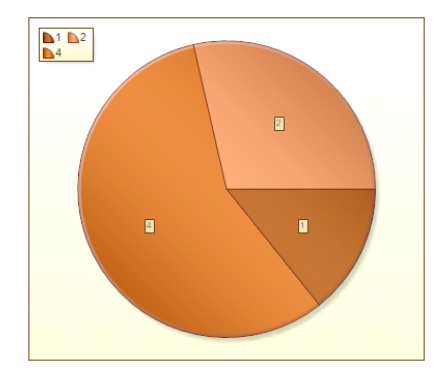

### Doughnut

A doughnut chart is functionally similar to a pie chart, with the exception of a blank center and the ability to support multiple statistics as one.

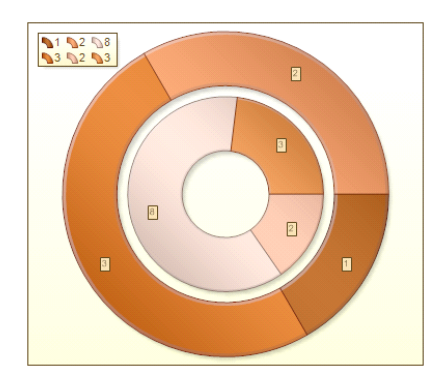

### Line Area

Data that is arranged in columns or rows on a worksheet can be plotted in a line chart. Line charts can display continuous data over time, set against a common scale, and are therefore ideal for showing trends in data at equal intervals.

#### Line

Line and line with markers are used to indicate individual data values, line charts are useful to show trends over time or ordered categories, especially when there are many data points and the order in which they are presented is important.

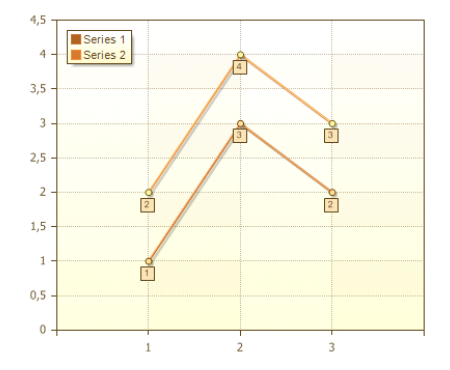

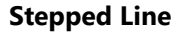

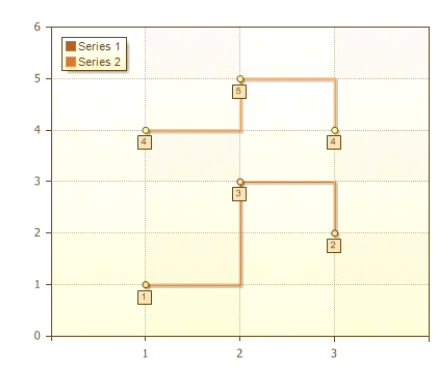

### **Stacked Line**

Displayed with or without markers to indicate individual data values, stacked line charts are useful to show the trend of the contribution of each value over time or ordered categories. If there are many categories or the values are approximate, you should use a stacked line chart without markers.

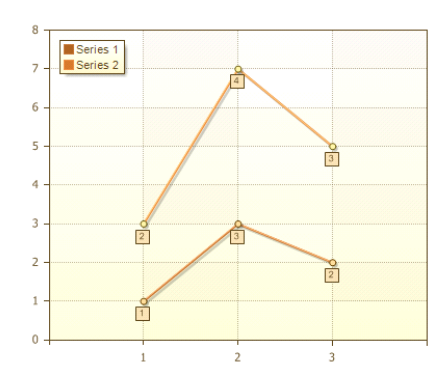

### **Full-Stacked Line**

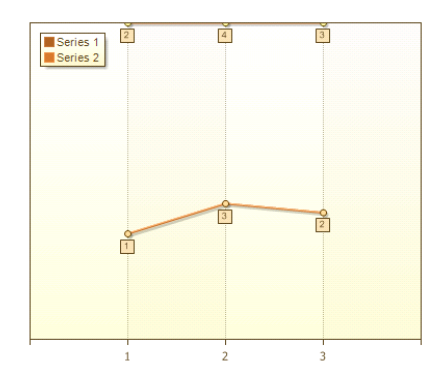

Spline Area

Spline

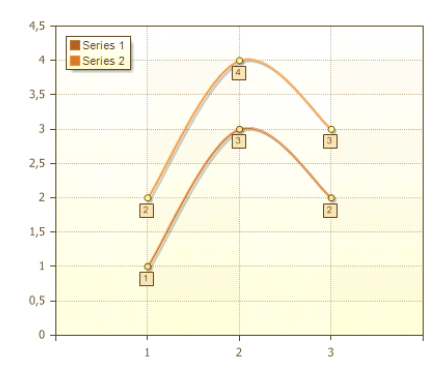

### **Stacked Spline**

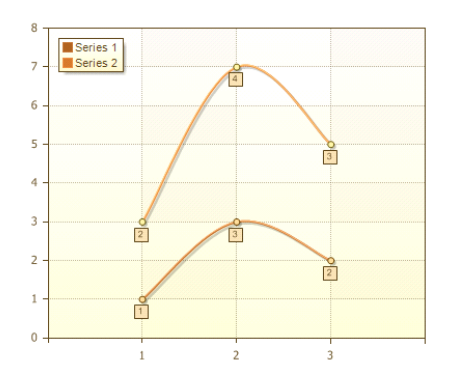

### **Full-Stacked Spline**

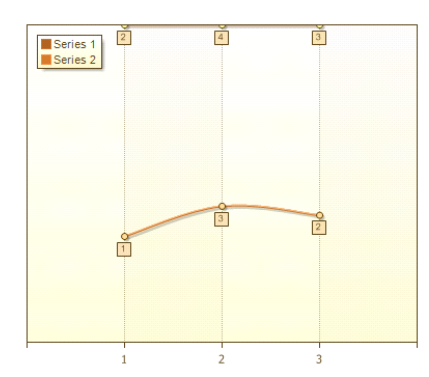

### Area

Data that is arranged in columns or rows on a worksheet can be plotted in an area chart. Area charts illustrate changes depending on time period and can be used to attract attention to summary value in compliance with trend. For example, data which shows profit depending on time can be created in Area charts to attract attention to total profit.

### Area

Area charts display the trend of values over time or categories.

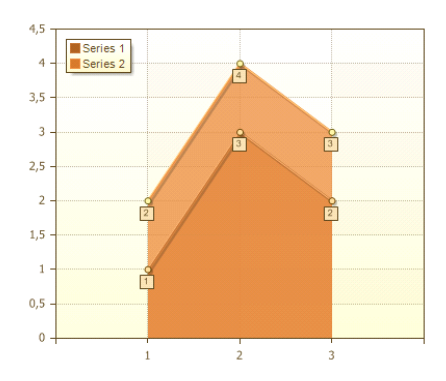

### **Stepped Area**

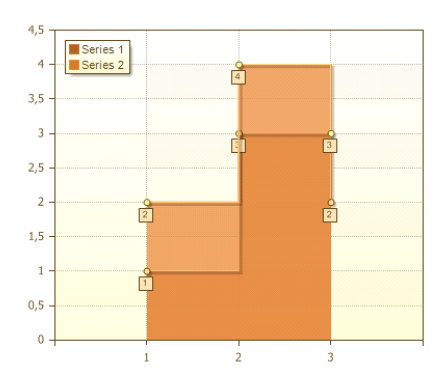

### **Stacked Area**

Stacked area charts display the trend of the contribution of each value over time or categories.

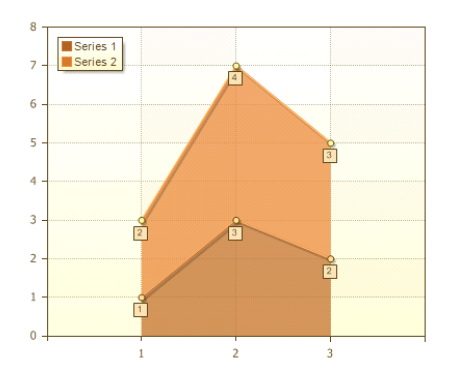

### **Full-Stacked Area**

Full-Stacked Area charts display the trend of the percentage each value contributes over time or categories.

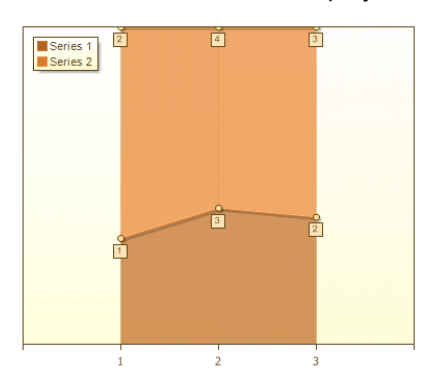

### Spline Area

### **Spline Area**

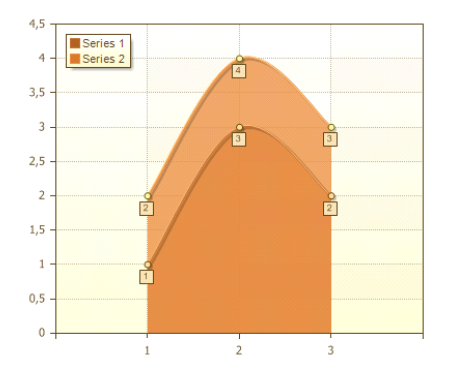

### **Stacked Spline Area**

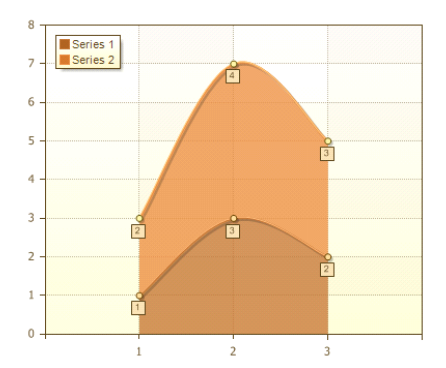

### **Full-Stacked Spline Area**

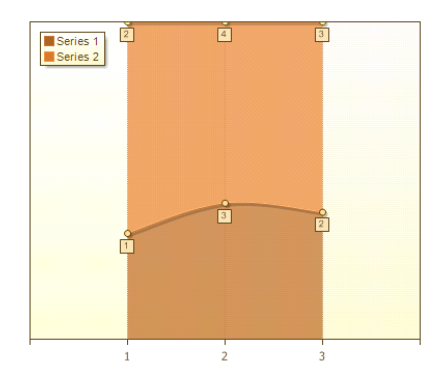

### Range

The chart type **Range** can be used to display the interval of values per unit of time or period of time. To build such a diagram you should have start and end values.

### Range

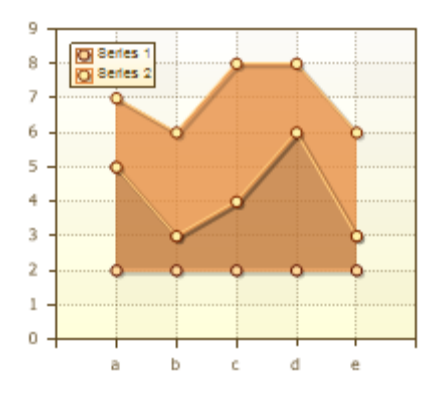

### **Stepped Range**

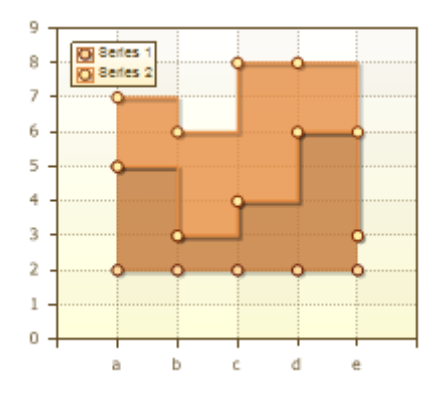

### **Gantt Area**

A Gantt chart is a type of bar chart that illustrates a project schedule.

### Gantt

Gantt charts illustrate the start and finish dates of the terminal elements and summary elements of a project.

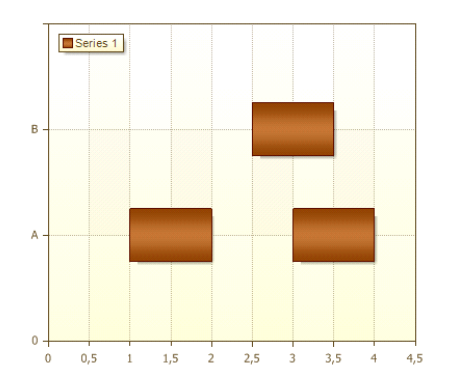

#### **Scatter Area**

Data that is arranged in columns and rows on a worksheet can be plotted in an xy (scatter) chart. Scatter charts show the relationships among the numeric values in several data series, or plots two groups of numbers as one series of xy coordinates.

A scatter chart has two value axes, showing one set of numerical data along the horizontal axis (x-axis) and another along the vertical axis (y-axis). It combines these values into single data points and displays them

in uneven intervals, or clusters. Scatter charts are commonly used for displaying and comparing numeric values, such as scientific, statistical, and engineering data.

Scatter charts should be used if:

- It is required to change the scale of the horizontal axis;
- · Values for horizontal axis are not evenly spaced;
- There are many data points on the horizontal axis;
- It is required to show similarities between large sets of data instead of differences between data points;
- It is required to compare large numbers of data points without regard to time the more data that you include in a scatter chart, the better the comparisons that you can make.

#### Scatter

This type of chart compares pairs of values. Use a scatter chart without lines when you have data in a specific order.

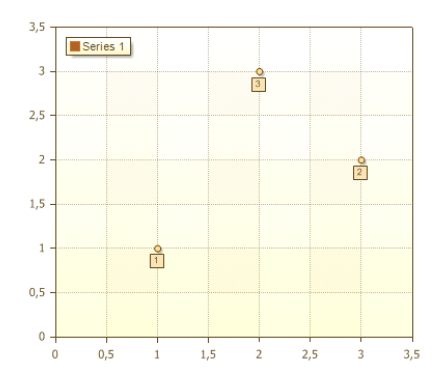

#### **Scatter Line**

This type of chart can be displayed with or without straight connecting lines between data points. These lines can be displayed with or without markers.

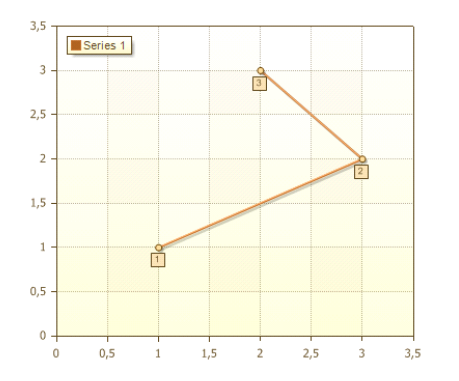

#### Scatter Spline

This type of chart can be displayed with or without a smooth curve connecting the data points. These lines can be displayed with or without markers. Use the scatter chart without markers if there are many data points.

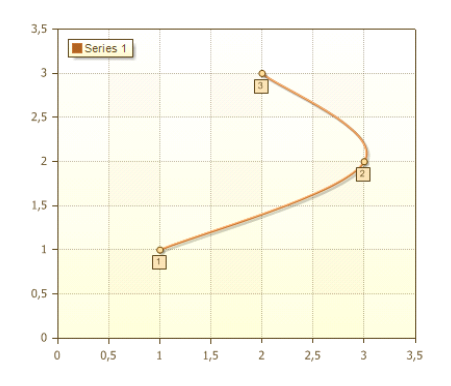

# **Charts Properties**

## **Main Properties**

### 1. Chart

| Property name | Description                    |
|---------------|--------------------------------|
| Chart Type    | Chart Type                     |
| Area          | Properties of the current area |
| Legend        | Properties of the chart legend |
| Series        | A collection of chart series   |
| Series Labels | Properties of series labels    |
| Style         | Sets a Chart style             |

### 2. Chart Additional

| Property name      | Description                                                       |
|--------------------|-------------------------------------------------------------------|
| Constant Lines     | Sets a collection of constant lines of chart                      |
| Process at End     | Sets that a chart is processed at the end of the report execution |
| Rotation           | Sets a rotation angle of a chart                                  |
| Horizontal Spacing | Sets horizontal spacing between the chart area and axis area      |

| Vertical Spacing | Sets vertical spacing between the chart area and axis area |
|------------------|------------------------------------------------------------|
| Strips           | Sets a collection of chart strips                          |
| Title            | Sets chart title properties                                |

### 3. Data

| Property name    | Description                                                       |
|------------------|-------------------------------------------------------------------|
| Data Source      | Get data source that is used for getting data                     |
| Data Relation    | Get the link that is used for master-detail reports rendering     |
| Master Component | Gets or sets the master component                                 |
| Count Data       | Gets or sets the count of rows for virtual data                   |
| Filter On        | Gets or sets value indicates, that the filter is on               |
| Filters          | Gets or sets a collection of filters of chart data                |
| Sort             | Gets or sets the array of strings that describes rules of sorting |

### 4. Position

| Property name | Description                                                                                                    |
|---------------|----------------------------------------------------------------------------------------------------|
| Left          | Gets or sets the distance, between the left edge of the component and<br>the left edge of its container's client area |
| Тор           | Gets or sets top position of the component                                                                            |
| Width         | Gets or sets width of the component                                                                                   |
| Height        | Gets or sets height of the component                                                                                  |
| Min Size      | Gets or sets minimal size                                                                                             |
| Max Size      | Gets or sets maximal size                                                                                             |

| Property name     | Description                                                                                    |
|-------------------|------------------------------------------------------------------------------------------------|
| Brush             | Gets or sets a brush to fill a component                                                       |
| Border            | Gets or sets frame of the component                                                            |
| Conditions        | Gets or sets a component condition                                                             |
| Use Parent Styles | Gets or sets a value which indicates that this component must use styles from parent component |

### 6. Behavior

| Property name  | Description                                                                                                    |
|----------------|----------------------------------------------------------------------------------------------------|
| Grow to Height | Gets or sets value which indicates that the height of this component increases/decreases to the bottom of a container |
| Dock Style     | Gets or sets a type of the component docking                                                                          |
| Enabled        | Gets or sets a value which indicates will this component be available                                                 |
| Interaction    |                                                                                                    |
| Printable      | Gets or sets value which indicates whether a component is printable                                                   |
| Print on       | Gets or sets value which indicates on which pages component will be printed                                           |
| Shift Mode     | Gets or sets value which indicates the shift mode of a component                                                      |

## 7. Design

| Property name | Description                                                                                                    |
|---------------|----------------------------------------------------------------------------------------------------|
| Name          | Gets or sets a component name                                                                                           |
| Alias         | Gets or sets a text that will be shown instead of a component name. If the text is not indicated then the name is shown |

| Restrictions | Gets or sets value which indicates the restrictions of a component               |
|--------------|----------------------------------------------------------------------------------|
| Locked       | Gets or sets a value which indicates that moving is locked                       |
| Linked       | Gets or sets value, indicates that the object snap to the container is turned on |

# **Axis Area Properties**

| Property name                  | Description                                                                     |
|--------------------------------|---------------------------------------------------------------------------------|
| Brush                          | Gets or sets a brush to fill area                                               |
| Border Color                   | Gets or sets border color of area                                               |
| Color Each                     | Gets or sets value which indicates that each series is drawn by its own color   |
| Grid Lines Horizontal          | Gets or sets horizontal grid lines on left axis                                 |
| Grid Lines Horizontal<br>Right | Gets or sets horizontal grid lines on right axis                                |
| Grid Lines Vertical            | Gets or sets grid lines on vertical axis                                        |
| Interlacing Horizontal         | Gets or sets interlacing settings on horizontal axis                            |
| Interlacing Vertical           | Gets or sets interlacing settings on vertical axis                              |
| Reverse Horizontal             | Gets or sets value which indicate that all values on horizontal axis is reverse |
| Reverse Vertical               | Gets or sets value which indicate that all values on vertical axis is reverse   |
| Show Shadow                    | Gets or sets value which indicates whether it is necessary to draw shadow       |
| X Axis                         | Gets or sets settings of XAxis                                                  |
| X Top Axis                     | Gets or sets settings of XTopAxis                                               |
| Y Axis                         | Gets or sets settings of YAxis                                                  |
| Y Right Axis                   | Gets or sets settings of YRightAxis                                             |

## **Pie Area Properties**

| Property name | Description                                                               |
|---------------|---------------------------------------------------------------------------|
| Brush         | Gets or sets a brush to fill area                                         |
| Border Color  | Gets or sets border color of area                                         |
| Show Shadow   | Gets or sets value which indicates whether it is necessary to draw shadow |

## **Doughnut Area Properties**

| Property name | Description                                                                   |
|---------------|-------------------------------------------------------------------------------|
| Brush         | Gets or sets a brush to fill area                                             |
| Border Color  | Gets or sets border color of area                                             |
| Color Each    | Gets or sets value which indicates that each series is drawn by its own color |
| Show Shadow   | Gets or sets value which indicates whether it is necessary to draw shadow     |

## **Legend Properties**

| Property name        | Description                                            |
|----------------------|--------------------------------------------------------|
| Brush                | Gets or sets a brush to fill a legend                  |
| Direction            | Gets or sets direction of a legend                     |
| Horizontal Alignment | Gets or sets the text horizontal alignment of a legend |
| Vertical Alignment   | Gets or sets the vertical alignment of a legend        |
| Marker Alignment     | Gets or sets the marker alignment                      |
| Border Color         | Gets or sets a border color of a legend                |
| Columns              | Gets or sets a columns count of a legend               |
| Font                 | Gets or sets a font of a legend                        |

| Horizontal Spacing | Gets or sets horizontal spacing from a legend border                      |
|--------------------|---------------------------------------------------------------------------|
| Labels Color       | Gets or sets a color of a legend text                                     |
| Marker Size        | Gets or sets marker size                                                  |
| Marker Visible     | Gets or sets visibility of marker                                         |
| Show Shadow        | Gets or sets value which indicates whether it is necessary to draw shadow |
| Size               | Gets or sets legend size                                                  |
| Title              | Gets or sets legend title                                                 |
| Title Color        | Gets or sets legend color                                                 |
| Title Font         | Gets or sets legend font                                                  |
| Vertical Spacing   | Gets or sets vertical spacing from a legend border                        |
| Visible            | Gets or sets whether a legend should be visible                           |

## **Title Properties**

| Property name | Description                                         |
|---------------|-----------------------------------------------------|
| Alignment     | Gets or sets horizontal alignment of a title        |
| Antialiasing  | Gets or sets anti aliasing of a title text          |
| Brush         | Gets or sets a brush to fill a title                |
| Dock          | Gets or sets a side to which a title will be docked |
| Font          | Gets or sets a font of a title                      |
| Spacing       | Gets or sets spacing from a title                   |
| Text          | Gets or sets a title text                           |
| Visible       | Gets or sets whether a title should be visible      |

## **Series Labels Properties**

| Property Name        | Description                                                                             |
|----------------------|-----------------------------------------------------------------------------------------|
| Brush                | Gets or sets a brush to fill a series labels                                            |
| Font                 | Gets or sets a font of an series labels                                                 |
| Marker Alignment     | Gets or sets marker alignment                                                           |
| Angle                | Gets or sets angle of a text rotation                                                   |
| Antialiasing         | Gets or sets anti aliasing of text titles                                               |
| Border Color         | Gets or sets a border color of an series labels                                         |
| Draw Border          | Gets or sets a value that indicates whether the border for Series Labels is drawn       |
| Format               | Gets or sets a text format                                                              |
| Label Color          | Gets or sets label color                                                                |
| Legend Value Type    | Gets or sets legend type value                                                          |
| Marker Size          | Gets or sets marker size                                                                |
| Marker Visible       | Gets or sets a value that indicates whether a marker is visible                         |
| Prevent Intersection | Gets or sets a value that includes algorithm of preventing intersection with the X axis |
| Show on Zero Values  | Gets or sets forcibly showing zero values                                               |
| Step                 | Gets or sets a step of showing series labels                                            |
| Text After           | Gets or sets a text that is shown after series                                          |
| Text Before          | Gets or sets a text that is shown before series                                         |
| Use Series Color     | Gets or sets a value that indicates whether colors are set for series are used          |
| Value Type           | Gets or sets a type of parameter that will be used in a series label                    |
| Visible              | Gets or sets a value that indicates visibility of series labels                         |

## **Series Labels (None) Properties**

| Property Name       | Description                                                                          |
|---------------------|--------------------------------------------------------------------------------------|
| Marker Alignment    | Gets or sets marker alignment                                                        |
| Angle               | Gets or sets angle of a text rotation                                                |
| Draw Border         | Gets or sets a value that indicates whether border for series labels should be drawn |
| Format              | Gets or sets text formatting                                                         |
| Legend Value Type   | Gets or sets legend value type                                                       |
| Marker Size         | Gets or sets marker size                                                             |
| Marker Visible      | Gets or sets whether a marker should be visible                                      |
| Show on Zero Values | Gets or sets force showing zero values                                               |
| Step                | Gets or sets a step of showing series labels                                         |
| Text After          | Gets or sets a text that is shown after series                                       |
| Text Before         | Gets or sets a text that is shown before series                                      |
| Use Series Color    | Gets or sets a value that indicates whether colors are set for series are used       |
| Value Type          | Gets or sets a type of parameter that will be used in a series label                 |

## Series Labels (Outside) Properties

| Property Name    | Description                                  |
|------------------|----------------------------------------------|
| Brush            | Gets or sets a brush to fill a series labels |
| Font             | Gets or sets a font of an series labels      |
| Marker Alignment | Gets or sets marker alignment                |
| Angle            | Gets or sets angle of a text rotation        |

| Antialiasing        | Gets or sets anti aliasing of Series Labels                                          |
|---------------------|--------------------------------------------------------------------------------------|
| Border Color        | Gets or sets a border color of series labels                                         |
| Draw Border         | Gets or sets a value that indicates whether border for series labels should be drawn |
| Format              | Gets or sets text formatting                                                         |
| Label Color         | Gets or sets label color                                                             |
| Legend Value Type   | Gets or sets legend value type                                                       |
| Line Length         | Gets or sets length of a connecting line of a series label                           |
| Marker Size         | Gets or sets marker size                                                             |
| Marker Visible      | Gets or sets whether a marker should be visible                                      |
| Show on Zero Values | Gets or sets force showing zero values                                               |
| Step                | Gets or sets a step of showing series labels                                         |
| Text After          | Gets or sets a text that is shown after series                                       |
| Text Before         | Gets or sets a text that is shown before series                                      |
| Use Series Color    | Gets or sets a value that indicates whether colors are set for series are used       |
| Value Type          | Gets or sets a type of parameter that will be used in a series label                 |
| Visible             | Gets or sets a value that indicates visibility of series labels                      |

## **Axis Properties**

| Property Name | Description              |
|---------------|--------------------------|
| Arrow Style   | Gets or sets arrow style |
| Labels        | Gets or sets labels      |
| Line Color    | Gets or sets line color  |

| Line Style       | Gets or sets line style                                                           |
|------------------|-----------------------------------------------------------------------------------|
| Line Width       | Gets or sets line width                                                           |
| Range            | Gets or sets range                                                                |
| Show Edge Values | Gets or sets show edge values                                                     |
| Start From Zero  | Gets or sets a value that indicates how a chart should be shown on the chart area |
| Step             | Gets or sets step                                                                 |
| Ticks            | Gets or sets ticks                                                                |
| Title            | Gets or sets a title                                                              |
| Visible          | Gets or sets a value that indicates visibility of axis                            |

# **Grid Lines Properties**

| Property Name | Description                         |
|---------------|-------------------------------------|
| Color         | Gets or sets color                  |
| Minor Color   | Gets or sets minor ticks color      |
| Minor Count   | Gets or sets minor ticks count      |
| Minor Style   | Gets or sets minor ticks style      |
| Minor Visible | Gets or sets minor ticks visibility |
| Style         | Gets or sets style                  |
| Visible       | Gets or sets visibility             |

# **Interlacing Properties**

| Property Name    | Description                   |
|------------------|-------------------------------|
| Interlaced Brush | Gets or sets Interlaced Brush |

| Viciblo |  |  |
|---------|--|--|
| visinie |  |  |

Gets or sets visibility

## Clustered Column, Clustered Bar, Stacked Column, Full-Stacked Column, Stacked Bar Series Properties

1. Data

| Property Name                    | Description                                                                                                    |
|----------------------------------|----------------------------------------------------------------------------------------------------|
| Conditions                       | Gets or sets a collection of conditions                                                                                         |
| Filters                          | Gets or sets a collection of filters                                                                                            |
| Format                           | Gets or sets a data format in what series labels will be shown                                                                  |
| Sort by                          | Gets or sets section of sorting data by values, arguments, of without sorting                                                   |
| Sort Direction                   | Gets or sets sort direction                                                                                                    |
| Auto Series Key Data<br>Column   | Gets or sets a data column name with the key-value that is used to create series automatically                                  |
| Auto Series Color Data<br>Column | Gets or sets a data column name that defines color of automatically created series. The color should be represented as a string |
| Auto Series Title Data<br>Column | Gets or sets a data column name that defines a title of automatically created series                                            |

### 2. Appearance

| Property Name | Description                 |
|---------------|-----------------------------|
| Border Color  | Gets or sets a border color |
| Brush         | Gets or sets a series brush |
| Show Shadow   | Gets or sets a shadow       |

### 3. Behavior

| Property Name | Description                                                |
|---------------|------------------------------------------------------------|
| Show Zeros    | Gets or sets a value that visualizes zero values of series |

| Width              | Gets or sets a series column width                                                                          |
|--------------------|----------------------------------------------------------------------------------------------------|
| Y Axis             | Gets or sets axis to what a series is assigned                                                              |
| Series Labels      | Gets or sets series labels for this series                                                                  |
| Show in Legend     | Gets or sets value that allows showing series label in a legend                                             |
| Show Series Labels | Gets or sets which type of series labels will be used: from chart settings or from settings from the series |
| Title              | Gets or sets a series title                                                                                 |

### 4. Argument

| Property Name        | Description                                                                       |
|----------------------|-----------------------------------------------------------------------------------|
| Argument Data Column | Gets or sets a data column name that indicates a value of an argument             |
| Argument             | Gets or sets an expression of an argument. For example:<br>{Order.Argument}       |
| List of Arguments    | Gets or sets an expression that indicates a list of arguments. For example: 1;2;3 |

### 5. Value

| Property Name     | Description                                                                    |
|-------------------|--------------------------------------------------------------------------------|
| Value Data Column | Gets or sets a data column name that indicates a value of data                 |
| Value             | Gets or sets an expression of a value. For example: {Order.Value}              |
| List of Values    | Gets or sets an expression that indicates a list of values. For example: 1;2;3 |

# Line, Scatter Line Series Properties

1. Data

| Property Name | Description                                                    |
|---------------|----------------------------------------------------------------|
| Filters       | Gets or sets a collection of filters                           |
| Format        | Gets or sets a data format in what series labels will be shown |

| Sort by                          | Gets or sets a selection of data sorting by values, arguments, or without sorting                                               |
|----------------------------------|----------------------------------------------------------------------------------------------------|
| Sort Direction                   | Gets or sets a direction of sorting                                                                                             |
| Auto Series Key Data<br>Column   | Gets or sets data column name with the key-value that is used to create series automatically                                    |
| Auto Series Color Data<br>Column | Gets or sets a data column name that defines color of automatically created series. The color should be represented as a string |
| Auto Series Title Data<br>Column | Gets or sets a data column name that defines a title of automatically created series                                            |

| Property Name | Description                                                              |
|---------------|--------------------------------------------------------------------------|
| Labels Offset | Gets or sets vertical offset of labels in relation to its first position |
| Lighting      | Gets or sets line lighting                                               |
| Line Color    | Gets or sets line color                                                  |
| Line Style    | Gets or sets line style                                                  |
| Line Width    | Gets or sets line width                                                  |
| Marker Color  | Gets or sets marker color                                                |
| Marker Size   | Gets or sets marker size                                                 |
| Marker Type   | Gets or sets marker type                                                 |
| Show Shadow   | Gets or sets series shadow                                               |

### 3. Behavior

| Property Name | Description                                    |
|---------------|------------------------------------------------|
| Show Marker   | Gets or sets marker showing                    |
| Y Axis        | Gets or sets axis to what a series is assigned |
| Series Labels | Gets or sets series labels for this series     |

| Show in Legend     | Gets or sets value that allows showing series label in a legend                                             |
|--------------------|----------------------------------------------------------------------------------------------------|
| Show Series Labels | Gets or sets which type of series labels will be used: from chart settings or from settings from the series |
| Title              | Gets or sets series title                                                                                   |

### 4. Argument

| Property Name        | Description                                                                       |
|----------------------|-----------------------------------------------------------------------------------|
| Argument Data Column | Gets or sets a data column name that indicates a value of an argument             |
| Argument             | Gets or sets an expression of an argument. For example:<br>{Order.Argument}       |
| List of Arguments    | Gets or sets an expression that indicates a list of arguments. For example: 1;2;3 |

### 5. Value

| Property Name     | Description                                                                    |
|-------------------|--------------------------------------------------------------------------------|
| Value Data Column | Gets or sets a data column name that indicates a value of data                 |
| Value             | Gets or sets an expression of a value. For example: {Order.Value}              |
| List of Values    | Gets or sets an expression that indicates a list of values. For example: 1;2;3 |

## **Stepped Line Series Properties**

### 1. Data

| Property Name  | Description                                                                       |
|----------------|-----------------------------------------------------------------------------------|
| Filters        | Gets or sets a collection of filters                                              |
| Format         | Gets or sets a data format in what series labels will be shown                    |
| Sort by        | Gets or sets a selection of data sorting by values, arguments, or without sorting |
| Sort Direction | Gets or sets direction of sorting                                                 |

| Auto<br>Columi | Series<br>n | Кеу   | Data | Gets or sets data column name with the key-value that is used to create series automatically                                    |
|----------------|-------------|-------|------|----------------------------------------------------------------------------------------------------|
| Auto<br>Columi | Series<br>n | Color | Data | Gets or sets a data column name that defines color of automatically created series. The color should be represented as a string |
| Auto<br>Columi | Series<br>n | Title | Data | Gets or sets a data column name that defines a title of automatically created series                                            |

| Property Name | Description                                                              |
|---------------|--------------------------------------------------------------------------|
| Labels Offset | Gets or sets vertical offset of labels in relation to its first position |
| Lighting      | Gets or sets line lighting                                               |
| Line Color    | Gets or sets line color                                                  |
| Line Style    | Gets or sets line style                                                  |
| Line Width    | Gets or sets line width                                                  |
| Marker Color  | Gets or sets marker color                                                |
| Marker Size   | Gets or sets marker size                                                 |
| Marker Type   | Gets or sets marker type                                                 |
| Show Shadow   | Gets or sets whether a shadow must be shown                              |

### 3. Behavior

| Property Name   | Description                                                     |
|-----------------|-----------------------------------------------------------------|
| Point at Center | Gets or sets showing a value by the center of a line            |
| Show Marker     | Gets or sets marker showing                                     |
| Y Axis          | Gets or sets axis to what a series is assigned                  |
| Series Labels   | Gets or sets series labels for this series                      |
| Show in Legend  | Gets or sets value that allows showing series label in a legend |

| Show Series Labels | Gets or sets which type of series labels will be used: from chart settings or from settings from the series |
|--------------------|----------------------------------------------------------------------------------------------------|
| Title              | Gets or sets a series title                                                                                 |

### 4. Argument

| Property Name        | Description                                                                       |
|----------------------|-----------------------------------------------------------------------------------|
| Argument Data Column | Gets or sets a data column name that indicates a value of an argument             |
| Argument             | Gets or sets an expression of an argument. For example:<br>{Order.Argument}       |
| List of Arguments    | Gets or sets an expression that indicates a list of arguments. For example: 1;2;3 |

### 5. Value

| Property Name     | Description                                                                    |
|-------------------|--------------------------------------------------------------------------------|
| Value Data Column | Gets or sets a data column name that indicates a value of data                 |
| Value             | Gets or sets an expression of a value. For example: {Order.Value}              |
| List of Values    | Gets or sets an expression that indicates a list of values. For example: 1;2;3 |

## Spline, Scatter Spline Series Properties

1. Data

| Property Name                  | Description                                                                                  |
|--------------------------------|----------------------------------------------------------------------------------------------|
| Filters                        | Gets or sets a collection of filters                                                         |
| Format                         | Gets or sets a data format in what series labels will be shown                               |
| Sort by                        | Gets or sets a selection of data sorting by values, arguments, or without sorting            |
| Sort Direction                 | Gets or sets direction of sorting                                                            |
| Auto Series Key Data<br>Column | Gets or sets data column name with the key-value that is used to create series automatically |

| Auto Series<br>Column | Color | Data | Gets or sets a data column name that defines color of automatically created series. The color should be represented as a string |
|-----------------------|-------|------|----------------------------------------------------------------------------------------------------|
| Auto Series<br>Column | Title | Data | Gets or sets a data column name that defines a title of automatically created series                                            |

| Property Name | Description                                                              |
|---------------|--------------------------------------------------------------------------|
| Labels Offset | Gets or sets vertical offset of labels in relation to its first position |
| Lighting      | Gets or sets line lighting                                               |
| Line Color    | Gets or sets line color                                                  |
| Line Style    | Gets or sets line style                                                  |
| Line Width    | Gets or sets line width                                                  |
| Marker Color  | Gets or sets marker color                                                |
| Marker Size   | Gets or sets marker size                                                 |
| Marker Type   | Gets or sets marker type                                                 |
| Show Shadow   | Gets or sets whether a shadow must be shown                              |

### 3. Behavior

| Property Name      | Description                                                                                                    |
|--------------------|----------------------------------------------------------------------------------------------------|
| Show Marker        | Gets or sets marker showing                                                                                    |
| Tension            | Gets or sets tension of a line                                                                                 |
| Y Axis             | Gets or sets axis to what a series is assigned                                                                 |
| Series Labels      | Gets or sets series labels for this series                                                                     |
| Show in Legend     | Gets or sets value that allows showing series label in a legend                                                |
| Show Series Labels | Gets or sets which type of series labels will be used: from chart settings<br>or from settings from the series |

| Title | Gets or sets a series title |  |
|-------|-----------------------------|--|

### 4. Argument

| Property Name        | Description                                                                       |
|----------------------|-----------------------------------------------------------------------------------|
| Argument Data Column | Gets or sets a data column name that indicates a value of an argument             |
| Argument             | Gets or sets an expression of an argument. For example:<br>{Order.Argument}       |
| List of Arguments    | Gets or sets an expression that indicates a list of arguments. For example: 1;2;3 |

### 5. Value

| Property Name     | Description                                                                    |
|-------------------|--------------------------------------------------------------------------------|
| Value Data Column | Gets or sets a data column name that indicates a value of data                 |
| Value             | Gets or sets an expression of a value. For example: {Order.Value}              |
| List of Values    | Gets or sets an expression that indicates a list of values. For example: 1;2;3 |

## **Area Series Properties**

1. Data

| Property Name                    | Description                                                                                                    |
|----------------------------------|----------------------------------------------------------------------------------------------------|
| Filters                          | Gets or sets a collection of filters                                                                                            |
| Format                           | Gets or sets a data format in what series labels will be shown                                                                  |
| Sort by                          | Gets or sets a selection of data sorting by values, arguments, or without sorting                                               |
| Sort Direction                   | Gets or sets direction of sorting                                                                                               |
| Auto Series Key Data<br>Column   | Gets or sets data column name with the key-value that is used to create series automatically                                    |
| Auto Series Color Data<br>Column | Gets or sets a data column name that defines color of automatically created series. The color should be represented as a string |

| Auto  | Series | Title | Data | Gets or sets a data column name that defines a title of automatically |
|-------|--------|-------|------|-----------------------------------------------------------------------|
| Colum | n      |       |      | created series                                                        |

| Property Name | Description                                                              |
|---------------|--------------------------------------------------------------------------|
| Brush         | Gets or sets a brush                                                     |
| Labels Offset | Gets or sets vertical offset of labels in relation to its first position |
| Lighting      | Gets or sets line lighting                                               |
| Line Color    | Gets or sets line color                                                  |
| Line Style    | Gets or sets line style                                                  |
| Line Width    | Gets or sets line width                                                  |
| Marker Color  | Gets or sets marker color                                                |
| Marker Size   | Gets or sets marker size                                                 |
| Marker Type   | Gets or sets marker type                                                 |
| Show Shadow   | Gets or sets whether a shadow must be shown                              |

### 3. Behavior

| Property Name      | Description                                                                                                 |
|--------------------|----------------------------------------------------------------------------------------------------|
| Show Marker        | Gets or sets marker showing                                                                                 |
| Y Axis             | Gets or sets axis to what a series is assigned                                                              |
| Series Labels      | Gets or sets series labels for this series                                                                  |
| Show in Legend     | Gets or sets value that allows showing series label in a legend                                             |
| Show Series Labels | Gets or sets which type of series labels will be used: from chart settings or from settings from the series |
| Title              | Gets or sets a series title                                                                                 |

## 4. Argument

| Property Name        | Description                                                                       |
|----------------------|-----------------------------------------------------------------------------------|
| Argument Data Column | Gets or sets a data column name that indicates a value of an argument             |
| Argument             | Gets or sets an expression of an argument. For example:<br>{Order.Argument}       |
| List of Arguments    | Gets or sets an expression that indicates a list of arguments. For example: 1;2;3 |

#### 5. Value

| Property Name     | Description                                                                    |
|-------------------|--------------------------------------------------------------------------------|
| Value Data Column | Gets or sets a data column name that indicates a value of data                 |
| Value             | Gets or sets an expression of a value. For example: {Order.Value}              |
| List of Values    | Gets or sets an expression that indicates a list of values. For example: 1;2;3 |

## **Stepped Area Series Properties**

### 1. Data

| Property Name                    | Description                                                                                                    |
|----------------------------------|----------------------------------------------------------------------------------------------------|
| Filters                          | Gets or sets a collection of filters                                                                                            |
| Format                           | Gets or sets a data format in what series labels will be shown                                                                  |
| Sort by                          | Gets or sets a selection of data sorting by values, arguments, or without sorting                                               |
| Sort Direction                   | Gets or sets direction of sorting                                                                                               |
| Auto Series Key Data<br>Column   | Gets or sets data column name with the key-value that is used to create series automatically                                    |
| Auto Series Color Data<br>Column | Gets or sets a data column name that defines color of automatically created series. The color should be represented as a string |
| Auto Series Title Data<br>Column | Gets or sets a data column name that defines a title of automatically created series                                            |

| Property Name | Description                                                              |
|---------------|--------------------------------------------------------------------------|
| Brush         | Gets or sets a brush                                                     |
| Labels Offset | Gets or sets vertical offset of labels in relation to its first position |
| Lighting      | Gets or sets line lighting                                               |
| Line Color    | Gets or sets line color                                                  |
| Line Style    | Gets or sets line style                                                  |
| Line Width    | Gets or sets line width                                                  |
| Marker Color  | Gets or sets marker color                                                |
| Marker Size   | Gets or sets marker size                                                 |
| Marker Type   | Gets or sets marker type                                                 |
| Show Shadow   | Gets or sets whether a shadow must be shown                              |

### 3. Behavior

| Property Name      | Description                                                                                                    |
|--------------------|----------------------------------------------------------------------------------------------------|
| Point at Center    | Gets or sets showing a value by the center of a line                                                           |
| Show Marker        | Gets or sets marker showing                                                                                    |
| Y Axis             | Gets or sets axis to what a series is assigned                                                                 |
| Series Labels      | Gets or sets series labels for this series                                                                     |
| Show in Legend     | Gets or sets value that allows showing series label in a legend                                                |
| Show Series Labels | Gets or sets which type of series labels will be used: from chart settings<br>or from settings from the series |
| Title              | Gets or sets a series title                                                                                    |

## 4. Argument

| Property Name        | Description                                                                       |
|----------------------|-----------------------------------------------------------------------------------|
| Argument Data Column | Gets or sets a data column name that indicates a value of an argument             |
| Argument             | Gets or sets an expression of an argument. For example:<br>{Order.Argument}       |
| List of Arguments    | Gets or sets an expression that indicates a list of arguments. For example: 1;2;3 |

### 5. Value

| Property Name     | Description                                                                    |
|-------------------|--------------------------------------------------------------------------------|
| Value Data Column | Gets or sets a data column name that indicates a value of data                 |
| Value             | Gets or sets an expression of a value. For example: {Order.Value}              |
| List of Values    | Gets or sets an expression that indicates a list of values. For example: 1;2;3 |

## **Spline Area Series Properties**

### 1. Data

| Property Name                    | Description                                                                                                    |
|----------------------------------|----------------------------------------------------------------------------------------------------|
| Filters                          | Gets or sets a collection of filters                                                                                            |
| Format                           | Gets or sets a data format in what series labels will be shown                                                                  |
| Sort by                          | Gets or sets a selection of data sorting by values, arguments, or without sorting                                               |
| Sort Direction                   | Gets or sets direction of sorting                                                                                               |
| Auto Series Key Data<br>Column   | Gets or sets data column name with the key-value that is used to create series automatically                                    |
| Auto Series Color Data<br>Column | Gets or sets a data column name that defines color of automatically created series. The color should be represented as a string |
| Auto Series Title Data<br>Column | Gets or sets a data column name that defines a title of automatically created series                                            |

| Property Name | Description                                                              |
|---------------|--------------------------------------------------------------------------|
| Brush         | Gets or sets a brush                                                     |
| Labels Offset | Gets or sets vertical offset of labels in relation to its first position |
| Lighting      | Gets or sets line lighting                                               |
| Line Color    | Gets or sets line color                                                  |
| Line Style    | Gets or sets line style                                                  |
| Line Width    | Gets or sets line width                                                  |
| Marker Color  | Gets or sets marker color                                                |
| Marker Size   | Gets or sets marker size                                                 |
| Marker Type   | Gets or sets marker type                                                 |
| Show Shadow   | Gets or sets whether a shadow must be shown                              |

### 3. Behavior

| Property Name      | Description                                                                                                    |
|--------------------|----------------------------------------------------------------------------------------------------|
| Show Marker        | Gets or sets marker showing                                                                                    |
| Tension            | Gets or sets tension of a line                                                                                 |
| Y Axis             | Gets or sets axis to what a series is assigned                                                                 |
| Series Labels      | Gets or sets series labels for this series                                                                     |
| Show in Legend     | Gets or sets value that allows showing series label in a legend                                                |
| Show Series Labels | Gets or sets which type of series labels will be used: from chart settings<br>or from settings from the series |
| Title              | Gets or sets a series title                                                                                    |

### 4. Argument

| Property Name | Description |
|---------------|-------------|
| Property Name | Description |

| Argument Data Column | Gets or sets a data column name that indicates a value of an argument             |
|----------------------|-----------------------------------------------------------------------------------|
| Argument             | Gets or sets an expression of an argument. For example:<br>{Order.Argument}       |
| List of Arguments    | Gets or sets an expression that indicates a list of arguments. For example: 1;2;3 |

|                   | 5. Value                                                                       |
|-------------------|--------------------------------------------------------------------------------|
| Property Name     | Description                                                                    |
| Value Data Column | Gets or sets a data column name that indicates a value of data                 |
| Value             | Gets or sets an expression of a value. For example: {Order.Value}              |
| List of Values    | Gets or sets an expression that indicates a list of values. For example: 1;2;3 |

# Stacked Line, Full-Stacked Line Series Properties

### 1. Data

| Property Name                    | Description                                                                                                    |
|----------------------------------|----------------------------------------------------------------------------------------------------|
| Filters                          | Gets or sets a collection of filters                                                                                            |
| Format                           | Gets or sets a data format in what series labels will be shown                                                                  |
| Sort by                          | Gets or sets a selection of data sorting by values, arguments, or without sorting                                               |
| Sort Direction                   | Gets or sets direction of sorting                                                                                               |
| Auto Series Key Data<br>Column   | Gets or sets data column name with the key-value that is used to create series automatically                                    |
| Auto Series Color Data<br>Column | Gets or sets a data column name that defines color of automatically created series. The color should be represented as a string |
| Auto Series Title Data<br>Column | Gets or sets a data column name that defines a title of automatically created series                                            |

### 2. Appearance

|--|

Description

| Advanced Reporting Component
| Lighting     | Gets or sets line lighting                  |
|--------------|---------------------------------------------|
| Line Color   | Gets or sets line color                     |
| Line Style   | Gets or sets line style                     |
| Line Width   | Gets or sets line width                     |
| Marker Color | Gets or sets marker color                   |
| Marker Size  | Gets or sets marker size                    |
| Marker Type  | Gets or sets marker type                    |
| Show Shadow  | Gets or sets whether a shadow must be shown |

#### 3. Behavior

| Property Name      | Description                                                                                                 |
|--------------------|----------------------------------------------------------------------------------------------------|
| Show Marker        | Gets or sets marker showing                                                                                 |
| Y Axis             | Gets or sets axis to what a series is assigned                                                              |
| Series Labels      | Gets or sets series labels for this series                                                                  |
| Show in Legend     | Gets or sets value that allows showing series label in a legend                                             |
| Show Series Labels | Gets or sets which type of series labels will be used: from chart settings or from settings from the series |
| Title              | Gets or sets a series title                                                                                 |

## 4. Argument

| Property Name        | Description                                                                       |
|----------------------|-----------------------------------------------------------------------------------|
| Argument Data Column | Gets or sets a data column name that indicates a value of an argument             |
| Argument             | Gets or sets an expression of an argument. For example:<br>{Order.Argument}       |
| List of Arguments    | Gets or sets an expression that indicates a list of arguments. For example: 1;2;3 |

| 5. Value          |                                                                                |
|-------------------|--------------------------------------------------------------------------------|
| Property Name     | Description                                                                    |
| Value Data Column | Gets or sets a data column name that indicates a value of data                 |
| Value             | Gets or sets an expression of a value. For example: {Order.Value}              |
| List of Values    | Gets or sets an expression that indicates a list of values. For example: 1;2;3 |

## Stacked Spline, Full-Stacked Spline Series Properties

1. Data

| Property Name                    | Description                                                                                                    |
|----------------------------------|----------------------------------------------------------------------------------------------------|
| Filters                          | Gets or sets a collection of filters                                                                                            |
| Format                           | Gets or sets a data format in what series labels will be shown                                                                  |
| Sort by                          | Gets or sets a selection of data sorting by values, arguments, or without sorting                                               |
| Sort Direction                   | Gets or sets direction of sorting                                                                                               |
| Auto Series Key Data<br>Column   | Gets or sets data column name with the key-value that is used to create series automatically                                    |
| Auto Series Color Data<br>Column | Gets or sets a data column name that defines color of automatically created series. The color should be represented as a string |
| Auto Series Title Data<br>Column | Gets or sets a data column name that defines a title of automatically created series                                            |

### 2. Appearance

| Property Name | Description                |
|---------------|----------------------------|
| Lighting      | Gets or sets line lighting |
| Line Color    | Gets or sets line color    |
| Line Style    | Gets or sets line style    |
| Line Width    | Gets or sets line width    |

| Marker Color | Gets or sets marker color                   |
|--------------|---------------------------------------------|
| Marker Size  | Gets or sets marker size                    |
| Marker Type  | Gets or sets marker type                    |
| Show Shadow  | Gets or sets whether a shadow must be shown |

#### 3. Behavior

| Property Name      | Description                                                                                                 |
|--------------------|----------------------------------------------------------------------------------------------------|
| Show Marker        | Gets or sets marker showing                                                                                 |
| Tension            | Gets or sets tension of a line                                                                              |
| Y Axis             | Gets or sets axis to what a series is assigned                                                              |
| Series Labels      | Gets or sets series labels for this series                                                                  |
| Show in Legend     | Gets or sets value that allows showing series label in a legend                                             |
| Show Series Labels | Gets or sets which type of series labels will be used: from chart settings or from settings from the series |
| Title              | Gets or sets a series title                                                                                 |

## 4. Argument

| Property Name        | Description                                                                       |
|----------------------|-----------------------------------------------------------------------------------|
| Argument Data Column | Gets or sets a data column name that indicates a value of an argument             |
| Argument             | Gets or sets an expression of an argument. For example:<br>{Order.Argument}       |
| List of Arguments    | Gets or sets an expression that indicates a list of arguments. For example: 1;2;3 |

5. Value

| Property Name     | Description                                                    |
|-------------------|----------------------------------------------------------------|
| Value Data Column | Gets or sets a data column name that indicates a value of data |

| Value          | Gets or sets an expression of a value. For example: {Order.Value}              |
|----------------|--------------------------------------------------------------------------------|
| List of Values | Gets or sets an expression that indicates a list of values. For example: 1;2;3 |

## Stacked Area, Full-Stacked Area Series Properties

1. Data

| Property Name                    | Description                                                                                                    |
|----------------------------------|----------------------------------------------------------------------------------------------------|
| Filters                          | Gets or sets a collection of filters                                                                                            |
| Format                           | Gets or sets a data format in what series labels will be shown                                                                  |
| Sort by                          | Gets or sets a selection of data sorting by values, arguments, or without sorting                                               |
| Sort Direction                   | Gets or sets direction of sorting                                                                                               |
| Auto Series Key Data<br>Column   | Gets or sets data column name with the key-value that is used to create series automatically                                    |
| Auto Series Color Data<br>Column | Gets or sets a data column name that defines color of automatically created series. The color should be represented as a string |
| Auto Series Title Data<br>Column | Gets or sets a data column name that defines a title of automatically created series                                            |

### 2. Appearance

| Property Name | Description                |
|---------------|----------------------------|
| Brush         | Gets or sets a brush       |
| Lighting      | Gets or sets line lighting |
| Line Color    | Gets or sets line color    |
| Line Style    | Gets or sets line style    |
| Line Width    | Gets or sets line width    |
| Marker Color  | Gets or sets marker color  |
| Marker Size   | Gets or sets marker size   |

| Marker Type | Gets or sets marker type                    |
|-------------|---------------------------------------------|
| Show Shadow | Gets or sets whether a shadow must be shown |

#### 3. Behavior

| Property Name      | Description                                                                                                    |
|--------------------|----------------------------------------------------------------------------------------------------|
| Show Marker        | Gets or sets marker showing                                                                                    |
| Y Axis             | Gets or sets axis to what a series is assigned                                                                 |
| Series Labels      | Gets or sets series labels for this series                                                                     |
| Show in Legend     | Gets or sets value that allows showing series label in a legend                                                |
| Show Series Labels | Gets or sets which type of series labels will be used: from chart settings<br>or from settings from the series |
| Title              | Gets or sets a series title                                                                                    |

### 4. Argument

| Property Name        | Description                                                                       |
|----------------------|-----------------------------------------------------------------------------------|
| Argument Data Column | Gets or sets a data column name that indicates a value of an argument             |
| Argument             | Gets or sets an expression of an argument. For example:<br>{Order.Argument}       |
| List of Arguments    | Gets or sets an expression that indicates a list of arguments. For example: 1;2;3 |

### 5. Value

| Property Name     | Description                                                                    |
|-------------------|--------------------------------------------------------------------------------|
| Value Data Column | Gets or sets a data column name that indicates a value of data                 |
| Value             | Gets or sets an expression of a value. For example: {Order.Value}              |
| List of Values    | Gets or sets an expression that indicates a list of values. For example: 1;2;3 |

| Property Name                    | Description                                                                                                    |
|----------------------------------|----------------------------------------------------------------------------------------------------|
| Filters                          | Gets or sets a collection of filters                                                                                            |
| Format                           | Gets or sets a data format in what series labels will be shown                                                                  |
| Sort by                          | Gets or sets a selection of data sorting by values, arguments, or without sorting                                               |
| Sort Direction                   | Gets or sets direction of sorting                                                                                               |
| Auto Series Key Data<br>Column   | Gets or sets data column name with the key-value that is used to create series automatically                                    |
| Auto Series Color Data<br>Column | Gets or sets a data column name that defines color of automatically created series. The color should be represented as a string |
| Auto Series Title Data<br>Column | Gets or sets a data column name that defines a title of automatically created series                                            |

# Stacked Spline Area, Full-Stacked Spline Area Series Properties 1. Data

### 2. Appearance

| Property Name | Description                                 |
|---------------|---------------------------------------------|
| Brush         | Gets or sets a brush                        |
| Lighting      | Gets or sets line lighting                  |
| Line Color    | Gets or sets line color                     |
| Line Style    | Gets or sets line style                     |
| Line Width    | Gets or sets line width                     |
| Marker Color  | Gets or sets marker color                   |
| Marker Size   | Gets or sets marker size                    |
| Marker Type   | Gets or sets marker type                    |
| Show Shadow   | Gets or sets whether a shadow must be shown |

| Property Name      | Description                                                                                                 |
|--------------------|----------------------------------------------------------------------------------------------------|
| Show Marker        | Gets or sets marker showing                                                                                 |
| Tension            | Gets or sets tension of a line                                                                              |
| Y Axis             | Gets or sets axis to what a series is assigned                                                              |
| Series Labels      | Gets or sets series labels for this series                                                                  |
| Show in Legend     | Gets or sets value that allows showing series label in a legend                                             |
| Show Series Labels | Gets or sets which type of series labels will be used: from chart settings or from settings from the series |
| Title              | Gets or sets a series title                                                                                 |

#### 3. Behavior

## 4. Argument

| Property Name        | Description                                                                       |
|----------------------|-----------------------------------------------------------------------------------|
| Argument Data Column | Gets or sets a data column name that indicates a value of an argument             |
| Argument             | Gets or sets an expression of an argument. For example:<br>{Order.Argument}       |
| List of Arguments    | Gets or sets an expression that indicates a list of arguments. For example: 1;2;3 |

#### 5. Value

| Property Name     | Description                                                                    |
|-------------------|--------------------------------------------------------------------------------|
| Value Data Column | Gets or sets a data column name that indicates a value of data                 |
| Value             | Gets or sets an expression of a value. For example: {Order.Value}              |
| List of Values    | Gets or sets an expression that indicates a list of values. For example: 1;2;3 |

# Pie, Doughnut Series Properties

1. Data

| Property Name                    | Description                                                                                                    |
|----------------------------------|----------------------------------------------------------------------------------------------------|
| Conditions                       | Gets or sets a collection of conditions                                                                                         |
| Filters                          | Gets or sets a collection of filters                                                                                            |
| Format                           | Gets or sets a data format in what series labels will be shown                                                                  |
| Sort by                          | Gets or sets a selection of data sorting by values, arguments, or without sorting                                               |
| Sort Direction                   | Gets or sets direction of sorting                                                                                               |
| Auto Series Key Data<br>Column   | Gets or sets data column name with the key-value that is used to create series automatically                                    |
| Auto Series Color Data<br>Column | Gets or sets a data column name that defines color of automatically created series. The color should be represented as a string |
| Auto Series Title Data<br>Column | Gets or sets a data column name that defines a title of automatically created series                                            |

## 2. Appearance

| Property Name | Description                                                                                                    |
|---------------|----------------------------------------------------------------------------------------------------|
| Border Color  | Gets or sets series border color                                                                                  |
| Brush         | Gets or sets a brush                                                                                              |
| Diameter      | Gets or sets static diameter of a chart. If the value is zero, then the diameter will be calculated automatically |
| Lighting      | Gets or sets line lighting                                                                                        |
| Show Shadow   | Gets or sets whether a shadow must be shown                                                                       |

### 3. Behavior

| Property Name | Description                                    |
|---------------|------------------------------------------------|
| Start Angle   | Gets or sets the start angle of chart drawing  |
| Y Axis        | Gets or sets axis to what a series is assigned |
| Series Labels | Gets or sets series labels for this series     |

| Show in Legend     | Gets or sets value that allows showing series label in a legend                                                |
|--------------------|----------------------------------------------------------------------------------------------------|
| Show Series Labels | Gets or sets which type of series labels will be used: from chart settings<br>or from settings from the series |
| Title              | Gets or sets a series title                                                                                    |
| Distance           | Gets or sets a distance to pull out a chart slice                                                              |
| Cut Pie List       | Gets or sets a list of pulled out slices                                                                       |

## 4. Argument

| Property Name        | Description                                                                       |
|----------------------|-----------------------------------------------------------------------------------|
| Argument Data Column | Gets or sets a data column name that indicates a value of an argument             |
| Argument             | Gets or sets an expression of an argument. For example:<br>{Order.Argument}       |
| List of Arguments    | Gets or sets an expression that indicates a list of arguments. For example: 1;2;3 |

#### 5. Value

| Property Name     | Description                                                                    |
|-------------------|--------------------------------------------------------------------------------|
| Value Data Column | Gets or sets a data column name that indicates a value of data                 |
| Value             | Gets or sets an expression of a value. For example: {Order.Value}              |
| List of Values    | Gets or sets an expression that indicates a list of values. For example: 1;2;3 |

# **Gantt Series Properties**

1. Data

| Property Name | Description                                                    |
|---------------|----------------------------------------------------------------|
| Conditions    | Gets or sets a collection of conditions                        |
| Filters       | Gets or sets a collection of filters                           |
| Format        | Gets or sets a data format in what series labels will be shown |

| Sort by                          | Gets or sets a selection of data sorting by values, arguments, or without sorting                                               |
|----------------------------------|----------------------------------------------------------------------------------------------------|
| Sort Direction                   | Gets or sets direction of sorting                                                                                               |
| Auto Series Key Data<br>Column   | Gets or sets data column name with the key-value that is used to create series automatically                                    |
| Auto Series Color Data<br>Column | Gets or sets a data column name that defines color of automatically created series. The color should be represented as a string |
| Auto Series Title Data<br>Column | Gets or sets a data column name that defines a title of automatically created series                                            |

#### 2. Appearance

| Property Name | Description                                 |
|---------------|---------------------------------------------|
| Border Color  | Gets or sets a border color                 |
| Brush         | Gets or sets a brush                        |
| Show Shadow   | Gets or sets whether a shadow must be shown |

### 3. Behavior

| Property Name      | Description                                                                                                 |
|--------------------|----------------------------------------------------------------------------------------------------|
| Show Zeros         | Gets or sets a value that visualizes zero values of series                                                  |
| Width              | Gets or sets a series column width                                                                          |
| Y Axis             | Gets or sets axis to what a series is assigned                                                              |
| Series Labels      | Gets or sets series labels for this series                                                                  |
| Show in Legend     | Gets or sets value that allows showing series label in a legend                                             |
| Show Series Labels | Gets or sets which type of series labels will be used: from chart settings or from settings from the series |
| Title              | Gets or sets a series title                                                                                 |

| Property Name        | Description                                                                       |
|----------------------|-----------------------------------------------------------------------------------|
| Argument Data Column | Gets or sets a data column name that indicates a value of an argument             |
| Argument             | Gets or sets an expression of an argument. For example:<br>{Order.Argument}       |
| List of Arguments    | Gets or sets an expression that indicates a list of arguments. For example: 1;2;3 |

#### 5. Value

| Property Name     | Description                                                                    |
|-------------------|--------------------------------------------------------------------------------|
| Value Data Column | Gets or sets a data column name that indicates a value of data                 |
| Value             | Gets or sets an expression of a value. For example: {Order.Value}              |
| List of Values    | Gets or sets an expression that indicates a list of values. For example: 1;2;3 |

#### 6. Value End

| Property Name         | Description                                                                    |
|-----------------------|--------------------------------------------------------------------------------|
| Value Data Column End | Gets or sets a data column name that indicates a value of data                 |
| Value End             | Gets or sets a expression of the end value. For example: {Order.Value}         |
| List of Values End    | Gets or sets an expression that indicates a list of values. For example: 1;2;3 |

## **Scatter Series Properties**

1. Data

| Property Name  | Description                                                                       |
|----------------|-----------------------------------------------------------------------------------|
| Filters        | Gets or sets a collection of filters                                              |
| Format         | Gets or sets a data format in what series labels will be shown                    |
| Sort by        | Gets or sets a selection of data sorting by values, arguments, or without sorting |
| Sort Direction | Gets or sets direction of sorting                                                 |

| Auto Series Key Data<br>Column   | Gets or sets data column name with the key-value that is used to create series automatically                                    |
|----------------------------------|----------------------------------------------------------------------------------------------------|
| Auto Series Color Data<br>Column | Gets or sets a data column name that defines color of automatically created series. The color should be represented as a string |
| Auto Series Title Data<br>Column | Gets or sets a data column name that defines a title of automatically created series                                            |

# 2. Appearance

| Property Name | Description                                                              |
|---------------|--------------------------------------------------------------------------|
| Labels Offset | Gets or sets vertical offset of labels in relation to its first position |
| Marker Color  | Gets or sets marker color                                                |
| Marker Size   | Gets or sets marker size                                                 |
| Marker Type   | Gets or sets marker type                                                 |
| Show Shadow   | Gets or sets whether a shadow must be shown                              |

### 3. Behavior

| Property Name      | Description                                                                                                 |
|--------------------|----------------------------------------------------------------------------------------------------|
| Show Marker        | Gets or sets marker showing                                                                                 |
| Y Axis             | Gets or sets axis to what a series is assigned                                                              |
| Series Labels      | Gets or sets series labels for this series                                                                  |
| Show in Legend     | Gets or sets value that allows showing series label in a legend                                             |
| Show Series Labels | Gets or sets which type of series labels will be used: from chart settings or from settings from the series |
| Title              | Gets or sets a series title                                                                                 |

## 4. Argument

| Property Name        | Description                                                           |  |
|----------------------|-----------------------------------------------------------------------|--|
| Argument Data Column | Gets or sets a data column name that indicates a value of an argument |  |

| Argument          | Gets or sets an expression of an argument. For example:<br>{Order.Argument}       |
|-------------------|-----------------------------------------------------------------------------------|
| List of Arguments | Gets or sets an expression that indicates a list of arguments. For example: 1;2;3 |

#### 5. Value

| Property Name     | Description                                                                    |  |  |
|-------------------|--------------------------------------------------------------------------------|--|--|
| Value Data Column | Gets or sets a data column name that indicates a value of data                 |  |  |
| Value             | Gets or sets an expression of a value. For example: {Order.Value}              |  |  |
| List of Values    | Gets or sets an expression that indicates a list of values. For example: 1;2;3 |  |  |

# **Charts Editor**

When you add the component Chart in the report template, the chart editor is called. This editor is used to create the chart: defining the types of rows, data sources, styles, and other settings. A chart can be created using the wizard or manually. Below is a diagram editor.

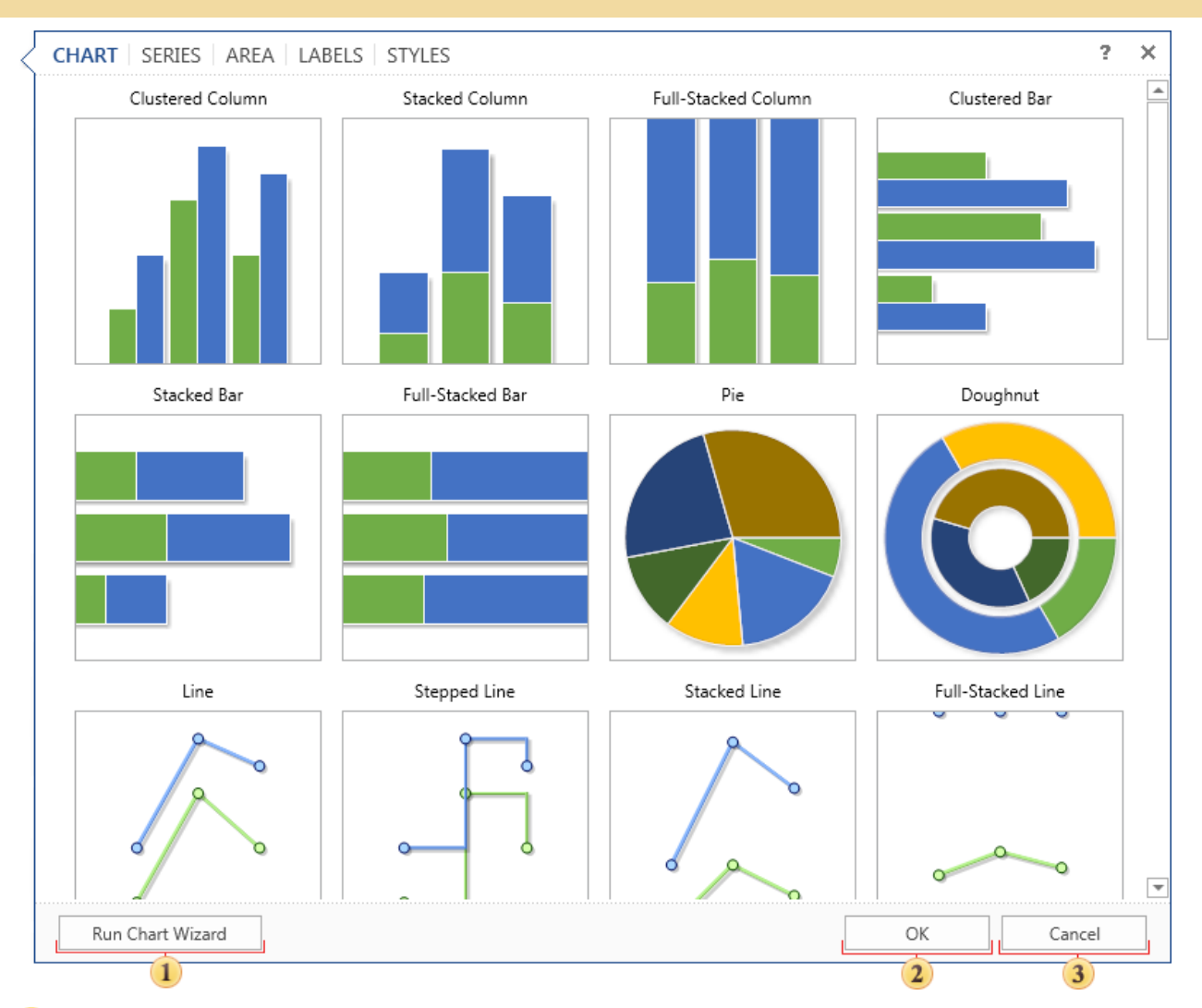

#### 1 The button Run Chart Wizard.

- <sup>2</sup> When you press this button, a chart of a certain type with the specified parameters is created.
- **3** Pressing this button cancels the creation of a chart but the component remains is the report template.

As can be seen from the picture above, the chart editor contains the following tabs:

- Chart. Defined the Chart type;
- Series. Defines the parameters of the series;
- Area. Sets areas with axes;
- Labels. Sets chart labels;
- Styles. Sets the style for the chart.

### TAB CHART

The tab **Chart** defines the parameters relating to the diagrams. These parameters are grouped depending on the selected group on the property panel.

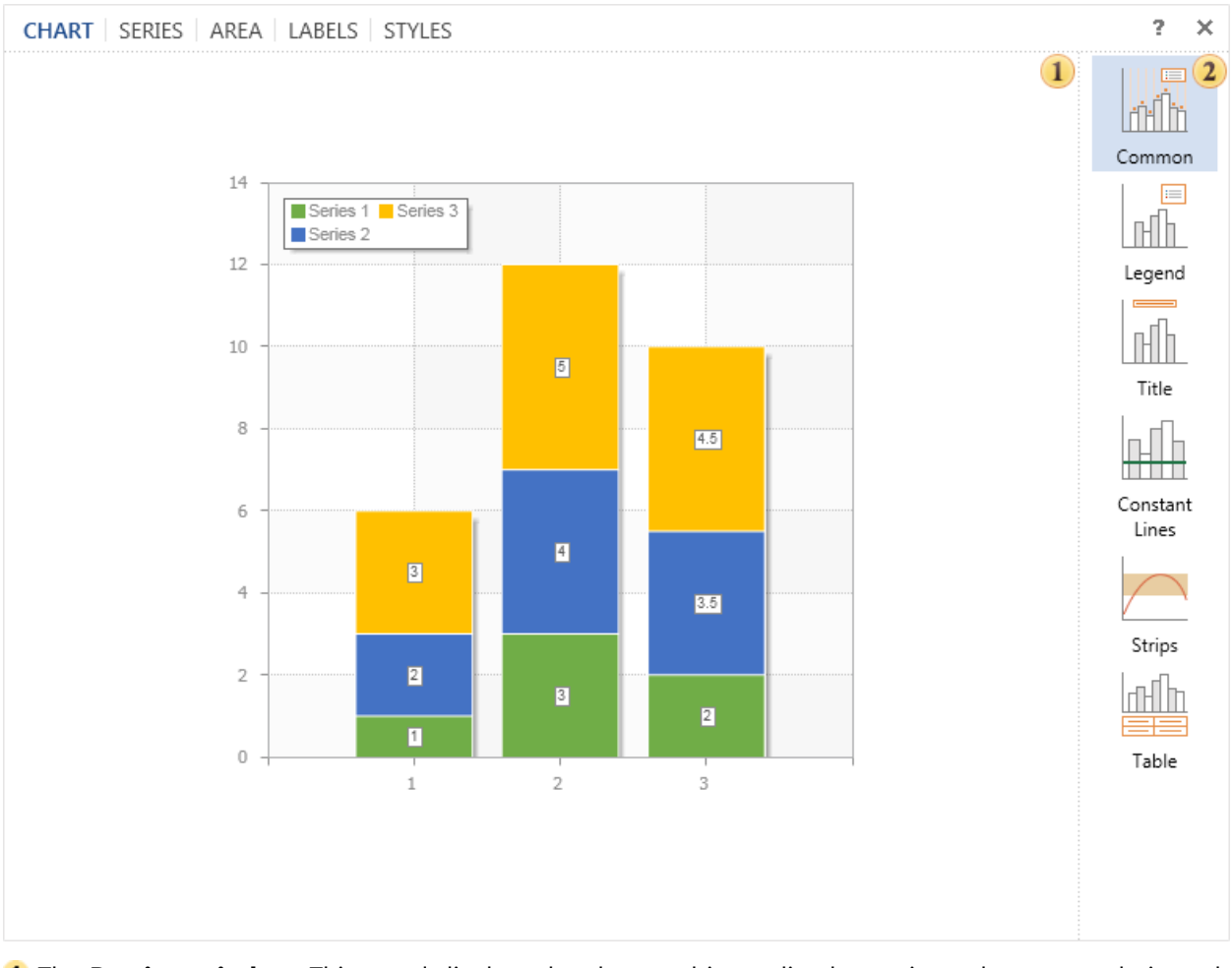

**1** The **Preview window**. This panel displays the chart and immediately previews changes made in real time.

<sup>2</sup> All chart parameters are grouped. A list of these groups is represented on this panel. When a group is selected, the Properties panel will display the parameters of the selected group:

The group **Common**. Contains common settings such as a data source for the chart, the vertical/horizontal alignment, rotation angle and others.

The group **Legend**. Contains settings for the legend such as enabling/disabling it, alignment options, direction, etc.

The group **Title**. Contains settings for the title of the chart such as text, alignment options, etc.

The group **Constant Line**. Contains settings for constant lines. Moreover, in this parameter group involves adding a constant line in the chart.

The group **Strips**. Contains settings to control strips in charts. You can add a new strip here.

The group Table. Contains settings to display values as a table.

It should be noted that in some groups you can add elements to the chart. In this tab, this note concerns groups **Constant Lines** and **Strips**.

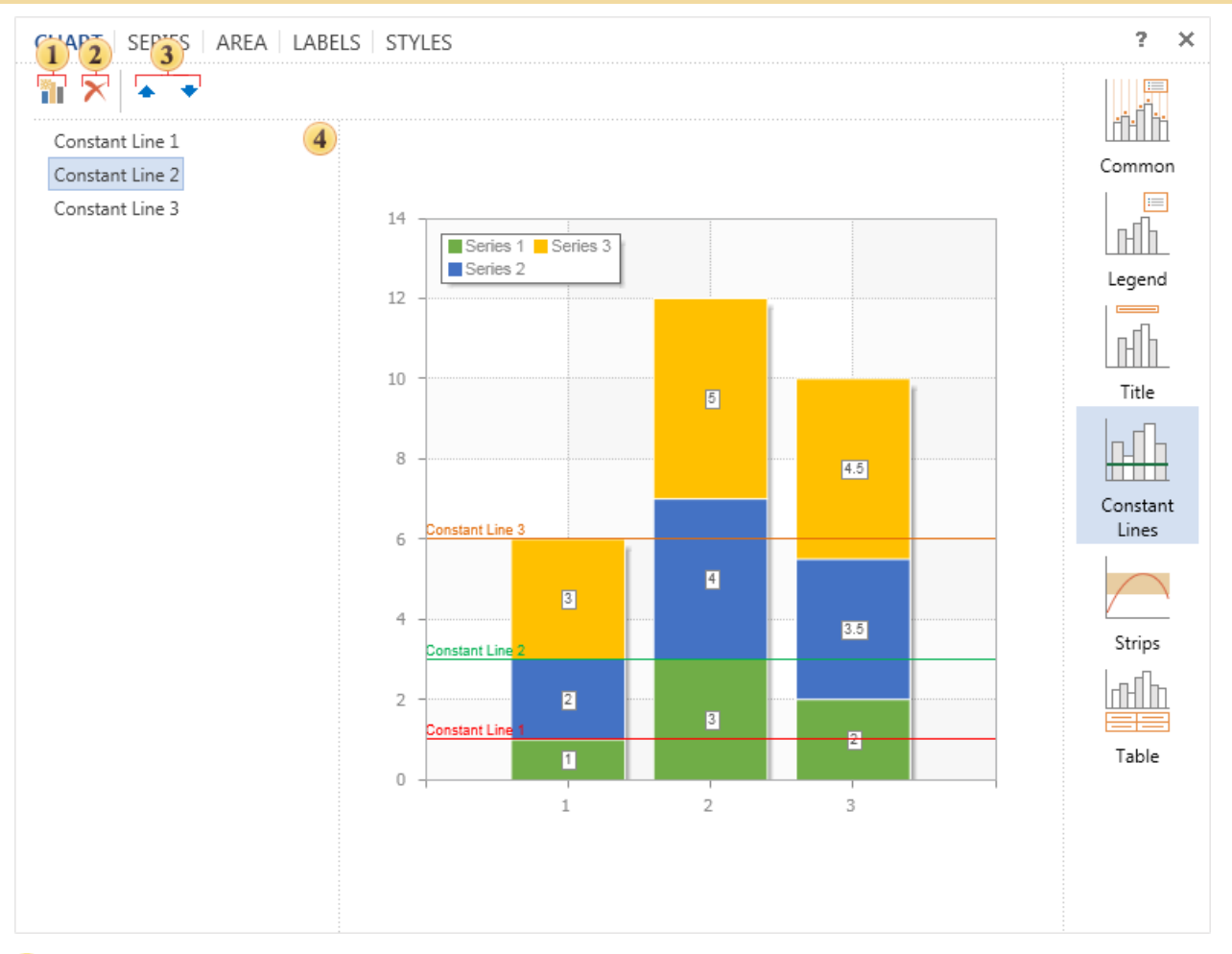

- **1** The button is used to add the constant line.
- 2 The button is used to erase the selected line.
- 3 The buttons move the selected item in the list on the panel 4.
- The panel with the list of items.

## TAB SERIES

Series of the chart component are the main element of the diagram. Series are important to visualize data. It should be understood that construction is not possible without series of the diagram.

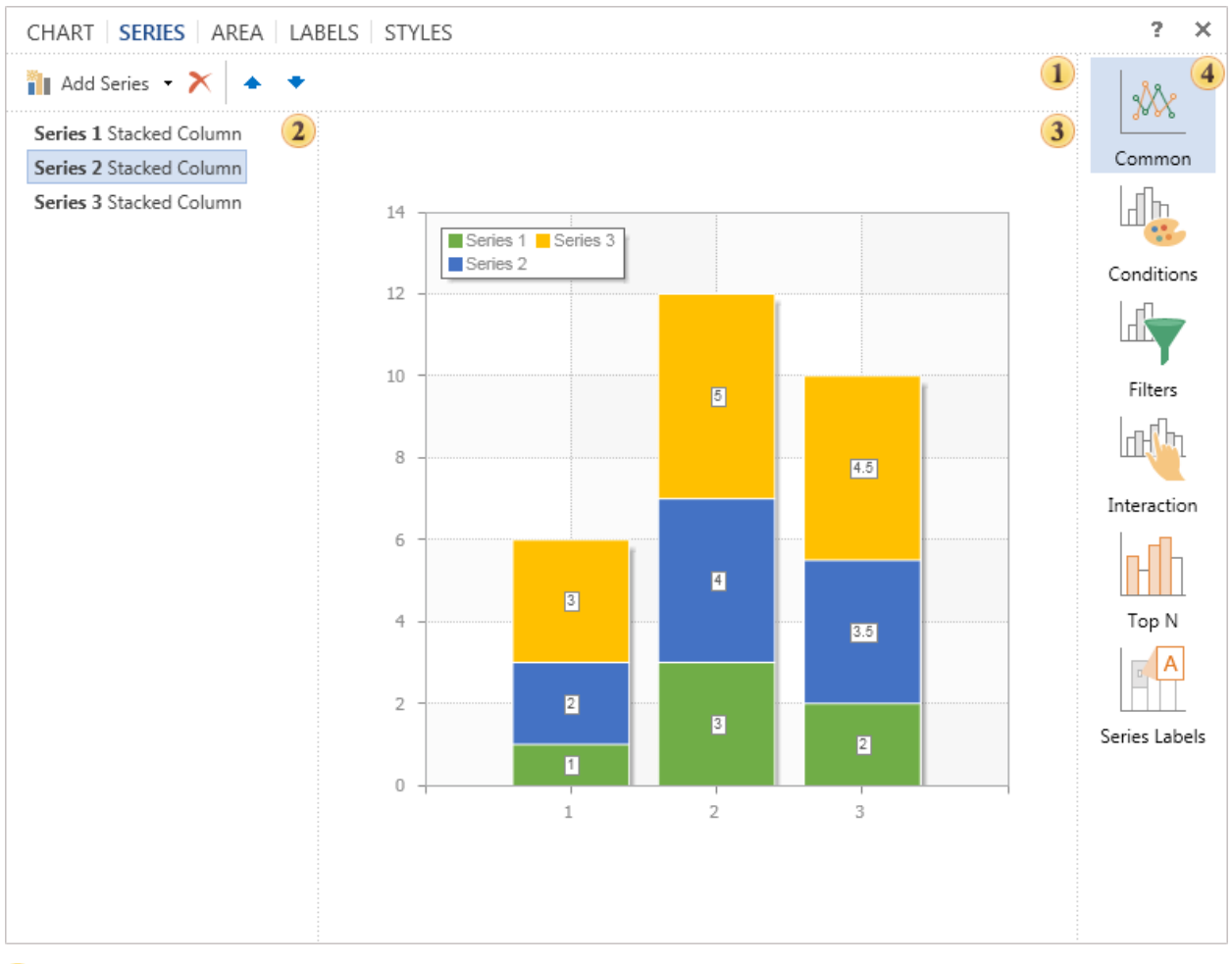

The toolbar contains the basic commands to control the chart series: adding series, deleting the selected one, moving the selected series in the list.

**NOTICE**: If the chart type is defined on the **Chart** tab, in the menu of adding rows, only series of this type will only be available, and those that can interact with the type of a chart. If the chart type is not specified, the type of a chart will depend on the selected series.

- **2** The list of chart series. As can be seen from the picture, this chart contains three rows.
- <sup>3</sup> The preview panel. This panel displays the chart and immediately previews changes made in real time.
- The list of group of parameters of the tab Series:

The group **Common**. You can find settings for the selected series. Among them are data source, data, etc.

- The group Conditions. Here you can set parameters for the selected series.
- The group Filter. Parameters of filtering of the selected series can be set here.
- The group Interaction. Here you can setup interaction of the series.
- The group **TopN**. In this group you can set maximum or minimum values.

The group **Series Labels**. This group of parameters are used to define position, rotation for series labels etc.

**(1)** Information: Various displaying modes of series labels can be applied in the chart series - Show Series Labels: From Series and Show Series Labels: From Chart. The mode is defined in the tab Labels in the group of properties Series Labels.

If the mode Show Series Labels: From Series is enabled, then on the tab Series, the group Series Labels you should define the type of labels. In this mode, you can specify a particular type of labels for each series.

If the mode Show Series Labels: From Chart is enabled then the type of series labels will be the same as selected in the tab Labels. For example, you have a chart with 10 series in it and labels should have the same style, i.e. be of the same type. In this case, on the tab Labels, you can define the type and in settings of each series you can specify the mode Labels From Chart.

# TAB AREA

The **Area** is a space that includes the basic chart items: rendered data series, axes, chart title and legend. The management of this space is carried out on the tab **Area**, in the editor **Diagram**.

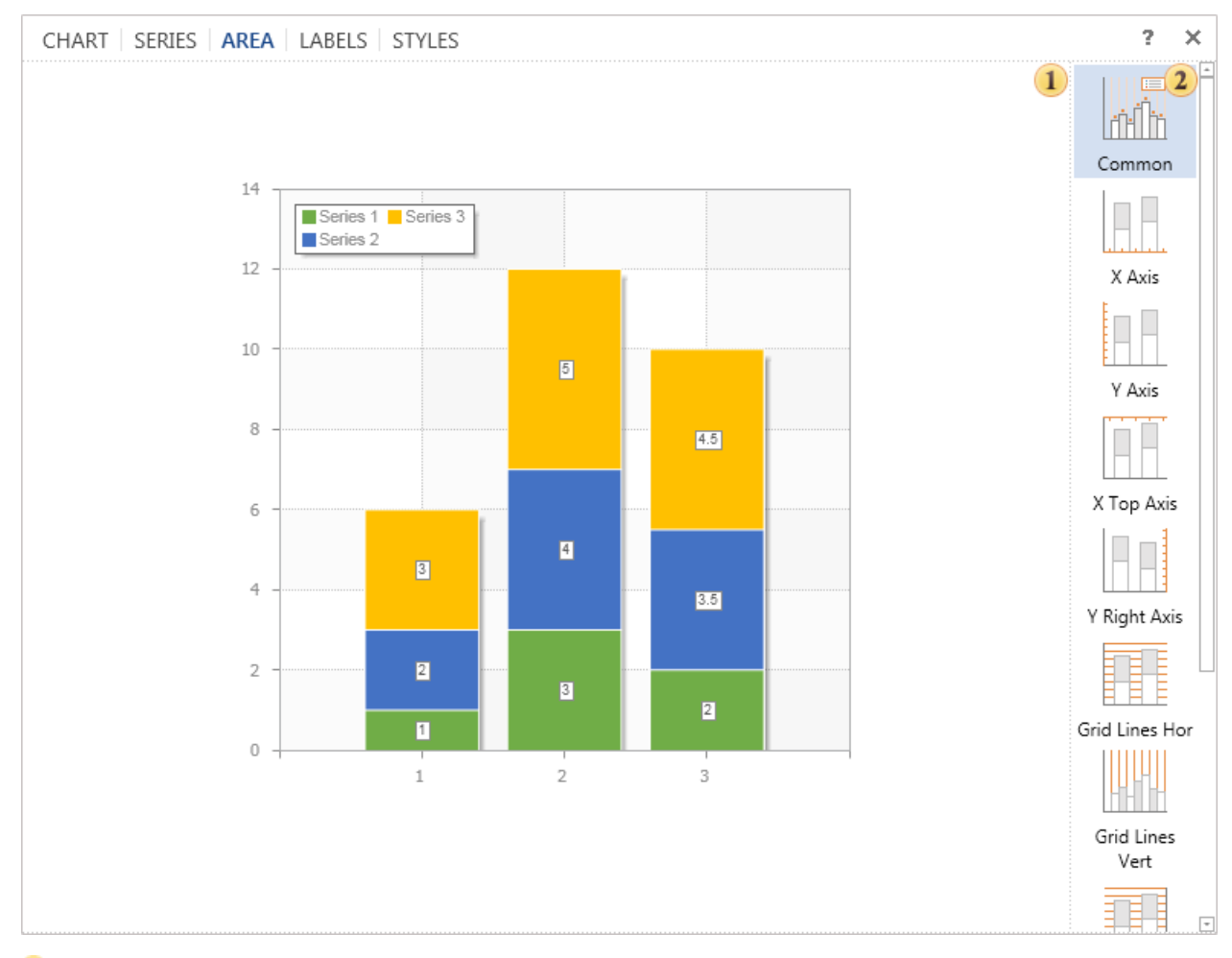

**1** The panel **Preview**. This panel displays the chart and immediately previews changes made in real time.

**2** The list of parameters groups in the tab Area:

The group **Common**. The group contains settings such as rotation, horizontal, vertical display, border color etc.

The group X Axis. The group contains settings for the X axis.

The group Y Axis. The group contains settings for the Y axis.

The group X Top Axis. The group contains settings for the X top axis.

The group Right Y-Axis. The group contains settings for the right Y axis.

The group Grid Lines Hor. The group contains settings for horizontal lines.

The group Grid Lines Vert. The group contains settings for vertical lines.

The group Grid Lines Hor Right. The group contains settings for right horizontal lines.

The group Interlacing Hor. The group contains settings of alternation of horizontal cells in the chart area.

The group **Interlacing Vert**. The group contains settings of alternation of vertical cells in the chart area.

## TAB LABELS

On this tab you can set the type of labels in the chart. The selected appearance of the title will be applied to all rows that have the mode **Show Series Labels: From Series** disabled.

() Information: You can use a variety of modes of display labels. - Headlines from the series or title of the chart.

If the mode Show Series Labels: From Series is enabled, then on the tab Series, the group Series Labels you should define the type of labels. In this mode, you can specify a particular type of labels for each series.

If the mode Show Series Labels: From Chart is enabled then the type of series labels will be the same as selected in the tab Labels. For example, you have a chart with 10 series in it and labels should have the same style, i.e. be of the same type. In this case, on the tab Labels, you can define the type and in settings of each series you can specify the mode Labels From Chart.

The picture below shows the tab Labels.

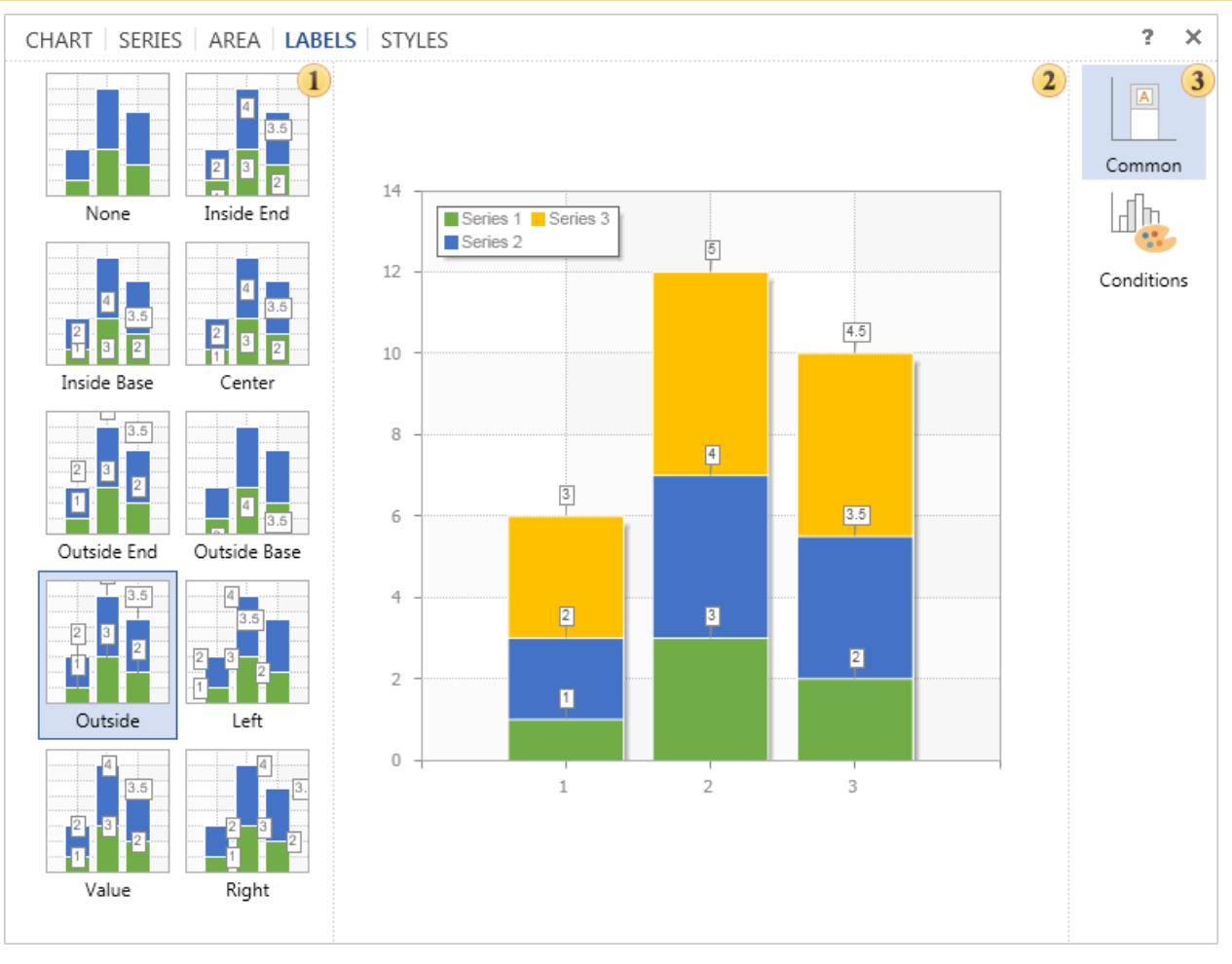

- 1 This panel displays a list of different types of labels.
- <sup>2</sup> The preview panel. This panel displays the chart and immediately previews changes made in real time.
- 3 The list of groups of parameters:
  - The group Common. You can find settings such as Text before, text after, rotation etc.
  - The group Conditions. Here you can set parameters for the selected series.

## TAB STYLES

You can completely change the design of charts, ranging from basic colors and ending with shadows, borders, and so on. You can do this in the tab **Styles**.

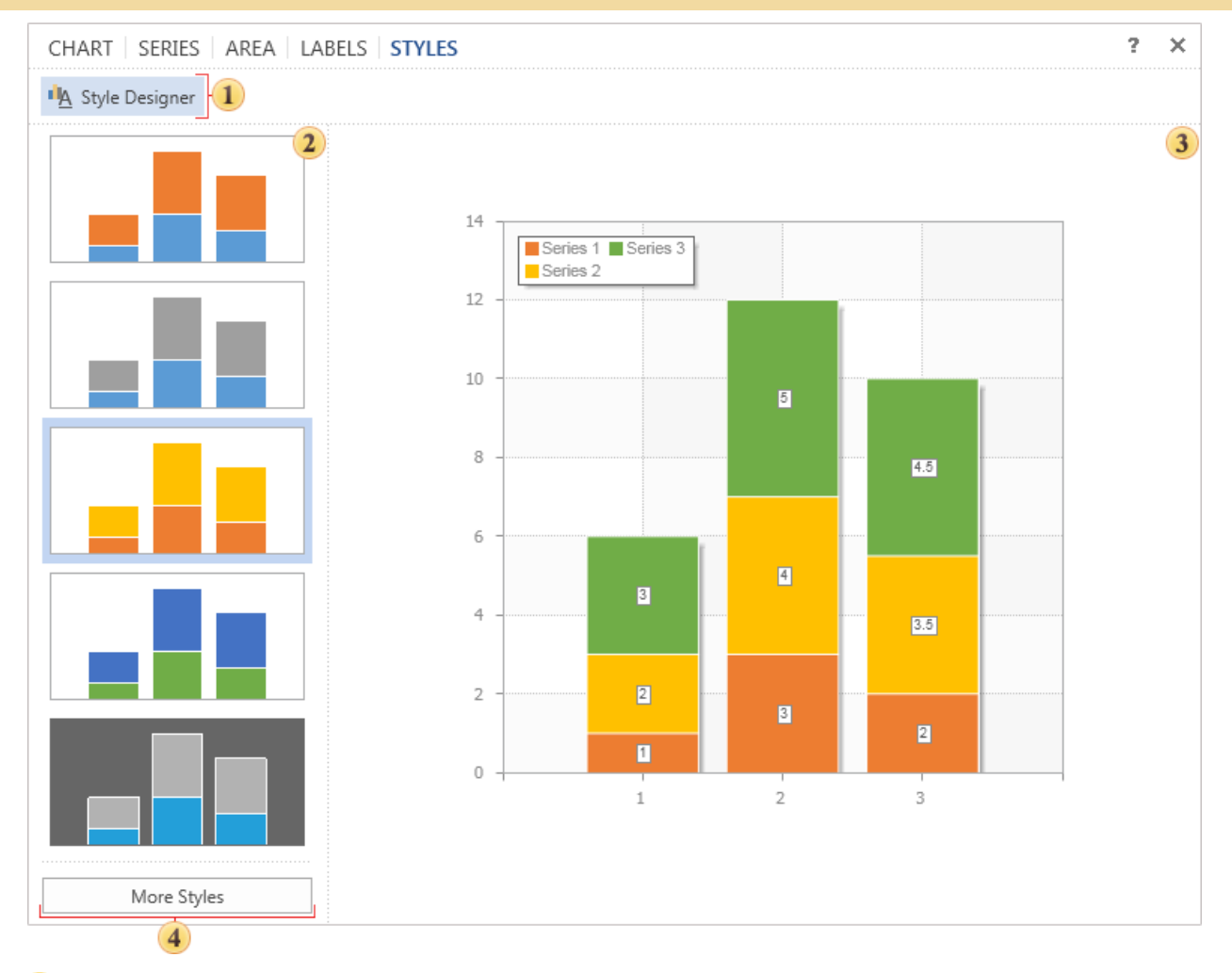

<sup>1</sup> The button is used to call the style designer. In the designer, you can create a style for the chart and the collection of styles for other components.

- <sup>2</sup> In this panel you can see the list of styles that are available by default.
- **3** The panel **Preview**. This panel displays the chart and immediately previews changes made in real time.
- 4 The button **More Styles**. When you click it you will see the list of styles available by default.

**Notice**: If the **AllowApplyStyle** is enabled then the style will be applied. If you disable the **AllowApplyStyle** then the parameters of series will be considered.

### WIZARD

The Chart wizard provides an opportunity to create a chart in a few simple steps. To start the wizard, you should the button Chart Wizard in the chart editor. The wizard provides a step-by-step procedure to create a chart. By default, the first type (Clustered Column) is selected in the list.

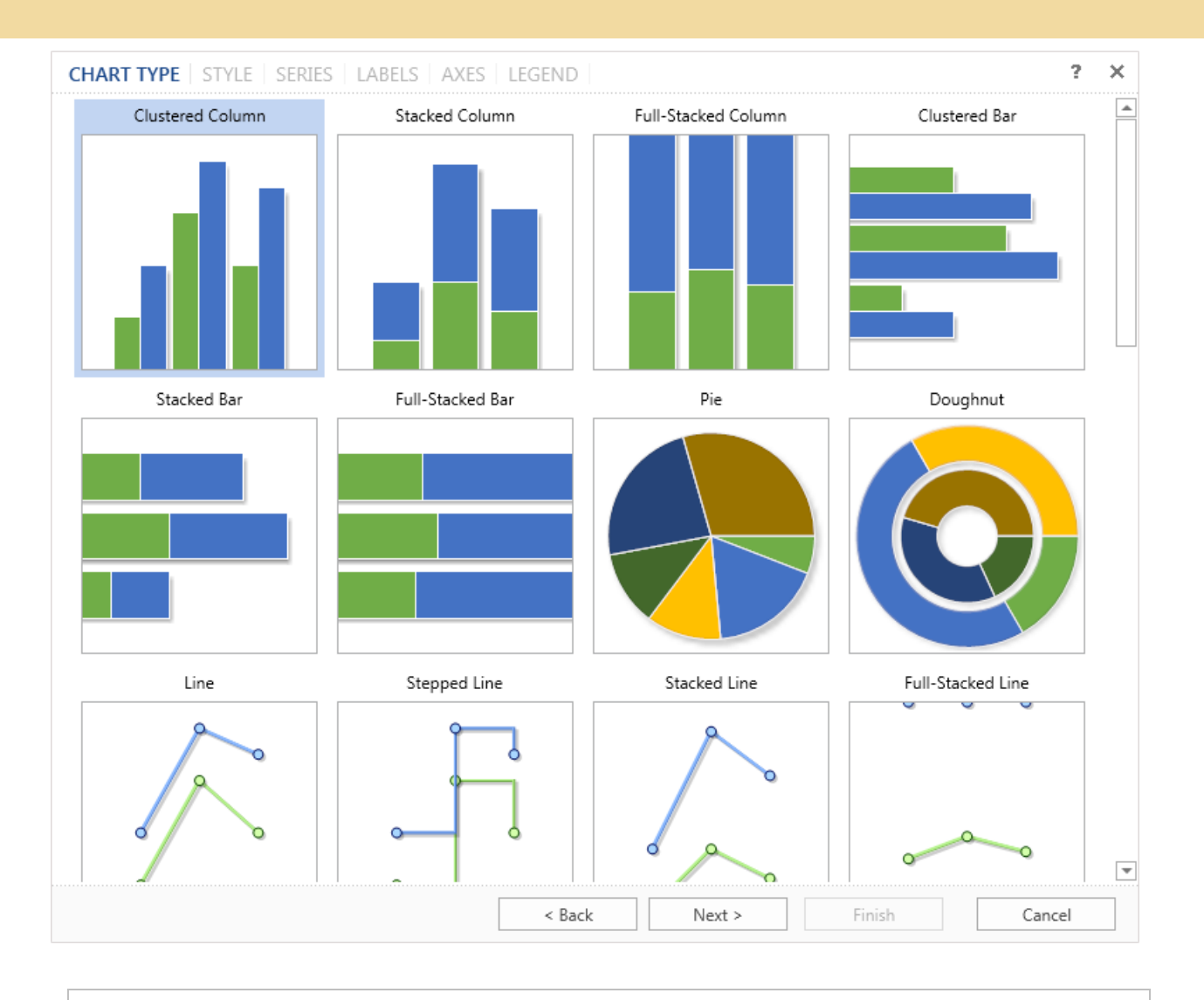

① Information: In order to proceed to the next step, press the button Next. You should remember that you can always return to the previous step by clicking the button **Back**.

The chart component contains a collection of preset styles for the chart. Select one of them to create a chart. By default, the first style in the list is selected.

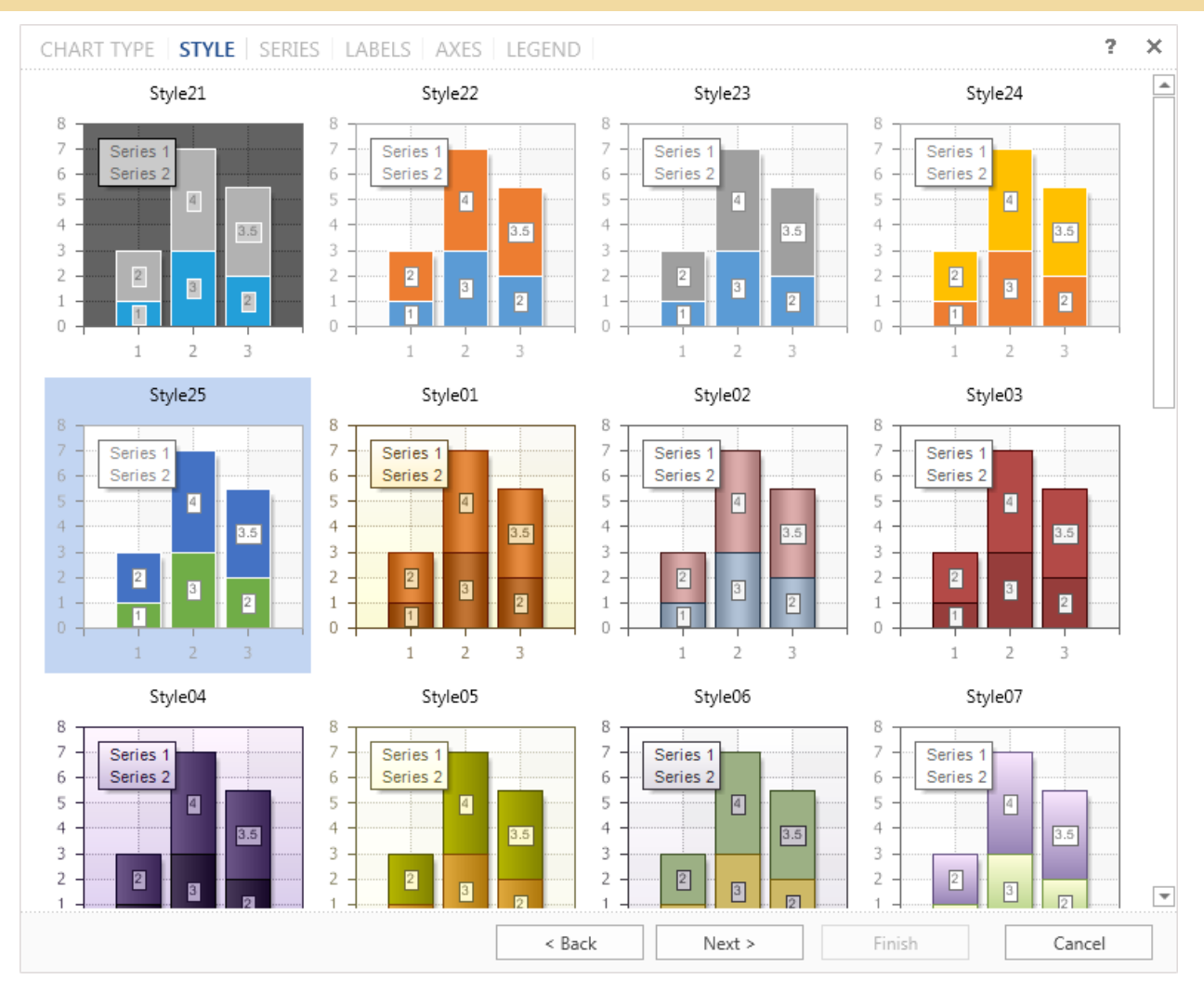

In the next step, you need to create a series of charts and specify their values.

| CIRTZYPE STYLE   SERIES   L             | ABELS AXES      | LEGEND         |        |                      | ? X    |
|-----------------------------------------|-----------------|----------------|--------|----------------------|--------|
| 1 T T T T T T T T T T T T T T T T T T T | 5               |                |        |                      |        |
| Series 1                                | Series Name:    |                |        | Unit Price           |        |
| Series 2                                | Data Columns    | List of Values |        |                      |        |
| Series 3                                | Argument Data   | Column:        |        | Products.ProductName | - 6    |
|                                         | Value Data Colu | ımn:           |        | Products.UnitPrice   | -      |
|                                         |                 |                |        |                      |        |
|                                         |                 |                |        |                      |        |
|                                         |                 |                |        |                      |        |
|                                         |                 |                |        |                      |        |
|                                         |                 |                |        |                      |        |
|                                         |                 |                |        |                      |        |
|                                         |                 |                |        |                      |        |
|                                         |                 |                |        |                      |        |
|                                         |                 |                |        |                      |        |
|                                         |                 |                |        |                      |        |
|                                         |                 |                |        |                      |        |
|                                         |                 |                |        |                      |        |
|                                         | L               | < Back         | Next > | Finish               | Cancel |
|                                         |                 | - Brancis      | 116/16 |                      |        |

1 Clicking on this button a list of series opens. Depending on the particular type of chart, the list will have different types of series. To add a series to a chart you should select it in the list.

- 2 Deletes the selected series of a chart.
- <sup>3</sup> The buttons are used to move the selected number of series in the list of charts.
- This panel displays a list of chart series.

<sup>5</sup> In the field of this this option you can change the name of the series. By default, all series have the name as Series+"number".

<sup>6</sup> In this panel you can set chart arguments and values. This panel has two tabs:

The tab **Data Columns** you must specify the data columns for arguments and values. For example, the column of arguments contains entries A, B, C. The values column will contain entries: 23, 43, 56. In this case, the argument A will match the value 23, the argument B will match the value 43, and the argument C - the value 56.

Besides data columns you can manually set the arguments and values. You can do this in the tab List of Values.

|   | List of Values |        |   |
|---|----------------|--------|---|
|   | Argument:      | Value: |   |
|   | A              | 1      |   |
| 2 | В              | 2      |   |
| ં | С              | 3      | 4 |
|   | D              | 4      |   |
|   |                |        | - |

**1** Add new block that consists of fields Argument and Value. You should know that in the added block the specified value will correspond to the argument in this block.

<sup>2</sup> Remove the last inserted block of fields Value and Argument.

<sup>3</sup> The list of arguments fields, i.e. in these fields arguments of a chart are specified. For example, the arguments A, B, C, D.

**4** The list of values fields, i.e. in these fields the values of the chart are shown. For example, the values 1, 2, 3, 4.

**()** Information: It should be noted that for rendering the chart there must be at least one values, i.e. the value is required to be specified. Arguments, if they are not specified, they will be automatically created.

On the next step, it is necessary to define the look of labels in the chart. By default, labels are disabled.

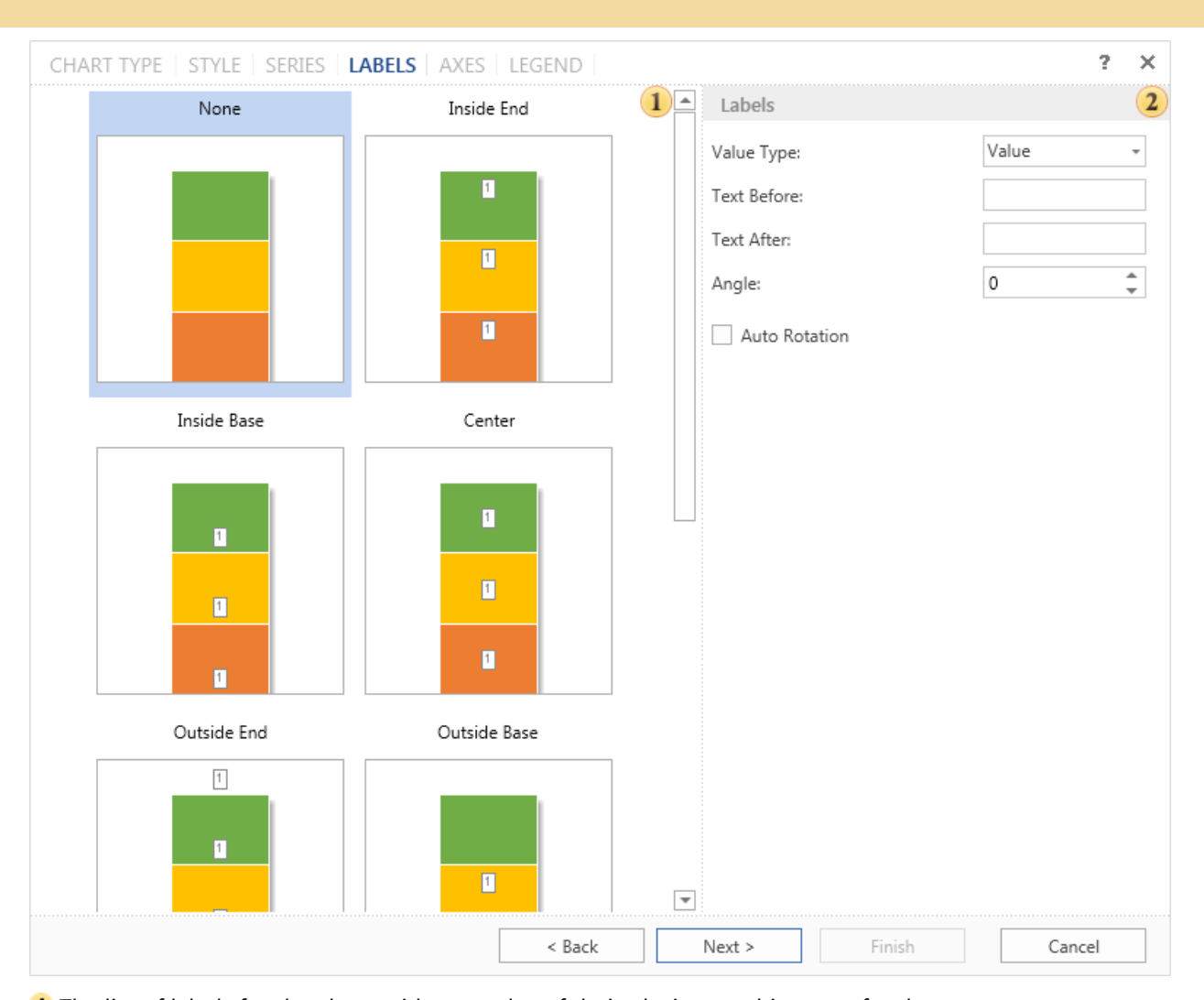

### **Process Director Documentation | 588**

1 The list of labels for the chart, with examples of their placing on this type of a chart.

<sup>2</sup> Parameters of labels, their angle, the text before the header text after the header, etc.

() Information: You should know that when you create a chart manually, i.e. without using the wizard, you can specify label look as the entire chart and its our look for each row of the label. When you create a chart using the wizard, you can only define the general form of signatures for the whole diagram, i.e. one type for all series of the chart.

On the next step, it is necessary to define axes settings.

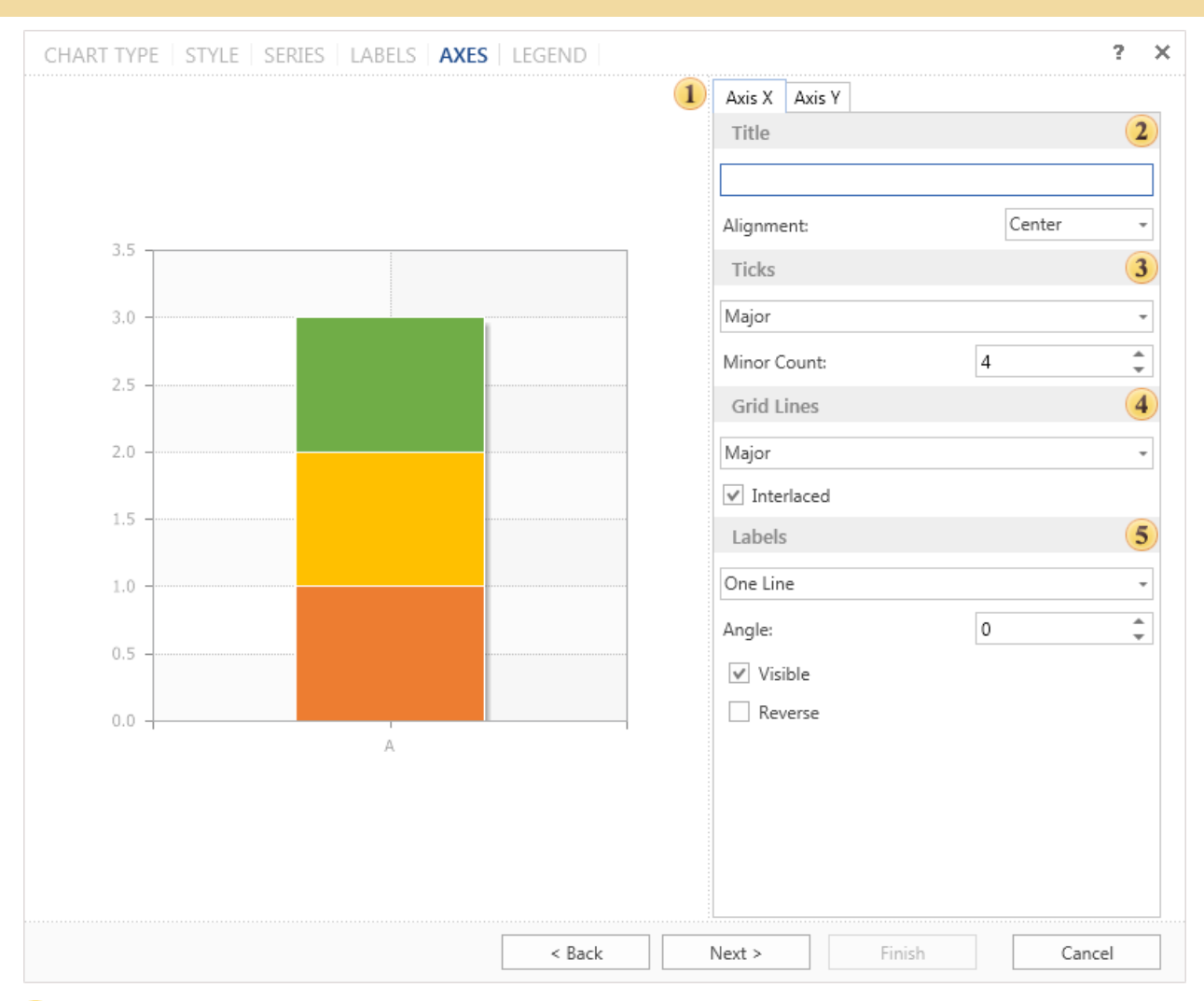

#### 1 The panel **Preview**.

The most important settings are displayed on the axes. Moreover, this panel has tabs axis X and axis Y.

**2** The parameter **Title**. This group of settings specifies the text of the axis title and its alignment.

<sup>3</sup> The parameter **Ticks**. It is determined by the number of intermediate ticks and display mode - without labels, only the main, and all labels.

**4** The group **Grid Lines**. This group defines the parameters of the grid line.

<sup>5</sup> The group **Labels**. In this group you can specify the parameters of axis titles such as on/off, reverse, etc.

In the last step you need to define parameters of the chart legend. Legend is an area that displays the symbols of different data series in the chart.

| CHART TYPE   STYLE   SERIES   LABELS   AXES | LEGEND |                | ? X    |
|---------------------------------------------|--------|----------------|--------|
|                                             | (      | 1 Title        | 2      |
|                                             |        |                |        |
|                                             |        | Alignment      | 3      |
| 35                                          |        | Horizontal: Le | ft -   |
| Series 1 Series 3                           |        | Vertical: To   | • • q  |
| 3.0 - Series 2                              |        | Direction      | 4      |
|                                             |        | Top to Bottom  | -      |
| 2.5                                         |        | Marker         | 5      |
| 2.0                                         |        | ✓ Visible      |        |
|                                             |        | Width:         | 10 🌲   |
| 1.5 -                                       |        | Height:        | 10 🌲   |
| 1.0                                         |        | Spacing        | 6      |
|                                             |        | Horizontal:    | 4 🜲    |
| 0.5                                         |        | Vertical:      | 2 🌲    |
| 0.0                                         |        | ✓ Visible      |        |
| A                                           |        |                |        |
|                                             |        |                |        |
|                                             |        |                |        |
|                                             |        |                |        |
|                                             |        |                |        |
|                                             | < Back | Next > Finish  | Cancel |

1 The panel **Preview**.

<sup>2</sup> The group **Title**. Here you can specify the title for the legend.

<sup>3</sup> The group **Alignment**. Legend can be located in different places in the chart. In this group you can setup the vertical and horizontal alignment of the legend in the chart.

**4** The group **Direction**. Entries in the legend can be placed in different directions. Here you can indicate the direction in the legend in this group.

<sup>5</sup> The group **Marker**. The marker is an icon that helps you to visually recognize a series of charts. The number of markers corresponding to the number of rows. Setting markers is performed in this group of parameters.

<sup>6</sup> The group **Spacing**. Increasing or decreasing the vertical and horizontal indentation in the legend is carried out with the help of these parameters. Also, in this group there is a parameter Visible. If this option is enabled the legend is displayed. If not - the legend is not displayed.

Click the button **Finish** and the chart will be created.

Circular area or area without axes is a space where charts can be placed without axes. A circular area includes the main elements of the chart: series, chart title and a legend. In the area without axes the following chart types may be placed: **Pie** and **Doughnut**. The difference between these types of charts is that, for Pie type of a chart, rows are arranged in series. And for the Doughnut chart - rings. The picture below shows an example of a Pie chart, with three series:

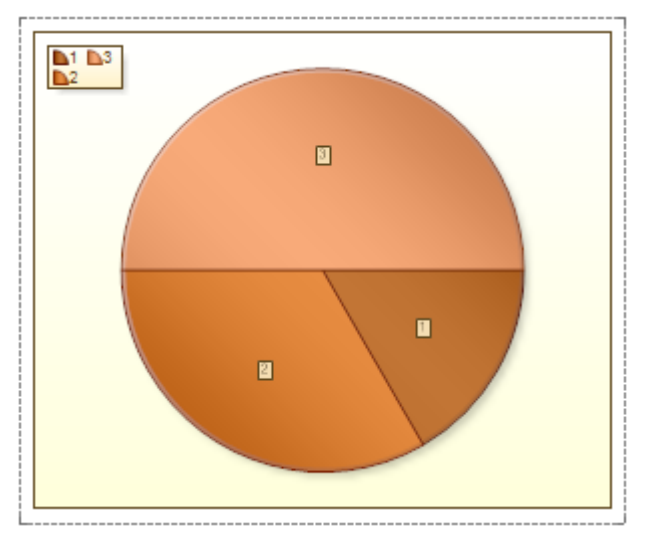

As can be seen from the picture, the series are arranged consecutively in a clockwise direction. In the Doughnut chart, the number of rows will match the number of rings. The picture below shows an example of a chart that has three rows:

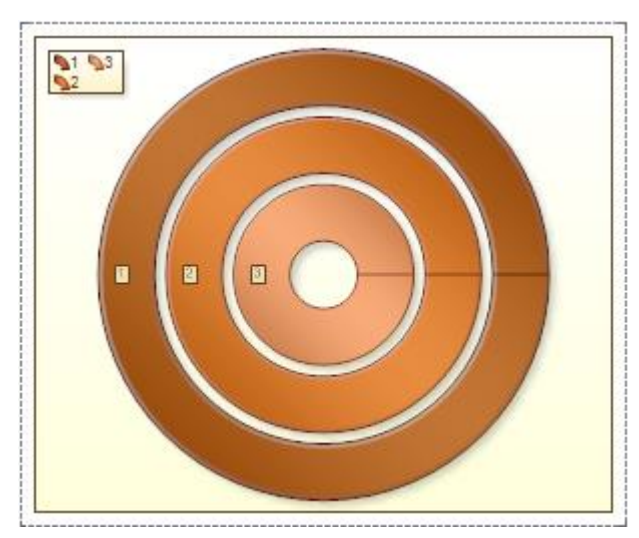

Doughnut

The **Doughnut** chart is circular chart divided into sectors. It has a blank center and the ability to support multiple statistics as one. Doughnut illustrates proportion. On the picture below the doughnut chart sample is represented:

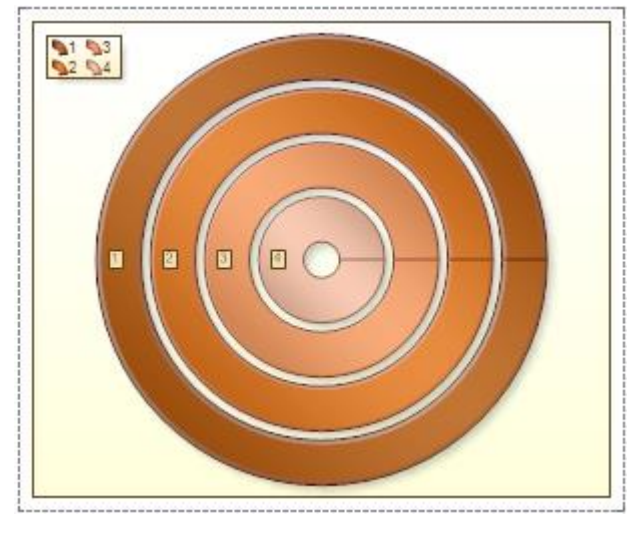

Series Labels

**Series Labels** can only be placed in the center on the doughnut chart. The **Series Labels** may have two values: **None** and **Center**. If the **Series Labels** property is set to **None**, then labels are not shown. The picture below shows the doughnut with no labels:

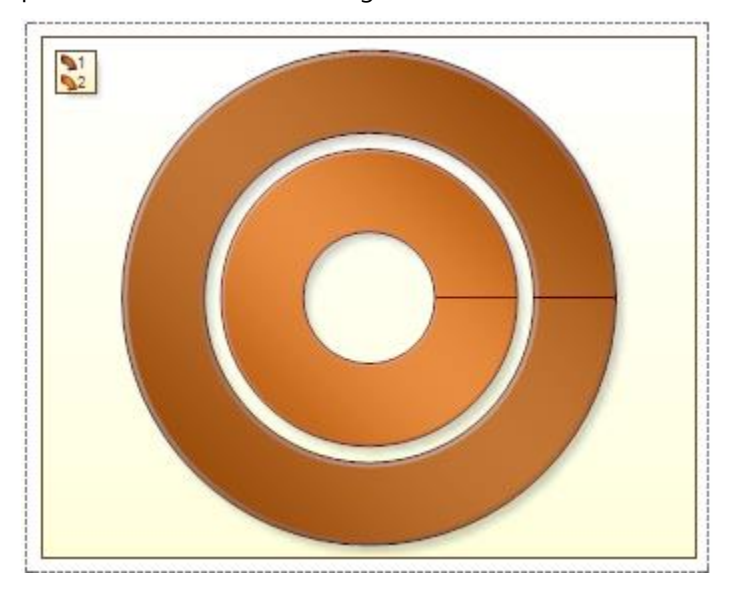

If the **Series Labels** property is set to **Center**, then labels are shown in the center of the chart ring. The picture below shows the doughnut with labels:

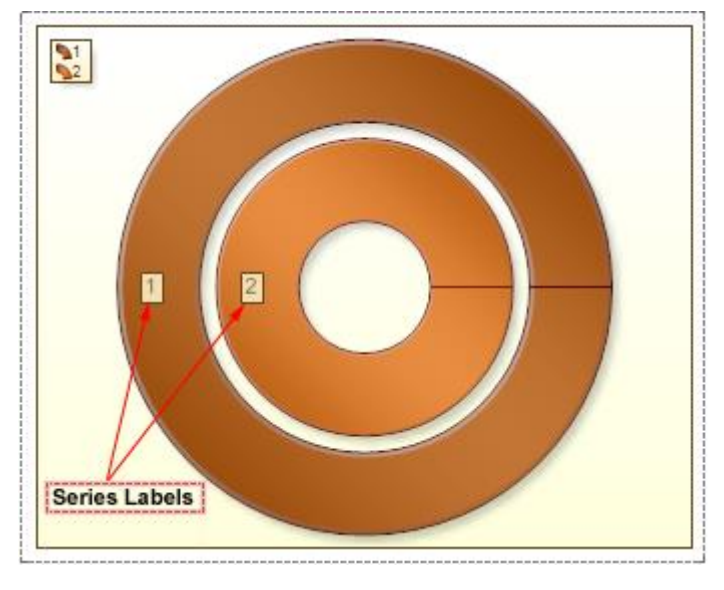

Ριε

The **Pie** chart (or a circle graph) is circular chart divided into sectors, illustrating proportion. Each Series is a part of chart. In a pie chart, each sector, is proportional to the quantity it represents. Together, the sectors create a full disk.

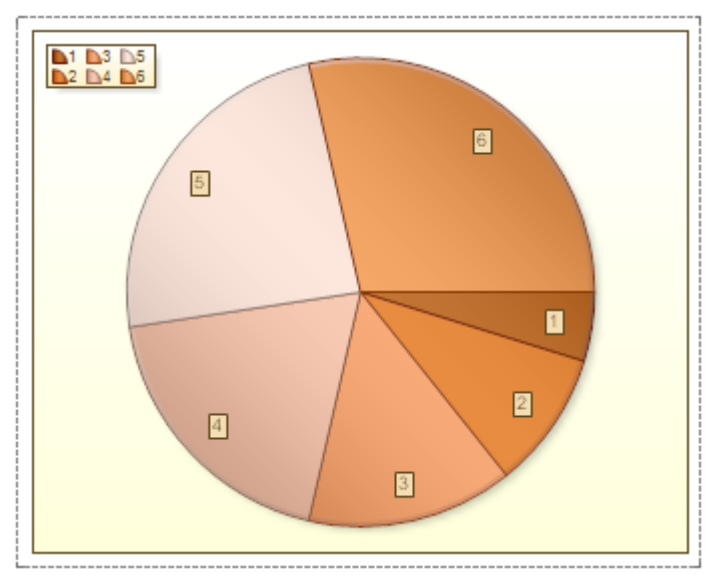

Series Labels

The location series labels, in the pie chart, depends on the value of the **SeriesLabels** property. This property may take the following values: None, Inside End, Center, Outside, Two Columns.

**None**. Series Labels are not shown. The picture below shows an example of a Pie chart with the **Series Labels** set to **None**:

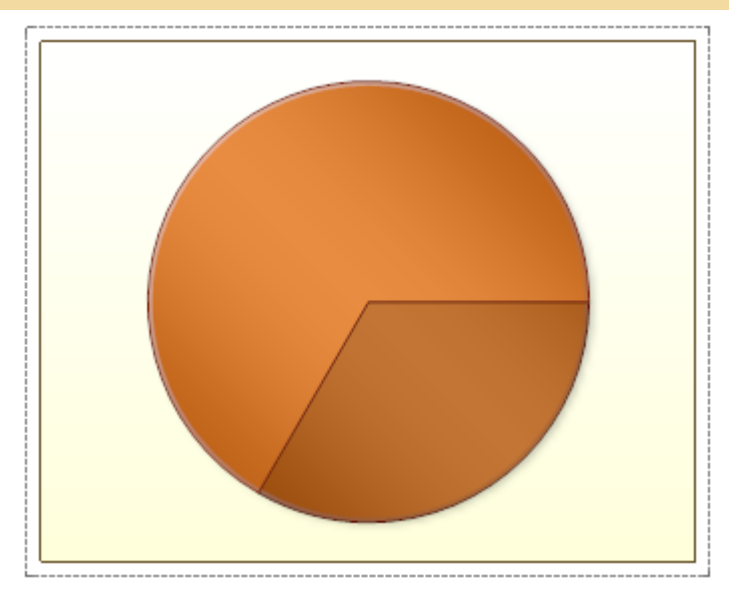

**Inside End**. Series Labels are displayed inside the slice and far from the center. The picture below shows an example of a Pie chart with the **Series Labels** set to **Inside End**:

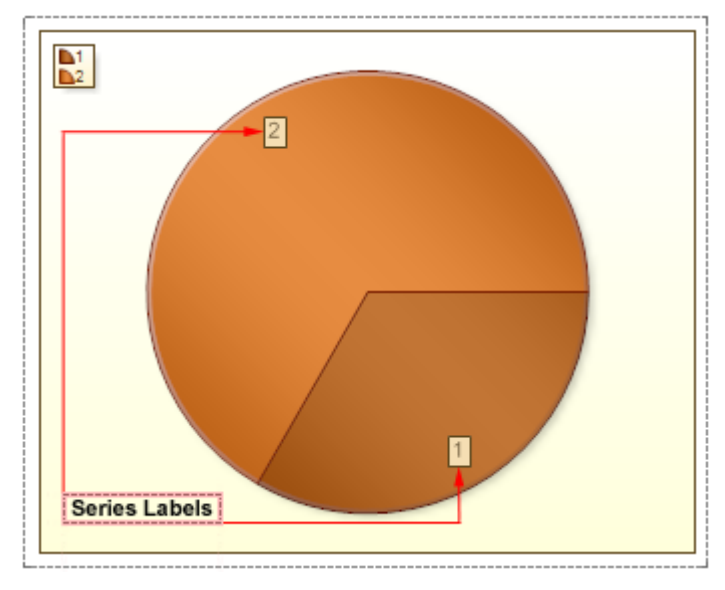

**Center**. Series Labels are displayed in the center of the slice. The picture below shows an example of a Pie chart with the **Series Labels** set to **Center**:

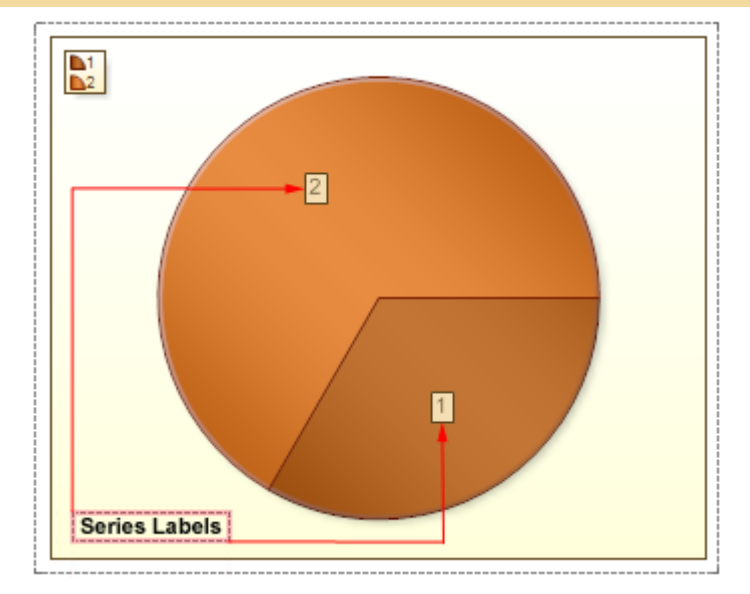

**Outside**. Series Labels are displayed outside the chart, but in a Pie area. The picture below shows an example of a Pie chart with the **Series Labels** set to **Outside**:

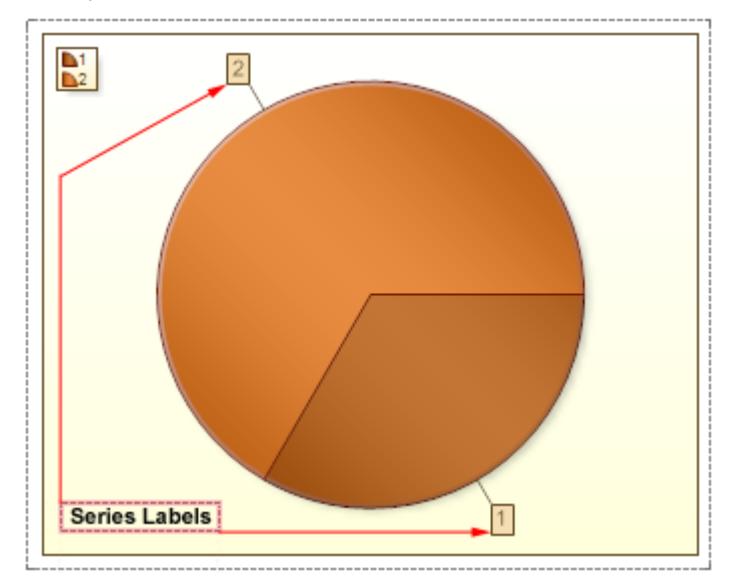

**Two Columns**. Series Labels are displayed outside the chart in two columns: on the left and right of the chart. The picture below shows an example of a Pie chart with the **Series Labels** set to **Two Columns**:

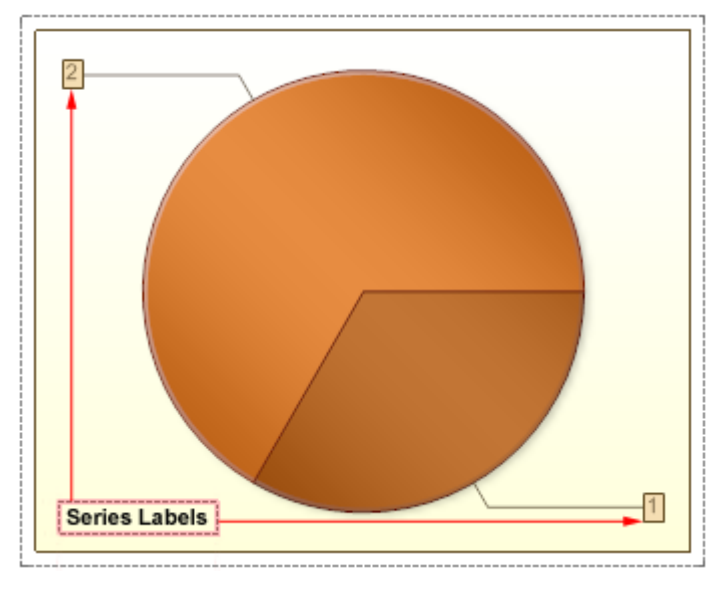

CutPieList Property

The Pie chart represents an opportunity to display the contribution of each value to a total while emphasizing individual values. To select a segment in a pie chart select and pull out, it is necessary, in the **Series Editor**, to specify values for the **Distance** and **CutPieList** properties of a series. The **Distance** property indicates is the distance from the center of the chart to the nearest point of the pull out segment. The **CutPieList** property has a list of series to be pulled out, separated with ';'. The picture below shows an example of a pie chart, with the second slice of the first series pulled out. The distance is 60-hundredths of inches:

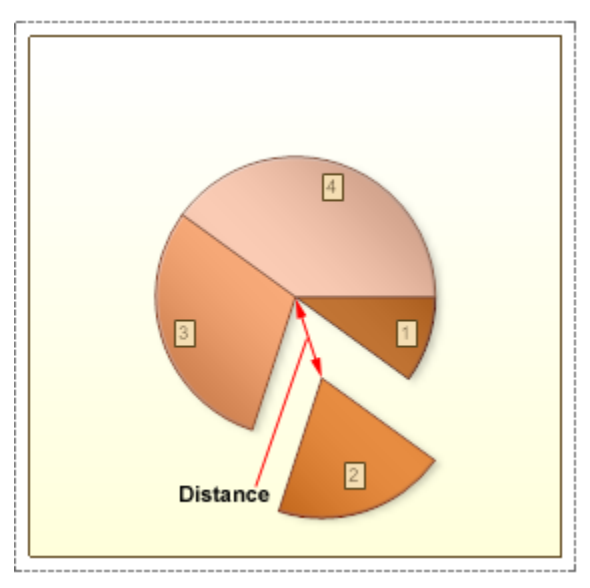

If the field of the **CutPieList** property is filled, and the field of the **Distance** property is not filled, then the segments will not be pulled out. If the field of the **Distance** property is filled, and the field **CutPieList** property is not filled, then all segments of this series will be pulled out to the distance, which corresponds to the value of the **Distance** property. The picture below an example of a chart with all segments of the series 1 being pulled out, because the field of the **CutPieList** property was not filled, and the **Distance** property set to 30-hundredths of an inch:

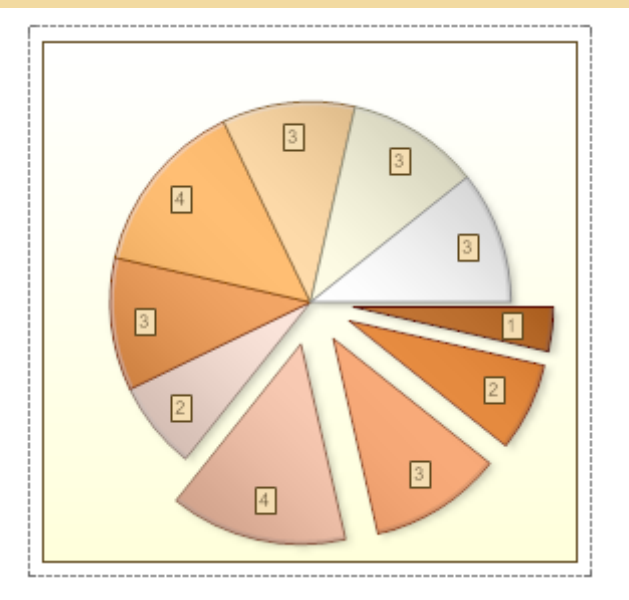

# Legend

The chart may include a legend. A legend contains a list of the variables appearing in the chart and an example of their appearance. This information allows the data from each variable to be identified in the chart. The legend can be placed at any part of the chart.

TITLE PROPERTY

The **Title** property of the Legend allows setting the Legend title. The full path to this property is **Legend.Title**. If the field of the **Title** property is not filled then the Legend title is not shown. The **Title** is shown over the Legend. The picture below shows a sample of the Chart with Legend where the "Title Legend" is the Legend title:

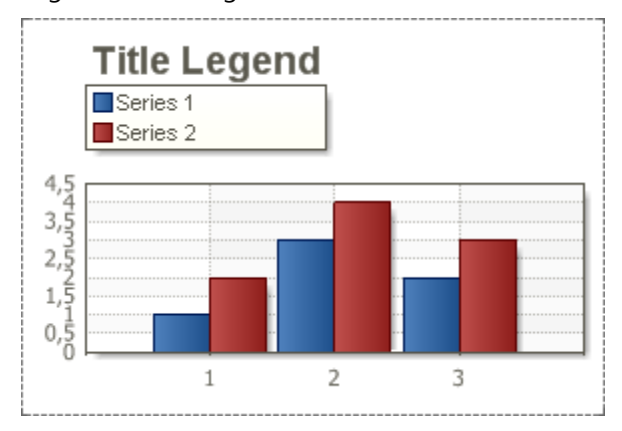

The **Title** property has the following properties:

- TitleColor sets the Title color;
- **TitleFont** sets the Title font size and font style.

## HORIZONTALALIGNMENT PROPERTY

The **HorizontalAlignment** property of the Legend allows aligning the Legend position horizontally. The full path to this property is **Legend.HorizontalAlignment.** The property has the following values: **Left Out Side**, **Left, Center, Right, Right Out Side**.

Description of values:

**Left Out Side**. The legend will be placed outside the Chart area on the left. The picture below shows where the Legend will be placed if the **Horizontal Alignment** property is set to **Left Out Side**:

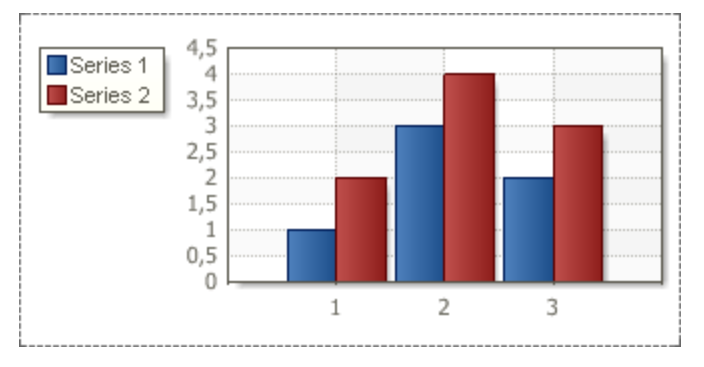

**Left**. The legend will be placed inside the Chart area on the left. The picture below shows where the Legend will be placed if the **Horizontal Alignment** property is set to **Left**:

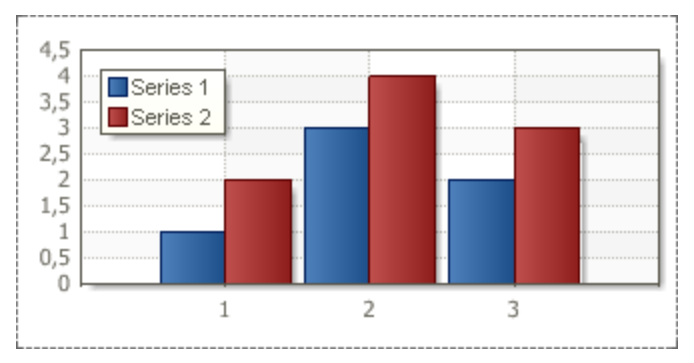

**Center.** The legend will be placed inside the Chart area in the center. The picture below shows where the Legend will be placed if the **Horizontal Alignment** property is set to **Center**:

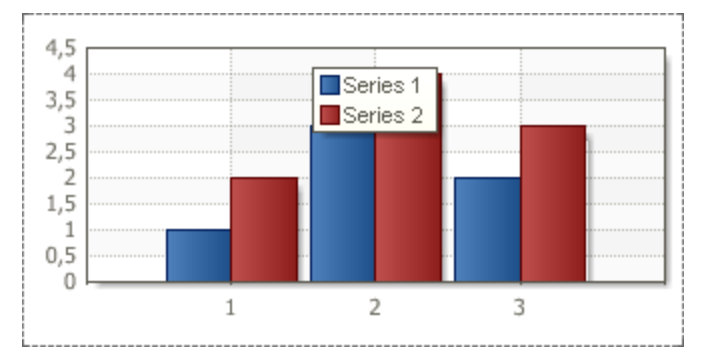

**Right**. The legend will be placed inside the Chart area on the right. The picture below shows where the Legend will be placed if the **Horizontal Alignment** property is set to **Right**:
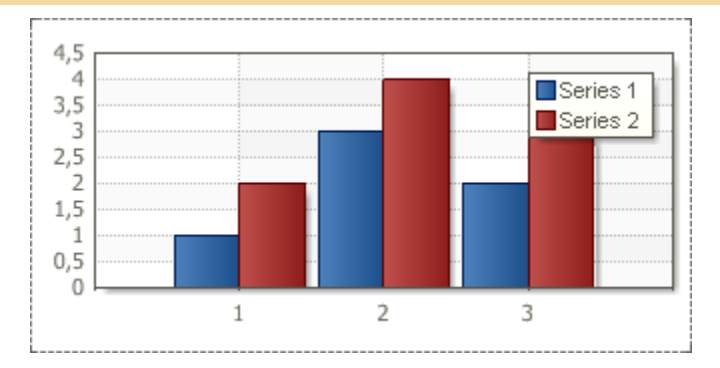

**Right Out Side**. The legend will be placed out side the Chart area on the right. The picture below shows where the Legend will be placed if the **Horizontal Alignment** property is set to **Right Out Side**:

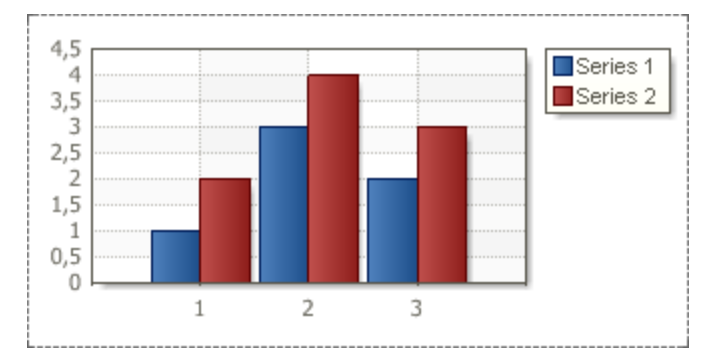

By default the HorizontalAlignment property is set to Left.

## VERTICALALIGNMENT PROPERTY

The **Vertical Alignment** property of the Legend allows aligning the Legend position vertically. The full path to this property is **Legend.VerticalAlignment.** The property has the following values: **Top Out Side**, **Top, Center, Bottom, Bottom Out Side**.

Description of values:

**Top Out Side**. The legend will be placed above and outside the Chart area. The picture below shows where the Legend will be placed if the **Vertical Alignment** property is set to **Top Out Side**:

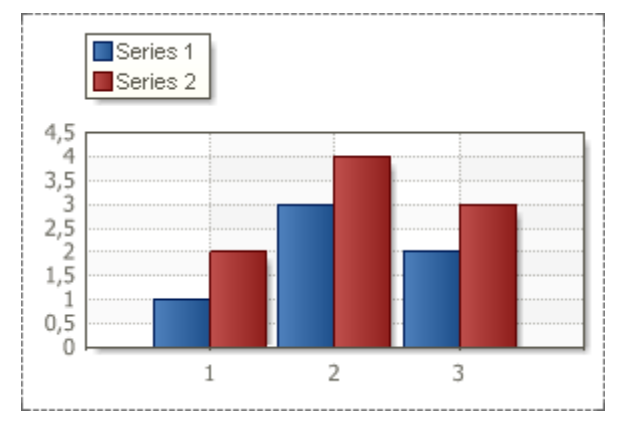

**Top**. The legend will be placed inside the Chart area on the top. The picture below shows where the Legend will be placed if the **Vertical Alignment** property is set to **Top**:

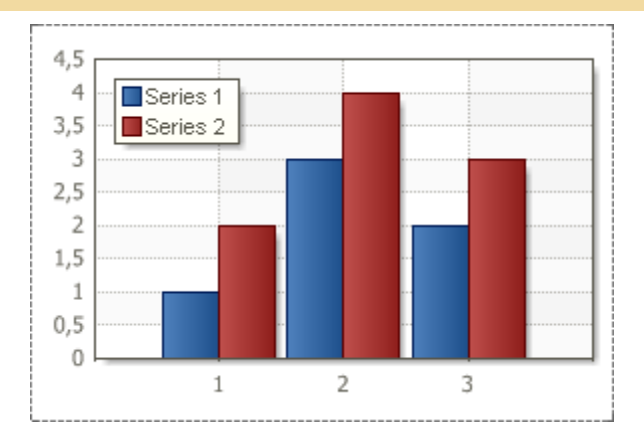

**Center**. The legend will be placed inside the Chart area and vertically in the center. The picture below shows where the Legend will be placed if the **Vertical Alignment** property is set to **Center**:

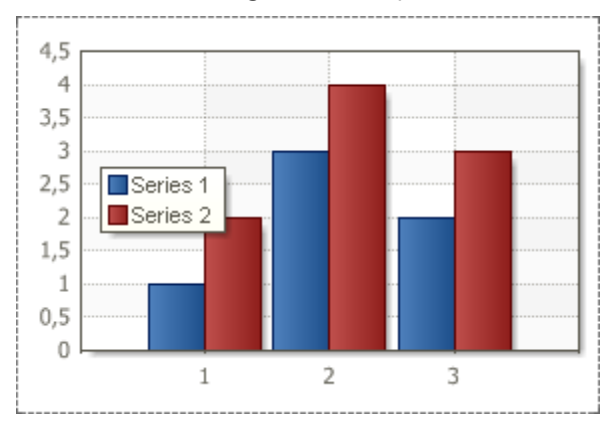

**Bottom**. The legend will be placed inside the Chart area on the bottom. The picture below shows where the Legend will be placed if the **Vertical Alignment** property is set to **Bottom**:

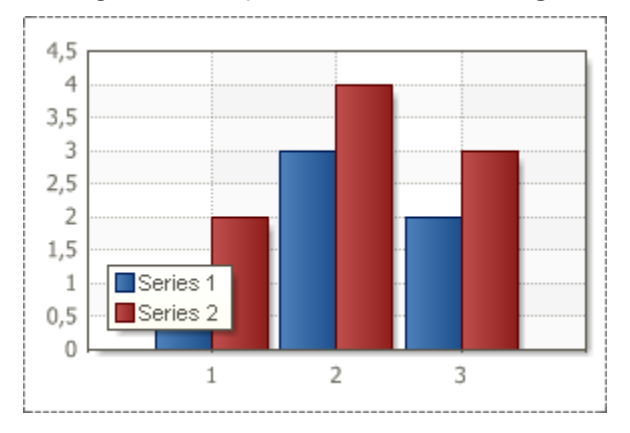

**Bottom Out Side**. The legend will be placed under and outside the Chart area. The picture below shows where the Legend will be placed if the **Vertical Alignment** property is set to **Bottom Out Side**:

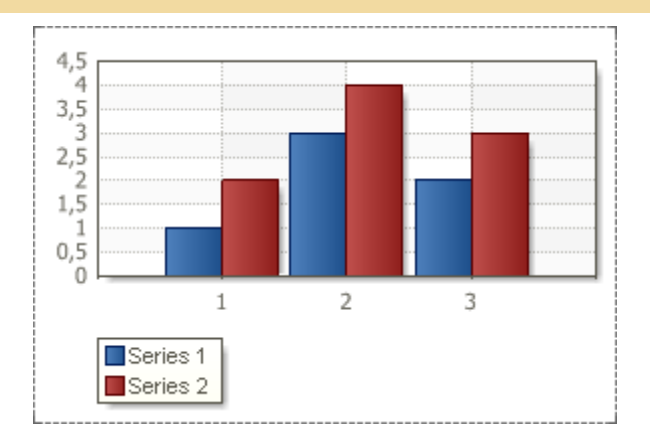

By default the Vertical Alignment property is set to Top.

### HORIZONTAL SPACING AND VERTICAL SPACING PROPERTIES

The **Horizontal Spacing** and **Vertical Spacing** properties allow setting the spacing (horizontal and vertical, respectively) between the Legend edge and the information on series. The full paths to these properties is **Legend.HorizontalSpacing** and **Legend.VerticalSpacing**. The picture below shows in arrows the horizontal and vertical spacing between the Legend edge and the Series 1:

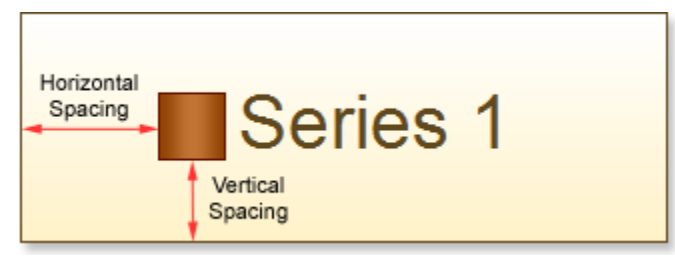

These properties can take numeric values, and are required for filling. If values of the **Horizontal Spacing** and **Vertical Spacing** properties are negative, then the legend can be unreadable. The minimum value of these properties is 0.

MARKER

The **Marker** is an icon that indicates the chart row. The number of markers correspond to the number of rows. On the picture below a sample of chart with three rows and markers for them is shown:

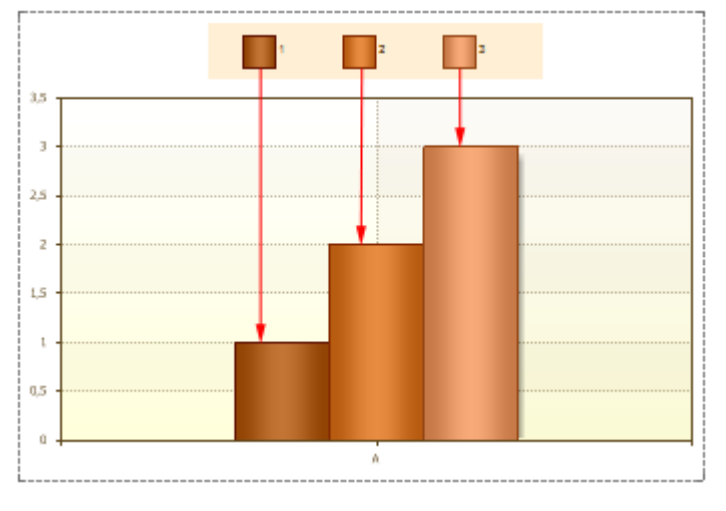

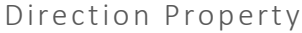

The **Direction** allows selecting the order of showing markers. The full path to this property is **Legend.Direction.** The property has the following values: **Top to Bottom**, **Bottom to Top**, **Left to Right**, **Right to Left**.

Description of values:

**Top to Bottom**. Markers are shown in the "from top to bottom" order. The picture below shows a sample of the Legend which the **Direction** property is set to **Top to Bottom**:

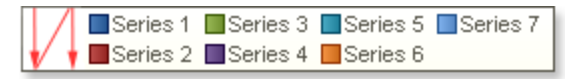

**Bottom to Top**. Markers are shown in the "from bottom to top" order. The picture below shows a sample of the Legend which the **Direction** property is set to **Bottom to Top**:

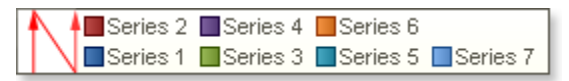

**Left to Right**. Markers are shown in the "from left to right" order. The picture below shows a sample of the Legend which the **Direction** property is set to **Left to Right**:

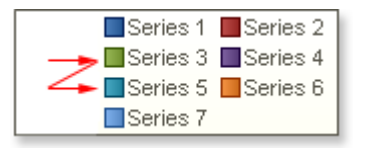

**Right to Left**. Markers are shown in the "from right to left" order. The picture below shows a sample of the Legend which the **Direction** property is set to **Right to Left**:

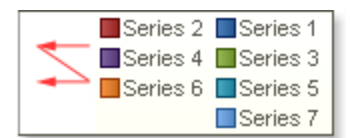

By default the **Direction** property is set to **Top to Bottom**.

#### Columns Property

The **Columns** property allows changing the number of columns vertically or horizontally depending on the value of the **Direction** property. The full path to this property is **Legend.Columns**. The picture below shows a sample of the Legend which markers are split into two horizontal columns (the **Direction** property is set to **Top to Bottom**):

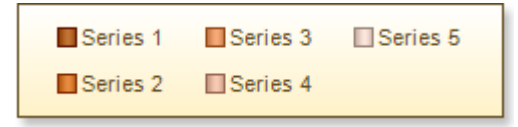

If to set the **Columns** property to **2**, and set the **Direction** property to **Left to Right**, then markers will be split into two vertical columns. The picture below shows a sample of the Legend which markers are split into two vertical columns (the **Direction** property is set to **Left to Right**):

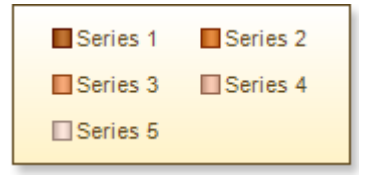

The **Columns** property may have any values more than **0**. This property must be set. It cannot be left empty.

```
Marker Alignment Property
```

The **Marker Alignment** property allows aligning markers either left or right from the "**Series**" name. The full path to this property is **Legend.Marker Alignment**. If the **Marker Alignment** property is set to **Left**, then the marker will be placed on the left from the "**series**" name. The picture below shows a sample of the Legend which the **Marker Alignment** property is set to **Left**:

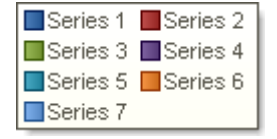

If the **Marker Alignment** property is set to **Right**, then the marker will be placed on the right from the "**series**" name. The picture below shows a sample of the Legend which the **Marker Alignment** property is set to **Right**:

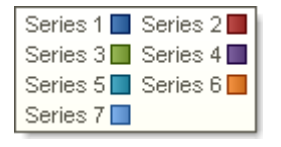

By default the Marker Alignment property is set to Left.

MarkerVisible Property

The **MarkerVisible** property allows showing/hiding the legend markers. The full path to this property is **Legend.MarkerVisible**. If the **MarkerVisible** property is set to **true**, then markers are shown. The picture below shows a sample of the Legend which the **MarkerVisible** property is set to **true**:

| Series 1 | Series 2 |
|----------|----------|
| Series 3 | Series 4 |
| Series 5 | Series 6 |
| Series 7 |          |

If the **MarkerVisible** property is set to **false**, then the Legend markers are hidden. The picture below shows a sample of the Legend which the **MarkerVisible** property is set to **false**:

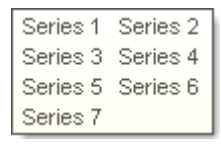

By default the MarkerVisible is set to true.

**Axes Area** 

The **Axes Area** is a space which includes all chart items such as data rows, axes, chart title, and legend. On the picture below the **Axes Area** is shown:

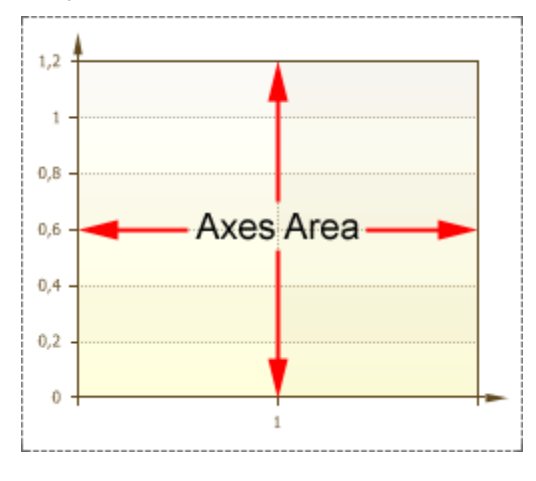

### Axes

**Axes Area** has **X** and **Y** axes. The X axis, as a rule, is the axis of arguments, and the Y axis, is the axis of values.

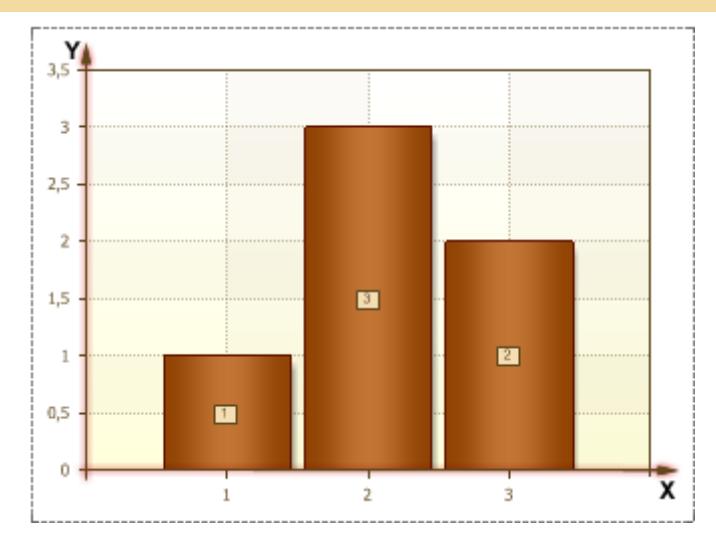

Besides, the Axes Area can contain top and central X axis, and right Y axis.

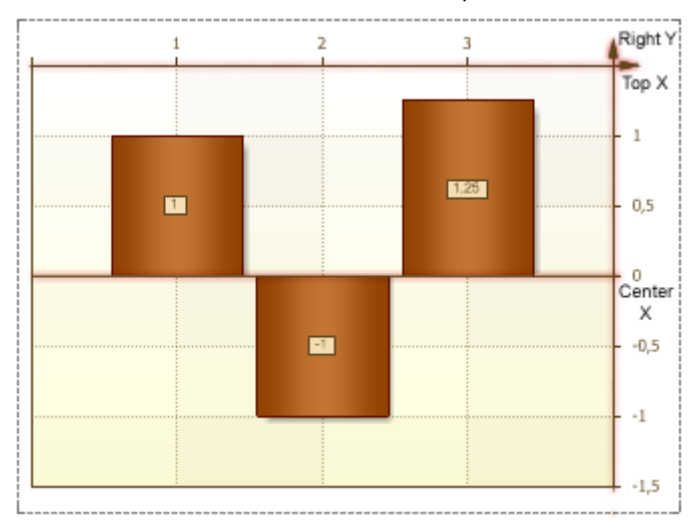

ArrowStyle Property

Each axis has its own direction. The direction is identified with marker (usually it is an arrow). To change the arrow style, use the **Arrow Style** property of an axis. The path to this property is **Area.Axes.ArrowStyle**. On the picture below the sample of a rendered chart with the **ArrowStyle** property set to the **None** default value:

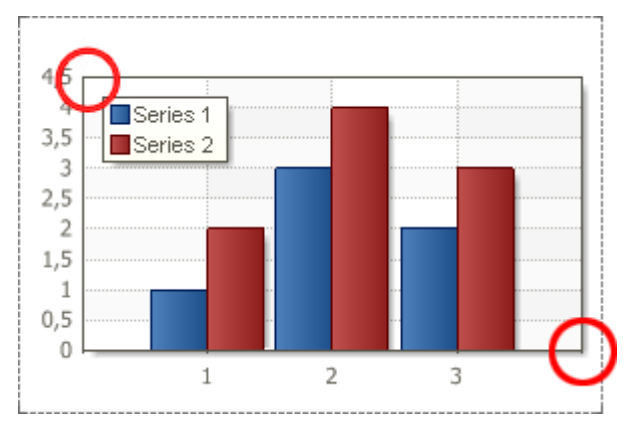

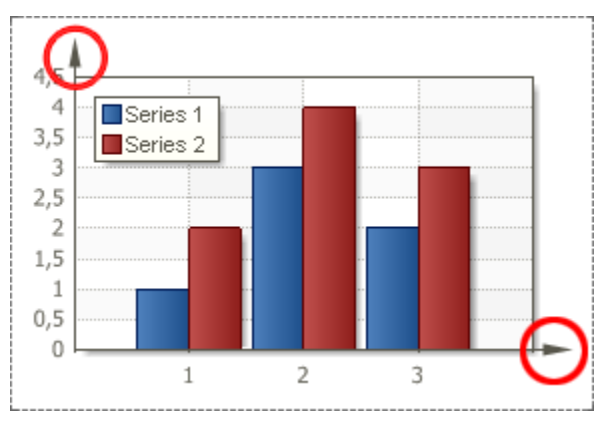

As you can see, if the **ArrowStyle** property is set to **None**, then **X Y** axes do not have style. The **ArrowStyle** property can be set to **Triangle.** In this case the arrow style will look like on the picture below:

The **ArrowStyle** property can be set for each axis. Each axis may have its own values of the **Arrow Style** property. On the picture below different values of the **ArrowStyle** property of **X** and **Y** axes:

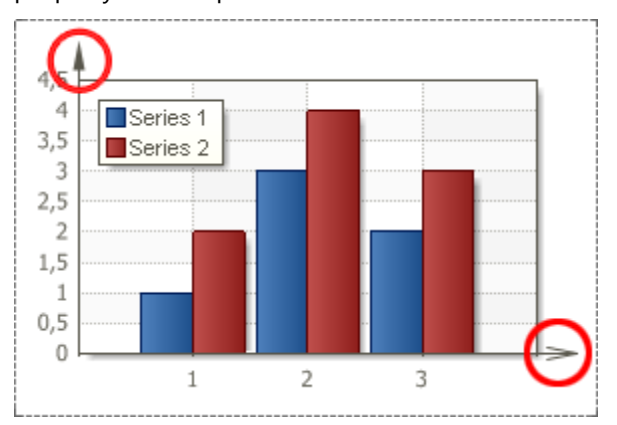

As seen from the picture above, the **ArrowStyle** property, of the **Y** axis is set to **Triangle.** And the **ArrowStyle** property, of the **X** axis is set to **Lines.** 

Labels

Labels are titles of X axis (the axis of the arguments) and Y (the axis values). Labels can take any string value. Any string value is transformed according to the selected format. If the report generator failed to convert a value to the selected format, then a direct string value is output. The picture below shows an example of a chart with arguments of Labels. The Format property is set to N:

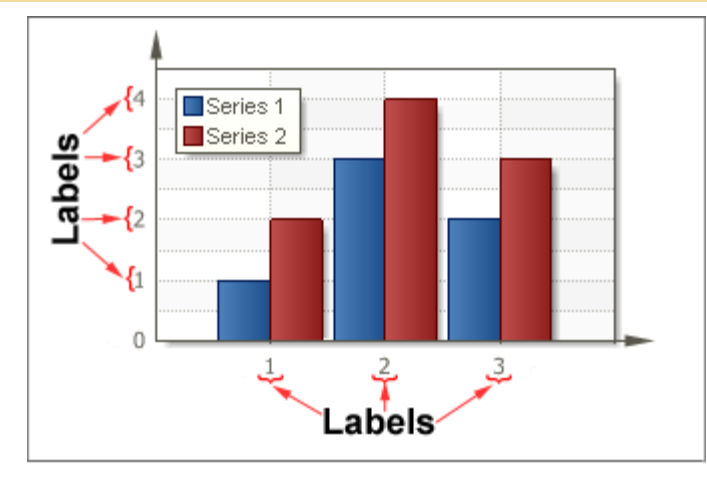

Also, Labels have a number of properties such as:

- Angle sets an angle of inclination of labels;
- Antialiasing sets smooth-edged type of labels;
- Color sets the labels color;
- Font sets the font type of labels;
- Format changes the label format (numeric, percentage etc);
- Placement changes the position of showing Labels;
- Text before/Text after shows a text before/after Labels;
- Text Alignment used for Y axis, aligns Labels;
- **Width** changes the width of Label.

Angle Property

The **Angle** property is used to change the inclination of **Labels**. Specifies the angle, in degrees. The **Angle** property is set separately for each axis. The full path to this property is **Area.Axis.Labels.Angle**. By default, the value of the **Angle** property is set to **0**. So **Labels** are placed as it is shown on the picture below:

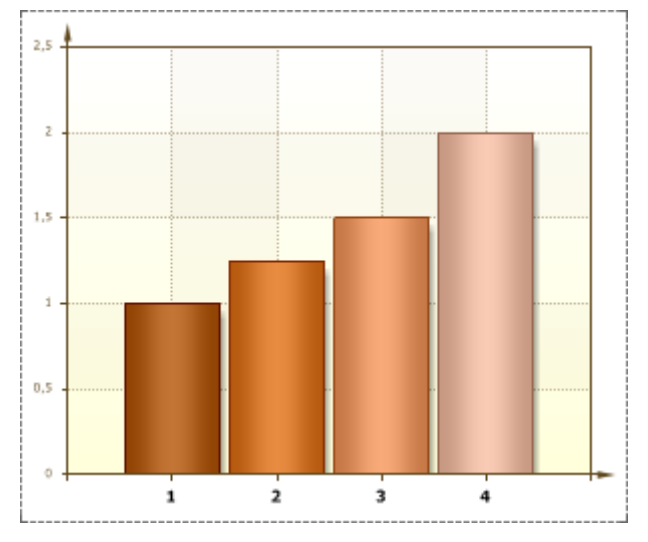

The value of this property can be negative and positive. If the value of the property is negative then Label is inclined clockwise. If the value of the property is positive then Label in inclined anticlockwise. The picture below shows the chart sample, which Angle property by the **X** axis is set to **50**:

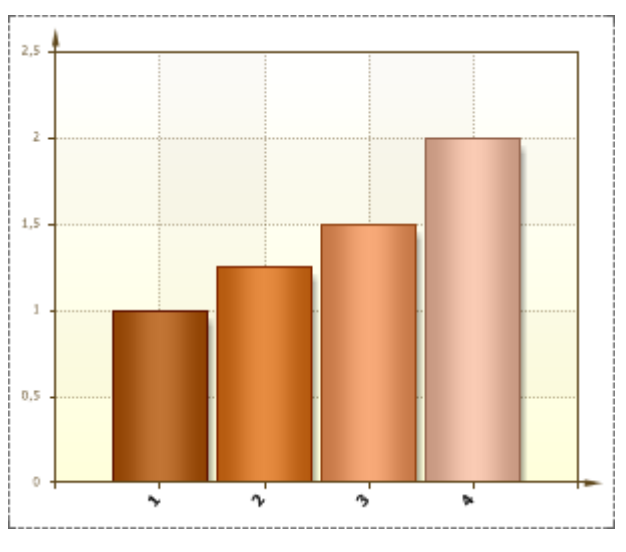

Format Property

The **Format** property is used to to format the contents of Labels. The full path to this property is **Area.Axis.Labels.Format.** This property has multiple values.

Number. The N value of the Format property is used for the general display of numbers. When filling the Format, after the N value, it is possible to specify the number of decimal places that you want to use. If no numbers are specified after N then decimal places will be shown only if they are present as a result of calculation. The picture below shows a chart with the Format property of Series Labels set to N:

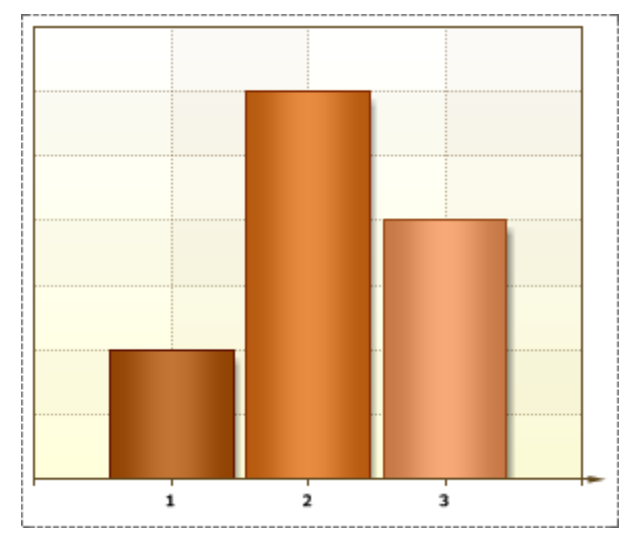

**Currency.** The **C** value of the **Format** property is used to display Labels with a currency symbol. With the **C** value, it is possible to specify the number of decimal places that you want to use. The picture below shows a chart with the **Format** property of Series Labels set to **C**:

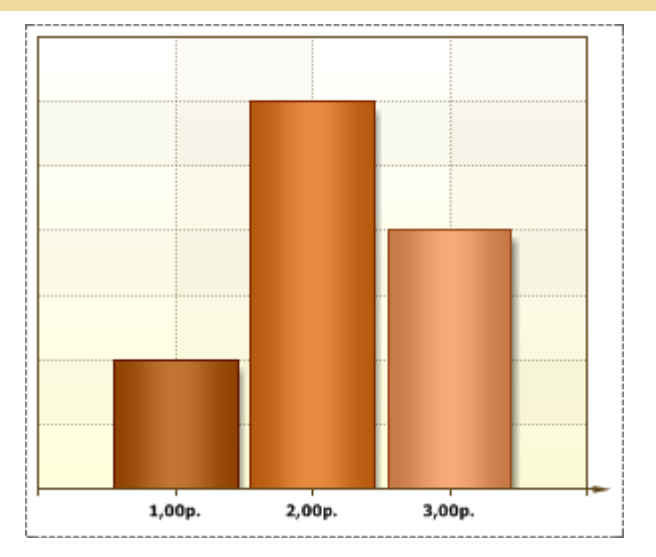

Percentage. The P value of the Format property is used to display Labels with percent symbol. After the P value, it is possible to specify the number of decimal places that you want to use. The picture below shows a chart with the Format property of Series Labels set to P:

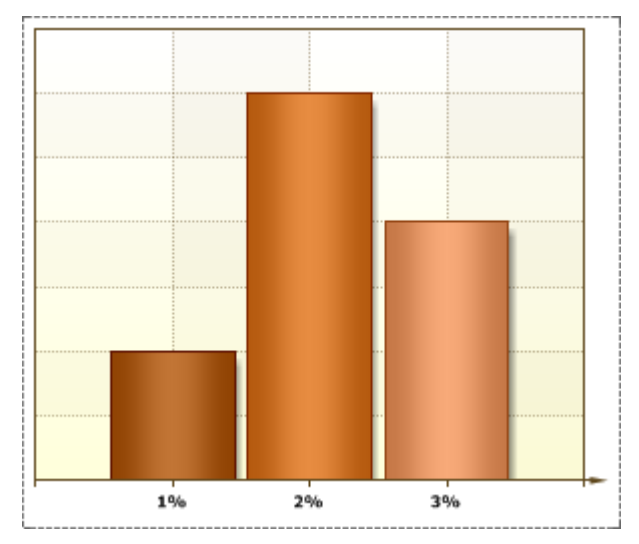

Date formatting. The **MM/dd/yyyy**, **MMMM dd**, **yyyy MMMM** values of the **Format** property convert values of arguments to date. **MM/dd/yyyy** - the date is shown like "01.20.2010", **MMMM dd** - the date is shown like "September 29", **yyyy MMMM** - the date is shown like "2010 March". The picture below shows a chart and its **Format** property is set to **MM/dd/yyyy**:

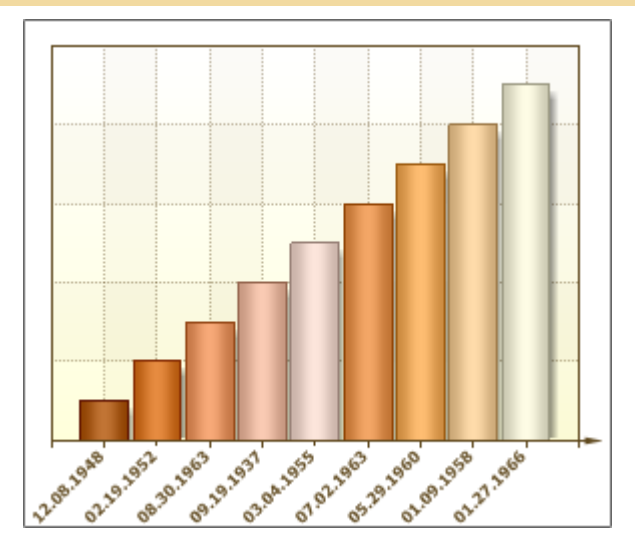

To reset the **Format** property of selected cells, and return to the default format, clear the Format by selecting empty field.

**Placement Property** 

The **Placement** property is used to change position of labels. The full path to this property is **Area.Axis.Labels.Placement**. This property has three values: **One Line**, **Two Lines**, **None**.

**One Line**. In this case, labels are placed in a line horizontally or vertically, depending on the X or Y axis, respectively. The picture below shows an example of a chart, with the **Placement** property set to **One Line** for of X and Y axes:

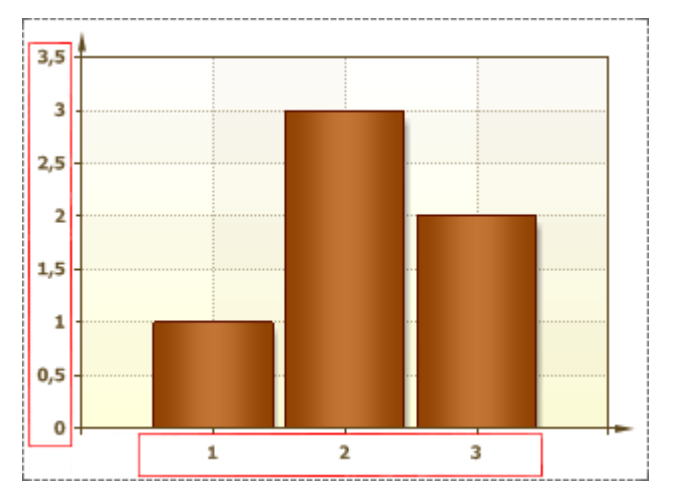

**Two Lines**. In this case, labels are placed in two lines horizontally or vertically, depending on the X or Y axis, respectively. The picture below shows an example of a chart, with the **Placement** property set to **Two Lines** for of X and Y axes:

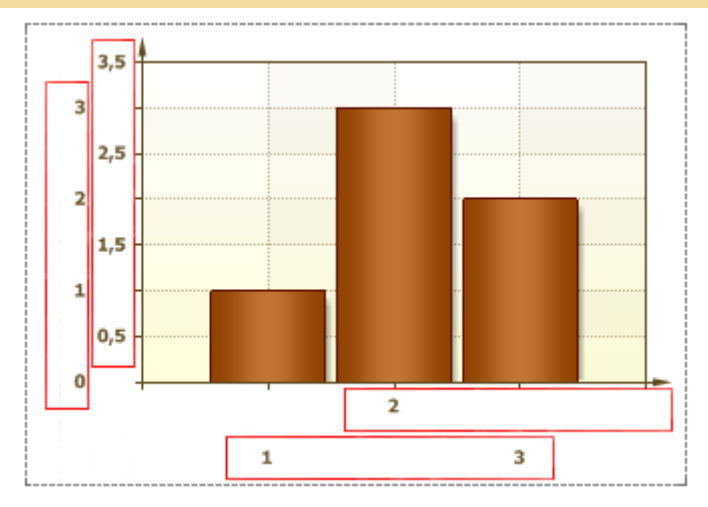

**None**. In the case labels are not shown. The picture below shows an example of a chart, with the **Placement** property set to **None** for of X and Y axes:

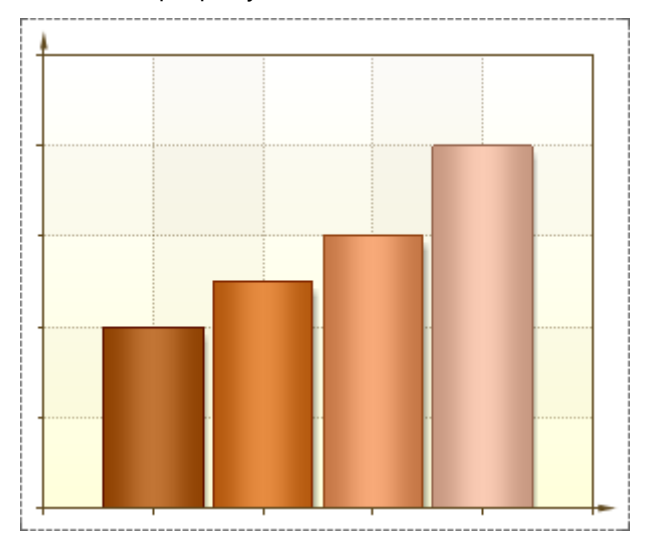

#### By default, the **Placement** property is set to **One Line**.

TextAlignment Property

The **TextAlignment** property is used to align labels on the chart or by Y axis. The full path to this property is **Area.Axis.Labels.TextAlignment**. If the **TextAlignment** property set to **Left**, then labels are aligned by the chart edge. The picture below shows an example of chart with the of **TextAlignment** property set to **Left**:

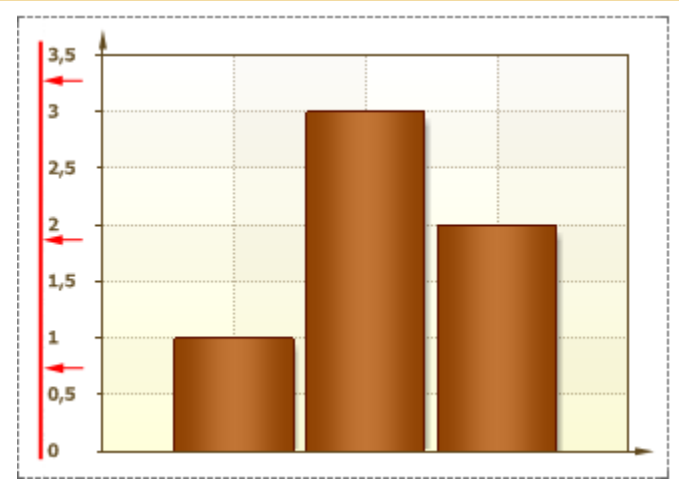

If the **TextAlignment** property set to **Right**, then the labels are aligned by the Y axis. The picture below shows an example of chart with the of **TextAlignment** property set to **Right**:

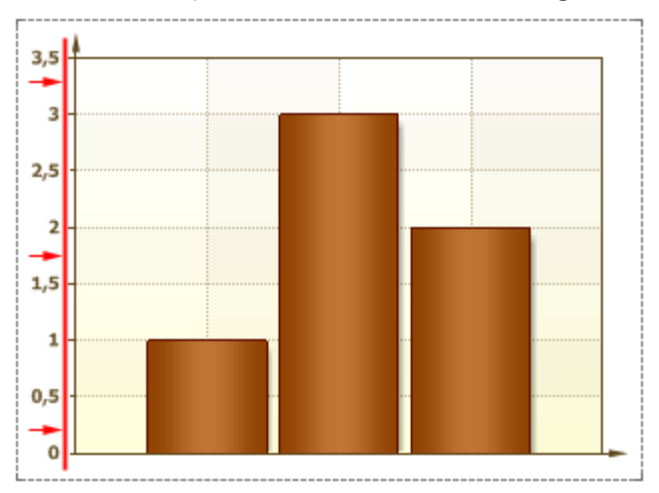

By default, the TextAlignment property is set to Right.

Range Property

The **Range** property is used to display the specified section of a chart. So a part of the chart within the specified values will be shown. The picture below shows a chart with the Range property set to the X-axis from 2 to 4:

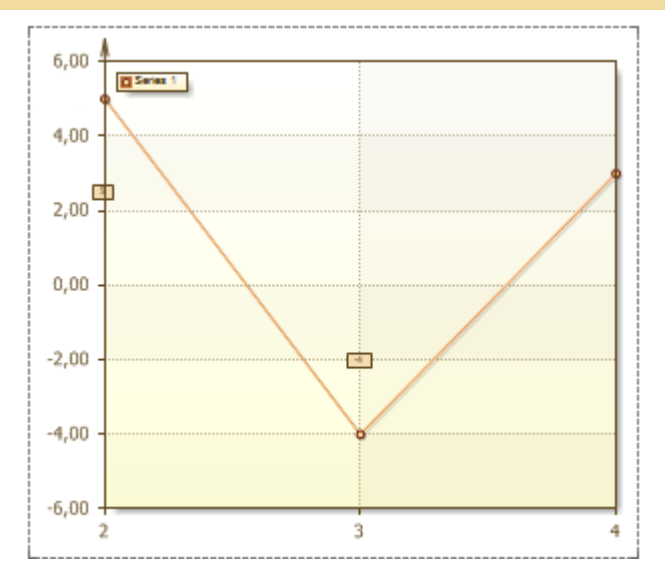

The Range consists of the values of three fields:

**Auto**. If the Auto field is set to true, then a chart is shown entirely, i.e. the range of values will be calculated automatically. The picture below shows an example of it:

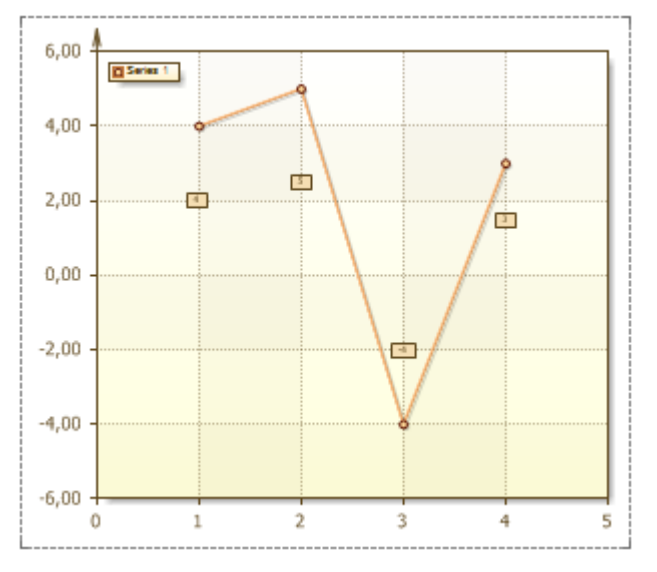

If the **Auto** field is set to **false**, then all values of the range which are specified in the **Minimum** and **Maximum** fields are considered. If the **Auto** field is set to **false**, and values the **Minimum** and **Maximum** fields are set to 0, then the chart will be shown entirely.

Minimum - sets the beginning of the range.

**Maximum** - sets the end of the range.

If the Maximum value is less then the Minimum value, then the chart will be displayed entirely.

Visible Property

The **Visible** property is used to show X and Y axes. The picture below shows a chart with the **Visibility** property set to **true** (axes are visible):

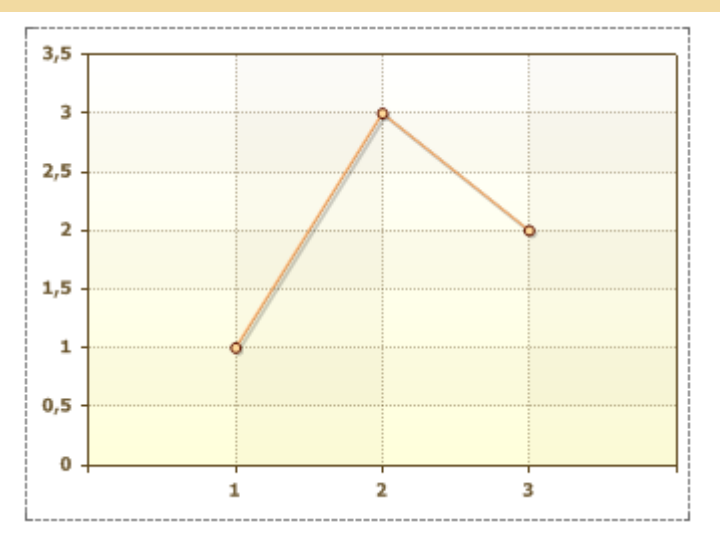

If the **Visible** property is to set the **false**, then X and Y axes will not be shown. The picture below shows this:

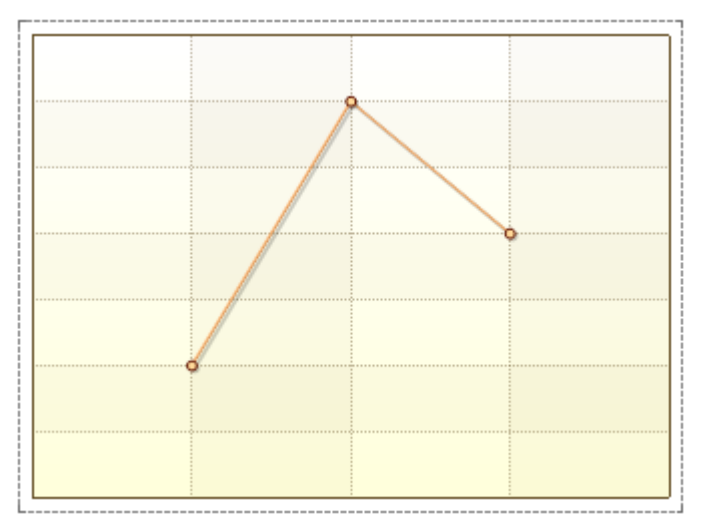

The **Visible** property has the X axis and the Y axis. It is possible to hide/show axes separately. Also, this property is used to display the top X axis and right Y axis. By default, for the axes, the property is set to **false**. The picture below shows an example of a chart, to display the top X axis and the right Y axis:

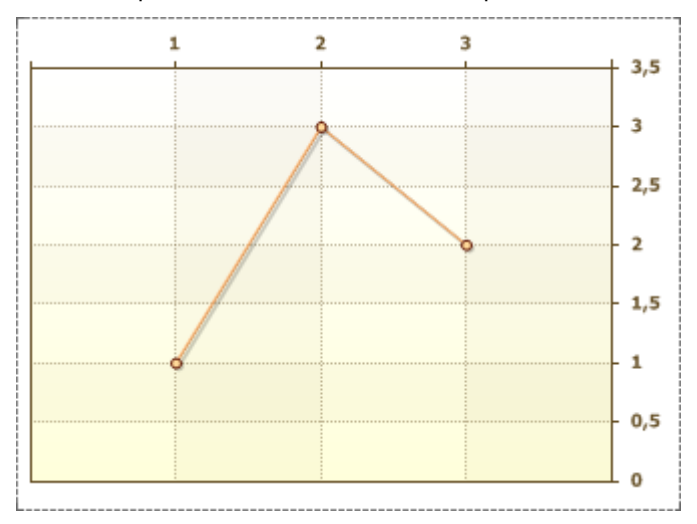

The **Visible** property has the top X axis and the right Y axis. It is possible a combination, for example, the top X axis and the left Y axis or the X axis and right Y axis or any other combinations.

By default the Visible property is set to true.

StartFromZero Property

By default, the **Start from Zero** property is set to **true**. I.e. arguments are shown from the start to the end, regardless of the location of the chart. The picture below shows an example of a chart with the **Start from Zero** property set to **true** for the X and Y axes:

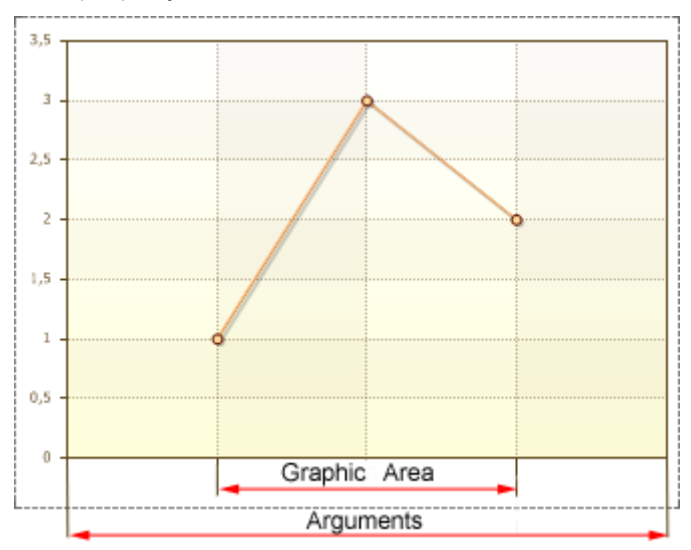

If the **Start from Zero** property to set **false**, then the Range of the chart area will be shown. The picture below shows an example of a chart with the **Start from Zero** property set to **false** for the X axis:

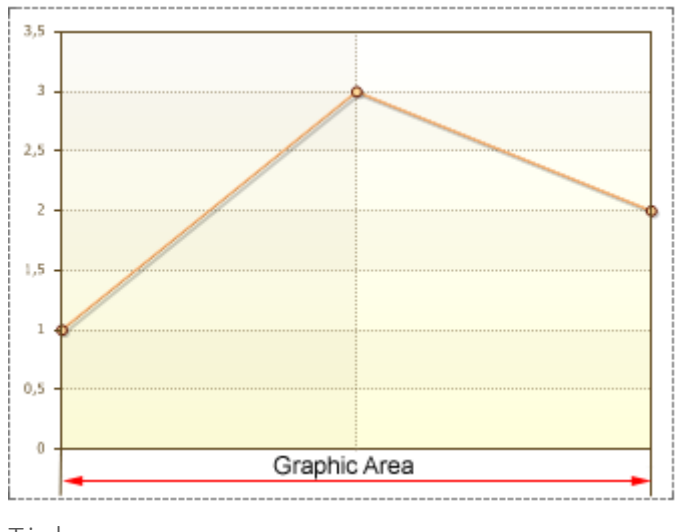

Ticks

**Ticks** are horizontal (for the Y axis) and vertical (for the X axis) lines, which visually show the unit interval and the proportion of segments. Under the **Ticks** labels are displayed. The picture below shows a chart with ticks:

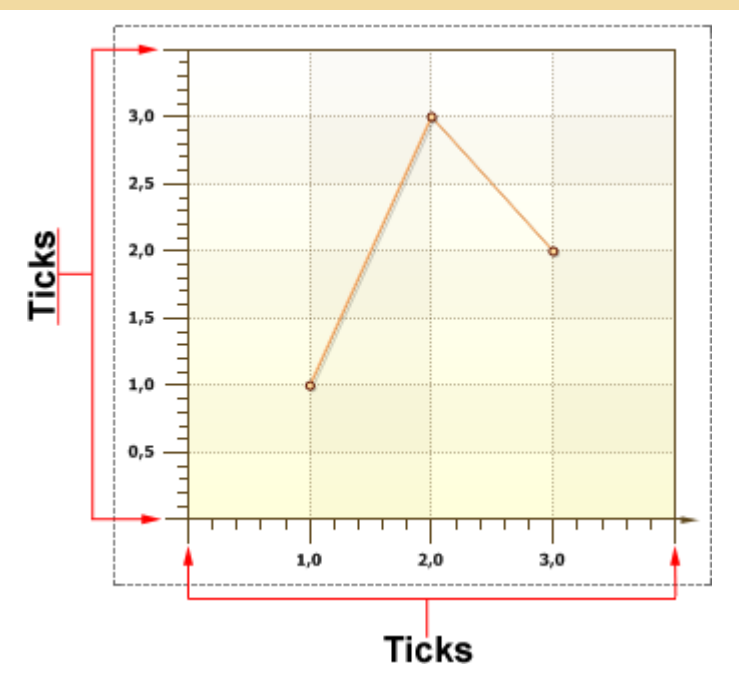

Ticks have the following properties:

- Length is the length of ticks, under which Labels are placed;
- Minor Count allows changing the number of intermediate lines (Minor ticks);
- **Minor Length** is the length of the intermediate lines (Minor ticks);
- **Minor Visible** is used to show/hide the intermediate lines (Minor ticks);
- **Step** controls the step of the unit interval, i.e. distance between ticks;
- **Visible** is used to show/hide **Ticks**, both basic and intermediate.

#### Minor

**Minor ticks** show the proportion of a single axis segment. **Minors ticks** have the following properties: **MinorCount**, **MinorLength**, **MinorVisible**.

**Minor Count** is used to change the number of Minor ticks. The value of this property can be any positive number or 0. The distance between two nearest Major ticks is divided into the number of Minor ticks into equal parts. The picture below shows an example of a chart, with the **Minor Count** property set to 4 for X and Y axes:

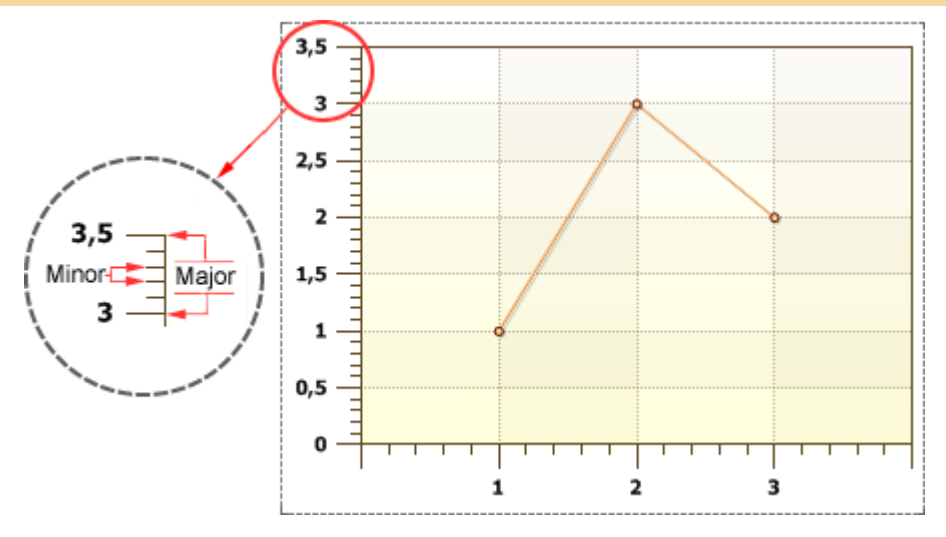

**Minor Length** is used to change the length of Minor ticks. The value of this property can be any positive number greater than 0, the field of this property can not be left blank. The length of Minor ticks can be longer than the length of Minor ticks.

**Minor Visible** is used to show/hide Minor ticks on axes. If the **Minor Visible** property is set to **false**, then the Minor ticks are hidden. If the value of this property is set to **true**, then the Minor ticks are shown. The picture below shows an example of a chart, with the **Minor Visible** property set to **true** for X axis, and set to **false** for Y axis:

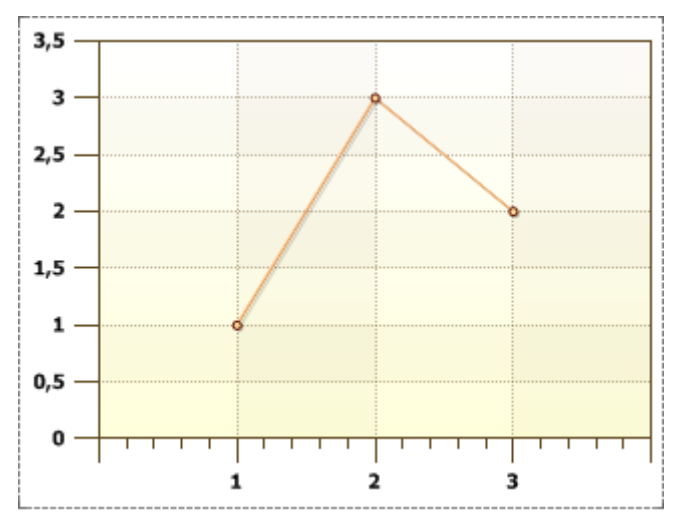

By default, the Minor Visible property is set to false.

Step Property

The **Step** property is used to change the step between Ticks, i.e. the distance between neighbor Major ticks. By default, the value of the **Step** property is set to 0. The picture below shows an example of a chart with the Step is installed to the 0 default value.

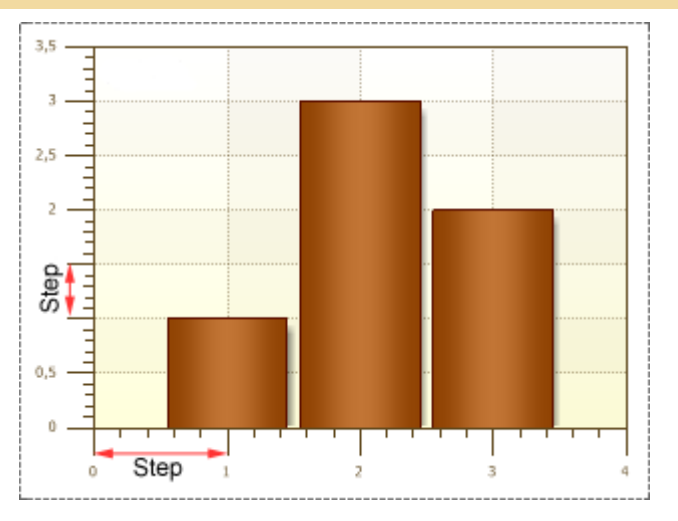

As one can see, if the value is 0, then the distance between two between neighbor Major ticks by the Y axis is **0.5**, and **1** by the X-axis. If to set the Step property to **Z** value, then the report generator will multiply **Z** value by the value of the unit interval. The result obtained is the distance between two neighbor Major ticks. The picture below shows an example of a chart, with the step on the Y axis set to **1**,**5**, and the X axis value set to **1**:

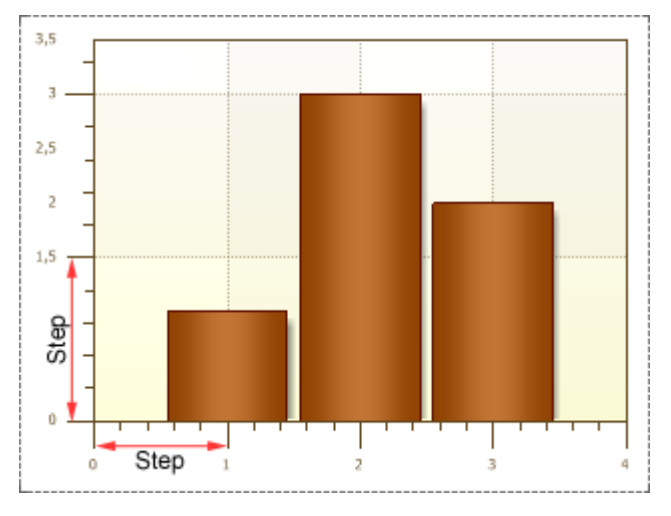

Title Property

The **Title** property is a title of axis. This property is used to display an axis title. Moreover, the **Title** property for each axis is given separately. The picture below shows a chart where the **X** axis is called the "**Arguments**", and the axis **Y** is called "**Values**":

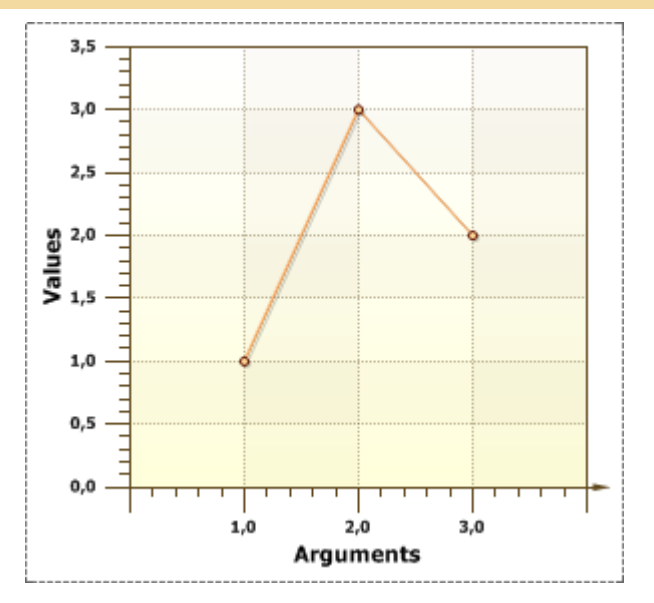

Also, the **Title** property has the following properties:

**Alignment** is used to align the **Title**. It has the following values **Center** (align center), **Far** (align from the beginning of an axis), **Near** (align to the beginning of an axis);

Antialiasing is used to produce smooth-edged Titles;

Color is used to change a title text of an axis;

✓ Font is used to change the size, font style of a title text of an axis;

**Text** is a field to type a title text of an axis. If the field is empty then the title of an axis is not displayed.

Alignment Property

The **Alignment** property is used to align a title of an axis. The full path to this property is **Area.Axes.Title.Alignment**. This property has the following values: **Center**, **Far**, **Near**.

**Center**. Aligns the title of the axis by center by the axis. The picture below shows an example of a chart, with the **Alignment** property of a title of the X axis set to **Center**:

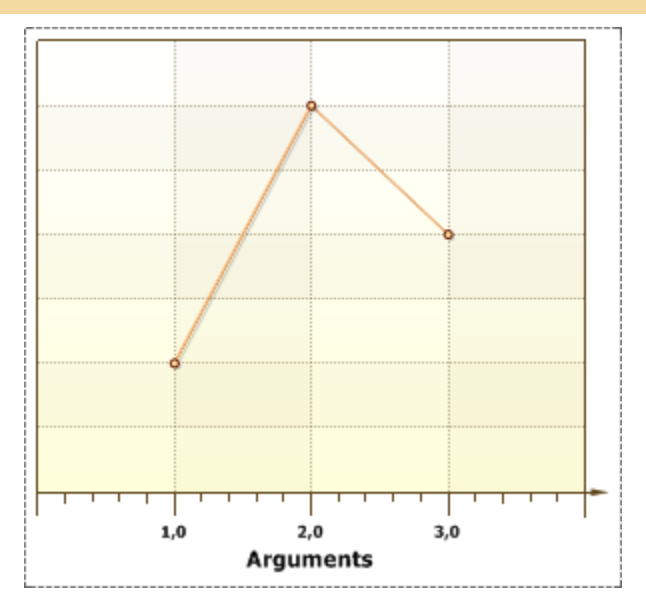

**Far**. Aligns the title of the axis on the opposite side from origin of coordinates. The picture below shows an example of a chart, with the **Alignment** property of a title of the X axis set to **Far**:

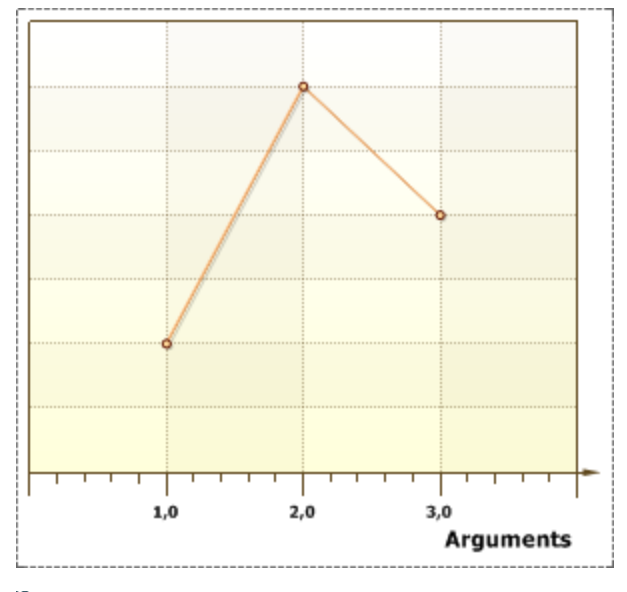

**Near**. Aligns the title of the axis on the near the origin of coordinates. The picture below shows an example of a chart, with the **Alignment** property of a title of the X axis set to **Near**:

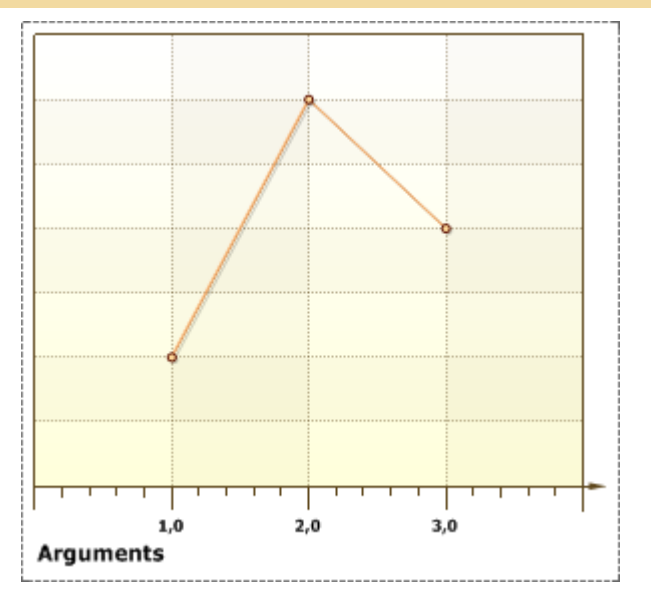

By default, the **Alignment** property of series is set to **Center**.

## REVERSEVERTICAL PROPERTY

The **Reverse Vertical** property is used to flip a chart vertically. The picture below shows an example of a chart, with the **Reverse Vertical** property set to **false** (As one can see, the values of the x-axis have normal direction.):

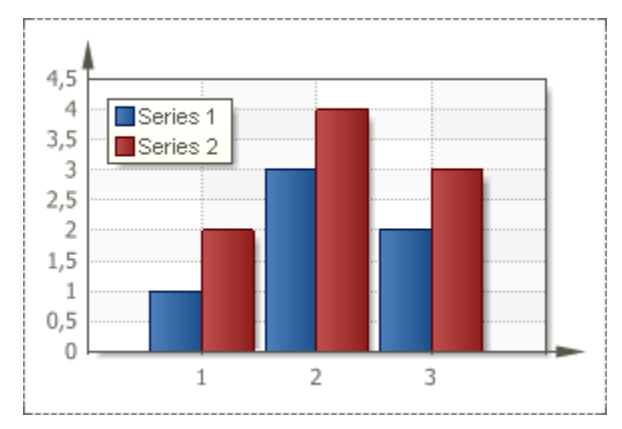

If the **Reverse Vertical** property is set to **true**, then the chart will appear in the opposite direction vertically. The picture below shows an example of a chart, with the **Reverse Vertical** property is set to **true** (As one can see, the values of the x-axis have downright direction.):

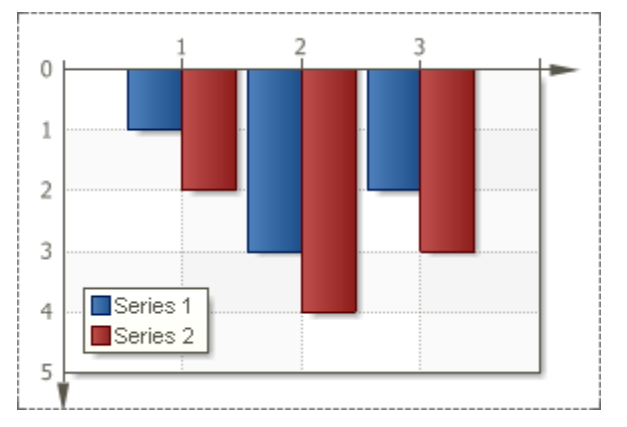

By default, the **Reverse Vertical** property is set to **false**.

REVERSEHORIZONTAL PROPERTY

The **Reverse Horizontal** property is used to flip a chart horizontally. The picture below shows an example of a chart, with the Reverse Horizontal property set to false (As one can see, the values of the x-axis have left to right direction.):

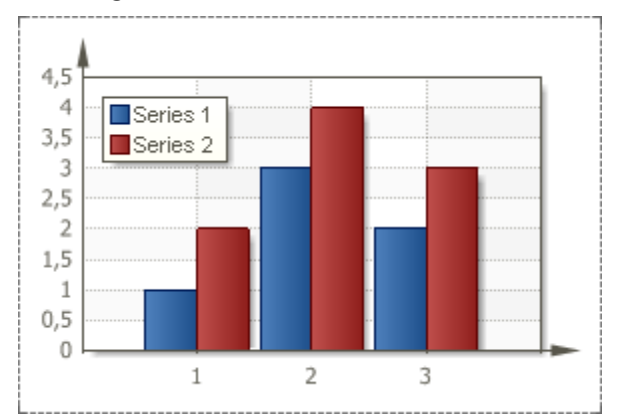

If the **Reverse Horizontal** property is set to **true**, then the chart will appear in the opposite direction horizontally. The picture below shows an example of a chart, with the Reverse Horizontal property is set to true (As one can see, the values of the x-axis have right to left direction.):

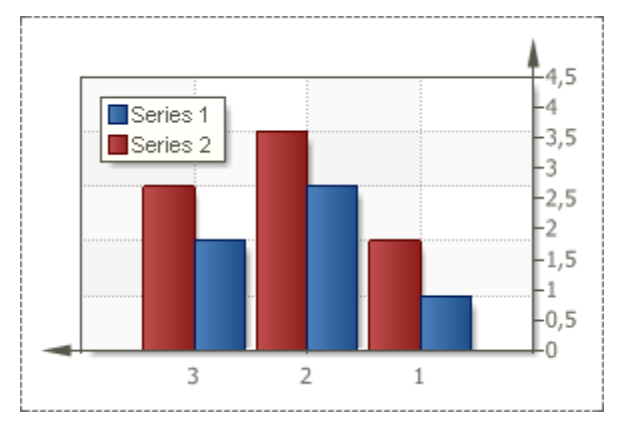

By default, the **Reverse Horizontal** property is set to **false**.

# COLOREACH PROPERTY

The **Color Each** property is used (depends on the selected style) to set color for each value of a series. By default, the **Color Each** property is set to **false**, i.e. columns of one row have the same color. The picture below shows an example of a chart with the **Color Each** property set to **false** for two series:

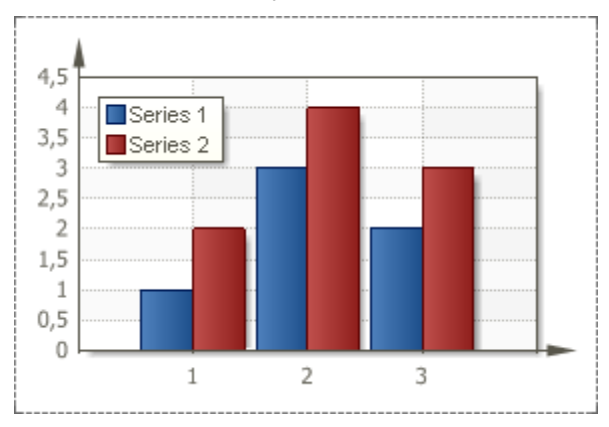

If the **Color Each** property is set to true, then each value of X axis has its own color. The picture below shows an example of a chart with the **Color Each** property set to **true** for two series:

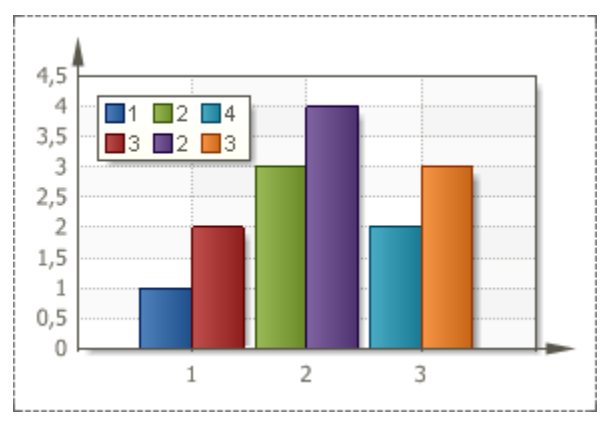

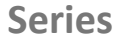

The **Series** type depends on the chart type. They are divided into series, placed on doughnut charts, and placed in the axis area.

## DATA CONNECTION

One of the main settings of the series is specifying the way of obtaining data. There are three ways to obtain data for the series:

- > To set the column data from the dictionary;
- > To specify an expression;
- Manually specify values for the series as a list, through the ';' separator.

### Data Column

The **Value Data Column** and **Argument Data Column** properties are used to connect a series by specifying a data column from the dictionary. The reporting tool renders series of charts by values and arguments of the column selected in the fields of the **Value Data Column** and **Argument Data Column** properties. For example, if the selected column of data from the data source contains the 1000 values, then all the 1000 values will be used in constructing the chart. The picture below shows an example of the chart, so the values from the selected data source column:

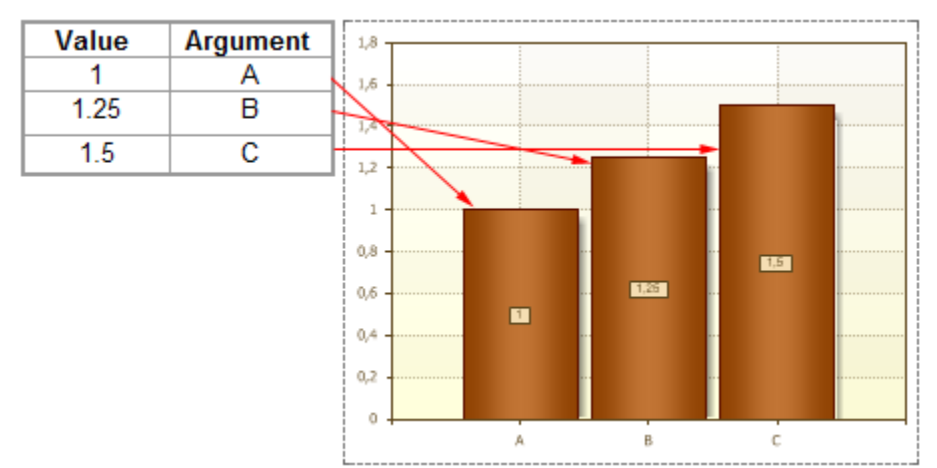

#### Expressions

To connect a series of data using the expression, you should use the **Value** and **Argument** properties. The values of these properties are expressions, the result of their calculation is used to obtain a single value of data and argument of data. If you use the Value and Argument properties, then, for this chart, it is necessary to select a data source (the Data Source property), because expressions specified in the fields of these properties are not lists of data and return only one value when calculating. Moreover, the **Value** property returns the value in Number format, but the **Argument** property allows any type of data. To make the report generator know which list should be used for the report, it is necessary to indicate the data source. Once the data source is specified, the report generator runs through all the records of the data source and calculates all the values and arguments according to expressions given in the fields of the **Value** and **Argument** properties. The result of the calculation is used to create a chart. Also, for the data in the data source, you can specify sorting and filtering. The picture below shows an example of a chart, rendered on the basis of results of values and arguments calculations of the selected column of the data source:

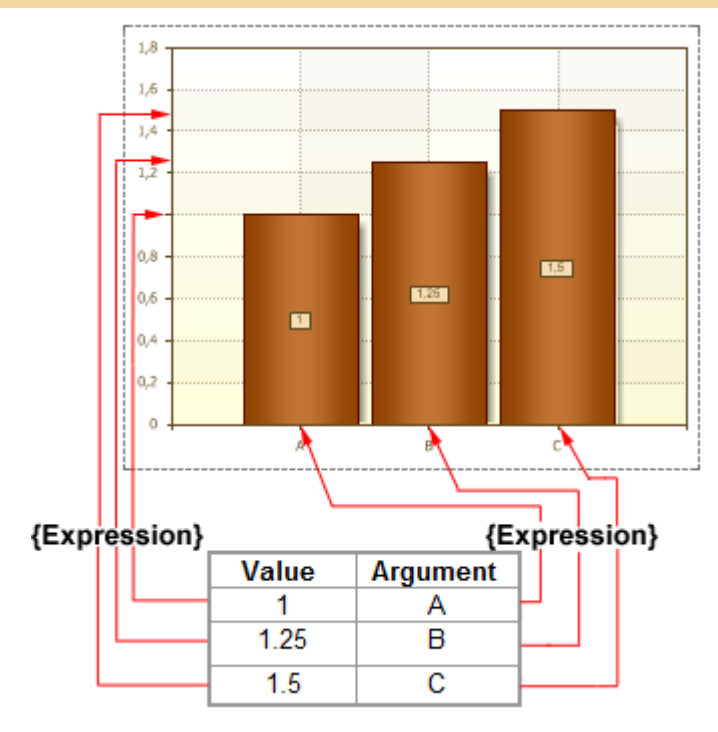

List of Values Property

If it is necessary to build a chart by the given values and arguments, then one should use the **List of Values** and the **List of Arguments** properties. The **List of Values** indicates values for creating series (values must be entered through the ';' separator). The **List of Arguments** property indicates arguments for creating series (values must be entered through the ';' separator). The **List of Arguments** property indicates arguments for creating series (values must be entered through the ';' separator). The **clist of Arguments** property indicates arguments for creating series (values must be entered through the ';' separator). The order number of the **List of Values** property values corresponds to order number of the **List of Arguments** property values. The picture below shows an example a chart, designed by the list of values and arguments:

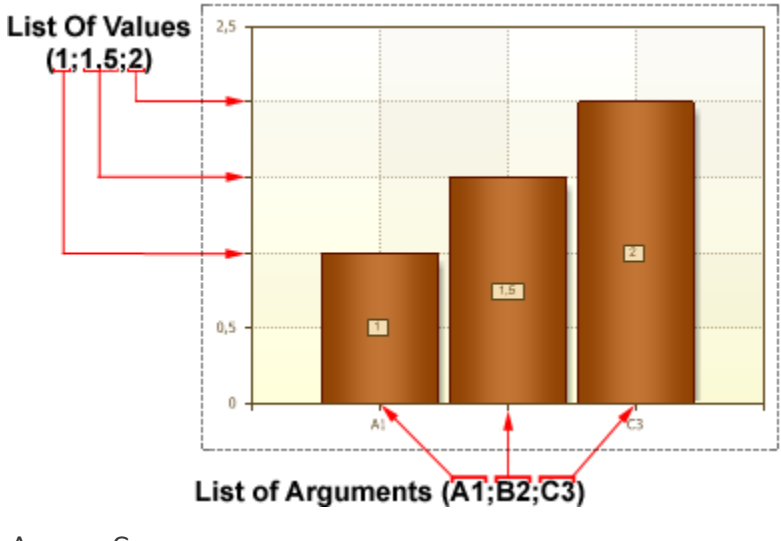

## AUTOSERIES

BP Logix Reports can automatically create a series. Use the Auto Series Key Data Column, Auto Series Color Data Column, and Auto Series Title Data Column properties. A column from which values are

taken to build the series is selected in the **Auto Series Key Data Column** property. A series is created for each unique value. The picture below shows an example of a chart with the **Auto Series Key Data Column** property set to **Employees.Title**:

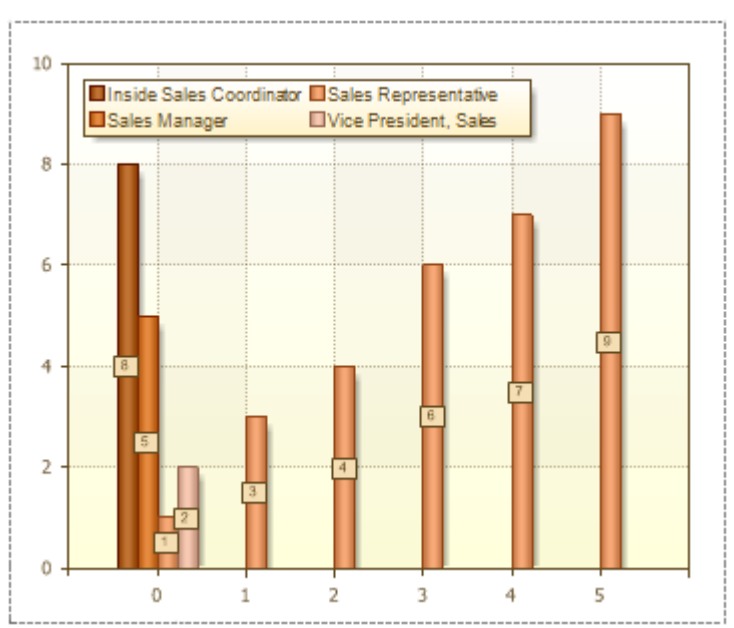

There are 4 rows on the picture above. The 1st, 2nd, 4th series have one value, and the 3rd series has 6 values. This means that the **Employees** data source in the **Title** column contains **9** lines, and 6 lines have identical values (records), and the remaining three are different. Values (records) of rows in the data source are shown in a rendered chart in the legend, as well as the name of the series, if the field of the **Auto Series Title Data Column** property is empty. The **Auto Series Color Data Column** property is used to specify the color range, i.e. each series will have its own color. This property is subsidiary, and is not required to fill in the automatic creation of the series. Also, the subsidiary property and the **Auto Series Title Data Column** property, using what it is possible to change the title of the series. The picture below shows an example of a chart, with the **Auto Series Key Data Column** property set to **Employees.Title Data Column** property set to **Employees.EmployeeID**:

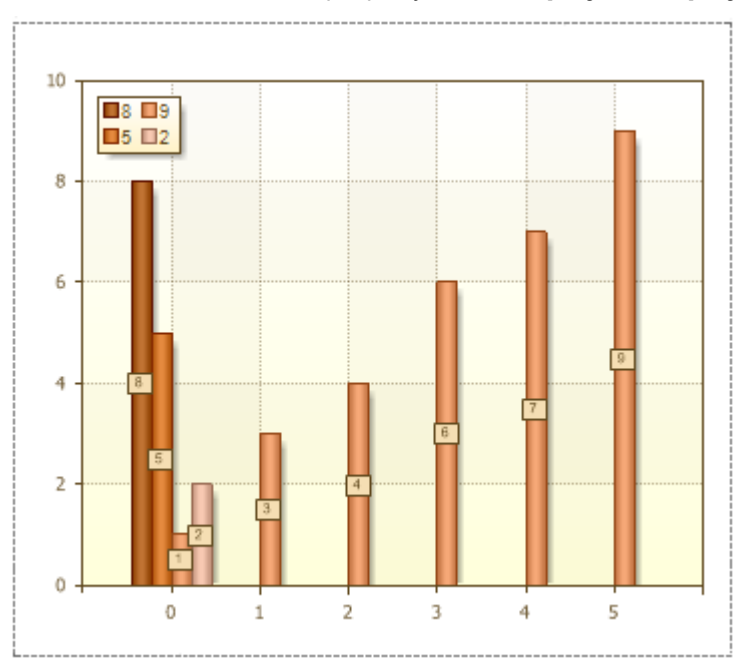

As seen from the picture above, the series labels are changed. As the series labels, string values are taken from the columns of the data source that is listed in the **Auto Series Title Data Column** property, in this case, this is the **EmployeeID** column.

FILTERS

Sometimes, in creating reports, it is necessary to print, not all values from the data source, but only those that meet specific criteria. In order to select the required settings, data filtering is used. Filtering is set using the **Filters** property in the **Series Editor**. A condition is specified is each filter. If the condition is **true**, i.e. the result of its calculation is **true**. This means that this value will be used when chart rendering. If the result of calculation of the filter condition is **false**, then this value will be ignored. Each filter represents a condition for processing the data values. The picture below shows an example the filter panel:

| Field Is  | Data Type   | Condition    | Value |
|-----------|-------------|--------------|-------|
| Value 1 🔹 | Numeric 2 - | equal to 3 🔹 | 9 4   |

**1** The method of choosing the conditions by what filtering (Value or Argument) is done.

<sup>2</sup> This field specifies the type of data with what condition will be working. Five types of data are available: **String**, **Numeric**, **DateTime**, **Boolean**, **Expression**. The data type affects how the report generator processes the condition. For example, if the data type is a string, then the method of work with strings is used. In addition, depending on the type of data the list of available condition operations is changed. For example, only for the **String** data type the **Containing** operation is available. The **Expression** data type is used to set the expression instead of the second value.

<sup>3</sup> The type of operation with what it is possible to calculate a value of a condition. All available types of operations are available in the table below.

4 Values of the filter condition.

A list of available operations depends on the type of data. Below is a table of operations for each type of data with their descriptions.

| Operation       | Types of data |           |              | Description |                                                                            |
|-----------------|---------------|-----------|--------------|-------------|----------------------------------------------------------------------------|
|                 | String        | Numerical | DateTim<br>e | Boolean     |                                                                            |
| equal to        | V             | V         | V            | V           | If the first value is equal to the second, then the condition is true.     |
| not equal<br>to | -             |           | -            | -           | If the first value is not equal to the second, then the condition is true. |

| between                        |   | V | V        | If the first value is in the range,<br>then the condition is true.                                                                  |
|--------------------------------|---|---|----------|----------------------------------------------------------------------------------------------------|
| not<br>between                 |   | V | <b>V</b> | If the first value is not in the range, then the condition is true.                                                                 |
| greater<br>than                |   | V | V        | If the first value is greater then the second value, then the condition is true.                                                    |
| greater<br>than or<br>equal to |   | V | V        | If the first value is greater then the<br>second value of equal to the<br>second value, then the condition<br>is true.              |
| less than                      |   | V | V        | If the first value is less then the second value, then the condition is true.                                                       |
| less then or<br>equal to       |   | V | <b>V</b> | If the first value is less then the second value or equal to the second value, then the condition is true.                          |
| containing                     | V |   |          | If the first value contains the<br>second value, then the condition<br>is true. This operation is used only<br>for strings.         |
| not<br>containing              | * |   |          | If the first value does not contain<br>the second value, then the<br>condition is true. This operation is<br>used only for strings. |

| beginning<br>with | V |  | If the first value starts with the second value, then the condition is true. This operation is used only for strings. |
|-------------------|---|--|----------------------------------------------------------------------------------------------------|
| ending<br>with    | - |  | If the first value ends with the second value, then the condition is true. This operation is used only for strings.   |

## CONDITIONS

If it is necessary to set the color of values in a chart, one can specify the condition. The **Conditions** property in the **Series Editor** is used to set up conditional formatting. The editor of conditions is called using this property. The picture below shows the main elements of the editor of conditions:

| Field Is       Value     1 | Data Type<br>Numeric <b>2</b> – | Condition<br>greater than 3 - | Value 4 |
|----------------------------|---------------------------------|-------------------------------|---------|
| Color Red 5                | ~                               |                               |         |

### 1 Field Is

This is used to select the type of conditions.

### 2 Data Type

This field specifies the type of data with what a condition will work. There are five types of data: **String**, **Numeric**, **DateTime**, **Boolean**, **Expression**. Data type affects on how the reporting tool processes a condition. For example, if the data type is a string, then the methods of work with strings are used. In addition, depending on the type of data the list of available operations of conditions is changed. For example, only for the **String** data type the **Containing** operation is available. The **Expression** data type provides the ability to specify an expression instead of the second value. In this case the reporting tool will not check the compatibility of the first and the second values of the condition. Therefore, the user should care about the correctness of the expression.

### 3 Condition

A type of operation using what the calculation of values will be done.

### 4 Value

The first value of a condition.

### 5 Color

Select a color to mark values which corresponds to condition.

## Series Editor

Setting the series includes a number of properties in the **Series Editor**, which is used to visually arrange the rows and change the advanced settings.

The **Border Color** property is used to change the border color of each series of a chart, i.e. each border of series has its own color.

The **Brush** property is used to change the type of filling and series color.

Depending on the value of the **Show Shadow** property, the shadow for series may be shown/hidden. If the **Show Shadow** property is set to **true**, then shadows are shown. If the **Show Shadow** property is set to **false**, then shadows are not shown.

The **Show Zeros** property can take two values, depending on what zero values in a chart will be shown/hidden. If the **Show Zeros** property is set to **true**, then zero values are displayed on a chart. If the **Show Zeros** property is set to **false**, then zero values will not be displayed on a chart.

▷ Using the **Width** property it is possible to change the width of the created values. A value of this property will change a value from 0 (a value greater than 0) to 1 (a value must be less than or equal to 1). The lowest value corresponds to the minimum width and maximum value corresponds to the maximum width.

The **Axis Y** property affects the location of the Y axis. If the **Axis Y** property is set to **Left Y Axis**, then the Y axis will be located on the left. If the **Axis Y** property is set to **Right Y Axis**, then the Y axis will be located on the right.

Using the **Show in Legend** property will change the display mode in a legend. If the **Show in Legend** property is set to **true**, then series are shown in a legend. If the **Show in Legend** property is set to **false**, then series are not shown in a legend.

The Show Series Labels property can take three values, according to which titles series will be shown/hidden. If the Show Series Labels property is set to None, then series labels not displayed. If the Show Series Labels property is set to fromCharts, then series labels are displayed according to parameters set in the Series Labels property of a chart. If the Show Series Labels property is set to fromSeries, then in the Series Editor the Series Labels property will appear. This property can be configured by setting the parameters, and Series Labels in a chart will be displayed in accordance with these parameters.

With help of the **Title** property it is possible to change the series labels. Any characters entered in the field of this property will be labels.

Axis Y

For each row, you can choose left or right axis Y, which is about the plot. Attachment to the axis of the graph depends on the properties of a number of axis Y (Axis Y), depending on the value of this property and are binding. If this property is set to Left axis Y (Left Y Axis), it will bind to the left axis, and if the property is set to the right axis Y (Right Y Axis) - to the right. Typically, this feature is used when you want to display a chart of different types of series. Let us consider in more detail with an example. We construct a diagram that will contain data on global economic growth for 2006 and 2008. Data for the 2008th displayed as a histogram, and in 2006 as a line. Chart datum, in this case, leave the default, ie to the left axis Y. The figure below shows a diagram constructed:

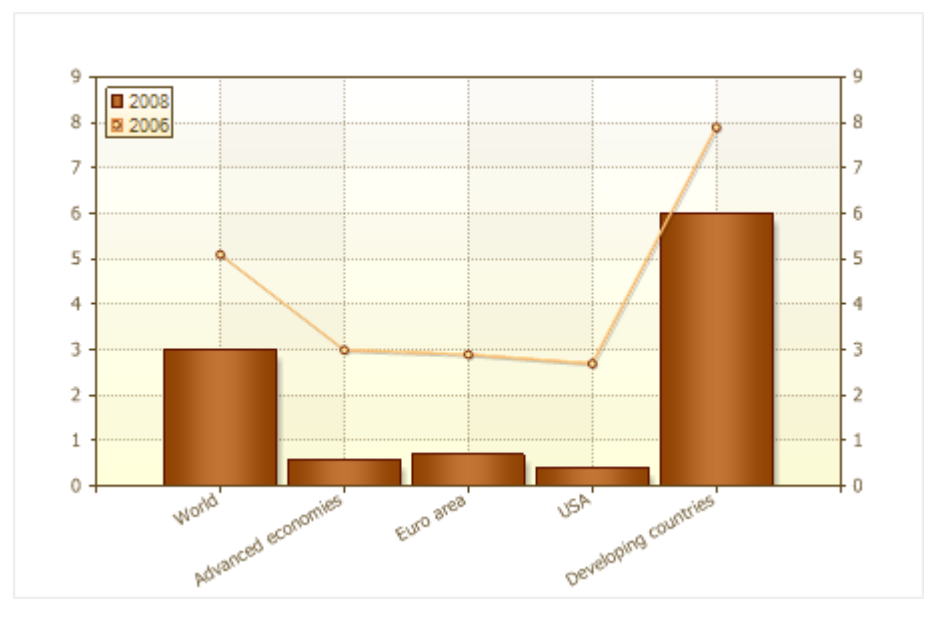

As can be seen from the picture, in general, global economic growth by region for 2006 was higher than in 2008. In this case, the report generator will generate the left Y-axis by choosing the maximum value of the columns of data in those rows that are tied to it, ie, from the column data in bar charts and line. And then, build graphs for the axis Y. If the right Y-axis is enabled, the value of this axis will be duplicated on the left axis Y. Now change the example slightly, we establish a number of anchor line (Line) to the right Yaxis and construct a graph. The picture below shows a diagram with reference to the right and left axis Y, different series:

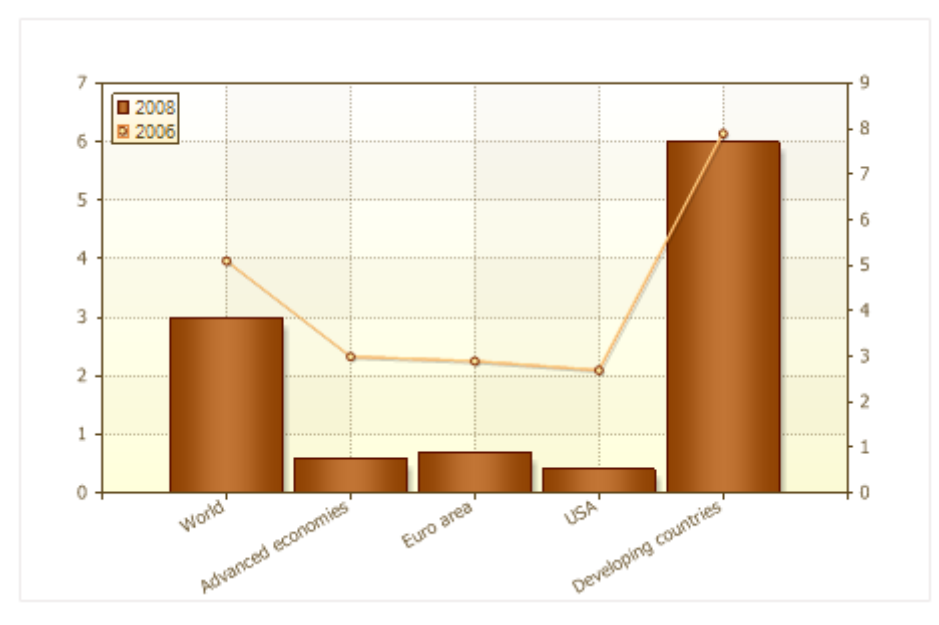

As can be seen from the picture, the value and dynamics of global economic growth have not changed. But the values of the left and right Y-axis are not identical. In this case, a report generator built on the left Y-axis maximum value from a column of data series that is tied to the left axis, ie by the maximum value from the histogram and the right axis Y - by the maximum value at the line. It is also worth noting that you can specify a different axis, and for the series of the same type. The picture below shows two diagrams (on the left - both series are tied to the left axis Y, on the right - first row to the left axis, the second - to the right):

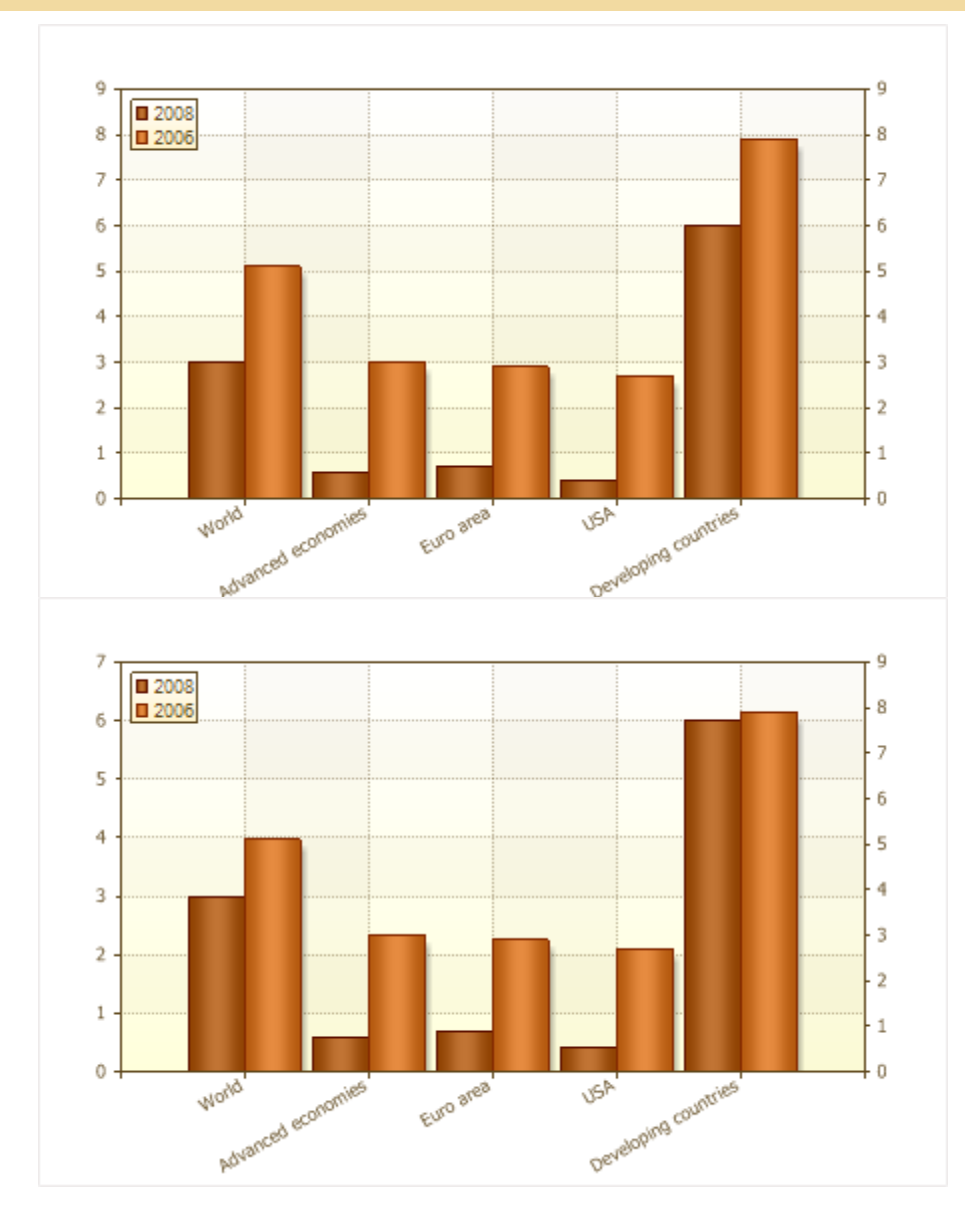

As can be seen on the diagram, where the binding is to a single axis, it is better visible the dynamics of growth (or loss), but at the same time, if the values of one series would be great, and the second is considerably small, should be used to bind to different axes. This will enable even the smallest value to visualize. Also, it should be understood that the rows of stacked rows of binding to different axes Y is incorrect, because This contradicts the method of charting the accumulation.

## τορ Ν

Using the group of properties Top N you may highlight the maximum or minimum values in the chart, and the rest one group into a single value. Grouped value is a sum of all values that were not identified. Features offered by the group of properties Top N, can be applied in different cases: when the chart has many values but it is needed to allocate a certain amount of the maximum (minimum) ones or, for example, if you want the chart to display the difference between the maximum (minimum) values and set other values. Let's consider the properties of Top N in more detail.

1. The **Count** property provides the ability to determine the number of values that will be displayed and will not be subject of grouping. If this property is set to 2, then it means that the two maximum (minimum) values will be displayed, and the rest are grouped into a single value.

2. Depending on the value of **Mode** property will be allocated the maximum or minimum values. If the **Mode** property mode is set to **Top**, the maximum values will be highlighted, and if the property is set to Bottom - the minimum ones will be selected. If the **Mode** property is set to **None**, then all the values in the fields of the properties **List of Value**, or **Value Data Column** will be displayed.

3. Specify the signature of the argument values grouped, you can use the properties of the Other Text. If the field is empty for this property, the signature of the argument have grouped the values will be absent.

4. Displaying or not hiding the grouped property value provides an opportunity to Show Other. If this property is set to true (true), then this value is shown in the diagram, and if the value lies in the (false) - a group the values are not displayed.

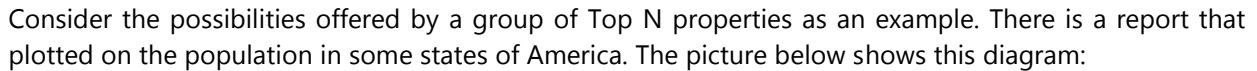

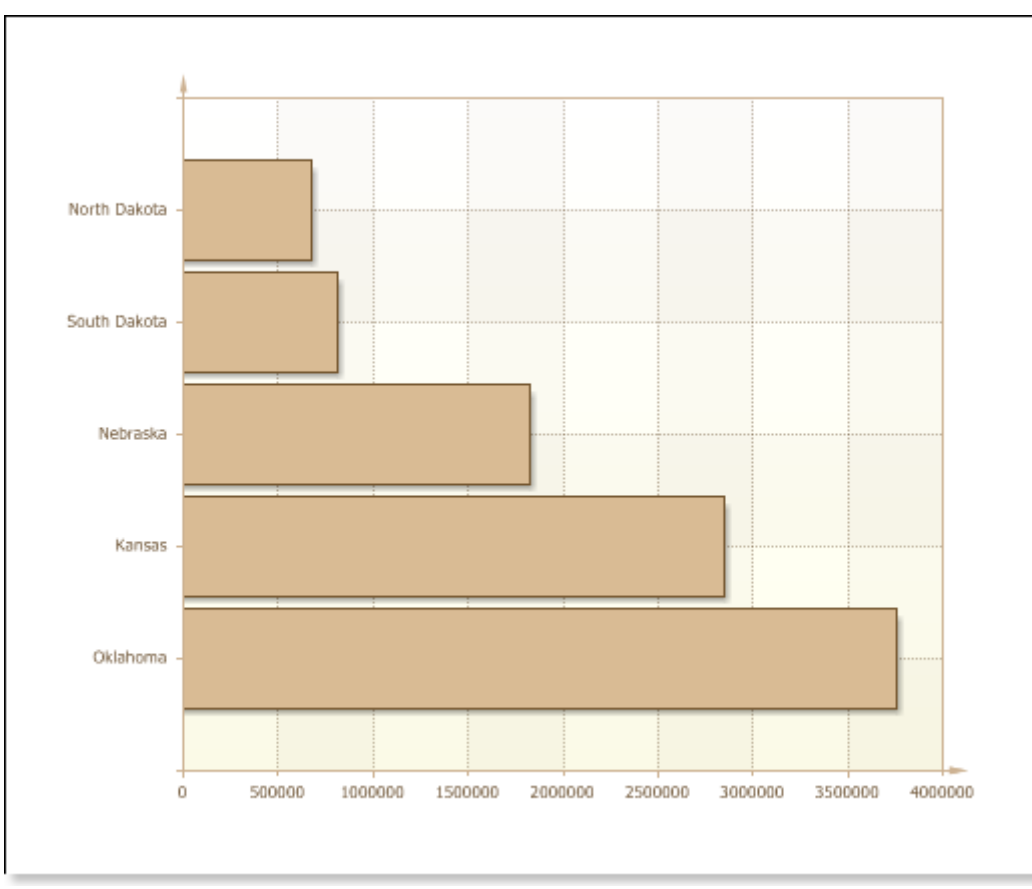

As you can see from the picture, the population of Oklahoma is the largest in the diagram. For example, to visually display the differences in the population of Oklahoma and the total population of other states in this diagram. Define the property values of Top N. Since it is necessary to allocate a single maximum value (population of Oklahoma), the number of property (Count) should be set to 1, and the **Mode** property - is set to Top. If you want you can add a signature argument of the aggregate value. In this example, the property Other Text define to be the Other. Show Other property also must be set to true (true), as in this example, the goal is to visually display the differences between populations in Oklahoma and other states in this diagram. The picture below shows a diagram with the properties of the applied group Top N:

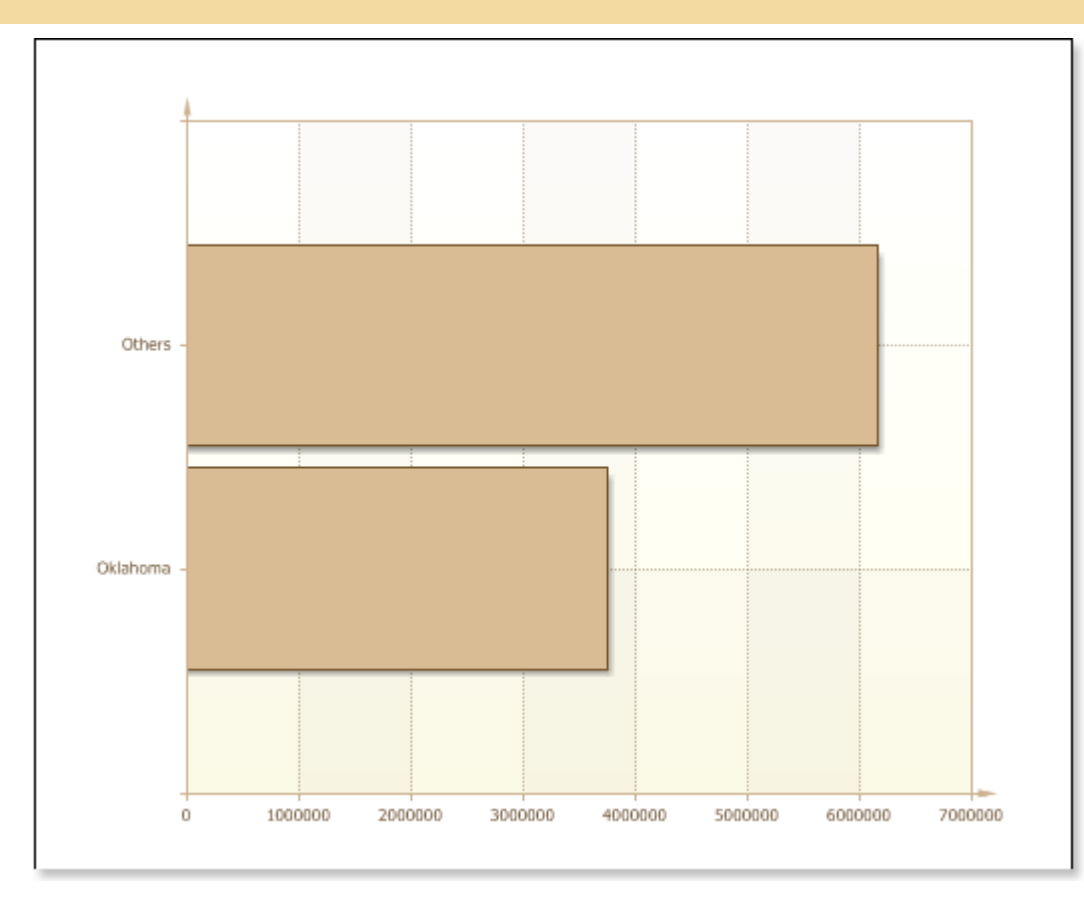

As can be seen from the picture, the other values were grouped into a single value with the signature of an argument Other. Out of the diagram shows that the total population exceeds the population of the four states of Oklahoma. Consider another example. There is a chart with a set of values, in this case the products and their prices. The picture below shows a diagram:

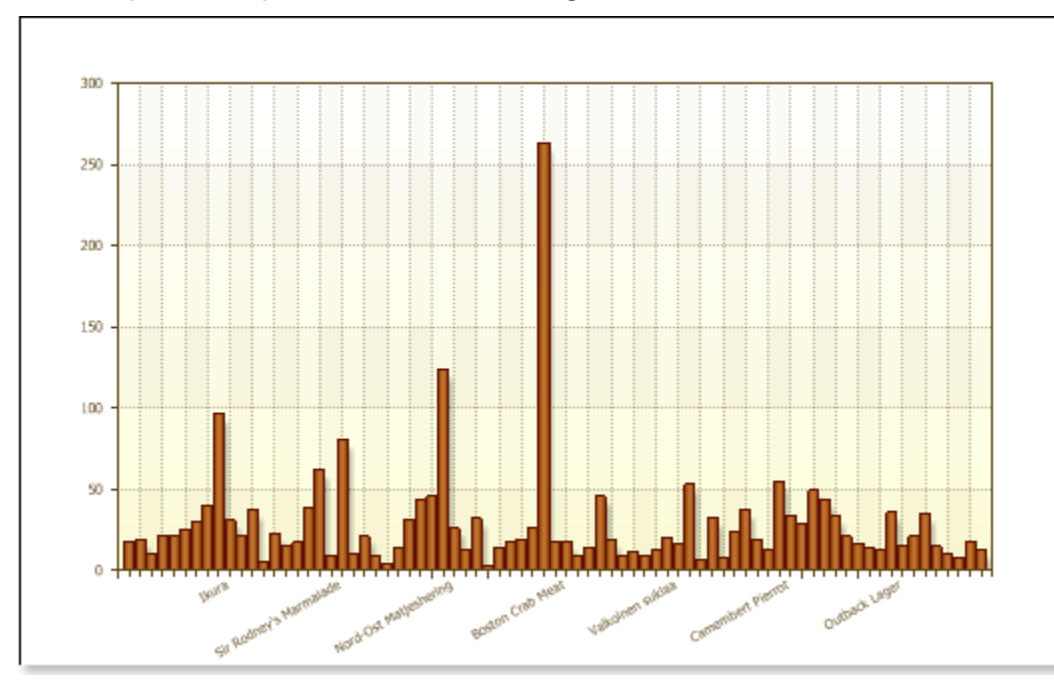

As the picture shows, visually, this picture is seen with difficulty, and select the maximum (minimum) value is problematic. In this example, we select 5 products to the most minimal prices. To do this, set the **Count**
property in the value 5, the **Mode** property - is set to Bottom, Other Text property field is left blank, because the property is set to Show Other value **false**. The picture below shows a diagram with the properties of the applied group Top N:

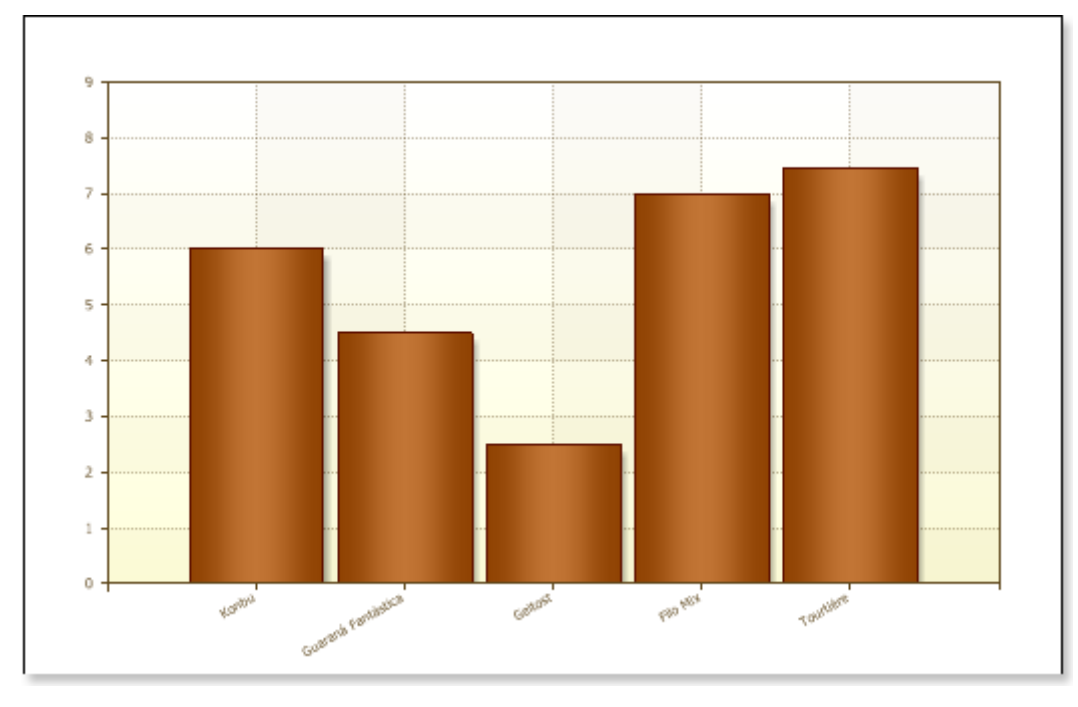

As can be seen from the picture, a kind of filtering is performed, ie Report Generator has identified five minimum values, and the rest grouped into a single value. Because the property found in the Show Other value lies (false), then grouped the value does not appear on this chart.

## **Series Labels**

**Series Labels** is an information block which displays the value of each series. The picture below shows an example of a chart, with Series Labels:

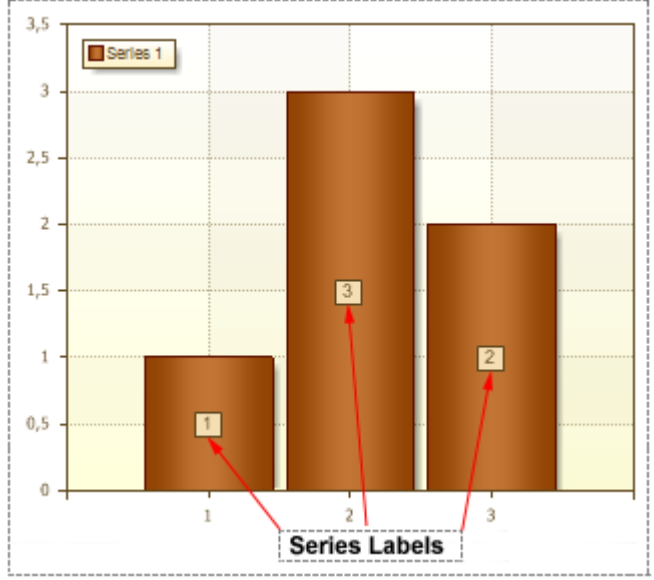

The **Series Labels** property is used to indicate position of series labels. The list of available options for this property depends on the type of chart. Also, the **Series Labels** property have some options that are used to change settings of Series Labels.

SERIES LABELS APPEARANCE

The following group of properties allows visually change the appearance of Series Labels: change the background color, titles, borders, font type, antialiasing.

Brush Property

The **Brush** property is used to fill a background type and color in Series Labels. To change the background color and appearance of a Series Label use the **Brush** property within the Object Inspector.

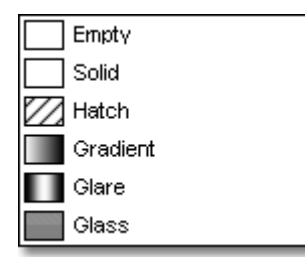

Six types of Brushes are available within BP Logix Reports:

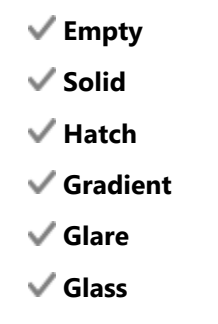

Below are representations of the results all six Brush types:

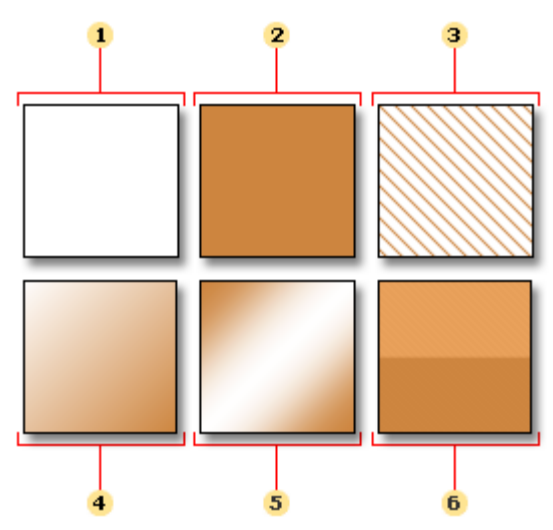

Empty. The background of a Series Label is transparent.

**2** Solid. The background of a Series Label is filled with the color you specify.

**3 Hatch.** The background of a Series Label is filled with a texture. The background and foreground colors of the selected texture can be specified individually..

**4 Gradient.** The background of a Series Label is filled with gradient. A Start color, an End color, and a Gradient angle can be specified.

**5** Glare. The background of a Series Label is filled using the Glare effect.

6 Glass. The background of a Series Label is filled using the Glass effect.

The **Brush.Color** property is used to change the Series Labels color. The picture below shows a sample of a chart with the Brush property set to **Glare**:

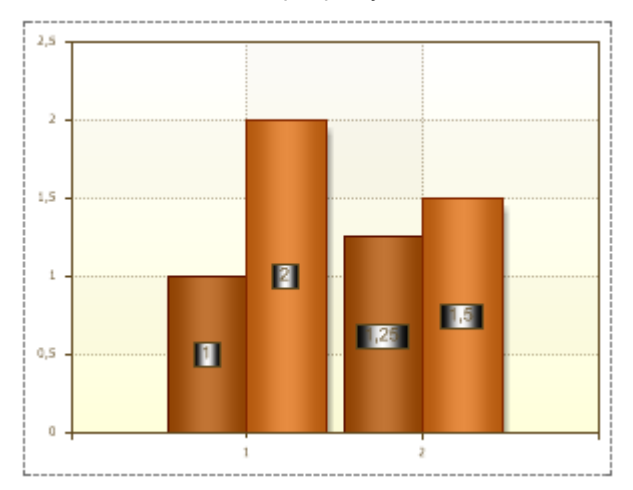

Font Property

The font for Series Labels can be set using the **Font** property within the Object Inspector.

#### Selecting font

Series Labels within a report can be output using different fonts. Three examples fonts are shown below:

# AaBbCcDd AaBbCcDd AaBbCcDd

Any font that is installed on your machine can be used in Series Labels. However, when choosing a font try to select one that will also be present on a user machine or a report may not render as you would wish at runtime.

#### Font Size

The font size can be changed using the **Font.Size** property. For example:

## AaBbCcDd AaBbCcDd AaBbCcDd AaBbCcDd AaBbCcDd

#### **Font Styles**

Different styles can be applied to the font. A font may include one or more styles such as regular, bold, semibold, italic, underlined, and strikeout. Examples of font styles are shown below:

## AaBbCcDd AaBbCcDd AaBbCcDd AaBbCcDd AaBbCcDd

The picture below shows a chart with text set to Arial, Bold style, font size - 12:

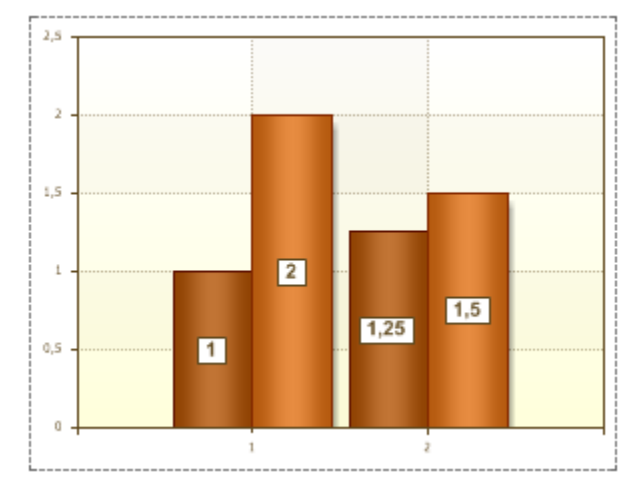

LabelColor Property

The **Label Color** property within the Object Inspector is used to change the color of Series Labels. The picture below shows a chart with the **Label Color** property set to **red**:

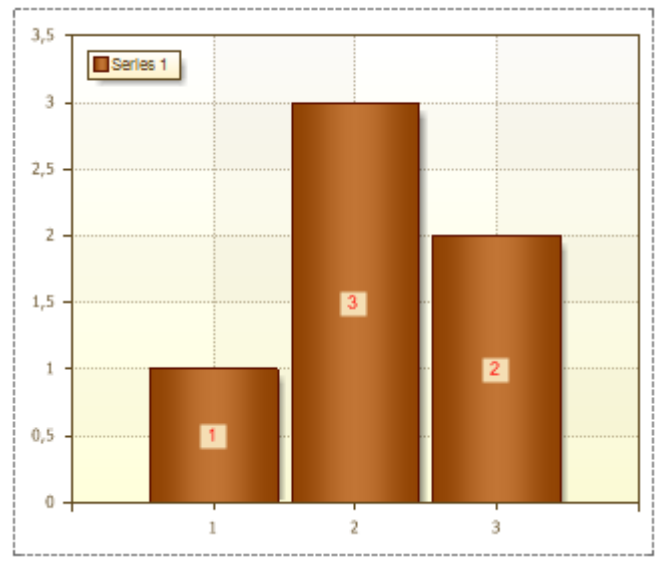

UseSeriesColor Property

The **UseSeriesColor** property is used to make the border color and the series label color match to the color of the series. If the **UseSeriesColor** property is set to **false**, then the border color and the color of series labels will correspond to the selected values of the **Border Color** and **Label Color** properties. The picture below shows an example of a chart, with the **UseSeriesColor** property set to **false**:

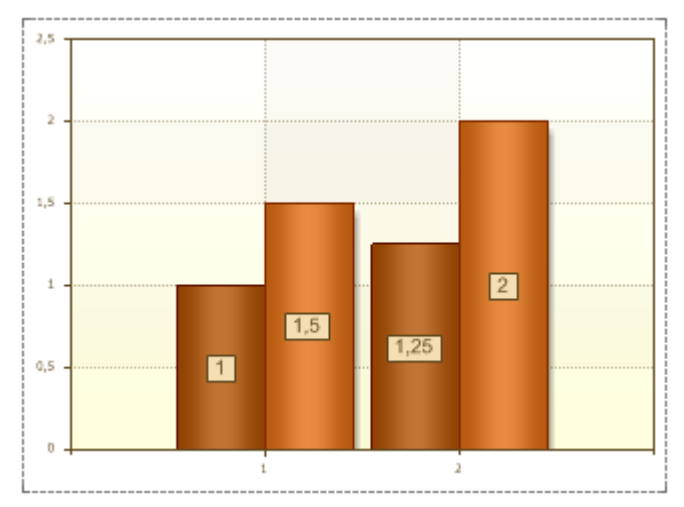

If the **UseSeriesColor** property is set to **true**, then the border color and series labels color will match to the color of series. The picture below shows an example of a chart, with the **UseSeriesColor** property set to **true**:

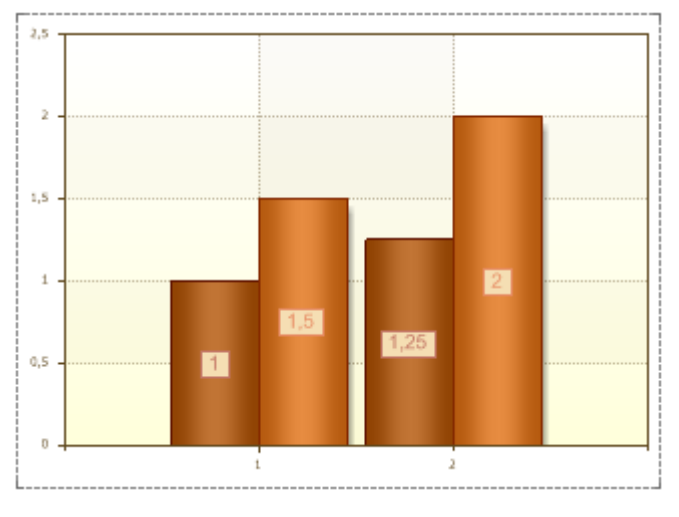

Angle Property

The **Angle** property allows changing the inclination angle of Series Labels. By default, this property is set to **0** (Series Labels is not inclined). The picture below shows the situation when the **Angle** property is set to **0**:

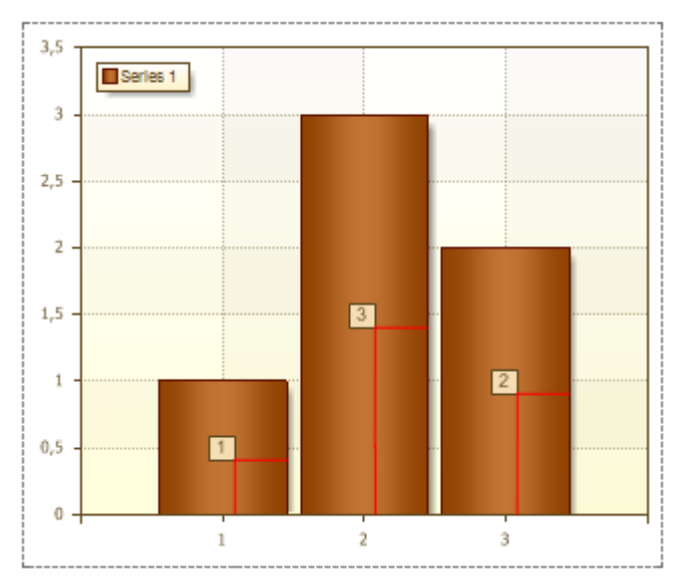

The value of the property can be negative and positive. If a value of the property is negative then Series Label is inclined anticlockwise. If the value of the property is positive then Label in inclined clockwise. The picture below shows a chart sample, which the **Angle** property for Series Labels is set to **45**:

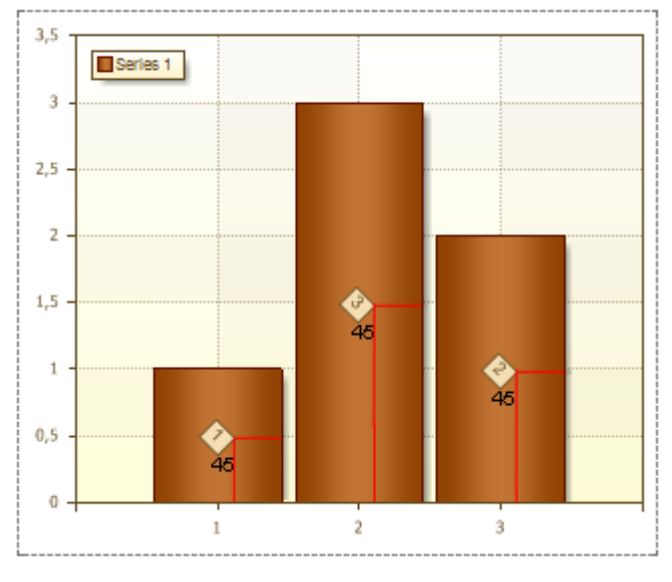

DrawBorder Property

The **DrawBorder** property allows showing/hiding a border of Series Labels. It has two values: **true** and **false**. If the **DrawBorder** is set to **true**, then the border is shown. The picture below shows a chart with borders around Series Labels (the borders are red):

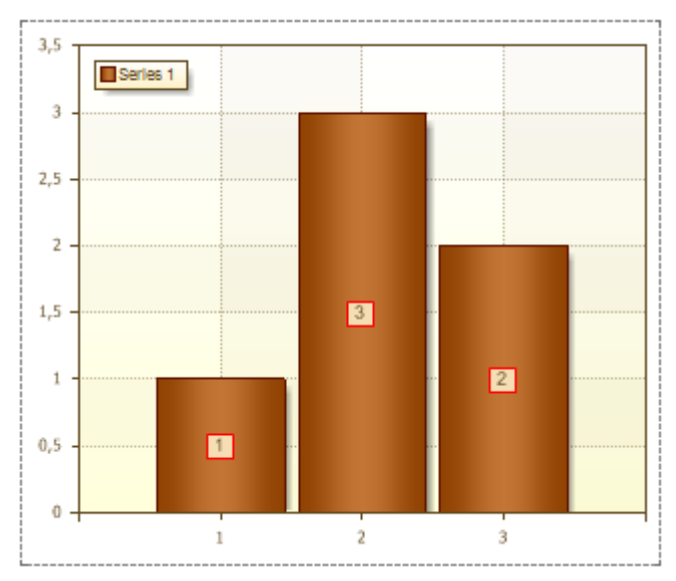

If the **DrawBorder** is set to **false**, then the border is hidden. The picture below shows a chart without borders around Series Labels:

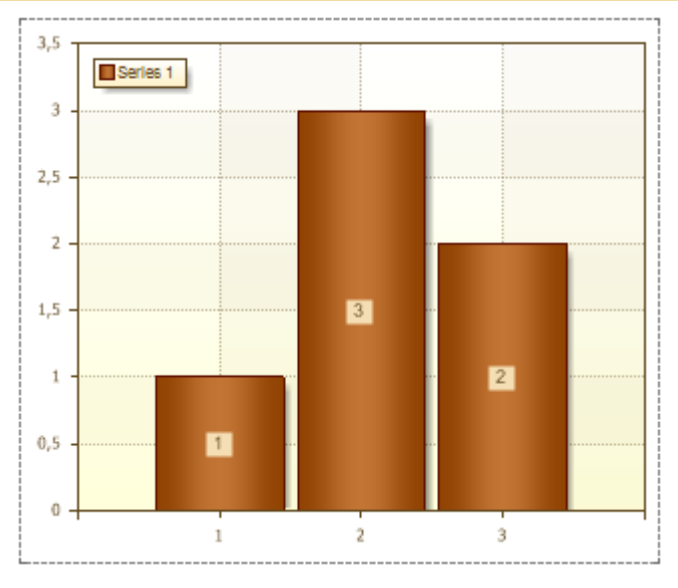

BorderColor Property

The **BorderColor** property is used to change the border color of Series Labels. The picture below shows a chart which Series Labels borders are blue:

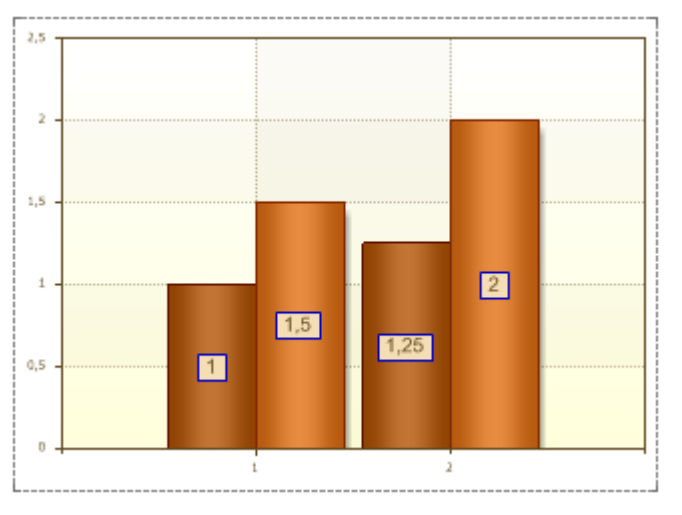

Antialiasing Property

The **Antialiasing** property allows you producing smooth-edged Series Labels by partially filling the edge pixels. As a result, the edges of Series Labels blend into the background. The picture below shows a chart with the **Antialiasing** property set to **true**:

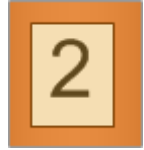

The picture below shows a chart with the **Antialiasing** property set to **false**:

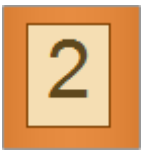

## FORMAT PROPERTY

The **Format** property is used to format the contents of Series Labels. This property has multiple values.

**Number.** The **N** value of the **Format** property is used for the general display of numbers. When filling the **Format**, after the **N** value, it is possible to specify the number of decimal places that you want to use. If no numbers are specified after **N** then decimal places will be shown only if they are present as a result of calculation. The picture below shows a chart with the **Format** property of Series Labels set to **N**:

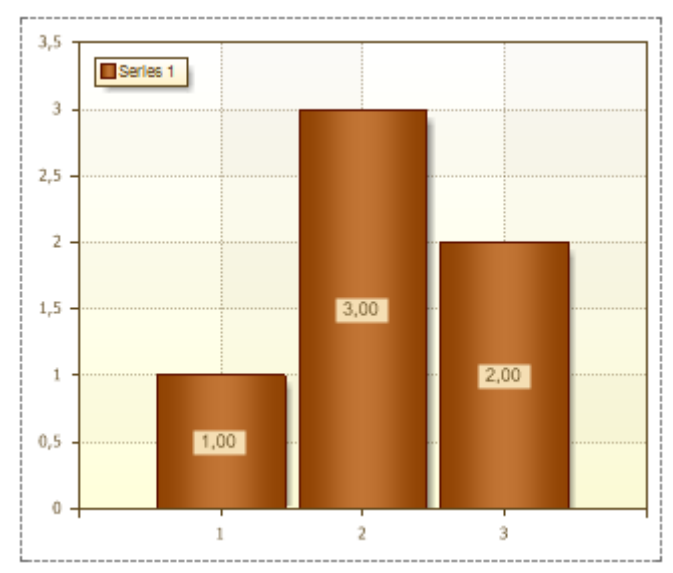

**Currency.** The **C** value of the **Format** property is used to display Series Labels with a currency symbol. After the **C** value, it is possible to specify the number of decimal places that you want to use. The picture below shows a chart with the **Format** property of Series Labels set to **C**:

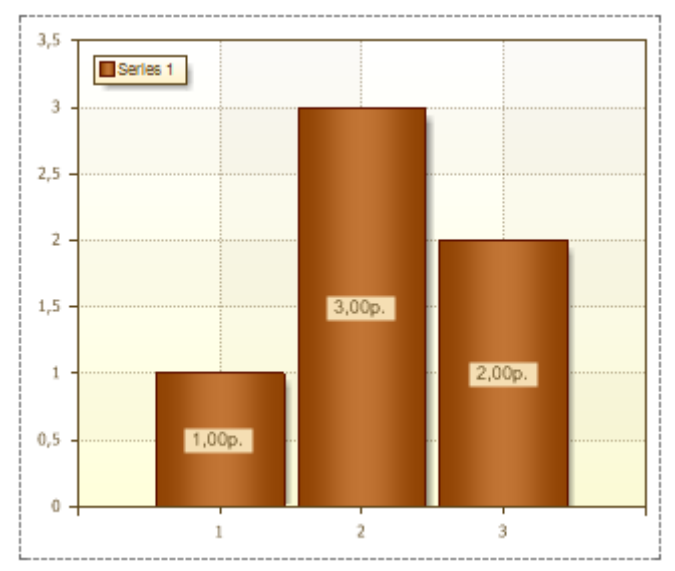

**Percentage**. The **P** value of the **Format** property is used to display Series Labels with percent symbol. After the **P** value, it is possible to specify the number of decimal places that you want to use. The picture below shows a chart with the **Format** property of Series Labels set to **P**:

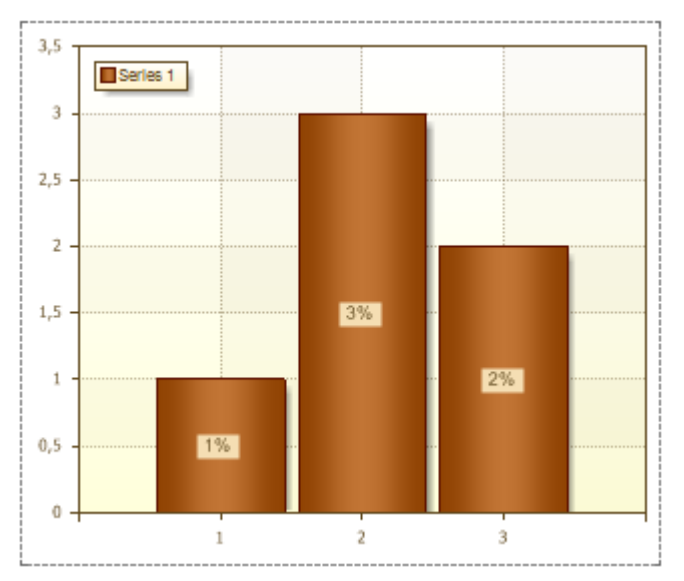

**Date**. The **MM/dd/yyyy**, **MMMM dd**, **yyyy MMMM** values of the **Format** property convert values of arguments to date. **MM/dd/yyyy** - the date is shown like "01.20.2010", **MMMM dd** - the date is shown like "September 29", **yyyy MMMM** - the date is shown like "2010 March". The picture below shows a chart and with the **Format** property set to **MM/dd/yyyy** 

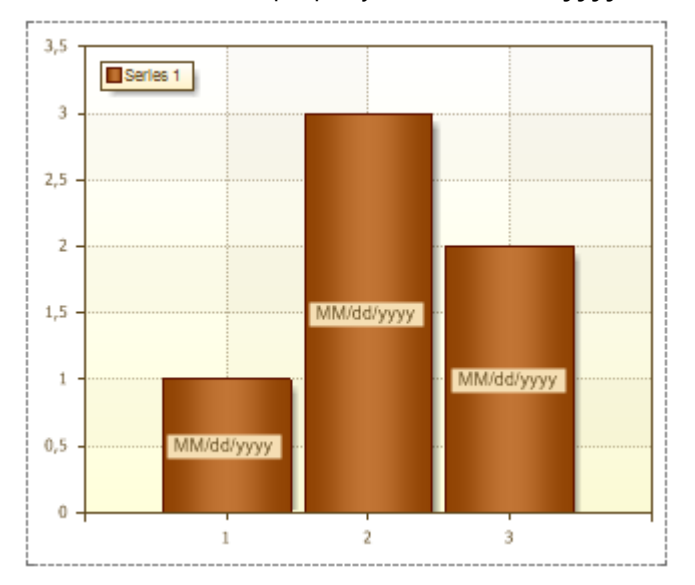

To reset the **Format** property of selected cells, and return to the default format, clear the Format by selecting empty field.

#### VALUETYPE PROPERTY

The **ValueType** property is used to specify the type of a value that appears in the series labels. This property may take the following values: **Value**, **Series Title**, **Argument**, **Value** - **Argument**, **Argument** - **Value**, **Series Title** - **Value**, **Series Title** - **Value**, **Value**, **Series Title** - **Value**, **Series Title** - **Value**, **Value**, **Va** 

**Value**. The Series Labels are series values. The picture below shows an example of a chart with the **Value Type** property set to **Value**:

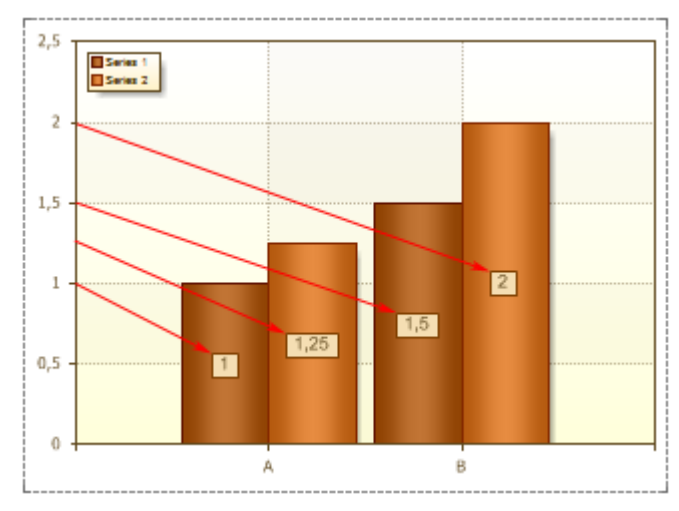

Series Title. The Series Labels are records in the Title field in the Series Editor. The picture below shows an example of a chart with the Value Type property set to Series Title:

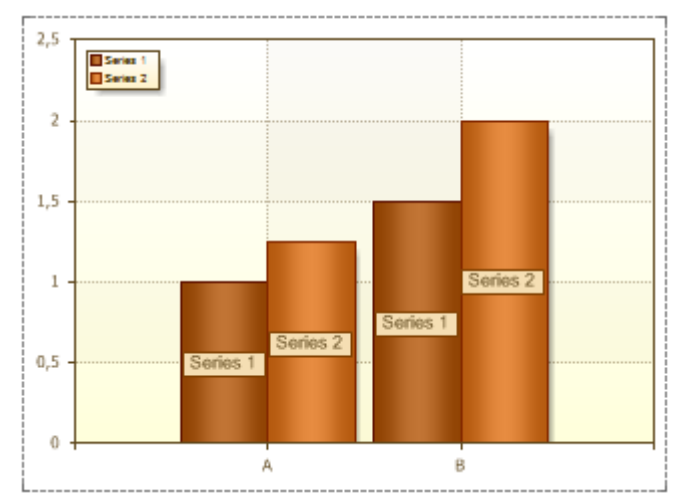

**Argument**. The Series Labels are the arguments. The picture below shows an example of a chart with the **Value Type** property set to **Argument**:

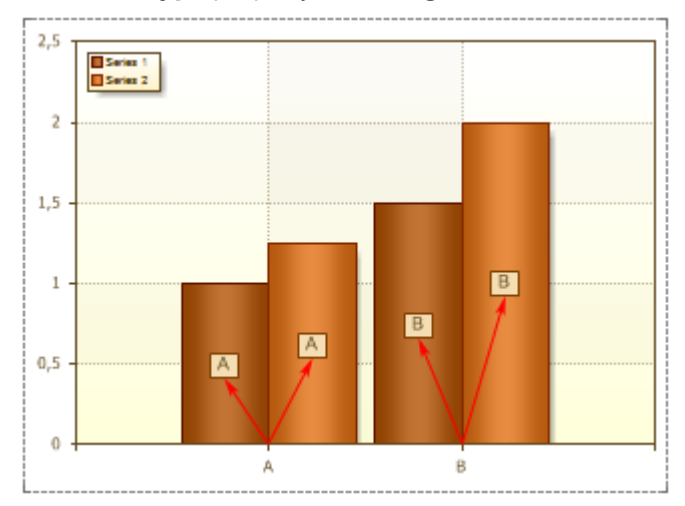

**Value - Argument**. The Series Labels are **Values** and **Arguments** of series. The picture below shows an example of a chart with the **Value Type** property set to **Value - Argument**:

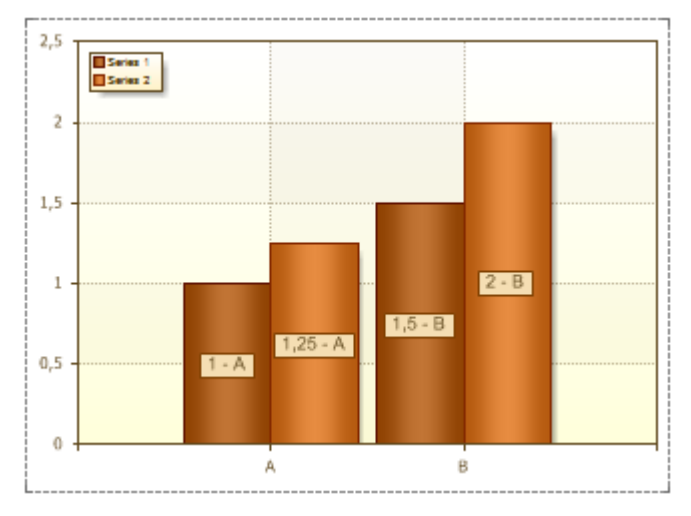

**Argument - Value**. The Series Labels are **Arguments** and **Values** of series. The picture below shows an example of a chart with the **Value Type** property set to **Argument - Value**:

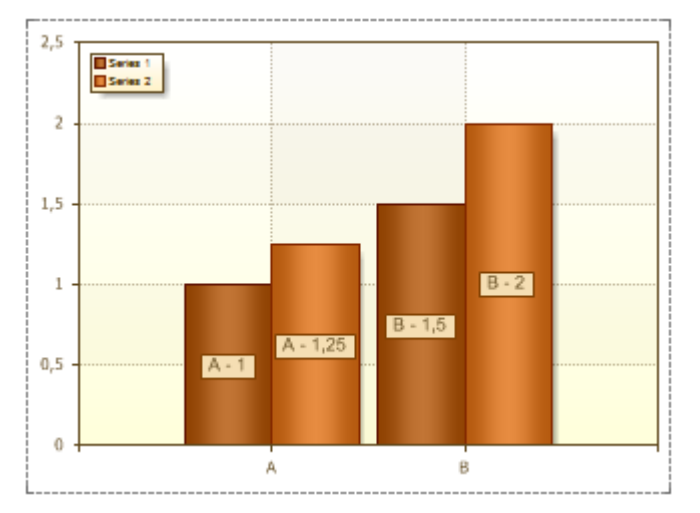

Series Title - Value. The Series Labels are Series Titles and Values. The picture below shows an example of a chart with the Value Type property set to Series Title - Value:

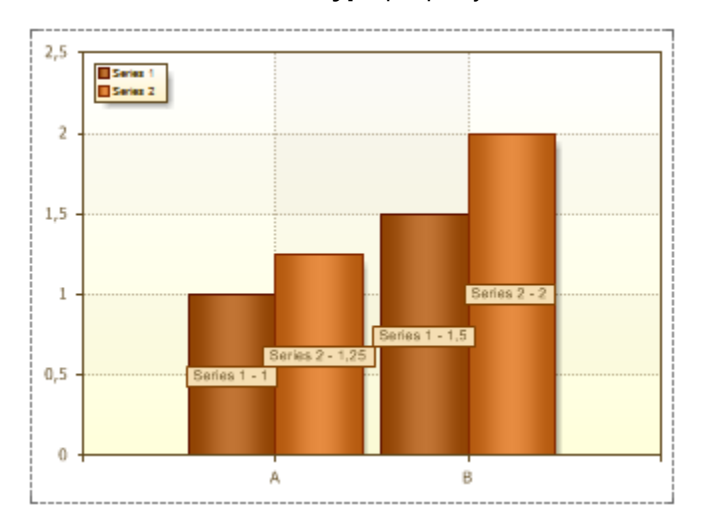

Series Title - Argument. The Series Labels are Series Titles and Arguments. The picture below shows an example of a chart with the Value Type property set to Series Title - Argument:

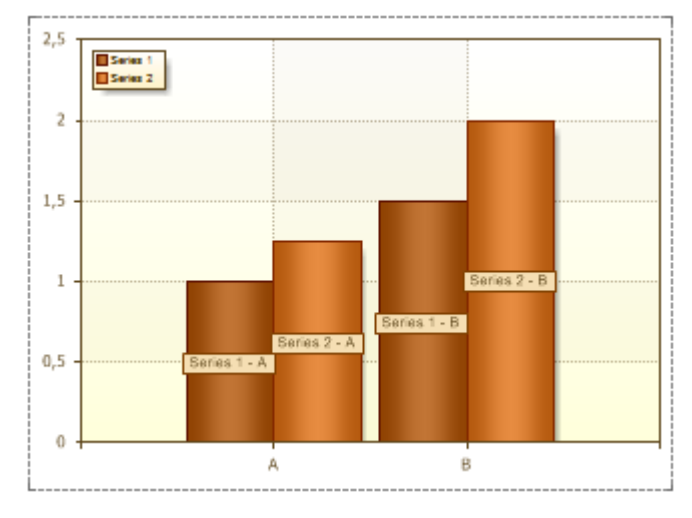

VALUETYPE SEPARATOR

The **ValueTypeSeparator** property is used to change the type of values separator in the series labels. By default, the **ValueTypeSeparator** property is set to '-'. Any character or group of characters typed in the field of the **ValueTypeSeparator** property, will be the delimiter (including the 'space'). If the field is unfilled, then the separator is a 'space'.

#### PREVENTINTERSECTION PROPERTY

The **PreventIntersection** property is used to avoid overlapping between series labels and with the borders of rendered values and axes. By default, the **PreventIntersection** property is set to **false** and series labels may overlap, what makes them look bad or unreadable. The picture below shows an example of a chart, with the **PreventIntersection** property set to **false**:

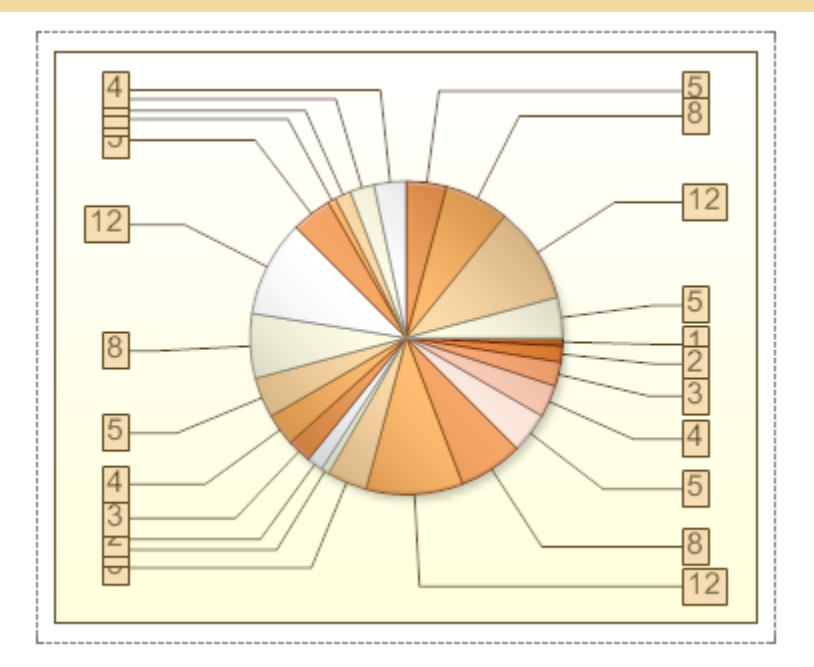

If the **PreventIntersection** property is set to **true**, then the series labels will not overlap. The picture below shows an example of a chart, with the **PreventIntersection** property set to **true**:

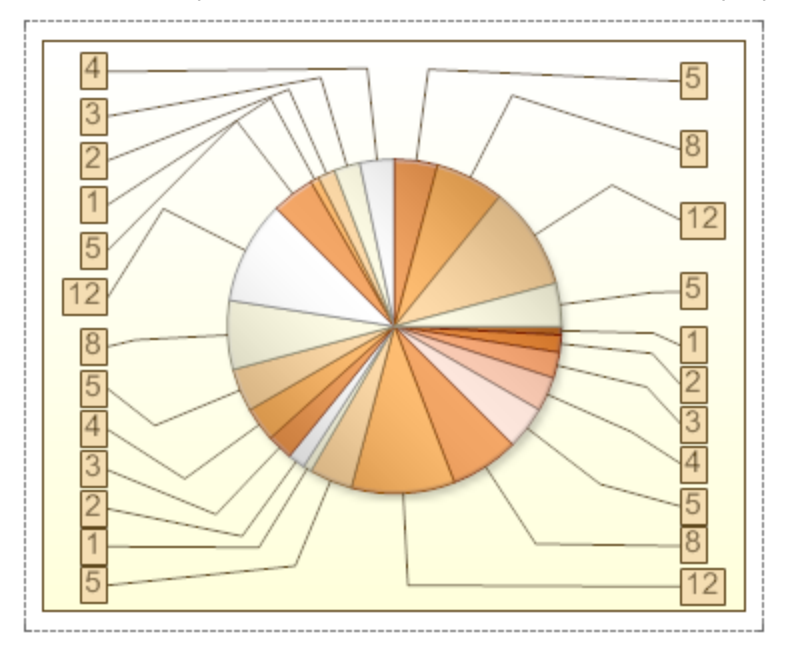

SHOWONZEROVALUES PROPERTY

Sometimes, when designing charts, 0 values of series can be met. Series labels of zero values can be displayed. The **ShowOnZeroValues** property is used to show/hide these series labels. If the **ShowOnZeroValues** property is set to **false**, then series labels of zero values will be hidden. The picture below shows an example of a chart with a zero value and the the **ShowOnZeroValues** property is set to **false**:

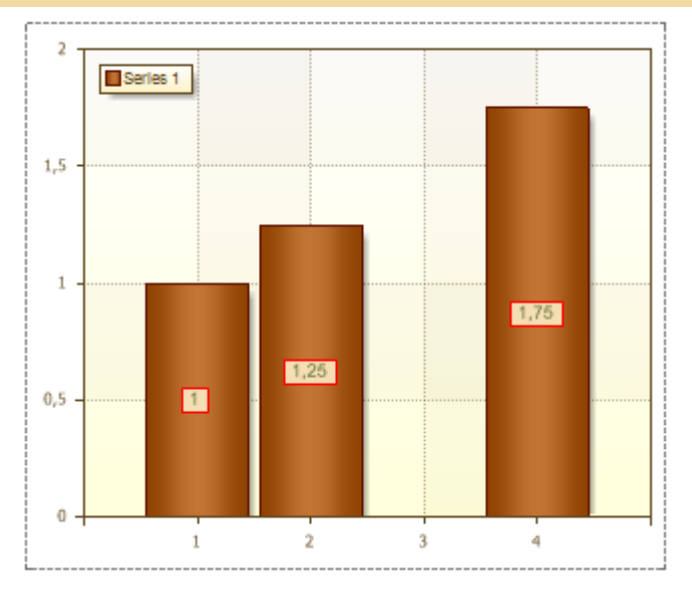

In this chart the 3rd argument is 0, and the series labels is not displayed. If the **ShowOnZeroValues** property is set to **true**, then series labels of zero values will be shown. The picture below shows an example of a chart with a zero value and the the **ShowOnZeroValues** property is set to **true**:

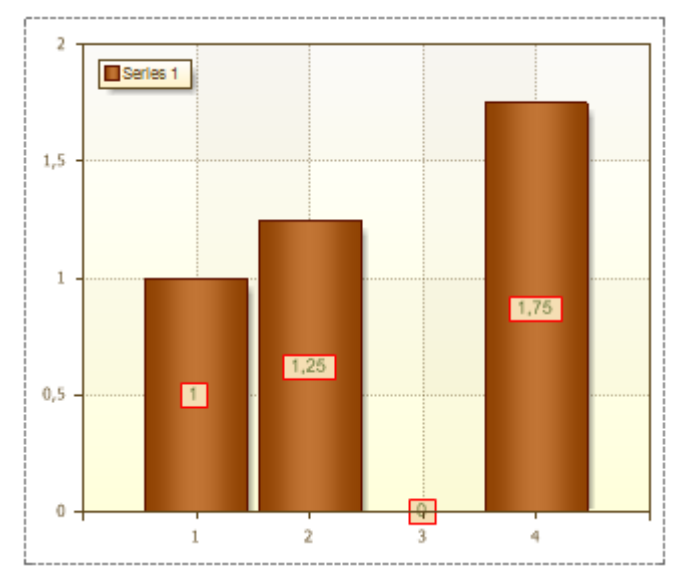

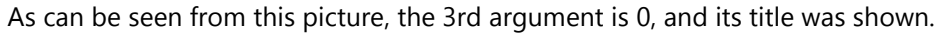

## STEP PROPERTY

The **Step** property allows changing the step through what the Series Labels will be shown. By default, the **Step** property is set to **0**, so Series Labels will be shown on each Series. The picture below shows a chart with the **Step** property of Series Labels set to **0**:

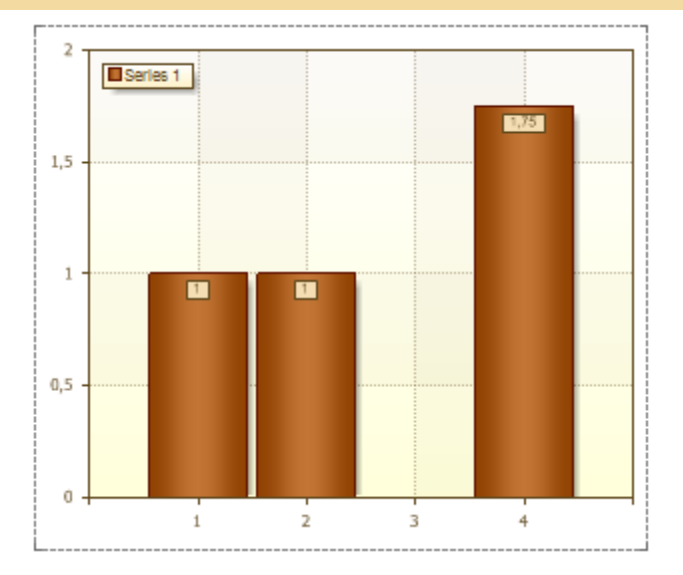

If the Step property is set to 2, then Series Labels will be shown as it is shown on picture below:

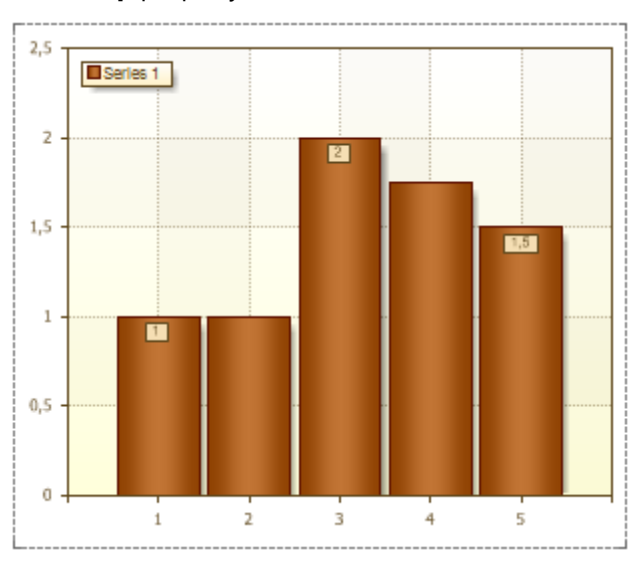

The value 1 of the Step property indicates that Series Labels will be shown for each value of Series.

TEXTBEFORE AND TEXTAFTER PROPERTIES

The **TextBefore** and **TextAfter** properties allow showing text before and after Series Labels. It is not necessary to use these properties. The pictures below show chart samples with a text before Series Labels (left) and a text after Series Labels (right):

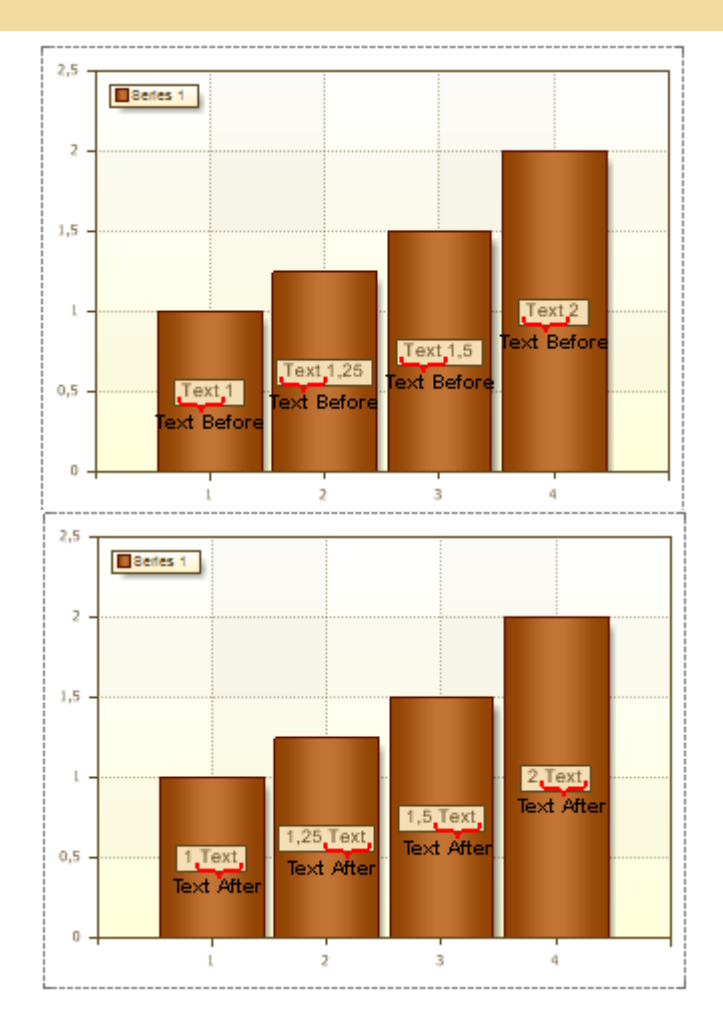

## VISIBLE PROPERTY

The **Visible** property is used to show/hide Series Labels, depending on the selected value. If the **Visible** property is set to **true**, then Series Labels are shown. The picture below shows a chart with Series Labels:

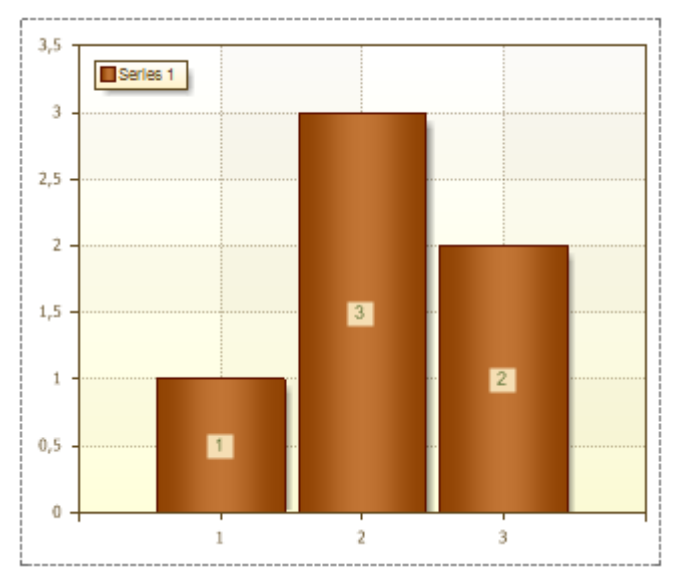

If the **Visible** property is set to **false**, then Series Labels are not displayed. The picture below shows a chart with hidden Series Labels:

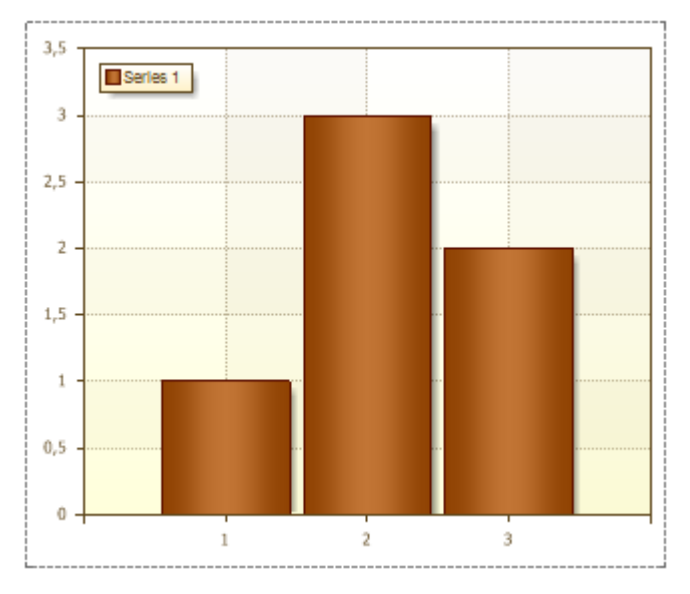

By default, the Visible property is set to true.

#### MARKER

The **Marker** is an icon that is shown near the Series Labels. It is possible to change height and width of the **Marker**. The **Marker** takes the color of Series. The picture below shows a chart with **Markers**:

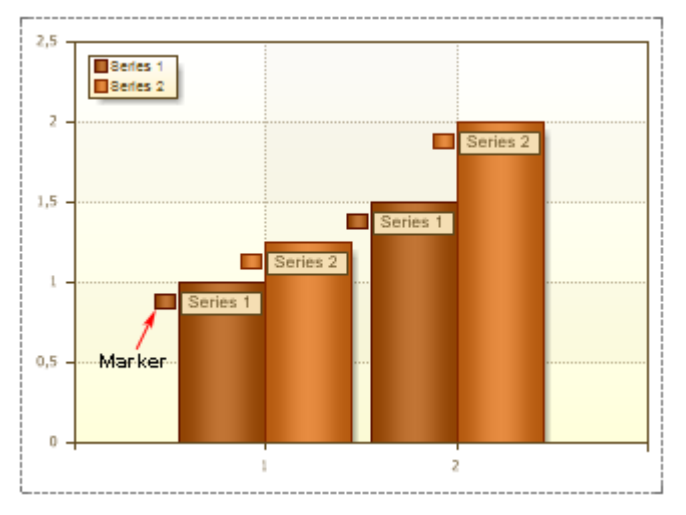

MarkerVisible Property

If to set the **MarkerVisible** property to true then the **Marker** is shown. By default, the **MarkerVisible** property is set to **false** and Markers are not visible. The picture below shows a chart with the **MarkerVisible** property set to **false**:

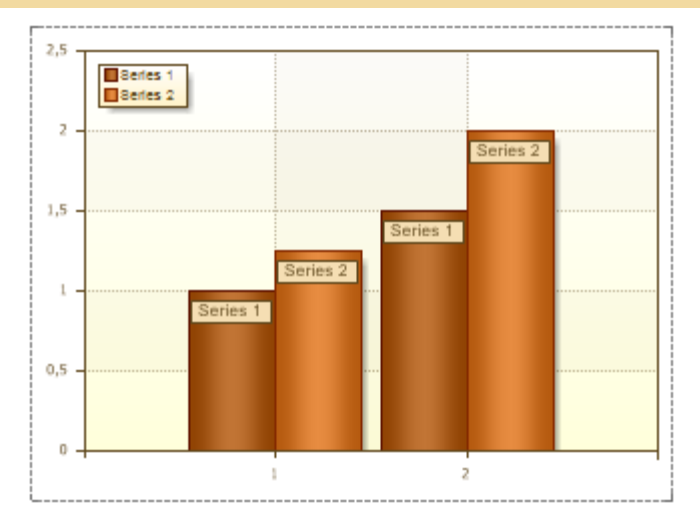

The picture below shows a chart with the MarkerVisible property set to true:

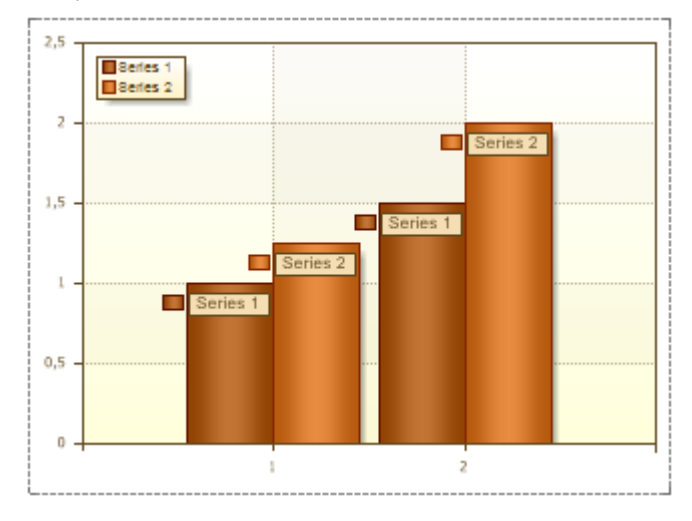

#### MarkerSize Property

It is possible to change height and width of a **Marker**. The **MarkerSize** property is used for this. It is possible to change **Height** and **Width** of a Marker. Marker Height and Width are set in pixels. If both values are more than **0**, then the Marker is shown.

#### MarkerAlignment Property

The **MarkerAlignment** property allows aligning a marker on the left or right of Series Labels. If the **MarkerAlignment** property is set to **Right**, then the marker is aligned to the left of Series Labels. The picture below shows the Markers aligned left:

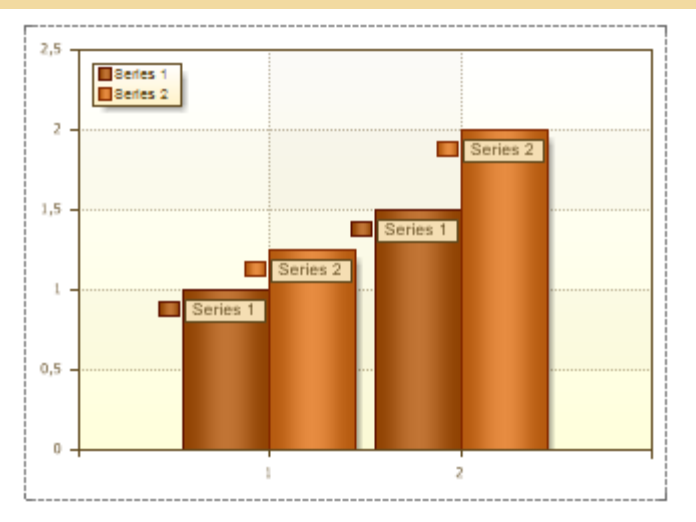

If the **MarkerAlignment** property is set to **Right**, then the marker is aligned to the right of Series Labels. The picture below shows the Markers aligned right:

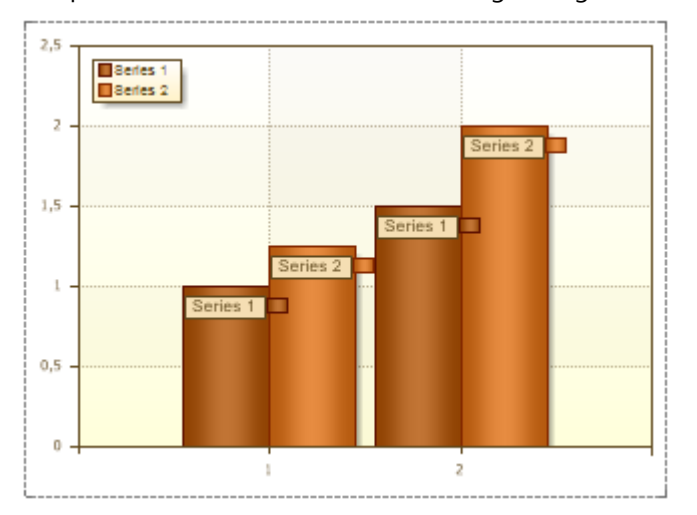

By default, the MarkerAlignment property is set to Left.

## **Style**

A style is a combination of various design attributes which can be applied to charts. The **Style** property is used to change the appearance of charts. The value of this property will be one of the chosen style diagrams. Adding custom styles to the list of the chart styles can be done using the Style Designer. Also, it is possible to apply a style to each series. When working with chart styles, it is necessary to take into account the value of the AllowApplyStyle property. The picture below shows an example of two charts with different styles:

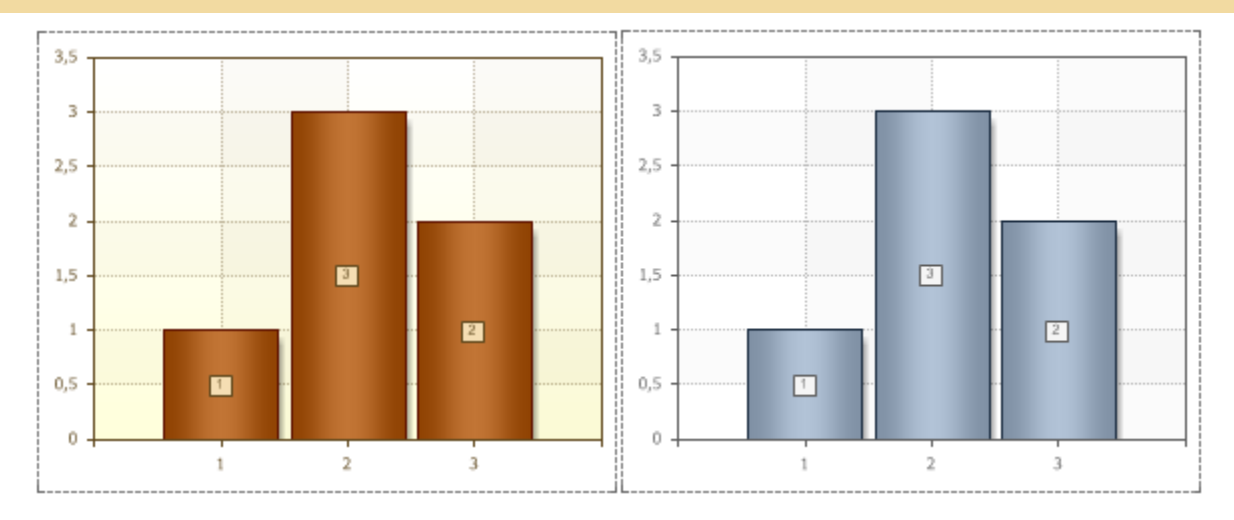

## ALLOWAPPLYSTYLE PROPERTY

The **AllowApplyStyle** property is used for whether to apply a selected style in the field of the **Style** property. If the **AllowApplyStyle** property is set to **true**, then the report generator, when rendering, will take into account the value of the **Style** property. If the **AllowApplyStyle** property is set to **false**, then the report generator, when rendering, will take into account the values of appearance of series.

#### TABLE

The **Table** component is used to output data in a report. This component is similar to spreadsheets. The table consist of rows and columns in what data can be placed. See on a picture below a Table component with 5 columns and 5 rows.

| Table1; Data Bource: Categories |  |  |  |  |
|---------------------------------|--|--|--|--|
|                                 |  |  |  |  |
|                                 |  |  |  |  |
|                                 |  |  |  |  |
|                                 |  |  |  |  |
|                                 |  |  |  |  |

**This component is designed to simplify the work in the designer. When the report is rendered, the table is converted into a set of bands and text components. If you need more flexibility, we recommend you avoid the use of tables in favor of bands, text and other components.** 

#### Columns

The **ColumnCount** property of the Table component is used to define the number of columns in a table. On the picture below the table with 3 columns is shown.

| Table2; Data Source: Not Assigned |  |  |
|-----------------------------------|--|--|
|                                   |  |  |
|                                   |  |  |
|                                   |  |  |
|                                   |  |  |

On the picture below the table with 5 columns is shown.

#### Rows

The **RowCount** property of the Table component is used to define the number of rows in a table. On the picture below the table with 3 rows is shown.

| Table2; Data Source: Not Assigned |  |  |  |
|-----------------------------------|--|--|--|
|                                   |  |  |  |
|                                   |  |  |  |
|                                   |  |  |  |

On the picture below the table with 5 rows is shown.

| Table2; Data Source: Not Assigned |  |  |  |
|-----------------------------------|--|--|--|
|                                   |  |  |  |
|                                   |  |  |  |
|                                   |  |  |  |
|                                   |  |  |  |
|                                   |  |  |  |

## **DataSource Property**

It is necessary to define the data source to output data in the **Table** component. The reporting tool should know how many times do cells must be printed in a table. Therefore, the **Table** component should have the reference to the data source. There are several ways how to do this. You may use the Table editor. Double click on the Table header to call the editor. Also the Table editor can be called using the **DataSource** property of a Table.

| Data Source | Customers |  |
|-------------|-----------|--|
|             |           |  |

The Table editor allows selecting data source.

A data source can be selected by clicking the first tab of the editor. All data sources are grouped in categories. Each category corresponds to one connection with data in the report data dictionary. The picture below shows the Table editor.

|   | 📉 Data Setup |                                                                                                    |                   |
|---|--------------|----------------------------------------------------------------------------------------------------|-------------------|
| 1 | Data Source  | 2                                                                                                    | 🛅 New Data Source |
|   | Relation     | X [Not Assigned]                                                                                                    |                   |
|   | Sort         | Demo     3     Categories                                                                                                    |                   |
|   | Filters      | Customers                                                                                                    |                   |
|   |              | Employees                                                                                                    |                   |
|   |              | <ul> <li>Order Details</li> <li>Orders</li> <li>Products</li> <li>Shippers</li> <li>Suppliers</li> <li>Countries</li> <li>States</li> </ul> |                   |
|   |              |                                                                                                    | OK Cancel         |

The tab to select the data source;

<sup>2</sup>Select this node if you do not need to specify the data source;

<sup>3</sup>The "Demo" data category;

**4** The "Demo" data source category.

The data source can be also selected using the quick access buttons.

| Table2; Data Source: Customers |         |                |
|--------------------------------|---------|----------------|
|                                | ×       | [Not Assigned] |
|                                |         | Categories     |
| ><br>                          |         | Customers      |
|                                |         | Employees      |
| ·                              | <b></b> | Order Details  |
|                                | Ħ       | Orders         |
|                                | Ħ       | Products       |
|                                | Ħ       | Shippers       |
|                                | Ħ       | Suppliers      |
|                                | Ħ       | Countries      |
|                                | Ħ       | States         |

## **MasterComponent Property**

It is necessary to put two tables on a page for creating the Master-Detail using the Table component. Specify Master data source for the first table (this table is the Master table). Specify Detail data source to the second table (this table is the Detail table). Then you should bind these two tables using the

**MasterComponent** property of a second table. There are several ways to set the Master table. The first way - you may set the Master table in the property grid.

....

Master Componen [DataBand1]

The second way is to set the Master table in the Table designer.

|                         | Data Setup X                 | 5 |
|-------------------------|------------------------------|---|
| Data Source<br>Relation | ★ [Not Assigned] □ DataBand1 |   |
| Master Component        |                              |   |
| Sort                    |                              |   |
| Filters                 |                              |   |
|                         |                              |   |
|                         |                              |   |
|                         |                              |   |
|                         |                              |   |
|                         |                              |   |
|                         |                              |   |
|                         |                              |   |
|                         |                              |   |
|                         |                              |   |
|                         | OK Cancel                    |   |

After filling the **MasterComponent** component two tables will be related to each other. When printing one data row from the Master data source (and, correspondingly, printing the Master table), the printing of appropriate rows from the Detail data source occurs (and, correspondingly, printing the Detail table). The Detail band will not be printed separately, only in relation to the Master band. On a picture below two related tables are represented.

| TableCategories; Data Source: Categories                       |                   |
|----------------------------------------------------------------|-------------------|
| {Categories.CategoryName}                                      |                   |
| {Categories.Description}                                       | 4                 |
| L                                                              |                   |
| TableProducts: Data Source: ProductsMaster Component: `        | TableCategories   |
| {Products.ProductNam{Products.QuantityPerU{Products.UnitPrice} | {Products.UnitsIr |
|                                                                |                   |

The picture below shows the result of two tables rendering.

#### Beverages

Soft drinks, coffees, teas, beers, and ales

| Chai                | 10 boxes x 20 bags | 18    | 39  |
|---------------------|--------------------|-------|-----|
| Chang               | 24 - 12 oz bottles | 19    | 17  |
| Guaraná Fantástica  | 12 - 355 ml cans   | 4,5   | 20  |
| Sasquatch Ale       | 24 - 12 oz bottles | 14    | 111 |
| Steeleye Stout      | 24 - 12 oz bottles | 18    | 20  |
| Côte de Blaye       | 12 - 75 cl bottles | 263,5 | 17  |
| Chartreuse verte    | 750 cc per bottle  | 18    | 69  |
| lpoh Coffee         | 16 - 500 g tins    | 46    | 17  |
| Laughing Lumberjack | 24 - 12 oz bottles | 14    | 52  |

**Relation Property** 

Besides filling the **MasterComponent** property it is necessary to fill the **DataRelation** property of the Detail table. The relation is used for selecting the detailed data only for the specific row of the Master table. If the relation will not be specified then all records of the Detail data source of the Detail table will be output for each row of the Master data source of the Master table.

Data Relation Categories

The relation can be selected using the **Data** table editor.

| Data Source      |                     | 🖥 🛽 New Relation |
|------------------|---------------------|------------------|
| Relation         | ★ [Not Assigned]    |                  |
| Master Component | Demo     Categories |                  |
| Sort             | □-□ Suppliers       |                  |
| Filters          |                     |                  |
|                  |                     |                  |
|                  |                     |                  |
|                  |                     |                  |
|                  |                     |                  |
|                  |                     |                  |
|                  |                     |                  |
|                  |                     |                  |
|                  |                     |                  |
|                  |                     |                  |
|                  |                     |                  |
|                  |                     | OK Cancel        |

The selection is done between relations which are created between Master and Detail data sources and in what the Detail data source is the child data source.

## **Tables and Bands in Master-Detail Lists**

It is allowed binding bands and tables when rendering the Master-Detail reports. For example, the master component can be a band and the Detail component can be a table. The template of such a report is shown on a picture below.

| DataCategories; Data Source: Categories         |                                   |
|-------------------------------------------------|-----------------------------------|
| {Categories.CategoryName}                       |                                   |
| L                                               |                                   |
| TableProducts; Data Source: Products Ma         | ster Component: DataCategories    |
| {Products.ProductNam{Products.QuantityPerU{Prod | ucts.UnitPrice} {Products.UnitsIr |
|                                                 |                                   |

The number of **Data** bands and **Tables** which interacts between each other is unlimited.

## **Tables and Grouping**

It is easy to add grouping to a report with a table. For this you should put the **GroupHeader** band before the **Table** component and the **GroupFooter** band after the Table. The condition of grouping is specified for the **GroupHeader** component. The text component that outputs the condition of grouping is placed in the **GroupHeader** band. It is enough to group a table by the specified condition. On a picture below the table of grouping is shown.

## GroupHeaderBand1; Condition: {Products.Categories.CategoryName} {Products.Categories.CategoryName}

| TableProducts; Data                         | Source: Products     |                      |                      |
|---------------------------------------------|----------------------|----------------------|----------------------|
| (Products ProductName) (Products ProductID) |                      |                      |                      |
|                                             | ,                    |                      | ·····,               |
| {Products.QuantityPe                        | {Products.UnitPrice} | {Products.UnitsInSto | {Products.SupplierID |
| , í                                         | · · ·                |                      | · · ·                |

See the picture below that demonstrates the report with grouping and a table.

#### Beverages

| Côte de Blaye                                              |       |    | 38             |
|------------------------------------------------------------|-------|----|----------------|
| 12 - 75 cl bottles                                         | 263,5 | 17 | 18             |
| Chartreuse verte                                           |       |    | 39             |
| 750 cc per bottle                                          | 18    | 69 | 18             |
|                                                            |       |    |                |
| Steeleye Stout                                             | ·     |    | 35             |
| Steeleye Stout<br>24 - 12 oz bottles                       | 18    | 20 | 35<br>16       |
| Steeleye Stout<br>24 - 12 oz bottles<br>Guaraná Fantástica | 18    | 20 | 35<br>16<br>24 |

**Table Header** 

Rows in a Table component can be specified as a header. In other words these rows will always be output in the beginning of a table. The **HeaderRowsCount** property is used to indicate how many rows will shown as headers. By default this property is set to 0. The number of header rows cannot be more than the number of rows in a table.

| Table2; Data Sou | rce: Not Assigned |  |
|------------------|-------------------|--|
|                  |                   |  |
|                  |                   |  |
|                  |                   |  |
|                  |                   |  |
|                  |                   |  |

## **Table Footer**

A table may include footer rows. These rows are output on the bottom of a table. The FooterRowsCount property is used to indicate how many rows will be used as footers. By default this property is set to 0. The number of footer rows cannot be more than the number of rows in a table.

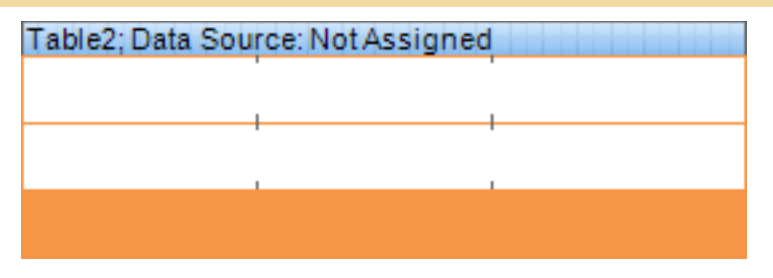

**Cells Width Autochange** 

When report rendering using the **Table** component, width of some cells can be changed. As a result this may lead to the change of a table size. There are two properties of Table component which are used to adjust cells size: the **AutoWidthType** property and the **AutoWidth** property.

### AUTOWIDTH PROPERTY

The **AutoWidth** property of a **Table** component indicates whether the reporting tool will fix the cells size after the report rendering.

The **AutoWidth** property is set to **None**. Column size is not changed. In this case setting the **AutoWidthType** property of a table and the **FixedWidth** property of cells will not affect on a table.

The **AutoWidth** property is set to **Page**. If a rendered table is placed on several pages then columns will have different width on different pages. It depends on data.

The **AutoWidth** property is set to **Report**. If a rendered table is placed on several pages then columns will have the same width in a report.

#### AUTOWIDTHTYPE PROPERTY

The **AutoWidthType** property of a table indicates how the reporting tool will fix cells width after report rendering.

#### 🔊 None

Columns width is set depending on the cells contents of all table (the longest line by column is taken). If the **FixedWidth** property is set to true, then the column size is not changed.

| Franchi S.p.A.                 | Via Monte Bianco 34    | 011-4988260    | Sales Representative |
|--------------------------------|------------------------|----------------|----------------------|
| Furia Bacalhau e Frutos do Mar | Jardim das rosas n. 32 | (1) 354-2534   | Sales Manager        |
| Galería del gastrónomo         | Rambla de Cataluña, 23 | (93) 203 4560  | Marketing Manager    |
| Godos Cocina Típica            | C/ Romero, 33          | (95) 555 82 82 | Sales Manager        |

#### (c) 2003-2009 Stimulsoft

#### Page 1 of 3

| CompanyName             | Address                   | Phone          | ContactTitle      |
|-------------------------|---------------------------|----------------|-------------------|
| Gourmet Lanchonetes     | Av. Brasil, 442           | (11) 555-9482  | Sales Associate   |
| Great Lakes Food Market | 2732 Baker Blvd.          | (503) 555-7555 | Marketing Manager |
| GROSELLA-Restaurante    | 5" Ave. Los Palos Grandes | (2) 283-2951   | Owner             |

#### FullTable

Column width is set depending on the table width. In other words the width of all column cells is checked first (the column width is set by the longest line). If there is free space then it is equally distributed between all columns. If there is no enough space to output the longest lines, then the width of columns is decreased in equal parts between all columns.

| Franchi S.p.A.                 | Via Monte Bianco 34    | 011-4988260    | Sales Representative |
|--------------------------------|------------------------|----------------|----------------------|
| Furia Bacalhau e Frutos do Mar | Jardim das rosas n. 32 | (1) 354-2534   | Sales Manager        |
| Galería del gastrónomo         | Rambla de Cataluña, 23 | (93) 203 4560  | Marketing Manager    |
| Godos Cocina Típica            | C/ Romero, 33          | (95) 555 82 82 | Sales Manager        |

#### (c) 2003-2009 Stimulsoft

#### Page 1 of 3

| CompanyName             | Address                   | Phone          | ContactTitle      |
|-------------------------|---------------------------|----------------|-------------------|
| Gourmet Lanchonetes     | Av. Brasil, 442           | (11) 555-9482  | Sales Associate   |
| Great Lakes Food Market | 2732 Baker Blvd.          | (503) 555-7555 | Marketing Manager |
| GROSELLA-Restaurante    | 5* Ave. Los Palos Grandes | (2) 283-2951   | Owner             |

#### LastColumns

Column width is set depending on the table width. In other words the width of all column cells is checked first (the column width is set by the longest line). If there is free space then it is distributed to the last column which **FixedWidth** property is set to **false**. If there is no enough space to output the longest lines, then the width of the last columns is decreased and distributed between all columns which **FixedWidth** properties are set to **false**.

| La corne d'abondance          | 67, avenue de l'Europe | 30.59.84.10    | Sales Representative |
|-------------------------------|------------------------|----------------|----------------------|
| La maison d'Asie              | 1 rue Alsace-Lorraine  | 61.77.61.10    | Sales Manager        |
| Laughing Bacchus Wine Cellars | 1900 Oak St.           | (604) 555-3392 | Marketing Assistant  |
| Lazy K Kountry Store          | 12 Orchestra Terrace   | (509) 555-7969 | Marketing Manager    |

#### (c) 2003-2009 Stimulsoft

| CompanyName         | Address                                        | Phone          | ContactTitle         |
|---------------------|------------------------------------------------|----------------|----------------------|
| Lehmanns Marktstand | Magazinweg 7                                   | 069-0245984    | Sales Representative |
| Let's Stop N Shop   | 87 Polk St. Suite 5                            | (415) 555-5938 | Owner                |
| LILA-Supermercado   | Carrera 52 con Ave. Bolívar #65-98 Llano Largo | (9) 331-6954   | Accounting Manager   |

## **FixedWidth Property**

The **FixedWidth** property is used together with the **AutoWidth** property of a **Table** component. If a table changes the column size (depending on the **AutoWidth** property) then the **FixedWidth** property that is set to **true** does not allow these changes. On a pictures below samples of using these property is shown. On the first picture the **FixedWidth** property is not used.

| Company                            | Address                       | Phone          | Contact              |
|------------------------------------|-------------------------------|----------------|----------------------|
| Alfreds Futterkiste                | Obere Str. 57                 | 030-0074321    | Sales Representative |
| Ana Trujillo Emparedados y helados | Avda. de la Constitución 2222 | (5) 555-4729   | Owner                |
| Antonio Moreno Taquería            | Mataderos 2312                | (5) 555-3932   | Owner                |
| Around the Horn                    | 120 Hanover Sq.               | (171) 555-7788 | Sales Representative |
| Berglunds snabbköp                 | Berguvsvägen 8                | 0921-12 34 65  | Order Administrator  |
| Blauer See Delikatessen            | Forsterstr. 57                | 0621-08460     | Sales Representative |
| Blondesddsl père et fils           | 24, place Kléber              | 88.60.15.31    | Marketing Manager    |

On the second picture the **FixedWidth** property of the Phone column is set to **true**.

| Company                            | Address                       | Phone        | Contact              |
|------------------------------------|-------------------------------|--------------|----------------------|
| Alfreds Futterkiste                | Obere Str. 57                 | 030-0074321  | Sales Representative |
| Ana Trujillo Emparedados y helados | Avda. de la Constitución 2222 | (5) 555-4729 | Owner                |
| Antonio Moreno Taquería            | Mataderos 2312                | (5) 555-3932 | Owner                |
| Around the Horn                    | 120 Hanover Sq.               | (171) 555-77 | Sales Representative |
| Berglunds snabbköp                 | Berguvsvägen 8                | 0921-12 34 6 | Order Administrator  |
| Blauer See Delikatessen            | Forsterstr. 57                | 0621-08460   | Sales Representative |
| Blondesddsl père et fils           | 24, place Kléber              | 88.60.15.31  | Marketing Manager    |

## **CellType Property**

There are different types of cells can be placed In the Table component. They are a text, an image, a check, and a rich text.

✓ Text is a cell will be output as a text. Cell settings are the same as the settings of a Text component;

✓ Image is a cell will be output as a text.Cell settings are the same as the settings of an Image component;

Check is a cell will be output as a check for Boolean types of data. Cell settings are the same as the settings of a Check component;

 $\checkmark$  Rich text is a cell will be output as a rich text. Cell settings are the same as the settings of a Rich Text component.

The **CellType** property is used to indicate a cell type.

| Cell Type | Text     | • |
|-----------|----------|---|
|           | Text     |   |
|           | Image    |   |
|           | CheckBox |   |
|           | RichText |   |

Also it is possible to indicate a cell style by clicking the quick access button of a cell.

| Table2; Data Source: Not Assigned |   |                  |        |  |  |
|-----------------------------------|---|------------------|--------|--|--|
|                                   |   | Text Format      |        |  |  |
|                                   | Q | Clear Contents   |        |  |  |
|                                   | ~ | Convert to Imag  | e      |  |  |
|                                   | x | Convert to Chec  | kBox   |  |  |
|                                   | A | Convert to RichT | lext [ |  |  |

Or the context menu of a cell.

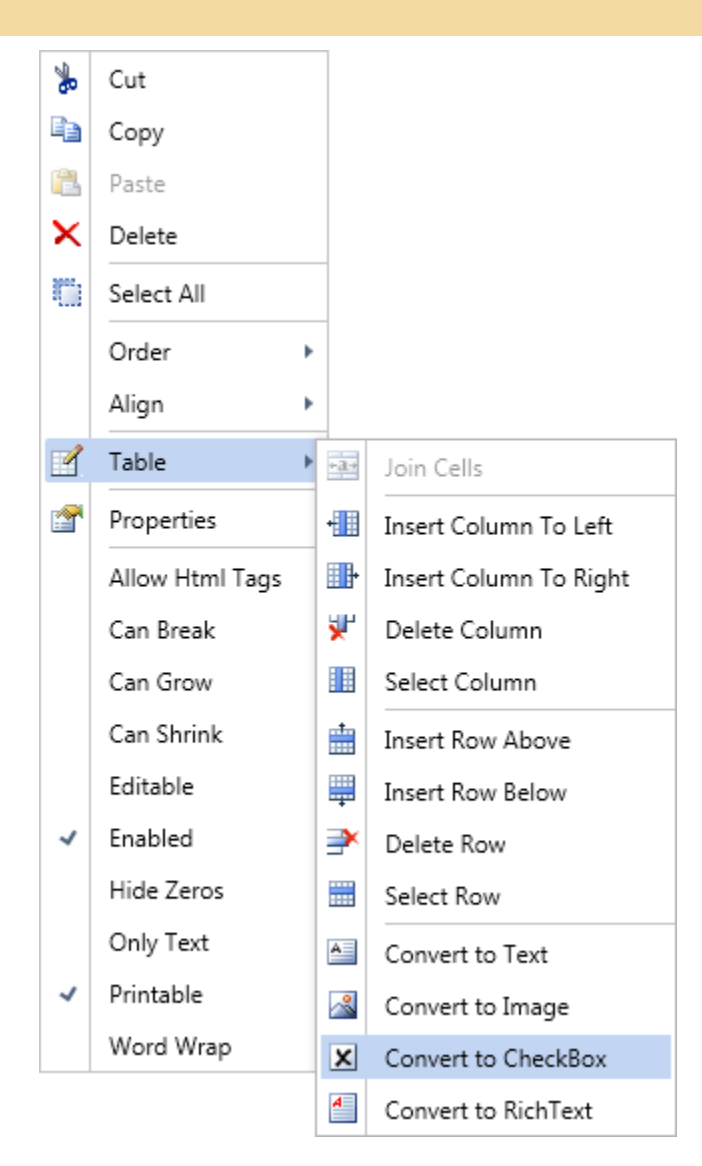

## **PRIMITIVES**

Primitives include: **Horizontal Line** and **Shape**. Cross-primitives include: **Vertical Line**, **Rectangle** and **Rounded Rectangle**. **Horizontal line** is a line in the horizontal plane, which start and end points are located on the same component in a report. The picture below shows a report template with a list in which a **Horizontal Line** is located in the **HeaderBand**:

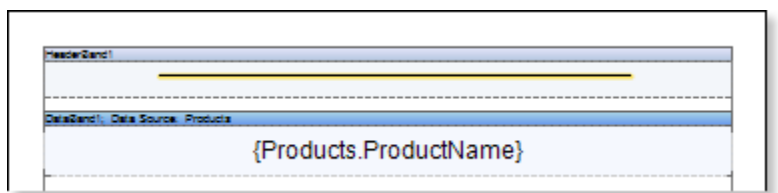

The **Shape** is a report component, which, depending on the type, shows this or that primitive. The **ShapeType** property is used to specify a primitive type. The picture below shows a list of values of the **ShapeType** property:

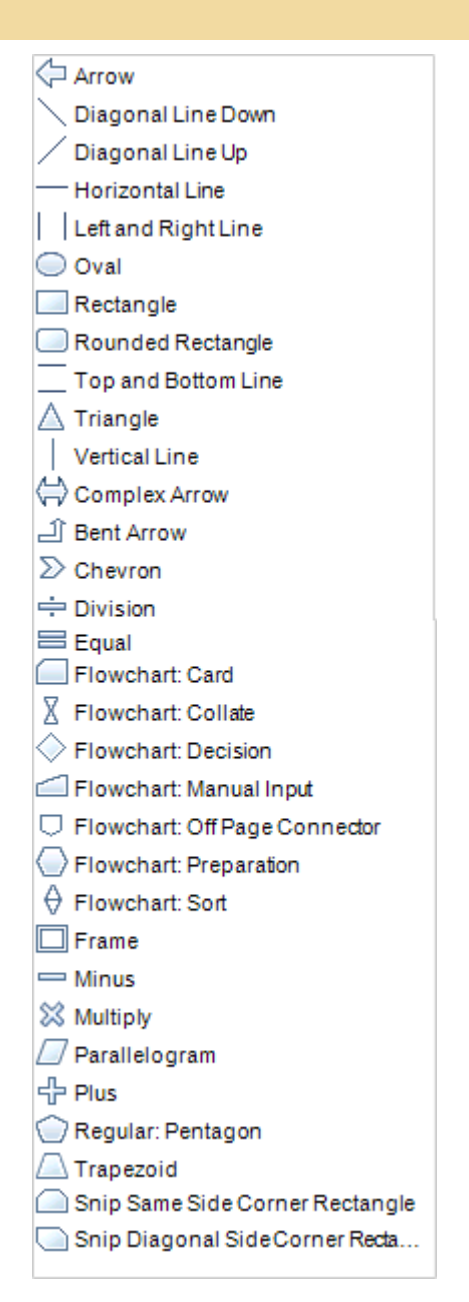

## **Cross-Primitives**

Cross-primitives include: **Vertical Line**, **Rectangle** and **Rounded Rectangle**. The start and end points of cross-primitives can be placed on different components of a report. When designing a report with cross-primitives the report generator renders start and end points of a vertical line, and then, between two points, it renders a vertical line. The picture below shows an example of a report template with a rectangle:

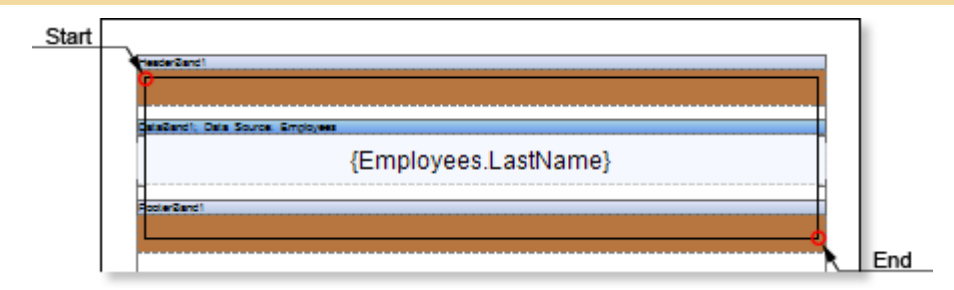

As can be seen in the picture, the start and end points of the **Rectangle** component are located on different bands: the start point is located in the **HeaderBand**, and the end point is in the **FooterBand**. When rendering the report, the report generator will render start and end points of the rectangle, and then it will render rectangle sides. The picture below shows an example of the rendered report pages with the **Rectangle** cross-primitive:

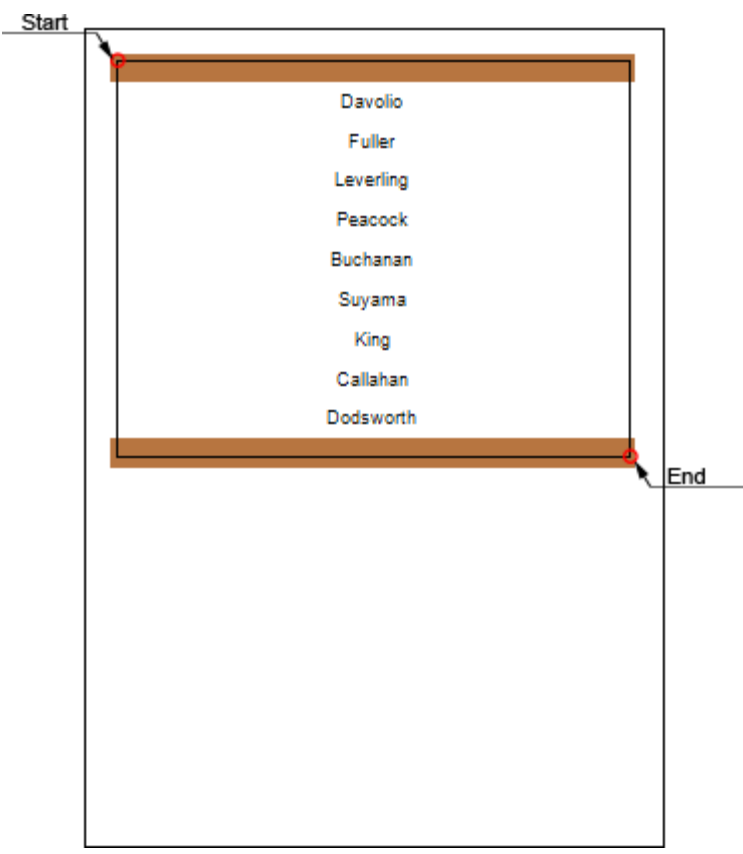

## **SUB-REPORTS**

The **Sub-Report** is a report component that can be placed on a band, page, panel or any other component that can be a container for the sub-report. When placing this component, the reporting tool will add nested page into the report and bind it with the **Sub-Report**. When rendering a report, the reporting tool will build all sub-reports and place them in this container. On the nested page a report that has any structure can be created. Also the **Sub-Report** component can be placed on the nested page, so the nested page of the second level will be created. In other words it is possible to create complex hierarchy in a report. The picture below shows the hierarchy of a sub-report:

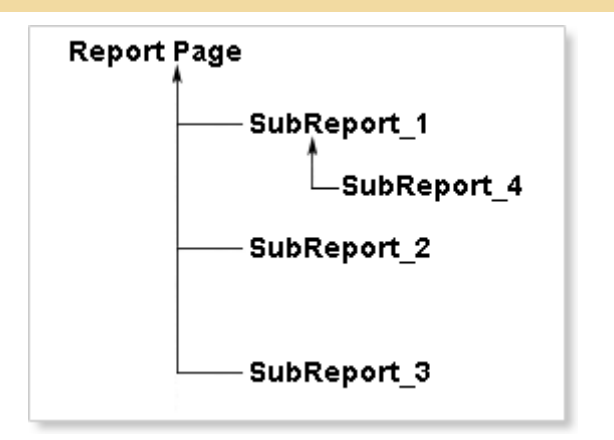

As seen on the picture above, **SubReport\_1**, **SubReport\_2**, **SubReport\_3** components are placed on the report page and the **SubReport\_4** component is placed on the sub-report page of the **SubReport\_1** component. So the page of the **SubReport\_4** component is the nested page of the second level.

You can select a nested page in the dialogue form, which is called when the **Sub-Report** component is put into the report template. This dialog contains a list of all page templates, one of which must be selected as a page on what to place the sub-report. Below is a dialog of selecting nested pages:

|         | Select Sub-Report Page |
|---------|------------------------|
| [Not As | signed]                |
| Page1   |                        |
| Page3   |                        |
| Page2   |                        |
| subRep  | ort_1                  |
|         |                        |
|         |                        |
|         |                        |
|         |                        |
|         |                        |
|         |                        |
|         |                        |
|         |                        |
|         |                        |
|         |                        |
|         |                        |
|         |                        |
|         |                        |
|         |                        |
|         |                        |
|         | OK Cancel              |

It should considered that when you add a **Sub-report** component into the report template, a new page with the name of the component in the report template is created. By default it is nested. If you want to specify another page you need to select a page from the list and click **Ok** in this dialog.

#### **Sub-Reports on Page**

The **Sub-Report** component can be placed on any part of a page. The width of the nested page depends on the width of the **Sub-Report** component. The picture below shows a sample of the **Sub-Report** component and nested page:

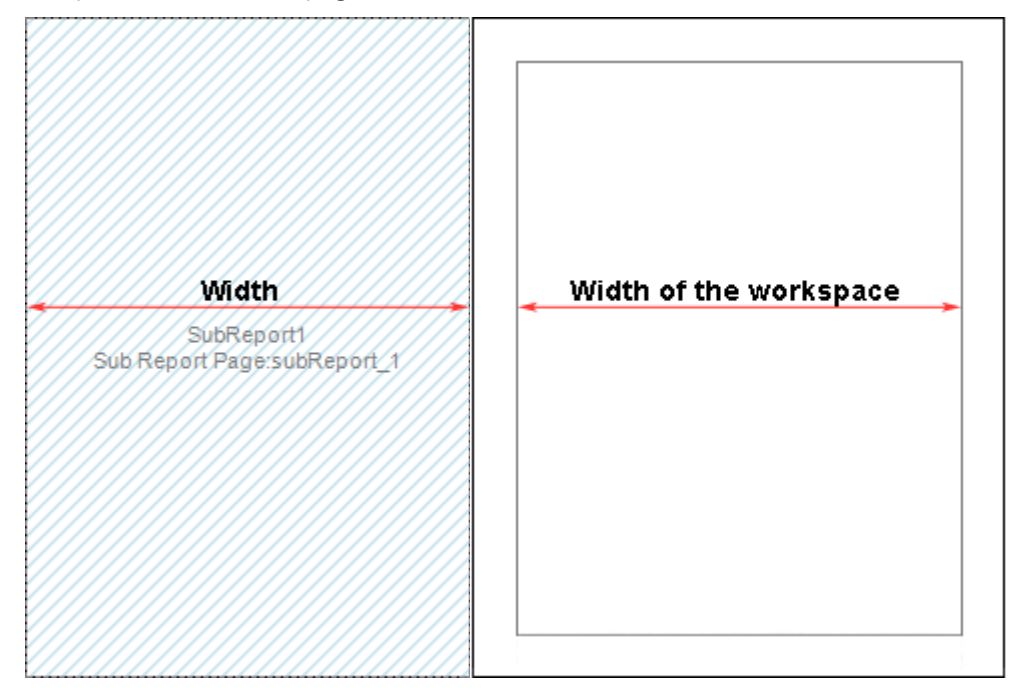

The **CanGrow** property of the **Sub-Report** component is always set to **true** but, when placing this component, it cannot be grown by height. So you should take into the account the height of the component on the nested page: it should not be higher than the **Sub-Report** component. When rendering a report, the **Sub-Report** component, placed on the report template, will be rendered as the report page item. When rendering a report, the reporting tool will render all sub-reports and place them in the container of the **Sub-Report** component. The picture below shows a sample of placing the nested page in a report:
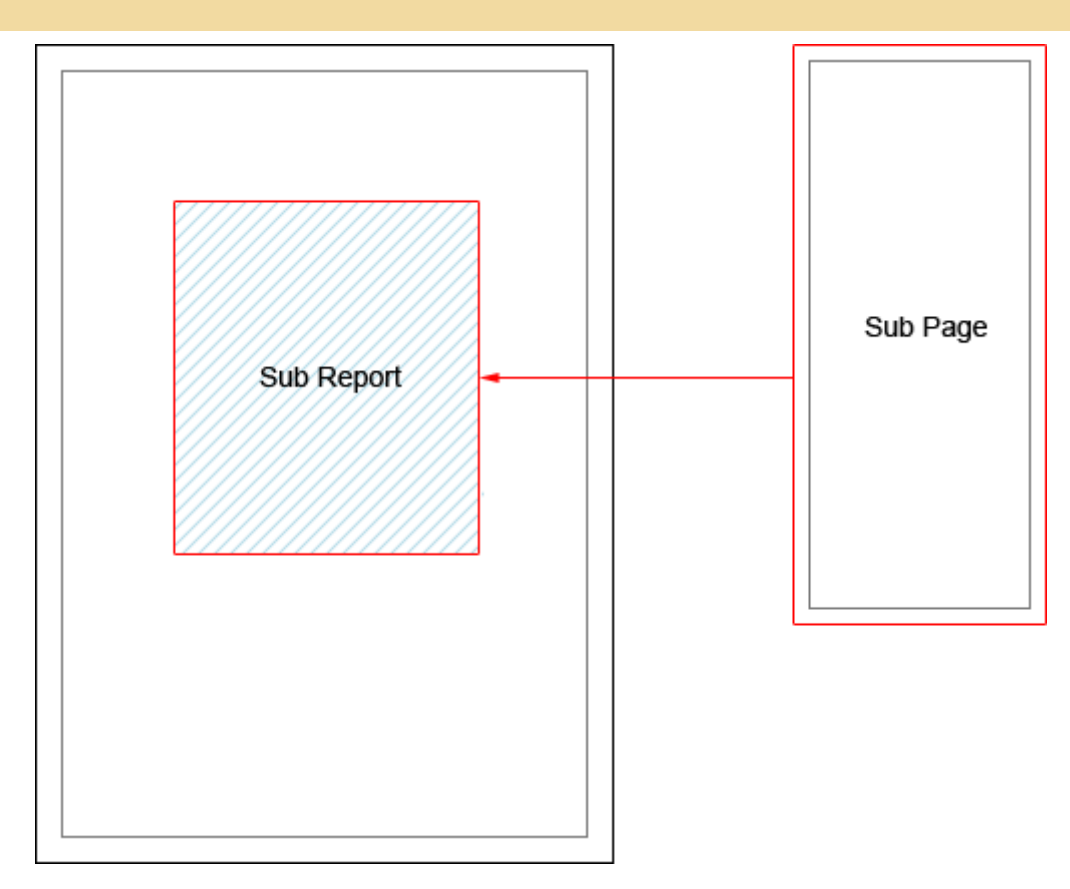

# Sub-Reports on Data Band

The **Sub-Report** component can be placed on the **DataBand**. When rendering a report, the **Sub-Report** will be rendered as the item of the **DataBand**, so this component will be printed in each **DataBand**. The picture below shows the scheme of rendering of the sub-report when placing the **Sub-Report** component in the **DataBand**:

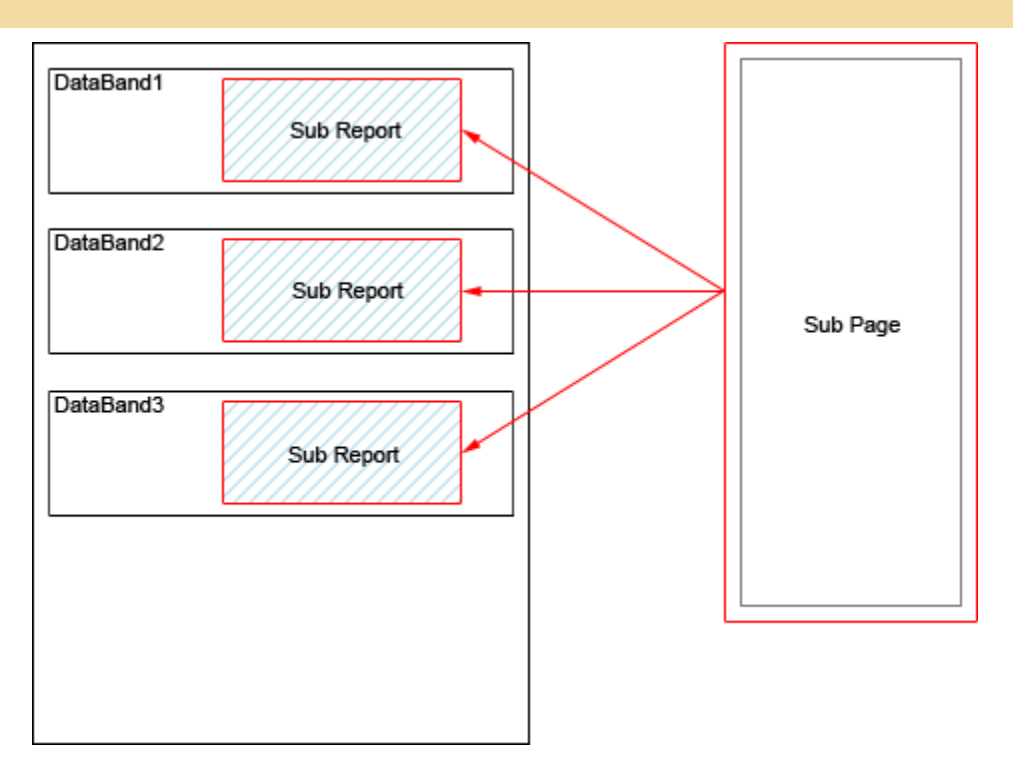

In this case the height of the component on the sub-report page of a report will be higher than the height of the **Sub-Report** component. So the **Sub Report** component is placed in the **DataBand** and rendered as the item of the **DataBand**, and, in this case, the **CanGrow** property works and the component can grow by height.

# **Master-Detail Reports and Sub-Reports**

It is possible to design the **Master-Detail** report using the **Sub-Report** component. Put **DataBand1** on a page of a report template. Insert **Sub-Report** component into this band. Put **DataBand2** on the sub-report page. The picture below shows the report template:

|                                | {Customers | .CompanyNam                 | e}                |   |
|--------------------------------|------------|-----------------------------|-------------------|---|
|                                | Sub Repo   | SubReport1<br>rt-Page:subRe | port_             |   |
|                                |            |                             |                   |   |
|                                |            |                             |                   |   |
|                                |            |                             |                   |   |
|                                |            |                             |                   |   |
|                                |            |                             |                   |   |
|                                |            |                             |                   |   |
|                                |            |                             |                   |   |
|                                |            |                             |                   |   |
| DataBand2, Data Source, Not As | ligned     | 10                          |                   |   |
| (Products.Prod                 | uctName}   | {P                          | roducts.UnitPrice | 0 |
|                                |            |                             |                   |   |
|                                |            |                             |                   |   |
|                                |            |                             |                   |   |
|                                |            |                             |                   |   |
|                                |            |                             |                   |   |
|                                |            |                             |                   |   |
|                                |            |                             |                   |   |
|                                |            |                             |                   |   |
|                                |            |                             |                   |   |
|                                |            |                             |                   |   |
|                                |            |                             |                   |   |
|                                |            |                             |                   |   |
|                                |            |                             |                   |   |
|                                |            |                             |                   |   |
|                                |            |                             |                   |   |
|                                |            |                             |                   |   |
|                                |            |                             |                   |   |
|                                |            |                             |                   |   |

In this example the **DataBand1** can be defined as the **Master** for the **DataBand2** that is placed in the subreport page of a report. For this you need to choose the **Master** component in the data settings. The picture below shows the sample of the **Data Setup** window:

| 屋 Data Setup                                                   |               | 23     |
|----------------------------------------------------------------|---------------|--------|
| Data Source<br>Relation<br>Master Component<br>Sort<br>Filters | Not Assigned] |        |
|                                                                | ОК            | Cancel |

As you can see, the **DataBand1**, that is placed on the report page, is the **Master** in the **Master-Detail** report. If several **DataBands** are placed on the sub-report page then, when creating the **Master-Detail** report, the **Master** is either the **DataBand** in what the **Sub-Report** is placed or any other **DataBand**, placed in the sub-report page.

# Side-by-Side Reports and Sub-Reports

You can use the **Sub-Report** component to create the **Side-by-side** report. The **Side-by-side** report consists of independent lists of data, located side by side. The picture below shows an example of a **Side-by-side** report template with the location of the **Sub-Report** component on on a page of the report template:

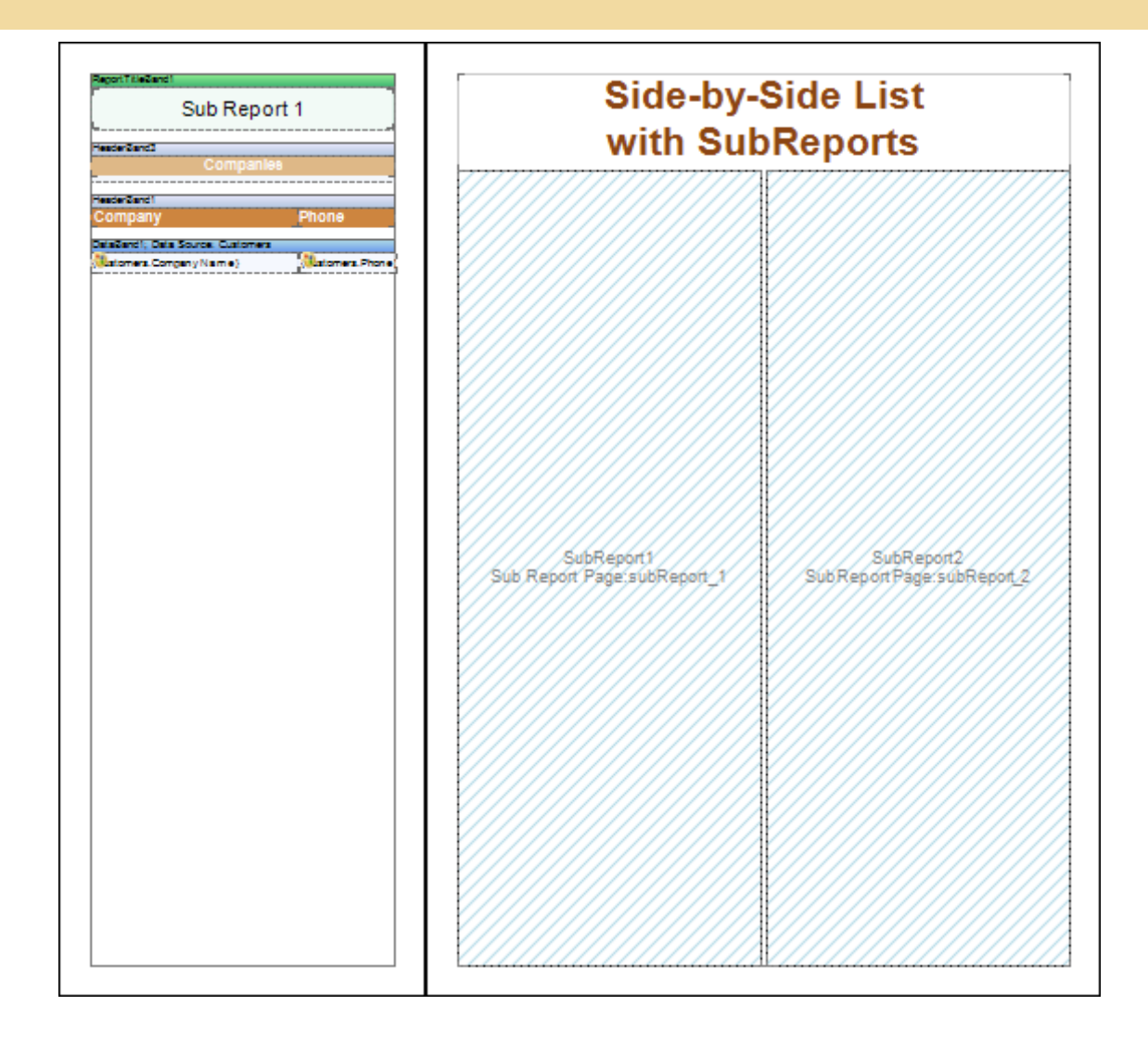

| derZanck<br>Reflanc2<br>oduct<br>alianc2 Data Source, Products<br>aducts, ProductName() | Price                        |
|-----------------------------------------------------------------------------------------|------------------------------|
| Products<br>certand<br>oduct<br>atart2 Data Source Products<br>obucts ProductName(      | Price                        |
| certanzi<br>oduct<br>azerd2 Dela Source Protocta<br>oduct. Protocharre(                 | Price                        |
| derGarez<br>oduct<br>allandz Daia Source: Products<br>souch: ProductNarre()             | Price                        |
| Balance Products<br>aducta.ProductName(:                                                | PTICS                        |
| aZard2. Diele Source. Products<br>obucts.ProductNarre()                                 | Satu Uni Price)              |
| obutta. Producti Narra()                                                                | t <mark>ije</mark> ⊥Unt⊅rese |
|                                                                                         |                              |
|                                                                                         |                              |
|                                                                                         |                              |
|                                                                                         |                              |
|                                                                                         |                              |
|                                                                                         |                              |
|                                                                                         |                              |
|                                                                                         |                              |
|                                                                                         |                              |
|                                                                                         |                              |
|                                                                                         |                              |
|                                                                                         |                              |
|                                                                                         |                              |
|                                                                                         |                              |
|                                                                                         |                              |
|                                                                                         |                              |
|                                                                                         | I                            |
|                                                                                         |                              |
|                                                                                         |                              |
|                                                                                         |                              |
|                                                                                         |                              |
|                                                                                         |                              |
|                                                                                         |                              |
|                                                                                         |                              |
|                                                                                         |                              |
|                                                                                         |                              |
|                                                                                         |                              |
|                                                                                         |                              |
|                                                                                         |                              |
|                                                                                         | I                            |
|                                                                                         |                              |

As you can see on the picture above, when rendering a report, independent data lists will be displayed, i.e. two **Side-by-side** sub-reports will be built. Thus it is possible to build more complex reports: for example, put three **Sub-Report** components together side by side, and then, when rendering a report, three independent data lists, i.e. three **Side-by-side** sub-reports will be output. You should also remember that the **Sub-Report** can be placed in the **DataBand**. Accordingly, put two or more **Sub-Report** components to build **Side-by-side** reports in one **DataBand**. The picture below shows an example of the **Side-by-side** report templates with the location of the **Sub-Report** component in the **DataBand**:

| Sub Report 1                                                                                          | Side-by-<br>on Dat                      | Side List<br>a Band                      |
|----------------------------------------------------------------------------------------------------|-----------------------------------------|------------------------------------------|
| aderZandi<br>ompany Phone<br>astandi, Data Souce: Customes<br>Istomes: Conganylisme) (Clatomes: Phone | SubReport1<br>SubReportPage:subReport_1 | SubReport2<br>SubReport Page:subReport_2 |
|                                                                                                    |                                         |                                          |
|                                                                                                    |                                         |                                          |
|                                                                                                    |                                         |                                          |
|                                                                                                    |                                         |                                          |

| Sub Report                       | rt 2               |
|----------------------------------|--------------------|
| Handar Zanna                     |                    |
| Products                         |                    |
|                                  |                    |
| HeaderZand2                      |                    |
| Product                          | Price              |
| DalaZand2, Dala Source, Producia |                    |
| goducta, ProductName)            | (Spin: Unit Price) |
|                                  |                    |
|                                  |                    |
|                                  |                    |
|                                  |                    |
|                                  |                    |
|                                  |                    |
|                                  |                    |
|                                  |                    |
|                                  |                    |
|                                  |                    |
|                                  |                    |
|                                  |                    |
|                                  |                    |
|                                  |                    |
|                                  |                    |
|                                  |                    |
|                                  |                    |
|                                  |                    |
|                                  |                    |
|                                  |                    |
|                                  |                    |
|                                  |                    |
|                                  |                    |
|                                  |                    |
|                                  |                    |
|                                  |                    |
|                                  |                    |
|                                  |                    |
|                                  |                    |
|                                  |                    |
|                                  |                    |
|                                  |                    |
|                                  |                    |
|                                  |                    |
|                                  |                    |
|                                  |                    |

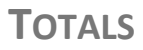

In many reports it is necessary to calculate totals: totals by a page, number of rows in a group, average value etc. For all these calculations it is possible to use aggregate functions. Using aggregate functions, it is possible to calculate a sum, number of rows, average values, maximal values, minimal values, to get first values from the list, to get last values from the list etc. The ranges of rows can be all rows of a list, rows on one page, rows from one group, rows from one container etc.

BP Logix Reports supports the following aggregate functions:

- Avg returns the average value of the specified expression;
- Count returns the number of rows in the specified range;
- CountDistinct returns the number of unique rows in the specified range;
- First returns the first value in the specified range;
- Last returns the last value in the specified range;
- ✓ Max returns the maximal value of the specified expression;
- Median returns the median of all values of the specified range;

- Min returns the minimal value of the specified expression;
- Mode returns the greatest value of the specified range;
- **Sum** returns the sum of the specified expression.

# **Calculation of Totals Associated with Bands**

# TOTALS OUTPUT IN ANY PART OF REPORT

Usually, components in what text expressions the aggregate function call is specified, must be put on the total band or on the **Data** band. If it is required to output the total on the **Header** band then it is either impossible or possible using the script. But in BP Logix Reports the component with the aggregate function can be placed in any kind of a band.

Also you can put an aggregate function on a page and other pages. For example, you can calculate the sum of values in the list and show it in the header of the list. Also you may calculate the number of strings and show its value in the beginning of a page. At that there is a restriction. You should specify to which the Data band does this aggregate function belong. For this you should specify the Data band as a function argument. For example:

b this expression will return the number of strings of the DataBand1 band.

**! Notice:** Components with aggregate functions can be put in any part of a report.

Also it is possible to put an aggregate function on a page and other pages. For example, it is possible to calculate the sum of values by the list and show it in the header of the list. Also it is possible to calculate the number of rows and show its value in the beginning of a page. But there is a restriction. It is necessary to specify to which **Data** band does this aggregate function belong. For this, it is necessary to specify the **Data** band as a function argument. For example:

{Sum(DataBand1, Products. UnitsInStock)}

b this expression will return the sum of values of the **Products.UnitsInStock** column for every row of the **DataBand1**. Considering the **Count** aggregate function:

{Count(DataBand1)}

b this expression will return the number of rows of the **DataBand1**.

# Type of Result of Total Function

By default, all total functions return the value of the **Decimal** type (except **Count** and **CountDistinct**). In addition BP Logix Reports allows making calculations using two types of data: **Double** and **Int64**. If you want the aggregate function to return the result of calculation using the **Double** type of data, write the Latin letter **D** in uppercase before the function name. For calculations using the **Int64** type it is necessary to add Latin letter **I** in uppercase. For example, for calculation sum using the **Int64** type it is necessary to write:

SumI

For the **Double** type:

### SumD

For the **Decimal** type:

Sum

It allows preventing losses in totals calculation.

| A        | T      |
|----------|--------|
| g        | y      |
| g        | P      |
| <b>ا</b> | 0      |
| a        | f      |
| a        | r      |
| t        | e      |
| е        | t      |
| f        | u      |
| u        | r      |
| n        | n      |
| C<br>t   | V      |
| τ<br>i   | a<br>I |
| -<br>0   | U      |
| n        | e      |
| s        |        |
| р        |        |
| е        |        |
| I        |        |
| <br>     |        |
| I        |        |
| 0        |        |
| Э        |        |
|          | С      |
|          | e      |
| S        | с      |
| u        | i      |
| n        | n      |
|          | a      |
|          | 1      |
|          | Г      |
| s        | с<br>0 |
| u        | u      |
| n        | b      |
| С        | I      |
|          | e      |

| s<br>u<br>t<br>n<br>6<br>I<br>4 |
|---------------------------------|
|---------------------------------|

I, D letters can be added to any functions except for: **Count** and **CountDistinct**. These functions always return the Int64 type .

**I Note:** The **Count** and **CountDistinct** functions are always calculated using the Int64 type.

### EXPRESSION WITH AGGREGATE FUNCTIONS

To sum up all values of one column it is enough to write the following text expression of a component:

{Sum(DataSource.Column)}

Also it is acceptable to use complex expressions:

{100 + Sum(DataSource.Column) \* 2}

For example, it is necessary to output number of rows and the sum of values. For this, it is necessary to add the **Footer** band to the report. Put two **Text** components on this band. Write in the first component the following expression:

{Count()}

in this component the number of rows will be output.

Write in the second component the following expression:

{Sum(Products.UnitsInStock)}

in this component the sum of values of the UnitsInStock column will be output.

| HeaderBand1                      |                          |
|----------------------------------|--------------------------|
| Product name                     | Units in stock           |
|                                  |                          |
| DataBand1; Data Source: Products |                          |
| {Products.ProductName}           | {Products.UnitsInStock}  |
|                                  |                          |
| FooterBand1                      |                          |
| {Count()}                        | (Products.UnitsInStock)} |
|                                  |                          |

As one can see from the sample, there is no need in additional arguments for calculation of number of rows of the **Count** function. One argument was specified to the **Sum** function. It is the expression that should be summed up. In other words the report generator specified to which **Data** band all these aggregate functions belong to and how many times these functions must be called.

| Product name      | Units in stock |
|-------------------|----------------|
| Alice Mutton      | 0              |
| Aniseed Syrup     | 13             |
| Boston Crab Meat  | 123            |
| Camembert Pierrot | 19             |
| Camarvon Tigers   | 42             |
| 5                 | 197            |
|                   |                |

This occurred because text components, in which aggregate functions was used, were placed on the total **Footer** band. This band belongs to a **Data** band. This enables the report generator to bind the aggregate functions and the **Data** band automatically.

There are several types of total bands in BP Logix Reports. They are as follow:

Report Summary - this band is used to output totals of the whole report;

Page Footer - this band is used to output totals by a page;

Footer - this band is used to output totals by a list;

**Group Footer** - this band is used to output totals by a group.

Placing components and aggregate functions together allows the report generator to indicate to which **Data** band do these aggregate functions belong. Also, in addition, it is possible put the component with aggregate function on the **Data** band. In this case there will be an output of the result of an aggregate function calculation of all strings.

**Note:** In most cases BP Logix Reports automatically binds the aggregate function and the Data band together.

### CALCULATING TOTALS BY PAGE

It is very simple to calculate totals of a container or a page. For this it is necessary to add before the name of an aggregate function the Latin letter **c** in lowercase. For example:

{cCount(DataBand1)}

b this expression will return the number of rows of one page.

**Notice:** A page is a container too. Therefore, calculation of totals of a page goes the same way as calculation of totals of a container.

When calculation of totals of a panel or of a page it is necessary specify the **Data** band by what the aggregate function will be calculated. It is necessary because more than one **Data** band can be placed on one page.

**Notice:** For calculation of an aggregate function by a panel it is enough to add Latin letter c before the name of this aggregate function.

Any number of aggregate functions can be used on one page or a panel. BP Logix Reports has no limit in it. It is possible to combine totals of a page with a condition. For example:

{CountIf(DataBand1, Products.UnitsInStock = 0)}

b the expression will return the number of elements equal zero on this page.

# CALCULATING TOTALS BY COLUMN

Using BP Logix Reports it is possible to calculate total by a column. Just write **col** (from **column**) in lowercase before the aggregate function name. For example:

#### {colCount()}

> the expression will return the number of rows in one column.

| 22.Familia Arquibaldo                | (11) 555-9857   | 66.Raillesnake Canyon Grocery         | (505) 555-5939     |
|--------------------------------------|-----------------|---------------------------------------|--------------------|
| 23.FISSA Fabrica Inter.Salchichas SA | (91) 555 94 44  | 67 .Reggiani Caseliid                 | 0522-5567.21       |
| 24.Folles gourmandes                 | 20.16.10.16     | 68.Ricardo Adocicados                 | (21) 555-3412      |
| 25.Folk och 18 HB                    | 0695-34 67 21   | 69.Richler Supermarki                 | 0897-034214        |
| 26.France resilauration              | 40.32.21.21     | 70.Romero y lomilio                   | (91) 7 45 6200     |
| 27.FranchiSp.A.                      | 011-4988260     | 71.Sanlé Gourne I                     | 07-98 92 35        |
| 28.Frankerwers and                   | 089-0877310     | 72.Save-a-tol Marke is                | (208) 555-8097     |
| 29.Furta Bacalhaue Fruios do Mar     | (1) 354-2534    | 73.Seven Seas Imports                 | (17 1) 555-17 17   |
| 30.Galeríadel gas könomo             | (93) 203 4560   | 74.Simonsbisko                        | 31 12 34 56        |
| 31.Godos Cocina Tipica               | (95) 555 82 82  | 75.Spécialilés dumonde                | (1) 47.55.60.10    |
| 32.Gourme i Lanchone les             | (11) 555-9482   | 76.SpillRali Beer&Ale                 | (307) 555-4680     |
| 33.Great Lakes Food Markel           | (503) 555-7555  | 77.Suprêmes délices                   | (07 1) 23 67 22 20 |
| 34.GROSELLA-Resilauranie             | (2) 283-2951    | 78.The BigCheese                      | (503) 555-3612     |
| 35.Hanari Carnes                     | (21) 555-0091   | 79.The Cracker Box                    | (406) 555-5834     |
| 36.HILARIO N-Abasilos                | (5) 555-1340    | 80.Toms Speziali lätn                 | 0251-031259        |
| 37.Hungry Coyole Import Store        | (503) 555-687 4 | S1.Torluga Resilauranie               | (5) 555-2933       |
| 38.Hungry Owl All-Nighi Grocers      | 2967 542        | 82.Tradição Hipermercados             | (11) 555-2167      |
| 39.Island Trading                    | (198) 555-8888  | 83.Trail's Head Gourne   Provisioners | (206) 555-8257     |
| 40.Königlich Essen                   | 0555-09876      | S4.Vaffeljernel                       | 86 21 32 43        |
| 41.La come d'abondance               | 30.59.84.10     | 85.Viciualites en sixx                | 78.32.54.86        |
| 42.Lamaisond'Asie                    | 61.77.61.10     | 85.Vins e laicools Chevaller          | 26.47.15.10        |
| 43.Laughing Bacchus Wine Cellas      | (604) 555-3392  | 87 J/Varilan Herkku                   | 981-443655         |
| 44.Lazy K Kounity Slore              | (509) 555-7969  | SS./Velling ion importations          | (14) 555-8122      |
|                                      | 44              | )                                     | 44                 |
| Company                              | Phone           |                                       |                    |
| 89.J/Vini le Clover Marke Is         | (206) 555-4112  |                                       |                    |
| SU AMIMAN KANA                       | 90-224 8858     |                                       |                    |
| 91./vorsid Zajazd                    | (26) 642-7012   |                                       |                    |
|                                      | 3               | )                                     |                    |

There is one restriction in calculation of totals by a column in BP Logix Reports. Totals can only be calculated by columns on a page. It is impossible to calculate totals by columns in the **Data** band.

**Important:** Totals can only be calculated by columns on a page. It is impossible to calculate totals by columns in the Data band.

When calculating totals by a column, the text component with aggregate function should be placed on **Column Header**, **Column Footer**, **Header** of **Footer** bands.

**Important:** For calculation aggregate functions by column it is enough to add **col** before the name of an aggregate function.

It is possible to calculate unlimited number of totals by column. There are no limitations in this case. Also it is possible to combine totals by column with condition. For example:

{colCountIf(DataBand1, Products.UnitsInStock = 0)}

> this expression will return the number of rows, which condition is set to **true**, by a column.

# CALCULATING TOTALS IN CODE OF REPORT EVENTS

Using BP Logix Reports you may make calculation of aggregate functions in the code of events of a report. This allows calculating aggregate functions with complex logic or condition. Another advantage of BP Logix Reports is that, when calculating, you call the value to be calculated from the report code and make changes. If you want to make such a calculation, the variable which stores the value of an aggregate function is required. For this, you should create a new variable in the data dictionary.

**Important:** Using variables from the code to store the result of an aggregate function calculation is not allowed. It is necessary to use variables created in the dictionary.

| New Variable |                  | 3 |
|--------------|------------------|---|
| Name         | MyTotals         |   |
| Alias        | MyTotals         |   |
| Туре         | System.Decimal 💌 |   |
|              | Read Only        |   |
|              | Visible          |   |
|              | T,               |   |
| Value        | 0                |   |
|              |                  |   |
|              |                  |   |
|              |                  |   |
|              |                  |   |
|              |                  |   |
|              | Ok Cancel        |   |

Here you specify the type of a variable, for example **Decimal**, and the initial value is zero. Then in the **Render** event of the **Data** band you should set the code for a variable increment. For example, if you want to calculate the sum of variables of the **Products.ItemsInStock** field then the code will be as follows:

MyTotals += Products.ItemsInStock;

|          | 🚰 Properties 🧧 🗙               | 🗎 Page1 / E Code / Dictionary Designer 🛕 Preview |
|----------|--------------------------------|--------------------------------------------------|
| Sm       | DataBand2 : Data               |                                                  |
| T        |                                |                                                  |
| 3        | AfterPrintEver                 | 2                                                |
| <u> </u> | BeforePrintEvi                 | · · · · · · · · · · · · · · · · · · ·            |
| -3       | BeginRenderE                   | Priz Data Data Causa Data Lata                   |
|          | ClickEvent                     | DataBand2; Data Source: Products                 |
| ·==      | EndRenderEve                   | Products.ProductName} {P                         |
| •        | GetBookmarkE                   |                                                  |
|          | GetHyperlinkE                  |                                                  |
|          | GetTagEvent                    | N-                                               |
| A        | GetToolTipEve                  | 🗾 Event Editor [Rendering]                       |
|          | MouseEnterEv                   | MyTotals += Products UnitsInStock                |
|          | MouseLeaveE                    |                                                  |
|          | RenderingEve MyTotals += Produ | 3                                                |
|          |                                | 4-                                               |
| A        | 1                              |                                                  |

- The RenderingEvent event;
- 2 The Data band in what the RenderingEvent event calculation will be made;
- 3 The code for calculating the sum.

For calling the variable, that contains the value of a total, write in the following in the text expression:

{MyTotal}

If, after you have written the text expression, you run the report rendering. Then, when the report rendering will reach the component which contains the expression with the total variable, then there will be an output of this variable. Therefore, you should specify to the report generator that the component output must be done right after the whole report rendering - when the variable will be calculated completely. For this, you must set the **ProcessAtEnd** property of the text component to **true**.

**Notice:** Expressions of text components which the **ProcessAtEnd** properties are set to true are always calculated at the end of the report rendering.

As was written before the total will be calculated and shown in the proper part of a report.

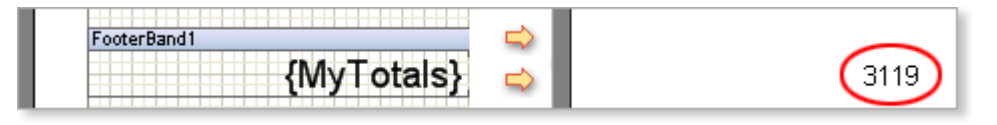

# INVISIBLE BANDS

Many reports use invisible bands by a certain condition. By default, the report generator will not consider disabled **Data** bands. But it is necessary, when calculating totals, also to consider invisible **Data** bands then it is necessary to set the **CalcInvisible** property of the **Data** band to **true**. In this case only invisible **Data** bands will be output and, when calculating aggregate functions, all rows will be calculated.

# TOTALS AND AUTOMATIC CHANGE OF SIZE

There is one feature when using automatic change of a size of a component that is responsible for the calculation of totals output. As a rule in the moment when the component size indication is in process, the result of the aggregate function is unknown. Therefore, the component cannot correct its size considering the result of an aggregate function. This feature should be considered when reports rendering.

CALCULATING TOTALS IN MASTER-DETAIL REPORTS

When building the **Master-Detail** reports you may meet the problem with calculation of totals in hierarchical reports. What is it? Suppose, you have a list of products which is output by categories. The report is built using **Master-Detail** relations. In other words we have a certain number of master strings (categories) and a certain number of detail strings (products).

|                                                             | iviasiei-De | lall |  |
|-------------------------------------------------------------|-------------|------|--|
| MasterBand; Data Source: Categori<br>{Categories.CategoryNa | es<br>me}   |      |  |
| (Categories.Description)                                    |             |      |  |

|                               | Master-De                   | tail     |        |
|-------------------------------|-----------------------------|----------|--------|
| Beverages                     |                             |          |        |
| Soft drinks, coffees, teas, b | eers, and ales              |          |        |
| 1.Chai                        | 10 boxes x 20 bags          | 18,00p.  | 39,00  |
| 2.Chang                       | 24 - 12 oz bottles          | 19,00p.  | 17,00  |
| 3.Guaraná Fantástica          | 12 - 355 ml cans            | 4,50p.   | 20,00  |
| 4.Sasquatch Ale               | 24 - 12 oz bottles          | 14,00p.  | 111,00 |
| 5.Steeleye Stout              | 24 - 12 oz bottles          | 18,00p.  | 20,00  |
| 6.Côte de Blaye               | 12 - 75 cl bottles          | 263,50p. | 17,00  |
| 7.Chartreuse verte            | 750 cc per bottle           | 18,00p.  | 69,00  |
| 8.lpoh Coffee                 | 16 - 500 g tins             | 46,00p.  | 17,00  |
| 9.Laughing Lumberjack Lager   | 24 - 12 oz bottles          | 14,00p.  | 52,00  |
| 10.Outback Lager              | 24 - 355 ml bottles         | 15,00p.  | 15,00  |
| 11.Rhönbräu Klosterbier       | 24 - 0.5 I bottles          | 7,75p.   | 125,00 |
| 12.Lakkalikööri               | 500 ml                      | 18,00p.  | 57,00  |
| Condiments                    |                             |          |        |
| Sweet and savory sauces,      | relishes, spreads, and seas | onings   |        |
| 1.Aniseed Syrup               | 12 - 550 ml bottles         | 10,00p.  | 13,00  |

So we need to count how many products are output in the report. If we add the **Footer** band with the aggregate function to the **Detail** band, then we will get the total by each group.

|                                                                    | Master-De                  | tail                          | Ξ                                                |
|--------------------------------------------------------------------|----------------------------|-------------------------------|--------------------------------------------------|
| MasterBand; Data Source: Categorie<br>{Categories.CategoryNa       | s<br>me}                   |                               |                                                  |
| {Categories.Description}                                           |                            |                               |                                                  |
|                                                                    |                            |                               |                                                  |
| -<br>DetailBand; Data Source: Products                             |                            | Master                        | Component: MasterBand                            |
| DetailBand; Data Source: Products<br>{Line}.{Products.ProductName} | {Products.QuantityPerUnit} | Master<br>Products.UnitPrice} | Component: MasterBand<br>{Products.UnitsInStock} |

| Master- | Detail |
|---------|--------|
|---------|--------|

| Beverages                   |                             |          |        |
|-----------------------------|-----------------------------|----------|--------|
| Soft drinks, coffees, teas, | beers, and ales             |          |        |
| 1.Chai                      | 10 boxes × 20 bags          | 18,00p.  | 39,00  |
| 2.Chang                     | 24 - 12 oz bottles          | 19,00p.  | 17,00  |
| 3.Guaraná Fantástica        | 12 - 355 ml cans            | 4,50p.   | 20,00  |
| 4.Sasquatch Ale             | 24 - 12 oz bottles          | 14,00p.  | 111,00 |
| 5.Steeleye Stout            | 24 - 12 oz bottles          | 18,00p.  | 20,00  |
| 6.Côte de Blaye             | 12 - 75 cl bottles          | 263,50p. | 17,00  |
| 7.Chartreuse verte          | 750 cc per bottle           | 18,00p.  | 69,00  |
| 8.lpoh Coffee               | 16 - 500 g tins             | 46,00p.  | 17,00  |
| 9.Laughing Lumberjack Lager | 24 - 12 oz bottles          | 14,00p.  | 52,00  |
| 10.Outback Lager            | 24 - 355 ml bottles         | 15,00p.  | 15,00  |
| 11.Rhönbräu Klosterbier     | 24 - 0.5 I bottles          | 7,75p.   | 125,00 |
| 12.Lakkalikööri             | 500 ml                      | 18,00p.  | 57,00  |
| 12                          |                             |          |        |
| Condiments                  |                             |          |        |
| Sweet and savory sauces,    | relishes, spreads, and seas | onings   |        |
| 1.Aniseed Syrup             | 12 - 550 ml bottles         | 10,00p.  | 13,00  |

If we add the **FooterBand** to the **MasterBand** then we will get the number of categories. In this case it is possible to use the calculation of totals. For this purpose you need to specify names of both **DataBands** in the aggregate function. In our case: **Count(MasterBand: DetailBand)**.

| N                                   | /laster-De | tail |  |
|-------------------------------------|------------|------|--|
| MasterBand; Data Source: Categories | 2          |      |  |
| (Categories.CategoryNam)            | =}         |      |  |
| {Calegones.Description}             |            |      |  |
| FooterBand1                         |            |      |  |
| COncerne/Manager (Downly Does)      | Band)]     |      |  |
| {Count(inasterBand:Detail           | Darrajj    |      |  |
| {count(MasterBand.Detail            | Darrayy    |      |  |

| Seafood                   |                            |         |        |
|---------------------------|----------------------------|---------|--------|
| Seaweed and fish          |                            |         |        |
| 1.lkura                   | 12 - 200 ml jars           | 31,00p. | 31,00  |
| 2.Konbu                   | 2 kg box                   | 6,00p.  | 24,00  |
| 3.Carnarvon Tigers        | 16 kg pkg.                 | 62,50p. | 42,00  |
| 4.Nord-Ost Matjeshering   | 10 - 200 g glasses         | 25,89p. | 10,00  |
| 5.Inlagd Sill             | 24 - 250 g jars            | 19,00p. | 112,00 |
| 6.Gravad Iax              | 12 - 500 g pkgs.           | 26,00p. | 11,00  |
| 7.Boston Crab Meat        | 24 - 4 oz tins             | 18,40p. | 123,00 |
| 8.Rogede sild             | 1k pkg.                    | 9,50p.  | 5,00   |
| 9.Spegesild               | 4 - 450 g gl <i>as</i> ses | 12,00p. | 95,00  |
| 10.Escargots de Bourgogne | 24 pieces                  | 13,25p. | 62,00  |
| 11.Röd Kaviar             | 24 - 150 g jars            | 15,00p. | 101,00 |
| 73                        |                            |         |        |

The result of the **Count(MasterBand:DetailBand)** function is the number of products by all categories.

# SYNTAX OF AGGREGATED FUNCTIONS

See the aggregate functions syntax by the example of the **Sum** function:

- Sum(expression)
- Sum(band, expression)
- SumIf(band, expression, condition)
- expression an expression for calculation;
- **band** a name of a band for calculation;
- **condition** a condition of inclusion of an expression into the calculation.

When an aggregate function by a page or container is calculated, you should write a letter " $\mathbf{c}$ " first and then the aggregate function name. See the sample:

- Sum(expression)
- **b** cSum(band, expression)
- SumIf(band, expression, condition)

For calculation of totals of a column you should write **col** first and then the aggregate function name:

- colSum(expression)
- colSum(band, expression)
- > colSumIf(band, expression, condition)

The **Count** function has a distinguishing feature from other aggregate functions. It does not have an expression for calculation. Syntax of this function see below:

Count()

- Countlf (condition)
- Count (band)
- Countlf(band, condition)
- 🔊 cCount ()
- cCount (band)
- Countlf(band, condition)
- colCount ()
- colCount (band)

#### colCountlf(band, condition)

**Important:** When using **C#** programming language, all aggregate functions should be written considering the case.

### TOTALS WITH CONDITION

Often it is necessary to calculate totals with condition. For example, it is necessary to sum up all values greater than zero. BP Logix Reports allows adding a condition to an aggregate function. When a condition is added to an aggregate function one should add **If** to this aggregate function name and additional argument with condition. For example:

{SumIf(Products.UnitsInStock, Products.UnitsInStock > 0)}

b this expression will return the sum of elements, and each element should be greater than zero. For the **Count** function:

{CountIf(Products.UnitsInStock == 0)}

this expression will return the number of elements equal zero. If it is necessary to make calculation using the **Double** type or the **Int64** type, then add the Latin letter **D** or **I**, and them the **If**. For example:

{SumDlf(Products.UnitsInStock, Products.UnitsInStock > 0)}

# **Calculation of Totals not Associated with Bands**

The calculation totals in a report can be done by specifying an expression, for example, **{Sum (DataBand1)}**. These totals are calculated when rendering the report: each time when a single operation with the **Data** band is done, a single value is calculated. All calculated values makes a total value, which will be displayed. In BP Logix Reports calculation of totals can be produced in another way - instantly. You should use the special **Totals** prefix. Calculation of **totals** occurs where the function is called, in contrast to standard results, calculations are performed while report rendering. Consider the calculation of totals in a report by the example of a report with grouping. Suppose there is a report with grouping. The picture below shows a report template with the group:

| oducis              |                                |                                                                        |
|---------------------|--------------------------------|------------------------------------------------------------------------|
| (Products.Quantity) | PerUnit} {Products.UnitPrice   | }                                                                      |
| 2 no                | roducts { Products.QuantityF } | reducts Products.QuantityPerUnit Products.UnitPrice Products.UnitPrice |

In this example, we calculate the totals using the **Count** function. This function calculates the number of rows. Put the text component in the **Group Footer** band with the following expression: **(Count (DataBand1))**. The picture below shows a report template with the grouping and the **Count** function in the **Group Footer** band:

| {Products.Categories.CategoryName} |                            |                      |
|------------------------------------|----------------------------|----------------------|
| DataBand1; Data Source: Product    | s                          |                      |
| {Products.ProductName}             | {Products.QuantityPerUnit} | {Products.UnitPrice} |

When rendering a report, the report generator renders a report with groups, and then calculates total values by groups and displays them. The picture below shows a report page displaying the totals by groups:

|                                     | Beverages           |       |
|-------------------------------------|---------------------|-------|
| Côte de Blaye                       | 12 - 75 cl bottles  | 263,5 |
| Chartreuse verte                    | 750 cc per bottle   | 18    |
| Steeleye Stout                      | 24 - 12 oz bottles  | 18    |
| Guaraná Fantástica                  | 12 - 355 mi cans    | 4,5   |
| Basquatch Ale                       | 24 - 12 oz bottles  | 14    |
| Rhönbräu Klosterbler                | 24 - 0.51 bottles   | 7,75  |
| Lakkaliköör                         | 500 ml              | 18    |
| Outback Lager                       | 24 - 355 mi bottles | 15    |
| Ipoh Coffee                         | 16 - 500 g tins     | 46    |
| Laughing Lumberjack Lager           | 24 - 12 oz bottles  | 14    |
| Chang                               | 24 - 12 oz bottles  | 19    |
| Chal                                | 10 boxes x 20 bags  | 18    |
| Original Frankfurter grüne Soße     | 12 boxes            | 12    |
|                                     | Condiments          |       |
| Original Frankturter grune solse    | 12 Doxes            | 10    |
| onop d elable                       | 24 - Soonn boules   | 20,0  |
| Cher Anton's Gumbo Mix              | ae poxes            | 21,05 |
| Northwoods Grandeiry aauce          | 12 - 12 ozjańs      | 40    |
| Grandma's Boysenberry Spread        | 12 - 8 ozjans       | 25    |
| Chef Anton's Cajun Beasoning        | 48 - 6 oz jans      | 22    |
| Aniseed Syrup                       | 12 - 550 ml bottles | 10    |
| Louisiana Hot Spiced Okra           | 24 - 8 ozjans       | 17    |
| Vegle-spread                        | 15 - 625 gijars     | 43,9  |
| Louisiana Flery Hot Pepper<br>Bauce | 32 - 8 oz bottles   | 21,05 |
| Gula Malacca                        | 20 - 2 kg bags      | 19,45 |
| Genen Shouyu                        | 24 - 250 ml bottles | 15,5  |
|                                     |                     | Count |

Go back to the report template. Calculate the ratio of entries in the group to entries in the report and show the total in per cent. To do this, add a text component in the **Group Footer** band with the following **{Count (DataBand1) / (double) Totals.Count (DataBand1)}** expression, where the **Count (DataBand1)** function will count the number of rows in the group, and the **Totals.Count (DataBand1)** function will calculate the number of rows in the report. To show the total value in per cent, you should to set the **Text Format** property of the text component to **Percentage**. The picture below shows a report template with the added text component in the **Group Footer** Band:

| {Products.Categories.CategoryName} |                            |                      |
|------------------------------------|----------------------------|----------------------|
| ataBand1; Data Source: Product     | ۱                          |                      |
| Products.ProductName}              | {Products.QuantityPerUnit} | {Products.UnitPrice} |

Click the **Preview** button or invoke the **Viewer**, pressing **F5** or clicking the **Preview** menu item. After rendering all references to data fields will be changed on data form specified fields. Data will be output in consecutive order from the database that was defined for this report. The amount of copies of the **Data** band in the rendered report will be the same as the amount of data rows in the database. Also the calculation of totals will be done. The picture below shows a rendered report with ratio (in per cent) of entries in the group to entries in the report:

|                                     | Beverages           |        |
|-------------------------------------|---------------------|--------|
| Côte de Blaye                       | 12 - 75 cl bottles  | 263,5  |
| Chartreuse verte                    | 750 cc per bottle   | 18     |
| Steeleye Stout                      | 24 - 12 oz bottles  | 18     |
| Guaraná Fantástica                  | 12 - 355 mi cans    | 4,5    |
| Basquatch Ale                       | 24 - 12 oz bottles  | 14     |
| Rhönbräu Klosterbler                | 24 - 0.51 bottles   | 7,75   |
| Lakkaliköör                         | 500 ml              | 18     |
| Outback Lager                       | 24 - 355 mi bottles | 15     |
| lpoh Coffee                         | 16 - 500 g tins     | 46     |
| Laughing Lumberjack Lager           | 24 - 12 oz bottles  | 14     |
| Chang                               | 24 - 12 oz bottles  | 19     |
| Chal                                | 10 boxes x 20 bags  | 18     |
| Count:                              | 12                  | 15,589 |
|                                     | Condiments          |        |
| Original Frankfurter grüne Soße     | 12 boxes            | 13     |
| Sirop d'érable                      | 24 - 500 mi bottles | 28,5   |
| Chef Anton's Gumbo Mix              | 36 boxes            | 21,35  |
| Northwoods Cranberry Sauce          | 12 - 12 ozjars      | 40     |
| Grandma's Boysenberry Spread        | 12 - 8 ozjans       | 25     |
| Chef Anton's Cajun Seasoning        | 48 - 6 oz jans      | 22     |
| Aniseed Syrup                       | 12 - 550 mi bottles | 10     |
| Louisiana Hot Spiced Okra           | 24 - 8 ozjans       | 17     |
| Vegle-spread                        | 15 - 625 g jans     | 43,9   |
| Louisiana Flery Hot Pepper<br>Bauce | 32 - 8 oz botties   | 21,05  |
|                                     | 20 - 2 kg bags      | 19,45  |
| Gula Malacca                        |                     |        |
| Gula Malacca<br>Genen Shouyu        | 24 - 250 ml bottles | 15,5   |

### INTERACTION

BP Logix Reports has a set of features to render interactive reports. They are bookmarks, hyperlinks, Drill-Down links, dynamic sorting, dynamic collapsing, editing reports in the window of preview. All these features are described in chapters below.

### **Bookmarks**

Bookmarks are used to show the structure of a report. Also bookmarks are used to mark the component to make a reference on it using hyperlinks. All components have the **Interaction.Bookmark** property. The expression, specified in this property, is set in the **BookmarkValue** property. Setting occurs when the report rendering. This property is invisible in the **Properties** panel but it can be called from the report code or refer to it from the expression. Before showing a report in the window of preview, BP Logix Reports views all components of a rendered report and logs a tree of bookmarks.

| ÷                | Print 👻 🎽    | Open     | 🔒 Save 👻 | 1 1 1 | 🗉 🦀 🖕 🗄                         | Help Resources                          | *                | Design Repo          | rt 🕜 |
|------------------|--------------|----------|----------|-------|---------------------------------|-----------------------------------------|------------------|----------------------|------|
|                  | Simple Groun | 2        |          |       | 2                               |                                         |                  |                      |      |
| Þ                | ПА           |          |          |       |                                 |                                         |                  |                      |      |
|                  |              |          |          |       | L                               |                                         |                  |                      |      |
| $\triangleright$ | ЦВ           |          |          |       | Company                         | Address                                 | Phone            | Contact              |      |
| N                | E c          |          |          |       | 1.La come d'abondance           | 97, avenue de l'Europe                  | 90.59.84.10      | Sales Representative |      |
| 2                |              |          |          |       | 2.La maison d'Itale             | 1 rue àlizade-Lorraine                  | e1.77.81.10      | Sales Manager        |      |
| N                | Ē D          |          |          |       | S.Laughing Bacchus Wine Cellars | 1900 Cak St.                            | (904) 555-0982   | Marketing Justissant |      |
| ~                |              |          |          |       | <li>Lazy K Kauney Store</li>    | 12 Orcheans Terrace                     | (\$09) \$55-7999 | Markeding Manager    |      |
| Þ                | The F        |          |          |       | Siller Para Michael             | Magazining 7                            | Care-Coccarec    | Sales Representative |      |
| ~                |              |          |          |       | ecars app H anap                | Carran Shoos Jus. Enthrar #65.60        | (cia) assesses   | Conter               |      |
| $\triangleright$ | L F          |          |          |       | 7.L.L.ö-Sugermercado            | Llano Largo                             | (8) 221-6854     | Secounting Manager   |      |
|                  | -            |          |          |       | BLNO-Delcareces                 | ove. 5 de Mayo Portemar                 | (8) 94-69-12     | Owner                |      |
| $\triangleright$ | G            |          |          |       | 9 Lonecome Pine Passourons      | 69 Chlaroscuro Rd.                      | (903) 885-8573   | Sales Manager        |      |
|                  | ē.           |          |          |       |                                 |                                         |                  | Court: 9             |      |
| ₽                |              |          |          |       | M                               |                                         |                  |                      |      |
| $\triangleright$ | Ι            |          |          |       | Company                         | Address                                 | Phone            | Contact              |      |
| -                | -            |          |          |       | 1.Magazzini ölimentari Riunki   | Via Ludovico II Nero 23                 | 035-640290       | Markeding Manager    |      |
| $\geq$           | LΠK          |          |          |       | 2.Malson Devey                  | Rue Joseph-Benz 532                     | (82) 201 24 67   | Sales Jgert          |      |
|                  | <b>—</b> .   |          |          |       | Sinters Parlance                | Contraction Contraction                 | (pric) assessed  | Marketing Justistane |      |
| $\triangleright$ | L L          |          |          |       | chogeneen secondor              | HEELET. 22                              | Consectation     | Court: 4             |      |
| $\triangleright$ | Щ М          |          |          | 11    | N                               |                                         |                  |                      |      |
| N                | D N          |          |          |       | Company                         | Address                                 | Phone            | Contact              |      |
| ~                |              |          |          |       | 1.NanhiSauth                    | South House 300 Ousenabridge            | (171) \$55-7728  | Sales Associate      |      |
| $\triangleright$ | Γo           |          |          |       |                                 |                                         |                  | Court: 1             |      |
| N                | Πp           |          |          |       | 0                               |                                         |                  |                      |      |
| ~                |              |          |          |       | Company                         | Address                                 | Phone            | Contact              |      |
| Þ                | ПO           |          |          |       | 1.Ooliano Jolántico Lota.       | Ing, Gueravo Moncada 6585 Piso<br>20-5. | (1) 195-5399     | Sales Jgent          |      |
| -                |              |          |          |       | 2.Old World Delicenseen         | 2749 Bering St.                         | (807) \$55-7584  | Sales Representative |      |
| $\geq$           | R            |          |          |       | S.Cetlins Kässisten             | Mehrheimeren: 969                       | 0221-0964327     | Owner                |      |
| -                | -            |          |          |       |                                 |                                         |                  | Court: 9             |      |
| $\triangleright$ | L S          |          |          |       | P                               |                                         |                  |                      |      |
| Þ                | Пт           |          |          |       | Company                         | Address                                 | Phone            | Contact              |      |
| ~                | <u> </u>     |          |          |       | 1.Paris spécialités             | 295, boulevard Charonne                 | (1) 42.94.22.69  | Owner                |      |
| $\triangleright$ | L V          |          |          |       | 2.Perides Conidas ciásicas      | Calle Dr. Jorge Cash 921                | (8) \$53-9745    | Sales Representative |      |
| -                |              |          |          |       | S.Piccolo und mehr              | Geldiveg 14                             | 6662-6722        | Sales Manager        |      |
| Þ                | W            |          |          |       | 4.Princess Issbel Vinhos        | Estrada da saúde n. 58                  | (1) 358-5894     | Sales Representative |      |
|                  |              | -        |          |       |                                 | · · · · · · · · · · · · · · · · · · ·   |                  | Court: 4             |      |
|                  |              |          |          |       |                                 |                                         |                  | Dana da sera         |      |
|                  |              |          |          |       |                                 |                                         |                  | Mane 3 of 5          | •    |
| K                | Pag          | e 3 of 5 | ► H      |       |                                 | 40%                                     |                  |                      | -+   |

# Tree of Bookmarks

The tree of allows viewing the hierarchical structure of a report. For example, two bookmarks were specified: one on the **Master** band and the second on the **Detail** band. In this case, each element of the

**Master** band bookmark fits to a node of the bookmarks tree. All elements of bookmarks from the **Detail** bands will be added to the proper node of the **Master** band.

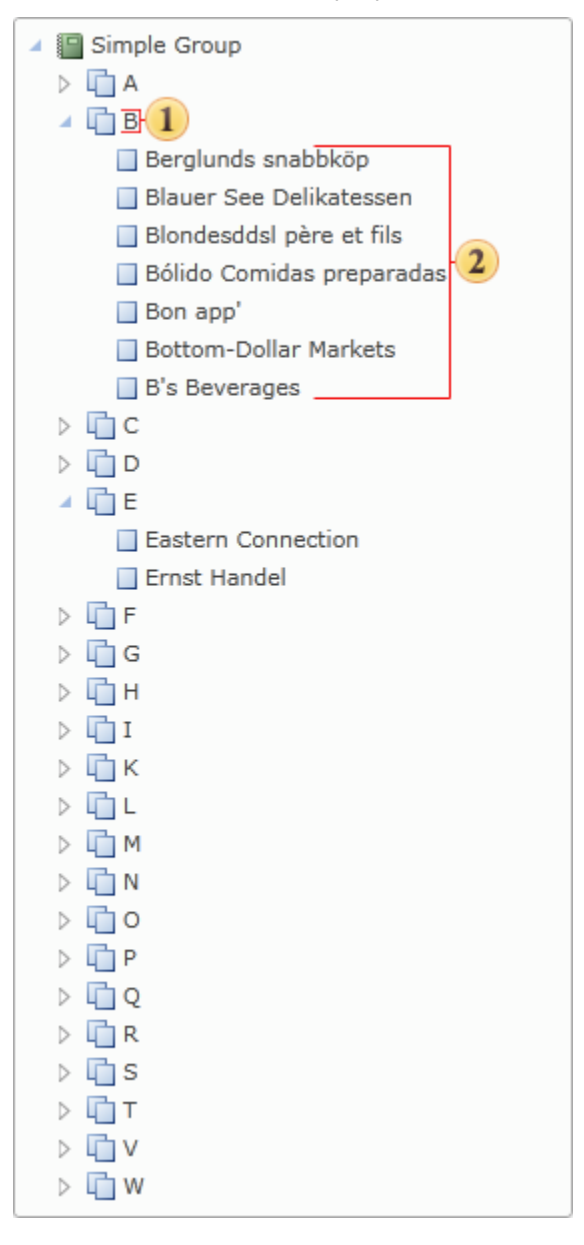

# BOOKMARKING USING CODE

Using the **Interaction.Bookmark** property very complicated structure of bookmarks in a report can be formed. But sometimes it is not enough of this property. For example, it is necessary to add nodes to the tree of bookmarks without using the **Interaction.Bookmark** property. Or the bookmark should be placed on another level of nesting. The **Interaction.Bookmark** property of BP Logix Reports can be used. This is an invisible property and it is available only from the code. It is very simple to use this property. For example, to add the bookmark of the first level of nesting the following code can be used:

Bookmark.Add("My Bookmark");

This code will create this bookmark in the tree of bookmarks:

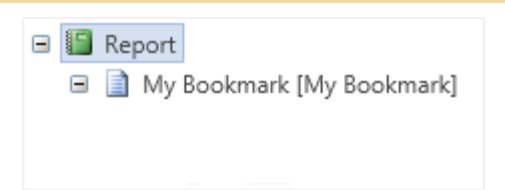

To add a bookmark of the second level to the tree it is necessary write the following code:

Bookmark["My Bookmark"].Add("Bookmark Level2");

Report
 My Bookmark [My Bookmark]
 Level 1

...and for the third level:

Bookmark["My Bookmark"]["Level2"].Add("Bookmark Level3");

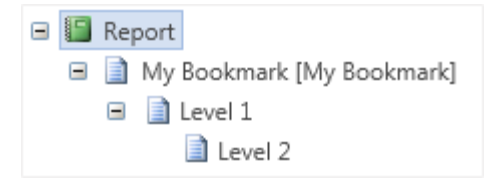

To create all three bookmarks the code sample shown above can be used. BP Logix Reports automatically checks presence of each bookmark in a tree and will add ones which should be added. Sometimes it is required to organize navigation using bookmarks. If it is necessary to find components the **Interaction.Bookmark** property of these components should be logged. The value of the **Interaction.Bookmark** property should be the same with the name of the created bookmark. For example, add the bookmark:

Bookmark.Add(Customers.CompanyName);

So the values of the Interaction.Bookmark property should be as follow:

{Customers.CompanyName}

As a result all components will be marked with bookmark with the company name. The same company name will be added to the report tree. And, when clicking on the bookmark node of the report tree, all components will be found.

CREATING BOOKMARKS USING EXPRESSION

Using the expression it is possible to form rather complex structure of bookmarks in a report. Even a flat report (containing no subordinate entries) can be represented as a hierarchy of bookmarks. General view of the expression with which one can submit any report as a hierarchy of bookmarks is as follows:

%\name1\name2...\nameN

where **name1** is a name of a highest level bookmark;

**nameN** is a name of the lowest level bookmark.

The picture below shows the expression hierarchy of a common type:

| ņame1 |
|-------|
| name2 |
| Ŀ     |
| nameN |

In the name of the bookmark the following things can be specified: function, expression, data source column, system variables, random names, aliases and more. To make a flat report with the hierarchy of bookmarks, create a single **Data** band, place the band on a text component with the **Company Name** data source column. The picture below shows an example of a report template:

| DataBand1; Data Source: Products |  |
|----------------------------------|--|
| {Customers.CompanyName}          |  |
|                                  |  |
|                                  |  |
|                                  |  |

When rendering the report a list of companies will be built, but the tree of bookmarks will not be shown. To show the hierarchy of bookmarks it is necessary to specify an expression (see below an axample):

%\{Customers.Country}\{Customers.CompanyName}\{Customers.Phone}

As seen from the expression the hierarchy of bookmarks will be represented in three levels:

The highest level will be represented as bookmarks which correspond to the name of the country.

The middle level will be represented as bookmarks which correspond to the name of the company.

The lowest level will be represented as bookmarks which correspond to the phone number of the company.

The picture below shows an example hierarchy of tabs:

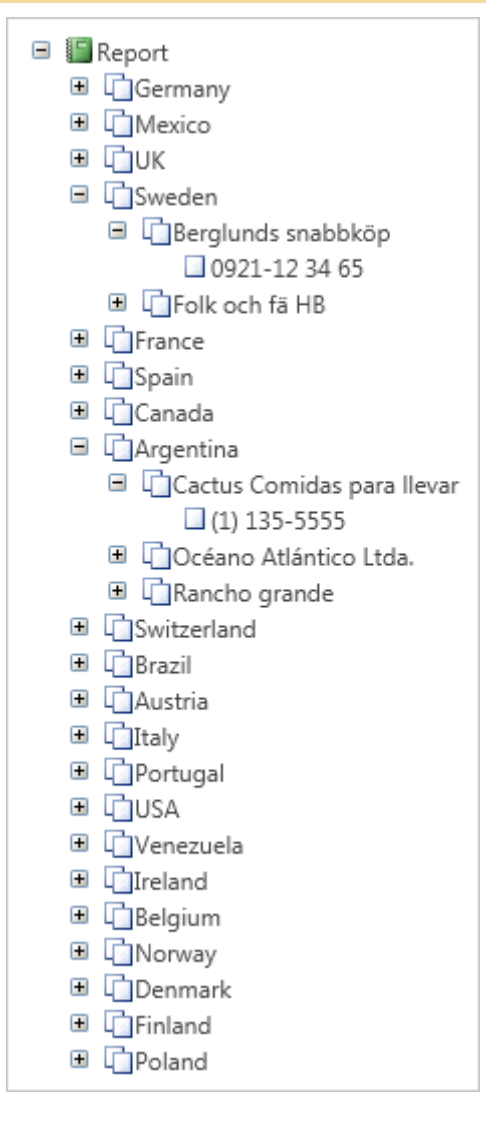

BOOKMARK NESTING

Nesting depends on which components generated bookmarks. For example, the page bookmark will always be one level higher then other bookmarks. The bookmark, created with the **Group Header** band, is one level higher then the bookmark, created by the **Data** band, in this group. In the Master-Detail relation the Master bookmark will enable all Detail bookmarks. For example, we have a report with a group.

#### Group

- --Data 1
- --Data 2

--Data 3

#### Group

--Data 1

--Data 2

#### --Data 3

In this report groups include data. And bookmarks from the group will include bookmarks from data. As a result we get the same structure in the tree of bookmark. For example:

Group 1

- --Group 2
- ----Data 1
- ----Data 2
- ----Data 3
- Group 1
- --Group 2
- ----Data 1
- ----Data 2

----Data 3

In the tree of bookmarks two nodes will be created. They are **Group 1**, **Group 1**. Each of these nodes will include the **Group 2** node. The **Group 2** nodes will include the **data** nodes. For example, the Master-Detail report:

#### **Master-Data**

- --Data 1
- --Data 2
- --Data 3

#### Master-Data

- --Data 1
- --Data 2
- --Data 3

In this example the nodes of the Master band form the Master-Data nodes. Each of these nodes will include nodes formed with the Detail band.

# **Hyperlinks**

Hyperlinks are used in report navigation. Also it is possible to use the **Interaction.Bookmark** and **Interaction.Tag** properties for this. Hyperlink is set in the **Interaction.Hyperlink** property. When report rendering, the expression, specified in this property, is set in the **Interaction.HyperlinkValue** property. Setting occurs when report rendering. There are three ways of specifying hyperlinks. It is possible to use one of them.

# HYPERLINK TO ANOTHER COMPONENT IN REPORT USING INTERACTION.BOOKMARK

In this way you should put the **#** symbol before the hyperlink text. This makes the report generator to understand that this is a reference inside of a document. If, in the window of preview, a user clicks on this component then the report generator will start to search all bookmarks of this report. If the bookmark name concurs with the hyperlink name (the **#** symbol is skipped) then this component will be displayed in the window of preview. It is important to remember that a bookmark is shown in the tree of bookmarks.

**1 Notice:** The Interaction.Bookmark property contains the text marker by what this component will be found, when hyperlink processing.

HYPERLINK TO ANOTHER COMPONENT IN REPORT USING INTERACTION. TAG

In this case it is necessary to add two # symbols before a hyperlink. In this case the search is executed using the **Interaction.Tag** property of components (two # symbols in the text of a hyperlink are skipped). **Interaction.Tag** properties are not shown in the structure of a report. If one want to make navigation without bookmarks showing in the structure of a report then one should use this way.

**1** Notice: When using the Interaction.Tag property, one should not use the hyperlink to another component in a report in **ASP.NET**. In **ASP.NET**, when creating a report, it is impossible to use hyperlink to another component in a report, created using the Interaction.Tag property.

### HYPERLINK TO EXTERNAL DOCUMENTS

In this way any symbols to a hyperlink should not be added. The string of a hyperlink is directly sent to the OS for processing. For example, for Notepad start just write the following code:

notepad.exe

For jumping to the address in the Internet:

http://www.site.com

For Email hyperlink:

mailto: mail@domain.com

**Notice:** When Web reports rendering, bookmarks can be put only on visible fields. For example, on a text, on an image. Otherwise this hyperlink will be ignored. This principle is to be considered when exporting reports to other formats

### **Drill-Down Reports**

In BP Logix Reports it is possible to create an interactive report with detailing. The report detailing refers to additional interpretation of data in the report. Usually interpretation is done when you click on any item.

After that, there occurs a detailed report rendering in a new tab in the viewer. The picture below shows the viewer window with detailed tabs:

|        | Report - Viewer                                                                    |                  |
|--------|------------------------------------------------------------------------------------|------------------|
| Previe | w                                                                                  |                  |
| Print  |                                                                                    | <b>O</b><br>View |
|        | Detalization Tabs Edit Tools                                                       |                  |
| Report | Page2 Page2 Page2                                                                  | 4 Þ 🗙            |
|        | Beverages                                                                          |                  |
|        | Condiments                                                                         |                  |
|        | Confections                                                                        |                  |
|        | Dairy Products                                                                     |                  |
|        | Grains/Cereals                                                                     |                  |
|        | Meat/Poultry                                                                       |                  |
|        | Produce                                                                            |                  |
|        | Seafood                                                                            |                  |
|        |                                                                                    | -                |
|        | Page1 of 1         ▶         □         ⊢         ⊞         50%         □         □ |                  |

It should also be noted that the specification can be multi-level. In other words, detailing can also be interpreted, i.e. an hierarchy of detailing can be built. For example, a report with the names of categories will have details of products within a specific category. A report with products will have detailing by producers, for a particular product, etc. The picture below schematically shows the levels of detailing:

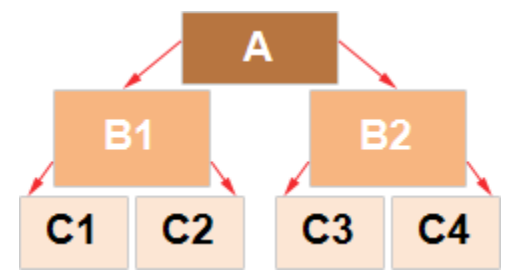

As can be seen from the picture above, a report can be interpreted as reports **B1** and **B2**. This is the first level of detailing. Reports **B1** and **B2**, in turn, have detailing as reports **C1**, **C2**, **C3** and **C4**. This is a detailing of the second level. Consider the creation of frill-down reports in more detail.

# DRILL-DOWN REPORT USING REPORT PAGES

The drill-down report using a report page means an interactive report in which detailing goes using a different page of this report template. To create this report, you should set the value of the **Interaction.Drill-Down Page** property for a component, which should be detailed. The value specifies a

page with detailed information. Consider the example of a **Drill-Down Report** using the page. The **Data Band** and a text component in it should be placed in the first page of the report template. Specify the data source **Shippers** for the band. In the text component indicate the expression **{Shippers.ShipperlD}** and **{Shippers.CompanyName}**. On the second page of the report put a **Data Band** and a text components in it, select the data source **Orders** for this band. Insert the expressions in the text components: **{Orders.ShipVia}**, **{Orders.ShipName}** and **{Orders.ShipCountry}**, respectively. The picture below shows two pages of the report template:

| {SI                            | hippers.ShipperID} {Shipp | ers.CompanyName} |
|--------------------------------|---------------------------|------------------|
|                                |                           |                  |
|                                |                           |                  |
|                                |                           |                  |
| alaOrders; Dala Source: Orders |                           |                  |

Also, add the **Header Band** on a page with detailed data. Then, select the text component with expressions **{Shippers.ShipperID}** and **{Shippers.CompanyName}** and change the values of some properties. The **Interaction.Drill-Down Enabled** property must be set to **true**. Then, set the value of the **Interaction.Drill-Down Page** property to the page on which the detailed data are placed. In this case, it is the **Page2**. The picture below shows a window for selecting detailing pages:

| Select Drill-Down Page                             | ×      |
|----------------------------------------------------|--------|
| [Not Assigned]<br>Page2<br>Page3<br>Page4<br>Page5 |        |
| ОК                                                 | Cancel |

Also, specify the **Drill-Down Parameters**, if necessary. In each setting you should change the following properties: **Name** and **Expression**. In this case, define a detailed parameter with the name **ShipperID** and the expression **Shippers.ShipperID**. Set data filtering in the **Data Band**, which will contain detailed data, . To do this, add a filter and specify a filtering expression: **(int)this["ShipperID"] == Orders.ShipVia**. After that, you should render a report. The picture below shows a rendered page of the report:

| 1 | Speedy Express   |
|---|------------------|
| 2 | United Package   |
| 3 | Federal Shipping |

As can be seen from the picture above the page with the main data is rendered. To display detailed information, you should click the rendered text component. Then, the report generator, considering the **Drill-Down Options** and filtering data on the **Data Band**, renders the second page of the report template. The picture below shows a schematic detailing of the report:

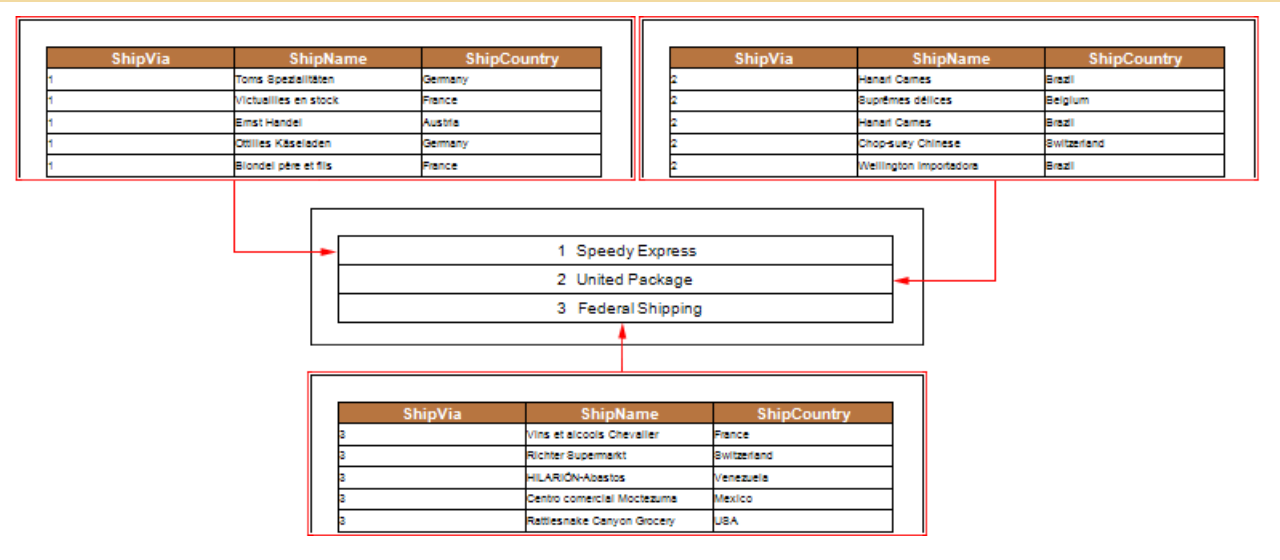

DRILL-DOWN REPORTS USING EXTERNAL REPORT

The drill-down report with another (external) report means an interactive report in which the main and detailed data are located in different reports. It is possible to create such a report using the **Interaction.Drill-Down Report** property. Consider the example of a Drill-Down Report using an external report. First, create a report with detailed data. This report will contain a list of products and their prices. Put the **Data Band** in the page of the report template with text components which contain expressions: **Products.ProductID**, **Products.ProductName** and **Products.UnitPrice**. For this band, you should select the data source **Products**. Also add the **Header Band**. The picture below shows a page template with detailed information:

| ProductID                          | ProductName              | UnitPrice              |
|------------------------------------|--------------------------|------------------------|
| eleProducia: Dela Source, Producia |                          |                        |
| anavroducia, cana source, producia | Descharte Descharthieren | (Deschuste Lief/Deles) |

Add a filter with the expression (int)this["CategoryID"] == Products.CategoryID in the Data Band. After that, you must save the report template. For example save the report to: D:\\Products.mrt. Now create a report that will contain the main data in this example, the category names. Put the Data Band with a text component in the page template. The text component will contain the expression Categories.CategoryName. For this band, you should select the data source Categories. The picture below shows a page of the report template with the main data.

| stsCategories; Data Sourc | a Calegories              |   |
|---------------------------|---------------------------|---|
|                           | {Categories.CategoryName} | 1 |
|                           | (                         |   |

Then, select the text component and change the values of some properties. The **Interaction.Drill-Down Enabled** property must be set to **true**. Then, set the value of the **Interaction.Drill-Down Report** property to the full path to the report with detailed data.

Drill-Down Report D:\\Products.mrt

Also, specify the **Drill-Down Parameters**. In each parameter you must change the following properties: **Name** and **Expression**. In this case, define a detailed parameter with the name **CategoryID** and the expression **Categories.CategoryID**. Then render a report. The picture below shows a page of the rendered report:

| Beverages      |  |
|----------------|--|
| Condiments     |  |
| Confections    |  |
| Dairy Products |  |
| Grains/Cereals |  |
| Meat/Poultry   |  |
| Produce        |  |
| Seafood        |  |

As can be seen from the picture above template page will be rendered with the main data. To display the detailed data, click the rendered text component. The report generator will run the report and render it, considering the parameters of the detailing and filtering. The picture below shows schematically the report:

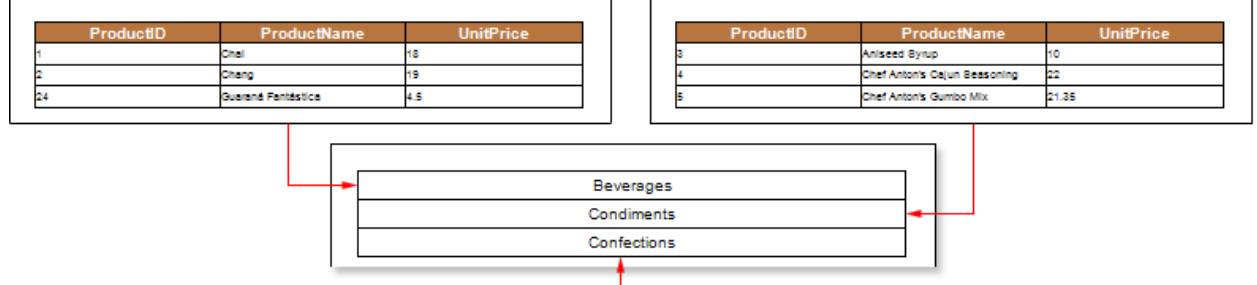

| ProductID | ProductName                | UnitPrice |
|-----------|----------------------------|-----------|
| 6         | Pavlova                    | 17.45     |
| 19        | Teatime Chocolate Biscults | 9.2       |
| 10        | Sir Rodney's Marmalade     | 81        |
| 21        | Sir Rodney's Scones        | 10        |

### INTERACTIVE SELECTION

One of the drill-down types is the interactive selection. The Interactive Selection can be used to produce data detailing on the same page, on which the main data are placed. Creating a report with the interactive selection is possible using the **Interaction.Selection Enabled** property. Only a **Data Band** has this property. Consider the example of a report using the interactive selection. Open a report with the list of categories and products related to these categories. The picture shows a report template:

|                                     | {Categories.CategoryN | lame}                            |
|-------------------------------------|-----------------------|----------------------------------|
| aderFroducts                        |                       |                                  |
| ProductName                         | UnitPrice             | UnitsInStock                     |
| DataProducts; Data Source: Products |                       |                                  |
|                                     |                       | (Deside of a 11-2) - I - Of a 14 |

Select the **Data Band** in order to enable interactive selection. In this case, the band that contains the names of categories (the band which has a text component with the expression **Categories.CategoryName**) will be selected. Set the **Interaction.Selection Enabled** property of this selected band to **true**. After that, add a filter to the detailed band, if necessary. In this example, the filter will be added to the Data Band that contains information about products. Set a filtering expression, in this case it is **DataCategories.SelectedLine == Products.CategoryID**. Then, render a report. The picture below shows a page of the rendered report with interactive selection:

|                    | Beverages           |               |  |  |
|--------------------|---------------------|---------------|--|--|
|                    | Condiments          |               |  |  |
|                    | Confections         |               |  |  |
|                    | Dairy Products      |               |  |  |
|                    | Grains/Cereals      | Cursor        |  |  |
|                    | Meat/Poultry        |               |  |  |
|                    | Produce             |               |  |  |
|                    | Seafood             |               |  |  |
| ProductName        | UnitPrice           | UnitsIn Stock |  |  |
| Chal               | 18                  | 39            |  |  |
| Chang              | 19                  | 17            |  |  |
| Guaraná Fantástica | 4.5                 | 20            |  |  |
| Sasquatch Ale      | 14                  | 111           |  |  |
| Steeleye Stout     | 18                  | 20            |  |  |
| Côte de Blaye      | 263.5               | 17            |  |  |
|                    | <b>Detalization</b> | ,             |  |  |

#### Selected Category

As can be seen from the picture above, the category **Beverages** was selected. This category has been detailed and displayed showing products in this category. Also, in this picture you can the category **Dairy Products** highlighted when the cursor is hovered. In addition, it should be noted that in the interactive selection the multi-level nesting may also be present.

# DRILL-DOWN PARAMETERS

When you create an interactive report using **Drill-Down** relations, there is a possibility in the report generator to specify the parameters to be passed from the main report to the detailed one. For example, you can pass a parameter to be used for filtering data in a detailed report. Also, you can initialize properties (**Report Alias**, **Report Title**, **Report Description**) of the detailing a report by specifying them in the parameters of the detailed report. Suppose there is an interactive report that contains the category names and details of products related to these categories. Let's make each detailed tab has the category name by which it is open. To do this, change the values of properties for the group **Drill-Down Parameter**:

| ▼ Drill- | Down Paramet | ter 2                   |   |
|----------|--------------|-------------------------|---|
| Expr     | ression      | Categories.CategoryName | 1 |
| Nam      | ne           | ReportAlias             | 2 |

1 Specify the name of the parameter in the field of the **Name** property. In order to initialize a report property, you must specify its name in the name of the detailed parameter. In this case, you must specify the **ReportAlias**.

<sup>2</sup> In the field of the **Expression** property specify an expression that is evaluated each time you pass a parameter to the report. In this case, you must specify the expression **Categories.CategoryName**.

Now, in the rendered report, a tab with the detailed data will have the category name, which has been interpreted. The picture below shows a report that was built with the tabs of detail:

As can be seen from the picture above, the categories **Beverages**, **Confections**, **Grains/Cereals**, **Produce** were detailed. And the tab, which is located on the detail of these categories have names of categories, respectively.

Detailed description of using parameters can be found at <u>Drill-Down Report Using Page in Report</u> and <u>Drill-Down Report Using External Report</u>.

# **Dynamic Sorting**

In **BP Logix Reports** it is possible to use dynamic sorting. Dynamic sorting provides the ability to change the sorting direction in the report. Sorting the data can be performed both on a single data column as well as in several ones. Set the **Interaction.Sorting Enabled** property of the component, by clicking on which the dynamic sorting by one column will be enabled, to **true** and change the value of the **Interaction.Sorting Column** property. The value of this property is the data column, by which dynamic sorting will be done. It should be noted you can specify only one data column for one component. Then, select the component to which dynamic sorting was set. Dynamic sorting is carried out in the following directions: **Ascending** and **Descending**. Each time you click the component, the direction is reversed. The picture below shows a report page with dynamic sorting:

#### Click this component

| Country   | Year2005 | Year2009 |
|-----------|----------|----------|
| Argentina | 319755   | 512924   |
| Australia | 394713   | 227238   |
| Austria   | 253279   | 71714    |
| Belarus   | 26995    | 11520    |
| Belgium   | 928965   | 522810   |
| Brazil    | 2530840  | 3182617  |
| Canada    | 2688363  | 1489651  |

#### Click this component

| Country 📥      | Year2005 | Year2009 |
|----------------|----------|----------|
| Zimbabwe       | 960      | 880      |
| Vietnam        | 31600    | 25480    |
| Venezuela      | 135425   | 116297   |
| Uzbekistan     | 94437    | 117900   |
| United States  | 11946653 | 5711823  |
| United Kingdom | 1803109  | 1090139  |
| Ukraine        | 215759   | 69295    |

If you need to sort by multiple columns simultaneously, it can be done by pressing the Control button. Consider the following example. Suppose there is a report that contains the names of categories and a list of products. The picture below shows the report template:

| HeaderProducts                      |                        |
|-------------------------------------|------------------------|
| CategoryName                        | ProductName            |
| DataProducts; Data Source: Products |                        |
| (Products Categories CategoryName)  | (Products ProductName) |

When rendering the report without sorting, data are taken from the data source sequentially. In order to enable dynamic sorting you need to select the component when clicking it the sort direction will be changed. In this example, select text components in the **Header Band**. Then set the **Interaction.Sorting Enabled** properties for both components to **true**. In the fields of the **Interaction.Sorting Column** properties specify the data column to be used for sorting data. In this case, specify the column **{Products.CategoryName}** for the text component with the expression **CategoryName**, and for the text component with the expression **ProductName** specify the column **{Products.ProductName**}. Render a report. In order to sort data by multiple columns, you must click the components holding the **Control** button and change the sorting direction. The picture below shows a report page rendered with dynamic sorting by multiple columns:

|            | CategoryName | 71 | ProductName                     |  |
|------------|--------------|----|---------------------------------|--|
| Beverages  |              |    | Steeleye Stout                  |  |
| Beverages  |              |    | Sasquatch Ale                   |  |
| Beverages  |              |    | Rhönbräu Klosterbier            |  |
| Beverages  |              |    | Outback Lager                   |  |
| Beverages  |              |    | Laughing Lumberjack Lager       |  |
| Beverages  |              |    | Lakkalikööri                    |  |
| Beverages  |              |    | Ipoh Coffee                     |  |
| Beverages  |              |    | Guaraná Fantástica              |  |
| Beverages  |              |    | Côte de Blaye                   |  |
| Beverages  |              |    | Chartreuse verte                |  |
| Beverages  |              |    | Chang                           |  |
| Beverages  |              |    | Chai                            |  |
| Condiments |              |    | Vegie-spread                    |  |
| Condiments |              |    | Sirop d'érable                  |  |
| Condiments |              |    | Original Frankfurter grüne Soße |  |
| Condiments |              |    | Northwoods Cranberry Sauce      |  |

As can be seen from the picture above, when sorting by multiple columns, the data are sorted first by the first column. In this case, the categories are sorted in the **Ascending** direction. Then, data are sorted by the second column. In this case, the products are sorted in the **Descending** direction, but within each category. In other words, in the products category **Beverages** is ordered in the direction from **Z** to **A**, in the category **Condiments**, too, from **Z** to **A**, etc. To disable sorting by multiple columns, you must release the **Control** key and click the component with dynamic sorting.

# **Dynamic Collapsing**

Sometimes you need to show a report in a compact form. In BP Logix Reports you can find the ability to dynamically collapse information in the preview window. A report with dynamic collapsing is an interactive report, in which collapsing blocks can expand/collapse its contents clicking the block title. Dynamic collapsing is usually used in reports with grouping, Master-Detail, hierarchical reports. Dynamic collapsing
can be multilevel. Consider an example of using dynamic collapsing in the report. Let's have a report that contains a list of products that are grouped by category. The picture below schematically showed the report with a multilevel collapsing:

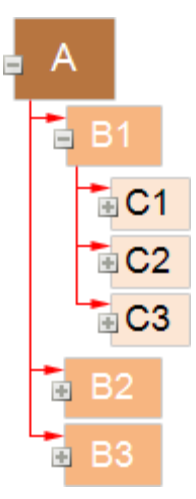

As can be seen from the picture, the collapsing unit **A** contains a collapsible blocks **B1**, **B2**, **B3**. This is dynamic collapsing of the first level. In turn, the block **B1** contains a collapsible blocks **C1**, **C2**, **C3**. This is dynamic collapsing of the second level, etc. Consider the example of a dynamic collapsing of the report with the group. Let's have a report that contains a list of products that are grouped by category. Below is a picture with a report with grouping:

|                                 | Beverages |          |
|---------------------------------|-----------|----------|
| Côte de Blaye                   | 263.5     | 17       |
| Chartreuse verte                | 18        | 69       |
| Steeleye Stout                  | 18        | 20       |
| Guarană Fantâstica              | 4.5       | 20       |
| Sasquatch Ale                   | 14        | 111      |
| Rhönbräu Klosterbler            | 7.75      | 125      |
| Lakkallkööri                    | 18        | 57       |
| Outback Lager                   | 15        | 15       |
| lpoh Coffee                     | 46        | 17       |
| Laughing Lumberjack Lager       | 14        | 52       |
| Chang                           | 19        | 17       |
| Chal                            | 18        | 39       |
|                                 | •         | Count: 1 |
|                                 | Condiment | 8        |
| Original Frankfurter grüne Soße | 13        | 32       |
| Sirop d'érable                  | 28.5      | 113      |
| Chef Anton's Gumbo Mix          | 21.35     | 0        |
| Northwoods Cranberry Sauce      | 40        | 6        |

Enable dynamic collapsing, where the title of the collapsing unit will be group titles, i.e. in this case, the category names. To do this, return to the report template (see the picture).

| {Pr                                 | oducts.Categories.Cate | egoryName}              |
|-------------------------------------|------------------------|-------------------------|
| DelaProducia; Dela Source: Producia |                        |                         |
| {Products.ProductName}              | {Products.UnitPrice}   | {Products.UnitsInStock} |
| SrougFooler@and1                    |                        | Quest (Questin)         |

Select the component that will be a title of the collapsing block, i.e. in this example, the **Group Header** band. Then, set the **Interaction.Collapsed Enabled** property to **true**. In the field of the **Interaction.Collapsed** property specify an expression **(GroupLine! = 1)**. Render a report. The picture below shows a report page rendered with dynamic collapsing:

|                           | Beverages      |     |           |
|---------------------------|----------------|-----|-----------|
| Côte de Blaye             | 263.5          | 17  |           |
| Chartreuse verte          | 18             | 69  |           |
| Steeleye Stout            | 18             | 20  |           |
| Guarană Fantăstica        | 4.5            | 20  |           |
| Sasquatch Ale             | 14             | 111 |           |
| Rhönbräu Klosterbler      | 7.75           | 125 |           |
| Lakkalikööri              | 18             | 57  |           |
| Outback Lager             | 15             | 15  |           |
| lpoh Coffee               | 46             | 17  |           |
| Laughing Lumberjack Lager | 14             | 52  |           |
| Chang                     | 19             | 17  |           |
| Chal                      | 18             | 39  |           |
|                           | •              | •   | Count: 12 |
| •                         | Condiments     |     |           |
|                           |                |     | Count: 12 |
| •                         | Confections    |     |           |
|                           |                |     | Count: 13 |
| -                         | Dairy Products |     |           |
|                           |                |     | Count: 10 |

Now, when rendering a report, the group will have a look as expanding/collapsing blocks. To expand/collapse the block, you should click the title block. In this case, the group header. On the component for which the dynamic collapsing is enabled, is displayed if the block is collapsed the icon  $\blacksquare$  is displayed and the icon  $\blacksquare$  is displayed if the block is expanded. Note that you can collapse blocks with the the group footer. To do this, set the **Interaction.Collapse Group Footer** property to **true**.

## **Reports with Contents**

Sometimes it is necessary to create a report with contents. In this case you should create the report structure first and then create the report on the whole. But there is a question. How to output page numbers, because at the moment, when contents rendering, numbers of pages, which elements of contents refer to, are unknown. Use the anchor in this case. The **AddAnchor** method is used for creating an anchor. When creating an anchor, the report generator saves the current page and compares it with the specified anchor. For example:

#### AddAnchor("MyAnchorName")

▶ in this line of the code a new anchor with "**MyAnchorName**" will be created. To get the anchor value it is necessary to use the **GetAnchorPageNumber** method. This method returns the number of a page according to the anchor name. If there is no the anchor with such a name the 0 is returned.

For example:

{GetAnchorPageNumber("MyAnchorName")}

b this text expression will return the number of a page according to "**MyAnchorName**". So having an anchor name you will know the number of a page on what this anchor was created. Using these two methods a contents building is organized. The contents is built first. Instead of numbers of pages hyperlinks to anchors are pasted. For all components which call a function for getting a page number via anchor you should set the **ProcessAtEnd** property to **true**. It is necessary to do because these components are to be processed in the end of report rendering when all numbers of pages are known.

After the contents has been created the whole report rendering is in process. Anchors are created while report building. After the report has been rendered, instead of hyperlinks, the real page numbers are put on anchors in the content. Let see the anchor usage in a template. Create the **Master-Detail-Detail** report that shows the list of products that is split with categories. For building of such a report you should have two pages. The first page for the contents and the second for the report. On the page of the contents we put two bands. Between them we set the **Master-Detail** link. Then, on the **Detail** band, we put the text component. This **ProcessAtEnd** text components property should be set to **true**.

**Notice:** You should enable the **ProcessAtEnd** property of the text component, which expression returns the number of a page. This property is used for the values of these text components to be processed after report rendering (when numbers of pages are known).

Specify the following text expression of the **Text** property:

{GetAnchorPageNumber(component.TagValue)}

b this text expression will return the number of a page using the anchor.

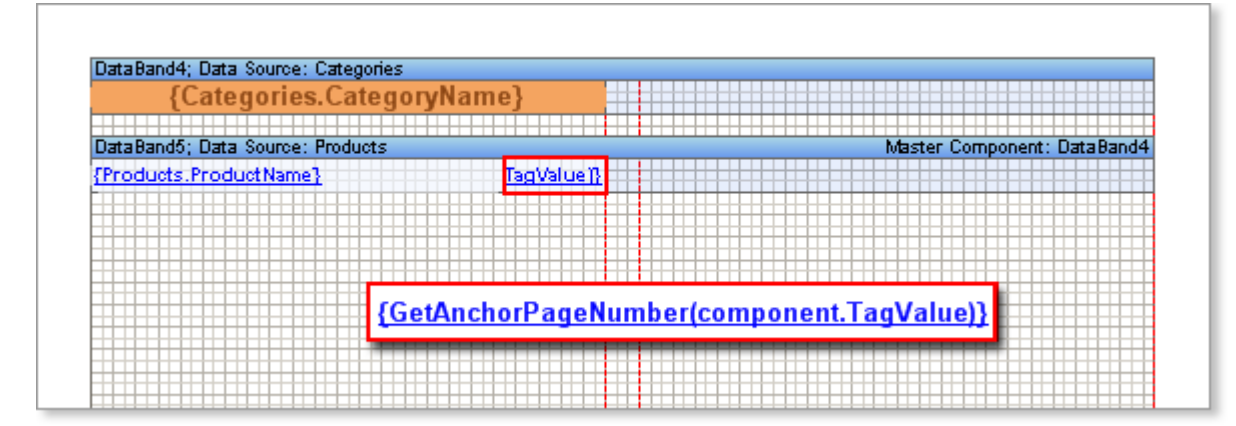

As an anchor name the value of the **Tag** property is used. For filling the **Tag** property the following expression is used:

{Products.ProductName}

in this expression the name of a product is used. Therefore, it is impossible to use the expression below:

{GetAnchorPageNumber(Products.ProductName)}

The component that contains an expression will be processed in the end of report building. So the value of the **Products.ProductName** field will be equal for all strings – the last in a list. That is why it is necessary to remember the value of the **Products.ProductName** field for every string when the content is being

built. For this use the **Tag** property. On the second page the report is built. In the **Rendering** property of the **DataBand** component (used for the content building) the **AddAnchor** method is called. This method will return the current page in the moment of its calling.

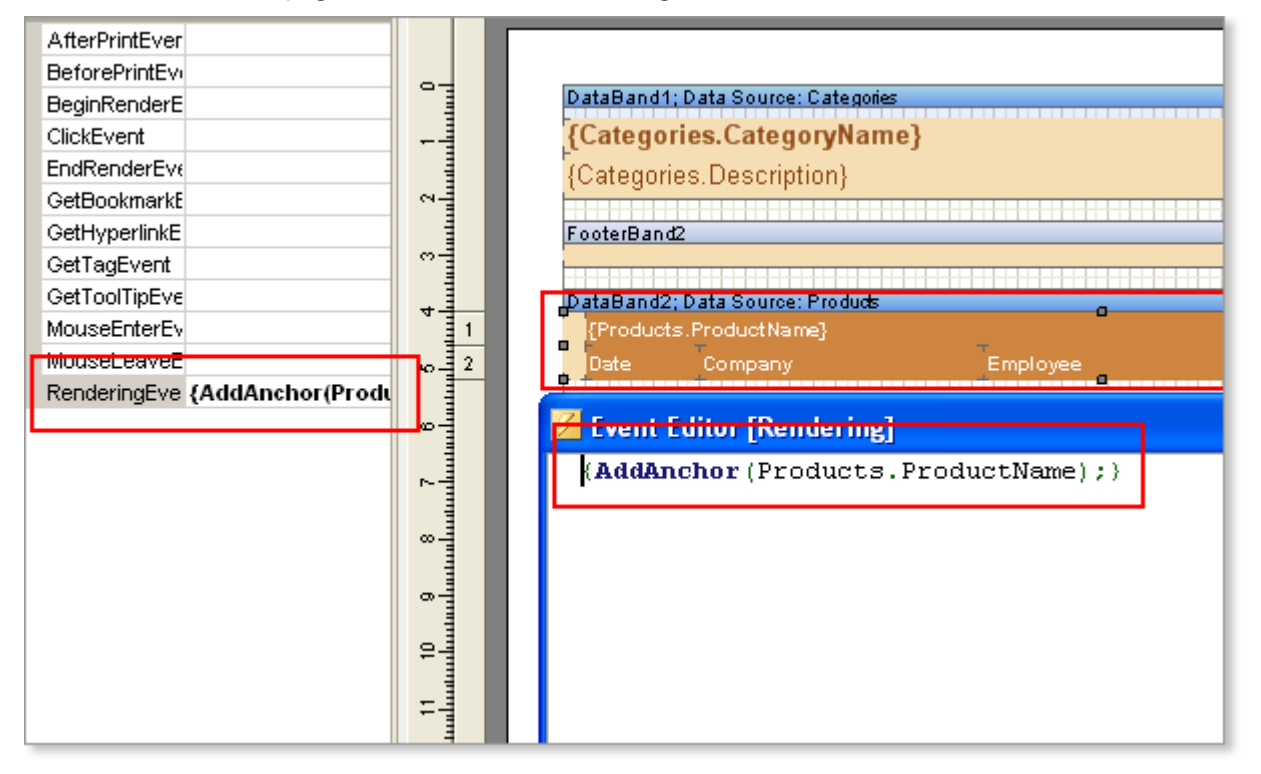

The anchor name is the value of the **Products.ProductName** field. As a result, the page number is rendered first. Then the second page is rendered and numbers of pages are saved. After the report rendering the report generator engine returns to the first page and numbers all pages.

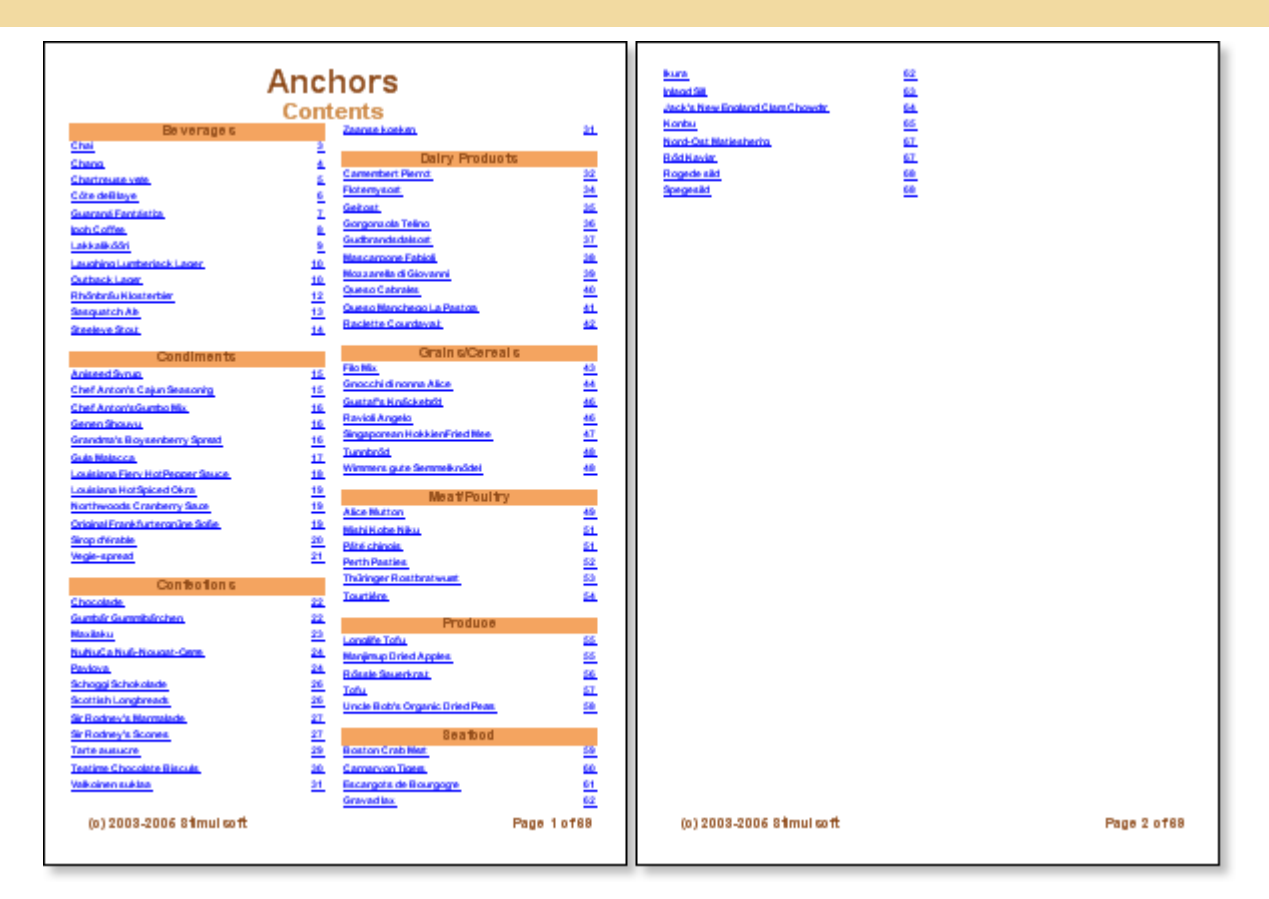

# Editing

In our reporting we have the ability to edit some of the components of a rendered report in the viewer, or in the preview tab. As a rule, it must be made before printing or exporting. The components that can be changed are:

Dext;

Text in Cells;

Rich text;

Checkbox.

In order to make it possible to edit the report components, you should set the Editable property of these components to Yes. Then, you can modify these components in the viewer using the tool Editor. In text components editing means changing the text, and in the checkbox editing means changing the value (true or false).

### For PDF and Word documents:

By default, when you export a PDF document you can edit it. But it is possible to include the mode in which after exporting editing will be available only for the report components with the Editable property enabled. If No is set, then you can edit all components, unless it is not limited with safety parameters. If you select Yes then you can only edit components with the Editable property enabled. The Word document can also be editable. However, with the parameter Restrict Editing it is possible to allow editing only the components that have the Editable property set to Yes. For this set Restrict Editing to Except Editable Fields.

# DATA

# **DATA DICTIONARY**

Each report contains the data dictionary. The data dictionary contains information about the data used to create reports. This information includes: connections to databases, data sources and their relations, variables, and business objects. Also the report data dictionary may not have any information about the data, but the report will be rendered. The report data dictionary is displayed in the **Dictionary** panel. The picture below shows the **Dictionary** panel:

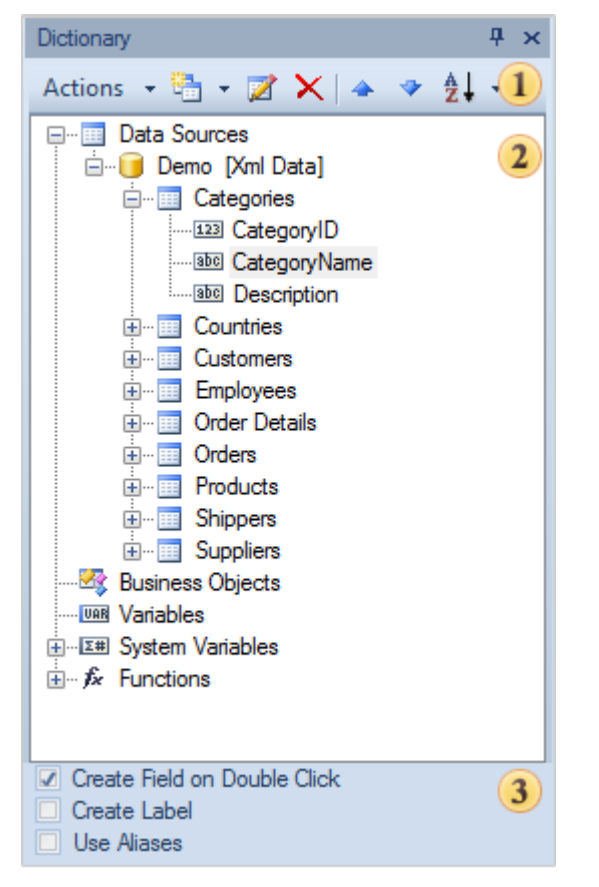

- **1** The **Data Dictionary** panel. Contains the basic controls in the dictionary.
- **2** The **Information** panel. Displays information about the data as a tree.
- <sup>3</sup> The **Settings** panel. Used to enable/disable some options to work with the data dictionary.

### **Control Panel**

The basic elements to control data dictionary can be found on the control panel. The picture below shows the control panel:

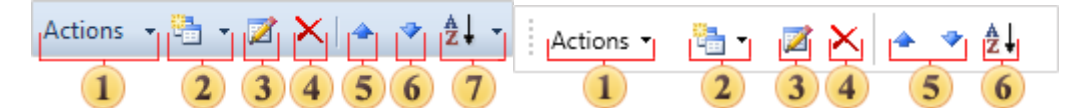

1 The Actions menu. This menu contains the main control commands for the data dictionary;

2 The New Item menu. In this menu the basic commands to create new elements in the data dictionary are placed;

3 The Edit button provides an opportunity to change any element, which can be edited;

Using the Delete button one can delete any item in the data dictionary available for deleting;

<sup>5</sup> Pressing the **Up/Down** button, the selected item in the data dictionary is moved one position up/down;

<sup>6</sup> The **Sorting Items** menu. In this menu one can select the sorting direction: Ascending, Descending. Also in this menu, one can enable Automatic Sorting. The picture below shows the Sorting Items menu:

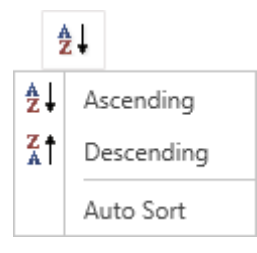

The **Ascending** option sorts the information in order from **A** to **Z**; The **Descending** option sorts the information in order from **Z** to **A**. The **Auto Sort** sorts in order from **A** to **Z**. One should note that the items are sorted within functional groups. For example, data sources within the data sources group are not mixed with the variables and the variables within the variables group are not mixed with the data sources, etc. Also note the nesting of elements of the data dictionary.

### Menu Actions

In the **Actions** menu the main commands to control the data dictionary are located. The picture below shows this menu item:

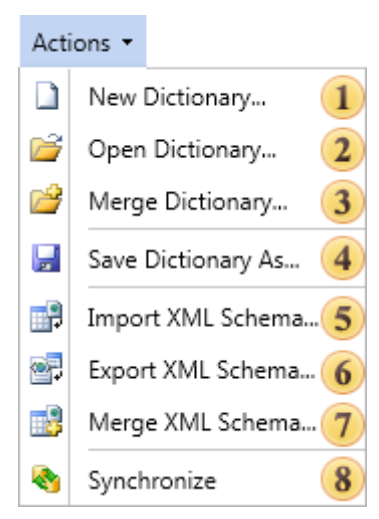

1 The New Dictionary... command is used to create a new data dictionary in an editing report;

<sup>2</sup> The **Open Dictionary...** command invokes a dialog box in which one should specify the path to the previously saved data dictionary, select it and click Open. In this case, the current data dictionary is replaced with the specified data dictionary.

<sup>3</sup> If it is necessary to add a data dictionary to the data dictionary in the report, you can use the **Merge Dictionary...** command. Using this option, the user will see a dialog box in which it is possible to specify the path to the previously saved data dictionary, select it and click Merge. Then, the selected data dictionary will be added to the data dictionary in the report. If the current data dictionary and the data dictionary, which will be added, have the same items, the existing items will be replaced on data items from the added data dictionary;

• The **Save Dictionary As** command invokes a dialog box in which it is possible to specify the path by what data dictionary, the name of the saving \*.dct file will be saved, click the Save button. After that, the data dictionary of a report will be saved;

<sup>5</sup> Using the **Import XML Schema...** command it is possible to import information about the data from the selected XML schema to the data dictionary. After clicking this item, a dialog box will be invoked where a user must specify the path to a previously saved XML schema, select it and click Open;

<sup>6</sup> Using the **Export XML Schema...** command it is possible to save the data dictionary as an XML schema. After clicking this item, a dialog box will be invoked where one must specify the path to save the XML schema and the \*.xsd file name. Then click the Save button;

7 If it is necessary to add more information about the data from the selected XML schema to the information about the data in the data dictionary, click the Merge XML Schema... command. A dialog box will be invoked where one must specify the path to the XML schema, information from which will be added, select it and click Open;

<sup>9</sup> The **Synchronize** command provides the ability to synchronize the contents of a data dictionary with the data that are registered for the report. This command synchronizes the registered data in a data store and data dictionary of a report. Moreover, the data can be passed to the report from both the program and be connected in the report. If data were registered using the RegData or RegBusinessObjects methods then, when running the report designer, they will be synchronized. It is necessary to note that if the data are registered in a report as connections to databases, then synchronization will not be performed automatically. This remark is not related to a connection in the report, generated for the XML data. For data that are registered in the report and receive the information from databases using queries, one must use the wizard to create a new data source. A wizard to create a new data source provides the ability to add tables from the database automatically.

### Menu Newitem

Commands using which it is possible to add new items to the data dictionary of a report can be found in the **New Item** menu. The picture below shows the **New Item** drop down list:

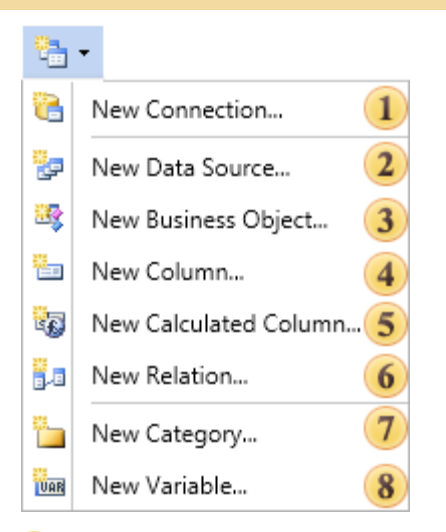

<sup>1</sup> The **New Connection...** command invokes the wizard for creating a new connection, where you can select the type and settings of a connection. So, using this command, you can create a new connection in the data dictionary of a report;

<sup>2</sup> If you want to create a new data source in the data dictionary of a report, you must select the **New Data Source...** command. The type of the data source depends on the type of connection. When using this command, a wizard to create a new data source that provides the ability to add more than one data table in a data dictionary of a report. It is necessary to know that this is just a method of describing the data source;

**3** To add a description of a new business object to the data dictionary of a report you should select the **New Business Object...** command. It should be remembered that for each created business object, you must pass real business objects from the program. Since, as already mentioned before, only a method of describing data is created in the data dictionary. So, without real business objects, it will not work;

• Add a new column in the selected data source or a business object using the **New Column...** command. Also, if the data column is added to the report data dictionary, but it does not really exist in the database, it can lead to incorrect report rendering;

<sup>5</sup> In the report data dictionary, it is possible add a new calculated column in the selected data source. Use the **New Calculated Column...** command for this. In contrast to the simple data column, for proper report rendering, it is not necessary for a new calculated data column be placed in the database;

<sup>6</sup> In order to organize a new relation between the data sources, you should use the New Relation... command. It is worth to note that relations can be created only between data sources and cannot be created between business objects. Therefore, if needed to create the relation between business objects, the **RegData** method should be used instead of the **RegBusinessObjects** method. The **RegData** method converts the business object into the ADO.NET DataSet. As a result, you can work with this business object by means of ADO.NET. Accordingly, it will provide an opportunity to add new relations between business objects and use them;

7 If you want to add a new category of variables in the report data dictionary, you should use the **New Category...** command. All variables are organized in a two-level structure, where the variable can be located both in the main list and in the category, which is located in the main list. Such a category can be created with this command;

<sup>8</sup> The **New Variable...** command provides an opportunity to add a new variable into the data dictionary. If, when calling this command, any category of variables has been selected in the data dictionary, then the variable will be created in this category. If no category in the data dictionary has been selected or the

Variable element has been selected in the data dictionary, then the new variable will be created at the top level of the variables list.

### **Data Sources**

The **DataSource** is a structural description of data used to render reports. The **DataSource** is like the software interlayer that provides data from the database, convert them and transfer data to the report generator. In other words, the **DataSource** is a description of methods, parameters, and data access methods. It should be noted that each data source uses a certain type of connection and, depending on the type of data source options, may vary. For example, some data sources may not have a field **Query Text** or query parameters. The picture below shows the **New DataSource** dialog:

| 📉 New Data Source       | x                                  |
|-------------------------|------------------------------------|
| Name in Source:         | 1                                  |
| Name:                   | DataSource1 2                      |
| Alias:                  | DataSource1 3                      |
| 🕴 💈 🕸 Run Query Builder | 4                                  |
|                         | Query Text 5                       |
| Туре                    | Table +                            |
| 🗓 🐻 🖓 🖓 🗙 Retrieve      | e Columns 6                        |
|                         | Columns                            |
| De Columns              | E 2↓ II 4 Localize Property Grid 7 |
| ·                       | OK Cancel                          |

I A name in the source is specified in the Name in Source. In this field you can enter the name or you

can click a button to display a list of names. The list of names will be displayed in the title of the Name in Source dialog;

**2** The filed **Name** specifies the data source name that appears in the report generator;

3 The field Alias specifies a data source alias;

<sup>4</sup> The Query Control panel. In this panel, there are basic controls for the text query. Also the Rotary button is used to put the Columns and Query Text panel vertically or return them to a horizontal position;

<sup>5</sup> The Query Text panel field includes a text query and a menu for selecting the type of a data source. The text field should be filled with a query. In the menu of selecting the type of a data source the following types of data source are available: Table and Stored Procedure.

The picture below shows the menu of selecting the type of a data source.

| Table            | • |
|------------------|---|
| Table            |   |
| Stored Procedure |   |

<sup>6</sup> The panel contains the basic controls for data columns, and also contains the New Parameter button;

The Columns panel contains two fields: data columns, which shows the data columns and query parameters, as well as the property field, which displays the properties of the selected data columns. Each column has: Name and Alias.

### QUERIES

**Queries** are text script forms, which are used to extract data from tables and making them available in the report generator. Queries is that they get data from database tables and create them on the basis of a temporary table. The data in the temporary table will be filtered, grouped, sorted and ordered, according to the query parameters. Then, the temporary table is passed to the report generator. Applying queries provides the ability to avoid duplication of data in tables and provides maximum flexibility for searching and displaying data in a database. Most of queries are used to fetch data from the database and transfer them to the report generator. Not all data source types support **SQL** queries. If the type of a data source supports **SQL** queries, the **New Data Source** dialog will display the **Text Query** with the query. The picture below shows a **New Data Source** dialog, where in the **Query Text** field a query for fetching is created.

| New Data Source                                                                                                    |                                                                                                    |                 |         | x |              |
|----------------------------------------------------------------------------------------------------|----------------------------------------------------------------------------------------------------|-----------------|---------|---|--------------|
| Name in Source:                                                                                                    | Connection                                                                                                    |                 |         |   |              |
| Name:                                                                                                    | DataSource1                                                                                                    |                 |         |   |              |
| Alias:                                                                                                    | DataSource1                                                                                                    |                 |         |   |              |
| 🕴 ያ 🕺 SQL Run Query Builder                                                                                                    |                                                                                                    |                 |         | Ŧ |              |
|                                                                                                    | Query Text                                                                                                    |                 |         |   |              |
| SELECT Categories.CategoryNa<br>Products.UnitsInStock<br>FROM Categories INNER JOIN<br>Products ON Categories.Categories.Categorie | SELECT Categories.CategoryName, Products.ProductName, Products.UnitPrice,<br>Products.UnitsInStock<br>FROM Categories INNER JOIN<br>Products ON Categories.CategoryID = Products.CategoryID |                 |         |   | Select Query |
| Туре                                                                                                    | Type Table -                                                                                                    |                 |         |   |              |
| 🛯 🐻 🦓 🗙 Retrieve C                                                                                                    | Columns                                                                                                    |                 |         | ÷ |              |
|                                                                                                    | Columns                                                                                                    |                 |         |   |              |
| Bit Columns                                                                                                    | <b>₹↓ ₹</b>                                                                                                    | Localize Proper | ty Grid | ÷ |              |
| abe ProductName                                                                                                    | ▼1. Data                                                                                                    | Catagonaliama   |         |   |              |
| InitPrice                                                                                                    | Name In Source                                                                                                    | CategoryName    |         |   |              |
| InitsInStock                                                                                                    | Alias                                                                                                    | CategoryName    |         | - |              |
| Parameters                                                                                                    | Туре                                                                                                    | string          |         | • |              |
|                                                                                                    |                                                                                                    |                 |         |   |              |
|                                                                                                    |                                                                                                    | ОК              | Cancel  |   |              |

As can be seen from the picture above the **CategoryName** column of the **Categories** data source, and the columns **ProductName**, **UnitPrice**, **UnitsInStock** from the **Products** data source will be selected. The relation between data sources is organized by the key data column **CategoryID**. In order to get the data column, click the **Retrieve Columns** button after building the query. In addition, before a query you can change the type of the data source. The following types are available: **Stored Procedure** and **Table**. A stored procedure is an object of the database that consists of a set of **SQL**-instructions that is compiled once and stored on the server. To run the query, click the **Run** button.

Parameters

When creating a query it is possible to use the **Parameter** object. This object is designed to send additional conditions for selecting data into a query. For example, if you need a query to use a value entered by the user each time the query is executed, you can create a query using parameters. The **Parameter** object can only be used with **SQL** data sources. These data sources are typically have the **Text Query** field. To insert

a parameter in the query, you must click the **New Parameter** button. The picture below shows the toolbar, on which the **New Parameter** button can be found:

| abc | 6 | 8 <mark>1</mark><br>[2] | × | Retrieve Columns |
|-----|---|-------------------------|---|------------------|
|     |   | /                       |   |                  |

#### New Parameter

After clicking this button a new parameter will be created. This parameter will be displayed in the **Parameters** tab in the **Columns** panel. The picture below shows an example of the **Columns** panel with the **Parameters** tab:

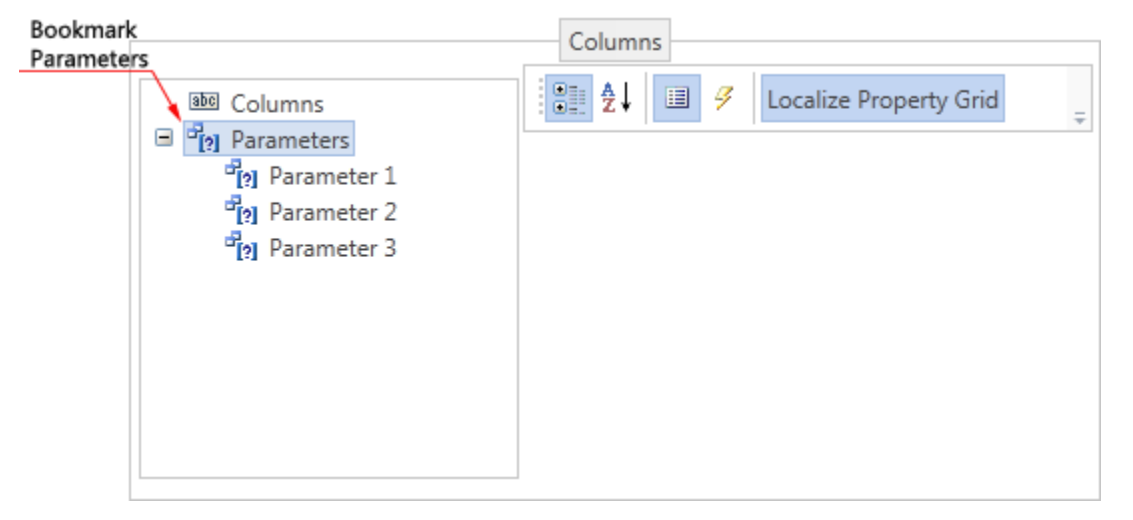

Each parameter has a property with which you can change its settings. The picture below shows the panel of parameters properties:

| Ŧ | 1. Data    |             |     |
|---|------------|-------------|-----|
|   | Name       | Parameter 1 | 1   |
|   | Expression |             | 2   |
|   | Size       | 0           | 3   |
|   | Туре       | Variant     | 4 - |

**1** The **Name** property. Used to change the parameter name. This feature works only for named parameters.

<sup>2</sup> For each parameter you can specify a value that is used to populate the parameter. The value can be an expression, const, variable, etc. For example,  $\{x + y\}$  or  $\{variable\}$ .

**3** The **Size** property provides an opportunity to change the size of the type used in the parameter. Keep in mind that each type in the database has its own size. Therefore, when using a query, you must specify the correct type size. For some adapters, database size may be omitted, but generally if the size is not specified or is incorrect, then the queries using these parameters will be performed incorrectly.

• Use the **Type** property in order to change the parameter type. The values of the properties are in the drop-down list, and are a list of types used in the parameters for a particular database. It should be noted that a list of types differs depending on the database.

Also, you must specify the parameter in the query. Here is an example of schematic position of parameters in the query:

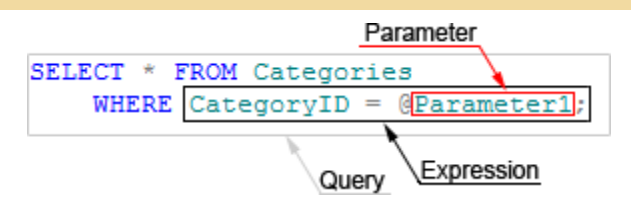

As a rule, the @ symbol is used to specify a parameter in the query. The @ symbol is used with named parameters, i.e. after the @ symbol goes the name of the parameter. But in some databases (for example in **OleDB**), the @ symbol cannot be perceived by the adapter and database queries with parameters will not work. In this case, you can use unnamed parameters. For specifying unnamed parameters in the query the ? character is used. After the ? character, the parameter name is not specified. In this case, the order of parameters in the **Parameters** tab is important. As indications of the ? characters in the query, parameters will be taken sequentially from the **Parameters** tab in the top-down direction. Consider the following example. Suppose there are three parameters that are specified in the query:

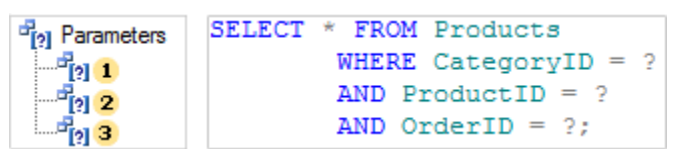

Since, in this case, unnamed parameters (marked with ?) are used, then, when running, the query parameters will be taken from the **Parameters** tab in the top-down order. The picture below schematically presents a comparison of parameters of the **Parameters** tab to the parameters in the query:

In this case, the parameters used in this example, can have names, but when using the **?** character they play no role. Once a query to parameters is created and executed, the parameters will also be displayed in the **Dictionary**, in the created data source in the **Parameters** tab. The picture below shows an example of the **Dictionary** panel and placing parameters in it:

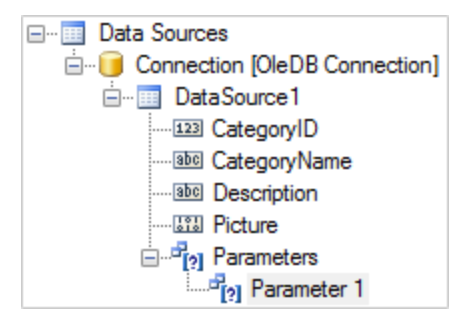

To edit a parameter separately from the data source, select the **Parameter** in the data dictionary and click **Edit** on the toolbar in the dictionary or select **Edit** item in the context menu of the selected parameter. After pressing the button or selecting **Edit**, the user will be shown the **Edit Parameter** dialog, in which you can edit the selected parameter. The picture below shows an example of the **Edit Parameter** dialog:

| Edit Parameter |             |    | ×      |
|----------------|-------------|----|--------|
| Name:          | 1 Parameter |    |        |
| Туре:          | 2 Integer   | -  |        |
|                | 3 📼 -       |    |        |
| Expression:    | {x-y}       |    |        |
|                | 4           |    |        |
|                |             |    |        |
| 5              |             |    |        |
| Save a Copy    |             | OK | Cancel |

- This field displays the parameter Name, which can be edited;
- 2 This field displays the Type of the parameter, which can be edited;

<sup>3</sup> The **Dictionary** button contains a drop-down menu that displays the structure of the data dictionary. In this menu you can select data columns, business objects, or system variables that will be added to the expression of calculation of calculated data columns;

4 The **Expression** field displays used expressions in a query parameter, which, if necessary, can be edited;

**5** The **Save a Copy** button saves a copy of the edited parameter by assigning the **Copy** postfix in the parameter name.

#### Query Builder

The **Query Builder** is a visual component that allows creating queries visually. Creating a query using a designer allows complete controlling the query parameters and building of complex conditions of data selection using simple visual user interaction. The picture below shows the **Query Builder** dialog:

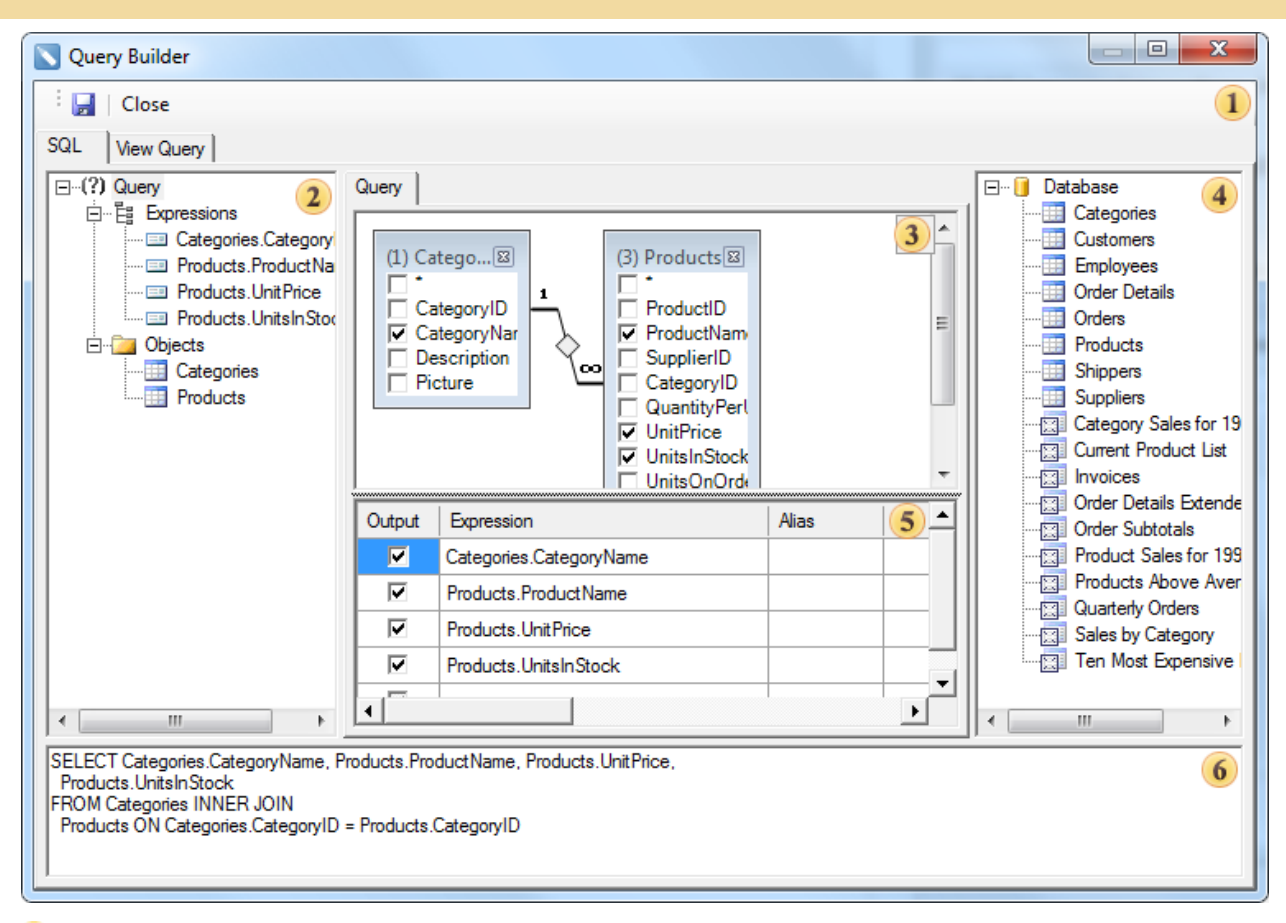

**1 Control Panel**. Contains the Save button (saves the query) and the Close button (closes the query builder);

2 Query tree panel. This panel shows the query tree.

<sup>3</sup> Query design panel. This panel is an area in which the query is visually represented. In this area, you can determine the initial database objects and derived data sources, as well as define relations between data sources, configure the data source properties, and references.

4 bar databases. This panel displays the database and included in her data sources;

<sup>5</sup> Table panel. This panel shows a table in which rows are data columns used in the query and columns are operations. In this table, you can define data columns, aliases, sorting type, sorting order, grouping, criteria.

<sup>6</sup> This panel displays a query built on the panel <sup>3</sup> as a code.

The Query Builder contains the **View** tab, which provides an opportunity to display data columns selected by the query. There operations in the query should also be taken into account. The picture below shows the **View** tab in the Query Builder:

| "(Name)"   | ProductName                     | UntPrice | UnitsInStock |  |
|------------|---------------------------------|----------|--------------|--|
| Beverages  | Chatreuse verte                 | 18       | 69           |  |
| Beverages  | Chang                           | 19       | 17           |  |
| Beverages  | Guaranti Fanttistica            | 4,5      | 20           |  |
| Beverages  | Sasquatch Ale                   | 14       | 111          |  |
| Beverages  | Steeleye Stout                  | 18       | 20           |  |
| Beverages  | Chal                            | 18       | 39           |  |
| Beverages  | Cote de Blaye                   | 263,5    | 17           |  |
| Beverages  | Ipoh Coffee                     | 46       | 17           |  |
| Beverages  | Laughing Lumberjack Lager       | 14       | 52           |  |
| Beverages  | Outback Lager                   | 15       | 15           |  |
| Beverages  | Rhunbrgu Kosterbier             | 7,75     | 125          |  |
| Beverages  | Lakkalkuut                      | 18       | 57           |  |
| Condiments | Genen Shouyu                    | 15,5     | 39           |  |
| Condiments | Northwoods Cranberry Sauce      | 40       | 6            |  |
| Condiments | Original Frankfurter grune SoRe | 13       | 32           |  |
| Condments  | Grandma's Boysenberry Spread    | 25       | 120          |  |
| Condiments | Gula Malacca                    | 19,45    | 27           |  |
| Condments  | Chef Anton's Gumbo Mix          | 21,35    | 0            |  |
| Condiments | Chef Anton's Cajun Seasoning    | 22       | 53           |  |
| Condimenta | Aniseed Syrup                   | 10       | 13           |  |
| Condiments | Louisiana Rery Hot Pepper Sauce | 21.05    | 76           |  |

Click the Save button to add the created query text into the Query Text field.

## CREATING DATA SOURCE

It is possible to create a **New Data Source** and get data columns using a wizard or without using it. When creating a data source without using the wizard, you should create a query and, using the **Retrieve Columns** button, get data columns from the database. When creating a new data source using the wizard, the wizard itself gets data columns from the database. Consider these two modes of creating a data source in more detail.

#### Creating a data source without using the wizard

Consider creating a new data source via the **OleDB** connection. To create a new data source, you must create a **New Connection**. For creating a new database connection, call the **New Connection** command. This command can be selected in the **New Item** menu item or the context menu on the **Dictionary** panel. After selecting this command the **Select Type of Connection** dialog will be invoked, in which you should define the type of the connection. The picture below shows the **Select Type of Connection** dialog:

| Select Type of Connection                                                                                                    | ×         |
|----------------------------------------------------------------------------------------------------|-----------|
| <ul> <li>Sql Connection</li> <li>OleDB Connection</li> <li>Xml Data</li> <li>Odbc Connection</li> <li>MS Access Connection</li> <li>Recent Connections</li> <li>Xml Database.Connection -&gt;&gt;</li> <li>OleDb Database.Demo -&gt;&gt;</li> </ul> |           |
|                                                                                                    | OK Cancel |

In this case, the **Connection** object describes the settings to access databases via the **OleDB** driver. After you click **OK**, a **New OleDB Connection** is open, in which it is necessary to fill three fields. In the **Name** field specify the connection name, which appears in the report generator. In the **Alias** field specify the name of the new connection, which is visible to the user. In the **Connection String** define the connection string to connect to the database. The picture below shows a window to create a new **OleDB** connection:

| Edit OleDb Connection | ×                                                                                           |  |
|-----------------------|---------------------------------------------------------------------------------------------|--|
| Name:                 | Connection                                                                                  |  |
| Alias:                | Connection                                                                                  |  |
|                       | Build                                                                                       |  |
| Connection String:    | Provider=Microsoft.ACE.OLEDB.12.0;Data Source=D:\<br>\NWIND.MDB;Persist Security Info=False |  |
|                       | Prompt User Name and Password                                                               |  |
| Test                  | OK Cancel                                                                                   |  |

In order to check the connection string, press the **Test** button. In this case, if the connection string is correct, then the user will be shown a **Connection was successful** window. If the connection string contain errors, then the user will be shown a window containing the error text that the database server returns in response to an attempt to create the connection. You can also use the create connections wizard clicking the **Build...** button, which provides the ability to define the connection settings be means of the dialogue.

Not all types of connections are supported by the wizard. After clicking **Ok**, a new connection is created. The next step is to create a new data source. To do this, you should select the **New Data Source** command from the **New Item** menu or the context menu on the **Dictionary** panel. Then, in the first dialog form of **New Data Source** select the type of connection and press the **Ok** button. The picture below shows the first dialog form of **New Data Source**:

| New Data Source                                                                                                    | ×         |
|----------------------------------------------------------------------------------------------------|-----------|
| Rew Connection 😭 Edit                                                                                                    | +         |
| <ul> <li>Connections</li> <li>Connection [OleDB Connection]</li> <li>Data Adapters</li> <li>Data from Sql Connection</li> <li>Data from OleDb Connection</li> <li>Data from User Sources</li> <li>Data from Business Objects</li> <li>Data from DataSet, DataTables</li> <li>Data from Other Data Source</li> <li>Data from CrossTab</li> <li>Data from Csv Files</li> <li>Data from Odbc Connection</li> <li>Data from MS Access</li> </ul> |           |
|                                                                                                    | OK Cancel |

It should be noted that it is possible to call a new connection dialog from the **New Data Source**. Just click the **New Connection...** button. After selecting the connection type in the **Select Data** dialog, click the **New Query**. The picture below shows the **Select Data** dialog:

| Select Data |                |           |              |     | ×      |
|-------------|----------------|-----------|--------------|-----|--------|
| 📳 New Query | 📝 Edit Query 🖡 | 👌 Refresh | Auto Refresh |     | -      |
| Queries     |                |           |              |     |        |
|             |                |           |              |     |        |
|             |                |           |              |     |        |
|             |                |           |              |     |        |
|             |                |           |              | 01/ |        |
|             |                |           |              | OK  | Cancel |

Then in the second dialog form of the **New Data Source** define parameters such as the **Name in Source**, **Name**, **Alias**. Also in the **Query Text** it is necessary to generate a database query and execute it. If the request is successful, using the **Retrieve Columns** button it is possible to get a data column from the database. The resulting columns will be displayed in the **Columns** field. The following settings such as the **Name in Source**, **Name**, **Alias** and **Type** can be set for any selected column. You can also add or remove a data column. To add a column, you must click **New Column** or **New Calculated Column**. To delete a column, click **Delete**. The picture below shows the **New Data Source** dialog:

| 🖌 New Data Source          |               |                               |                           | x   |
|----------------------------|---------------|-------------------------------|---------------------------|-----|
| Name in Source:            | Connection    |                               |                           |     |
| Name:                      | DataSource1   |                               |                           |     |
| Alias:                     | DataSource1   |                               |                           |     |
| Query Text                 | Query Builder |                               |                           | •   |
| Туре                       | Table         | •                             |                           | -   |
| : 🛅 🍓 🍢 🗙 🛛 Ret<br>Columns | rieve Columns |                               |                           |     |
| Columns                    |               | ₹↓ 🗐 🔗                        |                           | _   |
| CategoryName               |               | (Name in Source)              | CategoryID                | - ^ |
| Description                |               | (Name)<br>(Alias)             | CategoryID                | =   |
| [2] Parameters             |               | Туре                          | int                       | -   |
|                            |               | (Name)<br>A column name which | n will be used in report. |     |
|                            |               |                               | OK Cancel                 |     |

After clicking **Ok**, the new data source **DataSource1** will be created. This data source will contain the following columns: **CategoryID**, **CategoryName**, **Description**.

#### Creating a data source using the wizard

Consider how to create a new data source using the wizard, i.e. automatically. In this mode, it is possible to create more than one data source at one time. The **Connection** object to the database via the **OleDB** driver has already been created. The next step is to create a data source. To do this, select the connection type in the **New Data Source** dialog. The picture below shows the **New Data Source** dialog:

| New Data Source                 | X         |
|---------------------------------|-----------|
| 📔 New Connection 😭 Edit         | ÷         |
| 🗏 🚞 Connections                 |           |
| Gonnection [OleDB Connection]   |           |
| 🗏 🚞 Data Adapters               |           |
| 🧊 Data from Sql Connection      |           |
| Data from OleDb Connection      |           |
| 间 Data from User Sources        |           |
| 🧾 Data from Business Objects    |           |
| 🧻 Data from DataSet, DataTables |           |
| 🧾 Data from DataViews           |           |
| 🧾 Data from other Data Source   |           |
| 🔰 Data from CrossTab            |           |
| 间 Data from dBase Files         |           |
| 间 Data from Csv Files           |           |
| 间 Data from Odbc Connection     |           |
| 📔 Data from MS Access           |           |
|                                 |           |
|                                 | OK Cancel |
|                                 |           |

Press the **Ok** button in the **New Data Source** dialog to invoke the **Select Data** dialog. To get a list of tables from the database, it is necessary to click the **Refresh** button in this dialog. You can also enable/disable **Auto Refresh** by checking/unchecking the flag. If the flag is checked, the wizard will automatically update the list of data tables. The picture below shows the **Select Data** dialog:

| Select Data                                                                                                    |    | ×      |
|----------------------------------------------------------------------------------------------------|----|--------|
| 📴 New Query 📝 Edit Query 🗞 Refresh 🛛 Auto Refresh                                                                                                    |    | Ŧ      |
| Queries Queries Categories Categories Customers Customers Custome |    |        |
| <ul> <li>Views</li> <li>Category Sales for 1995</li> <li>Current Product List</li> <li>Invoices</li> <li>Order Details Extended</li> <li>Order Subtotals</li> </ul>                                                                                                    |    | <br>•  |
|                                                                                                    | OK | Cancel |

The list in this dialog is represented as the tabs that are positioned hierarchically. The main tab is a category (in this example: Queries, Tables, Views, Procedures). Select the data table to create a new data source. It is also possible to exclude columns of data tables from the prospective data source. To do this, you must open the selected table and remove the check mark beside the column name to be deleted. By default, if you select a data table, all the columns in this table are marked with flags, ie will be added to a new data source. Each selected data table will represent a different data source, ie, one table - one source. The figure below presents the Select Data (Select Data) with the selected data tables and columns marked by the data:

| Select Data                                                                                                    | ×        |
|----------------------------------------------------------------------------------------------------|----------|
| New Query 📝 Edit Query 🗞 Refresh 🛛 Auto Refresh                                                                                                    | <b>–</b> |
| Queries<br>Queries<br>Categories<br>CategoryID<br>CategoryName<br>Bio CategoryName<br>Bio Description<br>Bio Picture<br>Customers<br>Customers<br>Custom |          |
| ОК С                                                                                                    | ancel    |

After clicking Ok, a data source **Categories** with data columns **CategoryID**, **CategoryName** will be created and the data source **Shippers** with the data column **CompanyName**. The picture below shows created data sources in the **Dictionary**:

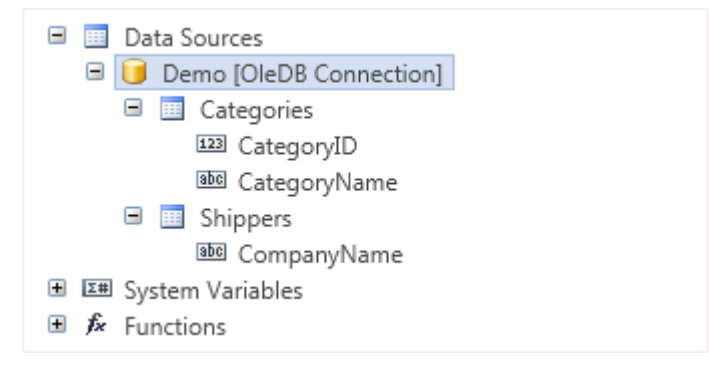

#### **Editing Data Source**

Any created data source can be edited. To do this, select the data source, click the **Edit** button on the toolbar in the **Dictionary**, or select **Edit** in the context menu of the data source. After clicking the button or selecting **Edit** from the context menu, the user will be shown the **Edit Data Source** dialog. In this dialog the same tools and fields, as well as in the second dialog form of the **New Data Source** dialog are placed.

| C Edit Data Source       |                | ×                      |  |
|--------------------------|----------------|------------------------|--|
| Name in Source:          | Demo           |                        |  |
| Name:                    | Categories     |                        |  |
| Alias:                   | Categories     |                        |  |
| 🕴 🕺 Run Query Builder    |                | ÷                      |  |
|                          | Query Text     |                        |  |
| select * from Categories |                |                        |  |
| Туре                     | Table •        |                        |  |
| 💀 🤯 🧞 🗙 Retrieve C       | Columns        | ÷                      |  |
|                          | Columns        |                        |  |
| Bolic Columns            | 🗄 21 🗉 🖉       | Localize Property Grid |  |
| Bo CategoryID            | ▼1. Data       |                        |  |
| CategoryName             | Name in Source | CategoryName           |  |
| Parameters               | Name           | CategoryName           |  |
|                          | Alias          | CategoryName           |  |
|                          | Туре           | string •               |  |
|                          |                |                        |  |
| Save a Copy              |                | OK Cancel              |  |

Depending on the type of the data source, the **Query Text** field may absent in this dialog, because not all connections support **SQL** queries. All changes will be applied after clicking **Ok**.

## Creating and Editing Data Columns

#### **Creating data columns**

To create a new column select the data source, which will be added to the data column, and select **New Column...** in the **New Item** menu or the context menu of the selected data source. After selecting this option the **New Column** dialog will be invoked. In this dialog you should specify new columns. The picture below shows a **New Column** dialog:

| New Column      | <b>—</b> ×     |  |
|-----------------|----------------|--|
| Name in Source: | Phone 1        |  |
| Name:           | Phone 2        |  |
| Alias:          | Mobile Phone 3 |  |
| Туре:           | int 🕢          |  |
|                 | OK Cancel      |  |

- 1 The Name in Source field. Specifies the name in the data source (not in the report).
- <sup>2</sup> The column **Name**. Used to call the new column in the report.
- 3 The column Alias. Specified in the Alias.
- 4 The **Type** field. Used to select the type of data that will be contained in the new column.

After clicking **Ok**, a new data column in the selected data source will be created. It should be noted that the data column generated this way is only a description of the (virtual) data columns and it does not contain real data. If the database does not have this column, then when calling the database, the report generator will produce an error.

#### **Editing data columns**

The data column can be edited. To do this, you must select **Edit** in the context menu of the selected column, or click the **Edit** button on the toolbar in the data dictionary. After that, the user will be shown the **Edit Column** dialog, where you can change settings such as **Name in Source**, **Name**, **Alias** and **Type** of the edited column. Press **Ok** to apply changes. The picture below shows the **Edit Column** dialog:

| Edit Column     | ×            |  |
|-----------------|--------------|--|
| Name in Source: | Phone 1      |  |
| Name:           | Phone Number |  |
| Alias:          | Home Phone   |  |
| Туре:           | int 👻        |  |
| Save a Copy     | OK Cancel    |  |

## CALCULATED DATA COLUMN

The calculated data column is calculated on the base of an expression that can be used by other data columns into an existing data source. The expression can be a name of the non-calculated column, constant, function, or any combination, connected to one or more operators. The expression cannot be a nested query. The calculated data column is a virtual column that is not stored physically in the data source. The values of the calculated data column are updated each time you access to them in the query. Also, the values of calculated column are updated every time you change the columns included into the calculated expression. Before you add a calculated column, you must connect at least one data source.

creation of calculated data column in the data source Auto. The following columns are in this data source: Rank, Country, Year2000, Year2005, Year2009. Columns Year2000, Year2005, Year2009 contain data about cars produced in 2000, 2005, and 2009. Create a calculated data column, which will contain data on the growth of production cars in 2009 relative to 2000, the results are displayed in percentages. The picture below shows the data column of Year2000 and Year2009:

| Year2000 | Year2009 |
|----------|----------|
| 2069069  | 13790994 |
| 10140796 | 7934516  |
| 12799857 | 5711823  |
| 5526615  | 5209853  |
| 3114998  | 3512916  |
| 1681517  | 3182617  |
| 801360   | 2632694  |
| 3032874  | 2170078  |
| 3348361  | 2049762  |
| 1935527  | 1557290  |

To create a new calculated column you should call the **New Calculated Column** dialog and fill in the dialogue form. The dialog can be called from the context menu of data source or from the **Actions** menu. The picture below shows the **New Calculated Column** dialog:

| New Calculated Colum | n 🔀                           |
|----------------------|-------------------------------|
| Name:                | 1 New Calculated Column 1     |
| Alias:               | 2 New Calculated Column 1     |
| Туре:                | 3 double -                    |
|                      | <u>4</u>                      |
| Value:               | Auto.Year2000 / Auto.Year2009 |
|                      | 5                             |
|                      | OK Cancel                     |

**1** The **Name** column is used to call this calculated column in the report. Enter in the **Name**.

2 The Alias column is used as a prompt. Enter in the Alias.

<sup>3</sup> The **Type** field provides the ability to choose the data type that will contain the new calculated column.

• The **Dictionary** button contains a drop-down menu that displays the structure of the data dictionary. In this menu you can select data columns, business objects, or system variables that will be added to the calculation of expression of the calculated data column.

<sup>5</sup> In **Value** filed is used to define an expression for calculating the values of the new calculated data column.

In this example, the calculation expression will contain data columns Year2000 and Year2009 from the data source Auto, and the type of data in a new calculated column will be double. After the column is created, you should place a text component with a reference to this data column. In this example, the text

component will contain a link **{Auto.NewCalculatedColumn1}**. As the result of calculations is necessary to be displayed in the percentage, then this text component should change the format, i.e. set the **Percentage** format. Below is a report with the calculated data column:

| Year2000 | Year2009 | NewCalculatedColumn1 |
|----------|----------|----------------------|
| 2059069  | 13790994 | 15,00%               |
| 10140796 | 7934516  | 127,81%              |
| 12799857 | 5711823  | 224,09%              |
| 5526615  | 5209853  | 105,08%              |
| 3114998  | 3512916  | 88,67%               |
| 1681517  | 3182617  | 52,83%               |
| 801360   | 2632694  | 30,44%               |
| 3032874  | 2170078  | 139,76%              |
| 3348361  | 2049762  | 163,35%              |
| 1935527  | 1557290  | 124,29%              |
|          |          |                      |

## DATA FROM OTHER DATA SOURCE

In the report generator you can create a data source based on existing data sources. The Data from other Data Source provides analogical features like the query to the database. When creating a data source using the visual interface, in the process of creating a data source, to perform sorting, grouping, filtering, and calculating of totals using aggregate functions. Consider the example of creating data from other data sources. Suppose there is a Master-Detail report, to which each category corresponds a number of products. The picture below shows a page of the Master-Detail report (shown partially):

| ProductName               | UnitPrice |
|---------------------------|-----------|
| Chal                      | 18        |
| Chang                     | 19        |
| Guarană Fantăstica        | 4,5       |
| Sasquatch Ale             | 14        |
| Steeleye Stout            | 18        |
| Côte de Blaye             | 263,5     |
| Chartreuse verte          | 18        |
| lpoh Coffee               | 46        |
| Laughing Lumberjack Lager | 14        |
| Outback Lager             | 15        |
| Rhönbräu Klosterbler      | 7,75      |
| Lakkallkööri              | 18        |

As can be seen from the picture above, the name of the category, product name (related to this category) and the price of the product are displayed in the report. If you want to create a report that displays the name of the category and the total value of all products included in this category, it can be done in various ways. But the easiest way is to create a data source based on another data. To do this, select **Data from other Data Source** item in the **New Data Source** dialog and setup the data source you create. The picture below shows the second form of the **New Data Source** dialog:

| New Data Source |                      |             | ×                 |
|-----------------|----------------------|-------------|-------------------|
| 1 Data Source   | Name:                | DataSource1 |                   |
| 2 Sort          | Alias:               | DataSource1 |                   |
| 3 Filters       |                      |             | 🔄 New Data Source |
| 4 Groups        | 🗉 🥫 Connection       |             |                   |
| 5 Results       | Categories           |             |                   |
|                 | Employees            |             |                   |
|                 | Order Details Orders |             |                   |
|                 | Products             |             |                   |
|                 | Shippers 🛄 Suppliers |             |                   |
|                 | Countries            |             |                   |
|                 | Auto                 |             |                   |
|                 | GlobalGrowth         |             | <b>•</b>          |
|                 |                      |             | OK Cancel         |

As can be seen from the picture above, the process of creating data from other sources includes the following steps:

**Data Source**. On this stage, you must specify the Name of a new data source and its Alias. In our example, the alias name and the data source name is DataSource1. You should also select a data source on which to setup a new one. In this case, the selected data source Products. This step is optional.

<sup>2</sup> Sorting criteria are specified in the Sort step. On this stage you should specify the data column to be used for sorting, and to select the sorting direction. This step is optional.

<sup>3</sup> Set conditions of filtering data in a new data source on stage Filters. To filter the data you need to add a filter to specify an expression or a condition that will be filtered. This step is optional.

**4** To specify the conditions of grouping data in a new data source, you can do the step Groups. To group the data you should indicate the data column by which the data will be grouped, and select your destination of groups location. Data column, by which grouping will be performed will present in the new data source. In this example, using the relation, between data sources Categories and Products, indicate grouping by the data column CategoriesName, which contains the names of categories. This step is optional.

<sup>5</sup> The last step is Results. In this step, you can make the calculation on a data column with aggregate functions. The picture below shows the Results tab:

|         | Column      | Aggregate Function Name |
|---------|-------------|-------------------------|
|         | UnitPrice 🔹 | Sum - UnitPrice.Sum     |
| Results |             |                         |

As can be seen from the picture, this tab should indicate the following parameters:

Select the data column in the **Column** field that will be present in the new data source or from which data will be collected to calculate the aggregate. This field is mandatory. For example, the data column **UnitPrice** is selected. It contains data on the products prices.

> The **Aggregate Function** menu is a list of aggregate functions that can be used to calculate the selected data columns. Aggregate functions can be omitted in this case, the data column will contain data, which are in the data column, which is the basic one. In this example, select the aggregate function **Sum**, which summarizes the data.

In the **Name** field specify the column name, which is used to refer to this calculated column in the report.

Now for the report rendering the data source **DataSource1** can be used, which contains two data columns: **CategoryName** and **UnitPrice.Sum**. The picture below shows a report, based on data from a data source **DataSource1**:

| CategoryName   | UnitPrice.Sum |
|----------------|---------------|
| Beverages      | 455,75        |
| Condiments     | 276,75        |
| Confections    | 327,08        |
| Dairy Products | 287,3         |
| Grains/Cereals | 141,75        |
| Meat/Poultry   | 324,04        |
| Produce        | 161,85        |
| Seafood        | 248,19        |

As can be seen in the picture above, each category corresponds to the total value of all products included in this category.

### DATA FROM CROSS-TAB

In the report generator BP Logix Reports you can create a data source based on cross-table, i.e. you can create a new source, which columns will be columns of the rendered cross-table, and strings are the strings of the rendered cross-table. Consider an example of creating a data source based on the cross-table. The picture below shows a report page with the rendered cross-table:

| Products    | CategoryName |            |             |                |                  |             |          |         |         |
|-------------|--------------|------------|-------------|----------------|------------------|-------------|----------|---------|---------|
| ShipCountry | gewe rages   | Condiments | Contections | Daily Products | G rains/Ce reals | MeatPointhy | P rodice | Seatood | Total   |
| Austria     |              | 21,35      | 12,75       | 32             |                  |             |          | 25,89   | 91,99   |
| Belgium     |              |            | 81          | 36,5           |                  |             |          |         | 117,5   |
| Brazil      | 50           | 34,05      | 20          | 12,5           |                  | 129,8       |          | 21,65   | 268,00  |
| Canada      |              |            | 9,5         |                |                  |             |          |         | 9,5     |
| Finland     | 46           |            |             | 38             |                  |             |          |         | 84      |
| France      |              |            | 16,25       | 77,3           | 54,5             | 39          |          |         | 187,05  |
| Germany     | 65           | 28,5       | 63,3        |                | 9                |             | 121,85   | 49,4    | 337,05  |
| Ireland     |              | 47         |             |                |                  |             |          |         | 47      |
| Italy       |              | 17         | 12,5        |                |                  | 7,45        |          |         | 36,95   |
| Mexico      |              |            | 10          |                | 7                |             |          | 94,5    | 111,5   |
| Spain       |              |            | 9,2         |                |                  |             |          |         | 9,2     |
| Sweden      | 7,75         | 63,35      |             |                |                  |             |          | 15      | 86,10   |
| Switzerland | 23,5         |            | 17,45       | 55             |                  | 24          | 10       | 19      | 148,95  |
| UK          |              | 10         |             |                | 33,25            |             |          | 9,5     | 52,75   |
| USA         | 263,5        | 40         |             |                | 38               |             | 30       | 13,25   | 384,75  |
| Venezuela   |              | 15,5       | 75,13       | 36             |                  | 123,79      |          |         | 250,42  |
| Total       | 455.75       | 276.75     | 327.08      | 287.3          | 141.75           | 324.04      | 161.85   | 248.19  | 2222.71 |

To create a data source based on cross-table, you should call the **New Data Source** dialog and select the **Data from CrossTab** item. The picture below shows the **New Data Source** dialog:

| New Data Source                 |    | ×      |
|---------------------------------|----|--------|
| 📔 New Connection 🖃 Edit         |    | Ŧ      |
| Connections                     |    |        |
| 🖃 🚞 Data Adapters               |    |        |
| 🧊 Data from Sql Connection      |    |        |
| 🧊 Data from OleDb Connection    |    |        |
| 🧊 Data from User Sources        |    |        |
| 🧊 Data from Business Objects    |    |        |
| 间 Data from DataSet, DataTables |    |        |
| 间 Data from DataViews           |    |        |
| 🧾 Data from other Data Source   |    |        |
| 间 Data from CrossTab            |    |        |
| 🧊 Data from dBase Files         |    |        |
| 间 Data from Csv Files           |    |        |
| 🧊 Data from Odbc Connection     |    |        |
| 🦲 Data from MS Access           |    |        |
|                                 |    | ,      |
|                                 | OK | Cancel |

After clicking **Ok**, in the next dialog form **New Data Source**, you should indicate the **Name** of the new data source and cross-table, which will be used as a basis. You can also specify the **Alias** of the new data source. The picture below shows the second form of the **New Data Source** dialog:

| New Data Source |             |        |
|-----------------|-------------|--------|
| Name            | DataSource1 |        |
| Alias           | DataSource1 |        |
| Cross-Tabs      |             |        |
|                 | OK          | Cancel |

After clicking **Ok**, you will create a data source **DataSource1**, which will contain the columns **ShipCountry**, **CategoryName**, **UnitsPrice**. The data source on the base of the cross-table is a virtual data source that does not contain real data. Filling this source occurs when rendering the cross-table. Therefore, a report that will use this data source, for example, to render a report with the list, must contain the cross-table on the base of which the data source was created. For example, create a report with the list. Put the crosstable in the first report page, and in the second page, put the **DataBand** with text components, which will contain the expressions {**DataSource1.ShipCountry**}, {**DataSource1.CategoryName**}, {**DataSource1.UnitsPrice**}. The picture below shows a part of the report page with the rendered list:

| ShipCountry | CategoryName   | UnitPrice |
|-------------|----------------|-----------|
| Germany     | Beverages      | 65        |
| Switzerland | Beverages      | 23,5      |
| ик          | Condiments     | 10        |
| Ireland     | Condiments     | 47        |
| Austria     | Condiments     | 21,35     |
| USA         | Produce        | 30        |
| USA         | Condiments     | 40        |
| Brazil      | Meat/Poultry   | 129,8     |
| Germany     | Seafood        | 49,4      |
| France      | Dairy Products | 77,3      |
| Finland     | Dairy Products | 38        |
| Mexico      | Seafood        | 94,5      |
| Germany     | Produce        | 121,85    |
| Venezuela   | Condiments     | 15,5      |
| Switzerland | Confections    | 17,45     |

When rendering a report, the report generator fills created data source **DataSource1** with data from the cross-table and display the data as a list.

## Relation

Relation is created between data sources and defines how should data from these sources be bind. When creating a relation, keys which play a role of data columns, are indicated. As a result, a relation is a connection between data sources on the basis of one or more key data columns. The Relation provides the ability to filter, sort, display data when accessing the same data source via a relation from another data source. Let's review the following example. The picture below shows two data sources - **Categories** and **Products** (partially):

|   | CategoryID                                                                                                    | CategoryName                                                                                                    |                                                                                |                                                                                      |  |  |
|---|----------------------------------------------------------------------------------------------------|----------------------------------------------------------------------------------------------------|--------------------------------------------------------------------------------|--------------------------------------------------------------------------------------|--|--|
| • | 1                                                                                                    | Beverages                                                                                                    |                                                                                |                                                                                      |  |  |
|   | 2                                                                                                    | Condiments                                                                                                    |                                                                                |                                                                                      |  |  |
|   | 3                                                                                                    | Confections                                                                                                    |                                                                                |                                                                                      |  |  |
|   | 4                                                                                                    | Dairy Products                                                                                                    |                                                                                |                                                                                      |  |  |
|   | 5                                                                                                    | Grains/Cereals                                                                                                    | Grains/Cereals                                                                 |                                                                                      |  |  |
|   | 6                                                                                                    | Meat/Poultry                                                                                                    |                                                                                |                                                                                      |  |  |
|   | 7                                                                                                    | Produce                                                                                                    |                                                                                |                                                                                      |  |  |
|   | 8                                                                                                    | Seafood                                                                                                    |                                                                                |                                                                                      |  |  |
|   | _                                                                                                    |                                                                                                    |                                                                                |                                                                                      |  |  |
|   |                                                                                                    |                                                                                                    |                                                                                |                                                                                      |  |  |
|   | CategoryID                                                                                                    | ProductName                                                                                                    | UnitPrice                                                                      | UnitsInStock                                                                         |  |  |
| • | CategoryID                                                                                                    | ProductName<br>Chai                                                                                                    | UnitPrice                                                                      | UnitsInStock<br>39                                                                   |  |  |
| • | CategoryID<br>1<br>1                                                                                                    | ProductName<br>Chai<br>Chang                                                                                                    | UnitPrice<br>18<br>19                                                          | UnitsInStock<br>39<br>17                                                             |  |  |
| • | CategoryID<br>1<br>1<br>2                                                                                                    | ProductName<br>Chai<br>Chang<br>Aniseed Syrup                                                                                                    | UnitPrice<br>18<br>19<br>10                                                    | UnitsInStock<br>39<br>17<br>13                                                       |  |  |
| • | CategoryID 1 1 2 2 2                                                                                                    | ProductName<br>Chai<br>Chang<br>Aniseed Syrup<br>Chef Anton's Cajun Seasoning                                                                                                    | UnitPrice<br>18<br>19<br>10<br>22                                              | UnitsInStock<br>39<br>17<br>13<br>53                                                 |  |  |
| • | CategoryID 1 1 2 2 2 2 2                                                                                                    | ProductName<br>Chai<br>Chang<br>Aniseed Syrup<br>Chef Anton's Cajun Seasoning<br>Chef Anton's Gumbo Mix                                                                                                    | UnitPrice<br>18<br>19<br>10<br>22<br>21,35                                     | UnitsInStock<br>39<br>17<br>13<br>53<br>0                                            |  |  |
|   | CategoryID                                                                                                    | ProductName<br>Chai<br>Chang<br>Aniseed Syrup<br>Chef Anton's Cajun Seasoning<br>Chef Anton's Gumbo Mix<br>Grandma's Boysenberry Spread                                                                                                    | UnitPrice<br>18<br>19<br>10<br>22<br>21,35<br>25                               | UnitsInStock<br>39<br>17<br>13<br>53<br>0<br>120                                     |  |  |
|   | CategoryID  CategoryID  1  2  2  2  2  7                                                                                                    | ProductName<br>Chai<br>Chang<br>Aniseed Syrup<br>Chef Anton's Cajun Seasoning<br>Chef Anton's Gumbo Mix<br>Grandma's Boysenberry Spread<br>Uncle Bob's Organic Dried Pears                                                                             | UnitPrice<br>18<br>19<br>10<br>22<br>21,35<br>25<br>30                         | UnitsInStock<br>39<br>17<br>13<br>53<br>0<br>120<br>15                               |  |  |
|   | CategoryID  CategoryID  1  2  2  2  2  7  2                                                                                                    | ProductName<br>Chai<br>Chang<br>Aniseed Syrup<br>Chef Anton's Cajun Seasoning<br>Chef Anton's Gumbo Mix<br>Grandma's Boysenberry Spread<br>Uncle Bob's Organic Dried Pears<br>Northwoods Cranberry Sauce                                               | UnitPrice<br>18<br>19<br>10<br>22<br>21,35<br>25<br>30<br>40                   | UnitsInStock<br>39<br>17<br>13<br>53<br>0<br>120<br>15<br>6                          |  |  |
|   | CategoryID                                                                                                    | ProductName<br>Chai<br>Chang<br>Aniseed Syrup<br>Chef Anton's Cajun Seasoning<br>Chef Anton's Gumbo Mix<br>Grandma's Boysenberry Spread<br>Uncle Bob's Organic Dried Pears<br>Northwoods Cranberry Sauce<br>Mishi Kobe Niku                            | UnitPrice<br>18<br>19<br>10<br>22<br>21,35<br>25<br>30<br>40<br>97             | UnitsInStock<br>39<br>17<br>13<br>53<br>0<br>120<br>15<br>6<br>29                    |  |  |
|   | CategoryID  CategoryID  1  2  2  2  2  7  2  6  8                                                                                                    | ProductName<br>Chai<br>Chang<br>Aniseed Syrup<br>Chef Anton's Cajun Seasoning<br>Chef Anton's Gumbo Mix<br>Grandma's Boysenberry Spread<br>Uncle Bob's Organic Dried Pears<br>Northwoods Cranberry Sauce<br>Mishi Kobe Niku<br>Ikura                   | UnitPrice<br>18<br>19<br>10<br>22<br>21,35<br>25<br>30<br>40<br>97<br>31       | UnitsInStock<br>39<br>17<br>13<br>53<br>0<br>120<br>15<br>6<br>29<br>31              |  |  |
|   | CategoryID  CategoryID  Catego | ProductName<br>Chai<br>Chang<br>Aniseed Syrup<br>Chef Anton's Cajun Seasoning<br>Chef Anton's Gumbo Mix<br>Grandma's Boysenberry Spread<br>Uncle Bob's Organic Dried Pears<br>Northwoods Cranberry Sauce<br>Mishi Kobe Niku<br>Ikura<br>Queso Cabrales | UnitPrice<br>18<br>19<br>10<br>22<br>21,35<br>25<br>30<br>40<br>97<br>31<br>21 | UnitsInStock<br>39<br>17<br>13<br>53<br>0<br>120<br>120<br>15<br>6<br>29<br>31<br>22 |  |  |

The relation is organized by the key data columns. Key data columns are present in the data sources, among which a relation is organized, and contain the keys. For example, in **Categories** and **Products** data sources the key columns are **CategoryID**. It should be noted that in this example, the names of key columns are the same, but this is not a prerequisite. The key data column in the data source **Categories** is called **CategoryID**, and the data source **Products** - **CategoryNumber**. Organizing the relation between data sources **Categories** and **Products** by the key columns **CategoryID**, where the data source **Categories** is

the master data source, and **Products** is a detail data source. The relation between data sources will have the form as shown in the picture below (partially):

| Beverages      | Chai                         | 18    | 39  |
|----------------|------------------------------|-------|-----|
|                | Chang                        | 19    | 17  |
| Condiments     | Aniseed Syrup                | 10    | 13  |
|                | Chef Anton's Cajun Seasoning | 22    | 53  |
|                | Chef Anton's Gumbo Mix       | 21,35 | 0   |
|                | Grandma's Boysenberry Spread | 25    | 120 |
| Dairy Products | Queso Cabrales               | 21    | 22  |
|                | Queso Manchego La Pastora    | 38    | 86  |
|                |                              |       |     |

As can be seen, after the organization of a relation, to each entry from the data source **Categories** will be matched to entries from the data source **Products**. In this example, entry Beverages is matched to entries Chai and Chang; entry Condiments is matched to Aniseed Syrup, Chef Anton's Cajun Seasoning, Chef Anton's Gumbo Mix, Grandma's Boysenberry Spread; entry Dairy Products is matched to Queso Carbales and Queso Manchego La Pastora.

### Filtering

In BP Logix Reports it is possible to filter data using relations between data sources. Let's review data filtering via a relation (in the example we use data source Products). If you want to filter data by the category name, i.e. by the entries in the data column **CategoryName** of the data source **Categories**, then, with established relation between data sources **Categories** and **Products**, to add a filter to the expression: **Products.RelationName.CategoryName** == "category name" by which filtering will occur. The picture below shows a window of data filtering via the relation between data sources:

|         | i ♀ <u>A</u> dd Filter <u>X</u> <u>R</u> emove Filter                                  |
|---------|----------------------------------------------------------------------------------------|
|         | And Or Filter On                                                                       |
| Filters | Field Is          Expression         Products.RelationName.CategoryName == "Beverages" |
|         |                                                                                        |
|         |                                                                                        |

where Products is a data source name; RelationName is a name of the relation between data sources, i.e. reference to another data source vie the relation; CategoryName is a data column in the data source.

Now, when rendering a report, the report generator filters data from the data source **Products** and displays the data that belong to the category **Beverages**. The picture below shows a page of the rendered report:

| ProductName               | UnitPrice | UnitsIn Stock |
|---------------------------|-----------|---------------|
| Chai                      | 18        | 39            |
| Chang                     | 19        | 17            |
| Guarană Fantăstica        | 4,5       | 20            |
| Sasquatch Ale             | 14        | 111           |
| Steeleye Stout            | 18        | 20            |
| Côte de Blaye             | 263,5     | 17            |
| Chartreuse verte          | 18        | 69            |
| ipoh Coffee               | 46        | 17            |
| Laughing Lumberjack Lager | 14        | 52            |
| Outback Lager             | 15        | 15            |
| Rhönbräu Klosterbler      | 7,75      | 125           |
| Lakkallkööri              | 18        | 57            |

## Sorting

When sorting data it can be used not only columns in the specified data source but the columns in the source, which can be accessed vie the relation. Let's review data sorting using a relation (in the example we use data source Products). If you want to sort by category name, i.e. entries in the data column **CategoryName** of the data source **Categories**, then, with established relation between data sources **Categories** and **Products**, to add sorting to the expression: **Products.RelationName.CategoryName**. You should also select sorting direction. In this example we set the **Ascending** sorting direction. The picture below shows a window of data sorting via the relation between data sources:

|      | 🍄 Add Sort 🗙 Remove Sort 🔺 🔹 |                           |                        |   |
|------|------------------------------|---------------------------|------------------------|---|
|      | Sort by                      | RelationName.CategoryName | <b>≸</b> ∕ ▼ Ascending | • |
| Sort |                              |                           |                        |   |

Now, when rendering a report, the report generator will sort data from the data source **Products** by names of the categories in alphabetical order from A to Z. The picture below shows a page of the rendered report:

|             | ProductName                         | UnitPrice | UnitsInStock |
|-------------|-------------------------------------|-----------|--------------|
| Г           | Côte de Blave                       | 263.5     | 17           |
| Beverages   | Chartreuse verte                    | 18        | 69           |
|             | Steeleye Stout                      | 18        | 20           |
|             | Guaraná Fantástica                  | 4,5       | 20           |
|             | Sasquatch Ale                       | 14        | 111          |
|             | Rhönbräu Klosterbler                | 7,75      | 125          |
|             | Lakkalikööri                        | 18        | 57           |
|             | Outback Lager                       | 15        | 15           |
|             | Ipoh Coffee                         | 46        | 17           |
|             | Laughing Lumberjack Lager           | 14        | 52           |
|             | Chang                               | 19        | 17           |
|             | Chal                                | 18        | 39           |
|             | Original Frankfurter grüne Soße     | 13        | 32           |
|             | Sirop d'érable                      | 28,5      | 113          |
|             | Chef Anton's Gumbo Mix              | 21,35     | 0            |
|             | Northwoods Cranberry Sauce          | 40        | 6            |
|             | Grandma's Boysenberry Spread        | 25        | 120          |
| Condiments  | Chef Anton's Cajun Seasoning        | 22        | 53           |
|             | Aniseed Syrup                       | 10        | 13           |
|             | Louisiana Hot Spiced Okra           | 17        | 4            |
|             | Vegle-spread                        | 43,9      | 24           |
|             | Louisiana Flery Hot Pepper<br>Sauce | 21,05     | 76           |
|             | Gula Malacca                        | 19,45     | 27           |
|             | Genen Shouyu                        | 15,5      | 39           |
| Confections | Sir Rodney's Scones                 | 10        | 3            |
|             | Maxilaku                            | 20        | 10           |
|             | Pavlova                             | 17,45     | 29           |
|             | Tarte au sucre                      | 49,3      | 17           |
|             | Sir Rodney's Marmalade              | 81        | 40           |
|             | Teatime Chocolate Biscults          | 9,2       | 25           |
|             | Chocolade                           | 12,75     | 15           |
|             | Zaanse koeken                       | 9,5       | 36           |
|             | Valkoinen sukiaa                    | 16,25     | 65           |
|             |                                     |           |              |

# SHOWING INFORMATION

BP Logix Reports tools can display data from a bound data source. For example, data from columns are displayed in a report: **ProductName**, **UnitPrice**, **UnitsInStock** of the data source **Products**. The picture below shows the a page of the report:

| ProductName                     | UnitPrice | UnitsIn Stock |
|---------------------------------|-----------|---------------|
| Chal                            | 18        | 39            |
| Chang                           | 19        | 17            |
| Aniseed Syrup                   | 10        | 13            |
| Chef Anton's Cajun Seasoning    | 22        | 53            |
| Chef Anton's Gumbo Mix          | 21,35     | 0             |
| Grandma's Boysenberry Spread    | 25        | 120           |
| Uncle Bob's Organic Dried Pears | 30        | 15            |
| Northwoods Cranberry Sauce      | 40        | 6             |
| Mishi Kobe Niku                 | 97        | 29            |
| lkura                           | 31        | 31            |
| Queso Cabrales                  | 21        | 22            |
| Queso Manchego La Pastora       | 38        | 86            |
| Konbu                           | 6         | 24            |
| Tatu                            | 23,25     | 35            |

If you want to display a category name instead of a product one, and the data column with the names of categories is not present in the data source **Products**, then it can be done using a relation between data sources. To do this, you should change the expression **Products.ProductName** in the text component to the expression **Products.RelationName.CategoryName**. Using the relationship between data sources, the report generator, when report rendering, will take the names of categories from the column **CategoryName** of the data source **Categories**, and substitute them instead of the expression. The picture below shows the a page of the rendered report displaying category names instead of the product name:

| ProductName    | UnitPrice | UnitsIn Stock |
|----------------|-----------|---------------|
| Beverages      | 18        | 39            |
| Beverages      | 19        | 17            |
| Condiments     | 10        | 13            |
| Condiments     | 22        | 53            |
| Condiments     | 21,35     | 0             |
| Condiments     | 25        | 120           |
| Produce        | 30        | 15            |
| Condiments     | 40        | 6             |
| Meat/Poultry   | 97        | 29            |
| Seafood        | 31        | 31            |
| Dairy Products | 21        | 22            |
| Dairy Products | 38        | 86            |
| Seafood        | 6         | 24            |
| Produce        | 23,25     | 35            |

As can be seen in the picture above, instead of the product names, the category names to which products are related are output.

## MASTER-DETAIL REPORT

"From the detail via a relation to the master data source" scheme was used in the previous chapters (filtering, sorting, and showing information). When you render a Master-Detail reports a different scheme "from master to detail" is used, i.e. the relation works in reverse order. For example, in the report template DataBand1 is placed in the report template. This band contains a text component with reference to a data
column, which contains the categories names. Then, when rendering a report, you will see a list of categories. The picture below shows a report page with the names of categories:

| Beverages      |
|----------------|
| Condiments     |
| Confections    |
| Dairy Products |
| Grains/Cereals |
| Meat/Poultry   |
| Produce        |
| Seafood        |
|                |

Suppose you want to compare each category from the list to the list of products. To do this, follow these steps:

- Add DataBand2 to the report template;
- Specify a data source that contains a list of products and the relation between data sources;
- Select the Master component;

✓ Put a text component with reference to a data column from the selected data source in the **DataBand2**. For example, on a data column that contains the name of the product.

And then, when rendering a report, each **Master** entry will be compared to a list of **Detail** entries. The picture below shows a diagram of a **Master-Detail** report:

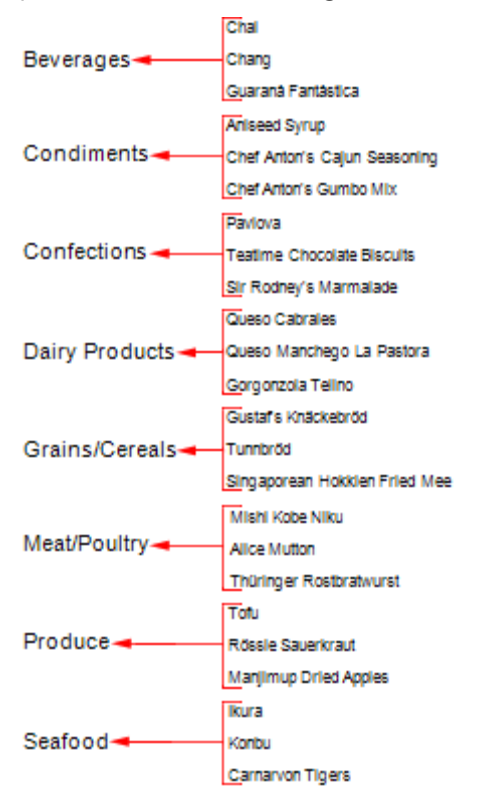

# CREATING RELATION

It is possible to create a relation between data sources in the data dictionary. In order to do this select the item **New Relation** in the context menu of a data source or from the menu **Actions**. The picture below shows a **New Relation** dialog:

| New Relation       |                                                                                                    | x    |
|--------------------|----------------------------------------------------------------------------------------------------|------|
| Name in Source:    | Relation                                                                                                    | 1    |
| Name:              | Name                                                                                                    | 2    |
| Alias:             | Name                                                                                                    | 3    |
| Parent DataSource: | Categories                                                                                                    | 4-   |
| Child Data Source: | Products                                                                                                    | 5-   |
| Par                | ent Columns                                                                                                    |      |
| CategoryID 8       | CategoryName<br>Description<br>Picture                                                                                                    | 6    |
| Ch                 | ild Columns                                                                                                    |      |
| CategoryID 9       | <ul> <li>ProductID</li> <li>ProductName</li> <li>SupplierID</li> <li>QuantityPerUnit</li> <li>UnitPrice</li> <li>UnitsInStock</li> <li>UnitsOnOrder</li> <li>ReorderLevel</li> </ul> | 7    |
|                    | OK Car                                                                                                    | ncel |

As can be seen there are nine fields, which define the relation parameters:

1 In the field **Name in Source** the name of a relation is specified. By this name the relation will be found from the original data (for example in the **DataSet**). If the relation between data sources will be created on the basis of a relation in the DataSet, then this name will coincide with the field **Name**. This field is required to be filled.

<sup>2</sup> Filed Name is used to specify the name of a relation which is used to refer to this relation in the report. This field is required to be filled.

<sup>3</sup> In the field **Alias** a hint for the relation will be specified and displayed to the user. This field is mandatory.

**4** Filed **Parent DataSource** indicates the parent data source for the relation. This field is required to be filled.

<sup>5</sup> Filed **Child Data Source** indicates a detail data source for this event. This field is required to be filled.

<sup>6</sup> This field displays the selected column-keys from the parent data source.

**7** This field displays the selected column-keys from the child data source.

Fields 8 - 9 show parent and child data key columns, by which **Relation** between data sources is set.

Limitations in Creating Relations

When creating or using relations between data sources, the following restrictions are:

Selected data sources (parent and child) must be of the same type, i.e. types relations should be identical. If the types relations are different, then you can use the **CashAllData** property.

**Name** must be present and correct, in terms of **C#** or **VB.NET** compiler. If the name is reserved in the source, you must add the **@** symbol before the relation name. For example, **@relation**.

Column-keys must comply with all rules of creation a relation to **ADO.NET**:

Their number must be the same;

Their types must match, so if the primary column-key of the String type, then the child column-key must be of the String type;

✓ Keys must be specified, so the relation cannot be created without keys.

Variables

In BP Logix Reports, you can use **Variables** in the report. The **Variable** is used for placing and using any value in the report. Values can be of different types: string, date, time, number, array, collection, range etc. All variables are stored in the data dictionary. Before you use a variable in the report, it should be added to the data dictionary. Adding a variable, you can select in the data dictionary **New Item** -> **New Variable...** (see the picture below).

New Data Source...
 New Business Object...
 New Column...
 New Calculated Column...
 New Relation...
 New Category...
 New Variable...

Also, you can create a new variable clicking **New Variable...** in the context menu of the data dictionary (see the picture below).

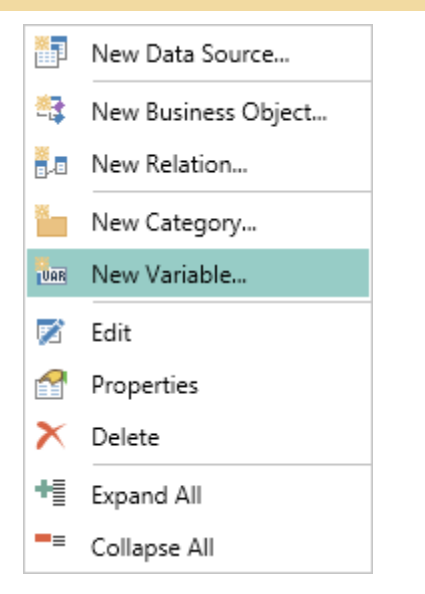

After choosing this option the **New Variable** dialog will be open, in which you want to define the parameters of the variable (see the picture below).

| 📐 New Variable | ? ×                                                 |
|----------------|-----------------------------------------------------|
| Name:          | This is a name of the variable                      |
| Alias:         | 2 This is a alias of the variable                   |
| Description:   | 3 This is a description of the variable             |
| Туре:          | 4 🔤 string 🗸 Value 🗸                                |
| Init by:       | Value Value Type of Variable                        |
| Value:         |                                                     |
|                | Sample: 123; My text; 567f; 456.23f; Test String; A |
|                | 5 Read Only                                         |
|                | 6 Request from User                                 |
|                | 7 Allow using as SQL parameter                      |
|                | <u>O</u> K <u>C</u> ancel                           |

- **1** The **Name** field. Specifies the variable name used in the report.
- <sup>2</sup> The Alias field. Specifies the variable name displayed to the user.
- **3** The **Description** field. Specifies comments for the variable.

**4** The **Type** field. Specifies the data type that will be placed in the variable. This field is represented with two options. The first list is a list of all available data types, grouped into categories:

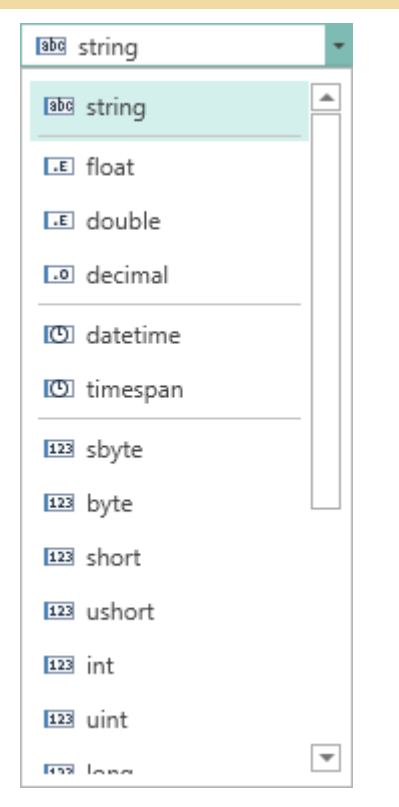

As can be seen from the picture above, the integer type is selected. The second list contains the list of variables types. Depending on the type of the variable some additional parameter fields may appear. The list of variables is presented in the second list of the **Type** field (see the picture above). The picture below shows is a list of the variable types:

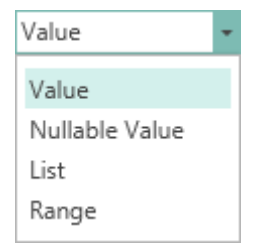

As can be seen from the picture above, the variable may be the of the following types: Value, Nullable Value, List, Range. Then consider all types of variables and the **Request from User** option in more detail.

<sup>5</sup> The **Read Only** option. Enables the read-only mode, i.e. in this case will return the value stored in a variable and the user cannot change it. In this case, if the value is initialized as an expression, then, when addressing to our variable, the expression is evaluated each time.

**6** The **Request from User** option. Sets the mode at which the returned value can be changed by the user. It should be noted that, if to set the Request from User option, the additional panel will be displayed. On this panel the settings of the variable that determine the capabilities of user interaction are placed, in the case of the variable in the report. In addition, New Variable dialog can be modified.

7 The **Save a Copy** button saves a copy of an editable variable assignment with the Copy postfix in the variable name.

## PANEL REQUEST FROM USER

The **Request from user** panel contains parameters controls. These parameters determine the possible involvement of the user when using the variable in the report. Some options may present or absent, depending on the value of the **Data Source** field. The picture below shows the **Request from user** panel, if in the **Data Source** field the **Data Columns** value is selected:

|              | 1 Allow User Values |
|--------------|---------------------|
| Data Source: | 2 Data Columns -    |
| Keys:        | 3                   |
| Values:      | 4                   |

**1** The **Allow User Values** parameter. Provides an opportunity to set the dialogue mode, i.e. using this variable in a report the user may input values.

<sup>2</sup> The **Data Source** field. Contains a drop-down list of values. Depending on the selected value: **Items** or **Data Columns**, on this panel will be fields either **Items**, or **Keys** and **Values**.

3 The Keys field. using the M, the data column is selected. The entries of the column will be keys.

4 The Values field. using the 🔄, the data column is selected. The entries of the column will be values.

If the **Data Source** is set to **Items**, then on the **Request from user** panel other options will be located. The picture below shows the **Request from user** panel:

|              | 1 Allow User Values |   |
|--------------|---------------------|---|
| Data Source: | 2 Items -           | 4 |
| Items:       | 3 1; 2; 3           |   |

**1** The **Allow User Values** parameter. Used to set the dialogue mode, i.e. using this variable in a report the user may input values.

<sup>2</sup> The **Data Source** contains a drop-down list of values. Depending on the selected value: **Items** or **Data Columns**, on this panel will be fields either **Items**, or **Keys** and **Values**.

**3** The **Items** field. Displays a list of created variable items. If the items are not created, then this field will be blank. It should be noted that the order of items in the list depends on their priority on the list panel in the **Items** dialog, the higher the item is the left its position is in the list, and vice versa.

4 The **Editor** button. Calls the **Items** dialog, where you can create new items, remove existing or edit them.

Items Dialog

In the **Items** dialog you can create, delete, edit items (values, expressions). This window is invoked when clicking the **Editor** in the **Variables** dialog. The picture below shows the **Items** dialog:

| Items             |                                                                          | X          |
|-------------------|--------------------------------------------------------------------------|------------|
| 🍇 🐞 🛛 📭 🗙 🔺 🖉 Clo | Close                                                                    | 1<br>Į     |
| UAR 1<br>UAR 2    | 2 ≵↓ ■ 🕫                                                                 | 3          |
| UAR 3             | ▼1. Misc                                                                 |            |
|                   | Key 1                                                                    |            |
|                   | Value 1                                                                  |            |
|                   |                                                                          |            |
|                   | Value<br>A Value which will be displayed ins<br>of the Key value in GUI. | 4<br>stead |
|                   |                                                                          |            |

1 Control Panel. This panel contains buttons to control items.

<sup>2</sup> In the Toolbox displays a list of created items (values, expressions). Keep in mind that the order of items in the list affects sequence of items in the **Items** field on the **Request from User** panel.

<sup>3</sup> The properties panel. In this panel the properties of the selected item are displayed. The item has two properties: **Key** and **Value**.

4 The panel displays the description of the selected property.

#### **Control Panel**

As mentioned above, on this panel (see the picture above) the buttons to control items are placed.

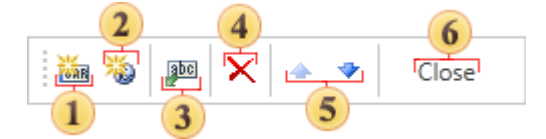

- I The New Value button. Used to create a new type of the value;
- 2 The New Expression button. Creates a new type of an expression;
- 3 The Select Columns button. Calls a dialog where you can specify data columns as keys and values;
- The **Remove** button. Removes the selected item.
- <sup>5</sup> The **Navigation** buttons. Used to move selected item up or down in the toolbox.
- <sup>6</sup> The **Close** button. Closes the Items dialog saving changes.

#### Dependent Variables

When you create a report with parameters, you can use the dependent variables. In this case, one variable will be independent, and the rest ones will depend on it or will represent a hierarchy. Each subsequent variable is dependent on the previous one. To become dependent, the variable must have the checkbox **Dependent Value** is enabled (it is located on the panel **Request From User** when you choose a data source **Data Column**). After you enable the checkbox two fields will be displayed: the **Variable** and **Dependent Column**. In the first field, select the variable that will be the main one from which this variable will depend. In the second field select the data column, which will be in relation with the main variable.

| values:      | ✓ Dependent Value |   |   |  |
|--------------|-------------------|---|---|--|
|              | ✓ Dependent Value |   |   |  |
|              | ✓ Dependent Value |   |   |  |
| Values:      |                   |   | • |  |
| Keys:        |                   |   | - |  |
| Data Source: | Data Columns      | - |   |  |
|              | Allow User Values |   |   |  |

This possibility (relations between variables) is useful when using parameters in reports, for example, in Master-Detail reports. Suppose we have a list of categories, each category includes several products, and each product has detailed description. In this case, using the report parameters, the variable by a product and by product information will contain a huge list of values (completely full list of products and descriptions), and, if it is necessary to select a particular product or information on it, this will take much time. If the relations between variables is missing, then the list of category values will contain 8 categories of products - 77 records, and detailed data to several hundreds. It will be almost impossible to find a product or information on it. The images below show examples of lists of values without the relations between the variables:

| Categorie         | es .            | - |
|-------------------|-----------------|---|
| Beverages         |                 |   |
| Condiments        |                 |   |
| Confections       |                 |   |
| Dairy Products    |                 |   |
| Grains/Cereals    |                 |   |
| Meat/Poultry      |                 |   |
| Produce           |                 |   |
| Seafood           |                 |   |
|                   |                 |   |
|                   |                 |   |
| Product           |                 | • |
| Chai              |                 |   |
| Chang             |                 |   |
| Aniseed Syrup     |                 |   |
| Chef Anton's Caju | in Seasoning    |   |
| Chef Anton's Gun  | nbo Mix         |   |
| Grandma's Boyse   | nberry Spread   |   |
| Uncle Bob's Orga  | nic Dried Pears |   |
| Northwoods Cran   | berry Sauce     |   |
| Mishi Kobe Niku   |                 |   |
|                   |                 |   |

|    | Order |   | - |
|----|-------|---|---|
| 11 |       | ^ |   |
| 14 |       |   |   |
| 41 |       |   |   |
| 22 |       |   |   |
| 20 |       |   |   |
| 31 |       |   |   |
| 24 |       |   |   |
| 2  |       |   |   |
| 53 |       |   |   |
| 27 |       |   | * |

The dependent variables provides an opportunity to reduce the list of variables. In other words, you can establish a connection among variables. This will lead to filtering the list of values depending on the value of the main variable. For example, depending on the selected category, a list of values of a variable by product is created, and, depending on the selected product, a list of detailed information is created. For example, the category **Condiments** will be selected, then the list of products will be filtered and will look like this:

| Product                | Gustaf's Knäckebröd | • |  |  |
|------------------------|---------------------|---|--|--|
| Gustaf's Knäckebröd    |                     |   |  |  |
| Tunnbröd               |                     |   |  |  |
| Singaporean Hokkien    | Fried Mee           |   |  |  |
| Filo Mix               |                     |   |  |  |
| Gnocchi di nonna Alice |                     |   |  |  |
| Ravioli Angelo         |                     |   |  |  |
| Wimmers gute Semm      | elknödel            |   |  |  |
|                        |                     |   |  |  |
|                        |                     |   |  |  |
|                        |                     |   |  |  |

Now select the product Genen Shouyu, and then the list of detailed information will be like this:

|       | Order | 10251 | - |
|-------|-------|-------|---|
| 10251 |       |       |   |
| 10435 |       |       |   |
| 10553 |       |       |   |
| 10603 |       |       |   |
| 10619 |       |       |   |
| 10635 |       |       |   |
| 10648 |       |       |   |
| 10651 |       |       |   |
| 10763 |       |       |   |
| 10768 |       |       | • |

Consider creating and using variables in the report. Create two variables, one of which will contain a list of categories, a second is list of products. And the list of products will depend on the selected category. For example, on the base of data sources from our Demo application.

Create variables Category and Product, of the type Value with initialization of data integer. In the main variable (Category), choose the keys Categories.CategoryID, and the values Categories.CategoryName.

**Notice:** The key is a unique identifier of a record (row) in the data source. In this case, **CategoryID** will be a column that contains keys, and **ProductID** - for products. The connection is organized by keys between the data sources. It is important to understand that different product keys may be related to the same category key.

▶ In the dependent variable define keys Products.ProductID, and the values Products.ProductName. Select the checkbox Dependent Value, select Category as the main variable and data column Products.CategoryID as the dependent column. We go to the tab Preview, as shown in the picture below. It shows two parameters. In the first list the category is selected, and the second list (products) is created depending on the selected category:

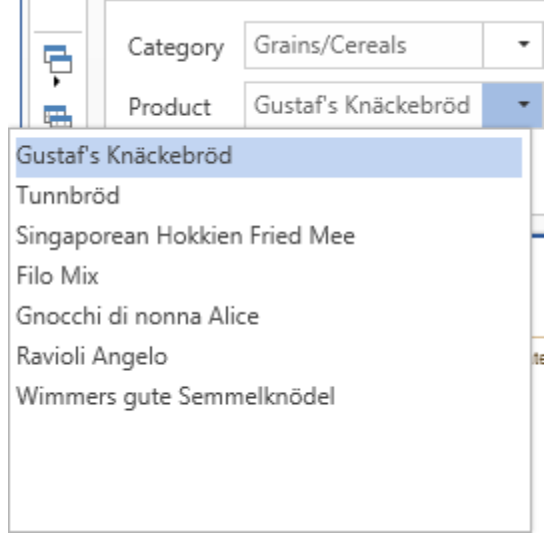

As can be seen from the picture above, the second variable (a list of values) displays not complete list of stored values, but only those values that belong to the selected category.

Add a third variable in the data dictionary. The variable will be named **All**, of the type **Value** with initialization data **bool**.

Now use the dependent variable in the report. Suppose we have a Master-Detail Report, where each category has a few products. Add filters with expressions on Data bands in the report template in order to choose a certain product or products of a certain category:

✓ The first filter is on the data band Master. (this is the band with which a list of categories is created in the report). It is necessary to filter categories, depending on the selected report parameter, so the expression looks like **Category == Categories.CategoryID**.

 $\checkmark$  Next, add a second filter on the data band Detail (this is the band with which a list of products is created in the report). The filter will have the expression **Product == Products.ProductID**.

Switch to the tab Preview. In the report parameters select a category, then a product, apply settings to filter report data:

| Category | Grains/0   | Cereals 🔹               |                     |         |                |          |
|----------|------------|-------------------------|---------------------|---------|----------------|----------|
| Product  | Gustaf's   | Knäckebröd 🔹            |                     |         |                |          |
| All      |            |                         |                     |         |                |          |
|          | Reset      | Submit                  |                     |         |                |          |
|          | 1024       |                         |                     |         |                | <b>A</b> |
|          |            | Breads, crackers, pasta | a, and cereal       |         |                |          |
|          | CategoryID | ProductiD               | Quantity per unit   | Price   | Units in stock |          |
| L.       | 5          | 22 🔫                    | Gustaf's Knäckebröd | 21,00p. | 104,00         |          |
|          |            |                         |                     |         | Count: 1       |          |
|          |            |                         |                     |         |                |          |
|          |            |                         |                     |         |                |          |
|          |            |                         |                     |         |                | _        |
|          |            |                         |                     |         |                |          |
| 4        |            |                         |                     |         |                | •        |

As can be seen from the picture above, the category **Grains/Cereals** was chosen (note, the key of the category is 5) and the product **Gustaf's Knackebrod** (product key = 22). In other words, all categories with the key 5 and all the products with the key 22 are displayed.

▶ In order to display a complete list of products related to the category, it is necessary to use the third variable, **AII**. Therefore, you should change the filter expression on the Data band with which to create a list of products (**Product == Products.ProductID || AII**). In this case, depending on the value of the third variable (enabled/disabled) filtering will be done. If the checkbox is disabled, the filter will occur by the product keys (the report shows the product which key matches). If the checkbox is enabled all the products of the selected category will be shown:

|          | Contraction  |                                                        |                    |         |                |   |
|----------|--------------|--------------------------------------------------------|--------------------|---------|----------------|---|
| Category | Grains/Cere  | ears •                                                 |                    |         |                |   |
| Product  | Gustaf's Kn  | äckebröd 🝷                                             |                    |         |                |   |
| All      | $\checkmark$ |                                                        |                    |         |                |   |
|          |              |                                                        |                    | R       | leset Submit   |   |
|          | N            | Grains/Cereals<br>Breads, crackers, pasta,<br>Products | and cereal         |         |                |   |
|          | CategoryID   | ProductiD                                              | Quantity per unit  | Price   | Units in stock |   |
|          | 5            | 52                                                     | 16 - 2 kg boxes    | 7,00p.  | 38,00          |   |
|          | 5            | 56                                                     | 24 - 250 g pkgs.   | 38,00p. | 21,00          |   |
|          | 5            | 22                                                     | 24 - 500 g pkgs.   | 21,00p. | 104,00         |   |
|          | 5            | 57                                                     | 24 - 250 g pkgs.   | 19,50p. | 36,00          |   |
|          | 5            | 42                                                     | 32 - 1 kg pkgs.    | 14,00p. | 26,00 🗸        |   |
|          | 5            | 23                                                     | 12 - 250 g pkgs.   | 9,00p.  | 61,00          |   |
|          | 5            | 64                                                     | 20 bags x 4 pieces | 33,25p. | 22,00          | - |
| 4        | On           | e Category                                             |                    |         |                | Þ |

As can be seen from the picture above, one category (key = 5) is displayed, and all products related to it, with different keys.

The example that was reviewed above is a single-level dependency. Now consider a more complex example of a two-level dependency. Leave the category, products related to them, and add detailed data

by each product. To do this, create the variable **Order** of the **Value** type with initialization of data **integer**. Next, enable the checkbox **Request From User**, select the data source as the data column.

✓ The column with keys OrderDetails.OrderID, with values OrderDetails.UnitPrice.

✓ Next, set relations with the products. Select **Product** as a main variable. The dependent column is **OrderDetails.ProductID**.

✓ Now, in the report template, add the Data band with detailed information on the products. In this example, select **Order Details** as the data source for the Data band. The **Master** component will be the Data band with the products. Also indicate the relationship between the data sources.

✓ Add a filter with the expression **Order == Order\_Details.OrderID** in the Data band, which contains detailed information on products.

Go to the tab **Preview**.

In the report, select a category, and the list of products is filtered. Select the product, and then the list of detailed data for the selected product is filtered. Select a detailed value, click the button **Apply**:

| Category | Grains/Cerea | ls            | •                                        | 411    |                   |    |          |                |   |
|----------|--------------|---------------|------------------------------------------|--------|-------------------|----|----------|----------------|---|
| Product  | Gustaf's Knä | ckebrö        | d 🕶 (                                    | Ord    | er 16,8           |    | •        |                |   |
|          |              |               |                                          | Re     | eset Submit       |    |          |                |   |
|          |              | Grai<br>Bread | i <b>ns/Cereals</b><br>Is, crackers, pas | ta, ai | nd cereal         |    |          |                |   |
|          | CategoryID   |               | Name                                     |        | Quantity per unit |    | Price    | Units in stock |   |
| L .      | 5            | Gustafs       | Knäckebröd                               |        | 24 - 500 g pkgs.  |    | 21,00p.  | 104,00         |   |
|          | ProductiD    |               | OrderIE                                  |        | UnitPrice         |    | Quantity | Discount       |   |
|          | 22 🔫         | 1             | 0435 🔫                                   |        | 16,8              | 12 |          | o              |   |
|          |              |               |                                          |        |                   |    |          | Count: 1       |   |
|          |              |               |                                          |        |                   |    |          |                |   |
|          |              |               |                                          |        |                   |    |          |                | - |
| 4        |              |               |                                          |        |                   |    |          |                | Þ |

If you need to display all the detailed information on the selected product, you should change the filter expression in the Data band with detailed data by products. The expression will be with Variable3 and will look **Order == Order\_Details.OrderID || All**. Now, you can simply specify a category, select a product and get all the detailed information on it:

| Category<br>Product | Grains/Cerea<br>Gustaf's Knäd      | ıls 🔹                                                 | All<br>Order             | <ul><li>✓</li><li>16,8</li></ul> |                     | •               |                |       |
|---------------------|------------------------------------|-------------------------------------------------------|--------------------------|----------------------------------|---------------------|-----------------|----------------|-------|
|                     |                                    |                                                       | Reset                    | Submit                           |                     |                 |                |       |
|                     |                                    | Grains/Cereal<br>Breads, crackers, pa<br>One Category | S<br>asta, and cere      | al                               |                     | Refer           |                |       |
|                     | CategoryIL                         | Name<br>Gustafs Knäckebröd                            | 24 - 50                  | Quantity per unit                | _                   | Price<br>21.00n | Units in stock | 4   _ |
|                     | 5                                  | Guatar a Kriaukeurou                                  | 24 - 00                  | o g prige.                       |                     | 21,000          | 104,00         |       |
|                     | ProductiD                          | Order                                                 | 1D                       | UnitPrice                        |                     | Quantity        | Discount       |       |
|                     | 22 One Pro<br>22<br>22<br>22<br>22 | duct 10251<br>10435<br>10553<br>10603                 | Details 1<br>1<br>2<br>2 | 6,8<br>6,8<br>11                 | 6<br>12<br>24<br>48 |                 | 0,05<br>0<br>0 |       |
| 4                   |                                    |                                                       |                          |                                  |                     |                 |                | P.    |

As can be seen from the picture above one category, one product and all the details by the product were printed. It is also worth noting that the number of nesting levels is not limited.

NEW VARIABLE

The variable of the first type provides the ability to place a simple value of any available data type or expression. Consider the example of creating such a variable. Call the **New Variable...** command. The dialog box in which to define the parameters of the variable will be opened. The Value variable is set by default. The picture below shows the **New Variable** dialog:

| New Variable | <b>X</b>                                            |
|--------------|-----------------------------------------------------|
| Name:        | Variable1                                           |
| Alias:       | Variable1                                           |
| Description: | This variable will be used for filtering data       |
| Туре:        | Value -                                             |
| Init by: 1   | Value 👻                                             |
| Value: 2     | 2                                                   |
|              | Sample: 123; My text; 567f; 456.23f; Test String; A |
|              | Read Only                                           |
|              | Request from User                                   |
| Save a Copy  | OK Cancel                                           |

<sup>1</sup> The **Init by** field has a menu with the drop-down list. Depending on the selected item in this menu the type of the value in a variable is defined: Value or Expression, i.e. the method of initializing a variable as a value or expression is selected. In this example, the variable is initialized as a Value.

<sup>2</sup> This field specifies the value to be stored in a variable. Please note that this field may be missing. If, for example, the Expression is selected in the Init by field, then this field is absent, and the Expression field present instead. In this case, in the Expression field you should specify an expression that will be stored in a variable. In this example, the variable is equal to 2.

After pressing the **Ok** button the variable named **Variable1** will be created. Consider the example of using variable of the type **Value** in the report. Suppose there is a report that contains information about employees (see the picture above).

| EmployeeID | LastName  | City     | Country |
|------------|-----------|----------|---------|
| 1          | Davollo   | Seattle  | USA     |
| 2          | Fuller    | Tacoma   | USA     |
| 3          | Leverling | Kirkland | USA     |
| 4          | Peacock   | Redmond  | USA     |
| 5          | Buchanan  | London   | UK      |
| 5          | Suyama    | London   | UK      |
| 7          | King      | London   | UK      |
| 3          | Callahan  | Seattle  | USA     |
| )          | Dodsworth | London   | UK      |

Add a filter with the expression **Employees.EmployeeID** == **UNN** in the **DataBand**. Now, when rendering a report, the information about employees whose **EmployeeID** is equal to the value stored in a variable will be output. In this example, **EmployeeID** = **2**. The picture below shows a report with the condition of filtering:

| EmployeeID | LastName | City   | Country |
|------------|----------|--------|---------|
| 2          | Fuller   | Tacoma | USA     |

## Nullable Value

The **Nullable Value** variable provides the ability to place simple values and values equal to **null**. If it is necessary to return a **null** value in the report, then when using a variable of another type, the report compilation error occurs. The picture below shows the **New Variable** dialog of the **Nullable Value**:

| New Variable | ×                                                   |
|--------------|-----------------------------------------------------|
| Name:        | Variable1                                           |
| Alias:       | Variable1                                           |
| Description: | This variable will be used for filtering data       |
| Туре:        | IIII → Nullable Value →                             |
| Init by: 1   | Value +                                             |
| Value: 2     | null                                                |
|              | Sample: 123; My text; 567f; 456.23f; Test String; A |
|              | Read Only                                           |
|              | Request from User                                   |
| Save a Copy  | OK Cancel                                           |

<sup>1</sup> The **Init by** field has a menu with the drop-down list. Depending on the selected item in this menu the type of the value in a variable is defined: Value or Expression, i.e. the method of initializing a variable as a value or expression is selected. In this example, the variable is initialized as a Value.

<sup>2</sup> This field specifies the value to be stored in a variable. Please note that this field may be missing. If, for example, the Expression is selected in the Init by field, then this field is absent, and the Expression field present instead. In this case, in the Expression field you should specify an expression that will be stored in a variable. In this example, the variable is equal to 2.

LIST

The **List** variable provides the ability to place a list of values of any available data type. In contrast to the **Value** variable, in this case, when report rendering, the variable contains a list of values. The picture below shows the **New Variable** dialog with the selected **List** type:

| New Variable | ×                         |
|--------------|---------------------------|
| Name:        | UNN                       |
| Alias:       | UNN                       |
| Description: |                           |
| Туре:        | List -                    |
|              | Read Only                 |
|              | ✓ Request from User       |
|              | Allow User Values         |
| Data Source: | Data Columns 👻            |
| Keys:        | Categories.CategoryID -   |
| Values:      | Categories.CategoryName 🔹 |
| Save a Copy  | OK Cancel                 |

After clicking OK, a variable named **UNN** and the stored list of values from 0 to 8 will be created. Consider using a variable created in the report. Suppose there is a report that contains numbers, names and descriptions of categories. The picture below shows a report page:

| 1 | Beverages<br>Soft orinks, coffees, teas, beers, and ales                 |
|---|--------------------------------------------------------------------------|
| 2 | Condiments<br>Sweet and savory sauces, relishes, spreads, and seasonings |
| 3 | Confections<br>Desserts, candles, and sweet breads                       |
| 4 | Dairy Products<br>Cheeses                                                |
| 5 | Grains/Cereals<br>Breads, crackers, pasta, and cereal                    |
| 6 | Meat/Poultry<br>Prepared meats                                           |
| 7 | Produce<br>Dried fruit and bean curd                                     |
| 8 | Seafood<br>Seaweed and fish                                              |

If you want to show some of the categories then use already created variable in the report. To do this, add a filter in the **DataBand** with the expression **UNN.Contains(Categories.CategoryID)**, where **UNN** is the variable name. When rendering a report, by default, all categories are displayed. All values in the list of stored values of the variable are selected. Also, values, for example **Grains/Cereals** and keys, for example **[5]** are displayed in the variable list. The picture below shows a list of variable values:

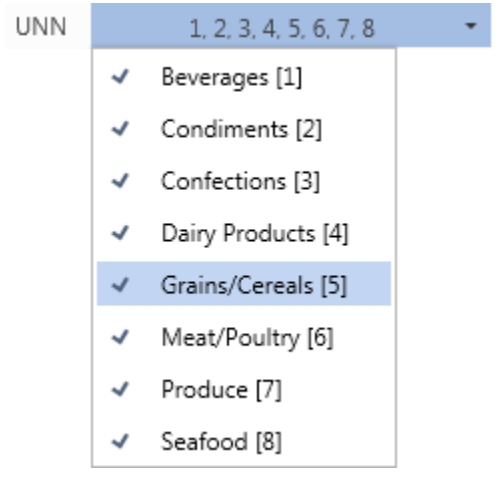

Because the **Allow User Values** parameter is not enabled, in this example, the user can only select values, stored in the variable, but cannot use their own values. Suppose the values such as **Beverages [1]**, **Confections [3]**, **Produce [7]** will be selected. Then, after clicking the **Submit** button, the generator will build a report, considering the filtering conditions and display entries **1,3,7**. Below is a report using a variable is shown:

| 1 | Beverages<br>Soft drinks, coffees, teas, beers, and ales |  |
|---|----------------------------------------------------------|--|
| 3 | Confections<br>Desserts, candles, and sweet breads       |  |
| 7 | Produce<br>Dried fruit and bean curd                     |  |

Range

If using a variable of this type in the report, you can work with ranges of values. In this case, the variable will store a range of values. The picture below shows the New Variable dialog of the **Range** type:

| New Variable      |                                       | ×                                |
|-------------------|---------------------------------------|----------------------------------|
| Name:             | UNN                                   |                                  |
| Alias:            | UNN                                   |                                  |
| Description:      |                                       |                                  |
| Туре:             | 🖾 datetime                            | - Range -                        |
| Init by: 3        | Value                                 | v                                |
| From 2            | Tuesday, January 01, 2008             | <ul> <li>Not Assigned</li> </ul> |
| то 🚺 🗹            | Thursday, February 28, 201            | <ul> <li>Not Assigned</li> </ul> |
|                   | Read Only                             |                                  |
|                   | <ul> <li>Request from User</li> </ul> |                                  |
|                   | Allow User Values                     |                                  |
| Data Source:      | Items –                               |                                  |
| Items:            | [Not Assigned]                        | /                                |
|                   |                                       |                                  |
| Date Time Format: | Date and Time                         | •                                |
| Save a Copy       |                                       | OK Cancel                        |

<sup>1</sup> The **Init by** field has a menu with the drop-down list. Depending on the selected item in this menu the type of the value in a variable is defined: Value or Expression, i.e. the method of initializing a variable as a value or expression is selected. In this example, the variable is initialized as a Value.

<sup>2</sup> The **From** field. Specifies the starting value of the range. The value in this field is included into the values range. In our case the date **01/01/2008; 00:00:01** is specified.

<sup>3</sup> The **To** field. Specifies the ending value of the range. The value in this field is included into the values range. In our case the date **12/31/2008; 23:59:59** is specified.

After clicking **OK**, the variable will be created. Here is an example of this type of the variable in the report. Suppose there is a report that contains information about orders: country, name and date of delivery. The picture below shows a report page:

| ShipCountry | ShipName                 | ShippedDate           |
|-------------|--------------------------|-----------------------|
| Germany     | Die Wandernde Kuh        | 12/15/2008 1:00:00 PM |
| Germany     | Die Wandernde Kuh        | 5/23/2010 1:00:00 PM  |
| Germany     | Die Wandernde Kuh        | 10/23/2009 1:00:00 PM |
| Germany     | Die Wandernde Kuh        | 11/2/2008 1:00:00 PM  |
| Germany     | Die Wandernde Kuh        | 5/28/2009 1:00:00 PM  |
| Germany     | Die Wandernde Kuh        | 9/18/2009 1:00:00 PM  |
| Germany     | Die Wandernde Kuh        | 9/27/2009 1:00:00 PM  |
| Germany     | Die Wandernde Kuh        | 10/17/2008 1:00:00 PM |
| Germany     | Die Wandernde Kuh        | 12/27/2008 1:00:00 PM |
| Germany     | Drachenblut Delikatessen | 6/4/2010 1:00:00 PM   |

If you want to display information about orders, which were processed in 2008, then use the variable created in the report. To do this, add a filter in the DataBand with the expression **Orders.ShippedDate** > **Variable1.FromDate** & & **Orders.ShippedDate** < **Variable1.ToDate**. When rendering a report, you will see only the information about orders that were processed in 2008. Below is a report with orders in 2008:

| ShipCountry | ShipName          | ShippedDate           |
|-------------|-------------------|-----------------------|
| Sermany     | Die Wandernde Kuh | 12/15/2008 1:00:00 PM |
| Germany     | Die Wandernde Kuh | 11/2/2008 1:00:00 PM  |
| Sermany     | Die Wandernde Kuh | 10/17/2008 1:00:00 PM |
| Sermany     | Die Wandernde Kuh | 12/27/2008 1:00:00 PM |

It is worth noting that when referring to the start/end range value, if the **DateTime** data type is used, then to avoid additional changes, you can address to the **VariableName.FromDate** (or **VariableName.FromTime** if the **TimeSpan** data type is used) and **VariableName.ToDate** (or **VariableName.ToTime** if the **TimeSpan** data type is used).

## Three Modes of Variable Functioning

Depending on the selected parameters the variable in the report can be operated in the following modes: autonomous, user (with selecting values), user (with inputting values). Let us consider these modes in more detail.

### Autonomous

This mode will be applied if the **Request from User** parameter is disabled, i.e. using a variable in the report, no action will require from the user. Create a variable that will store the value 2 of the integer type with the name **UNN**. Use this variable in the report. The picture below shows an example of the rendered report:

| CategoryID | CategoryName   |
|------------|----------------|
| 1          | Beverages      |
| 2          | Condiments     |
| 3          | Confections    |
| 4          | Dairy Products |
| 5          | Grains/Cereals |
| 6          | Meat/Poultry   |
| 7          | Produce        |
| 8          | Seafood        |

Add a filter in the **DataBand**, where specify the expression **Categories.CategoryID == UNN** as the filtering condition. Now when rendering a report, the report generator will consider the filtering condition and display only those entries which values in the column **CategoryID** be equal to the values, stored in the variable. In this case, it is the entry Condiments. The picture below shows an example of a report using a variable to filter data:

| CategoryID | CategoryName |
|------------|--------------|
| 2          | Condiments   |

In this case, when rendering a report, no action will require from the user.

#### User (with selecting values)

Г

This mode of operation of the variable will be used if the **Request from User parameter** is enabled and the **Allow Users Values** is disabled. If using this variable in the report, there may need some actions from the user for selecting values from a variable list. Create the variable **UNN**, which will store a list of items from 1 to 8. Use this variable in the report. The picture below shows an example of the rendered report:

|   | CategoryID | CategoryName   |
|---|------------|----------------|
| 1 |            | Beverages      |
| 2 |            | Condiments     |
| 3 |            | Confections    |
| 4 |            | Dairy Products |
| 5 |            | Grains/Cereals |
| 6 |            | Meat/Poultry   |
| 7 |            | Produce        |
| 8 |            | Seafood        |

Add a filter in the **DataBand**, where the expression **Categories.CategoryID** == **UNN** is a filtering condition. Now, when report rendering, the value from the list will be selected in the viewer window. The picture below shows a list of variable values:

| UNN |   | 1, 2, | 3, 4, 5, 6, 7, 8 | - |
|-----|---|-------|------------------|---|
|     | ~ | [1]   |                  |   |
|     | ~ | [2]   |                  |   |
|     | ~ | [3]   |                  |   |
|     | ~ | [4]   |                  |   |
|     | ~ | [5]   |                  |   |
|     | ~ | [6]   |                  |   |
|     | ~ | [7]   |                  |   |
|     | ~ | [8]   |                  |   |

After selecting the value, click the **Submit** button to apply the selected value or the **Reset** button to reset the initial value in the list. The picture below shows the variable panel in the report:

| UNN | 4 - |       |        |
|-----|-----|-------|--------|
|     |     | Reset | Submit |

When clicking the Submit button, the report generator will filter data and display these data, which **CategoryID** is equal to the selected value. The picture below shows an example of a report with the selected value **4**:

| CategoryID | CategoryName   |
|------------|----------------|
| 4          | Dairy Products |

The **Reset** button resets the current value and sets the first top value from the variable list.

### User (with inputting values)

This mode of the variable will be applied if the **Request from User** and **Allow Users Values** is enabled. When using this mode, selecting or entering values in the variable field will require from the user. Create a variable type of **List** with the name **UNN**, and specify the column **CategoryID** as keys and values. The picture below shows an example the rendered report:

| Cat | egoryID | CategoryName   |
|-----|---------|----------------|
| 1   |         | Beverages      |
| 2   |         | Condiments     |
| 3   |         | Confections    |
| 4   |         | Dairy Products |
| 5   |         | Grains/Cereals |
| 6   |         | Meat/Poultry   |
| 7   |         | Produce        |
| 8   |         | Seafood        |

Add a filter in the **DataBand**, where as the filter condition, specify the expression **UNN.Contains(Categories.CategoryID)**. Now, when rendering a report, it is necessary to edit the list of values of the variable (remove unwanted items, or change the key in the item field, or create a new item) in the viewer window. The picture below shows an edited list of the variable:

| UNN | 1, 3, 5, 7   | • |   | _ |
|-----|--------------|---|---|---|
|     | 1 New Item   |   |   |   |
|     | 1            |   | X |   |
|     | 3            |   | × | 2 |
|     | 5            |   | × | - |
|     | 7            |   | × |   |
|     | 3 Remove All |   |   |   |
|     | 4 Close      |   |   |   |

- I The New Item button. Creates a new item with the field in which to specify a key;
- **2** The **Remove** buttons. Remove the item to which they belong. Each item in the list has such a button.
- 3 The Remove All button. Removes all items from the list;

Г

4 The **Close** button. Closes this menu saving items and input keys.

After that, click the **Submit** button. Now the report generator will filter data and display the data which the **CategoryID** is equal to keys specified in the fields in the list of the variable values. The picture below shows the filtered report:

| CategoryID | CategoryName   |
|------------|----------------|
| 1          | Beverages      |
| 3          | Confections    |
| 5          | Grains/Cereals |
| 7          | Produce        |

The **Reset** button, in this case, resets the current list of values to the original one.

# Connection

The **Connection** object of the data dictionary describes the report parameters that are used to retrieve data from the database. BP Logix Reports supports many types of connection object. All types can be divided into two groups: built-in ones that are included into the report generator, and external data adapters that can be downloaded from our website <u>Database Packs</u>. These packs can be used only for the reporting tools of the product line <u>BP Logix Reports</u>.

#### **Built-in data adapters**

To create a new built-in connection it is necessary to call the **Select Type Of Connection** dialog. This window can be opened from the **Dictionary** tab, selecting **New Connection...**, as well as from the **New Data Source** dialog by clicking the **New Connection...** After selecting the connection type, press the **OK** button. Depending on the type of connection a dialogue form will be displayed. If you choose an XML connection type, then the following dialog will appear (see the picture below - New Xml Data. Fill the Name, the path to the XSD schema and XML data. Also specify the connection alias.

| New Xml Data        | ×                                            |
|---------------------|----------------------------------------------|
| Name:               | Connection                                   |
| Alias:              | XMLConnection                                |
| Path to XSD Schema: | C:\Program Files (x86)\Stimulsoft Reports.Ne |
| Path to XML Data:   | C:\Program Files (x86)\Stimulsoft Reports.Ne |
|                     | OK Cancel                                    |

If to choose any other type of connection, the dialog box will be a **New type connection**, in which set the connection **Name** and **String**. Also specify the connection **Alias**. The picture below shows the **New OleDB Connection** dialog box:

| New OleDb Connection | X                                                                                           |
|----------------------|---------------------------------------------------------------------------------------------|
| Name:                | Demo                                                                                        |
| Alias:               | Demo                                                                                        |
|                      | Build                                                                                       |
| Connection String:   | Provider=Microsoft.ACE.OLEDB.12.0;Data Source=D:\<br>\NWIND.MDB;Persist Security Info=False |
|                      | Prompt User Name and Password                                                               |
| Test                 | OK Cancel                                                                                   |

There is a list below with built-in connection types:

SQL - this connection describes the parameters to access the Microsoft SQL Server database;

OleDB - connection describes the parameters to access databases via the OleDB driver;

**ODBC** connection describes the parameters to access databases via the ODBC driver

Xml connection describes the parameters to access XML files;

MS Access connection describes the parameters to access the MS Access database;

The picture below shows the Select Type Of Connection window:

| Select Type of Connection                                                                                                    |
|----------------------------------------------------------------------------------------------------|
| <ul> <li>Sql Connection</li> <li>OleDB Connection</li> <li>Xml Data</li> <li>Odbc Connection</li> <li>MS Access Connection</li> <li>MS Access Connections</li> <li>Recent Connections</li> <li>OleDb Database.Demo Pin</li> <li>Xml Database.Connection - UnPin</li> <li>OleDb Database.Demo - UnPin</li> </ul> |
| OK Cancel                                                                                                    |

#### **Recent Connection tab**

Also in the **Select Type Of Connection** window we can find a **Recent Connections** folder, which contains previously established connections. At the same time it can contain up to 15 connections. When creating subsequent connections, the first connection will be overwritten and so on. If you need the connection never be overwritten, set write protection for it, you should click the Pin icon. In order to remove the write protection, you must click UnPin icon (see the picture above). When selecting a connection from the **Recent Connections** folder, the next dialog box is **New xml Data** when choosing previously created **xml** connection, or **New type connection**, when any other type is chosen, with already filled fields. If necessary, empty fields may be edited.

#### **External adapters**

In addition to the basic types of connections, there are also external data adapters that provide connection to the following databases:

V Firebird;

IBM Db2;

MySQL Connector.Net;

MySQL CoreLab;

Oracle;

- Oracle Data Provider for .NET;
- PostgreSQL;

- PostgreSQL CoreLab;
- Sybase Advantage Database Server;
- Sybase Adaptive Server Enterprise;
- ✓ SqlCe;
- SQLite;
- VistaDB;
- 🗸 Uni Direct;
- dot Connect Universal;
- Informix;
- ✓ EffiProz.

Consider the example of creating a connection to an external data adapter. Download the external data adapter from our <u>website</u>. In our example, we downloaded the MySQL Connector.Net adapter. Unpack the archive into a temporary directory and run the project. Add references to assemblies **BP Logix.Report.dll**, **BP Logix.Controls.dll**, **BP Logix.Base.dll** and **BP Logix.Editor.dll** in the running project and compile the project. Copy the compiled **dll** files to the **bin** folder, and in the beginning of the program add the following code:

StiConfig.Services.Add(new BP Logix.Report.Dictionary.StiMySqlAdapterService());

StiConfig.Services.Add(new BP Logix.Report.Dictionary.StiMySqlDatabase());

To attach an assembly file to **Designer.exe**, place this assembly file in the same directory in which the **Designer.exe** is located. Furthermore, it should provided an access to a data provider assembly. Thereafter, in the **Select Type Of Connection** dialog a new type of connection will be available, in our case, **MySQL Connector.Net**. There are no restrictions on the number of connections created for various types of data sources in report generator.

## **Panel Setup**

The panel (see the picture below) contains controls that provide an opportunity to change auxiliary parameters of the data dictionary.

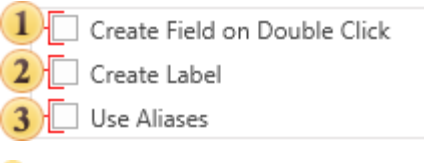

<sup>1</sup> If the option **Create Field on Double Click** is enabled, then when double clicking the data column data in the report data dictionary, the report template in the DataBand will create a text component with reference to this data column;

<sup>2</sup> The parameter **Create Label** is used to create two text components (one with the signature, the a second with reference to the data column) when dragging a data column into the report. If this option is disabled, then, when dragging, only one text component with reference to a data column will be created;

<sup>3</sup> In order to show the alias instead of the name, enable the option **Use Aliases**. If this option is disabled, it will display a name of the element.

# **System Variables**

**BP Logix Reports** offers to use system variables in expressions. System variables are variables which provide information about the current status of a report. The following system variables are available:

Column – Returns the current column number (starts from 1);

**Line** – Returns the current line number (starts from 1). Used for numbering lines in reports. Numbering for each group goes separately;

LineThrough – Returns the current line number (starts from 1). Unlike the Line variable it returns lines from the beginning of the report, without report groupings;

**LineABC** - Returns the alphabetical analog of the current line number;

LineRoman - Returns the current line number in Roman numerals;

GroupLine - Returns the current group line number (starts from 1);

PageNumber – Returns the current page number (starts from 1). Used for numbering pages;

**PageNumberThrough** - Returns the current page number (starts from 1). When the **PageNumberThrough** is used, the **ResetPageNumber** property is ignored and numbering starts from the beginning of a report.

**PageNofM** – Returns a localized string, showing "Page N of M" where N is the current page number and M is the **TotalPageCount** of a report:

Page {PageNumber} of {TotalPageCount}

This variable is a combination of system variables **PageNumber** and **TotalPageCount**, i.e. will output the sequence number of a page in respect of the total number of pages.

**PageNofMThrough** - Returns a localized string, showing "Page N of M" where N is the current page number and M is the TotalPageCount of a report. When the **PageNofMThrough** property, the **ResetPageNumber** property is ignored and numbering starts from the beginning of a report.

TotalPageCount – Returns the number of pages in a report;

TotalPageCountThrough - Returns the number of pages in a report;

**IsFirstPage** - Returns true, if, in the current moment, the first page of a report is printed;

**IsFirstPageThrough** - Returns true, if, in the current moment, the first page of a report is printed. When calculating the **IsFirstPageThrough**, all **ResetPageNumber** properties are ignored and numbering starts from the beginning of a report. For correct calculation of a variable it is required to execute two passes.;

**IsLastPage** - Returns true, if, in the current moment, the last page of a report is printed. For correct calculation of a variable it is required to execute two passes;

**IsLastPageThrough** - Returns true, if, in the current moment, the last page of a report is printed. When calculating the **IsLastPageThrough**, all **ResetPageNumber** properties are ignored and numbering starts from the beginning of report. For correct calculation of a variable it is required to execute two passes.;

**ReportAlias** - Returns the alias of a report. You can change the **ReportAlias** with help of the **ReportAlias** property of a report;

**ReportAuthor** - Returns the author of a report. You can change ReportAuthor with help of the ReportAuthor property of a report;

- ReportChanged -The Date when a report was changed;
- ReportCreated The Date when a report was created;

**ReportDescription** - Returns the description of a report. You can change the ReportName with help of the ReportDescription property of a report;

**ReportName** - Returns the name of a report. You can change the ReportName with help of the ReportName property of a report;

- Time Returns the current time;
- Today Returns the current date;

## **Business Object**

A **Business object** is an object of the data class that can be used to represent data in various structures: tables, lists, arrays, etc. In order to create a description of the business object in the data dictionary, you need to select **New Business Object...** in the context menu of the data dictionary or in the menu **New Item**. After selecting this command the first dialog box of New Business Object will be opened. The picture below shows the first dialog box New Business Object:

| New Business Object      | x    |
|--------------------------|------|
| New Business Object      |      |
| Business Objects         |      |
|                          |      |
|                          |      |
|                          |      |
| Child of Business Object |      |
| Business Objects         |      |
|                          |      |
|                          |      |
|                          |      |
|                          |      |
|                          |      |
|                          | ncel |

It should be noted that a child business object can be created for each business object. To do this, select the business object and call the command **New Business Object...** Then, the first dialogue box of New Business Object will be called, in which the option Child of Business Object will be checked. After you click OK in that dialog box, the second dialog box will be opened. There you should specify the parameters of the new business object. The picture below shows the second dialog box of **New Business Object**:

| ſ | New Business Object                                                    | ×                                                                |
|---|------------------------------------------------------------------------|------------------------------------------------------------------|
|   | Category 1 Ca<br>Name: 2 Lis<br>Alias: 5 6 7 Lis<br>4 Retrieve Columns | tegory1<br>tt<br>t<br>It<br>Get Columns from Assembly<br>Columns |
| 9 | Boo Columns     Boo Name     Boo Description                           | ₽ I I I I I I I I I I I I I I I I I I I                          |
|   |                                                                        | OK Cancel                                                        |

1 In the field **Category** you can specify the name of the category. If this field is filled, then the category of business objects in the report dictionary will be created. If the field is left blank, the category will not be created. When you create a child business object this field is not editable.

<sup>2</sup> The field **Name** is used to specify the business object. This field must be filled and, in this case, the name List is used.

<sup>3</sup> The field **Alias** specifies the alias of the business object. If it will not be changed by the user, then, by default, the alias is the same as the name of the business object. In our case, it is List.

<sup>4</sup> The button **New Column**. When you click it, a new data column will be created in the business object. It should be noted that the data column created this way is the virtual one, and does not contain actual data.

<sup>5</sup> When you click the button **New Calculated Column**, a new calculated column will be inserted into the business object.

<sup>6</sup> When you click the button **Delete**, the selected data column will be deleted. If the tab Columns is selected, it will remove all the columns, which are located in the tab.

7 The button Retrieve Columns is used to get a data column from the business object.

<sup>8</sup> The button **Get Columns from Assembly** will open the dialog Open Assembly, in which you select an assembly file. After selecting the file, press the button Open and data columns (if they are present there) will be extracted from that file.

<sup>9</sup> The panel **Columns** has three fields. These fields show a list of columns, their properties and description

**Note**. The Business object created this way does not contain actual data. Therefore, when rendering a report using this business object the error will occur. The Business object with the real data is generated and passed from the code.

# **REPORT DESIGNER**

The report designer is a standalone application that is a part of BP Logix Reports product and is used to create and modify reports. The UI of this component provides the user with a great set of tools, components, and tools to develop reports, visually design and preview them.

# **RIBBON UI**

**Ribbon** interface 2013, based on the tabs (similar to **Microsoft Office 2013**). The tabs are grouped instruments, thereby reducing the number of toolbars. Consider this type of interface in more detail.

# Main menu

The basic Ribbon 2013 interface is a Ribbon 2013 panel. The picture below shows how it looks like:

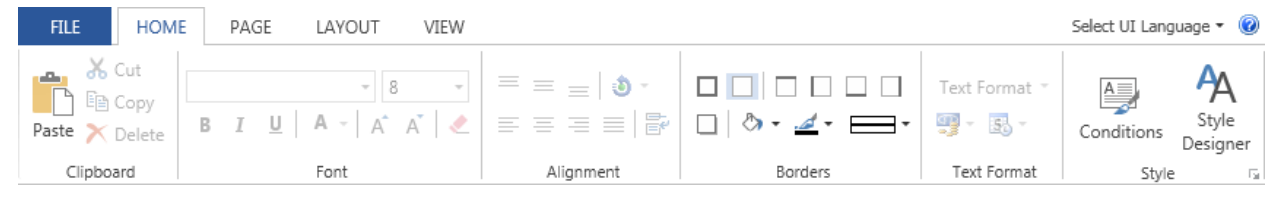

The main element of the **Ribbon** panel is the **Application Button** and the menu that is called by pressing this button. This is a main menu of the report designer. Basic commands for work with reports in the report designer are represented in the menu. The picture below shows a menu of the application and its items.

| 1 🗲                | Recent Files 12                                                  |
|--------------------|------------------------------------------------------------------|
| 2 New              | C:\Program Files (x86)\Stimulsoft Reports.Net 2012.1\Bin\Reports |
| 3 Open Report      |                                                                  |
| 4 Save             |                                                                  |
| 5 Save As          |                                                                  |
| 6 Check for Issues |                                                                  |
| 7 Report Setup     |                                                                  |
| 8 Close            |                                                                  |
| 9 Recent Files     |                                                                  |
| <br>10 Options     |                                                                  |
| 11 Exit            |                                                                  |

1 Exit button from the main menu

<sup>2</sup> The New menu item contains submenu where a list of new report components is available for creation is shown.

<sup>3</sup> The Open Report menu item. When calling this menu item, a dialog for opening a report will appear.

**4** The Save Report menu item saves changes in a report. If a report was not changed previously, then the Save Report As menu item will be called automatically.

- **5** The Save Report As menu item. When calling this menu item, a dialog for saving a report will appear.
- 6 Call the Report Checker tool.
- Call the Report Setup window of report options.
- <sup>8</sup> Close a report that is opened in the report designer.
- 9 The Recent Documents menu item contains submenu where recently opened reports are shown.
- 10 The Options menu item calls a window for designer parameters settings.
- 11 The Exit button closes a report designer.
- <sup>12</sup> The panel shows a submenu of selected menu item or selected group.

# Menu Item New

The command **New** contains a submenu, which displays the methods and options for creating reports. The picture below shows the submenu of the command **New**:

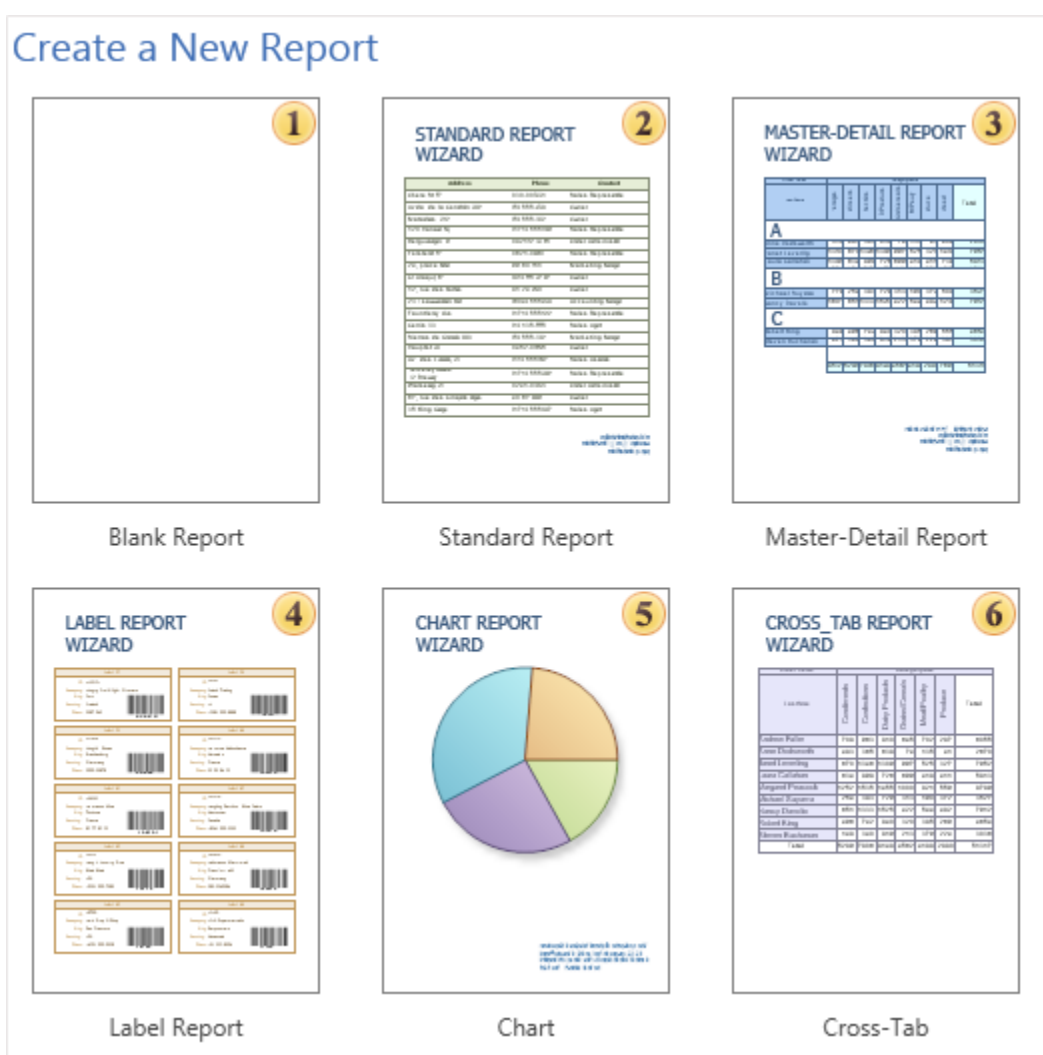

- **1** The **Blank Report**. A blank report is opened in the report designer.
- 2 The Standard Report wizard. Used to create reports as a list.
- **3** The **Master-Detail Report** wizard. Used to create a Master-Detail reports.
- 4 The Label Report wizard. Used to create Label reports.
- 5 The Chart wizard. Used create reports with charts.
- <sup>6</sup> The **Cross-Tab** wizard. Used to create Cross-Tab reports.

# DIALOG REPORT SETUP

If to select the **Options** item in the submenu of the **Report** group, then the **Report Setup** window is invoked that allows you to identify the basic information and report parameters. The picture below shows the **Report Setup** dialog:

| Report Setup        | x                                                                                                    |
|---------------------|----------------------------------------------------------------------------------------------------|
| Main<br>Description | Parameters which effect on report rendering         □ Cache All Data         ✓ Convert Nulls         Number of Pass:         Single Pass |
|                     | C#                                                                                                    |
|                     | Size and coordinates in a report will be in specified units Centimeters Millimeters Inches Hundredths of Inch                            |
|                     | OK Cancel                                                                                                    |

As can be seen from the picture above, the editor of the report parameters contains two tabs: **Main** and **Description**. The **Main** tab is represented by three groups, which define the most important parameters of the report:

- 1 In this group, basic parameters that affect the designing of the report are defined.
- <sup>2</sup> This group defines a scripting language of a report. You may switch between C# and VB.NET.
- In this group you may select units of the report.

The **Description** tab defines information of report parameters. The picture below shows the **Description** tab:

| Main        | Report           | name, report alias, and report author           |
|-------------|------------------|-------------------------------------------------|
| Description | Name:            | Report                                          |
|             | Alias:           | Report                                          |
|             | Author:          |                                                 |
|             |                  | Report description                              |
|             |                  | 2                                               |
|             |                  |                                                 |
|             |                  |                                                 |
|             | A date of report | t creation and a date of the last report change |
|             | Report Created:  | 2/20/2013 12:58:06 PM                           |
|             | Report Changed:  | 2/20/2013 3:31:35 PM                            |
|             |                  |                                                 |
|             |                  |                                                 |
|             |                  |                                                 |

As can be seen from the picture above, the **Description** tab is represented by three groups:

1 A group of names. In this group the **Name**) and **Alias** of a report are specified, as well as the **Author's** name of the report.

**2** A group of the report description. In this group the report description is defined.

<sup>3</sup> This group is not available for editing and displays temporary information: when the report was created **(Report Created)** and the date of last modification of the report **Report Changed**.

## DIALOG OPTIONS

If to select the **Options** item in the submenu of the **Designer** group, then the **Options** window is invoked where you can do basic settings and information settings of a report. The picture below the **Options** dialog box:

| Options                                        |                                                                                                    | x      |
|------------------------------------------------|----------------------------------------------------------------------------------------------------|--------|
| Main<br>Grid<br>Quick Info<br>Auto Save<br>Gui | Main options for working with report designer         ✓       Show Headers         ✓       Show Rulers         Show Order       ✓         ✓       Edit After Insert         ✓       Use Last Format         Auto Save Report to C# or Vb.Net File         ✓       Show Dimension Lines         Generate Localized Name | 1      |
| Restor                                         | e Defaults 2 OK 3 Can                                                                                                    | ncel 4 |

As can be seen from the picture above, the **Options** dialog box contains five tabs: **Main**, **Grid**, **Quick Info**, **Auto Save**, **Gui**. The **Main** tab is represented by one **1**, which has the basic options of a designer such as:

> The Show Headers option enables/disables displaying headers of components of the report.

> The **Show Rulers** option enables/disables displaying rulers.

> The **Show Order** option enables/disables displaying the order number of the report component.

The **Edit After Insert** option enables/disables invoking the editor after creating a component in the report.

> The Use Last Format option enables/disables using the latest format of a component.

The **Auto Save Report to C # or VB.NET File** option enables/disables auto-saving of a report as a source file. This source file will be saved together with a report in the .mrt file.

> The **Show Dimension Lines** option enables/disables the dimension lines.

▶ The **Generate Localized Name** option enables/disables the mode of creating a component with localized names. If this option is disabled, then the components are created with names in English. If included, then the component name will be localized according to the selected language.

The **Grid** tab defines the parameters of displaying a grid.

| Grid | ✓ Align to Grid Show Grid                      | Grid options                           |        | 1 |
|------|------------------------------------------------|----------------------------------------|--------|---|
|      | Lines     Dots                                 | rid drawing opt                        | ions   | 2 |
|      | Inches:<br>Hundredths of Inch:<br>Centimeters: | Grid size<br>0.1 in<br>10 hi<br>0.2 cm | n      | 3 |
|      | Millimeters:<br>Pixels:                        | 2 mi<br>8 px                           | m<br>: |   |

As can be seen from the picture above, this tab consists by three groups:

The Grid Options group includes such parameters as: Align to Grid snaps a report component to grid; Show Grid enables/disables the grid.

2 The Grid drawing options group. The grid style can be applied in this group: Lines or Dots;

<sup>3</sup> The Grid size group. This group sets the grid spacing in different units: Inches, Hundredths of Inch, Centimeters, Millimeters, Pixels.

Parameters of quick info messages are defined in the Quick Info tab.

|            | Options of Quick Info     |  |  |
|------------|---------------------------|--|--|
|            | None                      |  |  |
| Quick Info | Show Components Names     |  |  |
| Quick Into | O Show Content            |  |  |
|            | O Show Fields             |  |  |
|            | Show Fields Only          |  |  |
|            | O Show Events             |  |  |
|            |                           |  |  |
|            | ✓ Display Over Components |  |  |

As can be seen from the picture above, this tab contains a single group **1**, which defines the following parameters:

The Options of Quick Info option specifies what information you want to display.

The Display Over Components option enables/disables the mode of displaying the quick info in the foreground, i.e. over all components.

The **Auto Save** tab contains the parameters responsible for the report auto-saving.

|           | Auto save options  |            | 1 |
|-----------|--------------------|------------|---|
|           | Save Report Every: | 15 minutes | - |
| Auto Save | Fnable Auto Save M | ode        |   |
| Auto Save |                    | ouc        |   |

This tab contains a single group **1**, which contains the following options:

> The Save Report Every option determines the time interval after which an auto-save event occurs.

> The Enable Auto Save Mode option enables/disables the auto-save mode of the report.

Interface options of the designer are defined on the **Gui** tab.

|     |               | Please select color scheme o | f Gui |
|-----|---------------|------------------------------|-------|
|     | Color Scheme: | Office 2013 -                |       |
| Gui |               |                              |       |

This tab contains a single group **1** and one **Color Scheme** parameter, which is required to change the type of interface and/or color theme.

### **RECENT DOCUMENTS**

The **Recent Documents** group contains a list of recently loaded documents in the designer. The picture below shows the submenu of the **Recent Documents** group.

| Recent Files |                                                                                  |
|--------------|----------------------------------------------------------------------------------|
| S            | MasterDetail<br>C:\Program Files (x86)\Stimulsoft Reports.Net 2012.1\Bin\Reports |

### Tabs

A tab is a part of the interface on the toolbar. The report designer has three tabs: **Home**, **Page**, **Layout**, **Insert**. Consider these tabs and the main instruments located on them in detail.

### Tab Home

This is a basic tab of the report designer. Main commands for customizing report components are placed on this tab.

| HOM                                                                  | E                     |                                                                     |                                                      |                                       |               |            |
|----------------------------------------------------------------------|-----------------------|---------------------------------------------------------------------|------------------------------------------------------|---------------------------------------|---------------|------------|
| Cut<br>□<br>□<br>□<br>□<br>□<br>□<br>□<br>□<br>□<br>□<br>□<br>□<br>□ | Arial<br>B I <u>U</u> | → 10 →<br>J   <u>A</u> →   A <sup>*</sup> A <sup>*</sup>   <i>e</i> | = <u>=</u> <b>3</b> .<br><u>=</u> = <u>=</u> <b></b> | □ □ □ □ □ □ □ □ □ □ □ □ □ □ □ □ □ □ □ | General 🔹     | Conditions |
| Clipboard                                                            |                       | Font                                                                | Alignment                                            | Borders                               | Text Format 🗔 | Style 🖓    |

## Group Clipboard

This group allows working with the Clipboard of the report designer.

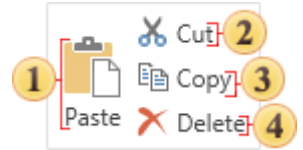

- 1 Paste components from the Clipboard on the current page of a report.
- <sup>2</sup> Cut the selected components from the current page to the Clipboard.
- **3** Copy the selected components on the current page to the Clipboard.
- Delete selected components on the current page.

### Group Font

This group is used to output text with the specified font type, color etc.

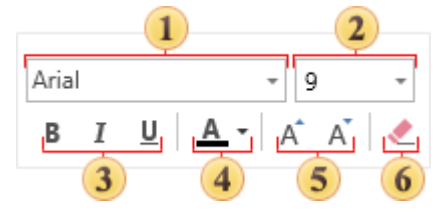

- 1 Select the font type of the text components on the current page.
- **2** Select font size of the text components on the current page.
- 3 Sets the font style as Bold, Italic, Underlined.
- Set the font color of the text components on the current page.
- **5** Changes (increases/decreases) the font size.
- **6** Delete the content of all selected text components.

### Group Borders

This group contains the commands to setup border components.

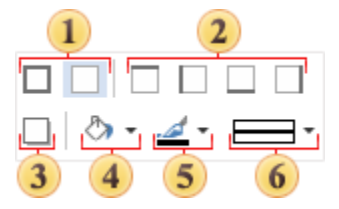

All commands can be applied to selected components on the current page.

Sets or removes borders from all sides of a component.

**2** Sets or removes borders from each side of a component.
- 3 Sets a border color of a component.
- Sets the shadow of a component.
- 5 Sets a background color of a component.
- 6 Sets a type of the border line.

#### Group Text Format

The group to control text formatting.

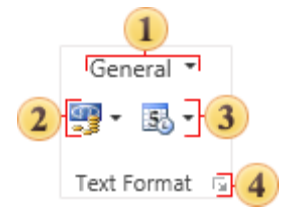

- Select text format.
- **2** Select symbols of currency.
- **3** Set one of the predefined formats to output a text.
- 4 Call a form of formats editing.

### Group Styles

This group is used to control styles and conditions which are used to automatically design components in a report.

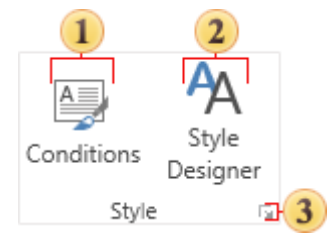

**1** Opens a window of the Conditions Editor for selected components.

2 Opens a window of Styles Editor.

Calls a form of styles editing.

### Group Alignment

The group is used to align the content of components horizontally and vertically. Also it is possible to set the angle of the text rotation and control the **WordWrap** property.

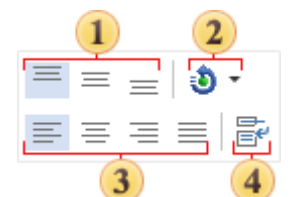

All commands are applied to selected components on the current page.

- 1 Align top, center vertically and bottom the content of a component.
- 2 The angle of the text rotation. This command can be applied only to the text component.

- 3 Align left, center, right or justify the content of a component.
- Used for the WordWrap property of the text component.

## TAB PAGE

This tab is used to control page parameters.

|                     | PAGE      |               |                                                      |                                                          |               |
|---------------------|-----------|---------------|------------------------------------------------------|----------------------------------------------------------|---------------|
| Margins Orientation | Size Colu | mns Watermark | ∰ Show Grid<br>載 Align to Grid<br>⊡ Grid Mode ▼<br>V | Show Headers<br>Show Order<br>Show Rulers<br>iew Options | Quick<br>Info |

Group Page Setup

This group contains elements to control basic parameters of a page. These are page margins, orientation, page size, columns.

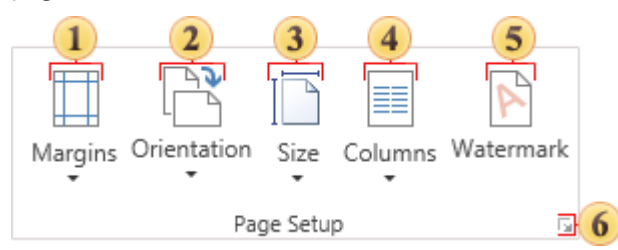

Changes can be applied to the currently selected page in the report designer.

- 1 Select sizes of page margins.
- <sup>2</sup> Select Portrait or Landscape orientation of a page.
- 3 Select page size.
- Select number of columns on a page.
- 5 Set a watermark on a page.
- Invokes the Page Setup dialog window.

### Group Watermark Text

This group is used to customize the watermark text.

### **Process Director Documentation | 781**

|   |               |    | Watermark text |            |   |
|---|---------------|----|----------------|------------|---|
|   | Text:         |    |                |            | 1 |
|   | Angle:        | 45 |                | <b>‡</b> 2 |   |
|   | Select Font:  |    | Font           | 3          |   |
|   | Select Color: |    |                | - 4        |   |
| 5 | Enabled       |    |                |            |   |
| 6 | Right to Left |    |                |            |   |
| 7 | Show Behind   |    |                |            |   |

- Watermark text
- **2** Set a rotation angle of the watermark text
- **3** Select a font type to output a text of the watermark
- Watermark text color.
- 5 Enabling/disabling watermark.
- **6** Set the direction of the watermark output.
- **7** Show the watermark behind the text

### Group Watermark Image

This group is used to customize the watermark image.

| [                 |                     | Watermark i | mage        |     |     |
|-------------------|---------------------|-------------|-------------|-----|-----|
|                   | Select Image:       |             | Ima         | ige | 1   |
|                   | Image Alignment:    | Mi          | ddle Center | r   | - 2 |
|                   | Multiple Factor:    | 1           |             |     | 3   |
|                   | Image Transparency: | 0%          |             |     | 4   |
|                   | Aspect Ratio        |             |             |     |     |
| Show Image Behind |                     |             |             |     |     |
| Image Stretch     |                     |             |             |     |     |
|                   | Image Tiling        |             |             |     |     |

- 1 Load an image for the watermark
- 2 Align the watermark image
- **3** Sets the number of watermarks
- Set the image transparency
- **5** Other watermark options

#### Group Viewing Options

This group contains settings for different parameters of showing a report and working with the report designer.

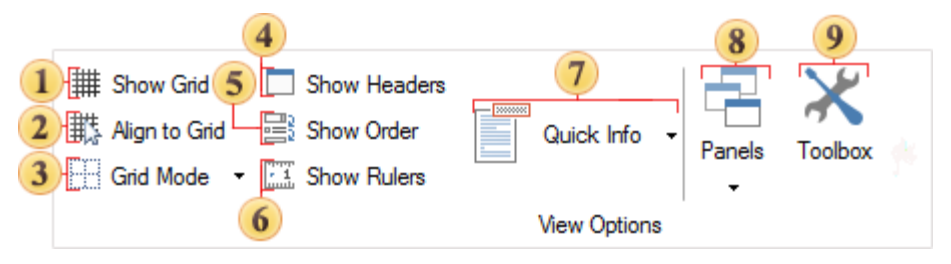

- 1 Control showing grid on a page.
- 2 Control automatic alignment of components by the grid.
- 3 Select grid type.
- Show/hide headers of bands.
- 5 Show/hide the order of placing components on a page.
- 6 Show/hide rulers on a page.
- Control Quick Info.

<sup>8</sup> In this menu, you can enable/disable the following panels: **Properties**, **Data Dictionary**, and **Report Tree**.

**9** This button enables/disables displaying the Toolbox.

**Notice**. This group is not always present on the tab Page. In the WinRT report designer and Mobile, the group is missing.

## TAB LAYOUT

This tab is used to control placing different components on a page and also to specify styles of docking components.

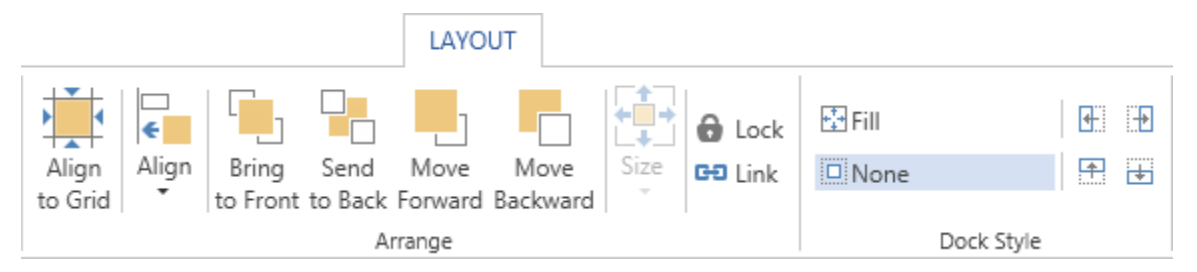

### Group Arrange

The group contains a lot of commands to change position of components on a page. The picture below shows this group.

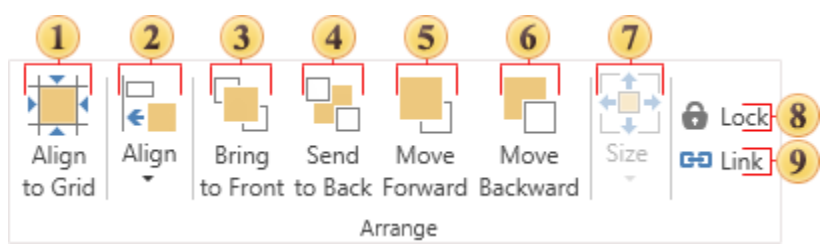

- 1 Align all selected components to the page grid.
- <sup>2</sup> Align selected components. This element contains submenu and short description in this topic below.
- **3** Bring selected components to Front.
- 4 Send selected components to Back.
- 5 Move selected components on one level forward.
- 6 Move selected components on one level backward.
- Choose the size of selected components. It contains submenu and is described in this topic below.
- 8 Control the Lock property.
- 9 Control the Link property.

The description of the **Align** button, specified with number 2 on the picture above.

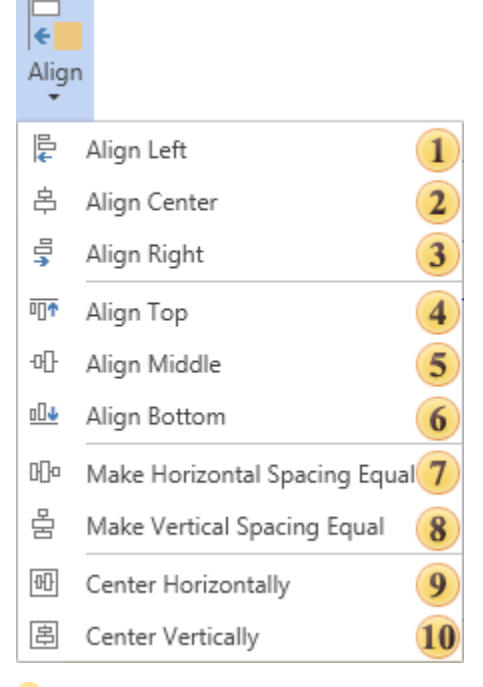

- **1** Align all selected components to their common left margin.
- <sup>2</sup> Align horizontally all selected components to their common center.
- **3** Align all selected components to their common right margin.
- 4 Align all selected components to their common top margin.
- 5 Align vertically all selected components to their common center.
- <sup>6</sup> Align all selected components to their common bottom margin.
- **7** Make horizontal spacing of selected components equal by their width.
- <sup>8</sup> Make vertical spacing of selected components equal by their height.
- 9 Center all selected components horizontally.
- Center all selected components vertically.

The description of the **Size** button, specified with number 7 on the topmost picture.

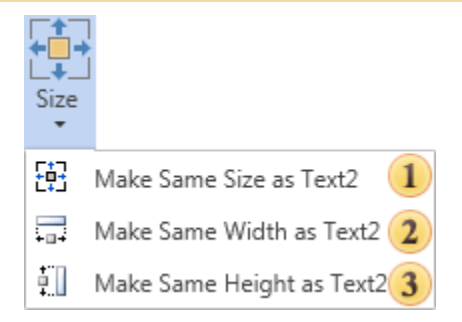

- 1 Make the same size of components as the size of the first selected component.
- <sup>2</sup> Make the same width of components as the size of the first selected component.
- <sup>3</sup> Make the same height of components as the size of the first selected component.

## Group Dock Style

This group contains elements to set the dock style of selected components.

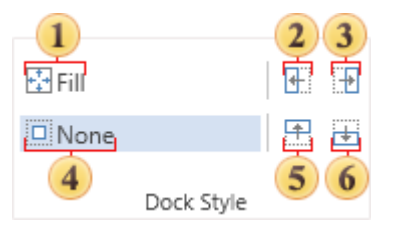

- Dock selected components to all edges.
- 2 Dock selected components to the left edge.
- 3 Dock selected components to the right edge.
- 4 Removes dock style of selected components.
- **5** Dock selected components to the top edge.
- Dock selected components to the bottom edge.

## TAB INSERT

The tab **Insert** contains the main components for creating reports. This tab is present in the designer WinRT and Mobile, and is analogous to the **Toolbox** in other designers.

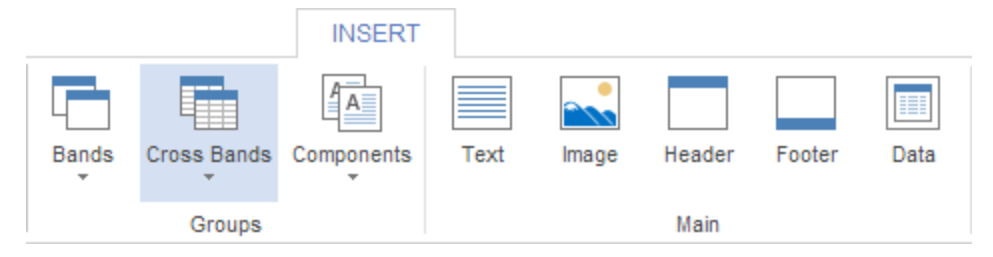

## **Status Bar**

The status bar is placed under the designer window. The picture below shows a status bar of the **Standard** UI.

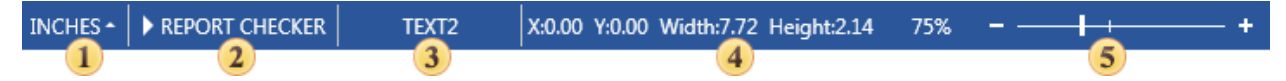

The bar contains 4 sections:

- 1 Units. This field shows current units in a report. It is possible to change them
- 2 Report Checker checks the report on issues
- 3 The field shows a name of the currently selected component

**4** Shows cursor coordinates on a page of a report template. (X:0,0 ; Y:0,0) coordinates corresponds to the top left corner of a page of a report template

5 Page Zooming control.

# **CREATING REPORTS IN DESIGNER**

A report in the designer can be created using the tools for creating reports and report components. Also, you can create a report using Report Wizards: Standard Report, Master-Detail Report and Label Report.

### **Overview**

When creating a new report in the **New Report** dialog you should choose a way to create a report. The picture below shows the **Create a New Report** dialog:

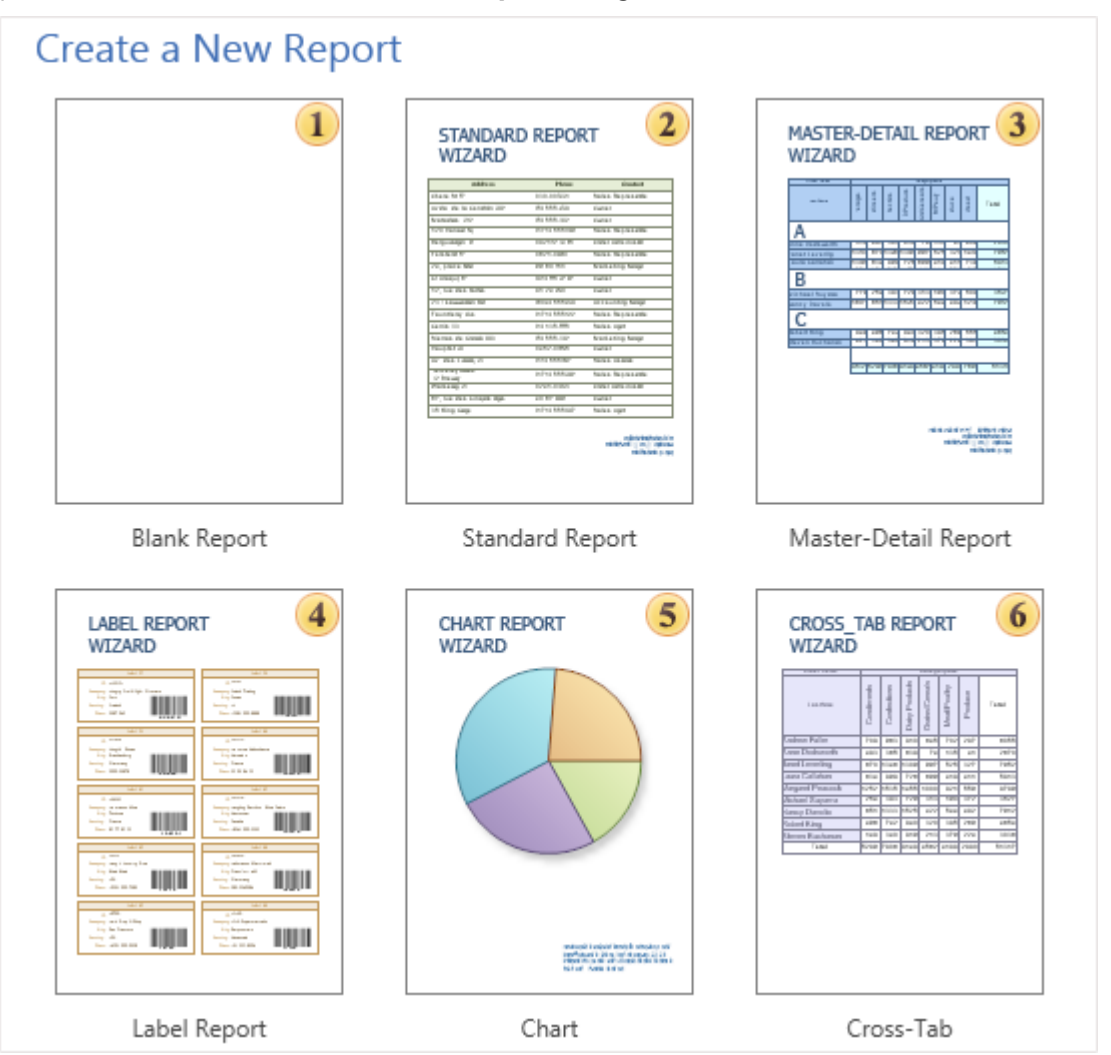

As can be seen from the picture above, there are several ways of creating a report: select a **Blank Report**, and manually create a report template, or create a report using the report wizards.

The **Blank Report** icon can be used to create a blank report and the user should put components manually.

The **Standard Report** wizard is used to create reports as a list.

The Master-Detail Report wizard is used to create a Master-Detail reports.

The Label Report wizard is used to create Label reports.

The **Chart** wizard is used to create reports with charts.

The **Cross-Tab** wizard is used to create Cross-Tab reports.

Any **Report Wizard** has the following panels: **Description Panel**, **Steps Panel**, **Selection Parameters Panel**, **Control Panel**. The picture below shows the **Standard Report** wizard:

| New Report         | ×                           |
|--------------------|-----------------------------|
| Data Source        | 1                           |
| Select one Data So | urce from available.        |
| Data Source 2      | 📴 New Data Source           |
| Select Columns     | E 🕖 Connection              |
| Columns Order      | Categories                  |
| Sort               | Customers Employees         |
| Filters            | 💷 Order Details             |
| Groups             | Orders     Products         |
| Totals             | Shippers                    |
| Themes             | III Countries               |
| Layout             | III States<br>III Auto      |
|                    | GlobalGrowth                |
|                    | III Opec                    |
|                    |                             |
| 4                  | < Back Next > Finish Cancel |

1 The **Description Panel**. This panel shows description of each steps to be done.

<sup>2</sup> The **Steps Panel**. Shows steps of creating reports using a report wizard.

<sup>3</sup> The **Selection Parameters Panel**. This panel shows report parameters. On each step of report creation its own options are available.

4 The Control Panel. Contains buttons to control the Report Wizard.

# WIZARD STANDARD REPORT

When creating a report using the **Standard Report** wizard, this report will contain one **DataBand** or one data **Table** (depends on what is selected). The picture below shows a window of the **Standard Report** wizard:

| New Report          | ×                                               |
|---------------------|-------------------------------------------------|
| Data Source         |                                                 |
| Select one Data Sou | rce from available.                             |
| Data Source 🚺       | 10<br>The New Data Source                       |
| Select Columns 2    | Connection                                      |
| Columns Order 3     | III Categories                                  |
| Sort 4              | Customers     Employees                         |
| Filters 5           | Order Details                                   |
| Groups 6            | <ul> <li>Orders</li> <li>Products</li> </ul>    |
| Totals <b>7</b>     | <ul> <li>Shippers</li> <li>Suppliers</li> </ul> |
| Themes 8            | Countries                                       |
| Layout 9            | III States                                      |
|                     | GlobalGrowth     Oper                           |
|                     |                                                 |
|                     | < Back Next > Finish Cancel                     |

**1** Data Source. On this step the data source is defined. This step is obligatory.

**2** Select Columns. On this step columns of a data source are selected. This step is obligatory.

<sup>3</sup> **Columns Order**. This step defines position of columns in the **DataBand**. Data columns selected in the second stage will be shown as a list on the **Selection Parameters Panel**. The top-down order of columns shown in the panel corresponds to their left-to-right position in a report. It is possible to change the position of data columns by dragging them or by clicking the buttons on the control panel of this step. The picture below shows the order of columns on the **Selection Parameters Panel**:

| === | Customers.ContactName |   |
|-----|-----------------------|---|
|     | Customers.City        |   |
| ==  | Customers.Country     | * |

**4 Sort**. On this step, it is possible to specify elements and sorting direction. The picture below shows a sample of the **Selection Parameters Panel** of sorting:

| 🍳 Add Sort 🗙 Remove Sort 🔺 🕈 |             |                | Ŧ |
|------------------------------|-------------|----------------|---|
| Sort by                      | CompanyName | f≈ - Ascending | - |

**5** Filters. On this step, it is possible to set the conditions of filtering. The picture below shows a sample of selection filtering parameters:

| 👇 Add Filter 🗙 R | emove Filter 🛛 🔶 🗇 |   | Ŧ      |
|------------------|--------------------|---|--------|
| And Or           | ✓ Filter On        |   |        |
| Field Is         | Data Type          |   | Column |
| Value            | ✓ String           | - | [No] • |
| equal to         | •                  |   |        |
| Field Is         | Data Type          |   | Column |
| Value            | - String           | - | [No] • |
| equal to         | •                  |   |        |

**6 Groups**. This step defines the condition of grouping. It is necessary to select a data column by what conditions of grouping will be created.

**7** Totals. On this step, it is possible to select a function for calculating totals by any data source column. For each data column its own function of aggregation can be set.

**8** Themes. This step defines the report style.

**9** Layout. On this step, the basic report options are set. Among them are: page **Orientation**, script **Language**, a **Component** that will be used for report rendering (DataBand or Table), report **Units**. The picture below shows a sample of the **Selection Parameters Panel** layout:

| Orientation | Unit                       |
|-------------|----------------------------|
| Portrait    | <ul> <li>Inches</li> </ul> |
| Clandscape  | Hundredths of Inch         |
|             | Centimeters                |
| Language    | Millimeters                |
| • C#        |                            |
| ○ VB.Net    |                            |
| © Data      | omponents                  |
| ○ Table     |                            |
|             |                            |

<sup>10</sup> The **New Data Source** button is used to create a new data source.

## WIZARD MASTER-DETAIL REPORT

The **Master-Detail** report can be created using the **Master-Detail Report** report wizard. The picture below shows a window of the **Master-Detail Report** wizard:

| New Report          |                                                                       | ×                     |
|---------------------|-----------------------------------------------------------------------|-----------------------|
| Data Sources        |                                                                       | 1                     |
| Select Data Sources | from available. The first selected one will be the Master datasource. |                       |
| Data Sources 🚺      |                                                                       | 12<br>New Data Source |
| Select Columns 2    | 🗉 🧊 Connection                                                        | 13 -                  |
| Columns Order 3     | Categories                                                            |                       |
| Sort 4              | ✓ ■ Products                                                          |                       |
| Filters 5           | Employees                                                             |                       |
| Groups 6            | 🗌 💷 Order Details                                                     |                       |
| Relation <b>7</b>   | Orders                                                                |                       |
| Totals <b>Q</b>     | Suppliers                                                             |                       |
| Themes 0            | E Countries                                                           |                       |
|                     | States                                                                |                       |
| Layout 10           |                                                                       |                       |
|                     | Giobaldrowth                                                          | •                     |
|                     | < Back Next > Fi                                                      | nish Cancel           |

**1** Data Source. On this step the data source is defined. This step is obligatory. For creating the Master-Detail Report, the report template should have no less than one Master band and one Detail band. <sup>2</sup> Select Columns. On this step columns of a data source are selected. This step is obligatory.

<sup>3</sup> **Columns Order**. This step defines the order of columns. Data columns selected in the second stage will be shown as a list on the **Selection Parameters Panel**. The top-down order of columns shown in the panel corresponds to their left-to-right position in a report. It is possible to change the position of data columns by dragging them or by clicking the buttons on the control panel of this step. The picture below shows the order of columns on the **Selection Parameters Panel**:

| = | Categories                                | 4        |
|---|-------------------------------------------|----------|
|   | Image: StategoryName Image: StategoryName |          |
| = | Products                                  | <b>*</b> |
|   | In ProductName                            |          |
|   | InitPrice                                 |          |
|   | abe UnitsInStock                          |          |

**6 Groups**. This step defines the condition of grouping. It is necessary to select a data column by what conditions of grouping will be created.

**7** Relation. defines the relation between Master and Detail bands. The relation is used for selecting detail data only for the specified Master band row. If a relation will not be specified then all Details data rows will be output for each row of the Master band. Selection is done between relations which are created between Master and Detail data sources, and where a Detail data source is a detail data source. More than one relation can be. So it is necessary to select the correct relation.

<sup>8</sup> **Totals**. On this step, it is possible to select a function for calculating totals by any data source column. For each data column its own function of aggregation can be set.

9 Themes. This step defines the report style.

**10** Layout. On this step, the basic report options are set. Among them are: page **Orientation**, script **Language**, a **Component** that will be used for report rendering (DataBand or Table), report **Units**.

11 The Description Panel. Shows description for the current step.

- <sup>12</sup> The New Data Source button is used to create a new data source.
- <sup>13</sup> The **Selection Parameters Panel** shows options, actions, settings available on this step.

## WIZARD LABEL REPORT

The **Label Report** wizard is used to create reports which have labels. The picture below shows a window of the **Label Report** wizard:

| New Report                    |                                                                                                    |
|-------------------------------|----------------------------------------------------------------------------------------------------|
| Data Source                   |                                                                                                    |
| Select one Data So            | ource from available.                                                                                                    |
| Data Source<br>Label Settings | Connection<br>Categories<br>Customers<br>Customers<br>Customers<br>Customers<br>Customers<br>Customers<br>Customers<br>Customers<br>Customers<br>Corder Details<br>Orders<br>Products<br>Shippers<br>Suppliers<br>Countries<br>States<br>Auto<br>GlobalGrowth<br>Opec |
|                               | < Back Next > Finish Cancel                                                                                                    |

- **1** The **Description Panel**. Shows description for the current step.
- 2 The Steps Panel shows step of report creation.
- **3** The **Selection Parameters Panel** shows options, actions, settings available on this step.

A **Label Report** is created in two steps. The **Data Source** is defined on the first step, **Label Settings** are defined on the second step. The picture below shows the **Selection Parameters Panel** on the second step of the **Label Settings**.

|                | Label Type:      | 1190          | 02 Multi-Usa | ige (10. | 5x3.9) | ) | • 0      | Centimeters | 1 - |
|----------------|------------------|---------------|--------------|----------|--------|---|----------|-------------|-----|
| Label Settings | Width:           |               | 10.5         | cm       | 2      |   |          | Preview     |     |
|                | Height:          |               | 3.9          | cm       |        | 5 | 1        | 2           |     |
|                | Horizontal Gap:  |               | 0            | cm       |        |   |          |             |     |
|                | Vertical Gap:    |               | 0            | cm       |        |   | 3        | 4           |     |
|                | Size:            | Custom        |              | Ŧ        | 3      |   | 5        | 6           |     |
|                | Page Width:      |               | 21           | cm       |        |   | 7        |             |     |
|                | Page Height:     |               | 29.7         | cm       |        |   | <b>`</b> | ľ           |     |
|                | Left Margin:     |               | 0            | cm       |        |   | 9        | 10          |     |
|                | Top Margin:      |               | 1.2          | cm       |        |   | 11       | 12          | _   |
|                | Number of Column | 15:           | 2            | *        | 4      |   |          | 12          |     |
|                | Number of Rows:  |               | 7            | *<br>*   |        |   | 13       | 14          |     |
|                | Direction:       | Across Then D | )own         | -        |        |   |          |             |     |

- 1 The Type Panel is used to select the Label Type and units.
- **2** The **Size Label Panel** is used to change the label size.

<sup>3</sup> The **Size Pages Panel** is used to select the page size or manually set width and height and margins of a page.

4 The **Configuration Label Panel** is used to set a number of rows, columns and direction of labels.

**5** The **Preview Panel** is used to preview how labels are placed on a page.

## WIZARD CHART

The **Chart** wizard is used to create reports with charts. The picture below shows a window of the **Chart** wizard.

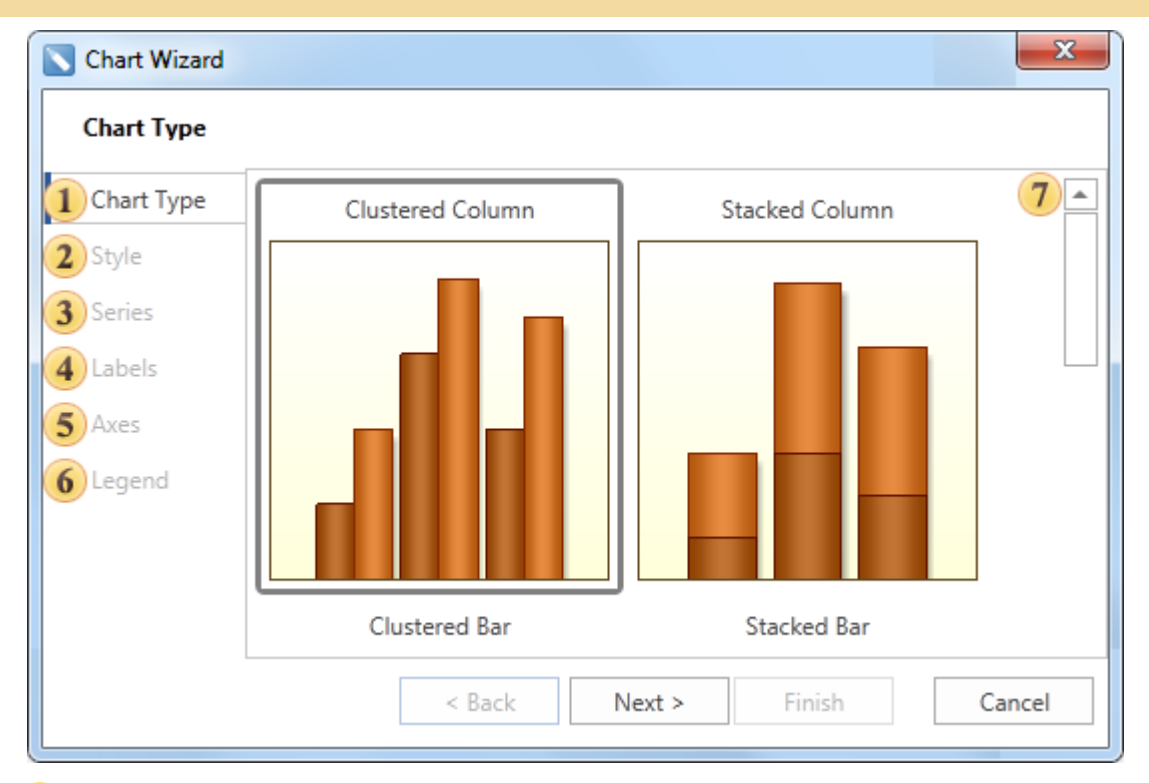

1 Chart Type. Select the chart type.

**2** Style. Select the chart style from multiple templates.

**3** Series. Add series using the series editor. Also, it is possible to specify the column of values and arguments for the data source.

**4** Labels. The following parameters are defined on this step: series position, Value Type of series, Text before/after the series, and a rotation Angle.

**5** Axes. This step is available only if selected chart type is in Axes Area. The following options are set on this step: axis **Title** and its **Alignment**, **Ticks** length and their **Visibility**, **Grid Lines** and its **Interlaced**, **Labels** and their **Visible** property. Also, a chart can be shown vertically or horizontally. The Reverse property for X or Y axis should be applied for this.

**6** Legend. On this step legend parameters and charts such as **Title**, legend **Alignment** horizontally and vertically, **Direction** of rows in legend, **Visible** and **Size** of a marker, **Spacing**, **Visible** of the legend.

**7** The **Description Panel**. Shows description for the current step.

WIZARD CROSS-TAB

The **Cross-Tab** wizard is used to create reports with cross-tab. The picture below shows the window of the **Cross-Tab** wizard.

| Cross-Tab Designer   |               |                |   |            |      |                   | <b>X</b> |
|----------------------|---------------|----------------|---|------------|------|-------------------|----------|
| DataSource:          |               | 🛗 Columns: 🔺 🔻 | × | Properties | :    |                   |          |
| [Not Assigned] 🔹 🖏 🔹 |               | (              | 4 | ₽₽₽        | II 9 | Localize Property | y Grid _ |
| 1                    |               |                |   |            |      |                   | 6        |
|                      | 2             |                |   |            |      |                   |          |
|                      | 📘 Rows: 🔺 🔻 🗙 | Σ Summary: A 🔻 | × |            |      |                   |          |
|                      | 3             | (              | 5 |            |      |                   |          |
|                      |               |                |   |            |      |                   |          |
|                      |               |                |   |            |      |                   |          |
|                      |               |                |   |            |      |                   |          |
|                      |               |                |   |            |      |                   |          |
|                      |               |                |   |            |      |                   |          |
|                      |               |                |   |            |      |                   |          |
| Select Style 🔹       |               |                |   |            |      | OK                | Cancel   |

**1** Data Source Panel. In the Data Source field it is necessary to select the data source. Then data source columns will be shown on the panel of the data source.

<sup>2</sup> The **Swap Rows/Columns** button is used to change data between columns, which are placed on the **Rows** and **Columns** panels.

3 The Rows panel shows data source columns, which are rows of a cross table.

4 The **Columns** panels shows data source columns, which are columns of a cross table.

<sup>5</sup> The **Summary** shows data source columns, which are the key column and row in the cross table. Key column and row generate summary cell.

- <sup>6</sup> The **Properties** panel shows a table of properties of selected column of the data source.
- **7** The **Preview Panel** is used to preview the template of a cross table.
- <sup>8</sup> The **Select Style** button is used to select style of the cross table appearance.

## PANELS

In this section the basic panels of the designer, such as: **Dictionary**, **Messages**, **Report Tree**, **Properties** will be reviewed. These panels contain different properties, functions and commands to control various components of a report, information fields arranged for notification and hints for a user. These panels can be shown or hidden. In the **Ribbon** UI showing or hiding panels can be done using the **Panels** button on the **View** tab. In the **Standard** UI showing or hiding panels can be done in the **View** tab of the **Main Menu**.

## **Dictionary**

The Dictionary panel shows the connected data available data sources, system variables and functions. Besides, a connection and connecting new data sources can be done in the Dictionary. The picture below shows an example of the Dictionary:

| Actions - 🧞 - 🏹 🔺 🔹 🛓                                                                                                    | Ŧ |  |
|----------------------------------------------------------------------------------------------------|---|--|
| 🗏 🏂 Functions                                                                                                    | ۸ |  |
| 🗉 🚞 Date                                                                                                    |   |  |
| 🗉 🧰 Math                                                                                                    |   |  |
| 🖃 🚞 Print State                                                                                                    |   |  |
| 🏂 IsNull (object, string) : bool                                                                                                    |   |  |
| 🖻 Next (object, string) : object                                                                                                    | * |  |
| Returns true if the specified row value is equal to null or<br>DBNull.Value.<br>Parameters<br>dataSource - Data Source for processing.<br>dataColumn - Name of Data Column. |   |  |
| Return Value<br>Boolean value.                                                                                                    |   |  |
| Create Field on Double Click                                                                                                    |   |  |
| Create Label                                                                                                    |   |  |
| Use Aliases                                                                                                    |   |  |

The Dictionary panel includes: Dictionary ToolBar, Data Tree, Description Panel, Dictionary Setting Panel.

The **Dictionary ToolBar** is a set of tools and commands to work with the Dictionary. The picture below shows the Dictionary ToolBar:

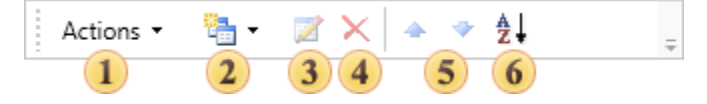

<sup>1</sup> The **Actions** menu is a set of commands to work with vocabulary such as: creating, opening, saving a dictionary, adding, importing and exporting a dictionary to an XML schema, the synchronization of data presented in the dictionary with the data registered in a data store.

<sup>2</sup> The **New Item** menu contains commands for creating new elements: new connection, new data source, new connection, new variable, business objects.

<sup>3</sup> The **Edit** button is used to edit created elements. Pressing the button runs the editor of the element.

4 The Delete button deletes created elements.

<sup>5</sup> The **Up** and **Down** buttons move the selected item in the hierarchy of a dictionary within a single level of a tree.

<sup>6</sup> The **Sort Items** menu provides the opportunity to choose one of two directions of Sorting: Ascending from A to Z, Descending from Z to A. And also to enable or disable the Auto Sort mode.

The **Data Tree** represents a list of all data of a dictionary, which are displayed in a tree. The picture below shows an example of the Data Tree:

| 🗏 🥅 Data Sources          |
|---------------------------|
| 🖃 🧊 Connection [Xml Data] |
| 🗉 🧰 Categories            |
| Customers                 |
| 🗉 🥅 Employees             |
| 🗉 🧾 Order Details         |
| 🗉 🧾 Orders                |
| Products                  |
| Shippers                  |
| Suppliers                 |
| Countries                 |
| 🗉 🧾 States                |
| 🗉 🥅 Auto                  |
| GlobalGrowth              |
| 🗉 🧾 Opec                  |
| UAR Variables             |
| [abd] Variable1           |
| ▪ III System Variables    |
| 🗄 🏂 Functions             |

The **Description Panel** displays a short description of the selected system variable or function. The picture below shows an example of the Description Panel with the description of the Line system variable:

| Line                                             |
|--------------------------------------------------|
| Returns the current line number (starts from 1). |

The **Dictionary Setting Panel** is a panel with three options to optimize the work with the dictionary and its contents.

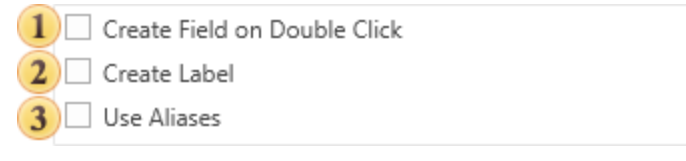

1 The **Create Field on Double Click** option provides the ability to create a field on the DataBand. Fields are created on the band, that has selected data source by which the fields the double-click in the dictionary is done.

<sup>2</sup> The **Create Label** option attaches the column data header when it is dragged on the report template.

<sup>3</sup> The **Use Aliases** option provides an opportunity to show Aliases of components instead of the Name in the report template.

## **Report Tree**

The **Report Tree** panel shows the hierarchy of the report, i.e. represents all the components of the report in the form of a tree. In addition, if an event handler is added to the component, it will also be displayed in the hierarchy of the report. The picture below shows an example of the **Report Tree** panel:

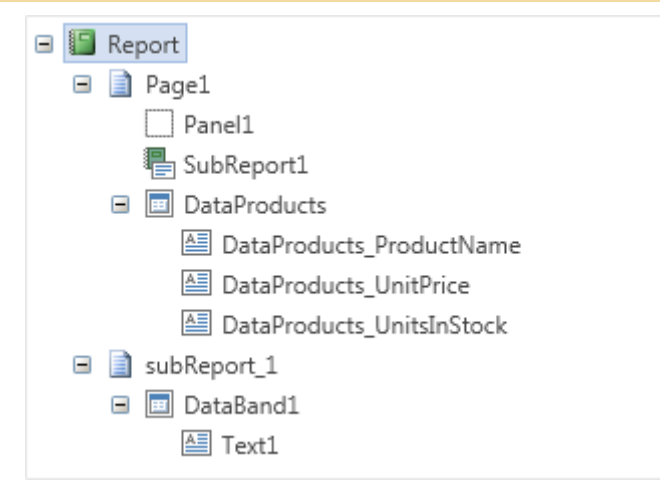

As can be seen on the picture above, hierarchy is represented on the principle of "nesting", and an event handler is added for the **GetValue** event of the **Text10** component. The **Report Tree** panel provides the ability to visually identify the submission of a "component to a component".

# **Properties**

The **Properties** panel shows all the properties of the selected component, and also its events. The picture below shows the **Properties** panel, displaying the properties of a component (left) and an event of a component (right):

| Page1 : Page                                                                                                    |                             | - A |
|----------------------------------------------------------------------------------------------------|-----------------------------|-----|
| <b>≩</b> ↓ <b>≡</b> <i>9</i>                                                                                                    | Localize Property Grid      |     |
| 1. Page                                                                                                    |                             |     |
| Paper Size                                                                                                    | Letter                      | •   |
| Page Width                                                                                                    | 8.5                         |     |
| Page Height                                                                                                    | 11                          |     |
| Orientation                                                                                                    | Portrait                    | •   |
| Watermark                                                                                                    | (Watermark)                 |     |
| Margins                                                                                                    | 0.39 ← 0.39 → 0.39 ↑ 0.39 ↓ |     |
| Number of Copies                                                                                                    | 1                           |     |
| 2. Page Additional                                                                                                    |                             |     |
| 3. Columns                                                                                                    |                             |     |
| 4. Appearance                                                                                                    |                             |     |
| 5. Behavior                                                                                                    |                             |     |
| 6. Design                                                                                                    |                             |     |
| 7. Export                                                                                                    |                             |     |
| ▶ 8. Misc                                                                                                    |                             |     |
|                                                                                                    |                             |     |
| Page1:Page                                                                                                    |                             | - A |
| 2 2                                                                                                    |                             |     |
| 2 <b>4</b>   <b>3</b>                                                                                                    | Localize Property Grid      |     |
| Render Events                                                                                                    | Localize Property Grid      |     |
| Render Events<br>Begin Render                                                                                                    | Localize Property Grid      |     |
| Render Events<br>Begin Render<br>Rendering                                                                                                    | Localize Property Grid      |     |
| Render Events<br>Begin Render<br>Rendering<br>End Render                                                                                                    | Localize Property Grid      |     |
| Render Events<br>Begin Render<br>Rendering<br>End Render<br>Column Begin R                                                                                                    | Localize Property Grid      |     |
| Render Events<br>Begin Render<br>Rendering<br>End Render<br>Column Begin R<br>Column End Ren                                                                                                    | Localize Property Grid      |     |
| Render Events<br>Begin Render<br>Rendering<br>End Render<br>Column Begin R<br>Column End Ren<br>Value Events                                                                                                    | Localize Property Grid      |     |
| Render Events<br>Begin Render<br>Rendering<br>End Render<br>Column Begin R<br>Column End Ren<br>Value Events<br>Get Excel Sheet                                                                                                    | Localize Property Grid      |     |
| Render Events     Begin Render     Rendering     End Render     Column Begin R     Column End Ren      Value Events     Get Excel Sheet     Get Tool Tip                                                                                      | Localize Property Grid      |     |
| <ul> <li>Render Events</li> <li>Begin Render</li> <li>Rendering</li> <li>End Render</li> <li>Column Begin R</li> <li>Column End Ren</li> <li>Value Events</li> <li>Get Excel Sheet</li> <li>Get Tag</li> </ul>                                | Localize Property Grid      |     |
| Render Events<br>Begin Render<br>Rendering<br>End Render<br>Column Begin R<br>Column End Ren<br>Value Events<br>Get Excel Sheet<br>Get Tool Tip<br>Get Tag<br>Navigation Events                                                               | Localize Property Grid      |     |
| <ul> <li>Render Events<br/>Begin Render<br/>Rendering<br/>End Render<br/>Column Begin R<br/>Column End Ren</li> <li>Value Events<br/>Get Excel Sheet<br/>Get Tool Tip<br/>Get Tag</li> <li>Navigation Events</li> <li>Print Events</li> </ul> | Localize Property Grid      |     |
| Render Events<br>Begin Render<br>Rendering<br>End Render<br>Column Begin R<br>Column End Ren<br>Value Events<br>Get Excel Sheet<br>Get Tool Tip<br>Get Tag<br>Navigation Events<br>Print Events<br>Mouse Events                               | Localize Property Grid      |     |

The Properties panel includes: Drop-Down List of Components, Properties ToolBar, Properties or Events Table, Description Panel.

The **Drop-Down List of Components** displays a list of all the components of a report. The picture below shows an example of the **Drop-Down List of Components**:

| Chart1 : Chart                             | • |
|--------------------------------------------|---|
| Report Report                              |   |
| Page1 : Page                               |   |
| RichText1 : Rich Text                      |   |
| SubReport1 : Sub-Report                    |   |
| Chart1 : Chart                             |   |
| ReportTitleBand1 : Report Title            |   |
| CrossGroupFooterBand1 : Cross-Group Footer |   |
| subReport_1 : Page                         |   |
| DataBand1 : Data                           |   |
| Text1 : Text                               |   |
| subReport_2 : Page                         |   |

As can be seen on the picture above, the list is presented in two columns. The first column displays the **Name** of a component and the second one shows its type. For example, the string "**Text7**: **Text7**, "**Text7**" is a **Name**, "**Text**" this is a type. If to select a component in this list then, on the Properties panel, properties and events of the selected component will be shown.

The **Properties ToolBar** is designed to control the **Properties** panel. The picture below shows the **Properties ToolBar**:

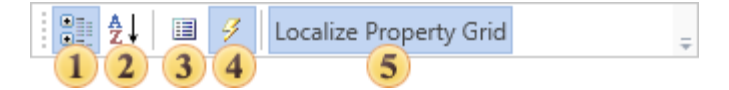

**1** The **Categorized** sorting button is used to show a list of properties or events sorted by category.

<sup>2</sup> The **Alphabetical** sorting button is used to show a list of properties or events are sorted alphabetically from A to Z.

**3** The button for enabling the **Properties Tab**.

• The button for enabling the **Events Tab**.

<sup>5</sup> The button for changing the property panel localization. If it is enabled then the properties panel will have a default localization.

> The **Properties Tab** or **Events** are a table with two columns. The first column shows names of properties or events. The second column shows values of these properties or events. The number of rows depends on the number of properties or events, because one property or event takes a single row. The picture below presents a table of properties (left) and a table of event (right):

| ▼Value Events                         |  |
|---------------------------------------|--|
| Get Excel Value                       |  |
| Get Value                             |  |
| Get Tool Tip                          |  |
| Get Tag                               |  |
| <ul> <li>Navigation Events</li> </ul> |  |
| Get Hyperlink                         |  |
| Get Bookmark                          |  |
| Print Events                          |  |
| Mouse Events                          |  |
| ▶ 5. Behavior                         |  |
| ▶ 6. Design                           |  |
| ▶ 7. Export                           |  |
| ▶ 8. Misc                             |  |
| ▼Value Events                         |  |
| Get Excel Value                       |  |
| Get Value                             |  |
| Get Tool Tip                          |  |
| Get Tag                               |  |
| ▼ Navigation Events                   |  |
| Get Hyperlink                         |  |
| Get Bookmark                          |  |
| Print Events                          |  |
| Mouse Events                          |  |

In the context menu of the panel Properties there is a command Localize Property Grid. If this option is enabled (checked), the translation of the panel Properties will be done. If this command is disabled (not checked), the names of the properties, events, values and description of the properties will stay in default English.

# **KEYBOARD SHORTCUTS**

The report designer supports many keyboard shortcuts. Using them can speed up the effectiveness of work in creating reports. Some keyboard shortcuts are available both in the Ribbon mode and in the Standard mode. Some of them are available only in the Standard mode (in the Ribbon mode they are duplicated by context commands).

| Buttons | Description                                               |
|---------|-----------------------------------------------------------|
| Ctrl+B  | Makes letters <b>bold</b> for the selected text component |
| Ctrl+I  | Makes letters Italic for the selected text component      |

| Ctrl+U                 | Makes letters Underlined for the selected text component |
|------------------------|----------------------------------------------------------|
| Ctrl+"+"               | Increase the font size for the selected component        |
| Ctrl+"-"               | Decrease the font size for the selected component        |
| Ctrl+L                 | Align selection or paragraph to the left                 |
| Ctrl+E                 | Align selection or paragraph to the centre               |
| Ctrl+R                 | Align selection or paragraph to the right                |
| Ctrl+J                 | Justify selection                                        |
| Ctrl+Shift+D           | Activate the <b>"Dictionary"</b> panel                   |
| Ctrl+Shift+M           | Activate the <b>"Messages"</b> panel                     |
| Ctrl+Shift+L           | Activate the <b>"Report Tree"</b> panel                  |
| F4                     | Activate the <b>"Properties"</b> panel                   |
| Shift+Enter            |                                                          |
| Ctrl+C                 | Copy the selected text or object                         |
| Ctrl+Insert            |                                                          |
| Delete                 | Delete the selected component                            |
| Ctri+Delete            |                                                          |
| Ctrl+V<br>Shift+Insert | Paste the text or object from the Clipboard              |
| Ctrl+X                 | Cut the selected text or object                          |
| Shift+Delete           |                                                          |
| Ctrl+A                 | Select All                                               |
| Ctrl+Z                 | Undo                                                     |
| Ctrl+Y                 | Redo                                                     |
| Ctrl+F2                | Show "Data Store"                                        |
| Ctrl+F4                | Show <b>"Page Manager"</b>                               |

| Ctrl+F5                  | Show <b>"Services Configurator</b> "                   |
|--------------------------|--------------------------------------------------------|
| Ctrl+N                   | Create a new report                                    |
| Ctrl+Shift+N             | Add a page to the report                               |
| Ctrl+Shift+F             | Add a form to the report                               |
| Ctrl+O                   | Load a report from the file                            |
| Ctrl+Shift+O             | Load a page from the file                              |
| Ctrl+S                   | Save a report                                          |
| Ctrl+F12                 | Save a report as                                       |
| Ctrl+Tab                 | Switching pages in the report template                 |
| F5                       | Report preview                                         |
| Ctrl+Enter               | Call the designer be default for the elected component |
| Enter                    | Call the text editor for the selected component        |
| F1                       | Select the <b>"Select"</b> tool                        |
| F3                       | Select the <b>"Text Editor"</b> tool                   |
| F6                       | Select the <b>"Copy Style"</b> tool                    |
| F8                       | Select the <b>"Hand"</b> tool                          |
| Cursor keys              | Move selection                                         |
| Shift+Cursor keys        | Resize selected component (one step = grid size)       |
| Shift+Alt+Cursor<br>keys | Resize selected component (one step = half grid size)  |
| Ctrl+Cursor keys         | Move selected component (one step = grid size)         |
| Ctrl+Alt+Cursor<br>keys  | Move selected component (one step = half grid size)    |
| Ctrl+Drag mouse          | Copy selected components                               |

| Alt+Drag mouse | Ignore "Align to Grid" when | moving and resizing |
|----------------|-----------------------------|---------------------|
|----------------|-----------------------------|---------------------|

# **REPORT CHECKER**

In order to check the report for errors you should use the Report Checker. The Report Checker will analyze the report, resulting in an error message, comments, or inaccuracies found in this report. The picture below shows the Report Checker:

| AllGrou otersAtEr 5 nrt - Report Checker                                               | × |
|----------------------------------------------------------------------------------------|---|
| Open 🔄 Save 🕨 Check for Issues 😭 Settings Close                                        |   |
| 😵 Errors - 0 🥢 Warnings - 0 🔹 Information Messages - 0 🍳 Report Rendering Messages - 0 | 6 |
| Errors List                                                                            | 7 |
|                                                                                        |   |
|                                                                                        |   |
|                                                                                        |   |
|                                                                                        |   |
| No Issues                                                                              |   |
|                                                                                        |   |
|                                                                                        |   |
|                                                                                        |   |
|                                                                                        |   |
|                                                                                        |   |
|                                                                                        |   |

**1** The button **Open**. Clicking this button, the user will see a dialog box to select a previously saved report and loading it to the Report Checker.

<sup>2</sup> The button **Save** saves changes in the report, that was opened in the Report Checker.

<sup>3</sup> The button **Check for Issues** starts the process of checking the report.

**4** The button **Settings** opens the window of settings of the Report Checker. The picture below shows the Settings window:

| Settings X                                                                                                    |
|----------------------------------------------------------------------------------------------------|
| Checks     Checks     Checks     Checks     ConstructionsOnlyForEngineV2Check     ConstructionsOnlyForEngineV2Check     ConstructionsOnlyForEngineV2Check     ConstructionsOnlyForEngineV2Check     Construction     StiComponentStyleIsNotFoundAtPageCheck     Construction     StiUndefinedComponentCheck     Construction     StiUndefinedConnectionCheck     ConstructionCheck     ConstructionChec |
| Long Message<br>The name of the page with the " index is not specified. If the name of<br>the page is not specified then the report engine will not compile the<br>report.                                                                                                    |
| OK Cancel                                                                                                    |

In this window, you can mark messages and warnings you want notifications to be displayed.

- <sup>5</sup> The **Close** button closes the window of the Report Checker.
- 6 The panel for showing messages.
- 7 The panel for showing descriptions of Errors, Warnings, Information.

## **GLOBALIZATION EDITOR**

The report designer has a **Globalization Editor**. This editor allows you to localize a report into several languages. If the button Auto Localize Report on Run is enabled, then when rendering a report, the reporting tool will check the culture of the installed operating system. After checking the culture in the installed OS, the reporting tool will check the availability of the same culture in the list of cultures available in the report. And, if the matching culture is found, there will be a substitution of all expressions in the report. As a result, the report will be localized into the culture of your operating system, according to certain parameters in the Globalization Editor. If the culture of the operating system is not present in the list of report cultures, then the report will not be localized when rendering. If the button Auto Localize Report on Run is not disabled then automatic localization will not be applied. The picture below shows a dialog box of the Globalization Editor:

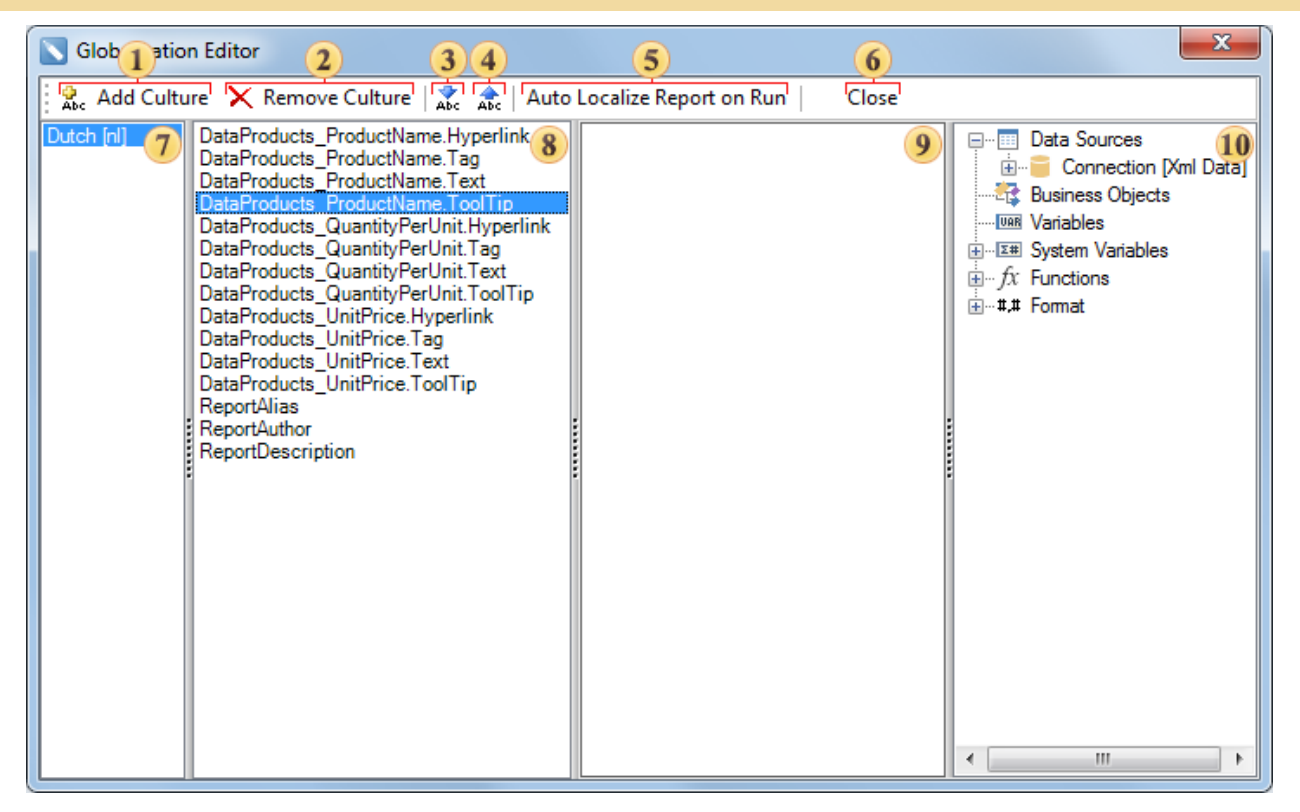

- 1 The button Add Culture invokes the list of cultures.
- <sup>2</sup> The button **Remove Culture** removes the selected culture.
- <sup>3</sup> The button **Get Culture Settings from Report** overwrites values from the report into the culture.

**4** The button **Set Culture Setting to Report** sets the culture settings in the report what makes them the default settings.

<sup>5</sup> The button **Auto Localize Report on Run**. It enables/disables automatic localization at the start of rendering a report. If the button is enabled, the automatic localization will be performed. If not, it will not be localized automatically.

- <sup>6</sup> The button Close closes the dialog.
- 7 A list of cultures used in this report.
- 8 A list of components for localization.
- 9 Localization of the selected component.
- 4 list of system variables, functions, formats the report designer.

## **CONTEXT MENU**

**Context Menu** is a menu in a graphical user interface that appears upon user interaction (a right mouse click). A context menu offers a set of choices that are available in the current state of the component. The picture below shows a context menu of the text component:

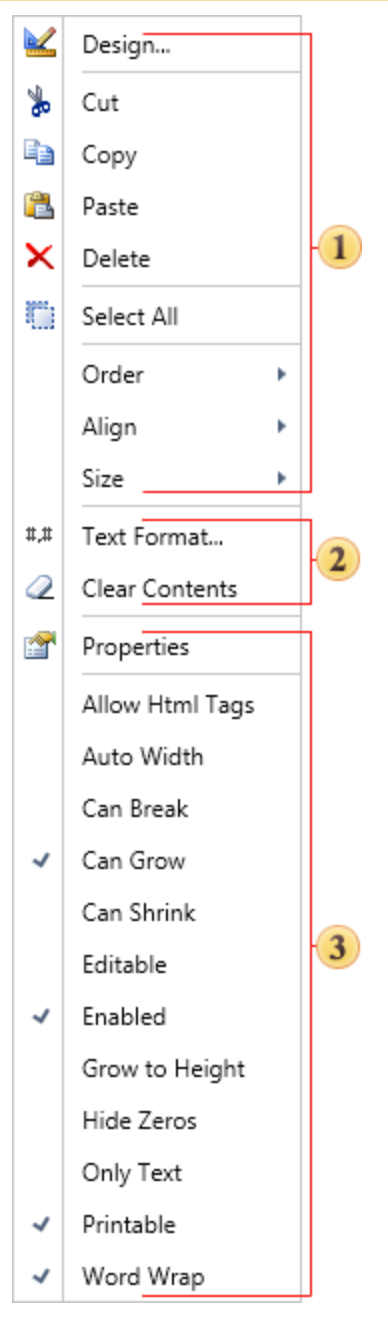

#### ≫

The context menu consists of three groups:

**1** General commands. These are static commands, which can be applied to any component of the designer:

The **Design...** command invokes the editor of a selected component. For example, if it is a text component then the **Text Editor** will be called.

The **Cut** command cuts the selected component to the clipboard.

The **Copy** command copies the selected component to the clipboard.

The **Paste** command pastes from the copied or cut component from the clipboard.

> The **Delete** command deletes the selected component.

When selecting two or more components, the **Size** command appears in the context menu. This command contains submenu in what it is possible to define the size parameters for all selected components.

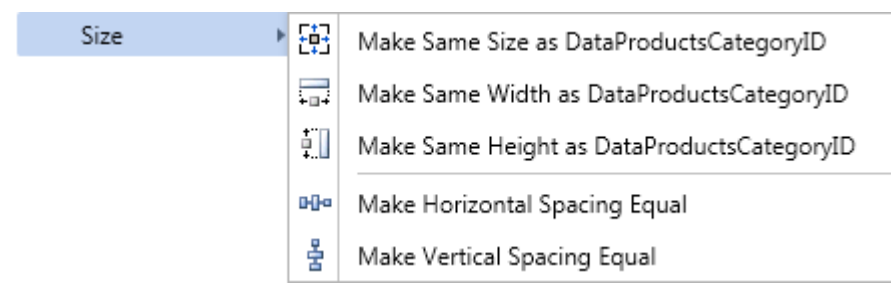

If you select all the components on the page, i.e. choose the **Select all** command in the context menu, or press the **Ctrl+A** key combination, then the prototype of the size for all components will be the size of the component that is placed on a higher level and higher than other components in the report tree in that level. It is possible to see the report tree on the **Report Tree** panel. The picture below shows an example of a report tree.

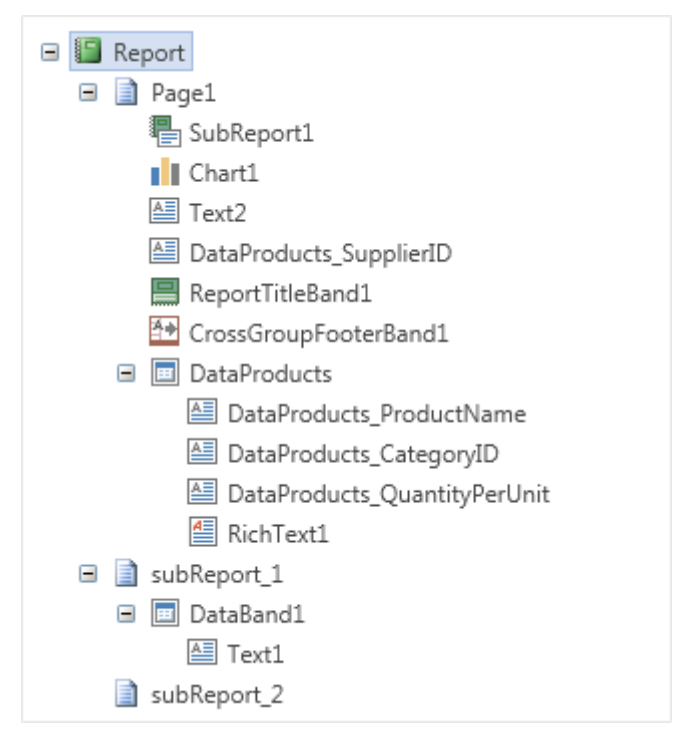

As seen on the picture above, the **PageHeaderBand** is located higher, so, in this case, its size is a sample of sizes for the remaining components. If the **PageHeaderBand** is absent, then, as a sample of sizes, the **PageFooterBand** will be taken. If the **PageFooterBand** is absent, then, as a sample of sizes, the **Text1** will be taken.

The **Select All** command selects all components on the current page.

The **Order** command invokes the submenu, in what it is possible to define the position of the selected component. The picture below shows the **Order** submenu:

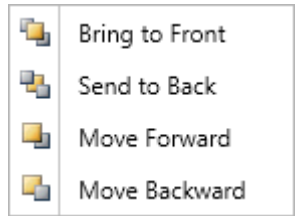

The **Align** command invokes the submenu, in what it is possible to select the **Align to Grid** command. The picture below shows the **Align** submenu:

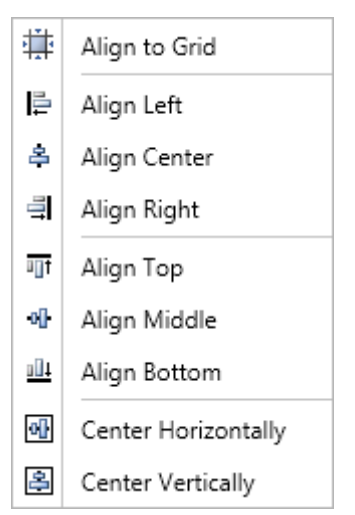

2 Commands which are specific for the component.

<sup>3</sup> It is possible to enable/disable different properties, without closing the context menu of the selected component.

# **PREVIEWING REPORTS**

Report Designer allows previewing a report before printing, exporting, sending via Email or any other action, in order to identify possible errors. Clicking the **Preview** or **HTML Preview** tabs it is possible to preview a report. You can also preview the report in the separate window by using the F5 shortcut key or selecting **Preview** from the main menu.

**Notice.** In the report designers for **WinRT** and **Mobile**, switching to the preview windows can be done by selecting the tab **Preview**.

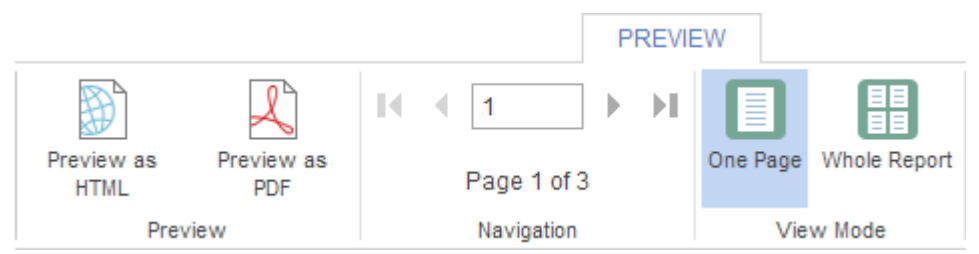

## TOOLBOX

The **ToolBox** panel contains the main tools for creating reports. All items on this panel are divided into the following categories: **Select Edit Mode Category**, **Components Category**, **Shortcut Category**, **Shortcut Cat** 

| A         |            |                 |
|-----------|------------|-----------------|
| A         |            |                 |
|           |            |                 |
|           |            |                 |
| Ħ         |            |                 |
|           |            |                 |
| <b>17</b> |            |                 |
| A         |            |                 |
|           |            |                 |
|           |            |                 |
|           |            |                 |
| —         |            |                 |
|           | 8          |                 |
|           | •          |                 |
|           | •          | 30              |
| ili i     |            | <b>V</b>        |
| Category  | Category   | Category Select |
| Shortcut  | components | calt Mode       |

The Toolbox is located on the left side in the designer window and looks like a vertical panel. If necessary, the Toolbox bar can be shown or hidden. In Ribbon UI hiding or showing the **Toolbox** can be done by pressing the **Toolbox** button, which is located in the **View** tab. If the button is pressed, the **Toolbox** is shown. In Standard UI hiding or showing the **Toolbox** can be done by right-clicking and calling the context menu of the Toolbox or the Main Menu.

**Notice**. The Toolbox is not always displayed on the left side. In some report designers, such as WinRT and Mobile, the development tools are located on the tab Insert.

## **Shortcut Panel**

The shortcut category is one of the basic panels of the **Toolbox** and is designed for quick selection of the component when creating a report template. There are some ways to add components on a page:

Drag and Drop. To do this, put the cursor on the component, left-click and drag the component on the page of a report template.

Select the required component, and then draw it on a report page.

To draw several components of one type, hold down the **Shift** key, select the components from the shortcut category. Once the component is selected, the **Shift** key can be released. Now you can draw components unlimited number of times. The picture below shows an example of the shortcut category:

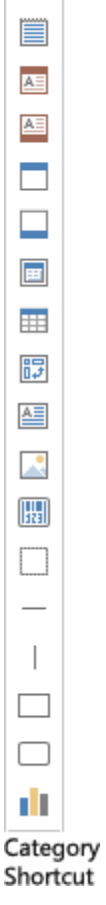

ð

In addition, the **Toolbox** has the **Setup Toolbox** button:

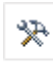

Setting Categories Shortcut

This button invokes the **Setup Toolbox** window, which is necessary to check the elements that will appear on the toolbox panel in the shortcut category. The picture shows an example of the **Setup Toolbox** window:

| Setup Toolbox     |
|-------------------|
| Keport Summary    |
| ✓ Dege Header     |
| Page Footer       |
| Group Header      |
| Group Footer      |
| ✓ Header          |
| ✓Footer           |
| Column Header     |
| Column Footer     |
| ✓ □Data           |
| ✓ III Table       |
| Hierarchical Data |
| Child             |
| Empty Data        |
| WOverlay          |
| 🗉 🦷 Cross Bands   |
| Components        |
| ✓ ▲ Text          |
| 🗌 🎰 Text in Cells |
| Rich Text         |
|                   |
| OK Cancel         |

Components which are marked with the "check" in the **Setup Toolbox** window will appear on tools in the shortcut category. Accordingly, the components that are not marked will not be displayed.

# WIZARD COMPONENTS PLACEMENT

When you drag components from the dictionary, toolbar, or any other container into bands of a report template, and margins of a component are beyond the margins of a band, then the **Components Placement Wizard** will be invoked. With this wizard you can define the parameters of the location of the component in the band. The picture below shows the structure of the **Components Placement Wizard**:

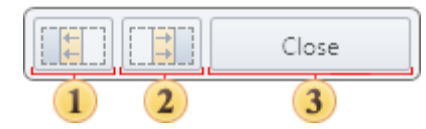

Move a component to the right side of a free space, stretching the component by the height of the free space.

<sup>2</sup> Move a component to the left side of a free space, stretching the component by the height of the free space.

**3** Close the **Components Placement Wizard**.

# WIZARD DRAG AND DROP

When dragging a text component with an expression from the Dictionary and overlapping on another text component, the **Drag and Drop Wizard** will be invoked. Using this wizard it is possible to choose the way of merging the contents of the components. The picture below show how the **Drag and Drop Wizard** looks like:

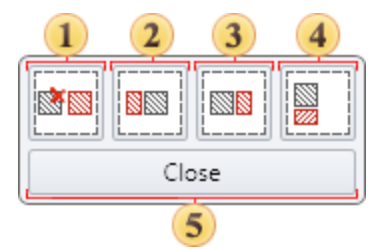

Substitute an expression in the text component which is placed in the report template, for an expression of the text component which is being dragged;

<sup>2</sup> Place an expression from the dragged component before an expression of the text component which is placed in the report template;

<sup>3</sup> Place an expression from the dragged component after an expression of the text component which is placed in the report template;

<sup>4</sup> Place an expression from the dragged component one row below an expression of the text component which is placed in the report template;

5 Close the wizard.

# **REPORT CULTURE**

The report contains a variety of data. Some of them are always presented in the same form, such as text, and appearance of other entries, for example a date and time, depend on the regional settings. By default, regional settings in the report correspond to the regional settings of the current culture in the operating system. If you want the data in the report be displayed the same way regardless the current culture in the operating system, you should apply a certain culture to this report. In order to apply the culture to the report, the report has the Culture property. In the field of the property, you should specify the code of the culture (the code format looks xx-XX, for example en-GB). After that, the report generator will set the specified culture for the application and appearance of rendered components will fit this culture. Below is an example of the same report with different cultures.

#### Russian (Russia) (ru-RU)

| ProductName                   | UnitPrice | OrderDate           |
|-------------------------------|-----------|---------------------|
| Queso Cabrales                | 18,00p.   | 03.08.2008 23:00:00 |
| Singaporean Hokklen Fried Mee | 18,00p.   | 03.08.2008 23:00:00 |
| Mozzarella di Giovanni        | 18,00p.   | 03.08.2008 23:00:00 |

#### Arabic (Libya) (ar-LY)

| ProductName                   | UnitPrice  | OrderDate             |
|-------------------------------|------------|-----------------------|
| Queso Cabrales                | د.ل.18.000 | 03/08/2008 11:00:00 r |
| Singaporean Hokklen Fried Mee | د18.000.1  | 03/08/2008 11:00:00 r |
| Mozzarella di Giovanni        | 18.000.J.s | 03/08/2008 11:00:00 - |
|                               |            |                       |

#### English (United Kingdom) (en-GB)

| ProductName                   | UnitPrice | OrderDate           |
|-------------------------------|-----------|---------------------|
| Queso Cabrales                | £18.00    | 03/08/2008 23:00:00 |
| Singaporean Hokklen Fried Mee | £18.00    | 03/08/2008 23:00:00 |
| Mozzarella di Giovanni        | £18.00    | 03/08/2008 23:00:00 |

Note that the first column contains a text that does not depend on the report culture. The second is currency and the third is date-time columns. They depend on the culture. Therefore, when the culture is changed the data entry is changed too.

**!** Notice: It is virtually impossible to remember all codes of cultures. Therefore, for convenience, in the filed of the Culture property you may find a drop down list with the list of cultures that are available in the operating system on the computer.

If necessary, the components be independent from the specified culture, i.e. displayed the same way regardless an applied report culture, this component should have specific parameters, i.e. to apply the formatting of the text component. For example, it is necessary to have the prices on goods be displayed always in the same format. Below is a report with different cultures.

#### Russian (ru-RU)

| ProductName    | UnitPrice 1 | UnitPrice 2 |
|----------------|-------------|-------------|
| Sasquatch Ale  | 14,00p.     | 14,00p.     |
| Steeleye Stout | 18,00p.     | 18,00p.     |
| Inlagd Sill    | 19,00p.     | 19,00p.     |
|                |             |             |

#### English (United States) (en-US)

| ProductName    | UnitPrice 1 | UnitPrice 2 |  |
|----------------|-------------|-------------|--|
| Sasquatch Ale  | \$14.00     | \$14.00     |  |
| Steeleye Stout | \$18.00     | \$18.00     |  |
| Inlagd Sili    | \$19.00     | \$19.00     |  |

As can be seen from the picture above, the price in this report depends on the culture applied to the report, which is not quite true. In order the price has always been fixed, set the currency USD for the column UnitPrice 2. Now, regardless of the culture report, the price in this column will always be the same.

| English (United States) (en-U                                 | IS)                                          |                                              |  |
|---------------------------------------------------------------|----------------------------------------------|----------------------------------------------|--|
|                                                               |                                              |                                              |  |
| ProductName                                                   | UnitPrice 1                                  | UnitPrice 2                                  |  |
| Sasquatch Ale                                                 | \$14.00                                      | \$14.00                                      |  |
| Steeleye Stout                                                | \$18.00                                      | \$18.00                                      |  |
| Inlagd Sill                                                   | \$19.00                                      | \$19.00                                      |  |
| Russian (ru-RU)                                               |                                              |                                              |  |
|                                                               |                                              |                                              |  |
| ProductName                                                   | UnitPrice 1                                  | UnitPrice 2                                  |  |
| Sasquatch Ale                                                 | 14,00p.                                      | \$14.00                                      |  |
| Steeleye Stout                                                | 18,00p.                                      | \$18.00                                      |  |
| Inlagd Sill                                                   | 19,00p.                                      | \$19.00                                      |  |
| ProductName<br>Sasquatch Ale<br>Steeleye Stout<br>Inlagd Sill | UnitPrice 1<br>14,00p.<br>18,00p.<br>19,00p. | UnitPrice 2<br>\$14.00<br>\$18.00<br>\$19.00 |  |

As seen from the picture above, when applying the culture Russian (ru-RU), the currency of the second column is not changed while the first depends on the used culture.

**Notice:** If the selected report culture is not supported by the operating system, the current culture of the operating system will be applied.

# **VIEWING REPORTS**

# **REPORT VIEWER STRUCTURE**

On the picture below you may find the basic elements of the report viewer.

| 2                                                                                                    |                                                                                                    | Report Viewer                             |                |                                  | - 🗆 🗙                                                                                                    |
|----------------------------------------------------------------------------------------------------|----------------------------------------------------------------------------------------------------|-------------------------------------------|----------------|----------------------------------|----------------------------------------------------------------------------------------------------|
| File Edit View                                                                                                    |                                                                                                    |                                           |                |                                  | 10                                                                                                    |
| 🖶 Print 🚰 Open 🛛 🖯                                                                                                   | Save • 👘 • 🔳 🎅 📑                                                                                                    |                                           | Close          |                                  | 2 =                                                                                                    |
| Master-Detail Master-Detail Master-Detail Mewrages Condiments Confections Dairy Products Grains/Cereals Meat/Poultry | Master-Detail This sample demonstrates how to create a Masi This sample demonstrates how to create a Masi Beverages Both dimits, coffees, tea | ter-Detail report.<br>s, beers, and alles |                | A Stimulsoft<br>Date: March 2013 |                                                                                                    |
| Improduce                                                                                                    | Name                                                                                                    | Quantity per unit                         | Price          | Units in stook                   |                                                                                                    |
| Image: Seafood                                                                                                    | 1 Chai                                                                                                    | 10 boxes x 20 begs                        | \$18.00        | 39.00                            |                                                                                                    |
|                                                                                                    | 2 Charteuse verte                                                                                                    | 24 - 12 oz pottes                         | \$19.00        | 17.00                            | N/4                                                                                                    |
|                                                                                                    | 4 Côte de Blave                                                                                                    | 12 - 75 cl bottles                        | \$263.50       | 17.00                            |                                                                                                    |
|                                                                                                    | 5 Guaraná Fantástica                                                                                                    | 12 - 355 ml cans                          | \$4.50         | 20.00 🗸                          |                                                                                                    |
|                                                                                                    | 6 Ipoh Coffee                                                                                                    | 16 - 500 g tins                           | \$46.00        | 17.00                            |                                                                                                    |
|                                                                                                    | 7 Lakkalikööri                                                                                                    | 500 ml                                    | <b>\$18.00</b> | 57.00                            | 7.00                                                                                                    |
|                                                                                                    | 8 Laughing Lumberjack Lager                                                                                                    | 24 - 12 oz bottles                        | \$14.00        | 52.00                            | All         All         All |
|                                                                                                    | 9 Outback Lager                                                                                                    | 24 - 355 ml bottles                       | \$15.00        | 15.00                            |                                                                                                    |
|                                                                                                    | 10 Rhönbräu Klosterbler                                                                                                    | 24 - 0.5 I bottles                        | \$7.75         | 125.00                           |                                                                                                    |
|                                                                                                    | 11 Basquatch Ale                                                                                                    | 24 - 12 oz botties                        | \$14.00        | 111.00                           |                                                                                                    |
|                                                                                                    | 12 Steeleye Stout                                                                                                    | 24 - 12 oz botties                        | \$18.00        | 20.00                            |                                                                                                    |
|                                                                                                    |                                                                                                    |                                           |                | Count: 12                        |                                                                                                    |
| × Find What:       ↑ Find Previous       ↓ Find Next       Match Case       Match Whole Word       6                 |                                                                                                    |                                           |                |                                  |                                                                                                    |
| ✓ ■ ■ Page 1 of 4                                                                                                    | P PI                                                                                                    |                                           | 8              | Fi HH <b>9</b> 61%               | +++                                                                                                    |
- In this panel contains menus which have the basic control commands of the report viewer.
- <sup>2</sup> The basic commands to control the report are represented on the toolbar.

<sup>3</sup> The tree of bookmarks of the output report. Using these bookmarks it is possible to jump by structure elements of a report.

The area where the report is shown.

<sup>5</sup> The report thumbnails panel. Decreased copies of report pages are shown on this panel. The panel is used to quickly navigate throughout a report.

- Find Panel.
- 7 The toolbar to scroll up or down in reports pages.
- B The toolbar to select the mode of report showing.
- 9 The toolbar to zoom reports.

# **BASIC TOOLBAR OF REPORT VIEWER**

The main toolbar locates commands to control the report. Below is the structure of the toolbar with the description of each command:

| 🖶 Print 🎽 Ope | en 🕞 Save 🔻 | <u>r</u> |   | 2  | i Mi I | G E  | ا ک رک ر | Close |
|---------------|-------------|----------|---|----|--------|------|----------|-------|
| 1 2           | 3           | 4        | 5 | 67 | 8      | 9 10 | 0 11 12  | 13    |

Print a report. After activation of this command the printing dialog with parameters of printing will be displayed.

<sup>2</sup> Open previously saved report. Any rendered report can be saved to .mdc or .mdz format for further preview.

- **3** Save the rendered report to other file formats.
- 4 Send the render report via Email. The report will be converted to one of the file formats.

<sup>5</sup> Show/hide the tree of bookmarks. If there are no bookmarks in the rendered report then the viewer will automatically hide the tree of bookmarks. If there are bookmarks in a report, then the viewer will automatically show the tree of bookmarks.

Opens the dialog for changing basic parameters of the rendered report.

- Show/hide the reports thumbnails.
- 8 Enable the search panel.
- 9 Open the report designer and show the current page for editing.
- Run the full screen mode of report showing.

<sup>11</sup> Change zoom of the report to display only one full page. More than one page by the width can be output.

<sup>12</sup> Change zoom of the report to fit the page width to the screen width.

13 Closes report viewer.

### PAGE NAVIGATION

On the picture below you can see the toolbar that is used for report navigation.

| ڻ 🖞 | Page 2 of 4 | L L |
|-----|-------------|-----|
| 12  | 3           | 4 5 |

1 Set the first page of a report as the current page.

2 Set the previous page of a report as the current one.

<sup>3</sup> Show the number of the current page and the number of pages in a report. If click on it then it is possible to indicate the number of a page that should be the current one.

| Go To Page |   |      | ×      |
|------------|---|------|--------|
| Page:      | 3 | of 4 | 4      |
|            |   | OK   | Cancel |

• Set the next page of a report as the current one.

5 Set the last page of a report as the current page.

### **DISPLAYING MODE**

The viewer for WinForms supports three modes of viewing pages:

- Single Page
- ▶ ⊢ Continuous
- ▶ ⊢ Multiple Pages

Three buttons are used to control the page view mode. They are placed at the bottom of the viewer in the right corner.

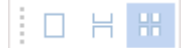

Each mode has its own advantages.

**Single page.** In this mode the current page of a report is shown in the window of the viewer. The picture below shows how this mode works.

| 2              |                                                               | Report Vie                                           | wer     |                   | - | ×         |
|----------------|---------------------------------------------------------------|------------------------------------------------------|---------|-------------------|---|-----------|
| File Edit View |                                                               |                                                      |         |                   |   | 0         |
| 🖶 Print 📔 Open | 🔒 Save 🝷                                                      | <b>•</b> • <b>•</b>                                  | ?       | M T <sub>I</sub>  |   | ÷         |
|                | Master-Detall                                                 |                                                      |         | Stimulsoft        |   |           |
|                | This sample demonstrates have to enable at                    | Inde-Calel report.                                   |         | Date: March 30 (3 |   |           |
|                | Deverages.<br>Sal alter, atter,                               | laan, laare, erd alaa                                |         |                   |   |           |
|                | Name                                                          | Quality are sel                                      | Poles   | Link, Inchesis    |   |           |
|                | ( Del                                                         | O income a 30 imps                                   | \$18.00 | 88.00             |   |           |
|                | 3 Chang                                                       | Di - 13 au initiae                                   | 110.00  | (7.00             |   |           |
|                | 2 Charlesse refe                                              | 700 ee per kelfe                                     | \$18.00 | 65.00             |   |           |
|                | <ul> <li>Colo de Elega</li> </ul>                             | 43 – 72 al halfins                                   | 3363.00 | 0.00              |   |           |
|                | 2 Current Particular<br>8 Juni Cultur                         | 12 - 332 millionna<br>18 - 372 million               | 84.00   | 31.00 √           |   |           |
|                | T united bible                                                | 200 ml                                               | 11.00   |                   |   |           |
|                | E Loughing Lumiterjesh Leger                                  | Di - 12 as belles                                    | \$14.00 | 23.00             |   |           |
|                | 0 Dutteet Leger                                               | Di - 202 mi terilina                                 | \$10.00 | (0.00             |   |           |
|                | C Relative Contractor                                         | Di - 0.0 litettes                                    | 17.72   | 100.00            |   |           |
|                | 1 Inspatish dis                                               | Di - 12 as belles                                    | \$14.00 | 444.00            |   |           |
|                | C Deslays Deal                                                | Di - 13 as bellas                                    | 1(8.00  | 20.00             |   |           |
|                | Conditioners                                                  | name, witches, agrande, and samerings                |         |                   |   |           |
|                | Kana                                                          | Quality per sel                                      | Prim    | Links to shark    |   |           |
|                | <ol> <li>Crissed Byrug</li> <li>Conf Science Dates</li> </ol> | (2 - 200 without the lines)<br>(2 - 2 and the lines) | \$10.00 | (1.00             |   |           |
|                | 3 Charlonian a Capit Samaring                                 | 25 Jacobs                                            | 12:32   | 5.00 🗸            |   |           |
|                | 4 Caren Desys                                                 | 24 - 222 witholites                                  | 1/0.00  | 20.00             |   |           |
|                | 2 Crantina's Reportionsy Ryseal                               | C-Lasjes                                             | 808.00  | 100.00            |   |           |
|                | 6 Cule Valuese                                                | 20 - 3 kg kege                                       | 10.42   | 27.00             |   |           |
|                | 7 Levisiere Flary Hel Papper Seven                            | 22 - 2 as initias                                    | 10.00   | 76.00             |   |           |
|                | E Caulatione Mail Egised Dive                                 | Di - I an jara                                       | 1/7.00  | 4.00              |   |           |
|                | 10 Drishel Particular store 3afe                              | C intern                                             | 11.00   | 22.00             |   |           |
|                | · Day diam's                                                  | Di - 200 mi kalika                                   | 808.00  | 012.00            |   |           |
|                | 12 Vegimepressi                                               | (2 - 020 g.)em                                       | 343.00  | 04.00             |   |           |
|                |                                                               |                                                      |         | Caust C           |   |           |
|                |                                                               |                                                      |         |                   |   |           |
|                |                                                               |                                                      |         | Page 1411         |   | -         |
|                |                                                               |                                                      |         |                   |   | •         |
| Page 1 of      | f 4 🕨 🕨                                                       |                                                      | HH      | 33%               | + | <br>- + - |

**Continuous.** In this mode all pages are placed into one vertical line. The picture below shows how this mode works.

| 2              |                                                                                                    | Report View                                                                                                    | /er                                                                                                    |                                                                                                    | _ ( | ×        |
|----------------|----------------------------------------------------------------------------------------------------|----------------------------------------------------------------------------------------------------|----------------------------------------------------------------------------------------------------|----------------------------------------------------------------------------------------------------|-----|----------|
| File Edit View |                                                                                                    |                                                                                                    |                                                                                                    |                                                                                                    |     | 0        |
| 🖶 🖶 Print 🎬 O  | pen 🔒 Save 🔻                                                                                                    | <b>•</b> • <b>•</b>                                                                                                    | ? <b>II A</b>                                                                                              | TI 🗉 🛙                                                                                                    | ] 🖻 | ÷        |
|                | Genen Shouyu     Grandma's Bayenteny Spread     Gola Malacca     Louistina Fany Hor Pegger Sauce     Louistina Hor Splaad Orn     Komtwaads Combeny Sauce     Scheman Hor Splaad Orn     Scheman Hor Splaad Orn     Signed Seale     Signed Seale     Signed Seale                                                                                                    | 54 - 550 mi bortes<br>12 - 5 oz jers<br>50 - 8 izi bags<br>52 - 6 oz jers<br>54 - 6 oz jers<br>12 - 13 oz jers<br>13 - 13 oz jers<br>13 - 13 oz jers<br>13 - 50 oz jers<br>15 - 625 g jers | 815.20<br>825.00<br>814.45<br>841.45<br>847.00<br>843.00<br>813.00<br>843.00<br>843.00<br>843.00           | 39.00<br>120.00<br>27.00<br>79.00<br>4.00<br>4.00<br>92.00<br>113.00<br>04.00<br>04.00<br>Court 12                                                                                                    |     | •        |
|                | Confections<br>Desars, and a, and                                                                                                    | e maar braada                                                                                                    |                                                                                                    | Page 1 d 1                                                                                                    |     |          |
|                |                                                                                                    |                                                                                                    |                                                                                                    |                                                                                                    |     |          |
|                | Kanne                                                                                                    | Ouantity per unit                                                                                                    | Price                                                                                                    | Units in stock                                                                                                    |     |          |
|                | 1 Chocolade                                                                                                    | 10 pkga.                                                                                                    | 812.75                                                                                                    | 15.00                                                                                                    |     |          |
|                | 2 Gunbär Gummbärchen                                                                                                    | 100 - 290 g baga                                                                                                    | 801.00                                                                                                    | 15.00                                                                                                    |     |          |
|                | 3 Maxiaku                                                                                                    | 34 - 50 g pkge.                                                                                                    | 800.00                                                                                                    | 10.00                                                                                                    |     |          |
|                | < NuNuCa NuS-Nougar-Creme                                                                                                    | 00 - 450 g glasses                                                                                                    | 814.00                                                                                                    | 76.00                                                                                                    |     |          |
|                | S Pavlova                                                                                                    | 92 - 500 g boxes                                                                                                    | 817.45                                                                                                    | 29.00                                                                                                    |     |          |
|                |                                                                                                    |                                                                                                    |                                                                                                    |                                                                                                    |     |          |
|                | Gachoggi Schokolada                                                                                                    | 100 - 100 g pleces.                                                                                                    | 843.90                                                                                                    | 49.00                                                                                                    |     |          |
|                | Schoggl Schokolade     Sconteh Longbreade                                                                                                    | 100 - 100 g please.<br>10 boxes × 9 please.                                                                                                    | 843.90<br>812.90                                                                                           | 49.00                                                                                                    |     |          |
|                | Gchoggl Schokolade     Sconish Longbreads     Sir Rodney's Marmalade                                                                                                    | 100 - 100 g please<br>10 boxes × 9 please<br>30 gH boxes                                                                                                    | 843.90<br>842.90<br>884.00                                                                                 | 49.00<br>6.00<br>40.00                                                                                                    |     |          |
|                | Schoggi Schekolade     Scholade     Schekolade     Schekolade     Schekolade     Sir Rodrey's Marmalade     Sir Rodrey's Scores                                                                                                    | 100 - 100 g places<br>10 boxes × 8 places<br>30 gH boxes<br>36 pliqs. × 6 places                                                                                                    | 843.90<br>842.50<br>844.00<br>810.00                                                                       | 48.00<br>4.00<br>40.00<br>5.00                                                                                                    |     |          |
|                | Schoggl Schokolade     Scontol Longbreade     Sir Rodney's Marnalade     Sir Rodney's Scones     Tone ac score                                                                                                    | 100 - 100 g places<br>10 boxes x & places<br>20 gH boxes<br>36 plgs. x é places<br>48 plas                                                                                                 | 843.60<br>812.50<br>841.00<br>841.00<br>840.00<br>848.50                                                   | 48.00<br>6.00<br>40.00<br>5.00<br>17.00                                                                                                    |     |          |
|                | Schogt Scholade     Scholt Lorgbrads     Sir Rothey's Marriade     Sir Rothey's Marriade     Sir Rothey's Scores     Tare au sucre     Tare au sucre     Tare au sucre                                                                                                    | 100 - 100 g blass<br>10 boxes × 6 pleas<br>30 gH boxes<br>34 pleas × 6 pleas<br>48 pleas<br>10 boxes × 12 pleas                                                                            | 843.40<br>842.50<br>844.00<br>845.00<br>845.00<br>848.50<br>848.50<br>849.50                               | 48.00<br>4.00<br>5.00<br>17.00<br>25.00                                                                                                    |     |          |
|                | Genogi Bohalase     Schogi Bohalase     Schogi Bohalase     Schogi Mamatale     Schodwy's Nematale     Schodwy's Scones     Traine Choolase Stocks     Valente Choolase Stocks     Valente suites     Valente suites                                                                                                    | 100 - 100 g places<br>10 boxes x 6 places<br>20 gh boxes<br>26 place x 4 places<br>48 place<br>10 boxes x 12 places<br>10 boxes x 12 places<br>12 - 100 g boxe                             | 843.90<br>812.50<br>844.00<br>845.00<br>848.00<br>848.00<br>848.00<br>848.00<br>848.00                     | 48.00<br>6.00<br>40.00<br>3.00<br>17.00<br>05.00<br>45.00                                                                                                    |     |          |
|                | e Schogi Scholase<br>7 Scoth Lorgheads<br>8 Sin Rodry's Mamalade<br>9 Sin Rodry's Scote<br>10 Tarie au scote<br>11 Tarie au scote<br>12 Valkohen suitas<br>13 Zanas koelen                                                                                                    | 100-100 g please<br>10 boxes x & please<br>26 g higas<br>26 g higas x 4 please<br>48 glas<br>10 boxes x 12 please<br>12 - 100 g bars<br>10 - 4 or boxes                                    | 843.00<br>845.20<br>846.00<br>846.30<br>848.30<br>848.20<br>848.25<br>848.25                               | 48.00<br>4.00<br>3.00<br>17.00<br>05.00<br>45.00<br>0.00<br>0. |     |          |
|                | Gonogi Schebale     Schogi Schebale     Schogi Schebale     Schogi Schebale     Schogi Kannalde     Schebale     Schebale     Sche | 100 - 100 g please<br>10 brows x & please<br>26 ghtpas<br>26 ghtpas<br>10 brows x 12 please<br>11 - 100 g bars<br>12 - 10 g bars<br>10 - 4 or brows                                        | 843.00<br>843.20<br>844.00<br>848.00<br>848.20<br>84.20<br>848.20<br>848.25<br>848.25                      | 48.00<br>4.00<br>9.00<br>17.00<br>95.00<br>65.00<br>96.00<br>Court: 13                                                                                                    |     | <b>•</b> |
| 4              | Gonggi Schebalae     Schoggi Schebalae     Schoggi Schebalae     Schoggi Schebalae     Schoggi Schebalae     Schoggi Schebalae     Schoggi Schebalae     Schebalae     Schebalae     Schebalae     Schebalae     Schebalae     Schebalae                                                                                                    | 100 - 100 g gleasa<br>10 bonas X & gleasa<br>26 ghtpas<br>26 ghtpas<br>10 bonas X 10 gleasa<br>13 - 100 g bars<br>10 - 4 oz bonas                                                          | 943.40<br>812.52<br>844.00<br>845.00<br>845.00<br>844.00<br>844.00<br>844.00<br>844.00<br>844.00<br>844.00 | 48.00<br>4.00<br>9.00<br>17.00<br>95.00<br>45.00<br>94.00<br>Caunt 15                                                                                                    |     | <b>•</b> |
| 4              | e Schogi Scholase<br>7 Schogi Scholase<br>8 Sin Rohayk Mamalade<br>9 Sin Rohayk Scone<br>10 Tarie ausore<br>11 Tarie Cholase Staulis<br>12 Valkohen suitas<br>13 Zanas koelen                                                                                                    | 100 - 100 g glease<br>10 bones x 6 glease<br>26 ghtpas<br>26 ghtpas x 4 glease<br>10 bones 11 glease<br>10 bones 11 glease<br>10 - 4 or bones                                              | 94340<br>81220<br>844.00<br>840.00<br>840.00<br>840.00<br>840.00<br>840.00<br>840.00<br>840.00             | 48.00<br>4.00<br>9.00<br>9.00<br>17.00<br>95.00<br>65.00<br>66.00<br>Court 13                                                                                                    |     | •        |

**Multiple Pages.** In this mode as many pages in the selected zoom as they can fill the window of the viewer are shown. The picture below shows how this mode works.

| 2             | Report Viewer – 🗖                                 | x   |
|---------------|---------------------------------------------------|-----|
| File Edit Vie | ew                                                | 0   |
| 🖶 Print 🎬     | Open 🕞 Save • 😰 •  😨 📑 🧥 T <sub>I</sub> 🗉 🗉 💷 🖷 • | ÷   |
|               |                                                   |     |
| •             |                                                   | •   |
| . N           | age 1 of 4   🕨 📕 📮 🗄 🗔 🖂 🔠 20% -                  | + - |

# **SEARCH PANEL**

The search panel is used to search some text in the report. On the main toolbar this option can be enabled by clicking the binocular icon. All controls for search are placed on a single panel.

| × | Find What: | Find Previous | ✤ Find Next | Match Case | Match Whole Word |
|---|------------|---------------|-------------|------------|------------------|
| 1 | 2          | 3             | 4           | 5          | 6                |

- Close the search panel.
- <sup>2</sup> The field to put a text that should be found.
- 3 The button to run search.
- The button to run search.
- <sup>5</sup> If the flag is set, then search will be repeated considering the case.
- 6 If the flag is set, then search will be done considering the whole word.

# **KEYBOARD SHORTCUTS**

The list of keyboard shortcuts in the report viewer is as follows:

| Shortcut     | Actions                                                  |
|--------------|----------------------------------------------------------|
| Ctrl+P       | Print a report                                           |
| Ctrl+O       | Close a report                                           |
| Ctrl+Shift+N | Add a new page to the report                             |
| Ctrl+Shift+D | Delete the current page of a report                      |
| Ctrl+Shift+E | Edit the current page of a report in the report designer |
| Ctrl+Shift+S | Change report parameters                                 |
| Ctrl+B       | Enable/disable tree of bookmarks                         |
| Ctrl+T       | Enable/disable thumbnails                                |
| Ctrl+F       | Search                                                   |
| Ctrl+E       | Edit components which support editing                    |
| F2           | Run the full screen mode of view a report                |
| F3           | Set zoom of a report view - one page                     |
| F4           | Set zoom of a report view - two pages                    |
| F5           | Set zoom of a report view - by page width                |
| Ctrl+G       | Jump to page                                             |
| Shift+F2     | Enable the page view mode - one page                     |
| Shift+F3     | Enable the page view mode - continues                    |
| Shift+F4     | Enable the page view mode - some pages                   |

# SENDING REPORT VIA E-MAIL

Any rendered report can be sent via **Email**. Send a report via Email following the instruction below.

> The report is exported as a file. The file format is defined by the user in the menu Send Email;

> Then create a new message and attach a file to the Email;

A dialog of the Email client is open by default, i.e. the wizard for sending Emails is invoked.

The picture below shows the menu Send Email.

| Ê  | •                                   |  |  |  |  |  |
|----|-------------------------------------|--|--|--|--|--|
|    | Document File                       |  |  |  |  |  |
| ۲, | Adobe PDF File                      |  |  |  |  |  |
|    | Microsoft XPS File                  |  |  |  |  |  |
| G  | Microsoft PowerPoint 2007/2013 File |  |  |  |  |  |
| 6  | HTML File                           |  |  |  |  |  |
| 5  | HTML5 File                          |  |  |  |  |  |
| 6  | MHT Web Archive                     |  |  |  |  |  |
| Ē  | Text File                           |  |  |  |  |  |
| A  | Rich Text File                      |  |  |  |  |  |
| W  | Microsoft Word 2007/2013 File       |  |  |  |  |  |
| ß  | OpenDocument Writer File            |  |  |  |  |  |
|    | Microsoft Excel File                |  |  |  |  |  |
| Þ  | Microsoft Excel Xml File            |  |  |  |  |  |
| X  | Microsoft Excel 2007/2013 File      |  |  |  |  |  |
| ß  | OpenDocument Calc File              |  |  |  |  |  |
|    | Data 🕨                              |  |  |  |  |  |
|    | lmage 🕨                             |  |  |  |  |  |

## **DOT-MATRIX VIEWER**

The **Dot-Matrix** viewer is designed to preview the report before printing it on dot matrix printer. The Dot matrix printer is used to print only the text and characters of pseudographics. Accordingly the viewer displays only the text and borders of objects as pseudographics characters.

## Toolbar

The picture below shows the toolbar of the **Dot-matrix** viewer:

| 🖨 Print | 💕 Open | 🚽 Save | Close |
|---------|--------|--------|-------|
|         | 2      | 3      | 4     |

1 Prints the report. After activation of this command the Print dialog will be displayed, where you will be asked to select printing options.

2 Opens a previously saved text file.

**3** Saves the rendered report to a text file.

• Closes the **Dot-matrix** viewer dialog box.

## **Bar Options**

The **Options** bar is grouped and each group is located on a separate tab. The picture below shows the options bar:

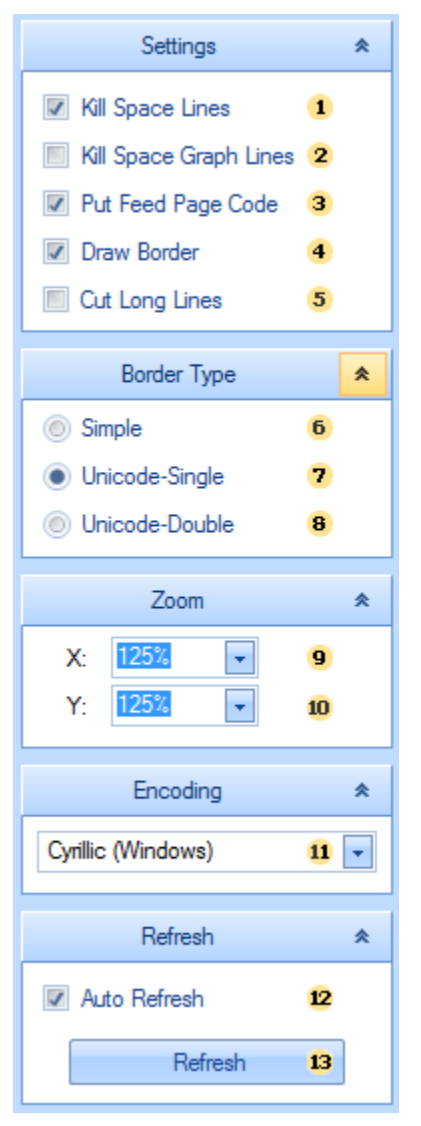

1 The Kill Space Lines option removes empty rows in the text.

<sup>2</sup> The **Kill Space Graph Lines** option deletes the rows that contain only the "vertical line" pseudographics characters.

- <sup>3</sup> The **Put Feed Page Code** option inserts the FormFeed symbol on the bottom of each page.
- 4 The **Draw Border** option draws the borders of the objects of the selected type.
- <sup>5</sup> The **Cut Long Lines** option cuts long lines of the text that is out of bounds of the text component.
- **6 8** options are the parameters of the border and define its type:
- 5 Simple border is drawn with + | symbols and will be saved and printed in any encoding;

7 Unicode-Single single lines of pseudographics are used;

8 Unicode-Double double lines of pseudographics are used;

Pseudographics characters are not present in each encoding.

**9** - **10** options. When exporting to text all the coordinates and sizes of objects are recalculated. Zoom **X** and Zoom **Y** coefficients control this conversion.

By default, Zoom  $\mathbf{X} = 100\%$ , Zoom  $\mathbf{Y} = 100\%$ . With these values of the parameter, the A4 page is converted to text with sizes of 80 characters by width and 62 rows by height.

This corresponds to using the **Pica** font of the printer (80 characters per line) and the line spacing **1,0**. The following values are frequently used:

Zoom X = 100% corresponds to using the Pica font of the printer (80 characters per line);

Zoom X = 120% corresponds to using the Elite font of the printer (96 characters per line);

>Zoom X = 170% corresponds to using the condensed font of the printer (136 characters per line);

 $\mathbb{D}$  Zoom Y = 100% corresponds to the using the line spacing 1,0.

**9 Zoom X: -** by the width of the page.

**10** Zoom Y: - by the height of the page.

Encoding - encoding of the text.

<sup>12</sup> Auto Refresh automatically updates the rendered report if there are any changes in the parameters.

<sup>13</sup> The **Refresh** button is used to manually update the report.

## **SPECIAL VIEWING OPTIONS IN WEB**

#### **Recommendations on Placing Components on Page**

How the **StiWebViewer** helps to view a report? To view a report the **StiWebViewer** exports it to the HTML format. This HTML text is output in the part of the **StiWebViewer** that is used to show reports. The HTML file is formed as one big table. The output is done in the HTML format do there are some limitations when report rendering. BP Logix Reports stores all objects separately but not as a table. When converting a report to the HTML format the objects edges may be intersected. Such intersections may lead to incorrect output of a report in the browser, though the report generator tries to output a report correctly with overlapping objects. Therefore, it is better do not overlap objects. Examples of components overlapping are shown on the picture below.

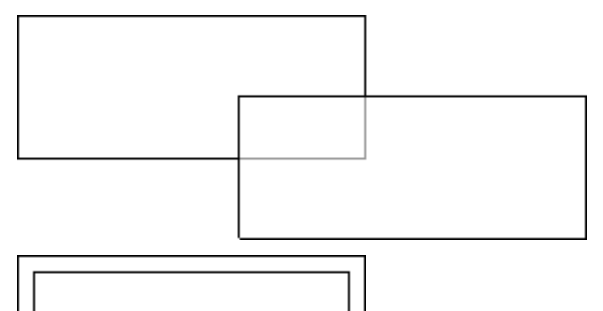

When report rendering, it is better use the grid. It allows placing objects by the grid and getting correct viewing a report in the browser.

### **Using Graphic Objects in Report**

BP Logix Reports offers full set of graphic objects. The following graphic objects are used in web:

🔊 Images;

🔊 Charts;

Graphic primitives (the Shape component);

Bar-codes;

RTF text;

CheckBox.

The Vertical Line, Horizontal Line, Rectangle components are not graphic objects.

Also it is important to consider that vector images (WMF, EMF, EMF+) are not supported by the HTML format. So they will be converted to images in the pixel format.

**!** Notice! All text components which contain text are rotated (the value of the **Angle** property is not 0) and converted to images. Besides, if the **ExportAsImage** property is set to **true** then the text components will also be converted to the image.

All components are joined with one rule - all of them will be converted as images. The HTML format does not allow passing an image in its body and the report generator uses the cache of a page or the cache of a session for saving images. When huge amount of calling to a report and multiple images in a report, there can be huge amount of objects in the page cache or in the session cache. And these objects will take additional server memory. Therefore, it is better do not use many graphic objects. Using the **ServerTimeOut** property can be used to set the time of objects caching in the page cache or in the session cache.

**Notice!** HTML supports some formats of showing images (JPEG, PNG, BMP, and GIF). It is possible to set the image type using the **ImageFormat** property of the StiWebViewer component. Every type of an image has its own advantages and disadvantages.

#### **Displaying Images Placed on Server**

If an image that should be output is static and can be saved on the server then it is recommended to use the **ImagerUrl** property of the **Image** component for showing images. When using this property the report generator does not save the image in the cache of a page or the cache of a session but puts a link on this image. So the report generator saves nothing in the cache of a page or the cache of a session and the server memory is not used for this.

#### **Printing Reports**

It is difficult to print a report from the browser. BP Logix Reports has three methods of printing:

Converting a report to the PDF file and passing it to the end-user for printing.

Printing a report with preview in the pop-up window.

Printing without preview.

The first method is the best way. It allows printing a report more precisely. But it is required to have installed Adobe Acrobat to print a report to the PDF format. Often this requirement is a big disadvantage. When printing reports with preview the report generator creates a new pop-up window. A report in the HTML

format is output in this window. The end-user may format this report and print it. In printing report without preview the report generator prints a report without preview. When choosing the method of printing characteristics of each method should be considered.

**Notice!** The StiWebViewer component cannot control page parameters (page size, page orientation, page margins) when printing using the 2 and 3 method. All parameters are controlled with the browser.

# **RIGHT TO LEFT**

By default, components are output from left to right. The **Right to Left** property allows changing the mode of showing report items.

### **TEXT COMPONENT**

How the text will be output depends on the **RightToLeft** property. If it is set to **false**, then a text (all symbols except letters) is output from left to right. The picture below shows a text sample in Arabic that is output from left to right:

اعلانات سایت در این بخش قرار میگیرد(1

If the **RightToLeft** property is set to **true**, then a text is output from right to left. The picture below shows a text sample in Arabic that is output from right to left:

1)اعلانات سایت در این بخسّ قرار میگیرد.

In any case a text written in a right-to-left language will be output right to left.

# **TEXT IN CELLS COMPONENT**

A text in cells is placed symbol-by-symbol (one symbol or a space - one cell). How the text will be output depends on the **RightToLeft** property. If it is set to **false**, then a text is output from left to right. The picture below shows a text sample in Arabic that is output from left to right:

| 1 | ) | م | ن | ش | ط | 1 | ت | , |  |  |  |
|---|---|---|---|---|---|---|---|---|--|--|--|
|---|---|---|---|---|---|---|---|---|--|--|--|

If the **RightToLeft** property is set to **true**, then a text is output from left to right. The picture below shows a text sample in Arabic that is output from right to left:

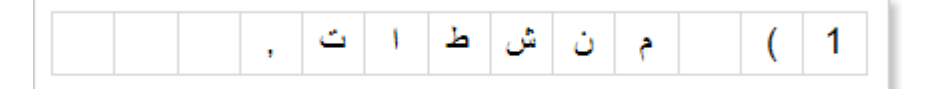

The **RightToLeft** property of the **Text in Cells** component works the same way with all languages. So a text characters and sy6mbols will be output from left to right or from right to right depending on the value of this property. The picture below shows a text output in "left to right" (the first picture) and right to left (second picture) modes:

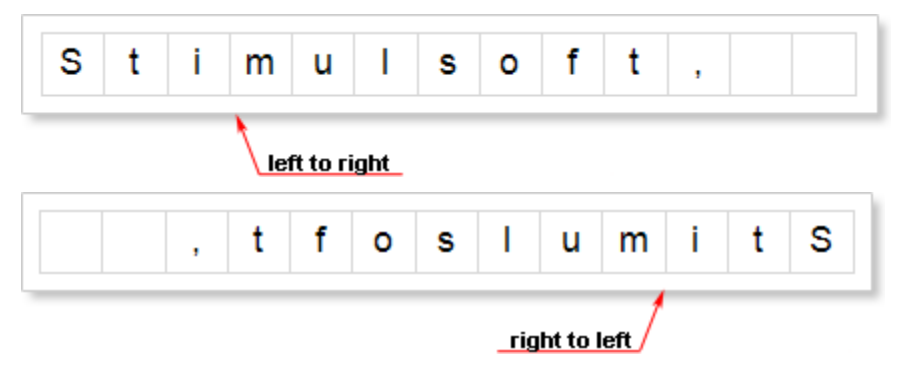

The **RightToLeft** property depends on the **Continuous Text** property. If the **Continuous Text** property is set to **true**, then the **RightToLeft** property will not work. In other words, a text will be output from left to right regardless the **RightToLeft** property. If the **Continuous Text** property is set to **false**, then the text direction will depend on the value of the **RightToLeft** property.

# **CROSS TABLE COMPONENT**

The cross table component has the **RightToLeft** property, that allows showing a cross-table in the rightto-left mode. If the **RightToLeft** property is set to **false**, then the cross table is rendered in the "left-toright" mode. The picture below shows a cross table sample with the **RightToLeft** property set to **false**:

| Products    | CategoryName |            |             |                |                |              |         |         |       |
|-------------|--------------|------------|-------------|----------------|----------------|--------------|---------|---------|-------|
| Country     | Beverages    | Condiments | Confections | Dairy Products | Grains/Cereals | Meat/Poultry | Produce | Seafood | Total |
| Australia   | 15           | 24         | 29          |                | 38             |              | 20      | 42      | 168   |
| Brazil      | 20           |            |             |                |                |              |         |         | 20    |
| Canada      |              | 113        | 17          |                |                | 136          |         |         | 266   |
| Denmark     |              |            |             |                |                |              |         | 100     | 100   |
| Finland     | 57           |            | 75          |                |                |              |         |         | 132   |
| France      | 86           |            |             | 98             |                |              |         | 62      | 246   |
| Germany     | 125          | 32         | 140         |                | 22             |              | 26      | 10      | 355   |
| Italy       |              |            |             | 23             | 57             |              |         |         | 80    |
| Japan       |              | 39         |             |                |                | 29           | 39      | 55      | 162   |
| Netherlands |              |            | 51          |                |                |              |         |         | 51    |
| Norway      |              |            |             | 164            |                |              |         |         | 164   |
| Singapore   | 17           | 27         |             |                | 26             |              |         |         | 70    |
| Spain       |              |            |             | 108            |                |              |         |         | 108   |
| Sweden      |              |            |             |                | 165            |              |         | 224     | 389   |
| UK          | 56           | 13         | 74          |                |                |              |         |         | 143   |
| USA         | 183          | 259        |             |                |                |              | 15      | 208     | 665   |
| Total       | 559          | 507        | 386         | 393            | 308            | 165          | 100     | 701     | 3119  |

If the **RightToLeft** property of a cross table is set to **true**, then the cross table is output in the "right-toleft" mode. The picture below shows a cross table sample with the **RightToLeft** property set to **true**:

| CategoryName |         |         |              |                |                |             | Products   |           |             |
|--------------|---------|---------|--------------|----------------|----------------|-------------|------------|-----------|-------------|
| Total        | Seafood | Produce | Meat/Pouttry | Grains/Cereals | Dairy Products | Confections | Condiments | Beverages | Country     |
| 168          | 42      | 20      |              | 38             |                | 29          | 24         | 15        | Australia   |
| 20           |         |         |              |                |                |             |            | 20        | Brazil      |
| 266          |         |         | 136          |                |                | 17          | 113        |           | Canada      |
| 100          | 100     |         |              |                |                |             |            |           | Denmark     |
| 132          |         |         |              |                |                | 75          |            | 57        | Finland     |
| 246          | 62      |         |              |                | 98             |             |            | 86        | France      |
| 355          | 10      | 26      |              | 22             |                | 140         | 32         | 125       | Germany     |
| 80           |         |         |              | 57             | 23             |             |            |           | Italy       |
| 162          | 55      | 39      | 29           |                |                |             | 39         |           | Japan       |
| 51           |         |         |              |                |                | 51          |            |           | Netherlands |
| 164          |         |         |              |                | 164            |             |            |           | Norway      |
| 70           |         |         |              | 26             |                |             | 27         | 17        | Singapore   |
| 108          |         |         |              |                | 108            |             |            |           | Spain       |
| 389          | 224     |         |              | 165            |                |             |            |           | Sweden      |
| 143          |         |         |              |                |                | 74          | 13         | 56        | UK          |
| 665          | 208     | 15      |              |                |                |             | 259        | 183       | USA         |
| 3119         | 701     | 100     | 165          | 308            | 393            | 386         | 507        | 559       | Total       |

By default, the **RightToLeft** property of the cross table is set to **false**, this means that the cross table is output from left to right.

# **CHART COMPONENT**

The **Reverse Horizontal** property is used to flip a chart horizontally. The picture below shows an example of a chart, with the **Reverse Horizontal** property set to **false** (As one can see, the values of the x-axis have left to right direction.):

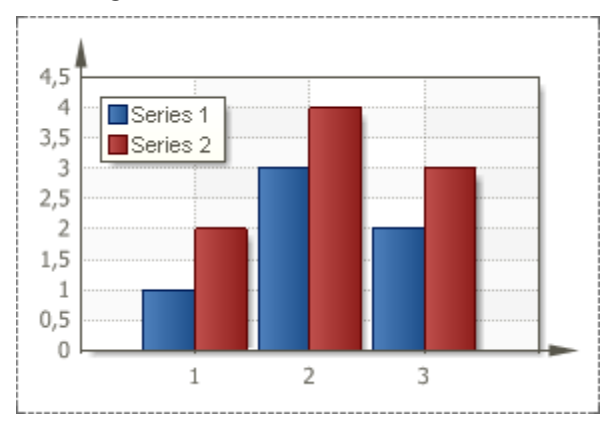

If the **Reverse Horizontal** property is set to **true**, then the chart will appear in the opposite direction horizontally. The picture below shows an example of a chart, with the Reverse Horizontal property is set to true (As one can see, the values of the x-axis have right to left direction.):

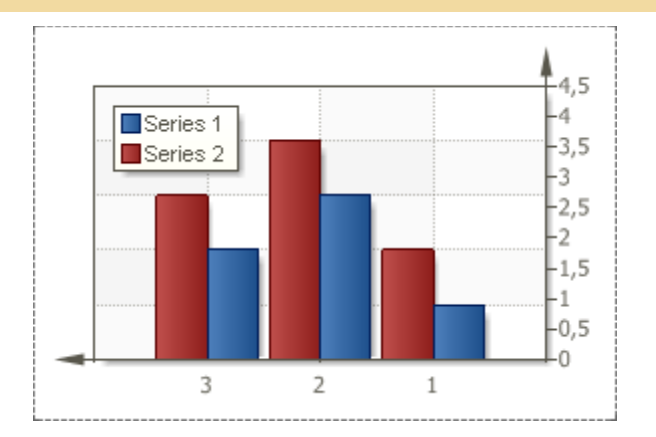

By default, the **Reverse Horizontal** property is set to **false**.

## **COLUMNS ON PAGE**

**BP Logix Reports** prints bands until there is a free space on a page. Then, instead of creating a new page, the reporting tool adds a new column on the right. Then it prints data from the top of a page. This happens until all data are printed and page will be exhausted. The columns direction is always from top to bottom, and a mode of showing columns can be different. there are two modes: "left to right" and "right to left". The mode of showing columns on a page depends on the value of the **RightToLeft** property of a page. If the **RightToLeft** property is set to **false**, then columns will be output in the "left to right" mode. If this property of a page is set to **true**, then columns will be output in the "right to left" mode. The picture below shows columns on a page output in two modes:

| 1. Alfreds Fullexitiste         030-0074321         43 Laughing Bacchus Wine Cellas         (60) 555-3392           2. Ana Tuillio Empandados y heidos (s) 555-3382         44 Lazy K Kounty Bac         (60) 555-3589           3. Antonio Moneo Taquería         (s) 555-3582         44 Lazy K Kounty Bac         (co) 555-3583           5. Berglunds snabokóp         0921-12 34 65         47 LLL-Veupemencado         (s) 331-654           6. Bieur See Chill         603 1455 22 82         50 Magaztri Allines Marktstard         063-462400           7. Biondedsdis Jobe etts         88 80 15 31         48 Luno-Cellicatess         (s) 331-654           8. Bolido Comidas preperidas         (s) 135-555         50 Magaztri Allines Mirkitstard         064-0230           10. Botom-Collar Markes         (s04) 555-729         52 Mète Balland         (s) 135-55784           11. B's Bereiges         (r) 135-5554         55 Oktomilos preseridas         (r) 135-55784           13. Centro comercial Moc Exume         (s) 555-282         55 Oktomilos cellates         (r) 135-55784           15. Consolidated Holding         (r) 135-5547         57 Oktila Cellicatessen         (s) 135-55784           13. Denoteds Mirk         0711-020381         59 Frisspecialts         (r) 142-4324 22 85           15. Die Mende Kuh         0711-020381         59 Frisspecialts         (r) 142                                                                                                    | Company                              | Phone             | Company                              | Phone             |
|----------------------------------------------------------------------------------------------------|--------------------------------------|-------------------|--------------------------------------|-------------------|
| 2.Ana Trujillo Emparedados y heladis (5) 555-4729         44 Lazy K Kountry Store         (509) 555-7569           3.Antonic Moreno Trauvelle         (5) 555-9580         44 Lexy K Kountry Store         (509) 555-9580           4.Around the Hom         (171) 555-7783         44 Lexy K Kountry Store         (69) 555-9580           5.Biagueriss anabolity         0621-08460         44 Linx-Detincatess         (6) 34-65-12           7.Biondasdisi pate et file         83.80,15,31         44 Lexy K Kountry Store         (503) 555-9583           3.Boll do Comidas page os         (91) 555 22 82         50.Magaztini Alimeenicato         (5) 34-65-12           10.Bottom-Dollar/Markes         (804) 555-4729         52.Mére Palliard         (5) 455-655           11.B's Beverage         (171) 555-555         54.Noth/Boydin         (171) 555-7733           13.Centro comidas para evar         (1) 35-5555         54.Noth/Boydin         (1) 135-55734           13.Contro comidas para evar         (1) 55-5784         55.Old Wind Delicatessen         (907) 555-7584           15.Condicia Minelio         (11) 55-5784         57.Oth/Ex Kaseladom         0221-0644327           12.Dev Monde entire         40.67.88.88         58.Princes isabel Vinnos         (1) 356-6539           12.Dev Monde entire         40.67.88.88         58.Ranchogrande         (1) 155-4529                                                                                                    | 1. Alfreds Futterkiste               | 030-0074321       | 43.Laughing Bacchus Wine Cellas      | (604) 555-3392    |
| 3. Antonio Moreno Taqueria         (5) 555-3932         45. Lehmanns Marktstad         069-0245984           4. Around the Nom         (171) 556-773         44. Letts Stop N Bhop         (416) 556-5838           5. Berglunds snabolidp         0921-1234 65         47. LILA-Ruppemercado         (9) 331-6564           6. Bisueride Delikitess         0621-02480         45. LiNO-Cellicatess         (8) 34-65-12           7. Biondesidsi pére etfiz         83.80.15.31         49. Lonesome Pine Resolven         (503) 555-9573           8. Bolido Comides persendes         (91) 555 122         50. Magazzini Aliment Riun         035-40230           10. Softom-Collar-Markets         (804) 555-4721         53. Morgenstein Sesundkost         034-022176           11. Discotom-Collar-Markets         (10) 135-57847         55. Océano Mantico Lida         (11) 55-5783           13. Centro comercial Moc saume         (1) 555-7847         57. Othiuss Käseladen         0221-0644227           16. Consolidated Holding         (11) 555-7847         57. Othiuss Käseladen         0221-0644227           16. Donsolidated Holding         (11) 555-7847         57. Othiuss Käseladen         (021-0644227           16. Donsolidated Holding         (11) 555-7847         57. Othiuss Käseladen         (021-0644227           16. Donsolidated Holding         (11) 555-6845         62.                                                                                                    | 2. Ana Trujilio Emparedados y helado | 5 (5) 555-4729    | 44.Lazy K Kountry Store              | (509) 555-7969    |
| 4. Around the Hom         (171) 555-788         46. Let's Stop N Shop         (415) 555-588           5. Beglunds snabbidp         0621-12 34 65         47. LLA-Supermetcadp         (8) 331-4854           5. Blauer See Delikatesso         0621-08460         48. LINO-Delicatess         (8) 344-8612           7. Biondesdisphere this         8. 86 (0.5.31         48 Lonessmer Pine Regulater         (803) 555-6933           8. Bolido Comidas preparas         (91) 555-22 82         50. Magazzini Alimer et Riun         0264-0220           9. Bon app'         91, 24.45.40         51. Maison Dewey         (02) 201 24 67           10. Botom-Dollar Markes         (804) 555-1212         53. Morensteur Resunducat         0244 052176           11. B's Everages         (171) 555-124         53. Morensteur Resunducat         0244 052176           12. Cactus Comics para         (171) 555-7547         55. Octano Mathico Lida         (171) 555-7534           13. Controcio Mineizo         (171) 555-7547         55. Octano Mathico Lida         (07) 455-422           14. Chapsuay Chiness         024-0379         52. Mere Ballaring         (021-04422)           15. Demotio Mineizo         (171) 555-7547         55. Octano Mathico Lida         (07) 455-422           15. Demotio Mineizo         (171) 555-7547         56. Octano Mathico Lida         (05) 552-4452                                                                                                    | 3. Antonio Moreno Taquería           | (5) 555-3932      | 45.Lehmanns Marktstard               | 069-0245984       |
| 5.Berglunds snabokip         0921+12 34 65         47.LILA-Bupermercado         (9) 231-6954           6.BisuerSee Deliktesso         0621-06460         45.LINOCleictesso         (8) 34-65-12           7.Biondesdis prevalds         (9) 1231-6954         45.LINOCleictesso         (9) 231-6954           8.Biolo Comids prevalds         (9) 1255-1212         55.Magazin Aliment AlimentAlimentAliment Aliment Aliment Aliment AlimentAliment Aliment A | 4.Around the Hom                     | (171) 555-7788    | 46.Let's Stop N Shop                 | (415) 555-5938    |
| 5. Blauer Ree Delikatess         0621-08460         48. LINO-Delicatess         (8) 24-56-12           7. Blondessids jetret ffs         88.80.15.31         49. Lones ome Pline Resistant         (603) 555-6373           8. Bildio Comidas prepartos         (91) 555-22.82         50. Magazzini Alimeo dri Riuni         (03-64-0220)           9. Bon appi         91.2.4.8.40         51. Maison Devey         (02) 201.24.67           10. Bottom-Coller/Market         (804) 555-4229         52. Mère Paillard         (51.4) 555-7333           12. Cectus Comidas pre eller         (1) 135-5355         54. Moth/Bound         (1) 135-5733           13. Centro comercial Mode zume         (5) 555-3322         55. Océano drántico Lida         (1) 135-5784           14. Chopseuro Chinese         (11) 555-7847         57. Ottrus Käseladen         (0221-0644227)           16. Consolidated Holding         (171) 555-7847         57. Ottrus Käseladen         (0221-0644227)           16. Donsolidated Holding         (171) 555-0297         52. Perices Comidas claitos         (5) 552-0322           17. Die Wandemote Kun         (71+020361         53. Perices Comidas claitos         (1) 355-4325           18. Dunche entire         40.673.88         1. Princes label Vintos         (1) 355-4325           21. Fish Handel         (675-4425         63. Que Delicia         <                                                                                                    | 5.Berglunds snabbköp                 | 0921-12 34 65     | 47.LILA-Supermercado                 | (9) 331-6954      |
| 7. Biondesdösi pére et fis       88.60.15.31       49. Lonesome Pine Reselter       (503) 555-9573         8. Bélide Comides perpendes       (91) 555.22.82       50. Magazzini Alimen plan Rium       036-640230         9. Bon app'       \$1.24.45.40       51. Maison Dewey       (62) 201.24.67         10. Bottom-Collar-Markes       (604) 555-4252       52. Mare Pailland       034-640230         11. B's Beverages       (171) 555-1252       53. Morganzter Jessundkast       042-020176         12. Cactus Comides para evar       (1) 135-5555       54. North/Booth       (1171) 555-7733         13. Centro connectiol Micel exame       (1) 135-55222       53. Prins specialets       (1) 142-6333         14. Consultate Holding       (171) 555-2222       53. Prins specialets       (1) 142-6333         15. Consolidate Holding       (171) 555-2222       53. Prins specialets       (1) 142-6333         15. Deckneholut Delikatesian       0241-039123       64. Pinccolo und metr       652-9722         15. Dumonde entier       40.67.83.88       62. Que Delicita       (1) 155-95425         15. Reins enstauration       (11) 555-95457       63. Auem Coannia       (11) 555-95412         12. Francinal Arguibabb       (11) 555-95457       63. Rancho grande       (1) 123-5555         15. Reince Stauration       (0) 222-95112<                                                                                                    | 6.BlauerSee Delikatesse              | 0621-08460        | 48.LINO-Delicateses                  | (8) 34-56-12      |
| 8.8 Billido Comidas preparidas         (91) 555 22 82         50.Magezzini Alimeo di Riun         035-640230           9.8 Boni apo'         51.2.4.45.40         51.Maison Devey         (02) 201 24 67           10.8 Botom-Coller/Markes         (604) 555-4729         52.Mere Paillard         (614) 555-6054           11.8 bis everages         (1171) 555-7534         53.Morgenster desundicat         0342-023176           12.0 actus Comidas para ever         (1) 1555-733         55.Océano Atlantico Lida         (1) 135-5333           13. Centro comercial Mode ezume         (5) 555-3332         55.Océano Atlantico Lida         (1) 135-5333           14. Chop-suey Chinese         0.422-076545         55.Oti St Xasciaden         0221-0644327           15. Comidate Holdings         (11) 555-7634         55. Océano Atlantico Lida         (1) 125-5333           17. Die Wandbaude Kuh         0711-020361         55. Pris spécialets         (1) 42.34 22.66           17. Die Wandbaude Kuh         0711-02037         52. Pris spécialets         (1) 123-6552           18. Drachenblut Delikate an         0241-039123         51. Princesa isabel Virhos         (1) 356-6257           12. Exerts Joundon enter         40.67.88.88         51. Princesa isabel Virhos         (1) 125-555           13. Exerta Joundon enter         51.95.9544         52. Acti Jos Spécilase <td>7.Blondesddsl pêre et fils</td> <td>88.60.15.31</td> <td>49.Lonesome Pine Residuran</td> <td>(503) 555-9573</td>                                                                                                    | 7.Blondesddsl pêre et fils           | 88.60.15.31       | 49.Lonesome Pine Residuran           | (503) 555-9573    |
| S.Bon app'         91.24.45.40         S1.Maison Dewey         (02) 201.24.67           10.Bottom-Dollar Markets         (S04) 555-4729         S2.Mere Pailland         (S14) 555-6054           11.B's Beverages         (171) 555-1212         S3.Morgenster/Gesundkost         024/202176           12.Cactus Comides para         (S) 555-3392         S4.North/Bound         (11) 355-5784           13.Centro concercial Markets         (S) 555-3392         S5.Octean didation         (11) 355-5784           15.Consolidated Holdings         (171) 555-7647         S7.Otteas Käseladen         0.221-0644327           16.Consolidated Holdings         (171) 555-7647         S7.Otteas Callacs         (S) 552-3745           19.Dumonde entier         40.67 38.38         S7.Piccolo und metry         (S) 555-4252           19.Bumonde entier         40.67 38.38         S1.Pinces al isabel Vinks         (1) 555-4252           19.Demonde entier         40.67 38.38         S1.Pinces al isabel Vinks         (1) 555-4252           23.FIBA Fabrica Inter. 8 incluchas 8/(S1) 555 94.44         S2.Que Delicia         (21) 555-5412           24.Foiles goumandes         20.18, 10.16         S7.Religian/ Caseifd         0632-45551           24.Foiles goumandes         20.18, 10.16         S7.Religian/ Caseifd         0632-456721           25.Foik coff MHB                                                                                                    | 8. Bólido Comidas preparadas         | (91) 555 22 82    | 50.Magazzini Alimentari Riuni        | 035-640230        |
| 10. Bottom-Collar/Markes       (604) 555-4729       52. Mére Paillard       (514) 555-6054         11. B's Beverages       (171) 555-1212       53. Morgenster/Gesundkrist       0342-023176         12. Cactus Comides pars ever       (1) 135-5555       54. North/Bout       (171) 555-723         13. Centro comercial Moc szume       (5) 555-3392       55. Océano ktántico Litás       (1) 135-5784         15. Comércio Minelio       (11) 555-7247       55. Océano ktántico Litás       (907) 555-7854         15. Comércio Minelio       (11) 555-7247       58. Prilis spécialitis       (1) 42.34.22.66         17. Die Wandemde Kuh       0711-020361       59. ericles Comidas citaices       (5) 552-3745         19. Du monde entier       40.87.88.88       51. Princesa lisabel Vintxs       (1) 355-6247         21. Emst Handel       7675-9425       63. Queen Cozinha       (11) 555-6341         22. Finilia Arquibabo       (11) 555-9441       66. Rattiesnake Canyon Grocov       (505) 555-5339         23. Finik och fit HB       0695-94 67/21       68. Rattiesnake Canyon Grocov       (505) 555-6339         23. Finik och fit HB       0695-94 67/21       68. Rattiesnake Canyon Grocov       (505) 555-6339         24. Folles gournandes       20.1, 64.927       70. Romeroy tomillo       (51) 745 620         27. Francil 8. p.A.                                                                                                    | 9.Bon app'                           | 91.24.45.40       | 51.Maison Dewey                      | (02) 201 24 67    |
| 11.B's Beverages         (171) 555-1212         53.Morgenster Sesundicat         0.342-023176           12.Cactus Comides para ever         (1) 135-555         54.North/Bound         (171) 555-7733           13.Centro comercial Moc zume         (5) 555-3392         55.Octano.difantico Ltda         (1) 135-5754           14.Chop-suey Chinese         0.452-076545         56.Old Wind Delicatessen         (907) 555-7584           15.Consolidated Holdings         (171) 555-7527         58.P in specialities         (1) 42.34.22.66           17.Die Wandemde Kun         0.711-020361         59. ericles Comides citakas         (5) 552-3745           18.Drachenblut Delikates an         0.241-039123         51.Princesa isabel Winks         (1) 355-4842           19.Du monde entier         40.67.88.88         51.Princesa isabel Winks         (1) 355-4822           21.Emst Handel         7675-3425         53.Quee Dolicia         (1) 555-482           22.Familia Anguleabo         (11) 555-9237         64.QUICK-8top         0372-038188           23.FIB8A Fabrica Inter.8         ichtiches B4/(91) 555 94.4721         65.Ranchogrande         (1) 123-555           24.Foilis goumandes         20.16.10.16         67.Reggiani Caseitd         0522-456721           26.Ranchogrande         (2) 155-932         67.Reggiani Caseitd         0522-456721                                                                                                    | 10.Bottom-DollarMarkets              | (604) 555-4729    | 52.Mère Palllardy                    | (514) 555-8054    |
| 12. Cactus Comidas para ever       (1) 135-5555       54. North/Bour       (171) 555-7733         13. Centro comercial Moc ezume       (5) 555-3392       55. Océano Mántico Lida       (1) 135-533         14. Chop-suey Chinese       0.452-076545       55. Océano Mántico Lida       (1) 135-533         15. Consolidated Holdings       (171) 555-7284       57. Ott /s Kaseladen       0221-0644327         15. Consolidated Holdings       (171) 555-2282       58. Pris spécialités       (1) 142-422.66         16. Consolidated Holdings       (171) 555-2282       59. ericles Comidas citabas       (5) 552-3745         15. Domendentiter       40.67.88.88       61. Piccolo und metr       6826-4722         19. Du mondeentier       40.67.88.88       51. Princesa isabel Vintos       (1) 355-4252         21. Emst Handel       7675-3425       63. Queen Codinha       (1) 555-4252         23. Files gourmandes       20.16.10.16       68. Rattisenake Canyon Groco y       (505) 555-5339         25. Folk och få HB       0689-34 6721       69. Richer/Bupermarkt       087-084214         27. Franchi 8. p.A.       011-45/5250       69. Richer/Bupermarkt       087-084214         28. Frankenversand       089-677310       70. Romero y tomillo       (91) 745 6200         29. Furta Bacelinaue Flutus do Mar       (1) 555-6832                                                                                                    | 11.B's Beverages                     | (171) 555-1212    | 53.Morgensten Gesundkost             | 0342-023176       |
| 13. Centro comercial Moc zzuma         (5) 555-3392         55. Océano Mántico Litia.         (1) 135-533           14. Chop-suey Chinese         0452-076545         56. Old Wind Delicatessen         (907) 555-7584           15. Comercial Minelio         (11) 1555-7847         57. Ottiles Käseladen         0221-0644327           16. Consolidated Holdings         (17) 1555-7222         58. Pris spécialités         (1) 142.34.22.66           17. Die Wandemde Kuh         0711-020361         59. ericles Comidas clásics         (5) 552-7345           18. Drachenblut Delikates an         0241-039123         59. Priccelound mehr         6562-9722           19. Du mondenterter         40.673-88.88         51. Princesa isabel Vinnos         (1) 1355-4252           21. Einst Handel         7675-3425         63. Queen Cozinha         (1) 123-5553           23. Files poumandes         20.16.10.16         68. Rattesnake Canyon Groce y         (505) 555-5339           25. Folk och fä HB         0695-34 8721         69. Regioni Caseifd         0522-555721           26. Rance restauration         40.32.27.11         68. Rattesnake Canyon Groce y         (505) 555-6339           26. Folk och fä HB         0695-34 8721         69. Regioni Caseifd         0522-556721           27. Franchi 8. p.A.         011-4592220         69. Rattesnake Canyon Groce y                                                                                                    | 12.Cactus Comidas para ever          | (1) 135-5555      | 54.North/South                       | (171) 555-7733    |
| 14.Chop-suey Chinese       0452-076545       56.Cid Wind Delicatessen       (907) 555-7584         15.Comércio Minelio       (11) 555-7647       57.Ottijes Käseladen       0221-0644327         16.Consolidated Holdrys       (171) 555-2282       58.Pits spécialités       (1) 42.34.22.66         17.Die Wandemde Kuh       0711-020361       59.Pits spécialités       (5) 550-3745         18.Dischenblut Delikates en       0241-039123       59.Pits spécialités       (5) 550-3745         19.Du monde entier       40.67.88.88       62.Que Collude       (21) 555-4252         21.Emst Handel       7675-3425       63.Queen Cozinha       (11) 125-555         23.FiB8A Fabrica Inter. 8 Johiches 8/ (91) 555 94 44       64.QUICK-4000       0372-035188         23.FiB8A Fabrica Inter. 8 Johiches 8/ (91) 555 94 44       65.Ranchogrande       (11) 123-555         24.Foilles gournandes       20.16.10.16       66.Rattiesnake Canyon Groce y       (50) 555-5939         25.Foik och fa HB       0695-34 6721       68.Ricteri Supermarkt       0897-034214         27.Franchi 8.p.A.       011-48/5280       67.Regglani Caseitd       0522-586721         26.Geleria del gastrónom       (5) 555-7555       73.8even Beas Imports       (71) 555-1717         22.GoumetLanchonets       (11) 555-6384       73.8even Beas Imports       (71) 555                                                                                                    | 13.Centro comercial Mocezuma         | (5) 555-3392      | 55.Océano Atlántico Ltda             | (1) 135-5333      |
| 15. Comércio Mineiro         (11) 555-7647         57. Ottles Käseladen         0221-0644327           16. Consolidated Holdings         (171) 555-2282         58. Pirts spécialités         (1) 42.34.22.66           17. Die Wandemde Kuh         0711-020361         59. ericles Comidas clésics         (5) 552-3745           18. Drachenblut Dellikates an         0241-039123         51. Princesa isabel Vintus         (1) 355-6347           19. Du monde entier         40.67.88.88         62. Que Dellicia         (21) 555-4352           21. Emst Handel         7675-3425         53. Queen Cosinha         (11) 555-5189           23. FIB8A Fabrica Inter: 8. Ichiches 84 (91) 555 9444         65. Ranchogrande         (11) 123-6555           24. Foilles gourmandes         20.16.10.16         66. Rattiesnake Cany on Groce y         (505) 555-6339           25. Foilk och 18 HB         0695-34 6721         68. Ricardo Adocicasizs         (21) 555-6312           26. Partie Bacalhaue Fruk si do Mar         (11) 545-5185         69. Richter Bupermarkt         0897-034214           28. Frankenversard         089. 555 6097         73. Beven Beas Imports         (171) 555-6187           21. Gourdet Fruk si do Mar         (11) 545-6257         73. Beven Beas Imports         (171) 155-1717           23. Great Lakes Food Mar et         (503) 555-6387         73. Beven Beas Import                                                                                                    | 14.Chop-suey Chinese                 | 0452-076545       | 56.Old Wild Delicatessen             | (907) 555-7584    |
| 16. Consolidated Holding       (171) 555-2282       58. P its specialities       (1) 42.34.22.66         17. Die Wandemde Kuh       0711-020361       59. ericles Comidas clasics       (5) 552-3745         18. Drachenblut Delikates en       0241-039123       61. Princesa isabel Vinkos       (1) 365-6834         20. Eastem Connection       (171) 555-0297       62. Que Delicle       (21) 555-4252         21. Emst Hendel       7675-3425       63. Queen Codinha       (11) 555-1189         22. Familia Arguibatio       (11) 555-9857       63. Queen Codinha       (11) 123-5555         24. Folles gourmandes       20.16.10.16       66. Rattlesnake Caryon Grocov       (505) 555-9399         25. Folk och fä HB       0695-6721       68. Ricardo Adocicadas       (21) 555-6312         25. Folk och fä HB       0695-6721       68. Ricardo Adocicadas       (21) 555-6312         27. Franchi B, D. A.       011-43,9220       69. Richter Supermarkt       0897-034214         28. Frankenversard       089-057210       70. Romero y tomillio       (91) 745 6200         29. Furia Bacalhau e Fruto s do Mar       (1) 54-2534       71. Banté Gourmet       07-98 92 35         30. Geleria del gastrónom       (5) 555-7340       73. Reven Beas imports       (171) 555-1717         32. Goumet Lanchonetes       (11) 555-6887                                                                                                    | 15.Comércio Mineiro                  | (11) 555-7647     | 57.Ottives Käseladen                 | 0221-0644327      |
| 17.Die Wandermde Kuh       0711-020361       59 ericies Comidas citaxas       (5) 552-6745         18.Drachenblut Delikates en       0241-039123       61 Piccolo und metry       6562-6722         19.Du monde entier       40.87.88.88       61 Pincesa isabel Vinkas       (1) 256-6634         20.Eastem Connection       (171) 555-0297       62 Que Delicia       (21) 555-4252         21.Einst Handel       7675-3425       63 Queen Codinha       (11) 556-1189         22.Familia Arquibabo       (11) 555-9857       63 Queen Codinha       (11) 123-6555         24.Folles gournandes       20.16.10.16       66 Rattiesnake Canyon Grocev       (50) 555-5839         25.Folk och fa HB       0695-44 6721       68 Richardo Adocicadas       (21) 555-0412         27.Finchi B. p.A.       011-45 0260       69 Richter Bupermarkt       0897-034214         28.Frankenversand       089-077310       70 Romero y tomillo       (91) 745 6200         29.Furia Bacalhau e Pruto do Mar       (1) 555-9482       73.8even Beas Imports       (171) 555-1717         32.Gournet Lanchonets       (11) 555-9482       78.8pcicalités du monde       (1) 47.55.80.10         34.GROBELLA-Restaura e       (2) 223-2951       78.8pit-Rail Beer & Ale       (307) 555-4680         37.Hungry Coyote Impo Kone       (50) 555-1340       78.The Big                                                                                                    | 16.Consolidated Holdings             | (171) 555-2282    | 58.Putis spécialités                 | (1) 42.34.22.66   |
| 18. Dischenblut Dellikates en         0.241-039123         61. Piccolo und metry         6562-9722           19. Du monde entier         40. 67. 88.88         51. Princesa Isabel Vinks         (1) 356-6634           20. Eastem Connection         (171) 555-0297         62. Que DellCla         (21) 555-4252           21. Einst Handel         7675-3425         63. Queen Cosinha         (11) 555-1189           22. Familia Angulosto         (11) 555-9857         63. Queen Cosinha         (11) 123-6555           24. Folles goumandes         20. 16. 10. 16         65. Ranchogrande         (11) 123-6555           25. Folk och 18.HB         0695-44 6721         65. Rattlesnake Canyon Grocer         (505) 555-6339           25. Folk och 18.HB         0695-44 6721         68. Ricardo Adocicadas         (21) 555-0421           26. France restauration         40. 32.21 fl         68. Ricardo Adocicadas         (21) 555-0421           26. France restauration         40. 32.21 fl         68. Ricardo Adocicadas         (21) 555-0312           27. Franchi 8. p.A.         011+48/0260         70. Romero y tomillo         (91) 745 6200           29. Furit Bacalhave Fructs do Mar         (1) 55-9482         73. Reven 3eas imports         (171) 555-1717           32. Goumet Lanchonets         (11) 55-9482         74.8 Imons bisto         31 12 24 56     <                                                                                                    | 17.Die Wandemde Kuh                  | 0711-020361       | 59 ericies Comides clásicas          | (5) 552-3745      |
| 19. Du monde entier         40.67.88.88         51. Princesa isabel Vinkas         (1) 356-6634           20. Eastem Connection         (171) 555-0297         62. Que DeliCia         (21) 555-4252           21. Einst Handel         7675-3425         63. Queen Codinha         (11) 555-1189           22. Familie Arquibeido         (11) 555-9857         63. Queen Codinha         (11) 555-5188           23. Fil8BA Fabrica Inter.8. Irchiches 87/(91) 555 94.44         65. Ranchogrande         (1) 123-5555           24. Folles goumandes         20.16.10.16         65. Rattlesnake Canyon Groce v         (905) 555-5339           25. Folk och 18.HB         0695-04.6721         68. Richado Adocicadas         (21) 555-0412           27. Franchi 8.p.A.         011-48/0250         69. Richter 8upermarkt         0897-034214           28. Frankenversand         089-077310         70. Romero y tomilio         (91) 745 6200           29. Furd Bacalhau e Frute sido Mar         (1) 555-9482         73.8even Seas Imports         (171) 555-1717           32. Goumet Lanchonetes         (11) 555-0181         73.8even Seas Imports         (171) 456 200           34. GROBELLA-Restaura e         (2) 233-2551         75.8pécialités du monde         (1) 47.55.80.10           34. GROBELLA-Restaura e         (21) 555-0312         73.8upétmes délices         (021) 128 67 22 20<                                                                                                    | 18.Drachenblut Delikatesten          | 0241-039123       | 6. Piccolo und mehr                  | 6562-9722         |
| 20. Eastern Connection         (171) 555-0297         62. Que DellCia         (21) 555-4252           21. Emst Handel         7675-3425         63. Queen Cozinha         (11) 555-1189           22. Familia Arquibado         (11) 555-9857         64. QUICK-8top         0372-035188           23. FIBBA Fabrica Inter. 8. Ichichas 8.4(91) 555 94.44         65. Ranchogrande         (11) 123-555           24. Folles gournandes         20.16.10.16         66. Rattlesnake Canyon Grocey         (805) 555-5839           25. Folk och fä HB         0695-04.6121         68. Ricato Adocicasias         (21) 555-0312           26. Fance restauration         40.32.211         68. Ricato Adocicasias         (21) 555-0321           28. Frankenversand         089-0277310         70. Romero y tomillo         (91) 745 6200           29. Furb Bacalhau e Furb do Mar         (1) 155-5422         73. Reven Seas Imports         (171) 555-1717           20. Galerid el gastrónom         (8) 203 555-7555         75. Refeailtés du monte         (1) 47.55.60.10           34. GROSELLA-Restaura e         (21) 555-031         73. Ruptimes délicas         (071) 23 67 22 20           35. Hanari Cames         (21) 555-031         75. Refeailtés du monte         (1) 47.55.60.10           34. GROSELLA-Restaura e         (21) 555-6388         (21) 555-6381         (20) 555-6334     <                                                                                                    | 19.Du monde entier                   | 40.67.88.88       | 61.Princese Isabel Vinhos            | (1) 356-5634      |
| 21.Emst Handel         7675-3425         63.Queen Codinha         (11) 555-1189           22.Familia Arquibado         (11) 555-9857         64.QUICK-8top         0372-035188           23.FI88A Fabrica Inter. 8. Ichichas 8/(91) 555 94 44         65.Ranchogrande         (11) 123-555           24.Folles gournandes         20.16.10.16         66.Rattlesnake Canyon Grocey         (505) 555-5939           25.Folk och fä HB         0695-94.6721         68.Rattlesnake Canyon Grocey         (505) 555-5939           25.Folk och fä HB         0695-94.6721         68.Rattlesnake Canyon Grocey         (505) 555-5939           26.Fance restauration         40.32.211         68.Rattlesnake Canyon Grocey         (505) 555-6312           27.Finach 8.p.A.         011-49/6250         69.Richter Bupermarkt         0897-084214           28.Finakenversand         089-0777310         70.Romeroy tomillo         (91) 745 6200           29.Fuite Baccina Tiples         (91) 203 4560         71.8anté Gournet         07-98 92 35           30.Galerifadel gaströnom         (91) 203 4560         73.8even Beas Imports         (171) 555-1717           32.Gournet Lanchonetes         (11) 555-9822         73.8even Beas Imports         (171) 555-1717           32.Gournet Lanchonetes         (21) 555-0051         76.8plit Rall Beer& Ale         (307) 555-4680                                                                                                    | 20.Eastern Connection                | (171) 555-0297    | 62.Que Delícia                       | (21) 555-4252     |
| 22 Familie Arguibatio         (11) 555-9857         64. QUICK-8top         0372-035188           23 FI88A Fabrica Inter. 8 Inchiches 84(91) 555 94 44         55. Ranchogrande         (11) 123-5555           24 Folles gournandes         20.16.10.16         65. Ranchogrande         (11) 123-5555           25. Folk och 18 HB         0695-34 6721         67. Reggieni Caseltci         0522-556721           26. France restauration         40.32.21 f1         68. Rattlesnake Canyon Grocey         (505) 555-5939           27. Franchi 8. p.A.         011-49.8280         69. Richer 8 upermarkt         0897-084214           28. Frankenversand         089-677310         70. Romero y tomillio         (91) 745 6200           29. Furis Bacalhau e Flutz do Mar         (11) 555-9482         73.8even Reas Imports         (171) 555-1717           30. Gelerta del gastrónom         (91) 203 4560         72. 8ave-i ot Markets         (208) 555-8057           31. Godos Cocina Tiples         (91) 555-9822         73.8even Reas Imports         (171) 555-1717           32. Gournet Lanchonetts         (11) 555-9482         74.8imons bisto         31 12 34 56           33. Great Lakes Food Mar et         (503) 555-7555         75.8pécialités du morde         (11) 47.55.60.10           34. GROBELLA-Restaura et         (21) 555-0051         77.8uprémes délices         (603) 55                                                                                                    | 21.EmstHandel                        | 7675-3425         | 63.Queen Cozinha                     | (11) 555-1189     |
| 23.FI88A Fabrica Inter. 8         Ichlichas 8/(91) 555 94 44         55.Ranchogrande         (1) 123-555           24.Folles gournandes         20.16.10.16         65.Ranchogrande         (1) 123-555           25.Folk och 14 HB         0695-34 6721         67.Regglani Caselidi         0522-556721           25.Folk och 14 HB         0695-34 6721         68.Rattlesnake Canyon Grocev         (505) 555-5939           27.Franchi 8.p.A.         011-43 5250         69.Richer8upermarkt         089-7034214           28.Franch reistauration         089-677310         70.Romeroy tomillio         (91) 745 6200           29.Furia Bacalhau e Frutz do Mar         (1) 54-2534         71.8anté Gournet         07-98 92 35           30.Gelerta del gastrónom         (91) 203 4560         73.8even Reas Imports         (171) 555-6077           31.Godos Colina Tipica         95) 555 82 82         73.8even Reas Imports         (171) 555-010           34.GROBELLA-Restaura te         (203) 555-7555         75.8pécialités du monde         (1) 47.55.60.10           37.Hungry Coyote Importance         (503) 555-8482         73.The Big Cheese         (503) 555-9381           38.Hanari Cames         (21) 555-0091         77.8uprémes délices         (071) 23 67 22 20           36.HLARICN-Abastrs         (5) 555-1340         78.The Big Cheese         (503) 555-5381                                                                                                    | 22.Familia Arquibaldo                | (11) 555-9857     | 64.QUICK-Stop                        | 0372-035188       |
| 24. Folles gourmandes         20.16.10.16         66. Rattlesnake Canyon Grocov         (505) 555-5839           25. Folk och fa HB         0695-34 6721         67. Reggiani Caselitid         0522-556721           26. France restauration         40.32.21 f1         68. Ricardo Adocicadas         (21) 555-3412           27. Franchi 8.p. A.         011-49.6250         69. Richter Bupermarkt         0897-034214           28. Frankenversand         089-077310         70. Romero y tomillo         (91) 745 6200           29. Furle Bacalhaule Fruits do Mar         (1) 54-2534         71.8anté Gournet         07-98 92 35           30. Galeria del gastrónom         (91) 203 4560         72. Rave-4-lót Markes         (208) 555-6097           31. Godos Cocina Tipica         95) 555 82 82         73. Reven Seas Imports         (171) 555-11717           32. Gournet Lanchonetes         (11) 555-9482         74. Rimons bisto         31 1 2 3 4 56           33. Great Lakes Food Mari et         (503) 555-7555         75. Réciellités du morde         (1) 47.55.60.10           34. GROBELLA-Restaura e         (21) 555-0091         77. Ruptmes délices         (007) 1 28 67 22 20           36. HLLARION-Abastas         (5) 555-1340         78. The Bjo Cheese         (503) 555-3612           37. Hungry Oxote Impo Trore         (503) 555-63874         79. The CrackerBox </td <td>23.FI88A Fabrica Inter. 8 Ichichas 8</td> <td>8/4(91) 555 94 44</td> <td>65.Ranchogrande</td> <td>(1) 123-5555</td>                                                                                                    | 23.FI88A Fabrica Inter. 8 Ichichas 8 | 8/4(91) 555 94 44 | 65.Ranchogrande                      | (1) 123-5555      |
| 25. Folk och få HB         0695-34 6721         57. Reggiani Caseitd         0622-556721           26. France restauration         40.32.21 fl         68. Ricardo Adocicados         (21) 555-3412           27. Franchi 8.p. A.         011-49.6260         69. Richter Bupermarkt         0897-034214           28. Frankenversand         0894-077310         70. Romero y tomillo         (91) 745 6200           29. Furle Bacelhau e Frute do Mar         (1) 54-2534         71.8anté Gournet         07-98 92 35           30. Gelería del gastrónom         (91) 203 4560         72. 8ave-e-tot Markets         (208) 555-8097           31. Godos Cocina Tipica         95) 555 82 82         73. 8even Beas imports         (171) 555-1717           32. Gournet Lanchonetes         (11) 555-9482         74. 8imons bisto         31 1 2 34 56           33. Great Lakes Food Mar et         (20) 555-0591         75.8pécialités du morde         (1) 47.55.60.10           34. GROBELLA-Restaurs et         (21) 555-0391         77.8uptemes délices         (007) 526-6800           35. Hanari Cames         (21) 555-0391         77.8uptemes délices         (021) 23.67 22 20           36. HLLARION-Abastos         (503) 555-6374         73.The Dig Cheese         (503) 555-6312           37. Hungry Oxote Impo Twore         (503) 555-63874         73.The CrackerBox         (40                                                                                                    | 24.Folles gourmandes                 | 20.16.10.16       | 66.Rattlesnake Canyon Grocey         | (505) 555-5939    |
| 28. France restauration         40.32.21.1         68. Ricardo Adocicados         (21) 555-3412           27. Franchi 8. p. A.         011-49.6250         59. Richter Bupermarkt         0897-084214           28. Frankenversand         089-0577310         70. Romero y tomillo         (91) 745 6200           29. Furie Bacalhau e Fruto do Mar         (1) 54-2534         71.8anté Gournet         07-98 92 35           30. Gelería del gastrónom         (91) 203 4560         72.8ave-e-lot Markeis         (208) 555-6097           31. Godos Cocina Típica         95) 555 82 82         73.8even Beas imports         (171) 555-1717           32. Gournet Lanchonetes         (11) 555-9422         74.8imons bisto         31 12 34 56           33. Great Lakes Food Mari et         (20) 585-0591         75.8pécialités du morde         (1) 47.5is.60.10           34. GROBELLA-Restaure te         (21) 555-0191         77.8uprémes délices         (071) 28 67 22 20           36. HILARION-Abastos         (5) 555-1340         78.The Big Cheese         (503) 555-612           37. Hungry Ogote Impol fore         (503) 555-6374         79.The CrackerBox         (406) 555-5334           38. Hungry Owi All-Nighto ocers         2967 542         80.Toms Bezdailitäten         (251-031259           39. Island Trading         (198) 555-63876         82.Tradição Hipormercados                                                                                                    | 25.Folk och fä HB                    | 0695-34 67 21     | 67.Reggiani Caselid                  | 0522-556721       |
| 27. Franchi 8, p. A.         011-49/8260         59. Richter Bupermarkt         0897-084214           28. Frankenversand         089-0677310         70. Romero y tomilio         (91) 745 6200           29. Furla Bacalhau e Fruta do Mar         (1) 194-2534         71. Banté Gournet         07-98 92 35           30. Galería del gastrónom         (91) 203 4560         72. Bave-e-lot Markets         (208) 555-6097           31. Godos Cocina Tipica         95) 555 82 82         73. Beven Beas imports         (171) 555-1717           22. Gournet Lanchonetes         (11) 555-9482         74.8 imons bisto         31 12 34 56           33. Great Lakes Food Mari et         (20) 585-0591         75.8 pécialités du morde         (1) 47.55.60.10           34. GROBELLA-Riestaure te         (21) 555-0391         77.8 uprémes délices         (071) 28 67 22 20           36. HILARION-Abastos         (5) 555-1340         78. The Big Cheese         (503) 555-612           37. Hungry Coyote Impolerore         (503) 555-6374         79. The Cracker Box         (406) 555-5334           38. Hungry Owi All-Nighto ocers         2967 542         80. Toms Bezdailitäten         (251-031259           39. Island Trading         (198) 555-63878         81. Tortuga Restaurante         (5) 555-2333           40. Königlich Essen         0555-08976         82. Tradiçiõ Hipermercado                                                                                                    | 26.France restauration               | 40.32.21 1        | 68. Ricardo Adocicados               | (21) 555-3412     |
| 28. Frankenversand         089-0677310         70. Romeroy tomillo         (91) 745 6200           29. Furta Bacalhau e Fruto do Mar         (1) 54-2534         71. Romeroy tomillo         (91) 745 6200           29. Furta Bacalhau e Fruto do Mar         (1) 54-2534         71. Romeroy tomillo         (91) 745 6200           30. Gelería del gastrónom         (95) 203 4560         72. Rove-a-lot Markets         (208) 555-8097           31. Godos Cocina Tipica         95) 555 82 82         73. Reven Beas imports         (171) 555-1717           32. Gournet Lanchonetes         (11) 555-9482         74. Rimons bisto         31 12 34 56           33. Great Lakes Food Mari et         (503) 555-7555         75. Roficialités du monde         (1) 47.55.60.10           34. GROBELLA-Riestaura te         (21) 555-0091         77. Ruprémes délices         (071) 23 67 22 20           36. HILARION-Abestos         (5) 555-1340         78. The Big Cheese         (503) 555-612           37. Hungry Coyote Impo Foore         (503) 555-6874         79. The CrackerBox         (406) 555-5834           38. Hungry Owi All-Nighto ocers         2967 542         80. Tomis Bezdialitäten         0251-031259           39. Island Trading         (198) 555-6838         81. Torduga Restaurante         (5) 555-2933           40. Königlich Essen         05.598-68376         82. Trad                                                                                                    | 27.Franchi 8.p.A.                    | 011-49 8260       | 69.RichterSupermarkt                 | 0897-034214       |
| 29. Furfa Bacalhau e Frutos do Mar         (1) 54-2534         71.8anté Gourmet         07-98 92 35           30. Galería del gastrónom         (26) 203 4560         72.8ave-a-tot Markets         (208) 555-8097           31. Godos Cocina Tipica         (35) 555 82 82         73.8even Beas imports         (171) 555-1717           32. Gourmet Lanchonetes         (11) 555-9482         74.8imons bisto         31 12 34 56           33. Great Lakes Food Mar et         (503) 555-7555         75.8pécialités du monde         (1) 47.55.80.10           34. GROBELLA-Restaure te         (2) 233-2951         76.8pilt Rail Bear & Ale         (307) 555-4880           35. Hanari Cames         (21) 555-0991         77.8uprémes délices         (071) 23 67 22 20           36. HILARION-Abestos         (5) 555-1340         73. The Big Cheese         (503) 555-612           37. Hungry Coyote Impo Kore         (503) 555-6874         79.The CrackerBox         (406) 555-5834           38. Hungry Owi All-Nighto oceris         2967 542         80.Toms Bezialitäten         0251-031259           39. Island Trading         (198) 555-68876         82.Tradição Hipermercados         (11) 555-2167           41. La come disbondance         30.598.41.10         83.Trali's Head Gourmet Provisiones         (206) 555-6327           42. La maison d'Asie         61.77.61.10         84. Va                                                                                                    | 28.Frankenversard                    | 089-7877310       | 70.Romero y tomilio                  | (91) 745 6200     |
| 30. Galería del gastrónom         (5) 203.4560         72.8 ave-e-lot Markets         (208) 555-80.97           31. Godos Cocina Tipica         (95) 555.82.282         73.8 even 8 eas imports         (171) 555-1717           32. Gournet Lanchonetes         (11) 555-9482         74.8 imons bisto         31.1 2.34.56           33. Great Lakes Food Mariet         (503) 555-7555         75.8 pécialités du monde         (1) 47.55.80.10           34. GROBELLA-Restaure e         (2) 283-2951         76.8 pill Rail Bear & Ale         (307) 555-4680           35. Hanari Cames         (21) 555-0091         77.8 uprémes délices         (071) 23.67.22.20           36. HILARION-Abestas         (5) 555-1340         78. The Big Cheese         (503) 555-612           37. Hungry Coyote Impo Nore         (503) 555-6874         79. The Cracker Box         (406) 555-5834           38. Hungry Owi All-Nighto oceins         2967 542         80. Toms 8 pezialitäten         0251-031259           39. Island Trading         (198) 555-68878         82. Tradição Hipermericades         (11) 555-2933           40. Königlich Essen         0555-98376         82. Tradição Hipermericades         (11) 555-2933           40. Königlich Essen         05.59876         83.Theil's Head Gournet Provisiones         (206) 555-6357           41. La come dibondance         30.59.84.10                                                                                                    | 29.Furla Bacalhau e Frutos do Mar    | (1) 54-2534       | 71.8anté Gourmet                     | 07-98 92 35       |
| 31.Godos Cocina Tipica         95) 555 82 82         73.8even 8eas imports         (171) 555-1717           32.GournetLanchonetes         (11) 555-9482         74.8imons bisto         31 12 34 56           33.GreatLakes Food Mariet         (503) 555-7555         75.8pécialités du monde         (1) 47.55.80.10           34.GROBELLA-Restaura e         (2) 283-2951         76.8plitRail Beer6.Ale         (307) 555-4680           35.Hanari Cames         (21) 555-0391         77.8uprémes délices         (071) 28 67 22 20           36.HILARION-Abastrs         (5) 555-1340         78.The Big Cheese         (503) 555-6312           37.Hungry Coyote Importoire         (503) 555-6874         79.The Cracker Box         (406) 555-6834           38.Hungry Owi All-Night occers         2967 542         80.Toms 8pezialitäten         0251-081259           39.Island Trading         (198) 555-6876         82.Tradição Hipermericais         (11) 555-2933           40.Königlich Essen         0555-08076         82.Tradição Hipermericais         (11) 555-2167           41.La come d'abondance         30.59.84.10         83.Trali's Head Gournet Provisiones         (206) 555-6357           42.La maison d'Asie         61.77.61.10         84.Vaffeljemet         86.21 32.43                                                                                                    | 30.Galería del gastrónom             | (38) 203 4560     | 72.8ave-a-lotMarkets                 | (208) 555-8097    |
| 32.GoumetLanchonetes         (11) 555-9482         74.8imons bisto         31 12 34 56           33.GreatLakes Food Man et         (503) 555-7555         75.8pécialités du monde         (1) 47.55.80.10           34.GROBELLA-Restaura et         (2) 283-2951         76.8plit Rail Beer& Ale         (307) 555-4680           35.Hanari Cames         (21) 555-0091         77.8uprémes délices         (071) 28 67 22 20           36.HILARION-Abastas         (5) 555-1340         78.The Big Cheese         (503) 555-8812           37.Hungry Coyote Importance         (503) 555-6874         79.The Cracker Box         (406) 555-5834           38.Hungry Owi All-Night Grocers         2967 542         80.Toms Bezialitäten         0251-081259           39.Island Trading         (198) 555-6888         81.Torduga Restaurante         (5) 555-2933           40.Königlich Essen         0555-09876         82.Tradição Hipermericadis         (11) 555-2167           41.La come d'abondance         30.59.84.10         83.Trali's Head Gournet Provisiones         (206) 555-6257           42.La maison d'Asie         61.77.61.10         84.Vaffeljemet         86 21 32 43                                                                                                    | 31.Godos Cocina Tipica               | (95) 555 82 82    | 73.8even 8eas Imports                | (171) 555-1717    |
| 33. Great Lakes Food Mariet         (\$03) 555-7555         75.8 pécialités du morde         (1) 47.55.60.10           34. GROBELLA-Restaura te         (2) 283-2951         76.8 plit Rall Beer& Ale         (307) 555-4680           35. Hanari Carnes         (21) 555-0051         77.8 uprémes délices         (071) 28 67 22 20           36. HILARICN-Abasits         (5) 555-1340         78. The Big Cheese         (503) 555-8812           37. Hungry Coyote Importance         (\$03) 555-6884         79. The CrackerBox         (406) 555-5834           38. Hungry Owi All-Night Cocers         2967 542         80. Toms 8 pecialitäten         0251-031259           39. Island Trading         (198) 555-6888         81. Tortuga Restaurante         (5) 555-2933           40. Königlich Essen         0555-09876         82. Tradição Hipermericades         (11) 555-2167           41. La come d'abondance         30. 59.84.10         83. Trali's Head Gourmet Provisiones         (206) 555-6257           42. La maison d'Asie         61.77.81.00         84. Vaffeljemet         82 12 2.43                                                                                                    | 32.GournetLanchonetes                | (11) 555-9482     | 74.8imons bisto                      | 31 12 34 56       |
| 34.GROBELLA-Restaure te         (2) 223-2951         76.8plitRall Beer& Ale         (307) 555-4680           35.Hanari Cames         (21) 555-0091         77.8uprémes délices         (071) 23 67 22 20           36.HILARION-Abestos         (5) 555-1340         78.The Big Cheese         (503) 555-3612           37.Hungry Coyote Importore         (503) 555-6874         79.The CrackerBox         (406) 555-5834           38.Hungry Owi All-Night Cocers         2967 542         80.Toms 8pezialitäten         0251-031259           39.Island Trading         (198) 555-6888         81.Tortuga Restaurante         (5) 555-2933           40.Königlich Essen         0555-09876         82.Tradição Hipermercados         (11) 555-2167           41.La come d'abondance         30.59.84.10         83.Trail's Head Gournet Provisiones         (206) 555-8257           42.La maison d'Asie         61.77.61.10         84.Vaffeljemet         86 21 32 43                                                                                                    | 33.GreatLakes Food Martet            | (503) 555-7555    | 75.8pécialités du monde              | (1) 47.55.60.10   |
| 35.Hanari Cames         (21) 555-0091         77.8uprémes délices         (071) 23 67 22 20           36.HILARION-Abestos         (5) 555-1340         78.The Big Cheese         (503) 555-3612           37.Hungry Coyote Importione         (503) 555-6874         79.The CrackerBox         (406) 555-5834           38.Hungry Owi All-Night Cocers         2967 542         80.Toms 8 pezialitäten         0251-031259           39.Island Trading         (198) 555-6888         81.Tortuga Restaurante         (5) 555-2933           40.Königlich Essen         0555-09876         82.Tradição Hipermercados         (11) 555-2167           41.La come d'abondance         30.59.84.10         83.Trail's Head Gournet Provisiones         (206) 555-8257           42.La maison d'Asie         61.77.61.10         84.Vaffeljemet         86 21 32 43                                                                                                    | 34.GROBELLA-Restaura te              | (2) 283-2951      | 76.8plitRall Beer& Ale               | (307) 555-4680    |
| 38. HILARION-Abestos         (5) 555-1340         78. The Big Cheese         (503) 555-3612           37. Hungry Coyote Importance         (503) 555-6874         79. The Cracker Box         (406) 555-5834           38. Hungry Owi All-Night Crocers         2967 542         80. Toms Spezialitäten         0251-031259           39. Island Trading         (198) 555-6838         81. Tortuga Restaurante         (5) 555-2933           40. Königlich Essen         0555-09876         82. Tradição Hipermercados         (11) 555-2167           41. La come d'abondance         30. 59.84.10         83. Trail's Head Gournet Provisiones         (206) 555-6257           42. La maison d'Asie         61.77.61.10         84. Vaffeljemet         86 21 32 43                                                                                                    | 35.Hanari Carnes                     | (21) 555-0091     | 77.8uprémes délices                  | (071) 23 67 22 20 |
| 37. Hungry Coyote Importance         (503) 555-6874         79. The CrackerBox         (406) 555-5834           38. Hungry Owi All-Night Cocers         2967 542         80. Toms Spezialitäten         0251-031259           39. Island Trading         (198) 555-6838         81. Tortuga Restaurante         (5) 555-2933           40. Königlich Essen         0555-09876         82. Tradição Hipermercados         (11) 555-2167           41. La come d'abondance         30. 59. 84.10         83. Trail's Head Gournet Provisiones         (206) 555-8257           42. La maison d'Asie         61.77.61.10         84. Vaffeljemet         86 21 32 43                                                                                                    | 36.HILARION-Abastos                  | (5) 555-1340      | 78.The Big Cheese                    | (503) 555-3612    |
| 38. Hungry Owi All-Night Cocers         2967 542         80. Toms 8 pedialitäten         0251-031259           39. Island Trading         (198) 555-8888         81. Tortuga Restaurante         (5) 555-2933           40. Königlich Essen         0555-09876         82. Tradição Hipermercados         (11) 555-2167           41. La come d'abondance         30. 59.84.10         83. Trail's Head Gournet Provisiones         (206) 555-8257           42. La maison d'Asie         61.77.61.10         84. Vaffeljemet         86 21 32 43                                                                                                    | 37.Hungry Coyote Importane           | (503) 555-6874    | 79.The CrackerBox                    | (406) 555-5834    |
| 39.island Trading         (198) 555-8888         81.Tortuga Restaurante         (5) 555-2933           40.Königlich Essen         0555-09876         82.Tradição Hipermercados         (11) 555-2167           41.La come d'abondance         30.59.84.10         83.Trail's Head Gournet Provisiones         (206) 555-8257           42.La maison d'Asie         61.77.61.10         84.Vaffeljemet         86 21 32 43                                                                                                    | 38.Hungry Owl All-Night Crocers      | 2967 542          | 80.Toms Spezialitäten                | 0251-031259       |
| 40.Königilch Essen         0555-05876         82.Tradição Hipermercados         (11) 555-2167           41.La come d'abondance         30.59.84.10         83.Trail's Head Gournet Provisiones         (206) 555-8257           42.La maison d'Asie         61.77.61.10         84.Vaffeljemet         86 21 32 43                                                                                                    | 39.Island Trading                    | (198) 555-8888    | 81.Tortuga Restaurante               | (5) 555-2933      |
| 41.Ls.come d'abondance         30.59.84.10         83.Thall's Head Gournet Provisiones         (206) 555-8257           42.Ls.maison d'Asie         61.77.61.10         84.Vaffeljemet         86.21.32.43                                                                                                    | 40.Königlich Essen                   | 0555-09876        | 82. Tradição Hipermercados           | (11) 555-2167     |
| 42 La maison d'Asie 61.77.61.10 84.Vaffeijemet 86 21 32 43                                                                                                    | 41.La come d'abondance               | 30.59.84.10       | 83. Trail's Head Gourmet Provisiones | (206) 555-8257    |
|                                                                                                    | 42.La maison d'Asie                  | 61.77.61.10       | 84.Vaffeljemet                       | 86 21 32 43       |

left to right

| Company                              | Phone             | Company                                     | Phone               |
|--------------------------------------|-------------------|---------------------------------------------|---------------------|
| 43.Laughing Bacchus Wine Cellas      | (804) 555-3392    | 1. Alfreds Futterkiste                      | 030-0074321         |
| 44.Lazy K Kountry Store              | (509) 555-7969    | 2. Ana Trujilio Emparedados y he            | ladas (5) 555-4729  |
| 45.Lehmanns Marktstard               | 069-0245984       | 3. Antonio Moreno Taquería                  | (5) 555-3932        |
| 46.Let's Stop N Shop                 | (415) 555-5938    | 4.Around the Horn                           | (171) 555-7788      |
| 47.LILA-Supermercado                 | (9) 331-6954      | 5.Berglunds snabbköp                        | 0921-12 34 65       |
| 48.LINO-Delicateses                  | (8) 34-56-12      | 6.BlauerSee Delikatessen                    | 0621-08460          |
| 49.Lonesome Pine Restaurant          | (503) 555-9573    | 7.Biondesddsi pêre et fils                  | 88.60.15.31         |
| 50.Magazzini Alimentari dunit        | 035-640230        | 8.Bólido Comidas preparadas                 | (91) 555 22 82      |
| 51.Malson Dewey                      | (02) 201 24 67    | 9.Bon app'                                  | 91.24.45.40         |
| 52.Mère Palllarde                    | 514) 555-8054     | 10.Bottom-DollarMarkets                     | (604) 555-4729      |
| 53.Morgenstern Gesundkast            | 0142-023176       | 11.B's Beverages                            | (171) 555-1212      |
| 54.North/Bouth                       | (17) 555-7733     | 12.Cactus Comidas para lieva                | (1) 135-5555        |
| 55. Océano Atlántico Ltda            | (1) 135-5333      | 13.Centro comercial Moctezur <mark>a</mark> | (5) 555-3392        |
| 56.Old World Delicates st            | (907) 535-7584    | 14.Chop-suey Chinese                        | 0452-076545         |
| 57.Ottilles Käseladen                | 0221-0641327      | 15.Comércio Mineiro                         | (11) 555-7847       |
| 58.Paris spécialités                 | (1) 42.34.23 66   | 16.Consolidated Holdings                    | (171) 555-2282      |
| 59.Pericies Comidas ciê cas          | (5) 552-3745      | 17.Die Wandernde Kuh                        | 0711-020361         |
| 60.Piccolo und mehr                  | 6562-9722         | 18. Drachenblut Delikatessen                | 0241-039123         |
| 61.Princesa isabel Vinha             | (1) 356-5634      | 19.Du monde entier                          | 40.67.88.88         |
| 62.Que Delícia                       | (21) 555-4252     | 20.Eastern Connection                       | (171) 555-0297      |
| 63.Queen Cozinha                     | (11) 555-1189     | 21.EmstHandel                               | 7675-3425           |
| 64.QUICK-Stop                        | 0372-035188       | 22.Familia Arquibaldo                       | (11) 555-9857       |
| 65.Ranchogrande                      | (1) 123-5555      | 2. FISSA Fabrica Inter. Saichich            | as 8/(91) 555 94 44 |
| 66.Rattlesnake Canyon Grocey         | (505) 555-5939    | 24 Folles gournandes                        | 20.16.10.16         |
| 67.Reggiani Caselici                 | 0522-558721       | 25.Fox och fä HB                            | 0695-34 67 21       |
| 68. Ricardo Adocicados               | (21) 555-3412     | 26.France restauration                      | 40.32.21.21         |
| 69.RichterSupermarkt                 | 0897-034214       | 27.Franc ( 8.p.A.                           | 011-4988260         |
| 70.Romero y tomilio                  | (91) 745 6200     | 28.Franken ersand                           | 089-0877310         |
| 71.8anté Gourmet                     | 07-98 92 35       | 29. Furla Back (hau e Frutos do A           | ar (1) 354-2534     |
| 72.8ave-a-lotMarkets                 | (208) 555-8097    | 30. Galería del gastrónomo                  | (93) 203 4560       |
| 73.8even 8eas Imports                | (171) 555-1717    | 31.Godos Cocine Típica                      | (95) 555 82 82      |
| 74.8imons bisto                      | 31 12 34 58       | 32.GourmetLanchonetes                       | (11) 555-9482       |
| 75.8pécialités du monde              | (1) 47.55.60.10   | 33.Great Lakes Food Varket                  | (503) 555-7555      |
| 76.8plitRall Beer& Ale               | (307) 555-4680    | 34.GROBELLA-Restaurante                     | (2) 283-2951        |
| 77.8uprêmes délices                  | (071) 23 67 22 20 | 35.Hanari Carnes                            | (21) 555-0091       |
| 78.The Big Cheese                    | (503) 555-3612    | 36.HILARION-Abastos                         | (5) 555-1340        |
| 79.The CrackerBox                    | (406) 555-5834    | 37.Hungry Coyote Import Sto                 | (503) 555-6874      |
| 80.Toms Spezialitäten                | 0251-031259       | 38. Hungry Owl All-Night Groce              | 2967 542            |
| 81. Tortuga Restaurante              | (5) 555-2933      | 39. Island Trading                          | (198) 555-8888      |
| 82. Tradição Hipermercados           | (11) 555-2167     | 40.Königlich Essen                          | 0555-09876          |
| 83. Trail's Head Gourmet Provisiones | (206) 555-8257    | 41.La come d'abondance                      | 30.59.84.10         |
| 84.Vaffeljemet                       | 86 21 32 43       | 42.La maison d'Asia                         | 61.77.61.10         |

right to left

# **COLUMNS IN DATA BAND**

### "Down Then Right" direction

In this direction the reporting tool tries equally to distribute all rows between columns. Then, after distribution rows between columns, the first column is output. And the column is not output to the end of a page, but until the number of elements that are distributed for this column. Then the second column is output. So the data take as much space on the page as it is required. So data will be distributed approximately equally among all the columns. And all data will be presented on a sheet in a convenient form. The mode of showing columns depends on the value of the **RightToLeft** property of the **DataBand**. If the **RightToLeft** property is set to **false**, then columns on the report page will be displayed from left to right. If the **RightToLeft** property is set to **true**, then the column on the report page will be displayed from right to left. The picture below shows examples of two modes of showing columns on report pages:

| Company                                                                                                    |           | Company                                                                                                    | Compa                                                                                                    | any                                                                                                    |
|----------------------------------------------------------------------------------------------------|-----------|----------------------------------------------------------------------------------------------------|----------------------------------------------------------------------------------------------------|----------------------------------------------------------------------------------------------------|
| 1. Alfreds Futterkiste                                                                                                    |           | 32.GourmetLanchonetes                                                                                                    | 62.Que Delícia                                                                                                    |                                                                                                    |
| 2. Ana Trujilio Emparedados y helados                                                                                                    |           | 33.GreatLakes Food Market                                                                                                    | 63.Queen                                                                                                    | Cozinha                                                                                                    |
| 3. Antonio Moreno Taqueria                                                                                                    |           | 34.GROBELLA-Restaurante                                                                                                    | 64.QUICK                                                                                                    | (-Stop                                                                                                    |
| 4.Around the Hom                                                                                                    |           | 35.Hanari Carnes                                                                                                    | 65.Ranch                                                                                                    | ogrande                                                                                                    |
| 5.Berglunds snabbköp                                                                                                    |           | 36.HILARION-Abastos                                                                                                    | 66.Re#1                                                                                                    | snake Canyon Grocey                                                                                                    |
| 6.BlauerSee Delikatessen                                                                                                    |           | 37.Hungry Coyote Import Store                                                                                                    | 67                                                                                                    | ani Caseliti                                                                                                    |
| 7.Biondesddsi pêre et fils                                                                                                    |           | 38.Hungry Owl All-Night Grocers                                                                                                    | 6 Alcar                                                                                                    | o Adocicados                                                                                                    |
| 8.Bólido Comidas preparac                                                                                                    | 5         | 39.Island Trading                                                                                                    | 69.Richt                                                                                                    | rSupermarkt                                                                                                    |
| 9.Bon app'                                                                                                    |           | 40.Königlich Essen                                                                                                    | 70.Rome                                                                                                    | ro y tomilio                                                                                                    |
| 10.Bottom-DollarMarkets                                                                                                    |           | 41.La come d'abondance                                                                                                    | 71.Sante                                                                                                    | Gourmet                                                                                                    |
| 11.B's Beverages                                                                                                    |           | 42.La maison d'Asie                                                                                                    | 72.8ave                                                                                                    | a-lot Markets                                                                                                    |
| 12.Cactus Comidas para li                                                                                                    | ver       | 43.Laughing Bacchus Wine Pellas                                                                                                    | 73.8eve                                                                                                    | Seas Imports                                                                                                    |
| 13.Centro comercial Mocte                                                                                                    | sume      | 44.Lazy K Kountry Store                                                                                                    | 74.8Imo                                                                                                    | s bisto                                                                                                    |
| 14.Chop-suey Chinese                                                                                                    |           | 45.Lehmanns Marktstar                                                                                                    | 75.8péc                                                                                                    | alités du monde                                                                                                    |
| 15.Comércio Mineiro                                                                                                    |           | 46.Let's Stop N Shop                                                                                                    | 76.8plit                                                                                                    | all Beer& Ale                                                                                                    |
| 16.Consolidated Holdings                                                                                                    |           | 47.LILA-Bupermerrado                                                                                                    | 77.8uprt                                                                                                    | mes délices                                                                                                    |
| 17.Die Wandemde Kuh                                                                                                    |           | 48.LINO-Delications                                                                                                    | 78.The B                                                                                                    | g Cheese                                                                                                    |
| 18.Drachenblut Delikatess                                                                                                    |           | 49.Lonesome=Ine Restaurant                                                                                                    | 79.The 0                                                                                                    | ackerBox                                                                                                    |
| 19.Du monde entier                                                                                                    |           | 50 Magazzy i Alimentari Riuni                                                                                                    | 80.Toms                                                                                                    | Bpezialitäten                                                                                                    |
| 20.Eastern Connection                                                                                                    |           | 51.Mais in Dewey                                                                                                    | 81.Tortu                                                                                                    | a Restaurante                                                                                                    |
| 21.EmstHandel                                                                                                    |           | 52.Mere Palllarde                                                                                                    | 82.Tredi                                                                                                    | ão Hipermercados                                                                                                    |
| 22.Familia Arguibaldo                                                                                                    |           | 53 lorgenstern Gesundkast                                                                                                    | 83.Trail's                                                                                                    | Head Gourmet Provisiones                                                                                                    |
| 23.FI88A Fabrica Inter. 8al                                                                                                    | chiches 8 | North/South                                                                                                    | 84.Vaffe                                                                                                    | end                                                                                                    |
| 24.Folles gourmandes                                                                                                    |           | 55. Océano Atlántico Ltda                                                                                                    | 85.Victu                                                                                                    | illes en stock                                                                                                    |
| 25.Folk och fä HB                                                                                                    |           | 56.Old World Delicatessen                                                                                                    | 86.Vins                                                                                                    | talcools Chevaler                                                                                                    |
| 26.France restauration                                                                                                    |           | 57.Ottilles Käseladen                                                                                                    | 87.Warti                                                                                                    | n Herkku                                                                                                    |
| 27.Franchi S.p.A.                                                                                                    |           | 58. Paris spécialités                                                                                                    | ss.welli                                                                                                    | gton importados                                                                                                    |
| 28.Frankenversand                                                                                                    | 1         | 59. Pericles Comidas clásicas                                                                                                    | 89.Wh                                                                                                    | overMarkets                                                                                                    |
|                                                                                                    |           |                                                                                                    |                                                                                                    |                                                                                                    |
| 29. Furla Bacalhau e Frutos                                                                                                    | oMar      | 60.Piccolo und mehr                                                                                                    | 90.W/In                                                                                                    | h Kala                                                                                                    |
| 29. Furla Bacalhau e Frutos<br>30. Galería del gastrónomo                                                                                                    | oMar      | 60.Piccolo und mehr<br>61.Princesa isabel Vinkos                                                                                                    | 90.Wiln<br>91.Wolsk                                                                                                    | h Kala<br>IZajazd                                                                                                    |
| 29. Furla Bacalhau e Fruto<br>30. Galería del gastrónomo<br>31. Godos Cocina Tipica                                                                                                    | loMar     | 60.Piccolo und mehr<br>61.Princese isebel Vinhos                                                                                                    | 90.Wiln<br>91.Wolsk                                                                                                    | h Kala<br>I Zajazi                                                                                                    |
| 29. Furla Bacalhau e Fruto<br>30. Galería del gastrónomo<br>31. Godos Cocina Típica                                                                                                    | lo Mar    | 60.Piccolo und métr<br>61.Princesa isabel Vinkas                                                                                                    | 90.Wiln<br>91.Wolsk                                                                                                    | h Kala<br>IZajazd                                                                                                    |
| 29. Furla Bacalhau e Fruto<br>30. Galería del gastrónomo<br>31. Godos Cocina Tipica                                                                                                    | oMar      | 60.Piccolound mehr<br>61.Princesa Isabel Vinhos                                                                                                    | 90.Wiln<br>91.Wolsk                                                                                                    | n Kala<br>I Zajazd                                                                                                    |
| 29. Purla Bacalhau e Frutos<br>30. Galería del gastrdnomo<br>31. Godos Cocine Tipica<br>Company                                                                                                    | oMar      | 60.Piccolound mehr<br>61.Princesa Isabel Vinhos<br>Company                                                                                                    | 90.Win<br>91.Woist                                                                                                    | Kele<br>I Zejezi<br>any                                                                                                    |
| 23 Funta Bacalhau e Fruto<br>30 Galería del gastrónomo<br>31 Godos Cocina Típica<br>Company<br>62 Que Delicia                                                                                                    | oMar      | 60.Piccolo und mehr<br>61.Princese Isabel Vinhos<br>Company<br>32.Gourmet Lanchonetes                                                                                                    | S0.Win<br>91.Wolst<br>Compa<br>1.Alfreds                                                                                                    | r Kala<br>I Zejezi<br>an y<br>Futterkiste                                                                                                    |
| 23 Funta Bacalhau e Fruto<br>30 Galería del gastridnomo<br>31 Godos Cocina Tipica<br>Company<br>62 Que Delicia<br>63 Queen Cozinha                                                                                                    | o Mar     | 60.Piccolound mehr<br>61.Princesa Isabel Vinkos<br>Company<br>32.Gourmet Lanchonetes<br>33.Great Lakes Food Market                                                                                                    | 90.Wiln<br>91.Woist<br>0.<br>1.Alfreds<br>2.Ana Tru                                                                                                    | i Zajazi<br>1 Zajazi<br>any<br>Futterkiste<br>(IIIo Emparedados y helados                                                                                                    |
| 23 Funta Bacalhaue Frutos<br>30. Galería del gastridnomo<br>31. Godos Cocina Tipica<br>22. Que Delifcia<br>53. Queen Cozinha<br>64. QUICK-Btop                                                                                                    | oMar      | 60.Piccolo und metr<br>61.Princesa Isabel Vinkos<br>Company<br>32.GournetLanchonetes<br>33.GreatLakes Food Market<br>34.GROBELLA-Restaurante                                                                                                    | S0.Win<br>S1.Wois<br>Compa<br>1.Alfreds<br>2.Ana Tru<br>3.Antonic                                                                                                    | n Kala<br>1 Zajazi<br>an y<br>Futterkiste<br>(IIIo Emparedados y helados<br>Moreno Taquería                                                                                                    |
| 23. Puris Bacalhau e Frutos<br>30. Galería del gastridnomo<br>31. Godos Cocina Tipica<br>22. Que Delicia<br>63. Queen Cozinha<br>64. QUICK-8top<br>65. Ranchogrande                                                                                                    | oMar      | 60.Piccolo und mehr<br>61.Princesa Isabel Vinkos<br>Company<br>32.GournetLanchonetes<br>33.GreatLakes Food Market<br>34.GROBELLA-Restaurante<br>35.Hanari Carnes                                                                                                    | S0.Win<br>91.Wols (<br>1.Alfreds<br>2.Ana Tru<br>3.Antonic<br>4.Around                                                                                                    | n Kala<br>1 Zajazzi<br>any<br>Puterkiste<br>(Ilio Emparedados y helados<br>Moreno Taquería<br>the Hom                                                                                                    |
| 29. Puris Bacalhau e Frutos<br>30. Galería del gastridnomo<br>31. Godos Cocina Tipica<br>22. Que Delicia<br>63. Queen Cozinha<br>64. QUICK-Btop<br>65. Ranchogrande<br>66. Rattiesnake Canyon Gro                                                                                                    | o Mar     | 60.Piccolound mehr<br>61.Princesa Isabel Vinkos<br>20.GournetLanchonetes<br>23.GreatLakes Food Market<br>24.GROBELLA-Restaurante<br>25.Hanari Carnes<br>26.HILARION-Abastos                                                                                                    | S0.Wiln<br>S1.Wols &<br>S1.Wols &<br>S1.Wols                                                                                                    | n Kala<br>1 Zajazzi<br>any<br>Puterkiste<br>(Ilio Emparedados y helados<br>Moreno Taquería<br>the Hom<br>ds snebbikto                                                                                                    |
| 29. Puris Bacalhau e Fruto<br>30. Galería del gastrónomo<br>31. Godos Cocina Tipica<br>20. Que Delicia<br>83. Que en Cosinha<br>64. QUICK-8top<br>65. Ranchogrande<br>66. Rattlesnake Canyon Gro<br>67. Reggiani Caselfol                                                                                                    | o Mar     | 60.Piccolo und mehr<br>61.Princesa Isabel Vinkos<br>20.Gourmet Lanchonetes<br>33.Great Lakes Food Market<br>34.GROBELLA-Restaurante<br>25.Hanari Carnes<br>36.HilLARION-Abastos<br>37.Hungry Coyote Import Biore                                                                                                    | S0.Wild<br>S1.Wols &<br>Comp.<br>1.Alfreds<br>2.Ana Tru<br>3.Antonic<br>4.Around<br>5.Bergiur<br>6.Blauer                                                                                                    | A Kele<br>1 Zejezzi<br>Any<br>Futterkiste<br>(IIIo Emparediados y helados<br>o Moreno Taquería<br>the Hom<br>ds snebbitop<br>ee Dellikatessen                                                                                                    |
| 29. Puris Bacalhau e Fruts<br>30. Galería del gastrónomo<br>31. Godos Cocine Tipica<br>Company<br>62. Que Delícia<br>63. Que Cozinha<br>64. QUICK-Stop<br>65. Ranchogrande<br>66. Rattlesnake Canyon Gro<br>67. Reggiani Caseitol<br>68. Ricardo Adocicatos                                                                                                    |           | 60.Piccolo und mehr<br>61.Princesa Isabel Vinkos<br>22.Gourmet Lanchonetes<br>33.Great Lakes Food Market<br>34.GROBELLA-Restaurante<br>25.Hanari Carnes<br>36.Hill ARION-Abastos<br>37.Hungry Coyote Import Brore<br>38.Hungry Owl All-Night Grocers                                                                                                    | S0.Win<br>91.Wols<br>1.Wols<br>2.Ana Tru<br>3.Antonio<br>4.Around<br>5.Bergiun<br>6.Biauer<br>7.Sionde                                                                                                    | A Kala<br>I Zajazj<br>A Ny<br>Futterkiste<br>(IIIo Emparedados y helados<br>Moreno Taquería<br>do Hom<br>ds snablokto<br>ee Dellikatessen<br>ddal pére et fils                                                                                                    |
| 29. Puris Bacalhaue Fruts<br>30. Galería del gastrónomo<br>31. Godos Cocine Tipica<br>Company<br>62. Que Delicia<br>63. Que Cocine<br>64. QUICK-8top<br>65. Ranchogrande<br>66. Ratifiesnake Canyon Gro<br>67. Reggiani Caselfol<br>68. Ricerdo Adocicados<br>69. Richter Supermarkt                                                                                                    |           | 60.Piccolo und mehr<br>61.Princese Isabel Vinkos<br>Company<br>32.Gourmet Lanchonetes<br>33.Great Lakes Food Market<br>34.GROBELLA-Restaurante<br>35.Hanari Cames<br>36.HILARION-Abestos<br>37.Hungry Coylote Import 8tore<br>38.HULARION-Abestos<br>39.Island Treding                                                                                                    | S0.Wile<br>S1.Wols<br>S1.Wols<br>S1.Wols<br>S1.Wols<br>Another<br>S.Antonic<br>S.Bergiur<br>S.Blauer<br>7.Blonde<br>S.Beluer                                                                                                    | A Kala<br>i Zajazi<br>Any<br>Futterkiste<br>(IIIo Emparedados y helados<br>o Moreno Taquería<br>the Hom<br>de Sa snabolxóp<br>ae Dellikatessen<br>ddsi père et fils<br>omidas preparados                                                                                                    |
| 29. Puris Bacalhaue Fruts<br>30. Galería del gastrónomo<br>31. Godos Cocina Tipica<br>Company<br>62. Que Delícia<br>63. Queen Cozinha<br>64. QUICK-Btop<br>65. Ranchogrande<br>66. Ratitesnake Canyon Gro<br>67. Reggiani Caselito<br>88. Rilcardo Adocicados<br>89. Richter Supermarkt<br>70. Romero y tomilio                                                                                                    | o Mer     | 60.Piccolo und mehr<br>61.Princesa Isabel Vinkos<br>Company<br>32.Goumet Lanchonetes<br>33.Great Lakes Food Market<br>34.GROBELLA-Restaurante<br>35.Hanari Cames<br>36.HILARI ON-Abastos<br>37.Hungry Coyote Import Store<br>38.Hungry Owi All-Night Grocers<br>39.Island Trading<br>0.Königlich Essen                                                                                                    | S0.Win<br>S1.Wols<br>2.Mols<br>2.Ane Tru<br>3.Antonic<br>4.Around<br>5.Benjur<br>6.Blauer<br>7.Blonde<br>8.Bdildo<br>9.Bon ep                                                                                                    | A Kala<br>i Zajezd<br>any<br>Futterkiste<br>Illio Emparedados y helados<br>o Moreno Taquería<br>che Hom<br>dis sinabilótip<br>e o Delikatessen<br>ddsi pére et fils<br>comidas preparades<br>/                                                                                                    |
| 29. Puris Bacalhau e Fruts<br>30. Galería del gastrónomo<br>31. Godos Cocina Tipica<br>Company<br>62. Que Delicia<br>63. Queen Cozinha<br>64. QUICK-8top<br>65. Ranchogrande<br>66. Rattiesnake Canyon Gar<br>67. Reggiani Caselfol<br>68. Ritcardo Adocicados<br>69. Richter Supermarkt<br>70. Romero y tomilio<br>71. Banté Gournet                                                                                                    |           | 60.Piccolound mehr<br>61.Princesa Isabel Vinkos<br>22.Gourmet Lanchonetes<br>33.Great Lakes Food Market<br>34.GROBELLA-Restaurante<br>35.Hanari Cames<br>36.HILARION-Abastos<br>37.Hungry Coyote Import Store<br>38.Hungry Owi All-Night Grocers<br>39.Island Trading<br>0.Königlich Essen<br>41.a come d'abondance                                                                                                    | S0.Wiln<br>S1.Wols<br>S1.Wols<br>S1.Wols<br>S1.Wols<br>Anone<br>S2.Ana Tru<br>3.Anone<br>4.Around<br>5.Beglur<br>6.Blauer<br>7.Blonde<br>8.Bólido<br>9.Bon ap<br>10.Bottor                                                                                                    | A Kala<br>1 Zajazi<br>2 any<br>Futtarkiste<br>Iliio Emparedados y helados<br>Moreno Taquería<br>the Hom<br>dis snablotop<br>e o Delikatessen<br>ddsi pére etfils<br>comidas preparadas<br>/<br>-Dollar Markets                                                                                                    |
| 29. Puris Bacalhaue Fruts<br>30. Galería del gastrónomo<br>31. Godos Cocina Tipica<br>Company<br>62. Que Delicia<br>63. Queen Cozinha<br>64. QUICK-Btop<br>65. Rancho grande<br>66. Rattlesnake Canyon Gro<br>67. Regglani Caselto<br>68. Ricardo Adocicados<br>69. Richter Supermarkt<br>70. Romero y tomilio<br>71. Banté Gournet<br>72. Bave-a-lot Markets                                                                                                    |           | 60. Piccolo und mehr<br>61. Princesa Isabel Vinkos<br>22. Gourmet Lanchonetes<br>23. Great Lakes Food Market<br>24. GROBELLA-Restaurante<br>25. Hanari Carnes<br>26. HILARION-Abastos<br>27. Hungry Owi All-Night Grocers<br>39. Island Trading<br>10. Königilch Essen<br>41. La corne d'abondance<br>42. L. meison d'Asle                                                                                                    | S0.Win<br>S1.Wois<br>S1.Wois<br>S1.Wois<br>S1.Wois<br>S1.Wois<br>S2.Ane Tru<br>S2.Ane Tru<br>S2.Ane T                                                                                                    | A Kala<br>I Zajazi<br><b>any</b><br>Futterkiste<br>(IIIo Emparedados y helados<br>Moreno Taquerla<br>the Hom<br>25 snabbktp<br>ee Delikatessen<br>ddsi pére et fils<br>omidas preparadas<br>/<br>-Dollar Markets<br>eragas                                                                                                    |
| 29. Puris Bacalhau e Fruts<br>30. Galería del gastrónomo<br>31. Godos Cocina Tipica<br>20. Que Delicia<br>83. Queen Cosinha<br>64. QUICK-8top<br>65. Ranchogrande<br>66. Rattlesnake Canyon Gro<br>67. Repgiani Caseltol<br>68. Ricardo Adociextos<br>69. Ricardo Adociextos<br>69. Richter Supermarkt<br>70. Romeroy tomilio<br>71. Sante Gournet<br>72. Save-a-lot Markets<br>73. Beven Beas Imports                                                                                                    |           | 60. Piccolo und mehr<br>61. Princesa Isabel Vinkos<br>22. Gourmet Lanchonetes<br>23. Great Lakes Food Market<br>24. GROBELLA-Restaurante<br>25. Hanari Carnes<br>26. HLARION-Abestos<br>27. Hungry Oxyote Import Store<br>28. Hungry Owi All-Night Grocers<br>29. Island Trading<br>10. Königlich Essen<br>41. La come d'abondance<br>42. Longison d'Asle<br>43. Lavobing Bacchus Wine Cellas                                                                                                    | 90.Wiln<br>91.Wols<br>1.Alfreds<br>2.Ane Tru<br>3.Antonic<br>4.Around<br>5.Benglun<br>6.Blauer<br>7.Blauer<br>8.Bálido<br>9.Bon ep<br>10.Bottor<br>11.B's Be<br>12.Cactu                                                                                                    | A Kala<br>I Zajazi<br>A Kala<br>I Zajazi<br>A Kala<br>Putterkiste<br>(IIIo Emparedados y helados<br>Moreno Taquería<br>the Hom<br>dis snabbkóp<br>ee Dellikatessen<br>ddsi prestrilis<br>omidas preparados<br>/<br>-Dollar Markels<br>relages<br>Comidas para llevar                                                                                                    |
| 29. Puris Bacalhau e Fruts<br>30. Galería del gastrónomo<br>31. Godos Cocina Tipica<br>20. Que Delícia<br>83. Que Delícia<br>63. Que Cozinha<br>64. QUICK-8top<br>65. Ranchogrande<br>66. Rattlesnake Canyon Gru<br>67. Reggiani Caseliti<br>68. Ricardo Adocicatas<br>69. Richter Supermarkt<br>70. Romero y tomilio<br>71. Santé Gournet<br>72. Save a-lot Markets<br>73. Seven Beas imports<br>74. Birnons bisto                                                                                                    | a Mar     | 60. Piccolo und metr<br>61. Princese Isabel Vinkos<br>Company<br>32. Gourmet Lanchonetes<br>33. Great Lakes Food Market<br>34. GROBELLA-Restaurante<br>35. Hangi Comes<br>36. HILARION-Abestos<br>37. Hungiy Coylote Import Store<br>38. Hungiy Owi All-Night Grocers<br>39. Island Treding<br>10. Könliglich Essen<br>41. a come d'abondance<br>42. Li meison d'Asie<br>43. Laubeing Bacchus Wine Cellas<br>44. Lazy K. Country Store                                                                                                    | S0.Win<br>S1.Wols<br>S1.Wols<br>S1.Wols<br>S1.Wols<br>S1.Wols<br>S2.Antonic<br>S2.Antonic<br>S.Benglun<br>S.Benglun                                                                                                    | A Kala<br>I Zajazi<br>Putterkiste<br>(IIIo Emparedados y helados<br>Moreno Taquería<br>the Hom<br>ds snabbkóp<br>ee Delikatessen<br>ddsi pére et fils<br>omidas preparados<br>/<br>-collar Markets<br>rerages<br>Comidas para llevar<br>comercial Moctezuma                                                                                                    |
| 29. Puris Bacalhau e Fruts<br>30. Galería del gastrónomo<br>31. Godos Cocina Tipica<br>62. Que Delicia<br>63. Que Delicia<br>64. QUICK-Btop<br>65. Ranchogrande<br>66. Rattiesnake Canyon Gro<br>67. Reggiani Caseltol<br>68. Richer Supermarkt<br>70. Romero y tomilio<br>71. Banté Gournet<br>71. Banté Gournet<br>73. Beven Beas Imporis<br>74. Bimons bisto<br>75. Bipécialités du monte                                                                                                    |           | 60.Piccolo und mehr<br>61.Princese Isabel Vinkos<br>22.Gourmet Lanchonetes<br>23.Great Lakes Food Market<br>24.GROBELLA-Restaurante<br>25.Hanari Cames<br>36.HILARICN-Abestos<br>37.Hungry Coylote Import 8tore<br>38.HUARICN-Abestos<br>39.Island Trading<br>10.Königlich Essen<br>41. La come d'abondance<br>42.Lumeison d'Asie<br>43.Lauping Bacchus Wine Cellas<br>44.Lazy K. Kounby 8tore<br>45.Lehmann Warktstand                                                                                                    | S0.Win<br>S1.Wols<br>S1.Wols<br>S1.Wols<br>S1.Wols<br>S1.Wols<br>S2.Ana Tru<br>S2.Ana Tru<br>S                                                                                                    | A Kala<br>i Zajazi<br>Putterkiste<br>(IIIo Emparedados y helados<br>Moreno Taquería<br>dhe Hom<br>ds snabökóp<br>ee Delikatessen<br>ddsi père et fils<br>omidas preparados<br>/<br>-DollarMarkets<br>erages<br>Comidas para llever<br>comercial Moctezuma<br>uey Chinese                                                                                                    |
| 29. Puris Bacalhaue Fruts<br>30. Galería del gastrónomo<br>31. Godos Cocine Tipica<br>62. Que Delicia<br>63. Que Delicia<br>64. QUICK-8top<br>65. Ranchogrande<br>66. Rattiesnake Canyon Gro<br>67. Reggiani Caselto<br>68. Ricerdo Adocicadas<br>69. Richter Supermarkt<br>70. Romero y tomilio<br>71. Banté Gourmet<br>71. Banté Gourmet<br>72. Bave-a-to Markets<br>73. Beven Seas Imports<br>74. Simons bisto<br>75. Bpécialités du monde<br>76. Spitt Rail Beer & Ale                                                                                                    |           | 60. Piccolo und metr<br>61. Princesa Isabel Vinkos<br>22. Gourmet Lanchonetes<br>23. Great Lakes Food Market<br>24. GROBELLA-Restaurante<br>25. Hanari Cames<br>26. HILARION-Abastos<br>27. Hungry Coy ote Import Store<br>28. HUARION-Abastos<br>29. Island Trading<br>10. Königlich Essen<br>41. La come d'abondance<br>42. Lomeison d'Aste<br>43. Laosing Bacchus Wine Cellas<br>44. Lazy K Kounty Store<br>45. Lehmann Marktstand<br>46. Let's Stop NiBnop                                                                                                    | S0.Win<br>91.Wols<br>1.Alfreds<br>2.Ane Tru<br>3.Antonic<br>4.Around<br>5.Benglur<br>6.Biaueri<br>7.Bionde<br>8.Bólido<br>9.Bon ep<br>10.Bottor<br>11.Bis Bet<br>12.Cochtor<br>14.Chop-<br>15.Comt                                                                                                    | A Kala<br>i Zajezd<br>Any<br>Futterkiste<br>(IIIo Emparedados y helados<br>Moreno Taquería<br>de Hom<br>de Hom<br>de Cellikatessen<br>ddsi pére et fils<br>omidas preparadas<br>/<br>-Dollar Markels<br>rerages<br>Comidas para llevar<br>comercial Moctezuma<br>uey Chinese<br>tio Minelo                                                                                                    |
| 29. Purte Bacelheue Frute<br>30. Galería del gastrónomo<br>31. Godos Cocine Tipica<br>Company<br>62. Que Delicia<br>63. Queen Cozinha<br>64. QUICK-Btop<br>65. Raticesnake Canyon Gre<br>67. Reggiani Caselitol<br>68. Ritcerdo Adocicadas<br>69. Richter Bupermarkt<br>70. Romeroy tomilio<br>71. Santé Gournet<br>72. Baye-a-lot Markets<br>73. Beven Beas Imports<br>74. Simons bisto<br>75. Spécialités du monte<br>76. Bplit Rall Bear & Ale<br>77. Buprémes délices                                                                                                    |           | 60.Piccolound metr<br>61.Princesa Isabel Vinkos<br>22.Gourmet Lanchonetes<br>33.Great Lakes Food Market<br>34.GROBELLA Restaurante<br>25.Hanari Cames<br>36.HILARION-Abastos<br>37.Hungry Coyote Import Store<br>38.HILARION-Abastos<br>39.Island Trading<br>10.Königilich Essen<br>41.Lacomed tabondance<br>42.Lonaison d'Asle<br>43.Lacobing Bacchus Wine Cellas<br>44.Lazy K Kountry Store<br>45.Lehmann, Marktstand<br>46.Let's Stop Nighop<br>47.LILA-Supermet ado                                                                                                    | S0.Win<br>91.Wols<br>1.Alfreds<br>2.Ane Tru<br>3.Antonic<br>4.Around<br>5.Berglur<br>7.Bionde<br>8.Bölido<br>9.Bon ep<br>10.Bottor<br>11.Bottor<br>12.Cectur<br>13.Centur<br>14.Chop-<br>15.Come<br>16.Consol                                                                                                    | A Kala<br>I Zajezd<br>A Markov<br>Futterkiste<br>IIIo Emparedados y helados<br>Moreno Taquería<br>de Hom<br>dis snebiblóp<br>ee Delikatessen<br>ddsi pére et fils<br>omidas preparadas<br>/<br>-Collar Markels<br>renages<br>Comidas para llevar<br>comercial Moctezuma<br>uey Chinese<br>cio Mineio<br>Idated Holdings                                                                                                    |
| 29. Puris Bacalhaue Fruts<br>30. Galería del gastrónomo<br>31. Godos Cocina Tipica<br>22. Que Delicia<br>63. Queen Cozinha<br>64. QUICK-Btop<br>65. Raitosnake Canyon Gar<br>67. Reggiani Caselidi<br>68. Raitesnake Canyon Gar<br>67. Reggiani Caselidi<br>68. Raitesnake Canyon Gar<br>67. Reggiani Caselidi<br>68. Raitesnake Canyon Gar<br>67. Reggiani Caselidi<br>68. Raitesnake Canyon Gar<br>67. Reggiani Caselidi<br>68. Raitesnake Canyon Gar<br>67. Reggiani Caselidi<br>68. Raitesnake Canyon Gar<br>67. Reggiani Caselidi<br>68. Raitesnake Canyon Gar<br>67. Reggiani Caselidi<br>68. Raitesnake Canyon Gar<br>67. Reggiani Caselidi<br>68. Raitesnake Canyon Gar<br>69. Raitesnake Canyon Gar<br>67. Reggiani Caselidi<br>68. Raitesnake Canyon Gar<br>69. Raitesnake Canyon Gar<br>69. Raitesnake Canyon Gar<br>70. Romeroy tomilio<br>71. Barte Gournet<br>72. Saye-a-lot Markets<br>73. Beyen Basto<br>75. Spécialités du morde<br>76. Spilt Rail Beer & Ale<br>77. Buyetmes délicas<br>78. The Big Cheese |           | 60.Piccolound metr<br>61.Princesa Isabel Vinkos<br>22.Gourmet Lanchonetes<br>33.Great Lakes Food Market<br>34.GROBELLA-Restaurante<br>35.Hanari Cames<br>36.HILARION-Abastos<br>37.Hungry Coyote Import Store<br>38.Hungry Owi All-Night Grocers<br>39.Island Trading<br>(0.Königlich Essen<br>44.Lasy K Country Store<br>43.Laubping Bacchus Wine Cellas<br>44.Lasy K Country Store<br>45.Leftmann Marktstard<br>46.Lefts Stop Néhop<br>47.LILA-Supermet ado<br>48.LINO-Delicatess                                                                                                    | S0.Wiln<br>S1.Wols<br>S1.Wols<br>S1.Wols<br>S1.Wols<br>S1.Wols<br>S2.Ana Tru<br>3.Antonic<br>4.Around<br>5.Beiglur<br>6.Biauer<br>7.Slonde<br>8.Bölidor<br>5.Bon ap<br>10.Bottor<br>11.Bis Bei<br>12.Coctu<br>13.Centor<br>13.Centor<br>14.Chop<br>15.Come<br>15.Come<br>16.Conso<br>17.Die W                                                                                                    | A Kala<br>I Zajazi<br>Zajazi<br>Putterkiste<br>Ilio Emparedados y helados<br>Moreno Taquería<br>the Hom<br>dos snebbito<br>e Deliktatessen<br>dosi pére etfils<br>comidas preparadas<br>/<br>-Dollar Markets<br>ranges<br>Comidas para llevar<br>comercial Moctezuma<br>uey Chinese<br>tio Mineto<br>Idated Holdings<br>ndemde Kuh                                                                                                    |
| 29. Puris Bacalhaue Fruts<br>30. Galería del gastrónomo<br>31. Godos Cocina Tipica<br>Company<br>62. Que Dellicia<br>63. Queen Cozinha<br>64. QUICK-Btop<br>65. Rattiesnake Canyon Gar<br>65. Rattiesnake Canyon Gar<br>67. Regglani Caselidi<br>68. Ritcardo Adocicados<br>89. Richter Bupermarkt<br>70. Romero y tomilio<br>71. Banté Gournet<br>72. Bave-a-lot Markets<br>73. Beven Beas imports<br>74. Birnons bisto<br>75. Bpécialités du monte<br>76. Bpécialités du monte<br>76. Bpécialités du monte<br>76. Bpécialités du monte<br>76. Bpécialités du monte<br>76. Bpécialités du monte<br>76. Bpécialités du monte<br>78. Suprémes délicos<br>78. The Big Cheese<br>79. The CrackerBox                                                                                                    |           | 60. Piccolo und metr<br>61. Princesa Isabel Vinkos<br>22. Gourmet Lanchonetes<br>23. Great Lakes Food Market<br>24. GROBELLA-Restaurante<br>25. Hanari Carnes<br>26. HILARION-Abastos<br>27. Hungry Owi All-Night Grocers<br>29. Island Trading<br>10. Konigilich Essen<br>41. La corne d'abondance<br>42. Li maison d'Asie<br>43. Laubring Bacchus Wine Cellas<br>44. Lazy K. Country Store<br>45. Lehmann Marktstand<br>46. Let's Stop Nighop<br>47. LILA-Buperne rado<br>48. LINO-Cellicatese<br>49. Lonesome Pine Respourant                                                                                                    | S0.Win<br>S1.Wois<br>S1.Wois<br>S1.Wois<br>S1.Wois<br>S1.Wois<br>S1.Wois<br>S2.Ane Tru<br>S2.Ane Tru<br>S3.Anonic<br>S3.Beeglar<br>S3.Beeglar<br>S4.Beeglar<br>S4.Beeglar<br>S4.Be                                                                                                    | A Kala<br>I Zajazi<br><b>any</b><br>Putterkliste<br>IIIo Emparedados y helados<br>Moreno Taquerla<br>de Hom<br>as snabokto<br>ee Delikatessen<br>ddsi pére etfils<br>omidas preparadas<br>/<br>-Collar Markets<br>rerages<br>Comidas pare llever<br>comercial Moctezuma<br>uey Chinese<br>cio Mineio<br>Idated Holdings<br>ndemde Kuh<br>nblut Delikatessen                                                                                              |
| 29. Puris Bacalhau e Fruts<br>30. Galería del gastrónomo<br>31. Godos Cocina Tipica<br>20. Que Delicia<br>83. Queen Cozinha<br>44. QUICK-8top<br>65. Ranchogrande<br>66. Rattlesnake Canyon Gro<br>67. Repglani Caseltol<br>68. Ricardo Adocicatos<br>69. Richter Bupermarkt<br>70. Romeroy tomilio<br>71. Banté Gournet<br>72. Bave-a-tot Markets<br>73. Beyen Beas Imports<br>74. Bimons bisto<br>75. Bejecialités du monte<br>76. Bijt Rall Beerő Ale<br>77. Buprémes délicos<br>78. The Big Cheese<br>79. The Cracker Box<br>80. Toms Spezialitéten                                                                                                    |           | 60. Piccolo und metr<br>61. Princesa Isabel Vinkos<br>22. Gourmet Lanchonetes<br>23. Great Lakes Food Market<br>24. GROBELLA-Restaurante<br>25. Hanari Carnes<br>26. HILARION-Abastos<br>27. Hungry Owi All-Night Grocers<br>29. Island Trading<br>10. Königlich Essen<br>41. La corne d'abondance<br>42. Limelson d'Asie<br>43. Laubeing Bacchus Wine Cellas<br>44. Lazy K Kounby Store<br>45. Lehmann Marktstand<br>46. Let's Stop N Bhop<br>47. LILA-Supermerado<br>48. LINO-Delicateses<br>49. Lonesome Pine Restaurant<br>50. Magazzini Allmentari Runti                                                                                                    | S0.Wiln<br>S1.Wols<br>S1.Wols<br>S1.Wols<br>S1.Wols<br>S1.Wols<br>S1.Wols<br>S1.Wols<br>S2.Ane Tru<br>S2.Ane Tru<br>S2                                                                                                    | A Kala<br>I Zajazi<br>Putterkiste<br>(IIIo Emparedados y helados<br>Moreno Taquerla<br>the Hom<br>25 snabbktp<br>ee Delikatessen<br>ddsi påre et fils<br>omidas preparadas<br>/<br>-Dollar Markets<br>renges<br>Comidas para liever<br>comercial Moctezume<br>uey Chinese<br>clo Mineio<br>Idated Holdings<br>ndemde Kuh<br>nblut Delikatessen<br>tde entier                                                                                             |
| 29. Puris Bacalhau e Fruts<br>30. Galería del gastrónomo<br>31. Godos Cocina Tipica<br>20. Que Delícia<br>83. Que Delícia<br>83. Que Delícia<br>84. QUICK-8top<br>65. Ranchogrande<br>66. Rattlesnake Canyon Gru<br>67. Reggiani Caseitol<br>68. Ricardo Adocicatas<br>69. Richter Supermarkt<br>70. Romero y tomilio<br>71. Banté Gourmet<br>73. Beven Beas imports<br>74. Birnons bisto<br>75. Sepécialités du monte<br>76. Spilt Rail Beer & Ale<br>77. Ruprémes délicas<br>78. The Big Cheese<br>97. The Cracker Box<br>80. Toms Spezialitéten<br>81. Tortuga Restaurante                                                                                                    |           | 60. Piccolo und metr<br>61. Princesa Isabel Vinkos<br>22. Gourmet Lanchonetes<br>23. Great Lakes Food Market<br>24. GROBELLA-Restaurante<br>25. HILA-RICN-Abastos<br>36. HILA-RICN-Abastos<br>37. Hungry Coylote Import Store<br>38. HULARICN-Abastos<br>39. Island Trading<br>10. Königilich Essen<br>41. La come d'abondance<br>42. Li melson d'Asie<br>43. Laupring Bacchus Wine Cellas<br>44. Lazy K. Country Store<br>45. Lehmann Marktstard<br>46. Let's Stop Nighop<br>47. LILA-Bupermer Leado<br>48. LINO-Cellicatess<br>49. Lonesome Pine Resignant<br>50. Magazzini Alimentari Aunt<br>51. Maison Dewey                                                                                   | S0.Win<br>S1.Wols<br>S1.Wols<br>S1.Wols<br>S1.Wols<br>S1.Wols<br>S1.Wols<br>S2.Ant Tru<br>S2.Ant Tru<br>S2.A                                                                                                    | A Kala<br>I Zajazi<br>A Ny<br>Futterkiste<br>(IIIo Emparediados y helados<br>Moreno Taquería<br>phe Hom<br>ds snabbikto<br>ee Dellikatessen<br>ddsi père et fils<br>omidas preparadas<br>/<br>-CollarMarkets<br>rerages<br>Comidas para lievar<br>comercial Moctezums<br>uey Chinese<br>clo Minelio<br>Idated Holdings<br>ndiemde Kuh<br>nbiut Delikatessen<br>de entier<br>Connection                                                                   |
| 29. Puris Bacalhau e Fruts<br>30. Galería del gastrónomo<br>31. Godos Cocina Tipica<br>62. Que Delicia<br>63. Que Delicia<br>64. QUICK-8top<br>65. Ranchogrande<br>66. Ratifiesnake Canyon Gro<br>67. Reggiani Caseltol<br>68. Ricardo Adocicatas<br>69. Richter Supermarkt<br>70. Romero y tomilio<br>71. Banté Gourmet<br>72. Bave-a-iot Markets<br>73. Beven Beas Imports<br>74. Bimons bisto<br>75. Bipécialités du monte<br>76. Spiti Rall Beerő. Ale<br>76. Rojit Rall Beerő. Ale<br>78. The Big Cheese<br>79. The CrackerBox<br>80. Toms Spezialitáten<br>81. Tortuga Restaurante<br>82. Tradição Hipermercado                                                                                                    |           | 60. Piccolo und metr<br>61. Princesa Isabel Vinkos<br>22. Gourmet Lanchonetes<br>23. Gourmet Lanchonetes<br>23. Great Lakes Food Market<br>24. GROBELLA-Restaurante<br>25. Hila ARION-Abastos<br>36. HILARION-Abastos<br>37. Hungry Coylote Import 8tore<br>38. HUARION-Abastos<br>39. Island Trading<br>10. Königlich Essen<br>41. La come d'abondance<br>42. Lumeison d'Asie<br>43. Laubing Bacchus Wine Cellas<br>44. Lazy K Kounby 8tore<br>45. Lehmann Marktstand<br>46. Let's 8top Nighop<br>47. LILA-Rupermet ado<br>48. LINO-Delicatese<br>49. Lonesome Pine Restaurant<br>50. Magazzini Alimentari Fundi<br>51. Maison Dewey<br>52. Mere Paillarde                                         | SO.Win<br>S1.Wols<br>S1.Wols<br>S1.Wols<br>S1.Wols<br>S1.Wols<br>S2.Ane Tru<br>S2.Ane Tru<br>S2.Ane Tru<br>S2.Ane Tru<br>S2.Ane Tru<br>S2.Ane Tru<br>S2.Ane Tru<br>S2.Bene<br>S2.Bene<br>S2 | A Kala<br>i Zajazi<br>Putterkiste<br>(IIIo Emparedados y helados<br>Moreno Taquería<br>de Hom<br>dos natoloto<br>ae Delikatessen<br>ddsi pére et fils<br>omidas preparados<br>/<br>-Dollar Markets<br>erages<br>Comidas para llever<br>comercial Moctezuma<br>uey Chinese<br>blo Minelio<br>Idated Holdings<br>ndemde Kuh<br>noblut Delikatessen<br>de entier<br>h Connection<br>andel                                                                   |
| 29. Puris Bacalhaue Fruts<br>30. Galería del gastrónomo<br>31. Godos Cocine Tipica<br>62. Que Delicia<br>63. Que Delicia<br>64. QUICK-8top<br>65. Ranchogrande<br>66. Rattiesnake Canyon Gro<br>67. Reggiani Caselid<br>68. Ricardo Adocicados<br>69. Richter Supermarkt<br>70. Romero y tomilio<br>71. Banté Gourmet<br>72. Bave-a-tot Markets<br>73. Beve-a Reas Imports<br>74. Simons bisto<br>75. Bjécialités du monde<br>76. Spilt Rail Beer & Ale<br>77. Bugrémes délicos<br>78. The Big Cheese<br>79. The CrackerBox<br>80. Toms Spezialitém<br>81. Toriuga Restaurante<br>82. Tradição Hipermercados<br>83. Trailis Head Gourmet Pro                                                                                                    | o Mer     | 60. Piccolo und metr<br>61. Princesa Isabel Vinkos<br>22. Gourmet Lanchonetes<br>33. Great Lakes Food Market<br>34. GROBELLA Restaurante<br>35. Hanari Cames<br>36. HILARION-Abastos<br>37. Hungry Coyote Import Store<br>38. Hungry Owi All-Night Grocers<br>39. Island Trading<br>10. Königlich Essen<br>41. Lacomed Tabondance<br>42. Lomaison d'Asie<br>43. Lacoling Bacchus Wine Cellas<br>44. Lazy kit country Store<br>45. Lehmann, Marktstand<br>46. Let's Stop Nighop<br>47. LILA-Bupermet rado<br>48. LINO-Deli cateses<br>49. Lonesome Pine Restaurant<br>50. Magazzini Allmentari Runti<br>51. Maison Dewey<br>52. Mere Paillarde<br>53. Morgenstem Gesundikost                         | S0.Win<br>S1.Wols<br>S1.Wols<br>S1.Wols<br>S1.Wols<br>S1.Wols<br>S1.Wols<br>S2.Ane Tru<br>S2.Ane Tru<br>S3.Ane Tru<br>S3.Ane Tru<br>S3.A                                                                                                    | A Kala<br>i Zajezd<br>any<br>Futterkiste<br>IIIo Emparediados y helados<br>Moreno Taquería<br>de Hom<br>dis snebiblóp<br>ee Delikatessen<br>ddsi père et fils<br>omidas preparadas<br>/<br>-Dollar Markels<br>reitages<br>Comidas para llevar<br>comercial Moctezume<br>uey Chinese<br>clo Minelo<br>Idated Holdings<br>ndemde Kuh<br>nblut Delikatessen<br>to Connection<br>andel<br>s Argulbatbo                                                       |
| 29. Puris Bacalhaue Fruts<br>30. Galería del gastrónomo<br>31. Godos Cocine Tipica<br>22. Que Delicia<br>63. Queen Cozinha<br>64. QUICK-Btop<br>65. Rainchogrande<br>66. Ratitesnake Canyon Gre<br>67. Reggiani Caselito<br>68. Ratitesnake Canyon Gre<br>67. Reggiani Caselito<br>68. Ratitesnake Canyon Gre<br>67. Reggiani Caselito<br>68. Ratitesnake Canyon Gre<br>67. Reggiani Caselito<br>68. Ratitesnake Canyon Gre<br>67. Reggiani Caselito<br>68. Ratitesnake Canyon Gre<br>67. Reggiani Caselito<br>68. Ratitesnake Canyon Gre<br>67. Reggiani Caselito<br>68. Ratitesnake Canyon Gre<br>69. Rother Bupermarkt<br>70. Romeroy tomillo<br>71. Sante Gourmet<br>72. Save-a-lot Markets<br>73. Beven Beas Imports<br>74. Simons bisto<br>75. Spécialités du monde<br>76. Bplit Rail Beer & Ale<br>77. Bupetmes délices<br>78. The Cracker Box<br>80. Toms Bjezialitten<br>81. Tortuga Restaurante<br>82. Tradição Hipermercador<br>83. Trail's Head Gourmet Pro<br>84. Vaffeljernet                                                                                                    | o Mer     | 60. Piccolo und metr<br>61. Princesa Isabel Vinkos<br>22. Gourmet Lanchonetes<br>33. Great Lakes Food Market<br>34. GROBELLA-Restaurante<br>25. Hanari Cames<br>36. HiLARI ON-Abastos<br>37. Hungry Coyote Import Store<br>38. Hungry Owi All-Night Grocers<br>39. Island Trading<br>10. Königlich Essen<br>4 N. a come d'abondance<br>42. Lomaison d'Asle<br>43. Laubeling Bacchus Wine Cellas<br>44. Lazy K. Kountry Store<br>45. Lehmann Marktstard<br>46. Let's Stop Nighop<br>47. LILA-Bupermet ado<br>48. LINO-Delicateset<br>49. Lonesome Pline Reseaurant<br>50. Magazzini Alimentari Runti<br>51. Maison Dewey<br>52. Mere Paillarde<br>53. Morgenstem Gesundkost<br>54. North/Bouth       | S0.Win<br>S1.Wols<br>S1.Wols<br>S1.Wols<br>S1.Wols<br>S1.Wols<br>S1.Wols<br>S1.Wols<br>S2.Ane Tru<br>S2.Ane Tru<br>S3.Ane Tru<br>S3.Ane Tru<br>S3.Ane                                                                                                    | A Kala<br>I Zajazi<br>Putterkiste<br>IIIo Emparedados y helados<br>Moreno Taquería<br>the Hom<br>ds snabbido<br>ee Delikatessen<br>ddsi pére et fis<br>omidas preparades<br>/<br>-Collar Markels<br>eragos<br>Comidas para llevar<br>Comidas para llevar<br>comercial Moctezuma<br>uey Chinese<br>clo Mineio<br>Idated Holdings<br>indemde Kuh<br>nblu Delikatessen<br>ide entier<br>i Connection<br>landel<br>Arquibatio<br>Fabrica Inter: Balchichas B |
| 29. Puris Bacalhaue Fruts<br>30. Galería del gastrónomo<br>31. Godos Cocina Tipica<br>29. Que Delicia<br>63. Queen Cozinha<br>64. QUICK-Btop<br>65. Rainchogrande<br>66. Rattiesnake Canyon Gro<br>67. Reggiani Caselitol<br>88. Rilcardo Adocicados<br>89. Richter Bupermarkt<br>70. Romero y tomilio<br>71. Banté Gournet<br>72. Save-a-lot Markets<br>73. Beven Beas Imports<br>74. Bimos bisto<br>75. Spécialités du monte<br>76. Spilt Rail Beerá Ale<br>77. Bujrémes délicos<br>78. The Big Cheese<br>79. The Cracker Box<br>80. Toms Spezialitéten<br>81. Tortuga Restaurante<br>82. Tradição Hipermercados<br>83. Trails Hiead Gournet Fro<br>84. Vaffeijemet                                                                                                    | o Mer     | 60. Piccolo und metr<br>61. Princesa Isabel Vintos<br>22. Gourmet Lanchonetes<br>33. Great Lakes Food Market<br>34. GROBELLA-Restaurante<br>35. Hanari Cames<br>36. HILARION-Abastos<br>37. Hungry Coyote Import Store<br>38. Hungry Owi All-Night Grocers<br>39. Island Trading<br>(0. Königlich Essen<br>44. Lazy K. Yountry Store<br>43. Laubeling Bacchus Wine Cellas<br>44. Lazy K. Yountry Store<br>45. Lehmanni Marktstard<br>46. Let's Stop Nighop<br>47. LILA-Bupermet sado<br>48. LINO-Delicatess<br>49. Lonesome Pine Resteurant<br>50. Magazzini Alimentari Funti<br>51. Maison Dewey<br>52. Mere Palliarde<br>53. Mogenstem Gesundkost<br>54. North/Bouth<br>55. Océano Atlántico Ltda | S0.Wiln<br>S1.Wols<br>S1.Wols<br>S1.Wols<br>S1.Wols<br>S1.Wols<br>S1.Wols<br>S1.Wols<br>S2.Ana Tru<br>S2.Ana Tru<br>S2.Ana                                                                                                    | A Kala<br>I Zajazi<br>Putterkiste<br>IIIo Emparedados y helados<br>Moreno Taquería<br>the Hom<br>ds snebbito<br>e Deliktatessen<br>ddsi pére etfis<br>omidas preparades<br>/<br>-Dollar Markets<br>erages<br>Comidas para llevar<br>comercial Moctezuma<br>uey Chinese<br>tio Mineio<br>Idated Holdings<br>indemde Kuh<br>nblut Deliktatessen<br>ide del etiler<br>i Connection<br>iandel<br>s Anguladio<br>Fabrica Inter: Balchichas B<br>pourmandes    |

right to left

57.Ottilles Käseladen

59.Pericies Comidas clásicas

61.Princesa isabel Vintos

58.Paris spécialités

60.Piccolo und mehr

#### "Right Then Down" direction

87.Wartian Herkku

88.Wellington Importadoa

89.White Clover Markets

90.Wilman Kala

91.Wolski Zajazd

In this direction lines are sequentially output in the Data Band. By default the mode of output is left to right. Row are displayed - one line in one column. When all rows are displayed in columns in the Data

26. France restauration

30.Galeria del gastrónomo

31.Godos Cocina Tipica

28.Frantur Versand 29.Furla ecalhau e Frutos do Mar

27.France 8.p.A.

28.Fran

**Band**, a new Data Band is created and it again displays all the rows in columns. So, the data will take as much space on the page as it is required. The mode of showing columns depends on the value of the **RightToLeft** property of the **DataBand**. If the **RightToLeft** property is set to **false**, then columns on the report page will be displayed from left to right. If the **RightToLeft** property is set to **true**, then the column on the report page will be displayed from right to left. The picture below shows examples of two modes of showing columns on report pages:

| Company                         | Company                              | Company                       |
|---------------------------------|--------------------------------------|-------------------------------|
| 1.Alfreds Futterkiste           | 2 Ana Trujilio Emparedados y helados | 3. Antonio Moreno Taquería    |
| 4.Around the Horn               | 5.Berglunds snabbköp                 | 6.Blauer8ee Dellkatessen      |
| 7.Biondesddsi pêre et fis       | 8.Bólido Comidas preparadas          | 9.Bon app'                    |
| 10.Bottom-Dollar Markets        | 11.B's Beverages                     | 12.Cactus Comidas para llevar |
| 13.Centro comercial Moctezume   | 14. Chop-suey Chinese                | 15.Comercio Miny              |
| 16.Consolidated Holdings        | 17.Die Wandernde Kuh                 | 18. Drachenbly Delikatessen   |
| 19.Du monde entier              | 20.Eastern Connection                | 21.EmstHendel                 |
| 22.Familia Arguibaldo           | 23.FI88A Fabrica Inter. 8alchichas 8 | 24.Foures gourmandes          |
| 25.Folk och fä HB               | 26.France restauration               | 27 Franchi S.p.A.             |
| 28.Frankenversard               | 29.Furla Bacalhau e Frutos do Mar    | 30. Galería del gastrónomo    |
| 31.Godos Cocina Típica          | 32.GourmetLanchonetes                | 33.GreatLakes Food Market     |
| 34.GROBELLA-Restaurante         | 35.Hanari Carnes                     | 36.HILARION-Abastos           |
| 37.Hungry Coyote Import Store   | 38.Hungry Owl All-Night Genters      | 39.Island Trading             |
| 40.Königlich Essen              | 41.La come d'abondance               | 42.La maison d'Asie           |
| 43.Laughing Bacchus Wine Cellas | 44.Lazy K Kountry Store              | 45.Lehmanns Marktstand        |
| 46.Let's Stop N Shop            | 47.LILA-Bupernercado                 | 48.LINO-Delicateses           |
| 49.Lonesome Pine Restaurant     | 50.Magazani Alimentari Riunit        | 51.Malson Dewey               |
| 52.Mêre Palllarde               | 53.Morgenstein Gesundkost            | 54.North/South                |
| 55.Océano Atlántico Ltda.       | 57 Old World Delicatessen            | 57.Ottilles Käseladen         |
| 58.Paris spécialités            | 59.Pericles Comidas clásicas         | 60.Piccolo und méhr           |
| 61.Princesa isabel Vinhos       | 62.Que Delícia                       | 63.Queen Cozinha              |
| 64.QUICK-Stop                   | 65.Ranchogrande                      | 66.Rattlesnake Canyon Grocey  |
| 67.Reggiani Caselici            | 68.Ricardo Adocicadas                | 69.RichterSupermarkt          |
| 70.Romero y tomilio             | 71.8anté Gourmet                     | 72.8ave-a-lotMarkets          |
| 73.8even 8eas 7 Jors            | 74.8imons bisto                      | 75.8pécialités du monde       |
| 76.8plitRell 7 Jer& Ale         | 77.8uprémes déllos                   | 78.The Big Cheese             |
| 79.The CrackerBox               | 80.Toms Spezialitäten                | 81.Tortuga Restablinate       |
| 82. Tradição Hipermercados      | 83. Trail's Head Gourmet Provisiones | 84.Vaffeljernet               |
| 85.Victuallies en stock         | 86.Vins et alcools Chevaler          | 87.Wartian Herkku             |
| 88.Wellington Importadoa        | 89.White Clover Markets              | 90.Wilman Kala                |
| 91 Moleki Zelevi                |                                      |                               |

| Company                      | Company                               | Company                         |
|------------------------------|---------------------------------------|---------------------------------|
| 3. Antonio Moreno Taquería   | 2. Ana Trujilio Emparedados y helados | 1. Alfreds Futterkiste          |
| 6.BlauerSee Delikatessen     | 5.Berglunds snabbköp                  | 4.Around the Hom                |
| 9.Bon app'                   | 8.Bólido Comidas preparadas           | 7.Blondesddsi pêre etfis        |
| 12.Cactus Come resparatiever | 11.85 Beverages                       | 10.Bottom-Lonarmarkes           |
| 15.Comércio Mineio           | 14.Chop-suey Chinese                  | 13.Centro comercial Moctezuma   |
| 18. Drachenblut Delikatesten | 17.Die Wandemde Kuh                   | 16.Consolidated Holdings        |
| 21.EmstHandel                | 20.Eastern Connection                 | 19.Du monde entier              |
| 24.Folles gournandes         | 23.FI88A Fabrica Inter. Saichichas 8  | 22.Familia Arguibaldo           |
| 27.Franchi 8.p.A.            | 26.France restauration                | 25.Folk och fä HB               |
| 30.Galería del gastrónomo    | 19 Furla Bacalhau e Frutos do Mar     | 28.Frankenversand               |
| 33.GreatLakes Food Market    | 32.GrumetLanchonetes                  | 31.Godos Cocina Tipica          |
| 36.HILARION-Abestos          | 35.Hana Cames                         | 34.GROBELLA-Restaurante         |
| 39.Island Trading            | 38. Hungry Ox All-Night Grocers       | 37.Hungry Coyote Import Store   |
| 42.La maison d'Asie          | 41.La come d'abordance                | 40.Königlich Essen              |
| 45.Lehmanns Marktstand       | 44.Lazy K Kountry Store               | 43.Laughing Bacchus Wine Cellas |
| 48.LINO-Delicateses          | 47.LILA-Supermercado                  | 46.Let's Stop N Shop            |
| 51.Malson Dewey              | 50.Magazzini Alimentari Rium          | 49.Lonesome Pine Restaurant     |
| 54.North/South               | 53.Morgenstern Gesundkast             | 52.Mêre Palllarde               |
| 57.Ottilles Käseladen        | 56.Old World Delicatessen             | 55. Océano Atlántico Ltda.      |
| 60.Piccolo und mehr          | 59.Pericies Comidas clásicas          | 90 Paris spécialités            |
| 63.Queen Cozinha             | 62.Que Delícia                        | 61.Phocesa Isabel Vinhas        |
| 66.Rattlesnake Canyon Grocey | 65.Ranchogrande                       | 64.QUICK-Stop                   |
| 69.RichterSupermarkt         | 68. Ricardo Adocicados                | 67.Reggiani Seselfd             |
| 72.8ave-a-lotMarkets         | 71.8anté Gourmet                      | 70.Romero y tom V               |
| 75.8pécialités du monde      | 74.8imons bisto                       | 73.8even 8eas Impo              |
| 78.The Big Chevre            | 77.8uprémes délices                   | 76.8plitRall Beer& Ale          |
| 81.Tortuga Restaurante       | 80. Toms Spezialitäten                | 79.The CrackerBox               |
| 84.Vaffeljernet              | 83. Trail's Head Gourmet Provisiones  | 82. Tradição Hipermercados      |
| 87.Wartian Herkku            | 86.Vins et alcools Chevaler           | 85.Victuallies en stock         |
| 90.Wilman Kala               | 89.White Clover Markets               | 88.Wellington Importadoa        |
|                              |                                       | 91.Wolski Zajazd                |

right to left

# **IMPORTING REPORTS**

This section describes the tools to convert formats of other reporting tools into BP Logix Reports formats. Importing utilities are designed to convert the report templates from other formats into BP Logix Reports (\*.mrt). You can import files of the following formats

- Crystal Reports;
- 🗸 RDL;
- 🗸 RTF;
- ✓ Active Reports;
- ✓ Xtra Reports;
- Fast Reports.Net;
- ReportSharpShooter.

## CONVERTER

Consider viewing the structure of the tool on Crystal Reports importing utility:

### System requirements

The .rpt file format is closed. Therefore, work with these templates is done via Crystal Reports interfaces using the managed dll. So, for work with this utility, installed Crystal Reports is required.

| Convert Crystal Reports to Stimulsoft Reports                                                      | ×         |
|----------------------------------------------------------------------------------------------------|-----------|
| Path to Report                                                                                     |           |
| Crystal Reports Template:                                                                          |           |
|                                                                                                    |           |
| Stimulsoft Reports Template:                                                                       |           |
| 2                                                                                                  |           |
| Options 3<br>Use primitives instead of shapes for Line and Box<br>Use functions for Formula Fields |           |
| Information                                                                                        |           |
| 4                                                                                                  |           |
| (5)Conver                                                                                          | t 6 Close |

1 The field Crystal Reports Template is used to specify the Crystal Report file you wish to convert.

<sup>2</sup> The field **BP Logix Reports Template** is used to specify a path where you wish to save the converted **.rpt** file as an **.mrt** file.

<sup>3</sup> The field **Options** consists of two check boxes: **Use primitives instead of shapes for Line** and **Set Linked property for all components**.

- 4 The Information field shows the progress of conversion process.
- 5 The button **Convert** is used to run the conversion.
- **6** The button **Close** is used to either close the tool dialog after conversion or to cancel the conversion.

#### System requirements

The Crystal Reports file format (\*.rpt) is closed and proprietary. Therefore, work with these templates is done via Crystal Reports interfaces using the managed dll. So, for work with this utility, installed Crystal Reports is required.

#### Work with utility

The Import.CrystalReports interface consists of the following items:

#### Crystal Reports Template

The Crystal Reports Template field is used to specify the path to the selected report template in the Crystal Reports (\*.rpt) format. A path and a name can be selected either using the Browse button on the right or by writing the path or a name manually.

#### BP Logix Reports Template

The BP Logix Reports Template field is used to specify the path where the final report template in the BP Logix Reports (\*.mrt) format is saved. A path and a name can be selected either using the Browse button that is placed on the right or to write it manually.

#### **b** Use primitives instead of shapes for the Line and the Box

If the flag is not enabled then the Line and the Box components will be converted to ordinary primitives (shapes, VerticalLine/HorizontalLine, and Rectangle/RoundedRectangle). If the flag is enabled then the Line and the Box components will be converted to special primitives (VerticalLinePrimitive/HorizontalLinePrimitive and RectanglePrimitive/RoundedRectanglePrimitive). When viewing/printing reports, there are no big differences between graphic and special primitives. Graphic primitives are exported as images when exporting. So it is easier to work with special primitives. But, due to Crystal Reports peculiarity, special primitives cannot work correctly on complex reports. This is why there is the ability to select the option.

### Use functions for Formula Fields

In each Formula Field either expression or a data string can be placed. Each Formula Field is converted into the variable in the data dictionary. If the Use functions for Formula Fields flag is enabled, then the Function flag is set in the variable. In other words, when report rendering, BP Logix Reports will use the value of a variable as an expression and will try to calculate the value of this expression. If the Use functions for Formula Fields flag is not enabled, then the value of a variable will be used as the data string.

### Information

In this field the result of file conversion will be shown.

### Problems with conversion

One of the main problems in conversion is that not all object properties are available when working with managed dll. The second problem is the different reporting tools structures, such as data structures, work

with bands etc. Therefore, it is not always possible to convert a report automatically, and it is required to correct a report manually.

### Most frequent problems:

### 🔊 DataBase:

Crystal Reports often uses their internal libraries when working with data bases. It is possible to get only some properties from .NET and it is impossible to get ConnectionString. So, not all data bases can be identified. By default, for not identified data bases, the StiOleDbDatabase type and ConnectionString template without specifying the provider is used.

### Data Bases:

In CrystalReports, each report/sub-report has its own data dictionary, and the data base will be described differently in subreports. In BP Logix Reports, the common data dictionary is used. So, all dictionaries are united after conversion. If the data base is repeated then it is not included into the common dictionary.

### Image:

Sizes and locations can be indicated for images but, if it is saved in the report template, then it is impossible to get the content of an image.

### > FormulaField:

Expressions and formulas can be placed in these fields. On the current moment, parsing and syntax of these expressions are written "as is". So in many cases further manual correction is required.

{Crystal Reports allows using expressions and formulas in FormulaFields. On the current moment parsing and syntax conversion cannot be done, expressions are written 'as is'. Therefore, in many cases, it is required further manual correction of expressions.}

The section describes the tools for converting third party formats to internal BP Logix Reports formats. You may download the tools described below from the **Tools** section at <u>http://www.BP Logix.com/en/downloads</u>

**Note**. Report SharpShooter v2.0 + applies different internal file format of the report template than the older versions. The importing utility is made for the new format. Older report templates are converted partially. It is better to re-save old reports in the new format and then import them.

## **EXPORTS**

This section describes principles of saving rendered reports to different formats, basic characteristics of methods for export, export optimization guidelines data structure which are used in export methods. BP Logix Reports supports great many export formats to save rendered reports. Many clients think that there are too many formats. But when you need to get file of definite format type, write only one string of code and the format is not PDF, HTML or RTF, only BP Logix Reports may help. We do not think that too many export formats in our report generator is disadvantage and continually work on adding new formats. The more exports the better, as they say.

## **AVAILABLE FILE FORMATS**

A list of supported file formats is represented in the table below. All exports are joined into groups.

| Export Name                          |
|--------------------------------------|
| PDF (Portable Document Format)       |
| <b>XPS</b> (XML Paper Specification) |
| HTML (HyperText Markup Language)     |
| HTML5 (HyperText Markup Language)    |
| MHTML (MIME HTML)                    |
| TXT (Text File)                      |
| RTF (Rich Text)                      |
| Microsoft Word 2007/2010             |
| <b>ODT</b> (Open Document Text)      |
| Microsoft Excel                      |
| Microsoft Excel Xml                  |
| Microsoft Excel 2007/2010            |
| Microsoft Power Point 2007/2010      |
| ODS (Open Document Spreadsheet)      |
| CSV (Comma Separated Values)         |
| DBF (DataBase File)                  |
| XML (eXtensible Markup Language)     |
| DIF (Data Interchange Format)        |
| SYLK (Symbolic Link)                 |
| BMP (Bitmap)                         |
| GIF (Graphics Interchange Format)    |
| PNG (Portable Network Graphics)      |

 TIFF (Tagged Image File Format)

 JPEG (Joint Photographic Experts Group)

 PCX (PCExchange)

 WMF (Windows MetaFile)

 SVG (Scalable Vector Graphics)

# **COMMON EXPORT SETTINGS**

These chapters describe export settings which are not unique and are met in a few exports. Therefore, to prevent describing them again and again, they are joined in this section.

## **Image Quality**

Image quality is the compression degree of JPEG. If the compression is low then an image is of good quality and has big file size. If the compression is high then an image is of bad quality and has small file size. In BP Logix Reports an image quality can vary from 0.0 (the lowest quality) to 1.0 (highest quality). If an image quality is 1.0 it does not mean that the image is saved without compression. The JPEG algorithm always compresses an image. The 1.0 quality means that an image quality will be the same as the quality of an original document but the file size will be smaller than the original. The 0.0 quality means that the image has slightest similarity to the original document. In practice, the 0.9 quality has not great distinction from the 1.0 quality but the image with lower than the 0.1 quality looks bad. By default, in BP Logix Reports the image quality is 0.75.

## **Image Resolution**

Raster images such as scanned photos consist of small cells called pixels. Image resolution depends on the pixel size and is measured in pixels per inch, ppi, and sometimes in dots per inch, dpi. The higher resolution the more pixels the image contains and, accordingly, the more size of the image. In BP Logix Reports it is possible to set any image resolution. But when increasing the resolution in 2 times the image size will increase in 4 times. Also it is not good to set the image resolution more than maximal resolution of an output device. For example, devices may have the following resolution:

Matrix printer - 72dpi

> monitor screen - 96dpi

- Iaser printers 300dpi or 600dpi
- b high-end printers 1200dpi and higher.
- By default the resolution is 100dpi.

### Image Comparer

Sometimes repetitive image can be met in a report, for example, company logos on the header of each page. If do not process such duplicates then a report after export will have big size. Some formats allows exporting only one image and then refer to it from different parts of a document. In BP Logix Reports, there is a special class that calculates check sums and searches and processes duplicates. Image processing may slow down the process of exporting, so it is possible to disable this feature. Each export has its own property to enable or disable image comparison. By default this property is always enabled.

## **Convert Digits to Arabic**

Arabs do not use Arabic digits. They use Hindi digits and Arabic digits are auxiliary (the same as Roman digits for us). But, in any case, all digits are written from left to right. This property indicates whether it is necessary to convert Roman digits (ASCII 0030h-0039h) to Arabic digits (Unicode 0660h-0669h or 06F0h-06F9h, depending on the ArabicDigitsType property). In each types of export the digits conversion can be set by their own property.

### **Arabic Digits Type**

Arabic digits have two variants of drawing: Standard and Eastern. The property allows selecting the type of Arabic digits that will be used in export: Standard or Eastern; by default the Standard type is used. In each export the type of Arabic digits is enabled or disabled by its own property.

### **Divide Segment Pages**

BP Logix Reports allows creating segmented pages. These are pages which horizontal and/or vertical size are increased in some times. Some applications, such as MS Excel, allows working with pages of any size, because breaking into small segments can is processed with the spreadsheet itself. Other applications, such as MS Word, cannot break pages into small segments. For such applications segmented pages are broken into separate pages on the stage of selected export; if property, for example, for Word2007, **StiOptions.Export.Word2007.DivideSegmentPages**, is set to **false** then pages are passed "as is" without breaking into segments. Each type of export has its own property for breaking segmented pages.

### **Remove Empty Space at Bottom**

Many exports uses the table mode of export. In this mode data is converted into one table. If, in the initial report, there is an empty space on the bottom of a page then the table is broken. The following property allows removing empty space at the bottom of a page and resulting table is not broken. If it is necessary to save the initial view of a document then it is necessary to set this property to **false**. In each type of exports their own property is used.

# **Use One Page Header and Footer**

When exporting to Excel then all report is converted in one table. Headers and footers of a page break this table. This property leaves only the first header and the last header of a page. All other headers and footers are removed. If it is necessary to save the initial view of a document then it is necessary to set this property to **false**. For each type of exports their own property is used.

## **EXPORT REPORTS FROM CODE**

BP Logix Reports offers many ways of exporting rendered reports to other formats. Each method of export to other format has several settings. For exporting rendered reports BP Logix Reports uses a system of services. This means that all objects which are used in export are represented in the collection of services and when it is necessary to export a report, the report generator searches the appropriate service in the collection of services. There are two ways of exporting rendered formats to other formats from code: using the **ExportDocument** method of the **StiReport** class, and using direct creating or getting from a collection of services the required export service.

### **Export Formats**

The **StiExportFormat** enumeration describes export formats. Brief information of exports is represented below.

### Formats which are used for representing documents and allows for easy viewing and printing:

- PDF export to Adobe PDF.
- XPS export to Microsoft XPS.

### Web formats:

- Html export to Html by default. This element duplicates the HtmlTable mode.
- HtmlTable export to Html using the Html Table element, to create a report structure.
- HtmlSpan export to Html using the Html Span element, to create a report structure.
- HtmlDiv export to Html using the Html Div element, to create a report structure.
- Mht export to WebArchive. This format is supported only in Microsoft IE.

### Text formats:

- **Text** export to Text.
- **Rtf** export to Rich Text Format by default. This element duplicates the HtmlTable mode.
- **RtfTable** export to Rich Text Format using the Rtf Table element, to create a report structure.
- **RtfFrame** export to Rich Text Format using the Rtf Frame element, to create a report structure.
- **RtfWinWord** export to Rich Text Format using the Microsoft Word graphic element, to create a report structure.
- RtfTabbedText export to Rich Text Format using the symbols of tabulation, to create a report structure.

**Word2007** -export to Microsoft Word 2007. This format is supported starting with Microsoft Office 2007.

**Odt** - export to the OpenDocument Writer file.

#### Spreadsheets:

**Excel** - export to Microsoft Excel. The file is created using the BIFF (Binary Interchange File Format).

**ExcelXml** - export to Microsoft Excel Xml. The file is created using the Xml. This format is supported starting with Microsoft Office 2003.

Excel2007 - export to Microsoft Excel 2007. This format is supported starting with Microsoft Office 2007.

**Ods** - export to OpenDocument Calc file.

#### **Export as data:**

**Csv** - export to CSV (Comma Separated Value).

**Dbf** - export to dBase/FoxPro.

**Xml** - export to Xml as data. This format is a saved DataSet.

**Dif** - export to **DIF** (Data Interchange Format).

Sylk - export to SYLK (Symbolic Link).

### **Export as image:**

**ImageGif** - export to GIF.

- **ImageBmp** export to BMP.
- **ImagePcx** export to PCX.
- ImagePng export to PNG.
- ImageTiff export to TIFF.
- **ImageJpeg** export to JPEG.
- ImageEmf export to Windows Metafile.

**All Export Services** 

The **StiExportFormat** enumeration describes export formats. Brief information of exports is represented below.

#### **Export services to Adobe PDF and Microsoft XPS:**

StiPdfExportService

StiXpsExportService

#### **Export services to HTML and MHT:**

StiHtmlExportService

StiMhtExportService

#### **Export services to Microsoft Excel and Open Document Calc:**

StiExcelXmlExportService

- StiExcelExportService
- StiExcel2007ExportService
- StiOdsExportService

### Export services to text formats:

- StiTxtExportService
- StiRtfExportService
- StiWord2007ExportService
- StiOdtExportService

### **Export services to data:**

- StiCsvExportService
- StiDbfExportService
- StiXmlExportService
- StiDifExportService
- StiSylkExportService

### **Export services to graphic formats:**

- StiBmpExportService
- StiGifExportService
- StiJpegExportService
- StiPcxExportService
- StiPngExportService
- StiTiffExportService
- StiEmfExportService

# FORMATS WITH FIXED PAGE LAYOUT

BP Logix Reports supports three exports with fixed page layout. What is the fixed page layout? This means that all elements of a page can be placed at any part of a page. In this case, if to change a position of one element then other components position will not be changed. These are formats to **PDF** (Portable Document Format), **Microsoft Power Point 2007/2010** and **XPS** (XML Paper Specification).

PDF

**PDF** (Portable Document Format) – is a file format created by Adobe Systems for document exchange used to create electronic editions using the Adobe Acrobat package. The PDF format is a file text format that is used to publish documents on any platform and OS. The PDF document contains one or more pages. Each page may contain any components: text, graphic and illustrations, information, that provides navigation across the document.

Export to PDF is based on the "Adobe Portable Document Format, Version 1.3, second edition", using some elements of latest format specifications.

Export options in PDF

| Adobe PDF File - Export Settings |           |  |  |  |
|----------------------------------|-----------|--|--|--|
| ▼ Page Range                     |           |  |  |  |
| All 1                            |           |  |  |  |
| Current Page 2                   |           |  |  |  |
| O Pages: 3                       |           |  |  |  |
| ▼ Settings                       |           |  |  |  |
| Image Compression Method: 4      | 🕯 Jpeg 👻  |  |  |  |
| Allow Editable: 5                | No 👻      |  |  |  |
| Image Resolution: 6              | 100 - dpi |  |  |  |
| Image Quality <b>7</b>           | 75 * %    |  |  |  |
| Standard PDF Fonts 8             |           |  |  |  |
| 🖌 Embedded Fonts 9               |           |  |  |  |
| Use Unicode 10                   |           |  |  |  |
| Compressed 11                    |           |  |  |  |
| Export Rich Text as Image        | 12        |  |  |  |
| PDF/A Compliance 13              |           |  |  |  |
| Document Security                | 14        |  |  |  |
| Digital Signature                | 15        |  |  |  |
| Open After Export 16             |           |  |  |  |
| [                                | OK Cancel |  |  |  |

1 The checkbox All enables processing of all report pages.

<sup>2</sup> The checkbox **Current Page** enables processing only the current (selected) report page.

<sup>3</sup> The checkbox **Pages** has the field. This field specifies the number of pages to be processed. You can specify a single page, several pages (using a comma as the separator) and also specify a range by defining the start page and end page range separated with "-". For example, 1,3,5-12.

**4** The **Image Compression Method** allows defining the mode of image compression in the PDF file. The following modes are available:

- > JPEG compression with loss;
- Flate compression without loss;

- Simple monochrome mode without dithering;
- Ordered monochrome image with dithering;
- FloydSt. the most precise monochrome mode with dithering.

<sup>5</sup> The option **Allow Editable** provides the ability to enable the mode in which, after exporting, it will be possible to modify components with the Editable property enabled. If No is set, then you can edit all components, unless it is not limited with safety parameters. If you select Yes then you can only edit components with the Editable property enabled.

**Notice**: Please note that restrictions on editing a Word document do not use encryption algorithms strong to cracking. Therefore, for the security of the document it is recommended to use a digital signature and security group.

**Notice**: When editing a text in the rendered report, the font may be different from the standard. Therefore, when the editing is performed by some other font, then this font will be embedded in the PDF file. This may lead to a significant increase of the size of the PDF.

<sup>6</sup> The **Image Resolution** is used to change DPI (image property PPI (Pixels Per Inch)). The greater the number of pixels per inch is, the greater is the quality of the image. It should be noted that the value of this parameter affects the size of the finished file. The higher the value is, the greater is the size of the finished file.

The Image Quality will be available only if you select the compression method JPEG. This option allows you to change the image quality. Keep in mind that if you change this option the size of the finished file will increase. The higher the quality is, the larger is the size of the finished file.

<sup>8</sup> The flag **Standard PDF Fonts** allows you to use only the standard 14 Adobe fonts. If this option is enabled, the PDF file will use only 14 standard fonts and all other fonts of the report will be converted to these fonts.

**Notice:** Using the standard PDF fonts can cause problems with the formatting text in a PDF file. The font size used in the report may differ from the nearest standard size of the font to be used in a PDF file.

<sup>9</sup> The flag **Embedded Fonts** provides the ability to embed the font files into the created PDF file. If this option is enabled, then when you export a report, the files of all the fonts used in the report will be included in a PDF file, and fonts in the resulting file will be displayed correctly in any PDF viewer. If the property is disabled, then to display the file correctly all the fonts used in the report must be installed on the computer.

**Notice:** If you enable this option, the file size may increase significantly. Especially when using a large number of fonts with different characters, for example Asian.

<sup>10</sup> The flag **Use Unicode** enables/disables the extended support for character encoding. It affects on the internal character encoding within the PDF file, and improves the copying of text from the PDF document.

**Notice:** Due to technical limitations of development platforms, the parameter is not implemented in all products.

<sup>11</sup> The flag **Compressed**. Enables/disables compression of the final PDF file can be compressed using the check boxes. It is recommended to always include file compression.

<sup>12</sup> The flag **Export Rich Text as Image** as Image enables/disables the conversion of the RTF text into the image. If the option is disabled, the Rich Text is decomposed into simpler primitives supported by the PDF format. The Rich Text with complex formatting (embedded images, tables) cannot always be converted correctly. In this case it is recommended to enable this option.

**Notice:** When you enable this option, the file size may increase significantly.

<sup>13</sup> The flag **PDF/A Compliance** enables/disables support for standard long-term archiving of electronic documents. Compliance ensures that the document will have the same look in later versions of Adobe Acrobat. Enabling this option will also automatically include the options Embed Fonts and use Unicode.

<sup>14</sup> The **Document Security** is a set of parameters with which you can protect documents from unauthorized access to them:

▶ In the field **User Password**, specify the password required to open the document. If you set the password, access to the opening file is limited and will occur only if you specify the correct password. If no password is specified, i.e. the field is left blank, then the file may be opened without restrictions.

▷ In the field **Owner Password**, specify the owner password to access the file. If you specify a password, access to the file operations, such as printing, copying etc will be available only after entering a password. If no password is specified, i.e., the field is left blank, the file operations will be available without restriction.

The flag **Allow Print Document** enables/disables the restricted access to the printing operation. If this option is disabled, specifying the owner password is required to perform this operation. If enabled, then printing will be available for everyone who opens the document.

The flag **Allow Modify Contents** enables/disables access to editing the text in the report. If this option is disabled, specifying the owner password is required to perform this operation. If enabled, then editing will be available for everyone who opens the document.

The flag **Allow Copy Text** and Graphics enables/disables access to copying the information. If this option is disabled, specifying the owner password is required to perform this operation. If enabled, then copying will be available for everyone who opens the document.

The flag **Allow Add or Modify Text Annotations** enables limited access to work with the annotations in the document. If this option is disabled, specifying the owner password is required to perform this operation. If enabled, then this operation will be available for everyone who opens the document.

The flag **Encryption Key Length** allows selecting the length of the encryption key. The longer the length is, the more difficult is to decrypt the document, and, therefore, the safety of the document is higher.

<sup>15</sup> The **Digital Signature** is a good way to secure the document from forgery. The original document is subjected to a cryptographic transformation of data using a private key of the digital signature. This allows you to identify the owner of the signing certificate, as well as to find out the absence of distortion of information in the electronic document.

The flag **Use Digital Signature** enables/disables using a digital signature in the file. If this option is enabled, then a digital signature will be applied to the file. If disabled, then the digital signature is not applicable. The digital signature of the file requires a certificate in the system certificate store.

The certificate can be selected as follows:

The flag **Get Certificate From Crypto UI** enables/disables using the interface of the system cryptographic library. In this case, when you export the file to display the menu, select the certificate from the current certificate store. You must select a certificate from the list available.

**Notice.** In the web application, this method cannot be used because a certificate selection menu appears on the computer on which you are exporting, i.e. server. Accordingly, the user does not see it

and cannot do anything with it. Export is simply waiting for selecting a certificate, and for the user it seems that the application is hung.

▷ In the field **Subject Name String** you should write a line - the certificate identifier. The Identifier is the name of the certificate owner (full line) or a part of the name (substring).

<sup>16</sup> The flag **Open After Export** enables/disables the automatic opening of the created document (after completion of exports), the default program for these file types.

### Embedded Fonts

By default all embedded fonts are optimized. Characters which are not used in a report are excluded. It allows decreasing the size of a file. But, for correct work of the editable field, the font should be complete. Therefore, for fonts, which are used in editable fields, optimization is not done. This increases the output file size. If Asian languages are used, the file size can be 15-20mb.

#### Font Styles

There is one peculiarity of the export: all fonts for embedding to PDF files should be installed in the system. And for each font style a single font file should be installed.

For example, for the Arial font 4 files should be installed:

- > "arial.ttf" the regular style,
- "ariali.ttf" the italic style,
- "arialb.ttf" the bold style,
- "arialbi.ttf" the bold-italic style;

This font is embedded correctly and all styles of this font can be output.

The Lucida Console font is usually represented with one file that contains the regular style (other styles are generated by the system). Therefore, when embedding such a font to the PDF file, only **regular** style will be output, instead of all styles of this font.

### DIGITAL SIGNATURE

**Digital signature** is a requisite of an electronic document used to protect this document from falsification. This document is a result of cryptographic conversion of information using the **closed key** of the electronic signature and allows identifying the owner of the certificate of the key of the signature. Digital signatures are often used to implement electronic signatures.

#### Keys

Key is secret information is the secret information that is used by the cryptographic algorithm when creating and checking the digital signature. Usually for digital signature the pair of keys is used:

Private key this key is known only for the owner;

Public key this key is available for all users of cryptographic system.

In Digital Signature algorithms the signature is signed on the secret key of a user and is checked on the public key. So anyone may check what user put this signature. Keys are bound with specific certificates.

Public Key Certificate

Public key certificate EDS is a digital document confirming the correspondence between a public key and information identifying the owner of the key. It contains information about the owner of the key information about the public key, its purpose and scope, the name of the certification authority and so on. Each certificate can be also connected with a private key. Storage of certificates is called a certificate authority. Certificate store often contains numerous certificates, possibly derived from different CAs. Certificates in the repository into folders (categories) that have their own hierarchy. To access any certificate must specify the name of the repository (category), in which it is located. To create a digital signature private key is required. Certificates that contain private keys that are usually located in the two repositories - the repository of the current user or local computer store. To select the storage you want to use the property **Use Local Machine Certificates**. By default it is set to **false**, and the search is made in the certificate store of the current user (CERT\_SYSTEM\_STORE\_CURRENT\_USER). If it is set to **true**, the search will be made in the local computer store (CERT\_SYSTEM\_STORE\_LOCAL\_MACHINE).

Choosing Certificate

There are two ways to create the digital signature:

> using the interface of the system library of cryptograph;

b directly by specifying the string - certificate identifier.

In the first case it is necessary to set the **Get Certificate From CryptoUI** property to **true**. When exporting, the menu for selecting certificate from the current storage of certificates will be displayed. It is necessary to select one certificate from the list of available ones.

**Important:** In web applications this way cannot be used, because the menu of selecting a certificate is displayed on a computer on what the export is in process, in other words on the server. So the user cannot see and cannot do anything with it. In other words the export endlessly waits when the certificate will be selected.

In the second way, it is necessary to use the **SubjectNameString** property and write in it the string - certificate identifier. Identifier is the name of the certificate owner (full string) or a part of the name (substring).

Placing Digital Signature Identifier

By default the digital signature identifier is placed on the top of the first page of a document in the right corner, on margins. If it is required to set another position of the digital signature identifier, then it is necessary to place the text box with the description of the digital signature, and to set the **Tag** property to "**PdfDigitalSignature**".

## ENCRYPTION

A PDF document can be encoded to protect the content from unauthorized access. A user may set the following parameters of encryption:

User password;

> Owner password;

Access permission;

Key length.

Passwords and Access Permission

According to the PDF specification, it is possible to set the access and two passwords: the public password and the owner's password. If there are no passwords and everything is allowed to do with the document, then the document is not encrypted. If even one password is set or access is not allowed, then the document is encrypted.

The public password allows opening and viewing documents, and also some actions are allowed:

edit document;

copy text and graphics from the document;

add and change commentaries;

print document.

The owner password provides access to the document, including password changing and access permission.

If the owner's password is set, and the public password is not set, then, when opening a document, the password is not requested.

Key Length

The PDF Reference defines both 40-bit and 128-bit encryption. By default 40-bit key is used.

128-bit key is more secure the 40-bit key. But is some countries the key length of encryption is limited.

Quote from PDF Reference:

"A PDF document can be encrypted to protect its contents from unauthorized access. The encryption of data in a PDF file is based on the use of an encryption key computed by the security handler. Different security handlers can compute the key in a variety of ways, more or less cryptographically secure. In particular, PDF's standard encryption handler limits the key to 5 bytes (40 bits) in length, in accordance with U.S. cryptographic export requirements in effect at the time of initial publication of the PDF 1.3 specification."

### COMPATIBILITY OF DIFFERENT VERSIONS

The information below shows the compatibility of Adobe Acrobat versions.

### Adobe Acrobat 5:

> the PageScaling option from the file is ignored. By default the option in parameters of Adobe Acrobat is set to "None" but "Fit to printable area" value is used.

### Adobe Acrobat 5 & 6:

when editing Adobe Acrobat does not recognize the Unicode - only Latin characters are output (Latin-1 encoding), other characters are output as dots;

▶ if the "UseUnicode" option in export parameters is enabled, then it is necessary to embed fonts (the "Embedded Fonts" option), otherwise the will be output incorrectly.

### Adobe Acrobat 7:

▶ it is necessary to embed fonts to the PDF file. Otherwise, when editing, any font will be replaced on the default font (usually on Tahoma).

#### Adobe Acrobat 7 Reader:

by there are some problems with 7.0.5 - 7.0.9 versions. In these versions the field is not included into the editing mode, if there are non Latin characters present in the text field (different from Latin-1).

### XPS

**XPS** (XML Paper Specification) is the open graphic format of fixed page layout on the base XML (more precisely XAML-based) used to store printed output as electronic documents. This format was developed by Microsoft as alternative to the PDF format. The XPS document format consists of structured XML markup that defines the layout of a document and the visual appearance of each page, along with rendering rules for distributing, archiving, rendering, processing and printing the documents. The markup language for XPS is a subset of XAML that allows including vector graphic elements, using XAML to mark up the WPF-primitives. The XPS is a ZIP-archive that contains the files which make up the document. The archive includes page mark up (one file per each page of a document), text, embedded fonts, raster images, 2D vector graphics and other information.

Export options in XPS

| Export Settings                | ? ×       |
|--------------------------------|-----------|
| ▼ Page Range                   |           |
| All 3 1                        |           |
| 🔿 Current Page 🛈 🙎             |           |
| ○ Pages: () 3                  |           |
| ▼ Settings                     |           |
| Image Resolution: 🛈 4          | 100 - dpi |
| Image Quality 🕕 🌀              | 75 ~ %    |
| Export Rich Text as Image 🛈 🙃  |           |
| 🗌 Open After Export 🛈 <b>7</b> |           |
| ОК                             | Cancel    |

The checkbox All enables processing of all report pages.

<sup>2</sup> The checkbox **Current Page** enables processing only the current (selected) report page.

<sup>3</sup> The checkbox **Pages** has the field. This field specifies the number of pages to be processed. You can specify a single page, several pages (using a comma as the separator) and also specify a range by defining the start page and end page range separated with "-". For example, 1,3,5-12.

**4** The **Image Resolution** is used to change DPI (image property PPI (Pixels Per Inch)). The greater the number of pixels per inch is, the greater is the quality of the image. It should be noted that the value of this parameter affects the size of the finished file. The higher the value is, the greater is the size of the finished file.

<sup>5</sup> The **Image Quality** allows changing the image quality. Keep in mind that if you change this option the size of the finished file will increase. The higher the quality is, the larger is the size of the finished file.

<sup>6</sup> The flag **Export Rich Text as Image** as Image enables/disables the conversion of the RTF text into the image. If the option is disabled, the Rich Text is decomposed into simpler primitives supported by the PDF format. The Rich Text with complex formatting (embedded images, tables) cannot always be converted correctly. In this case it is recommended to enable this option.

**! Notice:** When you enable this option, the file size may increase significantly.

**7** The flag **Open After Export** enables/disables the automatic opening of the created document (after completion of exports), the default program for these file types.

### Microsoft Power Point 2007/2010

**Microsoft PowerPoint** is a presentation program developed by Microsoft. It is a part of the Microsoft Office suite. PowerPoint presentations consist of a number of individual pages or "slides". Slides may contain text, graphics, movies, and other objects, which may be arranged on the slide. The presentation
can be printed, displayed on a PC, or navigated through at the command of the presenter. In BP Logix Reports each report page corresponds to one slide.

Export options in Microsoft Power Point

| Export Settings                 |     | 2    | x   |
|---------------------------------|-----|------|-----|
| ▼ Page Range                    |     |      |     |
| <ul> <li>All (1) 1</li> </ul>   |     |      |     |
| 🔿 Current Page 🛈 2              |     |      |     |
| O Pages: () 3                   |     |      |     |
| ▼ Settings                      |     |      |     |
| Image Resolution: 🕕 4           | 100 | -    | dpi |
| Image Quality 🛈 5               | 75  | Ŧ    | %   |
| 🗌 Export Rich Text as Image 🛈 🙆 |     |      |     |
| 🗌 Open After Export 🛈 7         |     |      |     |
| OK                              |     | Canc | el  |

1 The checkbox All enables processing of all report pages.

<sup>2</sup> The checkbox **Current Page** enables processing only the current (selected) report page.

<sup>3</sup> The checkbox **Pages** has the field. This field specifies the number of pages to be processed. You can specify a single page, several pages (using a comma as the separator) and also specify a range by defining the start page and end page range separated with "-". For example, 1,3,5-12.

**4** The **Image Resolution** is used to change DPI (image property PPI (Pixels Per Inch)). The greater the number of pixels per inch is, the greater is the quality of the image. It should be noted that the value of this parameter affects the size of the finished file. The higher the value is, the greater is the size of the finished file.

<sup>5</sup> The **Image Quality** allows changing the image quality. Keep in mind that if you change this option the size of the finished file will increase. The higher the quality is, the larger is the size of the finished file.

<sup>6</sup> The flag **Export Rich Text as Image** as Image enables/disables the conversion of the RTF text into the image. If the option is disabled, the Rich Text is decomposed into simpler primitives supported by the PDF format. The Rich Text with complex formatting (embedded images, tables) cannot always be converted correctly. In this case it is recommended to enable this option.

**! Notice:** When you enable this option, the file size may increase significantly.

The flag Open After Export enables/disables the automatic opening of the created document (after completion of exports), the default program for these file types.

# WEB DOCUMENTS

There are two formats **HTML** (HyperText Markup Language), **HTML5** and **MHTML** (MIME HTML) are described in this chapter. The first and second formats are used for web page layout. The second format is a web page archive format used to bind resources together with the HTML code into a single file.

Export options in Web

| HTML File - Export Settings | ? ×    |  |  |  |
|-----------------------------|--------|--|--|--|
| ▼ Page Range                |        |  |  |  |
| All 01                      |        |  |  |  |
| Current Page 🛈 2            |        |  |  |  |
| OPages: 🛈 3                 |        |  |  |  |
| ▼ Settings                  |        |  |  |  |
| Туре: 🛈 4                   | Html 👻 |  |  |  |
| Image Format: 🛈 5           | Jpeg 👻 |  |  |  |
| Scale: 🛈 🙃                  | 100% - |  |  |  |
| Export Mode: () 🤊           | Div -  |  |  |  |
| Compress to Archive 🛈 8     |        |  |  |  |
| 🗌 Embedded Image Data 🛈 g   |        |  |  |  |
| ✓ Add Page Breaks 🛈 🔟       |        |  |  |  |
| 🗌 Open After Export 🛈 1     |        |  |  |  |
| Ok                          | Cancel |  |  |  |

The checkbox All enables processing of all report pages.

<sup>2</sup> The checkbox **Current Page** enables processing only the current (selected) report page.

<sup>3</sup> The checkbox **Pages** has the field. This field specifies the number of pages to be processed. You can specify a single page, several pages (using a comma as the separator) and also specify a range by defining the start page and end page range separated with "-". For example, 1,3,5-12.

**4** The option **Type** provides the ability to determine a type of the file the report will be converted into.

**Notice**. If **Html5** is selected the following additional options are available:

**Continuous Page**, which provides the ability to set the location of pages in the report as a vertical strip;

> The **Image Resolution** is used to change DPI (image property PPI (Pixels Per Inch)). The greater the number of pixels per inch is, the greater is the quality of the image. It should be noted that the value of this parameter affects the size of the finished file. The higher the value is, the greater is the size of the finished file;

> The **Image Quality** allows changing the image quality. Keep in mind that if you change this option the size of the finished file will increase. The higher the quality is, the larger is the size of the finished file.

<sup>5</sup> With the **Image Format** it is possible to specify the format of images, which will be transformed into the image of the report.

<sup>6</sup> The option **Scale** provides the ability to determine the size (scale) of report pages and items of the report after the export.

**7** The option **Export Mode** provides the ability to determine the markup for the HTML page. The page layout is possible using tags div, span or table.

<sup>8</sup> The flag **Compress to Archive** provides the ability, when exporting to HTML, to get the zip file after conversion. If this flag is on, the report processing occurs first, and then all the files and folders will be packed in a zip archive.

<sup>9</sup> The flag **Embedded Image Data** provides the ability to embed images directly into the HTML file. In this case, it is necessary to consider that the correct displaying of this file depends on the browser being used. Not all browsers support the option to view the HTML file with embedded pictures.

<sup>10</sup> The flag **Add Page Breaks** enables/disables the visual separator of report pages. If, for example, a few pages of the report are exported to a HTML page, it is not always possible to identify the beginning of the report page. To do this, you should select this option, then it will be, the beginning of the report page will be indicated by the appropriate delimiter.

<sup>11</sup> The flag **Open After Export** enables/disables the automatic opening of the created document (after completion of exports), the default program for these file types.

HTML

**HTML** (HyperText Markup Language) is the predominant markup language for Web pages. The majority of web pages are created using the HTML language. The HTML language is interpreted by browser and shown as a document. HTML is a tag language of the document layout. It provides a means to describe the structure of text-based information in a document by denoting certain text as links, headings, paragraphs, lists, etc. Elements are the basic structure for HTML markup. Elements have two basic properties: attributes and content. Each attribute and each element's content has certain restrictions that must be followed for a HTML document to be considered valid. An element usually has a start tag (e.g. <element-name>) and an end tag (e.g. </element-name>).

Export Modes

There are three mode of export to HTML:

**Div** - in this mode all objects of a report are converted to the **div** block element; the report is converted precisely, except for vertical text alignment;

Span is the same as the Div mode but the span element is used;

**Table** - in this mode all objects of a report are converted to the **table** block element; in this mode the vertical text alignment is correct but, if the WordWrap is disabled then the problem may occur with long lines of text.

# EXPORT IMAGES IN HTML FORMAT

Also it is possible to specify how to export images of a document. Images with transparency can be saved to the PNG format. It is important to remember that some browsers (for example Internet Explorer 6) do not support images with transparency.

#### COMPATIBILITY OF DIFFERENT VERSIONS

The following minimal web-browsers versions are required for correct HTML export:

Internet Explorer 6.0 and higher;

FireFox 1.5 and higher;

> Opera 7.5 and higher.

#### EXPORTING TEXT COMPONENTS

When exporting reports to the **HTML** format, it is necessary to take the following features of this format into consideration:

If a text does not fit a table cell horizontally, then a browser automatically carries a text to the next page;

if a text does not fit a table cell vertically, then a browser automatically increases height of a table cell.

Such a behavior of a text can be obtained in the **Net** and **WPF** viewers (**Win**-viewers) by setting **WordWrap** and **CanGrow** properties of a text component to **true**. In the **HTML** format (and in the **Web** viewer correspondingly), no matter what is the value of these two properties, the text component will be shown the same way. For example, put 2 text components on a report template. Insert long text to the first component and a short one to the second. Set **WordWrap** and **CanGrow** properties to **false**. The picture below shows a report template:

| Stimulsoft Reports.Ultimate is a comprehens | WPF is the Windows Presentation Foundation platform. |
|---------------------------------------------|------------------------------------------------------|
| <b>1</b> 1                                  | 2                                                    |

After rendering a report in the Win-viewer, a report will look like on a picture below:

| <sup>1</sup>                          |
|---------------------------------------|
| · · · · · · · · · · · · · · · · · · · |

As seen on the picture, a text in the first text component did not fit and was cut, in the second text component the text fits a text component and shown without changes. Now set the **WordWrap** property to **true** for both components. After rendering, a report will look in the **Win** viewer like on the picture below:

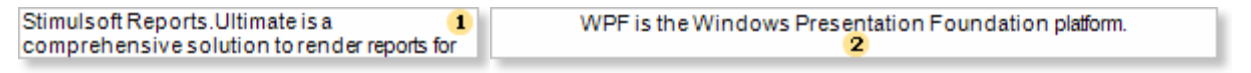

As seen on the picture, a text in the first text component is wrapped to the second row. But the component is not grown by height, so the text does not fit this component and was cut. In the second component the text fit this component and shown without changes. In both ways the text in the **HTML** format in the **Web** will look the following way:

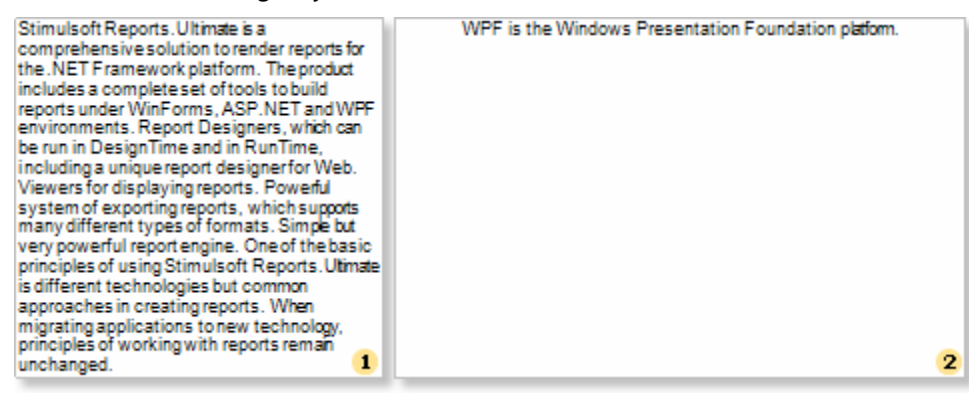

If to set the **Can Grow** properties of these texts components to **true**, then the report will look the same in the **Win** viewer and **Web** viewer:

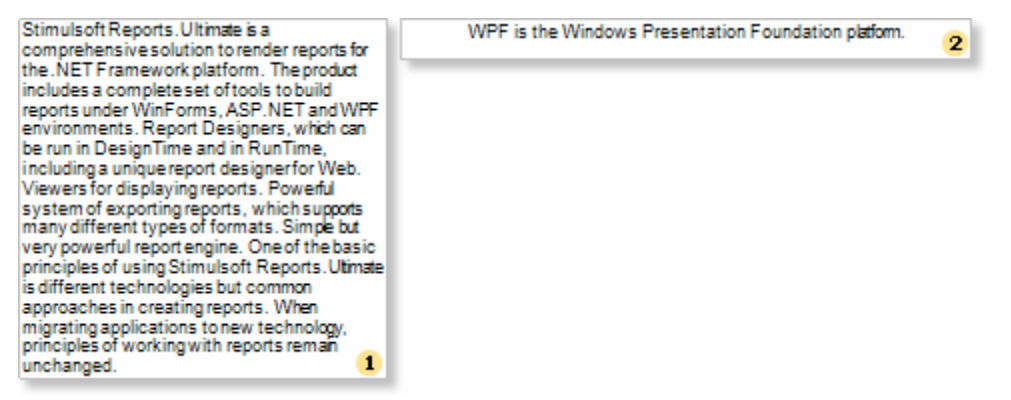

# HTML5

**HTML5** is a language for structuring and presenting content for the World Wide Web, and is a core technology of the Internet originally proposed by Opera Software.[1] It is the fifth revision of the HTML standard (created in 1990 and standardized as HTML4 as of 1997)[2] and as of December 2011 is still under development. Its core aims have been to improve the language with support for the latest multimedia while keeping it easily readable by humans and consistently understood by computers and devices (web browsers, parsers, etc.). HTML5 is intended to subsume not only HTML 4, but XHTML 1 and DOM Level 2 HTML as well.

#### MHT

**MHTML** (MIME HTML) is a web page archive format used to bind resources which are typically represented by external links (such as images, Flash animations, Java applets, audio files) together with HTML code into a single file. This file is a web archive and has the **«.mht**» extension. The content of a file is written as an Email message using the MIME standard: in the beginning of a file the HTML file is written. Then all resources in the base64 encoding with headers are written. Internet Explorer, Opera, Microsoft Word can work with the MHTML format.

# **TEXT FORMATS**

This chapter describes exports formats of text files. In other words the files which are used to create text documents.

# TXT

Text file (TXT) is a kind of computer file that is structured as a sequence of lines. A text file exists within a computer file system. The end of a text file is often denoted by placing one or more special characters, known as an end-of-file marker, after the last line in a text file.

Text files are commonly used for storage of information.

Export options in TXT:

| Export Settings                 | ? ×                  |
|---------------------------------|----------------------|
| ▼ Page Range                    |                      |
| <ul> <li>All (1) (1)</li> </ul> |                      |
| 🔵 Current Page 🛈 2              |                      |
| OPages: 🛈 3                     |                      |
| ▼ Settings                      |                      |
| 🗌 Kill Space Lines 🛈 4          |                      |
| 🗌 Put Feed Page Code 🛈 5        |                      |
| 🗹 Draw Border 🛈 🙃               |                      |
| 🗹 Cut Long Lines 🛈 7            |                      |
| Border Type 🛈 🔒                 | Zoom 🛈 🧕 🧕           |
| Simple                          | X: 100% -            |
| O Unicode-Single                | Y: 100% -            |
| O Unicode-Double                |                      |
| Encoding: 🛈 10                  | Cyrillic (Windows) 👻 |
| 🗌 Open After Export 🛈 1         |                      |
|                                 | OK Cancel            |

**1** The checkbox **All** enables processing of all report pages.

<sup>2</sup> The checkbox **Current Page** enables processing only the current (selected) report page.

<sup>3</sup> The checkbox **Pages** has the field. This field specifies the number of pages to be processed. You can specify a single page, several pages (using a comma as the separator) and also specify a range by defining the start page and end page range separated with "-". For example, 1,3,5-12.

**4** The checkbox **Kill Space Lines** provides the ability to delete blank lines in the document. If there are blank lines in a report, setting this flag will make the report more compact, but it should be taken into consideration that removing those lines can disrupt the formatting of other report elements.

<sup>5</sup> The checkbox **Put Feed Page Code** provides an opportunity to select the end of the page with a special character.

<sup>6</sup> The checkbox **Draw Border** enables/disables drawing borders of components with graphic symbols.

The checkbox Cut Long Lines provides the ability to cut lines by the margins of the component. If this option is enabled, the line length is limited to the margins of the component. If this option is disabled, the line will be displayed in its full length.

<sup>8</sup> The option **Border Type** is used to enable a certain type of borders of components. The options are:

Simple - drawing the borders of components with characters +, -, |.

**Unicode-Single** - drawing the borders of components with box-drawing characters.

**Unicode-Double** - drawing the borders of components with double box-drawing characters.

<sup>9</sup> The option **Zoom** provides the ability to set the report zoom horizontally and vertically.

10 The option Encoding provides the ability to set the text encoding of the report after exporting.

<sup>11</sup> The checkbox **Open After Export** enables/disables the automatic opening of the created document (after completion of exports), the default program for these file types.

# Border Types

The border in the text mode can be drawn using simple symbols or using pseudographics. Using the **BorderType** property it is possible to choose the mode of border drawing. It may have the following modes:

Simple - drawing a border using simple symbols such as "+", "-", and "|";

UnicodeSingle - drawing a border using the symbols of pseudographics; symbols of solid border are used;

> UnicodeDouble - drawing a border using the symbols of pseudographics; symbols of double border are used.

# Column Width

When exporting to the text format, all coordinates and sizes of objects are recalculated to get the text appearance the same as it is in a report. You can control the conversion, by changing the zoom coefficients of ZoomX and ZoomY. The width of the columns of the output text is proportional to the width of the initial report. If you want to change the column width, it is possible to use the following methods:

> change the width of a column: it is necessary to specify the column width in characters in the **Tag** text box, the width will be set only for those lines which contain this text box;

column width can be set globally via the **ColumnWidths** static property; in this case, the width of the columns is indicated starting from the left column, through the separator (a semicolon), for example, "10, 12, 45, 10, 10, 5, 20, 50 "; zero width of columns is ignored.

# New Export Mode

The old/new export mode is set using the **UseOldExportMode** property. The new mode is created on the base of the StiMatrix: if the Word Wrap is enabled and a text cannot be placed in a cell then the cell height is increased automatically. By default the new mode is enabled.

#### RTF

Rich Text Format (RTF) is a free document file format developed by Microsoft for cross-platform document interchange. The first version of the RTF standard appeared in 1987. Since that time format specification was changed and added. RTF-documents are supported by many text editors.

Export options in RTF:

| Rich Text File - Export Settings |         | ?     | x   |  |
|----------------------------------|---------|-------|-----|--|
| ▼ Page Range                     |         |       |     |  |
| All 0 1                          |         |       |     |  |
| Ourrent Page 🛈 2                 |         |       |     |  |
| O Pages: () 3                    |         |       |     |  |
| ▼ Settings                       |         |       |     |  |
| Image Resolution: 🕕 4            | 100     | *     | dpi |  |
| Image Quality 🛈 5                | 75      | •     | %   |  |
| Export Mode: 🕕 6                 | Table   | Ŧ     |     |  |
| Use Page Headers and Footers 🛈 7 |         |       |     |  |
| Remove empty space at bottom of  | the pag | e 🛈 8 |     |  |
| 🗌 Open After Export 🛈 9          |         |       |     |  |
| ОК                               |         | Cano  | el  |  |

The checkbox All enables processing of all report pages.

<sup>2</sup> The checkbox **Current Page** enables processing only the current (selected) report page.

<sup>3</sup> The checkbox **Pages** has the field. This field specifies the number of pages to be processed. You can specify a single page, several pages (using a comma as the separator) and also specify a range by defining the start page and end page range separated with "-". For example, 1,3,5-12.

**•** The **Image Resolution** is used to change DPI (image property PPI (Pixels Per Inch)). The greater the number of pixels per inch is, the greater is the quality of the image. It should be noted that the value of this parameter affects the size of the finished file. The higher the value is, the greater is the size of the finished file.

<sup>5</sup> The **Image Quality** allows changing the image quality. Keep in mind that if you change this option the size of the finished file will increase. The higher the quality is, the larger is the size of the finished file.

<sup>6</sup> The checkbox **Export Mode** provides the ability to define the presentation of the report data after export. If you select **Table**, then, after exporting, the entire report will look like a table, where each report component is a table cell. All components are located in different cells with relations created between them. If the **Frame** is selected, then, after export, each component will be a single frame, but without relations between them.

The checkbox Use Page Headers and Footers is used to define the Page Header and Footer as the header and footer of the Word document. If this option is not set, then, after exporting, page header and footer will be a table cell or an individual frame. In case of editing a report they may change its location. If this option is enabled, the data bands will be output as objects a header and footer in the Word document.

**Votice:** If the checkbox **Use Page Headers and Footers** is on, it should be taken into consideration that, in this case, the height of the lines will be minimum allowable.

<sup>8</sup> The checkbox **Remove Empty Space at Bottom of the Page** is used to display data one after the other while minimizing empty space at the bottom of the page. If this option is enabled, then, if empty space is available, the part of data from the next page will be moved to the empty space. If this option is disabled, the empty space is ignored and the report will be displayed in the viewer or in the tab Preview.

<sup>9</sup> The flag **Open After Export** enables/disables the automatic opening of the created document (after completion of exports), the default program for these file types.

# Export Modes

The export to the **RTF** format has 2 basic modes:

Frames - in this mode all objects of a report are converted to the **frame** rtf-objects; the report is converted precisely, but it is difficult to edit such a document.

**Table** - in this mode all objects of a report are converted to the single table; when converting, objects can be changed, but this document can be easily edited, and, therefore, this mode is more frequently used and this mode is the default mode of this export.

Also there are 2 modes of operation, which are obsolete and retained for compatibility:

WinWord - similar to Frames, but all the objects passed as "frame" objects of MS-Word.

**TabbedText** - the same as the export the Text format, the position of a text is set using blank spaces and tabulations.

Table Mode

In this mode the whole report is converted into a single table. When exporting the report is converted into a single table. The document is easily editable but some objects can be changed.

Depending on the value of the **Use Page Headers and Footers** property the report is exported as follow:

> value is set to **false** - the report is exported "as is" and will look the same as in preview;

local value is set to **true** - the report is additionally processed, all changes are described in the text below.

The list of document changes:

▶ PageHeaders and PageFooters are exported as MS-Word objects. So they are cut from the table and other bands are converted into a single page. It is very convenient because it is easy to correct the document, for example, to put or edit text in cells, change the cell size; all data are moved, and headers and footers of a page stay on their place. (**Notice**: the header and the footer are exported from the first page of a report, others are ignored; in addition the improvement was done: now the header is searched on the second page; if the property PrintOn of this header is set to ExceptFirstPage, then everything is exported correctly (using the RTF tags) - the header will not be output on the first page.

If the Header of the PrintOnAllPages property is enabled, then it is exported as the table header, and is correctly output on each page.

The height or rows in not exported (the "not set" mode; by default the "precise" mode is set).

If the Tag field is not empty, then the content of the Tag field is exported. The Text field is not exported. The following expression can be used to change MS-Word commands:

| #PageNumber#       | The number of the current page (PAGE)                        |
|--------------------|--------------------------------------------------------------|
| #TotalPageCount#   | Total number of pages in the document (NUMPAGES)             |
| #PageRef Bookmark# | The number of pages on what the bookmark is placed (PAGEREF) |

For example, the following expression can be written in the Tag field:

#### Page #PageNumber# of #TotalPageCount#

When exporting, #PageNumber# and #TotalPageCount# will be substituted on the "Page number" field and "Total Page" field. And they will be automatically changed.

The following string-commands can be written in the **Tag** field:

| rtfparagraph | The TextBox, RichTextBox and Image content is output as simple text, in the table break; |
|--------------|------------------------------------------------------------------------------------------|
| rtfnewpage   | The page break is put before the text box                                                |

Also it is possible to export a separate sheets of a template to separate sections of the document with the headers/footers. To do this, use the **ExcelSheet** property. in this case all pages of a report with the same value of the ExcelSheet property are combined in groups, then each group is exported as a separate section

of the document with its headers/footers. By default, this property is not filled, and the report is exported as a single partition.

ISSUES

MS-Word: if to set top and bottom margin of one of cells in the table row, the same margin will be set in all cells of the row. Therefore, if to set the top and bottom margins of the text box, then, after exporting, the same margin will be set for the row of the table and the text will be moved. In OpenOffice this works without problems.

COMPATIBILITY OF DIFFERENT VERSIONS

The RTF format is based on the RTF specification version 1.4 from 9/1995. The RTF files can be opened in Microsoft Word starting with the 97 (Office 97) version. In Microsoft Word 95 the RTF will have the following limitation:

does not support vertical alignment in cells;

does not some parameters of a page;

> some colors and not shown correctly.

Word 2007/2010

**Microsoft Word** is a text processing software produces by Microsoft. It is a component of the Microsoft Office system. The first version was released for IBM PC's running DOS in 1983. Later there was a release for Apple Macintosh (1984), SCO UNIX, and Microsoft Windows (1989). Microsoft Word is the most popular text processors. Starting with first versions MS Word could write files in binary code with the «.doc» extension. The Word specification was secret and only in 2008 was published. The latest version of **Word 2007/2010** "uses by default" the XML based format: Microsoft Office Open XML. For a new format the «.doc» file extension is used. This format is a zip-archive that contains a text as XML, graphics, and other data. When exporting, a report is converted into one table. Such a document is easy to edit.

Export options in Word

| Kicrosoft Word 2007/2013  | File - Export Se ?  |
|---------------------------|---------------------|
| ▼ Page Range              |                     |
| All 1                     |                     |
| Current Page 2            |                     |
| O Pages: 3                |                     |
| - Cottings                |                     |
| ◆ Settings                | 100                 |
| Image Resolution: 4       | 100 * dpi           |
| Image Quality 5           | 75 ~ %              |
| Restrict Editing: 6       | No -                |
| ✓ Use Page Headers and Fo | oters 7             |
| Remove empty space at b   | ottom of the page 8 |
| Open After Export 9       |                     |
|                           | OK Cancel           |

The checkbox All enables processing of all report pages.

**2** The checkbox **Current Page** enables processing only the current (selected) report page.

<sup>3</sup> The checkbox **Pages** has the field. This field specifies the number of pages to be processed. You can specify a single page, several pages (using a comma as the separator) and also specify a range by defining the start page and end page range separated with "-". For example, 1,3,5-12.

• The **Image Resolution** is used to change DPI (image property PPI (Pixels Per Inch)). The greater the number of pixels per inch is, the greater is the quality of the image. It should be noted that the value of this parameter affects the size of the finished file. The higher the value is, the greater is the size of the finished file.

<sup>5</sup> The **Image Quality** allows changing the image quality. Remember that if you change this option the size of the finished file will increase. The higher the quality is, the larger is the size of the finished file.

**6** The parameter **Restrict Editing** provides the ability to restrict editing the Word document. The available modes are: **No** – without editing; **Yes**- editing is not allowed; **Except Editable Fields** - editing is allowed only for editable fields in the report. In this case, the Editable property of components must be set to true.

7 The checkbox **Use Page Headers and Footers** is used to define the Page Header and Footer as the header and footer of the Word document. If this option is not set, then, after exporting, page header and footer will be a table cell or an individual frame. In case of editing a report they may change its location. If this option is enabled, the data bands will be output as objects a header and footer in the Word document.

**Notice:** If the checkbox **Use Page Headers and Footers** is on, it should be taken into consideration that, in this case, the height of the lines will be minimum allowable.

<sup>8</sup> The checkbox **Remove Empty Space at Bottom of the Page** is used to display data one after the other while minimizing empty space at the bottom of the page. If this option is enabled, then, if empty space is available, the part of data from the next page will be moved to the empty space. If this option is disabled, the empty space is ignored and the report will be displayed in the viewer or in the tab Preview.

9 The flag Open After Export enables/disables the automatic opening of the created document (after completion of exports), the default program for these file types.

# HEADERS AND FOOTERS

Depending on the value of the **Use Page Headers and Footers** property a report is exported in the following way:

> the value is false - a report is exported "as is" and looks as in preview;

> the value is true - a report is additionally processed. All changes are described below.

The list of changes of the document:

PageHeaders and PageFooters are exported as MS-Word objects. So they are cut from a table and all other bands are exported as one table. It is very convenient, if it is necessary to elaborate the document (add rows or edit a text in cells, change cell size); in this case all data are moved but headers and footers stay on their place. (Notice: a header and a footer of the first page are taken, others are ignored).

Row height is not exported (the "not set" mode; by default - the "precise" mode).

Page Numbering

If the Tag is not empty then the content of the Tag property is exported. The Text field is not exported. Also the string may contain the following expressions, which are changed on MS-Word commands:

| #PageNumber#     | The number of the current page (PAGE)          |
|------------------|------------------------------------------------|
| #TotalPageCount# | Total number of pages in a document (NUMPAGES) |

For example, in the Tag property the following expression can be written:

#### Page #PageNumber# of #TotalPageCount#

When exporting #PageNumber# and #TotalPageCount# will be replaced on "PageNumber" field and "TotalPageCount" field and will be automatically changed together with text.

#### ODT

Open Document Text (**ODT**) is the open document for storing documents of the OpenOffice Writer, which is included into the OpenOffice.org package. OpenOffice.org is the open package of office applications

created as alternative to Microsoft Office. OpenOffice.org was one of the first what supported the new open OpenDocument. Works on Microsoft Windows and UNIX systems: GNU/Linux, Mac OS X, FreeBSD, Solaris, Irix. OpenDocument Format (ODF) is the open file format for storing office documents, including text documents, spreadsheets, images, data bases, presentations. This format is based on the XML format.

OpenOffice Writer is the text processor and visual HTML editor, included into the OpenOffice. It is open software (LGPL license). Writer is similar to Microsoft Word and has approximately the same functionality. Writer allows saving documents in different formats including Microsoft Word, RTF, XHTML, and OASIS Open Document Format. Starting with the OpenOffice version 2.0, the OpenDocument Format is the default format for saving documents. File have the «.odt» extension. When exporting the report is converted into a single table. The document is easily editable but some objects can be changed.

Export options in ODT

| Export Settings                 |            | 2             | x   |
|---------------------------------|------------|---------------|-----|
| ▼ Page Range                    |            |               |     |
| () All () 1                     |            |               |     |
| Ourrent Page 🛈 2                |            |               |     |
| OPages: () 3                    |            |               |     |
| ▼ Settings                      |            |               |     |
| Image Resolution: () 4          | 100        | Ŧ             | dpi |
| Image Quality 🛈 5               | 75         | *             | %   |
| Use Page Headers and Footers 🛈  | 6          |               |     |
| Remove empty space at bottom of | of the pag | je 🛈 <b>7</b> |     |
| Open After Export 🛈 8           |            |               |     |
| ОК                              |            | Canc          | el  |

The checkbox All enables processing of all report pages.

<sup>2</sup> The checkbox **Current Page** enables processing only the current (selected) report page.

<sup>3</sup> The checkbox **Pages** has the field. This field specifies the number of pages to be processed. You can specify a single page, several pages (using a comma as the separator) and also specify a range by defining the start page and end page range separated with "-". For example, 1,3,5-12.

**4** The **Image Resolution** is used to change DPI (image property PPI (Pixels Per Inch)). The greater the number of pixels per inch is, the greater is the quality of the image. It should be noted that the value of this parameter affects the size of the finished file. The higher the value is, the greater is the size of the finished file.

<sup>5</sup> The **Image Quality** allows changing the image quality. Keep in mind that if you change this option the size of the finished file will increase. The higher the quality is, the larger is the size of the finished file.

<sup>6</sup> The checkbox **Use Page Headers and Footers** is used to define the Page Header and Footer as the header and footer of the Word document. If this option is not set, then, after exporting, page header and

footer will be a table cell or an individual frame. In case of editing a report they may change its location. If this option is enabled, the data bands will be output as objects a header and footer in the Word document.

**Votice:** If the checkbox **Use Page Headers and Footers** is on, it should be taken into consideration that, in this case, the height of the lines will be minimum allowable.

The checkbox Remove Empty Space at Bottom of the Page is used to display data one after the other while minimizing empty space at the bottom of the page. If this option is enabled, then, if empty space is available, the part of data from the next page will be moved to the empty space. If this option is disabled, the empty space is ignored and the report will be displayed in the viewer or in the tab Preview.

<sup>8</sup> The flag **Open After Export** enables/disables the automatic opening of the created document (after completion of exports), the default program for these file types.

# **S**PREADSHEETS

This group of exports create spreadsheets. They are exports to both different formats of Microsoft Excel and to OpenOffice Calc.

Export options in Excel

| Microsoft Excel File - Export S | Gettings     | 2    | x   |
|---------------------------------|--------------|------|-----|
| ▼ Page Range                    |              |      |     |
| All () 1                        |              |      |     |
| 🔵 Current Page 🛈 2              |              |      |     |
| O Pages: 🛈 <b>3</b>             |              |      |     |
| ▼ Settings                      |              |      |     |
| Type: 🛈 4                       | Excel        |      | -   |
| Image Resolution: 🕕 🍤           | 100          | *    | dpi |
| Image Quality 🛛 🙃               | 75           | *    | %   |
| Export Data Only 🛛 🕇            |              |      |     |
| ✓ Export Object Formatting ③    | 8            |      |     |
| Use One Page Header and I       | ooter 🛈 ᠑    |      |     |
| Export Each Page to Sheet       | i) <b>10</b> |      |     |
| 🗌 Export Page Breaks 🛈 1        |              |      |     |
| 🗌 Open After Export 🛈 2         |              |      |     |
|                                 | OK           | Cano | :el |

The checkbox All enables processing of all report pages.

**2** The checkbox **Current Page** enables processing only the current (selected) report page.

<sup>3</sup> The checkbox **Pages** has the field. This field specifies the number of pages to be processed. You can specify a single page, several pages (using a comma as the separator) and also specify a range by defining the start page and end page range separated with "-". For example, 1,3,5-12.

4 The option Type provides the ability to determine a type of the file the report will be converted into.

<sup>5</sup> The **Image Resolution** is used to change DPI (image property PPI (Pixels Per Inch)). The greater the number of pixels per inch is, the greater is the quality of the image. It should be noted that the value of this parameter affects the size of the finished file. The higher the value is, the greater is the size of the finished file.

<sup>6</sup> The **Image Quality** allows changing the image quality. Keep in mind that if you change this option the size of the finished file will increase. The higher the quality is, the larger is the size of the finished file.

7 The checkbox **Export Data Only** enables/disables the export of data only. If this option is enabled, information from the Data bands (component table, Hierarchical band) will be exported. Only these bands are processed. The rest bands and components are ignored. If this option is disabled, the entire report will be exported.

<sup>9</sup> The checkbox **Export Object Formatting** is available only when you export the data. It provides the opportunity to apply formatting to them. If this option is enabled, the data will be exported with formatting applied in the report. If this option is disabled, the data formatting will be lost.

<sup>9</sup> The checkbox **Use One Page Header and Footer** is used to get rid of repeats of headers and footers on the report pages. By default the page header and footer in the report are located on each page. The report in export to Excel is printed on a sizeless page. The page is able to grow in height as long as there are data. In this case, when you view the document in Excel, page headers and footers are output on the top and bottom of each report page. For example, if the report consists of 15 pages (in the Excel document it will all be placed on a single sheet), the page header and footer page will be output 15 times (each time on the top and bottom of the report page). To avoid this, you should enable this option, and then the page header will be displayed only on the top of the Excel sheet, and the page footer - in the end.

**1** Notice: Enabling this option may have residual effects. For example, if the page header or footer has borders, then, when this option is enabled, these borders may be shown. It is recommended, before rendering the report, to enable the parameter of the report page, Unlimited Height. In this case, the report will be rendered on a sizeless single page. The page header and footer will be printed only once on the Excel sheet.

<sup>10</sup> The checkbox **Export Each Page to Sheet** is used to export each report page on a separate Excel sheet. If this option is enabled, then each report page will be located on a separate sheet in Excel. If this option is disabled, the entire report will be printed on a single sheet of Excel.

<sup>11</sup> The checkbox **Export Page Breaks** is used to display the borders of the report pages on the Excel sheet. In other words, if the report contains 10 pages, all of them are placed on one sheet after export. Enable this option to define the borders of pages. If this option is disabled, all report pages will be printed, and, if no other delimiters present, will be output in one sizeless page.

<sup>12</sup> The flag **Open After Export** enables/disables the automatic opening of the created document (after completion of exports), the default program for these file types.

# Excel

**Microsoft Excel** is a spreadsheet application written and distributed by Microsoft for Microsoft Windows. It allows using calculation, graphing tools, pivot tables and a macro programming language called VBA. So, it is the most popular table processor available for these platforms since version 5 in 1993.

Microsoft Excel up until Excel 2007 version used a proprietary binary file format called Binary Interchange File Format (BIFF) and **.xls** file extension. Specification was closed but since 2008 it was published. Besides, most of Microsoft Excel can read CSV, DBF, SYLK, DIF, and other formats.

# Excel Sheets

By default a report is exported as one table to one sheet of Excel. Maximal number of rows on a sheet is unlimited. It depends on the Excel version and is set using the **MaximumSheetHeight** static property (by default 65534, for Excel XP and Excel 2003). If the number of rows is more than default then odd rows will be carried on the next sheet.

Also it is possible to export each page of a report on a single sheet of Excel. To do this it is possible to set the **ExportEachPageToSheet** property to **true**.

Besides the forced Excel sheets creation they can be created using the **ExcelSheet** page property to what any value can be assigned. If some sheets has the same **ExcelSheet** value then they are joined and exported as one sheet. In this case the name of a sheet is a name of a value.

## COMPATIBILITY OF DIFFERENT VERSIONS

The **XLS** format is based on the BIFF8 specification. Full support of this format is realized starting with the Excel 9.0 (Excel 2000).

#### Excel 8.0 (Excel 97):

does not support correct color;

b does not fully support the **Right to Left** mode.

#### Excel 7.0 (Excel 95) and earlier versions:

> does not support vertical alignment in a cell;

- b does not support integrated cells;

**Excel XML** 

For storing documents as the basic Microsoft Excel format, right up to the Excel 2007 version, used its own binary format of files (BIFF) and the file extension was «.xls». In **Excel 2003** additionally, a new format based on XML (XMLSS) was used. This opened format is convenient for developers and is data oriented. The basic disadvantage of the format is impossibility to embed raster images.

# Excel 2007/2010

For storing documents as the basic Microsoft Excel format, right up to the Excel 2007 version, used its own binary format of files (BIFF) and the file extension was «.xls». In **Excel 2007/2010**, the basic format is the Microsoft Office Open XML format and stores document in files with the «.**xlsx**» extension. The Excel 2007 is compatible with binary formats such as CSV, DBF, SYLK, DIF, and others.

# Sheets in Excel

By default a report is exported as one table to one Excel sheet. Maximal number of rows on a sheet in limited. It depend on the version of Excel and is set using the **MaximumSheetHeight** static property (by default 1048574 for Excel 2007). If rows are too many then redundant rows will be output on the next sheet. Also it is possible to export each page of a report to the single sheet Excel. To do this, it is necessary to set the **ExportEachPageToSheet** property to **true**.

Each page of a report has the **ExcelSheet** report property to what any expression may be assigned. Numbers of pages with the same value in the "ExcelSheet" are combined and exported to a single sheet of Excel. The name of the sheet becomes the value of the expression.

#### **ODS**

Open Document Spreadsheet (**ODS**) is the opened format to store OpenOffice Calc spreadsheet documents, that is included into the OpenOffice.org package. OpenOffice.org is a free package of office applications developed as alternative to Microsoft Office. The OpenDocument is one of the first what started to support the opened format. it works on Microsoft Windows and UNIX-like systems: GNU/Linux, Mac OS X, FreeBSD, Solaris, Irix. OpenDocument Format (ODF) — an open document file format for storing and exchanging editable documents including text documents (such as notes, reports, and books), spreadsheets, drawings, databases, presentations. The format is based on the XML-format. The standard was jointly developed by public and various organizations and is available to all and can be used without restrictions. OpenOffice Calc is the table processor that is included into the OpenOffice and is a free software (LGPL license). Calc is similar to the Microsoft Excel spreadsheet and functionality of these processors is approximately equal. Calc allows you to saving documents to various formats, including Microsoft Excel, CSV, HTML, SXC, DBF, DIF, UOF, SLK, SDC. Starting with version OpenOffice 2.0, for document storage format by default OpenDocument Format, files are saved with the extension «. Ods». Starting with the OpenOffice version 2.0 for storing documents, by default, the OpenDocument Format is used. Files are stored with the «.ods» extension.

| Export Settings                | ? ×       |
|--------------------------------|-----------|
| ▼ Page Range                   |           |
| All 0 1                        |           |
| 🔿 Current Page 🛈 🙎             |           |
| OPages: 🛈 3                    |           |
| ▼ Settings                     |           |
| Image Resolution: 🛈 4          | 100 - dpi |
| Image Quality 🛈 <mark>5</mark> | 75 - %    |
| 🗌 Open After Export 🛈 🔞        |           |
| OF                             | Cancel    |

1 The checkbox All enables processing of all report pages.

<sup>2</sup> The checkbox **Current Page** enables processing only the current (selected) report page.

<sup>3</sup> The checkbox **Pages** has the field. This field specifies the number of pages to be processed. You can specify a single page, several pages (using a comma as the separator) and also specify a range by defining the start page and end page range separated with "-". For example, 1,3,5-12.

<sup>4</sup> The **Image Resolution** is used to change DPI (image property PPI (Pixels Per Inch)). The greater the number of pixels per inch is, the greater is the quality of the image. It should be noted that the value of this parameter affects the size of the finished file. The higher the value is, the greater is the size of the finished file.

<sup>5</sup> The **Image Quality** allows changing the image quality. Keep in mind that if you change this option the size of the finished file will increase. The higher the quality is, the larger is the size of the finished file.

<sup>6</sup> The flag **Open After Export** enables/disables the automatic opening of the created document (after completion of exports), the default program for these file types.

DATA

This is a group of file formats which are used to store table data.

Export options in Data

| Data File - Export Settings | ? ×               |
|-----------------------------|-------------------|
| ▼ Page Range                |                   |
| All 0 1                     |                   |
| Ourrent Page 🛈 2            |                   |
| ○ Pages: () <b>3</b>        |                   |
| ▼ Settings                  |                   |
| Туре: 🛈 4                   | Csv +             |
| Encoding: 🛈 <b>5</b>        | Cyrillic (Windo 👻 |
| Separator: 🛈 👩              | ;                 |
| Bands Filter: 🕕 7           | Data only 👻       |
| Skip Column Headers 🛈 8     |                   |
| 🗌 Open After Export 🛈 ᠑     |                   |
| ОК                          | Cancel            |

**1** The checkbox **All** enables processing of all report pages.

**2** The checkbox **Current Page** enables processing only the current (selected) report page.

<sup>3</sup> The checkbox **Pages** has the field. This field specifies the number of pages to be processed. You can specify a single page, several pages (using a comma as the separator) and also specify a range by defining the start page and end page range separated with "-". For example, 1,3,5-12.

**4** The parameter **Type** provides the ability to determine a type of the file the report will be converted into.

**Notice:** Depending on the file type, parameters, and their number may vary. For example, when you select a format DIF or Sylk, the following options will be available:

The option Only Data Only enables/disables the mode of exporting data only. If this option is enabled, information will be exported from the Data bands (the component table, Hierarchical band). Only these bands are processed, the rest are ignored. If this option is disabled, the entire report will be exported;

The option **Use Default System Encoding** allows you to use the system encoding by default. Different encoding can be applied depending on the installed system. If this option is disabled, you must set the encoding by the standard.

5 The parameter **Encoding** is used to define file encoding.

<sup>6</sup> The parameter Separator specifies delimiter between the data in the CSV file.

**7** The parameter **Bands Filter** is used to apply a filtering condition in the export. The following options are available:

**Data Only** - in this case only Data bands will be processed (the Table component, Hierarchical band);

**Data and Headers/Footers** - Data bands will be processed (the Table component, Hierarchical band), and their headers/footers, if any;

> All Bands - all bands of the report will be processed.

<sup>8</sup> The checkbox **Skip Column Headers** enables/disables the column headers. If the option is enabled, then column headers will not be displayed. If this option is disabled, then column headers (if present in the report) will be displayed.

<sup>9</sup> The flag **Open After Export** enables/disables the automatic opening of the created document (after completion of exports), the default program for these file types.

CSV

**CSV** (Comma Separated Values) is a text format that is used to represent table data. Each string of the file is one row of the table. The values of each column are separated by the delimiter that depends on regional settings. The values that contain reserved characters (such as a comma or a new string) are framed with the double quotes (") symbol; if double quotes are found in the value they are represented as two double quotes in the file.

**Notice:** Only those data (components) can be exported to the CSV format which are placed on data bands. If the SkipColumnHeaders property is set to false then, additionally, column headers are exported as the first row.

# CONTROLLING EXPORTS

The Tag property of each textbox in a Data band can be specified with the following elements that control the export:

Export Type : "FieldName"

Column: "FieldName" "DataRow"

Several elements should be separated with the semicolon.

The "Export Type" element indicates for which export the field name is set. The values can be used: "dbf", "csv", "xml", "default". The "FieldName" element indicates the field name in the file. The own name can be specified to each type of export. If the name for each export is not specified then the name for the "default" type is taken. For example:

DBF : "Describe" ; CSV : "Description" ; default: "Default name"

The "Column" element indicates that additional field is added to exported data. The "FieldName" element indicated the name of a new field. The "DataRow" element indicates the content of a new field and can be an expression. For example:

Column: "SortField" "{Products.Categories.CategoryName}"

# DBF

**DBF** (DataBase File) is the format to store data and it is used as the standard way to store and pass information. The DBF file consist of a header section for describing the structure of the data in the file. There are several variations on the .dbf file structure.

**Notice:** Only data can be exported to the DBF format, in other words only the components, which are placed on data bands.

#### CONTROLLING EXPORTS

The following elements can be specified in the Tag property to control export:

- DataType [ : FieldLength [ : DecimalPartLength ] ]
- ExportType : "FieldName"
- Column: "FieldName" "DataString"

Several elements should be separated with the semicolon. The "DataType" element should be only one and should be placed first, other elements – if necessary.

Values of the "DataType" element are shown in the table below. If the data type is not set, then the **string** data type is taken by default. The "FieldLength" element sets fixed width of a data field. If the field width is not set, then the width is taken from the table. For the **string** type the default width is the longest string. The "DecimalPartLength" element sets the number of characters after comma. If it is not set, then the default number is taken.

| Data type | <b>DBF data type</b><br>(default size) | Description |
|-----------|----------------------------------------|-------------|
| int       | Numeric (15 : 0) Numeric               |             |
| long      | Numeric (25 : 0)                       | Numeric     |
| float     | Numeric (15 : 5)                       | Decimal     |
| double    | Numeric (20 : 10)                      | Decimal     |
| string    | Character (auto)                       | Text        |
| date      | Date (8)                               | Date        |

Sample of using elements are shown in the table below.

| Туре          | Description                                                                           |
|---------------|---------------------------------------------------------------------------------------|
| string : 25   | set the column width (25 characters) and cuts all long strings                        |
| float         | converts decimal digit with the length 15 characters, 5 characters after comma        |
| float :10     | converts decimal digit with the length 10 characters, 5 characters after comma        |
| float :10 : 2 | converts decimal digit with the length 10 characters, 2 characters after comma        |
| int :10 : 2   | converts integer digit with the length 10 characters; the second parameter is ignored |

**Notice:** If the integer part of a digit is long and cannot be placed into the specified field, then it is cut, so data are lost. For example, if the write «-12345,678» in the «float:8:3» field, then the «2345,678» will be output.

The "ExportType" element indicates for which export the field name is set. The values can be used: "dbf", "csv", "xml", "default". The "FieldName" element indicates the field name in the file (for the DBF the is automatically cut up to 10 characters). The own name can be specified to each type of export. If the name for each export is not specified then the name for the "default" type is taken. For example:

DBF : "Describe" ; XML : "Description" ; default: "Default name"

The "Column" element indicates that the additional field is added to the exported data. The "FieldName" element indicates the name of a new field. The "DataRow" element indicates the content of a new field and can be expression. For example

Column: "SortField" "{Products.Categories.CategoryName}"

XML

**XML** (eXtensible Markup Language) is a text format that is used to store structured data (in exchange for existed files of data bases), for exchange of information between programs and also to create on its base the special markup languages (for example, XHTML), sometimes called dictionaries. XML is the hierarchical structure that is used to store any data. Visually this structure can be represented as the tree. XML supports Unicode and other encoding.

**! Notice:** Only those data (components) are exported to the XML format which are placed on data bands.

# CONTROLLING EXPORTS

The following elements can be specified in the Tag property to control export to XML:

- DataType
- ExportType : "FieldName"
- Column: "FieldName" "DataRow"

Several elements should be separated with the semicolon. The "DataType" element should be only one and should be placed first, other elements – if necessary.

Values of the "DataType" element are shown in the table below. If the data type is not set, then the **string** data type is taken by default.

| Data type | Description |
|-----------|-------------|
| int       | Numeric     |
| long      | Numeric     |
| float     | Decimal     |
| double    | Decimal     |
| string    | Text        |
| date      | Date        |

The "ExportType" element indicates for which export the field name is set. The values can be used: "dbf", "csv", "xml", "default". The "FieldName" element indicates the field name in the file. The own name can be specified to each type of export. If the name for each export is not specified then the name for the "default" type is taken. For example:

DBF : "Describe" ; XML : "Description" ; default: "Default name"

The "Column" element indicates that additional field is added to the exported data. The "FieldName" element indicates the name of a new field. The "DataRow" element indicates the content of a new field and can be expression. For example:

Column: "SortField" "{Products.Categories.CategoryName}"

DIF

**DIF** (Data Interchange Format) is a text format that is used to exchange sheets between spreadsheets processors (Microsoft Excel, OpenOffice.org Calc, Gnumeric, StarCalc, Lotus 1-2-3, FileMaker, dBase, Framework, Multiplan, etc). The only limitation of this format is that the DIF format may contain only one sheet in one book.

**SYLK** 

**SYLK** (Symbolic Link) format- this text format is used to exchange data between applications, specifically spreadsheets. Files of SYLK have «.**slk**» extension. Microsoft does not publish a SYLK specification, therefore work with this format in different applications can be different.

**Notice:** A SYLK file can be written in Unicode and read by some applications but anyway many applications which do support Unicode writes SYLK files into ANSI but not Unicode. Therefore, symbols which do not have representation in the system code page will be written as ('?') symbols.

## **IMAGES**

Export groups to graphic formats. All graphic formats can be divided in to types: bitmapped images and vector formats. Notice. On the current moment the export of monochrome image is supported only to **BMP**, **GIF**, **PCX**, **PNG**, **TIFF** format. So the **DitheringType** property works only for these exports.

Export options in Image

| Image File - Export Settings   | ? x          |
|--------------------------------|--------------|
| ▼ Page Range                   |              |
| All 0 1                        |              |
| Current Page 🛈 2               |              |
| OPages: 0 3                    |              |
| ▼ Settings                     |              |
| Type: 🛈 4                      | TIFF +       |
| Scale: 1) 5                    | 200% -       |
| Image Resolution: 🛈 🙃          | 150 ~ dpi    |
| Image Type: 🕕 7                | Monochrome - |
| Monochrome Dithering Type: 🛈 8 | Ordered -    |
| TIFF Compression Scheme: 🛈 9   | Default 👻    |
| Cut Edges 🛈 🔟                  |              |
| Multiple Files 🛈 1             |              |
| 🗌 Open After Export 🛈 😰        |              |
|                                | OK Cancel    |

1 The checkbox **All** enables processing of all report pages.

**2** The checkbox **Current Page** enables processing only the current (selected) report page.

<sup>3</sup> The checkbox **Pages** has the field. This field specifies the number of pages to be processed. You can specify a single page, several pages (using a comma as the separator) and also specify a range by defining the start page and end page range separated with "-". For example, 1,3,5-12.

4 The option **Type** provides the ability to determine a type of the file the report will be converted into.

<sup>5</sup> The option **Scale** allows you to increase/decrease the size of the report after export. It should also be taken into consideration that the smaller the scale is selected, the greater is the number of pixels per inch, and vice versa.

<sup>6</sup> The Image **Resolution** is used to change DPI (image property PPI (Pixels Per Inch)). The greater the number of pixels per inch is, the greater is the quality of the image. It should be noted that the value of this parameter affects the size of the finished file. The higher the value is, the greater is the size of the finished file.

**7** The option **Image Type** provides the ability to define the color scheme of the image.

Color - an image after export will fully comply with the image in the report;

**Gray** - an image after export will be gray.

**Monochrome** - images will be strictly black and white. At the same time, it should be taken into consideration that monochrome images have three modes None, Ordered and FloydSt.

<sup>8</sup> The option **Monochrome Dithering Type** allows you to determine the type monochrome color mixing: None - no dithering, Ordered, FloydSt. - with dithering.

9 The option TIFF Compression Scheme provides the ability to define a compression scheme for TIFF files.

<sup>10</sup> The checkbox **Cut Edges** provides the ability to display a report without page edges. If this is enabled, then when you export the report the page edges will be cut off. If this option is disabled, the report page will be displayed with the specified edges.

<sup>11</sup> The checkbox **Multiple Files** is available when exporting to TIFF. By default, each report page is a separate image. When exporting to TIFF you can put multiple images in a single file by disabling the option. You need a special viewer to view the TIFF file that contains multiple images.

<sup>12</sup> The flag **Open After Export** enables/disables the automatic opening of the created document (after completion of exports), the default program for these file types.

#### **BMP**

**BMP** (Bitmap) is an image file format used to store bitmap digital images. Initially the format could store only DDB (Device Dependent Bitmap) but today the BMP format stores device-independent rasters (DIB - Device Independent Bitmap). Color depth in this format varies from 1 to 48 bits per pixel. The maximal image size is 65535×65535 pixels. An image can be compressed but often is stored in uncompressed and has big size of the file. Many programs work with the BMP format because its support is integrated into Windows and OS/2.

#### GIF

**GIF** (Graphics Interchange Format) is a format to store graphic images. The GIF format can store compressed images, supports up to 8 bits per pixel, allowing a single image to reference a palette of up to 256 distinct colors. The GIF format was introduced by CompuServe in 1987 and has since come into widespread usage on the World Wide Web. In 1989 the format was modified (GIF89a), and transparency and animation was added. GIF uses LZW-compression. It allows reducing the file size without degrading the visual quality (logos, schemes). GIF is widely used in World Wide Web.

#### PNG

**PNG** (Portable Network Graphics) - is a bitmapped image format that employs lossless data compression. PNG was created to improve and replace more simple GIF format, and to replace more complicated TIFF format. In compare with the GIF format, the PNG format supports RGB images without color losses, supports alpha channels, and uses DEFLATE (open algorithm of compression), that provides higher compression of multicolored files. The PNG format is usually used in World Wide Web and for graphic editing.

# TIFF

**TIFF** (Tagged Image File Format) is a file format for storing images. Originally, the TIFF format was created by the Aldus company in cooperation with Microsoft for using with PostScript. TIFF became popular for storing high-color-depth images, and is used for scanning, fax, to identify text, polygraphy and widely used in graphic applications. This format is flexible. It allows saving photos in different color spaces, and to use different algorithms of file compression, and to store a few images in one file.

# **JPEG**

**JPEG** (Joint Photographic Experts Group) is a format to store images. This format was created by C-Cube Microsystems as effective method to store high-color-depth images. For example, scanned photos with smooth variations of tone and color. Algorithm of compression with losing information is used in the JPEG format. This means that some visual quality is lost in the process and cannot be restored. It is necessary to get the highest coefficient of compression. Unpacked JPEG images are rarely have the same quality as original image but differences are insignificant. Compression ratio is usually set in conventional units, for example from 1 to 100. 100 is the best quality and 1 is the worst quality. The better quality the bigger file size.

# PCX

**PCX** is a format to store images. This format was used in the ZSoft PC Paintbrush graphic editor (one of the most popular programs) for MS-DOS, text processors and Microsoft Word and Ventura Publisher. This is not so popular format analogue of BMP but is supported with such graphics editors as Adobe Photoshop, Corel Draw and others. The algorithm of compression is very quick but is not effective for compression of photos and other detailed computer graphics. Today this format is not displaced with formats which supports better compression. These formats are GIF, JPEG, and PNG.

## **EMF**

**WMF** (Windows MetaFile) is a universal graphics file format on Microsoft Windows systems. This format was created by Microsoft and is an integral part of Windows because this file stores a list of function calls that have to be issued to the Windows graphics layer GDI in order to display an image on screen.

WMF is a 16-bit format. This format was introduced in Windows 3.0. A 32-bit version is called Enhanced Metafile **EMF** (Enhanced Metafile). The EMF format supports many new commands, supports work with the GDI+ library, and also is used as a graphic language for drivers of printers.

## SVG

**SVG** (Scalable Vector Graphics) is an XML-based file format for describing two-dimensional vector graphics, both static and dynamic. The **SVG** specification is an open standard. **SVG** supports scripting and animation. The vector image is composed of a fixed set of shapes.

SVG allows three types of graphic objects:

> Vector graphics;

Raster graphics;

🔊 Text.

The Images below shows the difference between exporting Bitmap format and SVG (vector) format.

# Stimulsoft Stimulsoft

**Bitmap Formats** 

# Stimulsoft Stimulsoft

SVG Format

**Compressed SVG** 

In addition to the **SVG** file format, there is a **compressed SVG** (with file extension **SVGZ**), which applies industry-standard, nonproprietary "gzip" compression (an open-source variant of Zip compression) to **SVG** files. Compressed SVG files are typically 50 to 80 percent smaller than SVG files. **SVG** files are compact and can be used to provide high-quality graphics on the Web.

Dither

**Dither** is an intentionally applied form of noise, when processing digit signals. It is used in most often surfaces in the fields of digital audio and video. The following image shows (from left to right) original image and the result of export to monochrome image. There are three modes of **DitheringType**: **Ordered**, **FloydSteinberg**, **None**.

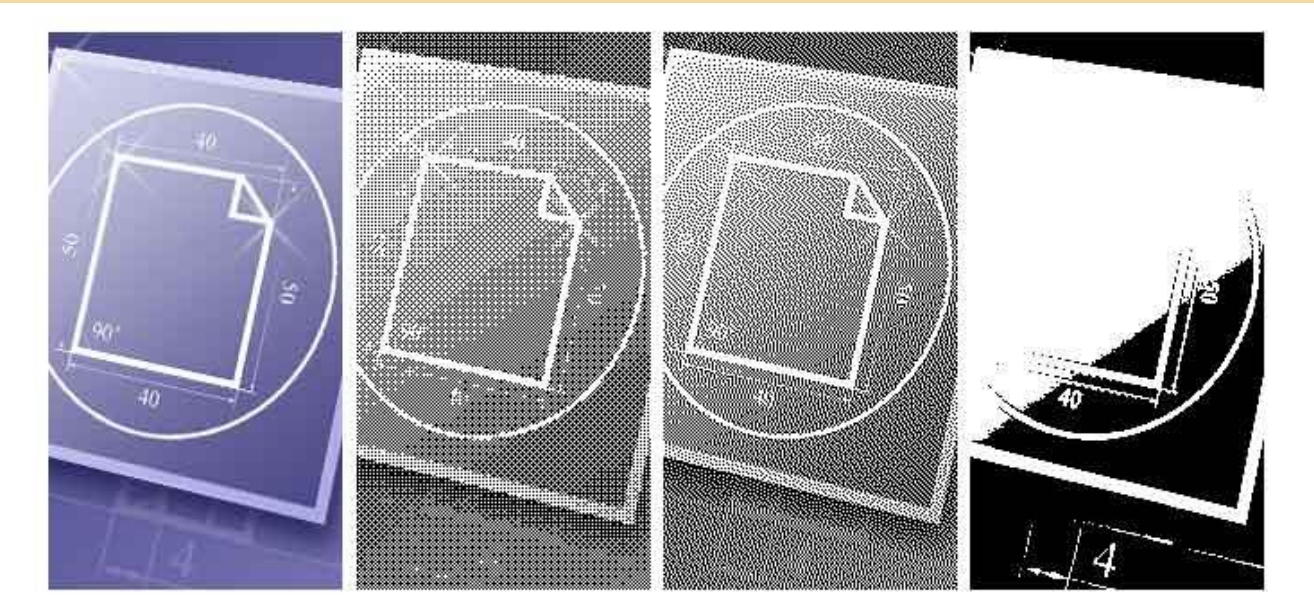

**!** Notice: On the current moment the export of monochrome image is supported only to the PCX format. So the DitheringType property works only for this export. Different images may look differently in these modes. The **FloydSteinberg** is the best mode to output an image but the file size is too big.

# HOW TO CREATE REPORT FOR EXPORT?

Many exports have the table mode. In this mode the whole report is converted into one table. Creating correct templates from the source code allows making the table look much better, decrease the size of the file, increase the speed of working with export. Therefore, when using the table mode of export it is important to follow some recommendations:

> use the "Align to Grid" button of the designer. This will decrease the number of rows and columns in the output file; also this allows avoiding very small gaps between components (some formats "do not like" table with very small columns);

> put components on the data band at the same level (see the picture below); this will decrease the number of rows and columns in the output file;

For example: put three components in the designer. They should be placed without gaps. See the picture below:

| 'ext1 | Text2 | Text3 |
|-------|-------|-------|
|       |       |       |
|       |       |       |
|       |       |       |

As a result we get a simple table: one row and three columns.

Γ

|   | A     | В     | С     |  |
|---|-------|-------|-------|--|
| 1 | Text1 | Text2 | Text3 |  |
| 2 |       |       |       |  |
| 3 |       |       |       |  |
| 4 |       |       |       |  |
| 5 |       |       |       |  |
| 6 |       |       |       |  |
| 7 |       |       |       |  |

Put three components as seen on the picture below.

| Text2 | Text3 |
|-------|-------|
|       |       |
|       |       |

As a result we get the Excel table: five rows and three cells (see the picture below). It is not convenient to edit such a table, the file size, time of export, and required memory are increased in some times.

|   | А     | E | С     | ( E   |  |
|---|-------|---|-------|-------|--|
| Ż | Text1 |   |       | Text3 |  |
| 5 |       | t | Text2 |       |  |
| 6 |       |   |       |       |  |
| 7 |       |   |       |       |  |
| 8 |       |   |       |       |  |
| 9 |       |   |       |       |  |

The **Excel** sheet consists of cells that are formed at the intersection of rows and columns. All items (text, images, and other data) are arranged in cells and can take only an integer number of cells, both by width and height. Therefore, when the location of components, column width and row height is adjusted so that the margins of components coincide with the boundaries of columns/rows:

| Text 1 |   |        |  |
|--------|---|--------|--|
| Text 2 |   |        |  |
|        | - | Text 3 |  |

When you export a report, the column width and row height is calculated automatically, so as to place all components using as the smaller number of columns and rows as possible. If all components are arranged in columns/rows, the number of result columns/rows in the Excel file will match the number of columns/rows in the report components. If the template structure is more complex, for example components as headers are not placed in the columns, then additional columns/rows will be added the Excel file. Consider the following example:

| Header 1 | Header 2 |  |
|----------|----------|--|
| Data1    | Data2    |  |
|          |          |  |

As can be seen from the picture above the text components in the report template are located on different levels (rows) and not in the same columns. In this case, when you export a report to Excel, the result will be as follows:

| Header 1 | Header 2 |
|----------|----------|
| Data1    | Data2    |
|          |          |
|          |          |

As can be seen from the picture above you add more columns/rows.

b do not use the **Autowidth** property. This property increases the number of columns in the exported file which is proportionally to number of records.

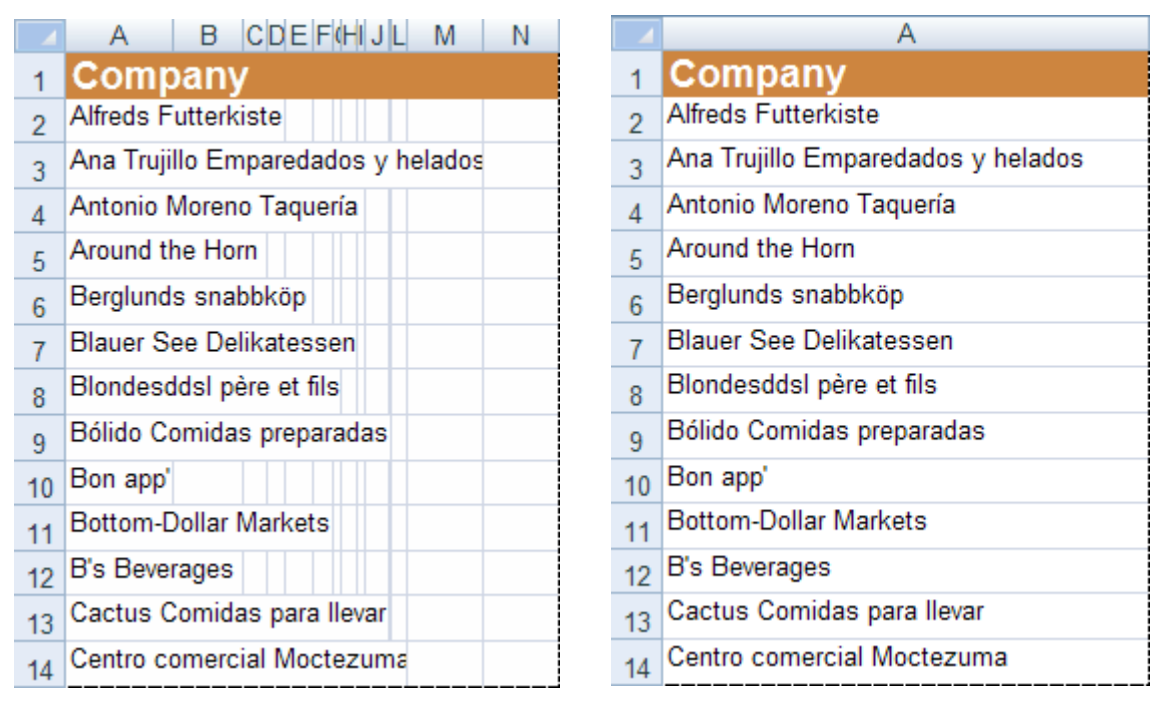

On the left picture the number of columns is 14, and this case is equal in number of data rows. If to disable the **AutoWidth** property then only one column will be output (see the right picture). Accordingly, the file size of a report, shown of the right picture, is some times smaller then the file of the report shown on the left picture and the export works faster.

**Notice:** Number of columns is very important for the text editors. For example, MS Word allows no more than 64 columns; if the table has more than 64 columns then the document is output incorrectly.

Your index page goes here... In MS-Word, select INDEX AND CONTENTS from the INSERT menu. Select INDEX and click OK.